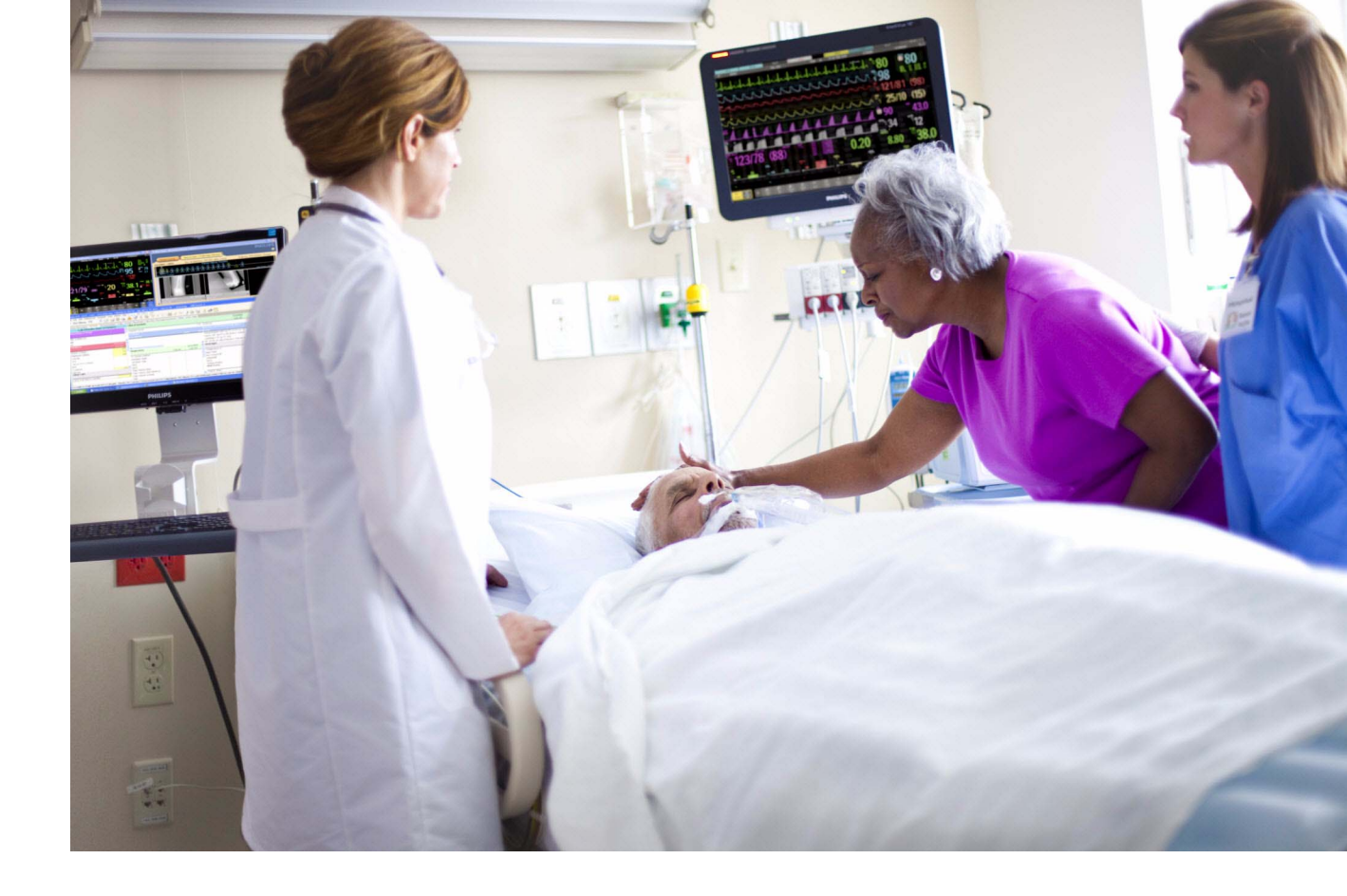

Brukerhåndbok

# IntelliVue pasientmonitor

## MX400/450/500/550/600/700/800

Versjon L med programvarerevisjon L.xx.xx

Pasientovervåking

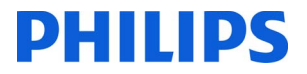

# Innholdsfortegnelse

| 1 Innledning                                           | 15 |
|--------------------------------------------------------|----|
| Sikkerhetsinformasjon                                  | 10 |
| Sikkerhetsinformasjon                                  | 18 |
| Introduksjon av monitoren                              | 19 |
| Overvåkingsutstyr                                      | 22 |
| Betjening og navigering                                | 32 |
| Bruksmodi                                              | 40 |
| Forstå skjermbildene                                   | 41 |
| Kople flere skjermer til monitoren                     | 42 |
| Bruke XDS Remote Display (ekstern skjerm for XDS)      | 43 |
| Bruke skjermbilde for besøkende                        | 43 |
| Om profiler                                            | 43 |
| Om innstillinger                                       | 45 |
| Endre kurvehastighet                                   | 40 |
| Fryse kurver                                           | 47 |
| Bruke navn                                             | 48 |
| Angi parametre manuelt                                 | 50 |
| Endre monitorinnstillinger                             | 51 |
| Kontrollere monitorens versjon                         | 52 |
| Komme i gang                                           | 52 |
| Kople fra strøm                                        | 53 |
| Overvåking via nettverk                                | 54 |
| Bruke eksterne applikasjoner                           | 54 |
| Bruke integrert PC                                     | 55 |
| Bruke monitoren med en X2 i companion-modus            | 57 |
| 2 Hva er nytt?                                         | 59 |
| Hva er nytt i versjon L.0?                             | 59 |
| Hva er nytt i versjon K.2?                             | 61 |
| Hva er nytt i versjon K.1 (kun for MX400/450/500/550)? | 62 |
| Hva er nytt i versjon K.0?                             | 62 |
| Hva er nytt i versjon J.0?                             | 62 |
| 3 Alarmer                                              | 65 |
| Visuelle alarmindikatorer                              | 60 |
| Lydalarmindikatorer                                    | 67 |
| Kvittere for alarmer                                   | 70 |
| Slå alarmer av eller midlertidig av                    | 71 |
| Alarmgrenser                                           | 74 |
| Gjennomgå alarmer                                      | 78 |

| Vedvarende alarmer                                                   | 79  |
|----------------------------------------------------------------------|-----|
| Teste alarmer                                                        | 80  |
| Alarmoppførsel ved strøm på                                          | 80  |
| Alarmutskrifter                                                      | 80  |
| 4 Pasientalarmer og INOP-meldinger                                   | 81  |
| Pasientalarmmeldinger                                                | 81  |
| Tekniske alarmmeldinger (INOP-meldinger)                             | 87  |
| 5 Administrere pasienter og utstyr                                   | 115 |
| Prinsipper for pasienter                                             | 115 |
| Prinsipper for utstyr                                                | 115 |
| Administrere pasienter                                               | 116 |
| Administrere utstyr                                                  | 129 |
| Sengegrupper                                                         | 136 |
| Informasjonssenterkompatibilitet                                     | 142 |
| 6 EKG, arytmi, ST- og QT-overvåking                                  | 143 |
| Klargjøring av huden for elektrodeplassering                         | 143 |
| Kople til EKG-kabler                                                 | 143 |
| Velge primær- og sekundæravledninger                                 | 144 |
| Kontrollere pacet status                                             | 144 |
| Visning av EKG-kurven                                                | 144 |
| Overvåke pacemakerpasienter                                          | 146 |
| Endre EKG-kurvens størrelse                                          | 147 |
| Endre lydstyrke for QRS-tonen                                        | 147 |
| Endre filterinnstillinger for EKG                                    | 148 |
| Velge EASI-elektrodeplassering eller standard elektrodeplassering    | 148 |
| Velge plassering av Va- og Vb-brystelektroder (ved 6-avlednings EKG) | 149 |
| Om EKG-avledninger                                                   | 149 |
| EKG-fallback                                                         | 150 |
| EASI-elektrodeplassering                                             | 150 |
| EASI-elektrodeplassering                                             | 156 |
| Registrert 12-avlednings EKG                                         | 156 |
| Oversikt over alarmer for EKG og arvtmi                              | 161 |
| Bruke EKG-alarmer                                                    | 163 |
| Sikkerhetsinformasjon om EKG                                         | 165 |
| Om arvtmiovervåking                                                  | 166 |
| Slå arvtmianalysen av eller på                                       | 167 |
| Velge EKG-avledning for arvtmiovervåking                             | 167 |
| Atrieflimmeralarm                                                    | 168 |
| Abberante overledede slag                                            | 168 |
| Intermitterende grenblokk                                            | 168 |
| Visning av arvtmi på skiermbildet                                    | 160 |
| Innlæring av arvtmi                                                  | 171 |
| Arytmialarmer                                                        | 171 |
|                                                                      | 1/5 |

| Om ST-overvåking<br>Slå ST eller STE av og på<br>Visning av ST-verdier<br>Oppdatere ST-referanser<br>Skrive ut ST-segmenter<br>Om ST-målepunktene<br>ST-alarmer | 177<br>178<br>179<br>181<br>181<br>181<br>181 |
|----------------------------------------------------------------------------------------------------|-----------------------------------------------|
| STE-alarmer<br>Vise ST-diagrammer<br>Vise STE-diagrammer                                                                                                    | 184<br>184<br>185                             |
| Om overvåking av QT-/QTc-intervall<br>QT-alarmer<br>Slå OT overvåking av eller på                                                                               | 190<br>193                                    |
| 7 Overvåke pulsfrekvens                                                                                                    | 194                                           |
| Åpne menyen for pulsoppsett<br>Kilde for alarmpuls                                                                                                    | <br>195<br>195                                |
| Bruke pulsalarmer                                                                                                    | 196<br>196                                    |
| 8 Overvake respirasjonstrekvens (resp)                                                                                                    | 199                                           |
| Plassere elektrodene for overvåkning av respirasjon<br>Om respirasjonsvisningen                                                                                 | 199<br>200                                    |
| Endre registreringsmodi for respirasjon                                                                                                    | 200                                           |
| Endre respirasjonskurvens størrelse                                                                                                    | 202                                           |
| Endre respirasjonskurvens hastighet                                                                                                    | 202                                           |
| Bruke respirasjonsalarmer                                                                                                    | 202                                           |
| Endre forsinkelse for apnéalarm                                                                                                    | 202                                           |
| Sikkerhetsinformasjon om respirasjon                                                                                                    | 202                                           |
| 9 Overvåke SpO2                                                                                                    | 205                                           |
| SpO2-prober                                                                                                    | 205                                           |
| Feste proben                                                                                                    | 205                                           |
| Kople til SpO2-kabler                                                                                                    | 206                                           |
| Måle SpO2                                                                                                    | 207                                           |
| Indikator for kvaliteten på SpO2-signalet (bare FAS1 SpO2)                                                                                                    | 207                                           |
| Endre einnomenittetiden                                                                                                    | 208                                           |
| $\Omega m So \Omega^2$ alarmor                                                                                                    | 208                                           |
| Deth kurven                                                                                                    | 200                                           |
| Perfusionsindikatorens tallverdi                                                                                                    | 213                                           |
| Perfusionsendringsindikator                                                                                                    | 213                                           |
| Velge SpO2/pleth som pulskilde                                                                                                    | 213                                           |
| Velge tonemodulering                                                                                                    | 213                                           |
| Velge ORS-lvdstvrke                                                                                                    | 214                                           |
| Beregne SpO2-differanse                                                                                                    | 214                                           |
|                                                                                                    |                                               |

| 10 Overvåke NBP                                  | 215 |
|--------------------------------------------------|-----|
| Slik fungerer oscillometriske NBP-parametre      | 215 |
| Forberedelse til NBP-måling                      | 217 |
| starte og stoppe NBP-målinger                    | 219 |
| Aktivere automatisk modus og velge tidsintervall | 221 |
| Aktivere sekvensmodus og konfigurere sekvensen   | 221 |
| Velge alarmkilde for NBP                         | 221 |
| Slå puls fra NBP av/på                           | 222 |
| Venepunksjon                                     | 222 |
| 11 Overvåke temperatur                           | 222 |
|                                                  | 223 |
| Uttøre en temperaturmåling                       | 223 |
| Beregne temperaturdifferanse                     | 224 |
| 12 Måle tympanisk temperatur                     | 225 |
| Termometrets skjerm og kontroller                | 226 |
| Utføre en temperaturmåling                       | 227 |
| Referansesteder på kroppen og monitornavn        | 229 |
| 13 Overvåke invasivt trykk                       | 231 |
| Klargjøre trykkparameteren                       | 231 |
| Oversikt over kalibreringsprosedyrer             | 233 |
| Nulle trykktransduseren                          | 233 |
| Kalibrere flergangstransdusere                   | 235 |
| Justere kalibreringsfaktoren                     | 237 |
| Vise bare middeltrykk                            | 237 |
| Endre trykkurvens størrelse                      | 237 |
| Optimere kurven                                  | 237 |
| Ilika fusiologiak artofaktundartrukkalsa         | 238 |
| Velge alarmkilde for trukk                       | 230 |
| Beregne cerebralt perfusionstrykk                | 230 |
| Kalkulere pulstrykkvariasion                     | 240 |
| Måle IAP                                         | 240 |
| Måle lungearterie-wedgetrykk                     | 241 |
| Redigere wedgemålingen                           | 242 |
| Kontakt for analog trykkutgang                   | 243 |
| 14 Overvåke cardiac output                       | 245 |
| Hemodynamiske parametre                          | 245 |
| Bruke oppgavevinduet for C.O.                    | 246 |
| Menyene for C.Ooppsett og CCO-oppsett            | 247 |
| Vise vinduet for hemo.kalkuleringer              | 248 |
| Måle C.O. med PiCCO-metoden                      | 248 |
| Måle C.O. med høyre hjerte-termodilusjonsmetoden | 252 |

| Skrive ut C.Oparametre<br>Retningslinjer for C.Oinjektat<br>Alarmmeldinger for C.O./CCO<br>Ledetekstmeldinger for C.O./CCO<br>Advarsler for C.O./CCO<br>Sikkerhetsinformasjon om C.O./CCO                                                                                                    | 255<br>255<br>256<br>257<br>258<br>258                                                                                            |
|----------------------------------------------------------------------------------------------------|----------------------------------------------------------------------------------------------------|
| <b>15</b> Overvåke karbondioksid                                                                                                    | 261                                                                                                    |
| Måleprinsipper<br>Måle CO2 med M3014A eller X2<br>Måle Microstream-CO2 med M3015A/B<br>Klargjøre alle CO2-målinger<br>Forstå IPI-verdien                                                                                                    | 262<br>263<br>266<br>268<br>270                                                                                                   |
| 16 Måle anestesi- og respirasjonsgasser                                                                                                    | 273                                                                                                    |
| Identifisere gassanalysatormodulens komponenter<br>Vannfelle<br>Gassmåling<br>Utføre målinger<br>Gassanalysatorens skjermbilde<br>Installere vannfellen<br>Fjerne vannfellen<br>Tømme vannfellen<br>Bytte ut vannfellen<br>Endre innstillingene for gassanalysatoren<br>Gassidentifikasjon<br>MAC-kalkulasjon<br>Sette gassanalysatoren i standby<br>Nullkalibrering<br>Bruke gassanalysatoren under åpen hjertekirurgi<br>Sikkerhetsinformasjon for gassanalysatoren<br><b>17 Overvåke luftveisflow, volum og trykk</b> | 274<br>274<br>276<br>276<br>278<br>279<br>280<br>280<br>280<br>281<br>283<br>284<br>283<br>284<br>283<br>288<br>289<br>289<br>291 |
| Kople til luftveisadapter<br>Nullkalibrering<br>Automatisk spyling<br>Manuell spyling<br>Gasskompensasjon<br>Klargjøre spirometri                                                                                                    | 292<br>294<br>294<br>295<br>295<br>296                                                                                            |
| 18 Overvåke tcGass                                                                                                    | 200                                                                                                    |
| Identifisere komponenter på tcGass-modulen<br>Velge transdusertemperatur<br>Bruke tidsuret<br>Stille barometertrykket<br>Bytte transdusermembran                                                                                                    |                                                                                                    |

| Kalibrere transduseren                                | 302   |
|-------------------------------------------------------|-------|
| Feste transduseren                                    | 304   |
| Avslutte tcGass-overvåking                            | 305   |
| Nulle relativ varmeeffekt                             | 305   |
| Korreksjoner av tcGass                                | 305   |
| <b>19</b> Overvåke intravaskulær oksygenmetning       |       |
| Velge et parameternavn                                | 308   |
| Klargjøre for overvåking med den brede modulen M1021A | 308   |
| Klargjøre for overvåking med den smale modulen M1011A | 311   |
| Mer informasjon om begge moduler                      | 313   |
| 20 Overvåke EEG/aEEG                                  | 315   |
| Overvåkingsoppsett for EEG/aEEG                       | 315   |
| Bruke oppgavevinduet for EEG-impedans/Montage         | 316   |
| Om Compressed Spectral Arrays (CSA)                   | 318   |
| Endre EEG-innstillinger                               | 320   |
| Um aleg                                               | 321   |
| Silkerhetsinformasion om EEC                          | 321   |
| FEG og elektrisk forstvrrelse                         | 322   |
| 21 Overvåke BIS                                       | 322   |
|                                                       |       |
| Oppsett av BIS-overvåking                             | 324   |
| BIS-indikator for signalkvalitet og EMG-indikator     | 324   |
| Rontinuerlig impedanssjekk                            | 325   |
| BIS-sensorsjekk<br>BIS vindu                          | 325   |
| Tosidige BIS målinger                                 | 320   |
| Endre viennomsnittstid for BIS                        | 327   |
| Slå BIS og tallverdier av og på                       | 327   |
| Endre EEG-kurvens størrelse                           | 327   |
| Slå BIS-filtre av og på                               | 328   |
| Sikkerhetsinformasjon om BIS                          | 328   |
| 22 Overvåke NMT                                       | 329   |
| Stimuleringsmodi                                      | - 330 |
| Klargjøre til NMT-måling                              | 331   |
| Ta NMT-målinger                                       | 332   |
| Endre innstillingene for NMT-parameteren              | 334   |
| Alarmer                                               | 335   |
| Forstå NMT-verdier                                    | 336   |
| 23 Guardian Early Warning Scoring                     | 339   |
| Forstå Guardian Early Warning Scoring                 | 339   |
| Utføre vurderingsprosedyren                           | 340   |

| Utløse vurdering automatisk<br>Vise EWS-trenddata                                                                                                    | 342<br>342                           |
|----------------------------------------------------------------------------------------------------|--------------------------------------|
| 24 Bruke et telemetriapparat og en monitor (bare PIIC)                                                                                                    | 345                                  |
| Hvordan kan du kople sammen utstyr?<br>Bruksmodeller med telemetri                                                                                                    | -<br>345<br>347                      |
| 25 Trender                                                                                                    | 349                                  |
| Vise trender<br>Klargjøre trendvisning<br>Dokumentere trender<br>Trenddatabaser<br>Bildetrender                                                                                 | -<br>349<br>353<br>357<br>357<br>358 |
| 26 Kalkulasjoner                                                                                                    | 363                                  |
| Vise kalkulasjoner<br>Vise kalkulasjonsoversikter<br>Utføre kalkulasjoner<br>Skrive inn verdier for kalkulasjoner<br>Dokumentere kalkulasjoner                                  |                                      |
| 27 Detaljtrendkurver                                                                                                    | 369                                  |
| Endre visning av detaljtrendkurver<br>Skala for detaljtrendkurver<br>Detaljtrendkurver og OksyCRG<br>Skrive ut rapporter for detaljtrendkurver<br>Utskrift av detaljtrendkurver |                                      |
|                                                                                                    | 3/1                                  |
| Hendelsesoversiktens nivaer<br>Hendelsesgrupper<br>Hendelsesutsnitt<br>Menyknapper                                                                                              | 3/1<br>372<br>373<br>374             |
| Triggerhendelser                                                                                                    | 374                                  |
| Hendelsesdatabasen<br>Vise hendelser                                                                                                    | 378<br>378                           |
| Legge en merknad i en hendelse                                                                                                    | 381                                  |
| Dokumentere hendelser                                                                                                    | 381                                  |
| 29 Protocol Watch                                                                                                    | 389                                  |
| SSC Sepsis-protokoll                                                                                                    | 389                                  |
| 30 Utskrifter                                                                                                    | 395                                  |
| Papirutskrift<br>Elektronisk utskrift                                                                                                    | 395<br>403                           |

# 31 Skrive ut pasientrapporter

| Starte rapportutskrifter                            | 405 |
|-----------------------------------------------------|-----|
| Stoppe rapportutskrifter                            | 407 |
| Konfigurere rapporter                               | 407 |
| Konfigurere én enkelt rapportutskrift               | 408 |
| Kontrollere skriverinnstillinger                    | 409 |
| Skrive ut en testrapport                            | 410 |
| Aktivere/deaktivere skrivere for rapporter          | 410 |
| Stiplete linjer i rapporten                         | 410 |
| Utilgjengelig skrivere: Omdirigere rapporter        | 410 |
| Kontrollere rapportstatusen og skrive ut manuelt    | 411 |
| Statusmeldinger for skriver                         | 411 |
| Eksempler på rapportutskrifter                      | 412 |
| 32 Bruke medikamentkalkulatoren                     | 417 |
| Åpne medikamentkalkulatoren                         | 418 |
| Utføre medikamentkalkulasjoner                      | 418 |
| Bruke infusjonstabellen                             | 421 |
| Bruke titreringstabellen                            | 421 |
| Dokumentere medikamentkalkulasjoner                 | 422 |
| 33 VueLink-moduler                                  | 423 |
| Kople til eksternt utstvr                           | 424 |
| Endre VueLink-kurver og tallverdier på skjermbildet | 424 |
| Vindu for VueLink-utstyrsdata                       | 425 |
| Bruke skjermbilder for VueLink                      | 425 |
| Slå VueLink av og på                                | 425 |
| Alarmer/INOP-meldinger fra eksternt utstvr          | 425 |
| Forskiellig språk i modulen og monitoren            | 426 |
| <b>34</b> FC10 Intellibridge                        | 427 |
|                                                     |     |
| Endre human og tellværdige nå ekjernehildet         | 427 |
| View winder the late WD wide a statement of the     | 428 |
| vise vinduet for Intellibridge-utstyrsdata          | 428 |
| Bruke skjermer og data fra eksternt utstyr          | 429 |
| Alarmer/INOP-meldinger fra eksternt útstyr          | 429 |
| <b>35</b> Bruke tidsur                              | 431 |
| Vise tidsur                                         | 431 |
| Menyknapper for oppsett av tidsur                   | 432 |
| Konfigurere tidsur                                  | 432 |
| Vise et tidsur på standardbildet                    | 433 |
| Vise en klokke på standardbildet                    | 434 |

405

| 36 Respirasjonssløyfer                                          | 435 |
|-----------------------------------------------------------------|-----|
| Vise sløyfer                                                    | 435 |
| Registrere og slette sløyfer                                    | 436 |
| Vise/skjule sløyfer<br>Endre sløyfens størrelse på skjermbildet | 430 |
| Bruke sløvfemarkøren                                            | 430 |
| Endre sløyfetype                                                | 437 |
| Klargjøre kildeutstyr                                           | 437 |
| Dokumentere sløyfer                                             | 437 |
| 37 Laboratoriedata                                              | 439 |
| Vise mottatte data                                              | 439 |
| 38 Bruke batterier                                              | 441 |
| Indikatorer for batteristrøm                                    | 441 |
| Kontrollere batteriets ladenivå                                 | 443 |
| Når batterilevetiden er utløpt<br>Bytte batteriet               | 443 |
| Optimalisere batterivtelsen                                     | 444 |
| Sikkerhetsinformasjon om batterier                              | 445 |
| 39 Rengjøring og vedlikehold                                    | 447 |
| Generelle punkter                                               | 447 |
| Rengjøre utstyret                                               | 448 |
| Desinfisere utstyret                                            | 448 |
| Rengiøre sterilisere og desinfisere tilbehør                    | 445 |
| Slik rengjør du den optiske modulen SO2                         | 449 |
| Rengjøre og desinfisere det tempaniske temperaturtilbehøret     | 450 |
| Rengjøre skriverhodet (bare M1116B)                             | 450 |
| Rengjøre batteriene og batterirommet                            | 451 |
| 40 Vedlikehold og feilsøking                                    | 453 |
| Se over utstyret og tilbehøret                                  | 453 |
| Se over kabler og kontakter                                     | 454 |
| Feilsaking                                                      | 454 |
| Returnere utstyret for reparasion                               | 455 |
| Kassere monitoren                                               | 450 |
| Kassere tomme gassflasker                                       | 450 |
| 41 Tilbehør                                                     | 457 |
| Tilbehør til EKG/RESP                                           | 457 |
| NBP-tilbehør                                                    | 460 |
| Tilbehør til invasivt trykk                                     | 463 |
| 3pO2-шоснøi                                                     | 460 |

| Temperaturnuener412Tilbehor til cardiac output (CO)473Tilbehor til cardiac output (CO)473Tilbehor til lavedstrøm-CO2474Tilbehor til skiestrøm-CO2475Spirometritilbehor476Tilbehor til Microstream-CO2475Spirometritilbehor477Tilbehor til gassanalysatoren G7m477EG-tilbehor477BIS-tilbehor477Tilbehor til SO2 for M1021A478Tilbehor til SO2 for M1011A478Tilbehor til SO2 for M1011A478Tilbehor til SO2 for M1011A478Tilbehor til SND for M1011A478Tilbehor til SND for M1011A478Tilbehor til SND for M1011A478Tilbehor til SND for M1011A478Tilbehor til skriveren479Batteritilbehør481Indikasjoner for bruk481Begrenset tilgiengelighet482Symboler483Sikkerhetsinformasjon om installasjon485Kontakter485Forholdstægler ved montering av monitoren495Høydeinstilling495Sikkerhetsspesifikasjoner496Overholdelse av EMC- og radioforskrifter503Ytelsesspesifikasjoner for skjerm514Spiske spesifikasjoner for skjerm515Parameterspesifikasjoner for skjerm515Spiskerhets- og ytelsetster515Standardinnstillinger515                                                                                                    |                                                                                                    | 450  |                                                                                                    |                             |     |                                                                                                    |                             |     |                                                                                                    |                  |     |                                                                                                    |                        |     |                                                                                                    |                 |     |                                                                                                    |                    |     |                                                                                                    |  |  |                                                                                                    |                       |     |                                                                                                    |                           |     |                                                                                                    |            |     |                                                                                                    |                             |     |                                                                                                    |          |     |                                                                                                    |                                       |     |                                                                                                    |           |     |                                                                                                    |                                           |     |                                                                                                    |                  |     |                                                                                                    |                           |     |                                                                                                    |                         |     |                                                                                                    |                      |     |                                                                                                    |                                          |     |                                                                                                    |                                      |     |                                                                                                    |                            |     |                                                                                                    |                            |     |                                                                                       |                                    |     |                                                                  |                          |     |                                     |                              |     |                                    |                                 |      |  |                                  |     |                                                    |                                                |     |                                       |                                   |     |                                                     |                                                 |     |                                    |                                |     |                                           |                                       |     |                                    |                                |     |                                   |                               |     |
|----------------------------------------------------------------------------------------------------|----------------------------------------------------------------------------------------------------|------|----------------------------------------------------------------------------------------------------|-----------------------------|-----|----------------------------------------------------------------------------------------------------|-----------------------------|-----|----------------------------------------------------------------------------------------------------|------------------|-----|----------------------------------------------------------------------------------------------------|------------------------|-----|----------------------------------------------------------------------------------------------------|-----------------|-----|----------------------------------------------------------------------------------------------------|--------------------|-----|----------------------------------------------------------------------------------------------------|--|--|----------------------------------------------------------------------------------------------------|-----------------------|-----|----------------------------------------------------------------------------------------------------|---------------------------|-----|----------------------------------------------------------------------------------------------------|------------|-----|----------------------------------------------------------------------------------------------------|-----------------------------|-----|----------------------------------------------------------------------------------------------------|----------|-----|----------------------------------------------------------------------------------------------------|---------------------------------------|-----|----------------------------------------------------------------------------------------------------|-----------|-----|----------------------------------------------------------------------------------------------------|-------------------------------------------|-----|----------------------------------------------------------------------------------------------------|------------------|-----|----------------------------------------------------------------------------------------------------|---------------------------|-----|----------------------------------------------------------------------------------------------------|-------------------------|-----|----------------------------------------------------------------------------------------------------|----------------------|-----|----------------------------------------------------------------------------------------------------|------------------------------------------|-----|----------------------------------------------------------------------------------------------------|--------------------------------------|-----|----------------------------------------------------------------------------------------------------|----------------------------|-----|----------------------------------------------------------------------------------------------------|----------------------------|-----|---------------------------------------------------------------------------------------|------------------------------------|-----|------------------------------------------------------------------|--------------------------|-----|-------------------------------------|------------------------------|-----|------------------------------------|---------------------------------|------|--|----------------------------------|-----|----------------------------------------------------|------------------------------------------------|-----|---------------------------------------|-----------------------------------|-----|-----------------------------------------------------|-------------------------------------------------|-----|------------------------------------|--------------------------------|-----|-------------------------------------------|---------------------------------------|-----|------------------------------------|--------------------------------|-----|-----------------------------------|-------------------------------|-----|
| Hibenor til tympansk temperatur473Tilbehor til cardiac output (CO)473Tilbehor til i acdtar output (CO)473Tilbehor til kidestrom-CO2474Tilbehor til kidestrom-CO2475Tilbehor til kidestrom-CO2475Tilbehor til teGass477Tilbehor til teGass477Tilbehor478Tilbehor478Tilbehor til sO2 for M1021A478Tilbehor til SO2 for M101A478Tilbehor til SO2 for M101A478Tilbehor til SO2 for M101A479Batteritilbehor479Batteritilbehor479Batteritilbehor479Batteritilbehor479Batteritilbehor479Batteritilbehor479Batteritilbehor481Indikasjoner for bruk481Begrenset tilgjengelighet482Symboler483Sikkerbetsinformasjon om installasjon485Kontakter495Forholdsregler ved montering av monitoren494Hoydeinnstilling495Sikkerbetsspesifikasjoner496Overholdelse av EMC- og radioforskrifter500Ytelsesspesifikasjoner508Spesifikasjoner for skjerm514Spesifikasjoner for M4005A-batteri515Parameterspesifikasjoner515Stardardinnstillinger515Stardardinnstillinger515Stardardinnstillinger515Stardardinnstillinger515 <tr <td=""><tr <td="">515St</tr></tr>                                                                                                    | Till 1 - the second second seco | 4/2  |                                                                                                    |                             |     |                                                                                                    |                             |     |                                                                                                    |                  |     |                                                                                                    |                        |     |                                                                                                    |                 |     |                                                                                                    |                    |     |                                                                                                    |  |  |                                                                                                    |                       |     |                                                                                                    |                           |     |                                                                                                    |            |     |                                                                                                    |                             |     |                                                                                                    |          |     |                                                                                                    |                                       |     |                                                                                                    |           |     |                                                                                                    |                                           |     |                                                                                                    |                  |     |                                                                                                    |                           |     |                                                                                                    |                         |     |                                                                                                    |                      |     |                                                                                                    |                                          |     |                                                                                                    |                                      |     |                                                                                                    |                            |     |                                                                                                    |                            |     |                                                                                       |                                    |     |                                                                  |                          |     |                                     |                              |     |                                    |                                 |      |  |                                  |     |                                                    |                                                |     |                                       |                                   |     |                                                     |                                                 |     |                                    |                                |     |                                           |                                       |     |                                    |                                |     |                                   |                               |     |
|                                                                                                    |                                                                                                    |      |                                                                                                    |                             |     |                                                                                                    |                             |     |                                                                                                    |                  |     |                                                                                                    |                        |     |                                                                                                    |                 |     |                                                                                                    |                    |     |                                                                                                    |  |  |                                                                                                    |                       |     |                                                                                                    |                           |     |                                                                                                    |            |     |                                                                                                    |                             |     |                                                                                                    |          |     |                                                                                                    |                                       |     |                                                                                                    |           |     |                                                                                                    |                                           |     |                                                                                                    |                  |     |                                                                                                    |                           |     |                                                                                                    |                         |     |                                                                                                    |                      |     |                                                                                                    |                                          |     |                                                                                                    |                                      |     |                                                                                                    |                            |     |                                                                                                    |                            |     |                                                                                       |                                    |     |                                                                  |                          |     |                                     |                              |     |                                    |                                 |      |  |                                  |     |                                                    |                                                |     |                                       |                                   |     |                                                     |                                                 |     |                                    |                                |     |                                           |                                       |     |                                    |                                |     |                                   |                               |     |
|                                                                                                    |                                                                                                    |      |                                                                                                    |                             |     |                                                                                                    |                             |     |                                                                                                    |                  |     |                                                                                                    |                        |     |                                                                                                    |                 |     |                                                                                                    |                    |     |                                                                                                    |  |  |                                                                                                    |                       |     |                                                                                                    |                           |     |                                                                                                    |            |     |                                                                                                    |                             |     |                                                                                                    |          |     |                                                                                                    |                                       |     |                                                                                                    |           |     |                                                                                                    |                                           |     |                                                                                                    |                  |     |                                                                                                    |                           |     |                                                                                                    |                         |     |                                                                                                    |                      |     |                                                                                                    |                                          |     |                                                                                                    |                                      |     |                                                                                                    |                            |     |                                                                                                    |                            |     |                                                                                       |                                    |     |                                                                  |                          |     |                                     |                              |     |                                    |                                 |      |  |                                  |     |                                                    |                                                |     |                                       |                                   |     |                                                     |                                                 |     |                                    |                                |     |                                           |                                       |     |                                    |                                |     |                                   |                               |     |
| Inbenor th cardiac output (CO)473Tilbehor til hovedstrøm-CO2474Tilbehor til Microstream-CO2475Spirometritilbehør476Tilbehør til deGass477Tilbehør til gassanalysatoren G7m477EEG-tilbehør477BIS-tilbehør478Tilbehør til SO2 for M1021A478Tilbehør til SO2 for M1011A478Tilbehør til SO2 for M1011A478Tilbehør til SO2 for M1011A478Tilbehør til Soz for M1011A478Tilbehør til Skriveren479Batteritilbehør479Batteritilbehør479Batteritilbehør481Indikasjoner for bruk481Begrenset tilgjengelighet482Informasjon fra produsenten483Sikkerhetsinformasjon om installasjon483Kontakter495Verholdsregler ved montering av monitoren496Hilgiøpseifikasjoner495Sikkerhetsinformasjon for monitoren496Verholdsles av EMC- og radioforskrifter500Ytelsesspesifikasjoner508Spesifikasjoner for M4005A-batteri508Spesifikasjoner for M4005A-batteri515Parameterspesifikasjoner515Parameterspesifikasjoner515Statchartes- og ytelsestester537 <b>43 Standardinnstillinger</b> 543                                                                                                    | Tilbehør til tympanisk temperatur                                                                                                    | 4/3  |                                                                                                    |                             |     |                                                                                                    |                             |     |                                                                                                    |                  |     |                                                                                                    |                        |     |                                                                                                    |                 |     |                                                                                                    |                    |     |                                                                                                    |  |  |                                                                                                    |                       |     |                                                                                                    |                           |     |                                                                                                    |            |     |                                                                                                    |                             |     |                                                                                                    |          |     |                                                                                                    |                                       |     |                                                                                                    |           |     |                                                                                                    |                                           |     |                                                                                                    |                  |     |                                                                                                    |                           |     |                                                                                                    |                         |     |                                                                                                    |                      |     |                                                                                                    |                                          |     |                                                                                                    |                                      |     |                                                                                                    |                            |     |                                                                                                    |                            |     |                                                                                       |                                    |     |                                                                  |                          |     |                                     |                              |     |                                    |                                 |      |  |                                  |     |                                                    |                                                |     |                                       |                                   |     |                                                     |                                                 |     |                                    |                                |     |                                           |                                       |     |                                    |                                |     |                                   |                               |     |
| 11behor til novedström-CO2474Tilbehor til Microstream-CO2475Spirometritilbehor476Tilbehor til Microstream-CO2475Spirometritilbehor476Tilbehor til Gass477EEG-tilbehor477BIS-tilbehor478Tilbehor til SO2 for M1021A478Tilbehor til SO2 for M101A478Tilbehor til SO2 for M101A478Tilbehor til SNT479Batteritilbehor479Batteritilbehor479Batteritilbehor479Batteritilbehor479Batteritilbehor479Batteritilbehor479Batteritilbehor481Begrenset tilgjengelighet482Informasjon fra produsenten482Synboler483Sikkerhetsinformasjon om installasjon485Forholdsregler ved montering av monitoren494Høydcinnstilling495Sikkerhetsspesifikasjoner496Miljospesifikasjoner498Spesifikasjoner598Spiske spesifikasjoner598Spiskespesifikasjoner598Spiskikasjoner for M400SA-batteri598Spiskkasjoner for Skjerm514Spiskkerhets- og yteksetster537 <b>43 Standardinnstillinger</b> 543                                                                                                    | Tilbenør til cardiac output (CO)                                                                                                    | 4/3  |                                                                                                    |                             |     |                                                                                                    |                             |     |                                                                                                    |                  |     |                                                                                                    |                        |     |                                                                                                    |                 |     |                                                                                                    |                    |     |                                                                                                    |  |  |                                                                                                    |                       |     |                                                                                                    |                           |     |                                                                                                    |            |     |                                                                                                    |                             |     |                                                                                                    |          |     |                                                                                                    |                                       |     |                                                                                                    |           |     |                                                                                                    |                                           |     |                                                                                                    |                  |     |                                                                                                    |                           |     |                                                                                                    |                         |     |                                                                                                    |                      |     |                                                                                                    |                                          |     |                                                                                                    |                                      |     |                                                                                                    |                            |     |                                                                                                    |                            |     |                                                                                       |                                    |     |                                                                  |                          |     |                                     |                              |     |                                    |                                 |      |  |                                  |     |                                                    |                                                |     |                                       |                                   |     |                                                     |                                                 |     |                                    |                                |     |                                           |                                       |     |                                    |                                |     |                                   |                               |     |
| Hibehor til sidestrøm-CO244Tilbehor til Microstream-CO2475Spirometritilbehor476Tilbehor til teGass477Tilbehor til gassanalysatoren G7m477EG-tilbehor477BIS-tilbehor477Tilbehor til SO2 for M1021A478Tilbehor til SO2 for M1011A478Tilbehor til SAriveren479Batteritilbehor479Batteritilbehor479Batteritilbehor479Batteritilbehor479Batteritilbehor479Batteritilbehor481Begrenset tilgjengelighet482Bruksmiljø482Symboler483Sikkerhetsinformasjon om installasjon485Kontakter495Fysikk spesifikasjoner496Miljøspesifikasjoner496Miljøspesifikasjoner496Miljøspesifikasjoner508Spesifikasjoner for skjerm508Spesifikasjoner for skjerm508Spesifikasjoner for skjerm508Spesifikasjoner for skjerm508Spesifikasjoner for skjerm508Spesifikasjoner for M4005A-batteri508Spesifikasjoner for skjerm514Spesifikasjoner for Skjerm515Sikkerhetsrestester537 <b>43 Standardinnstillinger</b> 543                                                                                                    | Tilbehør til hovedstrøm-CO2                                                                                                    | 4/4  |                                                                                                    |                             |     |                                                                                                    |                             |     |                                                                                                    |                  |     |                                                                                                    |                        |     |                                                                                                    |                 |     |                                                                                                    |                    |     |                                                                                                    |  |  |                                                                                                    |                       |     |                                                                                                    |                           |     |                                                                                                    |            |     |                                                                                                    |                             |     |                                                                                                    |          |     |                                                                                                    |                                       |     |                                                                                                    |           |     |                                                                                                    |                                           |     |                                                                                                    |                  |     |                                                                                                    |                           |     |                                                                                                    |                         |     |                                                                                                    |                      |     |                                                                                                    |                                          |     |                                                                                                    |                                      |     |                                                                                                    |                            |     |                                                                                                    |                            |     |                                                                                       |                                    |     |                                                                  |                          |     |                                     |                              |     |                                    |                                 |      |  |                                  |     |                                                    |                                                |     |                                       |                                   |     |                                                     |                                                 |     |                                    |                                |     |                                           |                                       |     |                                    |                                |     |                                   |                               |     |
| Hibehor til Microstream-CO2475Spirometritilbehor476Tilbehor til tcGass477Tilbehor til gassanalysatoren G7m477EEG-tilbehor477BIS-tilbehor478Tilbehor til SO2 for M1021A478Tilbehor til SO2 for M1011A478Tilbehor til SO2 for M1011A478Tilbehor til SNT479Batteritilbehor479Batteritilbehor479 <b>42 Spesifikasjoner</b> 481Indikasjoner for bruk481Begrenset tilgjengelighet482Bruksmiljø482Symboler483Sikkerhetsinformasjon om installasjon485Kontakter495Sikkerhetsinformasjon om installasjon495Sikkerhetsspesifikasjoner496Miljøspesifikasjoner496Miljøspesifikasjoner503Grensesnittspesifikasjoner503Grensesnittspesifikasjoner504Spesifikasjoner for skjerm504Spesifikasjoner for skjerm504Spesifikasjoner for skjerm504Spesifikasjoner for skjerm504Spesifikasjoner for skjerm504Spesifikasjoner for skjerm504Spesifikasjoner for skjerm504Spesifikasjoner for skjerm504Spesifikasjoner for skjerm504Spesifikasjoner for skjerm504Spesifikasjoner for skjerm505Sikkerhets- og telsetseter535 <b>43 Standardinnstillinger</b> 543                                                                                                    | Tilbehør til sidestrøm-CO2                                                                                                    | 4/4  |                                                                                                    |                             |     |                                                                                                    |                             |     |                                                                                                    |                  |     |                                                                                                    |                        |     |                                                                                                    |                 |     |                                                                                                    |                    |     |                                                                                                    |  |  |                                                                                                    |                       |     |                                                                                                    |                           |     |                                                                                                    |            |     |                                                                                                    |                             |     |                                                                                                    |          |     |                                                                                                    |                                       |     |                                                                                                    |           |     |                                                                                                    |                                           |     |                                                                                                    |                  |     |                                                                                                    |                           |     |                                                                                                    |                         |     |                                                                                                    |                      |     |                                                                                                    |                                          |     |                                                                                                    |                                      |     |                                                                                                    |                            |     |                                                                                                    |                            |     |                                                                                       |                                    |     |                                                                  |                          |     |                                     |                              |     |                                    |                                 |      |  |                                  |     |                                                    |                                                |     |                                       |                                   |     |                                                     |                                                 |     |                                    |                                |     |                                           |                                       |     |                                    |                                |     |                                   |                               |     |
| Sprometrillichor 477<br>Tilbehor til gassanalysatoren G7m 477<br>EEG-tilbehor 11 gassanalysatoren G7m 477<br>EEG-tilbehor 12 SO2 for M1021A 478<br>Tilbehor til SO2 for M1021A 478<br>Tilbehor til SO2 for M1011A 478<br>Tilbehor til SO2 for M1011A 478<br>Tilbehor til SNIT 479<br>Batteritilbehor 479<br><b>42 Spesifikasjoner</b> 481<br>Indikasjoner for bruk 481<br>Begrenset tilgjengelighet 482<br>Bruksmiljø 482<br>Informasjon fra produsenten 482<br>Symboler 483<br>Sikkerhetsinformasjon om installasjon 485<br>Kontakter 485<br>Forholdsregler ved montering av monitoren 494<br>Høydeinnstilling 495<br>Sikkerhetsspesifikasjoner 595<br>Yetsesspesifikasjoner 595<br>Sikkerhetsspesifikasjoner 595<br>Sikkerhet 595<br>Sikkaspesifikasjoner 595<br>Sikkerhet 595<br>Sikkaspesifikasjoner 595<br>Sikkerhet 595<br>Sikkaspesifikasjoner 595<br>Sikkerhet 595<br>Sikkaspesifikasjoner 595<br>Sikkerhet 595<br>Sikkaspesifikasjoner 595<br>Sikkerhet 595<br>Sikkaspesifikasjoner 595<br>Sikkerhet 595<br>Sikkaspesifikasjoner 595<br>Sikkaspesifikasjoner 595<br>Sikkerhet 595<br>Sikkaspesifikasjoner 595<br>Sikkerhet 595<br>Sikkaspesifikasjoner 595<br>Sikkerhet 595<br>Sikkaspesifikasjoner 595<br>Sikkaspesifikasjoner 595<br>Sikkaspesifikasj                                                                                                    | Tilbehør til Microstream-CO2                                                                                                    | 475  |                                                                                                    |                             |     |                                                                                                    |                             |     |                                                                                                    |                  |     |                                                                                                    |                        |     |                                                                                                    |                 |     |                                                                                                    |                    |     |                                                                                                    |  |  |                                                                                                    |                       |     |                                                                                                    |                           |     |                                                                                                    |            |     |                                                                                                    |                             |     |                                                                                                    |          |     |                                                                                                    |                                       |     |                                                                                                    |           |     |                                                                                                    |                                           |     |                                                                                                    |                  |     |                                                                                                    |                           |     |                                                                                                    |                         |     |                                                                                                    |                      |     |                                                                                                    |                                          |     |                                                                                                    |                                      |     |                                                                                                    |                            |     |                                                                                                    |                            |     |                                                                                       |                                    |     |                                                                  |                          |     |                                     |                              |     |                                    |                                 |      |  |                                  |     |                                                    |                                                |     |                                       |                                   |     |                                                     |                                                 |     |                                    |                                |     |                                           |                                       |     |                                    |                                |     |                                   |                               |     |
| Tilbehor til teGass477Tilbehor til gassanalysatoren G7m477EIG-tilbehor477BIS-tilbehor478Tilbehor til SO2 for M1021A478Tilbehor til SO2 for M1011A478Tilbehor til NMT478Tilbehor til skriveren479Batteritilbehor479At Spesifikasjoner481Indikasjoner for bruk481Begrenset tilgjengelighet482Sikkerhetsinformasjon om installasjon483Kontakter485Sikkerhetsinformasjon om installasjon485Verholder av EMC- og radioforskrifter499Vielsespesifikasjoner for bruk496Bijøspesifikasjoner498Sikkerhetsinsjoner496Miljøspesifikasjoner496Sikkerhetspesifikasjoner508Spesifikasjoner508Spesifikasjoner508Spesifikasjoner for monitoren503Grensesnittspesifikasjoner508Spesifikasjoner for M405A-batteri515Spesifikasjoner for M4605A-batteri515Spesifikasjoner for M4605A-batteri515Sikkerhets- og ytelsetsetter515Sikkerhets- og ytelsetsetter515Sikkerhets- og ytelsetsetter543                                                                                                    | Spirometritilbehør                                                                                                    | 476  |                                                                                                    |                             |     |                                                                                                    |                             |     |                                                                                                    |                  |     |                                                                                                    |                        |     |                                                                                                    |                 |     |                                                                                                    |                    |     |                                                                                                    |  |  |                                                                                                    |                       |     |                                                                                                    |                           |     |                                                                                                    |            |     |                                                                                                    |                             |     |                                                                                                    |          |     |                                                                                                    |                                       |     |                                                                                                    |           |     |                                                                                                    |                                           |     |                                                                                                    |                  |     |                                                                                                    |                           |     |                                                                                                    |                         |     |                                                                                                    |                      |     |                                                                                                    |                                          |     |                                                                                                    |                                      |     |                                                                                                    |                            |     |                                                                                                    |                            |     |                                                                                       |                                    |     |                                                                  |                          |     |                                     |                              |     |                                    |                                 |      |  |                                  |     |                                                    |                                                |     |                                       |                                   |     |                                                     |                                                 |     |                                    |                                |     |                                           |                                       |     |                                    |                                |     |                                   |                               |     |
| Tilbehor til gassanalysatoren G/m477EEG-tilbehor478Silbehor til SO2 for M1021A478Tilbehor til SO2 for M1011A478Tilbehor til SO2 for M1011A478Tilbehor til SO2 for M1011A478Tilbehor til skriveren479Batteritilbehor479Atteritilbehor479Atteritilbehor481Indikasjoner for bruk481Begrenset tilgjengelighet482Bruksmiljø482Symboler483Sikkerhetsinformasjon om installasjon485Kontakter485Forholdsregler ved montering av monitoren494Høydeinnstilling495Sikkerhetsspesifikasjoner496Overholdelse av EMC- og radioforskrifter503Spesifikasjoner for M405A-batteri515Sikkerhets- og ytelsestester53743 Standardinnstillinger543                                                                                                    | Tilbehør til tcGass                                                                                                    | 477  |                                                                                                    |                             |     |                                                                                                    |                             |     |                                                                                                    |                  |     |                                                                                                    |                        |     |                                                                                                    |                 |     |                                                                                                    |                    |     |                                                                                                    |  |  |                                                                                                    |                       |     |                                                                                                    |                           |     |                                                                                                    |            |     |                                                                                                    |                             |     |                                                                                                    |          |     |                                                                                                    |                                       |     |                                                                                                    |           |     |                                                                                                    |                                           |     |                                                                                                    |                  |     |                                                                                                    |                           |     |                                                                                                    |                         |     |                                                                                                    |                      |     |                                                                                                    |                                          |     |                                                                                                    |                                      |     |                                                                                                    |                            |     |                                                                                                    |                            |     |                                                                                       |                                    |     |                                                                  |                          |     |                                     |                              |     |                                    |                                 |      |  |                                  |     |                                                    |                                                |     |                                       |                                   |     |                                                     |                                                 |     |                                    |                                |     |                                           |                                       |     |                                    |                                |     |                                   |                               |     |
| EEG-tilbehor477BIS-tilbehor478Tilbehor til SO2 for M1021A478Tilbehor til SO2 for M1011A478Tilbehor til SO2 for M1011A479Tilbehor til skriveren479Atteritilbehør479A2 Spesifikasjoner481Indikasjoner for bruk481Begrenset tilgjengelighet482Bruksmiljø482Symboler483Sikkerhetsinformasjon om installasjon485Forholdsregler ved montering av monitoren494Høydeinnstilling495Sikkerhetsspesifikasjoner496Overholdsles av EMC- og radioforskrifter503Spesifikasjoner for M4605A-batteri503Spesifikasjoner for M4605A-batteri503Spesifikasjoner for Signer504Spesifikasjoner for skijt514Spesifikasjoner for M4605A-batteri515Sikkerhetsspesifikasjoner504Spesifikasjoner for skijter504Spesifikasjoner for Signer504Spesifikasjoner for skijter504Spesifikasjoner for skijter504Spesifikasjoner for skijter504Spesifikasjoner for skijter504Spesifikasjoner for Signer508Spesifikasjoner for Signer508Spesifikasjoner for Signer508Spesifikasjoner for Signer505Sikkerhets- og ytelsestester53743Standardinnstillinger543                                                                                                    | Tilbehør til gassanalysatoren G/m                                                                                                    | 477  |                                                                                                    |                             |     |                                                                                                    |                             |     |                                                                                                    |                  |     |                                                                                                    |                        |     |                                                                                                    |                 |     |                                                                                                    |                    |     |                                                                                                    |  |  |                                                                                                    |                       |     |                                                                                                    |                           |     |                                                                                                    |            |     |                                                                                                    |                             |     |                                                                                                    |          |     |                                                                                                    |                                       |     |                                                                                                    |           |     |                                                                                                    |                                           |     |                                                                                                    |                  |     |                                                                                                    |                           |     |                                                                                                    |                         |     |                                                                                                    |                      |     |                                                                                                    |                                          |     |                                                                                                    |                                      |     |                                                                                                    |                            |     |                                                                                                    |                            |     |                                                                                       |                                    |     |                                                                  |                          |     |                                     |                              |     |                                    |                                 |      |  |                                  |     |                                                    |                                                |     |                                       |                                   |     |                                                     |                                                 |     |                                    |                                |     |                                           |                                       |     |                                    |                                |     |                                   |                               |     |
| BIS-tilbehør478Tilbehør til SO2 for M1021A478Tilbehør til SO2 for M1011A478Tilbehør til NMT478Tilbehør til skriveren479Batteritilbehør479 <b>42 Spesifikasjoner</b> 481Indikasjoner for bruk481Begrenset tilgjengelighet482Bruksmiljø482Symboler483Sikkerhetsinformasjon om installasjon485Kontakter485Forholdsregler ved montering av monitoren494Høydeinnstilling495Sikkerhetsspesifikasjoner496Miljøspesifikasjoner498Overholdelse av EMC- og radioforskrifter503Ytelsesspesifikasjoner for M4605A-batteri503Spesifikasjoner for M4605A-batteri503Sikkerhets- og ytelsestester537 <b>43 Standardinnstillinger</b> 543                                                                                                    | EEG-tilbehør                                                                                                    | 477  |                                                                                                    |                             |     |                                                                                                    |                             |     |                                                                                                    |                  |     |                                                                                                    |                        |     |                                                                                                    |                 |     |                                                                                                    |                    |     |                                                                                                    |  |  |                                                                                                    |                       |     |                                                                                                    |                           |     |                                                                                                    |            |     |                                                                                                    |                             |     |                                                                                                    |          |     |                                                                                                    |                                       |     |                                                                                                    |           |     |                                                                                                    |                                           |     |                                                                                                    |                  |     |                                                                                                    |                           |     |                                                                                                    |                         |     |                                                                                                    |                      |     |                                                                                                    |                                          |     |                                                                                                    |                                      |     |                                                                                                    |                            |     |                                                                                                    |                            |     |                                                                                       |                                    |     |                                                                  |                          |     |                                     |                              |     |                                    |                                 |      |  |                                  |     |                                                    |                                                |     |                                       |                                   |     |                                                     |                                                 |     |                                    |                                |     |                                           |                                       |     |                                    |                                |     |                                   |                               |     |
| Tilbehør til SO2 for M1021A478Tilbehør til SO2 for M1011A478Tilbehør til NMT479Tilbehør til skriveren479Batteritilbehør47942 Spesifikasjoner481Indikasjoner for bruk481Begrenset tilgjengelighet482Bruksmiljø482Informasjon fra produsenten483Sikkerhetsinformasjon om installasjon485Kontakter485Forholdsregler ved montering av monitoren494Høydeinnstilling495Sikkerhetsinformasjoner496Miljøspesifikasjoner498Overholdelse av EMC- og radioforskrifter503Ytelsesspesifikasjoner for M605A-batteri515Sikkerhets.515Sikkerhets.515 <tr <td="">Sikkerhets.<t< td=""><td>BIS-tilbehør</td><td>478</td></t<></tr> <tr><td>Tilbehør til SO2 for M1011A478Tilbehør til NMT478Tilbehør til skriveren479Batteritilbehør479<b>42 Spesifikasjoner</b>481Indikasjoner for bruk481Begrenset tilgjengelighet482Bruksmiljø482Informasjon fra produsenten482Symboler483Sikkerhetsinformasjon om installasjon485Kontakter485Forholdsregler ved montering av monitoren494Høydeinstilling495Sikkerhetsspesifikasjoner496Miljøspesifikasjoner498Overholdelse av EMC- og radioforskrifter508Spesifikasjoner for skjerm504Spesifikasjoner for M4605A-batteri515Sikkerhets- og ytelsestester537<b>43 Standardinnstillinger</b>543</td><td>Tilbehør til SO2 for M1021A</td><td>478</td></tr> <tr><td>Tilbehør til NMT478Tilbehør til skriveren479Batteritilbehør479<b>42 Spesifikasjoner</b>481Indikasjoner for bruk481Begrenset tilgjengelighet482Bruksmiljø482Informasjon fra produsenten482Symboler483Sikkerhetsinformasjon om installasjon485Forholdsregler ved montering av monitoren494Hoydeinnstilling495Sikkerhetsspesifikasjoner496Miljøspesifikasjoner498Overholdelse av EMC- og radioforskrifter501Ytelsesspesifikasjoner for skjerm503Grensesnittspesifikasjoner508Spesifikasjoner for skjerm515Parameterspesifikasjoner515Sikkerhets- og ytelsestester537<b>43 Standardinnstillinger</b>543</td><td>Tilbehør til SO2 for M1011A</td><td>478</td></tr> <tr><td>Tilbehør til skriveren479Batteritilbehør47942 Spesifikasjoner481Indikasjoner for bruk481Begrenset tilgjengelighet482Bruksmiljø482Informasjon fra produsenten482Symboler483Sikkerhetsinformasjon om installasjon485Kontakter485Forholdsregler ved montering av monitoren494Høydeinnstilling495Sikkerhetsspesifikasjoner496Miljøspesifikasjoner498Overholdelse av EMC- og radioforskrifter501Ytelsesspesifikasjoner for skjerm503Grensesnittspesifikasjoner508Spesifikasjoner for skjerm515Parameterspesifikasjoner515Sikkerhets- og ytelsestester53743 Standardinnstillinger543</td><td>Tilbehør til NMT</td><td>478</td></tr> <tr><td>Batteritilbehør47942 Spesifikasjoner481Indikasjoner for bruk481Begrenset tilgjengelighet482Bruksmiljo482Informasjon fra produsenten482Symboler483Sikkerhetsinformasjon om installasjon485Kontakter485Forholdsregler ved montering av monitoren494Høydeinnstilling495Sikkerhetsspesifikasjoner495Viethetses spesifikasjoner496Vietlessespesifikasjoner503Grensesnittspesifikasjoner for monitoren503Spesifikasjoner for skjerm504Spesifikasjoner for M4605A-batteri515Parameterspesifikasjoner515Sikkerhets- og ytelsestester53743 Standardinnstillinger543</td><td>Tilbehør til skriveren</td><td>479</td></tr> <tr><td>42 Spesifikasjoner481Indikasjoner for bruk481Begrenset tilgjengelighet482Bruksmiljø482Informasjon fra produsenten482Symboler483Sikkerhetsinformasjon om installasjon485Kontakter485Forholdsregler ved montering av monitoren494Høydeinnstilling495Sikkerhetsspesifikasjoner495Verholdelse av EMC- og radioforskrifter503Overholdelse av EMC- og radioforskrifter503Spesifikasjoner for monitoren503Spesifikasjoner for M4605A-batteri515Parameterspesifikasjoner515Sikkerhets- og ytelsestester53743 Standardinnstillinger543</td><td>Batteritilbehør</td><td>479</td></tr> <tr><td>Indikasjoner for bruk481Begrenset tilgjengelighet482Bruksmiljø482Informasjon fra produsenten482Symboler483Sikkerhetsinformasjon om installasjon485Kontakter485Forholdsregler ved montering av monitoren494Høydeinnstilling495Sikkerhetsspesifikasjoner496Miljøspesifikasjoner498Overholdelse av EMC- og radioforskrifter503Ytelsesspesifikasjoner for monitoren503Grensesnittspesifikasjoner508Spesifikasjoner for M4605A-batteri515Parameterspesifikasjoner515Sikkerhets- og ytelsestester537<b>43 Standardinnstillinger</b>543</td><td>42 Spesifikasioner</td><td>481</td></tr> <tr><td>Indikasjoner for bruk481Begrenset tilgjengelighet482Bruksmiljø482Informasjon fra produsenten482Symboler483Sikkerhetsinformasjon om installasjon485Kontakter485Forholdsregler ved montering av monitoren494Høydeinnstilling495Sikkerhetsspesifikasjoner496Miljøspesifikasjoner498Overholdelse av EMC- og radioforskrifter503Ytelsesspesifikasjoner for monitoren503Grensesnittspesifikasjoner508Spesifikasjoner for M4605A-batteri515Parameterspesifikasjoner515Sikkerhets- og ytelsestester537<b>43 Standardinnstillinger</b>543</td><td></td><td></td></tr> <tr><td>Begrenset tilgjengelighet482Bruksmiljø482Informasjon fra produsenten482Symboler483Sikkerhetsinformasjon om installasjon485Kontakter485Forholdsregler ved montering av monitoren494Høydeinnstilling495Sikkerhetsspesifikasjoner496Miljøspesifikasjoner496Overholdelse av EMC- og radioforskrifter503Grensesnittspesifikasjoner for monitoren503Spesifikasjoner for skjerm504Spesifikasjoner for M4605A-batteri515Parameterspesifikasjoner515Sikkerhets- og ytelsestester537<b>43 Standardinnstillinger</b>543</td><td>Indikasjoner for bruk</td><td>481</td></tr> <tr><td>Bruksmiljø482Informasjon fra produsenten482Symboler483Sikkerhetsinformasjon om installasjon485Kontakter485Forholdsregler ved montering av monitoren494Høydeinnstilling495Sikkerhetsspesifikasjoner496Miljøspesifikasjoner496Miljøspesifikasjoner498Overholdelse av EMC- og radioforskrifter501Ytelsesspesifikasjoner for monitoren503Grensesnittspesifikasjoner508Spesifikasjoner for skjerm514Spesifikasjoner for M4605A-batteri515Parameterspesifikasjoner515Sikkerhets- og ytelsestester537<b>43 Standardinnstillinger</b>543</td><td>Begrenset tilgjengelighet</td><td>482</td></tr> <tr><td>Informasjon fra produsenten482Symboler483Sikkerhetsinformasjon om installasjon485Kontakter485Forholdsregler ved montering av monitoren494Høydeinnstilling495Sikkerhetsspesifikasjoner495Fysiske spesifikasjoner496Miljøspesifikasjoner498Overholdelse av EMC- og radioforskrifter501Ytelsesspesifikasjoner for monitoren503Grensesnittspesifikasjoner for skjerm508Spesifikasjoner for skjerm514Spesifikasjoner for M4605A-batteri515Parameterspesifikasjoner537<b>43 Standardinnstillinger</b>543</td><td>Bruksmiljø</td><td>482</td></tr> <tr><td>Symboler483Sikkerhetsinformasjon om installasjon485Kontakter485Forholdsregler ved montering av monitoren494Høydeinnstilling495Sikkerhetsspesifikasjoner495Fysiske spesifikasjoner496Miljøspesifikasjoner498Overholdelse av EMC- og radioforskrifter501Ytelsesspesifikasjoner for monitoren503Grensesnittspesifikasjoner508Spesifikasjoner for skjerm514Spesifikasjoner for M4605A-batteri515Parameterspesifikasjoner515Sikkerhets- og ytelsetster537<b>43 Standardinnstillinger</b>543</td><td>Informasjon fra produsenten</td><td>482</td></tr> <tr><td>Sikkerhetsinformasjon om installasjon485Kontakter485Forholdsregler ved montering av monitoren494Høydeinnstilling495Sikkerhetsspesifikasjoner495Fysiske spesifikasjoner496Miljøspesifikasjoner498Overholdelse av EMC- og radioforskrifter501Ytelsesspesifikasjoner for monitoren503Grensesnittspesifikasjoner508Spesifikasjoner for M4605A-batteri515Parameterspesifikasjoner515Sikkerhets- og ytelsestester537<b>43 Standardinnstillinger</b>543</td><td>Symboler</td><td>483</td></tr> <tr><td>Kontakter485Forholdsregler ved montering av monitoren494Høydeinnstilling495Sikkerhetsspesifikasjoner495Fysiske spesifikasjoner496Miljøspesifikasjoner498Overholdelse av EMC- og radioforskrifter501Ytelsesspesifikasjoner for monitoren503Grensesnittspesifikasjoner508Spesifikasjoner for skjerm514Spesifikasjoner for M4605A-batteri515Parameterspesifikasjoner515Sikkerhets- og ytelsestester537<b>43 Standardinnstillinger</b>543</td><td>Sikkerhetsinformasjon om installasjon</td><td>485</td></tr> <tr><td>Forholdsregler ved montering av monitoren494Høydeinnstilling495Sikkerhetsspesifikasjoner495Fysiske spesifikasjoner496Miljøspesifikasjoner498Overholdelse av EMC- og radioforskrifter501Ytelsesspesifikasjoner for monitoren503Grensesnittspesifikasjoner508Spesifikasjoner for skjerm514Spesifikasjoner for M4605A-batteri515Parameterspesifikasjoner515Sikkerhets- og ytelsestester537<b>43 Standardinnstillinger</b>543</td><td>Kontakter</td><td>485</td></tr> <tr><td>Høydeinnstilling495Sikkerhetsspesifikasjoner496Fysiske spesifikasjoner498Overholdelse av EMC- og radioforskrifter501Ytelsesspesifikasjoner for monitoren503Grensesnittspesifikasjoner508Spesifikasjoner for skjerm514Spesifikasjoner for M4605A-batteri515Parameterspesifikasjoner515Sikkerhets- og ytelsestester537<b>43 Standardinnstillinger</b>543</td><td>Forholdsregler ved montering av monitoren</td><td>494</td></tr> <tr><td>Sikkerhetsspesifikasjoner495Fysiske spesifikasjoner496Miljøspesifikasjoner498Overholdelse av EMC- og radioforskrifter501Ytelsesspesifikasjoner for monitoren503Grensesnittspesifikasjoner508Spesifikasjoner for skjerm514Spesifikasjoner for M4605A-batteri515Parameterspesifikasjoner515Sikkerhets- og ytelsestester537<b>43 Standardinnstillinger</b>543</td><td>Høydeinnstilling</td><td>495</td></tr> <tr><td>Fysiske spesifikasjoner496Miljøspesifikasjoner498Overholdelse av EMC- og radioforskrifter501Ytelsesspesifikasjoner for monitoren503Grensesnittspesifikasjoner508Spesifikasjoner for skjerm514Spesifikasjoner for M4605A-batteri515Parameterspesifikasjoner515Sikkerhets- og ytelsestester537<b>43 Standardinnstillinger</b>543</td><td>Sikkerhetsspesifikasjoner</td><td>495</td></tr> <tr><td>Miljøspesifikasjoner498Overholdelse av EMC- og radioforskrifter501Ytelsesspesifikasjoner for monitoren503Grensesnittspesifikasjoner508Spesifikasjoner for skjerm514Spesifikasjoner for M4605A-batteri515Parameterspesifikasjoner515Sikkerhets- og ytelsestester537<b>43 Standardinnstillinger</b>543</td><td>Fysiske spesifikasjoner</td><td>496</td></tr> <tr><td>Overholdelse av EMC- og radioforskrifter501Ytelsesspesifikasjoner for monitoren503Grensesnittspesifikasjoner508Spesifikasjoner for skjerm514Spesifikasjoner for M4605A-batteri515Parameterspesifikasjoner515Sikkerhets- og ytelsestester537<b>43 Standardinnstillinger</b>543</td><td>Miljøspesifikasjoner</td><td>498</td></tr> <tr><td>Ytelsesspesifikasjoner for monitoren503Grensesnittspesifikasjoner508Spesifikasjoner for skjerm514Spesifikasjoner for M4605A-batteri515Parameterspesifikasjoner515Sikkerhets- og ytelsestester537<b>43 Standardinnstillinger</b>543</td><td>Overholdelse av EMC- og radioforskrifter</td><td>501</td></tr> <tr><td>Grensesnittspesifikasjoner508Spesifikasjoner for skjerm514Spesifikasjoner for M4605A-batteri515Parameterspesifikasjoner515Sikkerhets- og ytelsestester537<b>43 Standardinnstillinger</b>543</td><td>Ytelsesspesifikasjoner for monitoren</td><td>503</td></tr> <tr><td>Spesifikasjoner for skjerm514Spesifikasjoner for M4605A-batteri515Parameterspesifikasjoner515Sikkerhets- og ytelsestester537<b>43</b> Standardinnstillinger543</td><td>Grensesnittspesifikasjoner</td><td>508</td></tr> <tr><td>Spesifikasjoner for M4605A-batteri515Parameterspesifikasjoner515Sikkerhets- og ytelsestester53743 Standardinnstillinger543</td><td>Spesifikasjoner for skjerm</td><td>514</td></tr> <tr><td>Parameterspesifikasjoner515Sikkerhets- og ytelsestester53743 Standardinnstillinger543</td><td>Spesifikasjoner for M4605A-batteri</td><td>515</td></tr> <tr><td>Sikkerhets- og ytelsestester 537<br/>43 Standardinnstillinger 543</td><td>Parameterspesifikasioner</td><td>515</td></tr> <tr><td><b>43</b> Standardinnstillinger 543</td><td>Sikkerhets- og vtelsestester</td><td>537</td></tr> <tr><td><b>43</b> Sianuarun 15inn 10ci 543</td><td><b>13</b> Standardinnstillingor</td><td>5.10</td></tr> <tr><td></td><td><b>43</b> Standardininstillinger</td><td>543</td></tr> <tr><td>Standardinnstillinger for alarmer og parametre 543</td><td>Standardinnstillinger for alarmer og parametre</td><td>543</td></tr> <tr><td>Standardinnstillinger for alarmer 543</td><td>Standardinnstillinger for alarmer</td><td>543</td></tr> <tr><td>Standardinnstillinger for EKG, arytmi, ST og QT 544</td><td>Standardinnstillinger for EKG, arytmi, ST og QT</td><td>544</td></tr> <tr><td>Standardinnstillinger for Puls 547</td><td>Standardinnstillinger for Puls</td><td>547</td></tr> <tr><td>Standardinnstillinger for respirasjon 547</td><td>Standardinnstillinger for respirasjon</td><td>547</td></tr> <tr><td>Standardinnstillinger for SpO2 548</td><td>Standardinnstillinger for SpO2</td><td>548</td></tr> <tr><td>Standardinnstillinger for NBP 549</td><td>Standardinnstillinger for NBP</td><td>549</td></tr> | BIS-tilbehør                                                                                                    | 478  | Tilbehør til SO2 for M1011A478Tilbehør til NMT478Tilbehør til skriveren479Batteritilbehør479 <b>42 Spesifikasjoner</b> 481Indikasjoner for bruk481Begrenset tilgjengelighet482Bruksmiljø482Informasjon fra produsenten482Symboler483Sikkerhetsinformasjon om installasjon485Kontakter485Forholdsregler ved montering av monitoren494Høydeinstilling495Sikkerhetsspesifikasjoner496Miljøspesifikasjoner498Overholdelse av EMC- og radioforskrifter508Spesifikasjoner for skjerm504Spesifikasjoner for M4605A-batteri515Sikkerhets- og ytelsestester537 <b>43 Standardinnstillinger</b> 543 | Tilbehør til SO2 for M1021A | 478 | Tilbehør til NMT478Tilbehør til skriveren479Batteritilbehør479 <b>42 Spesifikasjoner</b> 481Indikasjoner for bruk481Begrenset tilgjengelighet482Bruksmiljø482Informasjon fra produsenten482Symboler483Sikkerhetsinformasjon om installasjon485Forholdsregler ved montering av monitoren494Hoydeinnstilling495Sikkerhetsspesifikasjoner496Miljøspesifikasjoner498Overholdelse av EMC- og radioforskrifter501Ytelsesspesifikasjoner for skjerm503Grensesnittspesifikasjoner508Spesifikasjoner for skjerm515Parameterspesifikasjoner515Sikkerhets- og ytelsestester537 <b>43 Standardinnstillinger</b> 543 | Tilbehør til SO2 for M1011A | 478 | Tilbehør til skriveren479Batteritilbehør47942 Spesifikasjoner481Indikasjoner for bruk481Begrenset tilgjengelighet482Bruksmiljø482Informasjon fra produsenten482Symboler483Sikkerhetsinformasjon om installasjon485Kontakter485Forholdsregler ved montering av monitoren494Høydeinnstilling495Sikkerhetsspesifikasjoner496Miljøspesifikasjoner498Overholdelse av EMC- og radioforskrifter501Ytelsesspesifikasjoner for skjerm503Grensesnittspesifikasjoner508Spesifikasjoner for skjerm515Parameterspesifikasjoner515Sikkerhets- og ytelsestester53743 Standardinnstillinger543 | Tilbehør til NMT | 478 | Batteritilbehør47942 Spesifikasjoner481Indikasjoner for bruk481Begrenset tilgjengelighet482Bruksmiljo482Informasjon fra produsenten482Symboler483Sikkerhetsinformasjon om installasjon485Kontakter485Forholdsregler ved montering av monitoren494Høydeinnstilling495Sikkerhetsspesifikasjoner495Viethetses spesifikasjoner496Vietlessespesifikasjoner503Grensesnittspesifikasjoner for monitoren503Spesifikasjoner for skjerm504Spesifikasjoner for M4605A-batteri515Parameterspesifikasjoner515Sikkerhets- og ytelsestester53743 Standardinnstillinger543 | Tilbehør til skriveren | 479 | 42 Spesifikasjoner481Indikasjoner for bruk481Begrenset tilgjengelighet482Bruksmiljø482Informasjon fra produsenten482Symboler483Sikkerhetsinformasjon om installasjon485Kontakter485Forholdsregler ved montering av monitoren494Høydeinnstilling495Sikkerhetsspesifikasjoner495Verholdelse av EMC- og radioforskrifter503Overholdelse av EMC- og radioforskrifter503Spesifikasjoner for monitoren503Spesifikasjoner for M4605A-batteri515Parameterspesifikasjoner515Sikkerhets- og ytelsestester53743 Standardinnstillinger543 | Batteritilbehør | 479 | Indikasjoner for bruk481Begrenset tilgjengelighet482Bruksmiljø482Informasjon fra produsenten482Symboler483Sikkerhetsinformasjon om installasjon485Kontakter485Forholdsregler ved montering av monitoren494Høydeinnstilling495Sikkerhetsspesifikasjoner496Miljøspesifikasjoner498Overholdelse av EMC- og radioforskrifter503Ytelsesspesifikasjoner for monitoren503Grensesnittspesifikasjoner508Spesifikasjoner for M4605A-batteri515Parameterspesifikasjoner515Sikkerhets- og ytelsestester537 <b>43 Standardinnstillinger</b> 543 | 42 Spesifikasioner | 481 | Indikasjoner for bruk481Begrenset tilgjengelighet482Bruksmiljø482Informasjon fra produsenten482Symboler483Sikkerhetsinformasjon om installasjon485Kontakter485Forholdsregler ved montering av monitoren494Høydeinnstilling495Sikkerhetsspesifikasjoner496Miljøspesifikasjoner498Overholdelse av EMC- og radioforskrifter503Ytelsesspesifikasjoner for monitoren503Grensesnittspesifikasjoner508Spesifikasjoner for M4605A-batteri515Parameterspesifikasjoner515Sikkerhets- og ytelsestester537 <b>43 Standardinnstillinger</b> 543 |  |  | Begrenset tilgjengelighet482Bruksmiljø482Informasjon fra produsenten482Symboler483Sikkerhetsinformasjon om installasjon485Kontakter485Forholdsregler ved montering av monitoren494Høydeinnstilling495Sikkerhetsspesifikasjoner496Miljøspesifikasjoner496Overholdelse av EMC- og radioforskrifter503Grensesnittspesifikasjoner for monitoren503Spesifikasjoner for skjerm504Spesifikasjoner for M4605A-batteri515Parameterspesifikasjoner515Sikkerhets- og ytelsestester537 <b>43 Standardinnstillinger</b> 543 | Indikasjoner for bruk | 481 | Bruksmiljø482Informasjon fra produsenten482Symboler483Sikkerhetsinformasjon om installasjon485Kontakter485Forholdsregler ved montering av monitoren494Høydeinnstilling495Sikkerhetsspesifikasjoner496Miljøspesifikasjoner496Miljøspesifikasjoner498Overholdelse av EMC- og radioforskrifter501Ytelsesspesifikasjoner for monitoren503Grensesnittspesifikasjoner508Spesifikasjoner for skjerm514Spesifikasjoner for M4605A-batteri515Parameterspesifikasjoner515Sikkerhets- og ytelsestester537 <b>43 Standardinnstillinger</b> 543 | Begrenset tilgjengelighet | 482 | Informasjon fra produsenten482Symboler483Sikkerhetsinformasjon om installasjon485Kontakter485Forholdsregler ved montering av monitoren494Høydeinnstilling495Sikkerhetsspesifikasjoner495Fysiske spesifikasjoner496Miljøspesifikasjoner498Overholdelse av EMC- og radioforskrifter501Ytelsesspesifikasjoner for monitoren503Grensesnittspesifikasjoner for skjerm508Spesifikasjoner for skjerm514Spesifikasjoner for M4605A-batteri515Parameterspesifikasjoner537 <b>43 Standardinnstillinger</b> 543 | Bruksmiljø | 482 | Symboler483Sikkerhetsinformasjon om installasjon485Kontakter485Forholdsregler ved montering av monitoren494Høydeinnstilling495Sikkerhetsspesifikasjoner495Fysiske spesifikasjoner496Miljøspesifikasjoner498Overholdelse av EMC- og radioforskrifter501Ytelsesspesifikasjoner for monitoren503Grensesnittspesifikasjoner508Spesifikasjoner for skjerm514Spesifikasjoner for M4605A-batteri515Parameterspesifikasjoner515Sikkerhets- og ytelsetster537 <b>43 Standardinnstillinger</b> 543 | Informasjon fra produsenten | 482 | Sikkerhetsinformasjon om installasjon485Kontakter485Forholdsregler ved montering av monitoren494Høydeinnstilling495Sikkerhetsspesifikasjoner495Fysiske spesifikasjoner496Miljøspesifikasjoner498Overholdelse av EMC- og radioforskrifter501Ytelsesspesifikasjoner for monitoren503Grensesnittspesifikasjoner508Spesifikasjoner for M4605A-batteri515Parameterspesifikasjoner515Sikkerhets- og ytelsestester537 <b>43 Standardinnstillinger</b> 543 | Symboler | 483 | Kontakter485Forholdsregler ved montering av monitoren494Høydeinnstilling495Sikkerhetsspesifikasjoner495Fysiske spesifikasjoner496Miljøspesifikasjoner498Overholdelse av EMC- og radioforskrifter501Ytelsesspesifikasjoner for monitoren503Grensesnittspesifikasjoner508Spesifikasjoner for skjerm514Spesifikasjoner for M4605A-batteri515Parameterspesifikasjoner515Sikkerhets- og ytelsestester537 <b>43 Standardinnstillinger</b> 543 | Sikkerhetsinformasjon om installasjon | 485 | Forholdsregler ved montering av monitoren494Høydeinnstilling495Sikkerhetsspesifikasjoner495Fysiske spesifikasjoner496Miljøspesifikasjoner498Overholdelse av EMC- og radioforskrifter501Ytelsesspesifikasjoner for monitoren503Grensesnittspesifikasjoner508Spesifikasjoner for skjerm514Spesifikasjoner for M4605A-batteri515Parameterspesifikasjoner515Sikkerhets- og ytelsestester537 <b>43 Standardinnstillinger</b> 543 | Kontakter | 485 | Høydeinnstilling495Sikkerhetsspesifikasjoner496Fysiske spesifikasjoner498Overholdelse av EMC- og radioforskrifter501Ytelsesspesifikasjoner for monitoren503Grensesnittspesifikasjoner508Spesifikasjoner for skjerm514Spesifikasjoner for M4605A-batteri515Parameterspesifikasjoner515Sikkerhets- og ytelsestester537 <b>43 Standardinnstillinger</b> 543 | Forholdsregler ved montering av monitoren | 494 | Sikkerhetsspesifikasjoner495Fysiske spesifikasjoner496Miljøspesifikasjoner498Overholdelse av EMC- og radioforskrifter501Ytelsesspesifikasjoner for monitoren503Grensesnittspesifikasjoner508Spesifikasjoner for skjerm514Spesifikasjoner for M4605A-batteri515Parameterspesifikasjoner515Sikkerhets- og ytelsestester537 <b>43 Standardinnstillinger</b> 543 | Høydeinnstilling | 495 | Fysiske spesifikasjoner496Miljøspesifikasjoner498Overholdelse av EMC- og radioforskrifter501Ytelsesspesifikasjoner for monitoren503Grensesnittspesifikasjoner508Spesifikasjoner for skjerm514Spesifikasjoner for M4605A-batteri515Parameterspesifikasjoner515Sikkerhets- og ytelsestester537 <b>43 Standardinnstillinger</b> 543 | Sikkerhetsspesifikasjoner | 495 | Miljøspesifikasjoner498Overholdelse av EMC- og radioforskrifter501Ytelsesspesifikasjoner for monitoren503Grensesnittspesifikasjoner508Spesifikasjoner for skjerm514Spesifikasjoner for M4605A-batteri515Parameterspesifikasjoner515Sikkerhets- og ytelsestester537 <b>43 Standardinnstillinger</b> 543 | Fysiske spesifikasjoner | 496 | Overholdelse av EMC- og radioforskrifter501Ytelsesspesifikasjoner for monitoren503Grensesnittspesifikasjoner508Spesifikasjoner for skjerm514Spesifikasjoner for M4605A-batteri515Parameterspesifikasjoner515Sikkerhets- og ytelsestester537 <b>43 Standardinnstillinger</b> 543 | Miljøspesifikasjoner | 498 | Ytelsesspesifikasjoner for monitoren503Grensesnittspesifikasjoner508Spesifikasjoner for skjerm514Spesifikasjoner for M4605A-batteri515Parameterspesifikasjoner515Sikkerhets- og ytelsestester537 <b>43 Standardinnstillinger</b> 543 | Overholdelse av EMC- og radioforskrifter | 501 | Grensesnittspesifikasjoner508Spesifikasjoner for skjerm514Spesifikasjoner for M4605A-batteri515Parameterspesifikasjoner515Sikkerhets- og ytelsestester537 <b>43 Standardinnstillinger</b> 543 | Ytelsesspesifikasjoner for monitoren | 503 | Spesifikasjoner for skjerm514Spesifikasjoner for M4605A-batteri515Parameterspesifikasjoner515Sikkerhets- og ytelsestester537 <b>43</b> Standardinnstillinger543 | Grensesnittspesifikasjoner | 508 | Spesifikasjoner for M4605A-batteri515Parameterspesifikasjoner515Sikkerhets- og ytelsestester53743 Standardinnstillinger543 | Spesifikasjoner for skjerm | 514 | Parameterspesifikasjoner515Sikkerhets- og ytelsestester53743 Standardinnstillinger543 | Spesifikasjoner for M4605A-batteri | 515 | Sikkerhets- og ytelsestester 537<br>43 Standardinnstillinger 543 | Parameterspesifikasioner | 515 | <b>43</b> Standardinnstillinger 543 | Sikkerhets- og vtelsestester | 537 | <b>43</b> Sianuarun 15inn 10ci 543 | <b>13</b> Standardinnstillingor | 5.10 |  | <b>43</b> Standardininstillinger | 543 | Standardinnstillinger for alarmer og parametre 543 | Standardinnstillinger for alarmer og parametre | 543 | Standardinnstillinger for alarmer 543 | Standardinnstillinger for alarmer | 543 | Standardinnstillinger for EKG, arytmi, ST og QT 544 | Standardinnstillinger for EKG, arytmi, ST og QT | 544 | Standardinnstillinger for Puls 547 | Standardinnstillinger for Puls | 547 | Standardinnstillinger for respirasjon 547 | Standardinnstillinger for respirasjon | 547 | Standardinnstillinger for SpO2 548 | Standardinnstillinger for SpO2 | 548 | Standardinnstillinger for NBP 549 | Standardinnstillinger for NBP | 549 |
| BIS-tilbehør                                                                                                    | 478                                                                                                    |      |                                                                                                    |                             |     |                                                                                                    |                             |     |                                                                                                    |                  |     |                                                                                                    |                        |     |                                                                                                    |                 |     |                                                                                                    |                    |     |                                                                                                    |  |  |                                                                                                    |                       |     |                                                                                                    |                           |     |                                                                                                    |            |     |                                                                                                    |                             |     |                                                                                                    |          |     |                                                                                                    |                                       |     |                                                                                                    |           |     |                                                                                                    |                                           |     |                                                                                                    |                  |     |                                                                                                    |                           |     |                                                                                                    |                         |     |                                                                                                    |                      |     |                                                                                                    |                                          |     |                                                                                                    |                                      |     |                                                                                                    |                            |     |                                                                                                    |                            |     |                                                                                       |                                    |     |                                                                  |                          |     |                                     |                              |     |                                    |                                 |      |  |                                  |     |                                                    |                                                |     |                                       |                                   |     |                                                     |                                                 |     |                                    |                                |     |                                           |                                       |     |                                    |                                |     |                                   |                               |     |
| Tilbehør til SO2 for M1011A478Tilbehør til NMT478Tilbehør til skriveren479Batteritilbehør479 <b>42 Spesifikasjoner</b> 481Indikasjoner for bruk481Begrenset tilgjengelighet482Bruksmiljø482Informasjon fra produsenten482Symboler483Sikkerhetsinformasjon om installasjon485Kontakter485Forholdsregler ved montering av monitoren494Høydeinstilling495Sikkerhetsspesifikasjoner496Miljøspesifikasjoner498Overholdelse av EMC- og radioforskrifter508Spesifikasjoner for skjerm504Spesifikasjoner for M4605A-batteri515Sikkerhets- og ytelsestester537 <b>43 Standardinnstillinger</b> 543                                                                                                    | Tilbehør til SO2 for M1021A                                                                                                    | 478  |                                                                                                    |                             |     |                                                                                                    |                             |     |                                                                                                    |                  |     |                                                                                                    |                        |     |                                                                                                    |                 |     |                                                                                                    |                    |     |                                                                                                    |  |  |                                                                                                    |                       |     |                                                                                                    |                           |     |                                                                                                    |            |     |                                                                                                    |                             |     |                                                                                                    |          |     |                                                                                                    |                                       |     |                                                                                                    |           |     |                                                                                                    |                                           |     |                                                                                                    |                  |     |                                                                                                    |                           |     |                                                                                                    |                         |     |                                                                                                    |                      |     |                                                                                                    |                                          |     |                                                                                                    |                                      |     |                                                                                                    |                            |     |                                                                                                    |                            |     |                                                                                       |                                    |     |                                                                  |                          |     |                                     |                              |     |                                    |                                 |      |  |                                  |     |                                                    |                                                |     |                                       |                                   |     |                                                     |                                                 |     |                                    |                                |     |                                           |                                       |     |                                    |                                |     |                                   |                               |     |
| Tilbehør til NMT478Tilbehør til skriveren479Batteritilbehør479 <b>42 Spesifikasjoner</b> 481Indikasjoner for bruk481Begrenset tilgjengelighet482Bruksmiljø482Informasjon fra produsenten482Symboler483Sikkerhetsinformasjon om installasjon485Forholdsregler ved montering av monitoren494Hoydeinnstilling495Sikkerhetsspesifikasjoner496Miljøspesifikasjoner498Overholdelse av EMC- og radioforskrifter501Ytelsesspesifikasjoner for skjerm503Grensesnittspesifikasjoner508Spesifikasjoner for skjerm515Parameterspesifikasjoner515Sikkerhets- og ytelsestester537 <b>43 Standardinnstillinger</b> 543                                                                                                    | Tilbehør til SO2 for M1011A                                                                                                    | 478  |                                                                                                    |                             |     |                                                                                                    |                             |     |                                                                                                    |                  |     |                                                                                                    |                        |     |                                                                                                    |                 |     |                                                                                                    |                    |     |                                                                                                    |  |  |                                                                                                    |                       |     |                                                                                                    |                           |     |                                                                                                    |            |     |                                                                                                    |                             |     |                                                                                                    |          |     |                                                                                                    |                                       |     |                                                                                                    |           |     |                                                                                                    |                                           |     |                                                                                                    |                  |     |                                                                                                    |                           |     |                                                                                                    |                         |     |                                                                                                    |                      |     |                                                                                                    |                                          |     |                                                                                                    |                                      |     |                                                                                                    |                            |     |                                                                                                    |                            |     |                                                                                       |                                    |     |                                                                  |                          |     |                                     |                              |     |                                    |                                 |      |  |                                  |     |                                                    |                                                |     |                                       |                                   |     |                                                     |                                                 |     |                                    |                                |     |                                           |                                       |     |                                    |                                |     |                                   |                               |     |
| Tilbehør til skriveren479Batteritilbehør47942 Spesifikasjoner481Indikasjoner for bruk481Begrenset tilgjengelighet482Bruksmiljø482Informasjon fra produsenten482Symboler483Sikkerhetsinformasjon om installasjon485Kontakter485Forholdsregler ved montering av monitoren494Høydeinnstilling495Sikkerhetsspesifikasjoner496Miljøspesifikasjoner498Overholdelse av EMC- og radioforskrifter501Ytelsesspesifikasjoner for skjerm503Grensesnittspesifikasjoner508Spesifikasjoner for skjerm515Parameterspesifikasjoner515Sikkerhets- og ytelsestester53743 Standardinnstillinger543                                                                                                    | Tilbehør til NMT                                                                                                    | 478  |                                                                                                    |                             |     |                                                                                                    |                             |     |                                                                                                    |                  |     |                                                                                                    |                        |     |                                                                                                    |                 |     |                                                                                                    |                    |     |                                                                                                    |  |  |                                                                                                    |                       |     |                                                                                                    |                           |     |                                                                                                    |            |     |                                                                                                    |                             |     |                                                                                                    |          |     |                                                                                                    |                                       |     |                                                                                                    |           |     |                                                                                                    |                                           |     |                                                                                                    |                  |     |                                                                                                    |                           |     |                                                                                                    |                         |     |                                                                                                    |                      |     |                                                                                                    |                                          |     |                                                                                                    |                                      |     |                                                                                                    |                            |     |                                                                                                    |                            |     |                                                                                       |                                    |     |                                                                  |                          |     |                                     |                              |     |                                    |                                 |      |  |                                  |     |                                                    |                                                |     |                                       |                                   |     |                                                     |                                                 |     |                                    |                                |     |                                           |                                       |     |                                    |                                |     |                                   |                               |     |
| Batteritilbehør47942 Spesifikasjoner481Indikasjoner for bruk481Begrenset tilgjengelighet482Bruksmiljo482Informasjon fra produsenten482Symboler483Sikkerhetsinformasjon om installasjon485Kontakter485Forholdsregler ved montering av monitoren494Høydeinnstilling495Sikkerhetsspesifikasjoner495Viethetses spesifikasjoner496Vietlessespesifikasjoner503Grensesnittspesifikasjoner for monitoren503Spesifikasjoner for skjerm504Spesifikasjoner for M4605A-batteri515Parameterspesifikasjoner515Sikkerhets- og ytelsestester53743 Standardinnstillinger543                                                                                                    | Tilbehør til skriveren                                                                                                    | 479  |                                                                                                    |                             |     |                                                                                                    |                             |     |                                                                                                    |                  |     |                                                                                                    |                        |     |                                                                                                    |                 |     |                                                                                                    |                    |     |                                                                                                    |  |  |                                                                                                    |                       |     |                                                                                                    |                           |     |                                                                                                    |            |     |                                                                                                    |                             |     |                                                                                                    |          |     |                                                                                                    |                                       |     |                                                                                                    |           |     |                                                                                                    |                                           |     |                                                                                                    |                  |     |                                                                                                    |                           |     |                                                                                                    |                         |     |                                                                                                    |                      |     |                                                                                                    |                                          |     |                                                                                                    |                                      |     |                                                                                                    |                            |     |                                                                                                    |                            |     |                                                                                       |                                    |     |                                                                  |                          |     |                                     |                              |     |                                    |                                 |      |  |                                  |     |                                                    |                                                |     |                                       |                                   |     |                                                     |                                                 |     |                                    |                                |     |                                           |                                       |     |                                    |                                |     |                                   |                               |     |
| 42 Spesifikasjoner481Indikasjoner for bruk481Begrenset tilgjengelighet482Bruksmiljø482Informasjon fra produsenten482Symboler483Sikkerhetsinformasjon om installasjon485Kontakter485Forholdsregler ved montering av monitoren494Høydeinnstilling495Sikkerhetsspesifikasjoner495Verholdelse av EMC- og radioforskrifter503Overholdelse av EMC- og radioforskrifter503Spesifikasjoner for monitoren503Spesifikasjoner for M4605A-batteri515Parameterspesifikasjoner515Sikkerhets- og ytelsestester53743 Standardinnstillinger543                                                                                                    | Batteritilbehør                                                                                                    | 479  |                                                                                                    |                             |     |                                                                                                    |                             |     |                                                                                                    |                  |     |                                                                                                    |                        |     |                                                                                                    |                 |     |                                                                                                    |                    |     |                                                                                                    |  |  |                                                                                                    |                       |     |                                                                                                    |                           |     |                                                                                                    |            |     |                                                                                                    |                             |     |                                                                                                    |          |     |                                                                                                    |                                       |     |                                                                                                    |           |     |                                                                                                    |                                           |     |                                                                                                    |                  |     |                                                                                                    |                           |     |                                                                                                    |                         |     |                                                                                                    |                      |     |                                                                                                    |                                          |     |                                                                                                    |                                      |     |                                                                                                    |                            |     |                                                                                                    |                            |     |                                                                                       |                                    |     |                                                                  |                          |     |                                     |                              |     |                                    |                                 |      |  |                                  |     |                                                    |                                                |     |                                       |                                   |     |                                                     |                                                 |     |                                    |                                |     |                                           |                                       |     |                                    |                                |     |                                   |                               |     |
| Indikasjoner for bruk481Begrenset tilgjengelighet482Bruksmiljø482Informasjon fra produsenten482Symboler483Sikkerhetsinformasjon om installasjon485Kontakter485Forholdsregler ved montering av monitoren494Høydeinnstilling495Sikkerhetsspesifikasjoner496Miljøspesifikasjoner498Overholdelse av EMC- og radioforskrifter503Ytelsesspesifikasjoner for monitoren503Grensesnittspesifikasjoner508Spesifikasjoner for M4605A-batteri515Parameterspesifikasjoner515Sikkerhets- og ytelsestester537 <b>43 Standardinnstillinger</b> 543                                                                                                    | 42 Spesifikasioner                                                                                                    | 481  |                                                                                                    |                             |     |                                                                                                    |                             |     |                                                                                                    |                  |     |                                                                                                    |                        |     |                                                                                                    |                 |     |                                                                                                    |                    |     |                                                                                                    |  |  |                                                                                                    |                       |     |                                                                                                    |                           |     |                                                                                                    |            |     |                                                                                                    |                             |     |                                                                                                    |          |     |                                                                                                    |                                       |     |                                                                                                    |           |     |                                                                                                    |                                           |     |                                                                                                    |                  |     |                                                                                                    |                           |     |                                                                                                    |                         |     |                                                                                                    |                      |     |                                                                                                    |                                          |     |                                                                                                    |                                      |     |                                                                                                    |                            |     |                                                                                                    |                            |     |                                                                                       |                                    |     |                                                                  |                          |     |                                     |                              |     |                                    |                                 |      |  |                                  |     |                                                    |                                                |     |                                       |                                   |     |                                                     |                                                 |     |                                    |                                |     |                                           |                                       |     |                                    |                                |     |                                   |                               |     |
| Indikasjoner for bruk481Begrenset tilgjengelighet482Bruksmiljø482Informasjon fra produsenten482Symboler483Sikkerhetsinformasjon om installasjon485Kontakter485Forholdsregler ved montering av monitoren494Høydeinnstilling495Sikkerhetsspesifikasjoner496Miljøspesifikasjoner498Overholdelse av EMC- og radioforskrifter503Ytelsesspesifikasjoner for monitoren503Grensesnittspesifikasjoner508Spesifikasjoner for M4605A-batteri515Parameterspesifikasjoner515Sikkerhets- og ytelsestester537 <b>43 Standardinnstillinger</b> 543                                                                                                    |                                                                                                    |      |                                                                                                    |                             |     |                                                                                                    |                             |     |                                                                                                    |                  |     |                                                                                                    |                        |     |                                                                                                    |                 |     |                                                                                                    |                    |     |                                                                                                    |  |  |                                                                                                    |                       |     |                                                                                                    |                           |     |                                                                                                    |            |     |                                                                                                    |                             |     |                                                                                                    |          |     |                                                                                                    |                                       |     |                                                                                                    |           |     |                                                                                                    |                                           |     |                                                                                                    |                  |     |                                                                                                    |                           |     |                                                                                                    |                         |     |                                                                                                    |                      |     |                                                                                                    |                                          |     |                                                                                                    |                                      |     |                                                                                                    |                            |     |                                                                                                    |                            |     |                                                                                       |                                    |     |                                                                  |                          |     |                                     |                              |     |                                    |                                 |      |  |                                  |     |                                                    |                                                |     |                                       |                                   |     |                                                     |                                                 |     |                                    |                                |     |                                           |                                       |     |                                    |                                |     |                                   |                               |     |
| Begrenset tilgjengelighet482Bruksmiljø482Informasjon fra produsenten482Symboler483Sikkerhetsinformasjon om installasjon485Kontakter485Forholdsregler ved montering av monitoren494Høydeinnstilling495Sikkerhetsspesifikasjoner496Miljøspesifikasjoner496Overholdelse av EMC- og radioforskrifter503Grensesnittspesifikasjoner for monitoren503Spesifikasjoner for skjerm504Spesifikasjoner for M4605A-batteri515Parameterspesifikasjoner515Sikkerhets- og ytelsestester537 <b>43 Standardinnstillinger</b> 543                                                                                                    | Indikasjoner for bruk                                                                                                    | 481  |                                                                                                    |                             |     |                                                                                                    |                             |     |                                                                                                    |                  |     |                                                                                                    |                        |     |                                                                                                    |                 |     |                                                                                                    |                    |     |                                                                                                    |  |  |                                                                                                    |                       |     |                                                                                                    |                           |     |                                                                                                    |            |     |                                                                                                    |                             |     |                                                                                                    |          |     |                                                                                                    |                                       |     |                                                                                                    |           |     |                                                                                                    |                                           |     |                                                                                                    |                  |     |                                                                                                    |                           |     |                                                                                                    |                         |     |                                                                                                    |                      |     |                                                                                                    |                                          |     |                                                                                                    |                                      |     |                                                                                                    |                            |     |                                                                                                    |                            |     |                                                                                       |                                    |     |                                                                  |                          |     |                                     |                              |     |                                    |                                 |      |  |                                  |     |                                                    |                                                |     |                                       |                                   |     |                                                     |                                                 |     |                                    |                                |     |                                           |                                       |     |                                    |                                |     |                                   |                               |     |
| Bruksmiljø482Informasjon fra produsenten482Symboler483Sikkerhetsinformasjon om installasjon485Kontakter485Forholdsregler ved montering av monitoren494Høydeinnstilling495Sikkerhetsspesifikasjoner496Miljøspesifikasjoner496Miljøspesifikasjoner498Overholdelse av EMC- og radioforskrifter501Ytelsesspesifikasjoner for monitoren503Grensesnittspesifikasjoner508Spesifikasjoner for skjerm514Spesifikasjoner for M4605A-batteri515Parameterspesifikasjoner515Sikkerhets- og ytelsestester537 <b>43 Standardinnstillinger</b> 543                                                                                                    | Begrenset tilgjengelighet                                                                                                    | 482  |                                                                                                    |                             |     |                                                                                                    |                             |     |                                                                                                    |                  |     |                                                                                                    |                        |     |                                                                                                    |                 |     |                                                                                                    |                    |     |                                                                                                    |  |  |                                                                                                    |                       |     |                                                                                                    |                           |     |                                                                                                    |            |     |                                                                                                    |                             |     |                                                                                                    |          |     |                                                                                                    |                                       |     |                                                                                                    |           |     |                                                                                                    |                                           |     |                                                                                                    |                  |     |                                                                                                    |                           |     |                                                                                                    |                         |     |                                                                                                    |                      |     |                                                                                                    |                                          |     |                                                                                                    |                                      |     |                                                                                                    |                            |     |                                                                                                    |                            |     |                                                                                       |                                    |     |                                                                  |                          |     |                                     |                              |     |                                    |                                 |      |  |                                  |     |                                                    |                                                |     |                                       |                                   |     |                                                     |                                                 |     |                                    |                                |     |                                           |                                       |     |                                    |                                |     |                                   |                               |     |
| Informasjon fra produsenten482Symboler483Sikkerhetsinformasjon om installasjon485Kontakter485Forholdsregler ved montering av monitoren494Høydeinnstilling495Sikkerhetsspesifikasjoner495Fysiske spesifikasjoner496Miljøspesifikasjoner498Overholdelse av EMC- og radioforskrifter501Ytelsesspesifikasjoner for monitoren503Grensesnittspesifikasjoner for skjerm508Spesifikasjoner for skjerm514Spesifikasjoner for M4605A-batteri515Parameterspesifikasjoner537 <b>43 Standardinnstillinger</b> 543                                                                                                    | Bruksmiljø                                                                                                    | 482  |                                                                                                    |                             |     |                                                                                                    |                             |     |                                                                                                    |                  |     |                                                                                                    |                        |     |                                                                                                    |                 |     |                                                                                                    |                    |     |                                                                                                    |  |  |                                                                                                    |                       |     |                                                                                                    |                           |     |                                                                                                    |            |     |                                                                                                    |                             |     |                                                                                                    |          |     |                                                                                                    |                                       |     |                                                                                                    |           |     |                                                                                                    |                                           |     |                                                                                                    |                  |     |                                                                                                    |                           |     |                                                                                                    |                         |     |                                                                                                    |                      |     |                                                                                                    |                                          |     |                                                                                                    |                                      |     |                                                                                                    |                            |     |                                                                                                    |                            |     |                                                                                       |                                    |     |                                                                  |                          |     |                                     |                              |     |                                    |                                 |      |  |                                  |     |                                                    |                                                |     |                                       |                                   |     |                                                     |                                                 |     |                                    |                                |     |                                           |                                       |     |                                    |                                |     |                                   |                               |     |
| Symboler483Sikkerhetsinformasjon om installasjon485Kontakter485Forholdsregler ved montering av monitoren494Høydeinnstilling495Sikkerhetsspesifikasjoner495Fysiske spesifikasjoner496Miljøspesifikasjoner498Overholdelse av EMC- og radioforskrifter501Ytelsesspesifikasjoner for monitoren503Grensesnittspesifikasjoner508Spesifikasjoner for skjerm514Spesifikasjoner for M4605A-batteri515Parameterspesifikasjoner515Sikkerhets- og ytelsetster537 <b>43 Standardinnstillinger</b> 543                                                                                                    | Informasjon fra produsenten                                                                                                    | 482  |                                                                                                    |                             |     |                                                                                                    |                             |     |                                                                                                    |                  |     |                                                                                                    |                        |     |                                                                                                    |                 |     |                                                                                                    |                    |     |                                                                                                    |  |  |                                                                                                    |                       |     |                                                                                                    |                           |     |                                                                                                    |            |     |                                                                                                    |                             |     |                                                                                                    |          |     |                                                                                                    |                                       |     |                                                                                                    |           |     |                                                                                                    |                                           |     |                                                                                                    |                  |     |                                                                                                    |                           |     |                                                                                                    |                         |     |                                                                                                    |                      |     |                                                                                                    |                                          |     |                                                                                                    |                                      |     |                                                                                                    |                            |     |                                                                                                    |                            |     |                                                                                       |                                    |     |                                                                  |                          |     |                                     |                              |     |                                    |                                 |      |  |                                  |     |                                                    |                                                |     |                                       |                                   |     |                                                     |                                                 |     |                                    |                                |     |                                           |                                       |     |                                    |                                |     |                                   |                               |     |
| Sikkerhetsinformasjon om installasjon485Kontakter485Forholdsregler ved montering av monitoren494Høydeinnstilling495Sikkerhetsspesifikasjoner495Fysiske spesifikasjoner496Miljøspesifikasjoner498Overholdelse av EMC- og radioforskrifter501Ytelsesspesifikasjoner for monitoren503Grensesnittspesifikasjoner508Spesifikasjoner for M4605A-batteri515Parameterspesifikasjoner515Sikkerhets- og ytelsestester537 <b>43 Standardinnstillinger</b> 543                                                                                                    | Symboler                                                                                                    | 483  |                                                                                                    |                             |     |                                                                                                    |                             |     |                                                                                                    |                  |     |                                                                                                    |                        |     |                                                                                                    |                 |     |                                                                                                    |                    |     |                                                                                                    |  |  |                                                                                                    |                       |     |                                                                                                    |                           |     |                                                                                                    |            |     |                                                                                                    |                             |     |                                                                                                    |          |     |                                                                                                    |                                       |     |                                                                                                    |           |     |                                                                                                    |                                           |     |                                                                                                    |                  |     |                                                                                                    |                           |     |                                                                                                    |                         |     |                                                                                                    |                      |     |                                                                                                    |                                          |     |                                                                                                    |                                      |     |                                                                                                    |                            |     |                                                                                                    |                            |     |                                                                                       |                                    |     |                                                                  |                          |     |                                     |                              |     |                                    |                                 |      |  |                                  |     |                                                    |                                                |     |                                       |                                   |     |                                                     |                                                 |     |                                    |                                |     |                                           |                                       |     |                                    |                                |     |                                   |                               |     |
| Kontakter485Forholdsregler ved montering av monitoren494Høydeinnstilling495Sikkerhetsspesifikasjoner495Fysiske spesifikasjoner496Miljøspesifikasjoner498Overholdelse av EMC- og radioforskrifter501Ytelsesspesifikasjoner for monitoren503Grensesnittspesifikasjoner508Spesifikasjoner for skjerm514Spesifikasjoner for M4605A-batteri515Parameterspesifikasjoner515Sikkerhets- og ytelsestester537 <b>43 Standardinnstillinger</b> 543                                                                                                    | Sikkerhetsinformasjon om installasjon                                                                                                    | 485  |                                                                                                    |                             |     |                                                                                                    |                             |     |                                                                                                    |                  |     |                                                                                                    |                        |     |                                                                                                    |                 |     |                                                                                                    |                    |     |                                                                                                    |  |  |                                                                                                    |                       |     |                                                                                                    |                           |     |                                                                                                    |            |     |                                                                                                    |                             |     |                                                                                                    |          |     |                                                                                                    |                                       |     |                                                                                                    |           |     |                                                                                                    |                                           |     |                                                                                                    |                  |     |                                                                                                    |                           |     |                                                                                                    |                         |     |                                                                                                    |                      |     |                                                                                                    |                                          |     |                                                                                                    |                                      |     |                                                                                                    |                            |     |                                                                                                    |                            |     |                                                                                       |                                    |     |                                                                  |                          |     |                                     |                              |     |                                    |                                 |      |  |                                  |     |                                                    |                                                |     |                                       |                                   |     |                                                     |                                                 |     |                                    |                                |     |                                           |                                       |     |                                    |                                |     |                                   |                               |     |
| Forholdsregler ved montering av monitoren494Høydeinnstilling495Sikkerhetsspesifikasjoner495Fysiske spesifikasjoner496Miljøspesifikasjoner498Overholdelse av EMC- og radioforskrifter501Ytelsesspesifikasjoner for monitoren503Grensesnittspesifikasjoner508Spesifikasjoner for skjerm514Spesifikasjoner for M4605A-batteri515Parameterspesifikasjoner515Sikkerhets- og ytelsestester537 <b>43 Standardinnstillinger</b> 543                                                                                                    | Kontakter                                                                                                    | 485  |                                                                                                    |                             |     |                                                                                                    |                             |     |                                                                                                    |                  |     |                                                                                                    |                        |     |                                                                                                    |                 |     |                                                                                                    |                    |     |                                                                                                    |  |  |                                                                                                    |                       |     |                                                                                                    |                           |     |                                                                                                    |            |     |                                                                                                    |                             |     |                                                                                                    |          |     |                                                                                                    |                                       |     |                                                                                                    |           |     |                                                                                                    |                                           |     |                                                                                                    |                  |     |                                                                                                    |                           |     |                                                                                                    |                         |     |                                                                                                    |                      |     |                                                                                                    |                                          |     |                                                                                                    |                                      |     |                                                                                                    |                            |     |                                                                                                    |                            |     |                                                                                       |                                    |     |                                                                  |                          |     |                                     |                              |     |                                    |                                 |      |  |                                  |     |                                                    |                                                |     |                                       |                                   |     |                                                     |                                                 |     |                                    |                                |     |                                           |                                       |     |                                    |                                |     |                                   |                               |     |
| Høydeinnstilling495Sikkerhetsspesifikasjoner496Fysiske spesifikasjoner498Overholdelse av EMC- og radioforskrifter501Ytelsesspesifikasjoner for monitoren503Grensesnittspesifikasjoner508Spesifikasjoner for skjerm514Spesifikasjoner for M4605A-batteri515Parameterspesifikasjoner515Sikkerhets- og ytelsestester537 <b>43 Standardinnstillinger</b> 543                                                                                                    | Forholdsregler ved montering av monitoren                                                                                                    | 494  |                                                                                                    |                             |     |                                                                                                    |                             |     |                                                                                                    |                  |     |                                                                                                    |                        |     |                                                                                                    |                 |     |                                                                                                    |                    |     |                                                                                                    |  |  |                                                                                                    |                       |     |                                                                                                    |                           |     |                                                                                                    |            |     |                                                                                                    |                             |     |                                                                                                    |          |     |                                                                                                    |                                       |     |                                                                                                    |           |     |                                                                                                    |                                           |     |                                                                                                    |                  |     |                                                                                                    |                           |     |                                                                                                    |                         |     |                                                                                                    |                      |     |                                                                                                    |                                          |     |                                                                                                    |                                      |     |                                                                                                    |                            |     |                                                                                                    |                            |     |                                                                                       |                                    |     |                                                                  |                          |     |                                     |                              |     |                                    |                                 |      |  |                                  |     |                                                    |                                                |     |                                       |                                   |     |                                                     |                                                 |     |                                    |                                |     |                                           |                                       |     |                                    |                                |     |                                   |                               |     |
| Sikkerhetsspesifikasjoner495Fysiske spesifikasjoner496Miljøspesifikasjoner498Overholdelse av EMC- og radioforskrifter501Ytelsesspesifikasjoner for monitoren503Grensesnittspesifikasjoner508Spesifikasjoner for skjerm514Spesifikasjoner for M4605A-batteri515Parameterspesifikasjoner515Sikkerhets- og ytelsestester537 <b>43 Standardinnstillinger</b> 543                                                                                                    | Høydeinnstilling                                                                                                    | 495  |                                                                                                    |                             |     |                                                                                                    |                             |     |                                                                                                    |                  |     |                                                                                                    |                        |     |                                                                                                    |                 |     |                                                                                                    |                    |     |                                                                                                    |  |  |                                                                                                    |                       |     |                                                                                                    |                           |     |                                                                                                    |            |     |                                                                                                    |                             |     |                                                                                                    |          |     |                                                                                                    |                                       |     |                                                                                                    |           |     |                                                                                                    |                                           |     |                                                                                                    |                  |     |                                                                                                    |                           |     |                                                                                                    |                         |     |                                                                                                    |                      |     |                                                                                                    |                                          |     |                                                                                                    |                                      |     |                                                                                                    |                            |     |                                                                                                    |                            |     |                                                                                       |                                    |     |                                                                  |                          |     |                                     |                              |     |                                    |                                 |      |  |                                  |     |                                                    |                                                |     |                                       |                                   |     |                                                     |                                                 |     |                                    |                                |     |                                           |                                       |     |                                    |                                |     |                                   |                               |     |
| Fysiske spesifikasjoner496Miljøspesifikasjoner498Overholdelse av EMC- og radioforskrifter501Ytelsesspesifikasjoner for monitoren503Grensesnittspesifikasjoner508Spesifikasjoner for skjerm514Spesifikasjoner for M4605A-batteri515Parameterspesifikasjoner515Sikkerhets- og ytelsestester537 <b>43 Standardinnstillinger</b> 543                                                                                                    | Sikkerhetsspesifikasjoner                                                                                                    | 495  |                                                                                                    |                             |     |                                                                                                    |                             |     |                                                                                                    |                  |     |                                                                                                    |                        |     |                                                                                                    |                 |     |                                                                                                    |                    |     |                                                                                                    |  |  |                                                                                                    |                       |     |                                                                                                    |                           |     |                                                                                                    |            |     |                                                                                                    |                             |     |                                                                                                    |          |     |                                                                                                    |                                       |     |                                                                                                    |           |     |                                                                                                    |                                           |     |                                                                                                    |                  |     |                                                                                                    |                           |     |                                                                                                    |                         |     |                                                                                                    |                      |     |                                                                                                    |                                          |     |                                                                                                    |                                      |     |                                                                                                    |                            |     |                                                                                                    |                            |     |                                                                                       |                                    |     |                                                                  |                          |     |                                     |                              |     |                                    |                                 |      |  |                                  |     |                                                    |                                                |     |                                       |                                   |     |                                                     |                                                 |     |                                    |                                |     |                                           |                                       |     |                                    |                                |     |                                   |                               |     |
| Miljøspesifikasjoner498Overholdelse av EMC- og radioforskrifter501Ytelsesspesifikasjoner for monitoren503Grensesnittspesifikasjoner508Spesifikasjoner for skjerm514Spesifikasjoner for M4605A-batteri515Parameterspesifikasjoner515Sikkerhets- og ytelsestester537 <b>43 Standardinnstillinger</b> 543                                                                                                    | Fysiske spesifikasjoner                                                                                                    | 496  |                                                                                                    |                             |     |                                                                                                    |                             |     |                                                                                                    |                  |     |                                                                                                    |                        |     |                                                                                                    |                 |     |                                                                                                    |                    |     |                                                                                                    |  |  |                                                                                                    |                       |     |                                                                                                    |                           |     |                                                                                                    |            |     |                                                                                                    |                             |     |                                                                                                    |          |     |                                                                                                    |                                       |     |                                                                                                    |           |     |                                                                                                    |                                           |     |                                                                                                    |                  |     |                                                                                                    |                           |     |                                                                                                    |                         |     |                                                                                                    |                      |     |                                                                                                    |                                          |     |                                                                                                    |                                      |     |                                                                                                    |                            |     |                                                                                                    |                            |     |                                                                                       |                                    |     |                                                                  |                          |     |                                     |                              |     |                                    |                                 |      |  |                                  |     |                                                    |                                                |     |                                       |                                   |     |                                                     |                                                 |     |                                    |                                |     |                                           |                                       |     |                                    |                                |     |                                   |                               |     |
| Overholdelse av EMC- og radioforskrifter501Ytelsesspesifikasjoner for monitoren503Grensesnittspesifikasjoner508Spesifikasjoner for skjerm514Spesifikasjoner for M4605A-batteri515Parameterspesifikasjoner515Sikkerhets- og ytelsestester537 <b>43 Standardinnstillinger</b> 543                                                                                                    | Miljøspesifikasjoner                                                                                                    | 498  |                                                                                                    |                             |     |                                                                                                    |                             |     |                                                                                                    |                  |     |                                                                                                    |                        |     |                                                                                                    |                 |     |                                                                                                    |                    |     |                                                                                                    |  |  |                                                                                                    |                       |     |                                                                                                    |                           |     |                                                                                                    |            |     |                                                                                                    |                             |     |                                                                                                    |          |     |                                                                                                    |                                       |     |                                                                                                    |           |     |                                                                                                    |                                           |     |                                                                                                    |                  |     |                                                                                                    |                           |     |                                                                                                    |                         |     |                                                                                                    |                      |     |                                                                                                    |                                          |     |                                                                                                    |                                      |     |                                                                                                    |                            |     |                                                                                                    |                            |     |                                                                                       |                                    |     |                                                                  |                          |     |                                     |                              |     |                                    |                                 |      |  |                                  |     |                                                    |                                                |     |                                       |                                   |     |                                                     |                                                 |     |                                    |                                |     |                                           |                                       |     |                                    |                                |     |                                   |                               |     |
| Ytelsesspesifikasjoner for monitoren503Grensesnittspesifikasjoner508Spesifikasjoner for skjerm514Spesifikasjoner for M4605A-batteri515Parameterspesifikasjoner515Sikkerhets- og ytelsestester537 <b>43 Standardinnstillinger</b> 543                                                                                                    | Overholdelse av EMC- og radioforskrifter                                                                                                    | 501  |                                                                                                    |                             |     |                                                                                                    |                             |     |                                                                                                    |                  |     |                                                                                                    |                        |     |                                                                                                    |                 |     |                                                                                                    |                    |     |                                                                                                    |  |  |                                                                                                    |                       |     |                                                                                                    |                           |     |                                                                                                    |            |     |                                                                                                    |                             |     |                                                                                                    |          |     |                                                                                                    |                                       |     |                                                                                                    |           |     |                                                                                                    |                                           |     |                                                                                                    |                  |     |                                                                                                    |                           |     |                                                                                                    |                         |     |                                                                                                    |                      |     |                                                                                                    |                                          |     |                                                                                                    |                                      |     |                                                                                                    |                            |     |                                                                                                    |                            |     |                                                                                       |                                    |     |                                                                  |                          |     |                                     |                              |     |                                    |                                 |      |  |                                  |     |                                                    |                                                |     |                                       |                                   |     |                                                     |                                                 |     |                                    |                                |     |                                           |                                       |     |                                    |                                |     |                                   |                               |     |
| Grensesnittspesifikasjoner508Spesifikasjoner for skjerm514Spesifikasjoner for M4605A-batteri515Parameterspesifikasjoner515Sikkerhets- og ytelsestester537 <b>43 Standardinnstillinger</b> 543                                                                                                    | Ytelsesspesifikasjoner for monitoren                                                                                                    | 503  |                                                                                                    |                             |     |                                                                                                    |                             |     |                                                                                                    |                  |     |                                                                                                    |                        |     |                                                                                                    |                 |     |                                                                                                    |                    |     |                                                                                                    |  |  |                                                                                                    |                       |     |                                                                                                    |                           |     |                                                                                                    |            |     |                                                                                                    |                             |     |                                                                                                    |          |     |                                                                                                    |                                       |     |                                                                                                    |           |     |                                                                                                    |                                           |     |                                                                                                    |                  |     |                                                                                                    |                           |     |                                                                                                    |                         |     |                                                                                                    |                      |     |                                                                                                    |                                          |     |                                                                                                    |                                      |     |                                                                                                    |                            |     |                                                                                                    |                            |     |                                                                                       |                                    |     |                                                                  |                          |     |                                     |                              |     |                                    |                                 |      |  |                                  |     |                                                    |                                                |     |                                       |                                   |     |                                                     |                                                 |     |                                    |                                |     |                                           |                                       |     |                                    |                                |     |                                   |                               |     |
| Spesifikasjoner for skjerm514Spesifikasjoner for M4605A-batteri515Parameterspesifikasjoner515Sikkerhets- og ytelsestester537 <b>43</b> Standardinnstillinger543                                                                                                    | Grensesnittspesifikasjoner                                                                                                    | 508  |                                                                                                    |                             |     |                                                                                                    |                             |     |                                                                                                    |                  |     |                                                                                                    |                        |     |                                                                                                    |                 |     |                                                                                                    |                    |     |                                                                                                    |  |  |                                                                                                    |                       |     |                                                                                                    |                           |     |                                                                                                    |            |     |                                                                                                    |                             |     |                                                                                                    |          |     |                                                                                                    |                                       |     |                                                                                                    |           |     |                                                                                                    |                                           |     |                                                                                                    |                  |     |                                                                                                    |                           |     |                                                                                                    |                         |     |                                                                                                    |                      |     |                                                                                                    |                                          |     |                                                                                                    |                                      |     |                                                                                                    |                            |     |                                                                                                    |                            |     |                                                                                       |                                    |     |                                                                  |                          |     |                                     |                              |     |                                    |                                 |      |  |                                  |     |                                                    |                                                |     |                                       |                                   |     |                                                     |                                                 |     |                                    |                                |     |                                           |                                       |     |                                    |                                |     |                                   |                               |     |
| Spesifikasjoner for M4605A-batteri515Parameterspesifikasjoner515Sikkerhets- og ytelsestester53743 Standardinnstillinger543                                                                                                    | Spesifikasjoner for skjerm                                                                                                    | 514  |                                                                                                    |                             |     |                                                                                                    |                             |     |                                                                                                    |                  |     |                                                                                                    |                        |     |                                                                                                    |                 |     |                                                                                                    |                    |     |                                                                                                    |  |  |                                                                                                    |                       |     |                                                                                                    |                           |     |                                                                                                    |            |     |                                                                                                    |                             |     |                                                                                                    |          |     |                                                                                                    |                                       |     |                                                                                                    |           |     |                                                                                                    |                                           |     |                                                                                                    |                  |     |                                                                                                    |                           |     |                                                                                                    |                         |     |                                                                                                    |                      |     |                                                                                                    |                                          |     |                                                                                                    |                                      |     |                                                                                                    |                            |     |                                                                                                    |                            |     |                                                                                       |                                    |     |                                                                  |                          |     |                                     |                              |     |                                    |                                 |      |  |                                  |     |                                                    |                                                |     |                                       |                                   |     |                                                     |                                                 |     |                                    |                                |     |                                           |                                       |     |                                    |                                |     |                                   |                               |     |
| Parameterspesifikasjoner515Sikkerhets- og ytelsestester53743 Standardinnstillinger543                                                                                                    | Spesifikasjoner for M4605A-batteri                                                                                                    | 515  |                                                                                                    |                             |     |                                                                                                    |                             |     |                                                                                                    |                  |     |                                                                                                    |                        |     |                                                                                                    |                 |     |                                                                                                    |                    |     |                                                                                                    |  |  |                                                                                                    |                       |     |                                                                                                    |                           |     |                                                                                                    |            |     |                                                                                                    |                             |     |                                                                                                    |          |     |                                                                                                    |                                       |     |                                                                                                    |           |     |                                                                                                    |                                           |     |                                                                                                    |                  |     |                                                                                                    |                           |     |                                                                                                    |                         |     |                                                                                                    |                      |     |                                                                                                    |                                          |     |                                                                                                    |                                      |     |                                                                                                    |                            |     |                                                                                                    |                            |     |                                                                                       |                                    |     |                                                                  |                          |     |                                     |                              |     |                                    |                                 |      |  |                                  |     |                                                    |                                                |     |                                       |                                   |     |                                                     |                                                 |     |                                    |                                |     |                                           |                                       |     |                                    |                                |     |                                   |                               |     |
| Sikkerhets- og ytelsestester 537<br>43 Standardinnstillinger 543                                                                                                    | Parameterspesifikasioner                                                                                                    | 515  |                                                                                                    |                             |     |                                                                                                    |                             |     |                                                                                                    |                  |     |                                                                                                    |                        |     |                                                                                                    |                 |     |                                                                                                    |                    |     |                                                                                                    |  |  |                                                                                                    |                       |     |                                                                                                    |                           |     |                                                                                                    |            |     |                                                                                                    |                             |     |                                                                                                    |          |     |                                                                                                    |                                       |     |                                                                                                    |           |     |                                                                                                    |                                           |     |                                                                                                    |                  |     |                                                                                                    |                           |     |                                                                                                    |                         |     |                                                                                                    |                      |     |                                                                                                    |                                          |     |                                                                                                    |                                      |     |                                                                                                    |                            |     |                                                                                                    |                            |     |                                                                                       |                                    |     |                                                                  |                          |     |                                     |                              |     |                                    |                                 |      |  |                                  |     |                                                    |                                                |     |                                       |                                   |     |                                                     |                                                 |     |                                    |                                |     |                                           |                                       |     |                                    |                                |     |                                   |                               |     |
| <b>43</b> Standardinnstillinger 543                                                                                                    | Sikkerhets- og vtelsestester                                                                                                    | 537  |                                                                                                    |                             |     |                                                                                                    |                             |     |                                                                                                    |                  |     |                                                                                                    |                        |     |                                                                                                    |                 |     |                                                                                                    |                    |     |                                                                                                    |  |  |                                                                                                    |                       |     |                                                                                                    |                           |     |                                                                                                    |            |     |                                                                                                    |                             |     |                                                                                                    |          |     |                                                                                                    |                                       |     |                                                                                                    |           |     |                                                                                                    |                                           |     |                                                                                                    |                  |     |                                                                                                    |                           |     |                                                                                                    |                         |     |                                                                                                    |                      |     |                                                                                                    |                                          |     |                                                                                                    |                                      |     |                                                                                                    |                            |     |                                                                                                    |                            |     |                                                                                       |                                    |     |                                                                  |                          |     |                                     |                              |     |                                    |                                 |      |  |                                  |     |                                                    |                                                |     |                                       |                                   |     |                                                     |                                                 |     |                                    |                                |     |                                           |                                       |     |                                    |                                |     |                                   |                               |     |
| <b>43</b> Sianuarun 15inn 10ci 543                                                                                                    | <b>13</b> Standardinnstillingor                                                                                                    | 5.10 |                                                                                                    |                             |     |                                                                                                    |                             |     |                                                                                                    |                  |     |                                                                                                    |                        |     |                                                                                                    |                 |     |                                                                                                    |                    |     |                                                                                                    |  |  |                                                                                                    |                       |     |                                                                                                    |                           |     |                                                                                                    |            |     |                                                                                                    |                             |     |                                                                                                    |          |     |                                                                                                    |                                       |     |                                                                                                    |           |     |                                                                                                    |                                           |     |                                                                                                    |                  |     |                                                                                                    |                           |     |                                                                                                    |                         |     |                                                                                                    |                      |     |                                                                                                    |                                          |     |                                                                                                    |                                      |     |                                                                                                    |                            |     |                                                                                                    |                            |     |                                                                                       |                                    |     |                                                                  |                          |     |                                     |                              |     |                                    |                                 |      |  |                                  |     |                                                    |                                                |     |                                       |                                   |     |                                                     |                                                 |     |                                    |                                |     |                                           |                                       |     |                                    |                                |     |                                   |                               |     |
|                                                                                                    | <b>43</b> Standardininstillinger                                                                                                    | 543  |                                                                                                    |                             |     |                                                                                                    |                             |     |                                                                                                    |                  |     |                                                                                                    |                        |     |                                                                                                    |                 |     |                                                                                                    |                    |     |                                                                                                    |  |  |                                                                                                    |                       |     |                                                                                                    |                           |     |                                                                                                    |            |     |                                                                                                    |                             |     |                                                                                                    |          |     |                                                                                                    |                                       |     |                                                                                                    |           |     |                                                                                                    |                                           |     |                                                                                                    |                  |     |                                                                                                    |                           |     |                                                                                                    |                         |     |                                                                                                    |                      |     |                                                                                                    |                                          |     |                                                                                                    |                                      |     |                                                                                                    |                            |     |                                                                                                    |                            |     |                                                                                       |                                    |     |                                                                  |                          |     |                                     |                              |     |                                    |                                 |      |  |                                  |     |                                                    |                                                |     |                                       |                                   |     |                                                     |                                                 |     |                                    |                                |     |                                           |                                       |     |                                    |                                |     |                                   |                               |     |
| Standardinnstillinger for alarmer og parametre 543                                                                                                    | Standardinnstillinger for alarmer og parametre                                                                                                    | 543  |                                                                                                    |                             |     |                                                                                                    |                             |     |                                                                                                    |                  |     |                                                                                                    |                        |     |                                                                                                    |                 |     |                                                                                                    |                    |     |                                                                                                    |  |  |                                                                                                    |                       |     |                                                                                                    |                           |     |                                                                                                    |            |     |                                                                                                    |                             |     |                                                                                                    |          |     |                                                                                                    |                                       |     |                                                                                                    |           |     |                                                                                                    |                                           |     |                                                                                                    |                  |     |                                                                                                    |                           |     |                                                                                                    |                         |     |                                                                                                    |                      |     |                                                                                                    |                                          |     |                                                                                                    |                                      |     |                                                                                                    |                            |     |                                                                                                    |                            |     |                                                                                       |                                    |     |                                                                  |                          |     |                                     |                              |     |                                    |                                 |      |  |                                  |     |                                                    |                                                |     |                                       |                                   |     |                                                     |                                                 |     |                                    |                                |     |                                           |                                       |     |                                    |                                |     |                                   |                               |     |
| Standardinnstillinger for alarmer 543                                                                                                    | Standardinnstillinger for alarmer                                                                                                    | 543  |                                                                                                    |                             |     |                                                                                                    |                             |     |                                                                                                    |                  |     |                                                                                                    |                        |     |                                                                                                    |                 |     |                                                                                                    |                    |     |                                                                                                    |  |  |                                                                                                    |                       |     |                                                                                                    |                           |     |                                                                                                    |            |     |                                                                                                    |                             |     |                                                                                                    |          |     |                                                                                                    |                                       |     |                                                                                                    |           |     |                                                                                                    |                                           |     |                                                                                                    |                  |     |                                                                                                    |                           |     |                                                                                                    |                         |     |                                                                                                    |                      |     |                                                                                                    |                                          |     |                                                                                                    |                                      |     |                                                                                                    |                            |     |                                                                                                    |                            |     |                                                                                       |                                    |     |                                                                  |                          |     |                                     |                              |     |                                    |                                 |      |  |                                  |     |                                                    |                                                |     |                                       |                                   |     |                                                     |                                                 |     |                                    |                                |     |                                           |                                       |     |                                    |                                |     |                                   |                               |     |
| Standardinnstillinger for EKG, arytmi, ST og QT 544                                                                                                    | Standardinnstillinger for EKG, arytmi, ST og QT                                                                                                    | 544  |                                                                                                    |                             |     |                                                                                                    |                             |     |                                                                                                    |                  |     |                                                                                                    |                        |     |                                                                                                    |                 |     |                                                                                                    |                    |     |                                                                                                    |  |  |                                                                                                    |                       |     |                                                                                                    |                           |     |                                                                                                    |            |     |                                                                                                    |                             |     |                                                                                                    |          |     |                                                                                                    |                                       |     |                                                                                                    |           |     |                                                                                                    |                                           |     |                                                                                                    |                  |     |                                                                                                    |                           |     |                                                                                                    |                         |     |                                                                                                    |                      |     |                                                                                                    |                                          |     |                                                                                                    |                                      |     |                                                                                                    |                            |     |                                                                                                    |                            |     |                                                                                       |                                    |     |                                                                  |                          |     |                                     |                              |     |                                    |                                 |      |  |                                  |     |                                                    |                                                |     |                                       |                                   |     |                                                     |                                                 |     |                                    |                                |     |                                           |                                       |     |                                    |                                |     |                                   |                               |     |
| Standardinnstillinger for Puls 547                                                                                                    | Standardinnstillinger for Puls                                                                                                    | 547  |                                                                                                    |                             |     |                                                                                                    |                             |     |                                                                                                    |                  |     |                                                                                                    |                        |     |                                                                                                    |                 |     |                                                                                                    |                    |     |                                                                                                    |  |  |                                                                                                    |                       |     |                                                                                                    |                           |     |                                                                                                    |            |     |                                                                                                    |                             |     |                                                                                                    |          |     |                                                                                                    |                                       |     |                                                                                                    |           |     |                                                                                                    |                                           |     |                                                                                                    |                  |     |                                                                                                    |                           |     |                                                                                                    |                         |     |                                                                                                    |                      |     |                                                                                                    |                                          |     |                                                                                                    |                                      |     |                                                                                                    |                            |     |                                                                                                    |                            |     |                                                                                       |                                    |     |                                                                  |                          |     |                                     |                              |     |                                    |                                 |      |  |                                  |     |                                                    |                                                |     |                                       |                                   |     |                                                     |                                                 |     |                                    |                                |     |                                           |                                       |     |                                    |                                |     |                                   |                               |     |
| Standardinnstillinger for respirasjon 547                                                                                                    | Standardinnstillinger for respirasjon                                                                                                    | 547  |                                                                                                    |                             |     |                                                                                                    |                             |     |                                                                                                    |                  |     |                                                                                                    |                        |     |                                                                                                    |                 |     |                                                                                                    |                    |     |                                                                                                    |  |  |                                                                                                    |                       |     |                                                                                                    |                           |     |                                                                                                    |            |     |                                                                                                    |                             |     |                                                                                                    |          |     |                                                                                                    |                                       |     |                                                                                                    |           |     |                                                                                                    |                                           |     |                                                                                                    |                  |     |                                                                                                    |                           |     |                                                                                                    |                         |     |                                                                                                    |                      |     |                                                                                                    |                                          |     |                                                                                                    |                                      |     |                                                                                                    |                            |     |                                                                                                    |                            |     |                                                                                       |                                    |     |                                                                  |                          |     |                                     |                              |     |                                    |                                 |      |  |                                  |     |                                                    |                                                |     |                                       |                                   |     |                                                     |                                                 |     |                                    |                                |     |                                           |                                       |     |                                    |                                |     |                                   |                               |     |
| Standardinnstillinger for SpO2 548                                                                                                    | Standardinnstillinger for SpO2                                                                                                    | 548  |                                                                                                    |                             |     |                                                                                                    |                             |     |                                                                                                    |                  |     |                                                                                                    |                        |     |                                                                                                    |                 |     |                                                                                                    |                    |     |                                                                                                    |  |  |                                                                                                    |                       |     |                                                                                                    |                           |     |                                                                                                    |            |     |                                                                                                    |                             |     |                                                                                                    |          |     |                                                                                                    |                                       |     |                                                                                                    |           |     |                                                                                                    |                                           |     |                                                                                                    |                  |     |                                                                                                    |                           |     |                                                                                                    |                         |     |                                                                                                    |                      |     |                                                                                                    |                                          |     |                                                                                                    |                                      |     |                                                                                                    |                            |     |                                                                                                    |                            |     |                                                                                       |                                    |     |                                                                  |                          |     |                                     |                              |     |                                    |                                 |      |  |                                  |     |                                                    |                                                |     |                                       |                                   |     |                                                     |                                                 |     |                                    |                                |     |                                           |                                       |     |                                    |                                |     |                                   |                               |     |
| Standardinnstillinger for NBP 549                                                                                                    | Standardinnstillinger for NBP                                                                                                    | 549  |                                                                                                    |                             |     |                                                                                                    |                             |     |                                                                                                    |                  |     |                                                                                                    |                        |     |                                                                                                    |                 |     |                                                                                                    |                    |     |                                                                                                    |  |  |                                                                                                    |                       |     |                                                                                                    |                           |     |                                                                                                    |            |     |                                                                                                    |                             |     |                                                                                                    |          |     |                                                                                                    |                                       |     |                                                                                                    |           |     |                                                                                                    |                                           |     |                                                                                                    |                  |     |                                                                                                    |                           |     |                                                                                                    |                         |     |                                                                                                    |                      |     |                                                                                                    |                                          |     |                                                                                                    |                                      |     |                                                                                                    |                            |     |                                                                                                    |                            |     |                                                                                       |                                    |     |                                                                  |                          |     |                                     |                              |     |                                    |                                 |      |  |                                  |     |                                                    |                                                |     |                                       |                                   |     |                                                     |                                                 |     |                                    |                                |     |                                           |                                       |     |                                    |                                |     |                                   |                               |     |

| Standardinnstillinger for temperatur                   | 549 |
|--------------------------------------------------------|-----|
| Standardinnstillinger for tympanisk temperatur         | 549 |
| Standardinnstillinger for invasivt trykk               | 550 |
| Standardinnstillinger for cardiac output               | 552 |
| Standardinnstillinger for CO2                          | 553 |
| Standardinnstillinger for spirometri                   | 553 |
| Standardinnstillinger for tcGass                       | 554 |
| Standardinnstillinger for intravaskulær oksygenmetning | 554 |
| Standardinnstillinger for SvO2                         | 555 |
| Standardinnstillinger for ScvO2                        | 555 |
| Standardinnstillinger for gassanalysatoren             | 555 |
| Standardinnstillinger for EEG/aEEG                     | 559 |
| Standardinnstillinger for BIS                          | 559 |
| Standardinnstillinger for NMT                          | 560 |
| Standardinnstillinger for VueLink                      | 560 |
| Indeks                                                 | 561 |

#### 

# Innledning

Brukerhåndboken er beregnet for helsepersonell som bruker pasientmonitorene IntelliVue MX400/MX450, MX500/MX550 og MX600/MX700/MX800.

Dette innledende avsnittet gir en oversikt over monitoren og dens funksjoner. Kapitlet beskriver hvordan du utfører oppgaver som er vanlige for alle parametre (f.eks. skrive inn data, slå av eller på en parameter, velge og endre kurvehastighet, arbeide med profiler). I kapitlet om alarmer står det en oversikt over alarmene. De resterende kapitlene beskriver de enkelte parametre og inneholder også informasjon om rengjøring og vedlikehold.

Gjør deg kjent med alle instruksjonene, inkludert advarsler og forholdsregler, før du starter overvåking av pasienter. Les og ta vare på instruksjonene som følger med tilleggsutstyr og tilbehør. Slike instruksjoner inneholder viktig informasjon om rengjøring og vedlikehold som ikke står nevnt i denne håndboken.

Denne brukerhåndboken beskriver alle funksjoner og tilbehør. Det kan hende at monitoren ikke har alle disse, da de ikke leveres til alle land. Monitoren har mange konfigurasjonsmuligheter. Hva du ser på skjermbildet, hvordan menyene vises, og så videre, avhenger av måten monitoren er konfigurert på for din avdeling. Dette kan være litt annerledes enn bildene i denne håndboken.

Denne veiledningen kan inneholde beskrivelser av funksjonalitet og funksjoner som ikke er implementert i utstyret som nå er sendt til Japan, og/eller av produkter som ikke er til salgs i Japan på dette tidspunktet på grunn av begrensninger og restriksjoner som er i samsvar med gjeldende lokale lover og forskrifter i Japan. Ta kontakt med den lokale salgsrepresentanten og/eller Philipskundestøtte hvis du vil ha mer informasjon.

I denne brukerhåndboken:

- En **advarsel** beskriver en potensiell faresituasjon, bivirkning eller sikkerhetsrisiko. Hvis advarsler ikke følges, kan det føre til alvorlig skade eller død for brukeren eller pasienten.
- Et **Obs** gjør oppmerksom på at spesielle hensyn er nødvendig for sikker og riktig bruk av produktet. Hvis slike forholdsregler ikke følges, kan det føre til mindre eller moderat personskade eller skade på produktet eller andre gjenstander og gi risiko for mer alvorlig skade.
- MX400/450 Når modellnummeret på en monitor vises til venstre for en overskrift eller et avsnitt, betyr det at informasjonen bare gjelder for den monitoren.

Se Service guide for din monitormodell for instruksjoner om installasjon, reparasjon, testing og feilsøking.

Reseptpliktig: Ifølge amerikansk lovgivning kan dette utstyret kun selges av en lege eller etter forordning av en lege.

# Sikkerhetsinformasjon

Følgende advarsler gjelder alle monitorer. Advarsler som gjelder spesielle målinger eller prosedyrer finnes i de tilsvarende kapitlene.

### Elektriske farer og interferens

#### ADVARSEL

**Jording**: For å unngå fare for elektrisk støt må monitoren være jordet under drift. Kontakt medisinskteknisk avdeling hvis du ikke har en jordet kontakt. Bruk aldri en ujordet strømledning.

**Fare for støt:** Monitoren og måleapparatet må ikke åpnes. Berøring av ubeskyttede elektriske komponenter kan gi elektrisk støt. Service skal utføres av kvalifisert personell.

**Lekkasjestrøm:** Hvis flere apparater koples til en pasient, kan summen av lekkasjestrømmer overskride grensene som er angitt i:

- IEC/EN 60601-1
- ANSI/AAMI ES60601-1
- CAN/CSA C22.2 nr. 60601-1-08

Kontakt servicepersonell.

**Interferens fra radiofrekvens:** Dette utstyret genererer, bruker og utstråler radiofrekvensenergi, og hvis det ikke installeres og brukes i henhold til de medfølgende instruksjonene, kan det forårsake forstyrrelse for radiokommunikasjon.

## Bruksmiljø

#### ADVARSEL

**Eksplosjonsfare:** Ikke bruk utstyret i nærheten av brennbare anestesimidler eller gasser, for eksempel en brennbar anestesiblanding med luft, oksygen eller dinitrogenoksid eller i nærheten av andre brennbare stoffer i kombinasjon med luft, oksygenanrikede miljøer eller dinitrogenoksid. Bruk av utstyret i slike omgivelser kan utgjøre en eksplosjonsfare.

**Plassering av utstyr**: Monitoren skal ikke plasseres rett ved siden av eller oppå annet utstyr. Hvis du må sette monitoren oppå annet utstyr, må du kontrollere at monitoren fungerer som den skal i den nødvendige konfigurasjonen, før du bruker den til overvåking av pasienter.

**Miljøspesifikasjoner:** Ytelsesspesifikasjonene for monitoren, målinger og tilbehør gjelder bare for bruk innenfor de temperatur-, fuktighets- og høydeområdene som er spesifisert i miljøspesifikasjonene i brukerhåndboken.

Væskeinntrenging: Kontakt servisepersonell eller Philips hvis du søler væske på utstyret, batteriet eller tilbehøret, eller hvis det utilsiktet blir lagt i væske. Ta ikke i bruk utstyret før det er blitt testet og godkjent for videre bruk.

**Forbudte omgivelser**: Monitorene skal ikke brukes i omgivelser med kraftig magnetisme (MR) eller hvor det er tilsatt oksygen (for eksempel høytrykkskamre).

#### Alarmer

#### ADVARSEL

- Ikke stol utelukkende på lydalarmene ved pasientovervåking. Hvis alarmlydstyrken stilles på et lavt nivå eller slås av under pasientovervåking, kan det føre til fare for pasienten. Husk at den beste metoden for pasientovervåking, er en kombinasjon av nøye pasienttilsyn og riktig bruk av overvåkingsutstyret.
- Vær oppmerksom på at monitorene på avdelingen kan ha forskjellige alarminnstillinger for å kunne tilpasses forskjellige pasienter. Kontroller alltid at alarminnstillingene passer til pasienten, før du starter overvåking.

#### Tilbehør

#### ADVARSEL

**Godkjenning fra Philips:** Bruk bare tilbehør som er godkjent av Philips. Bruk av annet tilbehør kan føre til redusert funksjonalitet og yteevne, samt utgjøre en potensiell fare.

**Gjenbruk:** Engangstransdusere, prober, tilbehør og annet som er beregnet for engangsbruk eller for bruk til en enkelt pasient, skal aldri brukes flere ganger / til flere pasienter. Gjenbruk av slikt utstyr kan føre til redusert funksjonalitet og yteevne, samt utgjøre en potensiell fare for kryssinfeksjon.

**Elektromagnetisk kompatibilitet:** Bruk av annet tilbehør enn det som står i brukerhåndboken, kan føre til økt elektromagnetisk stråling eller redusert elektromagnetisk immunitet i overvåkingsutstyret.

**Skade:** Ikke bruk en ødelagt probe eller en med ubeskyttede ledninger. Ikke bruk skadet tilbehør. Ikke bruk tilbehør med skadet eller åpnet forpakning.

**Kabler og slanger:** Når du kobler til overvåkingsutstyr, må du alltid plassere kablene og slangene slik at de ikke floker seg, og slik at pasienten ikke kan få dem rundt halsen.

**MR-undersøkelser:** Ved MR-undersøkelser skal alle transdusere, prober og kabler fjernes fra pasienten. Indusert strøm kan forårsake brannskader.

Holdbarhetsdato: Ikke bruk tilbehør som er utløpt på dato.

**Elektrokirurgi**: Bruk ikke antistatiske eller ledende endotrakealtuber, ettersom disse kan gi brannskader hvis elektrokirurgi benyttes.

## Overvåking

#### ADVARSEL

Feiltolkning av de målte verdiene eller andre parametere kan utgjøre en fare for pasienten. Ikke ta behandlingsrelaterte avgjørelser utelukkende basert på enkeltstående verdier og overvåkingsparametere.

#### OBS!

Unngå feil bruk av monitoren ved å sørge for at brukerhåndboken er tilgjengelig for brukeren til enhver tid.

# Sikkerhetsinformasjon

## Beskyttelse av personlig informasjon

Beskyttelse av personlig helseinformasjon er en viktig del av en sikkerhetsstrategi. Alle institusjoner som bruker monitorene må ha de nødvendige beskyttelsestiltak for å sikre personlig informasjon i samsvar med landets lover og forskrifter, og i henhold til institusjonens policy for administrasjon av slik informasjon. Beskyttelse kan bare realiseres hvis det implementeres en strategi i flere lag (inkludert policyer, prosesser og teknologi) for å beskytte informasjon og systemer mot eksterne og interne trusler.

I henhold til tiltenkt bruk brukes pasientmonitoren i nærheten av pasienten og inneholder personlige og sensitive pasientdata. Dette inkluderer også kontroller slik at du kan tilpasse monitoren til pasientens pleiemodell.

For å sikre pasientenes sikkerhet og beskytte deres personlige helseinformasjon trenger du et sikkerhetskonsept som omfatter:

- Fysiske tiltak for sikkerhetstilgang tilgang til monitoren må være begrenset til autoriserte brukere. Det er viktig at du vurderer fysiske sikkerhetstiltak for å sikre at uautoriserte brukere ikke får tilgang.
- **Tiltak for driftssikkerhet** for eksempel sikre at pasientene skrives ut etter overvåking for å fjerne dataene deres fra monitoren.
- Tiltak for prosedyresikkerhet for eksempel tilordne bare personale som har en spesifikk rolle, retten til å bruke monitorene.

Alle sikkerhetskonsepter må i tillegg vurdere kravene i lokale lover og forskrifter.

Vurder alltid aspekter ved nettverkstopologiens og -konfigurasjonens datasikkerhet når pasientmonitorer koples til delte nettverk. Den medisinske institusjonene er ansvarlig for sikkerheten i nettverket når sensitive pasientdata fra monitoren kan overføres.

Når en monitor returneres for reparasjon, kassering eller fjerning fra den medisinske institusjonen, uansett grunn, må du alltid forsikre deg om at alle pasientdata er fjernet fra monitoren, ved å avslutte overvåking for den siste pasienten (se Avslutte overvåking av en pasient på side 119).

#### MERK

Loggfiler som genereres av monitorene og parametermodulene, brukes til feilsøking av systemet og inneholder ikke beskyttet medisinsk informasjon.

#### **Om HIPAA-regler**

Hvis det er aktuelt, bør institusjonens sikkerhetsstrategi inkludere standardene som er angitt i Health Insurance Portability and Accountability Act av 1996 (HIPAA), innført av USAs Department of Health and Human Services. Du bør vurdere både sikkerhets- og personvernreglene samt HITECHloven når policyer og prosedyrer utformes. For mer informasjon kan du gå til: http://www.hhs.gov/ocr/privacy/.

#### **Om EU-direktivene**

Hvis det er aktuelt, bør institusjonens sikkerhetsstrategi inkludere praksisene som er angitt i direktivet om beskyttelse av individer med hensyn til behandling av personlige data og om fri bevegelse av slike data (Direktiv 95/46/EC fra Europaparlamentet og Europarådet av 24. oktober 1995). Institusjonen bør dessuten ta hensyn til eventuelle andre og strengere standarder som er angitt i individuelle EU-land som Tyskland, Frankrike osv.

## Philips erklæring om produktsikkerhetspolicy

Du finner ytterligere informasjon om sikkerhet og personvern på Philips' nettside for produktsikkerhet på: http://www.healthcare.philips.com/main/support/equipment-performance/product-security/index.wpd

#### Produsentens bekjentgjørelseserklæring for sikkerhet for medisinsk utstyr – MDS2

Du kan se produsentens bekjentgjørelseserklæring for sikkerhet for medisinsk utstyr (MDS<sup>2</sup>) for spesifikke enheter på:

http://www.healthcare.philips.com/main/support/equipment-performance/product-security/index.wpd

## Introduksjon av monitoren

IntelliVue MX400/MX450, MX500/MX550 og MX600/MX700/MX800 tilbyr pasientmonitorer som er optimalisert for operasjonsmiljøer, hjerteavdelinger, medisinsk behandling og neonatal pleie. Den kombinerer pasientovervåking og databehandling og gir mulighet for overvåking av flere parametre ved å sammenkople separate moduler. The MX600 betjenes hovedsakelig med navigasjonshjulet, mens MX400/MX450, MX500/MX550 og MX700/MX800 har berøringsskjermen som primær inntastingsenhet. Alle monitorene har en fjernkontroll som gir enkel tilgang til de fem hovedknappene og innlegging av tallverdier.

Monitoren lagrer data i databaser for trender, hendelser og kalkulasjoner. Du kan vise tabelltrender og skrive dem ut på en skriver. Du kan vise grafiske parametertrender med opptil tre parametre i hver graf. Grafiske trender kan være til hjelp for å oppdage endringer i pasientens fysiologiske tilstand. Du kan også vise detaljtrender med parametre som endrer seg raskt. Trendene vises detaljert med slag-tilslag-oppløsning og kan inneholde opptil fire trendsegmenter. Hendelsesovervåkning forbedrer dokumentasjonen og gjennomgangen av fysiologisk signifikante hendelser ved automatisk å registrere og lagre opptil 50 brukerdefinerte kliniske hendelser i løpet av et døgn.

MX600/700/ Med integrert PC (tilleggsfunksjon) har du datafunksjonen direkte på monitoren. Du kan bruke standardprogrammer (som nettlesere), kople til sykehusnettverket eller intranettet og kjøre en sekundær skjerm med innhold fra pasientmonitoren.

Du kan kople en IntelliVue X2-enhet til monitoren, slik at den fungerer som en pasientmodul og samler inn parametre for vertsmonitoren. Når X2-enheten koples fra den opprinnelige vertsmonitoren, fortsetter den å overvåke pasienten som en frittstående, batteridreven monitor, og dette fjerner behovet for en separat transportmonitor. Når X2-enheten koples til en ny vertsmonitor, gjenopptar den sin funksjon som pasientmodul og sørger for kontinuerlig overvåkning.

## Deler og knapper

#### MX400/450/500/550

 $\rm MX400/450/500/550$ -monitorene har samme deler, kontroller og indikatorer. Her er MX400-monitoren vist.

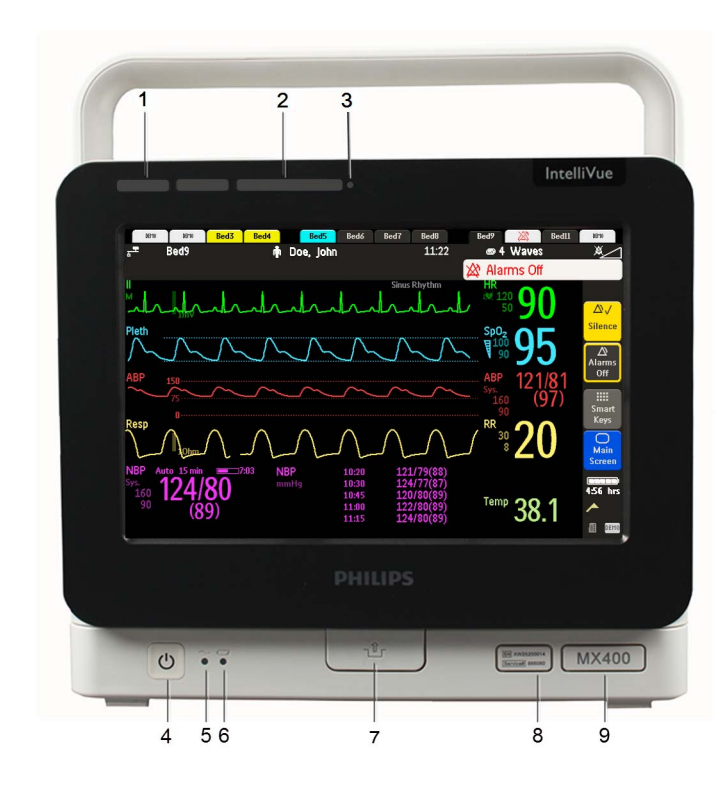

- 1 Fargekodede alarmlamper
- 2 Alarmer av-lampe
- 3 Lyssensor brukes til tilpasning av omgivelseslys. Hvis sensoren er tildekket (for eksempel av et klistremerke), kan ikke skjermen tilpasses for omgivelseslyset.
- Strøm på- / standby-knapp med integrert lysindikator: grønn – på/standby rød – feil
- 5 Lysindikator for nettstrøm
- 6 Batteriindikator
- 7 Låsehendel (når denne trykkes, er ikke monitoren festet til monteringsplaten)
- 8 Service- og serienummer
- 9 Enhetstype

#### MX600/700

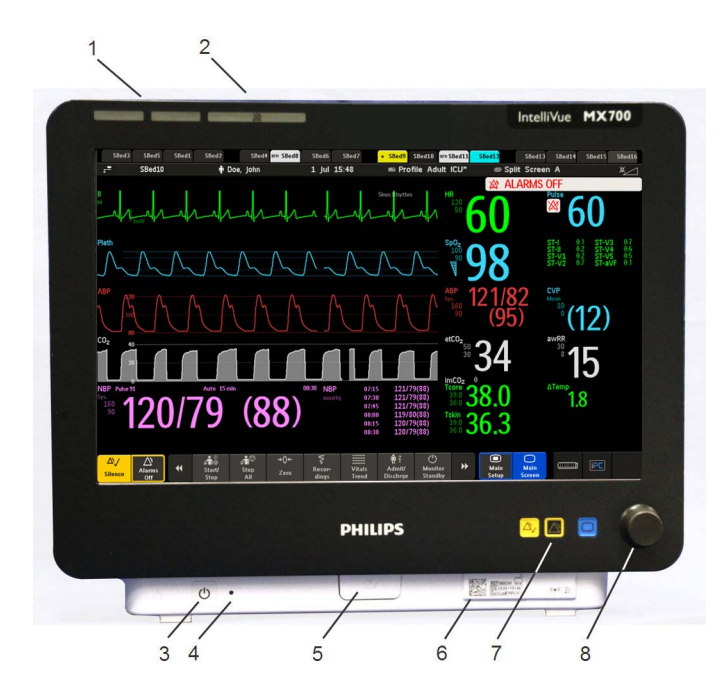

- 1 Fargekodede alarmlamper
- 2 Alarmer av-lampe
- Strøm på- / standby-knapp med integrert lysindikator: grønn – på/standby rød – feil
- 4 Lysindikator for nettstrøm
- 5 Låsehendel (når denne trykkes på, er ikke monitoren festet til monteringsplaten)
- **6** Service- og serienummer
- 7 Faste knapper (Kvitter alarm, Alarmer av, Standardbilde)
- 8 Navigasjonshjul

#### MX800

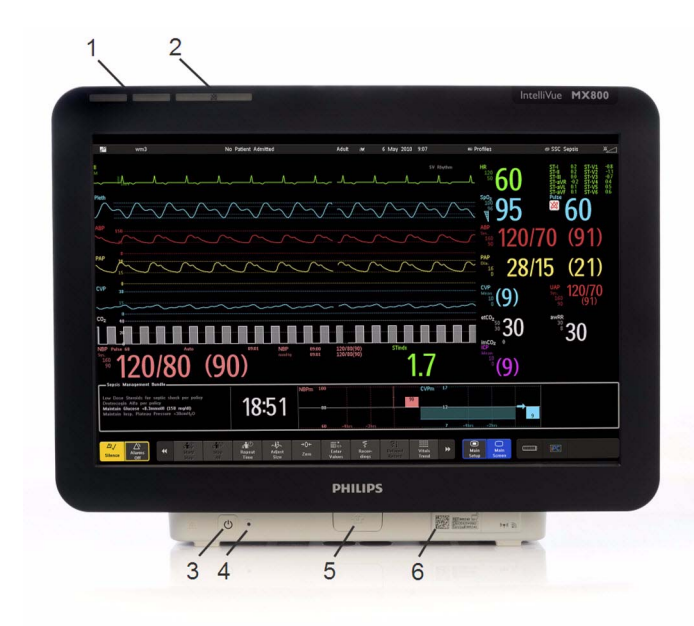

- 1 Fargekodede alarmlamper
- 2 Alarmer av-lampe
- 3 Strøm på- / standby-knapp med integrert lysindikator: grønn – på/standby rød – feil
- 4 Lysindikator for nettstrøm
- 5 Låsehendel (når denne trykkes på, er ikke monitoren festet til monteringsplaten)
- 6 Service- og serienummer

## **Ekstern alarmenhet**

Når den eksterne alarmenheten 866406 er koplet til en pasientmonitor, gir den hørbare og visuelle indikasjoner på alarmer i tillegg til indikasjonene på monitoren.

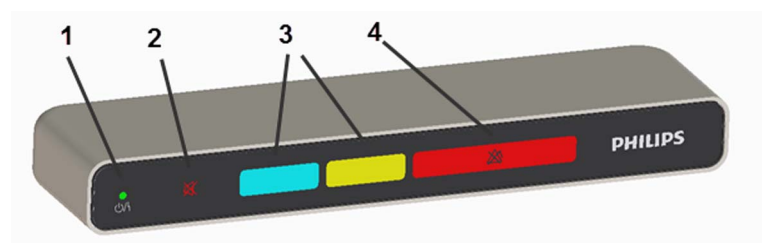

- 1 Lysindikator for strøm på / standby / strømfeil lyser grønt når monitoren er på.
- 2 Indikator for lydalarmer av når den lyser, angir det at høyttaleren i den eksterne alarmenheten er dempet.
- 3 To fargekodede lamper (den høyre lampen blinker rødt eller gult ved pasientalarmer, og den venstre blinker lyseblått ved INOP-meldinger).
- 4 Lampe for alarmer av når denne lampen er på, angir det at alle alarmer er slått av.

Hvis dette er konfigurert, kan lydalarmer på den eksterne alarmenheten dempes på monitoren. Se i servicehåndboken og konfigurasjonsveiledningen hvis du vil ha mer informasjon om hvordan du konfigurerer disse innstillingene. Se Dempe alarmer på side 69 hvis du vil ha mer informasjon om hvordan du demper alarmer.

# Overvåkingsutstyr

Pasientmonitoren overvåker pasientene ved hjelp av utstyret som beskrives i dette avsnittet. Du kan også utvide monitorens overvåkingsfunksjoner ved hjelp av slikt utstyr. Av dette utstyret er det bare X2-enheten som har en egen strøm på- / standby-bryter, og som kan forsynes med strøm fra en ekstern strømforsyningsenhet eller et oppladbart batteri når den ikke er direkte koplet til monitoren (se brukerhåndboken for IntelliVue X2 hvis du vil ha mer informasjon). De andre enhetene får strøm fra monitoren og slås automatisk på når du slår på monitoren. En grønn lysindikator angir at enhetene får strøm fra strøm fra monitoren. En rød lysindikator (kontinuerlig eller blinkende) angir et problem med modulen. Kontakt kvalifisert servicepersonell.

Alle symbolene på frontpanelene står forklart i avsnittet Symboler på side 483.

#### ADVARSEL

Når du kopler til overvåkingsutstyr for å innhente parametre, må du alltid plassere kablene og slangene slik at de ikke floker seg, og slik at pasienten ikke kan få dem rundt halsen.

#### Modulboks (M8048A)

MX600/700/

Modulboksen med åtte plasser (MOD-8) gjør at du kan bruke opptil åtte parametermoduler. Du kan kople to modulbokser med plass til maksimalt ti parametermoduler til MX800.

Maksimalt kan det koples følgende antall like modultyper til en modulboks med åtte plasser (MOD-8): fem trykkmoduler, fire temperaturmoduler, fire VueLink- eller IntelliBridge-moduler (en hvilken som helst kombinasjon).

Når to modulbokser brukes, kan maksimalt ti trykkmoduler totalt brukes.

Kople modulboksen til monitoren med pasientmodulkabelen. Bruk pasientmodulkontakten på venstre side til å kople til ekstra pasientmoduler. Bruk kontakten på høyre side til å kople modulboksen til monitoren.

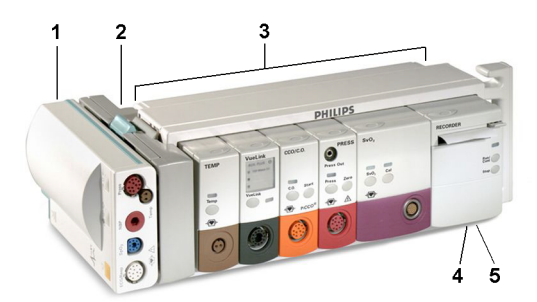

- 1 X1-pasientmodul
- 2 Pasientmodulholder
- 3 Modulboks MOD-8
- 4 Lysindikator for strøm på
- 5 Avbruddsindikator

## Modulboks med fire plasser (MOD-4)

MX600/700/ 800

Modulboksen med fire plasser (MOD-4) gjør at du kan bruke opptil fire parametermoduler.

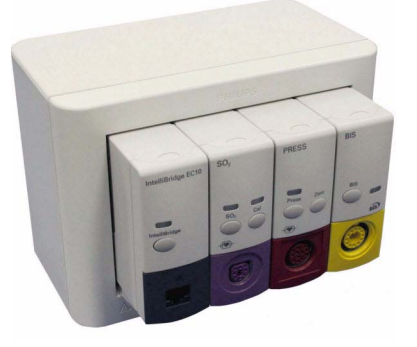

Maksimalt kan det koples følgende antall like modultyper til en modulboks med fire plasser (MOD-4): fire trykkmoduler, fire temperaturmoduler, fire VueLink- eller IntelliBridge-moduler (en hvilken som helst kombinasjon).

Kople modulboksen til monitoren med pasientmodulkabelen. Bruk pasientmodulkontakten på venstre side (hvis du har det riktige alternativet) til å kople til ekstra pasientmoduler. Bruk kontakten på baksiden til å kople modulboksen til monitoren.

## Parametermoduler

MX500/550 Du kan bruke opptil tre ekstra moduler på modulplassene. De tilgjengelige modulene er:

- Invasivt blodtrykk (M1006B) merket som PRESS for alle språk
- Temperatur (M1029A) merket som TEMP for alle språk
- Pulsoksymetrimodul (SpO<sub>2</sub>) (M1020B)
- Cardiac output (M1012A) merket som C.O. for alle språk Kontinuerlig cardiac output med M1012A-alternativ nr. C10 – merket som CCO/C.O. for alle språk
- Intravaskulær oksygenmetning ScvO<sub>2</sub> eller SvO<sub>2</sub> (M1011A)
- Spirometri (M1029A) merket som SPIRO for alle språk
- EEG (M1027A/B)
- Bispektral indeks BIS (M1034B)
- NMT (865383)
- IntelliBridge EC10 (865115)
- Skriver (M1116B/C)
- G7m-gassanalysator (866173)
- MX600/700/ Du kan bruke opptil åtte parametermoduler med den fleksible modulboksen (M8048A). De tilgjengelige modulene er:
  - Invasivt blodtrykk (M1006B) merket som PRESS for alle språk
  - Temperatur (M1029A) merket som TEMP for alle språk
  - Pulsoksymetrimodul (SpO<sub>2</sub>) (M1020B)

- Cardiac output (M1012A) merket som C.O. for alle språk Kontinuerlig cardiac output med M1012A-alternativ nr. C10 – merket som CCO/C.O. for alle språk
- Transkutan gass (M1018A)
- Blandet venøs oksygenmetning SvO<sub>2</sub> (M1021A)
- Intravaskulær oksygenmetning ScvO<sub>2</sub> eller SvO<sub>2</sub> (M1011A)
- EEG (M1027A/B)
- Bispektral indeks BIS (M1034A/B)
- Spirometri (M1029A) merket som SPIRO for alle språk
- NMT (865383)
- VueLink-grensesnitt (M1032A)
- IntelliBridge EC10 (865115)
- Skriver (M1116B/C)
- G7m-gassanalysator (866173)

#### MX500/550/ 600/700/800

Du kan kople parametermoduler til og fra under overvåking. Skyv modulen inn til tappen under den klikker på plass. Du fjerner en modul ved å trykke tappen oppover og trekke modulen ut. En parameter slår seg automatisk på når du kopler til modulen, og slår seg av når du kopler den fra. Hvis en modul koples fra og til på samme monitor, bevares navn og parameterinnstillinger, f.eks. alarmgrenser. Du kan også kople modulen til en annen monitor, men da bevares bare navnet.

Kontakten på den enkelte modulen har samme farge som pluggen på den tilhørende pasientkabelen.

Trykk på oppsettknappen foran på modulen for å vise parameterens oppsettmeny på skjermbildet. En lampe over knappen lyser når oppsettmenyen er aktivert. Enkelte moduler har to knapper. Trykkmodulen har for eksempel en knapp for å starte nulling.

#### Eksempel på en modul (trykk)

MX500/550/ 600/700/800

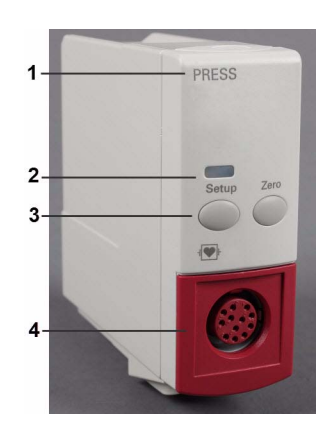

- 1 Modulnavn
- 2 Lysindikator for oppsettknapp
- 3 Oppsettknapp aktiverer parametermodulens oppsettmeny eller vindu for data fra eksternt utstyr.

Noen moduler har ytterligere en modulspesifikk knapp, som i dette tilfellet er nullstillingsknappen.

4 Kontakt for pasientkabel/probe

## Modulknappmerking

Hovedetikettene på modulene kan ha engelsk tekst eller symboler, avhengig av modulen og språket. Følgende tabell gir en oversikt over teksten og symbolene som brukes for de forskjellige modulene.

| Modul                        | Hovedknapp                          |                        | Tilleggsknapp                       |            |
|------------------------------|-------------------------------------|------------------------|-------------------------------------|------------|
|                              | Tekstetikett<br>(alltid på engelsk) | Symbol                 | Tekstetikett<br>(alltid på engelsk) | Symbol     |
| M1006B<br>Trykk              | Oppsett                             |                        | Zero                                | →0←        |
| M1011A<br>ScvO <sub>2</sub>  | Oppsett                             |                        | Cal                                 |            |
| M1012A<br>C.O./CCO           | Oppsett                             |                        | Start                               | $\Diamond$ |
| M1014A<br>Spirometri         | Oppsett                             |                        | Purge                               |            |
| M1020B<br>SpO <sub>2</sub>   | Oppsett                             | Ingen symbol i<br>bruk | -                                   | -          |
| M1027B<br>EEG                | Oppsett                             |                        | _                                   | -          |
| M1029A<br>Temperatur         | Oppsett                             |                        | -                                   | -          |
| M1034B<br>BIS                | Oppsett                             |                        | -                                   | -          |
| 865115<br>IntelliBridge EC10 | Oppsett                             | Ingen symbol i<br>bruk | -                                   | -          |
| 865383<br>NMT                | Oppsett                             |                        | Start/Stop                          | $\odot$    |
| 866173<br>G7m-gassanalysator | Oppsett                             |                        | Standby                             | Ċ          |

## X1-pasientmodul (M3001A/M3001AL)

Med X1-pasientmodulen kan du overvåke 3-, 5-, 6- eller 10-avlednings-EKG samtidig (inkludert arytmi og ST), respirasjon, SpO<sub>2</sub>, NBP og enten invasivt trykk eller temperatur.

Du kan kople den til monitoren med en kabel eller feste den på venstre side av modulboksen.

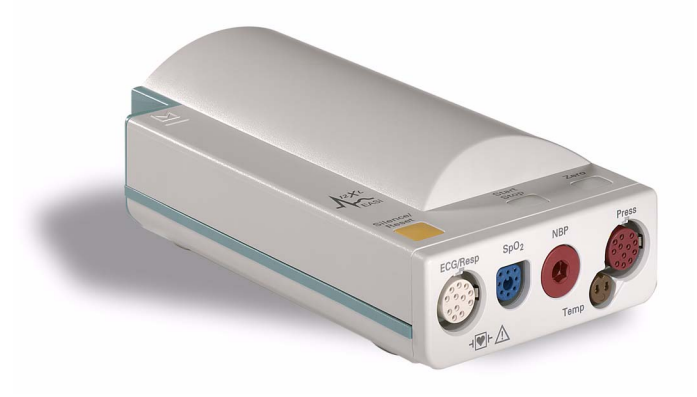

X1 – kontakter og symboler

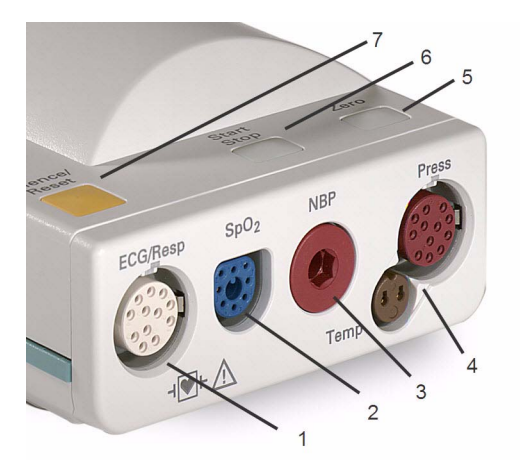

- 1 Hvit EKG/Resp-kontakt
- 2 Blå SpO2-kontakt
- 3 Rød NBP-kontakt
- 4 Kombinert kontakt for trykk (rød) og temperatur (brun) – kople til enten trykktransduser eller temperaturprobe. Denne kontakten finnes ikke på alle versjoner av pasientmodulen.
- 5 NBP AKUTT-knapp starter en serie med NBP AKUTT-målinger eller Null-knappen – starter en nulling av den

tilkoplede trykktransduseren når den trykkes på og holdes inne i ett sekund

- 6 NBP Start/Stopp-knapp starter eller stopper NBP-målinger
- 7 Kvitter alarm kvitterer for alle aktive alarmer og slår av alarmlyd og alarmlamper.

## X2-pasientmodul (M3002A)

Med X2-pasientmodulen kan du overvåke 3-, 5-, 6- eller 10-avlednings EKG samtidig (inkludert arytmi og ST), respirasjon, SpO<sub>2</sub>, NBP og enten invasivt trykk og temperatur eller CO<sub>2</sub>. Den har en berøringsskjerm i farger.

I tillegg kan X2-enheten brukes som en frittstående, batteridrevet monitor (oppladbart batteri). Dette gjør den spesielt egnet til transport. Når X2-enheten koples fra den opprinnelige vertsmonitoren, fortsetter den å overvåke pasienten som en frittstående, batteridrevet monitor, noe som fjerner behovet for en separat transportmonitor. Når X2-enheten koples til en ny vertsmonitor, gjenopptar

den sin funksjon som pasientmodul og sørger for kontinuerlig overvåkning. Se brukerhåndboken for IntelliVue X2 hvis du vil ha mer informasjon om hvordan X2-enheten brukes som frittstående monitor.

Når X2-enheten koples til en vertsmonitor (**Companion Mode** er angitt) får X2-enheten strøm fra verten, inkludert den strømmen som er nødvendig for å lade batteriet. X2-enheten kan også koples til nettstrøm når den ikke er koplet til en vertsmonitor via den eksterne strømforsyningen (tilleggsutstyr) (M8023A). Se brukerhåndboken for IntelliVue X2 hvis du vil ha mer informasjon.

#### **Oversikt over X2-enheten**

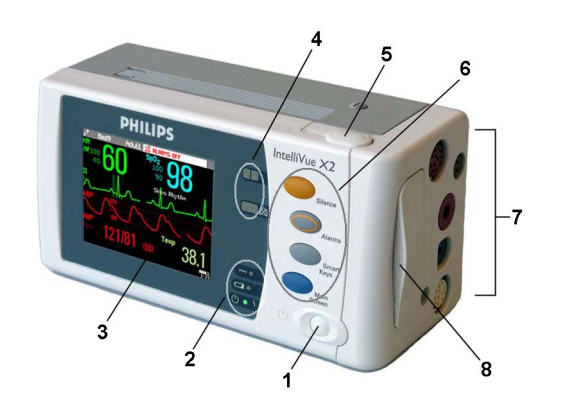

- 1 På/standby-bryter.
- 2 Strøm- og batteriindikatorer (se X2kontroller og -indikatorer på side 27)
- 3 3,5 tommers TFT LCD-berøringsskjerm, QVGA-skjerm
- 4 Alarmlamper (se X2-kontroller og indikatorer på side 27)
- 5 Knapp for å fjerne batteriet
- 6 Faste knapper (se X2-kontroller og indikatorer på side 27)
- 7 Parameterkontakter (se X2-pasientkontakter, høyre side på side 28)
- 8 Batterirom

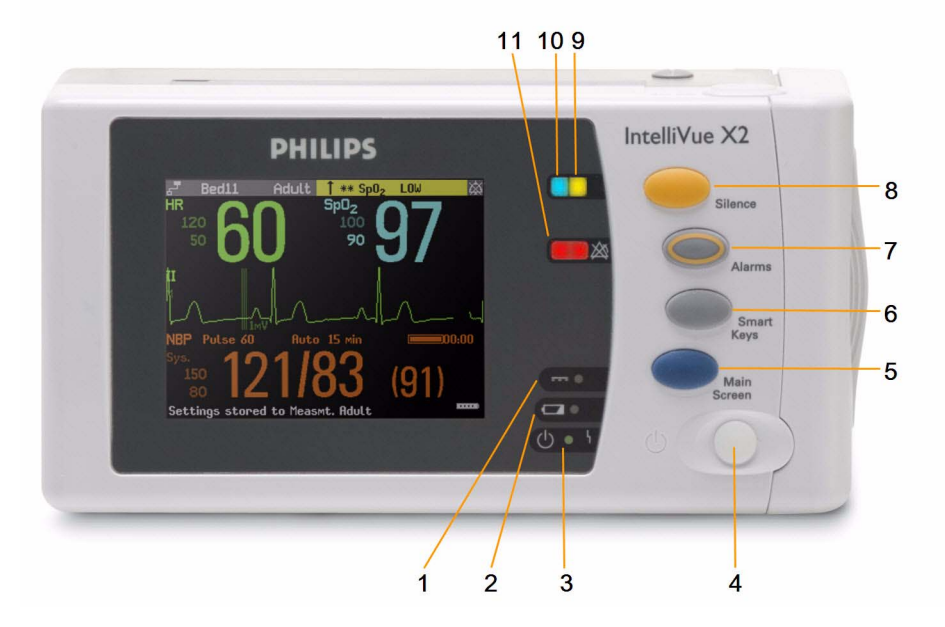

#### X2-kontroller og -indikatorer

- 1 Lysindikator for ekstern strøm. Grønn når monitoren får strøm fra en ekstern strømkilde.
- 2 Lysindikator for batteristatus. Gul under lading. Blinker rødt når batteriet er tomt.

- 3 Lysindikator for på/standby. Grønn når monitoren er slått på. Rød angir en feil.
- 4 På/standby-bryter. Deaktiveres når X2-modulen er koplet til en vertsmonitor.
- 5 **Standardskjermbilde**-knapp: lukker alle åpne menyer/vinduer og går tilbake til standardskjermbildet.
- 6 Knapp for smarttaster: henter frem smarttastene på skjermen.
- 7 Alarmer-knapp: slår alarmene av/på, eller stopper dem midlertidig.
- 8 Kvitter alarm-knapp
- 9 Lampe for aktiv alarm. Rød eller gul, avhengig av alarmnivå. Blinker til det er kvittert for den aktive alarmen.
- 10 Lampen for aktiv INOP-alarm lyser lyseblått. Blinker til det kvitteres for den aktive INOPmeldingen.
- 11 Indikator for avslåtte alarmer. Når alarmene er slått av, lyser lampen rødt (eller gult når gule alarmer er slått av), og symbolet for avslåtte alarmer vises.

#### X2-pasientkontakter, høyre side

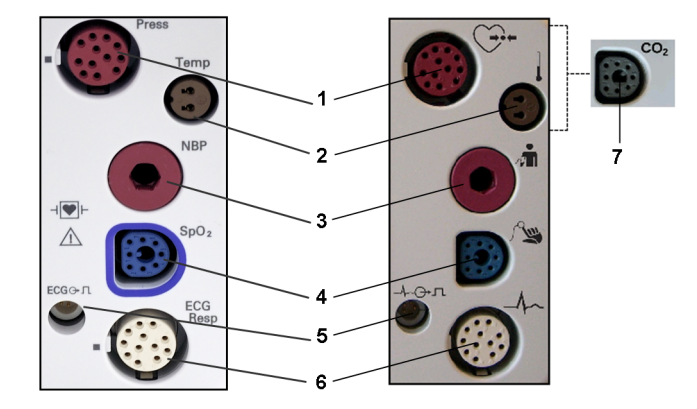

- 1 Trykk (tilleggsfunksjon)
- 2 Temperatur (tilleggsfunksjon)
- 3 Ikke-invasivt blodtrykk
- 4 SpO<sub>2</sub>
- 5 EKG-synkroniseringssignal
- 6 EKG/respirasjon
- 7 CO<sub>2</sub> (kan fås som tilleggsfunksjon istedenfor trykk og temperatur)

#### X2, venstre side

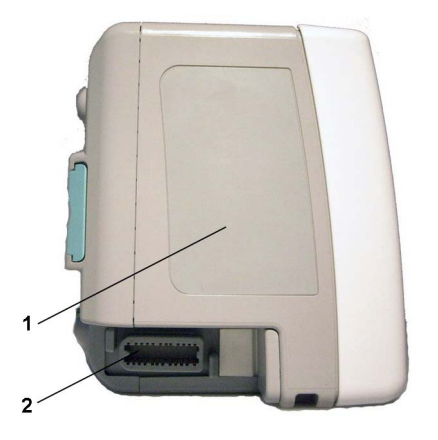

- 1 Høyttaler.
- 2 Pasientmodulkontakt. Koples til den eksterne strømforsyningsenheten eller en vertsmonitor via pasientmodulkabelen for tilkopling til nettstrøm, batterilading og kommunikasjon med et nettverk.

## Bruke pasientmoduler i et miljø med blandet programvare

Når en pasientmodul brukes med monitorer som har forskjellige programvareversjoner, må du være oppmerksom på at funksjonalitet som er definert i en monitor med en nyere versjon, forsvinner når pasientmodulen koples til en monitor med en eldre versjon uten denne funksjonaliteten. Hvis for eksempel en X2-enhet brukes med en monitor med versjon H og er innstilt til å utløse alarm ved atrieflimmer, er denne alarmen ikke lenger tilgjengelig når X2-enheten koples til en monitor med versjon G. Hvis du arbeider i et miljø med blandet programvare, må du sette deg inn i forskjellene mellom versjonene ved å se i kapitlet Hva er nytt?

## Tilleggsmoduler

Tilleggsmodulene koples til X1- og X2-pasientmodulen og bruker innstillinger og strøm fra disse. Trenddata og parameterinnstillinger fra parametrene i tilleggsmodulene lagres i pasientmodulen.

#### ADVARSEL

- Tilleggsmodulene fungerer bare når de er koplet til en pasientmodul. Hvis pasientmodulen fjernes under overvåking, går parametrene fra både pasientmodulen **og** tilleggsmodulen tapt.
- Målingene fra en pasientmodul som er koplet til en X2-enhet, er ikke tilgjengelige når X2-enheten bruker strøm fra det interne batteriet. De er bare tilgjengelige når X2-enheten går på nettstrøm (enten koplet til en vertsmonitor eller til den eksterne strømforsyningen (M8023A) eller fra tilleggsmodulen med batteri).

Hvis du vil fjerne en tilleggsmodul fra pasientmodulen, trykker du utløserspaken ned og skyver pasientmodulen fremover.

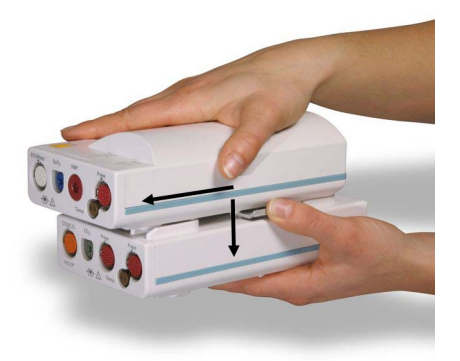

#### M3014A-, M3015A- og M3015B-tilleggsmoduler for kapnografi

Med **M3014A**-tilleggsmodulen for kapnografi får du i tillegg hovedstrømskapnografi eller sidestrømskapnografi (som tilleggsfunksjon) og ett trykk i tillegg til enten et trykk eller en temperatur til monitoren.

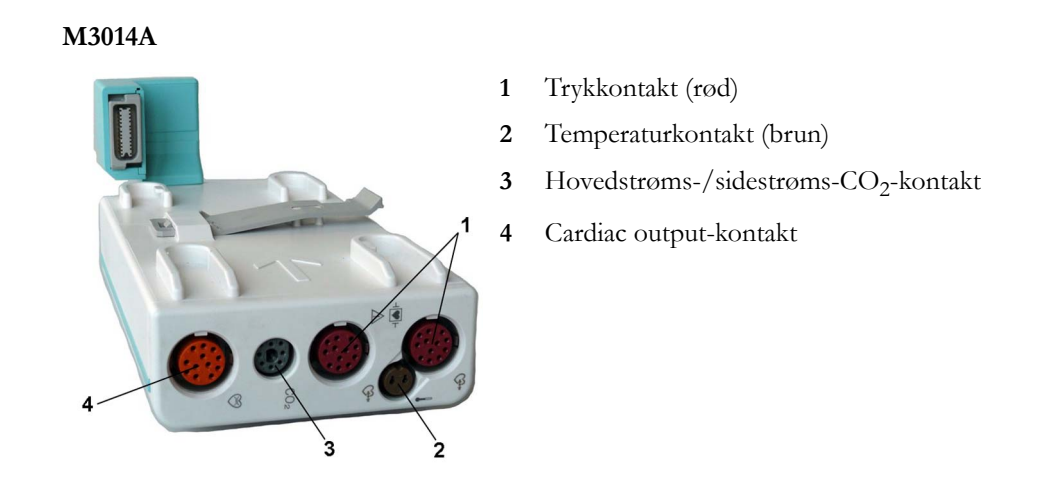

Med **M3015A**-tilleggsmodulen for mikrostrøms- $CO_2$  kan mikrostrømskapnografi og trykk eller temperatur koples til monitoren. Med **M3015B**-tilleggsmodulen for mikrostrøms- $CO_2$  kan mikrostrømskapnografi, to trykk og en temperatur koples til monitoren.

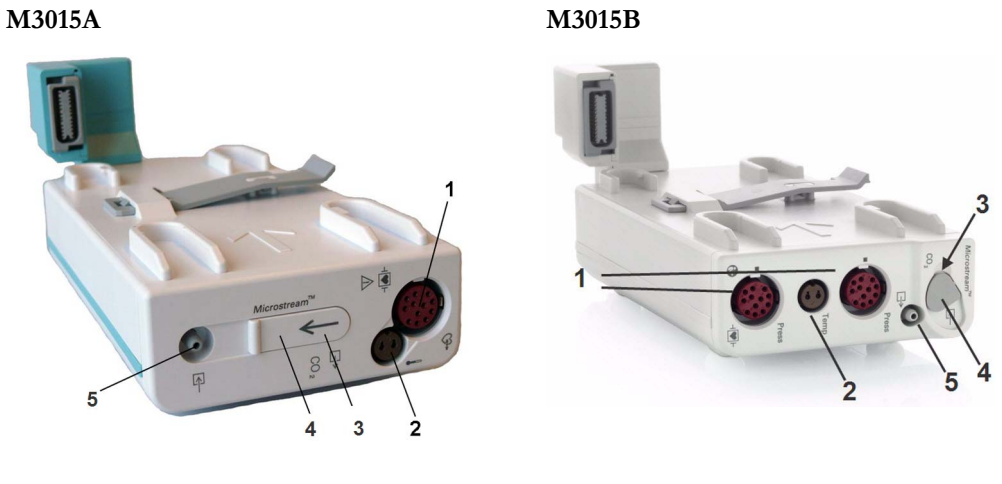

- 1 Trykkontakter (røde) M3015A-tilleggsmodul
- 2 Temperaturkontakt (brun) M3015A-tilleggsmodul
- 3 Inntak
- 4 Mikrostrøms-CO<sub>2</sub>-kontakt
- 5 Gassuttak

Når en tilleggsmodul for kapnografi er koplet til en X2-pasientmodul med  $CO_2$ , deaktiveres  $CO_2$  fra tilleggsmodulen automatisk til fordel for den i X2-enheten. Hvis du foretrekker å bruke  $CO_2$ -parameteren på tilleggsmodulen, kan du aktivere den ved hjelp av tasten for valg av parameter (se Håndtere navnekonflikter på side 49).

Parameteren for cardiac output i M3014A-tilleggsmodulen deaktiveres når tilleggsmodulen brukes med en X2-pasientmodul, selv om X2-enheten er koplet til en ekstern strømforsyning. Parameteren for cardiac output er bare tilgjengelig når X2-enheten er koplet til en vertsmonitor.

#### M3012A-tilleggsmodul for hemodynamikk

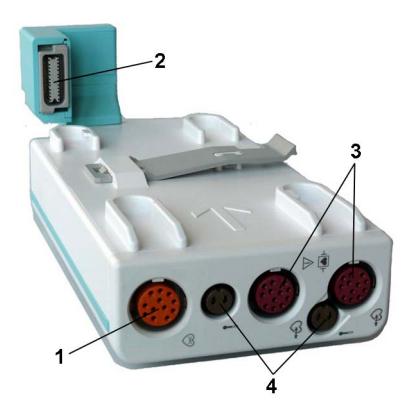

- 1 Cardiac output (oransje tilleggsfunksjon)
- 2 Tilkopling til monitoren
- 3 Trykkontakt (rød)
- 4 Temperaturkontakter (brune)

M3012A-tilleggsmodulen for hemodynamikk kan koples til en X1- eller X2-pasientmodul og gi følgende parametre: temperatur, trykk, et ekstra trykk eller en ekstra temperatur, C.O. og CCO.

Parameteren for cardiac output deaktiveres når tilleggsmodulen brukes med en X2-pasientmodul, med mindre X2-enheten er koplet til en vertsmonitor.

## Tympanisk termometer (866149)

Det tympaniske termometret måler temperaturen i øret til pasienten ved hjelp av infrarød teknologi. Basestasjonen er koblet til via kabel bak på monitoren (MIB/RS232-kontakt).

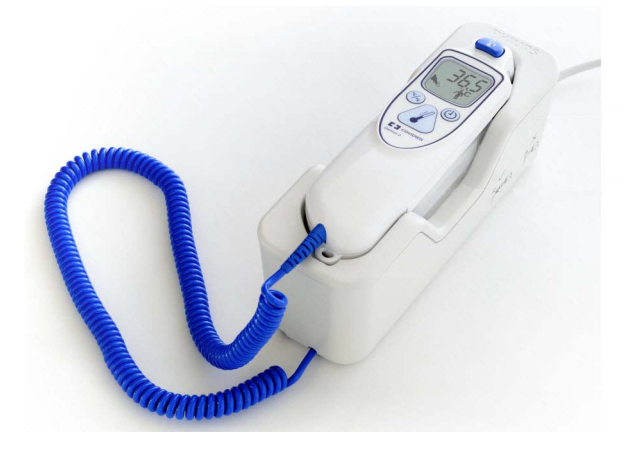

## Gassanalysatorer

Gassanalysatorene **M1013A IntelliVue G1** og **M1019A IntelliVue G5** og gassanalysatormodulen **866173 G7m** måler pasientenes anestesi- og respirasjonsgasser. Tabellen nedenfor viser hovedfunksjonene og pasientmonitorkompatibiliteten til gassanalysatorene.

|                                    | M1013A IntelliVue G1 | M1019A IntelliVue G5 | 866173 IntelliVue G7m |
|------------------------------------|----------------------|----------------------|-----------------------|
| Antall gasser som måles            | 3                    | 3                    | 3                     |
| Antall anestesigasser som<br>måles | 5 (1 om gangen)      | 5 (2 om gangen)      | 5 (2 om gangen)       |
| Automatisk<br>gassidentifikasjon   | Ikke tilgjengelig    | 2 av 5               | 2 av 5                |

|                | M1013A IntelliVue G1      | M1019A IntelliVue G5      | 866173 IntelliVue G7m     |
|----------------|---------------------------|---------------------------|---------------------------|
| Kompatibilitet | IntelliVue MX400/450/500/ | IntelliVue MX400/450/500/ | IntelliVue MX500/550/600/ |
|                | 550/600/700/800           | 550/600/700/800           | 700/800                   |

**IntelliVue TcG10** måler partialtrykket av oksygen og karbondioksid transkutant hos spedbarn, barn og voksne. Den koples til monitoren enten via en IntelliBridge EC10-modul (med MX500/550/600/700/800) eller et IntelliBridge EC10-grensesnittkort (med MX400/450/500/550).

Hvis du vil ha mer informasjon om M1013A IntelliVue G1- og M1019A IntelliVue G5-gassanalysatorer og IntelliVue TcG10, kan du se den medfølgende brukerhåndboken og servicehåndboken.

Gassanalysatormodulen **866173 IntelliVue G7m** er en tilleggsmodul og er dokumentert i denne brukerhåndboken og den tilhørende servicehåndboken.

# Betjening og navigering

Alt du trenger for å betjene monitoren, befinner seg på skjermbildet. Nesten alle elementene på skjermbildet er interaktive. Elementene omfatter tallverdier, kurver, skjermknapper, informasjonslinjer, alarmlinjer og menyer. Den typiske brukerposisjonen er foran monitoren.

Monitorens fleksibilitet betyr at du ofte kan komme til samme element på forskjellige måter. Du kan for eksempel åpne et element via berøringsfunksjonens oppsettmeny, via en fast knapp eller via en smarttast.

#### MX400

På MX400-monitoren er de permanente knappene og knappen for tilgang til smarttastene på høyre side av skjermen.

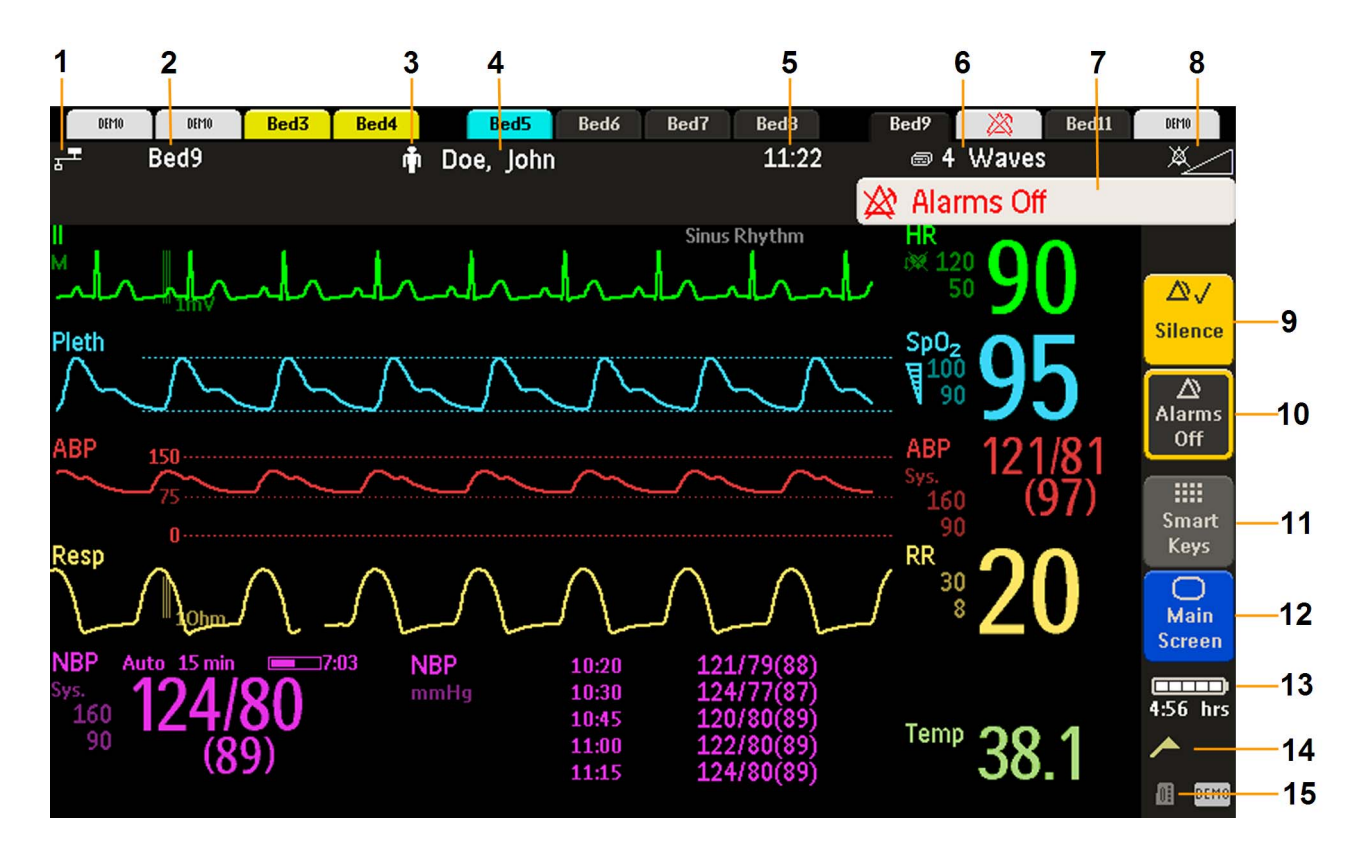

| Informasjonslinjen |                                                                                                    | Andre elementer på skjermbildet |                                                                                                    |
|--------------------|----------------------------------------------------------------------------------------------------|---------------------------------|----------------------------------------------------------------------------------------------------|
| 1                  | indikator for nettverkstilkopling (dokumentert<br>i <i>Feilsøking</i> i Service Guide)                  | 9                               | Kvitter for alarm – kvitterer for alle aktive alarmer og slår av alarmlyd og<br>alarmlamper. Indikatorene kan slås av permanent eller midlertidig (det siste<br>hvis gjentatt alarm er på).                          |
| 2                  | sengenavn – gir tilgang til utstyrsvinduet                                                              | 10                              | Alarmer midl. av eller Alarmer av – hindrer at alarmer utløses i en fastsatt<br>tidsperiode, eller slår dem av. Velg på nytt for å slå alarmene på igjen<br>umiddelbart. Kan konfigureres slik at de ikke vises her. |
| 3                  | symbol for pasientkategori                                                                              | 11                              | Smarttaster – viser et sett med smarttaster. Disse endrer funksjon i henhold til<br>monitorens konfigurasjon                                                                                                    |
| 4                  | pasientens navn                                                                                         | 12                              | lukker alle åpne menyer og vinduer og går tilbake til standardskjermbildet                                                                                                    |
| 5                  | dato og klokkeslett                                                                                     | 13                              | batteriindikator med gjenværende batteritid                                                                                                    |
| 6                  | gjeldende skjermbildenavn / tilgang til<br>menyen for å endre skjermbilde                               | 14                              | statusmeldingsindikator – klikk på dette området for å vise alle ventende<br>statusmeldinger                                                                                                    |
| 7                  | alarmstatuslinje – viser aktive alarmmeldinger<br>eller Alarmer av-symbolet når alarmene er<br>slått av | 15                              | symbol for valg av parameter – åpner vinduet for valg av parameter for å løse<br>navnekonflikter                                                                                                    |
| 8                  | indikator for alarmer av / alarmvolum                                                                   |                                 |                                                                                                    |

#### MX450/500/550/600/700/800

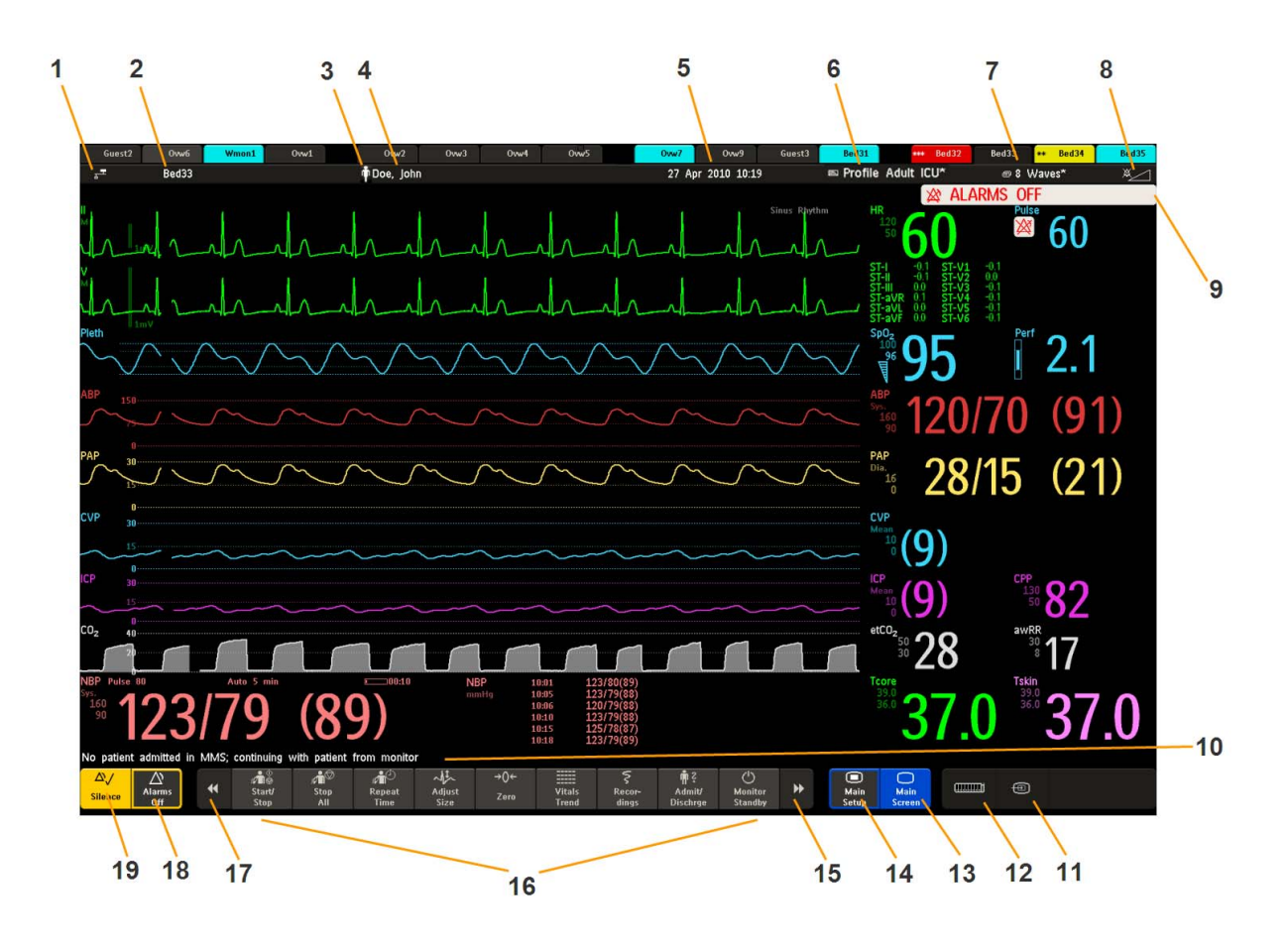

| Informasjonslinjen |                                                                                                    | Andre elementer på skjermbildet |                                                                                                    |
|--------------------|----------------------------------------------------------------------------------------------------|---------------------------------|----------------------------------------------------------------------------------------------------|
| 1                  | indikator for nettverkstilkopling (dokumentert<br>i <i>Feilsøking</i> i Service Guide)                  | 10                              | Statuslinjen viser meldinger med informasjon og ber deg utføre mulige<br>handlinger (MX400/450/500/550 har ikke noen reservert plass for denne<br>funksjonen).                                                       |
| 2                  | sengenavn – gir tilgang til vinduet <b>Utstyr</b>                                                       | 11                              | ekstern applikasjon-symbol eller iPC-symbol (bare MX600/700/800)                                                                                                    |
| 3                  | symbol for pasientkategori                                                                              | 12                              | symbol for valg av parameter – åpner vinduet <b>Endre parameternavn</b> for å<br>løse navnekonflikter                                                                                                    |
| 4                  | pasientens navn                                                                                         | 13                              | lukker alle åpne menyer og vinduer og går tilbake til standardskjermbildet                                                                                                    |
| 5                  | dato og klokkeslett                                                                                     | 14                              | tilgang til menyen Hovedoppsett                                                                                                    |
| 6                  | tilgang til menyen <b>Profiler</b> eller profilnavn, avhengig av konfigurasjon                          | 15                              | bla til høyre for å vise flere smarttaster                                                                                                    |
| 7                  | gjeldende skjermbildenavn / tilgang til<br>menyen <b>Endre bilde</b>                                    | 16                              | smarttaster – disse endrer funksjon i henhold til monitorens konfigurasjon                                                                                                    |
| 8                  | alarmlydstyrke/lydstyrkeindikator                                                                       | 17                              | bla til venstre for å vise flere smarttaster                                                                                                    |
| 9                  | alarmstatuslinje – viser aktive alarmmeldinger<br>eller Alarmer av-symbolet når alarmene er<br>slått av | 18                              | Alarmer midl. av eller Alarmer av – hindrer at alarmer utløses i en fastsatt<br>tidsperiode, eller slår dem av. Velg på nytt for å slå alarmene på igjen<br>umiddelbart. Kan konfigureres slik at de ikke vises her. |
|                    |                                                                                                    | 19                              | <b>Kvitter alarm</b> – kvitterer for alle aktive alarmer og slår av alarmlyd og<br>alarmlamper permanent eller midlertidig hvis gjentatt alarm ( <b>Gjent. alarm</b> ) er<br>på.                                     |

## Velge elementer på skjermen

Velg et element på skjermen for å få tilgang til handlingene som er knyttet til elementet. Hvis du for eksempel velger pasient-ID, vises vinduet **Pasientinformasjon**. Hvis du velger HR-tallverdien, vises menyen **Oppsett EKG**. Velg EKG-kurven for å få opp menyen **EKG-avledning**.

Legg merke til at avstanden mellom hver linje i en meny kan konfigureres til liten eller stor for å passe til måten monitoren betjenes på – med berøring eller et pekeverktøy, for eksempel mus.

## Bruke berøringsskjermen

Velg skjermelementer ved å trykke direkte på skjermbildet.

## Deaktivere berøringsfunksjonen

Slik deaktiverer du berøringsskjermens funksjon midlertidig: Trykk på og hold inne den permanente knappen **Standard bilde**. En hengelås vises over knappen **Standard bilde**.

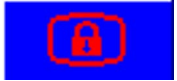

Trykk på og hold inne knappen Standard bilde én gang til for å aktivere berøringsfunksjonen.

## Bruke mus eller styrekule

Hvis du bruker en mus eller styrekule, velger du skjermelementer ved å klikke på dem (trykk på og slipp venstre museknapp). Mens du beveger musen, vises det en markør som angir musemarkørens posisjon.

## **Flytte vinduer**

Du kan flytte vinduer og menyer med berøringsskjermen eller en mus. Slik flytter du et vindu:

- Velg tittelen på vinduet, og hold fingeren på den (eller hold inne museknappen). 1
- Flytt vinduet ved å bevege fingeren på berøringsskjermen eller ved å bevege på musen. 2
- Plasser vinduet ved å ta fingeren vekk fra skjermen eller ved å slippe opp museknappen. 3

Den nye plasseringen er bare aktiv til vinduet eller menyen lukkes. Vinduer kan ikke plasseres hvor som helst på skjermen. De kan ikke overlappe med monitorens informasjonslinje, alarmene og INOPmeldingene eller statuslinjen.

## Bruke knappene

Monitoren har fire forskjellige typer knapper.

#### Permanente knapper

En permanent knapp er en grafisk knapp som alltid vises på skjermbildet og gir deg rask tilgang til funksjoner.

| $\triangle$ | Alarmer midl. av – slår av alarmindikatorer. Hvor lenge alarmene er avslått, avhenger av<br>monitorens konfigurasjon. Hvis alarmene er permanent avslått, endres knappens navn<br>til Alarmer av.<br>Velg knappen igjen for å aktivere alarmindikatorene på nytt umiddelbart. |
|-------------|----------------------------------------------------------------------------------------------------|
| $\Delta$    | <b>Kvitter alarm</b> – kvitterer for alle aktive alarmer og slår av alarmlyd og alarmlamper.                                                                                                    |
| 0           | <b>Standard bilde</b> – lukker alle åpne menyer og vinduer og går tilbake til standardbildet.                                                                                                    |
|             | Hoved- oppsett – gir tilgang til hovedoppsettmenyen.                                                                                                    |

#### **Smarttaster**

En smarttast er en konfigurerbar knapp, vanligvis nederst i hovedskjermbildet. På noen modeller vises et utvalg av smarttaster ved å velge knappen for smarttaster på høyre side av skjermbildet.

Smarttaster gir rask tilgang til funksjoner. Hvilke smarttaster som vises på monitoren, avhenger av hvilket tilleggsutstyr den har, og konfigurasjonen. Hvis du har en integrert PC (iPC), kan du også se smarttaster generert av programmene på iPCen.

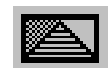

gå til profilmenyen eller gå tilbake til standardprofilen

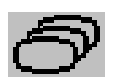

endre bildet eller gå tilbake til standardbildet

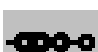

vise BIS-probe

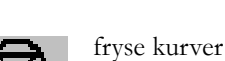

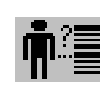

hurtiginnskriving av pasient

forrige bilde

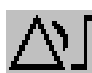

stille alarmgrenser

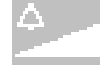

endre alarmlydstyrke

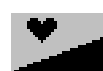

endre QRS-lydstyrke

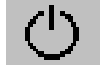

gå til standbymodus – avslutter pasientovervåking. Alle kurver og tallverdier forsvinner fra skjermbildet. Alle innstillinger og pasientdata beholdes.

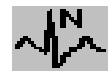

se på slagnavn (kommentere arytmikurve)

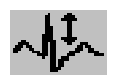

endre EKG-kurvens amplitude (størrelse)

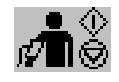

start/stopp manuell NBP-måling
start automatiske målinger
stopp gjeldende automatiske måling i serien

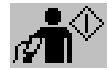

starte NBP-parametre og parameterserier

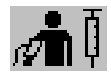

starte venepunksjon (blåse opp mansjetten til subdiastolisk trykk)

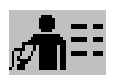

tilgang til NBP-modusvalg og oppsett med direkte start/stoppfunksjon

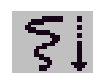

starte en forsinket utskrift

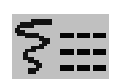

tilgang til utskriftsfunksjonen for tabelltrend

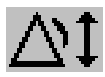

stille vide automatiske alarmgrenser

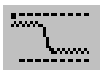

tilgang til vinduet for wedgeprosedyre

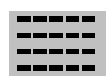

oversikt over tabelltrender

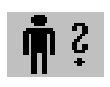

tilgang til menyen for pasientinformasjon for innskriving/ utskriving/flytting

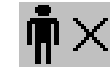

avslutte kasus for å skrive ut en pasient

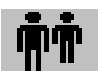

vise informasjon for andre pasienter

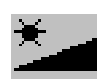

endre skjermens lysstyrke (gjelder ikke for uavhengige skjermer)

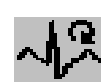

lære arytmi på nytt

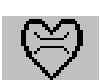

tilgang til cardiac output-prosedyre

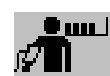

starte akutt NBP-parameter

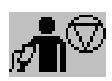

stoppe automatiske eller akutte NBPparametre og parameterserier

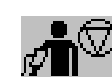

stoppe pågående NBP-parameter

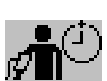

stille automatisk intervall for NBP

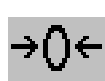

nulle ut transduser for invasivt trykk

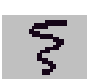

tilgang til menyknapper for utskrift

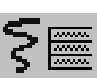

tilgang til utskriftsfunksjonen for valg av kurver

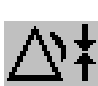

stille smale automatiske alarmgrenser

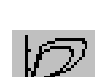

tilgang til vinduet for sløyfer

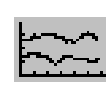

oversikt over grafiske trender

Ĩ
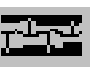

tilgang til hendelsesoversikt

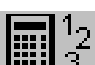

tilgang til kalkulatoren

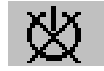

gassanalysator – avslutte standbymodus

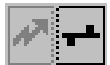

(M

frakople utstyr og fortsette sentralovervåking med monitoren

tilgang til vinduet for spirometridata

starte 12-avlednings registrering (kun

hvis informasjonssenter er tilkoplet)

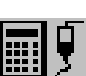

tilgang til kalkulasjoner

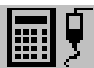

tilgang til medikamentkalkulatoren

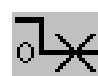

utelate null i alle gassmålinger

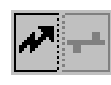

frakople utstyr og fortsette sentralovervåking med telemetrienheten

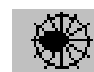

tilgang til ST Map-applikasjon

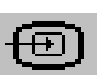

tilgang til eksterne applikasjoner (hvis applikasjonstjener er tilkoplet)

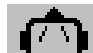

tilgang til EEG-montage

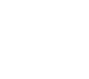

tilgang til tidsur

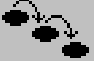

tilgang til ProtocolWatch

tilgang til EEG CSA

tilgang til aEEG

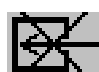

slå av CO2-pumpe

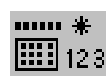

angi data manuelt

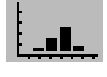

åpne vinduet Histogram

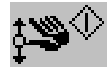

starte en NMT-/PTCparametersyklus (avhengig av stimuleringsmodus)

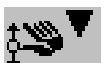

starte NMT-kalibrering

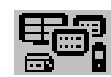

åpne vinduet Utstyr

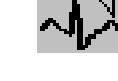

angi standard elektrodeplassering eller EASI-elektrodeplassering

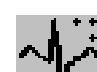

nytt elektrodeoppsett

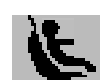

starte/stoppe utskrift for bilsetevurdering

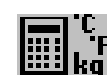

åpne vinduet Enhetsomregning

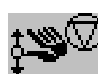

stoppe en NMT-parametersyklus

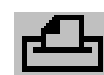

tilgang til pasientrapporter

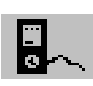

vise informasjon om ekstern enhet

#### Faste knapper

En fast knapp er en fysisk knapp på overvåkingsutstyret, for eksempel knappen for nulling av trykk på pasientmodulen eller oppsettknappen på en modul.

#### Menyknapper

Menyknapper er oppgaverelaterte knapper som automatisk vises på skjermbildet ved behov. Menyknappen **Bekreft** vises for eksempel bare når du må bekrefte en endring.

### Bruke fjernkontrollen

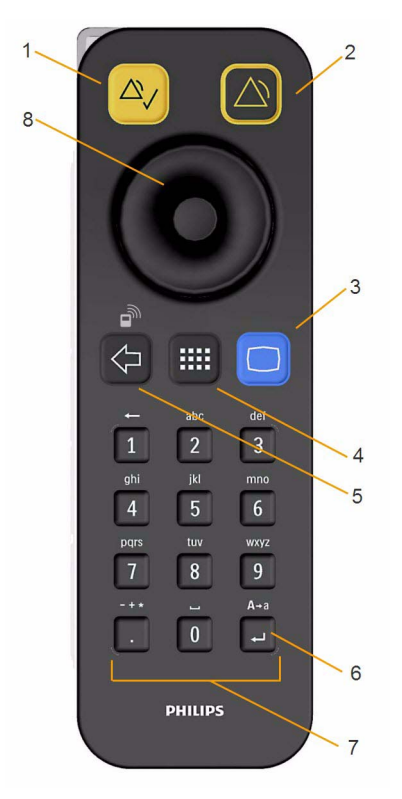

Fjernkontrollen gir deg direkte tilgang til seks faste knapper, et navigasjonshjul og et numerisk tastatur:

| Faste knapper   |                                                                                                    |  |  |
|-----------------|----------------------------------------------------------------------------------------------------|--|--|
| 1               | <b>Kvitter alarm</b> – kvitterer for alle aktive alarmer og slår av alarmlyd og alarmlamper. Har samme konfigurasjon som den permanente knappen for kvittering av alarm. |  |  |
| 2               | <b>Alarmer av / alarmer midl. av</b> – slår av alarmindikatorer midlertidig. Har samme konfigurasjon som den permanente knappen Alarmer midl. av.                        |  |  |
| 3               | <b>Standardskjermbilde</b> – lukker alle åpne menyer og vinduer og går tilbake til<br>standardskjermbildet.                                                              |  |  |
| 4               | Smarttaster – viser et sett smarttaster spesielt konfigurert for eksterne oppgaver (se nedenfor).                                                                        |  |  |
| 5               | Tilbake – går tilbake til det forrige menybildet.                                                                                                    |  |  |
| 6               | Enter – merker slutten på dataregistrering                                                                                                    |  |  |
| Tastatur        |                                                                                                    |  |  |
| 7               | Skriv inn tallverdier på tastaturet og trykk på Enter-knappen for å legge verdiene på monitoren.                                                                         |  |  |
| Navigasjonshjul |                                                                                                    |  |  |
| 8               | Drei på hjulet for å merke skjermelementer, og trykk deretter for å velge det merkede elementet.                                                                         |  |  |

Fjernkontrollen kan brukes via en USB-kabel tilkoplet monitoren eller uten kabel ved hjelp av HFkommunikasjon. Når fjernkontrollen brukes uten kabel, må den være tilordnet monitoren. Tilordningen foretas i konfigurasjonsmodus eller servicemodus.

#### OBS!

Når fjernkontrollen brukes uten kabel, er det viktig at brukeren vet hvilken fjernkontroll som er tilordnet hvilken monitor. Bind fjernkontrollen fast til en sengeskinne eller et IV-stativ ved hjelp av festekabelen som fulgte med, eller merk fjernkontrollen med senge- eller monitor-IDen.

#### Bruke smarttast-knappen

Den faste smarttast-knappen på fjernkontrollen viser et sett av smarttaster på skjermbildet på monitoren.

Ni smarttaster vises i et 3 x 3-format som er lik det numeriske tastaturet på fjernkontrollen.

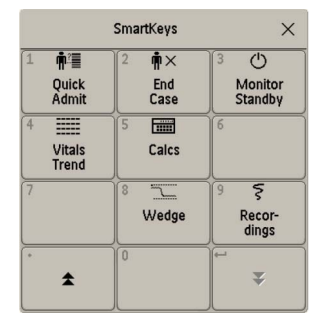

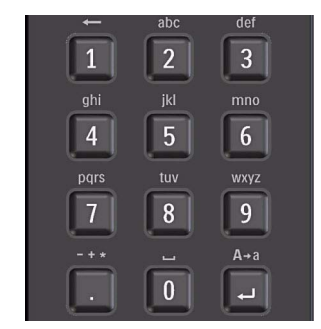

Ved å trykke på 1 på fjernkontrollen velger du smarttasten øverst til venstre, og ved å trykke på 8 velger du smarttasten nederst på midten. Tastene . og  $\leftarrow$  kan brukes til å velge piltastene for å bla mellom de tilgjengelige smarttastene.

Du kan konfigurere smarttastene som vises, slik at du har tilgjengelig de funksjonene som brukes hyppigst, når du bruker fjernkontrollen. Hvis du ikke har konfigurert smarttastene, vises standardsmarttastene, og du må bla til du finner ønsket tast.

#### Batteriinformasjon

Bruk bare ikke-oppladbare batterier i fjernkontrollen. Du må aldri forsøke å lade opp ikke-oppladbare batterier.

For å unngå lekkende batterier må du skifte ut tomme batterier øyeblikkelig og ikke bruke batteriene etter utløpsdatoen. Hvis ett batteri må skiftes ut, må du alltid bytte begge batteriene.

Ta ut batteriene når fjernkontrollen ikke er i bruk over lengre tid.

#### Bruke skjermtastaturet

Bruk dette på samme måte som et vanlig tastatur. Skriv inn informasjon ved å velge det ene tegnet etter det andre. Bruk **Shift** og **Lock** for å få store bokstaver. Bruk **Back**-tasten for å slette et enkelt tegn, eller bruk **CIr**-tasten for å slette alle tegn. Trykk på **Enter** for å bekrefte dataene du har skrevet inn, og lukke skjermtastaturet.

Hvis det er koplet et vanlig tastatur til monitoren, kan du bruke dette sammen med eller i stedet for skjermtastaturet.

#### Bruke skjermkalkulatoren

Skjermkalkulatoren har samme funksjoner og brukes på den samme måten som en vanlig kalkulator.

• Slik får du opp skjermkalkulatoren: Velg smarttasten Kalkulator, eller velg Hoved- oppsett, Kalkulasjoner og deretter Kalkulator.

## Bruksmodi

Monitoren starter alltid i overvåkingsmodus når du slår den på. Slik velger du en annen modus:

- 1 Velg menyen Hovedoppsett.
- 2 Velg Funksjon og den modusen du ønsker.

Monitoren har fire modi. Enkelte av disse er passordbeskyttet.

- **Overvåkingsmodus**: Dette er den vanlige funksjonen du bruker til å overvåke pasienter. Du kan endre innstillinger som alarmgrenser og pasientkategori og så videre. Når du skriver ut pasienten, går slike innstillinger tilbake til standardverdiene. Endringer kan bare lagres permanent i konfigurasjonsmodus. Noen elementer er synlige, men nedtonet slik at du ikke kan velge eller endre dem, for eksempel enkelte menyalternativer eller høydeinnstillingen. Disse elementene vises bare for å gi informasjon og kan bare endres i konfigurasjonsmodus.
- Demonstrasjonsmodus: Passordbeskyttet. Benyttes bare for demonstrasjoner. Du må aldri endre til demonstrasjonsmodus mens overvåking pågår. I demonstrasjonsmodus slettes all trendinformasjon fra monitorminnet.
- Konfigurasjonsmodus: Passordbeskyttet. Benyttes av personell som har fått opplæring i konfigurasjonsoppgavene. Det står mer om disse oppgavene i Configuration Guide. Under installasjonen ble monitoren konfigurert til bruk i din avdeling. I konfigurasjonen bestemmes for eksempel standardinnstillinger når monitoren slås på, og antallet kurver på skjermen.
- Servicemodus: Passordbeskyttet. Benyttes bare av kvalifisert servicepersonell.

Når monitoren er i demonstrasjonsmodus, konfigurasjonsmodus eller servicemodus, vises det en boks med modusnavnet midt på skjermbildet og et symbol i nedre høyre hjørne. Hvis du vil endre til en annen modus, velger du modusboksen midt på skjermen.

Når X2-modulen er koplet til en vertsmonitor (Companion Mode er angitt),

- Monitoren i companion-modus bruker driftsmodusen til vertsmonitoren.
- Du kan ikke endre driftsmodusen på monitoren i companion-modus.

### Standby

Du kan bruke standbymodus når du vil slå av overvåkingen midlertidig.

Slik aktiverer du standbymodus:

- Trykk på smarttasten Monitor standby, eller
- velg Hoved- oppsett, etterfulgt av Monitor standby.

Monitoren går automatisk i standbymodus etter at funksjonen End Case er brukt til å skrive ut en pasient.

Standby avslutter pasientovervåking. Alle kurver og tallverdier slettes fra skjermen, men alle innstillinger og pasientdata beholdes. Det vises et eget standbyskjermbilde. Dette kan konfigureres til et bevegelig bilde eller en tom skjerm, eller et eget tilpasset bilde. Hvis et midlertidig pasientsted er angitt på monitoren eller informasjonssenteret, vises dette stedet også i standbyskjermbildet.

Slik fortsetter du overvåkingen:

Gjør et valg på skjermen, eller trykk på en tast.

Når overvåkingen fortsetter, slås alarmer midlertidig av i ett minutt, slik at du får tid til å kople til målekablene.

Hvis du kopler en X2-enhet som er koplet til strøm (og ikke er i standby), til en vertsmonitor som er i standby, deaktiveres standby på vertsmonitoren. Ved tilkopling til en vertsmonitor med både verten og monitoren i companion-modus, er i standbymodus: Hvis du går ut av standbymodusen på monitoren i companion-modus, går også verten ut av standbymodus.

## Forstå skjermbildene

Monitoren leveres med ferdigkonfigurerte skjermbilder som er optimale for vanlige overvåkingssituasjoner, for eksempel OR adult eller ICU neonatal. Et skjermbilde definerer valg av, størrelsen på og plasseringen av kurver, tallverdier og andre elementer på skjermen når du slår på monitoren. Du kan enkelt bytte mellom forskjellige skjermbilder under overvåkingen. De forskjellige skjermbildene påvirker IKKE innstillinger som alarmgrenser og pasientkategori.

Når du bytter fra et komplekst til et mindre komplekst bilde, overvåkes fortsatt målinger i bakgrunnen selv om de ikke lenger er synlig på skjermbildet. Hvis du bytter til et mer komplekst skjermbilde med for eksempel fire kurver for invasivt trykk, men du bare har to trykk koplet til monitoren, forblir de to "manglende" trykkene tomme eller den ledige plassen brukes til en annen parameter.

### Bytte til et annet skjermbilde

1 Slik velger du et annet skjermbilde: Velg skjermbildenavnet på monitorens informasjonslinje, eller velg smarttasten **Endre bilde**.

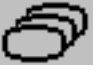

2 Velg ønsket skjermbilde på hurtigmenyen.

### Endre innholdet i et skjermbilde

Du kan bytte ut enkelte kurver, tallverdier, detaljkurver eller trender i et skjermbilde hvis du ikke ønsker å bytte til et annet skjermbilde. Vær oppmerksom på at slike endringer ikke kan lagres permanent i overvåkingsmodus.

Slik velger du en annen gruppe elementer på et skjermbilde:

- 1 Velg ønsket element.
- 2 I menyen som vises, velger du **Endre kurve**, **Endre tallverdi** eller **Endre detaljtrnd** og deretter kurven eller tallverdien du ønsker, eller du kan velge detaljtrenden du ønsker, fra listen med tilgjengelige kurver.

Hvis **Endre tallverdi** ikke vises på menyen, kan skjermbildet være konfigurert til alltid å vise tallverdier ved siden av den tilhørende kurven. Endring av kurven fører automatisk til endring av tallverdien.

Det nye skjermbildet vises med en stjerne på monitorens informasjonslinje.

I menyen **Endre bilde** vises det endrede skjermbildet med en stjerne. Skjermbildet har også en kopling til det opprinnelige skjermbildet.

Via menyen Endre bilde kan du få tilgang til opptil tre endrede skjermbilder.

Slik åpner du skjermbildene:

Velg navnet på bildet i menyen Endre bilde.

eller

• Bruk pil tilbake øverst i menyen **Endre bilde** for å bevege deg tilbake i skjermbilder du har brukt tidligere. Du kan bla mellom de ti sist brukte skjermbildene, inkludert tre endrede skjermbilder.

Etter at en pasient er skrevet ut, vises monitorens standardbilde. Du kan fortsatt vise endrede skjermbilder i menyen **Endre bilde**.

Hvis monitoren slås av og så på igjen, blir endrede skjermbilder slettet fra monitorens minne og kan ikke hentes frem igjen. Et endret skjermbilde bevares i minnet når monitoren slås av, hvis skjermbildet var det sist aktive (unntatt hvis **Autom. standard** er konfigurert til **Ja**).

## Kople flere skjermer til monitoren

Du kan kople til en sekundærskjerm som viser det samme skjermbildet som hovedskjermen, til monitoren. Du kan **ikke betjene** monitoren fra sekundærskjermen.

#### Uavhengige skjermer

MX600/700/ Hvis du har tilleggsfunksjonen grensesnitt for ekstra skjerm, kan du kople til en sekundærskjerm som kan konfigureres og brukes for seg ved å bruke standard betjeningsutstyr.

På monitorer med flere skjermer og ulike verktøy som brukes til å legge inn data, kan bruk og oppsett konfigureres etter bestemte krav under installering (for eksempel at to uavhengige brukere kan legge inn data eller oppfølging av data som legges inn med mus på to skjermer). Du finner flere opplysninger i Service Guide.

Når to brukere bruker to skjermer, avhenger omfanget av en handling av typen funksjon:

- Pasientovervåkingsfunksjoner som kvitter alarm eller alarmer midlertidig av gjelder for monitoren som helhet, og resultatene vises på begge skjermene
- Visningsfunksjoner som knappen Standard bilde og den faste tilbakeknappen gjelder bare på den skjermen som brukes.

Hvis du bruker to skjermer med én fjernkontroll, gjør du følgende for å navigere fra en skjerm til en annen:

- Flytt markeringen til knappen Standard bilde, og drei deretter ett klikk videre. Markeringen flytter seg til et spesielt "hoppefelt" i kanten av skjermbildet.
- 2 Trykk på navigasjonshjulet på fjernkontrollen for å bekrefte. Markeringen flytter seg automatisk til den andre skjermen.

Innholdet på hvert skjermbilde kan endres individuelt som beskrevet i forrige avsnitt. Hvis du benytter to skjermer, kan du velge skjermbilder for begge skjermene på ett sted:

- 1 Velg Profiler på monitorens informasjonslinje.
- 2 Velg **Skjerm 1** eller **Skjerm 2**, og velg deretter det skjermbildet som skjermen skal vise, fra listen over tilgjengelige skjermbilder.

Når to skjermer er montert ved siden av hverandre eller den ene over den andre, er det mulig å tilknytte et spesielt skjermbilde som går over begge skjermene. Bildeinnholdet for disse høye og vide bildene kan deretter benytte visningsområdet som blir tilgjengelig med to skjermer. Disse skjermbildene vises i skjermbildelisten med et spesielt symbol for høy eller vid skjerm.

Bestemte vinduer (for eksempel cardiac output-prosedyre) kan bare vises på én skjerm om gangen. Hvis du prøver å åpne et av disse vinduene samtidig som det vises på en annen skjerm, vises det et tomt, grått vindu med et kryss.

## Bruke XDS Remote Display (ekstern skjerm for XDS)

Ved å bruke IntelliVue XDS-løsningen kan du vise en uavhengig monitorskjerm på en ekstern skjerm. XDS-løsningen består av en PC-basert maskinvareplattform som er godkjent for medisinsk bruk, XDS-programvare og XDS-tilkoplingsalternativet på monitoren. Avhengig av konfigurasjonen kan du også betjene monitoren via den eksterne skjermen. XDS-løsningen må koples til det samme lokale nettverket som monitoren.

Du kan også bruke en eksisterende PC som er koplet til det samme lokale nettverket, til å kople til XDS-programvaren.

Hvis du vil ha mer informasjon, inkludert informasjon om begrensninger og restriksjoner, kan du se brukerhåndboken for IntelliVue XDS-applikasjonen.

## Bruke skjermbilde for besøkende

Med et skjult skjermbilde for besøkende kan du slette visning av alle kurver og tallverdier på skjermbildet, men fortsatt overvåke pasienten med aktiv alarmfunksjon og lagring av trender på monitoren og informasjonssenteret. Når skjermbildet for besøkende er valgt, vises det ikke noen automatiske hurtigvinduer, f.eks. vinduet for annen seng eller vinduet for protokollovervåking. Du kan endre navnet på dette skjermbildet i konfigurasjonsmodus.

 Slik aktiverer du skjermbildet: Velg skjermbildets navn på informasjonslinjen for å åpne menyen Endre bilde, og velg deretter navnet for skjermbildet for besøkende i listen med tilgjengelige skjermbilder.

Slik velger du et skjermbilde med kurver og tallverdier igjen:

 Velg navnet på Besøkende-skjermbildet under klokken for å åpne menyen Endre bilde, og velg et annet skjermbilde for å vise kurver og tallverdier igjen.

## **Om profiler**

Profiler er forhåndsdefinerte monitorkonfigurasjoner. Med en profil kan du endre konfigurasjonen av hele monitoren slik at den tilpasses forskjellige overvåkingssituasjoner. Når du endrer en hel profil, fører det til mer omfattende endringer enn når du endrer skjermbilde. Skjermbilder påvirker bare det som vises på skjermbildet. Profiler påvirker alle parameter- og monitorinnstillinger.

Innstillingene som defineres av profiler, er gruppert i tre kategorier. Hver kategori har flere innstillingsgrupper som er tilpasset for spesifikke overvåkingssituasjoner. Kategoriene er:

Skjerm(bilder)

Hver profil har forskjellige forhåndsdefinerte skjermbilder.

Hvis du bruker flere skjermer, kan hver av disse ha forskjellige skjermbilder. Hvis du endrer profilen, aktiveres de konfigurerte skjermbildene for den nye profilen.

#### Parameterinnstillinger

Hver profil har forskjellige forhåndsdefinerte parameterinnstillinger. Disse innstillingene påvirker de enkelte parameterne direkte, for eksempel parameter av/på, parameterens farge, alarmgrenser, alarmkilde og tidsintervall for NBP, temperaturenhet (°F eller °C) og trykkenhet (mmHg eller kPa).

#### Monitorinnstillinger

Hver profil har forskjellige forhåndsdefinerte monitorinnstillinger. Disse gjelder generelt for monitoren og kan for eksempel være skjermens lysstyrke, alarmer av / midlertidig av, alarmlydstyrke, QRS-lydstyrke, tonemodulering, lydstyrke for ledetekst, kurvehastighet, kurvehastighet for respirasjonskurve og pulskilde.

Du kan gå fra én komplett profil til en annen, eller du kan skifte ut enkelte innstillingsgrupper (skjermbilde-/monitor-/parameterinnstillinger) for å bytte en undergruppe i en profil. Endringer i et element i en innstillingsgruppe lagres ikke når du skriver ut pasienten. Endringene må lagres i konfigurasjonsmodus.

Når du slår på monitoren eller skriver ut en pasient, fortsetter monitoren med den forrige profilen eller går tilbake til den konfigurerte standardprofilen, avhengig av konfigurasjonen.

#### ADVARSEL

- Hvis du bytter til en annen profil, endres pasientkategori og pacet status normalt til den kategorien som er definert i den nye profilen. Enkelte profiler kan imidlertid være innstilt slik at pasientkategorien og pacet status ikke endres. Kontroller alltid pasientkategori, pacet status, alle alarminnstillinger og andre innstillinger når du bytter profil.
- Hvis monitoren er konfigurert til å vise profilnavnet på informasjonslinjen øverst på skjermen, må du være oppmerksom på at enkelte innstillinger kan ha blitt endret av andre brukere eller ved synkronisering av innstillinger etter at profilen ble lastet inn. Dermed kan innstillingene være annerledes enn det profilnavnet tilsier.

Monitoren bruker standardprofilen når du avslutter demonstrasjonsmodusen.

### Bytte til ny profil

1 Velg Profiler på monitorens informasjonslinje, eller velg smarttasten Profiler.

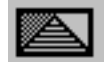

- 2 Velg menyknappen Profil- detaljer.
- 3 Velg Profil på menyen Profiler.
- 4 Velg en profil på hurtigmenyen.
- 5 Bekreft valget.

### Bytte innstillingsgruppe

- 1 Velg profilen på monitorens informasjonslinje.
- 2 Velg menyknappen **Profil- detaljer**.
- **3** I menyen **Profildetaljer** velger du **Skjermbilde** eller **Parameterinnst.** eller **Monitorinnstill.** for å hente frem en liste over innstillingsgruppene i hver kategori.
- 4 Velg en innstillingsgruppe på hurtigmenyen.
- 5 Bekreft valget.

### Standardprofil

Monitoren har en standardprofil som aktiveres når du avslutter demonstrasjonsmodus, eller når du skriver ut en pasient. Denne profilen er angitt med et rutertegn.

### Låste profiler

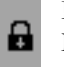

Enkelte profiler er låst slik at du ikke kan endre dem, heller ikke i konfigurasjonsmodus. Disse er markert med et hengelåssymbol.

## Om innstillinger

Innstillinger definerer alle aspekter ved måten monitoren virker og presenterer informasjon på. Det finnes flere forskjellige kategorier med innstillinger:

Bildeinnstillinger – definerer valg av og utseende til elementer på de enkelte skjermbildene.

**Parameterinnstillinger** – definerer innstillinger som gjelder den enkelte parameteren, f.eks. øvre og nedre alarmgrenser.

**Monitorinnstillinger** – definerer innstillinger som påvirker mer enn én parameter eller ett skjermbilde, og definerer aspekter ved monitorens virkemåte, for eksempel alarmlydstyrke, rapporter og utskrifter samt skjermens lysstyrke.

Vær oppmerksom på at selv om mange innstillinger kan endres i overvåkingsmodus, må permanente endringer av innstillinger gjøres i konfigurasjonsmodus.

Alle innstillinger går tilbake til standardinnstillingene når:

- du skriver ut en pasient
- du laster inn en profil
- monitoren slås av i mer enn ett minutt (hvis Autom. standard er satt til Ja).

#### Endre parameterinnstillinger

Hver parameter har en oppsettmeny der du kan endre alle innstillinger. Slik åpner du oppsettmenyen:

- Via parameterens tallverdi velg tallverdien for å åpne oppsettmenyen for valgt parameter. Hvis du for eksempel ønsker å åpne menyen Oppsett EKG, velger du tallverdien HR (hjertefrekvens).
- Via oppsettknappen (på parametermodulene) trykk på oppsettknappen på modulen.
- Via den permanente knappen **Hoved- oppsett** bruk den permanente knappen **Hoved- oppsett**, og velg **Parametre** hvis du vil vise oppsett for en parameter som er slått av. Velg deretter parameternavnet på hurtigmenyen. Fra denne permanente knappen har du tilgang til alle oppsettmenyer.
- Via tasten for valg av parameter.

Denne brukerhåndboken beskriver alltid fremgangsmåten via oppsettmenyen. Bruk den måten du finner mest hensiktsmessig.

### Slå en parameter av eller på

Når en parameter er slått av, er de tilhørende tallverdiene og kurvene fjernet fra skjermbildet. Monitoren registrerer heller ikke data og alarmer fra parametre som er slått av. En parameter slås automatisk av hvis du kopler fra parametermodulen eller pasientmodulen. Hvis du kopler fra en transduser, erstattes tallverdien med spørsmålstegn. Hvis du kvitterer for INOP-meldingen, slås parameteren av. Hvis du slår av alarmene permanent eller midlertidig, kan det også hende at parameteren slås helt av, avhengig av konfigurasjonen.

- 1 Gå til oppsettmenyen for parametre, og velg parameteren.
- 2 Velg parameternavnet for å slå parameteren av eller på. Skjermbildet viser den aktive innstillingen.

### Slå tallverdier av og på

For enkelte parametre, for eksempel EEG, kan du velge hvilke tallverdier som skal vises på skjermbildet.

I parameterens oppsettmeny velger du navnet på tallverdien for å veksle mellom av og på.

For eksempel i menyen Oppsett EEG velger du tallverdien for EEG og velger deretter av eller på.

#### Justere en parameterkurve

Velg parameterkurven hvis du på en enkel måte vil endre innstillinger (for eksempel hastighet eller størrelse) for kurven. Menyen for parameterkurven vises med bare kurverelaterte innstillinger.

## Endre kurvehastighet

Ved å velge en lavere kurvehastighet komprimeres kurven, og denne vises på skjermbildet over en lengre tidsperiode. Hvis du øker hastigheten, utvides kurven og gir en mer detaljert visning.

Monitoren skiller mellom tre grupper med innstillinger for kurvehastighet:

- **Resp. hastighet**, for alle respirasjonskurver: CO<sub>2</sub>, anestesigasser og O<sub>2</sub>.
- **EEG-hastighet**, for alle EEG- og BIS-kurver.
- Gj.gående hast., for alle kurver som ikke er inkludert i de to ovenstående gruppene.

### Endre kurvehastighet for en gruppe

Innstilling av kurvehastighet for en gruppe definerer hastigheten til alle kurvene i gruppen.

Slik endrer du kurvehastigheten til en gruppe:

- 1 Velg Hoved- oppsett og deretter Brukergrensesn.
- 2 Velg Gj.gående hast., Resp. hastighet eller EEG-hastighet som ønsket.
- 3 Velg en verdi fra listen over tilgjengelige hastigheter.

#### Endre kurvehastighet for en kanal

Slik endrer du kurvehastigheten til én enkelt kurve:

- 1 Velg kurve for å åpne menyen for kurve for en parameter.
- 2 Velg Endre hastighet.
- 3 Du innstiller kurvehastighet for en gruppe ved å velge **Resp. hastighet**, **EEG-hastighet** eller **Gj.gående hast.**

Velg en tallverdi fra listen over tilgjengelige hastigheter for å innstille en bestemt hastighet for kanalen. Dette valget overstyrer hastighetsinnstillingen for gruppen, og kurven vises dermed med den valgte hastigheten på skjermbildet. Kanalens kurvehastighet er uavhengig av hvilken kurve kanalen viser. Hvis du bytter kurve, vil den nye kurven få den innstilte hastigheten for kanalen.

## **Fryse kurver**

Du kan fryse kurver på skjermen og måle deler av kurven med markører. Kurvene fryses i intervaller på 20 sekunder. Dermed kan du gå tilbake og måle det du nettopp har sett.

#### Fryse en enkeltkurve

Slik fryser du en kurve:

- 1 Velg kurven for en parameter for å åpne menyen for kurve.
- 2 Velg Frys kurve.

Sanntidskurven erstattes med en fryst kurve.

#### Fryse alle kurver

Slik fryser du alle kurver på skjermen:

1 Velg smarttasten Frys kurver.

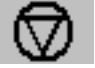

Alle sanntidskurvene erstattes med fryste kurver.

### Måle fryste kurver

Slik måler du en fryst kurve:

- Velg kurven som er fryst.
   Den vertikale markøren plasseres automatisk hvis du bruker berøringsskjerm. Markøren kan flyttes ved at du peker på ønsket sted på kurven, eller
- 2 Hvis du bruker Speedpoint eller et annet pekeverktøy eller berøring: Bruk pilknappene til høyre/ venstre for å flytte den vertikale markøren.

Den vertikale markøren flyttes gjennom tidsaksen, og den gjeldende verdien vises ved siden av markøren.

3 Bruk pilknappene opp/ned for å aktivere og flytte den horisontale markøren.

Den horisontale markøren måler kurveverdien som vises over markørlinjen. Hvis kurven er en trykkurve, kan markørverdien lagres som en verdi for systolisk trykk, diastolisk trykk eller middeltrykk, og hvis trykkurven er en PAP-kurve, kan den også lagres som en PAWP-verdi. Den lagrede verdien vises i trenddatabasen som en manuelt angitt verdi.

#### Endre kurvehastigheten

Ved å velge en lavere kurvehastighet komprimeres kurven, og denne vises på skjermbildet over en lengre tidsperiode. Hvis du øker hastigheten, utvides kurven og gir en mer detaljert visning.

Slik endrer du kurvehastigheten:

- 1 Velg kurven som er fryst.
- 2 Velg Endre hastighet.
- 3 Velg en hastighet fra listen.

#### Oppdatere den fryste kurven

Slik oppdaterer eller fryser du den gjeldende kurven :

- 1 Velg kurven som er fryst.
- 2 Velg Frys igjen.

#### Aktivere fryste kurver

Slik aktiverer du fryste kurver:

- 1 Velg en kurve som er fryst.
- 2 Velg Fortsett kurver.

Alle de fryste kurvene aktiveres igjen.

## Bruke navn

Hver parameter som er tilknyttet en monitor, identifiseres av et unikt navn. Det kan være flere forekomster av noen parametre, for eksempel trykk som blir brukt samtidig. Monitoren bruker navnene for å holde dem adskilt. Standardinnstillinger defineres i profilen (f.eks. parameterens farge, kurveskala og alarminnstillinger) og lagres sammen med hvert navn. Monitoren aktiverer automatisk disse standardinnstillingen når du velger navn for en parameter. Valgt navn brukes i alle sammenhenger, for eksempel i rapporter, utskrifter og trender.

### Endre parameternavn (f.eks. trykk)

Slik endrer du et parameternavn for en parameter med flere navn (f.eks. invasivt trykk eller temperatur):

- 1 Gå til menyen for parameterkurven.
- 2 Velg Navn.
- 3 Velg et navn på listen.

Monitoren bruker automatisk skalaen, fargen og andre innstillinger som er lagret i profilen for det valgte navnet. Du kan endre skalainnstillinger i overvåkingsmodus, men du kan bare endre farge i konfigurasjonsmodus.

Navn som monitoren allerede bruker, er nedtonet i listen og kan ikke velges.

#### Om navnesett

Monitoren kan konfigureres til å bruke et navnesett med innstillingen **Begrenset** eller **Full**. Et navnesett med innstillingen **Full** gir mulighet for flere navn for trykk og temperatur. Du finner mer informasjon om dette i kapitlene om trykk og temperatur i denne brukerhåndboken.

Hvis du kopler en pasientmodul fra en monitor som bruker et navnesett med innstillingen **Full**, til en IntelliVue-monitor som bruker et navnesett med innstillingen **Begrenset**, eller en M3/M4-monitor, endres de ekstra navnene til navnene som målmonitoren har. Dette kan skape en navnekonflikt med andre overvåkte parametre.

Vær oppmerksom på at tilgjengelig parameterinformasjon fra de ekstra navnene kan bli påvirket på informasjonssenteret hvis du kopler en monitor med navnesett med innstillingen **Full** til et informasjonssenter med eldre programvareversjon. I monitorens Configuration Guide og i informasjonssenterets dokumentasjon finner du informasjon om kompatibilitet for navn.

#### Håndtere navnekonflikter

Hvert navn må være unikt. Det betyr at det kan bare velges én gang. Du kan ikke overvåke to trykk som begge heter ICP, samtidig. Hvis du trenger å bruke to identiske trykk, må du velge forskjellige navn på dem, for eksempel P og ICP.

Parameternavnene lagres i selve parametermodulen (pasientmodul eller tilleggsmodul). Hvis du bruker to parametermoduler med samme navn, utløser dette en navnekonflikt på monitoren.

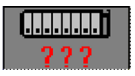

Tasten for valg av parameter med spørsmålstegn angir en navnekonflikt.

Avhengig av konfigurasjonen vil monitoren gjøre ett av følgende:

- løse konflikten automatisk ved å gi et nytt, generisk navn til parameteren som ble tilkoplet sist (f.eks. et andre FAP-navn endres til ABP)
- vise vinduet Endre parameternavn automatisk, der du kan løse konflikten
- ikke gjøre noe, men du må gå til vinduet Endre parameternavn og løse konflikten.

Alle tilgjengelige parameterenheter, for eksempel pasientmoduler, tilleggsmoduler, parametermoduler, gassanalysatorer, utstyr som er koplet til en vertsmonitor, og manuelt angitte parametre (merket

**123**), er angitt i vinduet **Endre parameternavn**.

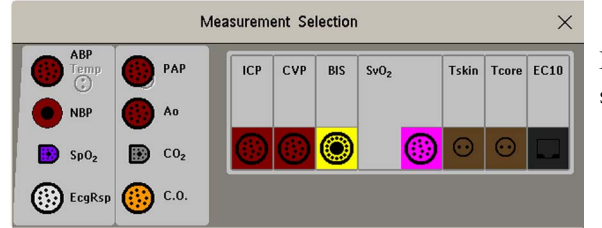

Deaktiverte enheter er nedtonet (her er det snakk om temperaturmålingen til venstre).

Et parameternavn som er årsak til en navnekonflikt, vises med rødt. En parameter som er tilkoplet, men som ikke er tilgjengelig, fordi den for eksempel ble deaktivert på grunn av en navnekonflikt, vises nedtonet.

Når en X2-enhet er koplet til en vertsmonitor, ser vinduet for valg av parameter slik ut:

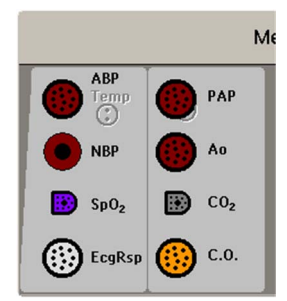

#### ADVARSEL

Når en X2-modul med en aktiv måling, for eksempel SpO<sub>2</sub>, er koplet til en vertsmonitor som allerede har den samme målingen aktivert, blir SpO<sub>2</sub>-parameteren på X2-modulen deaktivert og INOPmeldingen **Param. deaktivert** vises. Målingen kan bare aktiveres på nytt hvis X2-modulen koples fra vertsmonitoren. Alle navnekonflikter kan løses på vertsmonitoren.

Slik løser du en navnekonflikt:

- 1 Velg tasten for valg av parameter, eller velg Hoved- oppsett og deretter Endre param.navn for å åpne vinduet Endre parameternavn.
- 2 Velg den parameteren du vil bytte navn på.
- **3** Bruk menyknappene for valg av parameter til å løse konflikten. Velg et av følgende:
  - Endre benevn.: for å gi et annet navn til navnet med konflikt.
  - Aktiver: for å aktivere den markerte parameteren og deaktivere den blinkende parameteren.
     Dette krever bekreftelse.
  - De- aktiver: for å deaktivere parameteren med navnekonflikt. Navnet beholdes for senere bruk, men vises ikke på monitoren (som om den var koplet fra). Når parameteren er deaktivert, erstattes spørsmålstegnene under tasten for valg av parameter med XXX.
  - Oppsett <Måleetikett>: for å vise oppsettmenyen for parameteren og gi parameteren et annet navn.
  - Endre driver (bare VueLink/IntelliBridge): for å endre oppsettet av driveren for utstyr, slik at navnet på enheten som er i navnekonflikt, deaktiveres.

#### Kompabilitet for navn

Når det blir introdusert en ny parameter eller nye navn på en eksisterende parameter, vil ikke disse navnene bli vist på eldre informasjonssentre og derfor ikke på oversiktsskjermbildet som sendes fra informasjonssenteret.

Når en pasient overføres fra en monitor med disse nye navnene til en monitor som har en eldre programvareversjon, vil navnene bli erstattet med et generisk navn for den parameteren. Innstillingene for det generiske navnet vil da bli brukt.

Hvis det er viktig at parameternavnene er tilgjengelige på informasjonssenteret og etter overføringer, må de eldre monitorene og informasjonssenteret oppgraderes til den riktige programvareversjonen.

## Angi parametre manuelt

Du kan legge inn verdier i monitoren som er målt med annet utstyr eller manuelt (for eksempel manuelle temperaturer eller lab.verdier). Disse verdiene lagres så i databasen, inkluderes i trender og rapporter og sendes til informasjonssenteret og sentrale datalagringssystemer. Det er ingen alarmfunksjonalitet for manuelt angitte parametre.

Slik skriver du inn verdier:

- 1 Velg smarttasten Angi verdier, eller velg Hoved- oppsett og deretter Angi verdier.
- 2 Velg parameteren du vil angi verdier for. Vinduet for redigering åpnes.
- 3 Hvis parameteren er deaktivert, aktiverer du den ved å velge navnet.
- 4 Velg Verdi, og angi verdien.

- 5 Velg **Dato/tid** for å angi dato og klokkeslett for verdien. Standardinnstillingen er alltid gjeldende dato og klokkeslett.
- 6 For sammensatte navn, for eksempel ABPs, ABPd og ABPm, velger du feltet Format for å velge om alle verdiene eller bare én verdi er nødvendig.
- 7 Velg Lagre.

Når en verdi som er angitt manuelt, er konfigurert til å vises som en tallverdi på skjermen, kan du også angi en ny verdi for denne parameteren ved å velge tallverdien og deretter **Angi verdier**.

Parameterverdier som er angitt manuelt, er merket med en \* på skjermbildet, i trender og så videre. Hver parameter har et definert intervall som en verdi blir ugyldig etter (ingen verdi vises). Verdier kan legges inn opptil to timer etter at de ble målt, eller opptil parameterintervallet, hvis dette er kortere.

Listen over parameternavn som vises i vinduet Angi pasientverdier, angis i konfigurasjonsmodus.

#### Slå av eller på parametre som er angitt manuelt

Slik slår du av eller på en parameter som er angitt manuelt:

- 1 Velg smarttasten Angi verdier, eller velg Hoved- oppsett og deretter Angi verdier.
- 2 Velg parameteren du vil slå av eller på.
- 3 Velg feltet for parameternavn for å veksle mellom På og Av.

## Endre monitorinnstillinger

Slik endrer du monitorinnstillinger som lysstyrke eller QRS-lydstyrke: Velg den permanente knappen **Hoved- oppsett**, og velg deretter **Brukergrensesn.** for å åpne en undermeny der du kan endre disse innstillingene.

#### Justere skjermens lysstyrke

Slik justerer du lysstyrken:

1 Velg smarttasten Lysstyrke.

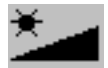

2 Velg ønsket innstilling for skjermens lysstyrke. 10 gir mest lys, mens 1 gir minst lys. **Optimal** passer for de fleste situasjoner og optimaliserer strømbruk for batteridrevne monitorer.

MX400/450/500/550-monitorene kan konfigureres til å automatisk tilpasse skjermens lysskarphet til lyset i omgivelsene. Området der denne tilpasningen gjøres, fastsettes av innstillingen som gjøres med **Lysstyrke** smarttasten.

Monitoren kan være innstilt med en svakere lysstyrke i standbymodus og også (hvis monitoren er batteridrevet) under transport for å spare batteristrøm. Disse innstillingene kan bare endres i konfigurasjonsmodusen.

Hvis du bruker en ekstern skjerm, justerer ikke smarttasten **Lysstyrke** lysstyrken på denne skjermen. Se dokumentasjonen som ble levert med den eksterne skjermen.

### Angi dato og klokkeslett

- 1 Velg skjermelementet **Dato og tid** på monitorens informasjonslinje for å åpne menyen **Dato og tid**.
- 2 Velg deretter År, Måned, Dag, Time, (bare med 24 timers format) og Minutt hvis nødvendig. Velg ønskede innstillinger i hurtigmenyen.
- 3 Velg Lagre dato/tid for å endre dato og klokkeslett.

Hvis monitoren er koplet til et informasjonssenter, overføres dato og klokkeslett automatisk fra senteret. Monitoren bevarer dato og klokkeslett selv om den slås av.

#### ADVARSEL

Lagring av trender og hendelser påvirkes hvis dato og klokkeslett endres.

## Kontrollere monitorens versjon

- 1 Velg Hoved- oppsett og deretter Versjon for å åpne menyen Monitorversjon.
- 2 Velg riktig enhet fra menyknappene for enhet.
- 3 I menyen Monitorversjon velger du monitorkomponenten du trenger å få versjonsinformasjon om.

## Komme i gang

Når du nå har forstått prinsippene for grunnleggende bruk, er du klar til å bruke utstyret til overvåking. Vi anbefaler også at du gjennomgår e-læringsprogrammene for egenopplæring før du bruker monitoren (tilgjengelig på Philips Learning Center, bare engelsk).

### Kontrollere monitoren

#### ADVARSEL

Hvis monitoren eller monteringsutstyret har mekaniske skader, eller hvis den ikke virker som den skal, må du ikke bruke den til noen overvåkingsprosedyrer på en pasient. Kontakt service.

- 1 Før du starter overvåkingen, må du utføre følgende kontroller på monitoren, inkludert tilkoplede pasientmoduler eller tilleggsmoduler.
  - Kontroller om det finnes synlig skade.
  - Kontroller alle kabler, kontakter og alt tilbehør.
- 2 Kople nettledningen til nettstrøm.
- 3 Kontroller alle funksjoner som skal brukes ved overvåkingen, og at monitoren fungerer som den skal.

#### Klargjøre modulene

- Bestem deg for hvilke parametre du vil overvåke.
- 2 Kople til de nødvendige modulene, pasientmodulene eller tilleggsmodulene.
- 3 Kontroller at du bruker riktige pasientkabler og at transdusere er koplet til. Kontaktene har samme farge som pasientkablene og transduserne slik at det er enklere å finne riktig kontakt.

### Slå på

Trykk på monitorens av/på-knapp i ett sekund. Monitoren utfører en selvtest og er deretter klar til bruk. Under selvtesten vil alle lampene lyse og et lydsignal avgis. Det kan hende at det vises meldinger som **CO2 sensoroppv.** Vent til slike meldinger forsvinner før du starter overvåking av parameteren.

Tilkoplet utstyr får vanligvis strøm fra monitoren. Eksternt utstyr, for eksempel gassmonitorer og utstyr tilkoplet via VueLink/IntelliBridge, har egne strømbrytere.

#### Oppførsel, strøm av/på

De generelle reglene for hvordan monitoren oppfører seg når den slås av/på, er som følger:

- En monitor som var slått på før det oppsto et midlertidig strømbrudd, slås på igjen når strømmen kommer tilbake.
- En monitor som var av før det oppsto et midlertidig strømbrudd, blir værende av når strømmen kommer tilbake.
- Ved brudd på nettstrømforsyningen fortsetter en batteridrevet monitor å gå uten avbrudd i batteristrømmen.
- En pasientmodul slår seg på automatisk når den koples til en vertsmonitor som er slått på.
- Når X2-enheten koples fra en vertsmonitor som er på, fortsetter den å gå uten avbrudd i batteristrømmen.

#### Starte overvåking

Slå på monitoren.

- 1 Skriv pasienten inn i monitoren.
- 2 Kontroller at profil, alarmgrenser, lydstyrke for alarm og QRS-tone, pasientkategori, pacet status osv. er riktig for pasienten. Endre opplysningene hvis det er nødvendig.
- **3** I de enkelte kapitlene om parametre finner du mer informasjon om hvordan du utfører parametrene.

## Kople fra strøm

På/standby-knappen kopler ikke monitoren fra strømkilden. Trekk nettledningen ut av stikkontakten for å kople fra strøm.

#### Overvåking etter et strømbrudd

- En monitor som var slått på før det oppsto et midlertidig strømbrudd, slås på igjen når strømmen kommer tilbake.
- En monitor som var av før det oppsto et midlertidig strømbrudd, blir værende av når strømmen kommer tilbake.

Hvis monitoren er uten strøm i **mindre** enn ett minutt, fortsetter overvåkingen uten endringer i de aktive innstillingene.

Hvis monitoren er uten strøm i **mer** enn ett minutt, er resultatet avhengig av konfigurasjonen. Hvis **Autom. standard** er satt til **Ja**, brukes standardprofilen når strømtilførselen gjenopprettes. Hvis **Autom. standard** er satt til **Nei**, beholdes alle de aktive innstillingene hvis strømtilførselen gjenopprettes innen 48 timer (for MX400–550: 8 timer). Innstillingen **Autom. standard** angis i konfigurasjonsmodus.

## Overvåking via nettverk

Du kan kople monitoren til et informasjonssenter i et nettverk ved hjelp av ett av de følgende grensesnittene (tilleggsfunksjoner):

- Standard kablet LAN
- Trådløst LAN
- IntelliVue Instrument Telemetry System (IIT).

#### ADVARSEL

Bare kople pasientmonitorer til nettverk som er i samsvar med Philips' instruksjoner for nettverksinstallasjon for systemet.

Det er mulig å tilordne ekstra overvåkingsutstyr og et telemetriapparat til samme pasient, slik at informasjonen fra flere apparater kombineres i én sektor på informasjonssenteret. (Se Når flere utstyrsenheter brukes for én pasient på side 132 og Bruke et telemetriapparat og en monitor (bare PIIC) på side 345.)

Hvis monitoren er koplet til et nettverk, vises nettverksymbolet i øvre venstre hjørne ved siden av sengenavnet. Slik velger du å få opp informasjon om sengegruppe, overvåkingsutstyr og teknisk informasjon om nettverket: Velg sengenavn i monitorens informasjonslinje.

Husk at enkelte nettverksfunksjoner kan være begrenset på monitorer i trådløse nettverk sammenlignet med monitorer i kablede nettverk.

Funksjonalitet for utskrift og eksportering av data kan ikke garanteres ved bruk av et standard sykehusnettverk.

## Bruke eksterne applikasjoner

**MX400–550** Med riktige tilkoblinger kan du få tilgang til forhåndskonfigurerte applikasjoner som har blitt gjort tilgjengelige av sykehuset ditt. Applikasjonene driftes eksternt og kan vises og brukes på skjermen til pasientmonitoren. Portalteknologien gir tilgang til informasjon via en nettleser, terminalemulering eller applikasjoner på en server.

Applikasjonene driftes på en Citrix<sup>®</sup> XenApp<sup>®</sup>-server, eller du kan kople til PIIC iX Web / PIIC Web.

Applikasjonene som er tilgjengelige, avhenger av serverkonfigurasjonen.

Slik viser du eksterne applikasjoner på monitoren:

- 1 Velg Ekstern appl. på menyen Hovedoppsett, eller velg smarttasten Ekstern appl.
- 2 Velg ønsket applikasjon fra hurtigmenyen med tilgjengelige applikasjoner.
- 3 Bruk applikasjonen med monitorens pekeutstyr: berøringsskjerm, tastatur eller mus.

Utseendet til en applikasjon på monitoren kan være annerledes enn på en PC eller et annet operativsystem. Det kan hende at visningen av en applikasjon med klinisk innhold ikke er passende for diagnostisk bruk fordi monitorskjermen har begrenset oppløsning.

| Menyknapper              | Med denne menyknappen kan du                                                                                                    |  |
|--------------------------|----------------------------------------------------------------------------------------------------|--|
| Minimer                  | minimere <b>Ekstern applikasjon</b> -vinduet. Applikasjonen kjører fortsatt i<br>bakgrunnen. Velg symbolet for ekstern applikasjon for å åpne vinduet igjen<br>i full størrelse. |  |
| Tastatur                 | start skjermtastaturet på monitoren.                                                                                                    |  |
| <>                       | gå til forrige eller neste side.                                                                                                    |  |
| € <b>、</b>               | zoom inn.                                                                                                    |  |
| Q                        | zoom ut.                                                                                                    |  |
| $_{Oppdater} \mathbb{Q}$ | oppdatere innholdet i vinduet Ekstern applikasjon.                                                                                                    |  |
| Endre pr ogram           | velg en ny applikasjon.                                                                                                    |  |
| Lukk pro gram            | lukk <b>Ekstern applikasjon</b> -økten.                                                                                                    |  |

### Menyknapper for ekstern applikasjon

## **Bruke integrert PC**

MX600/700/

00/ Hvis monitoren har tilleggsfunksjonen integrert PC (iPC), kan du kjøre programmer på iPCen.

**800** Programmene viser informasjon som genereres og hentes fra iPCen eller eksternt, på monitoren (eller en ekstra skjerm).

Hvis du vil ha mer informasjon om programmer, kan du se brukerhåndboken for IntelliVue XDSapplikasjonen.

Monitoren kjører uavhengig av iPCen og omvendt.

#### ADVARSEL

- Noen kliniske programmer kan vise informasjon fra en annen pasient. Vær oppmerksom på at ikke all informasjonen som vises på monitoren, alltid er fra pasienten din.
- Programmer som kjører via iPC, kan ikke være primær alarmenhet, og du kan ikke stole på at disse gir alarmmeldinger. Det er ikke sikkert det er noen lys- og lydsignaler bortsett fra det som vises på skjermen, og informasjon som vises, kan være forsinket.

#### OBS!

Når du installerer programvare på iPCen, er du ansvarlig for å sørge for at det resulterende systemet er i samsvar med alle relevante lokale retningslinjer.

### Starte iPC

Monitoren kan være konfigurert til at iPCen starter automatisk når monitoren slås på. Hvis ikke:

- 1 Velg Hoved- oppsett og deretter Intern PC.
- 2 Velg Slå PC på på menyen Intern PC for å starte iPCen.

### Vise iPC-skrivebordet på monitorskjermen

Hvis skrivebordet ikke vises på monitorskjermen:

- 1 Velg iPC-knappen PC, eller
- 2 Velg Hoved- oppsett, Intern PC og deretter Vis PC-vindu

Velg Standard bilde for å skjule skrivbordet igjen.

Det finnes spesielle iPC-skjermbilder som bruker hele skjermens høyde til iPC-skrivebordet. Innholdet på overvåkingsskjermbildet ordnes da på høyre side av skjermen. Slike iPC-skjermbilder kan lastes inn automatisk når du trykker på iPC-knappen. I så fall erstattes knappen **Standard bilde** av knappen **Forrige bilde**, slik at du får en rask og enkel metode for å bytte frem og tilbake mellom iPC-skjermbildet og det vanlige skjermbildet.

#### Justere volumet på iPCen

Lyden fra iPCen er vanligvis konfigurert til å være av. Men monitoren kan ha iPC-lyden konfigurert til på for bruk sammen med spesifikke PC-programmer.

#### ADVARSEL

Skru alltid lyden ned eller skru den helt av når du ikke trenger den til et iPC-program. Da distraherer eller overdøver ikke iPC-lydene lydene fra monitoren.

#### Bruke betjeningsutstyr med iPCen og monitoren

Du kan kople til betjeningsutstyr slik som mus, styrekule og tastatur på baksiden av pasientmonitoren (ved å bruke den **venstre** raden med USB-kontakter), og bruke dem for inngang på monitoren. Du kan også kople til betjeningsutstyr på baksiden av pasientmonitoren (ved å bruke den **høyre** raden med USB-kontakter) eller USB-kontaktene på fremsiden og bruke dem for inngang på iPCen. Betjeningsutstyr som er koplet til iPCen, kan også deles med pasientmonitoren. Deling av betjeningsutstyr og berøringsskjerm krever spesifikk programvare. Hvis du vil vite mer, kan du se i brukerhåndboken for IntelliVue XDS-applikasjonen.

Hvis iPCen er slått av når betjeningsutstyr deles, vil ikke noe av betjeningsutstyret som er koplet til, være tilgjengelig for bruk med monitoren.

#### Slå av iPCen

iPCen slås automatisk av når monitoren slås av.

Hvis du vil slå av iPCen når monitoren er på:

- 1 Velg Hoved- oppsett og deretter Intern PC.
- 2 Velg Slå PC av på menyen Intern PC.

Hvis det oppstår et problem når du skal slå av iPCen og du må slå den av manuelt:

- 1 Velg Hoved- oppsett og deretter Intern PC.
- 2 Velg Fremtving PC av på menyen Intern PC for å tvinge iPCen til å slå seg av.

#### Spesielle situasjoner når du slår av datamaskinen

- Hvis du slår monitoren av og så på igjen med en gang, fortsetter iPCen å kjøre og blir ikke slått av.
- Av og til kan det ta litt tid å slå av iPCen. Monitoren går inn i standbymodus helt til den er slått av. Du kan få monitoren tilbake i driftsmodus ved å ta på berøringsskjermen. Hvis du gjør det, startes iPCen på nytt når den er blitt slått av.
- Hvis datamaskinen ikke slås av innen en viss tid, åpnes et vindu som gir beskjed om hvorfor: for eksempel at en fil ikke er blitt lagret eller at oppdateringer installeres. Du kan da velge om du vil vente (for eksempel ved oppdateringer) eller om du vil handle (for eksempel ved lagring av den ulagrede filen). Du har også muligheten til å tvinge datamaskinen til å slå seg av, hvis nødvendig.

## Bruke monitoren med en X2 i companion-modus

Når du kopler en X2-enhet i companion-modus til en vertsmonitor, dannes det et integrert system for overvåking av én pasient. Følgende generelle observasjoner og hensyn gjelder for et slikt system:

- Vertsmonitoren er "master" i systemet, og du har full kontroll over hele driften av systemet bare via vertsmonitoren.
- Funksjonene du kan betjene på en monitor i companion-modus, er begrenset til parametre som kommer fra den enheten. Hvis du forsøker å bruke deaktiverte funksjoner, vises meldingen **Ikke** tilgjengelig i Companion-modus.
- Avhengig av konfigurasjonen kan vertsmonitoren fastslå om brukergrensesnittet for en tilkoplet monitor i companion-modus er helt deaktivert eller ikke, og hva som vises på skjermen (et standardbilde eller et tomt bilde som viser Companion Mode).
   Dette kontrolleres av to monitoringstillinger som brukes på monitoren i companion modus ved

Dette kontrolleres av to monitorinnstillinger som brukes på monitoren i companion-modus ved tilkopling. Du kan endre innstillingene i konfigurasjonsmodus.

- Globale innstillinger, som nettfrekvens, QRS-lyd, og EKG-ledningsfarger, legges til monitoren ved tilkopling i companion-modus. Når monitoren i companion-modus er koplet fra verten, bruker den sine egne globale innstillinger.
- Det er ingen lydalarmer tilgjengelig på monitoren i companion-modus når den er koplet til en vertsmonitor. Den eneste visuelle alarmindikasjonen er alarmlampene som styres av vertsmonitoren. Alarmene aktiveres igjen når monitoren i companion-modus koples fra vertsmonitoren.
- Vertsmonitoren er "master" for all informasjon om innskriving, utskriving og overføring. Innskriving, utskriving og overføring kan ikke gjøres på monitoren i companion-modus, og eventuelle ventende handlinger på monitoren i companion-modus (for eksempel innskriving eller avslutninger av kasus) avbrytes.
- Datoen og klokkeslettet på monitoren i companion-modus synkroniseres med vertsmonitoren.
- X2-enheten slås automatisk på når den koples til en vertsmonitor som er på.
- Når X2-enheten koples fra en vertsmonitor som er på, fortsetter den å gå uten avbrudd i batteristrømmen.
- Når en X2-enhet brukes med monitorer som har forskjellige programvareversjoner, må du være oppmerksom på at funksjonalitet som er definert i en monitor med en nyere versjon, forsvinner når X2-enheten koples til en monitor med en eldre versjon uten denne funksjonaliteten. Hvis for eksempel en X2-enhet brukes med en monitor med versjon H og er innstilt til å utløse alarm ved atrieflimmer, er denne alarmen ikke lenger tilgjengelig når X2-enheten koples til en monitor med versjon G. Hvis du arbeider i et miljø med blandet programvare, må du sette deg inn i forskjellene mellom versjonene ved å se i kapitlet Hva er nytt?

- En vertsmonitor kan ha flere eller færre tilleggsfunksjoner enn en X2.
  - Når X2 er koplet til vertsmonitoren, er tilleggsfunksjonene på vertsmonitoren tilgjengelige for overvåking.
  - Når X2 er koplet fra vertsmonitoren, er dens egne funksjoner tilgjengelige.

Avhengig av hvilken enhet som har flest funksjoner, vil du miste enkelte tilleggsfunksjoner når du kopler X2 til eller fra vertsmonitoren. Når en X2 med det grunnleggende arytmialternativet for eksempel koples fra en vertsmonitor med det utvidede arytmialternativet, genereres det ikke **\*\* atrieflimmer**-alarmer lenger.

# Hva er nytt?

Dette kapitlet gir en oversikt over monitorens og brukergrensesnittets nye funksjoner og forbedringer som er inkludert i hver versjon. Ytterligere informasjon står i de relevante kapitlene i denne brukerhåndboken.

Det kan hende at din monitor ikke har alle funksjonene som står beskrevet. Dette avhenger av hvilket tilleggsutstyr sykehuset har kjøpt.

## Hva er nytt i versjon L.0?

### Kompakt tilleggsmodul for gassanalysator

Den nye gassanalysatormodulen IntelliVue G7m er en kompakt tilleggsmodul med dobbel bredde som måler fem anestesigasser,  $N_2O$  og resprasjonsgassene oksygen ( $O_2$ ) og karbondioksid ( $CO_2$ ).

### Masimo Rainbow SET®

Utvalget av pulsoksymetriteknologier utvides med Masimo Rainbow SET. I tillegg til oksygenmetning, pulsfrekvens og perfusjonsindeks måler Masimo Rainbow SET-teknologien med flere LED-lamper følgende:

- total hemoglobin
- oksygeninnhold
- karbo-oksyhemoglobin
- methemoglobin
- Pleth-variabilitetsindeks
- akustisk respirasjon

Hvilke tilleggsmålinger som er tilgjengelige, avhenger av hvilke alternativer som er kjøpt.

Vær oppmerksom på at bruksanvisningen for Masimo Rainbow SET finnes i et tillegg til denne brukerhåndboken.

## **EEG-forbedringer**

Den nye M1027B-modulen har to nye funksjoner:

• **aEEG** – aEEG-presentasjonen er en trendvisning av amplitude-integrert EEG. aEEGpresentasjonen er optimalisert for to og fire kanaler. En trend av summen av elektrodeimpedansene til den respektive ledningen er vist under aEEG-presentasjonen som en kvalitetsindikator som støtter tolkningen av aEEG. Monitoren lagrer 24 timer med aEEG og elektrodeimpedans for alle fire kanalene.

 Burst Suppression Ratio (BSR) – forholdet for undertrykking av burst angir hvor lang tid innenfor et intervall som ble tilbrakt i undertrykket tilstand. BSR-verdien angir forholdet som en prosentandel. En BSR på 100 % tilsvarer et isoelektrisk EEG ("flatline").

#### Forbedringer i ProtocolWatch-sepsis-screening

Det finnes nå en ny protokoll som støtter retningslinjene i Surviving Sepsis Campaign 2012.

I tillegg finnes det et konfigurasjonsredigeringsprogram som gjør det mulig å tilpasse protokollene. Protokollene kan skreddersys i henhold til sykehusets bevisbaserte praksis, som kan avvike fra retningslinjene i Surviving Sepsis Campaign.

#### **EWS**-forbedringer

Konfigurasjonsmulighetene for vurdering av tidlig varsling er utvidet for å gi ekstremt fleksibel tilpasning. Du kan for eksempel konfigurere følgende:

- hvilke tallverdier, kliniske observasjoner, laboratoriedata og pasientdata (alder, vekt osv.) som kreves for vurdering
- hvilke tiltak som anbefales for bestemte vurderinger eller risikoområder
- hvordan dataene vises i angivelsesvinduet
- hvordan vurderinger vises på monitoren
- hvor lenge målte eller angitte data er gyldige
- hvordan undervurderinger kombineres i vurderingsmodeller med flere parametere

Dette gjør at de fleste papirbaserte vurderingsmodellene kan gjenskapes elektronisk på monitoren, uansett om de er enkeltparametermodeller eller modeller for samlet vurdering.

#### **Ekstern alarmenhet**

Den nye eksterne alarmenheten gir ekstra hørbare og visuelle indikasjoner på alarmer eksternt fra sengen. Når alarmer høres fra den eksterne alarmenheten, kan de dempes på monitoren for å sørge for et lavt støynivå i pasientmiljøet. Når pleieren går til sengen, kan vedkommende slå på lydalarmene igjen med ett trykk.

#### Støtte for RFID-strekkodeleser

I situasjoner der en strekkode kunne leses inn i monitoren tidligere, for eksempel for pasientdata ved innskriving, kan nå RFID-data også leses. Det finnes en ny strekkodeleser som har innebygd RFID-lesingsteknologi, og som kan brukes til vanlige strekkoder og RFID-merker.

#### **EKG-forbedringer**

#### Utvidet utvalg for Va- og Vb-brystavledninger

For 6-elektrodeplassering har du nå et utvidet utvalg av brystavledninger: V1 til V9 og V3R til V6R.

#### Spesifikke navnetilordninger for V-avledning

Med en standard 5-elektrodeplassering kan den generelle V-avledningen konfigureres til å vises med den spesifikke posisjonen (V1 til V9 og V3R til V6R).

#### STE-diagram

STE-diagram legger til kjønnsspesifikke STE-grenser i ST-diagram. ST-verdier som er utenfor disse grensene, vises i rødt.

#### Behandling av 12-avledningsbestillinger

En menyknapp gir tilgang til bestillingsvinduet fra informasjonssenteret. Du kan tilordne et bestillingsnummer fra ventelisten til et 12-avlednings EKG som venter på å lagres.

Denne funksjonen krever tilhørende konfigurasjon og lisenser på informasjonssenteret. Spør Philipsrepresentanten om dette er tilgjengelig.

#### Avledningsvalg for respirasjonsmåling

Det er nå mulig å velge mellom to forskjellige vektorer for avledning ved målingen av impedansrespirasjon.

#### Funksjonen Akuttinnskriving

Den nye funksjonen Akuttinnskriving lar deg skrive inn pasienter med en midlertidig pasientidentifikasjon. Den kan brukes i tilfeller der pasient-ID-en er ukjent, eller når data ikke er tilgjengelig ennå.

## Hva er nytt i versjon K.2?

### Hexad-beregnet 12-avlednings EKG

EKG-avledningssystemet Hexad bruker et 6-avledningssett koplet til fire ekstremitetselektroder (med Mason-Likar-plassering) og to brystelektroder. Algoritmen beregner de fire gjenværende V-avledningene for å gi en ikke-diagnostisk 12-avledningsvisning, inkludert EKG-kurver og ST-parametre.

#### Ny EEG-modul

Den nye EEG-modulen (M1027B) sørger for forbedret funksjonalitet med fire kanaler med sanntidskurver for EEG. Monitoren registrerer automatisk om det er koplet til en to- eller firekanalers modul- eller apparatkabel.

### Eksterne applikasjoner for MX450/500/550

Applikasjoner som er driftet på en kundelevert Citrix<sup>®</sup> XenApp<sup>®</sup>-server eller på PIIC iX Web, kan vises og brukes på pasientmonitorens skjerm.

#### IntelliVue XDS

IntelliVue XDS-løsningen er nå tilgjengelig for MX400–550-modellene, som gjør at du kan vise et selvstendig monitorskjermbilde på en ekstern skjerm. Avhengig av konfigurasjonen kan du også betjene monitoren via den eksterne skjermen.

### Tympanisk temperatur

Du kan nå måle tympanisk temperatur med det nye tympaniske termometret. Termometret viser måleverdier på den innebygde skjermen og sender dem til monitoren via en tilkoblet kabel. Resultatet av denne målingen kan justeres automatisk for å tilsvare et annet referansested på kroppen. Alarmgrensene kan stilles inn på monitoren.

## Hva er nytt i versjon K.1 (kun for MX400/450/500/ 550)?

### MX500/MX550

I denne utgaven innlemmes MX500/MX550-pasientmonitorene i IntelliVue-monitorfamilien. Monitorene er optimalisert for transport i sykehusmiljøer.

MX500 har en 12-tommers skjerm, og MX550 har en 15-tommers skjerm. Begge modellene har tre integrerte plasser for ekstra moduler for opptil tre parametermoduler, eller IntelliBridgegrensesnittmodulen (865115) eller skrivermodul (M1116B/C). MX500/550 har et alternativ for drift en et enkelt, brukerutskiftbart batteri.

## EC10 IntelliBridge-grensesnittkort

MX400/450/
 Funksjonaliteten til IntelliBridge EC10-ekstramodulen – sending av data fra en tilkoplet ekstern enhet til monitoren – er nå tilgjengelig i et innebygd kort. Kontakten for det valgfrie grensesnittkortet finnes bak på monitoren.

## Trådløs fjernkontroll

MX400/450/ Fjernkontrollen, som tidligere bare var tilgjengelig med USB-tilkopling, kan nå også brukes trådløs
 500/550 med en radiokontakt med kort rekkevidde, som med modellene MX600–800.

## Hva er nytt i versjon K.0?

### MX400/MX450

I denne utgaven innlemmes MX400/MX450-pasientmonitorene i IntelliVue-familien. Monitorene er optimalisert for transport i sykehusmiljøer. MX400 har en 9-tommers skjerm, og MX450 har en 12-tommers skjerm. Begge skjermene kan utstyres med en integrert skriver og kan gå på ett utbyttbart batteri.

## Hva er nytt i versjon J.0?

## Fleksibel, pasientorientert arbeidsflyt (bare med PIIC iX)

Med IntelliVue-informasjonssenter iX støttes mer fleksibel, pasientorientert arbeidsflyt for innskriving, sporing og flytting av pasienter. Dette gjør at du kan tilpasse monitorbruken til modellene for pasientdataflyt i institusjonen og avdelingen din.

#### Administrere pasienter

Når pasientmonitoren er koplet til et IntelliVue-informasjonssenter iX, gir en utvidet sammenligning av pasientdata mer intelligente innskrivings- og overføringsprosedyrer. Knappen **Finn pasient** kan brukes til å søke gjennom pasientlistene på informasjonssenteret og andre tilkoplede systemer, og overføre de aktuelle dataene som blir funnet.

#### Fleksibel flytting

Flytting kan startes på avdelingen på monitoren, når pasienten ankommer, eller ved avreise, eller sentralt på informasjonssenteret.

#### Administrere utstyr

Ved bruk sammen med et informasjonssenter iX er nå funksjonalitet for utvidet utstyrsadministrasjon tilgjengelig. Avhengig av hvordan utstyr brukes i institusjonen, er det forskjellige måter å knytte utstyr til pasienter, senger eller monitorer på.

I tillegg finnes det mekanismer for automatisk å frigjøre utstyr som ikke brukes lenger. I det nye vinduet **Utstyr** finner du en oversikt over alt utstyr som brukes for en pasient, sammen med pasient- og sykepleierdata.

#### Ny NMT-modul

En ny NMT-modul gjør det mulig å evaluere muskelavslapning hos pasienter under nevromuskulær blokade ved å måle styrken på muskelreaksjon etter elektrisk stimulering av den dedikerte motoriske nerven.

### Forbedringer i alarmfunksjon

- Slå av gule alarmer midlertidig (bare med PIIC iX) inntil nå har knappen Alarmer midl. av / Alarmer av slått av alle røde og gule alarmer permanent eller midlertidig. Nå finnes det en konfigurasjonsinnstilling for alarmprioritet der du kan velge at bare gule alarmer skal påvirkes.
- Alarmer midl. av / Alarmer av ikke tillatt når alarmprioriteten er satt til Ikke tillatt, kan ikke alarmer lenger slås av permanent eller midlertidig. Knappen Alarmer midl. av / Alarmer av er deaktivert.
- Knappen Alarmer midl. av / Alarmer av kan fjernes fra skjermbildet en konfigurasjonsinnstilling fjerner den permanente knappen fra skjermbildet for å unngå at alarmer slås av ved et uhell. Alarmer kan fremdeles slås av permanent eller midlertidig i menyen Alarmer under Hoved- oppsett.
- Alarmer slås av midlertidig etter standbymodus alarmer slås automatisk av i ett minutt etter standbymodus for å gi tid til pasienttilkopling.

### Forbedringer i registrering av 12-avlednings EKG (bare med PIIC iX)

Den eksisterende funksjonen for 12-avlednings EKG-registrering er utvidet, og omfatter nå:

- Nedlasting av analyseresultater fra IntelliVue-informasjonssenteret.
- Nedlasting av 12-avledningsregistreringer fra IntelliVue-informasjonssenteret for granskning på pasientmonitoren.
- Analyseresultater inkludert i rapporter, og flere rapportvalg med ST Map.
- Ekstern betjening av funksjonen for 12-avledningseksport på IntelliVue-informasjonssenteret.
- Ekstern betjening av funksjonen for å låse / låse opp 12-avledninger på IntelliVueinformasjonssenteret.
- Nye filterinnstillinger som brukes som standard for fremtidige 12-avledningsregistreringer.

### Nye alarmer for Slutt AFIB og Slutt ureg. HR

Slutten på en atrieflimmerfase eller uregelmessig HR-fase varsles med en **\* slutt AFIB**- eller **\* slutt ureg. HR**-alarm. Forsinkelsestiden før alarmen utløses, kan konfigureres.

### Endringer i informasjonslinjen

Pasientkategori vises nå som et symbol foran pasientens navn, og kan ikke endres fra informasjonslinjen. Pacet modus vises ikke lenger i informasjonslinjen, men vises ved siden av HRverdien. Avhengig av konfigurasjonen ser du det aktuelle profilnavnet og/eller skjermbildenavnet i informasjonslinjen. Menyen Profiler er forenklet i overvåkings- og konfigurasjonsmodus.

### Konfigurerbarhet for sepsisprotokoll

SSC Sepsis-protokollen kan nå konfigureres for å tilpasse den til de spesifikke behandlingstiltakene som brukes i institusjonen din. Dette kan omfatte endringer i grenser for målte eller manuelt angitte verdier, endringer i kriteriene for alvorlig sepsis-screening og endringer i anbefalingene i akutt sepsisbehandling og videre sepsisbehandling.

### Integrated Pulmonary Index for Microstream CO2

Det er angitt en IPI-verdi (Integrated Pulmonary Index) som er en indikasjon på pasientens totale ventilasjonsstatus basert på fire parametere: etCO<sub>2</sub>, awRR, pulsfrekvens og SpO<sub>2</sub>.

#### Cardiac output (transpulmonal metode) – endringer i beregningsgrunnlag for ekstravaskulært lungevann-indeks og preload-indekser

EVLWI beregnes nå ved hjelp av ideell kroppsvekt (IBW). ITBVI og GEDVI beregnes ved hjelp av ideell kroppsoverflate (IBSA). IBW og IBSA er basert på pasientkategori, kjønn og høyde som er angitt for pasienten.

### Mer synlig rutemønster i overlappende kurver

Visning av rutemønsteret for overlappende kurver er forbedret, og du kan nå konfigurere rutemønster slik at det vises i hvitt, hvis du foretrekker det, med en tynn eller tykk stil.

## Tidsavbrudd for "gamle" tallverdier

NBP- og SpO<sub>2</sub>-verdier fra avbrutte målinger kan konfigureres slik at de tones ned eller forsvinner fra skjermbildet etter en fastsatt tid. Dette hindrer at gamle tallverdier feiltolkes som aktuelle data. Tiden kan fastsettes individuelt for SpO<sub>2</sub> og NBP i konfigurasjonsmodus.

# Alarmer

Alarminformasjonen som står her, gjelder for alle parametere. Spesifikk alarminformasjon om de enkelte parametrene er beskrevet i de tilhørende kapitlene.

Monitoren har to ulike typer alarmer: pasientalarmer og INOP-meldinger.

#### Pasientalarmer

Pasientalarmer er røde og gule. En rød alarm angir en pasientalarm av høy prioritet, for eksempel en livstruende situasjon (et eksempel på dette er asystole). En gul alarm angir en pasientalarm med lavere prioritet, for eksempel alarm for høy respirasjonsfrekvens. I tillegg finnes det korte gule alarmer, og de fleste av dem er spesifikke for arytmirelaterte pasienttilstander (f.eks. alarm for ventrikulær bigemini).

#### INOPer

INOP-meldinger er tekniske alarmer. De angir at monitoren ikke kan måle eller oppdage en alarmtilstand på en pålitelig måte. Hvis en INOP-melding avbryter overvåking og alarmregistrering (for eksempel **løs elektr.**), viser monitoren et spørsmålstegn i stedet for tallverdien, og monitoren gir et lydsignal. INOP-meldinger uten dette lydsignalet angir at det kan være et problem med dataenes pålitelighet, men overvåking avbrytes ikke.

De fleste INOP-meldingene er lyseblå, men det finnes noen få INOP-meldinger som alltid er gule eller røde for å angi en alvorlighetsgrad tilsvarende røde og gule alarmer. Følgende INOP-meldinger kan også konfigureres som røde eller gule INOP-meldinger for å gi en alvorlighetsindikasjon:

- EKG løs elektr.
- Mansjett overtrykk
- Mansj. oppblåst
- okklusjon
- <SpO2-navn> ingen puls
- <Trykknavn> ingen puls
- Telem. frakoplet
- Bytt tele.batt. / Bytt batteri

Alle monitorer i en enhet må ha samme alvorlighetsgrad konfigurert for disse INOP-meldingene.

#### Alarmforsinkelse

Det er en forsinkelse mellom en fysiologisk hendelse på parameterstedet og den tilsvarende alarmfunksjonen på monitoren. Denne forsinkelsen består av to komponenter:

- Den generelle forsinkelsen for parameteren er tiden fra den fysiologiske hendelsen oppstår til hendelsen vises som tallverdier på monitoren. Denne forsinkelsen avhenger av algoritmen som behandles, og, for visse parametere (SpO<sub>2</sub>, EEG og BIS), den konfigurerte gjennomsnittstiden. Jo lenger gjennomsnittstiden er konfigurert, jo lenger tid tar det før tallverdiene gjenspeiler den fysiologiske hendelsen.
- Tiden fra tallverdien overskrider en alarmgrense og til alarmen utløses på monitoren. Denne forsinkelsen er summen av alarmforsinkelsen som er konfigurert for den bestemte parameteren pluss alarmforsinkelsen for systemet. Alarmforsinkelsen for systemet er behandlingstiden systemet trenger før en alarm på monitoren angis, etter at målingen har utløst alarmen. Du finner alarmforsinkelsesspesifikasjonen for systemet under ytelsesspesifikasjonene i kapitlet Spesifikasjoner.

Alarmforsinkelsen som er konfigurert for en bestemt parameter, er vanligvis en fast tid. For SpO<sub>2</sub> er det også mulig å konfigurere en smart alarmforsinkelse som beregnes ved hjelp av en intelligent algoritme. Se Smart Alarm Delay (smart alarmforsinkelse) på side 209 i kapitlet om SpO<sub>2</sub> hvis du vil ha mer informasjon.

#### Flere alarmer

Hvis det samtidig finnes flere aktive alarmer, veksler alarmmeldingene på alarmlinjen i rekkefølge. En pil ved siden av alarmmeldingen angir at det finnes flere alarmmeldinger.

Monitorens lydsignal angir alarmen med høyest prioritet. Hvis det finnes mer enn én alarmtilstand for den samme parameteren, viser monitoren den mest alvorlige alarmen. Monitoren kan være konfigurert til automatisk å øke alarmlydstyrken for en alarm som ikke er kvittert for.

## Visuelle alarmindikatorer

#### **ADVARSEL**

- Ingen alarmer er tilgjengelige på X2-enheten når den er koplet til en vertsmonitor (Companion Mode er angitt). Alarmene blir aktive igjen når X2-modulen koples fra vertsmonitoren.
- Alarmfelt og andre visuelle alarmindikatorer deaktiveres på X2-enheten når den er koplet til en vertsmonitor. Den eneste visuelle alarmindikasjonen gis av alarmlampene, som styres av vertsmonitoren.

### Alarmmelding

En alarmmelding vises på alarmlinjen i øvre del av skjermbildet og angir årsaken til alarmen. Hvis mer

enn én parameteralarm er utløst, endres meldingsteksten annethvert sekund, og den har en pil ( $\mathbb{T}$ ) ved siden av seg. Bakgrunnsfargen for alarmmeldingen viser også alarmens prioritet: rød for røde alarmer, gul for gule alarmer og lyseblå for standard INOP-meldinger, rød for røde INOP-meldinger og gul for gule INOP-meldinger. I tillegg vises det stjernesymboler (\*) ved siden av alarmmeldingen som angir alarmens prioritet: \*\*\* for røde alarmer, \*\* for gule alarmer og \* for korte gule alarmer. Standard INOP-meldinger har ikke et symbol, mens røde og gule INOP-meldinger har utropstegn ved siden av alarmmeldingen: III for røde INOP-meldinger og II for gule INOP-meldinger.

Hvordan monitoren angir en overskredet alarmgrense, avhenger av konfigurasjonen, for eksempel:

- med tekst, som \*\* SpO2 lav eller
- med tall, som \*\*Puls xxx>yyy, der det f
  ørste tallet angir den h
  øyeste verdien over/under alarmgrensen, mens det andre tallet angir den gjeldende alarmgrensen.

#### Blinkende tallverdi

Tallverdien for parameteren med alarm blinker.

#### Lysende alarmgrenser

Hvis alarmen ble utløst av at alarmgrensen ble overskredet, vises den tilhørende alarmgrensen på monitorskjermen i enda tydeligere farge hvis **Vis alarmgrenser** er aktivert og det er nok plass på skjermen.

#### Alarmlampe

En lampe på monitorens frontpanel blinker. Alarmlampen er delt i to. Den høyre delen blinker for en pasientalarm, med unntak av korte gule alarmer, der lampen lyser i cirka seks sekunder. Fargen er gul eller rød i samsvar med den pasientalarmen med høyest prioritet som finnes nå. Den venstre delen lyser kontinuerlig for en lyseblå INOP-melding og blinker for gule eller røde INOP-meldinger på følgende måte:

| Farge på INOP-lampe | På            | Av            |
|---------------------|---------------|---------------|
| Gul                 | 1,0 sekund    | 1,0 sekund    |
| Rød                 | 0,25 sekunder | 0,25 sekunder |

Hvis det bare finnes pasientalarmer og ingen INOP-meldinger, vil pasientalarmene bruke både venstre og høyre del til å blinke (for røde og gule alarmer) eller lyse i cirka seks sekunder (for korte gule alarmer). Hvis det bare finnes INOP-meldinger og ingen pasientalarmer, bruker røde og gule INOPmeldinger både venstre og høyre del til å blinke, men lyseblå INOP-meldinger lyser alltid kontinuerlig bare i venstre del.

MX400/450/ Hvis lysstyrken på skjermen er konfigurert til automatisk å tilpasse seg omkringliggende lys, vil også alarmlampene tilpasse lysstyrken deretter.

### Sykepleieranrop

Avhengig av konfigurasjonen angis røde, gule og lyseblå alarmer på utstyr som er koplet til sykepleieranrop.

## Lydalarmindikatorer

Hvordan lydalarmene konfigureres, avhenger av standarden som brukes på ditt sykehus. Lydalarmer gjentas til du har kvittert for alarmen ved å slå den av (midlertidig eller permanent), eller til alarmtilstanden opphører (hvis indikatoren for lydalarmer er stilt til ikke-vedvarende).

#### ADVARSEL

- Ikke stol utelukkende på lydalarmene ved pasientovervåking. Hvis alarmlydstyrken stilles på et lavt nivå eller slås av under pasientovervåking, kan det føre til fare for pasienten. Husk at den beste metoden for pasientovervåking, er en kombinasjon av nøye pasienttilsyn og riktig bruk av overvåkingsutstyret.
- Ingen lydalarmindikatorer er tilgjengelige på X2-enheten når den er koplet til en vertsmonitor (Companion Mode er angitt). Alarmene blir aktive igjen når X2-modulen koples fra vertsmonitoren.

### Konfigurering av alarmlyd

Monitorens lydalarmer kan konfigureres. I monitorens konfigurasjonsmodus kan du:

- øke lydstyrken suksessivt for alarmer som det ikke er kvittert for
- endre intervallet mellom alarmlydene (gjelder hvis alarmene er i henhold til ISO-/IEC-standarder)
- endre den laveste lydstyrken for røde og gule alarmlyder og INOP-tonene
- endre alarmlyden i forhold til gjeldende standarder for alarmer på det enkelte sykehuset

#### Vanlige lydalarmer (HP/Agilent/Philips/CareNet)

- Røde alarmer og røde INOP-meldinger: En lyd med lys tonehøyde som gjentas hvert sekund.
- To-stjerners gule alarmer og gule INOP-meldinger: En lyd med lavere tonehøyde som gjentas annethvert sekund.
- Én-stjerners gule alarmer (korte gule alarmer): Lydindikatorene er identiske med gule alarmer, men varer kortere.
- Standard INOP-meldinger: en INOP-tone gjentas annethvert sekund.

#### Lydalarmer i henhold til ISO-/IEC-standader

- Røde alarmer og røde INOP-meldinger: En lyd med lys tonehøyde gjentas fem ganger og etterfølges av en konfigurerbar pause.
- To-stjerners gule alarmer og gule INOP-meldinger: En lyd med lavere tonehøyde gjentas tre ganger og etterfølges av en konfigurerbar pause.
- Én-stjerners gule alarmer (korte gule alarmer): Lydindikatorene er identiske med gule alarmer, men varer kortere.
- Standard INOP-meldinger: En lyd med lavere tonehøyde gjentas to ganger og etterfølges av en pause.

#### Endre alarmlydstyrken

 Symbolet for alarmlydstyrke vises i øvre høyre hjørne av skjermbildet og er en indikasjon på gjeldende lydstyrke.

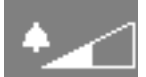

Velg volumsymbolet hvis du vil endre lydstyrken, og velg deretter ønsket lydstyrke i hurtigmenyen.

 Trykk på smarttasten Alarm- lydstyrk for å få opp en hurtigmeny med tallindikasjon fra 0 til 10 på lydstyrken.

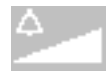

Volumskalaen. Den gjeldende innstillingen er markert. Velg ønsket tall på skalaen for å endre innstillingen. Innstillinger som er deaktivert under monitorkonfigurasjonen, vises nedtonet.

Symbolet for alarmlydstyrke viser det hvis lydstyrken er stilt på null.

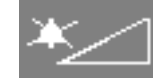

Hvis du slår av alarmlyden, får du ingen lydindikasjoner når alarmtilstander oppstår.

Det er ingen indikasjon på alarmlydstyrken på skjermen til X2-enheten når den er koplet til en vertsmonitor (**Companion Mode** er angitt).

#### **Dempe alarmer**

Avhengig av bruksmodellen kan monitoren være konfigurert til å tillate demping av alarmer enten på den eksterne alarmenheten **eller** på selve monitoren. Alarmer kan ikke være dempet på både monitoren **og** den eksterne alarmenheten samtidig. Disse innstillingene foretas i service- og konfigurasjonsmodus. Se i servicehåndboken og konfigurasjonsveiledningen hvis du vil ha mer informasjon.

#### Slik demper du alarmene på monitoren:

1 Velg høyttalerikonet i skjermbildet.

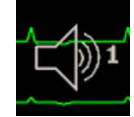

2 Ikonet i skjermbildet endres til "dempet".

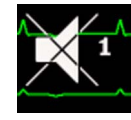

3 Hvis du vil slå på alarmlydene igjen, velger du ikonet på nytt.

ELLER

- 1 Velg Hoved- oppsett.
- 2 Velg Brukergrensesn..
- 3 Velg Demp lyd 1.
- 4 Hvis du vil slå på alarmlydene igjen, velger du Slå på lyd 1.

Slik demper du alarmene på den eksterne alarmenheten:

- 1 Velg Hoved- oppsett.
- 2 Velg Brukergrensesn..
- 3 Velg Demp lyd 2.
- 4 Hvis du vil slå på alarmlydene igjen, velger du Slå på lyd 2.

### Laveste lydstyrke for INOP-meldingen for ingen sentralovervåking

Hvis monitoren er koplet til et informasjonssenter og forbindelsen avbrytes, vises INOP-meldingen **Ingen sentraloverv** innen 30 sekunder. I tillegg aktiveres det en INOP-tone. Lydsignalene for alarmer og INOP-meldinger kan konfigureres til et minstenivå for lydstyrke, for å sikre at de ikke blir oversett. I så fall aktiveres alarmsignalet selv om monitorens alarmlydstyrke er stilt til null.

### Laveste lydstyrke for alvorlige gule eller røde INOP-meldinger

Alvorlige gule eller røde INOP-meldinger krever tiltak for å sikre at pasienten har det bra. Laveste lydstyrke for INOP-tonen er derfor satt til minst alarmlydstyrke 8, uavhengig av gjeldende innstilling for alarmlydstyrke. INOP-tonen avgis selv om monitorens alarmlydstyrke er stilt til null.

De alvorlige INOP-meldingene som dette gjelder for, er:

Mansj. oppblåst (kan konfigureres til gul eller rød)

Mansjett overtrykk (kan konfigureres til gul eller rød)

**!!Sett inn batteri** - X2 (gul)

Bytt tele.batt. / Bytt batteri (kan konfigureres til lys blå, gul eller rød)

#### Lydalarm ved strømbrudd

Når det oppstår et strømbrudd, dvs. at det ikke kommer strøm via strømkabelen eller fra et batteri (der det er tilgjengelig), høres det et lydsignal (hvis dette er konfigurert). Lyden kan kvitteres for ved å trykke på av/på-bryteren.

## Kvittere for alarmer

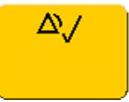

Velg den permanente knappen **Kvitter alarm** for å kvittere for alle aktive alarmer og INOP-meldinger. Dette slår av lydalarmene og alarmlampene.

Du kan også kvittere for alarmer ved å trykke den faste knappen **Kvitter alarm** på pasientmodulen eller SpeedPoint. De faste knappenes funksjon er identisk med funksjonen til de tilsvarende permanente knappene.

En hake ved siden av alarmmeldingen angir at alarmen er kvittert for  $\sqrt{}$ . Hvis monitoren har gjentatt alarm, vises haken med stiplet linje  $\sqrt{}$ .

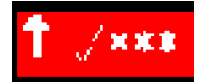

Hvis alarmårsaken vedvarer etter at du har kvittert for alarmen, forblir alarmmeldingen på skjermbildet. I tillegg vises det en hake ved siden av meldingen, unntatt ved NBP-alarmer fra andre uavbrutte målinger. Når det kvitteres for en slik alarm, forsvinner alarmmeldingen.

Alle alarmindikatorer forsvinner og alarmen nullstilles når alarmårsaken ikke lenger er til stede.

Alarmindikatorene forsvinner også hvis du slår av alarmene for parameteren med alarm eller slår av selve parameteren.

### Kvittere for INOP-meldinger på grunn av frakopling

Hvis du kvitterer for en INOP-melding som skyldes en frakoplet probe, slår du også av den tilhørende parameteren, med mindre monitoren er konfigurert til å ikke tillate dette. Det eneste unntaket er ECG/Resp: ECG- og Resp-parameteren slås ikke av selv om du kvitterer for en INOP-melding som skyldes løse EKG-elektroder. Hvis du på informasjonssenteret kvitterer for en INOP-melding som skyldes en løs elektrode, slås lydsignalet av, men ikke selve parameteren.

Parameterne slås automatisk av hvis du kopler fra en pasientmodul eller en parametermodul.

#### Alarmpåminnelse

Hvis monitoren er konfigurert for **Alarmpåminnelse**, vil du få en påminnelse (nytt lydsignal) hvis alarmtilstanden fortsatt er til stede etter at du har kvittert for alarmen. Denne påminnelsen gjentar alarmlyden i et kort tidsrom, eller kontinuerlig (det vil si det samme som en ny alarm). **Alarmpåminnelse** er ikke tilgjengelig for standard og lyseblå INOP-meldinger, men for gule og røde INOP-meldinger.

I konfigurasjonsmodus kan du velge hvor lang tid (ett, to eller tre minutter) det skal gå fra alarmen er kvittert for og til påminnelsessignalet aktiveres.

Alarmpåminnelsesfunksjonen på informasjonssenteret er annerledes enn på monitoren. Du finner mer informasjon i brukerhåndboken for informasjonssenteret.

## Slå alarmer av eller midlertidig av

Du kan midlertidig slå av alarmene hvis du vil unngå alarmer når du for eksempel flytter en pasient. Alarmene er avslått i ett, to eller tre minutter eller permanent, avhengig av monitorens konfigurasjon. Permanent avslåtte alarmer er det samme som å slå alarmene av.

Slik kontrollerer du alarminnstillingen på monitoren:

- 1 Velg Hoved- oppsett, Alarmer og deretter Innstillinger
- 2 Kontroller innstillingen for Alarmer av.

Denne innstillingen kan bare endres i konfigurasjonsmodus.

Enkelte innstillinger som gjøres i konfigurasjonsmodus, kan påvirke om funksjonaliteten for midlertidig avslåing av alarmer er tilgjengelig.

- Den permanente knappen Alarmer midl. av / Alarmer av kan fjernes fra skjermbildet for å unngå at alarmer slås av ved et uhell. Da deaktiveres også den tilsvarende tasten på SpeedPoint eller navigasjonshjulet. I så fall kan du bare slå av alarmer midlertidig eller permanent i Alarmer-menyen under Hoved- oppsett.
- Den permanente knappen Alarmer midl. av / Alarmer av og den tilsvarende tasten kan konfigureres til å slå av røde og gule alarmer eller bare gule alarmer midlertidig eller permanent eller til ikke å fungere i det hele tatt. Hvis de er konfigurert til ikke å fungere, kan du ikke slå av alarmer verken midlertidig eller permanent.

Når alarmer av-prioriteten er satt til **Bare gul**, blir knappen **Alarmer midl. av** / **Alarmer av** til knappen **Gul midl ert. av** / **Gul alar m av**.

### Slå alle alarmer midlertidig av

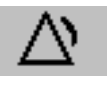

- Velg den permanente knappen **Alarmer midl. av**. Hvis monitoren er konfigurert til permanent avslåtte alarmer, endres navnet på den permanente knappen til **Alarmer av**. Når du trykker på denne knappen, slås alarmene av.
- Du kan også trykke på den faste knappen for alarmer på SpeedPoint eller navigasjonshjulet. Den faste knappens funksjon er identisk med funksjonen til den tilsvarende permanente knappen.

Avhengig av konfigurasjonen kan det hende at du må velge Bekreft for å iverksette endringen.

### Slå alle alarmer av

Du kan bare slå av alarmer permanent hvis monitoren er konfigurert for permanent avslåtte alarmer. I så fall er den permanente knappen merket **Alarmer av** (eller **Gul alar m av**).

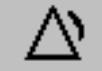

- Velg den permanente knappen Alarmer av (eller Gul alar m av).
- Du kan også trykke på den faste knappen for alarmer på SpeedPoint eller navigasjonshjulet. Den faste knappens funksjon er identisk med funksjonen til den tilsvarende permanente knappen.

Avhengig av konfigurasjonen kan det hende at du må velge Bekreft for å iverksette endringen.

### Slå alarmer av eller på for en enkel parameter

- 1 Velg parameterens tallverdi for å vise oppsettmenyen.
- 2 Velg Alarmer for å veksle mellom av og på.

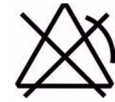

Symbolet for alarmer av vises ved siden av tallverdien.

#### Mens alarmene er midlertidig eller permanent slått av

#### Når røde alarmer er midlertidig eller permanent slått av:

 Den røde alarm av-lampen på monitorens frontpanel lyser. Monitoren viser meldingen Al. midl. av x:yy eller Alarmer av i alarmfeltet sammen med alarmer midl. av-symbolet eller av-symbolet.

#### Når gule alarmer er midlertidig eller permanent slått av:

Den gule alarm av-lampen på monitorens frontpanel lyser.
 Monitoren viser meldingen Gul midl. av x:yy eller Gule alarmer av i alarmfeltet sammen med alarmer midl. av-symbolet eller av-symbolet.
For røde og gule alarmer:

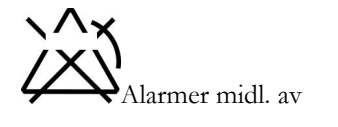

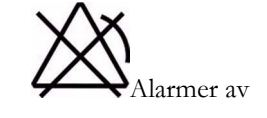

- Monitoren gir ingen lydsignaler, og ingen alarmmeldinger vises.
- INOP-meldinger vises, men monitoren gir ingen INOP-toner.
   De eneste unntakene er INOP-meldingene Mansj. oppblåst og Mansjett overtrykk og INOP-meldinger om flate eller manglende batterier eller batterier som fungerer feil.
   Disse INOP-meldingene slår alarmene på, og INOP-tonene avgis selv om alarmene er satt på pause eller slått av. Du må fjerne INOP-tilstanden før du kan slå alarmlydene av igjen.
- Sykepleieranropet er ikke aktivt.

Hvis en frakoplet INOP vises og alarmene slås av, slås også parameteren med INOP-alarmen av, avhengig av monitorens konfigurasjon.

### Slå på alarmer igjen

Trykk på den permanente knappen **Alarmer midl. av** (eller **Alarmer av**) igjen for å slå alarmfunksjonen på igjen manuelt.

Alarmfunksjonen aktiveres automatisk når pauseperioden har gått. Hvis monitoren er konfigurert til permanent avslåtte alarmer, må du trykke på **Alarmer av** for å aktivere alarmene igjen.

### Tilbakestille stille perioder for arytmialarmer

Slik tilbakestiller du stille periode:

- Velg den permanente knappen Alarmer av eller Alarmer midl. av, og velg den igjen, eller
- Velg Tilb.sti II alarm i vinduet Alarmoversikt eller vinduet Alarmmeldinger.

#### Forlenge tiden alarmene er av

Du kan forlenge tiden alarmene er slått av, hvis monitoren er konfigurert for dette. Bruk denne funksjonen for å unngå unødvendige alarmer, for eksempel når du vasker pasienten eller utfører en prosedyre. Bruk bare funksjonen for forlenget alarmpause når du er sikker på at du eller en annen kan overvåke pasientens tilstand nøye.

Slik forlenger du tiden alarmene er slått av, til 5 eller 10 minutter:

- 1 Velg ett av alarmfeltene. Dermed får du opp vinduet Alarmmeldinger.
- 2 Velg enten hurtigknappen Alarm av i 5 min eller hurtigknappen Alarm av i 10min. Hver gang du velger et av disse alternativene, stilles alarm av-tiden til 5 (eller 10) minutter.

### Alarminnstillinger for overvåking uten tilsyn

Ved overvåking av pasienter som ikke er under kontinuerlig tilsyn, skal riktige alarminnstillinger brukes for å optimalisere overvåkingen:

• La alltid alarmene være på når pasienten er uten tilsyn.

- Anbefalt konfigurasjon: Bruk en av de midlertidige innstillingene for Alarmer av-innstilling, ikke Permanent, og sørg for at Alarmtekst på og Alarmpåminnelse er slått på (disse innstillingene gjøres i konfigurasjonsmodus).
- Angi alarmgrensene slik at alarmene vil utløses for de endringene i pasientens tilstand som du vil få beskjed om. Hvis alarmgrensene settes veldig høyt eller veldig lavt, kan det gjøre systemet ubrukelig.
- Bruk tilgjengelige meldingsveier, som et varselsystem for sykepleier eller tilkopling til et informasjonssenter, eller minimum velg et passende alarmvolum for å sikre at alarmene oppdages.

### Alarmgrenser

Ved å velge alarmgrenser bestemmer du hvilke betingelser som skal utløse gule og røde alarmer. For enkelte målinger (f.eks. BIS og SpO<sub>2</sub>), der skalaen er fra 100 til 0, betyr en øvre alarmgrense på 100 det samme som at øvre alarm er slått av. Hvis nedre alarmgrense er 0, slås den nedre alarmgrensen av. I slike tilfeller vises ikke alarmer av-symbolet.

#### ADVARSEL

Vær oppmerksom på at monitorene på avdelingen kan ha forskjellige alarminnstillinger for å kunne tilpasses forskjellige pasienter. Kontroller alltid at alarminnstillingene passer til pasienten, før du starter overvåking.

#### Vise enkelte alarmgrenser

Normalt vil du se alarmgrensene for hver parameter ved siden av tallverdien i standardbildet.

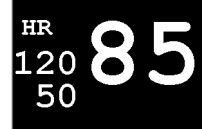

Hvis monitoren ikke er konfigurert slik at alarmgrensene vises ved siden av tallverdien, eller hvis tallverdien er så liten at grensene ikke kan vises, kan du kontrollere dem i oppsettmenyen for den aktuelle parameteren. Velg tallverdien for vise menyen, og kontroller grensene.

#### Vise alle alarmgrenser

(Tilgjengeligheten avhenger av tilleggsutstyret som er anskaffet.)

Oversiktsvinduet **Alarmgrenser** viser innstilte alarmgrenser for alle parametere. Hvis det er valgt en forsinkelse for apnéalarm, vises også denne. Alarmer av-symbolet vises ved siden av parameternavnet for de parametrene der alarmene er slått av.

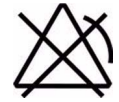

Slik åpner du vinduet **Alarmgrenser**: Velg enten ett av alarmfeltene for å åpne vinduet **Alarmmeldinger** og velger deretter hurtigknappen **Alarm- grenser**, eller så velger du smarttasten **Alarm- grenser**, hvis denne er konfigurert.

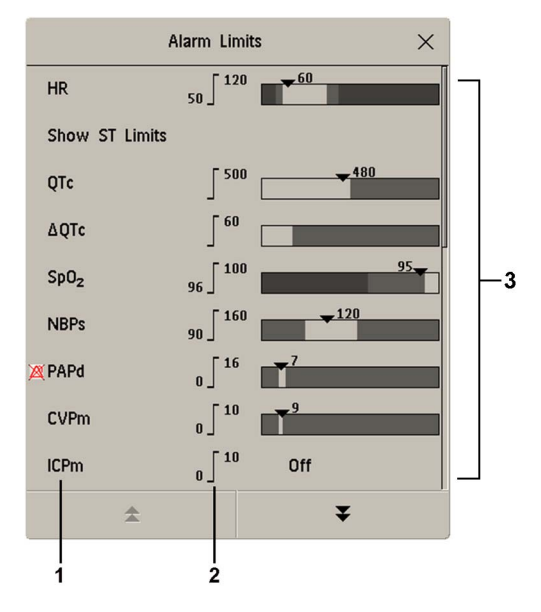

- 1 Parameternavn, eventuelt med alarmer av-symbol
- 2 Gjeldende alarmgrenser
- Grafisk visning av gjeldende gule og røde alarmgrenser og gjeldende overvåkede parameterverdi.
   Av angir at parameteren er slått av
- Velg Vis ST-grenser for å utvide listen med ST-avledninger og vise de innstilte alarmgrensene. Hvis du velger Skjul ST-grenser, skjules listen igjen.

Du kan bruke hurtigknappene som vises sammen med vinduet **Alarmgrenser**, til å utføre følgende oppgaver:

- Alle alarm på / Alle alarm av
- Alle grn smale/Alle grn vide for å velge smale eller vide automatiske grenser for alle parametere.
- A4-utskr grenser/Utskrift grenser for å skrive ut en oversikt over gjeldende alarmgrenser på en tilkoplet skriver.

Disse hurtigknappene er ikke tilgjengelige i vinduet hvor du endrer individuelle alarmgrenser, som du får tilgang til ved å velge parameternavnet i vinduet **Alarmgrenser**.

### Endre alarmgrenser

Angi grensene slik at alarmene vil utløses for de endringene i pasientens tilstand som du vil få beskjed om. Hvis alarmgrensene settes veldig høyt eller veldig lavt, kan det gjøre systemet ubrukelig.

Slik endrer du alarmgrenser for en parameter i parameterens oppsettmeny:

- 1 Velg alarmgrensen du vil endre, på parameterens oppsettmeny. Dermed vises det en liste over tilgjengelige verdier for alarmgrensen.
- 2 Velg en verdi fra listen for å endre alarmgrensen.

Du kan også bruke knappene i vinduet for alarmgrenser for en parameter, som vises hvis du velger parameternavnet i vinduet **Alarmgrenser**.

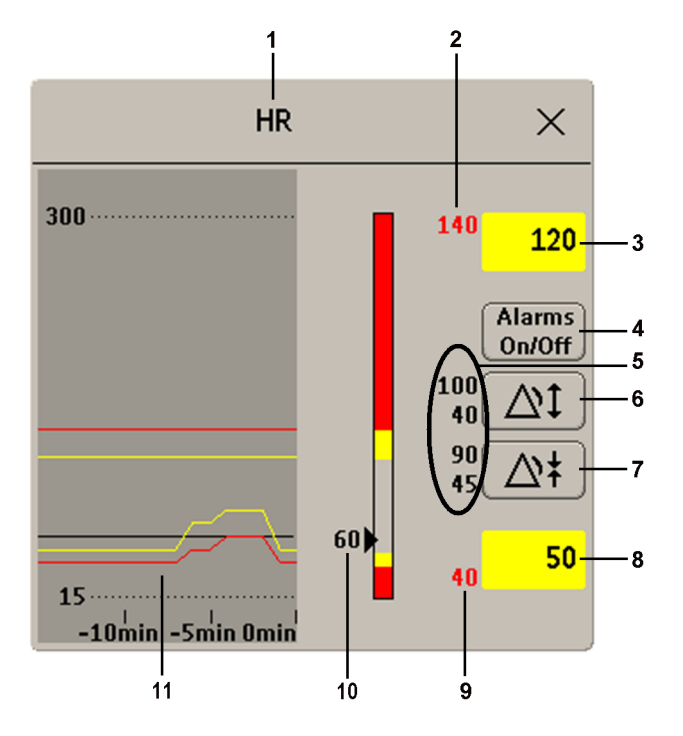

| 1  | Parameternavn.                                                                          |
|----|-----------------------------------------------------------------------------------------|
| 2  | Øvre grense for rød alarm (kun visning)                                                 |
| 3  | Felt for øvre grense for gul alarm Velg for å åpne en hurtigmeny med øvre alarmgrenser. |
| 4  | Knappen Alarmer Av/På – velg denne for å slå alarmene av eller på.                      |
| 5  | Forhåndsvisning av parameterens automatiske alarmgrenser.                               |
| 6  | Med denne velger du vide automatiske grenser.                                           |
| 7  | Med denne velger du smale automatiske grenser.                                          |
| 8  | Felt for nedre gul alarm. Velg for å åpne en hurtigmeny med nedre alarmgrenser.         |
| 9  | Nedre rød alarm (kun visning).                                                          |
| 10 | Grafisk visning av alarmgrenser sammen med den gjeldende parameterverdien.              |
| 11 | 15-minutters trend, viser alarmgrenser og parameterverdier.                             |

Slik endrer du grensene:

- 1 Åpne vinduet Alarmgrenser.
- 2 Bruk av berøringsskjerm: Du angir den øvre alarmgrensen ved å velge feltet for øvre gul alarm. Det vises en hurtigmeny med øvre alarmgrenser. Velg en grense på listen. Gjenta det samme for feltet for nedre gul alarm.

**Bruk av SpeedPoint eller navigasjonshjul**: Plasser markøren i feltet for øvre gul alarm, og trykk deretter hjulet inn. Drei hjulet til venstre eller høyre for å justere grensen. Trykk på hjulet igjen for å velge den viste grensen. Gjenta det samme for nedre gul alarm.

Hvis du angir at alarmgrensen for gul alarm er utenfor alarmgrensen for rød alarm, tilpasser monitoren automatisk alarmgrensen for rød alarm.

Hvis du har valgt en ST-måling i vinduet for alarmgrenser, er også de to hurtigknappene **Alle ST smale**/ **Alle ST vide** tilgjengelige. Disse knappene kan du bruke for å definere automatiske grenser for alle ST-avledninger.

Alarmgrenser kan også endres på IntelliVue-informasjonssenter iX.

### Om automatiske alarmgrenser

Med funksjonen for automatiske alarmgrenser (Auto Limits) kan monitoren automatisk stille inn alarmgrensene som passer den enkelte pasienten. Monitoren tilpasser alarmgrensene for valgte parametere til pasientens aktuelle verdier. Grensene tilpasses innenfor definerte sikkerhetsgrenser. Monitoren beregner automatiske grenser for pasienten basert på parameterverdier fra de siste 12 sekundene.

De vide og smale grensene har et fast forhold til parameterverdien innenfor det ikke-patologiske området. Utenfor dette området beregnes det ingen automatiske grenser. Hvis du ønsker å stille inn grenser utenfor det ikke-patologiske området, må grensene endres manuelt basert på brukerens vurdering av den enkelte pasienten.

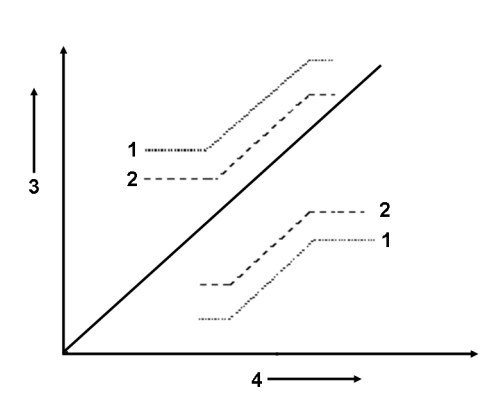

- 1 Vide alarmgrenser
- 2 Smale alarmgrenser
- 3 Alarmgrenser
- 4 Verdien

**Smale grenser** setter grensene nær pasientens verdier. Dette er egnet i situasjoner der det er viktig å få beskjed ved små endringer i pasientens verdier.

Vide grenser setter grensene lenger fra pasientens verdier. Dette er egnet i situasjoner der små endringer ikke er kritiske.

Bruk knappene i vinduet for alarmgrenser for en parameter for å velge automatiske grenser for enkelte parametere. Knappene vises ikke hvis automatiske grenser er deaktivert for parameteren i monitorens konfigurasjonsmodus.

Enkelte parametere har ikke automatiske grenser. I konfigurasjonsmodus defineres det hvilke parametere som kan bruke automatiske grenser.

Bruk vinduet for alarmgrenser for en parameter for å kontrollere de automatiske grensene før du velger dem, slik at du er sikker på at de er egnet for pasientens tilstand. Når de automatiske grensene er valgt, vises de på skjermbildet på den samme måten som vanlige, manuelt angitte alarmgrenser. Velg alarmgrenser manuelt hvis de automatiske grensene ikke passer for pasienten. Grensene forblir uendret til du endrer dem manuelt eller på nytt aktiverer innstilling av automatiske grenser.

### Dokumentere alarmgrenser

Alarmgrensenes hurtigknapper vises sammen med vinduene **Alarmgrenser** og for alarmgrense for parametere.

- Velg hurtigknappen A4-utskr grenser for å få en utskrift over alle alarmgrensene på en tilkoplet skriver.
- Velg hurtigknappen Utskrift grenser for å få en utskrift over alarmgrensene på en strimmelskriver.

# Gjennomgå alarmer

Du kan se hvilke alarmer og INOP-meldinger som er aktive, i feltene for alarmer og INOP-meldinger øverst på skjermen.

Hvis du vil se de aktiverte alarmene og INOP-meldingene på ett sted, velger du et av alarmstatusfeltene på monitorskjermen. Vinduet **Alarmmeldinger** vises.

Alle alarmer slettes fra vinduet **Alarmmeldinger** når du skriver ut pasienten, eller hvis du aktiverer demonstrasjonsmodus.

#### Vinduet for alarmmeldinger

Vinduet **Alarmmeldinger** viser alle aktive alarmer og INOP-meldinger etter prioritet, med den nyeste meldingen øverst. INOP-meldinger står på den venstre siden og pasientalarmer på den høyre. Aktive røde alarmer vises først, og deretter vises gule alarmer. Alarmer eller INOP-meldinger som det er kvittert for, vises med et hakesymbol.

Hurtigknappene i vinduet **Alarmmeldinger** vises når vinduet åpnes. Hurtigknappene vises nedtonet hvis forlengelse av alarmer av-funksjonen er deaktivert. Hvis du velger hurtigknappen **Alarm- oversikt**, vises vinduet **Alarmoversikt**.

Det finnes hjelpetekst med forklaring til hver INOP- eller alarmmelding. Bruk denne funksjonen hvis du ikke forstår en melding.

- Velg meldingen i vinduet Alarmmeldinger. Det vises et hjelpevindu med en forklaring på meldingen, og et eventuelt tiltak som kan løse problemet.
- Hvis alarmen eller INOP-meldingen ble generert på en annen enhet enn monitoren (for eksempel en PMD eller MOD), angis denne kilden på slutten av hjelpeteksten.

#### Vinduet for alarmoversikt

#### (Tilgjengeligheten avhenger av tilleggsutstyret som er anskaffet.)

Vinduet **Alarmoversikt** inneholder en liste over de nyeste alarmene og INOP-meldingene, og de er merket med dato og klokkeslett.

Hvis det er konfigurert, vises hver alarm med informasjon om alarmgrensen som var aktiv da alarmen ble utløst, og den maksimale verdien som ble målt utover denne grensen. Vinduet **Alarmoversikt** viser også når monitoren ble slått på (etter å ha vært slått av i mer enn ett minutt), og alle handlinger forbundet med å slå enhetsalarmene av og på, gå inn i eller ut av standbymodus, kvittere alarmer eller endre EKG-kilden.

Når du velger et element på listen, kan du få tilleggsinformasjon om det aktuelle elementet. Hvis du velger en alarm med høy eller lav grense fra listen, åpnes vinduet **Grafiske trender** som inneholder mer informasjon. Hvis du velger en alarm etter at en hendelse har utløst en alarmmelding, åpnes vinduet **Hendelsesutsnitt** med informasjon om denne hendelsen. Hvis du velger en annen alarm enn en høy eller lav alarm, åpnes det et hjelpetekstvindu med mer informasjon. Dette er det samme som hjelpetekstvinduet som åpnes i vinduet **Alarmmeldinger**. Noen elementer på listen er loggelementer som ikke er relatert til en pasientalarm (for eksempel **Alarmer på** eller **Alarmer av**). Du kan ikke se tilleggsinformasjon hvis du velger et av disse elementene. Du kommer tilbake til vinduet **Alarmoversikt** når du lukker disse vinduene.

Informasjonen i vinduet **Alarmoversikt** slettes når pasienten skrives ut, og når du avslutter demonstrasjonsmodus.

Hurtigknappene i vinduet **Alarmoversikt** vises når vinduet åpnes. Hvis funksjonen for forlengelse av alarmpause er deaktivert, er hurtigknappene deaktivert. Hvis du velger hurtigknappen **Aktive alarmer**, vises vinduet **Alarmmeldinge**r.

# Vedvarende alarmer

Innstillinger for vedvarende alarm bestemmer hvordan alarmindikatorene reagerer hvis du ikke kvitterer for en alarm. Hvis alarminnstillingen er ikke-vedvarende, forsvinner alarmindikatorene når alarmtilstanden ikke lenger er til stede. Vedvarende alarm betyr at det visuelle signalet og/eller lydsignalet fortsatt er aktivt selv om alarmtilstanden ikke lenger er til stede. Indikatoren er aktiv til du kvitterer for alarmen.

### Vise innstillingene for vedvarende alarm

Slik viser du innstillingen for vedvarende alarm på monitoren:

- 1 Velg Alarmer på menyen Hovedoppsett.
- 2 Velg Innstillinger, og kontroller innstillingene for Lys vedvarende og Lyd vedvarende.

Denne innstillingen kan bare endres i konfigurasjonsmodus. Vær oppmerksom på hvilken innstilling som er valgt for din avdeling. Det finnes tre alternativer for henholdsvis vedvarende visuelt signal og vedvarende lydsignal: bare rød, rød og gul og av. Alternativene kan gi følgende kombinasjoner av innstillinger:

| Lys vedvarende | Lyd vedvarende |
|----------------|----------------|
| Rød&Gul        | Rød&Gul        |
| Rød&Gul        | Kun røde       |
| Rød&Gul        | Av             |
| Kun røde       | Kun røde       |
| Kun røde       | Av             |
| Av             | Av             |

### Oppførselen til vedvarende alarm

| Røde og gule pa                                                   | rameteralarmer                            | ikke-vedvarende ala <del>r</del> m                                                                                             | Visuell og lyd vedvarende                                                                                                    | Visuell vedvarende, lyd<br>ikke-vedvarende                                                                                     |
|-------------------------------------------------------------------|-------------------------------------------|----------------------------------------------------------------------------------------------------|----------------------------------------------------------------------------------------------------|----------------------------------------------------------------------------------------------------|
| Alarmen er ikke Alarmårsaken<br>kvittert for. fortsatt til stede. |                                           | Alarmtone på. Alarmlampe på.<br>Alarmmelding. Blinkende<br>tallverdier.                                                        | Alarmtone på. Alarmlampe på.<br>Alarmmelding. Blinkende<br>tallverdier.                                                        | Alarmtone på. Alarmlampe på.<br>Alarmmelding. Blinkende<br>tallverdier.                                                        |
|                                                                   | Alarmårsaken<br>ikke lenger til<br>stede. | Alle lydsignaler og visuelle<br>signaler stopper automatisk.                                                                   | Alarmtone på.<br>Alarmlampe på.<br>Alarmmelding.<br>Blinkende tallverdier.                                                     | Alarmmelding. Blinkende<br>tallverdier.<br>Lydsignalet stopper<br>automatisk.                                                  |
| Alarmen er<br>kvittert for.                                       | Alarmårsaken<br>fortsatt til stede.       | Alarmlyd av. Alarmlampe av.<br>Alarmmelding. Blinkende<br>tallverdier. Lydsignal for<br>alarmpåminnelse (hvis<br>konfigurert). | Alarmlyd av. Alarmlampe av.<br>Alarmmelding. Blinkende<br>tallverdier. Lydsignal for<br>alarmpåminnelse (hvis<br>konfigurert). | Alarmlyd av. Alarmlampe av.<br>Alarmmelding. Blinkende<br>tallverdier. Lydsignal for<br>alarmpåminnelse (hvis<br>konfigurert). |
|                                                                   | Alarmårsaken<br>ikke lenger til<br>stede. | Lydsignaler og visuelle signaler<br>stopper automatisk.                                                                        | Lydsignaler og visuelle signaler<br>stopper automatisk.                                                                        | Lydsignaler og visuelle signaler<br>stopper automatisk.                                                                        |

Alle INOP-meldinger er ikke-vedvarende. Se Gul arytmialarm på side 173 hvis du vil ha informasjon om oppførselen til én-stjerners gule vedvarende alarmer.

# **Teste alarmer**

Monitoren utfører en selvtest når du slår den på. Kontroller at alarmlampene lyser, én etter én, og at du hører et enkelt lydsignal. Dette angir at alarmindikatorene fungerer som de skal. Hvis du vil teste hver enkelt parameteralarm, kan du utføre målingene på deg selv (for eksempel SpO<sub>2</sub> eller CO<sub>2</sub>) eller bruke en simulator. Juster alarmgrensene, og kontroller at alarmen fungerer som den skal.

# Alarmoppførsel ved strøm på

Hvis monitoren slås av i mer enn ett minutt og deretter slås på igjen (etter et strømbrudd i mer enn ett minutt eller når en pasient skrives ut), kan monitoren konfigureres til å:

- beholde alarminnstillinger fra standardprofilen,
- beholde de nyeste alarminnstillingene eller
- slå av alarmene.

Kontroller alltid at alarminnstillingene er passende for pasienten og overvåkingssituasjonen, og velg riktig profil og pasientkategori hvis det er nødvendig.

Hvis strømbruddet varer i mindre enn ett minutt, beholdes de alarminnstillingene monitoren hadde før strømbruddet.

### Alarmutskrifter

Monitoren kan konfigureres slik at den utløser alarmutskrifter automatisk lokalt eller på informasjonssenteret, eller, hvis dette er konfigurert, til en skriver som en sanntidsrapport.

- 1 Trykk på smarttasten Hoved- oppsett.
- 2 Velg Alarmer i menyen Hovedoppsett.
- 3 Velg Utskrift på menyen Alarmer for å åpne menyen Alarmutskrifter.
- 4 Velg en parameter på listen hvis du vil endre alarmtilstanden som utløser en alarmutskrift for denne parameteren. Det vises en hurtigmeny.
- 5 For den ønskede parameteren velger du alarmtilstanden som skal utløse en alarmutskrift:
  Kun røde: Det utløses automatisk en alarmutskrift når parameteren går over i en rød alarmtilstand.
  Rød&Gul: Både gule og røde alarmer utløser en alarmutskrift.
  Av: Deaktiverer automatisk alarmutskrift.

Se kapittelet om Utskrifter hvis du vil ha informasjon om hvordan du konfigurerer en utskrift.

# Pasientalarmer og INOPmeldinger

I dette kapitlet står pasientalarmer i alfabetisk rekkefølge, og tekniske alarmer (INOP-meldinger) er ordnet etter kilden til INOP-meldingen og deretter alfabetisk, uavhengig av prioritet. Alle alarmer og INOP-meldinger er angitt her. Alarmene som vises på monitoren, avhenger av modellen og de enkelte alternativene.

Du finner informasjon om pasientalarmer og INOP-meldinger fra tilkoplet eksternt ekstrautstyr i brukerhåndboken for IntelliBridge-modulen.

Du finner informasjon om pasientalarmer og INOP-meldinger fra G1-/G5-gassanalysatorene i brukerhåndboken for G1/G5.

Du finner informasjon om pasientalarmer og INOP-meldinger fra TcG10 (865298) i brukerhåndboken for IntelliVue TcG10.

# Pasientalarmmeldinger

Parameternavn og forkortelser for trykk, temperatur, SpO<sub>2</sub> og anestesigassalarmer står forklart i de enkelte kapitlene.

Noen av alarmtekstene kan vises i forkortet form på informasjonssenteret når de overføres via IntelliVue Instrument Telemetry. De forkortede alarmtekstene står oppført i listen og er merket med "På informasjonssenteret".

| Alarmmelding                                                | Fra                                              | Tilstand                                                                                                    | Indikasjon                                                                 |
|-------------------------------------------------------------|--------------------------------------------------|----------------------------------------------------------------------------------------------------|----------------------------------------------------------------------------|
| * AnnenMon alarm<br>** AnnenMon alarm<br>*** AnnenMon alarm | en annen tilordnet<br>monitor                    | En annen monitor som brukes for pasienten, er<br>i en alarmtilstand. Du finner detaljert<br>alarminformasjon på informasjonssenteret. | gul eller rød alarmlampe, alarmlyd                                         |
| *** apné<br>*** apné x:yy<br>*** apné > 10 min              | CO <sub>2</sub> , respirasjon,<br>spirometri, GM | Respirasjonen har opphørt lenger enn den<br>innstilte apnétiden. x:yy angir apneens varighet i<br>minutter og sekunder.               | tallverdien blinker, rød alarmlampe,<br>alarmlyd                           |
| *** asystole                                                | EKG                                              | Ingen QRS oppdaget for en periode > den asystole alarmterskelen                                                                       | tallverdien blinker, rød alarmlampe,<br>alarmlyd                           |
| * atrieflimmer                                              | EKG/arytmi                                       | Kurve for atrieflimmer er registrert                                                                                                  | gul alarmlampe, kort gul alarmtone                                         |
| ** awRR høy                                                 | CO <sub>2</sub> , Resp, AGM,<br>GM               | Luftveisrespirasjonsfrekvensen har overskredet<br>øvre alarmgrense.                                                                   | tallverdien blinker og øvre grense er<br>markert, gul alarmlampe, alarmlyd |

| Alarmmelding                                                             | Fra                                | Tilstand                                                                                                    | Indikasjon                                                                                               |
|--------------------------------------------------------------------------|------------------------------------|----------------------------------------------------------------------------------------------------|----------------------------------------------------------------------------------------------------|
| ** awRR lav                                                              | CO <sub>2</sub> , Resp, AGM,<br>GM | Luftveisrespirasjonsfrekvensen er under nedre<br>alarmgrense.                                                                                                    | tallverdien blinker og nedre grense<br>er markert, gul alarmlampe,<br>alarmlyd                           |
| ** <bis-navn> høy</bis-navn>                                             | BIS                                | Bispektral indeksverdi har overskredet øvre alarmgrense.                                                                                                    | tallverdien blinker og øvre grense er<br>markert, gul alarmlampe, alarmlyd                               |
| ** <bis-navn> lav</bis-navn>                                             | BIS                                | Bispektral indeksverdi har falt under nedre<br>alarmgrense.                                                                                                    | tallverdien blinker og nedre grense<br>er markert, gul alarmlampe,<br>alarmlyd                           |
| ***brady xxx < yyy                                                       | Trykk, SpO <sub>2</sub> , EKG      | Dette er den alternative alarmmeldingen for<br><b>*** ekstrem brady</b> , når innstillingen for<br>alarmtekst er <b>Utvidet</b> .<br>Hiertefrekvens < alarmgrensen for ekstrem | tallverdien blinker og alarmgrensen<br>er markert, rød alarmlampe,<br>alarmlyd                           |
|                                                                          |                                    | bradykardi. xxx angir den laveste målte verdien,<br>og yyy er den ekstreme bradykardigrensen.                                                                                  |                                                                                                    |
| ** <btemp.navn> høy</btemp.navn>                                         | рТетр                              | Temperaturverdien har overskredet øvre<br>alarmgrense.                                                                                                    | tallverdien blinker og øvre grense er<br>markert, gul alarmlampe, alarmlyd                               |
| ** <btemp.navn> lav</btemp.navn>                                         | рТетр                              | Temperaturverdien har falt under nedre<br>alarmgrense.                                                                                                    | tallverdien blinker og nedre grense<br>er markert, gul alarmlampe,<br>alarmlyd                           |
| ** CCO høy<br>** CCI høy                                                 | CCO                                | Kontinuerlig cardiac output- eller CC-indeksen<br>er over øvre alarmgrense.                                                                                                    | tallverdien blinker og øvre<br>alarmgrense er markert, gul<br>alarmlampe, alarmlyd                       |
| ** CCO lav<br>** CCI lav                                                 | CCO                                | Kontinuerlig cardiac output- eller CC-indeksen<br>er under nedre alarmgrense.                                                                                                  | tallverdien blinker og nedre<br>alarmgrense er markert, gul<br>alarmlampe, alarmlyd                      |
| ** CPP høy                                                               | СРР                                | CPP-verdien har overskredet øvre alarmgrense.                                                                                                    | tallverdien blinker og øvre grense er<br>markert, gul alarmlampe, alarmlyd                               |
| ** CPP lav                                                               | СРР                                | CPP-verdien er under nedre alarmgrense.                                                                                                    | tallverdien blinker og nedre grense<br>er markert, gul alarmlampe,<br>alarmlyd                           |
| *** desat<br>*** desat xx < yy                                           | SpO <sub>2</sub>                   | SpO <sub>2</sub> -verdien er under alarmgrensen for<br>desaturasjon. xx angir den laveste verdien som<br>ble registrert, og yy angir desaturasjonsgrensen.                     | tallverdien blinker, rød alarmlampe,<br>alarmlyd                                                         |
| <b>** EC10 alarm</b><br><b>*** EC10 alarm</b><br>På informasjonssenteret | EC10 IntelliBridge                 | Det er utløst en gul (**) eller rød (***)<br>pasientalarm på IntelliBridge-modulen. Du<br>finner detaljert alarminformasjon på<br>monitoren.                                   | (på monitoren) ved gul eller rød<br>alarmlampe defineres alarmteksten<br>av IntelliBridge-enhetsdriveren |
| *** ekstrem brady                                                        | EKG                                | Hjertefrekvens < alarmgrensen for ekstrem<br>brady.                                                                                                    | tallverdien blinker og alarmgrensen<br>er markert, rød alarmlampe,<br>alarmlyd                           |
| *** ekstrem taky                                                         | EKG                                | Hjertefrekvens < alarmgrensen for ekstrem<br>taky.                                                                                                    | tallverdien blinker og alarmgrensen<br>er markert, rød alarmlampe,<br>alarmlyd                           |
| ** et <an.gassnavn> høy</an.gassnavn>                                    | GM                                 | Øvre alarmgrense for endetidal gass er overskredet.                                                                                                    | tallverdien blinker og øvre grense er<br>markert, gul alarmlampe, alarmlyd                               |
| ** et <an.gassnavn> lav</an.gassnavn>                                    | GM                                 | Endetidal gassverdi er under den nedre<br>alarmgrensen.                                                                                                    | tallverdien blinker og nedre grense<br>er markert, gul alarmlampe,<br>alarmlyd                           |
| ** etCO2 høy                                                             | CO <sub>2</sub> , AGM, GM          | Øvre alarm<br>grense for endetidal $\mathrm{CO}_2$ er overskredet.                                                                                                    | tallverdien blinker og øvre grense er<br>markert, gul alarmlampe, alarmlyd                               |

| Alarmmelding                                                                                                    | Fra                       | Tilstand                                                                                                    | Indikasjon                                                                                                    |
|----------------------------------------------------------------------------------------------------|---------------------------|----------------------------------------------------------------------------------------------------|----------------------------------------------------------------------------------------------------|
| ** etCO2 lav                                                                                                    | CO <sub>2</sub> , AGM, GM | Endetidal CO <sub>2</sub> -verdi er under nedre<br>alarmgrense.                                                                                                    | tallverdien blinker og nedre grense<br>er markert, gul alarmlampe,<br>alarmlyd                                                                                                    |
| ** etO₂ høy                                                                                                    | O <sub>2</sub> , AGM      | Øvre alarmgrense for endetidal $O_2$ er overskredet.                                                                                                    | tallverdien blinker og øvre grense er<br>markert, gul alarmlampe, alarmlyd                                                                                                    |
| ** etO2 lav                                                                                                    | O <sub>2</sub> , AGM      | Endetidal $O_2$ -verdi er under nedre alarmgrense.                                                                                                    | tallverdien blinker og nedre grense<br>er markert, gul alarmlampe,<br>alarmlyd                                                                                                    |
| * Flere alarmer<br>** Flere alarmer<br>*** Flere alarmer                                                                                    | annet tilordnet<br>utstyr | Mer enn én fysiologisk alarm med tilsvarende<br>prioritet er aktive på utstyret som overvåker<br>pasienten. Du finner mer detaljert informasjon<br>på informasjonssenteret. | gul eller rød alarmlampe, alarmlyd                                                                                                    |
| ** gass bl MAC > 3                                                                                                    | GM                        | En gassblanding har blitt oppdaget, og<br>summen av de to MAC-gasskomponentene +<br>MAC (N <sub>2</sub> O) er $\geq$ 3 MAC (ukorrigert).                                    | Gul alarmlampe, alarmlyd.                                                                                                    |
| * hend.: <episodegruppe><br/>**<br/>hend.:<episodegruppe><br/>***<br/>hend.:<episodegruppe></episodegruppe></episodegruppe></episodegruppe> | Hendelsesoversikt         | Det har oppstått en hendelse som er<br>konfigurert til å utløse en alarm.                                                                                                   | navnet på hendelsesgruppen<br>blinker, gul eller rød alarmlampe og<br>alarmlyd.                                                                                                    |
| * hendelse<br>** hendelse<br>*** hendelse<br>på informasjonssenter                                                                          | Hendelsesoversikt         | Det har oppstått en hendelse som er<br>konfigurert til å utløse en alarm. Det vises mer<br>informasjon om hendelsesgruppen på<br>monitoren.                                 | (på monitoren) navnet på<br>hendelsesgruppen blinker, gul eller<br>rød alarmlampe og alarmlyd                                                                                                    |
| * HF høy<br>** HF høy                                                                                                    | EKG                       | Hjertefrekvens < den høye alarmgrensen for<br>HR                                                                                                    | tallverdien blinker, og øvre grense<br>er markert, gul alarmlampe,<br>alarmlyd. Hvis den er konfigurert til<br>kort, gul alarmlyd, slår lyden seg av<br>etter 5 sekunder hvis arytmi er slått<br>på.  |
| * HF lav<br>** HF lav                                                                                                    | EKG                       | Hjertefrekvens < den lave alarmgrensen for<br>HR                                                                                                    | tallverdien blinker, og nedre grense<br>er markert, gul alarmlampe,<br>alarmlyd. Hvis den er konfigurert til<br>kort, gul alarmlyd, slår lyden seg av<br>etter 5 sekunder hvis arytmi er slått<br>på. |
| * ikke-vedv. VT                                                                                                    | EKG/arytmi                | En kjøring av PVC-er < frekvensgrensen for<br>løp med ventrikkeltakykardi og ventrikulær<br>hjertefrekvens > frekvensgrensen for<br>ventrikkeltakykardi                     | tallverdien blinker, gul alarmlampe,<br>kort gul alarmlyd                                                                                                    |
| ** imCO₂ høy                                                                                                    | GM                        | Øvre alarmgrense for inspirert minimum av $CO_2$ er overskredet.                                                                                                    | tallverdien blinker, og øvre grense<br>er markert, gul alarmlampe,<br>alarmlyd.                                                                                                    |
| ** in <an.gassnavn> høy</an.gassnavn>                                                                                                    | GM                        | Øvre alarmgrense for inspirert gass er overskredet.                                                                                                    | tallverdien blinker og øvre grense er<br>markert, gul alarmlampe, alarmlyd                                                                                                    |
| ** in <an.gassnavn> lav</an.gassnavn>                                                                                                    | GM                        | Verdien for inspirert gass er under den nedre<br>alarmgrensen.                                                                                                    | Tallverdien blinker, og nedre grense<br>er markert, gul alarmlampe,<br>alarmlyd.                                                                                                    |
| ** inN₂O høy                                                                                                    | GM                        | Øvre alarmgrense for inspirert $N_2O$ er overskredet.                                                                                                    | Tallverdien blinker, og øvre grense<br>er markert, gul alarmlampe,<br>alarmlyd.                                                                                                    |

| Alarmmelding                     | Fra                                      | Tilstand                                                                                                    | Indikasjon                                                                       |
|----------------------------------|------------------------------------------|----------------------------------------------------------------------------------------------------|----------------------------------------------------------------------------------|
| ** inO2 høy                      | GM                                       | Øvre alarmgrense for inspirert $O_2$ er overskredet.                                                                                                    | Tallverdien blinker, og øvre grense<br>er markert, gul alarmlampe,<br>alarmlyd.  |
| ** inO2 lav                      | GM                                       | Inspirert O <sub>2</sub> -verdi er under den nedre<br>alarmgrensen.                                                                                                    | Tallverdien blinker, og nedre grense<br>er markert, gul alarmlampe,<br>alarmlyd. |
| ***inO2 lav oksygn               | GM                                       | Inspirert O <sub>2</sub> -verdi er under 18 vol%.                                                                                                    | Tallverdien blinker, og nedre grense<br>er markert, rød alarmlampe,<br>alarmlyd. |
| ** IPI lav                       | CO <sub>2</sub>                          | IPI-verdien er under nedre alarmgrense.                                                                                                    | tallverdien blinker og nedre grense<br>er markert, gul alarmlampe,<br>alarmlyd   |
| ** <itemp-navn> høy</itemp-navn> | ïTemp                                    | Temperaturverdien har overskredet øvre alarmgrense.                                                                                                    | tallverdien blinker og øvre grense er<br>markert, gul alarmlampe, alarmlyd       |
| ** <itemp-navn> lav</itemp-navn> | iTemp                                    | Temperaturverdien har falt under nedre alarmgrense.                                                                                                    | tallverdien blinker og nedre grense<br>er markert, gul alarmlampe,<br>alarmlyd   |
| * koplede VES                    | EKG/arytmi                               | To ventrikulære slag mellom to ikke-<br>ventrikulære slag.                                                                                                    | tallverdien blinker, gul alarmlampe,<br>kort gul alarmlyd                        |
| * løs m/VES høy                  | EKG/arytmi                               | En kjøring på > 2 PVC-er.                                                                                                    | tallverdien blinker, gul alarmlampe,<br>kort gul alarmlyd                        |
| * manglende slag                 | EKG/arytmi                               | Intet slag registrert på > 1,75* (gjennomsnittlig<br>R-R intervall), eller intet slag registrert på<br>> 1 sekund ved HR > 120 (kun ikke-pacede<br>pasienter).                                                                          | tallverdien blinker, gul alarmlampe,<br>kort gul alarmlyd                        |
| * multifokale VES                | EKG/arytmi                               | Det er registrert to VES med forskjellig form,<br>og hver av dem har forekommet minst to<br>ganger i løpet av de siste 300 slagene og minst<br>én gang i løpet av de siste 60 slagene.                                                  | tallverdien blinker, gul alarmlampe,<br>kort gul alarmlyd                        |
| ** NBP høy                       | NBP                                      | Den målte NBP-verdien er høyere enn den<br>øvre alamgrensen.<br><b>s</b> , <b>d</b> eller <b>m</b> etter navnet angir om det er det<br>systoliske trykket, det diastoliske trykket eller<br>middeltrykket som har overskredet grensen.  | tallverdien blinker og øvre grense er<br>markert, gul alarmlampe, alarmlyd       |
| ** NBP lav                       | NBP                                      | Den målte NBP-verdien er lavere enn den<br>nedre alamgrensen.<br><b>s</b> , <b>d</b> eller <b>m</b> etter navnet angir om det er det<br>systoliske trykket, det diastoliske trykket eller<br>middeltrykket som har overskredet grensen. | tallverdien blinker og nedre grense<br>er markert, gul alarmlampe,<br>alarmlyd   |
| * pacesvikt                      | EKG/arytmi<br>(bare pacede<br>pasienter) | Ingen slag eller pacemakerpuls registrert på > 1,75* (gjennomsnittlig R-R-intervall). (Bare for pacede pasienter)                                                                                                    | tallverdien blinker, gul alarmlampe,<br>kort gul alarmlyd                        |
| * paceterskel                    | EKG/arytmi<br>(bare pacede<br>pasienter) | Ingen slag registrert på > 1,75*<br>(gjennomsnittlig R-R-intervall) med registrert<br>pacemakerpuls. (Bare for pacede pasienter)                                                                                                    | tallverdien blinker, gul alarmlampe,<br>kort gul alarmlyd                        |
| * pause                          | EKG/arytmi                               | Det ble ikke registrert noe slag i en periode > pauseterskelen.                                                                                                    | tallverdien blinker, gul alarmlampe,<br>kort gul alarmlyd                        |
| ** Puls høy                      | TRYKK, SpO <sub>2</sub>                  | Pulsfrekvensen har overskredet øvre<br>alarmgrense.                                                                                                    | tallverdien blinker og øvre grense er<br>markert, gul alarmlampe, alarmlyd       |

| Alarmmelding                                  | Fra                               | Tilstand                                                                                                    | Indikasjon                                                                          |
|-----------------------------------------------|-----------------------------------|----------------------------------------------------------------------------------------------------|-------------------------------------------------------------------------------------|
| ** Puls lav                                   | TRYKK, SpO <sub>2</sub>           | Pulsfrekvensen er under nedre alarmgrense.                                                                                                    | tallverdien blinker og nedre grense<br>er markert, gul alarmlampe,<br>alarmlyd      |
| ** QTc høy                                    | EKG/QT                            | QTc-verdien har overskredet den øvre grensen<br>for QTc i mer enn 5 minutter                                                                                                    | tallverdien blinker, gul alarmlampe,<br>alarmlyd                                    |
| ** ΔQTc høy                                   | EKG/QT                            | $\Delta Q$ Tc-verdien har overskredet den øvre<br>grensen for $\Delta Q$ Tc i mer enn 5 minutter.                                                                                                    | tallverdien blinker, gul alarmlampe,<br>alarmlyd                                    |
| * R-på-T VES                                  | EKG/arytmi                        | HR < 100: en PVC med RR-intervall < 1/3 av<br>gjennomsnittlig intervall etterfulgt av en<br>kompensatorisk pause på 1,25 (gjennomsnittlig<br>RR-intervall), eller to slike VES uten en<br>kompensatorisk pause i løpet av 5 minutter.<br>(Når HR > 100 blir 1/3 R-R-intervall for kort<br>til at det kan registreres) | tallverdien blinker, gul alarmlampe,<br>kort gul alarmlyd                           |
| ** RR høy                                     | RESP                              | Respirasjonsfrekvensen har overskredet øvre alarmgrense.                                                                                                    | tallverdien blinker og øvre grense er<br>markert, gul alarmlampe, alarmlyd          |
| ** RR lav                                     | RESP                              | Respirasjonsfrekvensen har falt under nedre<br>alarmgrense.                                                                                                    | tallverdien blinker og nedre grense<br>er markert, gul alarmlampe,<br>alarmlyd      |
| * slutt AFIB                                  | EKG/arytmi                        | Atrieflimmer registreres ikke lenger for den<br>konfigurerte forsinkelsestiden for slutt på<br>atrieflimmer.                                                                                                    | gul alarmlampe, kort gul alarmtone                                                  |
| * slutt ureg. HR                              | EKG/arytmi                        | Uregelmessig HR registreres ikke lenger for<br>den konfigurerte forsinkelsestiden for slutt på<br>uregelmessig HR.                                                                                                    | gul alarmlampe, kort gul alarmtone                                                  |
| ** <so2-navn> høy</so2-navn>                  | SvO <sub>2</sub> /SO <sub>2</sub> | Den målte intravaskulære oksygenmetningen<br>har overskredet den øvre grensen.                                                                                                    | tallverdien blinker og øvre<br>alarmgrense er markert, gul<br>alarmlampe, alarmlyd  |
| ** <so2-navn> lav</so2-navn>                  | SvO <sub>2</sub> /SO <sub>2</sub> | Den målte intravaskulære oksygenmetningen er<br>under den nedre grensen.                                                                                                    | tallverdien blinker og nedre<br>alarmgrense er markert, gul<br>alarmlampe, alarmlyd |
| ** <spo2-navn> høy</spo2-navn>                | SpO <sub>2</sub>                  | Arteriell oksygenmetning har overskredet øvre alarmgrense.                                                                                                    | tallverdien blinker og øvre grense er<br>markert, gul alarmlampe, alarmlyd          |
| ** <spo2-navn> lav</spo2-navn>                | SpO <sub>2</sub>                  | Arteriell oksygenmetning er under nedre<br>alarmgrense.                                                                                                    | tallverdien blinker og nedre grense<br>er markert, gul alarmlampe,<br>alarmlyd      |
| **ST multi <n>,<n></n></n>                    | EKG/ST                            | To tilgrensende ST-avledninger <n> og <n><br/>har overskredet grensene for heving eller<br/>senking i mer enn 60 sekunder.<br/>Grenseoverskridelsene for begge avledningene<br/>må gjelde samme grense: enten begge over den<br/>øvre grensen eller begge under den nedre<br/>grensen.</n></n>                        | tallverdien blinker, gul alarmlampe,<br>alarmlyd                                    |
| ** <b>ST multi</b><br>På informasjonssenteret | EKG/ST                            | ST-senkning eller -heving er utenfor grensene<br>på to eller flere avledninger. Kontroller<br>monitoren.                                                                                                    | (på monitoren) tallverdien blinker,<br>gul alarmlampe, alarmlyd                     |
| **STE <n>,<n></n></n>                         | EKG/ST                            | To tilgrensende avledninger <n> og <n> er<br/>over de respektive STE-grensene</n></n>                                                                                                    | tallverdien blinker, gul alarmlampe,<br>alarmlyd                                    |
| ** ST- <n> høy</n>                            | EKG/ST                            | ST-heving i avledning $\langle n \rangle$ har overskredet<br>grensen. Avledningen er ikke tilgrensende til en<br>annen avledning.                                                                                                    | tallverdien blinker og øvre<br>alarmgrense er markert, gul<br>alarmlampe, alarmlyd  |

| Alarmmelding                                          | Fra                              | Tilstand                                                                                                    | Indikasjon                                                                          |
|-------------------------------------------------------|----------------------------------|----------------------------------------------------------------------------------------------------|-------------------------------------------------------------------------------------|
| ** ST- <n> lav</n>                                    | EKG/ST                           | ST-senking i avledning <n> er under grensen.<br/>Avledningen er ikke tilgrensende til en annen<br/>avledning.</n>                                                                                                    | tallverdien blinker og nedre<br>alarmgrense er markert, gul<br>alarmlampe, alarmlyd |
| * SVT                                                 | EKG/arytmi                       | En kjøring av supraventrikulære slag <<br>frekvensgrensen for SVT og hjertefrekvens ><br>grensen for SVT hjertefrekvens.                                                                                                    | tallverdien blinker, gul alarmlampe,<br>alarmlyd                                    |
| ***taky xxx > yyy                                     | Trykk, SpO <sub>2</sub> , EKG    | Dette er den alternative alarmmeldingen for<br><b>*** ekstrem taky</b> når innstillingen for<br>alarmtekst er <b>Utvidet</b> .<br>Hjertefrekvens < alarmgrensen for ekstrem<br>takykardi. xxx angir den høyeste målte verdien,<br>og yyy er takykardigrensen. | tallverdien blinker og alarmgrensen<br>er markert, rød alarmlampe,<br>alarmlyd      |
| ** Tblod høy                                          | C.O.                             | Blodtemperaturverdien har overskredet øvre<br>alarmgrense.                                                                                                    | tallverdien blinker og øvre grense er<br>markert, gul alarmlampe, alarmlyd          |
| ** Tblod lav                                          | С.О.                             | Blodtemperaturverdien er under nedre<br>alarmgrense.                                                                                                    | tallverdien blinker og nedre<br>alarmgrense er markert, gul<br>alarmlampe, alarmlyd |
| ** tcpO₂ høy<br>** tcpCO₂ høy                         | tcGass                           | tcpO <sub>2</sub> - eller tcpCO <sub>2</sub> -verdien har overskredet<br>den øvre alarmgrensen.                                                                                                    | tallverdien blinker og øvre grense er<br>markert, gul alarmlampe, alarmlyd          |
| ** tcpO2 lav<br>** tcpCO2 lav                         | tcGass                           | tcpO <sub>2</sub> - eller tcpCO <sub>2</sub> -verdien er under den<br>nedre alarmgrensen.                                                                                                    | tallverdien blinker og nedre<br>alarmgrense er markert, gul<br>alarmlampe, alarmlyd |
| * telem.alarm<br>** telem.alarm<br>*** telem.alarm    | et tilordnet<br>telemetriapparat | Et telemetriapparat som brukes for pasienten,<br>er i en alarmtilstand. Du finner detaljert<br>alarminformasjon på informasjonssenteret.                                                                                                    | gul eller rød alarmlampe, alarmlyd                                                  |
| ** <temp.navn> høy</temp.navn>                        | Temp                             | Temperaturen har overskredet øvre<br>alarmgrense.                                                                                                    | tallverdien blinker og øvre grense er<br>markert, gul alarmlampe, alarmlyd          |
| ** <temp.navn> lav</temp.navn>                        | Temp                             | Temperaturen er under nedre alarmgrense.                                                                                                    | tallverdien blinker og nedre grense<br>er markert, gul alarmlampe,<br>alarmlyd      |
| * T-mon. alarm<br>** T-mon. alarm<br>*** T-mon. alarm | en tilordnet<br>transportmonitor | En transportmonitor som brukes for pasienten,<br>er i en alarmtilstand. Du finner detaljert<br>alarminformasjon på informasjonssenteret.                                                                                                    | gul eller rød alarmlampe, alarmlyd                                                  |
| ** TOFant høy                                         | NMT                              | TOFant-verdien har overskredet øvre<br>alarmgrense                                                                                                    | tallverdien blinker og øvre grense er<br>markert, gul alarmlampe, alarmlyd          |
| *** <trykknavn><br/>frakoplet</trykknavn>             | TRYKK                            | Trykket er ikke-pulsatilt, og middeltrykket er<br>konstant lavere enn 10 mmHg (1,3 kPa). Denne<br>alarmen oppstår bare med arterietrykk (P, ABP,<br>ART, Ao, BAP, FAP, PAP, UAP, P1, P2, P3, P4).                                                             | tallverdien blinker, rød alarmlampe,<br>alarmlyd                                    |
| *** <trykknavn> høy</trykknavn>                       | TRYKK                            | Den målte trykkverdien er høyere enn den<br>ekstreme øvre alamgrensen.<br><b>s</b> , <b>d</b> eller <b>m</b> etter navnet angir om det er det<br>systoliske trykket, det diastoliske trykket eller<br>middeltrykket som har overskredet grensen.              | tallverdien blinker og øvre grense er<br>markert, rød alarmlampe, alarmlyd          |
| ** <trykknavn> høy</trykknavn>                        | TRYKK                            | Den målte trykkverdien er høyere enn den øvre<br>alamgrensen.<br><b>s</b> , <b>d</b> eller <b>m</b> etter navnet angir om det er det<br>systoliske trykket, det diastoliske trykket eller<br>middeltrykket som har overskredet grensen.                       | tallverdien blinker og øvre grense er<br>markert, gul alarmlampe, alarmlyd          |

| Alarmmelding                                                                   | Fra        | Tilstand                                                                                                    | Indikasjon                                                                                      |
|--------------------------------------------------------------------------------|------------|----------------------------------------------------------------------------------------------------|-------------------------------------------------------------------------------------------------|
| *** <trykknavn> lav</trykknavn>                                                | TRYKK      | Den målte trykkverdien er lavere enn den<br>ekstreme nedre alamgrensen.<br><b>s</b> , <b>d</b> eller <b>m</b> etter navnet angir om det er det<br>systoliske trykket, det diastoliske trykket eller<br>middeltrykket som har overskredet grensen. | tallverdien blinker og nedre grense<br>er markert, rød alarmlampe,<br>alarmlyd                  |
| ** <trykknavn> lav</trykknavn>                                                 | TRYKK      | Den målte trykkverdien er lavere enn den nedre<br>alamgrensen.<br><b>S</b> , <b>d</b> eller <b>m</b> etter navnet angir om det er det<br>systoliske trykket, det diastoliske trykket eller<br>middeltrykket som har overskredet grensen.          | tallverdien blinker og nedre grense<br>er markert, gul alarmlampe,<br>alarmlyd                  |
| * uregelmessig HR                                                              | EKG/arytmi | Konsekvent uregelmessig rytme (uregelmessig<br>R-R-intervall).                                                                                                    | tallverdien blinker, gul alarmlampe,<br>kort gul alarmlyd                                       |
| * v. bigemini                                                                  | EKG/arytmi | En dominerende rytme med N, V, N, V (N = supraventrikulært slag, V = ventrikulært slag)                                                                                                    | tallverdien blinker, gul alarmlampe,<br>kort gul alarmlyd                                       |
| * v. rytme<br>** v.rytme                                                       | EKG/arytmi | Dominerende rytme med påfølgende VES ><br>grensen for v.rytme og ventrikulær<br>hjertefrekvens < grensen for V.taky HR                                                                                                    | tallverdien blinker, gul alarmlampe,<br>kort gul alarmlyd                                       |
| * v. trigemini                                                                 | EKG/arytmi | En dominerende rytme med N, N, V, N, N, V<br>(N = supraventrikulært slag, V = ventrikulær<br>slag).                                                                                                    | tallverdien blinker, gul alarmlampe,<br>kort gul alarmlyd                                       |
| *** v.flimmer/taky                                                             | EKG        | Flimmerbølgeform (sinusoidal kurve mellom 2<br>og 10 Hz) i 4 påfølgende sekunder.                                                                                                    | tallverdien blinker, rød alarmlampe,<br>alarmlyd                                                |
| *** v.taky                                                                     | EKG/arytmi | En kjøring av PVC-er ≥ grensen for<br>ventrikkeltakykardiløp og ventrikulær<br>hjertefrekvens > grensen for V.taky HR.                                                                                                    | tallverdien blinker, rød alarmlampe,<br>alarmlyd                                                |
| * VES/min høy                                                                  | EKG/arytmi | PVC oppdaget innen et minutt > alarmgrensen                                                                                                    | tallverdien blinker, gul alarmlampe,<br>kort gul alarmlyd                                       |
| <b>** VueLink alarm</b><br><b>*** VueLink alarm</b><br>På informasjonssenteret | VueLink    | Det har oppstått en gul (**) eller rød (***)<br>pasientalarm på VueLink-modulen. Du finner<br>detaljert alarminformasjon på monitoren.                                                                                                    | (på monitoren) gul eller rød<br>alarmlampe: alarmteksten defineres<br>av VueLink-enhetsdriveren |

# Tekniske alarmmeldinger (INOP-meldinger)

Hvis en INOP-melding avbryter overvåking og alarmregistrering, erstattes tallverdien med **-?-**. Hvis en INOP-melding kan føre til upålitelige verdier, vises et **?** ved siden av tallverdien.

Parameternavn og forkortelser for trykk, temperatur, SpO $_2$  og INOP-meldinger for VueLink står forklart i de enkelte parameterkapitlene.

| INOP-melding, indikasjon                               | Tiltak                                                                                                    |
|--------------------------------------------------------|----------------------------------------------------------------------------------------------------|
| AnnenMon INOP<br>!! AnnenMon INOP<br>!!! AnnenMon INOP | En annen monitor som er tilordnet pasienten (f.eks. en transportmonitor), er i en INOP-tilstand.<br>Kontroller den detaljerte INOP-informasjonen på informasjonssenteret, og løs INOP-tilstanden(e) på<br>den andre monitoren. |
| Brukergrsn. feil<br>INOP-lydsignal                     | Se over og kontroller alt utstyr som er koplet til monitoren. Kontakt service.                                                                                                    |

### INOP-meldinger på monitoren

| INOP-melding, indikasjon                                                     | Tiltak                                                                                                    |  |  |
|------------------------------------------------------------------------------|----------------------------------------------------------------------------------------------------|--|--|
| <b>Dårlig modulforb.</b><br>INOP-lydsignal                                   | <ol> <li>En pasientmodul med inkompatibel programvare er koplet til monitoren. Denne kombinasjonen gir<br/>ikke overvåking, ELLER</li> <li>Du kan ikke bruke denne kombinasjonen av monitor, pasientmodul og kabel. Slå av monitoren og<br/>kontakt service.</li> </ol>                                     |  |  |
| Ekst. Speedp.feil<br>INOP-lydsignal                                          | Det har oppstått et problem med tilkoplingen til det eksterne alarmutstyret. Kontakt service for å kontrollere de interne tilkoplingene til det eksterne alarmutstyret.                                                                                                    |  |  |
| <b>!!Flere alarmer</b><br><b>!!!Flere alarmer</b><br>På informasjonssenteret | Monitoren er koplet til en telemetrienhet og sender data til informasjonssenteret via telemetrienheten.<br>Det er flere alarmer på vertsmonitoren som kan overføres til informasjonssenteret.                                                                                                    |  |  |
| Flere INOPer<br>!! Flere INOPer<br>!!! Flere INOPer                          | Mer enn én teknisk alarm med tilsvarende prioritet er aktive på utstyret som overvåker pasienten. Du finner mer detaljert informasjon på informasjonssenteret.                                                                                                    |  |  |
| <b>Høyttalerfeil</b><br>INOP-lydsignal                                       | Kontakt service for å få kontrollert høyttaleren og tilkoplingen til denne.                                                                                                    |  |  |
| <b>lkke-støttet LAN</b><br>INOP-lydsignal                                    | Det har oppstått et problem med nettverkskommunikasjonen, og sentralovervåking er ikke mulig i<br>øyeblikket. Kontroller tilkoplingene. Hvis denne INOP-meldingen vedvarer, må du slå av monitoren<br>og kontakte service.                                                                                  |  |  |
| Ingen EKG på sentr                                                           | EKG-data fra monitoren blir ikke sent til informasjonssenteret via telemetriapparatet.                                                                                                    |  |  |
| <b>Ingen sentraloverv</b><br>INOP-lydsignal                                  | Det har oppstått et problem med nettverkskommunikasjonen. Sentralovervåking er ikke mulig i<br>øyeblikket (ingen pasientalarmer eller informasjon). Kontroller tilkoplingene. Hvis koplingen går via<br>en telemetrienhet, støtter ikke gjeldende telemetribruksmodell sentral overvåking. Kontakt service. |  |  |
| Innstillinger feil<br>INOP-lydsignal                                         | Monitoren kan ikke bruke de forhåndsdefinerte innstillingene for overvåking. Kontakt service.                                                                                                    |  |  |
| Intern komm.feil<br>INOP-lydsignal                                           | Det har oppstått et problem med I2C Bus-kommunikasjonen i monitoren. Kontakt service.                                                                                                    |  |  |
| <b>!!Kontr. pasID</b><br>Gul tone                                            | Det er manglende samsvar mellom pasientdata i to tilkoplede enheter. Korriger opplysningene, slik at innstillinger og data kan synkroniseres.                                                                                                    |  |  |
| <b>!! Kontr. utstyr</b><br>INOP-lydsignal / gul tone                         | Det er en statuskonflikt for utstyr i forbindelse med én eller flere av apparatene som er tilordnet denne pasienten. Du finner mer informasjon i vinduet <b>Utstyr</b> .                                                                                                    |  |  |
| MCC feil vei<br>INOP-lydsignal                                               | PMK-kabelen er koplet til feil vei. Kople den grå kontakten til den intelligente skjermen.                                                                                                    |  |  |
| MCC støttes ikke<br>INOP-lydsignal                                           | En PMK-kabel er tilkoplet et apparat som ikke støtter PMK-kabler.                                                                                                    |  |  |
| MSL høy effekt                                                               | Det er for høyt strømforbruk på utstyret som er tilkoplet pasientmodulkontakten (PMK). Hvis dette fortsetter, vil pasientmodulkontakten bli slått av. Kontakt service.                                                                                                    |  |  |
| MSL overbelastet<br>INOP-lydsignal                                           | Strømforbruket til utstyret som er tilkoplet pasientmodulkontakten (PMK), er altfor høyt, eller det har skjedd en kortslutning. Pasientmodulkontakten er blitt slått av. Kontakt service.                                                                                                    |  |  |
| <b>MSL strøm av</b><br>INOP-lydsignal                                        | Strømforbruket til utstyret som er tilkoplet pasientmodulkontakten (PMK), har vært for høyt i for lang tid, og pasientmodulkontakten er blitt slått av. Kontakt service.                                                                                                    |  |  |
| Param. deaktivert                                                            | En X2 har blitt koplet til en vertsmonitor (Companion-modus), og alle avledede målinger er blitt<br>deaktivert og/eller er blitt målinger med navnekonflikt. Målingene kan bare aktiveres på nytt ved å<br>kople måleutstyret fra vertsmonitoren.                                                           |  |  |
| Sentral: kun tele<br>INOP-lydsignal                                          | Systemets tilkopling via et telemetriapparat er begrenset (ingen alarmer, bare lokale tallverdier) når det<br>er i Companion-modus og vertsmonitoren ikke er koplet til systemet. Bare parametre for<br>telemetriapparater kan vises på informasjonssenteret.                                               |  |  |
| <b>Sjekk alarmlamper</b><br>INOP-lydsignal                                   | Kontroller om alarmlampene lyser, for å finne ut om det har oppstått et problem. Kontakt service for<br>å få de interne tilkoplingene til alarmlampene kontrollert.                                                                                                    |  |  |
| <b>Sjekk berøring</b><br>INOP-lydsignal                                      | Inspiser og utfør en funksjonskontroll av berøringsutstyret. Kontakt service.                                                                                                    |  |  |

| INOP-melding, indikasjon                    | Tiltak                                                                                                    |
|---------------------------------------------|----------------------------------------------------------------------------------------------------|
| <b>!! Sjekk EKG-kilde</b><br>Gul tone       | Både telemetriutstyret og monitoren har gyldige EKG-signaler. Kople fra telemetriutstyret og monitoren hvis de ikke lenger brukes på samme pasient.                                                                                                    |
| <b>Sjekk hovedkort 2</b><br>INOP-lydsignal  | Det har oppstått et problem med monitorens andre hovedkort. Kontakt service.                                                                                                    |
| <b>Sjekk innstill.</b><br>INOP-lydsignal    | Hvis denne INOP-meldingen vises, må du kontrollere monitor- og pasientinnstillinger før du<br>fortsetter overvåkingen. Hvis innstillingene er uventede, kan det være et problem med monitorens<br>programvare. Kontakt service.                                |
| <b>Sjekk kurver</b><br>INOP-lydsignal       | Monitoren støtter kanskje ikke antallet kurver som er valgt i skjermbildet. Derfor vises ikke enkelte kurver eller detaljtrender på bildet. Velg et annet bilde med færre kurver.                                                                              |
|                                             | Kontakt service hvis du vil slette skjermbildet fra profilen(e) for å unngå samme feil en annen gang.                                                                                                    |
| <b>Sjekk med.innst.</b><br>INOP-lydsignal   | Det oppstod et problem ved innlasting av medikamentinnstillinger. Kontroller at innstillingene er fullstendige og riktige.                                                                                                    |
| <b>Sjekk monitortemp.</b><br>INOP-lydsignal | Temperaturen i monitoren er for høy. Kontroller at monitorens ventilasjon ikke er blokkert. Kontakt service hvis situasjonen vedvarer.                                                                                                    |
| <b>Sjekk mus</b><br>INOP-lydsignal          | Inspiser og utfør en funksjonskontroll av musen. Kontakt service.                                                                                                    |
| <b>Sjekk nettv.konfig</b><br>INOP-lydsignal | Monitoren mottar nettverksinformasjon fra mer enn én kilde, for eksempel databasetjeneren og en applikasjonstjener. Kontakt service.                                                                                                    |
| Sjekk SpeedPoint<br>INOP-lydsignal          | Inspiser og utfør en funksjonskontroll av SpeedPoint-utstyret. Kontakt service.                                                                                                    |
| <b>Sjekk tastatur</b><br>INOP-lydsignal     | Inspiser og utfør en funksjonskontroll av tastaturet. Kontakt service.                                                                                                    |
| <b>Sjekk valgte navn</b><br>INOP-lydsignal  | Kontroller navnene på monitorens menyer, for eksempel navn på skjermbilder, profiler,<br>hendelsesgrupper eller trendgrupper, før du forsetter overvåkingen. Hvis navnene er uventede, kan det<br>være et problem med monitorens programvare. Kontakt service. |
| <b>SJK EKG-synk.kabel</b><br>INOP-lydsignal | EKG-synk. registrerer et ugyldig signal, eller EKG-synkkabelen er frakoplet.                                                                                                    |
| Sjk kabel ekst mon                          | Monitoren kan ikke kommunisere med den intelligente skjermen D80. Kontroller PMK-kabelen. Den grå kontakten må koples til den intelligente skjermen.                                                                                                    |
| <b>Sjk MSL-tilkopling</b><br>INOP-lydsignal | Kontroller at PMK-kabelen er riktig koplet til. Hvis den er det, kan du prøve en annen PMK-kabel for<br>å se om kabelen er defekt. Hvis dette ikke hjelper, kan enheten som er tilkoplet med PMK-kabelen,<br>være defekt. Ta kontakt med service.              |
| Sjk <måleetikett>-innst.</måleetikett>      | Synkronisering av innstillingene for den nevnte parameteren mislyktes. Kontroller at innstillingene er riktige for pasienten.                                                                                                    |
| <b>Sjk. monitorfunksj</b><br>INOP-lydsignal | Det er oppdaget en mulig feil ved alarmlamper, skjerm eller grensesnitt. Kontakt service.                                                                                                    |
| <b>Sjk. MSL–spenning</b><br>INOP-lydsignal  | Det har oppstått et problem med spenningen i pasientmodulkontakten (PMK). Kontakt service.                                                                                                    |
| <b>Sjk. skjermoppløsn</b><br>INOP-lydsignal | Det valgte skjermbildet bruker en oppløsning som ikke støttes av skjermen. Monitoren vil vise et standardbilde til du velger et annet bilde.                                                                                                    |
|                                             | Kontakt service hvis du vil slette skjermbildet fra profilen(e) for å unngå samme feil en annen gang.                                                                                                    |
| <b>!! Sjk. sm.kopling</b><br>Gul tone       | Det har oppstått et problem med sammenkoplingen av enhetene. Kontroller at monitoren og telemetriutstyret er riktig sammenkoplet.                                                                                                    |
| SRR, inkompatibel<br>INOP-lydsignal         | HF-kommunikasjonskomponenten har kompatibilitetsproblemer. Kontakt service.                                                                                                    |
| SRR, teknisk feil<br>INOP-lydsignal         | Teknisk feil på HF-kommunikasjonsutstyret. Kontakt service hvis INOP-meldingen vedvarer.                                                                                                    |

| INOP-melding, indikasjon                                           | Tiltak                                                                                                    |
|--------------------------------------------------------------------|----------------------------------------------------------------------------------------------------|
| <b>SRR, ugyldig kanal</b><br>INOP-lydsignal                        | Kanalkonfigurasjon for HF-kommunikasjonsforbindelsen er ugyldig. Kontroller konfigurasjonen for kanalen og kanalmasken.                                                                           |
| <b>SRR-interferens</b><br>INOP-lydsignal                           | HF-kommunikasjonsforbindelsen blir forstyrret av et annet apparat. Prøv å bruke en annen kanal.                                                                                                   |
| <b>TAAP deaktivert</b><br>INOP-lydsignal                           | Telemetrikonfigurasjonen som er valgt for monitoren, tillater ikke tilkopling av telemetriapparater til monitoren.                                                                                |
| Tele. inkompatibel                                                 | Telemetriapparat aktivert for HF-utstyr støttes ikke av denne sentrale programvareversjonen.<br>Kontroller konfigurasjonen.                                                                       |
| <b>Telem ikke støttet</b><br>INOP-lydsignal                        | Konfigurasjon av telemetriarbeidsflyt støttes ikke. Kontroller versjon og konfigurasjon av monitor og sentral.                                                                                    |
| <b>Telem støttes ikke</b><br>INOP-lydsignal                        | Dette telemetriutstyret støttes ikke for direkte tilkopling til monitoren.                                                                                                    |
| Telem. INOP<br>!! Telem. INOP<br>!!! Telem. INOP                   | Et telemetriapparat som er tilordnet pasienten, er i en INOP-tilstand. Kontroller den detaljerte INOP-<br>informasjonen på informasjonssenteret, og løs INOP-tilstanden(e) på telemetriapparatet. |
| <b>Telem. tekn. feil</b><br>INOP-lydsignal                         | Det er en teknisk feil på telemetriutstyret. Kople fra telemetriutstyret og kople det til på nytt. Bytt telemetriutstyr hvis INOP-meldingen vises igjen.                                          |
| <tidsurnavn> forløpt<br/>INOP-lydsignal</tidsurnavn>               | Tiden har utløpt for tidsuret som er angitt i INOP-meldingen. INOP-meldingen fjernes når du sletter tidsuret.                                                                                     |
| T-mon. INOP<br>!! T-mon. INOP<br>!!! T-mon. INOP<br>INOP-lydsignal | En transportmonitor som er tilordnet pasienten, er i en INOP-tilstand. Kontroller den detaljerte<br>INOP-informasjonen på informasjonssenteret, og løs INOP-tilstanden(e) på transportmonitoren.  |
| Transporter utstyr                                                 | Utstyret er klart for transport. Du finner mer informasjon i vinduet <b>Utstyr</b> .                                                                                                    |

# INOP-meldinger om batteri

| INOP-melding, indikasjon                                                                                                    | Tiltak                                                                                                    |
|----------------------------------------------------------------------------------------------------|----------------------------------------------------------------------------------------------------|
| Batt 1 mangler<br>Batt 2 mangler<br>INOP-lydsignal<br>Under denne INOP-meldingen<br>kan ikke alarmer settes på pause<br>eller slås av.                                                                | Monitoren bruker to batterier, men kan bare registrere ett. Sett inn det manglende batteriet<br>umiddelbart.                                                                                                    |
| <b>Batt inkompat.</b><br>INOP-lydsignal                                                                                                    | Batteriet kan ikke brukes med denne monitoren. Sett inn riktige batterier som angitt i denne håndboken.                                                                                                    |
| <b>Batt svak</b><br>INOP-lydsignal                                                                                                    | Den estimerte batterikapasiteten er mindre enn 20 minutter.                                                                                                    |
| Batt tekn. feil<br>INOP-lydsignal,<br>batteriindikatoren blinker<br>Under denne INOP-meldingen<br>kan ikke alarmene settes på pause<br>eller slås av med mindre<br>monitoren er koplet til nettstrøm. | Monitoren kan ikke vurdere batteriets status. Bytt batteriet hvis INOP-meldingen vedvarer. Denne<br>INOP-meldingen utløses igjen etter to minutter hvis tilstanden vedvarer og monitoren ikke er koplet<br>til nettstrøm.<br>Sett batteriene inn i en annen monitor eller batterilader. Kontakt service hvis samme INOP-melding<br>vises. |

| INOP-melding, indikasjon                                                                                                    | Tiltak                                                                                                    |
|----------------------------------------------------------------------------------------------------|----------------------------------------------------------------------------------------------------|
| Batt tomt<br>!!Batt tomme<br>!!!Batt tomme<br>INOP-lydsignal,<br>batteriindikatoren blinker<br>Under denne INOP-meldingen<br>kan ikke alarmer settes på pause<br>eller slås av.                                                                    | Den estimerte batterikapasiteten er mindre enn 10 minutter. Bytt batteriet umiddelbart.<br>Denne INOP-meldingen utløses igjen etter to minutter hvis tilstanden vedvarer og monitoren ikke er<br>koplet til nettstrøm.                                                                                                    |
| Batteri tekn. feil<br>Batt 1 tekn. feil<br>Batt 2 tekn. feil<br>INOP-lydsignal,<br>batteriindikatoren blinker<br>Under denne INOP-meldingen<br>kan ikke alarmene settes på pause<br>eller slås av med mindre<br>monitoren er koplet til nettstrøm. | Monitoren kan ikke vurdere batteriets status. Bytt batteriet/batteriene hvis INOP-meldingen vedvarer.<br>Denne INOP-meldingen utløses igjen etter to minutter hvis tilstanden vedvarer og monitoren ikke er<br>koplet til nettstrøm.<br>Sett batteriet inn i en annen monitor eller batterilader. Kontakt service hvis samme INOP-melding<br>vises. |
| EksBat inkompat.                                                                                                    | Batteriet i batterihuset kan ikke brukes. Sett inn riktige batterier som angitt i denne håndboken.                                                                                                    |
| EksBat mangler                                                                                                    | Det er ikke noe batteri i batterihuset.                                                                                                    |
| EksBat svak                                                                                                    | Den estimerte batterikapasiteten er mindre enn 20 minutter.                                                                                                    |
| <b>EksBat tekn. feil</b><br>INOP-lydsignal,<br>batteriindikatoren blinker<br>Under denne INOP-meldingen<br>kan ikke alarmene settes på pause<br>eller slås av med mindre<br>monitoren er koplet til nettstrøm.                                     | Monitoren kan ikke vurdere statusen til batteriet i batterihuset. Hvis INOP-meldingen vedvarer, må du<br>bytte ut det defekte batteriet i batterihuset. Denne INOP-meldingen utløses igjen etter to minutter hvis<br>tilstanden vedvarer, og monitoren ikke er koplet til nettstrøm eller en vertsmonitor.                                          |
| EksBat tomt<br>!!EksBat tomme<br>!!!EksBat tomme<br>INOP-lydsignal,<br>batteriindikatoren blinker<br>Under denne INOP-meldingen<br>kan ikke alarmer settes på pause<br>eller slås av.                                                              | Den estimerte batterikapasiteten er mindre enn 10 minutter. Bytt batteriet i batterihuset umiddelbart.<br>Denne INOP-meldingen utløses igjen etter to minutter hvis tilstanden vedvarer og monitoren ikke er<br>koplet til nettstrøm.                                                                                                    |
| Feil i batt.kammer<br>INOP-lydsignal                                                                                                    | Det er en maskinvarefeil i batterihuset. Kontakt service.                                                                                                    |
| Inkompat batterier<br>Batt 1 inkompat.<br>Batt 2 inkompat.<br>INOP-lydsignal                                                                                                    | Batteriet/batteriene kan ikke brukes med denne monitoren. Sett inn riktige batterier som angitt i denne håndboken.                                                                                                    |
| Lad Batt 1 nå<br>Lad Batt 2 nå<br>INOP-lydsignal                                                                                                    | Batteriet må lades. Kople monitoren til nettstrøm eller bytt batteriet.                                                                                                    |
| <b>Lader tekn. feil</b><br>INOP-lydsignal, eventuelt<br>samtidig som batteriindikatoren<br>blinker.                                                                                                    | Det har oppstått et problem med batteriladeren i monitoren. Kople monitoren til nettstrøm og kontakt<br>service.                                                                                                    |
| MSL høy effekt                                                                                                    | Utstyret som er koplet til batterihuset, har for høyt strømforbruk. Hvis dette fortsetter, vil batterihuset bli slått av. Kontakt service.                                                                                                    |
| MSL strøm av                                                                                                    | Strømforbruket til enhetene som var tilkoplet batterihuset, var for høy for lenge. Batterihuset er slått av. Kontakt service.                                                                                                    |

| INOP-melding, indikasjon                                                                                                    | Tiltak                                                                                                    |
|----------------------------------------------------------------------------------------------------|----------------------------------------------------------------------------------------------------|
| <b>!!Sett inn batteri</b><br>Alvorlig, gult INOP-lydsignal<br>Under denne INOP-meldingen<br>kan ikke alarmer settes på pause<br>eller slås av.                                                                                                    | Bare X2/MP2: Det er ikke noe batteri i batterihuset. Du kan ikke bruke monitoren hvis den går på<br>nettstrøm eller forsynes med strøm fra batterihus når batterirommet er åpent (ikke forseglet med et<br>batteri). Sett umiddelbart inn et batteri.               |
| <b>Sjekk batt.temp.</b><br>INOP-lydsignal                                                                                                    | Temperaturen til det ene eller begge batteriene er for høy. Kontroller at ventilasjonsåpningene ikke er<br>blokkert, og at monitoren ikke er utsatt for varme.                                                                                                    |
| Sjk MSL-tilkopling                                                                                                    | Kontroller PMK-tilkoplingen mellom X2/MP2 og batterikammeret, og se etter skade eller løse<br>koplinger. Kontroller også om en ekstra X1 eller X2 er blitt koplet til ved et uhell (for eksempel i<br>Companion-modus).                                             |
| Svake batterier<br>Batt 1 svak<br>Batt 2 svak<br>INOP-lydsignal                                                                                                    | Den estimerte batterikapasiteten er mindre enn 20 minutter.                                                                                                    |
| Tomme batterier<br>!!Batterier tomme<br>!!!Batterier tomme<br>Batt 1 tomt<br>!!Batt 1 tomme<br>!!!Batt 1 tomme<br>Batt 2 tomme<br>!!!Batt 2 tomme<br>!!!Batt 2 tomme<br>!!!Batt 2 tomme<br>INOP-lydsignal,<br>batteriindikatoren blinker<br>Under denne INOP-meldingen<br>kan ikke alarmer settes på pause<br>eller slås av. | Den estimerte batterikapasiteten i det angitte batteriet eller batteriene er mindre enn 10 minutter. Bytt<br>batteriene umiddelbart.<br>Denne INOP-meldingen utløses igjen etter to minutter hvis tilstanden vedvarer og monitoren ikke er<br>koplet til nettstrøm. |

# PMDer, tilleggsmoduler og INOP-meldinger for MOD

| INOP-melding, indikasjon                    | Tiltak                                                                                                    |
|---------------------------------------------|----------------------------------------------------------------------------------------------------|
| Ing PPV fra MOD                             | Parametermodulen støtter ikke en verdi for slag-til-slag-arterietrykk. Kontakt service.                                       |
| Ing PPV fra PMD                             | Parametermodulen støtter ikke en verdi for slag-til-slag-arterietrykk. Kontakt service.                                       |
| <b>MOD feil type</b><br>INOP-lydsignal      | Modulboksen støttes ikke av monitoren. Kontakt service.                                                                       |
| <b>MOD frakoplet</b><br>INOP-lydsignal      | Kontroller at modulboksen er riktig koplet til monitoren. Modulboksens parametre er slått av mens<br>boksen er frakoplet.     |
| <b>PMD feil type</b><br>INOP-lydsignal      | Pasientmodulen støttes ikke av monitoren. Kontakt service.                                                                    |
| <b>PMD frakoplet</b><br>INOP-lydsignal      | Kontroller at pasientmodulen er riktig koplet til monitoren. Pasientmodulens parametre er slått av mens modulen er frakoplet. |
| <b>PMD/FMS feil type</b><br>INOP-lydsignal  | Pasientmodulen støttes ikke av monitoren. Kontakt service.                                                                    |
| <b>T.modul ikke-støtt</b><br>INOP-lydsignal | Tilleggsmodulen støttes ikke av monitoren. Kontakt service.                                                                   |
| T.modul tekn. feil<br>INOP-lydsignal        | Manglende kommunikasjon mellom pasientmodulen og tilleggsmodulen. Kontakt service.                                            |
| <b>T.modul uten strøm</b><br>INOP-lydsignal | Tilleggsmodulen kan ikke brukes når pasientmodulen går på batteri.                                                            |

| sientmodulen. |
|---------------|
| sie           |

### Vise INOP-meldinger

| INOP-melding, indikasjon | Tiltak                                                                                                    |
|--------------------------|----------------------------------------------------------------------------------------------------|
| Ekstra skjerm feil       | Det har oppstått et problem med den ekstra skjermen. Kontroller PMK-kabelen, og kontakt deretter service.             |
| Int.skj. ikke-støt       | Monitoren støtter ikke den tilkoplede intelligente skjermen. Monitorens programvare er inkompatibel.                  |
| Intell.skj feil          | Det har oppstått et problem med den intelligente skjermen. Kontroller PMK-kabelen, og kontakt<br>deretter service.    |
| Intell.skj mangler       | Monitoren har mistet forbindelsen med den intelligente skjermen. Kontakt service.                                     |
| UavhSkj ikke støtt       | Monitoren støtter ikke en uavhengig skjerm (slaveskjerm). Monitorens programvare er inkompatibel.<br>Kontakt service. |

### INOP-meldinger for EKG, arytmi, QT og ST

| INOP-melding, indikasjon                                                                                                    | Tiltak                                                                                                    |
|----------------------------------------------------------------------------------------------------|----------------------------------------------------------------------------------------------------|
| EKG elekt.støy <ekg-<br>avledning&gt;</ekg-<br>                                                                                                    | Støy på EKG-signalet fra den angitte EKG-elektroden (RA, L, F, RL, V (eller C)). Kontroller EKG-<br>elektrodene og sørg for at elektrodene er festet.                                                                                                    |
| EKG løs elektr.<br>!! EKG løs elektr.<br>!!!EKG løs elektr.<br>Tallverdier erstattes med -?-<br>INOP-lydsignal                                                                                                    | Kontroller at elektrodene er festet, og at ingen av dem har forskjøvet seg. INOP-signalet kan også<br>skyldes en mettet eller overbelastet EKG-forsterker.                                                                                                    |
| <b>EKG signalstøy</b><br>INOP-lydsignal                                                                                                    | Det er for mye støy på EKG-signalet. Kontroller at elektrodene er festet som de skal, og at de ikke er<br>tørre. Fjern eventuelle støykilder (f.eks. strømledninger) fra området rundt EKG-ledningene og<br>pasienten.<br>EKG-signalet kan være mettet eller overbelastet.                                                                                                    |
| <b>EKG tekn. feil</b><br>Tallverdier erstattes med -?-<br>INOP-lydsignal                                                                                                    | Kontakt service.<br>Teknisk feil i EKG-utstyret.                                                                                                    |
| EKG uten analyse                                                                                                    | Arytmisystemet kan ikke analysere EKG-dataene på en pålitelig måte. Kontroller EKG-signalets<br>kvalitet i de valgte primær- og sekundæravledningene. Flytt elektrodene eller reduser pasientbevegelser,<br>hvis nødvendig.                                                                                                    |
| EKG-/arytm.AlarmAv<br>!!EKG-/AR.alarm av                                                                                                    | Alle EKG-alarmer er slått av, eller HR-kilde er ikke EKG. Hvis du vil gjenoppta generering av EKG-<br>alarmer, må du aktivere EKG-alarmene på nytt eller velge EKG som alarmkilde.                                                                                                    |
| <ekg-avledning> løs<br/>elektrode<br/>!! <ekg-avledning> løs<br/>elektr.<br/>!!! <ekg-avledning> løs<br/>elektr<br/>Hvis det ikke kan måles et EKG,<br/>erstattes tallverdiene av et -?-<br/>INOP-lydsignal.</ekg-avledning></ekg-avledning></ekg-avledning> | Det mangler noen elektroder som er nødvendige for overvåkingen. Kontroller EKG-tilkoplingene, og<br>sørg for at den angitte elektroden <ekg-avledning> (f.eks. RA, LA, LL, RL, V eller C) er festet. Med<br/>EASI-avledningsplassering må alle fem elektrodene være tilkoplet, og med Hexad-avledningsplassering<br/>må alle seks elektrodene være tilkoplet.</ekg-avledning> |
| EkgUt teknisk feil<br>INOP-lydsignal                                                                                                    | Det har oppstått et problem med tilkoplingen til EKG-ut-kontakten. Kontakt service.                                                                                                    |

| INOP-melding, indikasjon | Tiltak                                                                                                    |
|--------------------------|----------------------------------------------------------------------------------------------------|
| Kan I. analys.STE        | STE-algoritmen kan ikke generere gyldige verdier for ST-heving. Mulige årsaker kan være store variasjoner i de målte ST-verdiene for påfølgende slag eller ventrikulære pacede slag. Kontroller EKG-signalets kvalitet og ST-målepunktene.                                                                    |
| NoenEKG-alarmer av       | Denne meldingen vises (hvis den er konfigurert til visning) når av-/på-innstillingen for gule arytmialarmer er forskjellig fra gjeldende profil.                                                                                                    |
| QT uten analyse          | QT-algoritmen kan ikke generere en gyldig QT-verdi i mer enn 10 minutter, eller 1 minutt i den første fasen.                                                                                                    |
| ST uten analyse          | ST-algoritmen kan ikke beregne en pålitelig ST-verdi. Mulige årsaker kan være store variasjoner i de<br>målte ST-verdiene for påfølgende slag eller ventrikulære pacede slag. Kontroller EKG-signalets kvalitet<br>og ST-målepunktene.<br>ST-analyse er ikke mulig hvis pasienten har en ventrikkelpacemaker. |

### **INOP-meldinger for puls**

| INOP-melding, indikasjon                                                   | Tiltak                                                                                                    |
|----------------------------------------------------------------------------|----------------------------------------------------------------------------------------------------|
| <b>Ingen pulsalarm</b><br>Et ? vises ved siden av navnet<br>INOP-lydsignal | Puls har ingen alarm fordi systempulsen måles av eksternt utstyr. Velg en annen pulskilde for å aktivere alarmer. |

### **INOP-meldinger for respirasjon**

| INOP-melding, indikasjon                                                   | Tiltak                                                                                                    |
|----------------------------------------------------------------------------|----------------------------------------------------------------------------------------------------|
| <b>Resp løs elektr.</b><br>Tallverdien erstattes med -?-<br>INOP-lydsignal | Det mangler noen elektroder som er nødvendige for respirasjonsovervåkingen. Kontroller at RA- og<br>F-elektrodene er festet.                                          |
| <b>Resp tekn. feil</b><br>Tallverdien erstattes med -?-<br>INOP-lydsignal  | Kontakt service. Teknisk feil i RESP-modulen.                                                                                                    |
| <b>Resp uregelm.</b><br>Tallverdien erstattes med -?-                      | Monitoren har registrert for mange artefakter i det målte respirasjonssignalet. Kontroller at RA- og F-<br>elektrodene er festet som de skal, og at de ikke er tørre. |

### **INOP-meldinger for NBP**

| INOP-melding, indikasjon                                                                                                    | Tiltak                                                                                                    |
|----------------------------------------------------------------------------------------------------|----------------------------------------------------------------------------------------------------|
| II Mansj oppblåst<br>IIIMansj oppblåst<br>Tallverdiene vises med et -?-<br>Alvorlig, gult/rødt INOP-<br>lydsignal<br>Under denne INOP-meldingen<br>kan alarmene ikke slås av. | Ta mansjetten av pasientens arm. Kontroller at slangen ikke har knekk, ikke er vridd og at riktig<br>pasientkategori er valgt. Forsøk å gjenta målingen.<br>Du kan kvittere for INOP-meldingen, men den fjernes ikke før neste NBP-måling startes eller<br>smarttasten <b>Stopp alle</b> velges.<br>[Voksne eller barn: NBP-mansjettrykket var høyere enn 15 mmHg (2 kPa) i mer enn tre minutter.<br>Neonatal: Mansjettrykket var høyere enn 5 mmHg (0,7 kPa) i mer enn 90 sekunder.] |
| <b>!! Mansj overtrykk</b><br><b>!!!Mansj overtrykk</b><br>Tallverdiene vises med et -?-<br>Alvorlig, gult/rødt INOP-<br>lydsignal                                             | Mansjettrykket har overskredet sikkerhetsgrensen for overtrykk. Ta mansjetten av pasientens arm.<br>Kontroller at slangen ikke har knekk, ikke er vridd og at riktig pasientkategori er valgt. Forsøk å gjenta<br>målingen.<br>Du kan kvittere for denne INOP-meldingen, men den fjernes ikke før neste måling startes eller<br>smarttasten <b>Stopp alle</b> velges.                                                                                                    |
| Under denne INOP-meldingen<br>kan alarmene ikke slås av.                                                                                                    |                                                                                                    |

| INOP-melding, indikasjon                                                          | Tiltak                                                                                                    |
|-----------------------------------------------------------------------------------|----------------------------------------------------------------------------------------------------|
| <b>NBP avbrutt</b><br>Tallverdier erstattes med -?-<br>INOP-lydsignal             | Kontroller at det ikke er lekkasje eller knekk i mansjetten eller slangen. Kontroller at mansjetten har<br>riktig størrelse og er riktig plassert. Kontroller også at riktig pasientkategori er valgt. Forsøk å gjenta<br>målingen.<br>Kontakt service hvis INOP-meldingen gjentas.<br>Du kan kvittere for denne INOP-meldingen, men den fjernes ikke før neste måling startes eller<br>smarttasten <b>Stopp alle</b> velges.<br>Denne INOP-meldingen vises når målingen tok lengre tid enn maksimumstiden for å blåse opp eller<br>slippe luften ut av mansjetten, eller for målingen som helhet. |
| <b>NBP deaktivert</b><br>INOP-lydsignal                                           | NBP-parameteren i parametermodulen er blitt deaktivert ved å deaktivere navnet i vinduet <b>Endre</b><br><b>parameternavn</b> . Parameteren fjernes automatisk fra skjermbildet. Du slår parameteren på igjen ved å<br>aktivere parameternavnet i vinduet <b>Endre parameternavn</b> .                                                                                                    |
| NBP måling mislykk<br>Tallverdien kan bli erstattet med -<br>?-<br>INOP-lydsignal | Kontroller at mansjetten har riktig størrelse og er riktig plassert. Kontroller også at riktig<br>pasientkategori er valgt. Forsøk å gjenta målingen.<br>Du kan kvittere for denne INOP-meldingen, men den fjernes ikke før neste måling startes eller<br>smarttasten <b>Stopp alle</b> velges.<br>Kontroller at pasientens tilstand er egnet for NBP-målinger. Bruk en annen mansjett og ta ny måling.                                                                                                    |
| <b>NBP tekn. feil</b><br>Tallverdier erstattes med -?-<br>INOP-lydsignal          | Ta mansjetten av pasientens arm. Teknisk feil i NBP-modulen. Kontakt service.<br>Du kan kvittere for denne INOP-meldingen, men den fjernes ikke før neste måling startes eller<br>smarttasten <b>Stopp alle</b> velges.                                                                                                    |

# **INOP-meldinger for temperatur**

| INOP-melding, indikasjon                                         | Tiltak                                                                                                    |
|------------------------------------------------------------------|----------------------------------------------------------------------------------------------------|
| INOP-meldinger for <b>T1</b> , <b>T2</b> , <b>T3</b> , <b>T4</b> | Se INOP-meldingene <b><temp.navn></temp.navn></b>                                                                                                    |
| INOP-meldinger for Tart                                          | Se INOP-meldingene <b><temp.navn></temp.navn></b>                                                                                                    |
| INOP-meldinger for Tblære                                        | Se INOP-meldingene <b><temp.navn></temp.navn></b>                                                                                                    |
| INOP-meldinger for Tcereb                                        | Se INOP-meldingene <b><temp.navn></temp.navn></b>                                                                                                    |
| INOP-meldinger for Thud                                          | Se INOP-meldingene <b><temp.navn></temp.navn></b>                                                                                                    |
| INOP-meldinger for Tkjerne                                       | Se INOP-meldingene <b><temp.navn></temp.navn></b>                                                                                                    |
| INOP-meldinger for Tnaso                                         | Se INOP-meldingene <b><temp.navn></temp.navn></b>                                                                                                    |
| INOP-meldinger for Tomg                                          | Se INOP-meldingene <b><temp.navn></temp.navn></b>                                                                                                    |
| INOP-meldinger for Trekt                                         | Se INOP-meldingene <b><temp.navn></temp.navn></b>                                                                                                    |
| INOP-meldinger for Ttymp                                         | Se INOP-meldingene <b><temp.navn></temp.navn></b>                                                                                                    |
| INOP-meldinger for Tven                                          | Se INOP-meldingene <b><temp.navn></temp.navn></b>                                                                                                    |
| INOP-meldinger for Tøsof                                         | Se INOP-meldingene <b><temp.navn></temp.navn></b>                                                                                                    |
| <temp.navn> deaktivert<br/>INOP-lydsignal</temp.navn>            | Et parameternavn for temperatur i parametermodulen er deaktivert, enten fordi en trykktransduser er koplet til den delte trykk/temp-kontakten, eller fordi navnet er deaktivert i vinduet <b>Endre parameternavn</b> . |
|                                                                  | Parameteren fjernes automatisk fra skjermbildet.                                                                                                    |
|                                                                  | Du slår parameteren på igjen ved å kople til en temperaturprobe eller aktivere parameternavnet i vinduet <b>Endre parameternavn</b> .                                                                                  |
| <temp.navn> frakoplet<br/>INOP-lydsignal</temp.navn>             | Et parameternavn for temperatur er deaktivert fordi modulen er koplet fra eller navnet er deaktivert i vinduet <b>Endre parameternavn</b> .                                                                            |
|                                                                  | Parameteren fjernes automatisk fra skjermbildet.                                                                                                    |
|                                                                  | Du slår parameteren på igjen ved å kople til modulen eller aktivere parameternavnet i vinduet <b>Endre</b> parameternavn.                                                                                              |

| INOP-melding, indikasjon                                                                        | Tiltak                                                                                                    |
|-------------------------------------------------------------------------------------------------|----------------------------------------------------------------------------------------------------|
| <b><temp.navn> in. transd.</temp.navn></b><br>Tallverdier erstattes med -?-<br>INOP-lydsignal   | Kontroller at temperaturproben er koplet til pasientmodulen eller modulen.<br>Hvis du kvitterer for denne INOP-meldingen, slår du også av målingen. |
| <temp.navn> tekn. feil<br/>Tallverdier erstattes med -?-<br/>INOP-lydsignal</temp.navn>         | Kontakt service.<br>Teknisk feil i temperaturmodulen.                                                                                               |
| <temp.navn> utenfor<br/>område<br/>Tallverdier erstattes med -?-<br/>INOP-lydsignal</temp.navn> | Fest proben et annet sted.<br>[Temperaturen er lavere enn -1 °C eller høyere enn 45 °C.]                                                            |

# INOP-meldinger for tympanisk temperatur

| INOP-melding, indikasjon                                                                    | Tiltak                                                                                                    |
|---------------------------------------------------------------------------------------------|----------------------------------------------------------------------------------------------------|
| <itemp-navn> feil<br/>Tallverdiene erstattes med -?-<br/>INOP-lydsignal</itemp-navn>        | Det er feil på termometret eller grensesnittkortet. Kontroller termometret på en annen monitor. Bytt<br>ut termometret hvis den samme INOP-meldingen vises. Hvis ikke kopler du et annet termometer til<br>denne monitoren. Hvis problemet vedvarer, er det et problem med grensesnittkortet. Kontakt service. |
| <itemp-navn> inkompat.<br/>Tallverdiene erstattes med -?-<br/>INOP-lydsignal</itemp-navn>   | Fastvaren i termometret støttes ikke av monitorens programvare.                                                                                                    |
| <itemp-navn> kal. nødv.<br/>INOP-lydsignal</itemp-navn>                                     | Termometret må kalibreres på nytt. Kontakt service.                                                                                                    |
| <itemp-navn> mål. mislyk<br/>Tallverdiene erstattes med -?-<br/>INOP-lydsignal</itemp-navn> | Omgivelsestemperaturen er utenfor området. Hvis omgivelsestemperaturen er innenfor det gyldige<br>området, må du kontrollere termometret. Prøv å bruke et nytt probetrekk. Hvis problemet vedvarer,<br>må du bytte ut termometret eller kontakte service.                                                      |
| <itemp-navn> utenf. omr<br/>Tallverdiene erstattes med -?-<br/>INOP-lydsignal</itemp-navn>  | Den målte temperaturen er utenfor området. Hvis temperaturen er innenfor det gyldige området, må<br>du kontrollere målingen med et annet termometer.                                                                                                    |

# **INOP-meldinger for SpO2**

| INOP-melding, indikasjon                                                                         | Tiltak                                                                                                    |
|--------------------------------------------------------------------------------------------------|----------------------------------------------------------------------------------------------------|
| <spo2-navn> deaktivert<br/>INOP-lydsignal</spo2-navn>                                            | SpO <sub>2</sub> -parameteren i parametermodulen er blitt deaktivert ved å deaktivere navnet i vinduet <b>Endre</b><br><b>parameternavn</b> . Parameteren fjernes automatisk fra skjermbildet. Du slår parameteren på igjen ved å<br>aktivere parameternavnet i vinduet <b>Endre parameternavn</b> .                                       |
| <spo2-navn>dårlig sign.<br/>Tallverdien vises med et ?<br/>(tvilsom tallverdi)</spo2-navn>       | SpO <sub>2</sub> -målingens signalkvalitet er dårlig, og nøyaktigheten kan være redusert. Hvis INOP-meldingen vedvarer, bør du vurdere å feste proben et annet sted eller bruke en annen probe.                                                                                                    |
| < <b>SpO</b> 2- <b>navn&gt; forl.oppdat</b><br>Tallverdien vises med et ?<br>(tvilsom tallverdi) | Oppdateringsperioden for de viste verdiene er forlenget på grunn av en NBP-måling på samme<br>ekstremitet, eller svært kraftig signalstøy.                                                                                                    |
| <b><spo2-navn> frakoplet</spo2-navn></b><br>Tallverdiene erstattes med -?-<br>INOP-lydsignal     | Et parameternavn for SpO <sub>2</sub> er deaktivert fordi modulen er koplet fra, eller fordi navnet er deaktivert i vinduet <b>Endre parameternavn</b> .<br>Parameteren fjernes automatisk fra skjermbildet.<br>Du slår parameteren på igjen ved å kople til modulen eller aktivere parameternavnet i vinduet <b>Endre parameternavn</b> . |
| <b><spo2-navn> ingen puls</spo2-navn></b><br>Tallverdiene erstattes med -?-<br>INOP-lydsignal    | Kontroller perfusjonen på målestedet. Stimuler sirkulasjonen eller bytt målested hvis nødvendig. Hvis<br>INOP-meldingen forårsakes av NBP-måling på samme ekstremitet, må du vente til målingen er ferdig.                                                                                                    |

| INOP-melding, indikasjon                                                                  | Tiltak                                                                                                    |
|-------------------------------------------------------------------------------------------|----------------------------------------------------------------------------------------------------|
| <spo2-navn> ingenSensor<br/>Tallverdiene erstattes med -?-<br/>INOP-lydsignal</spo2-navn> | Kontroller at SpO <sub>2</sub> -proben er koplet til. Prøv en annen probe eller overgangskabel hvis INOP-<br>meldingen vedvarer. Hvis du kvitterer for denne INOP-meldingen, slår du også av målingen.                                                           |
| < <b>SpO2-navn&gt; oppgrader</b><br>Tallverdien er erstattet med -?-                      | SpO <sub>2</sub> -målingen oppgraderes. Overvåking er ikke mulig under oppgradering.                                                                                                    |
| <spo2-navn> puls?<br/>Tallverdiene erstattes med -?-<br/>INOP-lydsignal</spo2-navn>       | De registrerte pulssignalene for $\text{SpO}_2$ er utenfor det definerte pulsfrekvensområdet.                                                                                                    |
| <spo2-navn> sensor av<br/>Tallverdiene erstattes med -?-<br/>INOP-lydsignal</spo2-navn>   | SpO <sub>2</sub> -proben er ikke festet ordentlig på pasienten. Fest proben i henhold til instruksjonene som ble levert av produsenten.                                                                                                    |
| <b>SpO2-navn&gt; sensorfeil</b> Tallverdiene erstattes med -?- INOP-lydsignal             | $\rm SpO_2$ -proben eller overgangskabelen er defekt. Bruk en annen overgangskabel og probe. Kontakt service hvis INOP-meldingen vedvarer.                                                                                                    |
| <spo2-navn> signalstøy<br/>Tallverdiene erstattes med -?-<br/>INOP-lydsignal</spo2-navn>  | Kraftige pasientbevegelser eller elektriske forstyrrelser forårsaker uregelmessige pulsmønstre. Prøv å<br>redusere pasientbevegelsene eller å avlaste strekket på proben.                                                                                        |
| <spo2-navn> svak perf.<br/>Tallverdien vises med et ?<br/>(tvilsom tallverdi)</spo2-navn> | Nøyaktigheten kan være nedsatt på grunn av svært lav perfusjon. Stimuler sirkulasjonen der proben er plassert. Bytt målested hvis INOP-meldingen vedvarer.                                                                                                    |
| <b><spo2–navn> søker</spo2–navn></b><br>Tallverdien er ikke tilgjengelig                  | $SpO_2$ analyserer pasientens pulssignal for å beregne verdier for puls, $SpO_2$ og perfusjon. Vent til analysen er ferdig.                                                                                                    |
| <spo2-navn> tekn. feil<br/>Tallverdiene erstattes med -?-<br/>INOP-lydsignal</spo2-navn>  | Teknisk feil i pasientmodulen eller modulen. Kople pasientmodulen eller modulen fra og til igjen.<br>Kontakt service hvis INOP-meldingen vedvarer.                                                                                                    |
| < <b>SpO2-navn&gt;ukjentSensor</b><br>Tallverdien er erstattet med -?-                    | Den tilkoplede proben eller overgangskabelen støttes ikke av <sub>SpO</sub> 2-målingen. Bruk bare spesifiserte prober og kabler.                                                                                                    |
| <spo2-navn> uregelm.<br/>Tallverdiene erstattes med -?-<br/>INOP-lydsignal</spo2-navn>    | Kontroller probeplasseringen. Bruk en annen overgangskabel og probe. Kontakt service hvis INOP-<br>meldingen vedvarer.                                                                                                    |
| Tallverdien erstattes med -?-<br>INOP-lydsignal                                           | Det er for mye forstyrrelse på grunn av kraftig omgivelseslys og/eller elektrisk forstyrrelse. Dekk til proben for å redusere lyspåvirkningen. Hvis dette ikke hjelper, må du kontrollere at probekabelen ikke er ødelagt eller plassert for nær strømledninger. |

# INOP-meldinger for trykk

| INOP-melding, indikasjon                                                  | Tiltak                                                                                                    |
|---------------------------------------------------------------------------|----------------------------------------------------------------------------------------------------|
| CPP deaktivert                                                            | CPP er deaktivert enten i oppsettet i konfigurasjonsmodus, eller ved å laste inn innstillinger med CPP deaktivert. Dette kan skje når du bytter fra en profil for barn eller neonatale til en voksenprofil, fordi standardprofilinnstillingene har CPP-parameteren deaktivert i voksenprofilen og aktivert i profilene for barn og neonatale. Aktiver CPP i gjeldende profil for å fjerne INOP-meldingen. |
| <b>CPP sjk enheter</b><br>Tallverdien erstattes med -?-                   | Monitoren har registrert en konflikt i enhetene som brukes til denne kalkulasjonen. Kontroller enhetene.                                                                                                    |
| <b>CPP sjk. kilder</b><br>Tallverdier erstattes med -?-<br>INOP-lydsignal | Enkelte målinger eller verdier som er nødvendige for å utføre kalkulasjonen, finnes ikke. Kontroller<br>målingene.                                                                                                    |
| INOP-meldinger for ABP                                                    | Se INOP-meldingene <b><trykknavn></trykknavn></b>                                                                                                    |
| INOP-meldinger for Ao                                                     | Se INOP-meldingene <b><trykknavn></trykknavn></b>                                                                                                    |
| INOP-meldinger for ART                                                    | Se INOP-meldingene <b><trykknavn></trykknavn></b>                                                                                                    |

#### 4 Pasientalarmer og INOP-meldinger

| INOP-melding, indikasjon                                                                             | Tiltak                                                                                                    |
|----------------------------------------------------------------------------------------------------|----------------------------------------------------------------------------------------------------|
| INOP-meldinger for BAP                                                                               | Se INOP-meldingene <b><trykknavn></trykknavn></b>                                                                                                    |
| INOP-meldinger for CVP                                                                               | Se INOP-meldingene <b><trykknavn></trykknavn></b>                                                                                                    |
| INOP-meldinger for FAP                                                                               | Se INOP-meldingene <b><trykknavn></trykknavn></b>                                                                                                    |
| INOP-meldinger for IC1/IC2                                                                           | Se INOP-meldingene <b><trykknavn></trykknavn></b>                                                                                                    |
| INOP-meldinger for ICP                                                                               | Se INOP-meldingene <b><trykknavn></trykknavn></b>                                                                                                    |
| INOP-meldinger for LAP                                                                               | Se INOP-meldingene <b><trykknavn></trykknavn></b>                                                                                                    |
| INOP-meldinger for P/P1/P2/<br>P3/P4                                                                 | Se INOP-meldingene <b><trykknavn></trykknavn></b>                                                                                                    |
| INOP-meldinger for PAP                                                                               | Se INOP-meldingene <b><trykknavn></trykknavn></b>                                                                                                    |
| INOP-meldinger for RAP                                                                               | Se INOP-meldingene <b><trykknavn></trykknavn></b>                                                                                                    |
| INOP-meldinger for UAP                                                                               | Se INOP-meldingene <b><trykknavn></trykknavn></b>                                                                                                    |
| INOP-meldinger for UVP                                                                               | Se INOP-meldingene <b><trykknavn></trykknavn></b>                                                                                                    |
| <b>PPV dårlig sig</b><br>På informasjonssenteret                                                     | Den valgte arterietrykkilden som er valgt for PPV, avgir ikke et pulsatilt signal.                                                                                                    |
| PPV dårlig <trykknavn> sig</trykknavn>                                                               | Den valgte arterietrykkilden som er valgt for PPV, avgir ikke et pulsatilt signal.                                                                                                    |
| PPV sjk. kilder                                                                                      | Den valgte arterietrykkilden for PPV er frakoplet eller slått av. PPV slås av når denne INOP-meldingen er vist i ett minutt.                                                                                                    |
| <b><trykknavn> artefakt</trykknavn></b><br>Upålitelig tallverdi                                      | En ikke-fysiologisk hendelse (spyling eller blodprøve) er registrert. Alarmer som overskrider alarmgrensen eller en ikke-pulserende INOP-melding undertrykkes.                                                                                |
| <trykknavn> deaktivert<br/>INOP-lydsignal</trykknavn>                                                | Et parameternavn for trykk i parametermodulen eller tilleggsmodulen er deaktivert, enten fordi en temperaturprobe er koplet til den delte trykk/temp-kontakten, eller fordi navnet er deaktivert i vinduet <b>Endre parameternavn</b> .       |
|                                                                                                    | Parameteren fjernes automatisk fra skjermbildet.                                                                                                    |
|                                                                                                    | Du slår parameteren på igjen ved å kople til en trykktransduser eller aktivere parameternavnet på nytt i vinduet <b>Endre parameternavn</b> .                                                                                                 |
| <trykknavn> endre skala</trykknavn>                                                                  | Øk trykkurvens skala.                                                                                                    |
| <trykknavn> frakoplet<br/>INOP-lydsignal</trykknavn>                                                 | Et parameternavn for trykk er deaktivert fordi modulen er koplet fra, eller fordi navnet er deaktivert i vinduet <b>Endre parameternavn</b> .                                                                                                 |
|                                                                                                    | Parameteren fjernes automatisk fra skjermbildet.                                                                                                    |
|                                                                                                    | Du slår parameteren på igjen ved å kople til modulen eller aktivere parameternavnet i vinduet <b>Endre</b> parameternavn.                                                                                                    |
| <trykknavn> ingen puls<br/>Tallverdien for puls erstattes med<br/>-?-<br/>INOP-lydsignal</trykknavn> | Denne INOP-meldingen aktiveres bare når et trykk er valgt som pulskilde. Den utløses når den målte<br>pulsfrekvensen er lavere enn 25 slag/min eller amplituden er mindre enn 3 mmHg.<br>Kontroller kateteret og tilkoplingene til pasienten. |
| <b><trykknavn> ingen transd.</trykknavn></b><br>Tallverdiene erstattes med -?-<br>INOP-lydsignal     | Kontroller at trykktransduseren er riktig koplet til parametermodulen eller modulboksen.<br>Hvis du kvitterer for denne INOP-meldingen, slår du også av målingen.                                                                             |
| <b><trykknavn> null+sjekk kal</trykknavn></b><br>Tallverdien er erstattet med -?-                    | Utfør en nulling, og kontroller transduserens kalibrering.                                                                                                    |
| <trykknavn> signalstøy<br/>Tallverdien for puls erstattes med<br/>-?-<br/>INOP-lydsignal</trykknavn> | Denne INOP-meldingen aktiveres bare når et trykk er valgt som pulskilde. Den utløses når<br>pulsregistreringen finner en pulsfrekvens over 350 slag/min. Årsaken er oftest bevegelsesartefakter<br>eller elektrisk forstyrrelse.              |
| <trykknavn> tekn. feil<br/>Tallverdiene erstattes med -?-<br/>INOP-lydsignal</trykknavn>             | Kontakt service.<br>Teknisk feil i trykkmodulen.                                                                                                    |

| INOP-melding, indikasjon                                                                          | Tiltak                                                                                                    |
|---------------------------------------------------------------------------------------------------|----------------------------------------------------------------------------------------------------|
| <b><trykknavn> utenfor område</trykknavn></b><br>Tallverdiene erstattes med -?-<br>INOP-lydsignal | Kontroller at målingen er riktig nullet, og at transduseren er på nivå med hjertet. Prøv en annen<br>transduser hvis denne INOP-meldingen vedvarer.<br>Mulige årsaker kan være at trykket er utenfor det tillatte trykkområdet, eller at det er et brudd på<br>transduserkabelen. |

# **INOP-meldinger for CO2**

| INOP-melding, indikasjon                                                                                                    | Tiltak                                                                                                    |
|----------------------------------------------------------------------------------------------------|----------------------------------------------------------------------------------------------------|
| <b>CO2 autom. null</b><br>Tallverdien erstattes med -?-<br>hvis den automatiske<br>nullstillingen varer > 15 sek.,<br>INOP-lydsignal. | Automatisk nullkalibrering pågår. Dette tar normalt 10 sekunder. Under kalibreringen oppdateres kanskje ikke CO <sub>2</sub> -verdiene, eller de erstattes med -? Vent til nullkalibreringen er ferdig før du fortsetter overvåkingen.                                                              |
| <b>CO2 deaktivert</b><br>INOP-lydsignal                                                                                               | CO <sub>2</sub> -parameteren i parametermodulen er blitt deaktivert ved å deaktivere navnet i vinduet <b>Endre</b><br><b>parameternavn</b> . Parameteren fjernes automatisk fra skjermbildet. Du slår parameteren på igjen ved å<br>aktivere parameternavnet i vinduet <b>Endre parameternavn</b> . |
| CO2 endre skala                                                                                                    | CO <sub>2</sub> -kurven er klippet. Velg en annen kurveskala slik at hele kurven vises.                                                                                                    |
| <b>CO2 i kal.modus</b><br>CO <sub>2</sub> -verdien viser den aktuelle<br>CO <sub>2</sub> -verdien for<br>nøyaktighetskontroll.        | Kalibrering pågår ikke. Nøyaktigheten kan kontrolleres ved å sette transduseren på de to<br>kalibreringscellene og starte en kalibrering. Avslutt kalibrering før du starter overvåking.                                                                                                    |
| <b>CO2 in. transd.</b><br>fra hovedstrøm-CO <sub>2</sub> (unntatt<br>M3014A)<br>Tallverdien erstattes med -?-<br>INOP-lydsignal       | Kontroller om CO <sub>2</sub> -transduseren er tilkoplet. Hvis du bytter transduser, må den nye transduseren kalibreres. Hvis du kvitterer for denne INOP-meldingen, slår du også av CO <sub>2</sub> -målingen.                                                                                     |
| <b>CO2 ing. sensor</b><br>fra M3014A<br>Tallverdien erstattes med -?-<br>INOP-lydsignal                                               | Det er ikke koplet til noen CO <sub>2-</sub> probe. Hvis du kvitterer for denne INOP-meldingen, slår du også av CO <sub>2</sub> -målingen.                                                                                                    |
| <b>CO2 ingen slange</b><br>Tallverdien er erstattet med -?-<br>INOP-lydsignal                                                         | Gasslangen er koplet fra, eller en feil slange er koplet til. Kontroller tilkoplingene. Kople eventuelt til<br>en annen slange (bruk bare godkjent tilbehør).<br>Hvis du kvitterer for denne INOP-meldingen, slår du også av målingen.                                                              |
| <b>CO2 kal. mislykket</b><br>Tallverdien erstattes med -?-<br>INOP-lydsignal                                                          | Kontroller om kalibreringscellen er blitt byttet mellom KAL1 og KAL2. Gjenta kalibreringen. Prøv en annen transduser hvis INOP-meldingen kommer tilbake. Kontakt service hvis INOP-meldingen vedvarer.                                                                                              |
| <b>CO2 kal. pågår</b><br>Tallverdien erstattes med -?-                                                                                | Vent til kalibreringen er ferdig.                                                                                                    |
| <b>CO2 ktr adapter</b><br>Tallverdien erstattes med -?-<br>INOP-lydsignal                                                             | Kontroller at proben er koplet til luftveisadapteren. Rengjør luftveisadapteren om nødvendig. Utfør en nullkalibrering. Kontakt service hvis INOP-meldingen vedvarer.                                                                                                    |
| <b>CO2 null. misl.</b><br>Tallverdien erstattes med -?-<br>INOP-lydsignal                                                             | Det oppstod en feil under den siste nullkalibreringen. Kontroller luftveisadapteren. Rengjør den hvis<br>det er nødvendig. Utfør en ny nullkalibrering. Kontakt service hvis INOP-meldingen vedvarer.                                                                                               |
| <b>CO2 null. nødv.</b><br>Tallverdien erstattes med -?-<br>INOP-lydsignal                                                             | Utfør nullkalibrering av CO <sub>2</sub> -sensoren. Kontakt service hvis INOP-meldingen vedvarer.                                                                                                    |
| <b>CO2 oppdat. FW</b> -<br>Tallverdien erstattes med -?-<br>INOP-lydsignal                                                            | Tilleggsmodulens programvare kan ikke brukes med programvaren i PMD. Kontakt service.                                                                                                    |

| INOP-melding, indikasjon                                                                                                    | Tiltak                                                                                                    |
|----------------------------------------------------------------------------------------------------|----------------------------------------------------------------------------------------------------|
| <b>CO2 pumpe av</b><br>Tallverdien erstattes med -?                                                                                                    | Pumpen har vært avslått i 15 minutter. Velg <b>Pumpe på</b> på menyen <b>Oppsett CO2</b> for å slå den på igjen.                                                                                                    |
| <b>CO2 sensoroppv.</b><br>Tallverdien erstattes med -?-<br>Mikrostrøm-CO <sub>2</sub> : INOP-tone<br>Hovedstrøm-CO <sub>2</sub> : ingen INOP-<br>tone. | INOP-meldingen forsvinner når proben har oppnådd driftstemperaturen.                                                                                                    |
| <b>CO2 sjekk kal.</b><br>Tallverdien erstattes med -?-<br>INOP-lydsignal                                                                               | $\rm CO_2$ -verdien er utenfor måleområdet. Utfør en nøyaktighetskontroll på begge kalibreringsceller, og kalibrer transduseren hvis det er nødvendig.                                                                                                    |
| <b>CO2 spyler</b><br>Tallverdien erstattes med -?-<br>INOP-lydsignal                                                                                   | FilterLine spyles for å fjerne en blokkering i slangen eller luftveisadapteren. Denne INOP-meldingen forsvinner hvis okklusjonen blir fjernet. Hvis ikke, vises INOP-meldingen <b>CO2 okklusjon</b> .                                                              |
| <b>CO2 tekn. feil</b><br>Tallverdien erstattes med -?-<br>INOP-lydsignal                                                                               | Teknisk feil i tilleggsmodulen. Kople fra og kople til igjen pasientmodulen med tilleggsmodulen. Hvis<br>du bruker hovedstrømmetoden, må du kople transduseren fra og til igjen, eller bruke en annen<br>transduser. Kontakt service hvis INOP-meldingen vedvarer. |
| <b>CO2 utenf. omr.</b><br>Tallverdien erstattes med -?-<br>INOP-lydsignal                                                                              | $\rm CO_2$ -verdien er høyere enn måleområdet. Kontakt service hvis du har mistanke om en feilaktig høy verdi.                                                                                                    |
| <b>CO2 venter kal2</b><br>Tallverdien erstattes med -?-                                                                                                | Kalibrering på den første kalibreringscellen er ferdig. Sett transduseren på den andre cellen, og start<br>KAL2-kalibrering.                                                                                                    |
| CO₂null. pågår                                                                                                    | Vent til nullkalibreringen er ferdig.                                                                                                    |
| <b>!! CO2-okklusjon</b><br><b>!!! CO2-okklusjon</b><br>Tallverdien erstattes med -?-<br>INOP-lydsignal                                                 | Gasslangen eller avsugslangen er tilstoppet. Kontroller slangen, kople deretter fra gasslangen og kople<br>den til igjen. Skift ut gasslangen hvis INOP-meldingen vedvarer.                                                                                        |
| IPI neon. pasient?                                                                                                    | Kontroller pasientkategorien. IPI-verdien er ikke tilgjengelig for neonatale pasienter.                                                                                                    |
| IPI sjekk kilder                                                                                                    | IPI-verdien kan ikke beregnes fordi én eller flere av parameterkildene som kreves for IPI, ikke er tilgjengelig. Kontroller om etCO <sub>2</sub> , awRR, SpO <sub>2</sub> og pulsfrekvens er tilgjengelige.                                                        |
| IPI sjk pas. alder                                                                                                    | For voksne pasienter: Det er angitt en fødselsdato som gir en beregnet pasientalder på mindre enn tolv<br>år. Angi riktig fødselsdato, eller, hvis pasienten er et barn, korriger pasientkategorien.                                                               |
|                                                                                                    | For barn: fødselsdato er ikke oppgitt (den er nødvendig for beregning av IPI for barn), eller den beregnede alderen er under ett år eller over tolv år. Kontroller at det er angitt riktig fødselsdato.                                                            |

# INOP-meldinger for SO2

| INOP-melding, indikasjon                                                              | Tiltak                                                                                                    |
|---------------------------------------------------------------------------------------|----------------------------------------------------------------------------------------------------|
| <so2-navn> frakoplet<br/>Tallverdier erstattes med -?-<br/>INOP-lydsignal</so2-navn>  | Målingen er slått på, og $\mathrm{SO}_2/\mathrm{SvO}_2$ -modulen er koplet fra modulboksen.                                                                                                    |
| <so2-navn> in vivo-kal</so2-navn>                                                     | In vivo-kalibrering pågår fortsatt. Lab.verdiene må lagres i den optiske modulen for å fullføre<br>kalibreringen. Fortsett med neste trinn i kalibreringen som pågår, eller bruk den forrige kalibreringen. |
| <so2-navn> ing optmod<br/>Tallverdier erstattes med -?-<br/>INOP-lydsignal</so2-navn> | Kople til den optiske modulen. Prøv en annen optisk modul hvis INOP-meldingen vedvarer. Hvis du<br>kvitterer for denne INOP-meldingen, slår du også av målingen.                                            |
| < <b>SO2-navn&gt; inkompat.</b><br>INOP-lydsignal                                     | SO <sub>2</sub> -modulen eller den optiske modulen støttes ikke. Kontakt service.                                                                                                    |

| INOP-melding, indikasjon                                                               | Tiltak                                                                                                    |
|----------------------------------------------------------------------------------------|----------------------------------------------------------------------------------------------------|
| <so2-navn> kal. feil<br/>Tallverdier erstattes med -?-<br/>INOP-lydsignal</so2-navn>   | Kalibreringen mislyktes. Kontroller tilkoplingene mellom kateteret og den optiske modulen. Gjenta kalibreringen. Bruk et annet kateter og optisk modul. Utfør en in vivo-kalibrering hvis kateteret allerede er satt inn.                                               |
| <so2-navn> kal.modus<br/>Tallverdier erstattes med -?-<br/>INOP-lydsignal</so2-navn>   | In vitro-kalibreringen er ferdig, men katetertuppen er fortsatt i den optiske referansen. Kateteret er nå<br>klart til bruk.                                                                                                    |
| <so2-navn>kalMåUtføres<br/>Tallverdier erstattes med -?-<br/>INOP-lydsignal</so2-navn> | Det finnes ingen gyldige kalibreringsdata i den optiske modulen. Utfør en in vitro- eller in vivo-<br>kalibrering.                                                                                                    |
| <so2-navn>konfig.feil<br/>Tallverdier erstattes med -?-<br/>INOP-lydsignal</so2-navn>  | Den optiske modulen er konfigurert til SaO <sub>2</sub> -modus. Velg <b>Endre til venøs</b> i oppsettmenyen for å konfigurere på nytt til modus for venøs metning.                                                                                                    |
| <so2-navn>lysforstyrr<br/>Tallverdiene erstattes med -?-<br/>INOP-lydsignal</so2-navn> | Intensiteten er betydelig endret siden siste kalibrering av lysintensitet. Det kan bety at katetertuppen<br>berører åreveggen, eller at det er lav blodgjennomstrømning. Flytt litt på kateteret (og utfør en<br>kalibrering av lysintensiteten).                       |
| <so2-navn> oppgrader</so2-navn>                                                        | SO <sub>2</sub> -modulen oppgraderes.                                                                                                    |
| INOP-lydsignal                                                                         | Overvåking er ikke mulig under oppgradering.                                                                                                    |
| <b><so<sub>2-navn&gt; oppvarming</so<sub></b><br>Tallverdien erstattes med -?-         | Den optiske modulen har ikke oppnådd driftstemperatur. Vent noen minutter til oppvarmingen er ferdig.                                                                                                    |
| <so2-navn> optmod feil</so2-navn>                                                      | Teknisk feil i den optiske modulen. Kalibreringsdata kan ikke lagres for transport eller ved strømfeil.<br>Hvis denne funksjonen er viktig, må du bytte modul.                                                                                                    |
| <so2-navn> pre-ins.kal<br/>Tallverdier erstattes med -?-<br/>INOP-lydsignal</so2-navn> | In vitro-kalibrering pågår. Dette tar normalt ett minutt. I mellomtiden er alarmene slått av. Vent til<br>kalibreringen er ferdig.                                                                                                    |
| <so2-navn> svakt lys<br/>Tallverdier erstattes med -?-<br/>INOP-lydsignal</so2-navn>   | De optiske signalene er for svake. Kontroller at kateteret er i den optiske referansen eller er satt inn i pasienten. Kontroller tilkoplingene mellom kateteret og den optiske modulen. Bruk et annet kateter eller en annen optisk modul hvis INOP-meldingen vedvarer. |
| <so2-navn> tekn. feil<br/>Tallverdier erstattes med -?-<br/>INOP-lydsignal</so2-navn>  | Teknisk feil i $SO_2/SvO_2$ -modulen eller den optiske modulen. Kople den optiske modulen og $SO_2/SvO_2$ -modulen fra og til igjen. Bytt moduler. Kontakt service hvis INOP-meldingen vedvarer.                                                                        |
| <so2-navn> tilk OptMod<br/>Tallverdier erstattes med -?-<br/>INOP-lydsignal</so2-navn> | Den optiske modulen ble koplet fra under lagring av data. Kople til modulen igjen i minst 20 sekunder.                                                                                                    |
| <so2-navn> uten måling<br/>Tallverdier erstattes med -?-<br/>INOP-lydsignal</so2-navn> | Signalet er utenfor normalområdet, og oksygenmetningen kan ikke beregnes. Utfør en in vivo-<br>kalibrering. Bruk et annet kateter og optisk modul hvis INOP-meldingen vedvarer.                                                                                         |

# INOP-meldinger for C.O.

| INOP-melding, indikasjon                                                  | Tiltak                                                                                                    |
|---------------------------------------------------------------------------|----------------------------------------------------------------------------------------------------|
| <b>C.O. deaktivert</b><br>INOP-lydsignal                                  | CO-parameteren i parametermodulen er blitt deaktivert ved å deaktivere navnet i vinduet <b>Endre</b><br><b>parameternavn</b> . Parameteren fjernes automatisk fra skjermbildet. Du slår parameteren på igjen ved å<br>aktivere parameternavnet i vinduet <b>Endre parameternavn</b> . |
| <b>C.O. frakoplet</b><br>Tallverdien erstattes med -?-<br>INOP-lydsignal  | Kople til C.Omodulen. Hvis du kvitterer for denne INOP-meldingen, slår du også av målingen.                                                                                                    |
| <b>C.O. tekn. feil</b><br>Tallverdien erstattes med -?-<br>INOP-lydsignal | Det har oppstått et problem med C.Omodulen. Kontakt service.                                                                                                    |

| INOP-melding, indikasjon                                                                                | Tiltak                                                                                                    |
|----------------------------------------------------------------------------------------------------|----------------------------------------------------------------------------------------------------|
| <b>CCI ingen BSA</b><br>CCI-verdien kan ikke beregnes<br>INOP-lydsignal                                 | CCI kan ikke beregnes fordi pasientens kroppsoverflate (BSA) ikke er oppgitt. Skriv inn pasientens<br>høyde og vekt for beregning av BSA til CCI-kalkulasjon.                                                                                                    |
| <b>CCO dårlg trykksig</b><br>Tallverdien erstattes med -?-<br>INOP-lydsignal                            | Den arterielle trykkurven kan ikke brukes til pulsberegning for CCO- eller CCI-måling. Mulige årsaker<br>kan være luftbobler i slangen eller en fysiologisk tilstand, for eksempel alvorlig arytmi.                                                                                                    |
| <b>CCO ikke kalibrert</b><br>Tallverdien erstattes med -?-                                              | CCO-målingen er ikke kalibrert.                                                                                                    |
| <b>CCO ikke støttet</b><br>Tallverdien erstattes med -?-<br>INOP-lydsignal                              | Et kateter for transpulmonale C.Omålinger er blitt koplet fra og erstattet med et høyre hjerte-kateter, eller målemodusen er blitt endret manuelt. Hvis du kvitterer for denne INOP-meldingen, slår du også av målingen.                                                                                                    |
| <b>CCO ingen <trykknavn></trykknavn></b><br>Tallverdien erstattes med -?-<br>Eventuelt INOP-lydsignal   | CCO/CCI kan ikke beregnes. Kontroller at trykket som er valgt i <b>Oppsett CCO</b> menyen under <b>CCO fra</b> , stemmer med trykket som måles med arteriekateteret for CCO-måling. Trykk fra eksternt utstyr kan ikke brukes. Velg et annet trykknavn, enten ABP, Ao, ART, BAP, FAP eller UAP.                                                                                         |
| <b>CCO intet trykk</b><br>På informasjonssenteret                                                       | CCO/CCI kan ikke beregnes. Kontroller at trykket som er valgt i <b>Oppsett CCO</b> menyen under <b>CCO fra</b> , stemmer med trykket som måles med arteriekateteret for CCO-måling. Trykk fra eksternt utstyr kan ikke brukes. Velg et annet trykknavn, enten ABP, Ao, ART, BAP, FAP eller UAP.                                                                                         |
| <b>CCO kalibr. igjen</b><br>Tallverdien erstattes med -?-                                               | Siste CCO- eller CCI-kalibrering ble utført for mer enn 8 timer siden, eller arterietrykkmålingen som<br>ble brukt i CCO-beregningen, er blitt nullet etter at CCO-kalibreringen ble utført. Med transpulmonale<br>C.Omålinger må du kalibrere CCO eller CCI minst hver 8. time eller hvis pasientens hemodynamiske<br>tilstand endres. Trykkmålingen må nulles før en CCO-kalibrering. |
| <b>CCO puls utf. omr.</b><br>Tallverdien erstattes med -?-<br>INOP-lydsignal                            | Pulsfrekvensen fra trykket som brukes til beregning av CCO, er under 30 slag/min eller over 240 slag/<br>min.                                                                                                    |
| <b>CCO trykk ugyldig</b><br>På informasjonssenteret                                                     | Valgt arterietrykk for beregning av CCO er tilgjengelig, men har ugyldige verdier. Kontroller at trykktransduseren er tilkoplet og at nullkalibreringen er gyldig.                                                                                                    |
| <b>CCO trykk utf.omr.</b><br>Tallverdien erstattes med -?-<br>INOP-lydsignal                            | Arterietrykkets middelverdier som brukes til beregning av CCO, er under 0 mmHg eller over 300 mmHg.                                                                                                    |
| <b>CCO <trykknavn> ugyldig</trykknavn></b><br>Tallverdien erstattes med -?-<br>Eventuelt INOP-lydsignal | Valgt arterietrykk for beregning av CCO er tilgjengelig, men har ugyldige verdier. Kontroller at trykktransduseren er tilkoplet og at nullkalibreringen er gyldig.                                                                                                    |
| CCO utenf. omr.<br>CCI utenf. omr.<br>Tallverdien erstattes med -?-<br>INOP-lydsignal                   | Den målte CCO- eller CCI-verdien er ikke innenfor det angitte området for CCO-/CCI-måling.                                                                                                    |
| <b>CCO/Tbl ik. transd</b><br>Tallverdien erstattes med -?-<br>INOP-lydsignal                            | Transduseren er ikke koplet til modulen, eller kateteret er frakoplet.                                                                                                    |
| <b>Tblod in. transd.</b><br>Tallverdien erstattes med -?-<br>INOP-lydsignal                             | Transduseren er ikke koplet til modulen, eller kateteret er frakoplet.                                                                                                    |
| <b>Tblod utenf. omr.</b><br>Tallverdien erstattes med -?-                                               | Tblod er utenfor området 17–43 °C.                                                                                                    |

### **INOP-meldinger for tcGass**

| INOP-melding, indikasjon                                                                                                    | Tiltak                                                                                                    |
|----------------------------------------------------------------------------------------------------|----------------------------------------------------------------------------------------------------|
| <tcgass-navn> endre sted<br/>Hvis Oppvarming av er<br/>konfigurert til Ja, erstattes<br/>tallverdien med -?-<br/>INOP-lydsignal</tcgass-navn> | Plasseringstiden har utløpt. Endre målestedet for å unngå brannsår eller for å unngå at måleverdiene<br>blir ugyldige fordi varmeapparatet har blitt slått av (avhenger av konfigurasjonen). Tidsuret nullstilles<br>ved å kalibrere transduseren og bytte målested, eller du kan bytte målested og nullstille tidsuret manuelt<br>ved å velge plasseringstid i menyen <b>Oppsett TcGass</b> . |
| <tcgass-navn> frakoplet<br/>Tallverdien er erstattet med -?-<br/>INOP-lydsignal</tcgass-navn>                                                 | Målingen er slått på, men modulen er frakoplet.<br>Parameteren fjernes automatisk fra skjermbildet. Hvis du kvitterer for denne INOP-meldingen, slår du<br>også av målingen.                                                                                                    |
| <tcgass-navn> in. transd.<br/>Tallverdien er erstattet med -?-<br/>INOP-lydsignal</tcgass-navn>                                               | Det er ikke koplet noen transduser til tcpO <sub>2</sub> /tcpCO <sub>2</sub> -modulen. Hvis du kvitterer for denne INOP-<br>meldingen, slår du også av målingen.                                                                                                    |
| <b><tcgass-navn> kal mislykk</tcgass-navn></b><br>Tallverdien er erstattet med -?-<br>INOP-lydsignal                                          | En kalibrering mislyktes. Kontroller kalibreringsenheten, gasstrykket og slangetilkoplingene. Start<br>deretter en ny kalibrering. Hvis kalibreringen mislykkes flere ganger, må du skifte transdusermembran<br>og starte en ny kalibrering. Kontakt service hvis INOP-meldingen vedvarer.                                                                                                    |
| <b><tcgass-navn> kal. pågår</tcgass-navn></b><br>Tallverdien viser først et -?-,<br>deretter vises verdien med et ?                           | Vent til tcpO <sub>2</sub> /tcpCO <sub>2</sub> -kalibreringen er ferdig.                                                                                                    |
| <tcgass-navn> sjekk tid</tcgass-navn>                                                                                                    | Tidsur utløper om 15 minutter eller mindre, og transduservarmen vil bli slått av når tiden er utløpt ( <b>Oppvarming av</b> er konfigurert til <b>Ja</b> ).                                                                                                    |
| <tcgass-navn> stabiliser<br/>A ? vises ved siden av navnet</tcgass-navn>                                                                      | Transduseren har ikke oppnådd den valgte temperaturen, og/eller hud-hyperemiseringen er ikke ferdig.<br>INOP-meldingen forsvinner i løpet av tre minutter.                                                                                                    |
| <b><tcgass-navn> tekn. feil</tcgass-navn></b><br>Tallverdien er erstattet med -?-<br>INOP-lydsignal                                           | Teknisk feil i modulen eller transduseren. Kople til en annen transduser. Kontakt service hvis INOP-<br>meldingen vedvarer.                                                                                                    |
| <tcgass-navn> utfør kal.<br/>Tallverdien er erstattet med -?-<br/>INOP-lydsignal</tcgass-navn>                                                | Transduseren må kalibreres før den festes på pasienten.<br>Sett en transduser (med membran) i kalibreringskammeret på modulen, kople kalibreringsenheten til<br>kalibreringskammeret og åpne gassventilen. Start deretter kalibreringen. Hvis denne INOP-meldingen<br>vises under en kalibrering, kan det være en feil på modulen eller transduseren. Kontakt service.                         |

# INOP-meldinger for G7m-gassanalysatoren

| INOP-melding,<br>indikasjon                                      | Tiltak                                                                                                    |
|------------------------------------------------------------------|----------------------------------------------------------------------------------------------------|
| An.gasser blandet                                                | Anestesigassblanding registrert. Det finnes tre mulige situasjoner:                                                                                                    |
|                                                                  | Gassanalysatoren har registrert flere enn to anestesigasser i avgassen. Gassdataene er ugyldige, og vises med -?- i stedet for tallverdiene.                                                                                                    |
|                                                                  | Gassanalysatoren har registrert to anestesigasser i avgassen. Begge gassene kan identifiseres, og gassdataene er gyldige. I dette tilfellet er det ikke noe INOP-lydsignal, og INOP-meldingen er bare til informasjon.                                |
|                                                                  | Gassanalysatoren har registrert to anestesigasser i avgassen. Det har oppstått et problem med<br>identifikasjonen eller målenøyaktigheten. Siden målenøyaktigheten kan være redusert, vises tallverdiene<br>med et ?, og det avgis et INOP-lydsignal. |
| <an.gassnavn> endre skala</an.gassnavn>                          | Den viste gasskurven er klippet (DES/ENF/HAL/SEV/ISO). Velg en annen kurveskala slik at hele kurven vises.                                                                                                    |
| <b><an.gassnavn> utenf. omr.</an.gassnavn></b><br>INOP-lydsignal | <gass>-verdien er høyere enn måleområdet. Kontakt service hvis du har mistanke om en feilaktig<br/>høy verdi.</gass>                                                                                                    |

| INOP-melding,<br>indikasjon                                                                                                    | Tiltak                                                                                                    |
|----------------------------------------------------------------------------------------------------|----------------------------------------------------------------------------------------------------|
| <b>awRR utenf. område</b><br>Tallverdien vises med ?<br>INOP-lydsignal                                                                     | Den målte respirasjonsfrekvensen er høyere enn det maksimale måleområdet.                                                                                                    |
| CO2 endre skala                                                                                                    | $\rm CO_2$ -kurven er klippet. Velg en annen kurveskala slik at hele kurven vises.                                                                                                    |
| <b>CO2 kan ikke måle</b><br>Tallverdiene erstattes med -?-<br>INOP-lydsignal                                                               | Gassanalysatoren kan ikke måle $\mathrm{CO}_2$ for øyeblikket. Kontakt service hvis INOP-meldingen vedvarer.                                                                                                    |
| <b>CO2 utenf. omr.</b><br>INOP-lydsignal                                                                                                   | $\mathrm{CO}_2\text{-}\mathrm{verdien}$ er høyere enn måle<br>området. Kontakt service hvis du har mistanke om en feilaktig høy verdi.                                                                                                    |
| Gass kalkulerer                                                                                                    | Gassanalysatoren kalkulerer gasskonsentrasjonen. Vent til kalkulasjonen er avsluttet.                                                                                                    |
| <b>Gassmåling feil</b><br>Tallverdiene erstattet med -?-<br>INOP-lydsignal                                                                 | Det har oppstått et problem med gassmålingen. Kople gassanalysatoren fra monitoren, og kople den til<br>igjen. Kontakt service hvis INOP-meldingen vedvarer.                                                                                                    |
| GM alrm undertryk                                                                                                    | Gassanalysatorens alarmer settes på pause til første respirasjonsaktivitet er registrert.                                                                                                    |
| GM frakoplet                                                                                                    | Alle gassmålinger er deaktivert ved å kople fra modulen.<br>Målingene fjernes automatisk fra skjermbildet.<br>Kople til modulen igjen for å slå på målingene.                                                                                                    |
| <b>GM ingen resp.</b><br>et- og in-verdiene er like                                                                                        | Respirasjon ikke registrert. Kontroller slangene og pasientkoplingene.                                                                                                    |
| <b>GM inkompatibel</b><br>INOP-lydsignal                                                                                                   | Denne gassanalysatorversjonen støttes ikke. Kontakt service.                                                                                                    |
| <b>GM null mislykket</b><br>Tallverdiene vises med ?.                                                                                      | Nullkalibrering av gassanalysatoren mislyktes. Kontroller om avsugsslangen er tilstoppet eller har<br>knekk. Bytt den om nødvendig. Kontakt service hvis nulling mislykkes flere ganger.                                                                                                    |
|                                                                                                    | Merk: Gassanalysatoren prøver å utføre opptil tre nullstillinger før INOP-meldingen vises.                                                                                                    |
| <b>GM nulling pågår</b><br>Tallverdiene vises med ?.<br>INOP-lydsignal<br>Andre/tredje nullstilling:<br>tallverdiene er ikke tilgjengelige | Automatisk nullkalibrering pågår.<br>Hvis en nullkalibrering mislykkes, kan det gjøres ett eller to kalibreringsforsøk til automatisk. Hvis det<br>siste forsøket mislykkes, aktiveres INOP-meldingen <b>GM null mislykket</b> .                                                                                                  |
| <b>GM nøyaktig?</b><br>Tallverdiene vises med ?.                                                                                           | Gassanalysatorens målenøyaktighet kan være redusert. Kontroller at gassinntaks-, vannfelle- og gassuttaksslangen ikke er tilstoppet. Kontakt service hvis INOP-meldingen vedvarer.                                                                                                    |
| <b>GM okklusjon</b><br>Tallverdiene erstattet med -?-<br>INOP-lydsignal                                                                    | Kontroller at det ikke er knekk på gasslangen eller avsugsslangen. Kontroller om det er væske i<br>luftveisadapteren. Tøm om nødvendig adapteren og sett den på igjen. Kontroller at luftveisadapterens<br>åpning vender oppover. Bytt gasslange, vannfelle eller avsugsslange. Kontakt service hvis INOP-<br>meldingen vedvarer. |
| <b>GM slått av</b><br>INOP-lydsignal                                                                                                    | Gassanalysatoren har slått av alle mulige interne komponenter på grunn av overoppheting. La<br>gassanalysatoren kjøle seg ned før du fortsetter overvåkingen. Kontakt service hvis INOP-meldingen<br>vedvarer.                                                                                                    |
| GM standby                                                                                                    | Gassanalysatoren er i standby-modus. Hvis du vil gjenoppta gassovervåkingen, velger du <b>Avslutt</b><br><b>Standby</b> på menyen <b>Oppsett GM</b> eller trykker på Standby-knappen på gassanalysatormodulen.                                                                                                    |
| <b>GM teknisk feil</b><br>Tallverdiene erstattet med -?-<br>INOP-lydsignal<br>Indikator for<br>gassanalysatoroppsett kan blinke            | Det har oppstått et problem med gassanalysatoren. Kople gassanalysatoren fra monitoren, og kople<br>den til igjen, eller slå monitoren av og på igjen. Kontakt service hvis INOP-meldingen vedvarer.                                                                                                    |
| GM utstyrsfeil                                                                                                    | En av komponentene til gassanalysatoren fungerer ikke. Det kan være at enkelte parametre er<br>utilgjengelige eller måles med redusert nøyaktighet. Kople gassanalysatoren fra monitoren, og kople<br>den til igjen. Kontakt service hvis INOP-meldingen vedvarer.                                                                |

| INOP-melding,<br>indikasjon                                               | Tiltak                                                                                                    |
|---------------------------------------------------------------------------|----------------------------------------------------------------------------------------------------|
| GM varmer opp                                                             | Gassanalysatoren har ikke oppnådd driftstemperatur ennå, så målingen er kanskje ikke helt nøyaktig.                                                                                                    |
| Juster vannfelle                                                          | Vannfellen er ikke i riktig (vertikal) stilling. Drei vannfellen til vertikal stilling.                                                                                                    |
| kal. pågår                                                                | En automatisk intern kalibrering pågår. Vent til kalibreringen er ferdig (INOP-meldingen forsvinner).                                                                                                    |
| MAC nøyaktig?                                                             | Utvidet MAC-rettelse er aktivert, men verdiene for pasientens alder og/eller temperatur er<br>utilgjengelige. Standardverdiene for alder (40) og/eller temperatur (37 °C / 98,6 °F) brukes.                                                             |
| MAC sjekk kilder<br>Eventuelt INOP-lydsignal                              | Noen av parametrene eller verdiene som er nødvendige for å utføre kalkulasjonen, mangler, eller noen<br>av de nødvendige verdiene er upålitelige. Kontroller at alle parameterkildene er slått på, og at ingen av<br>dem er ugyldige eller upålitelige. |
| N2O endre skala                                                           | $ m N_2O$ -kurven er klippet. Velg en annen kurveskala slik at hele kurven vises.                                                                                                    |
| <b>N2O kan ikke måle</b><br>Tallverdi erstattet med -?-<br>INOP-lydsignal | Gassanalysatoren kan ikke måle $\rm N_2O$ for øyeblikket. Kontakt service hvis INOP-meldingen vedvarer.                                                                                                    |
| N2O utenf. omr.<br>INOP-lydsignal                                         | Det har oppstått et problem med $N_2O$ -målingen. Kontakt service hvis INOP-meldingen vedvarer.                                                                                                    |
| O2 endre skala                                                            | O <sub>2</sub> -kurven er klippet. Velg en annen kurveskala slik at hele kurven vises.                                                                                                    |
| <b>O2 kan ikke måle</b><br>Tallverdi erstattet med -?-<br>INOP-lydsignal  | Gassanalysatoren kan ikke måle O <sub>2</sub> for øyeblikket. Kontakt service hvis INOP-meldingen vedvarer.                                                                                                    |
| <b>O2 nulling feil</b><br>Tallverdi erstattet med -?-<br>INOP-lydsignal   | Nullkalibrering av $O_2$ mislyktes. Kontakt service.                                                                                                    |
| <b>O2 utenf. omr.</b><br>INOP-lydsignal                                   | Det har oppstått et problem med $\mathrm{O}_2$ -målingen. Kontakt service hvis INOP-meldingen vedvarer.                                                                                                    |
| Sjekk vannfelle                                                           | Kontroller om vannfellen er full. Hvis den er det, må den tømmes eller byttes ut.                                                                                                    |
| INOP-lydsignal                                                            | Kontroller at gasslangen ikke er blokkert.                                                                                                    |
|                                                                           | Kontroller at vannfellen ikke er frakoplet.                                                                                                    |

# **INOP-meldinger for EEG**

| INOP-melding, indikasjon                                                                             | Tiltak                                                                                                    |
|----------------------------------------------------------------------------------------------------|----------------------------------------------------------------------------------------------------|
| <b>EEG frakoplet</b><br>INOP-lydsignal                                                               | Kople til modulen. Hvis du kvitterer for denne INOP-meldingen, slår du også av målingen.                                                                                                    |
| EEG Høy impedans<br>EEG1 Høy impedans<br>EEG2 Høy impedans<br>EEG3 høy impedans<br>EEG4 høy impedans | Elektrodeimpedansen til elektrodene i en eller flere kanaler overskrider den brukervalgte<br>impedansgrensen. Hvis kun én kanal blir påvirket, angis kanalnummeret. Kontroller impedansen. Hvis<br>den er for høy, må du feste elektrodene på nytt i henhold til fremgangsmåten for oppsett av EEG-<br>overvåking. Kontakt service hvis INOP-meldingen vedvarer. |
| <b>EEG in. transd.</b><br>INOP-lydsignal                                                             | Apparatkabelen er koplet fra EEG-modulen. Kople til apparatkabelen. Hvis du kvitterer for denne<br>INOP-meldingen, slår du også av målingen.                                                                                                    |
| EEG løs elektr.<br>EEG1 løs elektr.<br>EEG2 løs elektr.<br>EEG3 løs elektr.<br>EEG4 løs elektr.      | To eller flere elektroder er ikke ordentlig festet. Gå til vinduet <b>EEG impedans / Montage</b> og kontroller hvilke elektroder det gjelder. Deretter kopler du til disse elektrodene på nytt.                                                                                                    |

| INOP-melding, indikasjon                                                                                              | Tiltak                                                                                                    |
|----------------------------------------------------------------------------------------------------|----------------------------------------------------------------------------------------------------|
| EEG Muskelstøy<br>EEG1 muskelstøy<br>EEG2 muskelstøy<br>EEG3 muskelstøy<br>EEG4 muskelstøy                            | For stor aktivitet over 30 Hz er registrert i en eller flere EEG-kanaler.<br>Kontroller impedansen mellom elektrode og hud, og plasser elektroden lenger unna muskelaktivitet<br>hvis nødvendig.             |
| EEG Nettstøy<br>EEG1 nettstøy<br>EEG2 nettstøy<br>EEG3 nettstøy<br>EEG4 nettstøy                                      | Kraftig nettstøy er registrert i en eller flere EEG-kanaler.<br>Hold kablene samlet, og ikke legg dem i nærheten av metalldeler, andre kabler eller strålingsfelt.                                           |
| <b>EEG tekn. feil</b><br>INOP-lydsignal                                                                               | Teknisk feil i EEG-utstyret. Kontakt service.                                                                                                    |
| EEG utenf. omr.<br>EEG1 utenf. omr.<br>EEG2 utenf. omr.<br>EEG3 utenf. omr.<br>EEG4 utenf. omr.                       | Inngangssignalet er for høyt i én eller flere kanaler. Årsaken er vanligvis signalstøy, for eksempel<br>nettstøy eller elektrokirurgi.                                                                       |
| EEG1 Løs elek <n><br/>EEG2 Løs elek <n><br/>EEG3 løs el. <n><br/>EEG4 løs el. <n><br/>[n = elektrode]</n></n></n></n> | Kople til den angitte elektroden igjen.                                                                                                    |
| EEG1 Løs elektrode<br>EEG2 Løs elektrode<br>EEG3 løs el.<br>EEG4 løs el.<br>På informasjonssenteret                   | En eller flere elektroder er ikke ordentlig festet. Gå til vinduet <b>EEG impedans / Montage</b> på monitoren og kontroller hvilke elektroder det gjelder. Deretter kopler du til disse elektrodene på nytt. |

# **INOP-meldinger for BIS**

| INOP-melding, indikasjon                    | Tiltak                                                                                                    |
|---------------------------------------------|----------------------------------------------------------------------------------------------------|
| <b>BIS DSC frakoplet</b><br>INOP-lydsignal  | DSC er ikke ordentlig tilkoplet, ELLER det kan være en teknisk feil i DSC eller BIS-apparatet.<br>Kontroller at DSC er ordentlig koplet til BIS-apparatet. Hvis INOP-meldingen vedvarer, erstatter du<br>DSC-enheten med en annen av samme type.<br>Bytt BIS-apparat hvis INOP-meldingen vedvarer.<br>Hvis du kvitterer for denne INOP-meldingen, slår du også av målingen. |
| <b>BIS DSC inkompat.</b><br>INOP-lydsignal  | DSC støttes ikke av BIS-apparatet, eller en ny DSC er koplet til et eldre BIS-apparat. Det er mulig at programvaren må oppgraderes. Kontakt service.                                                                                                    |
| <b>BIS DSC oppdaterer</b><br>INOP-lydsignal | Oppdatering av DSC pågår. Vent til oppgraderingen er fullført, og denne INOP-meldingen ikke vises<br>lenger. Ikke kople fra DSC under oppdatering. Ingen tiltak er nødvendig.                                                                                                    |
| BIS DSC tekn. feil                          | Det ble brukt diatermi under selvtesten ELLER det er en teknisk feil i DSC.<br>Pass på at det ikke blir benyttet diatermi under selvtesten. Kople DSC fra og til BIS-apparatet. Hvis<br>denne INOP-meldingen vedvarer, må du erstatte DSC eller kontakte service.                                                                                                    |
| <b>BIS elekt. frakopl</b><br>INOP-lydsignal | En eller flere elektroder er ikke koplet til BIS-proben. Kontroller alle elektrodetilkoplinger.                                                                                                    |
| <b>BIS for mye strøm</b><br>INOP-lydsignal  | Kople BIS-modulen fra og til. På MP20/MP30 må du kople fra BISx og kople det til BIS-kortet.<br>Kontakt service hvis INOP-meldingen vedvarer.                                                                                                    |

| INOP-melding, indikasjon                             | Tiltak                                                                                                    |
|------------------------------------------------------|----------------------------------------------------------------------------------------------------|
| <b>BIS frakoplet</b><br>INOP-lydsignal               | Kople BIS-modulen fra og til. Hvis du kvitterer for denne INOP-meldingen, slår du også av målingen.                                                                                                    |
| <b>BIS frakoplet</b><br>INOP-lydsignal               | BIS-enheten er ikke koplet til BIS-modulen eller BIS-grensesnittkortet. Hvis du kvitterer for denne<br>INOP-meldingen, slår du også av målingen.                                                                                                    |
| <b>BIS høy impedans</b><br>Eventuelt INOP-lydsignal  | Impedansen til en eller flere elektroder er over gyldig område. Årsaken er ofte dårlig klargjøring av<br>huden. Kontroller plasseringen av proben og fest elektrodene godt på huden. Hvis denne INOP-<br>meldingen vedvarer, bytter du proben(e) og klargjør huden på riktig måte.Kontakt service hvis INOP-<br>meldingen vedvarer.                                                                                                    |
| <b>BIS Inkompatibel</b><br>INOP-lydsignal            | BIS-apparatets programvare støttes ikke. Det er mulig at programvaren må oppgraderes. Kontakt<br>service.<br>For monitorer som bruker grensesnittkortet – BIS-apparatet er ikke støttet.                                                                                                    |
| <b>BIS inkompatibel</b><br>INOP-lydsignal            | BIS-enhetsprogramvaren er ikke kompatibel med BIS-modulen eller med monitorens programvare.<br>Det er mulig at programvaren må oppgraderes. Kontakt service.                                                                                                    |
| BIS isoelektr. EEG                                   | Ingen registrerbar EEG-aktivitet det siste minuttet.<br>Kontroller pasienten. Kontroller at elektrodene er ordentlig festet.                                                                                                    |
| <b>BIS løs elektrode</b><br>Eventuelt INOP-lydsignal | En eller flere elektroder har ikke hudkontakt, og impedansen kan derfor ikke måles. Kontroller<br>plasseringen av proben og fest elektrodene godt på huden.<br>Hvis denne INOP-meldingen vedvarer, må du bytte proben(e) og klargjøre huden på riktig måte.                                                                                                    |
| <b>BIS SQI &lt; 15 %</b><br>INOP-lydsignal           | Hvis signalkvaliteten er under 15 %, kan BIS-verdien ikke beregnes.<br>Årsaken kan være artefakter, for eksempel fra bevegelse eller bruk av elektrokirurgisk utstyr.<br>Kontroller at proben er riktig koplet til pasienten. Start en periodisk impedanssjekk. Kontroller at alle<br>elektrodene godkjennes av testen. Sørg for at pasienten er helt avslappet (selv små bevegelser av<br>ansiktsmusklene påvirker signalkvaliteten). |
| <b>BIS tekn. feil</b><br>INOP-lydsignal              | Teknisk feil i BIS-apparatet. Kople til BIS-modulen. Kontakt service hvis INOP-meldingen vedvarer.                                                                                                    |
| <b>BIS tekn. feil</b><br>INOP-lydsignal              | <ul> <li>BIS-enheten har en feil. Kople den fra og til modulen eller BIS-kortet. Bytt BIS-enheten hvis INOP-meldingen vedvarer.</li> <li>For monitorer som bruker grensesnittkortet – feil på grensesnittkortet. Kontakt service hvis INOP-meldingen vedvarer.</li> </ul>                                                                                                    |
| <b>BIS teknisk feil</b><br>INOP-lydsignal            | Teknisk feil i BIS-apparatet. Kople fra og til BIS-apparatet. Bytt BIS-apparat hvis INOP-meldingen vedvarer.                                                                                                    |
| <b>BIS-App. frakoplet</b><br>INOP-lydsignal          | BIS-apparatet er ikke tilkoplet, ELLER modulkabelen er defekt.<br>Kontroller at modulkabelen er ordentlig tilkoplet. Bytt modulkabel hvis INOP-meldingen vedvarer.<br>Hvis du kvitterer for denne INOP-meldingen, slår du også av målingen.                                                                                                    |
| <b>BIS-kabel inkompat</b><br>INOP-lydsignal          | Den tilkoplede BIS-kabelen er ukjent, eller den støttes ikke av monitorens programversjon. Erstatt den med en probekabel som støttes av Philips.                                                                                                    |
| <b>BIS-kabl oppbrukt</b><br>INOP-lydsignal           | BIS-kabelen er brukt maksimalt antall ganger. Bytt kabelen.                                                                                                    |
| <b>BIS-sensor brukt</b><br>INOP-lydsignal            | Proben har vært brukt for mange ganger. Bytt proben.<br>En periodisk impedanssjekk starter automatisk.                                                                                                    |
| <b>BIS-sensor frakopi</b><br>INOP-lydsignal          | Proben er ikke ordentlig koplet til pasientkabelen (PIC) og/eller PIC er ikke ordentlig koplet til DSC<br>eller BISx og/eller probe/PIC/DSC/BISx er defekt.<br>Kontroller alle tilkoplinger.<br>Kople fra og til PIC/DSC/BISx.<br>Bytt probe hvis INOP-meldingen vedvarer.<br>Bytt PIC hvis INOP-meldingen vedvarer.<br>Hvis du kvitterer for denne INOP-meldingen, slår du også av målingen.                                          |
| <b>BIS-sensor inkomp.</b><br>INOP-lydsignal          | Proben er av feil eller ukjent type, eller den støttes ikke av monitorens programversjon. Bytt proben og bruk bare prober som er levert av Philips.                                                                                                    |

| INOP-melding, indikasjon                           | Tiltak                                                                                                    |
|----------------------------------------------------|----------------------------------------------------------------------------------------------------|
| <b>BIS-sensor tk.feil</b><br>INOP-lydsignal        | Teknisk feil i proben, oftest på grunn av at væske har trengt inn i kontaktene ELLER teknisk feil i pasientkabelen (PIC), BISx eller DSC.<br>Bytt proben. Start en periodisk impedanssjekk. Kontroller at alle elektrodene godkjennes av testen.<br>Kontroller at begge PIC-kontaktene (mellom PIC og probe) er tørre. Bytt PIC-kabel hvis du tror at kontaktene er fuktige, og la den tørke. Kontakt service hvis INOP-meldingen vedvarer. |
| <b>BIS-sensorsjekk</b><br>Eventuelt INOP-lydsignal | Periodisk impedanssjekk pågår. Denne stopper automatisk hvis alle impedanser er innenfor gyldig<br>område. Hvis en av elektrodene ikke godkjennes i testen, må du kontrollere plasseringen av proben og<br>feste elektrodene godt på huden.<br>Velg <b>Sensorsjekk</b> av i menyen <b>Oppsett BIS</b> hvis du vil stoppe syklisk impedanssjekk manuelt.                                                                                     |

# **INOP-meldinger for spirometri**

| INOP-melding, indikasjon | Tiltak                                                                                                    |
|--------------------------|----------------------------------------------------------------------------------------------------|
| AWF endre skala          | Signalet fra luftveisflow er utenfor den valgte skalaen. Juster skalaen for å vise hele kurven.                                                                                                    |
| AWP endre skala          | Signalet fra luftveistrykk er utenfor den valgte skalaen. Juster skalaen for å vise hele kurven.                                                                                                    |
| AWV endre skala          | Signalet fra luftveisvolum er utenfor den valgte skalaen. Juster skalaen for å vise hele kurven.                                                                                                    |
| Spiro gasskomp.?         | Gasskompensasjon er satt til <b>Gassanalysat</b> , men ikke alle gasser som er nødvendige for<br>kompensasjon, måles av en monitor. Noen av fallback-verdiene fra brukeren benyttes. Målingen kan<br>bli unøyaktig. |
| SPIRO ing. måling        | Målingen er utenfor grensen, for eksempel er barometertrykket utenfor området.                                                                                                    |
| Spiro ingen resp.        | Det har gått mer enn 25 sekunder uten at det er registrert respirasjon. Tallverdier for respirasjon er ikke tilgjengelige.                                                                                          |
| Spiro ingen sensor       | Ingen probe er registrert. Kontroller at den riktige proben er koplet til respirasjonskretsen.                                                                                                    |
| Spiro inkompatibel       | Modulutgaven er ikke kompatibel med programvaren på monitoren. Kontakt service.                                                                                                    |
| Spiro oppgraderer        | Modulen kjører en fastvareoppgradering. Vent til oppgraderingen er fullført før du fortsetter overvåking.                                                                                                    |
| Spiro pasientkat.        | Det er ikke samsvar mellom pasientstørrelsen som er konfigurert i pasientmonitoren, og probetypen<br>som er koplet til modulen. Følg instruksjonene om hvordan du velger riktig probe, i kapitlet om<br>Spirometri. |
| Spiro spyler             | Spyling utføres – ingen datooppdatering på skjermen. Vent til spylingen er ferdig.                                                                                                    |
| Spiro spyling feil       | Spylingen ble ikke fullført. Kontroller om det er knekk på slangene eller okklusjoner. Sjekk også at<br>pumpen fungerer, og at alle ventiler virker som de skal.                                                    |
| Spiro tekn. feil         | Registrert feil på modulen. Kontakt service.                                                                                                    |
| Spiro ukj. sensor        | Det er blitt oppdaget en ukjent kode for sensor-ID. Bruk bare prober som står oppført i kapitlet<br>Tilbehør.                                                                                                    |
| Spiro utelat alarm       | Spirometrimodulens alarmer undertrykkes.                                                                                                    |

# **INOP-meldinger for NMT**

| INOP-melding, indikasjon                    | Forklaring                                                                                                    |
|---------------------------------------------|----------------------------------------------------------------------------------------------------|
| NMT høy impedans                            | Impedansen til NMT-stimuleringselektrodene har overskredet den tillatte grensen. Kontroller at elektrodene er riktig plassert, har god hudkontakt og ikke er tørre.                       |
| <b>NMT ikke kompatib.</b><br>INOP-lydsignal | Denne versjonen av NMT-parametermodulen støttes ikke, eller modulfastvaren er ufullstendig og må oppgraderes. Kontakt service.                                                            |
| <b>NMT kan ikke måle</b><br>INOP-lydsignal  | NMT kan ikke beregne pålitelige parameterverdier. Kontroller at proben og elektrodene er riktig plassert, og start en ny måling. Prøv en annen pasientkabel hvis INOP-meldingen vedvarer. |
| INOP-melding, indikasjon                    | Forklaring                                                                                                    |  |  |  |
|---------------------------------------------|----------------------------------------------------------------------------------------------------|--|--|--|
| <b>NMT løs elektrode</b><br>INOP-lydsignal  | Én av eller begge NMT-stimuleringselektrodene har løsnet fra pasienten. Kontroller at begge elektrodene har god kontakt med huden, at elektrodene er riktig plassert, og at ledningene er koplet til.                                                                                                    |  |  |  |
| <b>NMT neon. pasient?</b><br>INOP-lydsignal | NMT-parameteren støtter ikke neonatale pasienter. Kontroller pasientkategorien.                                                                                                    |  |  |  |
| <b>NMT teknisk feil</b><br>INOP-lydsignal   | Det har oppstått et problem med NMT-maskinvaren. Kople fra NMT-parametermodulen, og kople<br>den deretter til igjen. Kontakt service hvis INOP-meldingen vedvarer.                                                                                                    |  |  |  |
| NMT utenfor område                          | Signalet fra akselerasjonssensoren er utenfor måleområdet. Kontroller at akselerasjonssensoren er riktig plassert. Prøv en annen pasientkabel hvis INOP-meldingen vedvarer.                                                                                                    |  |  |  |
| NMT-alarm midl. av                          | NMT-alarmene undertrykkes til TOF-antallet når null for første gang.                                                                                                    |  |  |  |
| <b>NMT-kabel frakopl.</b><br>INOP-lydsignal | Ingen pasientkabel er koplet til NMT-parametermodulen. Hvis du kvitterer for denne INOP-<br>meldingen, slår du også av NMT-parameteren.                                                                                                    |  |  |  |
| <b>NMT-kabel ukjent</b><br>INOP-lydsignal   | Pasientkabelen som er koplet til NMT-modulen, støttes ikke eller kan ikke identifiseres. Erstatt den med en kabel som støttes.                                                                                                    |  |  |  |
| NMT-kal. mislyktes                          | Syklusen for NMT-kalibrering mislyktes. Kontroller at proben og elektrodene er plassert riktig. Start<br>deretter en ny kalibrering. Påse at pasientenes arm holdes i ro før og under kalibreringssyklusen. Hvi<br>kalibreringen mislykkes igjen, bytter du ut pasientkabelen. Kontakt service hvis INOP-meldingen<br>vedvarer. |  |  |  |
| NMT-kal. pågår                              | En NMT-kalibrering pågår. Vent til kalibreringen er ferdig.                                                                                                    |  |  |  |
| <b>NMT-oppgradering</b><br>INOP-lydsignal   | Fastvareoppgradering for NMT-modul pågår. NMT-overvåking er ikke mulig i øyeblikket. Vent til oppgraderingen er fullført og INOP-meldingen ikke vises lenger. Ikke kople fra eller slå av modulen.                                                                                                    |  |  |  |
| <b>NMT-overstrøm</b><br>INOP-lydsignal      | Strømmen gjennom NMT-stimuleringselektrodene er for sterk. Kontroller at det ikke er synlig skade på pasientkabelen. Koble pasientkabelen fra og til igjen. Bytt kabelen og/eller modulen hvis INOP-meldingen vedvarer.                                                                                                    |  |  |  |
| <b>NMT–sensorfeil</b><br>INOP-lydsignal     | Det har oppstått et problem med akselerasjonssensoren i NMT-pasientkabelen. Koble pasientkabelen fra og til igjen. Bytt kabelen hvis INOP-meldingen vedvarer.                                                                                                    |  |  |  |
| <b>NMT–signalstøy</b><br>INOP-lydsignal     | Det er for mye støy på NMT-signalet til å beregne pålitelige parameterverdier. Hvis elektrokirurgi<br>brukes, gjentar du NMT-målingen etter at den har stoppet.                                                                                                    |  |  |  |

# INOP-meldinger for VueLink

| INOP-melding, indikasjon                                                 | Tiltak                                                                                                    |  |  |
|--------------------------------------------------------------------------|----------------------------------------------------------------------------------------------------|--|--|
| <b>VueLink alarm</b><br>På informasjonssenteret                          | Det har oppstått en teknisk alarm på VueLink-modulen. INOP-meldingen på monitoren defineres av enhetsdriveren for VueLink.                                                                                                    |  |  |
| <b><vuelink-tillegg> frakoplet</vuelink-tillegg></b><br>INOP-lydsignal   | VueLink-modulen er koplet fra modulboksen, eller hele modulboksen er koplet fra. Parameteren<br>fjernes automatisk fra skjermbildet. Hvis du kvitterer for denne INOP-meldingen, slår du også av<br>målingen.<br>INOP-meldingene for VueLink kan variere litt, avhengig av utstyrskategori. |  |  |
| <vuelink-tillegg> ing.<br/>konfig<br/>INOP-lydsignal</vuelink-tillegg>   | VueLink-modulen er ikke konfigurert. Konfigurasjon må utføres av medisinsk-teknisk avdeling eller en<br>Philips-representant.<br>INOP-meldingene for VueLink kan variere litt, avhengig av utstyrskategori.                                                                                 |  |  |
| <b><vuelink-tillegg> sjk konfig.</vuelink-tillegg></b><br>INOP-lydsignal | <ul> <li>Feil eksternt utstyr er valgt på VueLink-modulen, det eksterne utstyret er ikke riktig konfigurert, eller det er brukt feil kabel for å kople utstyret til VueLink-modulen.</li> <li>INOP-meldingene for VueLink kan variere litt, avhengig av utstyrskategori.</li> </ul>         |  |  |
| <vuelink-tillegg> sjk<br/>oppsett<br/>INOP-lydsignal</vuelink-tillegg>   | Ingen informasjon er mottatt fra det eksterne utstyret. Utstyret kan være slått av eller koplet fra.<br>INOP-meldingene for VueLink kan variere litt, avhengig av utstyrskategori.                                                                                                    |  |  |
| <b><vuelink-tillegg> sjk. kabel</vuelink-tillegg></b><br>INOP-lydsignal  | Ingen kabel eller feil kabel er koplet til VueLink-modulen, eller feil utstyr er valgt. Hvis du kvitterer for<br>denne INOP-meldingen, slår du også av målingen.<br>INOP-meldingene for VueLink kan variere litt, avhengig av utstyrskategori.                                              |  |  |

| INOP-melding, indikasjon                       | Tiltak                                                                                           |
|------------------------------------------------|--------------------------------------------------------------------------------------------------|
| <vuelink-tillegg> tekn. feil</vuelink-tillegg> | Teknisk feil i VueLink-modulen. Hvis denne meldingen gjentas flere ganger, må modulen byttes ut. |
| INOP-lydsignal                                 | Kontakt service.                                                                                 |
|                                                | INOP-meldingene for VueLink kan variere litt, avhengig av utstyrskategori.                       |

# INOP-meldinger for IntelliBridge

| INOP-melding, indikasjon                                              | Tiltak                                                                                                    |  |  |  |  |
|-----------------------------------------------------------------------|----------------------------------------------------------------------------------------------------|--|--|--|--|
| <ec10 ec40=""> tekn. feil<br/>INOP-lydsignal</ec10>                   | Teknisk feil i IntelliBridge-modulen. Hvis denne meldingen gjentas flere ganger, må modulen byttes ut.<br>Kontakt service.                                                                                                    |  |  |  |  |
| EC10 INOP<br>!! EC10 INOP<br>!!! EC10 INOP<br>På informasjonssenteret | Det er utløst en teknisk alarm på IntelliBridge EC10-modulen.<br>På monitoren indikeres dette med en rød (!!!), gul (!!) eller lyseblå alarmlampe, et INOP-lydsignal og en<br>INOP-tekst som defineres av enhetsdriveren for IntelliBridge EC10.   |  |  |  |  |
| <eksternt utstyr=""> frakoplet<br/>INOP-lydsignal</eksternt>          | IntelliBridge-modulen er koplet fra modulboksen, eller hele modulboksen er frakoplet. Hvis du<br>kvitterer for denne INOP-meldingen, slår du også av målingen.<br>INOP-meldingene for IntelliBridge kan variere litt, avhengig av utstyrskategori. |  |  |  |  |
| <b>Enhet demo.data</b><br>INOP-lydsignal                              | Utstyret tilkoplet IntelliBridge-modulen rapporterer demodata, men monitoren er ikke i DEMO-<br>modus.                                                                                                    |  |  |  |  |
| <b>Enhet virkel. data</b><br>INOP-lydsignal                           | Monitoren er i DEMO-modus, men utstyret som er tilkoplet IntelliBridge-modulen, rapporterer data som ikke er merket som demodata.                                                                                                    |  |  |  |  |
| Ingen utstyrsdata                                                     | Det er ingen kommunikasjon med den tilkoplede enheten.                                                                                                    |  |  |  |  |
| <b>Tekstopplast. misl</b><br>INOP-lydsignal                           | Innkommende tekst fra IntelliBridge-modulene overskrider grenseverdien. Prøv å kople fra en av<br>IntelliBridge-modulene. Kontakt service hvis INOP-meldingen vedvarer. Det kan hende at<br>programvaren må oppgraderes.                           |  |  |  |  |
| <b>Utst, kontr. konf.</b><br>INOP-lydsignal                           | Identifisering av utstyret er fullført, men det kunne ikke opprettes kommunikasjon på grunn av en fe<br>INOP-meldingene for IntelliBridge kan variere litt, avhengig av utstyrskategori.                                                           |  |  |  |  |
| <b>Utst, kontr. opps.</b><br>INOP-lydsignal                           | Identifisering av utstyret er fullført, men det kunne ikke opprettes kommunikasjon på grunn av<br>tidsavbrudd.                                                                                                    |  |  |  |  |
| <b>Utstyr støttes ik.</b><br>INOP-lydsignal                           | Identifisering av utstyret er fullført, men ingen egnet driver er installert.         INOP-meldingene for IntelliBridge kan variere litt, avhengig av utstyrskategori.                                                                             |  |  |  |  |

# **INOP-meldinger for telemetri**

| INOP-melding, indikasjon                                                                        | Tiltak                                                                                                    |
|-------------------------------------------------------------------------------------------------|----------------------------------------------------------------------------------------------------|
| <b>!! Bytt telem.batt</b><br><b>!!!Bytt telem.batt</b><br>Alvorlig gult/rødt INOP-<br>lydsignal | Batteriet i telemetriutstyret er nesten tomt og må byttes.                                                                                                    |
| Under denne INOP-meldingen<br>kan alarmene ikke slås av.                                        |                                                                                                    |
| Feil ledn.sett                                                                                  | Ledningssettet som er koplet til, kan ikke brukes med telemetriutstyret.                                                                                                    |
| Ingen EKG-kilde                                                                                 | Telemetriutstyr er sammenkoplet med monitoren, men informasjonssenteret registrerer ikke et gyldig EKG-signal fra noen av disse.                                                                                                    |
| <b>Ingen telem.synk.</b><br>INOP-lydsignal                                                      | Den aktuelle pasientmodulen støtter ikke synkronisering av EKG- og SpO <sub>2</sub> -innstillinger mellom monitoren og informasjonssenteret etter at telemetriutstyr har blitt sammenkoplet. Bruk en pasientmodul med versjon E.0 eller nyere. |

| INOP-melding, indikasjon                                                                     | Tiltak                                                                                                    |  |  |  |
|----------------------------------------------------------------------------------------------|----------------------------------------------------------------------------------------------------|--|--|--|
| Ledn.sett frakopl.                                                                           | Ledningssettet er koplet fra telemetriutstyret.                                                                                                    |  |  |  |
| <b>Sjekk EKG–innst.</b><br>INOP-lydsignal                                                    | Synkroniseringen av EKG-innstillinger mellom monitoren og informasjonssenteret mislyktes.<br>Kontroller at EKG-innstillingene som brukes, er riktige.                                                                                                    |  |  |  |
| !! Sjekk EKG-kilde                                                                           | Både telemetriutstyret og monitoren har gyldige EKG-signaler.                                                                                                    |  |  |  |
| <b>Sjk SpO₂T innst.</b><br>INOP-lydsignal                                                    | Synkroniseringen av SpO <sub>2</sub> T-innstillinger mellom monitoren og informasjonssenteret var mislykket.<br>Kontroller at SpO <sub>2</sub> -innstillingene som brukes, er riktige.                                                                                                    |  |  |  |
| <b>!!Tele.frakoplet</b><br><b>!!!Tele.frakoplet</b><br>Alvorlig gult/rødt INOP-<br>lydsignal | Telemetritransceiveren ble frakoplet, eller HF-forbindelsen forsvant.<br>Gjelder kabeltilkoplinger: Kontroller telemetrigrensesnittet, kabeltilkoplingen og oppsettet.<br>Gjelder HF-forbindelser: Hvis telemetritransceiveren ikke er utenfor rekkevidde, må du kontrollere<br>om det finnes støykilder i nærheten av monitoren (Bluetooth-utstyr, DECT-telefoner, mobiltelefoner,<br>mikrobølger osv.). Hvis INOP-meldingen vedvarer, må du be servicepersonellet om å undersøke<br>interferenskildene. |  |  |  |
| <b>!! Telem. INOP</b><br><b>!!! Telem. INOP</b><br>Alvorlig gult/rødt INOP-<br>lydsignal     | Se etter mer informasjon på informasjonssenteret eller i vinduet Telemetridata på monitoren.                                                                                                    |  |  |  |
| Telem.batt. svakt                                                                            | Batteriet i telemetriutstyret er svakt og må snart byttes.                                                                                                    |  |  |  |

## **INOP-meldinger for ProtocolWatch**

| INOP-melding, indikasjon | Tiltak                                                                                                    |  |  |
|--------------------------|----------------------------------------------------------------------------------------------------|--|--|
| PW i konflikt            | Problem med manglende samsvar i pasientinformasjon, som ennå ikke er løst (> 15 minutter).                                   |  |  |
| PW: Sjekk innstill       | Kontakt service. Innstillingene kunne ikke lastes inn eller tolkes riktig.                                                   |  |  |
| PW:Tiltak nødvend.       | Protokollen som er i bruk, krever respons fra brukeren. Kontroller hvilken hurtigmeny som vises, og gi<br>nødvendig respons. |  |  |

## INOP-meldinger for kalkulerte verdier

| INOP-melding, indikasjon                                             | Tiltak                                                                                                    |  |  |  |
|----------------------------------------------------------------------|----------------------------------------------------------------------------------------------------|--|--|--|
| <b>ΔSpO2 sjk enheter</b><br>Tallverdien erstattes med -?-            | Monitoren har registrert en konflikt i enhetene som brukes til denne kalkulasjonen. Kontroller enhetene.                                              |  |  |  |
| <b>ΔSpO2 sjk. kilder</b><br>Tallverdien erstattes med -?-            | Enkelte målinger eller verdier som er nødvendige for å utføre kalkulasjonen, finnes ikke. Kontroller målingene.                                       |  |  |  |
| <b>Sp–vO2 sjk enheter</b><br>Tallverdien erstattes med -?-           | Monitoren har registrert en konflikt i enhetene som brukes til denne kalkulasjonen. Kontroller enhetene.                                              |  |  |  |
| <b>Sp–vO2 sjk. kilder</b><br>Tallverdien erstattes med -?-           | Enkelte målinger eller verdier som er nødvendige for å utføre kalkulasjonen, finnes ikke. Kontroller målingene.                                       |  |  |  |
| SVR CVP brukes<br>SVRI CVP brukes                                    | Monitoren må ha en CVP-verdi for denne kalkulasjonen, men CVP måles ikke. Monitoren bruker<br>CVP-verdien som ble valgt i menyen <b>Oppsett SVR</b> . |  |  |  |
| SVR sjk enheter<br>SVRI sjk enheter<br>Tallverdien erstattes med -?- | Monitoren har registrert en konflikt i enhetene som brukes til denne kalkulasjonen. Kontroller<br>enhetene.                                           |  |  |  |
| SVR sjk. kilder<br>SVRI sjk. kilder<br>Tallverdien erstattes med -?- | Enkelte målinger eller verdier som er nødvendige for å utføre kalkulasjonen, finnes ikke. Kontroller målingene.                                       |  |  |  |
| <b>ΔTemp sjk enheter</b><br>Tallverdien erstattes med -?-            | Monitoren har registrert en konflikt i enhetene som brukes til denne kalkulasjonen. Kontroller enhetene.                                              |  |  |  |

| INOP-melding, indikasjon      | Tiltak                                                                                               |
|-------------------------------|----------------------------------------------------------------------------------------------------|
| ΔTemp sjk. kilder             | Enkelte målinger eller verdier som er nødvendige for å utføre kalkulasjonen, finnes ikke. Kontroller |
| Tallverdien erstattes med -?- | malingene.                                                                                           |

# INOP-meldinger for trådløs parametermodul

| INOP-melding, indikasjon                                                                   | Tiltak                                                                                                    |  |  |  |
|--------------------------------------------------------------------------------------------|----------------------------------------------------------------------------------------------------|--|--|--|
| <b>Fjern tl NBP</b><br>INOP-lydsignal                                                      | Batteritemperaturen inne i NBP-komponenten er for høy. Fjern den trådløse parametermodulen fra pasienten, og kontakt service.                                                                                                    |  |  |  |
| <b>Fjern trådløs SpO</b> 2<br>INOP-lydsignal                                               | Batteritemperaturen inne i SpO <sub>2</sub> -komponenten er for høy. Fjern SpO <sub>2</sub> -komponenten fra pasienten, og kontakt service.                                                                                                   |  |  |  |
| <b>TI NBP batt inkomp</b><br>INOP-lydsignal                                                | Batteriet som brukes med NBP-komponenten, er ikke kompatibelt. Erstatt det med ett som er godkjent til bruk med NBP-komponenten.                                                                                                    |  |  |  |
| <b>TI NBP batt svakt</b><br>INOP-lydsignal                                                 | Gjenværende batteritid for NBP-komponenten er under 2 timer.                                                                                                    |  |  |  |
| <b>TI NBP bytt batt</b><br>INOP-lydsignal                                                  | Batteriet i NBP-komponenten har nådd slutten på estimert levetid. Det kan ikke lenger lades. Kontakt service for å bytte ut batteriet.                                                                                                    |  |  |  |
| <b>TI NBP ingen stasj</b><br>INOP-lydsignal                                                | NBP-komponenten står ikke i stativet.                                                                                                    |  |  |  |
| TI NBP lisens nødv                                                                         | NBP-pod-en krever en gyldig programvarelisens for å kunne brukes.                                                                                                    |  |  |  |
| Tl NBP sjk innst.                                                                          | NBP-pod-ens innstillinger kan ha blitt endret eller ugyldige. Kontroller innstillingene.                                                                                                    |  |  |  |
| <b>Tl SpO2 batt inkom</b><br>INOP-lydsignal                                                | Batteriet som brukes med SpO <sub>2</sub> -komponenten, er ikke kompatibelt. Erstatt det med ett som er godkjent til bruk med SpO <sub>2</sub> -komponenten.                                                                                  |  |  |  |
| <b>Tl SpO2 batt svakt</b><br>INOP-lydsignal                                                | Gjenværende batteritid for SpO <sub>2</sub> -komponenten er under 2 timer.                                                                                                    |  |  |  |
| TI SpO2 batt tomt<br>!!TI SpO2 tomt bat<br>!!!TI SpO2 tomtBat<br>Tilhørende INOP-lydsignal | Gjenværende batteritid for SpO <sub>2</sub> -komponenten er under 30 minutter. Lad batteriet.                                                                                                    |  |  |  |
| <b>Tl SpO2 batt.feil</b><br>INOP-lydsignal                                                 | Teknisk feil i batterisystemet for SpO <sub>2</sub> -komponenten. Kontakt service.                                                                                                    |  |  |  |
| <b>Tl SpO2 batt.temp</b><br>INOP-lydsignal                                                 | Batteritemperaturen inne i SpO <sub>2</sub> -komponenten er farlig høy. Kontroller at komponenten ikke er tildekket eller utsatt for en varmekilde. Hvis INOP-meldingen vedvarer, må du fjerne komponenten fra pasienten og kontakte service. |  |  |  |
| <b>Tl SpO2 bytt batt</b><br>INOP-lydsignal                                                 | Batteriet i SpO <sub>2</sub> -komponenten nærmer seg slutten på estimert levetid. Det gjenstår bare 50 trimminger. Kontakt service for å bytte ut batteriet.                                                                                  |  |  |  |
| <b>Tl SpO2 bytt batt</b><br>INOP-lydsignal                                                 | Batteriet i $SpO_2$ -komponenten har nådd slutten på estimert levetid. Det kan ikke lenger lades. Kontakt service for å bytte ut batteriet.                                                                                                   |  |  |  |
| <b>Tl SpO2 frakoplet</b><br>INOP-lydsignal                                                 | SpO <sub>2</sub> -komponenten har mistet kontakten med monitoren.                                                                                                    |  |  |  |
| <b>Tl SpO2 ingen sta</b><br>INOP-lydsignal                                                 | SpO <sub>2</sub> -komponenten står ikke i stativet.                                                                                                    |  |  |  |
| Tl SpO2 sjk innst.                                                                         | SpO <sub>2</sub> -pod-ens innstillinger kan ha blitt endret eller blitt ugyldige. Kontroller innstillingene.                                                                                                    |  |  |  |
| TI SpO2 sjk lader                                                                          | Grensesnittet mellom SpO <sub>2</sub> -pod-en og ladestasjonen fungerer ikke som det skal. Prøv med å rengjøre kontaktene og flytte pod-en på ladestasjonen.                                                                                  |  |  |  |
| TISpO2 lisens nødv                                                                         | SpO <sub>2</sub> -pod-en krever en gyldig programvarelisens for å kunne brukes.                                                                                                    |  |  |  |

| INOP-melding, indikasjon                                                                    | Tiltak                                                                                                    |
|---------------------------------------------------------------------------------------------|----------------------------------------------------------------------------------------------------|
| Tløs NBP batt tomt<br>!!Tl NBP tomt batt<br>!!!Tl NBP tomt bat<br>Tilhørende INOP-lydsignal | Gjenværende batteritid for NBP-komponenten er under 30 minutter. Lad batteriet.                                                                                                    |
| <b>Tløs NBP batt.feil</b><br>INOP-lydsignal                                                 | Teknisk feil i batterisystemet for NBP-komponenten. Kontakt service.                                                                                                    |
| <b>Tløs NBP batt.temp</b><br>INOP-lydsignal                                                 | Batteritemperaturen inne i NBP-komponenten er farlig høy. Kontroller at komponenten ikke er<br>tildekket eller utsatt for en varmekilde. Hvis INOP-meldingen vedvarer, må du fjerne komponenten<br>fra pasienten og kontakte service. |
| <b>Tløs NBP bytt batt</b><br>INOP-lydsignal                                                 | Batteriet i NBP-komponenten nærmer seg slutten på estimert levetid. Det gjenstår bare 50 trimminger.<br>Kontakt service for å bytte ut batteriet.                                                                                     |
| <b>Tløs NBP frakoplet</b><br>INOP-lydsignal                                                 | NBP-komponenten har mistet kontakten med monitoren.                                                                                                    |
| Tløs NBP sjk lader                                                                          | Grensesnittet mellom NBP-pod-en og ladestasjonen fungerer ikke som det skal. Prøv med å rengjøre kontaktene og flytte pod-en på ladestasjonen.                                                                                        |

# Administrere pasienter og utstyr

Når monitoren brukes sammen med et IntelliVue-informasjonssenter, finnes det en rekke tjenester for å administrere sammenkoblingen mellom pasienter, utstyr, sykehussenger, sykepleiere og så videre.

Mange tjenester kan brukes både på monitoren og på informasjonssenteret, slik at arbeidsflyten blir mer effektiv.

Hvilke tjenester som er tilgjengelige, avhenger av hvilket informasjonssenter du har. **Philips IntelliVue-informasjonssenter iX (PIIC iX)** har flere tjenester og funksjoner enn **Philips IntelliVue-informasjonssenter (PIIC)**. I denne bruksanvisningen er informasjon som bare gjelder for ett av informasjonssentrene, merket med en tilsvarende sideoverskrift, for eksempel

**PIIC iX** Du finner en liste over forskjellene mellom de to informasjonssentrene under Informasjonssenterkompatibilitet på side 142.

## Prinsipper for pasienter

For at en pasient skal være en del av systemet, må pasientdataene være registrert i systemet. En pasient kan deretter tilordnes til en seng, få utstyr tilordnet direkte til seg, og få angitt et sted når han/hun ikke er i sengen.

# Prinsipper for utstyr

Avhengig av hvordan utstyr brukes i institusjonen, er det forskjellige måter å knytte utstyr til pasienter, senger eller monitorer på. Bruk av utstyr må konfigureres riktig på informasjonssenteret og overvåkingsutstyret.

- **PIIC iX** Ved konfigurasjon kan utstyr tilordnes:
  - permanent til en seng,
  - ved behov til en seng eller vertsmonitor, eller
  - direkte til en pasient.

Grunnlaget for en bestemt bruksmodell for utstyr legges i konfigurasjonsinnstillingene i monitoren og på informasjonssenteret. Du finner mer informasjon i de tilhørende konfigurasjonsveiledningene.

I tillegg finnes det mekanismer for automatisk å frigjøre utstyr som ikke brukes lenger. Dette hindrer unødvendige uoverensstemmelser i pasientopplysninger når utstyret brukes til neste pasient, og hindrer at data for ulike pasienter blandes sammen.

**PIIC iX** Ved tilkopling til PIIC iX spores utstyrsstatuser av systemet. Når utstyret ikke er tilordnet til en pasient, eller ingen pasient er innskrevet på en monitor, regnes utstyret som ledig utstyr i systemet. Utstyr som er tilordnet eller har en pasient innskrevet, spores som i bruk (dvs. ikke ledig) utstyr.

Informasjonssenteret bruker utstyrsstatusen (ledig / ikke ledig) til å vedlikeholde og støtte arbeidsflyt og utstyrslister.

# Administrere pasienter

For å kunne kople innsamlede parameterdata til en bestemt pasient eller tilordne utstyr eller en seng til en bestemt pasient, må hver pasient i systemet identifiseres. Når du skriver inn en pasient, identifiserer du vedkommende for systemet.

Når utstyr blir ledig (for eksempel ved utskriving av pasienten, fjerning av en monitor fra pasienten, eller bruk av Avslutt kasus), avsluttes innsamlingen av data offisielt for denne pasienten, og viktige innstillinger på monitoren tilbakestilles til standardinnstillingene.

#### ADVARSEL

Du må alltid skrive ut pasienten eller frigjøre monitoren før du starter overvåking av en ny pasient, selv om den forrige pasienten ikke ble skrevet inn på monitoren. Hvis du ikke gjør det, kan registrerte data bli koplet til feil pasient.

### Skrive inn en pasient

Monitoren viser fysiologiske data og lagrer disse som trender så fort pasienten er tilkoplet. Dermed kan du overvåke en pasient som ikke er blitt skrevet inn. Det er viktig å skrive inn pasienten så fort som mulig for å få med navn på utskrifter, rapporter og utstyr tilkoplet nettverket.

Under innskrivingen angir du data som monitoren trenger for sikker og nøyaktig drift. Innstillingen for pasientkategori bestemmer for eksempel hvilken algoritme monitoren bruker til å behandle og beregne enkelte parametere, sikkerhetsgrenser for enkelte parametere og områder for alarmgrenser.

#### MERK

Det anbefales på det sterkeste at de samme pasientdatafeltene konfigureres til å være obligatoriske på monitoren og informasjonssenteret.

#### Når ingen pasient er innskrevet

Slik skriver du inn en pasient:

- 1 Velg pasientnavnfeltet, eller velg smarttasten Pasientinfo. for å åpne vinduet Pasientinformasjon.
- 2 Velg Innskriv pasient.

Vinduet **Skriv inn pasientinformasjon** vises. Du kan legge inn data på vanlig måte ved hjelp av tastaturet eller en strekkodeleser, eller med **PIIC iX** ved å bruke knappen **Finn pasient** til å søke etter pasientdata i tilkoplede systemer som beskrevet i Bruke Søk pasient til å søke etter pasientdata på side 117.

**3** Skriv inn pasientinformasjonen: Velg hvert felt, og bruk tastaturet eller strekkodeleseren, eller velg alternativer fra hurtigmenyen.

Når du skriver inn data, kontrollerer informasjonssenteret automatisk om det finnes tilsvarende data, og foreslår en passende handling basert på funnet. Du kan velge **Bekreft** for å godta forslaget eller **Avbryt** for å avvise det.

- Etternavn: Oppgi pasientens etternavn.
- Fornavn: Oppgi pasientens fornavn.
- Mellomnavn (hvis det er konfigurert til å vises): Oppgi pasientens mellomnavn.
- Levetids-ID, Oppholds-ID: Sykehuset kan selv konfigurere navnene på disse feltene og om de skal vises. Et av eller begge feltene kan bli vist, og de kan få navn som: Journalnummer, Kasus-ID, Besøksnr. eller andre alternativer. Angi de aktuelle dataene for de viste feltene.
- Pasientkat.: Velg en pasientkategori, Voksen, Barn, eller Neo.
- Pacet modus: Velg På eller Av. (Du må velge På hvis pasienten har en pacemaker). Med PIIC iX har du et tredje alternativ: Ubekreftet. Når pacet modus er Ubekreftet, brukes algoritmen for pacemakerpasienter.
- Høyde: Angi pasientens høyde.
- Vekt: Angi pasientens vekt.
- **BSA**: Monitoren beregner kroppsoverflaten automatisk.
- Fødselsdato: Angi pasientens fødselsdato i formatet dd/mm/åååå.
- Alder: Monitoren beregner automatisk pasientens alder.
- Kjønn: Velg Mann eller Kvinne.
- Merknader 1 / Merknader 2: Angi andre opplysninger om pasienten eller behandlingen.

Når innskrivingen er fullført, vises pasientens navn på monitorens informasjonslinje øverst på skjermen sammen med symbolet som angir pasientkategori. Du kan klikke på denne delen av informasjonslinjen når som helst for å åpne vinduet **Pasientinformasjon**, selv om det ikke er skrevet inn noen pasienter. I dette vinduet kan du endre pasientdata eller angi pasientkategori og pacet modus som beskrevet ovenfor.

#### Når en pasient allerede er innskrevet

Hvis en pasient allerede er innskrevet på pasientmonitoren, erstattes knappen **Innskriv pasient** med knappen **Ny pasient**.

Når du velger **Ny pasient**, frigjøres monitoren. Alle innstillinger tilbakestilles til standardinnstillingene, alle pasientdata og trenddata slettes, og overvåking på informasjonssenteret kan stoppes for monitorer som er definert som transportmonitorer. Avhengig av utstyrskonfigurasjonen kan det hende at den innskrevne pasienten flyttes ut av sengen når du velger **Ny pasient**. Det vises en melding der du blir bedt om å bekrefte disse handlingene.

Etter at du har valgt **Ny pasient**, kan du skrive inn pasienten som beskrevet i Når ingen pasient er innskrevet ovenfor.

#### Bruke Søk pasient til å søke etter pasientdata

**PIIC iX** Du kan bruke knappen **Finn pasient** til å søke etter pasientdata på informasjonssenteret og eventuelle tilkoplede sykehusinformasjonssystemer. Søket leter etter pasienter som er innskrevet nå, eller tidligere innskrevne pasienter, som stemmer overens med søkedataene du angir.

Slik søker du etter pasientdata:

1 Velg knappen **Finn pasient**.

Det åpnes et vindu med et skjermtastatur.

- 2 Skriv inn hele eller deler av etternavnet eller en ID, og velg Enter på tastaturet. Søkeresultatene vises i vinduet Velg pasient. Systemet viser en liste over alle pasienter som stemmer overens med søkekriteriene.
- 3 Marker pasienten du vil skrive inn i denne sengen.

- 4 Avhengig av gjeldende status får du spørsmål om du vil skrive inn pasienten på nytt eller flytte vedkommende til denne sengen.
- 5 Velg Bekreft for å fullføre innskrivingen eller flyttingen.

#### Pasientkategori og pacet modus

Innstillingen for pasientkategori bestemmer hvilken algoritme monitoren bruker til å behandle og beregne enkelte parametere, sikkerhetsgrensene for enkelte parametere og områdene for alarmgrenser.

Innstillingen for pacet modus bestemmer om monitoren skal vise pacemakerpulser. Når **Pacet modus** er angitt til **Av**, filtreres pacemakerpulsene og vises derfor ikke på EKG-kurven.

#### ADVARSEL

**Pasientkat.** og **Pacet modus** inneholder alltid en verdi, selv om ikke alle pasientopplysninger er utfylt. Hvis du ikke angir innstillinger for disse feltene, bruker monitoren standardinnstillingene fra den gjeldende profillen, og disse kan være feil for din pasient.

#### Pasientkategori

Alarmgrenser for NBP og arytmi kan endres hvis du endrer pasientkategori. Hvis det er mulig, bør du alltid laste inn en egnet profil etter at du har byttet pasientkategori, og alltid kontrollere alarmgrenser for å sikre at de er riktige for pasienten.

#### Pacet modus

Hvis pasienten har pacemaker, må innstillingen **Pacet modus** være **På**. Hvis innstillingen feilaktig er valgt til **Av**, kan monitoren oppfatte en pacemakerpuls som et QRS. Det kan føre til at alarm for asystole ikke aktiveres. Med PIIC iX kan pacet modus være **Ubekreftet**, noe som forutsetter at det finnes en pacemaker. Du bør likevel sette **Pacet modus** til **På** for pacemakerpasienter for å tydeliggjøre statusen.

#### Skrive inn en pasient som overvåkes av sentralen

Du kan skrive inn en pasient både på monitoren og informasjonssenteret. Når en pasient blir skrevet inn, vises pasientnavnet på monitoren og informasjonssenteret.

Hvis du ikke fyller ut alle pasientopplysningene som informasjonssenteret trenger, kan informasjonssenteret avvise innskrivingen. Fyll ut alle påkrevde felter, og prøv å legge inn pasienten på nytt.

#### Hurtig innskriving av pasient

Bruk Hurtiginnskriving for rask innskriving av en pasient ved hjelp av bare et begrenset sett med pasientopplysninger.

- 1 Velg smarttasten Hurtig- innskr..
- 2 Skriv inn nødvendig informasjon (ID-felt eller etternavn, avhengig av konfigurasjon) med tastaturet eller strekkodeleseren.
- 3 Velg Enter.
- 4 Velg **Bekreft** i bekreftelsesvinduet for å stoppe overvåking for den forrige pasienten eller frigjøre monitoren (hvis bekreftelse er konfigurert).
- 5 Kontroller at pasientkategori og pacet status passer til den nye pasienten.

6 Kontroller gjeldende profil, og last inn riktig profil om nødvendig.

Hvis monitoren er koplet til et informasjonssenter, og bare ID-feltet er skrevet inn, kan det hende at pasientens navn vises som - - - på informasjonssenteret, avhengig av konfigurasjonen. Fyll ut resten av pasientinformasjonen så snart som mulig, slik at pasienten kan identifiseres tilstrekkelig på nettverket, monitoren og utskrifter. Åpne vinduet **Pasientinformasjon**, og fyll ut alle obligatoriske felt.

#### Bruke Akuttinnskriving

Akuttinnskriving lar deg skrive inn pasienter med en midlertidig pasientidentifikasjon. Den kan brukes i tilfeller der pasient-ID-en er ukjent, eller når data ikke er tilgjengelig ennå.

Funksjonen Akuttinnskriving genererer innhold til et navne- eller ID-felt ved å bruke gjeldende dato og tidspunkt. En tilfeldig liten bokstav blir lagt til på slutten for å redusere sjansen for at det samme navnet eller den samme ID-en opprettes samtidig på to monitorer. På denne måten blir et navnefelt fylt ut med for eksempel:

19:32:45-30MAR15a

Avhengig av konfigurasjon din vil et navnefelt, et ID-felt eller alle felt som er definert som obligatoriske, fylles ut. Det eksakte formatet til dato- og tidsinformasjonen avhenger av størrelsen på feltet som fylles ut og språket til monitorens grensesnitt.

Akuttinnskriving kan også angi det gjeldende sengenavnet eller utstyrsnavnet for å registrere plasseringen ved innskriving.

#### Innskriving med Akuttinnskriving

Hvis Akuttinnskriving er tilgjengelig for bruk, vil én av de følgende to metoder blir satt opp:

- Bruke smarttasten velg Akutt– innskr.-smarttasten.
- Bruke en strekkode eller RFID-navn les den spesielle koden for Akuttinnskriving.

Avhengig av konfigurasjonen vil enten den midlertidige ID-en vises direkte på overvåkingsskjermen, eller så vil **Skriv inn pasientinformasjon**-vinduet åpnes slik at du kan bekrefte den midlertidige ID-en.

#### Redigere pasientinformasjon

Hvis du vil redigere pasientopplysninger etter at pasienten er skrevet inn, velger du feltet for pasientnavn i standardbildet. Da vises vinduet **Pasientinformasjon**, og du kan utføre de ønskede endringene.

PIIC iX Hvis det kommer data fra sykehusets informasjonssystem, kan du ikke redigere dem på monitoren.

## Avslutte overvåking av en pasient

Det er flere måter å avslutte overvåking av en pasient på, avhengig av om et informasjonssenter er tilkoplet, og av konfigurasjonen av informasjonssenteret og monitoren. Utskriving av en pasient og fjerning av monitoren fra en pasient er beskrevet her. Du kan også avslutte overvåking ved å skrive inn en ny pasient, som beskrevet i Når en pasient allerede er innskrevet på side 117.

Overvåking av en pasient kan stoppe automatisk når monitoren har vært avslått eller i standby-modus en angitt periode, eller når det ikke har vært foretatt noen grunnleggende målinger innen en angitt periode, avhengig av konfigurasjonen.

#### ADVARSEL

Avslutt alltid overvåking av den forrige pasienten (med **Utskriv pasient, Fjern monitor, Avslutt kasus** eller **Ny pasient**) før du starter overvåking av en ny pasient, selv om den forrige pasienten ikke ble skrevet inn. Hvis du ikke gjør det, kan registrerte data bli koplet til feil pasient.

#### Skrive ut en pasient

Utskrivingsfunksjonen er bare tilgjengelig når pasienten overvåkes sentralt på et informasjonssenter. En utskriving flytter pasienten ut av sengen og frigjør alt utstyr som er brukt for pasienten. Utskrivingsfunksjonen kan deaktiveres på en monitor som er definert som transportmonitor, for å sikre at en pasient ikke kan skrives ut av systemet ved en feiltakelse når transportmonitoren brukes for en annen pasient.

En utskriving gjør følgende:

- Sletter pasientinformasjonen.
- Sletter alle parameterdata for en pasient (f.eks. trender, hendelser og beregningsdata) fra monitoren, parametermodulene og informasjonssenteret. Dette sikrer at dataene fra en tidligere pasient ikke blandes med dataene til en ny pasient.
- Tilbakestiller pasientkategori og pacet innstilling til standardprofilens innstillinger.
- Tilbakestiller monitorens og parameterens innstillinger samt det aktive skjermbildet til standardprofilens innstillinger.
- Skriver ut pasienten fra informasjonssenteret.

Sørg for at du har skrevet ut alle rapportene du vil ta vare på, før utskrivingen. Kontroller at en fungerende lokal eller sentral skriver er tilgjengelig, før du velger **Avsl. kasus**.

#### Skrive ut en pasient

- 1 Velg pasientnavnfeltet eller velg smarttasten **Pasientinfo.** for å åpne vinduet **Pasientinformasjon** og tilhørende hurtigknapper.
- 2 Velg en av menyknappene:
  - Avsl. kasus for å skrive ut en avslutningsrapport eller tabellrapport, skrive ut pasienten, slette dataene og sette monitoren i standby. Hvis smarttasten Avslutt kasus er konfigurert på monitoren, kan du velge denne i stedet og deretter bekrefte.

For å få opp avslutningsrapporter som monitoren er innstilt med, velger du **Hoved- oppsett**, **Rapporter** og deretter **Autom. rapporter**. Hvis **Avslutningsrapp.** er satt til **På**, skrives det ut en automatisk rapport når du velger **Avsl. kasus**. Du finner informasjon om konfigurasjon av avslutningsrapporter i avsnittet Konfigurere automatiske rapporter på side 408.

- Utskriv pasient – for å skrive ut pasienten uten å skrive ut rapporter.

#### Fjerne monitoren

Når du fjerner en monitor, stoppes bruken av monitoren for gjeldende pasient, og monitoren og alt utstyr som er tilordnet til monitoren, frigjøres.

Fjerning av monitoren gjør følgende:

- Sletter pasientinformasjonen i monitoren.
- Sletter alle parameterdata for en pasient (f.eks trender, hendelser og beregningsdata) fra monitoren og utstyr som er tilordnet til monitoren. Dette sikrer at dataene fra en tidligere pasient ikke blandes med dataene til en ny pasient.

- Tilbakestiller pasientkategori og pacet innstilling til standardprofilens innstillinger.
- Tilbakestiller monitorens og parameterens innstillinger samt det aktive skjermbildet til standardprofilens innstillinger.

Hvis monitoren er låst til sengen og koplet til et informasjonssenter, er ikke fjernefunksjonen tilgjengelig, og du må skrive ut pasienten.

#### Slik fjerner du en monitor:

- 1 Åpne vinduet **Utstyr** enten direkte i **Hovedoppsett** eller ved å velge sengenavnet i informasjonslinjen.
- 2 Velg monitoren.
- 3 Velg menyknappen Fjern monitor.

#### Spørsmål om ny pasient

Monitoren kan konfigureres til i visse situasjoner å spørre deg om det er en ny pasient som overvåkes:

- etter at den har vært avslått i en spesifisert periode
- etter at den har vært i standby i en spesifisert periode
- når ingen grunnleggende tallverdier (HR, RR, Pulse, SpO<sub>2</sub>, NBP) er blitt målt i en spesifisert periode

Hurtigvinduet heter **Er dette en ny pasient?**. Velg **Ja** for å stoppe overvåking for forrige pasient og starte overvåking av en ny pasient, eller **Nei** for å fortsette overvåkingen med gjeldende pasientinformasjon og -innstillinger.

Tidsrommet for de tre tilstandene kan konfigureres individuelt.

## **Overføre pasienter**

Informasjonen kan deles mellom pasientmoduler, pasientmonitorer og informasjonssentre. Dette kan spare deg for å måtte skrive inn samme pasientdata mange ganger, og det gjør at pasienter kan overføres uten at data går tapt.

- Pasientopplysninger deles mellom tilkoplede pasientmoduler, pasientmonitorer og informasjonssentre.
- Parameterinnstillinger og kalibreringsdata kan lastes inn fra en pasientmodul til en pasientmonitor, hvis muligheten er konfigurert.
- Trendinformasjon kan lastes inn fra en pasientmodul til en pasientmonitor, hvis muligheten er konfigurert.

Pasient- og parameterdata lagres i monitoren og pasientmodulen. Hvis du forstår dette, er det lettere å forstå hva som skjer med pasientdataene når du overfører pasienter.

| Pasientinformasjon                                                       | Lagret i monitoren | Lagret i X1-<br>pasientmodulen og<br>tilleggsmodulene | Lagret i X2-<br>pasientmodulen og<br>tilleggsmodulene |
|--------------------------------------------------------------------------|--------------------|-------------------------------------------------------|-------------------------------------------------------|
| Pasientinformasjon (navn,<br>fødselsdato, pasient-IDer)                  | Ja                 | Ja                                                    | Ja                                                    |
| Monitorinnstillinger (alarmer<br>midlertidig avslått,<br>alarmlydstyrke) | Ja                 | Nei                                                   | Nei                                                   |

| Pasientinformasjon                                                                     | Lagret i monitoren                                                                                                    | Lagret i X1-<br>pasientmodulen og<br>tilleggsmodulene                                          | Lagret i X2-<br>pasientmodulen og<br>tilleggsmodulene                                                                                                    |
|----------------------------------------------------------------------------------------|----------------------------------------------------------------------------------------------------|------------------------------------------------------------------------------------------------|----------------------------------------------------------------------------------------------------|
| Parameterinnstillinger for alle<br>parametrene (alarmgrenser,<br>parameter av/på osv.) | Ja                                                                                                    | Ja, gjelder alle<br>pasientmoduler og<br>tilleggsmoduler                                       | Ja, gjelder alle<br>pasientmoduler og<br>tilleggsmoduler                                                                                                    |
| Trenddata                                                                              | Ja, gjelder alle<br>pasientmoduler,<br>tilleggsmoduler og<br>parametermoduler (opptil<br>maksimalt 24, 32, 50 eller<br>100, avhengig av databasens<br>konfigurasjon) | Ja, de siste 8 timene med<br>informasjon, gjelder alle<br>pasientmoduler og<br>tilleggsmoduler | Ja, de siste 8 timene med<br>informasjon. En<br>frittstående X2 lagrer alle<br>pasientmoduler og<br>tilleggsmoduler (opptil<br>maksimalt 50 parametere).<br>I companion-modus<br>lagrer X2 alle<br>pasientmoduler og<br>tilleggsmoduler <b>og</b><br>parametere som er samlet<br>inn av vertsmonitoren fra<br>parametermoduler (opptil<br>50 parametere) |
| Beregningsdata<br>(hemokalk.data)                                                      | Ja                                                                                                    | Nei                                                                                            | Nei                                                                                                    |
| Hendelsesdata                                                                          | Ja                                                                                                    | Nei                                                                                            | Nei                                                                                                    |

#### ADVARSEL

Hvis monitoren ikke har batteri, kan du ikke bruke den ved transport.

Målingene fra en pasientmodul som er koplet til en X2-enhet, er ikke tilgjengelige når X2-enheten bruker strøm fra det interne batteriet. De er bare tilgjengelige når X2-enheten bruker ekstern strøm, dvs. når den er koblet til enten en vertsmonitor, den eksterne strømforsyningen (M8023A) eller tilleggsmodulen med batteri (865297).

Følgende avsnitt beskriver overføringsprosedyrene med en PIIC iX, en PIIC og med en frittstående monitor.

#### Datautveksling mellom informasjonssentre

Du kan overføre pasientopplysninger og trenddata fra et informasjonssenter til et annet ved å velge Flytt på pasientmonitoren. Trenddata deles ikke mellom informasjonssentre og monitorer.

## Overføre pasienter med IntelliVue-informasjonssenter iX

**PIIC iX** Det er flere måter å flytte en pasient fra eller til en annen seng på. Når en pasient flyttes til målsengen, fortsetter overvåkingen på informasjonssenteret i målsengen, og utstyr som ikke flyttes med pasienten, frigjøres.

#### Bruke overføringsfunksjonen

- **PIIC iX** Slik overfører du en pasient ved hjelp av overføringsfunksjonen på pasientmonitoren via informasjonssenteret:
  - 1 Velg pasientens navn eller teksten **Ikke innskrev.** øverst på monitorskjermen for å åpne vinduet **Pasientinformasjon**.
  - 2 Velg menyknappen Flytt.

Vinduet **Overfør** åpnes. Hvis en pasient er innskrevet, kan du overføre pasienten til en annen seng (**Til annen seng**) fra dette vinduet. Hvis ingen pasient er innskrevet, kan du overføre en pasient **fra** en annen seng ved hjelp av pasientsøket som er beskrevet i Bruke Søk pasient til å søke etter pasientdata på side 117.

- 3 Med Til annen seng vises en liste over avdelinger hvis mer enn én avdeling er konfigurert. Når du har valgt en avdeling, eller hvis bare én avdeling er konfigurert, vises en liste over ledige senger.
- Velg en seng fra listen.Du blir bedt om å bekrefte flyttingen av pasienten til denne sengen.
- 5 Velg **Bekreft** for å fullføre flyttingen.

Hvis systemet er konfigurert slik at det støtter overføring med utstyr, er neste trinn å flytte pasienten sammen med utstyret, f.eks. en pasientmodul, til målsengen du har valgt. Hvis utstyret fortsatt er koplet til kildesengen, åpnes vinduet **Overfør med utstyr**, der du blir bedt om å flytte pasienten og utstyret, men du kan også velge å beholde pasientmodulen på gjeldende seng for å bruke den med neste pasient (med menyknappen **Ikke frakopl.**).

#### ADVARSEL

Før du utfører en overføring, må du forsikre deg om at ikke en annen pasient bruker målsengen og/ eller utstyret fra målsengen.

Når en pasient overføres, må du kontrollere at pasienten har alt nødvendig overvåkingsutstyr på målsengen.

#### Flytte pasienten med en pasientmodul

- PIIC iX 1 Kople pasientmodulen til pasientmonitoren på målsengen.
   Vinduet Spørsmål åpnes, og du får spørsmål om du vil overføre pasienten til denne sengen.
  - 2 Velg menyknappen Ja for å fullføre overføringen.

#### Bruke knappen Ny pasient

**PIIC iX** Hvis monitoren på målsengen ikke er ledig:

- 1 Velg pasientnavnfeltet øverst på monitoren for å åpne vinduet Pasientinformasjon.
- 2 Velg Ny pasient for å frigjøre monitoren.
- 3 Velg Finn pasient og skriv inn pasientens navn for å hente pasientdataene fra systemet. Når du velger pasienten fra listen, blir du bedt om å bekrefte at pasienten skal overføres til denne sengen. Etter bekreftelsen er overføringen fullført.

## Overføre pasienter med IntelliVue-informasjonssenter

#### Overføre en pasient som overvåkes av sentralen

- **PIIC** Tenkt situasjon: En pasient som overvåkes av sentralen, flyttes til annet overvåkingssted på samme databaseserver på informasjonssenteret uten avbrudd i registreringen av trendinformasjon.
  - Før du kopler pasientmodulen fra monitoren, velger du feltet for pasientnavn. Du kan også bruke smarttasten Pasienti nfo. for å åpne vinduet Pasientinformasjon og deretter velge menyknappen Flytt. Knappen Flytt er deaktivert (nedtonet) hvis pasienten ikke er skrevet inn eller overvåket av et informasjonssenter.

Dette trinnet sikrer pasientopplysningene under flyttingen.

- 2 Fjern pasientmodulen og eventuelle tilkoplede tilleggsmoduler fra monitoren.
- 3 Kvitter for INOP-meldingen PMD frakoplet.
- 4 Kople pasientmodulen til transportmonitoren, slik at du kan overvåke pasienten under flyttingen.
- 5 På det nye stedet kopler du pasientmodulen til monitoren. Hvis monitoren oppdager uoverensstemmende pasientinformasjon, åpnes det et vindu som viser pasientinformasjonen og stiller følgende spørsmål **Fortsette overføringen av denne pasienten**?.
- 6 Velg Ja for å fullføre flyttingen. Dermed skrives pasienten inn fra overføringslisten til den nye monitoren. Pasientinformasjonen oppdateres i monitoren. Parameterinnstillinger og trenddata som er lagret i pasientmodulen, oppdateres også hvis dette er konfigurert.
- 7 Kontroller at innstillingene for pasientkategori og pacet status er riktige.

#### ADVARSEL

Målingene fra en pasientmodul som er koplet til en X2-enhet, er ikke tilgjengelige når X2-enheten bruker strøm fra det interne batteriet. De er bare tilgjengelige når X2-enheten bruker ekstern strøm, dvs. når den er koblet til enten en vertsmonitor, den eksterne strømforsyningen (M8023A) eller tilleggsmodulen med batteri (865297).

#### Overføre en pasient som overvåkes av sentralen, med X2-enheten

- **PIIC** Tenkt situasjon: En pasient som overvåkes av sentralen, flyttes til annet overvåkingssted på samme databaseserver på informasjonssenteret uten avbrudd i registreringen av trendinformasjon.
  - Før du kopler X2-enheten fra vertsmonitoren, velger du feltet for pasientnavn. Du kan også bruke smarttasten Pasienti nfo. for å åpne vinduet Pasientinformasjon og deretter velge menyknappen Flytt. Knappen Flytt er deaktivert (nedtonet) hvis pasienten ikke er skrevet inn eller overvåket av et informasjonssenter.

Dette trinnet sikrer pasientopplysningene under flyttingen.

- 2 Fjern X2 og eventuelle tilkoplede tilleggsmoduler fra monitoren.
- 3 Kvitter for INOP-meldingen PMD frakoplet.
- 4 Flytt pasienten ved å bruke X2 som transportmonitor.
- 5 På det nye stedet kopler du X2 til vertsmonitoren. Hvis monitoren oppdager uoverensstemmende pasientinformasjon, åpnes det et vindu som viser pasientinformasjonen og stiller følgende spørsmål Fortsette overføringen av denne pasienten?.

- 6 Velg Ja for å fullføre flyttingen. Dermed skrives pasienten inn fra overføringslisten til den nye monitoren. Pasientinformasjonen lastes opp.Parameterinnstillinger og trenddata som er lagret i X2, lastes også opp hvis dette er konfigurert.
- 7 Kontroller at innstillingene for pasientkategori og pacet status er riktige.

#### Overføre en pasient som overvåkes av sentralen, med X2-enhet ved hjelp av IIT

PIIC Tenkt situasjon: En pasient som overvåkes av sentralen, flyttes med en X2 til et annet overvåkingssted med informasjonssenter på samme databaseserver uten at registreringen av trendinformasjon avbrytes. X2 har et IIT-grensesnitt (IntelliVue Instrument Telemetry), den er koplet til en vertsmonitor, og den er angitt som telemetrienhet på informasjonssenteret.

#### MERK

Knappen Flytt er ikke tilgjengelig når X2-enheten er koplet til en vertsmonitor (Companion Mode er angitt).

- 1 Fjern X2 og eventuelle tilkoplede tilleggsmoduler fra vertsmonitoren.
- 2 Flytt pasienten ved å bruke X2 som transportmonitor.
- 3 Gjør følgende på det nye stedet rett før du kopler X2 til den nye vertsmonitoren:
  - Åpne vinduet **Pasientinformasjon**.
  - Velg hurtigknappen Flytt.
  - **Vent** til flyttingen er ferdig.
- 4 Kople X2 til den nye vertsmonitoren. Monitoren oppdager uoverensstemmende pasientinformasjon, og det åpnes et vindu som viser deg pasientinformasjonen, og stiller følgende spørsmål **Fortsette overføringen av denne pasienten?**.
- 5 Velg Ja for å fullføre flyttingen. Dermed skrives pasienten inn fra overføringslisten til den nye monitoren. Pasientinformasjonen lastes opp.Parameterinnstillinger og trenddata som er lagret i X2, lastes også opp hvis dette er konfigurert.
- 6 Kontroller at innstillingene for pasientkategori og pacet status er riktige.

Hvis du overfører en pasient ved et uhell, kan du bruke **Innskriv på nytt** for å gjenopprette pasientens data på informasjonssenteret. Hvis du ikke er koplet til nettverket, velger du **Slett flytting** for å avslutte overføringsmodus. Pasientinformasjonen lagres i monitoren.

# Overføre pasienter med frittstående monitorer (uten informasjonssenter)

#### Overføre en pasient med en X1-enhet

Tenkt situasjon: En pasient overføres til et annet overvåkingssted ved bruk av en transportmonitor og skrives inn på den nye monitoren.

- 1 Kople X1-enheten fra den opprinnelige monitoren, og kvitter for INOP-meldingen frakoplet. Hvis du er sikker på at pasienten ikke skal tilbake til den tidligere monitoren, bør du skrive ut pasienten eller avslutte kasuset. Dermed unngår du at dataene til den neste pasienten ved et uhell blandes med dataene til den gjeldende pasienten.
- 2 Kople X1-enheten til transportmonitoren, og flytt pasienten.
- 3 På det nye overvåkingsstedet kopler du X1-enheten fra transportmonitoren og kopler den til den nye monitoren.

4 Skriv inn pasienten på den nye monitoren hvis monitoren ber om dette: I vinduet Velg pasient velger du den pasienten som X1-enheten skal bevare dataene for. Pasientinformasjonen oppdateres i monitoren. Parameterinnstillinger og trenddata som er lagret i X1-enheten oppdateres også hvis dette er konfigurert. Kontroller at innstillingene for pasientkategori og pacet status er riktige.

#### Overføre en pasient med en X2-enhet

Tenkt situasjon: En pasient overføres til et annet overvåkingssted ved hjelp av en X2-enhet og skrives inn på den nye monitoren.

 Kople X2-enheten fra den opprinnelige pasientmonitoren, og kvitter for INOP-meldingen frakoplet.

Hvis du er sikker på at pasienten ikke skal tilbake til den tidligere monitoren, bør du skrive ut pasienten eller avslutte kasuset. Dermed unngår du at dataene til den neste pasienten ved et uhell blandes med dataene til den gjeldende pasienten.

- 2 Flytt pasienten ved å bruke X2 som transportmonitor.
- 3 På det nye overvåkingsstedet kopler du X2-enheten til den nye vertsmonitoren.
- 4 Skriv inn pasienten igjen på den nye monitoren hvis monitoren gir melding om det: I vinduet Velg pasient på den nye monitoren velger du pasienten som X2-enheten skal bevare dataene for. Pasientinformasjonen lastes inn i monitoren. Parameterinnstillinger og trenddata som er lagret i X2-enheten, lastes også inn hvis dette er konfigurert. Kontroller at innstillingene for pasientkategori og pacet status er riktige.

### Laste inn data fra en pasientmodul

Pasientmodulen lagrer åtte timers pasienttrenddata med ett minutts oppløsning. Den lagrer også pasientinformasjon, parameterinnstillinger og kalibreringsdata for parametrene som måles av pasientmodulen og eventuelle tilkoplede tilleggsmoduler. Data kan lastes inn i en IntelliVue-pasientmonitor hvis monitoren er konfigurert til dette, og hvis det er lagret minst fem minutters trendinformasjon i pasientmodulen.

Monitorens dataopplastingsinnstillinger defineres i konfigurasjonsmodus for å tilpasses til bruksmodellen for flytting av pasienter.

Hvordan data lastes inn i vertsmonitoren, avhenger av konfigurasjonsmodusinnstillingene **Trendoppdatering** og **Innst.oppdat**.

Hvis det er uoverensstemmende pasientinformasjon og du velger **Fortsett monitor**, lastes det ikke inn data fra pasientmodulen.

## Manglende samsvar i pasientopplysninger

Ved sammenkopling av utstyr som lagrer pasientinformasjon, for eksempel

- en pasientmodul og en monitor,
- og X2 og en vertsmonitor,
- en monitor og et informasjonssenter,

sammenligner systemet pasientkategori, pacet status og en unik pasient-ID for å synkronisere denne informasjonen. Hvis monitoren er konfigurert til dette, angir den en uoverensstemmelse hvis opplysningene ikke er identiske. Uoverensstemmelsen kan løses automatisk eller må løses manuelt, avhengig av hvordan monitoren er konfigurert. Dette avhenger av monitorens konfigurasjon. Hvis monitoren er konfigurert til automatisk å håndtere ulike pasientopplysninger, vil den fortsette med dataene fra pasientmodulen eller monitoren, avhengig av konfigurasjonen.

#### ADVARSEL

- Det er viktig å løse uoverensstemmelsene så raskt som mulig. Hvis ikke kan det føre til at feilaktige/inkonsekvente data brukes til å foreta kliniske vurderinger. Enkelte innstillinger, for eksempel for Pacet modus og Pasientkat., stemmer kanskje ikke overens mellom informasjonssenteret og monitoren. Hvis Pacet modus er stilt inn feil, kan systemet oppfatte en pacemakerpuls som et QRS. Det kan føre til at alarmen for asystole ikke aktiveres. Det er viktig at pasientkategorien er riktig, slik at EKGet analyseres korrekt og relevante alarmgrenser for arytmi angis ved start på overvåkingen. INOP-meldingen Kontr. pasient–ID vises når en uoverensstemmelse ikke er korrigert.
- Så lenge uoverensstemmende pasientopplysninger ikke er korrigert, er det ikke sikkert at dataintegrering på informasjonssenteret og funksjonen for egen pasientoversikt fungerer, fordi utstyr ikke er riktig tilordnet pasienten.
- PIIC Hvis en monitor er koplet til et informasjonssenter via det trådløse grensesnittet IntelliVue Instrument Telemetry, flettes pasientdataene automatisk ved overføring. Dette betyr at det ikke skrives ut noen pasient på monitoren, og innstillinger og trenddata beholdes. Du får melding på monitoren, og vinduet Pasientinformasjon åpnes automatisk, slik at du kan kontrollere dataene og endre dem om nødvendig.

I tilfeller der en X2-enhet med et *IntelliVue Instrument Telemetry-grensesnitt* angis som telemetrienhet på informasjonssenteret og er koplet til en vertsmonitor, er det viktig å løse eksisterende uoverensstemmelser mellom monitoren og informasjonssenteret før du kopler fra X2-enheten. Hvis du ikke gjør det, skrives X2en ut, og opplysningene og innstillingene på informasjonssenteret synkroniseres.

## Håndtere uoverensstemmende pasientopplysninger

Uoverensstemmende pasientopplysninger angis med spørsmålstegn (???) på informasjonslinjen og i vinduet **Velg pasient**. Monitoren viser også en melding, for eksempel **Forskjellige pasienter på sentralen og monitoren**.

Vinduet **Velg pasient** åpnes automatisk, og du kan velge hvilke pasientopplysninger som skal brukes. Du trenger ikke korrigere opplysningene med en gang, men spørsmålstegnene forsvinner ikke fra skjermen før du har gjort det. Etter fem minutter vises INOP-meldingen **Kontr. pasient-ID** for å minne deg på at du må korrigere opplysningene.

I enkelte vanlige tilfeller med uoverensstemmende pasientopplysninger vil monitoren gi hjelp ved å foreslå løsninger for å korrigere opplysningene. For eksempel: Når en pasient ankommer etter transport og knappen **Flytt** er valgt, vil monitoren vise pasientens data og spørre **Fortsette overføringen av denne pasienten?**. Deretter kan du velge **Ja** for å fullføre flyttingen. Hvis du velger **Nei**, går du videre til vinduet **Velg pasient**.

Det kan være opptil tre sett med pasientopplysninger i vinduet **Velg pasient** hvis opplysningene er forskjellige på informasjonssenteret, monitoren og pasientmodulen.

Når du har løst problemet med uoverensstemmende opplysninger, viser monitoren et bekreftelsesvindu med pasienten som har blitt valgt, og hvor det eventuelt blir slettet opplysninger. Bekreft valget. Monitoren viser automatisk vinduet **Pasientinformasjon** etter at du har bekreftet valget. Kontroller at innstillingene er riktige for pasienten.

Kjønn, fødselsdato, høyde, vekt og merknader kan ikke aktivere melding om uoverensstemmelse. Hvis disse opplysningene er forskjellige på forskjellig utstyr, løser monitoren automatisk dette. Den kan for eksempel hente fødselsdato fra informasjonssenteret, mens kjønn hentes fra pasientmodulen. Kontroller alltid at pasientopplysningene stemmer, etter at du har kombinert pasienter. Endre opplysningene hvis det er nødvendig.

#### ADVARSEL

Kontroller at monitorens innstillinger (spesielt for pasientkategori, pacet status og alarmgrenser) er riktig for pasienten etter at pasientopplysninger er endret.

#### Manglende samsvar – Hvis det ene settet med pasientdata er riktig

Hvis det er uoverensstemmelse i opplysninger mellom et informasjonssenter og en monitor, eller mellom en monitor og en pasientmodul, velger du det settet med data som du vil fortsette å bruke for denne pasienten, ved å velge en av sektorene i vinduet **Velg pasient**.

| Select Patien                                              | t × |
|------------------------------------------------------------|-----|
| Doe, John F<br>1234HG9565, 2010/00321<br>Adult Non-Paced = |     |
| Miller,Paul –<br>Áduit Paced –                             | 1   |
| nți, și Same Patient -                                     | 3   |
| mț↓ New Patient -                                          | - 4 |

- 1 Pasientopplysninger
- 2 Pasientkategori og pacet status
- **3** Samme pasient se Manglende samsvar Hvis begge settene med pasientdata henviser til samme pasient på side 129.
- 4 Ny pasient se Manglende samsvar Hvis ingen sett med pasientdata er riktige på side 128.

Når du har løst problemet med uoverensstemmende opplysninger, viser monitoren et bekreftelsesvindu med pasienten som har blitt valgt, og hvor det eventuelt blir slettet opplysninger. Bekreft valget. Monitoren viser automatisk vinduet **Pasientinformasjon** etter at du har bekreftet valget. Kontroller at innstillingene er riktige for pasienten.

#### Manglende samsvar – Hvis ingen sett med pasientdata er riktige

Manglende samsvar der ingen sett med pasientdata er riktige, kan oppstå hvis du kopler en ny pasientmodul til en monitor for å klargjøre en ny pasient, før du starter overvåkingen.

Velg **Ny pasient** hvis du er sikker på at ingen av opplysningene er riktige. Da brukes sengen, monitoren og pasientmodulen til en ny pasient, alle data på både monitoren og pasientmodulen fjernes, alle innstillinger tilbakestilles til standardprofilen, og du kan skrive inn en ny pasient.

#### Manglende samsvar - Hvis begge settene med pasientdata henviser til samme pasient

Manglende samsvar der begge settene med pasientdata er riktige, kan oppstå hvis du skriver inn en ny pasient på monitoren (eller informasjonssenteret) før pasienten er koplet til monitoren, og du deretter kopler til en pasientmodul som ble brukt under transport av pasienten.

Velg **Samme pasient** hvis pasientopplysningene er forskjellige, men du er sikker på at det er den samme pasienten. Dermed flettes opplysningene og oppdateres på informasjonssenteret, monitoren og pasientmodulen ifølge tabellen nedenfor. Vær oppmerksom på at monitoren kan være konfigurert til å flette trenddata fra pasientmodulen og monitoren og oppdatere parameterinnstillinger fra pasientmodulen til monitoren.

| Pasientinformasjon | Denne informasjonen hentes fra                                                                             |
|--------------------|----------------------------------------------------------------------------------------------------|
| Pasientens navn    | Monitoren, hvis pasienten var skrevet inn på denne. Hvis pasienten er                                      |
| Pasient-IDer       | skrevet inn på informasjonssenteret, hentes opplysningene fra dette.                                       |
| Skjermnotater      |                                                                                                    |
| Pasientkategori    | Pasientmodulen, hvis tilkoplet. Ellers hentes data fra monitoren.                                          |
| Fødselsdato        |                                                                                                    |
| Høyde              |                                                                                                    |
| Vekt               |                                                                                                    |
| Kjønn              |                                                                                                    |
| Pacet modus        | Pacet modus er alltid stilt inn på <b>På</b> hvis det foreligger<br>uoverensstemmende pasientopplysninger. |
| Trenddata          | Hvis det finnes nyere trenddata i pasientmodulen, oppdateres disse til monitoren.                          |

## Automatisk håndtering av ulike pasientopplysninger

Monitoren kan konfigureres på to måter til automatisk å håndtere ulike pasientopplysninger.

- Fortsette med dataene i pasientmodulen og slette dataene i monitoren. Dette er hensiktsmessig for transportmonitorer.
- Fortsette med dataene i monitoren og slette dataene i pasientmodulen.

Når automatisk håndtering av ulike pasientopplysninger er konfigurert, kan du likevel bli bedt om å bekrefte handlingen på monitoren, avhengig av statusen for gjeldende pasientinnskriving.

## Administrere utstyr

Flere enheter med overvåkingsutstyr kan brukes for en pasient. Du kan opprette tilknytningen mellom en pasient og et apparat ved å:

- identifisere pasienten på apparatet (ved å skrive inn pasientdata eller bruke **Finn pasient** til å hente pasientdata)
- "legge til" utstyr for en eksisterende pasient

Du kan oppheve tilknytningen mellom en pasient og et apparat ved å:

- skrive ut pasienten, eller velge Avslutt kasus.
- "fjerne" apparatet fra pasienten.

- overføre pasienten uten apparatet.
- skrive inn en ny pasient på apparatet.
- frigjøre apparatet automatisk.

#### ADVARSEL

I alle tilfellene som er nevnt ovenfor, slettes pasientidentifikasjons- og parameterdata når utstyret frigjøres, alle innstillinger tilbakestilles til standardinnstillingene, og overvåking på informasjonssenteret stoppes (hvis aktiv). Eventuelt tilknyttet utstyr, f.eks. pasientmoduler som er koplet til en monitor, eller trådløst måleutstyr som er tilordnet en monitor, kan også frigjøres, avhengig av konfigurasjonen.

## Legge til utstyr (PIIC iX)

Ved å velge knappen **Legg til utstyr** kan du vise en liste over alt ledig utstyr (som ikke er tilordnet en pasient) og velge et apparat som skal brukes på pasienten. Hvis du legger til en ny monitor, må du bekrefte det på den valgte monitoren.

Hvis du vil ha informasjon om å kombinere utstyr ved tilkopling til en PIIC, kan du se Bruke et telemetriapparat og en monitor (bare PIIC) på side 345.

## Fjerne utstyr

Du kan oppheve tilknytningen mellom en monitor og pasienten ved å velge **Fjern monitor**. Med PIIC iX er ikke knappen **Fjern monitor** tilgjengelig når monitoren er låst til en seng.

Annet utstyr, som telemetriapparater eller IntelliVue trådløst måleutstyr, kan fjernes ved å velge apparatet og deretter velge **Fjern** i menyen som vises.

## Statuskonflikter for utstyr

Det kan oppstå situasjoner der utstyrets status ikke stemmer overens med plasseringen. Det er tre typiske situasjoner der dette kan skje:

- Bare PIIC iX utstyret er låst til en seng, men er fjernet og brukes på en annen seng.
- Bare PIIC iX utstyret er konfigurert for bruk i en bestemt avdeling, men brukes nå i en annen avdeling.
- Utstyret har et utstyrsnavn, men er ikke konfigurert på informasjonssenteret, og kan derfor ikke administreres.

Hvis en monitor eller et telemetriapparat er i en av disse situasjonene, vises INOP-meldingen Kontroller utstyr, og utstyrsstatusen vises i vinduet Utstyr.

Følgende symboler (i rødt) brukes til å vise statusen i vinduet Utstyr:

| i | Utstyret er låst til en annen seng.                                                    |
|---|----------------------------------------------------------------------------------------|
| ₽ | Utstyret er ikke konfigurert for bruk i denne avdelingen.                              |
| ! | Utstyrsnavnet er ikke i systemkonfigurasjonen, eller det finnes identiske utstyrsnavn. |

## **Bruke Utstyr-vinduet**

I vinduet **Utstyr** har du tilgang til pasientadministrasjon, arbeidsflytfunksjoner (angi sted, overfør), funksjoner for utstyrsadministrasjon (legg til / fjern utstyr) og sykepleierrelaterte funksjoner.

Du kan åpne vinduet Utstyr direkte i Hovedoppsett eller ved å velge sengenavnet i informasjonslinjen.

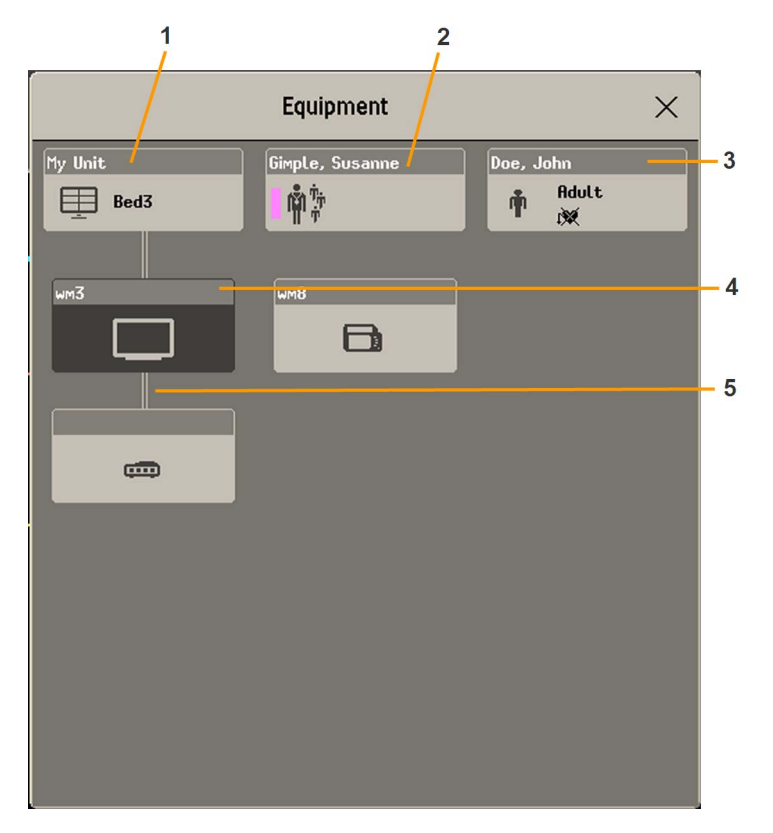

- 1 Dette er Seng 3, tilkoplingen til informasjonssenteret er aktiv.
- 2 Navn på tilordnet sykepleier
- 3 Pasientens navn, kategori og pacet modus
- 4 Denne monitoren er tilordnet pasienten, og er den du viser vinduet på.
- 5 Kablet tilkopling

Den øverste delen av vinduet inneholder pasientdataene, med den tilordnede sykepleieren og statusen for tilkoplingen til informasjonssenteret, og sengenavnet. I den nederste delen av vinduet vises alt utstyr for denne pasienten, med tilhørende tilordninger og tilkoplinger.

Apparatet du viser vinduet på, vises med mørk bakgrunn (monitoren med navnet wm3 i eksempelet ovenfor).

#### Endre tilordning av sykepleier

Når en sykepleier er tilordnet, vises sykepleierens navn over sykepleiersymbolet i vinduet **Utstyr**. Når du velger dette området av vinduet, åpnes en meny med følgende funksjoner:

- Velg pleier du kan velge en annen sykepleier fra en liste. Når en ny sykepleier tilordnes, legges pasienten automatisk til i denne sykepleierens sengegruppe. Om funksjonen og sykepleierlisten er tilgjengelige, avhenger av informasjonssenterets konfigurasjon.
  - Mine pasient. åpner vinduet Mine pasienter, som viser alle pasienter i din sengegruppe.

#### Bruke pasientområdet

Pasientens navn, pasientkategorien og pacet status vises vanligvis i vinduet **Utstyr**. Når en pasient er klargjort for flytting, vises overføringssymbolet:

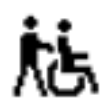

Når du velger dette området i vinduet **Utstyr**, åpnes en meny som gir tilgang til vinduet **Skriv inn** pasientinformasjon, funksjonen **Flytt** (se Overføre pasienter på side 121) og funksjonen **Avslutt kasus**.

#### Endre sted

Hvis monitoren er tilordnet en seng, men pasienten er i en annen avdeling for behandling eller en diagnostisk prosedyre, kan du vise et midlertidig sted for pasienten.

- 1 Velg informasjonssenterområdet i vinduet Utstyr.
- 2 Velg gjeldende sted fra listen.

Eller bruk menyknappen Velg sted.

Det midlertidige stedet vises deretter i vinduet **Utstyr**, i standbyskjermbildet på monitoren og i sektoren på informasjonssenteret. Når pasienten kommer tilbake, kan du stille stedet tilbake til sengenavnet på samme måte som beskrevet ovenfor.

### Når flere utstyrsenheter brukes for én pasient

Det er mulig å tilordne ekstra overvåkingsutstyr og et telemetriapparat til samme pasient, slik at informasjonen fra flere apparater kombineres i én sektor på informasjonssenteret. Parameterdataene fra de andre apparatene vises på monitorskjermen i et eget pasientoversiktsvindu.

#### ADVARSEL

Når det er lagt til nytt utstyr for en pasient, blir du bedt om å bekrefte at enheten skal brukes for pasienten. Gjør alltid dette så snart som mulig for å unngå uoverensstemmelse i pasientdata.

Hvis det er tilordnet ekstra utstyr til pasienten, og du korrigerer en uoverensstemmelse i pasientopplysningene på monitoren, kan det føre til at andre ventende uoverensstemmelser i pasientopplysningene løses, eller at annet tilknyttet utstyr fjernes.

#### Eget pasientoversiktsvindu

Parameterne fra annet overvåkingsutstyr og telemetriutstyr vises samlet i pasientoversiktsvinduet på monitoren, sammen med relatert informasjon som er hentet fra informasjonssenteret, for eksempel alarmer.

| ₽   | PACU1                   | Doe,            | John |     |               | 17:25       | 📾 Othe    | er Devices                                              | ×  |
|-----|-------------------------|-----------------|------|-----|---------------|-------------|-----------|---------------------------------------------------------|----|
| 1   | PW:Action               | Required        |      | *   | * OtherMon Al | arm         |           |                                                         |    |
| aVI | F<br>l_∦ <sub>1m\</sub> | Jl.             |      | ð   | Mon3, T-PACU3 | HR <b>8</b> | * HR 80   | > 70<br>ST-aVF 0.0<br>ST-aVR 0.0<br>ST-aVL 0.0<br>PVC 0 | 1  |
| aVI | R                       |                 |      |     |               | %SpO2T      | 17:22 QTc |                                                         |    |
|     |                         | <b>∦</b> √−−↓∕∼ | ~\/~ | ~/- | ~~~\/~~~\     | 98          | 3         | <b>411</b><br>Delay                                     | ed |
|     |                         | 3               | 3    |     |               |             |           | 2                                                       |    |

- 1 En gjeldende alarm generert av annet utstyr.
- 2 Forsinket viser at data i vinduet er forsinket.
- 3 Eget pasientoversiktsvindu

#### ADVARSEL

Alle data som vises i pasientoversiktsvinduet, er forsinket med flere sekunder.

Hvis du trenger sanntidsdata, for eksempel for defibrillering, må du alltid bruke EKG-dataene fra vertsmonitoren i stedet for telemetri- eller EKG-data fra annet overvåkingsutstyr. Så lenge EKG måles med et annet apparat, vil det ikke være tilgjengelige EKG-signaler ved den analoge EKG-utgangen.

#### Visning av alarmstatus i pasientoversiktsvinduet

- Hvis individuelle parameteralarmer er slått av på et av apparatene som er i bruk for pasienten, vises et symbol for alarmer av på hvit bakgrunn ved siden av parameterverdien
- Hvis alle alarmer er slått av permanent eller midlertidig for ett av apparatene som er i bruk for pasienten, vises et symbol for alarmer av eller alarmer midlertidig av på mørkegrå bakgrunn ved siden av alle påvirkede parameterverdier (hvis dette er konfigurert). Hvis alle røde og gule alarmer er slått av permanent/midlertidig, er symbolet rødt. Hvis bare gule alarmer er slått av permanent/midlertidig, er symbolet gult.

# æ

# X

#### Betjene annet utstyr fra pasientmonitoren

Du kan endre EKG-innstillinger for gjeldende EKG-kilde fra pasientmonitoren.

- 1 Velg pasientoversiktsvinduet.
- 2 Velg menyknappen **Oppsett utstyr**.

Det vises en oppsettmeny med innstillingene som er tilgjengelige for gjeldende EKG-kilde. Hvis det er en telemetrisender eller pasientmonitor som er koplet til informasjonssenteret via LAN eller WLAN, er følgende innstillinger tilgjengelige: juster HR-alarmer, ny innlæring av arytmi, velg primær/sekundær EKG-avledning, velg modus for arytmianalyse, endre størrelse på primær/sekundær EKG-avledning. Bare PIIC iX: Hvis gjeldende EKG-kilde er en pasientmonitor som er koplet til informasjonssenteret via IntelliVue Instrument Telemetry (IIT), er bare innstillingen for justering av HR-alarmer tilgjengelig.

#### Vise og kvittere for alarmer på annet utstyr på pasientmonitoren

Når andre apparater er tilordnet pasienten, vises også alarmer fra disse apparatene på monitoren, i tillegg til hovedvisningen på informasjonssenteret.

Hvis det er konfigurert slik, vises en generell alarmmelding i alarmstatuslinjen med standard alarmtoner. Alarmmeldingen angis med fargekode og \* eller ! i henhold til alarmens prioritet. Den spesifikke alarmmeldingen (for eksempel **\*\* HF lav**) vises i pasientoversiktsvinduet.

Hvis det er konfigurert slik, kan alarmer fra et annet apparat kvitteres for på pasientmonitoren. Enten er knappen **Kvitter alarm** på monitoren konfigurert til å kvittere for både monitoralarmer og alarmer på annet utstyr (må konfigureres på informasjonssenteret), eller så er menyknappen **Kvitter for seng** tilgjengelig:

- 1 Velg pasientoversiktsvinduet.
- 2 Velg menyknappen Kvitter for seng.

Avhengig av informasjonssenterets konfigurasjon kan knappen **Kvitter for seng** kvittere for både alarmer på annet utstyr **og** alarmer på pasientmonitoren.

#### ADVARSEL

Selv når dataene for annet utstyr ikke er synlige på skjermen, kan du kvittere for monitoralarmer **og** alarmer på annet utstyr, hvis informasjonssenteret og monitoren er konfigurert for det.

#### Slå av eller sette alarmer på pause fra andre enheter

Når du velger **Alarmer midl. av** eller **Alarmer av** på monitoren, slås alarmene for parameterne på monitoren av permanent eller midlertidig. Når du slår av alarmer eller setter dem på pause på informasjonssenteret, påvirker det både monitoralarmer og alarmer fra andre tilordnede enheter.

Du finner mer informasjon om hvordan informasjonssenteret reagerer på funksjonen Alarmer av / Alarmer midl. av, i brukerhåndboken for informasjonssenteret.

#### Bruke Standby

Når du velger Standby-modus i monitoren, går monitoren i Standby, men andre tilordnede enheter kan fortsette overvåkingen.

Du finner mer informasjon om hvordan det påvirker monitoren og andre enheter når du velger Standby på informasjonssenteret, i brukerhåndboken for informasjonssenteret.

#### EKG-kildesporing i informasjonssenteret

Informasjonssenteret kontrollerer kontinuerlig om et gyldig EKG-signal kommer fra monitoren eller annet tilordnet utstyr. Hvis du kopler EKG-pasientkabelen fra monitoren og til annet utstyr, går informasjonssenteret automatisk over til å overvåke EKG fra det andre utstyret. Monitorens egen EKG-måling deaktiveres, og menyen **Oppsett EKG** er ikke lenger tilgjengelig.

Når du kopler pasientkabelen fra det andre utstyret og til monitoren igjen, går informasjonssenteret automatisk tilbake til å overvåke EKG fra monitoren. EKG-målingen aktiveres igjen i monitoren.

[Vær oppmerksom på at i dette tilfellet vises ikke lenger SpO<sub>2</sub>T-parameteren når skjermbildet går tilbake til monitorens egne parametere.]

På samme måte spores kilden når telemetriutstyr koples direkte til en monitor og deretter koples fra, og omvendt.

Ved flertydighet angir en gul INOP-melding, !! Sjekk EKG-kilde, at mer enn én gyldig EKG-kilde er aktiv.

#### Synkroniserte innstillinger

For enkelte parametere kan innstillinger synkroniseres mellom monitoren og annet måleutstyr. Hvis for eksempel EKG måles fra monitoren, og pasienten deretter koples til telemetriutstyr for overvåking, bruker informasjonssenteret monitorinnstillingene for telemetriutstyret. Vanligvis er følgende innstillinger synkronisert:

| Hjertefrekvens                         | HR/Pulsalarm av/på, øvre/nedre grense for HR                                                                                                    |
|----------------------------------------|----------------------------------------------------------------------------------------------------|
| EKG                                    | EKG av/på <sup>1</sup> , primæravledning, sekundæravledning, Va-avledning, Vb-<br>avledning, elektrodeplassering                                                                                                    |
| Arytmi                                 | Analysemodus, arytmi av/på, asystoleterskel, pauseterskel, v.taky-HF, v.taky-<br>løp, VES/min, v.rytme, SVT HF, SVT-løp, VES/min av/på, paceterskel av/<br>på, pacesvikt av/på, ikke-vedv. av/på, v.rytme av/på, løp m/VES av/på,<br>koplede VES av/på, manglende slag av/på, pause av/på, R-på-T VES av/<br>på, v. bigemini av/på, v. trigemini av/på, multifokale VES av/på, uregelm.<br>HF av/på, SVT av/på, atrieflimmer av/på, slutterskel for atrieflimmer /<br>uregelm. HF, modus for INOP for alle EKG-alarmer av. |
| ST                                     | ST-analyse av/på, ST-alarm av/på, ISO-punkt, J-punkt, ST-punkt, ST-<br>alarmgrenser, ST-indeks av/på, registrering av ISO/J-punkt, ST-avledning<br>av/på, ST-referanse                                                                                                    |
| QT                                     | QT-analyse av/på, QT-avledning, QTc øvre alarm av/på, $\Delta$ QTc-alarm av/på, QTc øvre grense, $\Delta$ QTc øvre grense, QT-referanse <sup>2</sup>                                                                                                    |
| SpO <sub>2</sub> T                     | $SpO_2$ -alarmer av/på, $SpO_2$ -alarmgrenser, nedre alarmforsinkelse for $SpO_2$ ,<br>øvre alarmforsinkelse for $SpO_2$ , alarmgrense for desat.                                                                                                    |
| 1                                      | INDP-alarmundert. $av/pa$ , puis $(SpO_2)$ $av/pa$                                                                                                    |
| Innstillingen EKG av/pa bli            | ir satt til PA av monitoren nvis den lokale innstillingen er PA.                                                                                                    |
| <sup>2</sup> Med PIIC synkroniseres QT | '-referanse, men ikke QT-utsnitt.                                                                                                    |

PIIC iX Med IntelliVue-informasjonssenter iX kan følgende parameterinnstillinger også synkroniseres:

| EKG/arytmi                                                   | Enkelte EKG-alarmer, INOP av/på, Hexad-rekonstruksjonsmodus                                                                                                    |
|--------------------------------------------------------------|----------------------------------------------------------------------------------------------------|
| ST                                                           | STE av/på, STE-alarm av/på                                                                                                    |
| NBP                                                          | Alarmgrenser for sys/dia/mean, alarmer av/på, alarmkilde                                                                                                    |
| Resp                                                         | Tid for apné, alarmgrenser, alarm av/på, resp. av/på                                                                                                    |
| SpO <sub>2</sub>                                             | SpO <sub>2</sub> -alarmer av/på, SpO <sub>2</sub> -alarmgrenser, grense for desaturasjonsalarm,<br>NBP-alarmundertrykkelse av/på, puls (SpO <sub>2</sub> ) av/på, målingsmodus <sup>1</sup> ,<br>tidsintervall <sup>1</sup> |
| <sup>1</sup> Parametermodus og tidsinte<br>telemetriapparat. | ervall kan bare synkroniseres hvis ${\rm SpO}_2$ kommer fra en trådløs ${\rm SpO}_2$ -pod eller et                                                                                                    |

#### ADVARSEL

- Enkelte innstillinger synkroniseres ikke. Når du har endret parameterkilden, må du alltid kontrollere at innstillingene er riktige.
- **EKG**: Va- og Vb-avledningene tilbakestilles til standardinnstillingen (V2, V5) hvis den konfigurerte Va- eller Vb-avledningen for telemetriutstyret ikke kommer fra V1 til V6.

Hvis pasienten senere koples fra det andre utstyret og til monitoren igjen, overføres eventuelle endringer av innstillinger som er gjort i mellomtiden, til monitoren. På denne måten bevares innstillingskontinuiteten når parameterkilden endres.

#### **MERK**

Synkronisering av innstillinger kan slås av på monitoren i konfigurasjonsmodus.

I enkelte situasjoner blir du bedt om å bekrefte at synkronisering av innstillinger er riktig.

Innstillingene kan bare synkroniseres så lenge pasientinformasjonen stemmer overens i monitoren og informasjonssenteret.

- **PIIC** Hvis INOP-meldingen **Sjekk EKG-innst.** eller **!! Sjk. sm.kopling** vises, må du alltid kontrollere at EKG-innstillingene (og spesielt pacet-innstillingen) er relevante for pasienten som overvåkes.
- **PIIC iX** Hvis **Sjekk EKG-innst.**, **Sjk SpO<sub>2</sub>T innst.** eller andre INOP-meldinger om at du må sjekke innstillinger, vises, må du alltid kontrollere at innstillingene, spesielt pacet-innstillingen for EKG, er riktige for pasienten.

## Sengegrupper

Hvis monitoren er koplet til et informasjonssenter, kan du knytte pasientmonitorer til sengegrupper for å forenkle tilordningen av sykepleier. Dermed kan du:

- vise informasjon på monitoren fra en annen seng i samme eller annen sengegruppe.
- få meldinger om gule eller røde alarmtilstander fra andre senger i sengegruppen.
- vise alarmstatusen for alle sengene i sengegruppen på hver monitor.

Hvilke sengegruppefunksjoner som er tilgjengelige, avhenger av versjonen på det informasjonssenteret som monitorene er koplet til. Du finner mer informasjon i brukerhåndboken for informasjonssenteret.

## Sengegrupper i PIIC iX

Avdelinger og sengegrupper kan konfigureres på informasjonssenteret. De tilgjengelige størrelsene for avdelinger og sengegrupper er definert av informasjonssenteret. Monitorer kan legges til eller fjernes fra en eksisterende sengegruppe på monitoren ved å tilordne en ny sykepleier.

## Sengegrupper i PIIC

Det er to hovedtyper sengegrupper:

- standard sengegruppe (Pasientbasert sengegruppe) inntil 12 pasienter overvåkes på inntil 4 informasjonssentre
- avdelingsgruppe (Avdelingsbasert sengegruppe) for en hel avdeling der opptil 64 pasienter overvåkes på inntil 4 informasjonssentre

Sengegrupper konfigureres på informasjonssenteret. Monitorer kan legges til eller fjernes fra en eksisterende sengegruppe på monitoren. En tredje gruppe kan tilknyttes lokalt på monitoren. Dette er sengegruppen **Egen sentral**, som omfatter alle sengene (inntil 16) fra informasjonssenteret som din seng er koplet til. Denne sengegruppeinnstillingen brukes vanligvis på avdelinger med bare ett informasjonssenter. Sengene velges automatisk og kan ikke endres.

## Forstå statuslinjen for alarmstatus

Statusen til sengegruppens monitorer og utstyr vises i symbolform i statuslinjen for alarmstatus. Blinkende symboler angir aktive alarmer, mens symboler som ikke blinker, angir at alarmene er kvittert for. Hvis du velger et sengesymbol, vises vinduet for den sengen eller et oppsettvindu der du kan velge den. Ettersom flere utstyrsenheter kan brukes for én pasient, kan det forekomme at alarmstatusen er forskjellig på forskjellige apparater. I så fall konsolideres alarmstatusen, og alarminformasjonen med høyest prioritet vises.

Statuslinjen for alarmstatus må konfigureres for visning på monitoren. Hvis den ikke vises på monitoren, velger du et skjermbilde som er konfigurert til å vise linjen. Noen skjermbilder kan vise sengegruppemonitorene gruppert i tabellform til høyre i skjermbildet.

**PIIC iX** Avhengig av konfigurasjonen av informasjonssenteret kan statuslinjen for alarmstatus inneholde Mine pasienter (din egen sengegruppe), Egen avd. (alle senger fra avdelingen), eller den vises ikke i det hele tatt.

#### ADVARSEL

Med PIIC iX er statuslinjen for alarmstatus uavhengig av den konfigurerte funksjonen for automatisk alarmvindu.

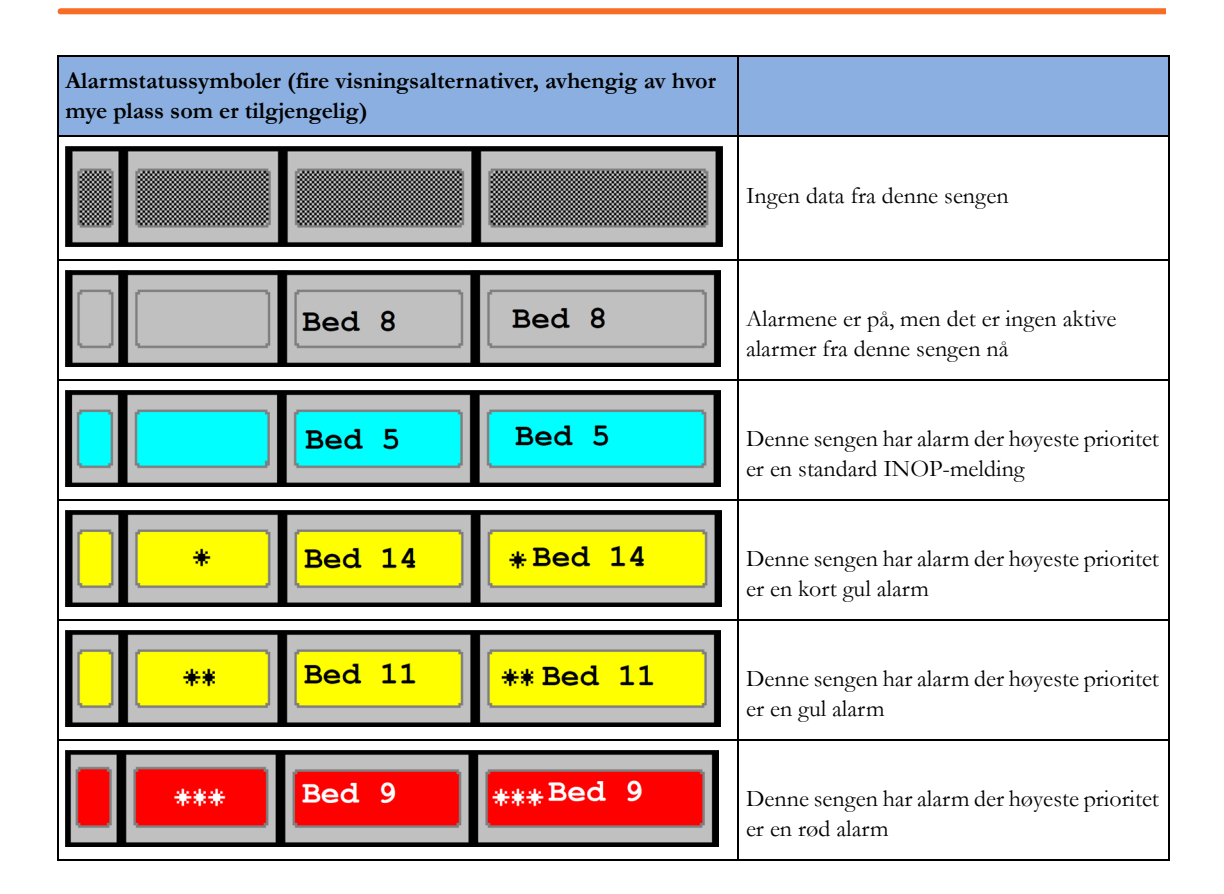

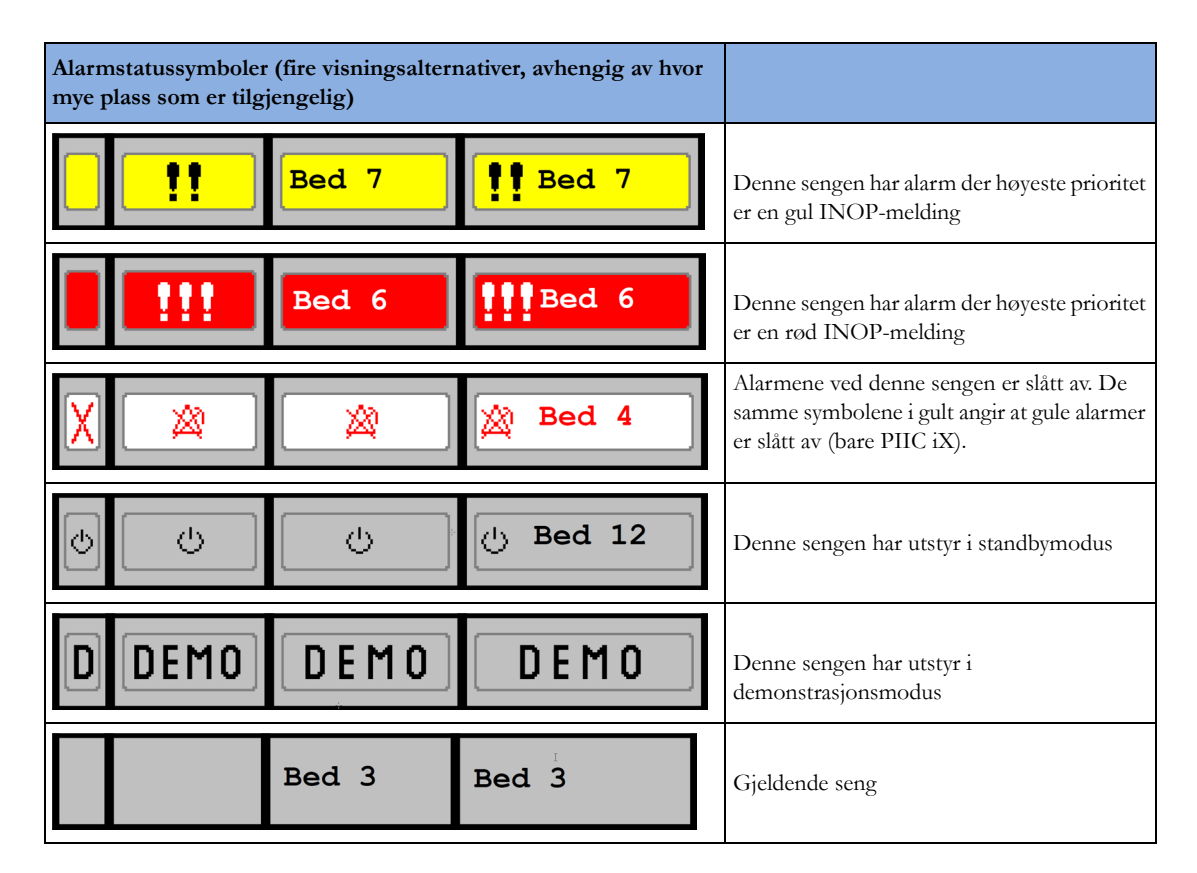

| Tilkoplingssymboler (brukes i statuslinjen for alarmstatus og i vinduet <b>Mine pasienter</b> ) |                                                                                                   |
|-------------------------------------------------------------------------------------------------|---------------------------------------------------------------------------------------------------|
| $\mathcal{N}$                                                                                   | Dette er en telemetriseng                                                                         |
| @ <b>_</b> D                                                                                    | Sengen er koplet til et trådløst nettverk.                                                        |
| <b>**</b>                                                                                       | Sengen er koplet til et kablet nettverk.                                                          |
|                                                                                                 | Bare PIIC iX: Pasienten er tilordnet flere<br>apparater.                                          |
| <i>₩</i> <del></del>                                                                            | Bare PIIC: Dette er en "sammenkoplet" seng<br>med tilordnet pasientmonitor og<br>telemetrisender. |

### Vise vinduet Mine pasienter

Dette vinduet viser alarmstatusen, sengenavnet og pasientnavnet for alle sengene i sengegruppen.

Vinduet for avdelingsgruppen viser først sengene på det informasjonssenteret som denne sengen er koplet til. Ved å velge informasjonssenterets navn øverst på listen, kan du vise en liste over alle informasjonssentrene som er tilknyttet avdelingsgruppen, og velge å vise et annet informasjonssenter.

Slik åpner du vinduet for din egen sengegruppe:

- Velg smarttasten Mine pasienter, hvis denne er konfigurert, eller
- velg Hovedoppsett på menyen Mine pasienter.

Bruk menyknappene for å velge sengegruppe:

Med **Egen avd.** kan du vise en liste over alle informasjonssentrene på avdelingen. Velg et informasjonssenter for å vise en liste over de monitorene som er tilkoplet informasjonssenteret. Velg en monitor for å vise vinduet Annen seng for monitoren.

Alarm- senger: Du viser en liste over alle sengene i sengegruppen med aktive alarmer. Sengene står oppført etter hvor alvorlige alarmene er.

- **PIIC** Med **Andre avd.** kan du vise en liste med alle avdelinger i nettverket. Velg en avdeling for å vise en liste over informasjonssentrene som er tilkoplet avdelingen. Velg et informasjonssenter for å vise en liste over de monitorene som er tilkoplet informasjonssenteret. Velg en monitor for å vise vinduet Annen seng for monitoren.
- **PIIC iX** Med **Andre pas.** kan du søke etter en pasient eller gå gjennom lister etter enhet og sengenavn for å velge en annen pasient.

## Vise vinduet for annen seng

Fra vinduet Annen seng kan du vise informasjon om kurver og tallverdier fra en annen seng i det samme nettverket. Kurver og tallverdier fra andre senger er forsinket. Hvis det er konfigurert, vises informasjonen i vinduet Annen seng i de fargene som er angitt på informasjonssenteret.

Vinduet Annen seng kan konfigureres til å åpnes automatisk når en alarm utløses ved en annen seng. Hvis du vil unngå at for mange vinduer åpnes (for eksempel i store sengegrupper) og dekker over monitorens egne sengedata på skjermen, kan du deaktivere automatisk åpning av vinduer midlertidig:

- 1 Velg Hoved- oppsett, etterfulgt av Nettverk og deretter Autom. vindu.
- 2 Velg Deaktivert

Når automatisk åpning av vinduer deaktiveres på denne måten, vises det et symbol som en påminnelse

på sengegruppens statuslinje, ved siden av monitorens eget sengenavn <sup>[27]</sup>. Den automatiske hurtigmenyen deaktiveres i fem minutter eller til du har stilt den til **Aktivert** igjen, avhengig av konfigurasjonen.

Automatiske hurtigmenyer deaktiveres også når skjermbildet for besøkende velges på monitoren.

 Hvis du vil åpne vinduet Annen seng, velger du ønsket sengenavn eller pasientnavn i statuslinjen for alarmstatus. Hvis du er i en avdelingsgruppe med mange senger, kan det hende at vinduet Mine pasienter vises, slik at du kan velge sengen.

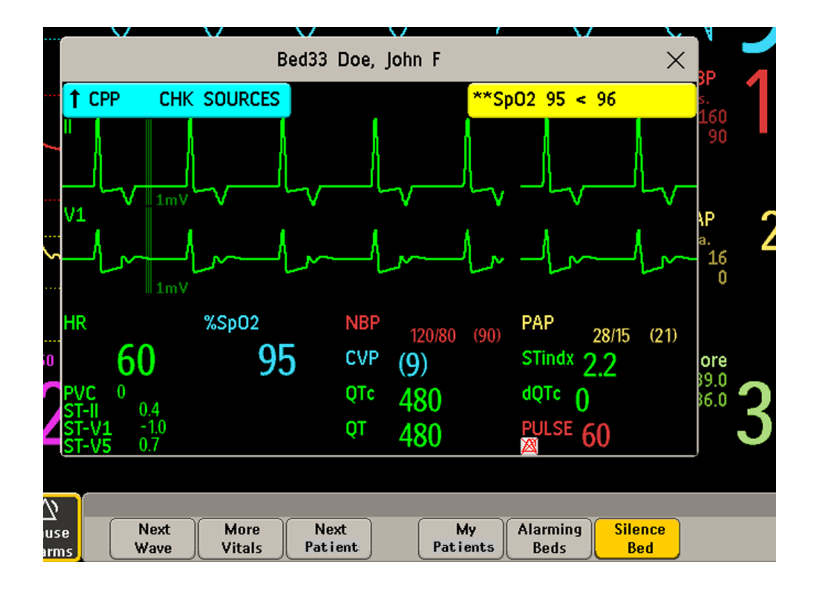

Vinduet Annen seng kan vises på skjermen som et eget skjermbilde (med litt annet utseende).

• Hvis du ønsker å vise vinduet Annen seng som et eget element, velger du et bilde i menyen **Endre** bilde som er stilt inn til å permanent vise informasjon fra annen seng.

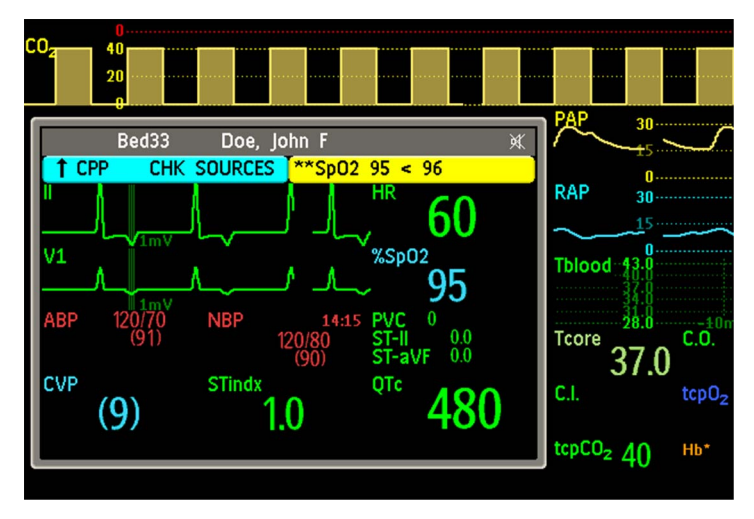

Endring av skjermbilde kan føre til automatisk endring av den viste sengen i vinduet for annen seng. Hver gang du bytter skjermbilde, bør du kontrollere at riktig seng vises i vinduet for annen seng.

#### Menyknapper for annen seng

Velg smarttasten **Andre pas.** eller vinduet Other Bed eller det innfelte skjermelementet for å vise de tilhørende menyknappene:

Neste kurve: Viser andre kurver enn de som vises på skjermbildet for annen seng.

Flere tallvrd.: Viser andre tallverdier enn de som vises på skjermbildet for annen seng.

Med **Neste pasient** kan du vise kurver og tallverdier for den neste tilgjengelige pasienten i sengegruppen.

Med Mine pasient. kan du gå til vinduet Sengegruppe og velge en annen pasient.

**Alarm- senger**: Du viser en liste over alle sengene i sengegruppen med aktive alarmer. Sengene står oppført etter hvor alvorlige alarmene er. Med PIIC iX kan vinduet **Alarmsenger** også inneholde senger som ikke er i din sengegruppe, men som er eskalert for raskere tilsyn.

**Kvitter for seng**: Gjør at du kan kvittere for aktive alarmer for den andre sengen. (Om denne knappen vises, avhenger av versjonen og konfigurasjonen på det informasjonssenteret som monitorerne er koplet til.)

#### ADVARSEL

I vinduet Other Bed kan du bruke hurtigknappen **Kvitter for seng** for å kvittere for alarmer fra andre senger. Vær nøye når du bruker denne knappen, slik at du ikke kvitterer for alarmer for feil pasient.

Bruk den permanente knappen Silence på skjermen for å kvittere for egne sengealarmer.

#### Visning av alarmstatus i vinduet for annen seng

- Hvis individuelle parameteralarmer er slått av på et av apparatene som er i bruk på den andre sengen, vises et overkrysset alarmsymbol med rødt på hvit bakgrunn ved siden av parameterverdien.
- Hvis alle alarmer er slått av permanent eller midlertidig for ett av apparatene som er i bruk på den andre sengen, vises et overkrysset alarmsymbol på svart bakgrunn ved siden av alle påvirkede parameterverdier (hvis dette er konfigurert). Hvis alle røde og gule alarmer er slått av permanent/midlertidig, er det overkryssede alarmsymbolet rødt. Hvis bare gule alarmer er slått av permanent/midlertidig, er det overkryssede alarmsymbolet gult.
- Det overkryssede høyttalersymbolet i øvre høyre hjørne av det innfelte vinduet Annen seng, angir at lydstyrken på lydalarmene for de andre sengene i sengegruppen er innstilt til null på oversiktsmonitoren.

## Andre pasientalarmer

Endringer i alarmstatusen for senger i en sengegruppe angis med visuelle signaler og lydsignaler ved alle andre senger i samme sengegruppe. De visuelle signalene og lydsignalene som utløses, avhenger av monitorens og informasjonssenterets konfigurasjon.

Når en alarm registreres av en annen seng i sengegruppen skjer følgende:

- Alarmstatusen vises som et ikon i statuslinjen for alarmstatus.
- Det vises en melding på monitorens statuslinje om at det finnes en annen pasientalarm.
- Hvis dette er konfigurert, åpnes vinduet Annen seng, **Alarmsenger** eller **Mine pasienter** på skjermen (hvis automatisk alarmmelding er aktivert på pasientmonitoren og informasjonssenteret). Den automatiske alarmmeldingen undertrykkes når et vindu, en meny eller menyknapper er aktive.
- Hvis det er konfigurert, utløses det en lydalarm. Tonen og lydstyrken kan innstilles.
- PIIC iX Automatisk alarmmelding kan også føre til at du får opp et vindu automatisk når en pasient utenfor sengegruppen er eskalert til en høyere tilsynsstatus. Kontroller at den detaljerte konfigurasjonen på PIIC iX tilfredsstiller avdelingens krav.

Du kan slå av automatisk alarmmelding permanent i monitorens konfigurasjonsmodus eller på informasjonssenteret.

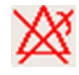

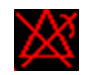

| $\mathcal{M}$ |
|---------------|
| 风、            |
|               |

# Informasjonssenterkompatibilitet

Hvilken funksjon som er tilgjengelig for å administrere pasienter og utstyr, avhenger av IntelliVueinformasjonssenteret som brukes. I tabellen nedenfor vises hovedforskjellene mellom PIIC og PIIC iX.

| PIIC                                                                                                    | PIIC iX                                                                                                    |
|----------------------------------------------------------------------------------------------------|----------------------------------------------------------------------------------------------------|
| Deaktivert                                                                                                    | Finn pasient – søker etter en pasient i<br>informasjonssenteret eller andre tilkoplede<br>sykehussystemer. (Bare med LAN- og WLAN-<br>tilkobling)                                                                      |
| <b>Overfør pasient</b> – pasienten flyttes til overføringslisten.                                             | <b>Overfør pasient</b> – kan overføre pasienten direkte til en<br>annen seng/avdeling og fra en annen seng/avdeling.<br>(Bare med LAN- og WLAN-tilkobling)                                                             |
| Deaktivert                                                                                                    | En unik pasientliste gir informasjon om gjeldende<br>status for en pasient, muliggjør intelligente<br>ledetekstmeldinger og forhindrer at samme pasient<br>skrives inn to ganger.                                      |
| <b>Legg til utstyr</b> – gjør det bare mulig å tilordne telemetriapparater via manuell sammenkopling.         | <b>Legg til utstyr</b> – gjør det mulig å tilordne andre<br>monitorer, telemetriapparater og X2-pasientmodul.<br>(Bare med LAN- og WLAN-tilkobling)                                                                    |
| Fjern utstyr – gjør det bare mulig å fjerne<br>telemetriapparater via Frakople telem. og<br>Frakople monitor. | <b>Fjern</b> utstyr – gjør det mulig å fjerne andre monitorer, telemetriapparater og X2-pasientmodul.                                                                                                    |
| Deaktivert                                                                                                    | <b>Velg sted</b> – tillater at et midlertidig sted vises når en<br>pasient ikke er på avdelingen. (Bare med LAN- og<br>WLAN-tilkobling)                                                                                |
| Deaktivert                                                                                                    | <b>Velg pleier</b> – gjør det mulig å tilordne en sykepleier til<br>en pasient                                                                                                    |
| Deaktivert                                                                                                    | Pacet status <b>Ubekreftet</b> er startinnstillingen før en pacet<br>status er angitt. <b>Ubekreftet</b> slår på undertrykking av<br>pacemakerpuls, men gjør brukeren oppmerksom på at<br>ingen pacet status er valgt. |

# EKG, arytmi, ST- og QTovervåking

Et EKG (elektrokardiogram) måler den elektriske aktiviteten i hjertet og viser dette på monitoren som en kurve og en tallverdi. Dette kapitlet innholder også informasjon om arytmiovervåking (se Om arytmiovervåking på side 166), ST-overvåking (se Om ST-overvåking på side 177) og QT-overvåking (se Om overvåking av QT-/QTc-intervall på side 190).

# Klargjøring av huden for elektrodeplassering

God kontakt mellom elektrodene og huden er viktig for å få et godt, støy fritt EKG-signal, ettersom huden leder strøm dårlig.

- 1 Velg steder der huden er hel, uten noen form for svekkelser.
- 2 Klipp eller barber bort hår fra påsettingsstedene hvis nødvendig.
- 3 Vask stedene grundig med såpe og vann. Påse at det ikke finnes såperester.Vi anbefaler ikke bruk av eter eller ren alkohol fordi det tørker ut huden og øker motstanden.
- 4 Tørk huden godt.

# Kople til EKG-kabler

- 1 Kople elektrodene til EKG-ledningene før du fester dem på pasienten. Hvis du ikke bruker elektroder som allerede er innsatt med gelé, må du smøre elektrodegelé på huden før du setter på elektrodene.
- 2 Plasser elektrodene på pasienten ifølge elektrodeplasseringen du har valgt.
- 3 Kople elektrodekabelen til pasientkabelen.
- 4 Kople pasientkabelen til den hvite EKG-kontakten. EKG-kurven og tallverdien vises på skjermbildet.

#### OBS!

Bruk bare EKG-elektroder og kabler som er anbefalt av Philips, for å beskytte monitoren mot skade under defibrillering, for å få nøyaktig EKG-informasjon og for å beskytte signalet mot støy og andre forstyrrelser. Noen ikke-autoriserte elektroder kan ha store avvikspotensialer på grunn av polarisering.

# Velge primær- og sekundæravledninger

Monitoren bruker primær- og sekundæravledningene til å beregne HR og analysere og registrere arytmier. Avledningene kan også skrives ut og vises på informasjonssenteret.

Sekundæravledningen brukes bare hvis monitoren er konfigurert for multiavledningsanalyse (og ikke enkeltavledningsanalyse).

Velg en avledning som primær- eller sekundæravledning som har følgende egenskaper:

|   | k    |              |  |
|---|------|--------------|--|
| ~ | -ll- | <br><b>\</b> |  |
|   |      |              |  |

- QRS-komplekset skal være helt over eller helt under referansen, og det skal ikke være bifasisk
- QRS-komplekset skal være høyt og smalt.
- P-takkene og T-takkene skal være mindre enn 0,2 mV

Slik velger du en avledning som primær- eller sekundæravledning:

• Velg **Oppsett EKG** eller **Primær** i menyen **Sekundær**, og velg deretter ønsket avledning. Du kan bruke alle tilgjengelige avledninger selv om de ikke vises.

## Kontrollere pacet status

Det er viktig å velge riktig pacet modus for pasienten når du starter EKG-overvåkingen.

Du kan endre pacet modus i menyen Oppsett EKG ved å velge Pacet modus for å veksle mellom På,
 Av og Ubekreftet.

#### ADVARSEL

Undertrykking av pacemakerpuls må være aktivert for pacemakerpasienter ved å angi **Pacet modus** til **På**. Hvis undertrykking slås av for pacemakerpasienter, kan pacemakerpulser bli registrert som QRS-komplekser. Det kan føre til at en asystolisk hendelse ikke registreres. Kontroller alltid at pacet modus er riktig innstilt for pasienten når du endrer profil, og ved innskriving/utskriving.

Enkelte pacemakerpulser kan være vanskelige å undertrykke. Disse kan bli talt som QRS-komplekser og dermed gi en feilaktig HR-verdi og føre til at hjertestans og enkelte arytmier ikke registreres. Pass på at pacemakerpulser blir riktig registrert, ved å kontrollere markørene for pacemakerpulsen på skjermbildet. Hold alltid pacemakerpasienter under nøye observasjon.

# Visning av EKG-kurven

Ditt skjermbilde kan vise informasjonen litt annerledes.

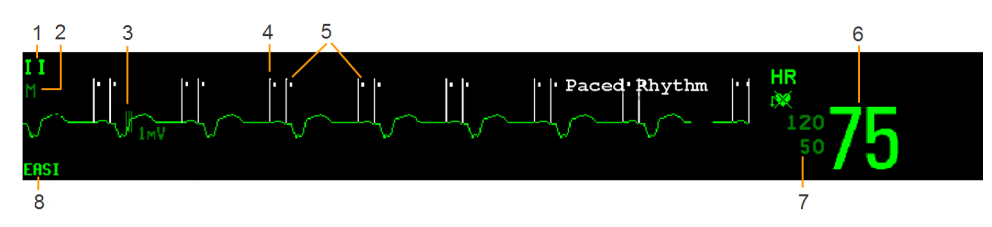
- 1 Navn på den viste kurven
- 2 EKG-filternavn
- **3** 1 mV-kalibreringssignal
- 4 Pacemakerpulser
- 5 markør for pacemakerpuls
- 6 Gjeldende hjertefrekvens
- 7 Gjeldende alarmgrenser for hjertefrekvens og symbol for pacet modus

1

8 Navn på EASI- eller Hexad-plassering

Tallverdi for EKG: Dette er hjertefrekvensen som beregnes ut fra overvåket EKG.

Markører for pacemakerpuls: Disse vises hvis Pacet modus-status er angitt til På, pacemakerpulsene ikke er konfigurert til å ha en fast størrelse og pasientens pacemaker er aktiv.

**Pacemakerpulser**: Pacemakerpulsene vises i hvitt, eller de vises i grønt hvis EKG-kurven er hvit. Hvis pacemakerpulsene er konfigurert til å ha en fast størrelse, vises de i bakgrunnen som en prikket linje.

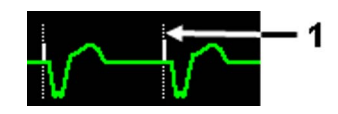

Pacemakerpulsene er konfigurert til å ha en fast størrelse

Synkroniseringsmerker: Hvis den andre synk. ut-kanalen er konfigurert til **EKG synkpuls**, en synk.-kabel er koblet til, og synkroniseringspulsen er konfigurert til å vises, vises synkroniseringsmerkene (vertikale streker på EKG-kurven) på EKG-kurven. Synkroniseringsmerkene vises i gult, eller de vises i grønt hvis EKG-kurven er gul.

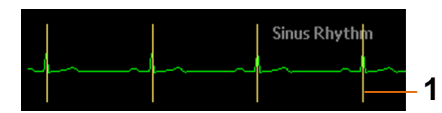

1 Synkroniseringsmerker i gult

**ST-verdier i EKG-kurve:** ST-verdier kan konfigureres slik at de vises nedenfor EKG-kurven på den venstre siden.

**Hexad-avledningsplassering:** Når det brukes 6-avledningsplassering for et Hexad-beregnet 12avlednings EKG, vises navnet for **Seks**-avledningsplassering, og alle beregnede avledninger er merket med en "d" foran avledningsnavnet, f.eks. dV1.

# Overvåke pacemakerpasienter

Et optimalt EKG for overvåking av en pacemakerpasient bør se omtrent slik ut:

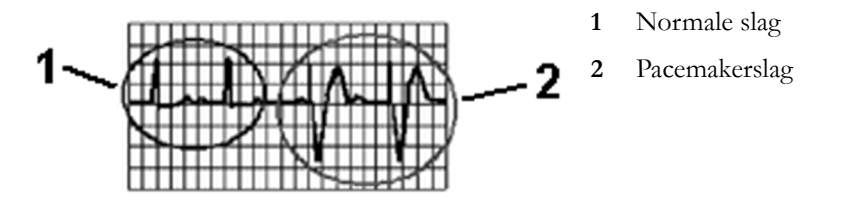

Velg en avledning som primær- eller sekundæravledning som har følgende egenskaper:

- Det normale QRS-komplekset skal være helt over eller helt under referansen og skal ikke være bifasisk. QRS-kompleksene skal være minst dobbelt så høye som pacemakerpulsene for pacemakerpasienter.
- QRS-komplekset skal være høyt og smalt.
- P-takkene og T-takkene skal være mindre enn 0,2 mV.

Pacemakerpulsene kan konfigureres til å ha en fast størrelse, slik at de er enklere å identifisere på skjermbildet. De vises da i bakgrunnen som prikkete linjer. Lengden på den prikkete linjen er knyttet til kurvens høyde og er uavhengig av den aktuelle paceramplituden.

# Velge pacet modus (undertrykking av pacemakerpuls)

Velg Pacet modus i menyen Oppsett EKG for å veksle mellom På, Av eller Ubekreftet.

Du kan også endre pacet modus i vinduet Pasientinformasjon.

Når Pacet modus er satt til På:

- Undertrykking av pacemakerpulser er aktivert. Dette betyr at pacemakerpulser ikke telles som ekstra QRS-komplekser.
- Pacemakerpulsene vises på EKG-kurven som en liten strek (så sant pacemakerpulsene ikke er konfigurert til å ha en fast størrelse).
- Pacet-symbolet vises ved siden av HR-verdien.

Når **Pacet modus** er valgt til **Av**, vises ikke pacemakerpulsene på EKG-kurven. Vær oppmerksom på at hvis du slår av undertrykking for pacemakerpasienter, kan pacemakerpulser bli registrert som QRS-komplekser. Det kan føre til at en asystolisk hendelse ikke registreres.

Når pacet modus ikke er valgt for en pasient, har pacet-symbolet et spørsmålstegn som angir modusen **Ubekreftet**. Når pacet modus er **Ubekreftet**, er undertrykking av pacemakerpulser aktivert.

# Unngå pacemakerpulser med repolarisering

Enkelte unipolare pacemakere viser pacemakerpulser med repolarisering. Denne repolariseringen kan bli talt som QRS ved hjertestans eller andre arytmier.

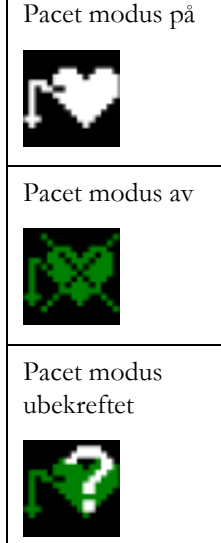

Du bør derfor velge en avledning hvor størrelsen på repolariseringen er minst, hvis du legger merke til en synlig repolarisering.

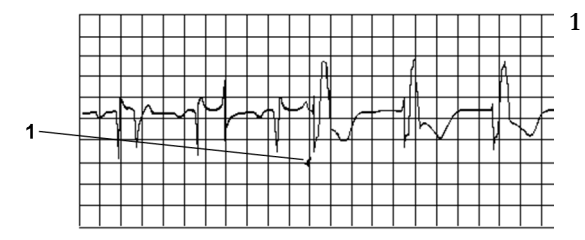

Repolarisering (merk bredden)

# Endre EKG-kurvens størrelse

Du kan endre størrelsen til én eller alle EKG-kurvene på skjermbildet hvis en av de viste kurvene er for liten eller blir klippet.

Hvis du endrer justeringsfaktoren, endrer du bare EKG-kurvens visning på skjermbildet. Det påvirker ikke EKG-signalet som analyseres av monitoren.

Ved å sammenligne kurvestørrelsen med 1 mV kalibreringssignalet på EKG-kurven får du en indikasjon på den reelle EKG-signalstyrken. Hvis du velger en fast justeringsfaktor, blir 1 mV-kalibreringssignalet likt for alle de viste EKG-kurvene. Hvis du velger **Autom. str.** eller en individuell størrelse ved hjelp av tastene **Øk str./Reduser str.**, kan kalibreringssignalet ha forskjellig størrelse på hver enkelt kurve.

## Slik endrer du størrelsen på en enkelt EKG-kurve

- 1 Velg kurven du vil endre. Avledningsmenyen for kurven vises.
- 2 Velg Øk str. i avledningsmenyen for å øke størrelsen eller Reduser str. for å minske størrelsen. Med Autom. str. velger monitoren en optimal justeringsfaktor for alle tilgjengelige EKG-kurver.

### Slik endrer du størrelsen på alle EKG-kurvene

Slik endrer du størrelsen til alle de viste EKG-kurvene med en fast justeringsfaktor:

- 1 Velg Juster størrelse på menyen Oppsett EKG.
- 2 Velg ønsket justeringsfaktor på hurtigmenyen.
  - Str. x0,5 halverer kurvestørrelsen
  - Str. x1 viser kurvestørrelsen uten zoom
  - Str. x2 dobler kurvestørrelsen
  - Str. x4 ganger kurvestørrelsen med fire
  - Forrige str.: går tilbake til forrige størrelse.
  - Autom. str.: monitoren velger en optimal justeringsfaktor for alle EKG-kurvene.

# Endre lydstyrke for QRS-tonen

QRS-tonen beregnes fra HR eller puls, avhengig av hvilken som er valgt som alarmkilde. QRSlydstyrken kan stilles fra 0 til 10 (0 betyr av).

Slik endrer du QRS-lydstyrke: Velg **Oppsett EKG** i menyen **QRS-lydstyrke**, og velg deretter ønsket lydstyrke i hurtigmenyen.

# Endre filterinnstillinger for EKG

Filterinnstillingen for EKG bestemmer i hvor stor grad EKG-kurven skal jevnes ut. En forkortelse under kurvenavnet angir hvilket filter som brukes. Filterinnstillinger påvirker ikke ST-målinger.

Slik velger du filter: Velg Oppsett EKG i menyen Filter, og velg deretter ønsket innstilling.

- Monitor: Brukes i vanlige overvåkingssituasjoner.
- Utv. overv.: Brukes når diagnostisk kvalitet er nødvendig, men lavfrekvent forstyrrelse eller vandrende baselinje kan forventes. Øvre frekvensgrense er lik innstillingen Diag, og nedre frekvensgrense er lik innstillingen Monitor.
- Filter: Filteret reduserer støy på signalet. Det skal brukes hvis signalet forvrenges av høyfrekvent eller lavfrekvent forstyrrelse. Høyfrekvent forstyrrelse gir ofte spisser med store amplituder og får EKG-signalet til å se uregelmessig ut. Lavfrekvent forstyrrelse fører oftest til vandrende eller "skjelvende" baselinje. På operasjonsstuen reduserer Filter artefakter og forstyrrelser fra diatermiutstyr. I vanlige overvåkingssituasjoner kan Filter undertrykke QRSkompleksene for mye og forstyrre den kliniske vurderingen av EKG-kurven som vises på monitoren. Dette påvirker ikke EKG-analysen som utføres av monitoren.

Hvis **Autom. filter** er valgt til **På** i konfigurasjonsmodus, blir filterinnstillingen automatisk **Filter** hvis monitoren registrerer elektromagnetisk støy.

 Diag: Brukes når du er avhengig av diagnostisk kvalitet. Den ufiltrerte EKG-kurven vises slik at endringer som hakk i R-takken eller en liten heving eller senking av ST-segmentene er synlige.

Innstillingen **Diag** gir den største båndbredden, som er 0,05 til 150 Hz for voksne, barn og neonatale. Termen "diagnostisk" refererer kun til kravene til EKG-båndbredde for diagnostisk EKG-utstyr, slik det er beskrevet i ANSI/AAMI-standard EC11-1991.

# Velge EASI-elektrodeplassering eller standard elektrodeplassering

Du må velge mellom standard elektrodeplassering og EASI-elektrodeplassering.

• Velg Elektrodeplass. i menyen Oppsett EKG, og velg deretter Standard eller EASI.

**EASI** vises ved siden av 1 mV-kalibreringssignalet på EKG-kurven, og **EASI** blir markert på eventuelle utskrifter.

I avsnittet om EASI-elektrodeplassering på side 156 finner du beskrivelse av plassering.

Hvis du bruker Hexad-beregnet 12-avledninger, må du velge Standard-avledningsplassering her.

# Velge plassering av Va- og Vb-brystelektroder (ved 6-avlednings EKG)

# 6-elektrodeplassering

De to brystelektrodene for 6-avledninger kan plasseres i hvilken som helst av posisjonene V1 til V9 og V3R til V6R. Velg posisjonene du har brukt i menyen **Oppsett EKG** slik at brystavledningene får riktig benevning.

- 1 Velg Va-avledning på menyen Oppsett EKG.
- 2 Velg riktig posisjon fra listen.
- 3 Velg Vb-avledning, og velg riktig posisjon fra listen.

# 6-elektrodeplassering for Hexad-beregnet 12-avledninger

EKG-avledningssystemet Hexad bruker et 6-avledningssett koplet til fire ekstremitetselektroder (med Mason-Likar-plassering) og to brystelektroder. Algoritmen beregner de fire gjenværende V-avledningene for å gi en ikke-diagnostisk 12-avledningsvisning, inkludert EKG-kurver og ST/QT-parametre.

De to brystavledningene for 6-elektrodeplassering for Hexad må plasseres i en av V1–V6-posisjonene. Følgende kombinasjoner av plasseringer kan brukes:

| • | V1 og V3 | • | V2 og V5 |
|---|----------|---|----------|
|---|----------|---|----------|

- V1 og V4 V3 og V5
- V1 og V5 V3 og V6
- V2 og V4

Velg de to avledningene du har brukt, på Oppsett EKG-menyen:

- 1 Velg Seks (Va,Vb) på menyen Oppsett EKG.
- 2 Velg riktig kombinasjon av V-avledningsposisjoner fra listen.

Når du velger, slås det Hexad-beregnede 12-avlednings EKGet på.

Det Hexad-beregnede 12-avlednings EKGet er bare tiltenkt brukt for voksne pasienter. Derfor er ikke **Seks (Va,Vb)**-alternativet tilgjengelig i neonatale eller pediatriske moduser.

# Om EKG-avledninger

Elektrodene (eller elektrodesett) festes på pasienten etter en standardplassering og gir "avledninger" som gjør det mulig å sammenligne EKG-signaler. For å få EKG-signaler som er optimale for forskjellige overvåkingssituasjoner (f.eks. diagnostikk), finnes det flere standardplasseringer som gir forskjellige avledninger. Med denne monitoren kan du benytte standard elektrodeplassering eller EASI-elektrodeplassering.

Når du plasserer elektrodene, bør du velge et flatt sted uten muskler der signalet ikke forstyrres av bevegelse eller ben. Riktig elektrodeplassering er alltid viktig for en nøyaktig diagnose. Dette gjelder spesielt brystelektrodene som er nær hjertet. QRS-morfologien kan endres betydelig hvis en elektrode plasseres feil.

# Overvåkede EKG-avledninger

| Hvis du bruker                                   | får du disse avledningene:                                                                             |
|--------------------------------------------------|----------------------------------------------------------------------------------------------------|
| et 3-ledet elektrodesett                         | I, II, III                                                                                             |
| et 5-ledet elektrodesett                         | I, II, III, aVR, aVL, aVF, V, MCL, Va                                                                  |
| et 6-ledet elektrodesett                         | I, II, III, aVR, aVL, aVF, Va, Vb                                                                      |
| et 6-ledet elektrodesett<br>med Hexad-algoritmen | I, II, III, aVR, aVL, aVF, V1, V2, V3, V4, V5, V6<br>To V-avledninger måles direkte, og fire beregnes. |
| et 10-ledet elektrodesett                        | I, II, III, aVR, aVL, aVF, V1, V2, V3, V4, V5, V6                                                      |
| et EASI 5-ledet<br>elektrodesett                 | I, II, III, aVR, aVL, aVF, V1, V2, V3, V4, V5, V6                                                      |

# Bytte elektrodesett

Slik bytter du et elektrodesett:

- Legge til avledninger: Plasser de ekstra elektrodene etter behov. Monitoren gjenkjenner automatisk de nye elektrodeplasseringene.
- Fjerne avledninger: Her er det to muligheter: fjerne hele settet med brystelektroder eller fjerne enkeltavledninger. Hvis du kopler settet med brystelektroder fra kontakten på apparatkabelen, vil monitoren automatisk gjenkjenne den nye elektrodeplasseringen. Fjern enkeltavledninger ved å fjerne elektrodene. Monitoren viser INOP-meldingen løs elektrode. Velg Nytt elektr.opps på menyen Oppsett EKG, og INOP-meldingen vil forsvinne.

# **EKG-fallback**

Hvis systemet registrerer INOP-meldingen for løs elektrode i mer enn 10 sekunder i primæravledningen (og i sekundæravledningen hvis du bruker multiavledningsovervåking) og det finnes en annen avledning, blir denne automatisk den nye primæravledningen. Dette kalles fallback. Når den løse elektroden er korrigert, blir avledningen byttet tilbake igjen.

Denne innstillingen kan bare endres i konfigurasjonsmodus.

# **EASI-elektrodeplassering**

Standarden som sykehuset bruker, avgjør navn og farge på EKG-elektrodene. I illustrasjonene nedenfor brukes navn og farger i henhold til AAMI-normen.

| Elektrodenavn |      |     | Elektrodefarger | r          |
|---------------|------|-----|-----------------|------------|
| AAMI          | EASI | IEC | AAMI            | IEC        |
| RA            | Ι    | R   | Hvit            | Rød        |
| LA            | S    | L   | Svart           | Gul        |
| LL            | А    | F   | Rød             | Grønn      |
| RL            | Ν    | Ν   | Grønn           | Svart      |
| V             | Е    | С   | Brun            | Hvit       |
| V1/Va         |      | C1  | Brun/rød        | Hvit/rød   |
| V2/Vb         |      | C2  | Brun/gul        | Hvit/gul   |
| V3            |      | C3  | Brun/grønn      | Hvit/grønn |

| Elektrodenavn |      |     | Elektrodefarger<br>AAMI IEC |              |
|---------------|------|-----|-----------------------------|--------------|
| AAMI          | EASI | IEC | AAMI                        | IEC          |
| V4            |      | C4  | Brun/blå                    | Hvit/brun    |
| V5            |      | C5  | Brun/oransje                | Hvit/svart   |
| V6            |      | C6  | Brun/fiolett                | Hvit/fiolett |

# Standard 3-elektrodeplassering

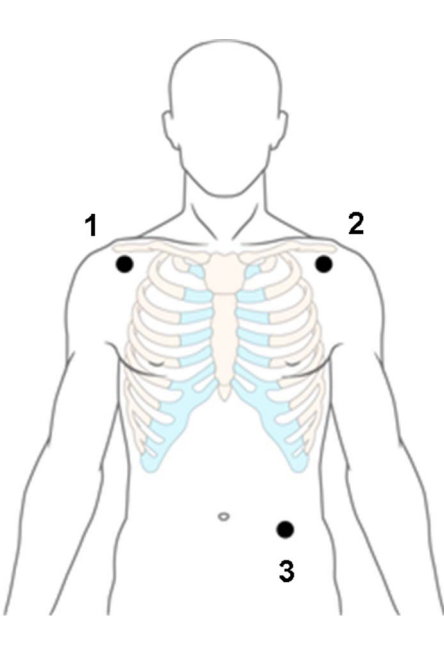

- 1 RA-plassering: rett under kravebenet og nær høyre skulder
- 2 LA-plassering: rett under kravebenet og nær venstre skulder
- 3 LL-plassering: på venstre nedre abdomen

# Standard 5-elektrodeplassering

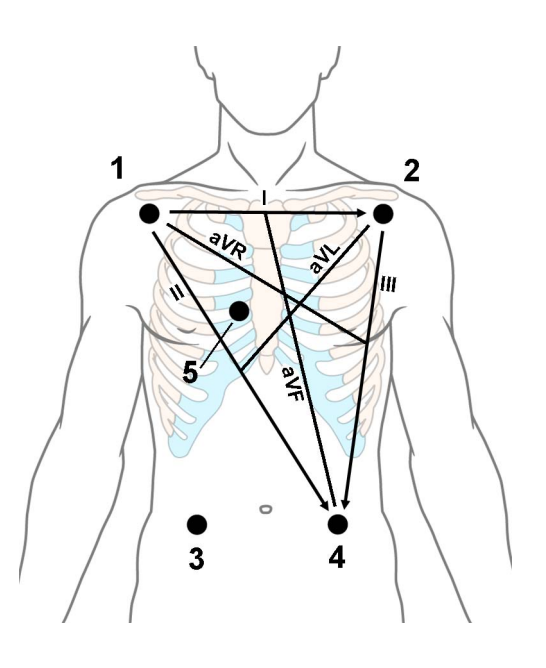

- 1 RA-plassering: rett under kravebenet og nær høyre skulder
- 2 LA-plassering: rett under kravebenet og nær venstre skulder
- 3 RL-plassering: på høyre nedre abdomen
- 4 LL-plassering: på venstre nedre abdomen
- 5 V-plassering: på brystet posisjonen avhenger av ønsket avledningsvalg. Hvis konfigurert vises navnet på brystelektroden med den nøyaktige posisjonen (V1 til V6R)

# Standard 6-elektrodeplassering

Bruk posisjonene fra diagrammet for 5-elektrodeplassering ovenfor, men med to brystelektroder. De to brystelektrodene, Va og Vb, kan plasseres i hvilken som helst av posisjonene V1 til V9 eller V3R til V6R som er vist i brystelektrodediagrammet nedenfor (se Plassering av brystelektroder på side 153).

Va- og Vb-avledningsposisjonene må velges på menyen Oppsett EKG.

# Hexad 6-elektrodeplassering

Bruk posisjonene fra diagrammet for 5-ledet plassering ovenfor, men med to brystelektroder. For Hexad-beregnet 12-avledninger må de to brystelektrodene, Va og Vb, plasseres i to av V1–V6-posisjonene som er vist i brystelektrodediagrammet nedenfor (se Plassering av brystelektroder på side 153). Følgende kombinasjoner av plasseringer kan brukes:

- V1 og V3
  V2 og V5
  V1 og V4
  V3 og V5
- V1 og V5 V3 og V6
- V2 og V4

Va- og Vb-avledningsposisjonene må velges på menyen Oppsett EKG.

Når Hexad-avledningsplassering er valgt, vises **Heksad**. ved siden av 1 mV-kalibreringslinjen på EKGkurven og alle beregnede avledninger som er merket med en d foran avledningsnavnet, slik som dV1.

#### ADVARSEL

Hexad-beregnet 12-avlednings EKG og tilhørende målinger er tilnærminger til et vanlig 12-avlednings EKG. De skal ikke brukes til diagnostiske tolkninger.

# Plassering av brystelektroder

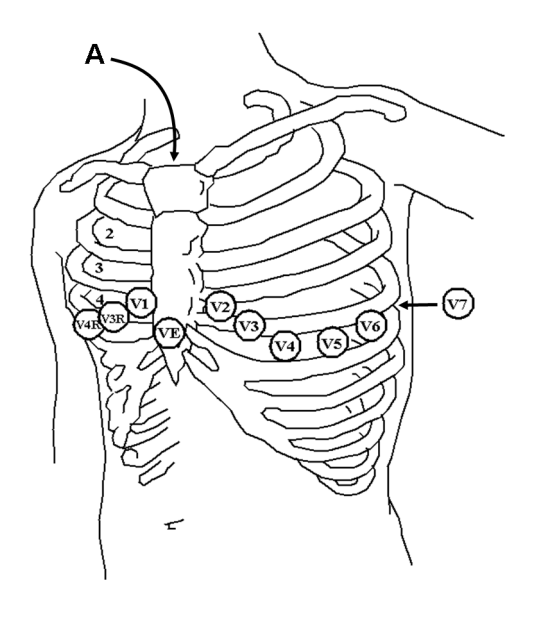

A – brystbensvinkelen

V1 i fjerde interkostalrom inntil høyre kant av brystbenet (sternum)

V2 i fjerde interkostalrom inntil venstre kant av brystbenet (sternum)

V3 midt mellom V2 og V4

V4 i femte interkostalrom ved venstre medioklavikulære linje

V5 på den venstre fremre aksillærlinjen på høyde med V4

V6 på venstre midtaksillærlinje på høyde med V4

V3R–V6R: på høyre side av brystkassen, tilsvarende plasseringen av de til venstre

VE over nedre spiss av brystbenet

V7 på posterior bryst ved venstre bakre aksillærlinje i femte interkostalrom

V7R på posterior bryst ved høyre bakre aksillærlinje i femte interkostalrom

V8 bakre elektrode, på linje med V7 på venstre midtskapularlinje

V9 bakre elektrode, på linje med V7 på venstre spinalgrense

For nøyaktig plassering av brystelektrodene er det viktig å finne fjerde interkostalrom.

- 1 Finn andre interkostalrom ved først å palpere brystbensvinkelen (det lille benete fremspringet der hoveddelen av brystbenet (sternum) møter håndtaket (manubrium)). På brystbenets forhøyning der andre ribben er festet, og rommet rett under er det andre interkostalrommet.
- 2 Palper og tell nedover brystet til du finner det fjerde interkostalrommet.

# 10-elektrodeplassering

Når du bruker 10-ledet plassering til å overvåke 12 avledninger, er det viktig å plassere elektrodene riktig og benevne 12-avlednings EKG-rapporter med den riktige elektrodeplasseringen.

# Vanlig 12-avlednings EKG

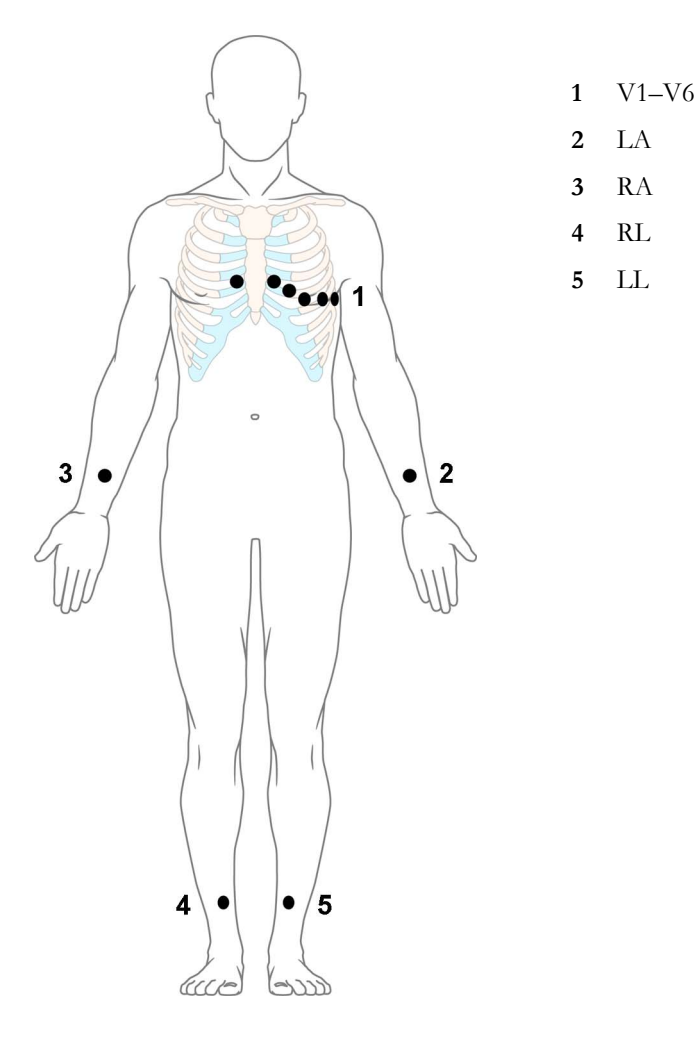

Ved vanlig 12-avlednings EKG med 10 elektroder plasseres det en elektrode på høyre arm, venstre arm, høyre ben og venstre ben. De seks V-elektrodene plasseres på brystet. Høyre ben-elektroden er referanseelektroden.

Ekstremitetselektroder:

- Plasser armelektrodene på innsiden av hver arm, mellom håndleddet og albuen.
- Plasser benelektrodene på innsiden av hver legg, mellom kneet og ankelen.

Brystelektroder:

V1 - i fjerde interkostalrom inntil høyre kant av brystbenet (sternum)

V2 - i fjerde interkostalrom inntil venstre kant av brystbenet (sternum)

V3 - midt mellom V2 og V4

V4 - i femte interkostalrom ved venstre medioklavikulære linje

V5 – på den venstre fremre aksillærlinjen på høyde med V4

V6 – på venstre midtaksillærlinje på høyde med V4

#### Modifisert 12-avlednings EKG

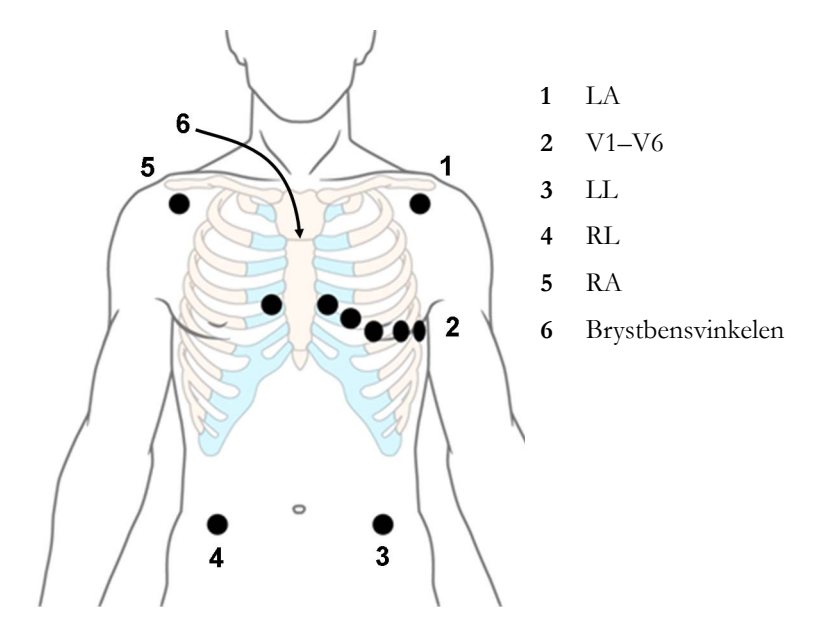

Hvis avdelingen bruker modifisert 10-avlednings EKG (Mason-Likar-avledningssystemet), plasseres de fire ekstremitetselektrodene nær skuldrene og nedre abdomen.

De seks V-elektrodene plasseres på brystet i samme posisjon som ved vanlig 12-elektrodeplassering.

### Velge standard eller modifisert elektrodeplassering

Hvis avdelingen bruker modifisert 10-avlednings EKG-elektrodeplassering (Mason-Likaravledningssystemet), må du sette **Ekstrem.avledn**. til **på Overkropp** i monitoren. Gjør følgende:

- Velg Oppsett EKG i menyen Ekstrem.avledn., og velg deretter på Overkropp.
  - Når Ekstrem.avledn. er satt til på Overkropp, benevnes 12-avlednings EKG-rapporter med 12-avlednings EKG-rapport (Mason-Likar), og på registrerte 12-avlednings EKGer står det Mason-Likar til høyre for båndbredden på informasjonssenteret.
  - Når Ekstrem.avledn. er satt til på Lemmer, benevnes 12-avlednings EKG-rapporter med 12-avlednings EKG-rapport (standard), og registrerte 12-avlednings EKGer på informasjonssenteret benevnes ikke.

#### ADVARSEL

Ikke bruk tolkninger og målinger fra EKG-analysen hvis du har brukt modifisert (Mason-Likar) elektrodeplassering til 12-avlednings EKG. Dette kan gi feildiagnostisering ettersom den modifiserte (Mason-Likar) elektrodeplasseringen ikke gir et EKG som ser likt ut som et vanlig 12-avlednings EKG. Nedreveggsinfarkt kan maskeres på grunn av den kalkulerte aksen, størrelsesendring i R-, P- og T-takkene og ST-segmentet.

Ikke eksporter 12-avlednings EKGer som er tatt med den modifiserte (Mason-Likar) elektrodeplasseringen. 12-avlednings EKGer som er tatt med modifiserte (Mason-Likar) elektrodeplasseringen, og som eksporteres fra informasjonssenteret, benevnes ikke med Mason-Likar.

# **EASI-elektrodeplassering**

Med et standard 5-ledet elektrodesett og EASI-elektrodeplassering kan du samtidig og kontinuerlig overvåke inntil 12 standard EKG-avledninger. Med EASI kan endringer i ST-segmentet vises og gi en indikasjon på iskemi på et tidlig stadium.

#### ADVARSEL

EASI-beregnet 12-avlednings EKG og tilhørende målinger er tilnærminger til et vanlig 12-avlednings EKG. Ettersom EASI-beregnet 12-avlednings EKG ikke er identisk med et vanlig 12-avlednings EKG fra et EKG-apparat, bør det ikke brukes til diagnostiske tolkninger.

Du kan også overvåke respirasjon med EASI-plassering. Respirasjonen måles mellom I- og A-elektrodene.

Plasser elektrodene så nøyaktig som mulig for å få optimale EASI-målinger.

Når EASI-elektrodeplassering er valgt, vises **EASI** ved siden av 1 mV-kalibreringssignalet på EKGkurven på skjermen, og **EASI** noteres på alle utskrifter.

#### EASI-overvåking ved INOP-tilstander

Hvis en av de beregnede EASI-elektrodene får en INOP-tilstand (for eksempel **løs elektrode**), vises en flat strek. Etter 10 sekunder vises de direkte EASI AI-, AS- eller ES-avledningene (den som er tilgjengelig) sammen med tilhørende avledningsnavn. Dette starter en ny innlæring av arytmi.

# EASI-elektrodeplassering

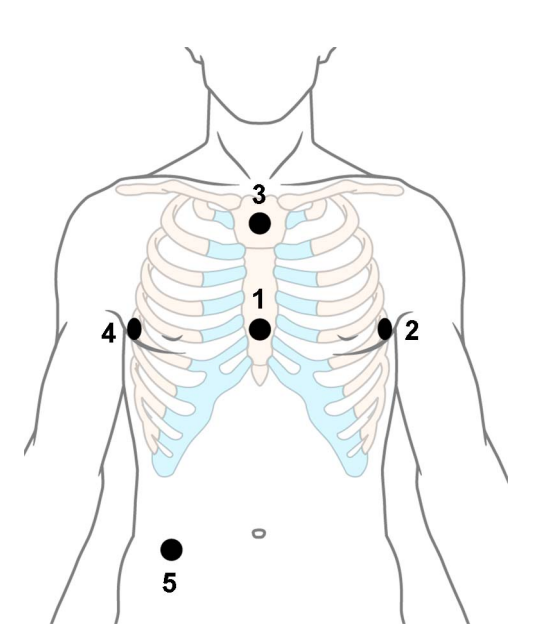

- 1 E (V) nedre sternum på nivå med femte interkostalrom
- 2 A (LL) på den venstre midtaksillære linjen på samme nivå som E-elektroden
- 3 S (LA) på øvre sternum
- 4 I (RA) på den høyre midtaksillære linjen på samme nivå som E-elektroden
- 5 N referanseelektrode kan være hvor som helst, normalt nedenfor sjette ribben på høyre hofte

# **Registrert 12-avlednings EKG**

Du kan se et 12-avlednings EKG på skjermen, registrere et utsnitt av et 12-avlednings EKG, forhåndsvise registrerte EKG-data og deretter lagre det og sende det til et tilknyttet informasjonssenter for analyse.

Du kan laste ned analysen fra informasjonssenteret og også andre 12-avledningsregistreringer for granskning på pasientmonitoren. Du kan skrive ut en 12-avledningsrapport som også inneholder de nedlastede analyseresultatene og et ST-diagram. Du kan betjene funksjonen for 12-avledningseksport og funksjonen for å låse / låse opp 12-avledninger på informasjonssenteret eksternt fra monitoren.

Monitoren kan lagre én 12-avlednings EKG-episode om gangen.

### Vise 12-avlednings EKG i sanntid

Hvis du vil åpne vinduet for 12-avlednings EKG og vise EKG-kurvene i sanntid:

- Trykk på smarttasten Registr. 12-avldn, eller
- Velg Hoved- oppsett og deretter Registr 12-avldn.

Hvis et 12-avlednings EKG som er vist tidligere, ikke ble lagret, åpnes et vindu med spørsmål om du vil lagre det eller ikke. Tittellinjen i vinduet viser datoen og klokkeslettet for når dette 12-avlednings EKGet ble registrert. Hvis du ikke trenger EKGet, velger du **Nei** for å slette det, ellers velger du **Ja** og deretter **Lagre og send** for å lagre 12-avlednings EKGet og sende det til et informasjonssenter (hvis et er tilkoplet).

Hvis pasienten ikke er skrevet inn, blir du bedt om å angi alderen og kjønnet på pasienten. Denne informasjonen er nødvendig for analysen av 12-avlednings EKGet ved informasjonssenteret, men er ikke nødvendig hvis du bare vil registrere 12-avlednings EKGet uten å sende det til analyse. Slik skriver du inn denne informasjonen:

- 1 Velg menyknappen Innskriv pasient.
- 2 Skriv deretter inn informasjonen i vinduet Pasientinformasjon.
- 3 Åpne vinduet for 12-avlednings EKG som beskrevet ovenfor. Alderen og kjønnet vises ikke i tittellinjen for menytastene.

Hvis du vil endre måten sanntidskurver vises på, velger du menyknappen **Endre visning** eller velger kurveområdet. Du kan velge om du vil vise én kolonne eller to kolonner. Hvis du viser to kolonner, ser du en større visning av kurvene.

Hvis du bruker Hexad-avledningsplasseringen, kan du velge menyknappen **Oppsett avledn.** for å velge posisjonene for brystavledningene (Va og Vb eller Ca og Cb).

Mens sanntidskurvene for 12-avledningene vises i vinduet, endres EKG-filtermodusen (se Endre filterinnstillinger for EKG på side 148) til filterinnstillingen for 12-avledninger (se Endre innstillinger for registrert 12-avlednings EKG på side 158).

### Registrere 12-avlednings EKG

Hvis du vil registrere de siste 10 sekundene med EKG-data, velger du menyknappen **Registr. kurver**. Menyknappen aktiveres med en gang det finnes nok kurvedata. Frem til da vises en tidsmarkør i tittellinjen for menyknappene. En forhåndsvisning av den registrerte dataen vises på skjermen (med mindre monitoren er koplet til et informasjonssenter med eldre programvare enn Revision M - da blir i så fall de registrerte dataene automatisk lagret og sendt til informasjonssenteret).

Tittellinjen for menyknappene viser gjeldende filterinnstilling, og hvis du bruker en EASI- eller Hexadavledningsplassering, vises det en **EASI**- eller **Heksad.**-indikator nederst i de registrerte dataene.

Du kan når som helst gå tilbake til visning med 12-avlednings EKG i sanntid ved å velge menyknappen **Vis kurver**. Derfra går du tilbake til forhåndsvisningsvinduet ved å velge menyknappen **12-avl.- oversikt** og deretter velge 12-avledningen som er merket med \*, fra listen.

# Endre innstillinger for registrert 12-avlednings EKG

Velg menyknappen **Oppsett 12-avldn** for å velge innstillinger for filter, forsterkning, osv. hvis du må gjøre endringer. Alle endringene gjelder både for skjermen og for utskriften av 12-avledningsrapporten. Endringene gjelder bare midlertidig og lagres ikke. Hvis du vil endre standardinnstillingene, se Klargjøre 12-avlednings EKGet på side 160.

| Høypassfilter                        | Angir høypassfilteret for kurvene.                                                                                                    |
|--------------------------------------|----------------------------------------------------------------------------------------------------|
|                                      | Du kan velge mellom <b>0,05 Hz</b> , <b>0,15 Hz</b> og <b>0,5 Hz</b> .                                                                                                    |
| Lavpassfilter                        | Angir lavpassfilteret for kurvene.                                                                                                    |
|                                      | Du kan velge mellom <b>40 Hz</b> , <b>100 Hz</b> og <b>150 Hz</b> .                                                                                                    |
| Nettstrømfilter                      | Slår nettfilteret <b>På</b> eller <b>Av</b> .                                                                                                    |
| Forsterkning                         | Definerer forsterkningene brukt for kurvene.                                                                                                    |
|                                      | Du kan velge mellom 2,5 mm/mV, 5 mm/mV, 10 mm/mV og 20 mm/mV.                                                                                                    |
| Brystforsterkn.                      | Definerer forsterkningen for brystavledningene i forhold til standard forsterkning.                                                                                                    |
|                                      | Du kan velge mellom <b>Full</b> og <b>Halv</b> .                                                                                                    |
| Papirhastighet                       | Definerer hastigheten for kurvens hastighet.                                                                                                    |
|                                      | Du kan velge mellom <b>25 mm/sek</b> og <b>50 mm/sek</b> .                                                                                                    |
| Ekstrem.avledn.                      | Angir posisjonene til ekstremitetsavledningene.                                                                                                    |
|                                      | Du kan velge mellom <b>på Lemmer</b> og <b>på Overkropp</b> .                                                                                                    |
| Format                               | Definerer sideoppsettet.                                                                                                    |
|                                      | Du kan velge mellom <b>12 x 1</b> , <b>6 x 2</b> , <b>3 x 4</b> , <b>3 x 4 1R</b> , <b>3 x 4 3R</b> , <b>3X4 ST</b> og <b>3X4 1R ST</b> .<br>1R og 3R gjelder 1 eller 3 rytmeavledninger, ST-formater inneholder ST Map. |
| Tid                                  | Definerer om alle avledningene skal vise tidsintervaller samtidig eller sekvensielt når det vises eller skrives ut 2 eller flere kolonner.                                                                               |
|                                      | Du kan velge mellom <b>Sekvensiell</b> og <b>Simultan</b> .                                                                                                    |
| Rytmeavledning 1                     | Definerer hvilken avledning som skal brukes som rytmeavledning 1, 2 eller 3.                                                                                                    |
| Rytmeavledning 2<br>Rytmeavledning 3 | Alternativene er Primær, Sekundær, I, II, III, aVR, aVL, aVF, V1, V2, V3, V4, V5, V6, V7, V8, V9, V3R, V4R, V5R, V6R og MCL.                                                                                             |
|                                      | Denne innstillingen er bare relevant når <b>3 x 4 1R, 3X4 1R ST</b> eller <b>3 x 4 3R</b> er valgt som <b>Format</b> .                                                                                                   |
| Avl. i rap                           | Definerer i hvilken rekkefølge avledningene vises.                                                                                                    |
|                                      | Du kan velge mellom <b>Cabrera</b> og <b>Internasj.</b>                                                                                                    |

# Lagre og sende 12-avlednings EKG

Du kan tilordne et bestillingsnummer som deretter vil bli knyttet til 12-avlednings EKGet.

Hvis du har et informasjonssenter tilkoplet, vil du få tilgang til bestillingsadministrasjon. I så fall vises det en **Bestilli ng (xx)**-menyknapp. Denne åpner bestillingsvinduet fra informasjonssenteret med en liste over ventende 12-avledningsbestillinger for pasienten. I dette vinduet kan du tilordne og fjerne bestillinger på samme måte som du gjør det direkte i informasjonssenteret.

Hvis det ikke er koplet til et informasjonssenter, kan du angi et bestillingsnummer manuelt. Velg **Angi best.nr.**-menyknappen, og skriv inn nummeret. Bestillingsnummeret lagres med registreringen og vises på tittellinjen for menyknappene.

Hvis du vil lagre forhåndsvist data på monitoren og sende denne til et tilkoplet informasjonssenter, velger du menyknappen Lagre og send.

Hvis monitoren er koplet til et informasjonssenter, bruker du funksjonen Lagre og send før pasienttransport for å lagre 12-avlednings EKGet sentralt. Dette må du gjøre fordi 12-avlednings EKG-data ikke blir lastet opp fra pasientmodulen til en annen monitor etter transport.

Hvis tilkoplingen til informasjonssenteret ikke er aktiv under lagring, sendes 12-avlednings EKGet automatisk så fort tilkoplingen er gjenopprettet. Hvis et 12-avlednings EKG som er blitt lagret, venter på å bli sendt til informasjonssenteret, vil dette bli overskrevet når et nytt 12-avlednings EKG lagres, og det kan da ikke bli sendt til informasjonssenteret.

### Skrive ut 12-avlednings EKGet

Du skriver ut en dedikert 12-avlednings EKG-rapport ved å velge menyknappen A4-utsk. rapport.

Når du arbeider med et PIIC iX som gir 12-avledningsanalysedata til monitoren, inneholder rapporten resultatene for 12-avledningsanalysen i tillegg til parameterverdier (f.eks. ST-verdier, QT-verdier, HF) som også lastes ned fra PIIC iX.

Hvis du arbeider med et PIIC eller et PIIC iX uten riktig lisens, sendes det ingen 12-avledningsanalysedata til monitoren. I dette tilfellet inneholder rapporten bare sanntidsparameterverdiene fra sengen.

Derfor kan parameterverdiene i rapporten være forskjellige i de to tilfellene på grunn av de litt forskjellige algoritmemetodene til pasientmonitoren (sanntidsmåling) og PIIC iX (diagnostisk tolkning av 12-avledningsregistrering).

### Laste ned analyseresultater (bare PIIC iX)

Last ned analyseresultater fra IntelliVue-informasjonssenteret ved å velge **Vis analyse**. Gå tilbake til forrige bilde ved å velge **Skjul analyse**.

# Gjennomgå forhåndsviste eller lagrede 12-avledningsregistreringer

Velg **12-avl.- oversikt** for å vise 12-avledningsregistreringer som er forhåndsvist eller lagret på monitoren, eller 12-avledningsregistreringer som er lagret på IntelliVue-informasjonssenteret (bare PIIC iX). Deretter kan du velge fra en liste over 12-avledningsregistreringer som er tilgjengelige for gjeldende pasient.

12-avledningsregistreringene i listen kan være merket med et symbol, for eksempel en åpen eller lukket hengelås som angir ulåst eller låst status, eller en stjerne (\*) som angir forhåndsvisningsstatus.

### Ekstern eksport på informasjonssenter (bare PIIC iX)

Bruk knappen **Eksport.** til å starte eksportfunksjonen for 12-avledninger eksternt på IntelliVueinformasjonssenteret.

### Låse / låse opp eksternt på informasjonssenter (bare PIIC iX)

Bruk knappen **Lås** til å låse 12-avledningsregistreringen eksternt på IntelliVue-informasjonssenteret. Hvis den allerede er låst, vises knappen **Lås opp**.

# Registrere menyknapper for 12-avledning

Her er et sammendrag av menyknappene som er tilgjengelige under 12-avlednings EKG-prosedyren:

| Menyknapper      | Med denne menyknappen kan du                                                                                                    |  |
|------------------|----------------------------------------------------------------------------------------------------|--|
| Innskriv pasient | Skrive inn alderen og kjønnet til pasienten for å muliggjøre analyse av<br>12-avlednings-EKGet.                                                                                                |  |
| Endre visning    | Bytte mellom å vise én kolonne og to kolonner av sanntidskurvedata.                                                                                                    |  |
| Registr. kurver  | Registrere de aktive EKG-kurvene og åpne vinduet for forhåndsvisning.                                                                                                    |  |
| Vis kurver       | Gå tilbake til å vise 12-avlednings EKG i sanntid.                                                                                                    |  |
| Oppsett 12-avldn | Velge innstillinger for filter, forsterkning, skjermoppsett osv.                                                                                                    |  |
| Bestilli ng (xx) | Åpne bestillingsvinduet fra informasjonssenteret (hvis tilgjengelig), og<br>ilordne bestillingsnumre til 12-avledningsregistreringer.                                                          |  |
| Angi best.nr.    | Legge inn et bestillingsnummer som lagres med registreringen, og vises i<br>tittellinjen for menyknappene.                                                                                     |  |
| Skriv ut rapport | Skrive ut en 12-avledningsrapport.                                                                                                    |  |
| Lagre og send    | Lagre det registrerte 12-avlednings EKGet på monitoren og sende det til<br>informasjonssenteret.                                                                                               |  |
| 12-avl oversikt  | Vise en liste over 12-avledningsregistreringer som er tilgjengelige på<br>monitoren eller IntelliVue-informasjonssenteret, og velge én for granskning.                                         |  |
| Vis analyse      | laste ned analyseresultater fra IntelliVue-informasjonssenteret                                                                                                    |  |
| Eksport.         | Eksportere 12-avlednings EKG-data eksternt fra IntelliVue-<br>informasjonssenteret til et EKG-administrasjonssystem (du finner mer<br>informasjon i brukerhåndboken for informasjonssenteret). |  |
| Lås / Lås opp    | Låse / låse opp 12-avledningsregistreringen eksternt på IntelliVue-<br>informasjonssenteret.                                                                                                   |  |
| Oppsett avledn.  | veksle mellom standard avledningsplassering og EASI-avledningsplassering<br>og velge posisjonene for brystavledningene (Va og Vb eller Ca og Cb) når det<br>brukes Hexad-avledningsplassering  |  |

# Klargjøre 12-avlednings EKGet

Du kan angi innstillinger som lagres og brukes senere, som standardinnstillinger for hver 12-avlednings EKG-registrering.

- 1 Velg HR-verdiene på skjermen for å angi **Oppsett EKG**.
- 2 Velg 12avld.
- 3 Vinduet Oppsett 12-avlednings åpnes, slik at du kan angi standardinnstillingene.

Du finner en beskrivelse av de tilgjengelige innstillingene under Endre innstillinger for registrert 12avlednings EKG på side 158.

# Oversikt over alarmer for EKG og arytmi

Hvilke alarmer for EKG og arytmi som er tilgjengelige, avhenger av hvilke parametre som er slått på, og om arytmi er aktivert i monitoren.

- Du kan få hjertefrekvensalarmer når HR er på og den aktive alarmkilden er EKG, men Arytmi er slått av.
- Du kan få alarmer for enkel arytmi når arytmi er slått på.
- Du kan få alarmer for utvidet arytmi når Arytmi er slått på og Utvidet arytmi er aktivert i monitoren.

| Alarm              | Beskrivelse                                                                                                    | Konfigurasjon av arytmi |                   | ytmi              |
|--------------------|----------------------------------------------------------------------------------------------------|-------------------------|-------------------|-------------------|
|                    |                                                                                                    | Arytmi av               | Enkel arytmi      | Utvidet arytmi    |
| *** asystole       | Ikke noe slag registrert i en periode > asystoleterskelen (2,5–4,0 sekunder)                                                                            | Х                       | х                 | X                 |
| *** v.flimmer/taky | Flimmerbølge (sinusoidal kurve mellom<br>2–10 Hz) i 4 påfølgende sekunder                                                                               | X                       | x                 | X                 |
| *** v.taky         | En serie med slag merket som V med<br>en lengde ≥ grensen for løp med V.taky<br>og ventrikulær HR > HR-grensen for<br>V.taky                            |                         | Х                 | х                 |
| *** ekstrem taky   | Hjertefrekvens > grensen for ekstrem<br>taky                                                                                                    | X                       | X                 | X                 |
| *** ekstrem brady  | Hjertefrekvens < grensen for ekstrem<br>brady                                                                                                    | х                       | x                 | X                 |
| ** HF høy          | Hjertefrekvens > den øvre grensen for<br>HR                                                                                                    | x                       | x<br>(se merknad) | x<br>(se merknad) |
| ** HF lav          | Hjertefrekvens < den nedre grensen for<br>HR                                                                                                    | x                       | x<br>(se merknad) | x<br>(se merknad) |
| ** ikke-vedv. VT   | En serie med slag merket som V med<br>en lengde < grensen for løp med V.taky<br><b>og</b> ventrikulær HR > HR-grensen for<br>V.taky                     |                         |                   | х                 |
| ** v.rytme         | En serie med slag merket som V med<br>en lengde > grensen for v. rytme <b>og</b><br>ventrikulær HR ≤ HR-grensen for<br>V.taky                           |                         |                   | X                 |
| ** løp m/VES høy   | En serie med > 2 påfølgende slag<br>merket som V med en lengde<br>< grensen for løp med v. rytme <b>og</b><br>ventrikulær HR < HR-grensen for<br>V.taky |                         |                   | X                 |
| ** koplede VES     | To ventrikulære slag merket som V<br>mellom slag som ikke er merket som V                                                                               |                         |                   | X                 |

#### 6 EKG, arytmi, ST- og QT-overvåking

| Alarm                                                                                                    | Beskrivelse                                                                                                    | Konfigurasjon av arytmi |                   | ytmi              |
|----------------------------------------------------------------------------------------------------|----------------------------------------------------------------------------------------------------|-------------------------|-------------------|-------------------|
|                                                                                                    |                                                                                                    | Arytmi av               | Enkel arytmi      | Utvidet arytmi    |
| ** R-på-T VES                                                                                                    | For HR < 100: et slag merket som V<br>med RR-intervall < 1/3 av<br>gjennomsnittlig RR-intervall etterfulgt<br>av en kompenserende pause ><br>1,25 ganger gjennomsnittlig RR-<br>intervall <b>eller</b> 2 slike slag merket som V<br>uten en kompenserende pause som<br>forekommer i løpet av 5 minutter<br>(merk: Når HR > 100, er 1/3 av RR-<br>intervallet for kort til å registreres) |                         |                   | X                 |
| ** v.bigemini                                                                                                    | En dominerende rytme med slag<br>merket som N, V, N, V, N                                                                                                    |                         |                   | X                 |
| ** v.trigemini                                                                                                    | En dominerende rytme med slag<br>merket som N, N, V, N, N, V, N, N                                                                                                    |                         |                   | х                 |
| ** VES/min høy                                                                                                    | I løpet av 1 minutt er antall slag merket<br>som V > grensen for VES/min                                                                                                    |                         | х                 | x                 |
| ** multifokale VES                                                                                                    | Forekomsten av to slag med ulik form<br>merket som V i løpet av de siste<br>60 slagene, <b>og</b> hver forekommer minst<br>to ganger i løpet av de siste 300 slagene.                                                                                                    |                         |                   | X                 |
| ** pause                                                                                                    | Ikke noe slag registrert i en periode ><br>terskelen for alarmpause (1,5–<br>2,5 sekunder)                                                                                                    |                         |                   | x                 |
| ** manglende slag                                                                                                    | Ikke noe slag registrert i en periode<br>> 1,75 ganger gjennomsnittlig RR-<br>intervall ved HR < 120, <b>eller</b> ikke noe<br>slag registrert på > 1 sekund ved HR<br>> 120 (pacet modus av)                                                                                                    |                         |                   | X                 |
| <ul> <li>** paceterskel</li> <li>Ikke noe slag registrert i en periode</li> <li>&gt; 1,75 ganger gjennomsnittlig RR-<br/>intervall, og pacemakerpuls registrert.<br/>(Pacet modus på)</li> </ul> |                                                                                                    |                         | Х                 | X                 |
| ** pacesvikt                                                                                                    | <ul> <li>* pacesvikt</li> <li>Ikke noe slag registrert i en periode</li> <li>&gt; 1,75 ganger gjennomsnittlig RR-<br/>intervall, og ingen pacemakerpuls<br/>registrert (pacet modus på)</li> </ul>                                                                                                    |                         | X                 | X                 |
| ** SVT                                                                                                    | En serie med slag merket som S med en<br>lengde $\geq$ grensen for løp med SVT <b>og</b><br>ventrikulær HR > HR-grensen for SVT                                                                                                    |                         |                   | x                 |
| * HF høy                                                                                                    | Hjertefrekvens > den øvre grensen for<br>HR                                                                                                    |                         | x<br>(se merknad) | x<br>(se merknad) |
| * HF lav                                                                                                    | Hjertefrekvens < den nedre grensen for<br>HR                                                                                                    |                         | x<br>(se merknad) | x<br>(se merknad) |

| Alarm            | Beskrivelse                                                                                                    | Konfigurasjon av arytmi |              | ytmi           |
|------------------|----------------------------------------------------------------------------------------------------|-------------------------|--------------|----------------|
|                  |                                                                                                    | Arytmi av               | Enkel arytmi | Utvidet arytmi |
| * atrieflimmer   | En uregelmessig rytme med slag merket<br>som N <b>og</b> variabilitet i PR-intervaller<br><b>og</b> P-kurvevariabilitet (bare for voksne<br>pasienter) |                         |              | Х              |
| * slutt AFIB     | Atrieflimmer er ikke lenger registrert<br>for forsinkelsestiden for slutt på<br>atrieflimmer (bare for voksne pasienter)                               |                         |              | x              |
| ** uregelm. HR   | En uregelmessig rytme med slag merket<br>som N (uregelmessige endringer i RR-<br>intervaller større enn 12,5 %)                                        |                         |              | x              |
| * slutt ureg. HR | Uregelmessig HR-rytme registreres ikke<br>lenger for forsinkelsestiden for slutt på<br>uregelmessig HR.                                                |                         |              | x              |

Merk: \*\* HF lav og \*\* HF høy er bare tilgjengelige hvis HR-alarmer er konfigurert som gule alarmer, og \* HF lav og \* HF høy er bare tilgjengelige hvis HR-alarmer er konfigurert som korte gule alarmer.

# **Bruke EKG-alarmer**

EKG-alarmer kan slås av og på, og øvre og nedre alarmgrenser kan endres på samme måte som for andre parameteralarmer. Dette står beskrevet i kapitlet Alarmer. Dette kapitlet beskriver spesielle alarmfunksjoner som bare gjelder for EKG.

### Alarmgrenser for ekstrem hjertefrekvens

Alarmene for ekstreme frekvenser, ekstrem takykardi og ekstrem bradykardi genereres av den aktive alarmkilden, enten hjertefrekvens eller puls.

Forskjellen mellom nedre alarmgrense for HR og ekstrem bradykardigrense er standardinnstilt for avdelingen. Hvis nedre alarmgrense f.eks. er 60 slag/min, og differansen for grensen for ekstrem bradykardi er konfigurert til 20 slag/min, er grensen for ekstrem bradykardi 40 slag/min. Hvis differansen er innstilt til 0, vil du alltid få alarmer for ekstrem bradykardi når frekvensen faller under nedre alarmgrense for HR.

Det samme gjelder for differansen mellom øvre HR-grense og ekstrem takykardigrense. På samme måte fastsettes grensen for ekstrem takykardi ved at det legges til en differanse for grensen for høy hjertefrekvens.

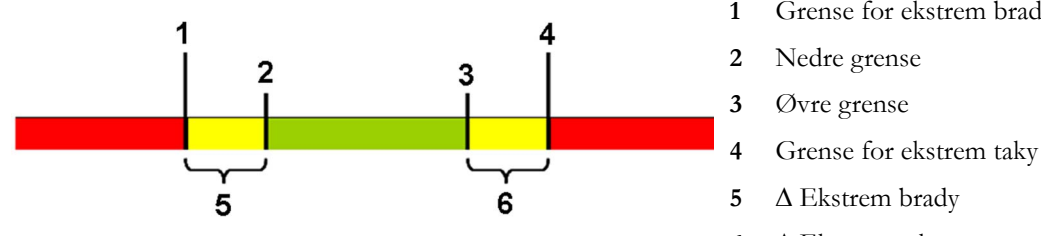

- Grense for ekstrem brady
- 6  $\Delta$  Ekstrem taky

Differansen angis i konfigurasjonsmodus. Du trenger å vite hvilken verdi som er brukt for monitoren. Slik får du opp differanseverdien for ekstreme frekvensalarmer på monitoren: Velg menyen **Oppsett EKG** og deretter elementene  $\Delta$  **EkstrTaky** og  $\Delta$  **EkstBrady**.

Av sikkerhetsgrunner er det lagt inn en sperre, som kan konfigureres etter behov, for verdiene for ekstrem bradykardi og ekstrem takykardi. Standardverdien for ekstrem bradykardi for neonatale er f.eks. 70 slag/min. Hvis nedre alarmgrense for hjertefrekvens settes til 80 slag/min, og differansen for grensen for ekstrem bradykardi er 20 slag/min, vil grensen for ekstrem bradykardi dermed være 70 slag/min. Hvis du derimot endrer den nedre alarmgrensen for hjertefrekvens til 65 slag/min, vil grensen for ekstrem bradykardi også være 65 slag/min, og bare alarmen for ekstrem bradykardi vil bli utløst hvis hjertefrekvensen faller under denne grensen.

Du kan vise alarmgrensene for ekstreme frekvenser, ekstrem takykardi og ekstrem bradykardi i alarmgrensevinduet for parametre:

- 1 Velg ett av alarmfeltene.
- 2 Velg menyknappen Alarm- grenser.
- 3 Velg HF.

Alarmgrensevinduet for hjertefrekvens vises med de øvre og nedre grensene og grensene for ekstrem takykardi og ekstrem bradykardi.

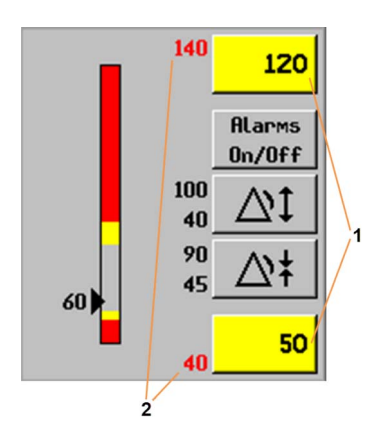

- 1 Øvre og nedre alarmgrense
- 2 Grenser for ekstrem takykardi og ekstrem bradykardi

### Deaktivere EKG-alarmer av

Vær oppmerksom på at innstillingen **Alarmer av** av kan være deaktivert i konfigurasjonsmodus. I så fall kan HR-alarmene ikke slås av i overvåkingsmodus. Hvis du prøver å slå av HR-alarmene, vises meldingen **Aktiver ved å gå til Konfig. og aktiver Alarmer av**.

### HR-alarmer når arytmianalyse er slått av

Hvis arytmianalyse er slått av, registreres bare følgende HR-relaterte alarmer:

- alarm for asystole
- alarm for ventrikkelflimmer/ventrikkeltakykardi
- alarmer for ekstrem takykardi/bradykardi
- alarmer for høy eller lav hjertefrekvens.

### Utvidet asystoleregistrering

For å forbedre registreringen av asystolealarmer i enkelte situasjoner kan du angi **Asystoleregstr.** i konfigurasjonsmodus til **Utvidet**. I utvidet modus undertrykkes asystolealarmen i opptil fem sekunder hvis en gyldig slag-til-slag-puls registreres fra et arterietrykk.

# Sikkerhetsinformasjon om EKG

#### OBS!

Støy fra apparater nær pasienten og diatermistøy kan gi problemer med EKG-kurven. Du finner mer informasjon om dette i kapitlet om monitorens spesifikasjoner.

#### ADVARSEL

#### Defibrillering og elektrokirurgi:

Ikke rør pasienten, sengen eller utstyret under defibrillering. Skjermbildet vil komme tilbake innen ti sekunder etter en defibrillering hvis riktige elektroder er brukt, og hvis de er plassert ifølge produsentens instruksjoner.

EKG-kablene kan skades når de koples til en pasient under defibrillering. Kontroller kablenes funksjonalitet før du bruker dem igjen.

I henhold til AAMI-spesifikasjoner bør toppen av det synkroniserte defibrillatorstøtet gis innen 60 ms etter toppen av R-takken. Signalet ved EKG-utgangen på IntelliVue-monitoren forsinkes med maksimalt 30 ms. Medisinsk-teknisk avdeling bør kontrollere at kombinasjonen av EKG/defibrillator ikke overskrider den anbefalte maksimumsgrensen for forsinkelse på 60 ms.

Når du bruker elektrokirurgisk utstyr, må du aldri plassere EKG-elektrodene nær utstyrets jordingsplate, da det kan gi kraftig støy på EKG-signalet.

#### Generelt:

Pass på at kontaktene aldri kommer i kontakt med andre ledende deler eller med jord når du fester elektrodene eller pasientkabelen. Vær spesielt nøye med at alle EKG-elektrodene er festet til pasienten. På denne måten unngår du at de kommer i kontakt med ledende deler eller jord.

#### Under kirurgi:

Bruk den oransje EKG-sikkerhetskabelen, eller kabelen med oransje kontakt, når du skal overvåke EKG under operasjoner. Disse kablene har ekstra kretser som beskytter pasienten mot forbrenninger under diatermi og minsker elektrisk støy. Dette reduserer også faren for forbrenninger hvis det er en defekt nøytral elektrode på HF-utstyret. Kablene kan ikke brukes til overvåking av respirasjon.

#### Pacemakerfeil:

Ved total AV-blokk eller pacemakersvikt kan høye P-takker (dvs. høyere enn 1/5 av gjennomsnittlig R-takk) feilaktig bli registrert av monitoren. Dette kan føre til at hjertestans ikke oppdages.

#### Pasienter med egenrytme:

Ved overvåking av pasienter med pacemaker som kun oppviser egenrytme, kan monitoren feilaktig tolke pacemakerpulsene som QRS-komplekser når algoritmen først oppdager dem. Dette kan føre til at hjertestans ikke oppdages.

Du kan redusere risikoen for at monitoren overser en hjertestans, ved å innstille grensen for lav hjertefrekvens på eller rett over pacemakerfrekvensen. Dermed utløses alarm for lav hjertefrekvens hvis pasientens hjertefrekvens blir så lav at pacing er nødvendig. Deretter kan registrering og klassifisering av pacemakerrytmen foretas.

#### Filtrerte EKG-signaler fra eksternt utstyr:

Utstyr som defibrillatorer eller telemetrienheter produserer et filtrert EKG-signal. Når dette signalet tilføres en pasientmonitor, blir det filtrert på nytt. Hvis arytmialgoritmen mottar et slikt signal, kan det føre til at algoritmen ikke registrerer pacemakerpulser, pacesvikt eller asystole. Dermed blir overvåking av pasient med pacemaker usikker.

#### Ekstern pacemaker:

Arytmiovervåking av en pasient med ekstern pacemaker kan forringes i stor grad. Dette er på grunn av den høye energien i pacemakerpulsene. Det kan føre til at arytmialgoritmer ikke registrerer en tilstand med paceterskel eller en asystole.

#### Pacemakere med fusjonsslag:

Fusjonsslag (slag med pacet puls oppå QRS-komplekset) vil kanskje ikke registreres av monitorens QRS-detektor.

#### Pacemakere med tilpasning til frekvens

Implanterte pacemakere som kan tilpasses minuttventilasjonsvolumet, kan enkelte ganger reagere på impedansmålingen som brukes av pasientmonitorer til å finne respirasjonsverdier. Dette kan føre til at pacemakeren pacer med maksimal programmert frekvens. Dette kan unngås ved å slå av respirasjonsmålingen.

#### Transienter fra nettisolasjon:

Når elektroder eller ledninger er løse eller har løsnet, kan monitoren påvirkes av vekslende transienter fra noen typer nettisolasjon. Transienter fra nettisolasjon kan ligne på EKG-kurver og på den måten hindre alarmer for hjertefrekvens. Minimer risikoen for dette ved alltid å følge instruksjonene for klargjøring av huden og elektrodeplassering i dette kapitlet.

# Om arytmiovervåking

Arytmianalyse gir informasjon om pasientens tilstand, inkludert hjertefrekvens, VES-frekvens, rytme og ekstraslag. Monitoren bruker den brukervalgte primær- og sekundæravledningen til enkeltavlednings- eller multiavledningsarytmianalyse. Mens arytmianalysen pågår, gjør monitoren kontinuerlig følgende:

- Optimaliserer EKG-signalkvaliteten. Dette er viktig for arytmianalysen. Monitoren filtrerer kontinuerlig EKG-signalet for å fjerne baselinjevandring, muskelartefakt og andre uregelmessigheter på signalet. I tillegg filtreres pacemakerpulsene vekk for å unngå at de blir talt som QRS-slag hvis statusen for pacet pasient er satt til **Ja**.
- Registrerer slag, for eksempel QRS-komplekser, og identifiserer dem for videre analyse.
- Måler signalegenskaper, for eksempel R-takkens høyde, bredde og regelmessighet.
- Lager maler for slagene, og klassifiserer og benevner slagene som en hjelp til rytmeanalyse og alarmregistrering.
- Undersøker EKG-signalet for ventrikkelflimmer, asystole og støy.

# Arytmialternativer

Monitoren har enten enkel eller utvidet arytmi. Begge alternativene gir rytmemeldinger, meldinger om ektopisk status og benevning av slag. Antallet klassifiserte rytmer, antallet registrerte hendelser og genererte alarmer er avhengig av typen arytmi monitoren har. Hvilke alarmer du kan få med de forskjellige alternativene, står beskrevet i kapitlet Oversikt over alarmer for EKG og arytmi på side 161, mens rytmemeldinger og ektopiske meldinger står beskrevet i Statusmeldinger for arytmi på side 170.

# Hvor finner jeg mer informasjon?

Du finner detaljert informasjon om arytmialgoritmen og klinisk bruk i informasjonen om ST og arytmi som ligger på DVDen med dokumentasjon.

# Slå arytmianalysen av eller på

- 1 På menyen **Oppsett Arytmi** velger du **Arytmi** for å veksle mellom **På** og **Cardiotach**.
- 2 Trykk på menyknappen Bekreft nederst på skjermbildet.

Vær oppmerksom på følgende når arytmianalysen er endret til modusen Cardiotach:

- Meldingen Cardiotach-modus vises ved siden av EKG-kurven (hvis konfigurert slik).
- Bare HR-relaterte alarmer registreres (dvs. alarm for asystole, ventrikkelflimmer/ ventrikkeltakykardi, ekstrem takykardi/bradykardi, høy/lav hjertefrekvens).
- Alarmer for høy og lav hjertefrekvens er normale gule alarmer, og stille perioder er ikke aktivert.

# Velge EKG-avledning for arytmiovervåking

Det er viktig å velge en egnet avledning for arytmiovervåking.

Retningslinjer for pasienter uten pacemaker:

- QRS-komplekset skal være høyt og smalt (anbefalt amplitude > 0,5 mV).
- R-takken skal være over eller under baselinjen (men ikke bifasisk).
- T-takken skal være mindre enn 1/3 av R-takkens høyde.
- P-takken skal være mindre enn 1/5 av R-takkens høyde.

For pacemakerpasienter gjelder i tillegg følgende retningslinjer:

- Pacemakerpulsene skal være smalere enn det normale QRSet.
- QRS-kompleksene skal være minst dobbelt så høye som pacemakerpulsene.
- Pacemakerpulsene skal være store nok til å bli registrert, men uten repolarisering.

I henhold til spesifikasjonene i IEC 60601-2-27 og AAMI-EC 13 skal det laveste registreringsnivået for QRS-kompleksene være 0,15 mV for å unngå at P-takkene eller baselinjestøy registreres som QRS-komplekser. EKG-signalet som brukes til arytmianalyse, påvirkes ikke selv om EKG-kurvens størrelse endres på skjermbildet (justering av forsterkning). Hvis EKG-signalet er for lite, kan du få falske alarmer for pause eller asystole.

# Atrieflimmeralarm

Monitoren utfører atrieflimmeranalyse ved hjelp av informasjon om uregelmessig RR, uregelmessige PR-intervaller og variasjon i P-takken.

Følgende forhold må registreres i 1 minutt for å utløse en atrieflimmeralarm:

- RR-intervaller for normale slag må være uregelmessige
- avviket i PR-intervallet må være betydelig
- området med P-takk viser dårlig korrelasjon

Atrieflimmeranalyse er bare tilgjengelig for voksne pasienter, og registrering av atrieflimmer kan ikke utføres på VESer eller pacede slag.

En **\* slutt AFIB**-alarm utløses når det ikke er registrert atrieflimmerkurver i en konfigurert forsinkelsestid.

De fleste tilfeller av atrieflutter har regelmessige RR-intervaller og kan derfor ikke oppdages ved hjelp av algoritmen for atrieflimmer.

En \* atrieflimmer-alarm kan utløses feilaktig ved følgende forhold:

- sinusarytmi
- muskelstøy
- artefakt fra elektrodebevegelse

Hvis du i tillegg har monitorer med eldre programvareversjoner, utløses ikke **\* atrieflimmer**- og **\* slutt AFIB**-alarmene ved overføring til en av disse monitorene. Alarmen for uregelmessig HR skal alltid være på, slik at denne alarmen kan utløses i slike situasjoner.

Du finner detaljert informasjon om arytmi og ST i informasjonen om arytmialgoritmen og EKGanalyse som ligger på DVDen med dokumentasjon.

# Abberante overledede slag

Ettersom P-takker ikke analyseres, er det vanskelig og noen ganger umulig for monitoren å skjelne mellom et abberant overledet supraventrikulært slag og et ventrikulært slag. Det abberante slaget klassifiseres som ventrikulært hvis det har en ventrikulær morfologi. Du skal alltid velge en avledning der abberante overledede slag har en R-takk som er så smal som mulig, for å redusere falske alarmer. Ventrikulære slag skal se annerledes ut enn de "normale" slagene. Det kan være enklere å velge én avledning og bruke enkeltavledningsanalyse fremfor å prøve å finne to avledninger med en smal Rtakk. Personalet må være ekstra nøye ved overvåking av slike pasienter.

# Intermitterende grenblokk

Grenblokk eller en av de andre hemiblokkene er en utfordring for arytmialgoritmen. Hvis QRS under en blokk endres betydelig fra det innlærte normale slaget, kan grenblokkslaget feilaktig bli klassifisert som ventrikulært og utløse falske alarmer. Du skal alltid velge en avledning der grenblokkslagene har en R-takk som er så smal som mulig, for å redusere falske alarmer. Ventrikulære slag skal se annerledes ut enn de "normale" slagene. Det kan være enklere å velge én avledning og bruke enkeltavledningsanalyse fremfor å prøve å finne to avledninger med en smal R-takk. Personalet må være ekstra nøye ved overvåking av slike pasienter.

# Visning av arytmi på skjermbildet

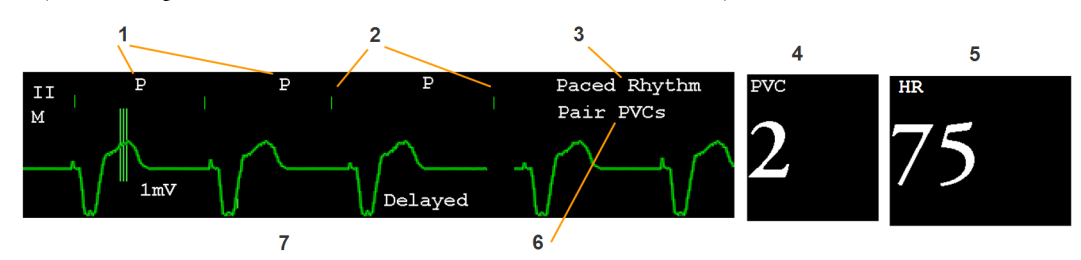

Skjermbildet på din monitor kan se litt annerledes ut enn illustrasjonen.

- 1 Slagbenevning
- 2 Markør for pacemakerpuls
- 3 Rytmestatusmelding
- 4 VES-verdi
- 5 HR-verdi
- 6 melding om ektopisk status
- 7 Forsinket arytmikurve

### Vise arytmikurver

Slik viser du benevning av arytmislag: Velg Benevn arytmi på menyen Oppsett Arytmi.

Kurven viser primæravledningen med en forsinkelse på seks sekunder, og den har en grå bakgrunn. Benevning av slagene vises over EKG-kurven, og meldingen **Forsinkt** står ved siden av.

Velg Benevn arytmi igjen for å komme tilbake til den normale primærkurven.

### Slagbenevning

Slagbenevning viser hvordan monitoren klassifiserer slagene.

- N = Normal
- $\mathbf{V} = \text{Ventrikulært ektopisk}$
- **S** = Supraventrikulært
- $\mathbf{P} = Pacet$
- ' = Pacermakerpuls
- " = Biventrikulær pacemakerpuls
- L= Lærer pasientens EKG
- A = Artefakt (støy på slaget)
- ? = Utilstrekkelig informasjon til å klassifisere slagene
- I = Inoperativ tilstand (f.eks. Løs elektrode)
- M = Pause eller manglende slag

# Statusmeldinger for arytmi

Monitoren kan vise to typer statusmeldinger:

- Rytmestatusmeldinger indikerer pasientens rytme.
- Meldinger om ektopisk status indikerer ektopiske slag.

Statusmeldingene vises til høyre for EKG-kurven (primærkurven). De oppdateres hvert sekund, unntatt rytmemeldinger for sinus- og supraventrikulære slag.

Meldinger om sinusrytme og SV-rytme oppdateres i forhold til pasientens hjertefrekvens og pasientkategori (voksen, barn eller neonatal). Meldingen endres bare fra en rytmestatus til en annen hvis hjertefrekvensen har vært innenfor det nye området i fem slag.

Med enkel arytmi gir monitoren bare meldinger om de alarmene som er inkludert i dette nivået.

### Rytmestatusmeldinger

Benevningen E eller U angir enkel (E) eller utvidet (U) arytmifunksjon.

| Rytmestatusmelding                                                                              | Beskrivelse                                                                                                    | E eller U |
|-------------------------------------------------------------------------------------------------|----------------------------------------------------------------------------------------------------|-----------|
| Asystole                                                                                        | Ikke noe slag registrert i en periode > asystoleterskelen<br>(2,5–4,0 sekunder)                                                       | E, U      |
| V.flimmer/taky                                                                                  | Flimmerbølge (sinusoidal kurve mellom 2–10 Hz) i 4<br>påfølgende sekunder                                                             | E, U      |
| V.taky                                                                                          | En serie med slag merket som V med en lengde $\geq$ grensen<br>for løp med V.taky <b>og</b> ventrikulær HR > HR-grensen for<br>V.taky | E, U      |
| Vedvarende VT                                                                                   | Ventrikkeltakykardi i mer enn 15 sekunder                                                                                             | Е         |
| V.rytme                                                                                         | En serie med slag merket som V med en lengde > grensen<br>for v. rytme <b>og</b> ventrikulær HR $\leq$ HR-grensen for V.taky          | Е         |
| V.bigemini                                                                                      | En dominerende rytme med slag merket som N, V, N, V, N                                                                                | Е         |
| V.trigemini                                                                                     | En dominerende rytme med slag merket som N, N, V, N, H, N, V, N, N, V, N, N, N, N, N, N, N, N, N, N, N, N, N,                         |           |
| Pacet rytme                                                                                     | En dominerende rytme med slag merket som P                                                                                            | E, U      |
| Uregelm. HF                                                                                     | Vedvarende uregelmessig hjerterytme                                                                                                   | Е         |
| nusbradyEn dominerende rytme med slag merket som N eller S mednusrytmeforutgående P-takknustaky |                                                                                                    | Е, U      |
| SV-brady<br>SV-rytme<br>SV-taky                                                                 | En dominerende rytme med slag merket som N eller S uten H<br>forutgående P-takk                                                       |           |
| Ukjent EKG-rytme                                                                                | -rytme Rytmen kan ikke fastslås                                                                                                    |           |
| Lærer EKG                                                                                       | Algoritmen holder på å lære EKG-slagenes morfologi I                                                                                  |           |
| Lærer rytmen                                                                                    | Algoritmen holder på å lære rytmen til de klassifiserte<br>slagene                                                                    |           |
| EKG uten analyse                                                                                | EKG-signalet er hovedsakelig ugyldig eller har for mye støy E, U og kan ikke analyseres                                               |           |

### Meldinger om ektopisk status

| Melding om ektopisk<br>status                                                                                                    | n ektopisk Forklaring                                                                                                    |      |
|----------------------------------------------------------------------------------------------------|----------------------------------------------------------------------------------------------------|------|
| (Ingen melding vises)                                                                                                    | Ingen ektopisk aktivitet det siste minuttet                                                                                                    |      |
| Løp m/VES                                                                                                    | Mer enn 2 påfølgende slag merket som V i løpet av det siste minuttet                                                                                                    | Е    |
| Koplede VES                                                                                                    | To slag merket som V mellom to slag som ikke er merket som V                                                                                                    | Е    |
| Paceterskel                                                                                                    | Ikke noe slag registrert i en periode > 1,75 ganger<br>gjennomsnittlig RR-intervall, <b>og</b> pacemakerpuls registrert.<br>(Pacet modus på)                                                                                                    | E, U |
| Pacesvikt                                                                                                    | Ikke noe slag registrert i en periode > 1,75 ganger<br>gjennomsnittlig RR-intervall, <b>og</b> ingen pacemakerpuls<br>registrert (pacet modus på)                                                                                                    | E, U |
| Pause                                                                                                    | Ikke noe slag registrert i en periode > 1,75 ganger det<br>gjennomsnittlige RR-intervallet for HR <120, <b>eller</b><br>Ikke noe slag for 1 sekund med HR >120 (kun ikke-pacede<br>pasienter), <b>eller</b><br>Ikke noe slag registrert i en periode som varte lenger enn<br>grensen for pause. | E    |
| R-på-T VES                                                                                                    | R-på-T registrert det siste minuttet                                                                                                    | Е    |
| Multiforme VES       I løpet av det siste minuttet har forekomsten av to slag med ulik form merket som V i løpet av de siste 60 slagene, og hver forekommer minst to ganger i løpet av de siste 300 slagene. |                                                                                                    | Е    |
| Hyppige SVESer                                                                                                    | Antall slag merket som S i løpet av det siste minuttet, er<br>større enn 5                                                                                                    |      |
| SVESer                                                                                                    | 1–5 slag merket som S i løpet av det siste minuttet                                                                                                    |      |
| SV-slag                                                                                                    | Antall slag merket som N eller S i løpet av det siste<br>minuttet, og med pacet rytmestatus                                                                                                    |      |
| Pacede slag                                                                                                    | slag Antall slag merket som P i løpet av det siste minuttet, og<br>uten pacet rytmestatus                                                                                                    |      |

Benevningen E eller U angir enkel (E) eller utvidet (U) arytmifunksjon.

# Innlæring av arytmi

Under en innlæringsfase:

- Stille perioder for alarmer slettes
- Lagrede arytmimaler slettes
- Alarmer for asystole, ventrikkelflimmer og HR er aktive (hvis det er nok slag til å beregne HR). Ingen andre alarmer er aktive.

### Starte en manuell innlæring av arytmi

Slik starter du en manuell innlæring: Velg Oppsett Arytmi på menyen Lær arytmi på ny.

- Under innlæringsfasen benevnes slagene med L på den forsinkede arytmikurven. Samtidig vises rytmestatusmeldingen Lærer EKG.
- Deretter finner monitoren den dominerende rytmen. Mens dette pågår, benevnes slagene N, og samtidig endres statusmeldingen til Lærer rytmen.

Når innlæringen er ferdig, må du kontrollere den forsinkede arytmikurven for å forsikre deg om at algoritmen benevner slagene riktig.

Kontroller om EKGet er optimalt for arytmiovervåking hvis slagene ikke er riktig klassifisert. Det kan hende at du må bytte avledning, elektroder eller elektroposisjon hvis det er kraftig støy, ustabil spenning, lav amplitude eller store P- eller T-takker.

### Automatisk innlæring av arytmi

Innlæring av arytmi starter automatisk når:

- EKG-overvåking er slått på
- EKG-avledning eller avledningsnavn for primær-/sekundæravledning endres av brukeren, eller fallback oppstår
- INOP-tilstanden for løs elektrode avsluttes (og har vært aktiv i > 60 sekunder).

Hvis du bruker multiavledningsarytmi og kun én avledning er påvirket av INOP-tilstanden, skjer ny innlæring bare i denne avledningen. Under innlæringen fortsetter systemet overvåking med de andre avledningene. Derfor blir den forsinkede arytmikurven ikke benevnt L, og rytmestatusmeldingen Lærer EKG vises ikke. I tillegg beholdes stille perioder for alarmer og lagrede arytmimaler for avledningene som er i bruk, og alarmene er aktive (hvis de er slått på).

#### Innlæring og fallback

Fallback utløser automatisk ny innlæring av arytmi.

#### ADVARSEL

Hvis innlæring skjer mens pasienten har en ventrikulær rytme, kan ektopiske slag feilaktig oppfattes som normale QRS-komplekser. Det kan føre til at senere hendelser med ventrikkeltakykardi og ventrikkelflimmer ikke oppdages av monitoren.

Derfor må du:

- starte ny innlæring bare i perioder der pasienten hovedsakelig har en normal rytme, og når EKGsignalet er relativt støyfritt
- være oppmerksom på at ny innlæring kan skje automatisk
- reagere på INOP-meldinger (for eksempel kople til en løs elektrode)
- være oppmerksom på at en løs EASI-elektrode starter innlæring på alle avledninger
- alltid kontrollere at arytmialgoritmen gir riktige navn på slagene

# **Arytmialarmer**

Arytmialarmer kan slås av og på, og alarminnstillingene kan endres på samme måte som for andre parameteralarmer. Dette står beskrevet i kapitlet om alarmer. Dette kapitlet beskriver spesielle alarmfunksjoner som bare gjelder for arytmi.

Hvilke alarmer som registreres og utløses, avhenger av nivået på arytmianalysen som monitoren har. I kapitlet Alarmer finner du en fullstendig liste over arytmialarmene og INOP-meldingene.

Monitoren registrerer arytmialarmer ved å sammenligne EKG-data med et sett forhåndsdefinerte kriterier. En alarm kan utløses av en unormal rytme (f.eks. ventrikkelbigemini), en ektopisk hendelse (f.eks. koplede VES) eller fordi frekvensen overskrider grensen (f.eks. HR > xx).

### Gul arytmialarm

Gule arytmialarmer er korte gule alarmer som er spesifikke for arytmirelaterte pasienttilstander. Alarmene for høy eller lav hjertefrekvens kan konfigureres til korte gule eller standard gule alarmer. Når alarmene er standard gule, fungerer de uavhengig av de andre arytmialarmene, og de har ingen stille perioder.

#### ADVARSEL

Når arytmianalyse er aktivert, er alle gule EKG- og arytmialarmer korte (én-stjerners). Dette betyr at den gule alarmlampen og alarmlydene er aktive bare i seks sekunder, og deretter vises den blinkende tallverdien og alarmmeldingen i inntil tre minutter på skjermbildet. Det eneste unntaket her er alarmene for høy og lav hjertefrekvens, som kan konfigureres til standard gule alarmer. Røde alarmer er uforandret.

### Vedvarende arytmialarmer

Når arytmianalyse benyttes, bør **Lys vedvarende** og **Lyd vedvarende** være på for røde alarmer, eller i det minste bør **Lys vedvarende** være på. Arytmialarmer består ofte av kortvarige hendelser, og derfor kan mange arytmitilstander bli oversett hvis vedvarende alarmer er av. Denne innstillingen kan bare endres i konfigurasjonsmodus.

### Slå enkelte arytmialarmer av eller på

Noen arytmialarmer kan slås av eller på enkeltvis:

Ikke-vedvarende, Vent.rytme, Løp m/VES, Koplede VES, R-på-T VES, V.bigemini, V.trigemini, Multif.VES, Paceterskel, Pacesvikt, Pause, SVT, Uregelmessig HF, Manglende slag, VES/min og Atrieflimmer.

Du kan slå av eller på en enkelt alarm ved å velge alarmen fra listen i menyen **Oppsett Arytmi** og veksle mellom **På** og **Av**. Avhengig av konfigurasjonen kan det hende at enkelte alarmer ikke er tilgjengelige i listen, og ikke kan slås av eller på her.

Monitoren viser INOP-meldingen **NoenEKG-alarmer av** (hvis konfigurert) hvis det er flere alarmer som er slått av enn konfigurert i den aktive profilen.

## Slå alle gule arytmialarmer av eller på

Alle gule arytmialarmer kan slås av eller på samtidig. Gjør følgende:

Velg Alle gule av eller Alle gule på på menyen Oppsett Arytmi.

### Justere alarmgrensene for arytmi

Noen arytmialarmer har grenser som kan endres enkeltvis:

# V.taky-HF, V.taky-løp, VES/min, Vent.rytme, SVT HF, SVT-løp, Asystoleterskel, Pauseterskel, Afib/IHR fors.sl.

- 1 Slik endrer du alarmgrensene: Velg ønsket alarm på menyen Oppsett Arytmi.
- 2 Velg ønsket innstilling på hurtigmenyen.

### Stille perioder for arytmialarmer

Normalt utløses det en arytmialarm når det blir registrert en alarmtilstand. Det finnes imidlertid enkelte situasjoner som kan hindre at lys- og lydsignalene blir utløst, til tross for at alarmen ble registrert. Disse omfatter:

- hvis en mer alvorlig alarmtilstand er aktiv i den samme kjeden
- hvis en stille periode er aktiv for alarmen
- hvis en stille periode er aktiv for en alarm som er høyere i kjeden

Du finner mer informasjon om alarmkjeder i Arytmialarmkjeder på side 175.

#### Hva betyr en stille periode?

Stille perioder starter automatisk når en gul arytmialarm utløses. I denne perioden vil den samme alarmtilstanden ikke aktivere en ny alarm. Alarmtilstander som er lavere i den samme arytmialarmkjeden, utløser ikke en alarm, men det gjør alarmer som er høyere i kjeden. Se Arytmialarmkjeder på side 175).

Slik viser du stille perioder som er konfigurert: Velg menyen **Oppsett Arytmi** og deretter **Ingen alarm 1.** og **Ingen alarm 2.** 

Denne innstillingen kan bare endres i konfigurasjonsmodus.

Alarmene **\*\* atrieflimmer** og **\*\* uregelm. HR** har ikke en stille periode. Disse alarmene kan genereres umiddelbart etter at tilsvarende sluttalarm er generert.

Når alarmene **\*\* HF høy** og **\*\* HF lav** er konfigurert som standard gule alarmer, har de ikke en stille periode.

#### **Tilbakestille stille perioder**

Slik tilbakestiller du stille periode:

- Velg den permanente knappen Alarmer av eller Alarmer midl. av, og velg den igjen, eller
- Velg Tilb.sti II alarm i vinduet Alarmoversikt eller vinduet Alarmmeldinger.

### Hvordan angis gule arytmialarmer?

En gul arytmialarm vises med lys- og lydsignaler. Gule arytmialarmer er alltid innstilt til å vise et signal i tre minutter, unntatt alarmer for høy og lav hjertefrekvens hvis de er konfigurert til standard gul. Avhengig av alarmtilstanden vises lyd- og lysalarmsignaler på følgende måte:

| Alarmtilstand | Eksempel        | Kort gul alarmtone utløses | Alarmmelding vises |
|---------------|-----------------|----------------------------|--------------------|
| En kortvarig  | Ikke-vedvarende | når alarmtilstanden først  | i 3 minutter       |
| alarmtilstand | V.taky          | registreres                | (vedvarende-tiden) |

| Alarmtilstand                    | Eksempel    | Kort gul alarmtone utløses                                                                                                    | Alarmmelding vises                                                                |
|----------------------------------|-------------|----------------------------------------------------------------------------------------------------|-----------------------------------------------------------------------------------|
| Kontinuerlig<br>alarmtilstand    | VES/min HØY | når alarmtilstanden registreres<br>første gang, og – som en<br>alarmpåminnelse – hver gang den<br>konfigurerte stille perioden er<br>gått ut | til alarmtilstanden<br>stopper, pluss<br>maksimalt tre minutter<br>vedvarende-tid |
| Samme vekslende<br>alarmtilstand | Koplede VES | hver gang alarmtilstanden<br>registreres, under forutsetning av<br>at den konfigurerte stille perioden<br>er gått ut                         |                                                                                   |

Hvis du kvitterer for en gul arytmialarm og alarmtilstanden fortsatt er til stede, fortsetter lyssignalene til tilstanden opphører. Du får en alarmpåminnelse hver gang den konfigurerte stille perioden er utløpt.

Hvis du kvitterer for en gul arytmialarm og alarmtilstanden har opphørt, slukker lyssignalene umiddelbart. Selv om du kvitterer for en alarm, tilbakestiller du ikke den stille perioden. Du får derfor ikke en gjentatt alarm for den samme alarmtilstanden før den stille perioden er utløpt.

#### Arytmialarmkjeder

Med arytmianalyse kan mange alarmer utløses samtidig. Det ville imidlertid bli forvirrende hvis alle registrerte alarmer skulle gi alarmmelding, og det kan i tillegg skjule en mer alvorlig tilstand. Derfor er arytmialarmer prioritert og ordnet i tre "kjeder": VES-alarmer, alarmer for slagregistrering og frekvensalarmer.

Det er kun alarmen med høyest prioritet i hver kjede som utløses. Alarmer med lavere prioritet i samme kjede utløses ikke mens en alarm er aktiv eller i den stille perioden. Hvis monitoren registrerer flere alarmtilstander med lik prioritet i forskjellige kjeder, utløses den nyeste alarmen.

Du finner mer informasjon om hvilke alarmer som er inkludert i arytmifunksjonene, i Oversikt over alarmer for EKG og arytmi på side 161. I Stille perioder for arytmialarmer på side 174 står det forklart hvordan stille perioder virker.

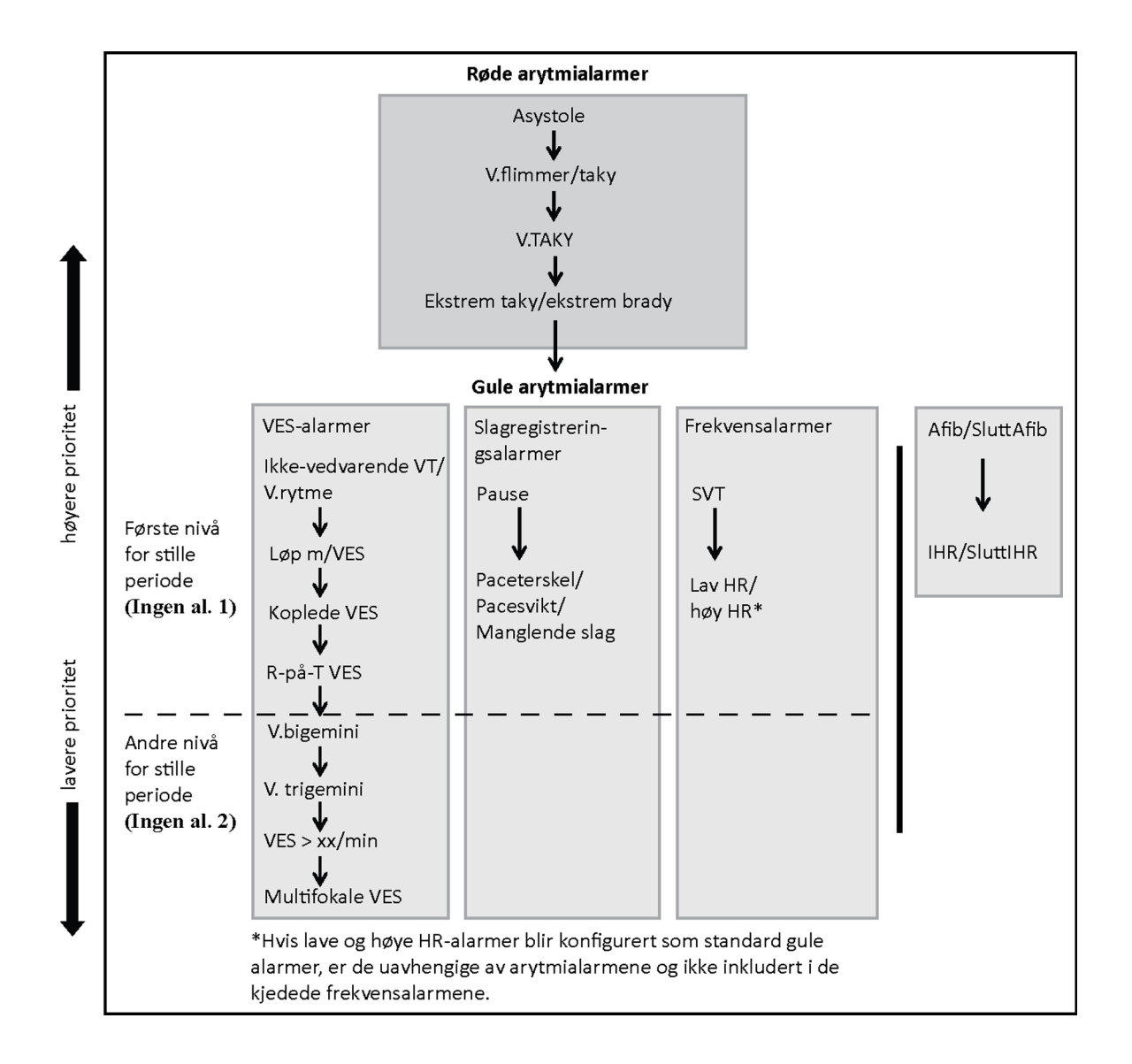

#### Eksempler på alarmkjedelogikk

- Ved for eksempel en aktiv ventrikkelbigeminialarm vil en VES > xx/min ikke utløses fordi den er lavere i den samme kjeden. Derimot vil en alarm for høy HR utløses ettersom den er i en annen kjede.
- Alarmer med høyere prioritet undertrykker tidligere alarmer. Hvis for eksempel en ventrikkeltrigeminialarm er aktiv og en alarm for koplede VES utløses, vises denne i stedet for ventrikkeltrigeminialarmen.

# Hvordan VES-relaterte alarmer virker

VES-relaterte alarmer registreres fra den ventrikulære hjertefrekvensen og antallet påfølgende VES (kalt løp m/VES).

Som et eksempel viser tegningen tilstander der VES-alarmer utløses hvis grensen for løp m/ ventrikkelrytme er 11, frekvensgrensen for ventrikkeltakykardiløp er 8 og frekvensgrensen for ventrikkeltakykardi er 100.

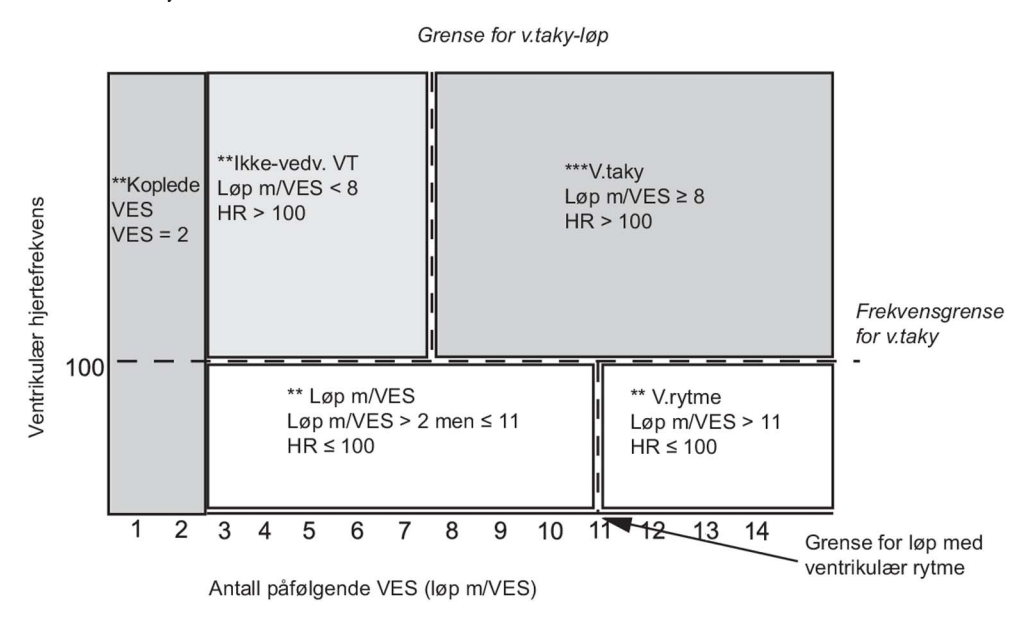

Dette fører til følgende:

- en rød ventrikkeltakykardialarm utløses hvis frekvensgrensen for ventrikkeltakykardi og grensen for ventrikkeltakykardiløp overskrides.
- en gul ikke-vedvarende ventrikkeltakykardialarm utløses hvis ventrikulær hjertefrekvens overskrider frekvensgrensen for ventrikkeltakykardi, men ikke grensen for ventrikkeltakykardiløp.

# Om ST-overvåking

Monitoren utfører ST-analyse på normale og atriepacede slag, og den kalkulerer ST-segmentets heving og senking. Informasjonen kan vises på monitoren som ST-verdier og -utsnitt.

Monitoren utfører også analyse av ST-heving (STE) ved hjelp av automatisk fastsetting av ISO- og Jpunkt og måling av ST-segmentet direkte ved J-punktet (J +0). Dette er basert på anbefalingene for måling av ST-heving utgitt av American Heart Association, American College of Cardiology og European Society of Cardiology.

Alle tilgjengelige avledninger kan overvåkes samtidig. Analysen av ST-segmentet utføres selv om EKG-kurven ikke vises på skjermbildet.

ST-analyse utføres alltid med et eget filter som sikrer diagnostisk kvalitet. Hvis du overvåker EKG og bruker et annet EKG-filter enn diagnostisk, kan ST-segmentet i EKG-kurven se annerledes ut enn ST-segmentet på ST-utsnittet for den samme kurven. Velg alltid diagnostisk filter eller bruk ST-utsnitt for å få et ST-segment som egner seg for diagnostisk analyse.

#### ADVARSEL

Enkelte kliniske tilstander kan gjøre det vanskelig å oppnå pålitelig ST-overvåking, for eksempel:

- hvis du får støy på alle avledningene
- hvis arytmier som atrieflimmer/-flutter gir en uregelmessig referanse

- hvis pasienten har en ventrikkelpacemaker som gir puls for hvert slag
- hvis pasienten har venstre grenblokk

Du bør vurdere å slå av ST-overvåking i tilfeller der disse tilstandene er til stede.

Denne monitoren gir informasjon om endringer i ST-segmentet. Den kliniske betydningen av slike endringer bør vurderes en av en lege.

ST-overvåking er bare beregnet for voksne pasienter. Parameteren er ikke klinisk validert for bruk med neonatale eller pediatriske pasienter. På grunn av dette er de anbefalte innstillingene – og standardinnstillingene – for ST-overvåking i neonatal og pediatrisk modus satt til **ST-analyse**: **Av**.

# Slå ST eller STE av og på

ST- og STE-analyse kan slås av og på uavhengig av hverandre.

Slik slår du ST-overvåking av eller på: Velg **ST-analyse** i menyen **Oppsett av ST-analyse**, og velg deretter **På** eller **Av**.

Slik slår du STE-overvåking av eller på: Velg **Oppsett ST-elevasjon** på menyen **STE**, og velg deretter **På** eller **Av**.

# Velge avledninger for ST-analyse

Du velger avledningene som skal brukes til ST-analyse, på menyen Oppsett av ST-analyse.

Slik viser du den gjeldende listen over avledninger som er valgt til ST-analyse:

- 1 Åpne menyen **Oppsett av ST-analyse**.
- 2 Velg Oppsett ST-avldn. Vinduet Oppsett ST-avldn åpnes. Her finner du en liste over avledninger som er valgt til ST-overvåking. Nederst på skjermen er det to menyknapper: Legg til og Slett. Hvis alle avledningene allerede er valgt, er tasten Legg til deaktivert.

Slik velger du en avledning til ST-overvåking:

- 1 Trykk på Legg til nederst i vinduet Oppsett ST-avldn. Vinduet Alternativer åpnes.
- 2 Velg en avledning til ST-overvåking på listen. Vinduet Alternativer lukkes, og den valgte avledningen legges til på listen over valgte avledninger.

Slik deaktiverer du ST-overvåking for en avledning:

- 1 Velg en avledning på listen i vinduet Oppsett ST-avldn.
- 2 Velg knappen Slett. Dette sletter den aktuelle avledningen fra listen.

#### **MERK**

ST-avledningenes rekkefølge på menyen **Oppsett ST-avldn** avgjør visningsrekkefølgen for ST-avledningene på monitoren.

Slik endrer du ST-avledningenes visningsrekkefølge:

- 1 Velg en avledning fra listen på menyen Oppsett ST-avldn.
- 2 Velg tasten Flytt oppover eller Flytt nedover for å flytte avledningen oppover eller nedover i listen.

# Visning av ST-verdier

Skjermbildet på monitoren du har, kan være konfigurert litt annerledes enn illustrasjonene.

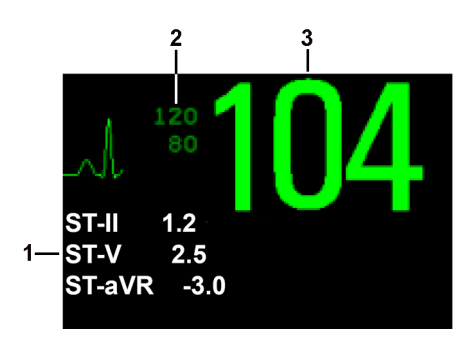

- 1 ST-verdier
- 2 Gjeldende alarmgrenser for HR
- 3 Gjeldende hjertefrekvens

#### ST-verdier

Skjermbildet kan vise inntil 12 ST-verdier samt ST-indeks. Verdiene kan konfigureres slik at de vises ved siden av parameterverdiene, EKG-kurven eller ST-utsnittet.

En positiv ST-verdi angir ST-heving, og en negativ verdi angir senking.

ST-verdiene vises i den rekkefølgen du valgte ST-avledninger for analyse. Hvis det er plass i feltet som brukes til ST-verdiene, vises ekstra tallverdier i den rekkefølgen de er valgt i listen **Oppsett ST-avldn**, på **Oppsett av ST-analyse**-menyen ST-avledninger som det ikke er plass til i feltet, vises rullerende på plassen for den siste ST-verdien.

#### ST-indeks

Tallverdien for ST-indeks (**STindx**) er summen av de absolutte verdiene for ST-avledningene V2, V5 og aVF. Denne er alltid et positivt tall ettersom den beregnes fra absolutte verdier. ST-indeksverdien vises som et spørsmålstegn (?) hvis du ikke har valgt en av avledningene V2, V5 eller aVF for ST-analyse.

Slik slår du tallverdien for ST-indeks av eller på: Velg **Oppsett av ST-analyse** på menyen **ST-indeks**, og velg deretter **På** eller **Av**.

#### ST-utsnitt

Et ST-utsnitt viser ett sekund av kurven for hver av de målte ST-avledningene. Det nyeste utsnittet vises med den samme fargen som EKG-kurven (ofte grønn) og er overlagret den lagrede referansekurven i en annen farge. Sammenligningen viser avvik i målingen fra referansen ble lagret, for eksempel i forbindelse med en pasientprosedyre. Informasjonen oppdateres hvert minutt.

Hvis ST-utsnitt ikke vises på skjermbildet: velg skjermbildets navn på informasjonslinjen, og velg et skjermbilde som er konfigurert til å vise utsnitt på hurtigmenyen med skjermbilder.

#### Vinduet ST-referanse

Vinduet **ST-referanse** viser et aktuelt ST-utsnitt og en aktuell ST-verdi med referanseutsnitt og -verdi. De to utsnittene har forskjellige farger, slik at du lett kan holde dem fra hverandre og raskt se hvilke verdier som hører til hvilket utsnitt. Øverst i venstre hjørne vises aktuell avledning og ISO-/J-punktmodus for aktuelt utsnitt og referanseutsnitt. På høyre side vises alle tilgjengelige ST-verdier. Datoen og klokkeslettet for referanseutsnittet vises nederst i vinduet.

Vinduet ST-referanse åpnes med ST-menyknappene Aktuell/Baselinj e/Overlapp (til å velge visningsmodus), Vis punkter / Skjul punkter, Oppdat b aselinje, ST- utskrift, STE- visning, Juster ST- punktr, ST- MAP, ST- oppsett og piltaster til å rulle gjennom de tilgjengelige avledningene.

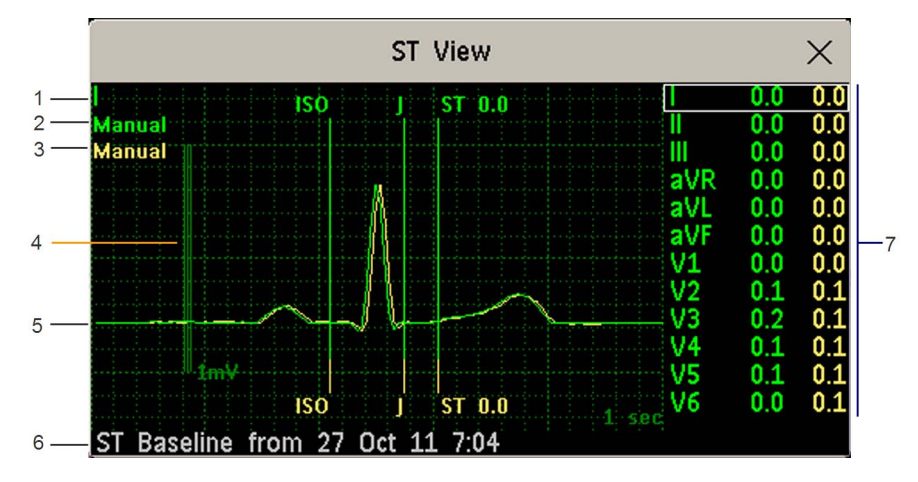

Velg et utsnitt på skjermbildet for å vise vinduet ST-referanse.

- 1 Aktuell avledning
- 2 ISO-/J-punktmodus for aktuelt utsnitt
- 3 ISO-/J-punktmodus for referanseutsnitt
- 4 1 mV-kalibreringssignal
- 5 Aktuelt ST-utsnitt og ST-referanseutsnitt overlappet
- 6 Tidspunkt for den sist lagrede ST-referansen
- 7 Alle tilgjengelige ST-verdier for aktuelt utsnitt og referanseutsnitt

ST-punktet, J-punktet og ISO-punktet kan skjules ved hjelp av menyknappen Skjul punkter.

#### Vinduet STE-visning

Vinduet **STE-visning** viser et aktuelt ST-utsnitt og en aktuell STE-verdi med et ST-referanseutsnitt. De to utsnittene har forskjellige farger, slik at du lett kan holde dem fra hverandre. Øverst i venstre hjørne vises den aktuelle avledningen. På høyre side vises alle tilgjengelige STE-verdier. Datoen og klokkeslettet for ST-referanseutsnittet vises nederst i vinduet.

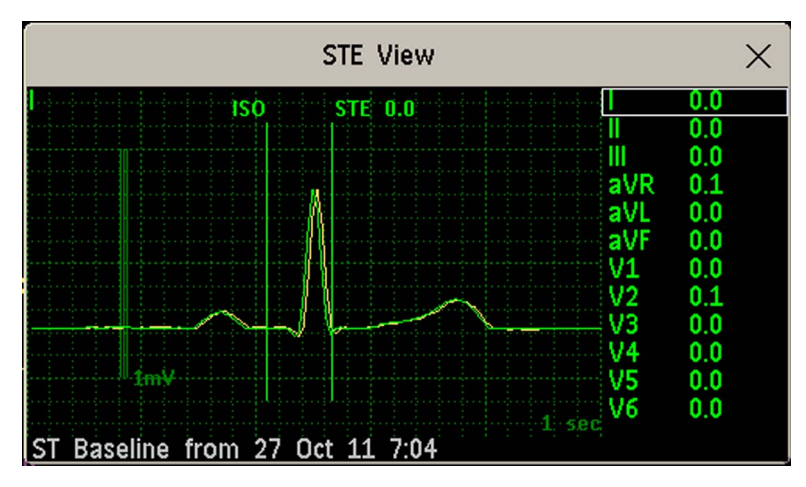
Vinduet STE-visning åpnes med menyknappene Aktuell/Baselinj e/Overlapp (til å velge visningsmodus), Vis punkter / Skjul punkter, Skriv ut STE, ST- visning, ST- MAP, ST- oppsett og piltaster til å rulle gjennom de tilgjengelige avledningene.

ST-punktet, J-punktet og ISO-punktet kan skjules ved hjelp av menyknappen Skjul punkter.

# **Oppdatere ST-referanser**

ST-analysen krever gyldige verdier for å kunne måle og lagre et utsnitt. ST-utsnitt og ST-verdier oppdateres hvert minutt. Hvis det er støy på signalet, kan det ta lengre tid før et ST-utsnitt og en ST-verdi vises.

Den første referansen lagres automatisk når ST-overvåking starter, eller når en ny pasient skrives inn.

Slik oppdaterer du ST-referanser:

- 1 Velg et ST-utsnitt for å vise vinduet ST-referanse.
- 2 Velg **ST-referanse** i vinduet **Oppdat b aselinje** for å lagre alle aktuelle utsnitt som referanser. Dette sletter alle tidligere lagrede referanser.

Det lagres også en kopi av ST-referansene i pasientmodulen med tanke på transport.

# **Skrive ut ST-segmenter**

Slik skriver du ut alle ST-utsnitt og referanser: Velg menyknappen ST-referanse i vinduet ST- utskrift.

# Om ST-målepunktene

ST-verdien for hvert EKG-kompleks er den vertikale differansen mellom ISO-punktet og ST-punktet, som vist i tegningen nedenfor. Det isoelektriske punktet (ISO-punktet) angir referansen, og ST-punktet er midt på ST-segmentet. J-punktet er der QRS-komplekset endrer sin kurveform. Dette punktet er en fast avstand fra ST-punktet og kan være nyttig når du skal plassere ST-punktet.

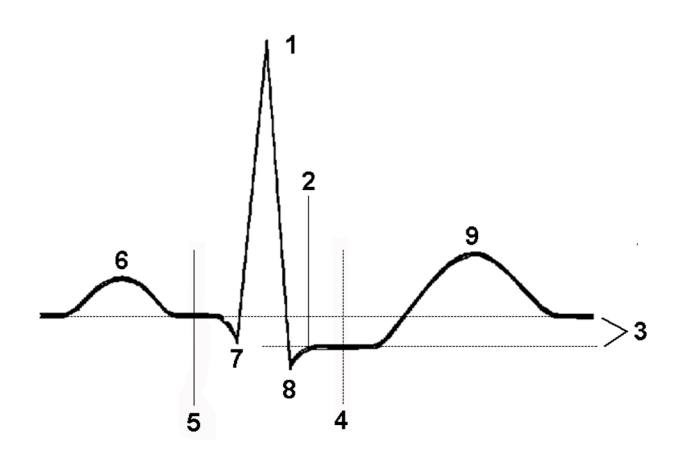

- 1 R-takkens topp på 0 msek
- 2 J-punkt, for eksempel 48 msek
- **3** Differanse = ST-verdi
- 4 ST-målepunkt, for eksempel J + 60 msek

- 5 Isoelektrisk punkt er satt til –80 msek
- 6 P
- 7 Q
- 8 S
- 9 T

#### OBS!

Hvis du bruker ST-analyse, må ST-målepunktene justeres når du starter overvåking, og hvis pasientens hjertefrekvens eller EKG-morfologi endres betydelig, da det kan påvirke størrelsen på QT-intervallet og dermed plasseringen av ST-punktet. ST-heving eller senking på grunn av støy kan opptre hvis det isoelektriske punktet eller ST-punktet er feil innstilt.

Kontroller alltid at ST-målepunktene er riktige for pasienten.

## Angi registreringsmodus for ISO- og J-punkt

Det finnes to registreringsmodi for ISO- og J-punkt: Auto og Manuell. I Manuell modus kan du angi målepunktene selv. I Auto-modus fastsettes målepunktene automatisk.

Slik angir du registreringsmodus i vinduet Oppsett av ST-analyse,

- 1 Velg ISO/J-punkt.
- 2 Velg modusen Auto eller Manuell.

## Justere ST-målepunktene

Hvis registreringsmodus for ISO- og J-punkt er satt til **Manuell**, kan alle de tre målepunktene velges. I **Auto**-modus kan bare ST-punktet endres.

Slik justerer du ST-målepunktene i menyen Oppsett av ST-analyse:

- Velg Juster ST-punktr for å åpne vinduet Juster ST-punkter.
   Du kan også bruke menyknappen Juster ST-punkter i vinduet ST-referanse.
- 2 Velg en EKG-avledning som er egnet for ST-måling, med et synlig J-punkt og en synlig P-takk. Bruk pil opp og pil ned for å bla gjennom ST-utsnittene for de andre EKG-avledningene.

**3** Bruk menyknappen **Velg punkt** for å bla gjennom punktene og aktivere ønsket punkt, og bruk deretter pil venstre og pil høyre for å flytte målepunktet. Hvert punkt er markert mens det er aktivt.

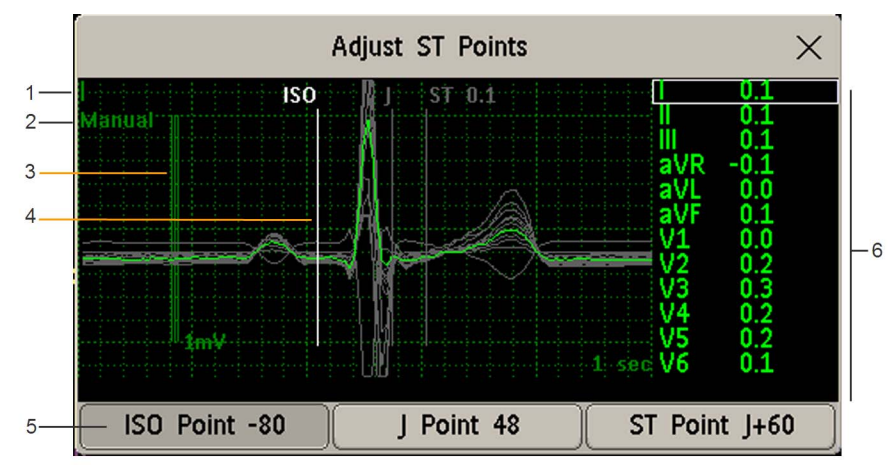

- 1 ST-navn
- 2 Gjeldende registreringsmodus for ISO-/J-punkt
- 3 1 mV-kalibreringssignal
- 4 Markør for justering av ISO-punkter
- 5 Markert ISO-punkt
- 6 Alle tilgjengelige ST-verdier for aktuelt utsnitt

ISO-punktets markør (1) plasserer det isoelektriske punktet i forhold til R-takkens topp. Forholdstallet vises i millisekunder ved siden av ISO-punktet. Sett ISO-punktet midt i den flate delen av referansen (mellom P- og Q-takken eller foran P-takken).

J-punktets markør (2) plasserer J-punktet i forhold til R-takkens topp. Dermed er det enklere å plassere ST-punktet riktig. Sett J-punktet i slutten av QRS-komplekset og i begynnelsen av ST-segmentet.

J-punktmarkøren er ikke tilgjengelig hvis monitoren er konfigurert slik at du kan velge ST-punktet direkte.

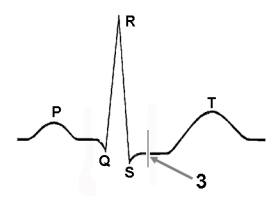

Slik plasserer du ST-punktet (3) i forhold til J-punktet: Velg enten **J+60** eller **J+80**. Velg **J-punkt**, og bruk piltastene til å flytte J-punktet og plassere STpunktet i midten av ST-segmentet.

Slik plasserer du ST-punktet direkte:

Velg ST-punkt, og bruk pil venstre og pil høyre for å plassere ST-punktet i midten av ST-segmentet.

4 Velg menyknappen **Bruk nye innstill** for å aktivere de nye ST-målepunktene og beregne alle STverdier på nytt.

Tidspunktet for de nyeste ST-punktjusteringene vises i vinduet **Juster ST-punkter**. Denne informasjonen slettes når pasienten skrives ut, eller når en ny profil legges inn i monitoren.

5 Velg menyknappen Juster ST-punkter for å oppdatere ST-utsnittet i vinduet Oppdater.

# ST-alarmer

ST-alarmer er gule alarmer. Hver ST-avledning har sin egen alarmgrense. ST-alarmer utløses når en STverdi overskrider alarmgrensen i mer enn ett minutt. Alarmer for alle ST-avledninger slås av samtidig.

Hvis mer enn én ST-måling har en aktiv alarm, vises bare alarmmeldingen for den ST-avledningen som har størst avvik fra alarmgrensen.

## Endre alarmgrenser

Monitoren kan registrere alarmer for hver ST-avledning. Du kan derfor velge øvre og nedre alarmgrenser for hver ST-avledning. Når to tilgrensende avledninger er tilgjengelige, utløses STalarmer når ST-verdier for de to tilgrensende avledningene er utenfor grensen. Når ingen tilgrensende avledninger er tilgjengelige, utløses en ST-alarm når ST-verdien for enkeltavledningen er utenfor grensen.

Still øvre og nedre alarmgrenser i forhold til pasientens kliniske tilstand, avdelingens protokoller, legens forordning eller medikamentdefinerte grenser. Normalt vil +1,0 eller –1,0 mm fra pasientens ST være en grei retningslinje. Følg ellers sykehusets protokoll.

- 1 Velg alarmen som skal justeres, i menyen Oppsett av ST-analyse.
- 2 Velg ønsket innstilling.

# STE-alarmer

STE-alarmen er en gul alarm. Den kan slås av og på i menyen **Oppsett ST-elevasjon**, men grensene kan bare endres i konfigurasjonsmodus. STE-alarmgrensene er kjønnsspesifikke og kan angis enkeltvis for ekstremitetsavledninger, V2-/V3-avledninger, V1-/V4-/V5-/V6-avledninger, V7-/V8-/V9-avledninger og V3R-, V4R-, V5R-, V6R-avledninger. Standardverdiene, for eksempel 1,5 mm for kvinner og 2,0 mm for menn for V2 og V3, er basert på anbefalingene fra American Heart Association og American College of Cardiology.

Målingene av ST-heving med automatisk fastsetting av J-punkt genererer ST-hevingsalarmer i tillegg til ST-målinger ved det brukerdefinerte ST-punktet (J + avvik), som kan være nyttige for ST-

senkingsalarmer. Når både ST- og STE-analyse er i bruk, kan dette føre til unødvendige alarmer for ST-hevinger. På grunn av de forskjellige målepunktene kan forskjellige verdier registreres. Dermed kan det forekomme en ST-alarm og en STE-alarm, men STE-alarmen kan utløses raskere basert på de registreret verdiene.

# Vise ST-diagrammer

Monitoren kan beregne et multiaksediagram (MAP - Multi-Axis Portrait) basert på ST-analysen for at du enklere skal kunne oppdage endringer i ST-verdiene. To plan hentet fra et multiavlednings-EKG vises i et multiaksediagram, hvor hver akse representerer en avledning. Verdien ved ST-punktet er gitt. Plasseringen av aksene i diagrammet tilsvarer plasseringen av EKG-elektrodene. Hver ST-verdi er knyttet til enten en ekstremitets- eller brystavledning. Hver akse viser polariteten til avledningen den representerer. Monitoren tegner et ST-diagram ved å slå sammen nærliggende ST-verdier. Konturlinjen og fyllfargen vises med den samme fargen som EKG-parameteren.

## Vise et ST-diagram

Slik viser du et ST-diagram:

• Velg ST-MAP på menyen Hovedoppsett.

## Aktuell oversikt

I den aktuelle oversikten viser monitoren et ST-diagram som fremstiller de aktuelle ST-verdiene.

Til venstre i de neste diagrammene vises avledningene I, II, III, aVR, aVL og aVF fra ekstremitetselektrodeplanet. Til høyre vises V-avledningene (V1, V2, V3, V4, V5, V6 (og V7, V8, V9, V3R, V4R, V5R, V6R, hvis de er konfigurert) fra brystelektrodeplanet.

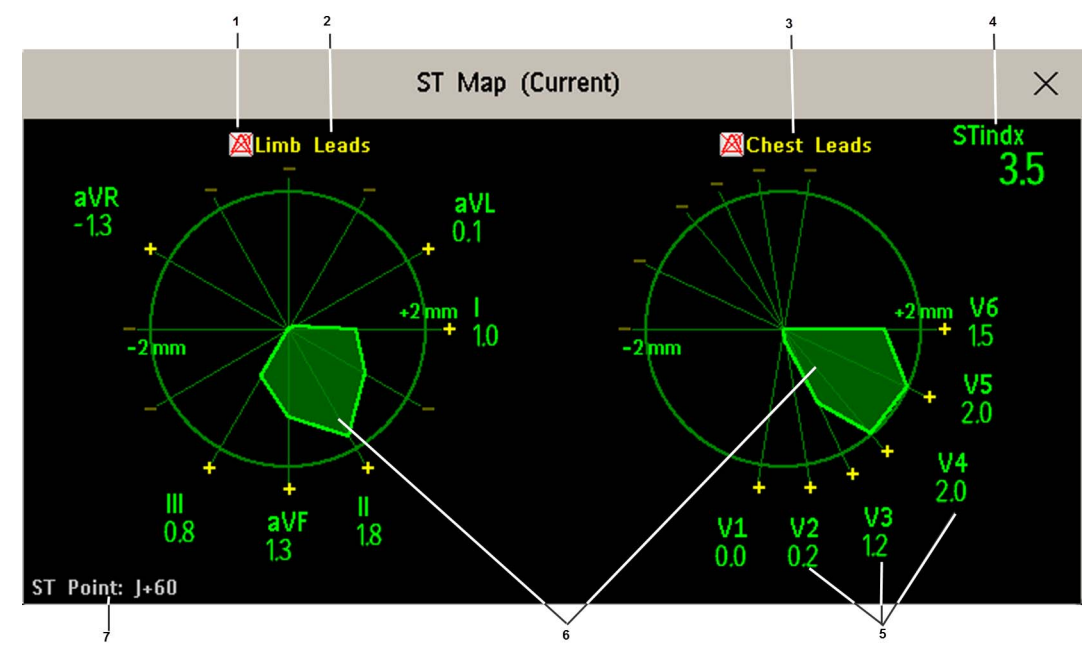

- 1 ST-alarmstatusindikator
- 2 Ekstrem.avledn.
- 3 Brystavledn.

- 4 ST-indeks
- 5 Navn, verdi og polaritet for tilhørende avledning
- 6 ST-diagram
- 7 Posisjonen for gjeldende ST-målepunkt

Hvis du slår av en ST-avledning, vises ikke aksen på diagrammet.

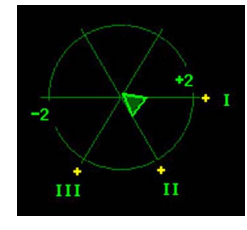

Hvis en avledning har en INOP-tilstand (verdien som måles, er ugyldig eller utilgjengelig, f.eks. fordi den tilsvarende EKG-elektroden er av), blir området som dannes av de andre ST-avledningene, stående åpent.

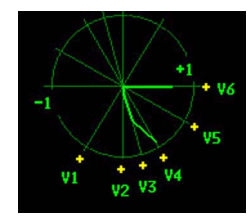

## Trendoversikt

I trendoversikten kan du vise inntil fire ST-diagrammer pluss det aktuelle ST-diagrammet samtidig. Du kan selv definere tidsintervallet mellom trendene som vises. Det nyeste diagrammet vises med den samme fargen som parameteren. Eldre verdier vises i farger fra hvitt til mørkegrått. Tidsintervallet mellom trendene i diagrammet nedenfor er på ett minutt. Den første trenden er hvit og ble registrert for ett minutt siden. Den andre trenden tilsvarer ST-verdiene for to minutter siden osv. ST-verdiene i diagrammet viser de aktuelle ST-verdiene.

Hvis du slår av en avledning, vises ikke aksen på diagrammet. Dette har ingen betydning for visningen av verdiene som ble registrert da avledningen fortsatt var slått på.

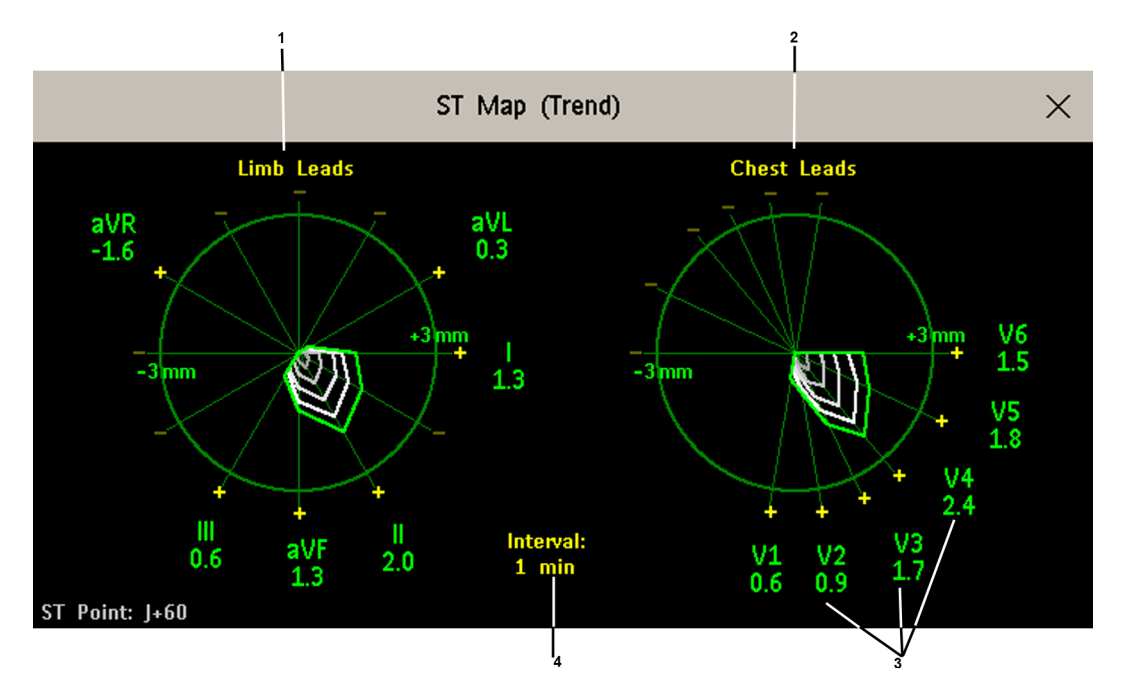

- 1 Ekstrem.avledn.
- 2 Brystavledn.
- 3 aktuelle ST-verdier
- 4 trendintervall

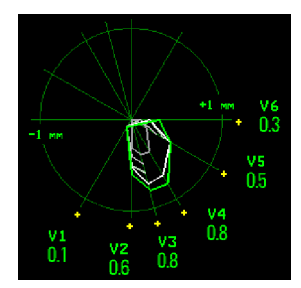

I dette diagrammet var V4 enten midlertidig slått av eller i INOP i ca. 30 sekunder. Ingen data ble registrert. Derfor er ikke konturlinjene som påvirkes av målingene, fullført.

## Arbeide i oppgavevinduet for ST-diagram

Det kan hende at du må aktivere oversiktvinduet for ST-diagrammet for å vise alle dataene og for å få tilgang til menyknapper. Velg diagram-visningen på skjermen for å aktivere oversiktvinduet. Du kan utføre oppgavene som beskrives nedenfor, når du har aktivert vinduet.

### Veksle mellom ST-diagramvisninger

Slik veksler du mellom visninger:

Velg Aktuell oversikt eller Trend- oversikt for å veksle mellom de to visningene.

Hvis oversiktsvinduet er tomt, må du justere prioriteringen for denne parameteren i prioritetslisten for trendene. Se Trendprioritet på side 354.

#### Vise en ST-referanse

Du kan vise en ST-referanse for den aktuelle visningen eller for trendoversikten. Referansen vises med gult. Hvis EKG-fargen er gul, vises imidlertid referansen med grønt. Bruk denne referansen til å oppdage endringer i ST-verdien. Referansen blir automatisk beregnet når monitoren foretar ny innlæring av arytmi, eller når du ber om det.

Velg Vis referans/Skjul referans for å veksle mellom å slå referansevisningen av og på.

#### Oppdatere en ST-diagramreferanse

Slik oppdaterer du referansen:

Velg Oppsett av ST-analyse på menyen ST-visning, og velg deretter Oppdat b aselinje.

### Endre skalaen for ST-diagram

Slik endrer du skala:

Velg Øk str.eller Reduser str.for å endre størrelsen på diagrammet.

#### Endre trendintervall

Slik angir du hvor ofte monitoren skal vise en trend:

- 1 Velg Velg interv. i trendoversikten.
- 2 Velg ønsket intervall fra menyen. Intervallene varier fra 12 sekunder til 30 minutter.

#### Skrive ut en ST-diagramrapport

Slik skriver du ut den nyeste visningen (aktuell eller trend):

- 1 Velg Hoved- oppsett og deretter Rapporter.
- 2 Velg ST-MAP.
- 3 Velg Skriv ut A4.

# Vise STE-diagrammer

STE-diagrammet viser STE-verdier og ST-verdier målt ved J-punktet sammen med STE-grensene som er konfigurert på menyen **Oppsett ST-elevasjon** for den gjeldende pasientens kjønn. I likhet med STdiagrammer viser det to plan hentet fra et multiavlednings-EKG i et multiaksediagram. Hver akse representerer en avledning. Plasseringen av aksene i diagrammet tilsvarer plasseringen av EKGelektrodene. Hver STE-verdi er knyttet til enten en ekstremitets- eller brystavledning. Hver akse viser polariteten til avledningen den representerer. STE-grensene er angitt med et grått område som inneholder alle verdiene som ligger over disse grensene. Hvis fargen for EKG-parameteren er hvit, brukes grønnyanser i stedet.

Hvis to tilgrensende avledninger overskrider de tilhørende STE-grensene, har overskridelsesområdet mellom de to STE-verdiene og de to tilhørende grenseverdiene rød farge. Hvis fargen for EKGparameteren er rød, brukes grønn i stedet.

Hvis pasientens kjønn ikke er angitt, viser ikke STE-diagrammet noen grenser, og det er ikke angitt noen grenseoverskridelser.

STE-diagrammet inneholder ikke en trendoversikt eller ST-baselinjen.

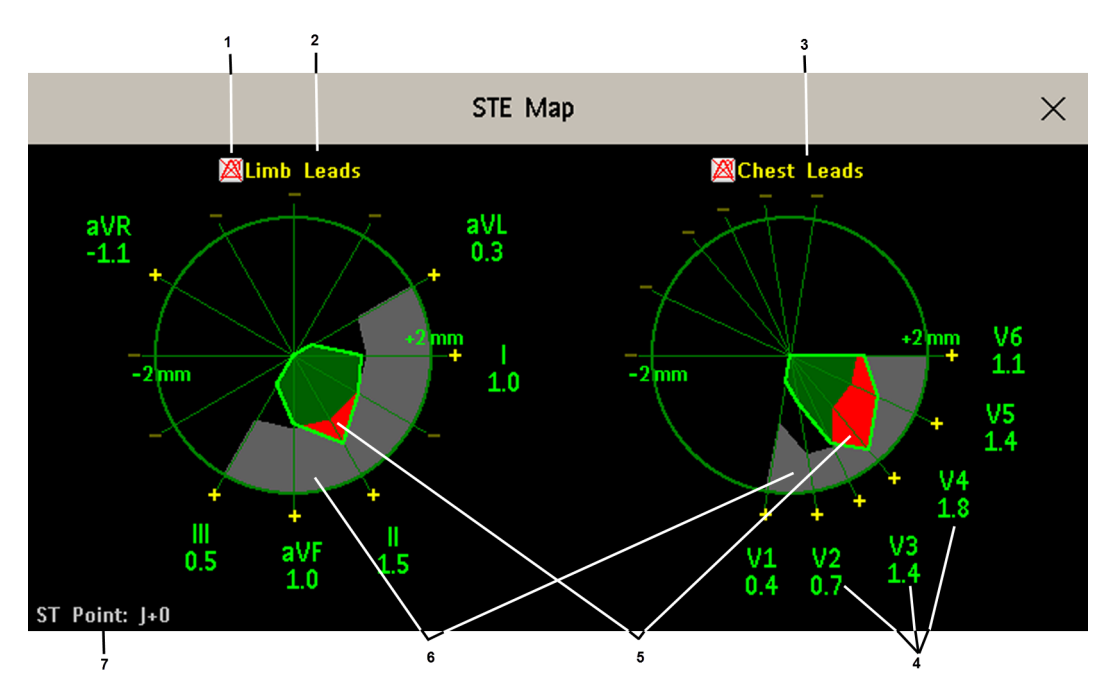

- 1 STE-alarmstatusindikator
- 2 Ekstrem.avledn.
- 3 Brystavledn.
- 4 Navn, verdi og polaritet for tilhørende avledning
- 5 STE-grenseoverskridelser
- 6 STE-grenseområde
- 7 Posisjonen for gjeldende ST-målepunkt (alltid J + 0)

## Vise et STE-diagram

Slik viser du et STE-diagram:

• Velg STE Map på menyen Hovedoppsett.

## Arbeide i oppgavevinduet for STE-diagram

Det kan hende at du må aktivere oversiktvinduet for STE-diagrammet for å vise alle dataene og for å få tilgang til menyknapper. Velg diagram-visningen på skjermen for å aktivere oversiktvinduet. Du kan utføre oppgavene som beskrives nedenfor, når du har aktivert vinduet.

## Endre skalaen for STE-diagram

Slik endrer du skala:

Velg Øk str.eller Reduser str.for å endre størrelsen på diagrammet.

## Skrive ut en STE-diagramrapport

Slik skriver du ut vinduet som ble vist sist:

- 1 Velg Hoved- oppsett og deretter Rapporter.
- 2 Velg STE-MAP.
- 3 Velg Skriv ut A4.

## Veksle mellom STE-diagram og ST-diagram

Hvis du kjører ST-diagram eller STE-diagram som et internt skjermprogram, kan du bytte mellom STE-diagrammet og ST-diagrammet ved å velge menyknappen **Endre M AP**.

Legg merke til at endringene som blir gjort her, lagres i det gjeldende skjermbildet.

# Om overvåking av QT-/QTc-intervall

QT-intervallet defineres som tiden mellom starten på Q-takken og slutten på T-takken. Det måler den totale varigheten av depolariseringsfasen (QRS-varigheten) og repolariseringsfasen (ST-T) for det ventrikulære aksjonspotensialet. Overvåking av QT-intervallet kan bidra til å påvise forlenget QT-intervallsyndrom.

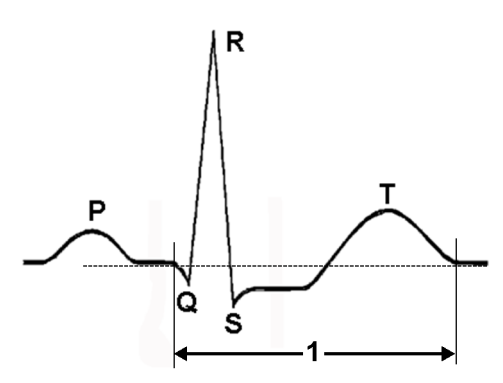

QT-intervallet (1) står i et omvendt forhold til hjertefrekvensen. Raskere hjertefrekvens forkorter QTintervallet, og langsommere hjertefrekvens forlenger QT-intervallet. Det brukes derfor flere formler for å korrigere QT-intervallet i forhold til hjertefrekvensen. Hjertefrekvenskorrigert QT-intervall forkortes til QTc. Som standardinnstilling bruker monitoren Bazetts korreksjonsformel, men den alternative Fridericia-formelen kan velges i konfigurasjonsmodus.

For å oppnå en effektiv overvåking av QT-intervallet må enkel eller utvidet arytmiovervåking være aktivert.

## Algoritme for måling av QT

QT-verdiene oppdateres hvert femte minutt, bortsett fra i den første fasen (de første fem minuttene). Da oppdateres de én gang i minuttet. Det regnes ut et gjennomsnitt for normale eller atrielle pacede slag og slag med lignende morfologi som danner en representativ kurve for videre behandling. Normale slag etterfulgt av et prematurt QRS utelates fra målingene for å hindre at det premature slaget skjuler enden av T-takken. Hvis algoritmen ikke kan danne en representativ kurve, for eksempel fordi slagenes morfologi er for forskjellig, genereres INOP-meldingen **QT uten analyse** etter 10 minutter. Dette gjelder også hvis normale slag er blitt feil merket, slik at algoritmen ikke har nok gyldige slag til å foreta QT-målinger. Det kalkuleres ingen QT-verdi hvis QT-HF er > 150 slag/min (voksen) eller > 180 slag/min (barn/neonatale).

På grunn av de forskjellige algoritmemetodene kan en måling av QT/QTc fra et diagnostisk 12avledningsprogram avvike fra sanntidsmålingen på monitoren.

### Hvor finner jeg mer informasjon?

Se produktinformasjonen om overvåking av QT-/QTc-intervall og hurtigreferansen for overvåking av QT-intervall på DVDen med dokumentasjon hvis du vil ha detaljert informasjon om QT-algoritmen og -ytelsen.

## Indikasjoner for overvåking av QT-intervallet

Administrering av legemidler som forlenger QT-intervallet, til pasienter med kjente risikofaktorer for torsades de pointes er en faktor som må tas med i betraktning ved QT-overvåkning. Hos kvinner, eldre og pasienter med bradykardi, redusert venstre ventrikkel-funksjon (iskemi, venstre ventrikkel-hypertrofi), hypokalemi og hypomagnesemi er risikoen økt.

## Begrensninger for overvåking av QT-intervall

Enkelte tilstander kan gjøre det vanskelig å oppnå pålitelig QT-overvåking, for eksempel:

- T-takken er svært flat.
- T-takkene er ikke veldefinerte på grunn av atrieflutter eller atrieflimmer.
- Enden av T-takken er vanskelig å definere på grunn av U-takker.
- Høy hjertefrekvens får P-takken til å trenge inn i enden av forrige T-takk.
- Støy eller stor forskjell i QRS-morfologi.

I disse tilfellene velger du en avledning med god T-takkamplitude og ingen synlig flutteraktivitet, og uten en predominerende U-takk eller P-takk.

Noen lidelser, for eksempel venstre eller høyre grenblokk eller hypertrofi, kan føre til utvidet QRSkompleks. Hvis et langt QTc observeres, må du kontrollere at det ikke skyldes utvidet QRS-kompleks.

Siden normale slag etterfulgt av ventrikulære slag ikke er inkludert i analysen, genereres det ingen QTmåling ved en bigeminirytme.

Hvis hjertefrekvensen er ekstremt høy (over 150 slag/min hos voksne og over 180 slag/min hos barn og nyfødte), måles ikke QT-intervallet.

Når hjertefrekvensen endres, kan det ta flere minutter før QT-intervallet stabiliseres. For å oppnå en pålitelig kalkulering av QTc er det viktig å unngå områder med variabel hjertefrekvens.

#### ADVARSEL

Målinger av QT/QTc må alltid kontrolleres av en kvalifisert lege.

## Velge QT-avledninger

Ved QT-overvåking kan du velge mellom tre forskjellige modi:

- Alle avledninger alle tilgjengelige avledninger (I, II, III, V, MCL, V1–V9, V3R til V6R) brukes til å generere en global QT-måling. Til plassering av EASI-avledninger brukes direkte AI-, AS- og ESavledninger.
- Primæravledning primæravledningen vil bli brukt til QT-måling. Hvis den opprinnelige primæravledningen ikke er tilgjengelig eller endres, fortsetter QT-målingen med den nye primæravledningen.

 Enkeltavledning – en enkeltavledning som er valgt blant alle tilgjengelige avledninger (unntatt de forstørrede avledningene), blir brukt til QT-målingen. QT-målingen stopper hvis den valgte avledningen ikke lenger er tilgjengelig.

Slik velger du modus:

- 1 Velg QT-verdien for å åpne vinduet **Oppsett QT-analyse**.
- 2 Velg QT-avledningen, og velg Alle, Primæravledning eller en av de tilgjengelige enkeltavledningene.

Når du bruker modusen for alle avledninger, må du ved sammenligning av QT-verdier kontrollere at de er basert på samme sett med avledninger.

Hvis du endrer avledningen(e) som brukes til QT-måling, nullstilles ikke referansen.

# **QT-visning**

I vinduet QT-visning kan du kontrollere at QT-algoritmen registrerer riktige Q- og T-punkter.

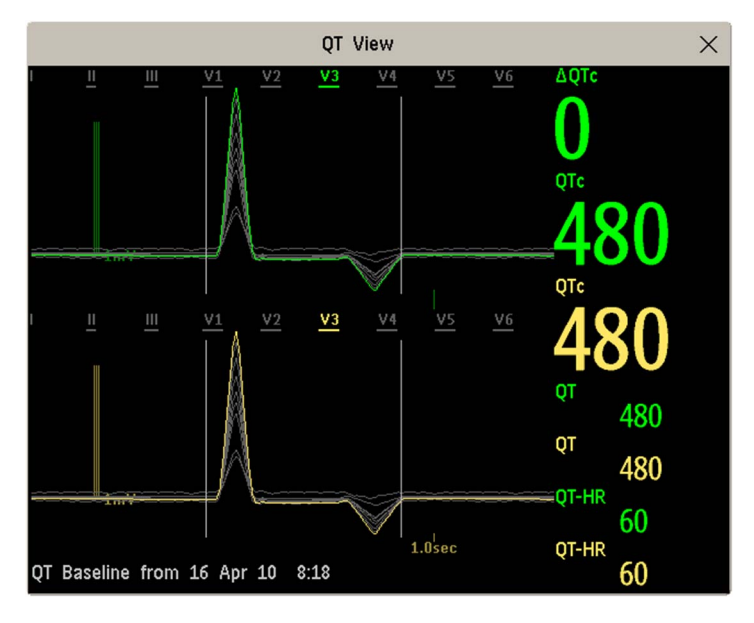

De gjeldende kurvene vises i øvre halvdel av vinduet, og referansens kurver vises under i en annen farge. Q- og T-punktene er merket med en vertikal linje. Hvis du velger ett av avledningsnavnene øverst i vinduet, kan du fremheve den tilhørende kurven. De andre kurvene vises i grått. De understrekede avledningsnavnene er avledninger som brukes i QT-kalkulasjonen. Hvis du velger tallverdiene, kan du fremheve alle de understrekede avledningene.

Hvis det brukes EASI- eller Hexad-avledningsplassering, vises det tilsvarende navnet på avledningsplasseringen.

#### Endre visningen til et enkeltsett med kurver

Hvis du vil vise et sett med kurver i større skala, kan du bla gjennom de ulike visningene.

- 1 Velg visningen Aktuell for å vise settet med de gjeldende kurvene.
- 2 Velg visningen Base- linje for å vise settet med referansens kurver.
- **3** Velg visningen **Delt** for å gå tilbake til kombinert visning med både gjeldende kurver og referansens kurver.

## **Definere QT-referansen**

Hvis du vil kvantifisere endringer i QTc-verdien, kan du definere en QTc-referanse. Hvis du for eksempel vil evaluere effekten av medikamenter på QT-intervallet, kan du definere gjeldende verdi som referanse før medisineringen starter. Denne referansen vil da bli brukt til å kalkulere  $\Delta$ QTc-verdien.

Slik definerer du referansen:

Velg Angi ba- selinje, og angi verdien.

Hvis ingen referanse er definert for denne pasienten, defineres verdien fra de første fem minuttene etter at overvåkingen er startet, automatisk som referansen. Hvis du definerer en ny referanse, slettes den forrige referansen.  $\Delta QTc$ -alarmen er basert på differansen mellom referansen og gjeldende verdi, og hvis du definerer en feil ny referanse, kan det føre til at det ikke genereres noen  $\Delta QTc$ -alarm. Hvis du skriver ut en pasient, slettes referansen.

### Skrive ut QT-takkene

Slik starter du en utskrift:

• Velg Skriv ut QT.

## Skrive ut QT-takkene

Slik starter du en utskrift:

Velg Utskr., QT.

# QT-alarmer

Det er to QT-alarmer, QTc øvre grense og  $\Delta$ QTc øvre alarm. QTc øvre grense genereres når QTcverdien overskrider den angitte grensen i mer enn 5 minutter.  $\Delta$ QTc-alarmen genereres når differansen mellom den gjeldende verdien og referanseverdien overskrider den angitte grensen i mer enn 5 minutter.

INOP-meldingen **QT uten analyse** og -?- vises når ingen QT-måling kan kalkuleres på 10 minutter. Inntil da vises forrige gyldige verdi. Følgende tilleggsmeldinger som gjelder årsaken til ugyldige målinger, kan også bli vist.

| Tilleggsmelding           | Årsak til ugyldig QT-måling                                                                                                    |  |  |
|---------------------------|----------------------------------------------------------------------------------------------------|--|--|
| QT-oppstart               | QT-overvåking ble akkurat slått på eller har blitt nullstilt                                                                    |  |  |
| Asystole el. løse elektr. | <ol> <li>Ikke alle spesifiserte avledninger som var nødvendig for å utføre<br/>QT-analysen, var tilgjengelige, eller</li> </ol> |  |  |
|                           | 2 Asystole er registrert                                                                                                    |  |  |
| Ikke nok slag med N-navn  | For få QRS-komplekser til å beregne en QT-måling                                                                                |  |  |
| Ugyldig rytme for QTc     | For få gyldige RR-intervaller til å beregne QT-HR, dvs.<br>gjennomsnittlig HR brukt til QTc-beregning                           |  |  |
| Høy QT–HF                 | QT-HR overskrider den øvre grensen på 150 slag/min (for voksne)<br>eller 180 slag/min (for neonatale og barn)                   |  |  |
| Liten R-takk              | Signalets R-takk er for liten                                                                                                   |  |  |
| Liten T-kurve             | Signalets T-takk er for liten                                                                                                   |  |  |

| Tilleggsmelding           | Årsak til ugyldig QT-måling                                                         |  |  |
|---------------------------|-------------------------------------------------------------------------------------|--|--|
| Ende på T ikke registrert | Enden av T-takken kunne ikke registreres nøyaktig                                   |  |  |
| QT utenfor område         | QT-målingen er utenfor det angitte området med gyldige QT-verdier<br>(200–800 msek) |  |  |
| QTc utenfor område        | QT-målingen er utenfor det angitte området med gyldige QT-verdier<br>(200–800 msek) |  |  |
| QTc uregelmessig          | QTc-målingene er ikke stabile                                                       |  |  |

## Slå individuelle QTc-alarmer på og av

Hver QTc-alarm kan slås av individuelt.

Hvis du vil slå en alarm på eller av, går du til menyen **Oppsett QT-analyse**, velger **QTc øvre alarm** eller **ΔQTc øvre alarm** og deretter **På** eller **Av**.

## Endre grensene for QTc-alarm

Angi øvre alarmgrenser i forhold til pasientens kliniske tilstand, avdelingens protokoller, legens forordning eller medikamentdefinerte grenser.

- 1 Velg QTc øvre grense på menyen Oppsett QT-analyse.
- 2 Velg ønsket innstilling.
- 3 Velg  $\Delta QTc$  øvre grense.
- 4 Velg ønsket innstilling.

# Slå QT-overvåking av eller på

Slik slår du QT-overvåking av eller på: Velg **Oppsett QT-analyse** på menyen **QT-analyse**, og velg deretter **På** eller **Av**.

# Overvåke pulsfrekvens

Pulsverdien teller arterielle pulseringer som forårsakes av hjertets pumpeaktivitet. Verdien vises i slag per minutt (slag/min). Du kan vise en puls fra et målt SpO<sub>2</sub>-signal (pleth-kurve) eller et arterielt trykk (P, ABP, ART, Ao, PAP, UAP, FAP, BAP: Se kapitlet Overvåke invasivt trykk hvis du vil ha en forklaring på trykknavn). Den viste pulsverdien har samme navn og fargekode som kildekurven. Kontroller i menyen **Oppsett Puls** om målingen er slått på hvis pulsverdien ikke vises på skjermbildet.

# Åpne menyen for pulsoppsett

Hvis skjermbildet viser en pulsverdi, trykker du på denne for å vise oppsettmenyen for den pulskilden. Hvis det ikke vises noen pulsverdi, går du til oppsettsmenyen for målingen og velger puls med riktig kilde, f.eks. **Puls (HF)**.

# Kilde for alarmpuls

Den valgte kilden for alarmpuls vises i oppsettmenyene for pulskildeparametre. Pulsfrekvensen som er valgt som alarmpuls:

- overvåkes og genererer alarmer når du velger puls som den aktive alarmkilden
- sendes via nettverket til informasjonssenteret, hvis det er tilgjengelig
- lagres i detaljtrender og monitorens databaser

Slik velger du hvilken pulsfrekvens som skal brukes som alarmpuls:

- 1 Velg Puls for alarm på menyen Oppsett Puls.
- 2 Velg et av navnene for SpO<sub>2</sub>, bbResp eller arterietrykk på hurtigmenyen, eller velg Autom.. Hvis du velger Autom., velger monitoren automatisk en pulsfrekvens som brukes som alarmpuls. Monitoren gjennomgår listen fra øverst til nederst og aktiverer den første pulsfrekvensen som er slått på og tilgjengelig.

Hvis den valgte pulskildeparameteren ikke er tilgjengelig eller slås av, bruker monitoren den neste parameteren på listen som alarmpuls til den valgte pulskildeparameteren blir tilgjengelig igjen.

# Slå puls av og på

Hvis du vil slå en pulsverdi av eller på, velger du menyen **Oppsett Puls** via menyen for parameter- eller kurveoppsett for pulskilden. Slik slår du for eksempel en SpO<sub>2</sub>-pulsverdi av eller på:

- 1 Gå til menyen Oppsett Puls ved å velge pulsverdien eller Puls i menyen Oppsett SpO2.
- 2 På menyen **Oppsett Puls** velger du riktig pulsnavn, for eksempel **Puls** (**SpO**<sub>2</sub>) for å veksle mellom **På** og **Av**.

# Bruke pulsalarmer

Du kan endre alarmgrensene for pulsfrekvens på menyen **EKG**-/**Pulsalarmer**, som du får tilgang til fra menyen **Oppsett Puls** eller fra menyen **Oppsett EKG** ved å velge **Alarmkilde**. Hvis du endrer alarmgrensene for en pulsverdi, endres også grensene for alle puls- og hjertefrekvensalarmer.

Pulsalarmer utløses bare når den aktive alarmkilden er satt til **Puls**, en pulskilde er valgt som alarmpuls og pulsalarmer er slått på.

## Velge aktiv alarmkilde: EKG eller puls?

I de fleste tilfeller er HR- og pulsverdiene identiske. For å unngå samtidige alarmer for HR og puls bruker monitoren enten EKG **eller** puls som aktiv alarmkilde. Slik endrer du alarmkilde: Velg **Alarmkilde** på menyen **EKG-/Pulsalarmer**, og velg deretter

- EKG/arytmi: Hvis du vil bruke HR som alarmkilde for HR/puls.
- Puls: Hvis du velger puls som den aktive alarmkilden, ber monitoren deg om å bekrefte valget. Vær
  oppmerksom på at når puls er valgt som alarmkilde, er alle arytmi- og EKG HR-alarmer slått av.
- Autom.: Hvis alarmkilden er stilt til Autom., bruker monitoren hjertefrekvensen fra EKGparameteren som alarmkilde hvis EKG-parameteren er slått på, og hvis minst én EKG-avledning kan måles uten en INOP-tilstand.

Monitoren bruker automatisk puls som alarmkilde hvis:

en gyldig EKG-avledning ikke lenger kan overvåkes

og

en pulskilde er slått på og registreres

Monitoren bruker da pulsfrekvensen fra parameteren som er valgt som systempuls. Mens puls er valgt som alarmkilde, er alle arytmi- og EKG HR-alarmer slått av. Hvis en EKG-elektrode blir tilgjengelig igjen, bruker monitoren automatisk HR som alarmkilde.

#### MERK

Hvis EKG er slått av, bruker monitoren alltid puls som alarmkilde hvis dette er tilgjengelig. Dette gjelder ikke nødvendigvis når du har en telemetrisender koplet sammen med monitoren. Monitorens EKG er da deaktivert, men monitoren kan konfigureres til å bruke bare EKG som aktiv alarmkilde. I slike tilfeller tar ikke monitoren i bruk puls som alarmkilde, og puls er ikke tilgjengelig som et valg i menyen **EKG-/Pulsalarmer**.

#### ADVARSEL

Hvis du velger puls som aktiv alarmkilde for HR/puls, blir arytmialarmene som er angitt i delen Oversikt over alarmer for EKG og arytmi på side 161, inkludert alarmene **Asystole**, **Vfib** og **Vtach**, samt hjertefrekvensalarmer slått av. Dette angis med meldingen **EKG-/arytm.AlarmAv** (hvis meldingen er aktivert i konfigurasjonen) og et overkrysset alarmsymbol ved siden av EKG-verdien. Meldingen **EKG-/arytm.AlarmAv** kan slås av eller konfigureres til å bytte til en gul (middels alvorlig) INOP-melding etter et fastsatt antall timer.

Alarmer for høy og lav pulsfrekvens, ekstrem bradykardi og ekstrem takykardi fra puls er aktive.

## Hvis valg av alarmkilde er deaktivert

Hvis du ikke kan endre alarmkilden, kan du deaktivere valg av alarmkilde. Hvis du prøver å endre kilden, viser monitoren meldingen **Aktiver ved å gå til Konfig. og aktiver Velg alarmkilde**. Denne innstillingen kan bare endres i konfigurasjonsmodus.

## Endre alarmgrenser for HR/puls

Puls og HR bruker de samme øvre og nedre alarmgrensene. Hvis du endrer alarmgrense i menyen **Oppsett Puls**, endres automatisk øvre eller nedre alarmgrense for HR i menyen **Oppsett EKG**, og omvendt. Det eneste unntaket er nedre brady-lås for hver parameter: Den laveste verdien for puls når denne beregnes fra SpO<sub>2</sub> er 30 slag/min, fra HR 15 slag/min og fra trykk 25 slag/min.

## Alarmgrenser for ekstrem hjertefrekvens

Alarmene for ekstreme frekvenser, **\*\*\* ekstrem taky** og **\*\*\* ekstrem brady**, genereres av den aktive alarmkilden, enten hjertefrekvens eller puls. Grensene angis direkte gjennom tilføyelse av en satt verdi ( $\Delta$ -verdien) for de øvre og nedre alarmgrensene. Det betyr at endring av de øvre og nedre alarmgrensene automatisk endrer de ekstreme alarmgrensene (innenfor et tillatt område, se Alarmgrenser for ekstrem hjertefrekvens på side 163 for mer informasjon).

Du trenger å vite hvilken verdi som er brukt for monitoren.

 Slik får du opp verdiene som er lagt til øvre og nedre alarmgrenser for å opprette alarmgrenser for ekstreme frekvenser: Velg menyen Oppsett EKG, og deretter elementene Δ EkstrTaky og Δ EkstBrady.

## **QRS-tone**

Den aktive alarmkilden benyttes også som kilde for QRS-tonen. Du kan endre lydstyrke i menyen **Oppsett SpO**<sub>2</sub> og **Oppsett EKG**. Tonemodulering endres i menyen **Oppsett SpO**<sub>2</sub>.

#### ADVARSEL

QRS-tonen kan bli påvirket av eksterne forstyrrelser, og det er ikke meningen at det skal brukes som en erstatning for EKG-basert arytmianalyse.

Hvis registrering av arytmi er nødvendig, må man ikke stole på QRS-tonen.

# Overvåke respirasjonsfrekvens (resp)

Monitoren registrerer respirasjon (resp) ved å måle torakal impedans mellom to EKG-elektroder som er plassert på pasientens bryst. Forandringen i impedans på grunn av brystkassens bevegelser gir respirasjonskurven på skjermbildet. Monitoren teller kurvesykluser for å beregne respirasjonsfrekvensen (RR).

# Plassere elektrodene for overvåkning av respirasjon

Riktig klargjøring av pasientens hud der elektrodene skal sitte, er viktig for å få en optimal respirasjonsmåling. Du finner mer informasjon om dette i kapitlet om EKG.

Respirasjonsmålingen bruker standard EKG-kabler og elektrodeplassering. Du kan bruke de vanlige EKG-kablene til å måle respirasjonen (3-ledet, 5-ledet, 6-ledet eller 10-ledet) med standard elektrodeplassering eller EASI<sup>TM</sup>-elektrodeplassering. Du må imidlertid bruke EKG-kabler beregnet på intensivbruk.

Respirasjonssignalet måles alltid mellom to av EKG-elektrodene. Legg merke til at minst en standard 3-elektrodeplassering er påkrevd for å måle respirasjon. Respirasjonsmålingen kan ikke utføres med kun to elektroder.

## Velger respirasjonsavledning for måling

Slik velger du avledninger for respirasjonsmålingen:

Velg Resp-avledning i menyen Oppsett Resp, og velg én av følgende vektorer:

- I (RA-LA) eller
- II (RA-LL).

Legg merke til at hvis EASI er konfigurert, blir respirasjonen målt mellom I- og A-elektrodene.

## Optimal elektrodeplassering for respirasjon

Hvis du allerede overvåker EKG, kan det hende at du må flytte på de elektrodene som respirasjon måles mellom, for å få en optimal måling. Forandring av elektrodeplasseringen, spesielt når du bruker EASI<sup>TM</sup>-plassering, kan føre til forandringer i EKG-kurven og påvirke ST- og arytmitolkning.

## Hjerteaktivitet

Hjerteaktivitet kan påvirke respirasjonskurven. Dette skjer når respirasjonselektrodene registrerer impedansendringer på grunn av den rytmiske blodstrømmen. Riktig elektrodeplassering kan redusere registrering av hjerteaktiviteten: Unngå å få leverområdet og hjerteventriklene på linjen mellom respirasjonselektrodene. Dette er spesielt viktig for neonatale.

## Lateral utvidelse av brystet

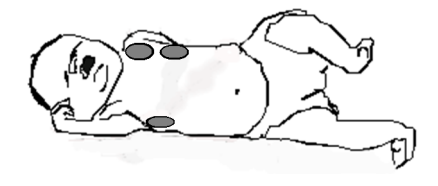

Enkelte pasienter, spesielt neonatale, utvider brystet til sidene. I slike tilfeller et det best å plassere de to respirasjonselektrodene på det høyre midtaksillære og det venstre laterale området av brystkassen der pustebevegelsen er maksimal.

## Abdominal respirasjon

Enkelte pasienter med nedsatt bevegelse av brystkassen puster hovedsakelig med magen. I slike tilfeller kan det hende at du må plassere venstre ben-elektroden på venstre side av magen, der den abdominale bevegelsen er maksimal, for å optimalisere respirasjonskurven.

# Om respirasjonsvisningen

Respirasjonsmålingen vises på monitoren som en kontinuerlig kurve og en tallverdi for respirasjonsfrekvensen. Hvis respirasjonsfrekvensen er nesten lik hjertefrekvensen, angis det med meldingen **HF** = **RR** ved siden av respirasjonskurven (gjelder bare manuell registreringsmodus). Skjermbildet på din monitor kan se litt annerledes ut enn illustrasjonen.

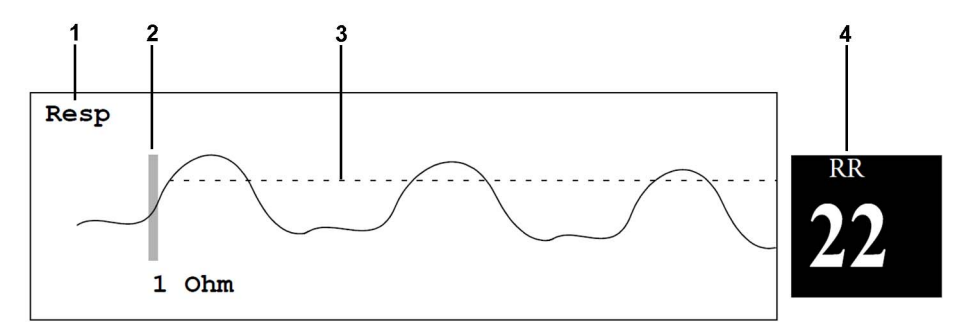

- 1 Respirasjonskurve
- 2 1 ohm kalibreringsmerke
- 3 Manuelt valgt registreringsnivå
- 4 Resp.verdi og navn

# Endre registreringsmodi for respirasjon

Registreringsnivået kan justeres automatisk eller manuelt.

Hvis du vil endre registreringsmodusen, går du til menyen **Oppsett Resp** og velger **Registrering** for å veksle mellom innstillingene.

## Automatisk registreringsmodus

I automatisk registreringsmodus justerer monitoren automatisk registreringsnivået, avhengig av kurvehøyden og forekomsten av hjerteartefakter. Vær oppmerksom på følgende når automatisk registreringsmodus er på:

- Registreringsnivået (en prikkete linje) vises ikke på kurven.
- Algoritmen forventer en hjertefrekvens, og det må være minst 3 elektroder festet til pasienten.

Bruk automatisk registreringsmodus i situasjoner der:

- respirasjonsfrekvensen og hjertefrekvensen er forskjellige
- respirasjon er spontan, med eller uten kontinuerlig positivt luftveistrykk (CPAP)
- pasienten ventileres, bortsett fra pasienter med intermitterende ventilasjon (IMV)

## Manuell registreringsmodus

I manuell registreringsmodus velger brukeren registreringsnivå for respirasjonen.

• Velg **Detek.nivå opp** eller **Detek.nivå ned** på menyen **Oppsett Resp**. Bruk den prikkete linjen på respirasjonskurven til å bestemme ønsket nivå.

Når nivået er valgt, tilpasses ikke registreringsnivået automatisk til forskjellige respirasjonsdybder. Vær oppmerksom på at du kanskje må endre registreringsnivået hvis respirasjonsdybden forandrer seg.

Bruk manuell registreringsmodus i situasjoner der:

- Respirasjonsfrekvensen er omtrent lik hjertefrekvensen.
- Pasienten får intermitterende ventilasjon (IMV).
- Respirasjonen er svak. Du kan eventuelt flytte på elektrodene for å forbedre signalet.

## Registreringsmodi og hjerteaktivitet

#### I automatisk registreringsmodus:

Hvis du overvåker respirasjon og EKG er slått av, kan monitoren ikke sammenligne EKG- og respirasjonsfrekvensen og registrere om hjerteaktiviteten påvirker respirasjonskurven. Registreringsnivået for respirasjon settes automatisk høyere for å unngå registrering av hjertefrekvens som respirasjon.

#### I manuell registreringsmodus:

Hjerteaktivitet kan i enkelte situasjoner utløse respirasjonstelleren. Det kan føre til at apné overses av monitoren, eller til en falsk indikasjon av høy respirasjonsfrekvens. Hvis du tror at hjerteaktiviteten registreres som respirasjon, må du flytte registreringsnivået over sonen for hjerteaktivitet. Hvis respirasjonskurven er så liten at du ikke kan øke registreringsnivået, må du forbedre elektrodeplasseringen som beskrevet i Lateral utvidelse av brystet på side 200.

# Endre respirasjonskurvens størrelse

#### ADVARSEL

Kontroller registreringsnivået for respirasjon når du har økt eller minsket størrelsen på respirasjonskurven (gjelder manuell registreringsmodus).

 Velg Øk str. for å øke størrelsen eller Oppsett Resp for å minske størrelsen på kurven i menyen Reduser str..

# Endre respirasjonskurvens hastighet

Respirasjonskurver vises vanligvis med en lavere hastighet enn andre kurver. Derfor har respirasjonsmålingen en egen hastighetskontroll som ikke påvirkes av kurvehastigheten til de andre parameterne.

Velg respirasjonskurven for å få opp menyen Resp kurve, og velg deretter Endre hastighet. Velg
ønsket hastighet på hurtigmenyen. Dette bestemmer hastigheten kurven tegnes med, i millimeter
per sekund (mm/s) på skjermbildet.

# Bruke respirasjonsalarmer

Respirasjonsalarmer kan slås av og på, og øvre og nedre alarmgrenser kan endres på samme måte som for andre parameteralarmer. Dette står beskrevet i kapitlet om alarmer.

# Endre forsinkelse for apnéalarm

Apnéalarm er en rød alarm med høy prioritet og brukes til å varsle om apnéer. Forsinkelsestiden for apnéalarm definerer hvor lang tid det går fra monitoren ikke kan registrere respirasjonsaktivitet og til alarmen utløses.

- 1 Velg Apnétid på menyen Oppsett Resp.
- 2 Velg ønsket innstilling.

# Sikkerhetsinformasjon om respirasjon

#### **ADVARSEL**

#### Registreringsnivå for respirasjon

Hvis du ikke stiller registreringsnivået riktig i manuell registreringsmodus, kan det hende at monitoren ikke oppdager en apné. Hvis du velger et registreringsnivå som er for lavt, er det større sjanse for at monitoren registrerer hjerteaktivitet og feilaktig tolker denne hjerteaktiviteten som respirasjon ved en apné og dermed overser apnéen.

#### Apné

Respirasjonsmålingen kan ikke oppdage obstruktive og blandede apnéer – den gir bare alarm når en forhåndsinnstilt tid siden siste respirasjon har gått.

Sikkerheten og ytelsen til respirasjonsmålingen ved registrering av apné, spesielt gjelder dette apné hos premature og spedbarn, er ikke stadfestet.

#### Forstyrrelse

Ved bruk under forhold i henhold til EMC-standarden EN 60601-1-2 (Radiated Immunity 3V/m) kan feltstyrker over 1 V/m forårsake feilaktige målinger ved varierende frekvenser. Det anbefales derfor å unngå bruk av elektronisk radioutstyr i umiddelbar nærhet til respirasjonsmodulen.

#### Respirasjonstilbehør

Ved måling av respirasjon skal EKG-kabler til operasjon ikke brukes. Bruk kablene som står oppført i avsnittet om respirasjon i kapitlet om tilbehør. Du kan ikke måle respirasjon med de oransje EKG-kablene til operasjon. Disse kablene har en høyere intern impedans som er nødvendig når de brukes i nærheten av elektrokirurgi.

#### pacemakere med tilpasning til frekvens

Implanterte pacemakere som kan tilpasses minuttventilasjonsvolumet, kan enkelte ganger reagere på impedansmålingen som brukes av pasientmonitorer til å finne respirasjonsverdier. Dette kan føre til at pacemakeren pacer med maksimal programmert frekvens. Dette kan unngås ved å slå av respirasjonsmålingen.

# **Overvåke SpO2**

Philips pulsoksymetri bruker en bevegelsestolerant signalbehandlingsalgoritme som er basert på Fourier-artefaktundertrykkelsesteknologi (FAST). Dette gir fire parametre:

- Oksygenmetning i arterielt blod (SpO<sub>2</sub>) prosent oksygenert hemoglobin i forhold til summen av oksyhemoglobin og deoksyhemoglobin (funksjonell arteriell oksygenmetning).
- Pleth-kurve visuell visning av pasientens puls.
- Pulsfrekvens (beregnet fra pleth-kurven) registrerte pulseringer per minutt.
- Perfusjonsindikator tallverdi som gir en relativ indikasjon av blodgjennomstrømningen på målestedet.

Monitorene er også kompatible med  $SpO_2$ -teknologier fra andre fabrikanter. Du finner mer informasjon om dette i instruksjonene som ble levert med dette utstyret.

# SpO2-prober

Flere typer prober og overgangskabler kan benyttes, avhengig av hvilken SpO<sub>2</sub>-versjon monitoren har. Probene for de forskjellige versjonene har samme farge som kontaktene de passer til. I kapitlet Tilbehør finner du en kompatibilitetstabell.

Les bruksanvisningene som ble levert med proben, før du tar proben i bruk. Kontroller spesielt at proben som brukes, er egnet for pasientkategorien og målestedet.

### OBS!

**Ikke bruk** OxiCliq-engangsprober i omgivelser med høy luftfuktighet, for eksempel i kuvøser, eller i nærheten av væsker. Dette kan forurense proben og de elektriske komponentene og dermed gi upålitelige eller avbrutte parametre. **Ikke bruk** engangsprober hvis det finnes en kjent allergisk reaksjon på klebemiddelet.

MAX-FAST-panneproben skal alltid brukes med pannebåndet som leveres av Nellcor.

# Feste proben

- 1 Følg instruksjonene som ble levert med SpO<sub>2</sub>-proben, og vær oppmerksom på alle advarsler og forholdsregler.
- 2 Fjern farget neglelakk fra applikasjonssstedet.

**3** Fest proben til pasienten. Applikasjonsstedet skal passe med probestørrelsen slik at proben ikke kan falle av, men heller ikke sitter for stramt.

Når du skal bruke M1195A-fingerproben for spedbarn, velger du en finger eller tå med en diameter på 7–8 mm (0,27–0,31 tommer). Når du fester en M1193A-neonatalprobe, må du passe på at du ikke strammer remmen for mye.

4 Kontroller at lyssenderen og fotodetektoren er rett overfor hverandre. Alt lys fra senderen må passere gjennom pasientens vev.

#### ADVARSEL

**Proben må passe**: Hvis proben er for løs, kan den optiske plasseringen bli forskjøvet eller proben kan falle av. Hvis den er for stram, for eksempel fordi applikasjonsstedet er for stort eller utvikler ødem, kan det føre til for stort trykk. Dette kan føre til venøs opphopning distalt for stedet, gi interstitielt ødem, hypoksemi og nedsatt blodforsyning i vev. Det kan oppstå hudirritasjoner eller -skader hvis proben sitter for lenge på det samme stedet. Du kan unngå hudirritasjoner og -skader ved å undersøke applikasjonsstedet og bytte sted regelmessig.

**Venøs pulsasjon**: Ikke fest proben for stramt. Det kan føre til venøs pulsasjon, noe som kan hindre sirkulasjonen i betydelig grad og føre til unøyaktige parametre.

**Omgivelsestemperatur**: Ved høy omgivelsestemperatur må det utvises forsiktighet ved bruk av målesteder med dårlig perfusjon, da det kan forårsake alvorlige brannsår hvis proben sitter lenge på målestedet. Probene på listen overstiger ikke 41 °C på huden hvis temperaturen på huden ikke overstiger 35 °C i utgangspunktet.

Unngå følgende ekstremiteter: Ikke fest proben på ekstremiteter med arteriekateter, NBP-mansjett eller infusjoner.

# Kople til SpO2-kabler

Kople probekabelen til den fargekodete kontakten på parametermodulen (pasientmodul eller tilleggsmodul). Noen Philips-prober kan koples direkte til parametermodulen. Bruk den tilhørende adapterkabelen til andre prober.

#### OBS!

**Forlengelseskabler**: Bruk aldri mer enn én forlengelseskabel (M1941A). Ikke bruk en forlengelseskabel med Philips-flergangsprober eller -overgangskabler med bestillingsnumre som ender på -L (angir "lang" type).

**Elektrisk forstyrrelse**: Hold strømledninger unna probekabelen og -kontakten for å unngå elektrisk forstyrrelse.

**Fuktighet**: For neonatale pasienter må du sørge for at probekontakter og overgangskabler ligger utenfor kuvøsen. Den fuktige luften inne i kuvøsen kan forårsake unøyaktige parametre.

# Måle SpO2

- Velg riktig pasientkategori (voksen/barn/neonatal) på monitoren. Dette gir optimal beregning av SpO<sub>2</sub>- og pulsverdiene.
- 2 Kontroller jevnlig at applikasjonsstedet:
  - har pulsasjon. Helst bør perfusjonsindikatoren være over 1,0.
  - ikke endrer tykkelse (for eksempel på grunn av ødem), slik at proben ikke lenger passer.

#### ADVARSEL

- Hvis det ikke er angitt noe annet i brukerhåndboken for SpO<sub>2</sub>-proben, gjelder følgende:
  - For pasientkategoriene barn og voksne som er ved full bevissthet og har normal perfusjon og følsomhet på målestedet:

Sikre god hudkvalitet og riktig plassering av proben ved å undersøke applikasjonsstedet hvis måleresultatene virker mistenkelige eller pasienten klager over at det klemmer på applikasjonsstedet. Kontroller applikasjonsstedet minst hver 24. time. Juster proben hvis nødvendig. Flytt proben til et annet sted hvis hudkvaliteten endrer seg.

For alle andre pasienter:

Undersøk applikasjonsstedet hver andre til tredje time for å kontrollere hudkvaliteten og probeplasseringen. Juster proben hvis nødvendig. Hvis hudkvaliteten endres, må du feste proben et annet sted.

Endre applikasjonssted minst hver fjerde time.

- Injiserte fargestoffer, som metylenblått, eller intravaskulære dyshemoglobiner, som methemoglobin og karboksyhemoglobin, kan føre til unøyaktige parametre.
- Unøyaktige målinger kan forekomme hvis applikasjonsstedet har svært høy pigmenttetthet eller har mørk farge, for eksempel ved bruk av neglelakk, kunstige negler, fargemiddel eller pigmentkrem.
- Forstyrrelse kan komme av:
  - Kraftig omgivelseslys (inklusive infrarød varmeovn), blitslys eller blinkende lys (f.eks. brannalarmlamper). (Tips: Dekk probestedet med lystett materiale.)
  - En annen SpO<sub>2</sub>-probe i nærheten (f.eks. når det utføres mer enn én SpO<sub>2</sub>-måling på samme pasient). Alltid dekk til begge probene med ugjennomsiktig materiale for å redusere de gjensidige forstyrrelsene.
  - Elektromagnetiske forstyrrelser, spesielt ved perfusjonsverdier på under 1,0 eller signalkvalitet på under middels.
  - Kraftige pasientbevegelser og vibrasjoner.

# Indikator for kvaliteten på SpO2-signalet (bare FAST SpO2)

SpO<sub>2</sub>-tallverdien vises sammen med en indikator på signalkvaliteten (hvis dette er konfigurert og det er nok plass), noe som gir en indikasjon på påliteligheten til de verdiene som vises.

Kvaliteten på signalet indikeres av hvor mye av trekanten som er fylt. Indikatoren under viser middels signalkvalitet, mens signalkvaliteten er på sitt beste når trekanten er helt fylt.

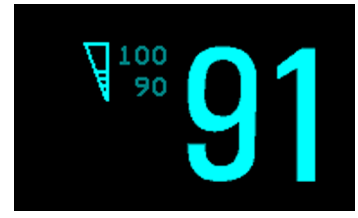

# Vurdere en uvanlig SpO2-verdi

Tradisjonelt ble SpO<sub>2</sub>-verdiens gyldighet kontrollert ved å sammenligne pulsfrekvensen fra SpO<sub>2</sub> med hjertefrekvensen fra EKG. Med nyere algoritmer, for eksempel FAST-SpO<sub>2</sub>, brukes ikke et slikt gyldighetskriterium lenger fordi riktig kalkulasjon av SpO<sub>2</sub> ikke er direkte knyttet til riktig registrering av hver puls.

SpO<sub>2</sub>-pulsfrekvensen kan avvike fra hjertefrekvensen som er beregnet fra EKG, hvis pulsfrekvensen er svært lav, eller hvis pasienten har kraftig arytmi, men dette betyr ikke at SpO<sub>2</sub>-verdien er unøyaktig.

Hvis du er i tvil om SpO<sub>2</sub>-verdien, kan du bruke indikatoren på signalkvaliteten (hvis den finnes) eller pleth-kurven og perfusjonsindikatoren til å kontrollere signalkvaliteten.

#### ADVARSEL

Med pulsoksymetri kan bevegelse av proben, omgivelseslys (spesielt blitslys eller blinkende lamper) eller elektromagnetisk forstyrrelse gi uventede avbrutte verdier, selv om proben ikke er koplet til. Bandasjeprober er spesielt følsomme for små probebevegelser som kan oppstå når proben henger og dingler.

# Endre gjennomsnittstiden

Avhengig av monitorkonfigurasjonen kan det være mulig å endre gjennomsnittstiden for SpO<sub>2</sub>-verdiene.

Gjennomsnittstiden vil si omtrentlig tidsforbruk for kalkulasjonen. Den nøyaktige algoritmen for gjennomsnittsverdien avhenger av SpO<sub>2</sub>-teknologien (ekstrautstyr) som blir brukt, og signalforholdene. Jo lenger gjennomsnittstid, jo lenger tid tar det før SpO<sub>2</sub>-verdien gjenspeiler den fysiologiske hendelsen. Rask gjennomsnittsberegning er nyttig i situasjoner der det trengs en ekstremt rask måling, eller der det forventes få artefakter. Bruk langsom gjennomsnittsberegning der du forventer et høyt antall artefakter.

- 1 Velg Gjennomsnitt på menyen Oppsett SpO2.
- 2 Velg ønsket gjennomsnittstid fra listen.

# Om SpO2-alarmer

Informasjonen nedenfor gjelder bare SpO<sub>2</sub>-spesifikke alarmer. I kapitlet Alarmer finner du generell informasjon om alarmer. SpO<sub>2</sub> har alarmer for øvre og nedre grenser og en desaturasjonsalarm med høy prioritet. Du kan ikke velge en nedre alarmgrense under grensen for desaturasjonsalarm.

#### OBS!

Hvis du måler SpO<sub>2</sub> på en ekstremitet der også en oppblåst ikke-invasiv blodtrykksmansjett er tilkoplet, kan det utløse en INOP-melding for SpO<sub>2</sub>. For å unngå dette kan du konfigurere monitoren til å undertrykke tilsvarende SpO<sub>2</sub>-INOP-meldinger når den oppdager en oppblåst mansjett (bare for FAST-SpO<sub>2</sub>-teknologi).

Hvis INOP-meldinger undertrykkes, kan alarmer for plutselige endringer i pasientens tilstand, som pulstap eller hypoksi, forsinkes med inntil 60 sekunder.

## Alarmforsinkelse

Det er en forsinkelse mellom en endring i oksygenmetningen ved målestedet og den tilsvarende alarmfunksjonen på monitoren. Denne forsinkelsen består av to komponenter:

- Den generelle forsinkelsen for parameteren er tiden fra endringen i metningen oppstår, til den nye verdien vises på monitoren. Denne forsinkelsen avhenger av algoritmen som behandles, og gjennomsnittstiden som er konfigurert for SpO<sub>2</sub>. Jo lenger gjennomsnittstiden er konfigurert, jo lenger tid tar det før tallverdiene gjenspeiler endringen i metning.
- Tiden fra tallverdien overskrider en alarmgrense og til alarmen utløses på monitoren. Denne forsinkelsen er summen av alarmforsinkelsen som er konfigurert for SpO<sub>2</sub>, pluss alarmforsinkelsen for systemet. Alarmforsinkelsen for systemet er behandlingstiden systemet trenger før en alarm vises på monitoren, etter at målingen har utløst alarmen. Du finner alarmforsinkelsesspesifikasjonen for systemet under Ytelsesspesifikasjoner for monitoren på side 503.

Det finnes to forskjellige typer alarmforsinkelser for alarmer for øvre og nedre grense for SpO<sub>2</sub>. **Standardalarmforsinkelsen** er satt til en fast verdi. **Smart Alarm Delay** (smart alarmforsinkelse) varierer, basert på en intelligent algoritme, og kan brukes i stedet for standardalarmforsinkelsen.

Alarmen Desat bruker alltid standardalarmforsinkelsen.

### Standardalarmforsinkelse

Standardalarmforsinkelsen kan konfigureres til en fast verdi mellom 0 og 30 sekunder, i trinn på 1 sekund.

#### Smart Alarm Delay (smart alarmforsinkelse)

Den smarte alarmforsinkelsen prøver å redusere antallet unødige alarmer.

#### ADVARSEL

Før du bruker Smart Alarm Delays (smarte alarmforsinkelser), må du sørge for at du fullt ut forstår hvordan forsinkelsen brukes, og hva konsekvensene er.

#### Hvordan fungerer det?

Monitoren vurderer alvorlighetsgraden ved en grenseoverskridelse ved å se på størrelsen og varigheten, og kan forsinke alarmen, avhengig av den oppfattede alvorlighetsgraden. Det er gitt eksempler på forsinkelsen i tabellen i eksemplet nedenfor.

### Klinisk eksempel

Du overvåker en pasient med en lav SpO<sub>2</sub>-grense, 90 %. Mens pasienten sover, faller så pasienten til 89 % i 20 sekunder før pasienten henter seg inn igjen.

Den smarte alarmforsinkelsen godtar denne grenseoverskridelsen i opptil 50 sekunder (den øvre, skraverte ruten i tabellen) før den utløser alarm for lavt SpO<sub>2</sub>. I dette tilfellet vil det altså ikke bli varslet en alarm.

Hvis SpO<sub>2</sub> faller ytterligere (f.eks. til 85 %), er toleransetiden mye kortere (10 sekunder, se den nedre skraverte cellen).

| Faktisk avvik fra<br>overskredet<br>alarmgrense | Resulterende alarmforsinkelse i henhold til valgt modus |                                  |                                   |  |
|-------------------------------------------------|---------------------------------------------------------|----------------------------------|-----------------------------------|--|
|                                                 | Kort                                                    | Middels                          | Lang                              |  |
| 1 %                                             | 25 sek (maksimal<br>forsinkelse)                        | 50 sek (maksimal<br>forsinkelse) | 100 sek (maksimal<br>forsinkelse) |  |
| 2 %                                             | 12 sek                                                  | 25 sek                           | 50 sek                            |  |
| 3 %                                             | 10 sek (minimal<br>forsinkelse)                         | 16 sek                           | 33 sek                            |  |
| 4 %                                             | 10 sek                                                  | 12 sek                           | 25 sek                            |  |
| 5 %                                             | 10 sek                                                  | 10 sek (minimal<br>forsinkelse)  | 20 sek                            |  |
| 6 %                                             | 10 sek                                                  | 10 sek                           | 16 sek                            |  |
| 7 %                                             | 10 sek                                                  | 10 sek                           | 14 sek                            |  |
| 8 %                                             | 10 sek                                                  | 10 sek                           | 12 sek                            |  |
| 9 %                                             | 10 sek                                                  | 10 sek                           | 11 sek                            |  |
| > 9 %                                           | 10 sek                                                  | 10 sek                           | 10 sek (minimal<br>forsinkelse)   |  |

#### Tabell over detaljerte forsinkelser for spesifikke grenseoverskridelser

I det kliniske eksemplet ovenfor er forsinkelsesmodusen **Middels** valgt. For mindre stabile eller mer robuste pasienter kan toleransetiden justeres med modusen **Kort** eller **Lang**.

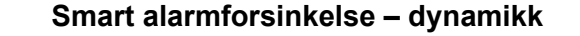

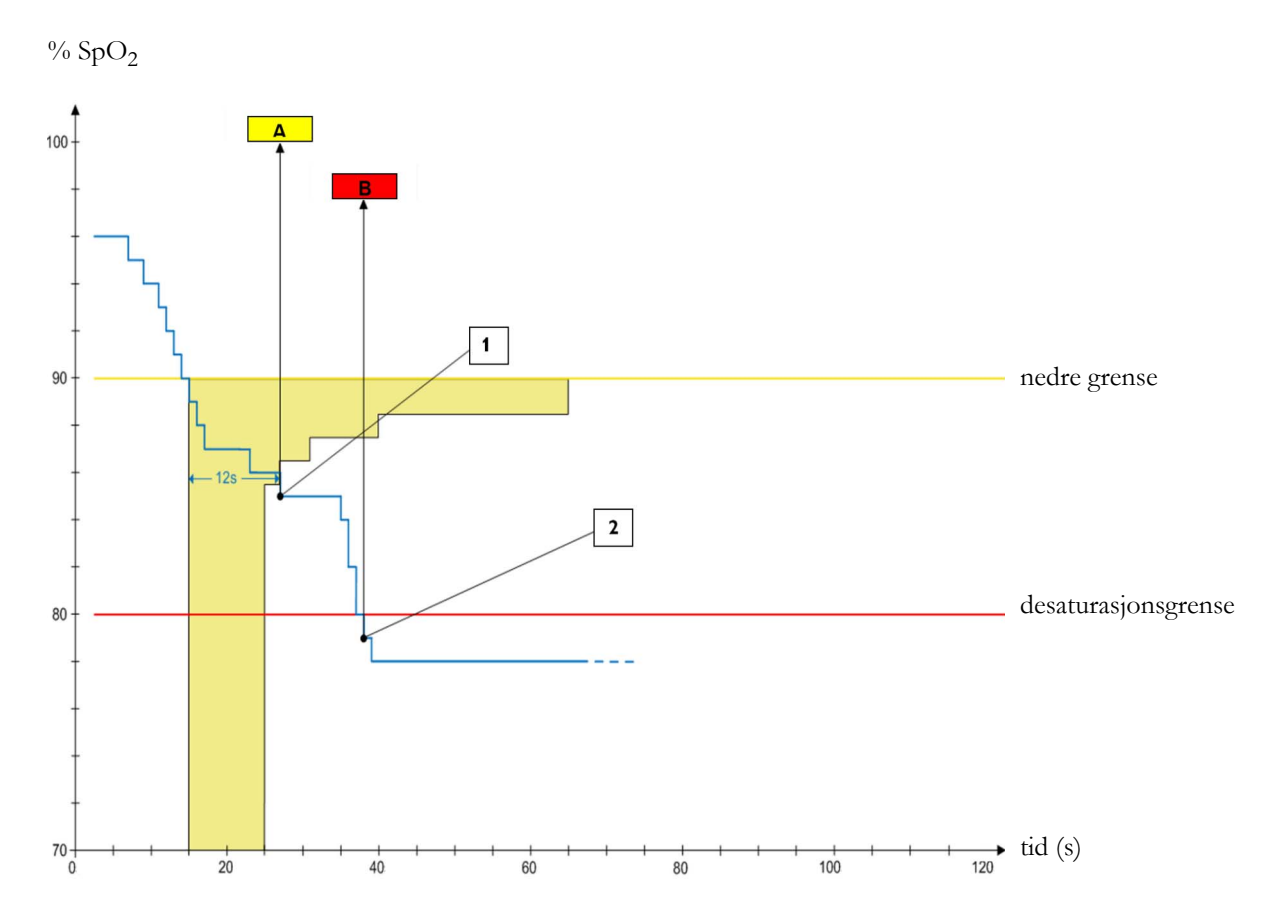

1 Første utløserpunkt – med den smarte innstillingen Medium for alarmforsinkelse utløses alarmen for lav verdi 12 sekunder etter at SpO<sub>2</sub>-verdien har falt under den nedre grensen.

#### A - \*\* SpO<sub>2</sub> lav-alarm

2 Andre utløserpunkt – med null desaturasjonsforsinkelse utløses alarmen så snart SpO<sub>2</sub>-verdien faller under desaturasjonsgrensen.

B - \*\*\* desat-alarm

Så lenge SpO2-verdien holder seg i den skraverte sonen, utsettes alarmen for lav verdi.

#### Angi modus for Smart Alarm Delay (smart alarmforsinkelse)

Slik angir du modusen for smarte alarmforsinkelser i menyen Oppsett SpO2:

1 Kontroller at Smart alarmfors. er satt til På.

Denne innstillingen angis i konfigurasjonsmodus og vises i grått på menyen. Hvis den er satt til **Av**, brukes en standard alarmforsinkelse.

- 2 Velg Øvre alarmfors., og velg deretter modusen Kort, Middels eller Lang.
- 3 Velg Nedre alarmfors., og velg deretter modusen Kort, Middels eller Lang.

Hvis du også bruker monitorer med eldre programvareversjoner, må du være oppmerksom på at smarte alarmforsinkelser ikke brukes etter en overføring til en av disse monitorene. Monitorer med eldre programvareversjoner bruker alltid standardalarmforsinkelsen. Hvis du ikke er sikker på om en monitor har funksjonen for smart alarmforsinkelse, kan du kontrollere om **Smart alarmfors.** finnes i menyen **Oppsett SpO2**.

#### Indikator for smart alarmforsinkelse

Hvis den smarte alarmforsinkelsen slås på, vises det en spesiell indikator ved siden av SpO<sub>2</sub>alarmgrensene. Denne indikatoren består av et generelt alarmsymbol og tre blokker over og under.

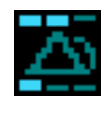

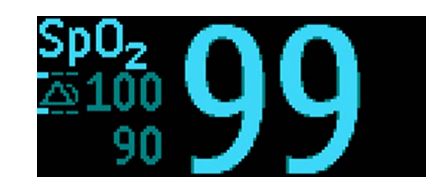

Indikator

Indikator med tallverdier

Blokkene over og under alarmsymbolet angir hvordan modiene for smart alarmforsinkelse er stilt inn:

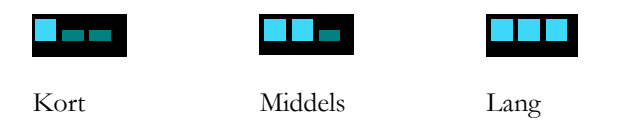

Blokkene **over** alarmsymbolet viser forsinkelsesmodusen for den øvre grensen, og blokkene **under** for den nedre grensen.

Når SpO<sub>2</sub>-verdien krysser en alarmgrense, starter forsinkelsesperioden. I forsinkelsesperioden utheves symbolet for å vise at en alarmgrense er overskredet:

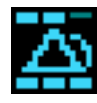

Hvis SpO<sub>2</sub>-verdien kommer innenfor grensene igjen i løpet av forsinkelsesperioden, fjernes uthevningen, og det varsles ikke en alarm. Hvis SpO<sub>2</sub>-verdien fremdeles er utenfor alarmgrensen når forsinkelsesperioden er over, varsles alarmen, og uthevningen fjernes fra symbolet.

## Justere alarmgrensene

På menyen Oppsett SpO2:

- Velg Øvre grense, og velg deretter ønsket øvre alarmgrense.
- Velg Nedre grense, og velg deretter ønsket nedre alarmgrense.

#### ADVARSEL

Høye oksygennivåer kan predisponere et prematurt barn for retrolental fibroplasi. Hvis dette forholdet må tas med i beregningen, skal du IKKE stille den øvre alarmgrensen til 100 %. Det er det samme som å slå av øvre alarmgrense.

## Justere alarmgrensen for desaturasjon

Alarmen for desaturasjon er en rød alarm som utløses ved potensielle livstruende fall i oksygenmetningen.

- 1 Velg Desat-grense på menyen Oppsett SpO<sub>2</sub>.
- 2 Juster grensen.

# **Pleth-kurven**

Pleth-kurven har automatisk skala og vises med maksimal størrelse. Størrelsen reduseres bare når signalkvaliteten er dårlig. Kurven er IKKE direkte relatert til pulsstyrken. Bruk perfusjonsindikatoren for å vurdere endringer i pulsstyrken.

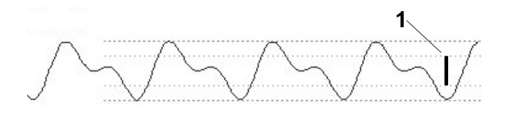

1 Minste størrelse for pålitelig SpO2-verdi

# Perfusjonsindikatorens tallverdi

Perfusjonsindikatorens tallverdi (**Perf**) gir en relativ indikasjon på blodgjennomstrømning på målestedet.

Pulsoksymetri er basert på pulserende signaler. Du kan derfor også bruke perfusjonsindikatorens tallverdi som en kvalitetsindikator for  $SpO_2$ -parameteren. Over 1 er optimalt, mellom 0,3-1 er akseptabelt. Under 0,3 er marginalt – fest proben på nytt eller finn et bedre sted.

# Perfusjonsendringsindikator

Perfusjonsendringsindikatoren er et grafisk symbol som viser endringen i perfusjonsverdien i forhold til en referanseverdi som du kan velge.

Slik velger du den gjeldende perfusjonsverdien som referanseverdi:

Velg Velg perf.ref. på menyen Oppsett SpO2.

Når en referanseverdi er valgt, vises perfusjonsendringsindikatoren ved siden av perfusjonsindikatorens tallverdi.

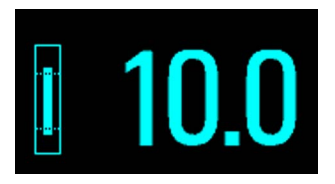

# Velge SpO2/pleth som pulskilde

- 1 Velg Oppsett SpO<sub>2</sub> i menyen Puls (SpO<sub>2</sub>) for å få opp menyen Oppsett Puls.
- 2 Velg Puls for alarm på menyen Oppsett Puls, og velg riktig SpO<sub>2</sub> fra hurtigmenyen.

# **Velge tonemodulering**

Når tonemodulering er aktivert, blir QRS-tonen dypere hvis SpO<sub>2</sub>-verdien faller. Husk at QRS-tonen beregnes fra HR eller puls, avhengig av hvilken som er valgt som den aktive alarmkilden.

Velg Tonemodulering på menyen Oppsett SpO<sub>2</sub>, og velg mellom Ja (= på) og Nei (= av).

# Velge QRS-lydstyrke

Velg QRS-lydstyrke på menyen Oppsett SpO2 og velg deretter ønsket QRS-lydstyrke.

# Beregne SpO2-differanse

I tilfeller med flere SpO<sub>2</sub>-parametre (via SpO<sub>2</sub>-modulen eller en ekstern enhet) kan monitoren vise begge SpO<sub>2</sub>-verdiene og beregne differansen mellom dem. Den andre verdien trekkes fra den første.

- 1 Velg Parametre i menyen Hovedoppsett.
- 2 Velg Første SpO<sub>2</sub> i menyen Oppsett ΔSpO<sub>2</sub>.
- 3 Velg den første parameteren.
- 4 Velg Andre SpO<sub>2</sub>.
- 5 Velg den andre parameteren.

# **Overvåke NBP**

Monitoren bruker oscillometrisk metode til å måle NBP. I voksen og pediatrisk modus er blodtrykksmålingene med dette utstyret i samsvar med American National Standard for Electronic or Automated Sphygmomanometers (ANSI/AAMI SP10-1992) vedrørende gjennomsnittsfeil og standardavvik sammenlignet med intraarterielle eller auskultatoriske parametre (avhengig av konfigurasjonen) i en representativ pasientpopulasjon. Ved auskultatoriske målinger ble den femte Korotkoff-lyden brukt til å finne det diastoliske trykket.

I neonatal modus er blodtrykksmålingene med dette utstyret i samsvar med American National Standard for Electronic or Automated Sphygmomanometers (ANSI/AAMI SP10-1992) vedrørende gjennomsnittsfeil og standardavvik sammenlignet med intraarterielle parametere i en representativ pasientpopulasjon.

NBP-målinger kan brukes ved elektrokirurgi og defibrillering i henhold til IEC 601-2-30:1999 / EN 60601-2-30:2000.

Den kliniske betydningen av NBP-informasjonen må vurderes av en lege.

# Slik fungerer oscillometriske NBP-parametre

Oscillometrisk utstyr måler amplituden til trykkendringene (oscillasjonene) i den okkluderte mansjetten etter hvert som luften slippes ut av mansjetten fra et trykk over systolisk trykk. Amplituden øker plutselig når pulsen slår gjennom den okkluderte arterien. Etter hvert som luften slippes ut av mansjetten, øker pulsasjonene i amplituden til et maksimum (dette tilsvarer omtrent middeltrykket), og faller deretter.

Studier viser at spesielt i kritiske tilfeller (f.eks. ved arytmi, vasokonstriksjon, hypertensjon, sjokk) er oscillometrisk utstyr mer nøyaktig og konsistent enn utstyr som bruker andre noninvasive måleteknikker.

#### ADVARSEL

**Pasientkategori**: Velg pasientkategoriinnstillingen som passer for pasienten. Ikke bruk inflasjonstrykk, overtrykksgrenser og målevarighet for voksne når du behandler neonatale pasienter.

**Intravenøs infusjon**: Ikke bruk NBP-mansjetten på en ekstremitet med intravenøs infusjon eller på et innsatt kateter. Det kan føre til vevskader rundt kateteret når infusjonen hindres eller blokkeres på grunn av trykket i mansjetten.

Hudskade: Ikke mål NBP i tilfeller med sigdcelleanemi eller andre tilstander der hudskade har oppstått eller kan forventes.

Eksisterende sår: Ikke sett mansjetten over et sår, da det kan forårsake ytterligere skade.

**Mastektomi**: Unngå å sette mansjetten på mastektomisiden, da trykket øker faren for lymfødem. For pasienter med en bilateral mastektomi skal det utvises medisinsk skjønn for å avgjøre om fordelen ved målingen er større enn risikoen.

Måling uten tilsyn: Bruk klinisk skjønn for å vurdere om det skal utføres hyppige målinger uten tilsyn. For hyppige målinger kan gi blodstrøminterferens som kan skade pasienten. Ved alvorlige koagulasjonssykdommer vil hyppige målinger øke risikoen for hematom i den ekstremiteten der mansjetten sitter.

**Midlertidig funksjonstap**: Når det påføres trykk i mansjetten, kan det gi midlertidig funksjonstap i overvåkningsutstyr som brukes samtidig på samme ekstremitet.

#### OBS!

Kontakt servicepersonell hvis du søler væske på utstyret eller tilbehøret, spesielt hvis væsken kan komme inn i slangen eller parametermodulen.

## Parameterbegrensninger

NBP-verdiene kan påvirkes av pasientens plassering, fysiologiske tilstand, målestedet og fysisk trening. Den kliniske betydningen av NBP-informasjonen må derfor vurderes av en lege.

Målinger kan ikke utføres hvis hjertefrekvensen er lavere enn 40 slag/min eller høyere enn 300 slag/ min, eller hvis pasienten er tilkoblet en hjerte/lunge-maskin.

Parameteren kan være unøyaktig eller umulig å utføre

- med kraftige eller kontinuerlige pasientbevegelser, f.eks. skjelvinger eller kramper
- hvis det er vanskelig å registrere en regelmessig arterietrykkpuls med arytmier
- hvis blodtrykket endrer seg raskt
- hvis pasienten har alvorlig sjokk eller hypotermi som reduserer blodstrømmen til perifere deler
- hvis pasienten er overvektig, der et tykt lag fett rundt ekstremiteten demper oscillasjonene fra arterien
- på en ødematøs ekstremitet

Når den **akselererte målingen** brukes, er 1 det minimale antallet oscillasjoner per trinn for å slippe ut luft, i stedet for 2 i standardmålingen. Dette muliggjør et raskere måleresultat, men krever at pasienten holder den aktuelle ekstremiteten i ro. Den akselererte målingen anbefales brukt når det forventes svært få eller ingen artefakter, for eksempel med sederte pasienter.

Du kan se om den akselererte målingen er i bruk, ved å se på menyen **Oppsett NBP**. Innstillingen **Akselerert mål.** viser om den akselererte målingen er **Av**, på for målinger **Manuell** eller på for målinger **Alle**. Du kan se denne innstillingen i overvåkingsmodus, men du kan bare endre den i konfigurasjonsmodus.

Når den akselererte målingen er i bruk, beregnes det ikke pulsfrekvens fra NBP.
### Målingsmodi

Det finnes fire forskjellige modi for NBP-måling:

- Manuell målingen startet av bruker.
- Automatisk målingene gjentas automatisk ut fra justerbare tidsintervaller (mellom ett minutt og 24 timer).
- Sekvens opptil fire målingssykluser etter hverandre. Antallet målinger og intervallet mellom dem kan konfigureres for hver syklus.
- **AKUT** raske serier med påfølgende målinger i en 5 minutters periode. Deretter går monitoren tilbake til forrige modus. Skal bare brukes hvis pasienten er under tilsyn.

### Referansemetode

Referansemetode for parameteren kan være auskultatorisk (mansjett) eller invasiv (intra-arterielt). Du finner mer informasjon om dette i Application Note som ligger på DVDen med monitorens dokumentasjon.

Invasiv brukes alltid som referansemetode **i neonatal modus** for å oppfylle sikkerhetsstandarder. Denne innstillingen kan ikke endres og er ikke synlig i noen driftsmodus.

I voksen og pediatrisk modus kontrollerer du den aktive innstillingen ved å velge Hoved- oppsett, Parametre og deretter NBP og kontrollerer om innstillingen Referanse er satt til Auskultator. eller Invasiv. Denne innstillingen kan bare endres i konfigurasjonsmodus.

## Forberedelse til NBP-måling

- 1 Kople sammen mansjett og luftslange.
- 2 Sett luftslangen i den røde NBP-kontakten. Unngå trykk eller klem på slangene. Luft må kunne passere uhindret gjennom slangene.

#### ADVARSEL

Slanger med knekk eller som er blokkert på annen måte, kan føre til kontinuerlig mansjettrykk som forårsaker blodstrøminterferens. Dette kan føre til skade på pasienten.

3 Kontroller at du bruker en Philips-godkjent mansjett av riktig størrelse, og at innermansjetten ikke er vridd eller sammenfoldet.

Feil størrelse på mansjetten eller en vridd eller sammenfoldet innermansjett kan gi unøyaktige parametre. Mansjettens bredde skal være 37-47 % av ekstremitetens omkrets. Den oppblåsbare delen av mansjetten skal være så lang at den rekker minst 80 % rundt ekstremiteten.

4 Ekstremiteten som mansjetten festes på, skal være på samme nivå som hjertet. Hvis ikke må du bruke korreksjonsfaktoren for å korrigere parameteren.

Merket på mansjetten må samsvare med arterieplasseringen. Ikke fest mansjetten for stramt rundt ekstremiteten. Det kan føre til misfarging og iskemi i ekstremiteten.

### ADVARSEL

Undersøk jevnlig stedet der mansjetten er plassert, for å sikre at huden ikke skades, og følg med på hudfarge, temperatur og følsomhet i ekstremiteten. Hvis huden endres, eller hvis sirkulasjonen i ekstremiteten påvirkes, må du flytte mansjetten til et annet sted eller stoppe blodtrykksmålingene øyeblikkelig. Kontroller hyppigere hvis du tar automatiske eller akutte målinger.

### Korrigere parameteren hvis ekstremiteten ikke er i nivå med hjertet

Slik korrigerer du parameteren hvis ekstremiteten ikke er i nivå med hjertet

| Legg til 0,75 mmHg (0,10 kPa) for hver <b>centimeter</b> over, eller: | Trekk fra 0,75 mmHg (0,10 kPa) for hver <b>centimeter</b> under, eller: |
|-----------------------------------------------------------------------|-------------------------------------------------------------------------|
| Legg til 1,9 mmHg (0,25 kPa) for hver <b>tomme</b> over.              | Trekk fra 1,9 mmHg (0,25 kPa) for hver <b>tomme</b> under.              |

### Anbefalinger for målinger brukt i diagnostisering av hypertensjon

Følg trinnene nedenfor for å foreta en måling til bruk i diagnostisering av hypertensjon:

- 1 Pass på at pasienten sitter godt, uten å krysse bena, med føttene flatt på gulvet og med støtte for armen.
- 2 Be pasienten slappe av og ikke snakke før og under målingen.
- 3 Vent om mulig 5 minutter før du foretar den første målingen.

### Forstå NBP-verdiene

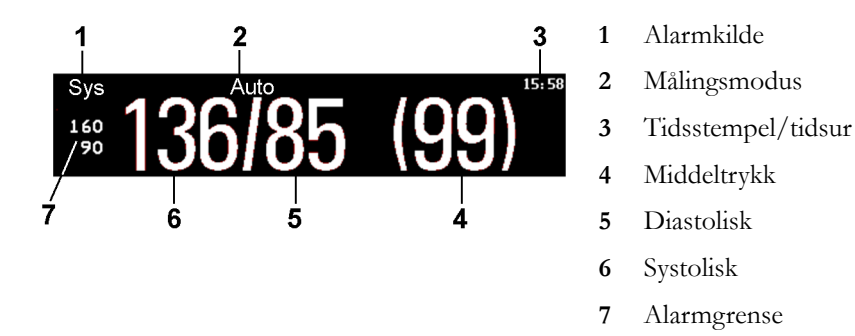

Det kan hende at enkelte elementer ikke er synlige. Det avhenger av størrelsen på NBP-verdiene. Monitoren kan være konfigurert til å vise bare systoliske og diastoliske verdier. Pulsen fra NBP vises med NBP-verdien hvis den er konfigurert til å gjøre det.

NBP-verdiene, sammen med tilhørende pulsfrekvens hvis dette er slått på, vises i én time. Etter det anses verdiene som ugyldige og blir ikke lengre vist.

I løpet av denne timen kan måleverdier tones ned eller forsvinne fra skjermen etter en fastsatt tid hvis de er konfigurert til å gjøre det. Dette hindrer at gamle tallverdier feiltolkes som aktuelle data. Tiden kan angis i konfigurasjonsmodus.

I modusen **Automatisk** forsvinner parameterverdiene raskere (for å bli erstattet av nye parameterverdier) hvis intervalltiden er satt til mer enn én time.

### Alarmkilder

Hvis du har parallelle alarmkilder, vises disse i stedet for alarmgrensene.

### **NBP-tidsstempel**

Tiden som vises ved siden av NBP-verdien, avhengig av den konfigurerte innstillingen, kan være:

- tidspunktet for den siste NBP-målingen, også kjent som tidsstempel, eller
- hvor lang tid det er til neste automatisk måling, vist som en grafisk stolpe med gjenværende tid. Se figuren nedenfor.

### 8:51

NBP-tidsstempelet viser normalt **gjennomføringstidspunktet** for NBP-målingen. Tidstempelet vises bare på **begynnelsen** av målingen ved følgende forhold:

- i modus Automatisk eller Sekvens, og
- når monitoren er konfigurert til å synkronisere målingene i en måleserie for å enklere dokumentere tiden. Hvis du for eksempel starter første måling klokken 08:23, og **Tidsintervall** er satt til 10 minutter, utfører monitoren automatisk neste måling 8:30, deretter 8:40 og så videre.

#### Under en parameter

Mansjettrykket vises i stedet for enhetene og tidsintervallet. En tidlig systolisk verdi gir deg en foreløpig indikasjon på det systoliske blodtrykket under parameteren.

### Når målingen gir uventede verdier

Når de målte verdiene er høyere eller lavere enn forventet, skal du kontrollere følgende mulige årsaker:

| Mulig årsak                                                                       | Løsning                                                                                                    |
|-----------------------------------------------------------------------------------|----------------------------------------------------------------------------------------------------|
| Pasienten snakket eller beveget seg under<br>målingen.                            | La pasienten hvile i ro, og prøv deretter på nytt<br>etter to til fem minutter.                                                                                   |
| Det ble brukt feil mansjettstørrelse, eller<br>mansjetten var ikke i hjertehøyde. | Kontroller mansjettstørrelsen og høyden, og<br>gjenta deretter målingen.                                                                                          |
| Referansemetoden for det ikke-invasive<br>blodtrykket er ikke stilt inn riktig.   | Kontroller referansemetoden (auskultasjon eller<br>intra-arteriell) i menyen <b>Oppsett NBP</b> . Hvis den er<br>feil, må du få den endret i konfigurasjonsmodus. |
| Det er ikke tatt hensyn til<br>parameterbegrensningene.                           | Sjekk listen i Parameterbegrensninger på side 216.                                                                                                    |

## starte og stoppe NBP-målinger

Bruk oppsettmenyen, smarttastene eller pasientmodulens faste knapp for å starte og stoppe parametre.

| Handling                                                | NBP-<br>oppstartsmeny | Smarttaster  | Pasientmodulknapp |
|---------------------------------------------------------|-----------------------|--------------|-------------------|
| Starte manuell parameter<br>Starte automatiske målinger | Start/Stopp           | Start/ Stopp | Start/stopp       |
|                                                         |                       | Start NBP    |                   |

| Handling                                                                                                    | NBP-<br>oppstartsmeny | Smarttaster  | Pasientmodulknapp                                          |
|----------------------------------------------------------------------------------------------------|-----------------------|--------------|------------------------------------------------------------|
| Starte AKUTT-parameter                                                                                        | NBP AKUTT             | NBP AKUTT    | AKUTT<br>(pasientmoduler<br>uten trykk-/temp<br>parameter) |
|                                                                                                    |                       | Start AKUTT  |                                                            |
| Stoppe manuelle parametre                                                                                     | Start/Stopp           | Start/ Stopp | Start/stopp                                                |
|                                                                                                    |                       | Stopp NBP    |                                                            |
| Stoppe pågående automatiske<br>parametre                                                                      | Start/Stopp           | Start/ Stopp | Start/stopp                                                |
|                                                                                                    |                       | Stopp NBP    |                                                            |
| Stoppe den pågående AKUTT-<br>parameteren og avslutte serien                                                  | Start/Stopp           | Start/ Stopp | Start/stopp                                                |
|                                                                                                    | NBP AKUTT             | NBP AKUTT    | AKUTT<br>(pasientmoduler<br>uten trykk-/temp<br>parameter) |
|                                                                                                    |                       | Stopp NBP    |                                                            |
| Stoppe den pågående<br>automatiske, manuelle eller<br>AKUTTE parameteren og<br>avslutte automatiske parametre | Stopp alle            | Stopp alle   |                                                            |

### OBS!

Ut fra en klinisk vurdering må du avgjøre om det er tilrådelig å utføre gjentatte serier med AKUTTparametre på grunn av risikoen for hudblødninger, iskemi og nevropati i ekstremiteten.

## Aktivere automatisk modus og velge tidsintervall

- 1 Velg Modus på Oppsett NBP-menyen, og velg deretter Automatisk på hurtigmenyen.
- 2 Hvis du velger automatiske parametre, må du også velge **Tidsintervall** og angi tidsintervallet mellom to parametre.

## Aktivere sekvensmodus og konfigurere sekvensen

- 1 Velg Modus på Oppsett NBP-menyen, og velg deretter Sekvens på hurtigmenyen.
- 2 Velg Sekvensoppsett for å åpne vinduet Sekvensoppsett.

Det kan opprettes opptil fire parametersykluser som vil kjøres fortløpende. For hver syklus kan du angi antallet parametere og intervallet mellom dem. Hvis du vil ha mindre enn fire sykluser i en sekvens, kan du sette antall parametre for en eller flere sykluser på **Av**.

- 3 Velg sekvens, og velg antallet parametre og tidsintervallet mellom parametrene.
- 4 Hvis du vil at parametrene skal fortsette etter sekvensen, angir du antallet parametre for siste syklus til Kontinuerlig. Syklusen vil da gå kontinuerlig.

#### OBS!

Vær oppmerksom på at hvis ingen av syklusene er angitt til **Kontinuerlig**, avsluttes NBP-overvåkingen etter siste parameteren i syklusen.

Når modusen for NBP-parameter er angitt til Sekvens, kan tidsintervallet for modusen Automatisk ikke endres.

## Velge alarmkilde for NBP

Du kan bruke det systoliske trykket, det diastoliske trykket og middeltrykket som alarmkilde, enten én av dem eller parallelt. Du får bare én alarm om gangen, og prioriteten er middel, systolisk, diastolisk.

| Alternativer | Overvåket trykkverdi                           |
|--------------|------------------------------------------------|
| Sys.         | systolisk                                      |
| Dia.         | diastolisk                                     |
| Middel       | middel                                         |
| Sys&Dia      | systolisk og diastolisk som parallelle alarmer |
| Dia&Middel   | diastolisk og middel som parallelle alarmer    |
| Sys&Middel   | systolisk og middel som parallelle alarmer     |
| S&D&M        | alle tre trykk som parallelle alarmer          |

Velg **Oppsett NBP** i menyen **Alarmer fra**, og velg mellom:

Hvis **Middel** ikke er valgt som alarmkilde (**Sys.**, **Dia.** eller **Sys&Dia** er valgt), men monitoren bare kan beregne en middelverdi, brukes likevel alarmer for middeltrykk med de siste alarmgrensene som ble valgt. Kontroller at alarmgrensen for middeltrykk passer til pasienten, selv når du ikke bruker middeltrykk som alarmkilden. Hvis det ikke kan beregnes noen verdi, vises INOP-meldingen **NBP** måling mislykk.

## Slå puls fra NBP av/på

Når det gjøres en NBP-parameter, kan en pulsverdi beregnes og vises. Pulsverdien vises sammen med klokkeslettet da målingen ble gjort. Etter én time blir verdien ugyldig. Det er ingen alarmer tilknyttet pulsen fra NBP.

Når den akselererte målingen er i bruk, kan det ikke beregnes pulsverdi.

Slik slår du visningen av pulsverdien av eller på:

Velg Oppsett NBP i menyen Puls (NBP).

## Venepunksjon

NBP-mansjetten kan brukes til å gi et subdiastolisk trykk. Mansjetten slipper automatisk ut luften etter en viss tid (170 sekunder i voksen/pediatrisk modus, 85 sekunder i neonatal modus) hvis du ikke slipper ut luften.

- 1 Velg Oppsett NBP i menyen Venepunksj..
- 2 Legg inn venekanyle og ta blodprøve.
- 3 Velg Venepunksj. igjen for å slippe luften ut av mansjetten.

Under målingen vises mansjettrykket på NBP-skjermbildet, og gjenstående i venepunksjonsmodus vises også.

#### **MERK**

Hvis du utfører en venepunksjon mens automatiske eller sekvensielle NBP-målinger gjøres, utsetter dette måleseriene under oppumpingen av venepunksjonen og tre minutter etterpå.

## Kalibrere NBP

NBP skal ikke kalibreres av brukeren. NBP-trykktransdusere må kontrolleres minst hvert annet år av kvalifisert servicepersonell og kalibreres ved behov. Se mer om dette i Service Guide.

# Overvåke temperatur

### ADVARSEL

Målingene fra en pasientmodul som er koplet til en X2-enhet, er ikke tilgjengelige når X2-enheten bruker strøm fra det interne batteriet. De er bare tilgjengelige når X2-enheten bruker ekstern strøm, dvs. når den er koblet til enten en vertsmonitor, den eksterne strømforsyningen (M8023A) eller tilleggsmodulen med batteri (865297).

Du kan overvåke temperaturen med en X1- eller X2-pasientmodul (PMD), en av tilleggsmodulene eller temperaturmodulen – merket som TEMP for alle språk.

Temperaturmålingen slås automatisk på når du kopler til en probe. Du kan slå av målingen manuelt.

Den viste temperaturen er temperaturen som er målt direkte på målestedet. Det ble ikke gjort noen prognoser eller justeringer (termometer i direktemodus).

## Utføre en temperaturmåling

- 1 Velg probe (type og størrelse) som passer til pasienten.
- 2 Engangsprober koples til en temperaturkabel.
- 3 Kople proben eller temperaturkabelen til temperaturkontakten.
- 4 Fest proben på pasienten. Du bør bruke et beskyttelsestrekk av gummi på rektalprober.
- 5 Velg ønsket temperaturnavn.
- 6 Kontroller at alarminnstillingene (av eller på, høye eller lave grenser) er passende for pasienten og typen temperaturmåling.

#### ADVARSEL

Kontroller at du angir alarmgrenser for det riktige navnet. Alarmgrensene du velger, lagres bare for det valgte navnet. Hvis du endrer navnet, kan dette også endre alarmgrensene.

### Velge en temperatur for overvåkning

Velg temperaturnavnet på temperaturen du vil overvåke. Navnet er en unik identifikasjon for hver type temperatur. Monitoren bruker den lagrede fargen og de lagrede alarminnstillingene for navnet du velger.

- 1 Velg Navn på menyen Oppsett <Temp.navn>.
- 2 Velg riktig navn fra listen.

| Temp                      | uspesifikt temperaturnavn | Trekt | rektaltemperatur         |
|---------------------------|---------------------------|-------|--------------------------|
| Tartarteriell temperaturT |                           | Thud  | hudtemperatur            |
| Tkjern                    | kjernetemperatur          | Tven  | venøs temperatur         |
| Tøsof                     | øsofageal temperatur      | Tnaso | nasofaryngeal temperatur |

### Flere navn for temperatur

Følgende navn kan brukes hvis **Type benevning** er satt til **Full**. Denne innstillingen kan bare endres i konfigurasjonsmodus.

Vær oppmerksom på at de ekstra navnene kan vises feilaktig hvis monitoren er koplet til et informasjonssenter. Du finner mer informasjon om dette i Configuration Guide for monitoren.

| T1, T2, T3, T4 | uspesifikke temperaturnavn |
|----------------|----------------------------|
| Tomg           | omgivelsestemperatur       |
| Tcereb         | cerebral temperatur        |
| Ttymp          | tympanisk temperatur       |
| Tblære         | blæretemperatur            |

## Beregne temperaturdifferanse

Monitoren kan beregne og vise differansen mellom to temperaturer ved å trekke den andre fra den første. Differansen kalles  $\Delta$ Temp.

- 1 Velg Parametre på menyen Hovedoppsett.
- 2 Velg **ΔTemp**.
- **3** Velg Første temp. på menyen Oppsett ΔTemp.
- 4 Velg riktig navn for parameteren.
- 5 Velg Andre temp.
- 6 Velg riktig navn for den andre parameteren.

# Måle tympanisk temperatur

Det tympaniske termometret måler temperaturen i øret til pasienten ved hjelp av infrarød teknologi.

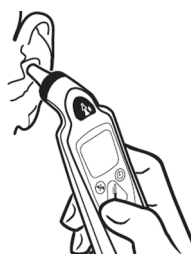

Resultatet av denne målingen kan justeres automatisk for å tilsvare et annet referansested på kroppen. Resultatet vises på skjermen på termometret og overføres til monitoren.

Det tympaniske termometret brukes med probetrekk til engangsbruk for infeksjonskontroll ved måling.

#### ADVARSEL

Skal ikke brukes i nærheten av brennbare anestesigasser, f.eks. en brennbar anestesigassblanding med luft, oksygen eller lystgass.

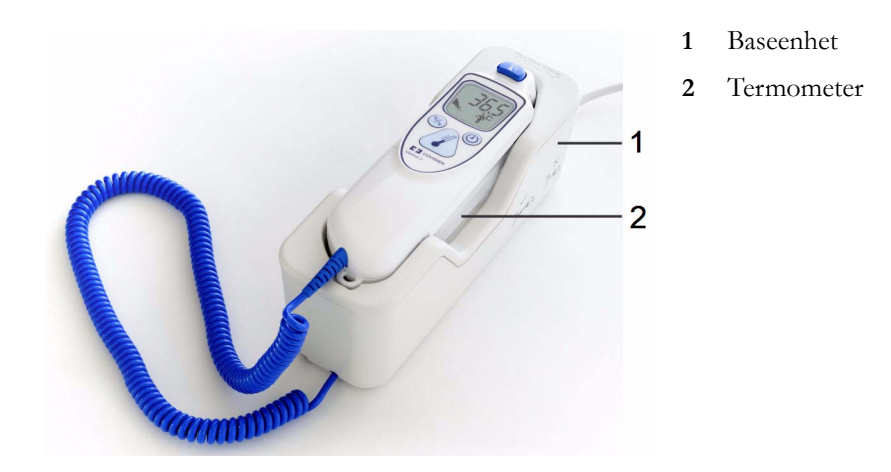

Plasser termometret i baseenheten når det ikke er i bruk. Baseenheten gir mulighet til fleksibel montering av termometret på behandlingsstedet. Baseenheten er koblet til monitorens målingskontakt eller MIB/RS232-grensesnitt via en kabel. Den har oppbevaringsplass til opptil 32 probetrekk.

## Termometrets skjerm og kontroller

Det tympaniske termometret har en LCD-skjerm. Skjermen viser pasientens temperatur i tallverdier og veileder deg gjennom måleprosessen ved hjelp av symboler.

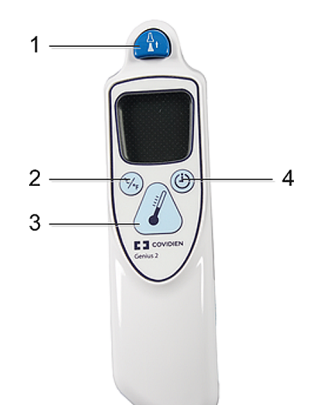

- 1 Utløserknapp
- 2 Knapp for endring av enhet: °Celsius/°Fahrenheit
- **3** Knapp for å starte måling
- 4 Knapp for pulsklokke

| Funksjonsknapper | Bruksbeskrivelse                                                                                                    |
|------------------|----------------------------------------------------------------------------------------------------|
|                  | Trykk på utløserknappen for å løsne probetrekket. Symbolet for<br>utløserknappen vises på skjermen når målingen er fullført og overført.    |
| °C⁄°F            | Trykk på knappen for endring av enhet etter en måling for å bytte mellom<br>°C og °F.                                                       |
|                  | Trykk på knappen for å starte målingen når du er klar til å ta temperaturen<br>til pasienten.                                               |
|                  | Knappen for pulsklokke kan brukes til å fastsette tidspunktet for målinger<br>du innhenter manuelt.                                         |
|                  | Trykk på knappen for pulsklokke og hold den inne for å starte<br>klokkemodus. Trykk på knappen for pulsklokke på nytt for å starte klokken. |
|                  | Termometret avgir ett pip etter 15 sekunder, to pip etter 30 sekunder, tre<br>pip etter 45 sekunder og fire pip etter 60 sekunder.          |

### Statusskjermbilder

Det utføres en intern test hver gang termometret slås på, for å kontrollere at systemets komponenter virker som de skal. Omgivelsestemperaturen måles. Ved oppstart og målinger vises gjeldende status på skjermen på termometret.

| Bilder     | Beskrivelse                                                                                                    |
|------------|----------------------------------------------------------------------------------------------------|
|            | Omgivelsestemperatur over det angitte området                                                                                                    |
|            | Omgivelsestemperatur under det angitte området                                                                                                    |
| Systemfeil |                                                                                                    |
|            | <b>Systemfeil 12</b> – det er et problem med innstillingene. Kontakt service, og<br>be dem om å kontrollere innstillingene og tilbakestille dem om nødvendig.<br>Hvis det vises andre systemfeil på skjermen, tilbakestiller du termometret<br>ved å ta opp et nytt probetrekk. Hvis systemfeilen ikke forsvinner, må du<br>kontakte service. |

## Utføre en temperaturmåling

### ADVARSEL

Unøyaktige måleresultater kan oppstå som følge av

- feil bruk av termometret
- anatomiske variasjoner i øret
- · oppsamling av ørevoks i øret
- for mye pasientbevegelse under målingen
- fraværende, defekte eller skitne probetrekk.
- bruk av andre probetrekk enn de spesifiserte
- 1 Kontroller at baseenheten er koplet til kontakten på monitoren via en egnet kabel.
- 2 Fjern termometret fra baseenheten.

Termometret er låst fast til baseenheten for å unngå at det faller ned når baseenheten flyttes. Når du skal plukke opp termometret fra baseenheten, beveger du det litt opp og løfter det deretter fra baseenheten for å deaktivere låsen.

**3** Trykk på utløserknappen på termometret for å kassere et probetrekk som kan være igjen på termometret fra tidligere bruk.

- 4 Ta opp et nytt probetrekk fra beholderen på baseenheten.
- 5 Kontroller at probetrekket sitter skikkelig (ikke noe mellomrom mellom trekket og bunnen på spissen), og at det ikke er hull, rifter eller skrukker i plastfilmen.
- 6 Kontroller at det riktige temperaturnavnet for målestedet eller det påkrevde referansestedet vises: iTrekt, iToral, iTkj eller iTtymp.
- 7 Plasser termometret med probetrekket i ørekanalen slik at åpningen forsegles med probespissen. Sørg for at probeskaftet er på linje med ørekanalen, for å oppnå konsekvente resultater.
- 8 Trykk på og slipp knappen for å starte måling forsiktig.
- 9 Vent til du hører tre pip.
- **10** Ta proben ut av øret.

Temperaturverdiene vises både på selve termometret og på den tilkoplede monitoren.

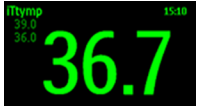

- 11 Trykk på utløserknappen for å løsne probetrekket over en egnet avfallsbeholder.
- 12 Sett termometret tilbake i baseenheten.

Termometret bytter til standbymodus etter 30 sekunder hvis det ikke er i bruk.

#### Mulige INOP-meldinger

| Bilder | Beskrivelse                                 |
|--------|---------------------------------------------|
|        | Pasientens temperatur er over måleområdet.  |
|        | Pasientens temperatur er under måleområdet. |

#### ADVARSEL

- Bruk aldri proben på en pasient hvis termometret ikke er tilkoblet baseenheten.
- Sørg alltid for å bruke et probetrekk for engangsbruk sammen med det tympaniske termometret for å begrense faren for å overføre smitte mellom pasienter.
- Målefeil eller unøyaktige avlesinger kan forekomme hvis det brukes andre probetrekk enn de som er angitt (se Tilbehør til tympanisk temperatur på side 473).
- Sett inn proben sakte og forsiktig for å unngå å skade ørekanalen og trommehinnen.
- Kontroller at det ikke er skader, hull, rifter eller skarpe kanter på proben, for å unngå skade på huden.
- Kontroller alltid at det brukte probetrekket er fjernet fra det tympaniske termometret, før du tar opp et nytt trekk.

#### OBS!

- Ikke legg proben i væske eller søl væske på den.
- Ikke bruk prober som er mistet i gulvet eller skadet.
- Skal ikke autoklaveres. Se rengjøringsprosedyrene i kapitlet Rengjøring og vedlikehold på side 447 for å unngå at baseenheten, proben eller tilbehøret skades.

#### ADVARSEL

Hvis du har mistet basestasjonen eller termometeret i gulvet, eller hvis enheten har blitt lagret under – 25 °C eller over 55 °C, må servicepersonale teste om enhetens funksjoner fungerer normalt og kalibrere enheten for videre bruk.

## Referansesteder på kroppen og monitornavn

Det tympaniske termometret brukes til å måle temperaturen i øret til pasienten. Termometret kan konfigureres slik at måleresultatet justeres tilsvarende et annet referansested på kroppen. Parameternavnet som vises på monitoren, tilsvarer det konfigurerte referansestedet på kroppen. Følgende referansesteder på kroppen er tilgjengelige:

| Referansested på kroppen        | Navn på monitoren |
|---------------------------------|-------------------|
| Øretemperatur (ingen justering) | iTtymp            |
| Oral temperatur                 | iToral            |
| Kjernetemperatur                | iTkj              |
| Rektaltemperatur                | iTrekt            |

Referansestedet på kroppen kan konfigureres bare i medisinsk-teknisk modus på det tympaniske termometret. Se serviceveiledningen hvis du vil ha mer informasjon.

# Overvåke invasivt trykk

#### ADVARSEL

Målingene fra en pasientmodul som er koplet til en X2-enhet, er ikke tilgjengelige når X2-enheten bruker strøm fra det interne batteriet. De er bare tilgjengelige når X2-enheten bruker ekstern strøm, dvs. når den er koblet til enten en vertsmonitor, den eksterne strømforsyningen (M8023A) eller tilleggsmodulen med batteri (865297).

#### OBS!

Ikke bruk en monitor med en M1006**A**-trykkmodul som tilleggsmonitor for pasienten. Dette kan føre til støy i parameterne for respirasjon eller invasivt trykk.

Du kan overvåke trykket med en X1- eller X2-pasientmodul (PMD), en av tilleggsmodulene eller trykkmodulen – merket som PRESS for alle språk. Med trykkmodulen kan det hende at du ser en kurve før trykkabelen koples til, men dette skjer ikke med pasientmodulen.

## Klargjøre trykkparameteren

- 1 Kople til trykkabelen.
- 2 Klargjør infusjonsvæske til spyling.
- **3** Spyl trykksettet og slangene for å fjerne alt luft. Kontroller at luftbobler også er fjernet fra transduseren og treveiskraner.

#### ADVARSEL

Hvis du oppdager luftbobler i slangene, må du spyle på nytt med infusjonsvæsken. Luftbobler kan føre til feil trykkverdier.

- 4 Kople trykkslangen til kateteret.
- 5 Hvis du bruker en overtrykksmansjett, fester du denne rundt infusjonsvæsken. Blås den opp i henhold til avdelingens retningslinjer, og start deretter infusjonen.
- 6 Plasser transduseren slik at den er i nivå med hjertet, omtrent i nivå med den midtaksillære linjen.

#### ADVARSEL

Ved måling av intrakranielt trykk (ICP, IC1 eller IC2) hos en sittende pasient skal transduseren være på nivå med overkanten av pasientens øre. Feil plassering av transduseren kan gi feil verdier.

### Velge navn på trykket

Angi kilden til trykket du vil overvåke, på monitoren ved å velge riktig trykknavn. Navnet er en unik etikett for hver type trykk. Når du velger et navn, bruker monitoren navnets lagrede innstillinger, for eksempel farge, kurveskala og alarminnstillinger. Navnet bestemmer også hvilken algoritme som brukes til å behandle trykksignalet, og et navn som ikke er riktig, kan dermed føre til feil trykkverdier.

- 1 Velg Navn på menyen Oppsett <Trykknavn>.
- 2 Velg riktig navn fra listen.

| Navn | Beskrivelse               |
|------|---------------------------|
| АВР  | Arterietrykk              |
| ART  | Arterietrykk (alternativ) |
| Ао   | Aortatrykk                |
| CVP  | Sentralt venetrykk        |
| ICP  | Intrakranielt trykk       |
| LAP  | Venstre atrietrykk        |
| Ρ    | Uspesifikt trykknavn      |
| ΡΑΡ  | Lungearterietrykk         |
| RAP  | Høyre atrietrykk          |
| UAP  | Navlearterietrykk         |
| UVP  | Navlevenetrykk            |

### Flere navn for trykk

Følgende navn kan brukes hvis **Type benevning** er satt til **Full**. Denne innstillingen kan bare endres i konfigurasjonsmodus.

Vær oppmerksom på at de ekstra navnene kan vises feilaktig hvis monitoren er koplet til et informasjonssenter. Du finner mer informasjon om dette i Configuration Guide for monitoren.

| Navn           | Beskrivelse                       |
|----------------|-----------------------------------|
| ВАР            | Brakialarterietrykk               |
| FAP            | Femoralarterietrykk               |
| IC1, IC2       | Alternative intrakranielle trykk  |
| P1, P2, P3, P4 | Alternative uspesifikke trykknavn |

## Oversikt over kalibreringsprosedyrer

Kalibreringskrav avhenger av situasjonen og typen transduser som brukes. Tabellen nedenfor inneholder anbefalinger for de ulike kalibreringsprosedyrene.

| Prosedyre                          | Når den skal utføres                                                                                                    | For hvilke transdusere? |                   |  |  |
|------------------------------------|----------------------------------------------------------------------------------------------------|-------------------------|-------------------|--|--|
|                                    |                                                                                                    | For engangsbruk         | For flergangsbruk |  |  |
| Null                               | <ul> <li>hver gang du bruker en ny eller<br/>annerledes transduser eller slange</li> </ul>                                                        | Х                       | Х                 |  |  |
|                                    | <ul> <li>hver gang du kopler transduseren til<br/>monitoren igjen</li> </ul>                                                                      |                         |                   |  |  |
|                                    | <ul> <li>hvis du tror at monitorens<br/>trykkavlesninger ikke er riktige</li> </ul>                                                               |                         |                   |  |  |
| Kalibrering                        | <ul> <li>hver gang du bruker en ny eller<br/>annerledes transduser</li> </ul>                                                                     |                         | Х                 |  |  |
|                                    | • i henhold sykehusets protokoll                                                                                                    |                         |                   |  |  |
| Justere<br>kalibrerings-<br>faktor | <ul> <li>kan gjøres i stedet for<br/>kalibreringsprosedyren hvis det er<br/>oppgitt en kalibreringsfaktor på<br/>flergangstransduseren</li> </ul> |                         | X                 |  |  |

## Nulle trykktransduseren

For å sikre nøyaktige verdier må monitoren ha en gyldig nullverdi. Nulle transduseren i henhold til avdelingens rutiner. Du må utføre en nulling

- når du bruker en ny transduser eller slange
- hver gang du kopler transduserkabelen til monitoren

hvis du tror at monitorens trykkavlesninger ikke er riktige

Når du bruker en trykkmodul, lagres informasjonen om nullstilling i modulen. Når en trykkmodul med en tilkoplet transduser koples til monitoren, bruker monitoren informasjonen om nullstilling som er lagret i modulen.

### Nulle ICP (eller IC1/IC2)

Retningslinjene på din avdeling kan angi færre nullinger av ICP-transduseren enn av andre transdusere for å redusere faren for infeksjon. Når du nuller en ICP-transduser, lagres nullverdiene automatisk, og du blir ikke bedt om å gjenta nullingen.

Hvis du vil nulle alle trykk samtidig bortsett fra ICP, kopler du ICP-transduseren fra pasientmodulen mens du nuller. Den lagrede verdien hentes fram når du kopler til transduseren igjen.

#### ADVARSEL

Hvis du velger ICP (eller IC1/IC2), bruker parametermodulen automatisk nullingen som ble lagret sist. Kontroller at du nullet transduseren riktig i henhold til instruksjonene som ble levert med transduseren, og avdelingens rutiner. Hvis du bruker en transduser som ikke kan nulles på nytt etter plassering, må du sørge for at parametermodulen forblir koplet til pasienten, slik at du er sikker på at nullverdien er riktig for denne pasienten.

### Fastslå et trykks nyeste nullverdi

Monitoren viser tidspunkt for den nyeste nullingen på statuslinjen. Hvis den har utløpt etter at du har utført en nulling, kan du få opp informasjonen igjen på statuslinjen ved å gå til oppsettsmenyen for trykket.

### Nulle en trykkparameter

#### ADVARSEL

**Alarmer for invasivt trykk** (og pulsalarmer hvis disse beregnes fra trykket) undertrykkes i inntil 30 sekunder etter at nullingen er ferdig.

- 1 Steng treveiskranen mot pasienten.
- 2 Åpne transduseren til luft for å kompensere for det statiske trykket og barometertrykket som utøves på transduseren.
- 3 Velg Null <Trykknavn> på oppsettmenyen for trykket.
- 4 Lukk treveiskranen mot luft og åpne til pasienten når meldingen <Trykknavn> nulling utført: <dato og tid> vises på statuslinjen.

#### OBS!

Ved bruk av høyfrekvent ventilasjon er det viktig at slangene fra ventilatoren ikke berører trykksettet og arteriekateteret, eller indirekte kommer i kontakt med dem, når trykket nulles. Dette kan forårsake små trykkvariasjoner som kan forstyrre nullingen.

### Bruke den faste knappen Null

Hvis du trykker på Null-knappen på M1006B-trykkmodulen, starter en nulling av det trykket modulen overvåker. Avhengig av språket som er valgt, kan nullstillingsknappen på modulen være merket  $\rightarrow$ 

Hvis du trykker på Null-knappen på M3001A-/M3001AL-pasientmodulen i to sekunder, starter nulling av de trykkene som overvåkes av pasientmodulen, **og** trykkene fra eventuelle tilkoplede tilleggsmoduler.

### Nulle alle trykk samtidig

#### ADVARSEL

Pass på at alle trykktransdusere er åpnet til atmosfærisk trykk før du nuller alle trykk.

Hvis du måler trykk med mer enn én enhet samtidig, vil det at du bruker smarttasten **Nulle trykk** til å starte nullingen, vise en liste over alle aktive trykk. Velg trykket du vil nulle, eller velg **Alle trykk** for å nulle alle trykkene samtidig.

### Feilsøke nulling

På statuslinjen vises mulige årsaker til en mislykket nulling:

| Melding                               | Tiltak                                                                                                    |  |  |  |
|---------------------------------------|----------------------------------------------------------------------------------------------------|--|--|--|
| kan ikke nulles – teknisk feil        | Teknisk feil i trykkmodulen. Kontakt service.                                                                                                    |  |  |  |
| kan ikke nulles – for stort avvik     | Kontroller at transduseren er åpnet til luft, og prøv igjen. Hvis dette                                                                                                    |  |  |  |
| kan ikke nulles – ustabilt signal     | mislykkes, kan det være feil på utstyret. Bytt overgangskabel og p<br>igjen. Hvis dette mislykkes, bytt transduser og prøv igjen. Konta<br>service hvis nulling fortsatt mislykkes. |  |  |  |
| kan ikke nulles – ingen<br>transduser | Kontroller at trykktransduseren er riktig tilkoplet, og prøv igjen.<br>Hvis dette mislykkes, bytt overgangskabel og prøv igjen. Hvis dette<br>mislykkes, bytt transduser.           |  |  |  |
| kan ikke nulles – pulsatilt trykk     | Kontroller at transduseren er åpnet til luft, ikke til pasient, og prøv<br>igjen.                                                                                                   |  |  |  |
| kan ikke nulles – tiden er ute        | Trykk på Null eller tasten <b>Null <trykknavn></trykknavn></b> igjen. Hvis dette mislykkes, bytt transduseren og overgangskabelen. Kontakt servicepersonell.                        |  |  |  |
| Slå først på                          | Trykkparameteren er slått av. Velg trykknavnet på menyen <b>Oppsett <trykknavn></trykknavn></b> for å slå på målingen.                                                              |  |  |  |

## Kalibrere flergangstransdusere

Det kan hende at du kan utføre kalibrering i overvåkingsmodus. Dette avhenger av monitorens konfigurasjon. Utfør en kvikksølvkalibrering når du tar i bruk en ny transduser, og med jevne intervall i henhold til avdelingens rutiner. Du trenger

- en vanlig blodtrykksmåler
- en steril 10 cc-sprøyte med heparinisert saltvann
- en treveiskran
- ca. 25 cm slange

#### MERK

Det er bare flergangstransdusere som kan kalibreres.

### Utføre trykkalibreringen

#### ADVARSEL

Utfør aldri kalibrering av invasivt trykk mens en pasient er tilkoplet trykksystemet.

- 1 Nulle transduseren.
- 2 Kople til sprøyte og manometer.
  - a. Kople slangen til manometeret.
  - b. Kople treveiskranen til den inngangen på transduserens treveiskran som normalt ikke er koplet til pasienten.
  - c. Fest sprøyten på den ene av treveiskranens åpninger og manometerslangen på den andre åpningen.
  - d. Åpne treveiskranen til manometeret.

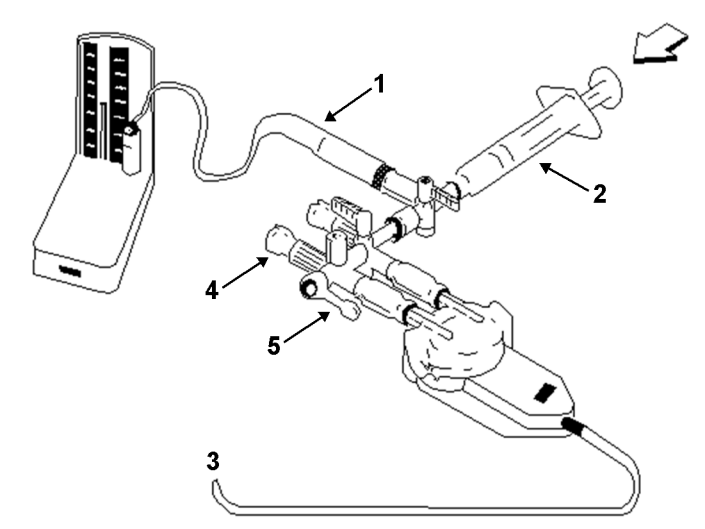

- 1 Slange til manometer
- 2 Sprøyte med heparinisert løsning
- 3 Til trykkontakt på monitor
- 4 Pasienttilkopling lukket med en propp
- 5 Av
- **3** Trykk inn sprøytestempelet til kvikksølvsøylen når 200 mmHg (30 kPa). 200 mmHg er det anbefalte kalibreringstrykket.
- 4 Velg Kal.trykk på menyen Oppsett <Trykknavn>.
- 5 Velg kalibreringstrykk fra listen, for eksempel 200 mmHg.
- 6 Trykk på **Bekreft** for å beregne den nye kalibreringsverdien på nytt ved å bruke trykket som brukes.
- 7 Ta bort manometerslangen, sprøyten og den ekstra treveiskranen når meldingen <Trykknavn> kvikksølvkalibrering utført: <dato og tid> vises på monitoren. Vi anbefaler at du bytter ut transduserdomen og slangen med ny og steril dome/slange.
- 8 Gi transduseren kalibreringsfaktoren som vises i feltet **Kal.faktor** på menyen for trykkoppsett, som navn.
- 9 Kople til pasienten og start måling igjen.

### Feilsøke trykkalibreringen

| Melding                                      | Tiltak                                                                                                    |
|----------------------------------------------|----------------------------------------------------------------------------------------------------|
| kan ikke kalibreres – teknisk feil           | Kontakt serviceavdelingen. Teknisk feil i trykkmodulen.                                                                |
| kan ikke kalibreres – utenfor område         | Kontroller at du har valgt den verdien for <b>Kal.trykk</b> som du<br>bruker på transduseren, og gjenta kalibreringen. |
| kan ikke kalibreres – ingen<br>transduser    | Kontroller at transduseren er riktig tilkoplet, og prøv igjen.                                                         |
| kan ikke kalibreres – ustabilt signal        | Kontroller at transduseren ikke utsettes for forstyrrelser, og gjenta kalibreringen.                                   |
| kan ikke kalibreres – utfør først<br>nulling | Ingen gyldig nulling. Nulle transduseren.                                                                              |

På statuslinjen vises mulige årsaker til en mislykket kalibrering.

## Justere kalibreringsfaktoren

Hver gang du bruker en flergangstransduser, må du kontrollere at transduserens kalibreringsfaktor stemmer med kalibreringsfaktoren på skjermbildet. Disse **må** være like for at parametrene skal bli nøyaktige.

1 Velg Kal.faktor på menyen Oppsett <Trykknavn>.

Hvis verdien her **ikke** stemmer med verdien på transduseren, velger du tilsvarende verdi fra listen i samsvar med sykehusets prosedyre.

2 Velg hurtigtasten Bekreft for å bekrefte den nye kalibreringsfaktoren.

## Vise bare middeltrykk

Bruk dette alternativet når du bare vil ha verdi for middeltrykket.

Velg **Kun middel** på menyen for trykkoppsett. Velg **På** for bare å få middelverdier på skjermbildet eller **Av** for å vise alle trykkverdiene (systolisk, diastolisk og middel).

## Endre trykkurvens størrelse

- 1 Trykk navnet på den trykkurven du vil endre, for å få opp menyen Oppsett <Trykknavn>.
- 2 Velg Oppsett <Trykknavn> (for eksempel ABP) på menyen Skala.
- 3 Velg en verdi i hurtigmenyen:
  - En positiv verdi angir den høyeste verdien på skalaen. Den laveste verdien på skalaen blir automatisk null.
  - En negativ verdi angir den laveste verdien på skalaen. Den midterste verdien på skalaen blir automatisk null.

## **Optimere kurven**

Velg **Oppsett <Trykknavn>** på menyen **Optimal skala** hvis du vil at monitoren skal velge den beste skalaen for kurven.

## Bruke kurvemarkøren

Når en trykkurve er valgt, kan du vise en markør i kurven. Markøren vises som en horisontal hvit linje i kurven. Ved hjelp av hurtigtastene kan du flytte markøren opp eller ned til ønsket posisjon og lagre den tilhørende verdien. Markørverdien kan lagres som

- en verdi for systolisk trykk, diastolisk trykk eller middeltrykk,
- en IAP-verdi (intra-abdominalt trykk) for kurvene P, P1 til P8, hvis en IAP er konfigurert til en måling som kan skrives inn manuelt
- en PAWP-verdi hvis trykkurven er en PAP-kurve

Den lagrede verdien vises i trenddatabasen som en manuelt angitt verdi.

Slik viser og plasserer du markøren:

- 1 Velg trykkurven.
- 2 Velg Aktiver markør.
- 3 Bruk hurtigtastene til å plassere markøren.

Ved hjelp av hurtigtastene kan du også endre målestokken eller hastigheten for kurven, fryse kurven eller starte en utskrift eller registrering.

## Ikke-fysiologisk artefaktundertrykkelse

Enkelte prosedyrer kan påvirke blodtrykket, for eksempel spyling eller blodprøvetaking. Monitoren kan være konfigurert til å undertrykke disse ikke-fysiologiske artefaktene i en bestemt periode (Artefaktundertr. konfigureres til 30 sek, 60 sek eller 90 sek). Mens artefakter undertrykkes, viser monitoren INOP-meldingen <Trykknavn> artefakt og et spørsmålstegn ved siden av trykkverdiene. Trykkalarmene og INOP-meldingen <Trykknavn> ingen puls er slått av i det valgte tidsrommet. CPP-alarmer er ikke slått av.

## Velge alarmkilde for trykk

#### ADVARSEL

Kontroller at du angir alarmgrenser for det riktige navnet. Alarmgrensene du velger, lagres bare for det valgte navnet. Hvis du endrer navnet, kan dette også endre alarmgrensene.

Du kan bruke det systoliske trykket, det diastoliske trykket og middeltrykket som alarmkilde, enten én av dem eller parallelt. Du får bare én alarm om gangen, og prioriteten er middel, systolisk, diastolisk.

| Alternativer | Overvåket trykkverdi                           |
|--------------|------------------------------------------------|
| Sys.         | systolisk                                      |
| Dia.         | diastolisk                                     |
| Middel       | middel                                         |
| Sys & dia    | systolisk og diastolisk som parallelle alarmer |
| Dia & middel | diastolisk og middel som parallelle alarmer    |

Velg **Oppsett <Trykknavn>** i menyen **Alarmer fra**, og velg kilde.

| Alternativer | Overvåket trykkverdi                       |  |
|--------------|--------------------------------------------|--|
| Sys & middel | systolisk og middel som parallelle alarmer |  |
| Sys&Dia&Midl | alle tre trykk som parallelle alarmer      |  |

Velg og still inn Øvre grense og Nedre grense for trykket eller trykkene du har valgt.

### Alarmgrenser for ekstremt trykk

Alarmene for ekstremt trykk (ekstremt høy og ekstremt lav) kan gjøres tilgjengelig for monitoren i konfigurasjonsmodus og kommer i tillegg til standardalarmene for øvre og nedre grense. De genereres av kilden for den aktive trykkalarmen og angis i konfigurasjonsmodus ved å legge til en fastsatt verdi ( $\Delta$ -verdien) for de øvre og nedre alarmgrensene. Disse verdiene kan velges individuelt for hvert trykknavn.

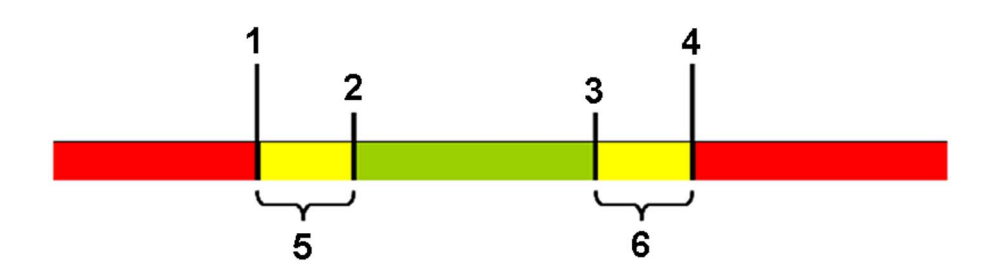

- 1 Ekstrem, nedre grense
- 2 Nedre grense
- 3 Øvre grense
- 4 Ekstrem, øvre grense
- 5  $\Delta$  Ekstrem, lav
- 6  $\Delta$  Ekstrem, høy

Du må vite hvilke verdier som er konfigurert for monitoren. Når du endrer øvre og nedre alarmgrenser, endres de ekstreme alarmgrensene automatisk innenfor det tillatte området.

 Slik får du opp alarminnstillinger for ekstremt trykk: Velg menyen Oppsett <Trykknavn>, og deretter elementene Δ Ekstrem øvre og Δ Ekstrem nedre.

Alarmene for ekstremt trykk er røde alarmer med høy prioritet, merket med \*\*\* i alarmmeldingen.

## Beregne cerebralt perfusjonstrykk

Monitoren kan beregne forskjellen mellom middelarterietrykket og det intrakranielle trykket. Differansen benevnes CPP.

- 1 Velg Parametre på menyen Hovedoppsett.
- 2 Velg CPP.
- 3 Velg hvilken arterietrykkilde som skal brukes i kalkulasjonen, på menyen Oppsett CPP.

## Kalkulere pulstrykkvariasjon

Pulstrykkvariasjon kan kalkuleres på to ulike måter på denne monitoren – direkte fra trykkparameteren eller sammen med CCO-parameteren. I kapitlet om cardiac output finner du informasjon om PPV fra CCO. Bare én PPV kan være aktiv om gangen.

Pulstrykkvariasjon (PPV) beregnes fra slag-til-slag-arterietrykkverdier. Pulstrykket er forskjellen mellom den systoliske og diastoliske verdien for ett enkelt slag. Pulstrykkvariasjon defineres som maksimalt pulstrykk minus minimalt pulstrykk delt på gjennomsnittet av disse to pulstrykkverdiene. Den gjennomsnittlige variasjonen i pulstrykket beregnes over perioder på 32 sekunder.

#### ADVARSEL

- Monitoren kan beregne PPV fra slag-til-slag-verdier fra ethvert pulserende arterietrykk. Legen må vurdere om forholdene som PPV-verdien kalkuleres under, er klinisk betydningsfulle, reprensentative og pålitelige.
- Den kliniske verdien av den beregnede PPV-informasjonen må vurderes av legen. I henhold til nylige vitenskaplige publikasjoner er den kliniske betydningen av PPV begrenset til sederte pasienter som ikke har arytmi og som ligger på respirator.
- PPV-kalkulasjon kan gi unøyaktige verdier i følgende situasjoner:
  - hvis respirasjonsfrekvensen er under 8 resp/min
  - under ventilasjon med tidevolum under 8 ml/kg
  - på pasienter med akutt høyre ventrikkel-dysfunksjon (cor pulmonale)
- PPV-parameteren er bare validert for voksne pasienter.

Slik velger du et arterietrykk som PPV-kilde:

- 1 Velg Parametre på menyen Hovedoppsett.
- 2 Velg ABP, ART, Ao, BAP, P, eller FAP på menyen Oppsett PPV som arterietrykkilde.

#### OBS!

Eldre pasientmoduler kan ikke vise slag-til-slag-verdi for arterietrykk. I så fall vises INOP-meldingen Ing PPV fra PMD eller Ing PPV fra MOD.

## Måle IAP

IAP-måleverdier kan lagres i monitoren med to metoder: med manuell registrering eller ved hjelp av en trykkurve.

#### MERK

Med begge metodene må navnet IAP gjøres tilgjengelig for manuell registrering for at du skal kunne bruke det. Hvis du vil ha mer informasjon om manuell registrering av parametre, kan du se Angi parametre manuelt på side 50.

### Manuell registrering

Med denne metoden brukes en verdi fra et uavhengig IAP-måleutstyr, for eksempel et blæremanometer. Brukeren skriver av IAP-verdien manuelt på monitoren.

Slik registrerer du den målte IAP-verdien manuelt:

- 1 Velg IAP-verdien på skjermen.
- 2 Skriv inn IAP-verdien og velg Enter på det numeriske tastaturet.
- 3 Hvis du må endre dato og klokkeslett, velger du Dato/tid. Standardinnstillingen er alltid gjeldende dato og klokkeslett. Velg Enter for å bekrefte.
- 4 Velg Lagre.

### Bruke en trykkurve

Med denne metoden brukes en elektronisk verdi fra en trykktransduser som er koplet til monitoren. Trykktransduseren henter vanligvis IAP-verdien fra et dedikert IAP-måleutstyr.

Slik registrerer du IAP-verdien ved hjelp av et tilkoplet IAP-måleutstyr:

- 1 Tildel trykknavnet P (eller P1...P8) til trykkanalen som er koplet til IAP-transduseren.
- 2 Null transduseren som beskrevet i Nulle en trykkparameter på side 234.
- 3 Utfør IAP-målingen i henhold til instruksjonene fra produsenten av IAP-måleutstyret.
- 4 Når IAP-trykket har stabilisert seg, velger du trykkurven, og deretter velger du **Aktiver markør** på monitorskjermen.
- 5 Bruk pil opp/ned for å flytte kurvemarkøren til et område av kurven som gjenspeiler riktig trykk. Se Bruke kurvemarkøren på side 238 hvis du vil ha mer informasjon.
- 6 Velg Lagre som IAP. IAP-trykkverdien lagres under markøren i monitorens database og vises på monitorskjermen.

## Måle lungearterie-wedgetrykk

Lungearterie-wedgetrykk (PAWP) brukes til å vurdere pasientens hjertefunksjon, og påvirkes av:

- væskestatus
- hjertemuskelens kontraktilitet
- hjerteklaffenes og lungekretsløpets yteevne

Parameteren foretas med lungearteriekateter som har en ballong i tuppen. Når kateteret er plassert i en av de mindre pulmonalarteriene, okkluderer den oppblåste ballongen arterien, og monitoren kan registrere endringer i det intratorakale trykket som oppstår gjennom respirasjonssyklusen. Lungearterie-wedgetrykk er venstre ventrikkels endediastoliske trykk (preload).

De mest nøyaktige PAWP-verdiene får du på slutten av respirasjonssyklusen når det intratorakale trykket er tilnærmet konstant. Du kan bruke respirasjonskurven som en referanse når du måler PAWP for å sikre at parametrene tas på samme sted i respirasjonssyklusen. Monitoren viser PAWP-verdien i inntil 24 timer eller til du skriver inn en ny pasient.

#### ADVARSEL

**Trykktransduseren** i kateteret kan bare registrere trykkforandringer foran okklusjonen. Selv om katetertuppen er i pulmonalarterien, vil transduseren registrere trykkforandringer som sendes via det lille kretsløpet fra hjertets venstre side.

Under wedgemålingen er alarmene for lungearterietrykk (PAP) slått av.

På grunn av en **liten parameterforsinkelse** bør du ikke bruke sidestrøms-CO<sub>2</sub> som en direkte referanse for å fastslå det endeekspiratoriske punktet i trykkurven.

Slik starter du wedgemålingen:

- Velg Wedge i menyen Hovedoppsett.for å vise vinduet for wedgemåling.
- 2 Klargjør og kontroller trykksettet i henhold til avdelingens rutiner.
- 3 Bruk menyknappene **Ref. kurve 1** og **Ref. kurve 2** for å velge en EKG- eller respirasjonskurve som referansekurve.
- 4 Velg **Endre hast.** hvis du vil endre hastigheten på kurven som vises. Denne hastigheten kan også forandres på skjermen for å redigere wedgemålingen.
- 5 Velg Endre skala for å endre kurveskala på PAP. Den samme skalaen blir brukt i skjermen for å redigere wedgemålingen. Hvis innstillingen Optimal skala brukes, optimaliseres kurveskalaen når en wedgekurve gjenkjennes og går tilbake til forrige skala når vinduet for wedgeprosedyre lukkes.
- 6 Blås opp ballongen når du får melding om dette: Klar til oppblåsing av ballongen. Kurven endres fra PAP- til PAWP-kurve. Målingen tar ca. 12 sekunder. Når målingen er ferdig, lagrer monitoren den viste PAWP-kurven og ber deg om å slippe luften ut av ballongen. Hvis monitoren ikke kan registrere en wedgekurve, må du trykke på Lagre kurve for å lagre wedgekurven og de to referansekurvene.
- 7 Slipp luften ut av ballongen når du får melding om dette: Klar til å tømme ballongen. Kontroller at kurven viser en pulmonalarteriekurve.
- 8 Trykk på Omstart wedge hvis du vil ta en ny parameter.

## Redigere wedgemålingen

- 1 Velg **Rediger wedge** for å få opp de lagrede kurvene.
- 2 På skjermbildet vises det en markør i posisjonen for PAWP-middelverdien. Tidligere lagrede verdier og tidspunkt for disse vises også.
- 3 Velg Endre hast. hvis du vil endre hastigheten (oppløsningen) på den viste kurven.
- 4 Flytt markørene opp, ned, til høyre eller venstre for å velge riktig wedgeposisjon.
- 5 Velg Lagre wedge for å lagre PAWP-verdien.
- 6 Velg **A4-utskr wedge** for å skrive ut PAWP-kurven og eventuelle referansekurver, eller velg **Utskrift wedge** for å få en utskrift på skrivermodulen. Du kan ikke foreta wedgemålinger under utskrift.

#### ADVARSEL

**Ballong blåst opp for lenge**. Dette kan føre til blødning og/eller infarkt i lungene. La ballongen være oppblåst i kortest mulig tid som er nødvendig for en nøyaktig parameter.

Hvis lungearteriekateteret forflytter seg til wedgeposisjon uten at ballongen er blåst opp, får lungearterietrykkurven samme utseende som en wedgekurve. Korriger situasjonen i henhold til avdelingens rutiner.

**Hvis PAWP** (middel) er høyere enn PAP (systolisk), slipper du ut luften av ballongen og rapporterer hendelsen i henhold til avdelingens rutiner. Årsaken er at situasjonen kan føre til ruptur av lungearterien, og at den beregnede wedgeverdien ikke avspeiler pasientens hemodynamiske tilstand, men bare viser trykket i kateteret eller ballongen.

## Kontakt for analog trykkutgang

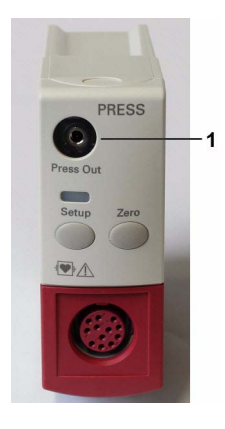

1 Analog utgang (modul M1006B, bare version C01)

Signalet for analog trykkutgang kan brukes, for eksempel, sammen med intraaortale ballongpumper (IABP). Bruk utgangen kun med eksterne enheter som er i samsvar med IEC 60601-1.

# Overvåke cardiac output

Cardiac output (C.O.) og andre hemodynamiske parametre måles ved hjelp av en invasiv teknikk som kalles termodilusjon. Metoden brukes til å finne blodstrømningshastigheten for et system ved å injisere kald væske i blodet og måle fallet i temperaturen i blodstrømmen. Temperaturendringen vises som en kurve i oppgavevinduet for C.O., og monitoren beregner C.O.-verdien fra denne kurven. C.O.-verdien er omvendt proporsjonal med området under kurven. Cardiac output varierer konstant, og derfor må det måles flere parametre for å få en pålitelig gjennomsnittsverdi for C.O. Bruk alltid gjennomsnittet av flere termodilusjonsparametre ved vurdering av pasientens behandling.

Parametrene kan tas med to metoder: høyre hjerte-termodilusjon eller PiCCO-metoden (transpulmonal termodilusjon)

- Høyre hjerte-metode er tilgjengelig med:
  - C.O.-modul M1012A standard merket som C.O for alle språk, og alternativet nr. C10 merket som CCO/C.O for alle språk.
  - M3012A-tilleggsmodul for hemodynamikk, tilleggsfunksjon C05 og C10
  - M3014A-tilleggsmodul for kapnografi, tilleggsfunksjon C05 og C10
- Følgende moduler kan måle C.O. ved hjelp av PiCCO-metoden:
  - C.O.-modul M1012A-alternativ nr. 10 merket som CCO/C.O i alle språk.
  - M3012A-tilleggsmodul for hemodynamikk, tilleggsfunksjon C10
  - M3014A-tilleggsmodul for kapnografi, tilleggsfunksjon C10

Med PiCCO-metoden kan du i tillegg måle kontinuerlig cardiac output (CCO) ved hjelp av analyse av blodtrykkskurven.

## Hemodynamiske parametre

Denne tabellen viser hvilke hemodynamiske parametere du kan få med hver metode, om parametrene måles kontinuerlig, og om de kan vises på monitorens standardbilde eller i vinduet **Hemodynamiske** kalkulasj.

| Målte og kalkulerte hemodynamiske | PiCCO-metoden (transpulmonal<br>termodilusjon) |                    |                   | Høyre hjerte-termodilusjon |                    |                   |
|-----------------------------------|------------------------------------------------|--------------------|-------------------|----------------------------|--------------------|-------------------|
| parametre og indekser             | Kontinuerlig?                                  | Standard-<br>bilde | Hemo<br>kalkvindu | Kontinuerlig?              | Standard-<br>bilde | Hemo<br>kalkvindu |
| Blodtemperatur (Tblod)            | Ja                                             | Ja                 | Nei               | Ja                         | Ja                 | Nei               |
| C.O./C.I.: Cardiac output         | Nei                                            | Ja                 | Ja                | Nei                        | Ja                 | Ja                |

| Målte og kalkulerte hemodynamiske                    | PiCCO-metoden (transpulmonal termodilusjon)               |                    |                               | Høyre hjerte-termodilusjon |                    |                   |
|------------------------------------------------------|-----------------------------------------------------------|--------------------|-------------------------------|----------------------------|--------------------|-------------------|
| parametre og indekser                                | Kontinuerlig?                                             | Standard-<br>bilde | Hemo<br>kalkvindu             | Kontinuerlig?              | Standard-<br>bilde | Hemo<br>kalkvindu |
| CCO/CCI: Kontinuerlig cardiac output                 | Ja                                                        | Ja                 | Ja (i feltet<br><b>C.O.</b> ) | Ikke tilgjengelig          |                    |                   |
| SVR/SVRI: Systemisk vaskulærmotstand                 | Begge                                                     | Ja                 | Ja                            | Nei                        | Nei                | Ja                |
| SV/SI: Slagvolum/Slagvolum-indeks                    | Begge                                                     | Ja                 | Ja                            | Nei Nei Ja                 |                    | Ja                |
| SVV: Slagvolumvariasjon                              | Ja                                                        | Ja                 | Ja                            | Ikke tilgjengelig          |                    |                   |
| *dPmaks: Venstre ventrikkelkontraktilitet-<br>indeks | Ja                                                        | Ja                 | Ja                            | Ikke tilgjengelig          |                    |                   |
| CFI: Hjertefunksjon-indeks                           | Nei                                                       | Ja                 | Ja                            | Ikke tilgjengelig          |                    |                   |
| <b>PPV</b> : Pulstrykkvariasjon                      | Ja                                                        | Ja                 | Ja                            | Ikke tilgjengelig          |                    |                   |
| ITBV/ITBVI: Intratorakalt blodvolum                  | Nei                                                       | Ja                 | Ja                            | Ikke tilgjengelig          |                    |                   |
| EVLW/EVLWI: Ekstravaskulært lungevann                | Nei                                                       | Ja                 | Ja                            | Ikke tilgjengelig          |                    |                   |
| GEDV/GEDVI: Globalt endediastolisk volum             | Nei                                                       | Ja                 | Ja                            | Ikke tilgjengelig          |                    |                   |
| *PVPI: Pulmonal vaskulær permeabilitetsindeks        | Nei                                                       | Ja                 | Ja                            | Ikke tilgjengelig          |                    |                   |
| *GEF: Global ejeksjonsfraksjon                       | Nei                                                       | Ja                 | Ja                            | Ikke tilgjengelig          |                    |                   |
| *RLShnt: Høyre-venstre shuntfraksjon                 | Nei                                                       | Nei                | Nei                           | Ikke tilgjengelig          |                    |                   |
| PVR/PVRI: Lungevaskulær motstand                     | Ikke tilgjengelig                                         |                    | Nei                           | Nei                        | Ja                 |                   |
| LCW/LCWI: Left Cardiac Work                          | Nei                                                       | Nei                | Ja                            | Nei                        | Nei                | Ja                |
| RCW/RCWI: Right Cardiac Work                         | Ikke tilgjengelig                                         |                    |                               | Nei                        | Nei                | Ja                |
| RVSW/RVSWI: Right Ventricular Stroke Work            | SW/RVSWI: Right Ventricular Stroke Work Ikke tilgjengelig |                    |                               | Nei                        | Nei                | Ja                |

\*Leveres ikke i USA eller territorier som er avhengige av FDA-markedsklarering, på nåværende tidspunkt.

#### MERK

EVLWI beregnes ved hjelp av ideell kroppsvekt (IBW). ITBVI og GEDVI beregnes ved hjelp av ideell kroppsoverflate (IBSA). IBW og IBSA er basert på pasientkategori, kjønn og høyde du har angitt for pasienten.

## Bruke oppgavevinduet for C.O.

Oppgavevinduet viser inntil seks målinger (parameterkurver) med målenummer og C.O.-verdien under termodilusjonskurven. Når du åpner vinduet, får du samtidig en rekke menyknapper nederst på skjermbildet. Med disse kan du utføre C.O.-relaterte oppgaver. Eksempelet nedenfor viser oppgavevinduet for PiCCO-metoden. Ditt skjermbilde kan vise informasjonen litt annerledes.

Slik åpner du oppgavevinduet:

- Velg Cardiac output på menyen Oppsett C.O. eller menyen Oppsett CCO , eller
- Velg smarttasten Cardiac output på skjermbildet (hvis dette er konfigurert), eller
- Trykk på knappen START foran på C.O.-modulen hvis den er tilgjengelig, eller
- Trykk på den eksterne startbryteren hvis du bruker en slik.

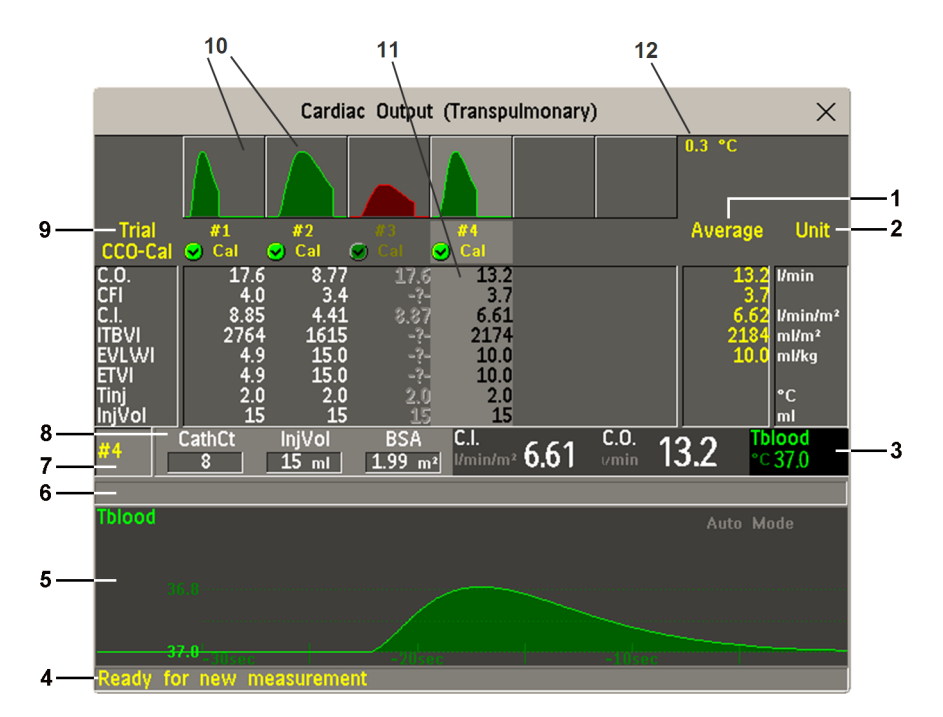

- 1 Gj.snitt kolonne for gjennomsnittsverdier
- 2 Enhet-kolonne
- 3 Kontinuerlig målt verdi
- 4 Meldingsfelt for ledetekst
- 5 Termodilusjonskurven for gjeldende måling
- 6 Linjen for kurvemeldinger
- 7 Målingens nummer
- 8 Oppsettinformasjon
- 9 Måling-tall for målekurvene
- 10 Målekurver
- 11 Resultattabell for gjeldende måling
- 12 Skala for målekurve
- Slik endrer du parametrene som vises i tabellen for resultater i oppgavevinduet: velg menyknappen
   Tabell- innhold, og velg ønsket parameter i listen over tilgjengelige parametere.
- Du kan kontrollere temperaturenheten som brukes. I menyen **Temperaturenhet** finner du en nedtonet **Oppsett C.O.**. Denne innstillingen kan bare endres i konfigurasjonsmodus.
- Vinduet Cardiac output kan vises permanent på skjermen som et eget skjermbilde (med litt annet utseende). Hvis du velger vinduet, aktiveres menyknappene for cardiac output.

## Menyene for C.O.-oppsett og CCO-oppsett

C.O.-innstillinger kan endres på Oppsett C.O.-menyen. Slik får du opp menyen:

- Trykk på knappen C.O. på C.O.-modulen.
- Velg en av de ikke-kontinuerlige C.O.-verdiene (for eksempel C.O., C.I.) på skjermbildet.

CCO/CCI-innstillinger kan endres på menyen **Oppsett CCO**. Slik får du opp menyen:

 Velg en av de kontinuerlig overvåkte hemodynamiske verdiene (for eksempel CCO, CCI.) på skjermbildet.

## Vise vinduet for hemo.kalkuleringer

Velg hurtigknappen Hemodyn. kalk. i oppgavevinduet for å åpne vinduet Hemo-kalkuleringer.

## Måle C.O. med PiCCO-metoden

PiCCO-metoden er en kombinasjon av transpulmonal termodilusjon og pulskonturanalyse av blodtrykkskurven. En væske med kjent volum og temperatur injiseres i høyre atrium gjennom et CVPkateter. Injektatet blander seg med blodet i hjertet, og endringen i blodtemperatur måles med en termistor på den distale enden av et arteriekateter som er plassert i en av de større systemarteriene, for eksempel femoralis- eller aksillarisarterien.

Til PiCCO-metoden trenger du en trykkmåling som enten er gjort med trykkmodulen M1006B, pasientmodulen M3001A/M3001AL/M3002A eller tilleggsmodulen M3015A/B, M3014A eller M3012A. (Et trykk fra eksternt utstyr kan ikke brukes.) Du trenger også et vanlig CVP-kateter og et arteriekateter fra PULSION Medical Systems. Bruk bare anbefalte katetre og punksjonssteder.

### Måle kontinuerlig cardiac output

Hver gang C.O. måles med PiCCO-metoden, bruker monitoren denne C.O.-verdien og svaret fra analysen av blodtrykkskurven til å beregne en pasientspesifikk kalibreringsfaktor. Monitoren bruker deretter kalibreringsfaktoren til å beregne CCO og andre kontinuerlige hemodynamiske parametre. CCO-verdier beregnes fra slag-til-slag, og deretter beregnes gjennomsnittet over en 12-sekunders periode. De kalkulerte verdiene vises som tallverdier på skjermbildet.

### Måle systemisk vaskulærmotstand

Monitoren bruker CCO, et arterielt trykk og CVP til å kalkulere en kontinuerlig SVR-verdi. Hvis CVP ikke måles kontinuerlig, bruker monitoren en forhåndsinnstilt statisk CVP-verdi til å beregne SVR (og INOP-meldingen **SVR CVP brukes** vises). Hvis det finnes en BSA-verdi, bruker monitoren CCI til å kalkulere SVRI. CCO eller CCI fra eksternt utstyr kan også brukes til SVR/SVRI-kalkulasjon.

SVR/SVRI-innstillinger kan endres på menyen SVR/SVRI-oppsett. Du får opp menyen ved å velge Hoved- oppsett og Parametre og deretter SVR eller SVRI.

Du får opp en **SVR/SVRI**-verdi på skjermbildet ved å velge en tallverdi og deretter velge **Endre tallverdi** og **SVR** eller **SVRI** fra listen med tilgjengelige tallverdier.

### Måle pulstrykkvariasjon

Pulstrykkvariasjon kan kalkuleres på to ulike måter på denne monitoren – sammen med CCO eller direkte fra trykkparameteren. I kapitlet om invasivt trykk finner du informasjon om PPV fra trykk. Bare én PPV kan være aktiv om gangen.

Pulstrykkvariasjon (PPV) beregnes fra slag-til-slag-arterietrykkverdier. Pulstrykket er forskjellen mellom den systoliske og diastoliske verdien for ett enkelt slag. Pulstrykkvariasjon defineres som maksimalt trykk minus minimalt trykk dividert med gjennomsnittet av disse to trykkverdiene.

#### ADVARSEL

- Monitoren kalkulerer PPV fra slag-til-slag-verdier av arterietrykket som er valgt for CCO. Legen må vurdere om forholdene som PPV-verdien kalkuleres under, er klinisk betydningsfulle, reprensentative og pålitelige.
- Den kliniske verdien av den beregnede PPV-informasjonen må vurderes av legen. I henhold til nylige vitenskaplige publikasjoner er den kliniske betydningen av PPV begrenset til sederte pasienter som ikke har arytmi og som ligger på respirator.
- PPV-kalkulasjon kan gi unøyaktige verdier i følgende situasjoner:
  - hvis respirasjonsfrekvensen er under 8 resp/min
  - under ventilasjon med tidevolum under 8 ml/kg
  - på pasienter med akutt høyre ventrikkel-dysfunksjon (cor pulmonale)
- PPV-parameteren er bare validert for voksne pasienter.

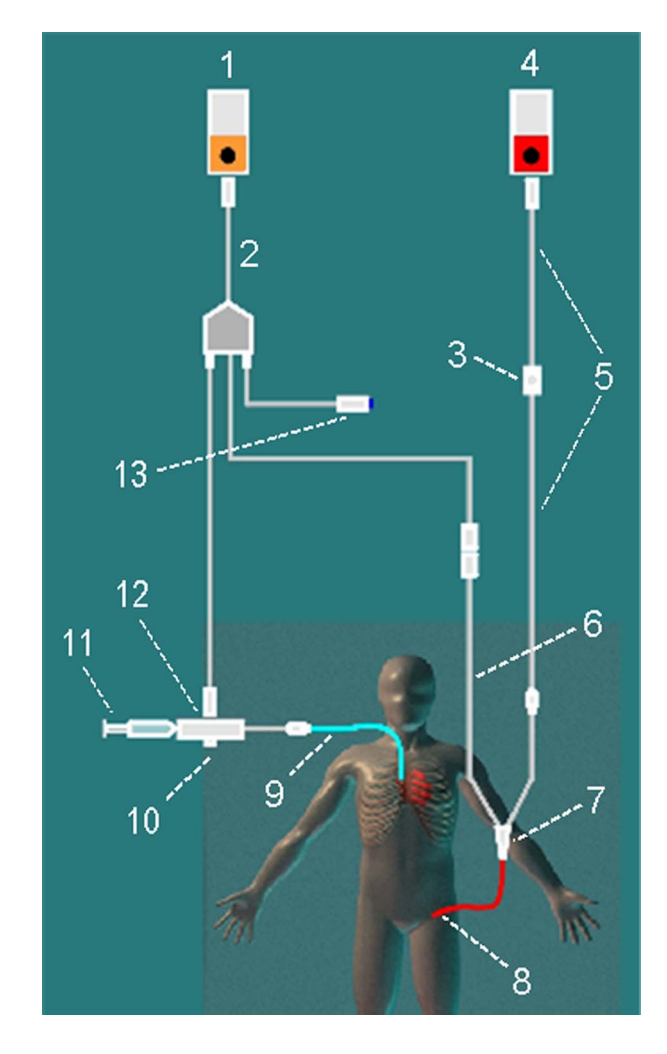

### Klargjøre PiCCO-parameter

C.O.-modul

1

- 2 C.O.-overgangskabel
- 3 PULSION trykktransduser
- 4 Trykkmodul
- 5 Overgangskabel for trykk
- 6 Termistorkabel
- 7 Termistorkontakt
- 8 PULSION arteriekateter
- 9 CVP-kateter
- 10 Innkapsling for injektattemperaturprobe
- 11 Injektatsprøyte
- 12 Injektattemperaturprobe
- 13 Ekstern bryter

1 Klargjør arterietrykksettet med arteriekateter (transpulmonalkateter) og trandusersett fra PULSION Medical Systems. Kateteret må settes inn i en av de større systemarteriene, for eksempel femoralis- eller aksillarisarterien. Bruk bare anbefalte katetre og punksjonssteder.

- 2 Klargjør og sett inn et sentralt venekateter.
- 3 Kople innkapslingen til injektattemperaturproben til venekateteret.
- 4 Kople C.O.-overgangskabelen til C.O.-modulen eller tilleggsmodulen, og kople følgende utstyr til C.O.-overgangskabelen:
  - injektattemperaturprobe
  - katetertermistor
  - Ekstern startbryter (hvis du skal bruke denne)

Følg avdelingens rutiner for å unngå at C.O.-kateteret trekkes ut ved et uhell. Fest kabelen med klipsen som blir levert sammen med hver C.O.-overgangskabel. Det kan også hjelpe å kveile C.O.-overgangskabelen, tape den sammen og feste dette til lakenet med en sikkerhetsnål.

- 5 Klargjør til trykkparameter hvis du skal måle CCO. Til CCO-parameteren må du ha et trykksett med minimal demping av kurven. Kontroller at det ikke finnes luftbobler i slangen eller domen, og bruk kun anbefalt tilbehør.
- 6 Kontroller at riktig parametermetode er valgt. Hvis kateteret er koplet til C.O.-overgangskabelen, registrerer monitoren automatisk målemetoden. Hvis ikke må du velge Oppsett C.O. på menyen Metode, og deretter Transpulmon.
- 7 Kontroller at du bruker riktig probe (M1646). Dette er den eneste proben som støttes, og den kan brukes med injektat som holder romtemperatur, eller med kaldt injektat.
- 8 Kontroller at riktig arteriekateterkonstant er valgt. Kateterkonstanten vises automatisk hvis monitoren gjenkjenner kateteret, og kan ikke endres av brukeren. Hvis den ikke vises, må du velge KatKon i oppgavevinduet og bruke menyknappene til å angi riktig verdi. Kateterkonstanten står vanligvis på kateteret eller kateteremballasjen.
- 9 Kontroller at injektatvolumet på monitoren stemmer med det volumet du kommer til å bruke. Velg InjVol i oppgavevinduet hvis du vil endre volumet, og velg deretter riktig injektatvolum i hurtigmenyen.

Monitoren viser en kurvevarselsmelding hvis det er et problem med valgt volum eller temperatur.

- 10 Hvis du skal måle CCO eller CCI, må du kontrollere er riktig trykkilde er valgt i menyen Oppsett CCO. Trykknavnet under CCO fra må stemme med trykket som måles med arteriekateteret. Slik endrer du trykkilde: Velg CCO fra for å få opp en liste med tilgjengelige trykknavn og velg riktig navn.
- 11 Hvis du skal måle CCO eller CCI, må du kontrollere at riktig trykkilde er valgt i menyen Alarmer fra. Slik endrer du alarmkilde: Velg Alarmer fra og velg CCO eller CCI.

### Utføre PiCCO C.O.-parametre

Vent alltid på signal fra monitoren om at den er klar før du fortsetter med neste trinn.

Hvis du måler CCO, skal alle parametre tas i løpet av 15 minutter. Eldre parametre "utløper" og kan ikke brukes til CCO-kalibrering.

- 1 Gå til oppgavevinduet.
- 2 Når monitoren viser meldingen Klar for ny måling, starter du parameteren ved å velge hurtigknappen Start C.O. eller trykke på knappen Start på C.O.-modulen, eller ved å trykke på den eksterne startbryteren. Hvis parametermodusen er satt til Autom., vil knappen Start C.O. også aktivere automatisk start av etterfølgende parametre.

3 Injiser væsken i CVP-kateteret når du hører en klar-tone og monitoren viser meldingen **Stabil** baselinje, injiser nå!.

På slutten av parameteren vises termodilusjonskurven, cardiac output, indekserte verdier, ITBVog EVLW-verdier samt eventuelle advarsler. Følgende melding vises: Vent før du starter en ny måling. Hvis du er i Autom.-modus, vises Klargjør for neste injeksjon eller trykk på Stopp.

4 Når du ser meldingen **Stabil baselinje, injiser nå!**, gjentar du fremgangsmåten til du har målt alle nødvendige parametre. Du kan ta maksimalt 6 parametre før redigering. Hvis du tar mer enn 6 parametre uten å slette noen, slettes den eldste automatisk når en 7. kurve lagres.

### Redigere PiCCO C.O.-parametre

Det er viktig å finne og ta bort feilaktige parametre, da monitoren bruker alle parametre du ikke har valgt bort til å kalkulere gjennomsnittlig cardiac output.

- 1 Se gjennom målingene. Uregelmessige målinger eller målinger som er merket med ?, må kontrolleres nøye. Vurder likheten mellom verdiene og formen på C.O.-kurven. En normal C.O.kurve har én rund topp og går tilbake til temperaturbaselinjen etter toppen.
- 2 Avvis utilfredsstillende målinger: Bruk menyknappen Velg måling for å flytte markøren mellom målinger, og velg deretter menyknappen Godkjenn Avvis for å godkjenne eller avvise målinger. Hvis du har berøringsskjerm, kan du godkjenne eller avvise målinger direkte ved å berøre den enkelte kurven. Velg bort målinger med betydelige avvik i verdiene. Bakgrunnsfargen til avviste målinger er rød, mens godkjente målinger har grønn bakgrunnsfarge. Monitoren beregner gjennomsnittsverdiene på nytt etter at du har godkjent eller avvist målinger. Hvis alle verdiene avviker fra hverandre, kan det bety at pasienten har en ustabil hemodynamisk

tilstand, for eksempel alvorlig arytmi.

### Lagre og kalibrere PiCCO C.O.-parametre

Du må lagre verdiene når du er ferdig med redigeringen. Dette avslutter parameterserien, viser gjennomsnittsverdien for C.O. på standardbildet og lagrer gjennomsnittsverdiene i databasene for trender og kalkulasjoner.

Parameteren må kalibreres før monitoren kan beregne CCO. Kalibrering av CCO skal i tillegg utføres hver 8. time eller hvis pasientens hemodynamiske tilstand konsekvent endrer seg i den samme retningen over en 15 minutters periode, eller hvis det har oppstått plutselige endringer i pasientens tilstand.

Monitoren bruker bare C.O.-parametre fra de siste 15 minuttene til kalibrering av CCO.

Slik lagrer og kalibrerer du:

• Velg menyknappen Lagre CO &kal CCO i oppgavevinduet for å velge den gjennomsnittlige C.O.verdien som skal brukes til å kalibrere CCO (Continuous Cardiac Output).

Det kan hende at monitoren har to separate menyknapper, **Lagre C.O.**og **Kalibr. CCO**, i stedet for den kombinerte menyknappen **Lagre CO &kal CCO**.

#### ADVARSEL

CCO-kalibrering er pasientspesifikk. Kontroller alltid at riktig CCO-kalibrering benyttes når C.O.modulen eller tilleggsmodulen skal brukes på en ny pasient. Utfør en ny CCO-kalibrering hvis du er i tvil.

### Statusindikatorer for CCO-kalibrering

Hver måling merkes med en statusindikator for kalibreringen ved siden av målingens nummer. Dette navnet reflekterer trykksignalets kvalitet under termodilusjonsmålingen og om den enkelte parameteren kan brukes til CCO-kalibrering.

For at en måling kan kvalifisere for kalibrering, må trykket være tilgjengelig kontinuerlig og uforstyrret i minst 30 sekunder før første C.O.-parameter i serien. Du må ikke nulle trykket, endre trykknavnet eller forstyrre trykksignalet på noen måte mens parameterserien pågår.

| Kal. | Et trykksignal for CCO var tilgjengelig under målingen (kan brukes til kalibrering)                                          |
|------|----------------------------------------------------------------------------------------------------|
| ?Kal | Et forvrengt trykksignal for CCO var tilgjengelig under målingen (kan brukes til kalibrering)                                |
|      | Det fantes intet tilfredsstillende trykksignal for CCO under målingen (kan ikke brukes til<br>kalibrering)                   |
| Utgå | Målingen er 15 minutter eldre enn den nyeste målingen og har utløpt for CCO-kalibrering<br>(kan ikke brukes til kalibrering) |

## Måle C.O. med høyre hjertetermodilusjonsmetoden

Med denne metoden injiseres væske med kjent volum og temperatur i høyre atrium gjennom den proksimale åpningen på et pulmonalarteriekateter (Swan-Ganz-kateter). Injektatet blander seg med blodet i høyre ventrikkel, og endringen i blodtemperatur måles med en termistor på den distale enden av kateteret i pulmonalarterien.
# Klargjøre høyre hjerte-C.O.-parametre

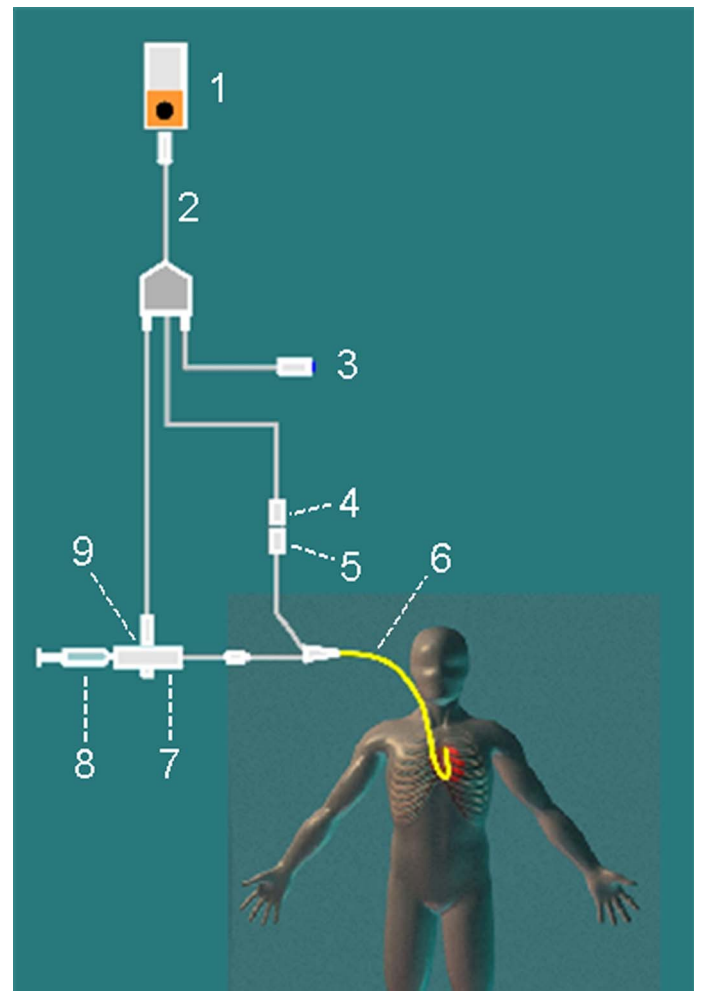

- 1 C.O.-modul
- 2 C.O.-overgangskabel
- 3 Ekstern startbryter
- 4 Termistorkontakt
- 5 Termistorkabel
- 6 Pulmonalarterie-kateter7 Innkapsling for injektattemperaturprobe
- 8 Injektatsprøyte
- 9 Injektattemperaturprobe

- 1 Klargjør trykksettet og sett inn et pulmonalarteriekateter.
- 2 Kople injektattemperaturproben til pulmonalarteriekateteret.
- 3 Kople C.O.-overgangskabelen til C.O.-modulen eller tilleggsmodulen, og kople følgende utstyr til C.O.-overgangskabelen:
  - injektattemperaturprobe
  - ekstern startbryter (hvis du skal bruke denne).

Følg avdelingens rutiner for å unngå at C.O.-kateteret trekkes ut ved et uhell. Fest kabelen med klipsen som blir levert sammen med hver C.O.-overgangskabel. Det kan også hjelpe å kveile C.O.-overgangskabelen, tape den sammen og feste dette til lakenet med en sikkerhetsnål.

- 4 Kople pulmonalarteriekateterets termistorkabel til termistorkontakten.
- 5 Kople injektattemperaturproben til injektattemperaturinnkapslingen.
- 6 Kontroller at riktig parametermetode er valgt.

Hvis kateteret er koplet til C.O.-overgangskabelen, registrerer monitoren automatisk målemetoden. Hvis ikke må du velge **Oppsett C.O.** i menyen **Metode**, og deretter **Høyre hjerte**.

#### Oppsett av C.O.-måling med isbad

Hvis du bruker gjennomstrømsmetoden som er vist ovenfor, måles injektatets temperatur av temperaturproben i kontakten på injeksjonstidspunktet.

Hvis du bruker oppsett med isbad, plasseres både injektattemperaturproben og injektatet i et isbad, og proben måler temperaturen til innholdet i isbøtten.

# Velge beregningskonstant

Kontroller at riktig **Beregningskonstant** er angitt i oppgavevinduet. Beregningskonstanten står i dokumentasjon som ble levert med kateteret, og er basert på injektatvolum, injektatets temperatur og katetertype. Du endrer verdien ved å velge **Beregningskonstant** i oppgavevinduet og bruke berøringstastaturet til å angi riktig verdi.

# Utføre høyre hjerte-C.O.-parametre

- 1 Gå til oppgavevinduet.
- 2 Når du ser meldingen Klar for ny måling, velger du hurtigknappen Start C.O.. Hvis parametermodusen er satt til Autom., vil knappen Start C.O. også aktivere automatisk start av etterfølgende parametre.
- 3 Injiser væsken i høyre atrium-åpningen på Swan-Ganz-kateteret når du hører en klar-tone og monitoren viser meldingen Injiser nå!. Optimal injeksjonshastighet er 2,5 ml/sekund. På slutten av parameteren vises termodilusjonskurven, cardiac output, indekserte verdier og eventuelle advarsler, og meldingen Vent før du starter en ny måling vises. Hvis du er i Autom.-modus, vises meldingen Klargjør for neste injeksjon eller trykk på Stopp.
- 4 Når du ser meldingen **Injiser nå!**, gjentar du fremgangsmåten til du har målt alle nødvendige parametre. Du kan ta maksimalt 6 parametre før redigering. Hvis du tar mer enn 6 parametre uten å slette noen, slettes den eldste automatisk når en 7. kurve lagres.

# Redigere og lagre høyre-hjerte-temodilusjonsmålinger

Det er viktig å finne og slette feilaktige parametre, fordi monitoren bruker alle parametre du ikke har slettet, til å kalkulere gjennomsnittlig cardiac output.

- 1 Se gjennom målingene. Uregelmessige målinger eller målinger som er merket med ?, må kontrolleres nøye. Vurder likheten mellom verdiene og formen på C.O.-kurven. En normal C.O.kurve har én rund topp og går tilbake til temperaturbaselinjen etter toppen.
- 2 Avvis utilfredsstillende målinger: Bruk menyknappen Velg måling for å flytte markøren mellom målinger, og velg deretter menyknappen Godkjenn Avvis for å godkjenne eller avvise målinger. Hvis du har berøringsskjerm, kan du godkjenne eller avvise målinger direkte ved å berøre den enkelte kurven. Velg bort målinger med betydelige avvik i verdiene. Bakgrunnsfargen til avviste målinger er rød, mens godkjente målinger har grønn bakgrunnsfarge. Monitoren beregner gjennomsnittsverdiene på nytt etter at du har godkjent eller avvist målinger.

Hvis alle verdiene avviker fra hverandre, kan det bety at pasienten har en ustabil hemodynamisk tilstand, for eksempel alvorlig arytmi.

3 Lagre gjennomsnittlige C.O.-verdier. Velg hurtigknappen Lagre C.O. for å avslutte parameterserien og lagre gjennomsnittsverdiene. Dermed vises gjennomsnittsverdiene for C.O. på standardbildet, og verdiene lagres i databasene for trender og kalkulasjoner.

# Skrive ut C.O.-parametre

Du kan få utskrift av C.O.-parametre på en standardskriver.

- 1 Velg menytasten A4-utsk/ Utskrift i oppgavevinduet.
- 2 Velg et av alternativene:
  - A4-utskr svar for å skrive ut innholdet i oppgavevinduet.
  - Utskrift svar for å registrere innholdet i oppgavevinduet.
  - Utskrift måling for å skrive ut en enkelt måling på skrivermodulen

# **Retningslinjer for C.O.-injektat**

Parameterens nøyaktighet blir høyere jo større volum og jo kaldere injektattemperatur som benyttes. Lite injektatvolum eller høyere temperatur kan redusere den oppgitte nøyaktigheten.

Bruk et kaldt injektat (< 8 °C) på 10 ml til voksne pasienter for å sikre høyest mulig målenøyaktighet, hvis dette ikke er kontraindisert på grunn av pasientens tilstand. Valg av injektatvolum skal baseres på injektatets temperatur og pasientens cardiac output.

# Retningslinjer for C.O.-injektat med høyre hjertetermodilusjon

Hvis du bruker høyre hjerte-termodilusjonsmetoden, kan en injektattemperatur som er mindre enn 8 °C lavere enn blodtemperaturen, gi unøyaktige verdier for termodilusjonen.

### Retningslinjer for PiCCO C.O.-injektat

Hvis du bruker PiCCO-metoden, kan en injektattemperatur som ikke er minst 12 °C lavere enn blodtemperaturen, gi unøyaktige verdier for termodilusjonen og CCO-kalibreringen.

### Injektatvolum, pasientens vekt og ETVI-verdier (bare PiCCO)

Du må ta hensyn til pasientens ideelle kroppsvekt (IBW) og ekstravaskulære termiske volumindeks (ETVI) når du skal bestemme injektatvolum og temperatur. IBW er basert på pasientkategori, kjønn og høyde du har angitt for pasienten. Beregnet IBW vises i vinduet som åpnes når du velger feltet **InjVol**.

#### Høy ETVI

Fortynningen av injektatet påvirkes av ekstravaskulært vev og væske. Målingens nøyaktighet kan bli redusert hos pasienter med høye ETVI-verdier (extra-vascular thermal volume index). Bruk tabellen nedenfor som en veiledning for valg av riktig injektattemperatur. Hvis pasienten f.eks. har en ETVI > 10, må du bruke kaldt injektat.

#### Vekt

Bruk tabellen nedenfor som en veiledning for valg av injektatvolum i forhold til pasientens vekt.

| IBW      | Kaldt injektat |               | Romtemperert inje | ektat               |  |
|----------|----------------|---------------|-------------------|---------------------|--|
|          | ETVI < 10      | $ETVI \ge 10$ | ETVI < 10         | $ETVI \ge 10$       |  |
| < 3 kg   | 2 ml           | 2 ml          | 3 ml              | Bruk kaldt injektat |  |
| < 10 kg  | 2 ml           | 3 ml          | 3 ml              |                     |  |
| < 25 kg  | 3 ml           | 5 ml          | 5 ml              |                     |  |
| < 50 kg  | 5 ml           | 10 ml         | 10 ml             |                     |  |
| < 100 kg | 10 ml          | 15 ml         | 15 ml             |                     |  |
| ≥ 100 kg | 15 ml          | 20 ml         | 20 ml             |                     |  |

# Alarmmeldinger for C.O./CCO

Monitoren analyserer termodilusjonskurven etter hver parameter. Hvis kurven virker unormal, vises det en alarmmelding i oppgavevinduet. Et spørsmålstegn (?) kan stå ved siden av cardiac outputverdien hvis en av de følgende meldingene vises. Kurvemeldinger er ikke feilmeldinger og behøver nødvendigvis ikke å bety at de målte verdiene er ugyldige.

| Alarmmeldinger for C.O./<br>CCO | Mulige årsaker                                                                                                    |
|---------------------------------|----------------------------------------------------------------------------------------------------|
| Tinj. utenfor skala             | Injektatets temperatur er utenfor området på –1 °C og 30 °C. Kjøl<br>ned eller varm opp injektatet, eller bytt injektat og gjenta<br>parameteren.                                                                                                    |
| Støy på baselinjen              | Det ble oppdaget en baselinjedrift på blodtemperaturen som det<br>ikke kunne kompenseres for under C.Oparameteren. Mulige<br>årsaker:                                                                                                    |
|                                 | – Forstyrrelse fra en ventilator.                                                                                                    |
|                                 | <ul> <li>Forstyrrelser kan også forårsakes av en infusjonspumpe:</li> <li>Infusjoner med store volum via et sentralt kateter skal stoppes</li> <li>30 sekunder før den første termodilusjonsparameteren i en serie og skal ikke startes igjen før hele parameterserien er ferdig.</li> </ul> |
|                                 | – Administrer ikke injeksjoner via det sentrale venekateteret under en parameterserie.                                                                                                    |
|                                 | – Elektrisk utstyr i nærheten kan forårsake forstyrrelse: Kontroller<br>om infusjonspumper er koplet til det sentrale kateteret, kabler<br>ligger parallelt med termodilusjonskabelen, diatermi. Sørg for at alt<br>utstyr er jordet.                                                        |
|                                 | – Vent til parameterresultatet vises før du flytter pasienten eller<br>kateteret.                                                                                                    |
|                                 | – Lukk treveiskranen til injektatsprøyten etter injeksjonen.                                                                                                    |
|                                 | - Ikke skyll kateteret under målingen. Slik unngår du<br>temperaturfluktuasjoner.                                                                                                    |
| Temperatur-baselinjedrift       | Kan forekomme hvis pasienten nettopp har gjennomgått en åpen<br>hjerteoperasjon eller annen operasjon med nedkjøling. Meldingen<br>vises hvis pasienten er i ferd med å få tilbake normal temperatur<br>mens du tok parameteren.                                                             |

| Alarmmeldinger for C.O./<br>CCO                       | Mulige årsaker                                                                                                    |
|-------------------------------------------------------|----------------------------------------------------------------------------------------------------|
| Svakt signal, bruk mer injektat/<br>lavere temperatur | Toppen av den transpulmonale termodilusjonskurven var under 0,1 °C. Bruk større injektatvolum og/eller lavere temperatur.                                                                                                    |
| Injektatets temperatur er for høy                     | Temperaturforskjellen mellom blodet og injektatet er for liten. Den<br>kalkulerte C.Overdien kan være feil.                                                                                                    |
| Høy ETVI, bruk mer injektat/lavere<br>temperatur      | Pasientens ETVI-verdi er for høy. Parameterens nøyaktighet kan<br>være redusert. Bruk større injektatvolum og/eller lavere temperatur<br>i henhold til retningslinjene i avsnittet Retningslinjer for PiCCO<br>C.Oinjektat på side 255.                      |
| Injeksjon feil utført                                 | Injeksjonen skal utføres raskt og med et stabilt trykk. Meldingen<br>kan utløses ved skjelvinger, ustabilt trykk eller injeksjoner som tar<br>lengre tid enn seks sekunder. Dette bør du være oppmerksom på<br>hvis du bruker stort injektatvolum (> 10 ml). |
| Kontroller type<br>injektattemperaturprobe            | Det registrerte Tinj-signalet er ukarakteristisk for M1646-<br>injektattemperaturproben. Det kan hende at du bruker feil<br>probetype.                                                                                                    |
| Ustabil baselinje                                     | Støy på baselinjen og termisk baselinjedrift.                                                                                                    |
| Flere topper                                          | Feil injeksjonsteknikk er brukt.                                                                                                    |
| Unormal nedadgående kurvetid                          | Årsaken kan være lav cardiac output. Den kalkulerte C.Overdien kan være feil.                                                                                                    |
| Svært lang kurve                                      | Kurven bruker mer enn 15 sekunder på nedturen.                                                                                                    |
| Svært kort kurve                                      | Kurven bruker mindre enn 0,5 sekunder på nedturen. Hvis det<br>forekommer støy på baselinjen, kan en del av denne bli registrert<br>som en termodilusjonskurve. Den kalkulerte C.Overdien kan være<br>feil.                                                  |
| Uregelmessig kurve                                    | Enhver kombinasjon av alarmmeldingene.                                                                                                    |
| Forsinket injeksjon                                   | Injeksjonen blir gitt mer enn 15 sekunder etter at <b>Start C.O.</b> velges.<br>Den kalkulerte C.Overdien kan være feil.                                                                                                    |

Hvis du har fulgt alle retningslinjer, bør parameterverdiene være gyldige også selv om du får en kurvemelding. Kontroller at minst tre etterfølgende parametre i den aktuelle serien ikke avviker med mer enn 15 %. Hvis forskjellen overskrider 15 %, må du foreta en klinisk vurdering av hvilken behandling som er relevant.

# Ledetekstmeldinger for C.O./CCO

Ledetekstmeldinger vises i oppgavevinduet hvis en C.O.-parameter må avbrytes.

| Ledetekstmeldinger for C.O./CCO                 | Mulige årsaker                                                                                   |
|-------------------------------------------------|--------------------------------------------------------------------------------------------------|
| Kurven under baselinjen, målingen er<br>avbrutt | Årsaken kan være termisk baselinjedrift. Ingen C.Overdi ble<br>beregnet.                         |
| Kurven for høy, målingen er avbrutt             | Kurven går over øvre grense. Årsaken kan være for kaldt<br>injektat. C.Overdien kalkuleres ikke. |

| Ledetekstmeldinger for C.O./CCO          | Mulige årsaker                                                                                                    |
|------------------------------------------|----------------------------------------------------------------------------------------------------|
| Ustabil baselinje, du bør ikke injisere! | Baselinjen er ustabil. Vent til baselinjen er stabil før du injiserer.<br>Hvis dette ikke skjer innen rimelig tid, kan du injisere, men<br>målenøyaktigheten reduseres. |
| Kraftig baselinjedrift. Ikke injiser nå! | Måling er ikke mulig. Målte verdier er uriktige.                                                                                                    |

# Advarsler for C.O./CCO

Advarselsmeldingene inneholder viktig informasjon om C.O.-parameteren.

| Advarsler for C.O./CCO                                       | Mulige årsaker                                                                                                    |
|--------------------------------------------------------------|----------------------------------------------------------------------------------------------------|
| Neste måling vil slette den eldste<br>kurven                 | Det er lagret seks kurver, som er det maksimalt mulige å lagre.<br>Den eldste kurven blir slettet hvis du starter en ny parameter.                                                                                                    |
| Tidligere C.Ooppsettdata erstattet                           | Det er koplet til en C.Omodul eller tilleggsmodul med andre<br>oppsettdata for C.O. enn de forrige dataene. De nye dataene<br>leses fra den nye C.Oenheten og erstatter de nåværende<br>dataene. Meldingen forsvinner når du trykker på menyknappen<br><b>Start C.O.</b>  |
| Bekreft C.Ooppsettdata                                       | Et nytt transpulmonalt termodilusjonskateter er koplet til C.O<br>overgangskabelen.                                                                                                    |
| Kalibrering av CCO kan ikke utføres.<br>Kontr. arterietrykk. | Dårlig eller ugyldig trykksignal, for eksempel fordi trykk ikke er nullet.                                                                                                    |
| Bekreft beregningskonstanten                                 | Et nytt kateter er tilkoplet, eller beregningskonstanten er endret uten at brukeren har trykt på <b>Start C.O.</b>                                                                                                    |
| Tidligere beregningskonstant<br>erstattet                    | En ny C.Omodul eller tilleggsmodul med en annen<br>beregningskonstant enn den gjeldende er koplet til. Den nye<br>beregningskonstanten leses fra den nye C.Oenheten og<br>erstatter den nåværende konstanten. Meldingen forsvinner når<br>du trykker på <b>Start C.O.</b> |

# Sikkerhetsinformasjon om C.O./CCO

#### ADVARSEL

**Kateterkonstant** – Kontroller at arteriekateterkonstanten for parameteren stemmer med kateteret som brukes.

**Beregningskonstant** – Kontroller at beregningskonstanten for parameteren stemmer med injektatvolumet, injektattemperaturen og katetertypen som brukes.

IABP - Ikke foreta PiCCO-parametre på pasienter som behandles med intraaorta-ballongpumpe.

**CCO-nøyaktighet** – Nøyaktigheten til CCO-parameteren og alle utledede verdier kan påvirkes hvis pasienten har hjerteklaffefeil eller kunstige hjerteventiler.

C.O. og MR - Ikke bruk C.O.-overgangskabelen under MR-skanning (magnetisk resonanstomografi).

**Pasienter med aortagraft** – Ikke bruk et arteriekateter i femoralisarterien hvis dette er kontraindisert, for eksempel hvis pasienten har et aortagraft.

#### **OBS!**

Under cardiac output-parameteren er alarmer for blodtemperatur deaktivert. Dette vises med et overkrysset alarmsymbol ved siden av temperaturverdien. Deaktiverte alarmer under prosedyren forhindrer falske alarmer. Alarmene reaktiveres automatisk når målingen er ferdig.

# Overvåke karbondioksid

#### ADVARSEL

Målingene fra en pasientmodul som er koplet til en X2-enhet, er ikke tilgjengelige når X2-enheten bruker strøm fra det interne batteriet. De er bare tilgjengelige når X2-enheten bruker ekstern strøm, dvs. når den er koblet til enten en vertsmonitor, den eksterne strømforsyningen (M8023A) eller tilleggsmodulen med batteri (865297).

Det støttes bare én CO<sub>2</sub>-parameter av gangen.

CO<sub>2</sub>-målingen brukes til å overvåke pasientens respirasjonsstatus og kontrollere pasientens ventilasjon.

Karbondioksid i pasientens luftveier kan måles med to metoder:

- Hovedstrømmåling bruker en CO<sub>2</sub>-probe tilkoplet en luftveisadapter som er plassert direkte i
  pasienten respirasjonskrets. Til denne metoden trenger du en M3014A tilleggsmodul for
  kapnografi eller X2-enheten med CO<sub>2</sub>-måling som tilleggsutstyr.
- Sidestrømmålingen tar en prøve fra respirasjonsgassen med en konstant flow fra pasientens luftveier og analyserer den med en ekstern CO<sub>2</sub>-probe som er innebygd i målesystemet. Philips tilbyr sidestrøm-CO<sub>2</sub>-måling på M3014A tilleggsmodulen for kapnografi eller X2 med CO<sub>2</sub>måling som tilleggsutstyr, og Microstream-metoden med sidestrøm-CO<sub>2</sub>-måling på M3015A/B Microstream-CO<sub>2</sub>-modulen.

Se i brukerhåndboken for gassmodulen hvis du bruker gassmodulen til å overvåke CO2.

#### ADVARSEL

**Korrelasjon**: EtCO<sub>2</sub>-verdiene stemmer ikke alltid nært overens med paCO<sub>2</sub>-verdien. Det gjelder spesielt for neonatale pasienter og pasienter med lungesykdom, lungeemboli eller utilstrekkelig ventilasjon.

Inhalasjonsmedikamenter (aerosoler): CO<sub>2</sub> skal ikke måles når inhalasjonsmedisin brukes.

**Eksplosjonsfare:** Må ikke brukes i nærheten av brennbare anestesigasser eller gasser, f.eks. brennbare anestesigassblandinger med luft, oksygen eller lystgass. Bruk av disse apparatene i slike omgivelser kan utgjøre en eksplosjonsfare.

**Driftsfeil:** Hvis parametermodulen eller en probe slutter å virke som angitt, skal den ikke brukes før kvalifisert personell har utbedret feilen.

Lave etCO<sub>2</sub>-verdier: Lekkasjer i pustesystemet eller målesystemet kan forårsake at de viste etCO<sub>2</sub>-verdiene er altfor lave. Sørg for at alle komponenter er koplet ordentlig sammen, og kontroller om det finnes lekkasjer ifølge avdelingens kliniske prosedyrer. Hvis nesekateteret eller det kombinerte nese-/ munnkateteret forskyver seg, kan det føre til lavere etCO<sub>2</sub>-verdi enn reelt. Selv med kombinert nese-/ munnkateter kan etCO<sub>2</sub>-verdiene bli litt lavere enn de reelle verdiene hvis pasienten bare puster gjennom munnen.

# Måleprinsipper

Måleprinsippet er infrarød transmisjon for både hovedstrøm- og sidestrømmålinger. Da måles intensiteten til det infrarøde lyset som går gjennom respirasjonsgassen, med en fotodetektor. Mengden av lys som passerer proben, avhenger av konsentrasjonen av den målte CO<sub>2</sub> ettersom infrarødt lys absorberes av CO<sub>2</sub>.

Når du benytter et sirkelsystem med fuktighetstilførsel, er overvåking av hovedstrøm- $CO_2$  tilgjengelig, som bør velges istedenfor sidestrøm- $CO_2$ .

Partialtrykket kalkuleres fra gasskonsentrasjonen ved å gange konsentrasjonsverdien med barometertrykket.

Målingen gir:

- en CO<sub>2</sub>-kurve
- en endetidal CO<sub>2</sub>-verdi (etCO<sub>2</sub>): CO<sub>2</sub>-verdien som måles på slutten av ekspirasjonsfasen.
- en inspirert minimum CO<sub>2</sub> (inCO<sub>2</sub>): den laveste verdien under inspirasjonen.
- en luftveisrespirasjonsfrekvens (awRR): antall respirasjoner per minutt, kalkulert fra CO<sub>2</sub>-kurven.

Avhengig av hvordan Tid for max er konfigurert for monitoren, viser et $CO_2$ -verdien enten den høyeste  $CO_2$ -verdien som blir målt i løpet av den konfigurerte tiden (Tid for max kan være satt til 10 sek eller 20 sek), eller et $CO_2$ -verdien for hver respirasjon (Tid for max er satt til Av).

Microstream-metoden gir også en IPI-verdi (Integrated Pulmonary Index), som er en indikasjon på pasientens totale ventilasjonsstatus basert på fire parametere: etCO<sub>2</sub>, awRR, pulsfrekvens og SpO<sub>2</sub>. IPI kan dermed gi en tidlig indikasjon på en endring i ventilasjonsstatus som kanskje ikke vises av den gjeldende verdien for hver enkelt av disse fire parameterne. IPI er utformet for å gi ytterligere informasjon om pasientens tilstand, om mulig før verdiene for etCO<sub>2</sub>, awRR, SpO<sub>2</sub> eller pulsfrekvens når nivåer som gir grunn til klinisk bekymring.

IPI er tilgjengelig for alle de tre gruppene av pediatriske pasienter (1-3 år, 3-6 år og 6-12 år) og for voksne pasienter. Den vises som en enkeltverdi mellom 1 og 10.

For IPI-beregningen brukes  $SpO_2$  og pulsverdiene fra tilleggsmodulen. Tilgjengeligheten til disse verdiene avhenger ikke av etikettene som brukes, eller  $SpO_2$ -teknologien i tilleggsmodulen.  $SpO_2$  og pulsverdiene fra andre kilder ( $SpO_2$ -modulen, eksterne enheter som er tilkoblet via IntelliBridge) kan ikke brukes til IPI-beregningen.

# Måle CO2 med M3014A eller X2

3014A tilleggsmodul for kapnografi eller X2-enheten med tilleggsutstyr for  $CO_2$  bruker hovedstrømmetoden eller sidestrømmetoden til å måle partialtrykket av karbondioksid i pasientens ekspirasjonsluft.

Hovedstrøm-CO<sub>2</sub>-målingen kan brukes med riktig tilbehør til intuberte pasienter (voksne, barn og neonatale). Sidestrøm-CO<sub>2</sub>-målingen kan med riktig tilbehør brukes til intuberte og ikke-intuberte pasienter (voksne, barn, spedbarn og neonatale). Hos intuberte pasienter trekkes en prøve respirasjonsgass fra pasientens respirasjonskrets gjennom en luftveisadapter og prøvetakingsslange for gass. Hos ikke-intuberte pasienter trekkes gassen gjennom et nesekateter eller munn-/nesekateter.

#### ADVARSEL

**Høydeinnstilling:** Monitoren har ikke automatisk trykkompensasjon. Før CO<sub>2</sub>-målingen brukes den første gangen, må høyden stilles inn riktig. Feil høydeinnstilling fører til uriktige CO<sub>2</sub>-verdier. CO<sub>2</sub>-verdiene vil vanligvis avvike 5 % for hver forskjell på 1000 m.

#### OBS!

Bruk kun tilbehør som er godkjent av Philips til CO<sub>2</sub>-måling. Se instruksjonene som ble levert med tilbehøret.

### Klargjøre hovedstrøm-CO2

Du må utføre en nulling som beskrevet i denne prosedyren, hver gang du tar i bruk en ny luftveisadapter.

- Kople proben til CO<sub>2</sub>-kontakten på pasientmodulen eller på X2-enheten (når tilleggsutstyret for CO<sub>2</sub>-måling er integrert).
- 2 Vent 2 minutter til proben har oppnådd driftstemperatur og er termisk stabil.
- 3 Velg riktig luftveisadapter, og koble den til probens hode. Du skal høre et klikk hvis du har satt luftveisadapteren riktig på.

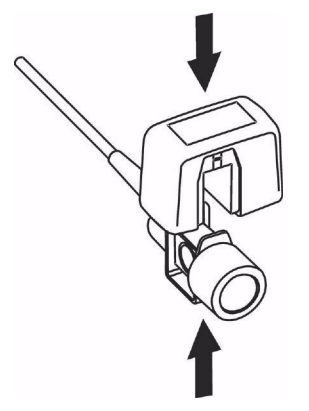

- 4 Nullstill proben:
  - Eksponer proben for romluft, og hold den borte fra alle CO<sub>2</sub>-kilder, inkludert ventilatoren, pasientens og din egen respirasjon.

- Velg **Start nullkal.** på oppsettmenyen for CO<sub>2</sub>.
- Når meldingen CO<sub>2</sub>-kalibrering utført <dato og tid> vises på statuslinjen, er nullkalibreringen fullført, og du kan begynne overvåkingen.
- 5 Plasser luftveisadapteren i den proksimale enden av respirasjonskretsen, mellom kneet og ventilatorens Y-stykke.

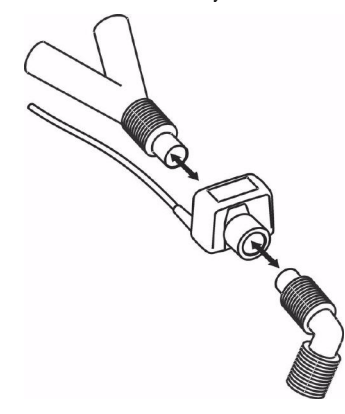

#### ADVARSEL

Unngå drag på den endotrakeale slangen ved å støtte opp transduseren og luftveisadapteren.

**Plasser probekablene** og slangene slik at de ikke floker seg eller at pasienten får dem rundt halsen. Unngå unødig drag på kablene.

**Bytt ut luftveisadapteren** hvis du oppdager store mengder fuktighet eller sekresjon i slangen, eller hvis CO<sub>2</sub>-kurven viser uventede endringer uten at pasientens tilstand har forandret seg.

Unngå infeksjon: Bruk bare sterile eller desinfiserte luftveisadaptere til engangsbruk.

Kontroller luftveisadapterne før bruk. Luftveisadapteren skal ikke brukes hvis den ser ut til å være skadet eller ødelagt. Kontroller at fargekoden på luftveisadapteren stemmer overens med pasienten den skal brukes på.

### Klargjøre sidestrøm-CO2

1 Kople probekabelen til CO<sub>2</sub>-kontakten på monitoren. La proben varmes opp i ca. to minutter.

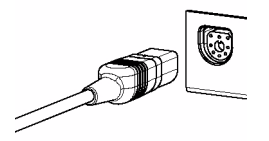

2 Kople kateteret, luftveisadapteren eller slangen til proben. Du hører et klikk når utstyret er satt riktig på.

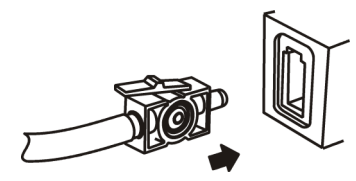

- **3** Slik nullstiller du proben:
  - Eksponer proben for romluft, og hold den borte fra alle CO<sub>2</sub>-kilder, inkludert ventilatoren, pasientens og din egen respirasjon.
  - Velg Start nullkal. på oppsettmenyen for CO<sub>2</sub>.
  - Når meldingen CO<sub>2</sub>-kalibrering utført <dato og tid> vises på statuslinjen, er nullkalibreringen fullført, og du kan begynne overvåkingen.
- 4 For intuberte pasienter som trenger luftveisadapter: Plasser luftveisadapteren i den proksimale enden av respirasjonskretsen, mellom kneet og ventilatorens Y-stykke.

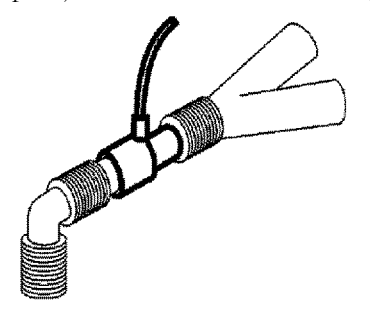

For intuberte pasienter med en integrert luftveisadapter i respirasjonskretsen: Kople hann-luerkoplingen på slangen uten adapter til hunn-kontakten på luftveisadapteren.

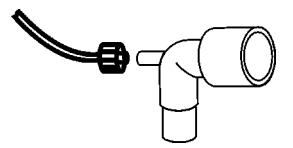

For ikke-intuberte pasienter: Fest nesekateteret på pasienten.

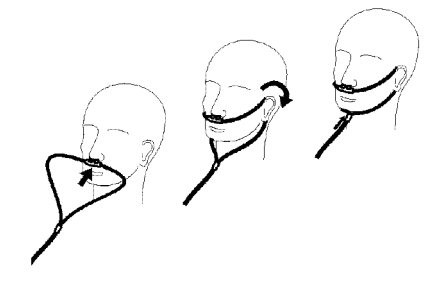

Bruk et munn-/nesekateter på pasienter som hovedsaklig puster gjennom munnen.

Hvis kateteret skal brukes til oksygen, fester du det først på pasienten som vist. Kople deretter den andre enden av kateteret til oksygenuttaket, og still inn ønsket oksygenflow.

#### ADVARSEL

Du må alltid kople luftveisadapteren til proben før den koples til respirasjonskretsen. Kople alltid luftveisadapteren fra respirasjonskretsen før du fjerner proben.

Pass på at du ikke kopler fordelingsrørseglet på avgasslangen til en infusjonskopling eller en annen kopling i nærheten av pasienten.

#### OBS!

Kople alltid kateteret, luftveisadapteren eller slangen fra proben når utstyret ikke er i bruk.

#### Bruke holder for sidestrømsprobe

Du bruke holderen som følger med proben til å feste den på et iv-stativ eller en hylle.

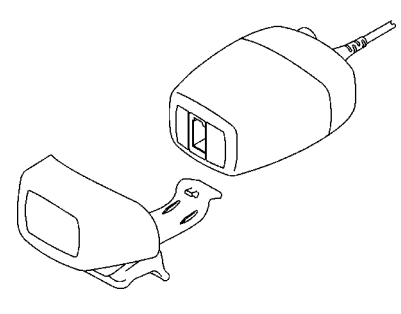

1 Skyv proben inn i holderen til du hører et klikk.

2 Fest holderen på et IV-stativ, en hylle eller et annet egnet sted.

Når du skal fjerne proben, trykker du på klipsen og drar proben ut av holderen.

#### Fjerne avgasser fra systemet

#### ADVARSEL

**Anestesi**: Når sidestrøm-CO<sub>2</sub>-målingen brukes på pasienter som får eller nylig har fått anestesi, skal avsug tilkobles et avsugsystem for å hindre at personalet blir eksponert for anestesigasser.

Kryssinfeksjon av pasient: Ikke returner registrert gass til pasientens respirasjonssystem.

Pass på at du ikke kopler avsugslangen til en infusjonskopling eller en annen kopling i nærheten av pasienten.

Bruk en avsugslange når du skal fjerne gass. Koble den til sidestrømsensorens gassuttak.

# Måle Microstream-CO2 med M3015A/B

M3015A/B Microstream-CO<sub>2</sub>-tilleggsmodulen bruker Microstream-teknologi til å måle partialtrykket av karbondioksid i pasientens ekspirasjonsluft.

Måleutstyret er utstyrt med automatisk kompensering av barometertrykk.

#### ADVARSEL

Når du bruker IPI-verdien (tilgjenglig for voksne og barn), må du alltid kontrollere at pasientens fødselsdato er angitt riktig, og at monitoren viser gjeldende dato. Disse to opplysningene brukes til å beregne pasientens alder, som påvirker algoritmen som brukes til å gi IPI-verdien.

### Klargjøre måling av Microstream-CO2

Velg tilbehør ut fra:

- pasienttype (voksen, barn eller neonatal)
- ventilasjonstype (inkludert fukting)
- varighet kortvarig bruk, inntil 24 timer (vanligvis operasjonssal) eller langvarig bruk (vanligvis intensivavdeling).

Alt tilbehør skal bare brukes til én pasient.

### Bruke Microstream-tilbehør

Microstream-måleutstyr kan bare brukes med tilbehør fra Microstream. Se instruksjonene som ble levert med tilbehøret.

Intuberte pasienter med ikke-fuktet ventilasjon kan bruke et Microstream FilterLine-sett. Bruk et FilterLine H-sett ved fuktet ventilasjon.

For ikke-intuberte pasienter trekkes gassen gjennom en Nasal FilterLine eller en Smart CapnoLine (som er en kombinert oral/nasal FilterLine). Samtidig med CO<sub>2</sub>-målingen kan pasienten få oksygen (O<sub>2</sub>) hvis dette er nødvendig. Til dette brukes en O<sub>2</sub>/CO<sub>2</sub> FilterLine eller en Smart CapnoLine O<sub>2</sub> (en kombinert oral/nasal O<sub>2</sub>/CO<sub>2</sub> FilterLine).

### Bruke FilterLine og luftveisadapter

#### ADVARSEL

Pass på at du ikke kopler luerkoplingen på gasslangen til en infusjonskopling eller en annen kopling som brukes på pasienten.

1 Kople hunn-luerkoplingen til CO<sub>2</sub>-inngangen på tilleggsmodulen ved å skyve dekselet til siden og skru koplingen med klokken inn i CO<sub>2</sub>-inngangen til den ikke kan vris lenger.

Dette gjør at det ikke lekker gass ut ved koplingspunktet under måling, og at målenøyaktigheten ikke blir redusert. Etter at CO<sub>2</sub> gasslangen er tilkoplet, kontrollerer du at CO<sub>2</sub>-verdier vises på monitorskjermen.

- 2 Kontroller at det ikke er knekk på slangen.
- 3 Bytt slange (FilterLine) hvis INOP-meldingen **CO2 okklusjon** vises, eller hvis verdiene blir svært uregelmessige.

Kople fra slangen under suging og nebulisatorbehandling, eller undertrykk måling ved å skru av pumpen slik det står beskrevet i Undertrykke måling (ikke hovedstrøm-CO2) på side 269.

Se i tabellen under Tilbehør til Microstream-CO<sub>2</sub> i kapitlet Tilbehør for å finne normal driftstid for forskjellig Microstream-tilbehør.

Med Microstream-tilbehør vil  $CO_2$ -verdiene for ikke-intuberte pasienter alltid være litt lavere enn for intuberte pasienter. Hvis verdiene blir ekstremt lave, må du kontrollere om pasienten puster gjennom munnen eller om ett av neseborene er tette.

# Fjerne avgasser fra systemet

#### ADVARSEL

- **Anestesi**: Når Microstream-CO<sub>2</sub>-målingen brukes på pasienter som får eller nylig har fått anestesi, skal avsug tilkoples et avsugsystem eller ventilatoren for å hindre at personalet blir eksponert for anestesigasser.
- Kryssinfeksjon av pasient: Ikke returner registrert gass til pasientens respirasjonssystem.
- Pass på at du ikke kopler avsugslangen til en infusjonskopling eller en annen kopling i nærheten av pasienten.

Bruk en avsugslange når du skal fjerne gass. Kople slangen til pasientmodulen på gassuttaket.

# Undertrykke nullkalibrering

Slik stopper du midlertidig automatiske nullkalibreringer i fem minutter:

• I menyen **Oppsett CO**<sup>2</sup> velger du **Ikke null i 5min** eller **Utelat CO**<sup>2</sup> **null**-smarttasten, hvis denne er konfigurert.

Hvis du velger **Ikke null i 5min** eller velger **Utelat CO2 null**-smarttasten på nytt før tidsuret har utløpt, tilbakestilles tidsuret til 5 minutter, med mindre det foregikk en automatisk nullstilling under den forrige undertrykkingen.

# Klargjøre alle CO2-målinger

Disse oppgavene er felles for alle typer CO2-målinger, unntatt når annet er angitt.

### Justere CO2-kurven

- 1 Velg Skala på menyen CO<sub>2</sub> kurve eller menyen Oppsett CO<sub>2</sub>.
- 2 Velg en ønsket skala i hurtigmenyen.

# Velge CO2-korreksjoner

Temperatur, vanndamp i pasientens respirasjon, barometertrykk og andelen av O<sub>2</sub>, N<sub>2</sub>O og helium i blandingen påvirker absorpsjonen av CO<sub>2</sub>. Hvis verdiene virker feilaktig høye eller lave, må du kontrollere om monitorens innstillinger er riktige.

| Korreksjon                              |                                                                                                    |  |  |
|-----------------------------------------|----------------------------------------------------------------------------------------------------|--|--|
| Høyde<br>(gjelder bare M3014A)          | Høyde stilles inn under installasjonen. Monitoren korrigerer automatisk for høyde.                                                                                                    |  |  |
| O <sub>2</sub><br>(gjelder bare M3014A) | På menyen <b>Oppsett CO</b> <sup>2</sup> velger du <b>Oksy.korr.</b> og velger deretter en verdi mellom 20 % og 100 %. Standardverdien er 20 %.                                                                                                    |  |  |
| Fuktighet                               | Under installasjonen ble monitoren konfigurert til automatisk å bruke Body<br>Temperature Pressure Saturated (BTPS) eller Ambient Temperature Pressure<br>Dry (ATPD). Gå til menyen <b>Oppsett CO</b> <sub>2</sub> , og bla nedover for å se om det er<br><b>Fukt.korr.</b> eller <b>Korr. av fukt.</b> . |  |  |

| Korreksjon                                |                                                                                                    |
|-------------------------------------------|----------------------------------------------------------------------------------------------------|
| N <sub>2</sub> O<br>(gjelder bare M3015A/ | Velg N2O-korr. på menyen Oppsett CO2, og slå av eller på. Slå det på hvis du bruker $N_2O$ i anestesigassblandingen.                                                                                                    |
| B mikrostrøm)                             | Hvis korreksjon for $N_2O$ ikke finnes på menyen <b>Oppsett CO</b> <sub>2</sub> , er det enten fordi den ikke trenger CO <sub>2</sub> -målingen i pasientmodulen for å korrigere for $N_2O$ , eller fordi den er konfigurert med <b>Gasskorr.</b> (se nedenfor).               |
| Gass<br>(gjelder bare M3014A)             | Velg <b>Gasskorr.</b> på menyen <b>Oppsett CO</b> <sub>2</sub> og velg <b>Helium</b> , <b>N</b> <sub>2</sub> <b>O</b> eller slå av. Hvis det er helium eller N <sub>2</sub> O i anestesigassblandingen, må du velge det som passer.                                            |
|                                           | Hvis korreksjon for gass ikke finnes på menyen <b>Oppsett CO</b> <sub>2</sub> , trenger ikke $CO_2$ -målingen på pasientmodulen å bli korrigert for $N_2O$ eller helium, eller så er korreksjon for $N_2O$ konfigurert med <b>N</b> <sub>2</sub> <b>O-korr</b> . (se ovenfor). |
| Middel<br>(gjelder bare M3014A)           | Velg <b>An.Ga.korr</b> på menyen <b>Oppsett CO</b> <sub>2</sub> , og velg deretter<br>anestesigasskonsentrasjon (mellom 0,0 % og 20,0 %). Hvis det er<br>anestesigass i blandingen, må du velge ønsket konsentrasjon.                                                          |

# Undertrykke måling (ikke hovedstrøm-CO2)

Hvis du vil stanse målingen midlertidig, kan du velge **Pumpe av 15 min** på menyen **Oppsett CO**<sub>2</sub> eller bruke **CO**<sub>2</sub> **pumpe av**-smarttasten hvis den er tilgjengelig.

Hvis du velger **Pumpe av 15 min** på nytt før det har gått 15 minutter, tilbakestilles tidsuret til 15 minutter.

Hvis du vil starte pumpen på nytt, velger du Pumpe på på menyen Oppsett CO2.

# Endre CO2-alarmer

Informasjonen nedenfor gjelder bare CO<sub>2</sub>-spesifikke alarmer. I kapitlet Alarmer finner du generell informasjon om alarmer.

- 1 Velg etCO2 øvre eller imCO2 øvre på menyen Oppsett CO2, og velg deretter den øvre alarmgrensen.
- 2 Velg etCO<sub>2</sub> nedre og deretter nedre alarmgrense.

# Endre alarmforsinkelse for apné

Med forsinkelse for apnéalarm velger du hvor lang tid det skal gå før monitoren gir en alarm hvis pasienten slutter å puste.

- 1 Velg awRR på menyen Oppsett CO<sub>2</sub>.
- 2 Velg Oppsett awRR i menyen Apnétid.
- 3 Velg alarmforsinkelsen for apné.

#### ADVARSEL

Sikkerheten og påliteligheten til respirasjonsmålingen ved registrering av apné, spesielt gjelder dette apné hos premature og spedbarn, er ikke dokumentert.

**Forlenget forsinkelse**: Den valgte apnéforsinkelsen kan bli forlenget med inntil 17 sekunder hvis det oppstår en apné mens automatisk nulling pågår. Dette gjelder bare for Microstream-målinger (M3015A/B).

### Bruke alarmgrenser fra awRR

- 1 Velg awRR på menyen Oppsett CO2.
- 2 Velg Alarmer på menyen Oppsett awRR.
- 3 Velg På hvis du vil bruke alarmer fra luftveisrespirasjonen, eller Av for å deaktivere dem.

### Endre awRR-alarmgrenser

- 1 Velg awRR på menyen Oppsett CO<sub>2</sub>.
- 2 Velg Øvre grns for å endre øvre alarmgrense. Velg Nedre grns for å endre nedre alarmgrense.
- 3 Velg ønsket innstilling.

### Endre IPI-alarmgrenser

- 1 Velg IPI på menyen Oppsett CO<sub>2</sub>.
- 2 Velg Nedre grns for å angi nedre alarmgrense.
- **3** Velg en verdi mellom 2 og 9.

Hvis du også har monitorer med eldre programvareversjoner enn J.0, utløses ikke alarm for nedre IPI etter en overføring til en av disse monitorene, eller når en monitor/pasientmodul med IPI-funksjonen er koplet til en av disse monitorene i companion-modus. I dette tilfellet må du ikke stole utelukkende på alarmen for nedre IPI, men la enkeltalarmene være slått på (etCO<sub>2</sub>, awRR, pulsfrekvens og SpO<sub>2</sub>), slik at disse alarmene kan utløses i slike situasjoner.

# Forstå IPI-verdien

Indeksen er modellert på normalt friske pasienter (ASA Physical Status-verdi på 1 i henhold til ASA Physical Status Classification System). Pasienter med ASA Physical Status-verdier på 3 eller høyere, forventes å ha lave IPI-verdier per definisjon. Det er derfor ikke sikkert at indeksen har ekstra verdi for pasienter med en ASA Physical Status-verdi på 3 eller høyere.

Verdien for Integrated Pulmonary Index som er gitt i IPI-verdien, er knyttet til pasientens tilstand på følgende måter:

| IPI | Pasientens tilstand                  |
|-----|--------------------------------------|
| 10  | Normal                               |
| 8–9 | Innenfor normalt område              |
| 7   | Nær normalt område, trenger tilsyn   |
| 5-6 | Trenger tilsyn og kanskje behandling |
| 3–4 | Trenger behandling                   |
| 1-2 | Trenger umiddelbar behandling.       |

#### MERK

Tolkningen av pasientens IPI-vurdering kan variere i ulike kliniske miljøer. Pasienter med spesifikke respirasjonsproblemer (i motsetning til normalt friske pasienter som overvåkes under sedasjon eller smertebehandling) kan for eksempel kreve en lavere terskel for nedre IPI-alarm for å gjenspeile den nedsatte respirasjonskapasiteten deres.

IPI er tilgjengelig for alle de tre gruppene av pediatriske pasienter (1–3 år, 3–6 år og 6–12 år) og for voksne pasienter.

### ADVARSEL

Kontroller at pasientkategorien og fødselsdatoen er riktig angitt før du overvåker en pasients IPI. Feil pasientkategori eller fødselsdato kan gi feil IPI-data.

# Måle anestesi- og respirasjonsgasser

Gassanalysatormodulen 866173 IntelliVue G7m, som heretter kalles "gassanalysatoren", måler pasientenes anestesi- og respirasjonsgasser. Tabellen nedenfor viser hovedfunksjonene til gassanalysatoren:

|                                 | Gassanalysatormodulen IntelliVue G7m |
|---------------------------------|--------------------------------------|
| Antall gasser som måles         | 3                                    |
| Antall anestesigasser som måles | 5 (2 om gangen)                      |
| Automatisk gassidentifikasjon   | 2 av 5                               |

Med gassanalysatoren kan det ikke brukes blandinger med tre eller flere anestesigasser. Hvis mer enn to gasser registreres samtidig, kan ikke modulen måle gasskonsentrasjonen. Gassrelaterte målinger merkes som ugyldige.

Gassanalysatoren måler luftveisrespirasjonsfrekvens (awRR) og gir endetidale (et) og inspirerte (in) verdier for følgende gasser:

| Respirasjonsgasser               | Anestesigasser |
|----------------------------------|----------------|
| Karbondioksid (CO <sub>2</sub> ) | Halotan        |
| Lystgass (N <sub>2</sub> O)      | Isofluran      |
| Oksygen (O <sub>2</sub> )        | Enfluran       |
|                                  | Sevofluran     |
|                                  | Desfluran      |

# Identifisere gassanalysatormodulens komponenter

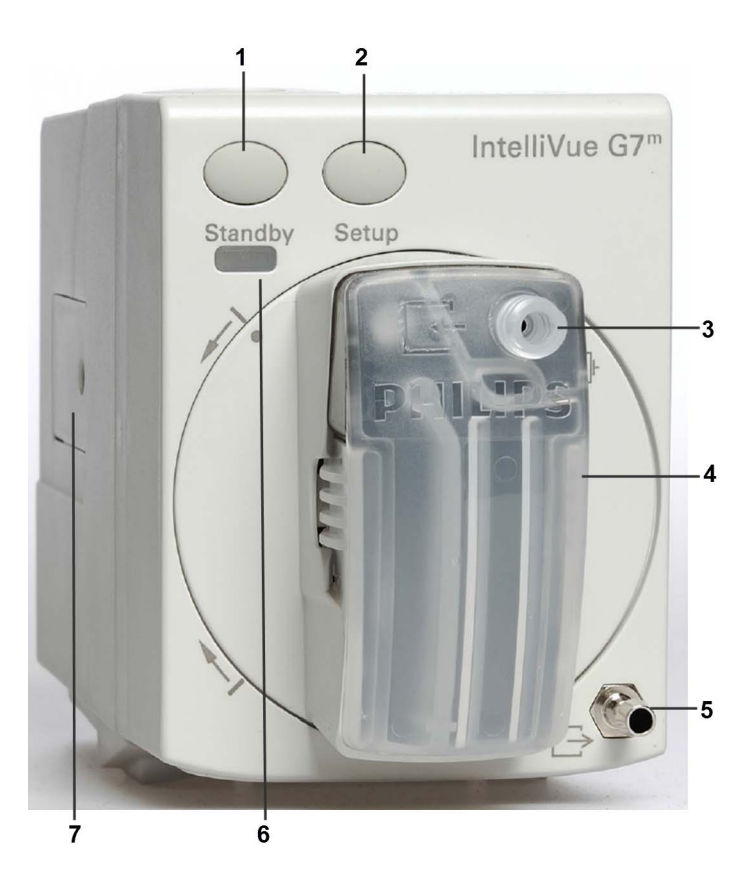

- 1 Standby-knapp
- 2 Oppsettknapp
- 3 Gassinntak
- 4 Vannfelle
- 5 Gassuttak
- 6 Indikator for standby
- 7 RJ45-servicekontakt

Indikatoren for standby lyser (grønt) når gassanalysatoren står i standby.

# Vannfelle

Vannfellen hindrer vann og andre væsker i å komme inn i gassanalysatoren og forårsake kontaminering og/eller interne okklusjoner. Den inneholder en vannbeholder der væske samles opp, to vannseparasjonsfiltre og to ventiler som fungerer som en reservemekanisme for vannseparasjonsfiltrene.

Vannfellen kan brukes på flere pasienter. Den **må** byttes etter maksimalt fire ukers bruk. I løpet av denne perioden kan den tømmes og gjenbrukes så ofte som nødvendig. Kontroller væskenivået i vannfellen regelmessig, og tøm den ved behov.

#### **ADVARSEL**

Fare for feil ved gassmåling og utstyr: Etter bruk over lengre tid kan den hydrofobe membranen i vannfellen bli gjennomtrengelig, og det kan komme vann og bakterier inn i målesystemet. Kontaminering påvirker gassmålingen negativt og kan føre til feil ved gassmålingen.

Fare for feilaktige gassmålingsverdier: Ikke bruk silikonspray på O-ringene i vannfellehuset. Det kan påvirke gassmålingen og forårsake skade på vannfellen og målesystemet.

Fare for forvrengte måleresultater: Ikke bruk vannfellen med medikamentforstøvere. Inhalasjonsmedikamenter kan skade membranen og målesystemet. Unngå bruk av inhalasjonsmedikamenter i respirasjonssystemet.

#### OBS!

La aldri gassanalysatoren være på uten at vannfellen er tilkoplet. Støv eller rengjøringsmidler kan trekkes inn i utstyret og forvrenge måleresultatene eller forårsake permanent skade.

Vannfellen må alltid være i vertikal stilling. Selve modulen kan være vertikal, i modulplassene i MX500/550 eller i en horisontalt montert MOD, eller horisontal, i en vertikalt montert MOD. Drei alltid vannfellen til vertikal stilling som vist nedenfor.

Gassanalysatoren i en horisontalt montert MOD eller i modulplassene i MX500/550.

Gassanalysatoren i en vertikalt montert MOD.

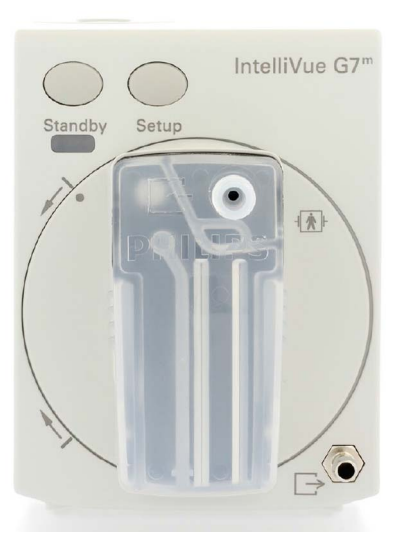

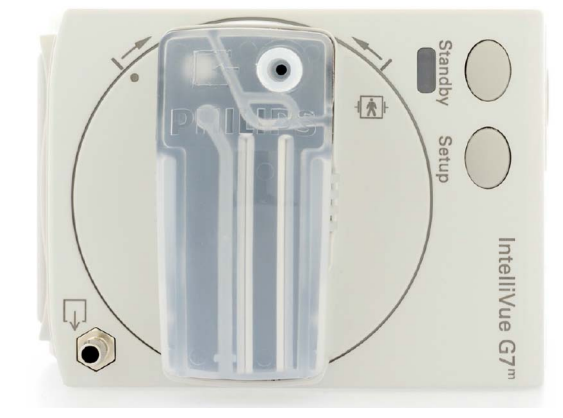

Hvis vannfellen ikke er i vertikal stilling (opptil  $+/-15^{\circ}$ ), vises INOP-meldingen Juster vannfelle. Drei vannfelleholderen til vertikal stilling i pilretningen foran på modulen. Når vannfellen er i vertikal stilling, forsvinner INOP-meldingen, og gassanalysatoren er klar til bruk.

# Gassmåling

Gassanalysatormodulen IntelliVue G7m bruker en teknikk som kalles Non-Dispersive Infrared Gas Concentration Measurement (NDIR) (ikke-spredende infrarød gasskonsentrasjonsmåling) til å måle konsentrasjonen av enkelte gasser.

Gassene som kan måles med gassanalysatoren, absorberer infrarødt lys. Hver gass har sin egen absorpsjonskarakteristikk. Gassen føres inn i et målekammer, og et optisk infrarødt filter velger hvilken båndbredde med infrarødt lys som skal sendes gjennom gassen. Når flere gasser skal måles, som i gassanalysatoren, finnes det flere infrarøde filtre. Stigende gasskonsentrasjon i et gitt volum gir stigende absorpsjon av infrarødt lys. Dette betyr at høye konsentrasjoner av infrarøde absorberende gasser gir lavere overføring av infrarødt lys. Teknikken måler hvor mye infrarødt lys som er overført etter at lyset er sendt gjennom en gass som absorberer infrarødt lys. Ut fra målingen av infrarødt lys kalkuleres gasskonsentrasjonen som foreligger. Kalkulasjonen gir gassverdien. Oksygen måles av en ekstra sensor i gassanalysatoren. Målingen bruker oksygenets paramagnetiske egenskaper. Gassen føres til en celle. Jo høyere oksygenkonsentrasjon, desto større blir den målte effekten. Oksygenkonsentrasjonen kan kalkuleres ut fra amplituden på effekten.

#### ADVARSEL

- Organiske vaskemidler eller freonholdige gasser kan påvirke nøyaktigheten av målingen av infrarød gass.
- Hvis det finnes andre gasser, inhalasjonsmedikamenter e.l. enn de som er spesifisert for gassanalysatoren, i gassbanen, kan det føre til feilaktige målinger.
- Gassmålingsverdiene kan være feilaktige ved høy respirasjonsfrekvens på grunn av de tekniske begrensningene til gassmålingssystemet. Se parameterspesifikasjonene.

# Utføre målinger

I Tilbehør til gassanalysatoren G7m på side 477 finner du en liste over tilbehør med bestillingsnumre for gassanalysatoren.

Plasser gassanalysatoren over eller på nivå med pasienten for å unngå at kondensert vann samler seg i gasslangen.

- 1 Sett vannfellen inn i vannfelleholderen. Se Installere vannfellen på side 279.
- 2 Kople avgasslangen til vannfellens gassinntakskopling.
- 3 Kople den andre enden av avgasslangen til pasienten via luftveisadapteren.
- 4 Kople en avgasslange (sammen med et avgassfilter om nødvendig) til gassuttakskoplingen.
- 5 Kople avgasslangen til avgassystemet.

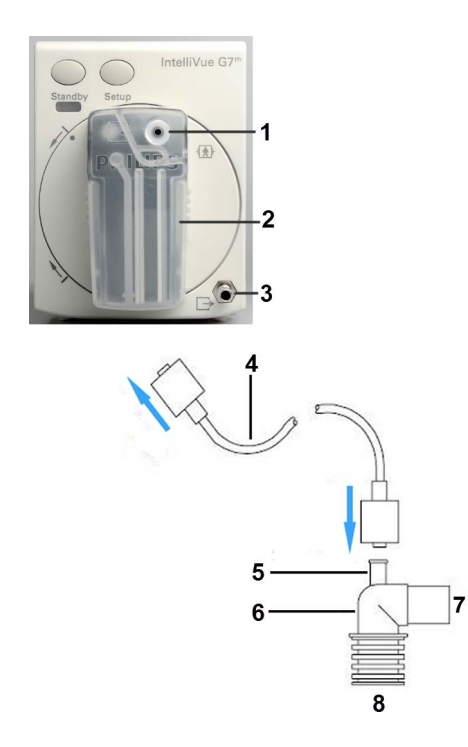

- 1 Gassinntakskopling
- 2 Vannfelle
- 3 Gassuttakskopling
- 4 M1658A-gasslange
- 5 Gassutgang
- 6 Luftveisadapter, enten 13902A vinklet luftveisadapter eller M1612A rett luftveisadapter
- 7 Koples til anestesiapparatet
- 8 Koples til pasienten

#### ADVARSEL

Pass på at du ikke kopler gassinntakskoplingen på avgasslangen til en infusjonskopling eller en annen kopling i nærheten av pasienten.

Kontroller at alle koplingene er skrudd skikkelig sammen. Enhver lekkasje i systemet kan gi uriktige målinger fordi romluft blandes med pasientens gasser.

#### OBS!

**Luftveisadapter:** Bruk en av luftveisadapterne som er oppført under Tilbehør til gassanalysatoren G7m på side 477. Plasser den slik at den delen som koples til gasslangen, peker oppover. Dette forhindrer kondensert vann i å komme inn i avgasslangen og forårsake okklusjon. Luftveisadaptere fra Philips har en åpning i veggen. Denne reduserer risikoen for okklusjon.

Vannfelle: Gassanalysatoren skal aldri være på uten at en vannfelle er tilkoplet. Slik reduseres risikoen for intern kontaminering. Hvis gassanalysatoren brukes uten en vannfelle, vises INOP-meldingen Sjekk vannfelle etter ca. 25 sekunder.

Avgasslange: Ikke bruk avgasslangen hvis den har en knekk. Det kan føre til okklusjon eller lekkasje.

**Romventilasjon:** Kontroller at rommet der gassanalysatoren benyttes, ventileres godt med frisk luft. Gasser eller røyk som blander seg med og kontaminerer romluften, kan redusere målingens nøyaktighet. Bruk en avgasslange for å returnere avgassen til respirasjonskretsen, eller kople et avsugssystem til gassanalysatorens gassutgang for å fjerne avgassen. Et avgassfilter kan brukes i en respirasjonskrets med "lukket sløyfe". Vær oppmerksom på at avgassfilteret/-slangen kanskje ikke er tilgjengelig i alle land.

Bruk ikke gassanalysatoren i et høytrykkskammer med tilsatt oksygen. Det må ikke være ekstra CO<sub>2</sub> i romluften.

### Unngå kontaminering med avgassen

Hvis det brukes inhalasjonsanestesi under en anestesi, må den filtrerte avgassen returneres til respirasjonskretsen eller fjernes for å unngå kontaminering av luften på operasjonsstuen.

Det kan hende at lokale forskrifter eller sykehusets retningslinjer ikke tillater bruk av avgassystemer.

#### Returnere avgassen

#### ADVARSEL

Det er fare for kryssinfeksjon mellom pasienter hvis avgassen returneres til respirasjonssystemet.

Begrens risikoen for kryssinfeksjon mellom pasienter ved å sørge for at tilbehør til éngangsbruk aldri brukes på mer enn én pasient.

Bruk et avgassfilter (M1656B) og en avgasslange (M1655B) iht. dokumentasjonen som fulgte med dem, for å returnere avgassen til respirasjonskretsen. Kontroller at avgassen går gjennom  $CO_2$ -absorbereren før den kommer tilbake til pasienten.

#### Fjerne avgassen

Hvis du vil fjerne avgassen fra respirasjonskretsen, må du ha et avsugssystem tilkoplet gassutgangen. Bruk et av følgende:

- en avsugsslange (M1015-40001)
- avgasslange (M1655B), uten avgassfilteret (M1656B)
- et avgassreservoar der undertrykket ikke overstiger 0,3-0,4 mmHg
- et grensesnitt for avgass

#### OBS!

Sørg for å kompensere for en eventuell reduksjon i tidevolum på grunn av gass som trekkes ut til gassmåling.

# Gassanalysatorens skjermbilde

Kurver og tallverdier for alle målte gasser kan leveres av gassanalysatoren og vises på skjermen. Hvilke kurver og tallverdier som vises, avhenger av skjermbildekonfigurasjonen. Eksempelet nedenfor viser simulerte data fra demonstrasjonsmodus.

|                  | Agent Mixture |                         |      |
|------------------|---------------|-------------------------|------|
| CO <sub>2</sub>  | 59            | etCO <sub>2</sub><br>60 | 30   |
|                  | 25            | 25                      | 22   |
| ISQ              | <u>20</u>     | etIS0                   | 1.80 |
|                  |               | inISO                   | 1.00 |
|                  | <u>0.0</u>    |                         | 2.00 |
| SEV              |               | etSEV                   | 0.90 |
|                  |               | inSEV                   | 120  |
| 02               | 00            | etO <sub>2</sub>        | 1.20 |
|                  | 100           |                         | 29   |
|                  |               | InO <sub>2</sub>        | 33   |
| N <sub>2</sub> 0 |               | etN <sub>2</sub> 0      | 64   |
|                  |               | inN <sub>2</sub> 0      |      |
|                  |               |                         | 65   |
|                  |               | awRR<br>1               | 5    |

# Installere vannfellen

Slik installerer du vannfellen:

- 1 Ta den nye vannfellen ut av innpakningen.
- 2 Skriv dagens dato på forsiden av den nye vannfellen.

#### OBS!

Når du installerer vannfellen, må du sørge for at de tre O-ringene på koplingene i vannfelleholderen er på plass. Hvis noen av O-ringene mangler eller er skadet, må du **ikke** bruke gassanalysatormodulen, men kontakte servicepersonell.

- 3 Ta tak i vannfellen etter sidehåndtakene, og skyv den inn i holderen til du hører et klikk.
- 4 Kople avgasslangen til vannfellens gassinntakskopling.

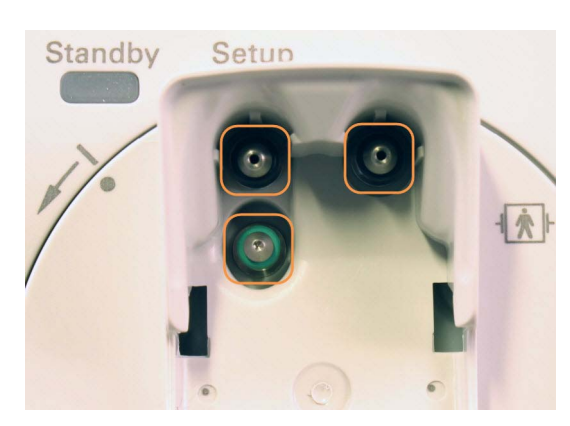

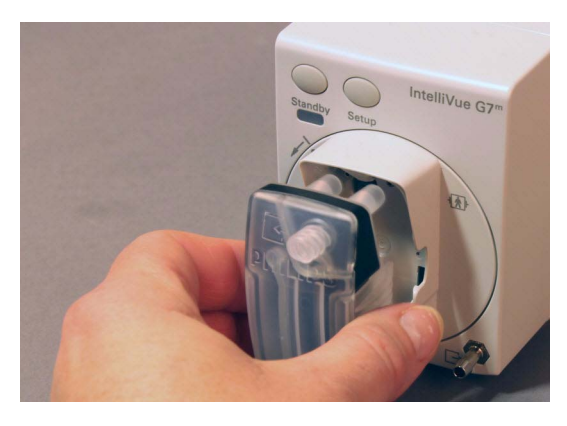

O-ringer i vannfelleholderen

Installere vannfellen

# Fjerne vannfellen

#### ADVARSEL

Hvis avgasslangen er tilkoplet mens vannfellen fjernes, kan kontaminert væske lekke ut fra vannfellen. Kople fra avgasslangen før du fjerner vannfellen fra gassanalysatormodulen.

Slik fjerner du vannfellen fra modulen:

- 1 Plasser vannfellen i vertikal stilling.
- 2 Kople avgasslangen fra vannfellen.
- 3 Klem de to sidehåndtakene (1) sammen, og trekk vannfellen forsiktig ut av vannfelleholderen.

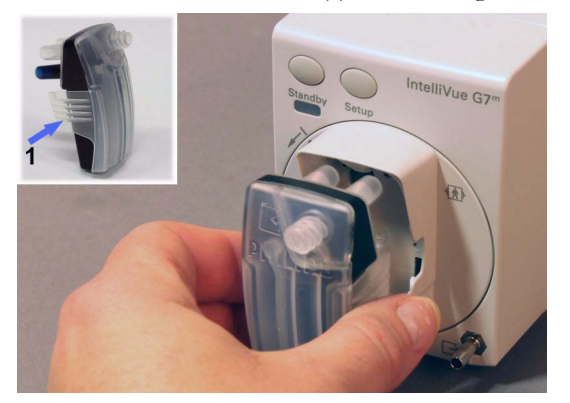

Vannfeller som er tatt ut av bruk, skal kasseres som smittefarlig sykehusavfall. Følg sykehusets retningslinjer og lokale forskrifter for avfallshåndtering.

# Tømme vannfellen

#### ADVARSEL

Vannfellen kan brukes på flere pasienter. Den **må** byttes hver fjerde uke. I løpet av denne perioden kan den tømmes og gjenbrukes så ofte som nødvendig. Kontroller væskenivået i vannfellen regelmessig, og tøm den ved behov.

Smittefare: Oppsamlet væske i vannfellen kan være kontaminert og må håndteres og kasseres forsiktig.

Kasser sprøyten som ble brukt til å tømme vannfellen, i henhold til lokale forskrifter og sykehusets retningslinjer. Ikke tøm sprøyten eller bruk den på nytt.

Ikke tørk vannfellen eller la den tørke ut. Det vil forårsake skade på den hydrofobe membranen, slik at vann og bakterier kan komme inn i målesystemet.

#### OBS!

Kontakter på gassanalysatoren: Ikke påfør trykk på gassanalysatorens inntaks- eller uttakskontakter, f.eks. med en sprøyte, da dette kan føre til skader på de pneumatiske og optiske systemene.

La aldri gassanalysatoren være på uten at vannfellen er tilkoplet. Støv eller rengjøringsmidler kan trekkes inn i utstyret og forvrenge måleresultatene eller forårsake permanent skade.

- 1 Sett gassanalysatoren i standby-modus.
- 2 Fjern vannfellen fra modulen. Se Fjerne vannfellen på side 280.
- **3** Fest en tom sprøyte (minst 20 ml) uten en kanyle til den svarte koplingen bak på vannfellen (som vist), og trekk væsken forsiktig ut av vannfellen.

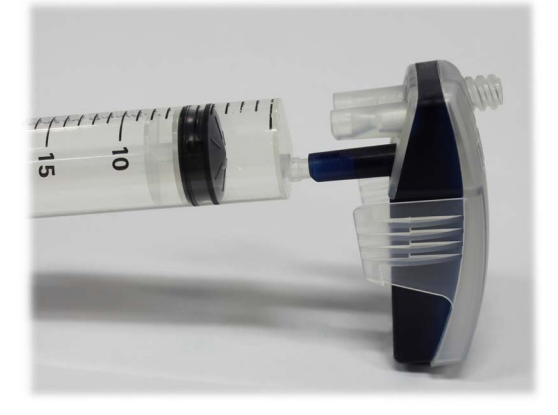

- 4 Fjern den væskefylte sprøyten fra vannfellen.
- 5 Rengjør vannfellen:
- 6 Sett vannfellen inn i gassanalysatoren igjen. Se Installere vannfellen på side 279.
- 7 Avslutt standby-modus.

# Bytte ut vannfellen

Bytt ut vannfellen:

- når den maksimale levetiden på fire uker er nådd
- når vannfellen er skitten
- hvis de selvforseglende ventilene i vannfellen er blå
- hvis INOP-meldingen Sjekk vannfelle eller GM okklusjon vises og det ikke hjelper å tømme vannfellen

# Endre innstillingene for gassanalysatoren

Gå til menyen Oppsett GM for å endre generelle innstillinger for gassanalysatoren:

- Velg én av gassanalysatorens tallverdier på pasientmonitoren, og velg deretter menyelementet Oppsett GM, eller:
- Trykk på oppsettknappen på gassanalysatoren.

Gå til menyen for den enkelte gassen for å endre innstillinger for denne:

- Velg tallverdien for parameteren på skjermen, eller:
- Velg ønsket gassnavn på menyen Oppsett GM.

### Velge tallverdier for visning

For hver gass som måles, kan du velge hvilke tallverdier som skal vises sammen med kurven på skjermbildet:

- **et** viser endetidale verdier.
- in viser inspirerte verdier.
- **et + in** viser både endetidale og inspirerte verdier.
- MAC viser den minste alveolære konsentrasjonen av en anestesigass der 50 % av pasientene ikke reagerer med bevegelse på smertestimuli.
- MACvåken viser den minste alveolære konsentrasjonen av en anestesigass der 50 % av pasientene reagerer på en muntlig kommando.

Slik endrer du tallverdien som vises:

- 1 På menyen **Oppsett <Gassnavn>** velger du navnet på den målte gassen for å vise en hurtigmeny med de tilgjengelige tallverdiene.
- 2 Velg tallverdien du vil vise.

Når inspirert minimum måles for CO<sub>2</sub>, er navnet på tallverdien im i stedet for in.

# Korreksjon av fuktighet for CO2

Gassanalysatoren er konfigurert til å korrigere CO<sub>2</sub>-målingen for enten Body Temperature Pressure Saturated (BTPS), for å regulere fuktigheten fra pasientens respirasjon, eller Ambient Temperature Pressure Dry (ATPD).

Kontroller menyelementet Korr. av fukt. på menyen Oppsett CO<sub>2</sub> for å se hvilken korreksjon som brukes. Det er enten Våt for BTPS eller Tørr for ATPD. Som standard skal Korr. av fukt. være satt til Tørr.

Hvis du vil ha mer informasjon om korreksjon av fuktighet, kan du se Parameterspesifikasjoner på side 515.

### Justere kurveskalaen

- 1 Velg Skala på menyen for kurve eller oppsett for gassen.
- 2 Velg en ønsket skala i hurtigmenyen.

### Slå av individuelle gassmålinger

Slik slår du av en gassmåling:

- 1 Velg gassnavnet på menyen Oppsett <Gassnavn>.
- 2 Velg Av på hurtigmenyen.

Hvis Av er valgt for en gass, vises ikke kurver eller tallverdier, og det genereres ikke alarmer.

### Bruke alarmgrenser fra awRR

- 1 Velg awRR på menyen Oppsett CO<sub>2</sub> eller menyen Oppsett GM.
- 2 Velg Alarmer.
- 3 Velg På hvis du vil bruke alarmer fra luftveisrespirasjonssignalet, eller Av for å deaktivere dem.

# Endre alarmforsinkelse for apné

#### ADVARSEL

Gassanalysatoren er **ikke** en apnémonitor. Sikkerheten og ytelsen til respirasjonsmålingen ved registrering av apné, spesielt gjelder dette apné hos premature og spedbarn, er ikke stadfestet.

Alarmforsinkelsen for apné angir hvor lang tid det skal gå før alarmen på monitoren går av hvis pasienten slutter å puste.

- 1 Velg awRR på menyen Oppsett CO<sub>2</sub>.
- 2 Velg Apnétid på menyen Oppsett awRR.
- 3 Velg alarmforsinkelsen for apné.

### Automatisk alarmundertrykkelse

Monitoren kan være innstilt til å undertrykke alarmer til den har registrert at en pasient er koplet til gassanalysatoren (når det registreres respirasjon). Denne innstillingen kalles **Ing al før resp** (ingen alarm før respirasjon) og kan settes til **På** eller **Av** i konfigurasjonsmodusen for monitoren.

# Gassidentifikasjon

Alle respirasjonsgasser registreres automatisk, inkludert automatisk identifisering av to av fem gasser.

Når gassanalysatorene har registrert en gass, vises kurvene og tallverdiene for gassen umiddelbart på skjermbildet hvis de er konfigurert for visning. Mens identifikasjonen pågår, vises de generelle navnene **GASS 1** og **GASS 2** som plassholdere.

Hvis en anestesigass skal registreres med automatisk gass-ID, må konsentrasjonen være høyere enn terskelverdien for identifikasjon.

Terskelen for identifisering av én gass er vanligvis 0,15 vol% og maksimalt 0,3 vol% for alle anestesigasser.

Gassblandinger (mer enn én gass til stede) registreres automatisk av gassanalysatoren. Registreringsterskelen for gassblandinger for den andre gassen er som følger:

Maksimalt 0,4 vol% av andre gass, unntatt når en andre gass legges til for desfluran. Med desfluran må konsentrasjonen for den andre gassen være 10 vol% av gjeldende desflurankonsentrasjon.

Hvis flere enn to gasser registreres samtidig, vises INOP-meldingen **An.gasser blandet**, og de gassrelaterte målingene merkes som ugyldige (-?-).

#### ADVARSEL

Hvis det finnes andre stoffer i pasientens respirasjonskrets, som etanol, aceton, metanol, isopropanol, freon, bæregasser for astmamedisiner og andre gasser som absorberer infrarødt lys, kan det påvirke identifiseringen av gasser og føre til feilaktige verdier og feil identifisering.

### Bytte gasser

Hvis anestesigassen til pasienten byttes, registreres begge gassene i overgangsfasen. Tiden det tar før modulen registrerer bare den nye gassen, avhenger av typen anestesi (høy eller lav flow) og typen anestesigass som benyttes (farmokokinetikk). Mens byttet pågår, vises INOP-meldingen **An.gasser blandet**.

# Gassidentifikasjon under avslutning av anestesi

Hvis gasskonsentrasjonen faller under terskelverdien for identifikasjon under avslutningen av anestesi, fortsetter gassanalysatoren å vise en målt verdi på monitoren helt til verdien er nær null. Når denne verdien nås, forblir navnet på gassen på skjermbildet, og tallverdien blir utilgjengelig (tom) til det ikke lenger registreres respirasjon fra pasienten. Deretter vises det generelle navnet **GASS 1/GASS 2**.

# **MAC-kalkulasjon**

MAC-verdien (minimal alveolær konsentrasjon) for en anestesigass vil si en konsentrasjon der 50 % av en populasjon pasienter i anestesi ikke reagerer på smertestimuli (f.eks. standard hudsnitt) med bevegelse. MACvåken vil si en konsentrasjon der 50 % av en populasjon pasienter i anestesi reagerer på en verbal kommando.

Det finnes tre konfigurerbare metoder for MAC-kalkulasjon:

- Ukorrigert MAC
- MAC korrigert for barometertrykk
- Utvidet MAC-korreksjon

Ønsket metode må stilles inn i konfigurasjonsmodus på pasientmonitoren. De totale MAC- og MACvåken-verdiene vil deretter være tilgjengelige for visning på skjermen. I avsnittene nedenfor forklares det hvordan disse verdiene kalkuleres med de forskjellige metodene.

Du slår på MAC- og/eller MACvåken-parameteren ved å velge **På** for **MAC** og/eller **MACvåken** på oppsettmenyen for gassanalysatoren.

Vær oppmerksom på følgende:

- MACvåken-verdien vises bare hvis MAC-korreksjon er konfigurert til Utvidet.
- Barometertrykk for korrigert MAC og utvidet MAC-korreksjon leveres ikke i USA.

# **Ukorrigert MAC**

Hvis MAC-korreksjonen er konfigurert til **Av**, kalkuleres ukorrigert MAC. MAC-verdien korrigeres ikke for barometertrykk, alder, temperatur eller andre individuelle faktorer som påvirker virkningen av flyktige anestesigasser.

For at MAC-verdien skal kunne kalkuleres, må standard 1,0 MAC-konsentrasjonene av anestesigasser og lystgass være kjent. Disse konsentrasjonene er oppført i tabellen nedenfor (i henhold til EN ISO 21647:2004-standarden). Verdiene gjelder en 40 år gammel pasient (bortsett fra desfluran, der utgangspunktet er 25 år), en kroppstemperatur på 37 °C og et atmosfæretrykk på 760 mmHg (1 atm).

| Gass      | 1,0 MAC   |
|-----------|-----------|
| Halotan   | 0,77 vol% |
| Enfluran  | 1,7 vol%  |
| Isofluran | 1,15 vol% |

| Gass             | 1,0 MAC  |
|------------------|----------|
| Desfluran        | 7,3 vol% |
| Sevofluran       | 2,1 vol% |
| N <sub>2</sub> O | 105 vol% |

Det kan kalkuleres MAC-verdier for hver av de flyktige anestesigassene som gassanalysatoren kan registrere. MAC-verdien for den valgte gassen (MAC(AG)) kalkuleres på følgende måte:

# $MAC(AA) = \frac{etConc(AA)}{1MAC(AA)}$

AG = anestesigass og etKons = endetidal konsentrasjon

MAC-verdien for lystgass (MAC( $N_2O$ )) beregnes på samme måte ut fra den målte verdien for endetidal konsentrasjon av lystgass (etKons( $N_2O$ )):

$$MAC(N2O) = \frac{etConc(N2O)}{1MAC(N2O)}$$

Til slutt kalkuleres den totale MAC-verdien for lystgass og den valgte anestesigassen på følgende måte:  $MAC = MAC(N_2O) + MAC(AA)$ 

#### **MERK**

Gasser (N<sub>2</sub>O og/eller anestesigass) som er slått av, tas ikke med i beregningen av total MAC.

### MAC korrigert for barometertrykk

Hvis MAC-korreksjonen er konfigurert til **Omg.trykk**, korrigeres MAC for effekten av et annet partialtrykk ved en annen høyde over havet.

Den totale MAC-verdien kalkuleres på samme måte som for ukorrigert MAC og korrigeres deretter for barometertrykk etter følgende formel:

MAC = uncorrected total MAC x 
$$\frac{\text{Pamb}}{760\text{mmHg}}$$

### Utvidet MAC-korreksjon

Hvis MAC-korreksjonen er konfigurert til **Utvidet**, korrigeres MAC-verdien for alder, temperatur og barometertrykk.

De grunnleggende 1,0 MAC-verdiene som brukes ved utvidet MAC-korreksjon, er oppført i tabellen nedenfor. Disse verdiene er hentet fra forskningsartikkelen Age, minimum alveolar anaesthetic concentration and minimum alveolar anaesthetic concentration-awake av Edmond I Eger II (Anesth Analg 2001, 93: 947-53) og skiller seg noe fra standard 1,0 MAC-verdiene som brukes for ukorrigert MAC.

#### **MERK**

Det finnes ingen tilgjengelige korreksjonsdata for enfluran, så i dette tilfellet brukes standard 1,0 MACverdien.

| Gass             | 1,0 MAC                                       |
|------------------|-----------------------------------------------|
| Halotan          | 0,757 vol%                                    |
| Enfluran         | 1,7 vol% (ingen korreksjon av ukorrigert MAC) |
| Isofluran        | 1,19 vol%                                     |
| Desfluran        | 6,45 vol%                                     |
| Sevofluran       | 1,88 vol%                                     |
| N <sub>2</sub> O | 114 vol%                                      |

Ved samme forutsetninger som for ukorrigert MAC er verdiene som følger:

Pasientens alder kan enten skrives inn på IntelliVue-pasientmonitoren, eller hentes fra informasjonssystemet hvis monitoren er koplet til et nettverk. Pasientens temperatur hentes fra en temperaturmåling på monitoren. Bare følgende temperaturnavn godtas for korreksjonen (oppført etter prioritet):

- 1 Tkjerne
- 2 Tblod

| Pasientens aldersgruppe | 1 til 100 år |
|-------------------------|--------------|
| Temperaturområde        | 25 til 45 °C |

En alders- eller temperaturverdi som ligger utenfor det tillatte området, begrenses til nærmeste øvre eller nedre grense.

Hvis pasientens alder ikke er spesifisert, brukes standardalderen 40 år for MAC-korreksjonen. Hvis ingen av de nevnte temperaturene måles, brukes standardtemperaturen 37 °C ved MAC-kalkulasjonen. I alle disse tilfellene vises INOP-meldingen MAC nøyaktig?, og tallverdiene markeres som upålitelige.

1,0 MAC-verdien for en bestemt potent inhalert anestesigass ved 40 år (se tabellen ovenfor) korrigeres for effekten av pasientens alder og temperatur på følgende måte (T angis i grader celsius, og alderen angis i år):

1,0 MAC<sub>korr</sub> (AA) =  $(1 - ((0,05) \times (37 - T))) \times 1,0$  MAC(AA)  $\times 1,32 \times 10^{-(0,00303 \times alder)}$ 

Når 1,0 MAC-verdien er korrigert for alder og temperatur ved et standardtrykk på 760 mmHg, kan MAC-verdien for en anestesigass kalkuleres på følgende måte:

 $MAC(AA) = \frac{etConc(AA)}{IMACcorr(AA)}$ (for alle gasser bortsett fra enfluran)  $MAC(ENF) = \frac{etConc(ENF)}{1MAC(ENF)}$ 

(for enfluran)

MAC-verdien for lystgass beregnes fra 1,0 MAC-konsentrasjonen av lystgass ved 40 år korrigert bare for pasientens alder (ingen korreksjon for temperatur):

 $MAC(N2O) = \frac{etConc(N2O)}{1MAC(N2O)x1.378x10^{-(0.00347xAge)}}$ 

Den totale MAC-verdien for kombinasjonen av lystgass og den valgte gassen beregnes ved å legge sammen MAC-verdien for gassen og MAC-verdien for lystgass og korrigere denne summen for barometertrykk:

MAC =  $[MAC(N_2O) + MAC(AA) \text{ or } MAC(ENF)] \times \frac{Pamb}{760mmHa}$ 

Gassmålinger som er slått av, tas ikke med i beregningen av total MAC. De kalkulerte MAC-verdiene for en 40 år gammel pasient ved en temperatur på 37 °C ligner, men er ikke identiske med 1,0 MACverdiene i tabellen for ukorrigert MAC.

I tillegg kan verdiene for MAC<sub>våk</sub> beregnes slik:

 $MAC_{awk}(AA) = \frac{MAC(AA)}{0.343}$ (alle gasser bortsett fra halotan)

 $MAC_{awk}(HAL) = \frac{MAC(HAL)}{0.551}$ (halotan)  $\mathsf{MAC}_{\mathsf{awk}}(\mathsf{N}_2\mathsf{O}) = \frac{\mathsf{MAC}(\mathsf{N}_2\mathsf{O})}{0.551}$ 

(lystgass)

Den totale MAC<sub>våk</sub>-verdien beregnes ved å summere de enkelte MAC<sub>våk</sub>-verdiene:

 $MAC_{våk} = MAC_{våk}(N_2O) + MAC_{våk}(AA)$  eller  $MAC_{våk}(HAL)$ 

# Sette gassanalysatoren i standby

Under standby slås gassanalysatorens pumpe og andre interne komponenter automatisk av for å forlenge apparatets levetid. Meldingen GM standby vises på monitoren. Når du går ut av standbymodus, tar det 30 sekunder før gassanalysatoren er varm og du kan gjenoppta overvåkingen.

Gassanalysatoren går automatisk over i standby-modus hvis den ikke har registrert respirasjon i den konfigurerte tidsperioden (hvis CO<sub>2</sub>-verdien går under tilpasset terskelverdi).

Gassanalysatorens standby-funksjon er knyttet til monitorens standby-funksjon slik:

- Hvis standby aktiveres på monitoren, aktiveres også standby for gassanalysatoren.
- Hvis standby avsluttes på monitoren, skjer det samme for gassanalysatoren.
- Monitoren påvirkes ikke når gassanalysatorens standby-modus aktiveres.
- Hvis både gassanalysatoren og monitoren er i standby-modus og du trykker på standby- eller oppsettknappen på gassmodulen, går monitoren ut av standby-modus.

Hvis gassanalysatoren er i en modus der det ikke er mulig å aktivere eller avslutte standby-modus (f.eks. nullstillingsmodus), aktiveres eller avsluttes standby-modus så snart det er mulig.

### Aktivere standby-modus

Slik aktiverer du standby-modus manuelt: Velg Velg Standby på menyen Oppsett GM, eller trykk på Standby-knappen på gassanalysatoren.

### Avslutte standby-modus

Slik avslutter du standby-modus manuelt: Velg Avslutt Standby på menyen Oppsett GM, eller trykk på Standby-knappen på gassanalysatoren.

# Nullkalibrering

En nullkalibrering utføres alltid automatisk og krever ikke noen handling.

Denne funksjonen opprettholder gassmålingens nøyaktighet ved å trekke inn og analysere romluft. Det tar ca. 21 sekunder og må ikke avbrytes. Mens nullkalibreringen pågår, vises INOP-meldingen **GM** nulling pågår.

Under normale forhold utføres det en nullkalibrering hver 24. time. I tillegg blir det utført en nullkalibrering:

- ca. 30 minutter etter at gassanalysatoren koples til eller monitoren slås på, etter oppvarmingsfasen
- etter avslutning av standby-modus, avhengig av hvor lenge standby-modus har vært aktiv

Hvis en nullkalibrering mislykkes, kan det gjøres ett eller to kalibreringsforsøk til automatisk. Hvis alle forsøkene på nullkalibrering mislykkes, vises INOP-meldingen **GM null mislykket**. Under nullkalibreringen er kurven flat, og tallverdiene oppdateres ikke.

Ved behov kan nullkalibreringen undertrykkes i fem minutter.

# Alarmer (under nullkalibrering)

Registrering av fysiologiske pasientalarmer er deaktivert mens en nullkalibrering pågår. Gassanalysatoren gjenopptar alarmregistreringen når kalibreringen er ferdig. Hvis det foreligger en alarmtilstand når nullkalibreringen er ferdig, aktiveres alarmen etter den angitte tidsforsinkelsen.

#### ADVARSEL

Hvis det oppstår en apné under en vanlig nullkalibrering, kan tidsforsinkelsen mellom starten på apneen og apnéalarmen være opptil 20 sekunder pluss den konfigurerte alarmforsinkelsen for apné.

Hvis det startes en nullkalibrering mens en apnéalarm er aktiv, merkes alle tallverdier bortsett fra awRR som ugyldige (-?- vises i stedet for tallverdiene). Tallverdien for awRR vises fremdeles, men den er merket som upålitelig med et ? ved siden av tallverdien.

### Undertrykke nullkalibrering

Du kan utsette den automatiske nullkalibreringen i 5 minutter.

Hvis du vil stoppe automatiske nullkalibreringer midlertidig, velger du **Ikke null i 5min** på menyen **Oppsett GM**. Meldingen **Gassanalysatorens nullkalibrering er slått av** vises. Nullkalibreringen utføres etter 5 minutter. Ytterligere forsinkelse er ikke mulig.

# Bruke gassanalysatoren under åpen hjertekirurgi

#### OBS!

Under åpen hjertekirurgi stoppes overtrykksventilasjonen i perioder. I slike tilfeller må du være oppmerksom på at en aktiv gassanalysator vil fortsette å trekke gass fra pasientventilasjonskretsen. Dette vil forårsake lavere luftveistrykk hvis det ikke iverksettes tiltak for å holde pasientventilasjonskretsen stabil.

Hvis du vil hindre gassanalysatoren i å trekke gasser ut av kretsen, aktiverer du standby for gassanalysatoren eller kopler avgasslangen fra gassanalysatoren eller pasientkretsen.
## Sikkerhetsinformasjon for gassanalysatoren

#### ADVARSEL

**Oppvarmingstid:** Frem til gassanalysatoren har nådd driftstemperaturen, kan målenøyaktigheten være redusert. Vent to og et halvt minutt for oppvarming for å nå den angitte nøyaktigheten. Se Parameterspesifikasjoner på side 515 hvis du vil ha mer informasjon om målenøyaktighet.

**Kryssinfeksjon:** Det er fare for kryssinfeksjon mellom pasienter hvis avgassen returneres til respirasjonssystemet.

**Registrere lekkasjer:** Enhver lekkasje i slangen eller koplingene fra pasienten til gassanalysatoren kan fortynne gassblandingen med romluft. Hvis lekkasjen får en viss størrelse, kan anestesigassverdiene bli vesentlig forskjellige fra den aktuelle konsentrasjonen i pasientens respirasjonskrets. Feilaktig lave verdier kan føre til uhensiktsmessig behandling og utgjøre en fare for pasientsikkerheten.

**Uventede verdier:** Kontroller slangen og koplingene visuelt, og bytt dem om nødvendig hvis skjermen viser uventede gasskonsentrasjonsverdier, eller hvis kurvene ser flatere ut enn normalt. Bytt vannfelle hvis du ikke finner noen lekkasje eller okklusjon, og kontroller verdiene på nytt.

Ved uventet høye CO2-verdier kontrollerer du om CO2-absorberen for ventilatoren er full.

Vær oppmerksom på oppsamling av flyktige fremmedlegemer i kretsen ved anestesi med lav flow. Dette skjer delvis som følge av anestesigassenes metabolisme og delvis som følge av den fysiologiske kataboliske kaskaden. Det kan være nødvendig å skylle kretsen med friskgass regelmessig, spesielt hvis det måles en reduksjon i O<sub>2</sub>-konsentrasjonen.

#### OBS!

Gassanalysatoren skal ikke oppbevares eller brukes utenfor oppbevarings- og driftsspesifikasjonene som er beskrevet.

Gassanalysatoren skal ikke utsettes for sterk varme eller direkte sollys, da det kan føre til overoppheting og personskader.

Unngå at luftstrømmen hindres eller blokkeres, da det kan føre til overoppheting av gassanalysatoren og personskader.

Mekaniske vibrasjoner eller støt kan påvirke gassmålingen.

Bruk begge hender når du kopler til / fjerner gassanalysatormodulen fra modulplassene. Modulen veier ca. 1 kg (2,2 pund).

#### Bruksmiljø

#### ADVARSEL

**Eksplosjonsfare:** Må ikke brukes i nærheten av brennbare anestesimidler eller gasser. Bruk av apparatet i slike omgivelser kan utgjøre en eksplosjonsfare.

Ikke ta apparatet i bruk hvis det er mistanke om oksygenlekkasje i nærheten. Stopp all oksygentilførsel, og kontakt servicepersonell.

**Brannfare:** Ikke før legemidler eller andre stoffer basert på brennbare løsemidler, som alkohol, inn i apparatet, og ikke bruk eksplosive anestesigasser, som eter eller cyclopropan, eller spray dem inn i apparatet. Hvis svært brennbare stoffer brukes til desinfisering, er det viktig med tilstrekkelig ventilering.

Kontroller at det medisinske apparatet er plassert minst 25 cm (10 tommer) fra eventuelle tennkilder, som elektrokirurgi og laserkirurgi.

# Overvåke luftveisflow, volum og trykk

M1014A spirometrimodul brukes sammen med luftveisadaptere og kombinerte  $CO_2$ -/luftveisadaptere. Parameteren viser sanntidskurve for flow, volum og trykk fra respirasjonsgasser, samt tallverdier fra analyse av ventilasjonen.

Målingen gir:

- kurver for luftveisflow, luftveisvolum og luftveistrykk
- Tallverdier for:
  - respirasjonsfrekvens
  - Tidevolum
  - minuttvolum
  - PEEP (positivt endeekspiratorisk trykk)
  - PIP (topptrykk under inspirasjon)
  - Dynamisk compliance
  - Luftveismotstand
- Tallverdier for: (vises bare i vinduet Spirom.verdier, gir ikke alarmer eller trender)
  - maks. inspiratorisk flow
  - maks. ekspiratorisk flow
  - negativt inspirasjonstrykk
  - middeltrykk
  - platåtrykk
  - I/E-forhold

Parameteren kan også vise trykk-volum-sløyfer og trykk-flow-sløyfer. Du finner mer informasjon om sløyfene i kapitlet Overvåke karbondioksidRespirasjonssløyfer på side 435.

Med den kombinerte  $CO_2$ -/luftveisadapteren kan du også utføre hovedstrømskapnografi på intuberte pasienter (voksne, barn og neonatale). I kapitlet Overvåke karbondioksid finner du mer informasjon om  $CO_2$ -målinger, og i kapitlet Tilbehør finner du en liste over kompatibelt tilbehør.

#### ADVARSEL

**Fare for støt:** Ikke åpne modulen. Berøring av ubeskyttede elektriske komponenter kan gi elektrisk støt. Slå alltid av og trekk ut kontakten før du rengjør modulen. Service skal utføres av kvalifisert personell.

## Kople til luftveisadapter

#### OBS!

Bruk kun tilbehør som er godkjent av Philips, sammen med spirometrimodulen M1014A. Se instruksjonene som ble levert med tilbehøret.

Velg ønsket luftveisadapter. Sørg for at du bruker en luftveisadapter som passer til pasienten. Hvis ikke kan målingen bli unøyaktig.

| O=vel    | Luftveisadapter for voksen/barn (M2785A). Farge: gjennomsiktig<br>Gjelder intuberte pasienter som har endotrakeal slange med diameter<br>> 4 mm: Gir et ekstra dødrom på ca. 6,5 cm <sup>3</sup> .      |
|----------|----------------------------------------------------------------------------------------------------|
| (Chre )= | Luftveisadapter for spedbarn/neonatal (M2786A). Farge: fiolett<br>Gjelder intuberte pasienter som har endotrakeal slange med diameter<br>≤ 4 mm: Gir et ekstra dødrom på mindre enn 1 cm <sup>3</sup> . |

Du kan også bruke kombinerte CO<sub>2</sub>-/luftveisadaptere. Vær oppmerksom på at du må ha M3014A kapnografimodul for å overvåke CO<sub>2</sub>.

| CTO NOT | Kombinert CO <sub>2</sub> -/luftveisadapter for voksen/barn (M2781A). Farge:<br>gjennomsiktig<br>Gjelder intuberte pasienter som har endotrakeal slange med diameter<br>> 5,5 mm: Gir et ekstra dødrom på 8 cm <sup>3</sup> .               |
|---------|----------------------------------------------------------------------------------------------------|
|         | Kombinert CO <sub>2</sub> -/luftveisadapter for barn (M2783A). Farge: grønn<br>Gjelder intuberte pasienter som har endotrakeal slange med diameter på<br>3,5–6 mm: Gir et ekstra dødrom på mindre enn 4 cm <sup>3</sup> .                   |
|         | Kombinert CO <sub>2</sub> -/luftveisadapter for spedbarn/neonatal (M2782A). Farge:<br>fiolett<br>Gjelder intuberte pasienter som har endotrakeal slange med diameter på<br>2,5–4 mm: Gir et ekstra dødrom på mindre enn 1 cm <sup>3</sup> . |

- Hvis du bruker en kombinert CO<sub>2</sub>-/luftveisadapter, må du først kople denne til CO<sub>2</sub>-sensoren. Du skal høre et klikk hvis du har satt luftveisadapteren riktig på.
- 2 Kople luftveisadapteren til monitoren før du kopler den til respirasjonskretsen.

3 Plasser luftveisadapteren eller den kombinerte CO<sub>2</sub>-/luftveisadapteren i den proksimale enden av respirasjonskretsen, mellom kneet og ventilatorens Y-stykke. Kontroller at adapteren er plassert horisontalt med slangene vendt oppover. Riktig posisjon er også angitt med en pil på noen av adapterne. Bildet nedenfor viser kombinerte CO<sub>2</sub>-/flowadaptere.

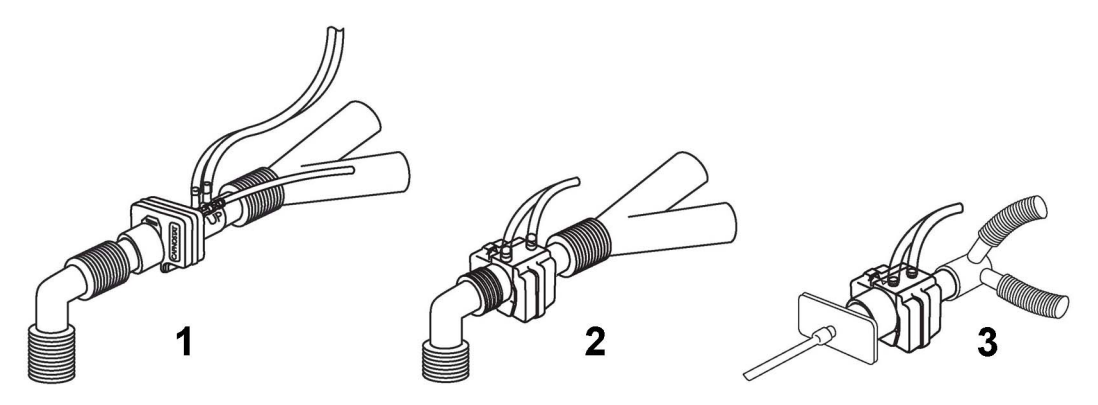

- 1. Probe for barn/voksne
- 2. Barneprobe
- 3. Probe for spedbarn/neonatale

#### ADVARSEL

Unngå drag på den endotrakeale slangen ved å støtte opp transduseren og luftveisadapteren.

**Plasser probekablene** og slangene slik at de ikke floker seg eller at pasienten får dem rundt halsen. Unngå unødig drag på kablene eller slangene.

Bytt adapter hvis det er fukt eller sekret i slangene som ikke kan fjernes med spyling.

Gjenbruk kan medføre fare for pasienten. Adapteren må ikke demonteres, rengjøres, desinfiseres eller steriliseres.

Hvis det er lekkasje i systemet, kan det påvirke de målte verdiene i betydelig grad.

Adapteren må ikke være koplet til respirasjonskretsen hvis den ikke er koplet til monitoren.

#### **MERK**

- IKKE plasser adapteren mellom den endotrakeale slangen og albuen (gjelder voksne/barn). Dette kan føre til at pasientsekret blokkerer adaptervinduene.
- Den stripete slangen på adapteren skal alltid være nærmest pasienten.
- Plasser adapteren slik at spirometrislangene vender oppover.
- For å unngå at dråper og fukt renner inn i luftveisadapteren, må IKKE luftveisadapteren plasseres i en tyngdekraftsavhengig posisjon.
- Kontroller jevnlig adapteren og slangene for fukt eller sekret. Utfør en spyling hvis det er synlige dråper i adapteren eller slangene. Gjenta hvis nødvendig. Bytt adapter hvis spylingen ikke fjerner dråpene.
- Ved vanlig stell av luftveier kan systemet skilles mellom den endotrakeale slangen og luftveisadapteren (gjelder neonatale) eller mellom den endotrakeale slangen og albuen (gjelder voksne/barn). Deretter kan rensing og suging av luftveier utføres uten at væske og sekret kommer på adapterens vinduer.

- Målte verdier fra en ventilator kan ha store avvik i forhold til verdiene fra spirometrimodulen på grunn av forskjellige målesteder.
- Hvis monitoren har feil verdier for gasskompensasjon (f.eks. temperatur, gasstyper), kan dette redusere nøyaktigheten til de målte verdiene.
- En unormal volumkurve, som vist nedenfor, kan være en indikasjon på luftlekkasje.

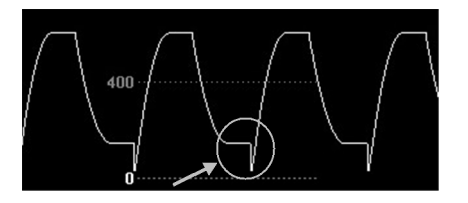

Kontroller slangene for lekkasjer hvis MVeksp eller TVeksp er betydelig mindre enn MVin eller TVin.

## Nullkalibrering

Nullkalibreringen opprettholder nøyaktigheten til spirometrikurvene og -tallverdiene ved regelmessig å kompensere for drift i målingen. Kalibreringen utføres automatisk uten at du trenger å gjøre noe, og den tar ca. 2 sekunder. Denne automatiske nullkalibreringen utføres hvert 10. minutt. Intervallet kan bli redusert til to minutter under oppvarming eller hvis omgivelsestrykket endres.

Under nullkalibreringen er kurven flat, men tallverdiene vises. En nullkalibrering starter normalt i begynnelsen av en respirasjonssyklus. Det betyr at en kurve først ser normal ut og deretter blir den flat mens nullkalibreringen utføres.

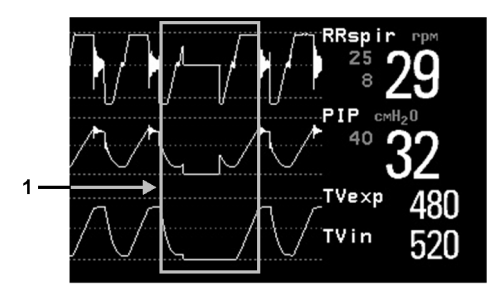

1 Nullkalibrering

## Automatisk spyling

Luftveisadapterne er koplet til pasientmonitoren med en slange med 2 lumen. Spirometrimodulen M1014A har både automatisk og manuell spylefunksjon. Funksjonen innebærer at romluft spyles gjennom slangene for å holde disse fri for fukt og pasientsekret. Spylingen kan brukes både til voksne, barn og neonatale. Spylingen starter samtidig med en ekspirasjon.

#### MERK

- Under spylingen kan du høre pumpen.
- Hvis spylingen ikke renser slangene godt nok, bør adapteren byttes.
- En nullkalibrering utføres alltid samtidig med en spyling.

#### Ved overvåking av voksne

Systemet spyler automatisk adapterens slanger hvert 10. minutt eller med kortere intervall, avhengig av monitorens tilstand. Systemet spyler én slange om gangen under hver spyling. Jo høyere trykk, jo oftere spyles slangene. På grunn av det høyere trykket i respirasjonskretsen er det mulighet for å få mer fukt inn i adapterens slanger.

#### Ved overvåking av neonatale og barn

Den automatiske spylingen ved overvåking av neonatale og barn skjer fast hvert 3. minutt uavhengig av trykket i respirasjonskretsen. Bare den ene slangen spyles under en spyling.

Til forskjell for voksen modus, skjer spylingen hos neonatale og barn ikke med full kraft på den interne pumpen. I stedet for settes et internt reservoar under trykk, og dette brukes til spylingen. Dette reduserer trykket på luften som sendes inn i respirasjonskretsen, samtidig som spylingen skjer med tilstrekkelig trykk til å rense slangen.

## Manuell spyling

Det kan en gang i blant være nødvendig å utføre en manuell spyling mellom automatiske spylinger. Manuell spyling kan du gjøre så ofte det er behov for det. Kontroller at luftveisadapteren er riktig plassert (horisontalt) hvis du ofte må spyle manuelt.

Når du skal utføre en manuell spyling, trykker du på spyleknappen på modulen (angitt med symbolet

), eller du velger **Spyl** i vinduet **Spirometrioppsett**. Dette starter både en spyling og en nullkalibrering.

## Gasskompensasjon

Spirometrimålingen påvirkes av temperatur og andelen av de enkelte gassene. Hvis verdiene virker alt for høye eller lave, må du kontrollere om monitorens innstilling for gasskompensasjon er riktige. Du kan angi verdier for gasskompensasjon manuelt ved å skrive inn gasskonsentrasjoner, eller gasskonsentrasjonene kan hentes fra gassanalysatoren.

#### MERK

Nøyaktigheten til verdiene for flow og volum kan bli betydelig redusert hvis gasskompensasjon endres til en feil innstilling. Tabellene nedenfor viser eksempler på feil innstilling av gasskompensasjon og hvilke unøyaktigheter det kan føre til.

|                                    | N <sub>2</sub> | <b>O</b> <sub>2</sub> | N <sub>2</sub> O | Gass | Forskjell mellom målt<br>og riktig verdi |
|------------------------------------|----------------|-----------------------|------------------|------|------------------------------------------|
| Aktuell gasskompensasjon           | 60             | 40                    |                  |      |                                          |
| Innstilling av<br>gasskompensasjon |                | 40                    | 60               |      | 15 %                                     |

Feil innstilling av balansegass (N2O i stedet for N2)

|                                    | <b>N</b> <sub>2</sub> | <b>O</b> <sub>2</sub> | N <sub>2</sub> O | Gass | Forskjell mellom målt<br>og riktig verdi |
|------------------------------------|-----------------------|-----------------------|------------------|------|------------------------------------------|
| Aktuell gasskompensasjon           | 55                    | 40                    |                  | 5    |                                          |
| Innstilling av<br>gasskompensasjon | 60                    | 40                    |                  | 0    | 15 %                                     |

Feil prosentinnstilling av gass

## Klargjøre spirometri

Følgende innstillinger kan endres i menyen Spirometrioppsett.

#### Optimere en skala

Velg **Optimer skalaer** på menyen **Spirometrioppsett**. Dermed får de tre spirometrikurvene (AWF, AWP, AWV) optimale skalaer.

#### Vinduet Spirom.verdier

Du kan få opp alle data fra spirometrimålingen i vinduet for spirometriverdier. Velg **Vis alle verdier** på menyen **Spirometrioppsett**.

#### Alarmer og alarmgrenser

Alarmer kan beregnes fra PEEP, PIP, MV og RRspir. Du kan stille inn alarmgrensene på menyen **Spirometrioppsett**. Du finner mer informasjon om alarminnstillinger i kapitlet Alarmer i denne brukerhåndboken.

#### Endre forsinkelse for apnéalarm

Med forsinkelse for apnéalarm velger du hvor lang tid det skal gå før monitoren gir en alarm hvis pasienten slutter å puste.

- 1 Velg RRspir på menyen Spirometrioppsett.
- 2 Velg Oppsett RRspir i menyen Apnétid.
- 3 Velg tidsforsinkelse for apnéalarm.

#### ADVARSEL

- Sikkerheten og påliteligheten til respirasjonsmålingen ved registrering av apné, spesielt gjelder dette apné hos premature og spedbarn, er ikke dokumentert.
- Hvis det oppstår en apné under nullkalibrering eller spyling, kan forsinkelsen fra apnéen starter og til alarmen utløses, være opp til 10 sekunder pluss den konfigurerte tidsforsinkelsen for apnéalarm.

#### Automatisk undertrykkelse av alarm

Hvis automatisk alarmundertrykkelse er slått på, undertrykkes alle spirometrialarmene til monitoren har registrert respirasjonsaktivitet. Denne innstillingen gjøres i konfigurasjonsmodus.

#### Velge målte AWV-verdier

- 1 Velg AWV på menyen Spirometrioppsett.
- 2 Velg MV for å velge de målte verdiene for minuttvolumet (inspiratorisk og/eller ekspiratorisk eller av). Velg TV for å velge de målte verdiene for tidevolumet (inspiratorisk og/eller ekspiratorisk eller av).

#### MERK

Hvis du velger "av" for MV og TV, vil monitoren ikke gi alarm for disse parameterne.

#### Velge modus for gasskompensering

- 1 Velg Gasskompensering på menyen Spirometrioppsett.
- 2 Velg Modus for å velge modus for gasskompensering:
  - Velg Manuell hvis du vil angi gasskonsentrasjonene manuelt, eller
  - Velg Gassanalysat hvis gasskonsentrasjonene skal hentes fra gassanalysatoren.

#### **MERK**

- Gasskonsentrasjonene fra gassanalysatoren er kun tilgjengelige hvis du bruker en Philipsgassanalysator. Verdiene er ikke tilgjengelige fra utstyr koplet til VueLink/IntelliBridge-modulen.
- Hvis du har valgt gasskonsentrasjoner fra gassanalysatoren, men ikke alle data er tilgjengelige, kan de manglende dataene hentes fra manuelt innskrevne verdier. INOP-meldingen **Spiro gasskomp.?** vises hvis dataene er ugyldige eller ikke finnes.

#### Endre type balansegass

- 1 Velg Gasskompensering på menyen Spirometrioppsett.
- 2 Velg Balansegass for å endre typen balansegass.
- **3** Velg ønsket innstilling ( $N_2$  eller  $N_2O$ ).

## Endre konsentrasjonen for inspirert O2 og inspirerte anestesigasser

- 1 Velg Gasskompensering på menyen Spirometrioppsett.
- Velg Inspirert O<sub>2</sub> for å endre konsentrasjonen for inspirert O<sub>2</sub>.
  Velg Inspirert gass for å endre konsentrasjonen for de(n) inspirerte gassen(e).
- **3** Velg ønsket innstilling.

#### Endre temperatur for den inspirerte gassen

Det kan hende du vil endre temperaturinnstilling for den inspirerte gassen, f.eks. hvis du bruker en varmefukter på ventilatoren.

- 1 Velg Gasskompensering på menyen Spirometrioppsett.
- 2 Velg Inspirert temp for å endre temperaturen for den inspirerte gassen.
- 3 Velg riktig temperaturinnstilling.

#### **MERK**

Hvis temperaturen er innstilt feil, fører det til ca. 3 % redusert nøyaktighet per 10 °C feil temperaturinnstilling.

# Overvåke tcGass

Det er to enheter ledig for å måle partialtrykk av oksygen og karbondioksid transkutant:

- M1018A-parametermodulen
- ekstern modul for IntelliVue TcG10 (tilkoblet via en IntelliBridge EC10-module)

M1018A skal bare brukes på neonatale pasienter. TcG10 kan brukes på neonatale, pediatriske og voksne pasienter.

Informasjonen i dette kapittelet er bare for M1018A tcGas-modulen. Hvis du vil ha informasjon om IntelliVue TcG10, kan du se den separate brukerhåndboken som fulgte med produktet.

M1018A tcGass-modulen måler partialtrykket av oksygen og karbondioksid som diffunderer gjennom huden. Dette gir et mål på gassenes partialtrykk i kapillærårene.

Monitorens innstilling av høyde og barometertrykk påvirker målingen.  $tcpO_2/tcpCO_2$ -målingen er bare gyldig for spedbarn som ikke får anestesi. Anestesigasser, som for eksempel halotan, kan gi uriktige verdier eller drift på verdiene.

Transkutane målinger kan ikke erstatte arterielle blodgassmålinger. Du kan imidlertid bruke transkutane målinger til å redusere hyppigheten av arterielle prøver. Verdiene fra vev vil ikke være identiske med arterielle verdier fordi målingen skjer transkutant. Men verdiene korrelerer med (følger tett) de arterielle verdiene. Dette betyr at for eksempel et fall i transkutane verdier normalt indikerer et korresponderende fall i arterielle verdier.

Transkutane verdier stemmer ikke alltid med blodprøver som er tatt kapillært (hæl eller Astrup).

## Identifisere komponenter på tcGass-modulen

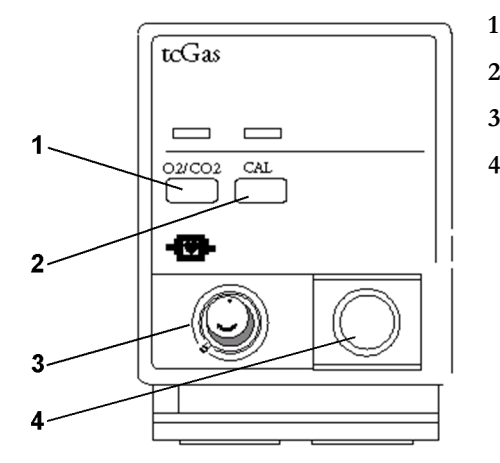

- Trykk for å gå inn på menyen Oppsett TcGass
- 2 Trykk for å starte kalibrering
- 3 Kalibreringskammer
- 4 Transduserkontakt

## Velge transdusertemperatur

- 1 Velg Transdusertemp. på menyen Oppsett TcGass.
- 2 Velg en temperaturverdi som passer til pasientens alder, vekt og fysiske tilstand i henhold til avdelingens retningslinjer.

Normalt vil en høy transdusertemperatur gi bedre samsvar og raskere responstid. Imidlertid øker høye temperaturer også risikoen for brannskader. De fleste brukere foretrekker en temperatur mellom 42 °C (107 °F) og 44 °C (111 °F) og en måletid på fire timer eller mindre. Jo høyere temperatur, jo kortere måletid bør benyttes. Hvis gang du endrer temperaturen, må du utføre en kalibrering før du kan forsette overvåkingen.

## **Bruke tidsuret**

Tidsurets virkemåte og tilgjengelighet avhenger av monitorens konfigurasjon.

#### ADVARSEL

Lengre kontinuerlig overvåking kan øke risikoen for hudplager som irritasjon, rødhet, blemmer eller brannsår. Hvis tidsuret er deaktivert, vil transduseren fortsette å varme på ubestemt tid når den er festet på en pasient. Endre målested regelmessig ifølge avdelingens prosedyrer.

#### Stille tidsuret

Tidsuret reduserer risikoen for brannsår fordi transduseren har en begrenset måletid på hvert målested. Det gir deg en påminnelse når måletiden har gått.

- 1 Velg Måletid på menyen Oppsett TcGass.
- 2 Velg hvor lang tid transduseren skal sitte på hvert målested. Den optimale tiden avhenger av transduserens temperatur og pasientens hudfølsomhet.

Tidsuret starter automatisk når du fjerner den kalibrerte transduseren fra kalibreringskammeret. Hvis du setter transduseren inn i kammeret igjen og deretter tar den ut, fortsetter tidsuret å telle ned tiden. Det starter ikke en ny tidsperiode. Gjenværende måletid vises på statuslinjen, som vises når menyen **Oppsett TcGass** er åpen. Når tiden har gått, gir monitoren et lydsignal og viser en INOP-melding om å endre posisjon. Monitoren slår enten av transduseroppvarmingen eller fortsetter overvåkingen, avhengig av konfigurasjonen. Du kan fortsette å bruke transduseren i inntil to timer etter at oppvarmingen er slått av uten å kalibrere på nytt. Vi anbefaler imidlertid at du kalibrerer før du starter ny måling. Etter to timer uten oppvarming må du kalibrere.

Alarmene for transkutan gass er midlertidig slått av de første minuttene transduseren brukes, for å unngå falske alarmer. INOP-meldingen **<TcGass-navn> stabiliser** vises. Det tar noe tid før verdiene er stabile etter at du har festet transduseren på huden. Verdiene stabiliseres når målestedet er varmt og den lokale hudoppvarmingen er ferdig. Dette tar 10 til 20 minutter for tcpO<sub>2</sub>-verdiene og 3 til 7 minutter for tcpCO<sub>2</sub>-verdiene.

#### Starte tidsuret på nytt

Slik starter du tidsuret uten å kalibrere (for eksempel etter at måletiden har gått):

- 1 Velg Måletid på menyen Oppsett TcGass.
- 2 Velg og bekreft ønsket måletid.

#### **Deaktivere tidsuret**

Avhengig av monitorens konfigurasjon, er det mulig at du kan deaktivere tidsuret. Vær oppmerksom på at transduseren vil varme på ubestemt tid når tidsuret er deaktivert:

- 1 Velg Tidsur i menyen Oppsett TcGass, og velg deretter Deaktivert.
- 2 Velg menyknappen Bekreft.

## Stille barometertrykket

Barometertrykk og høyde påvirker tcGass-verdiene. Monitoren beregner barmotertrykket fra høydeinnstillingen. Hvis du ønsker å bruke det riktige barometertrykket, må dette stilles inn **før** du starter en kalibrering - endringer etter kalibrering påvirker ikke tcGass-verdiene. Monitoren husker barometertrykket til du angir et nytt.

- 1 Velg Barometertrykk på menyen Oppsett TcGass.
- 2 Les av ditt barometer og skriv inn dette trykket.
- 3 Velg menyknappen Bekreft.

## Bytte transdusermembran

Følg instruksjonene som fulgte med transduseren.

#### Nye/tørre transdusere

Du må bytte membran to ganger på alle nye transdusere og transdusere med uttørket elektrolytt før bruk. La transduseren ligge i 24 timer med skruhetten på etter at du har byttet membran første gang. Bytt membran igjen før kalibrering.

#### **Oppbevare transdusere**

Hvis du ikke skal bruke transduseren de neste 24 timene, skal den beskyttes ved å dryppe to dråper elektrolytt i skruhetten og sette denne på. Dette beskytter transduseren i inntil 28 dager. Sett skruhetten på transduseren. Bytt membran hvis denne er tørr eller transduseren har ligget i mer enn 28 dager.

## Kalibrere transduseren

Du kan bruke enten en Philips 15210B- eller en Radiometer TCC3-kalibreringsenhet og en gassflaske med en trykkindikatoren som viser et nivå over "tomt for gass"-feltet (svart på 15210B, rødt på TCC3). For å beholde nøyaktigheten anbefales det at du kalibrerer transduseren hver 4. time, selv om monitoren ikke gir melding om dette. Du SKAL kalibrere når:

- du har byttet membran
- du har endret transduserens temperatur
- du er i tvil om målenøyaktigheten
- du starter en ny måleperiode eller bytter målested
- monitoren viser INOP-meldingen Kalibrering må utføres
- 1 Kople kalibreringsenheten til inntaket på siden av modulens kalibreringskammer med den anbefalte gasslangen. Andre slanger kan gi unøyaktige verdier.

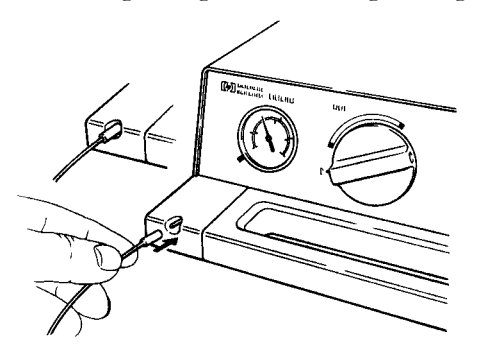

2 Kople transduserkabelen til modulen. Drei kammerets deksel til siden, og sett transduseren inn i kammeret. Lukk dekselet over transduseren for å holde den på plass. Velg transdusertemperatur på monitoren.

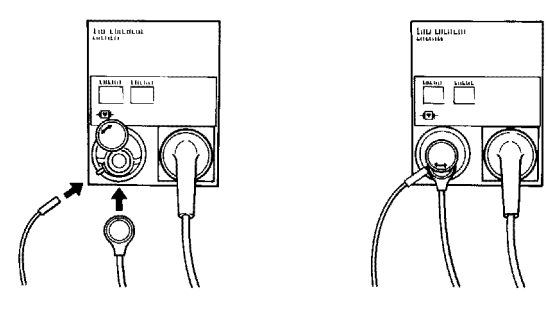

3 På 15210B kalibreringsenhet dreier du tidsuret med klokken så langt du kan. På Radiometerkalibreringsenhet trykker du knappen med den grønne pilen én gang.

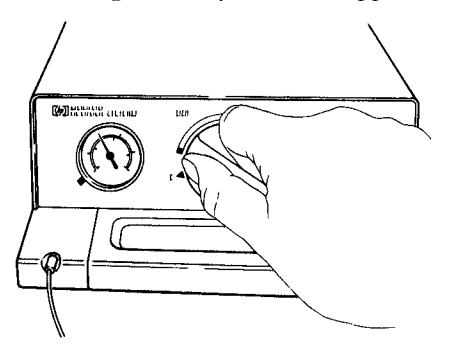

4 Trykk CAL på modulen til lampen over tasten tennes, og vent (i 3–20 minutter) til meldingen om at kalibreringen er ferdig, vises på monitoren. Du kan også velge Start kalibr. på menyen Oppsett TcGass. Spare gass med 15210B: Drei tidsuret mot klokken så langt som mulig (hvis det ikke er tilbake til utgangspunktet) når meldingen om at kalibreringen er ferdig, vises. Hvis den grønne lampen på TCC3 fortsatt blinker når INOP-meldingen <TcGass-navn> kal. pågår forsvinner, trykker du den grønne knappen én gang til.

#### Kalibreringsfeil

Hvis kalibreringen mislykkes, viser monitoren **<TcGass-navn> Teknisk feil på transduser eller kal.enhet** og INOP-meldingen **<TcGass-navn> kal mislykk** for målingen.

#### Feilsøke tcGass-kalibreringen

Følg trinnene under, i nevnte rekkefølge, helt til kalibreringen lykkes.

- 1 Kontroller kalibreringsenheten, og kalibrer på nytt. Husk å skru på gassforsyningen til kalibreringsenheten. Hvis trykkindikatoren står i "tomt for gass"-feltet, er det ikke nok gass i flasken til kalibrering. Kontroller at gasslangen er riktig koblet til kalibreringsenheten på modulen.
- 2 Hvis trinn 1 mislykkes, må du kontrollere om transduseren skal aktiveres (nødvendig hvis elektrolytten har tørket ut eller du har en ny transduser). Fjern de gamle membranene, rengjør transduserhodet grundig og sett på nye membraner.
- 3 Kalibrer på nytt.
- 4 Hvis trinn 2 ikke lykkes, kalibrerer du igjen. Denne kalibreringen kan være nødvendig for å stabilisere det elektrokjemiske systemet i transduseren.
- 5 Hvis kalibrering fortsatt ikke lykkes, bytter du transduser. Kontroller at du har aktivert transduseren og kalibrert den, to ganger før du skifter ut transduseren.

## Feste transduseren

1 Fjern beskyttelsespapiret fra fikseringsringen. Fest fikseringsringen på ren og tørr hud ved å trykke ringen ned mot huden med én finger. Trykk rundt kanten slik at ringen kleber seg godt på huden. Drypp 3–5 dråper kontaktvæske i midten av ringen. Ta transduseren ut av kammeret.

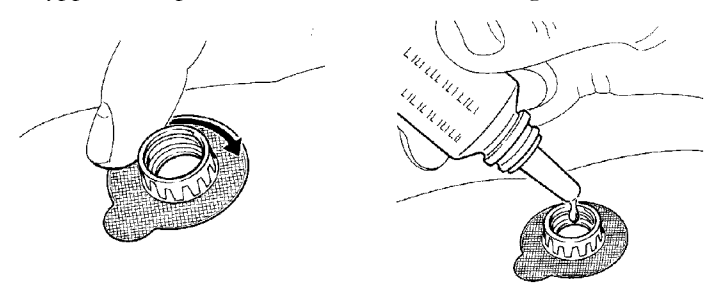

2 Hold transduseren slik at pilen er på linje med flippen på ringen. Fest transduseren, og drei den en kvart omgang med klokken. Vent 10–20 minutter til verdiene er stabile.

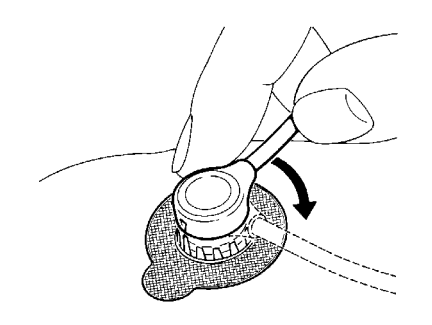

3 Fest transduseren så fort som mulig når meldingen om at kalibreringen ferdig, vises. Hvis du venter mer enn 30 minutter, slås transduserens oppvarming av for å unngå at elektrolytten tørker ut. I tilfelle må du kalibrere på nytt.

Velg fortrinnsvis et målested med høy kapillærtetthet og stor blodgjennomstrømning, tynn hud og ingen kardiovaskulære lidelser for å få optimale målinger. De fleste brukere foretrekker magen, brystet og ryggen.

#### ADVARSEL

Du må ta bort transduseren før defibrillering. Hvis ikke må du bytte membran og kalibrere etter defibrilleringen.

#### OBS!

Ta bort transduseren under høyfrekvent kirurgi for å unngå skade på den.

#### Velge tcGass-modusen Oppvarmingsvisning

Oppvarmingsvisningen gir en indikasjon på hudens perfusjon under transduseren og hvor god kontakt transduseren har med huden. Hvis transduseren ikke har kontakt med huden, faller varmeeffekten betydelig. Perfusjonen er dårlig hvis du trenger lavere varmeeffekt for å beholde transdusertemperaturen.

 Velg Oppvarm.visning i menyen Oppsett TcGass, og velg deretter Relativ eller Absolutt. Velg Relativnår hudtemperaturen er stabil (INOP-meldingen <TcGass-navn> stabiliser vises ikke lenger). Endringer i relativ varmeeffekt betyr endringer i perfusjonen eller transduser-/ hudkontakten etter siste nulling.

## Avslutte tcGass-overvåking

Sett transduseren tilbake i kalibreringskammeret.

Fikseringsringene kan sitte på pasienten selv om målestedet ikke brukes. Dermed er det enkelt å bytte mellom målestedene. Ta alltid transduseren av fikseringsringen før du fjerner ringen fra huden.

## Nulle relativ varmeeffekt

Når du starter en kalibrering, er **Oppvarm.visning** automatisk innstilt til **Absolutt**. Nulling utføres automatisk når du bytter til **Relativ**. Nulle igjen hvis du bytter målested.

## Korreksjoner av tcGass

Transkutane pCO<sub>2</sub>-verdier er som regel høyere enn arterielle verdier på grunn av effekten av oppvarmingen av blodet under transduseren og hudens metabolske prosesser. Monitoren kan bruke én eller begge av de følgende korreksjonene, avhengig av monitorens konfigurasjon:

#### Korreksjon av temperatur for tcpCO2

Transdusertemperaturen gir en økning i CO<sub>2</sub>s partialtrykk. Din monitor kan være konfigurert til å korrigere for dette.

Se på menyelementet **CO<sub>2</sub>-korreksjon** på menyen **Oppsett TcGass**. **På** betyr at korreksjon er aktivert.

#### Korreksjon av metabolisme for tcpCO2

 $CO_2$ -produksjonen i epidermis øker  $CO_2$ -verdien. Din monitor kan være konfigurert til automatisk å trekke fra en metabolismefaktor (gjelder bare når **CO<sub>2</sub>-korreksjon** er på).

Informasjonen vises i menyelementet **Metabolismfaktor** i menyen **Oppsett TcGass**. Dette angir tallet som trekkes fra CO<sub>2</sub>-verdien.

# Overvåke intravaskulær oksygenmetning

Avhengig av proben eller kateteret som brukes, og målestedet, måler de to modulene M1011A og M1021A sentral venøs oksygenmetning eller blandet venøs oksygenmetning kontinuerlig og invasivt.

De to modulene kan skilles fra hverandre basert på størrelsen og navnet. M1011A er en modul med enkel bredde (smal) og kalles SO<sub>2</sub>. M1021A er en modul med dobbel bredde (bred) og kalles SvO<sub>2</sub>.

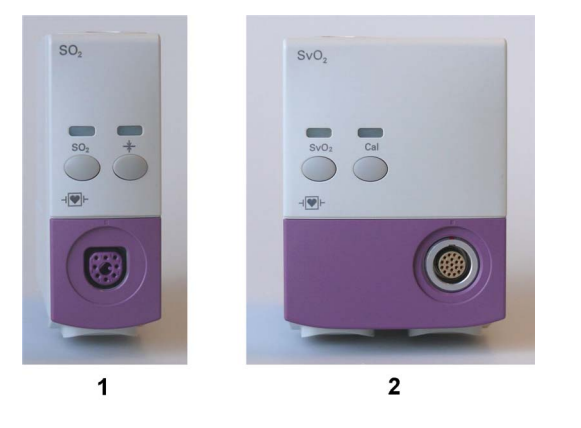

1 M1011A 2 M1021A

#### ADVARSEL

Injiserte fargestoffer, som metylenblått, eller intravaskulær dyshemoglobin kan gi unøyaktige målinger.

**Ikke** overvåk oksygenmetningen samtidig med intravenøs infusjon av fettemulsjoner eller andre uklare væsker gjennom den distale lumen av OptiCath-kateteret. Slike væsker kan midlertidig endre blodets lyssprednings- og absorpsjonskarakteristikker ved katetertuppen. Dette påvirker den optiske målingen av oksygenmetning. Du kan fortsette med overvåking av oksygenmetning når infusjonen er ferdig.

**Under injeksjon** av bolusvæske til termodilusjonsmålinger (cardiac output) kan SvO<sub>2-</sub>målingen bli påvirket.

**Eksplosjonsfare:** Må ikke brukes i nærheten av brennbare anestesigasser eller gasser, f.eks. brennbare anestesigassblandinger med luft, oksygen eller lystgass. Bruk av disse apparatene i slike omgivelser kan utgjøre en eksplosjonsfare.

Ikke bruk prober/katetere som er skadet, eller som har skadet innpakning.

Velg alltid riktig navn for målested og kateteret eller proben som er i bruk. Dette er spesielt viktig når ProtocolWatch er i bruk, for å sikre at det blir brukt riktige grenser for kriteriene som anvendes.

#### OBS!

Det må kun brukes tilbehør som er godkjent av Philips, sammen med modulene. Se instruksjonene som ble levert med tilbehøret.

## Velge et parameternavn

Velg alltid et parameternavn før du setter inn et kateter eller en probe.

Bruk navnet  $SvO_2$  hvis kateteret eller proben skal plasseres i lungearterien (måler blandet venøs oksygenmetning). Dette er det eneste navnet som gjør at måleverdien kan brukes til å beregne oksygenekstraksjon (se Kalkulere oksygenekstraksjon på side 313) og i standard oksygenkalkulasjoner.

Bruk navnet ScvO<sub>2</sub> hvis kateteret eller proben skal plasseres i en sentral vene (måler sentral venøs oksygenmetning).

Bruk navnet SO2 i alle andre tilfeller.

Slik velger du et parameternavn:

- 1 Velg Hoved- oppsett, etterfulgt av Parametre og deretter <SO<sub>2</sub>-navn>.
- 2 Velg Navn.
- 3 Velg riktig navn for plassering av kateteret eller proben.

# Klargjøre for overvåking med den brede modulen M1021A

I tillegg til parametermodulen trenger du et Hospira OptiCath-kateter og den optiske modulen 50131. Bruk bare tilbehør fra Hospira som står oppført i kapitlet Tilbehør.

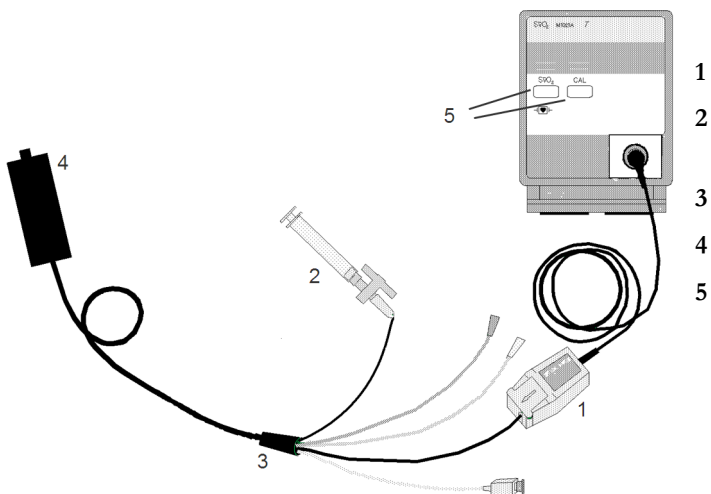

- l Optisk modul
- 2 Treveiskran for oppblåsing av ballong
- **B** Hospira fiberoptisk kateter
- Optisk referanse
- Gå til oppsett/kalibrering

Kople den optiske modulen (Hospira 50131) til parametermodulen. La modulen bli varm før du utfører en kalibrering. Selv om meldingen om oppvarming forsvinner fra skjermbildet etter ett minutt, anbefaler Hospira å varme opp modulen i 15 minutter for å få høyest mulig nøyaktig på målingen. Se instruksjonene som ble levert med den optiske modulen.

For å unngå falske alarmer deaktiverer monitoren automatisk alarmer under in vitro-kalibreringen i inntil 3 minutter etter at du har fjernet katetertuppen fra den optiske referansen. Etter kalibrering av lysintensitet, eller etter tre minutter (det første av de to) aktiveres monitorens alarmer igjen.

#### Foreta en in vitro-kalibrering

#### ADVARSEL

Det anbefales sterkt å foreta en in vitro-kalibrering før kateteret settes inn. Hvis det ikke er mulig, må in vivo-kalibrering foretas etter at kateteret er på plass.

Se også instruksjonene som ble levert med kateteret. Ikke bruk kateteret hvis emballasjen er brutt. Hvis du må kople monitoren fra pasienten (for eksempel ved flytting av pasient fra en seng til en annen), må du kople fra kateteret på SvO<sub>2</sub>-modulen. Kateteret skal forbli tilkoplet den optiske modulen, ellers må du kalibrere på nytt.

- 1 Fjern den ytterste emballasjen fra kateterbakken for å avdekke den optiske kontakten.
- 2 Legg den optiske modulen i bakken på den avsatte plassen, og åpne lokket.
- 3 Sett den optiske kontakten i den optiske modulen (med etiketten TOP vendt oppover), og lukk lokket.
- 4 Velg **Start invitroKal** på menyen **Oppsett <SO<sub>2</sub>-navn>**. Kontroller at katetertuppen fortsatt er i den optiske referansen.
- 5 Sett inn kateteret når du ser meldingen <SO2-navn> kalibrering fullført kateter klart til innsetting. Hvis kalibrering mislykkes, må du gjenta denne før du setter inn kateteret. Bytt modul hvis kalibreringen mislykkes to ganger.

#### Sette inn kateteret

- 1 Ta bort den gjenværende emballasjen fra kateterbakken.
- 2 Ta katetertuppen vekk fra den optiske referansen. Kontroller at kateteret virker som det skal (for eksempel ved å sjekke ballongtuppen).
- 3 Klargjør og sett inn kateteret ifølge avdelingens retningslinjer.

SvO<sub>2</sub>-kateteret er tynt og bøyelig og må behandles forsiktig. Unngå å bøye eller brekke det, eller trekke i det med f.eks. en tang eller klemme. Ødelagte fibre fører til svak lysintensitet og plutselig fall i intensitetsverdiene. Les dokumentasjonen som ble levert med det fiberoptiske kateteret, og vær spesielt oppmerksom på forholdsreglene, advarslene og kontraindikasjonene.

Fest den optiske modulen på eller nær pasienten for å unngå unødig drag på kateteret som kan føre til at katetertuppen forskyves fra den opprinnelige posisjonen i pasienten. Plasser den optiske modulen slik at den ikke kan komme i kontakt med væsker. Væske i modulkontakten kan påvirke lysoverføringen.

Hvis kateteret settes i pasienten uten en in vitro-kalibrering, **må** en in vivo-kalibrering foretas rett etter at kateteret er på plass.

#### Foreta en kalibrering av lysintensitet

Utfør en kalibrering av lysintensitet når kateteret er satt inn. Når kateteret er riktig plassert, skal indikatoren for lysintensitet dekke minst 2 små enheter over midtpunktet.

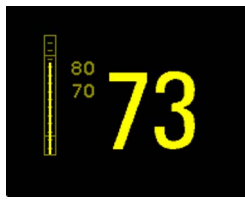

• Velg Start lyskalibr. på menyen Oppsett <SO2-navn>.

Kalibreringen er ferdig etter et par sekunder. Kalibrer på nytt hvis du tviler på verdiene.

### Foreta en in vivo-kalibrering

Utfør en in vivo-kalibrering hvis:

- kateteret er satt inn i pasienten uten en foregående in vitro-kalibrering.
- kateteret har vært koblet fra den optiske modulen.
- kateteret har ligget i pasienten i mer enn 24 timer.
- det oppstår betydelige endringer i lysintensitet som monitoren ikke automatisk kan korrigere for.

#### Klargjøre in vivo-kalibreringen

#### Kontroller at:

- proben/kateteret er riktig plassert i pasienten.
- pasienten har en relativt stabil oksygenmetning.
- indikatoren for lysintensiteten viser et stabilt middels til høyt nivå

#### Utføre in vivo-kalibreringen

- 1 Gjør klar til å ta en blodprøve av pasienten.
- 2 Velg Start in-vivoKal på menyen Oppsett <SO<sub>2</sub>-navn>.
- 3 Trekk ut minst 2 ml blod, og kast dette før du tar blodprøven.
- 4 Trekk ut en blodprøve fra den distale åpningen av kateteret, og spyl slangen ifølge avdelingens retningslinjer.
- 5 Få prøven analysert med en direkte målemetode på laboratoriet.
- 6 Velg Kalibr. verdi, og velg verdien fra laben i listen.
- Fullfør kalibreringen ved å velge Lagre in-vivoKal (selv om den lagrede kalibreringsverdien ikke ble endret), og velg Bekreft. Dette oppdaterer de lagrede dataene i den optiske modulen.
  Hvis du velger Hent siste kal., hentes den foregående verdien.

Hvis kalibreringen mislykkes, kontrollerer du om indikatoren for lysintensiteten viser et stabilt middels til høyt nivå. Gjenta kalibreringen.

## Klargjøre for overvåking med den smale modulen M1011A

I tillegg til modulen trenger du en Philips SO<sub>2</sub> optisk modul og en kompatibel fiberoptisk probe eller et kompatibelt fiberoptisk kateter. Bruk bare tilbehøret som er oppgitt som relevant for det tiltenkte målestedet i kapittelet Tilbehør.

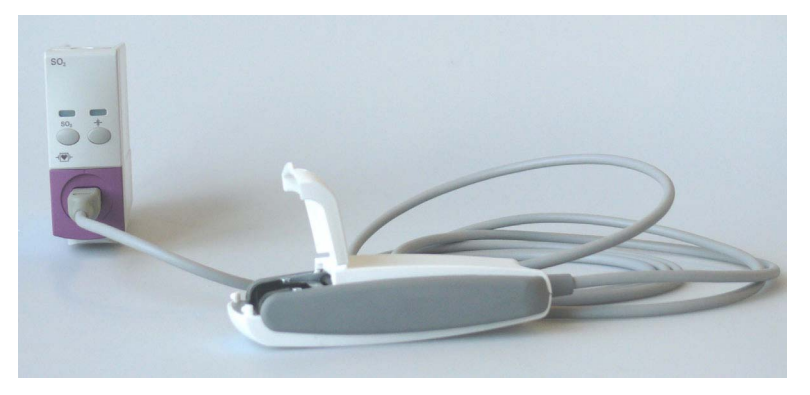

#### Koble til den optiske modulen

1 Koble den optiske modulen til SO<sub>2</sub>-modulen. La den optiske modulen bli varm før du setter inn proben eller kateteret og foretar en kalibrering.

Selv om meldingen om oppvarming forsvinner fra skjermbildet etter ett minutt, anbefales det å la den optiske modulen varmes opp i 10 minutter for å få sterkest mulig nøyaktighet på målingen.

- 2 Legg den optiske modulen i bakken på den avsatte plassen, og åpne lokket.
- 3 Sett inn SO<sub>2</sub>-sonde-/kateterkontakten i stikkontakten i den optiske modulen, til den knepper på plass.
- 4 Steng lokket.
- 5 Du finner informasjon om plassering av de fiberoptiske katetrene/probene i dokumentasjonen som fulgte med tilbehøret.

#### Når kateteret eller proben er på plass

SO<sub>2</sub>-katetre/prober er tynne og bøyelige og må behandles forsiktig. Unngå å bøye eller brekke dem, eller trekke i dem med f.eks. en tang eller klemme. Ødelagte fibre fører til svak lysintensitet og et plutselig fall i intensitetsverdiene. Les dokumentasjonen som fulgte med proben/kateteret, og spesielt delene om forholdsregler, advarsler og kontraindikasjoner.

Fest den optiske modulen direkte på eller nær pasienten for å unngå unødig drag på kateteret, som kan føre til at katetertuppen forskyves fra den optimale plasseringen i pasienten.

Plasser den optiske modulen slik at den ikke kommer i kontakt med væsker. Hvis det kommer væske inn i forbindelsen mellom kateteret og den optiske modulen, vil det redusere nøyaktigheten på målingene.

Du må foreta en in-vivo-kalibrering med en gang proben/kateteret er på plass.

Proben/kateteret må skiftes når det har gått 72 timer siden den/det ble satt inn.

#### OBS!

Unngå unødig drag på kabler eller kateterdeler.

#### Foreta en in vivo-kalibrering

Utfør en in vivo-kalibrering hvis:

- du setter på plass kateteret i en pasient.
- kateteret har vært koblet fra den optiske modulen.
- kateteret har ligget i pasienten i mer enn 24 timer.
- det oppstår betydelige endringer i lysintensitet som monitoren ikke automatisk kan korrigere for.

#### Klargjøre in vivo-kalibreringen

Kontroller at:

- proben/kateteret er riktig plassert i pasienten.
- pasienten har en relativt stabil oksygenmetning.
- indikatoren for lysintensiteten viser et stabilt middels til høyt nivå

Avhengig av proben/kateteret som er i bruk, må du kanskje legge inn en korreksjonsfaktor for kateteret. Dette står trykt på kontakten på proben/kateteret. Korreksjonsfaktoren må bare angis hvis den avviker fra den som er lagret for øyeblikket. Slik viser du den gjeldende korreksjonsfaktoren:

- 1 Velg Kateterfaktor på menyen Oppsett <SO2-navn>.
- 2 Hvis den viste korreksjonsfaktoren avviker fra den på kontakten, noterer du korreksjonsfaktoren fra proben/kateteret som skal angis under kalibrering.

#### Utføre in vivo-kalibreringen

- 1 Gjør klar til å ta en blodprøve av pasienten.
- 2 Velg Start in-vivoKal på menyen Oppsett <SO2-navn>.
- 3 Trekk ut minst 2 ml blod, og kast dette før du tar blodprøven.
- 4 Trekk ut en blodprøve fra den distale åpningen av kateteret, og spyl slangen ifølge avdelingens retningslinjer.
- 5 Få prøven analysert med en direkte målemetode på laboratoriet.
- 6 Velg Kalibr. verdi, og velg verdien fra laben i listen.
- 7 Velg Hct [%] (eller Hb [mmol/l] eller Hb [g/dl] avhengig av oppsettet), og angi den aktuelle verdien fra laboratorieanalysen.

Hvis du vil endre oppsettet for Angi Hb/Hct, kan du se Endre lab.verdien som skal angis på side 313 nedenfor.

- 8 Hvis du må skrive inn en ny korreksjonsfaktor, velger du Kateterfaktor.
- 9 Angi korreksjonsfaktoren.
- 10 Fullfør kalibreringen ved å velge Lagre in-vivoKal (selv om den lagrede kalibreringsverdien ikke ble endret), og velg Bekreft. Dette oppdaterer de lagrede dataene i den optiske modulen. Hvis du velger Hent siste kal., hentes den foregående verdien.

Hvis kalibreringen mislykkes, kontrollerer du om indikatoren for lysintensiteten viser et stabilt middels til høyt nivå. Gjenta kalibreringen.

#### Endre lab.verdien som skal angis

Du kan endre lab.verdien som skal angis: Hb [g/dl], Hb [mmol/l] eller Hct [%].

- 1 Velg Angi Hb/Hct på menyen Oppsett <SO2-navn>.
- 2 Velg ønsket lab.verdi og enhet.

## Mer informasjon om begge moduler

#### Kontrollere mistenkelige verdier

Hvis du er i tvil om at målverdiene er korrekte, tar du en blodprøve og får den analysert ved hjelp av standard laboratorieprosedyrer.

#### Kalkulere oksygenekstraksjon

Oksygenekstraksjon er forskjellen mellom de målte SpO<sub>2</sub>- og SvO<sub>2</sub>-verdiene. Hvis du overvåker både SpO<sub>2</sub> og SvO<sub>2</sub>, kan monitoren kalkulere differansen og vise den som en tallverdi.

- Slik slår du kalkulering av oksygenekstraksjon på eller av: Velg Sp-vO2 i menyen Oppsett Sp-vO2, og velg deretter På eller Av.
- Hvis du overvåker mer enn én SpO<sub>2</sub>-verdi, må du velge hvilken som skal brukes i kalkulasjonen.
  Velg SpO<sub>2</sub> kilde i menyen Oppsett Sp-vO<sub>2</sub>, og velg den nødvendige kilden.

Monitoren viser INOP-meldingen **Sp-vO2 sjk. kilder** i ett minutt hvis en av kalkulasjonskildene ikke er tilgjengelig. Deretter slås kalkulasjonen automatisk av. Hvis den manglende verdien igjen overvåkes, slås kalkulasjonen automatisk på igjen.

# Overvåke EEG/aEEG

Elektroencefalografmodulen (EEG-modulen) M1027B overvåker pasientens cerebrale funksjon ved å måle hjernens elektriske aktivitet. Det gir monitoren opp til fire kanaler med to sanntidskurver for EEG, avhengig av apparatkablene som brukes. Monitoren registrerer automatisk om det er koplet til en to- eller firekanalers apparatkabel. EEG-/aEEG-modulen gir EEG-trendinformasjon i form av amplitudeintegrerte EEGer (aEEG), Compressed Spectral Arrays (CSA) og opptil ni av følgende tallverdier:

**Spectral Edge-frekvens (SEF)** – SEF er frekvensen under frekvensen der en definert prosentandel av Total Power ligger. Prosenten defineres i konfigurasjonsmodus.

**Mean dominant-frekvens (MDF)** – MDF er det amplitudevektede gjennomsnittet for det valgte frekvensbåndet.

Peak Power-frekvens (PPF) – PPF er frekvensen med den høyest målte amplituden.

Total Power (TP) – TP-verdien angir effekten i det målte frekvensområdet.

Prosentandel av Total Power i hvert frekvensområde:

- Alpha-kurver (8 til 13 Hz)
- Beta-kurver(13 til 30 Hz)
- **Theta**-kurver (4 til 8 Hz)
- Delta-kurver (0,5 til 4 Hz)

**Burst Suppression Ratio (BSR)** – prosentandel av 0,512 s perioder med en amplitude under 5  $\mu$ V i et 65,536 sekunders vindu (128 perioder).

EEG-modulen M1027A gir bare to kanaler og gir ikke amplitudeintegrert EEG (aEEG) eller Burst Suppression Ratio (BSR).

## **Overvåkingsoppsett for EEG/aEEG**

- 1 Kople apparatkabelen til EEG/aEEG-modulen.
- 2 Klargjør pasientens hud før du fester elektrodene. God kontakt mellom elektrodene og huden er viktig for å få et godt EEG-signal, ettersom huden leder strøm dårlig.
  - Fjern hår om nødvendig.
  - Vask stedene grundig med såpe og vann. Vi anbefaler ikke bruk av eter eller ren alkohol fordi det tørker ut huden og øker motstanden.
  - Bruk en rensepasta for å fjerne hudceller og fett før du fester elektrodene.
- 3 Velg ønsket elektrodemontage i menyen Oppsett EEG eller i vinduet EEG impedans / Montage.
- 4 Koble først til referanseelektroden.

- 5 Fest elektroden på pasientens hode ifølge valgt montage. Bruk elektrodegelé hvis du ikke bruker elektroder som allerede er innsatt med gelé. Velg et sted der signalet ikke påvirkes av muskelartefakter.
- 6 Koble elektrodekontakten til apparatkabelen.
- 7 Kontroller elektrode-hudimpedans i vinduet EEG impedans / Montage.
- 8 Hold elektrodeledningene samlet og vekk fra annet elektrisk utstyr eller metalldeler for å få best mulig signalkvalitet.

## Bruke oppgavevinduet for EEG-impedans/Montage

Velg Vis Montage i menyen Oppsett EEG eller velg smarttasten EEG- Montage for å åpne vinduet.

Ditt skjermbilde kan vise informasjonen litt annerledes.

#### Fire kanaler

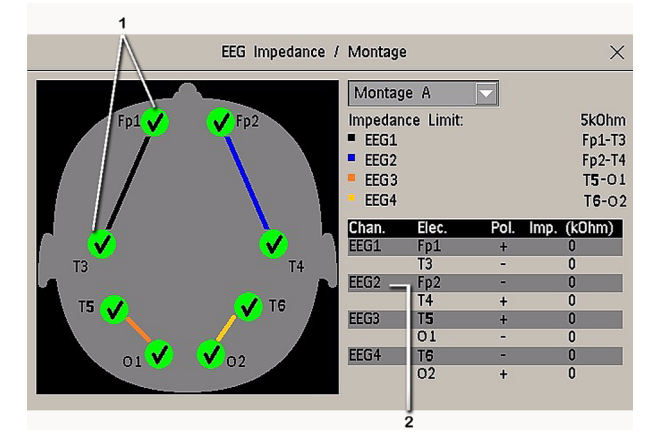

- 1 Elektrodeplassering på pasientens hode. Symbolene angir impedans mellom elektrode og hud.
- 2 Elektrodekopling og impedansverdier for den valgte montagen.

#### Velge en EEG-elektrode-montage

- 1 Velg en av de fem forhåndsdefinerte elektrode-montagene ved hjelp av pilen ved siden av vinduet **EEG impedans / Montage**, og velg deretter en montage i listen.
- 2 Fest elektrodene som vist i vinduet EEG impedans / Montage.

De fem forhåndsdefinerte konfigurasjonene kan endres og gis nytt navn i konfigurasjonsmodus.

| Elektrode | Montage A | Montage B | Montage C | Montage D | Montage E |
|-----------|-----------|-----------|-----------|-----------|-----------|
| EEG1+     | Fp1       | F3        | O1        | F3        | C3        |
| EEG1-     | Т3        | Р3        | Т3        | C3        | Р3        |
| Benevn. 1 | Fp1-T3    | F3-P3     | O1-T3     | F3-C3     | С3-Р3     |
| EEG2+     | Fp2       | F4        | O2        | F4        | C4        |
| EEG2-     | Τ4        | P4        | T4        | C4        | P4        |
| Benevn. 2 | Fp2-T4    | F4-P4     | O2-T4     | F4-C4     | C4-P4     |

| EEG3+    | Т5    | Р3    | O1    | F3    | C3    |
|----------|-------|-------|-------|-------|-------|
| EEG3-    | O1    | P4    | Т3    | C3    | Р3    |
| Etikett3 | T5-O1 | P3-P4 | O1-T3 | F3-C3 | С3-Р3 |
| EEG4+    | Т6    | Р3    | O2    | F4    | C4    |
| EEG4-    | O2    | P4    | T4    | C4    | P4    |
| Etikett4 | Т6-О2 | P3-P4 | O2-T4 | F4-C4 | C4-P4 |

Elektrodeplasseringen er benevnt i henhold til det internasjonale systemet for plassering av 10-20 elektroder.

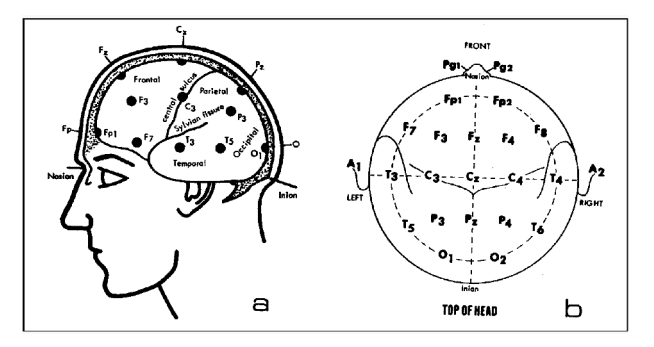

#### Endre impedansgrense

Impedansgrensen kan velges samtidig for alle elektrodene i menyen **Oppsett EEG** eller i vinduet **EEG** impedans / Montage ved hjelp av menyknappene. Hvis grensen overskrides under overvåking, vises en INOP-melding, og impedanssymbolet angir status for elektroden.

Slik endrer du impedansgrensen:

- bruk menyknappene i vinduet EEG impedans / Montage, eller
- Velg Impedansgrense i menyen Oppsett EEG for å få opp en liste med alternativer (mellom 0 og 30 kOhm). Velg deretter ønsket grense fra listen.

## Om elektrode-hudimpedans

Elektrode-hudimpedans er hovedindikatoren på EEG-signalets kvalitet. Under vanlig EEGovervåking måles elektrode-hudimpedansen kontinuerlig, og løse elektroder oppdages. Impedansverdien til en enkelt elektrode vises i vinduet **EEG impedans / Montage**. En INOP-melding vises hvis elektrode-hudimpedansen til én eller flere elektroder er over grensen.

Minst to elektroder pluss referanseelektroden må være tilkoblet før impedansmåling kan skje.

#### Impedansindikatorer

| Elektrode-hudimpedans                                      | Symbol       | Farge | Vist<br>impedansverdi        | Handling                                                   |
|------------------------------------------------------------|--------------|-------|------------------------------|------------------------------------------------------------|
| Elektrode ikke tilkoplet                                   | ×            | rød   | Ikke tilgjengelig            | fest elektroden                                            |
| Signalstøy                                                 | ?            | grå   | 60 kΩ (fast)                 | kontroller elektrode-<br>hudimpedans                       |
| Elektrode tilkoplet,<br>impedans over grensen              | <del>1</del> | gul   | målt verdi (f.eks.<br>15 kΩ) | kontroller grensen,<br>kontroller elektrode-<br>hudkontakt |
| Elektrode tilkoplet,<br>impedans på eller under<br>grensen | <b>~</b>     | grønn | målt verdi (f.eks.<br>3 kΩ)  | tiltak ikke nødvendig                                      |

## **Om Compressed Spectral Arrays (CSA)**

Det finnes CSA-visninger optimalisert for to og fire kanaler.

Det kontinuerlige EEG-signalet registreres med mellomrom, og denne verdien lagres i et bilde. Hvert bilde behandles med Fast Fourier Transformation (FFT), som gir et frekvensspektrum som vises som et CSA (compressed spectral array).

CSA-vinduet gir en oversikt over pasientens EEG-verdier over tid. Det kan se litt annerledes ut på din monitor.

- Du kan beholde CSA-vinduet permanent i et skjermbilde. Velg et skjermbilde som er konfigurert til å vise CSA-vinduet.
- Du åpner CSA-vinduet oppå det aktive skjermbildet ved å velge **EEG CSA**-smarttasten (hvis den er konfigurert), eller velg **Oppsett EEG** eller **Hoved– oppsett** og deretter **Vis CSA**.

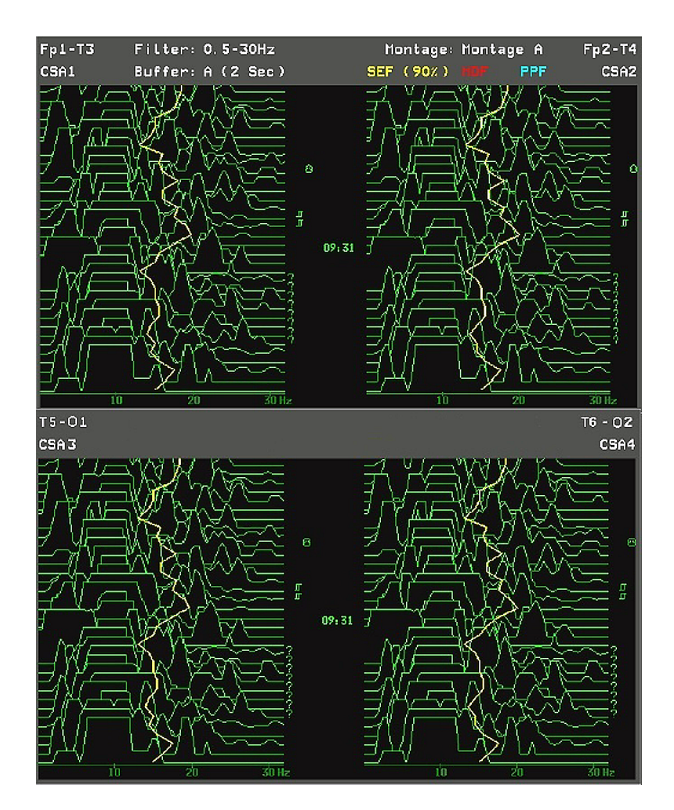

| Et CSA inneholder følgende informasjon: |                                                                                                    |                                                          |  |  |
|-----------------------------------------|----------------------------------------------------------------------------------------------------|----------------------------------------------------------|--|--|
|                                         | Avledningsnavn                                                                                                    | for eksempel, Fp1-T3, Fp2-T4                             |  |  |
|                                         | CSA-benevning                                                                                                    | CSA1 til CSA4, avhengig av EEG-kanal                     |  |  |
| Statuslinje                             | Montage-navn                                                                                                    | for eksempel Montage A                                   |  |  |
|                                         | Filterinnstillinger                                                                                                    | for eksempel 0,5-30 Hz                                   |  |  |
|                                         | Buffernavn og -tidspunkt                                                                                                    | bufferen og intervallet mellom spektrallinjene på CSA-et |  |  |
|                                         | Gjeldende SEF-terskel                                                                                                    | kan bare endres i konfigurasjonsmodus.                   |  |  |
| Spektrallinjer                          | Energien for hver frekvens beregnes og vises som en spektrallinje.                                                                                                   |                                                          |  |  |
| Trendlinjer                             | EEG-verdiene registreres med forhåndsdefinerte tidsintervaller og vises som fargekodede trendlinjer. Trendlinjene kan vises for tre frekvensverdier (SEF, PPF, MDF). |                                                          |  |  |
|                                         | ?                                                                                                    | INOP-symbol                                              |  |  |
| Merknader                               | Г                                                                                                    | Symbol for endring av filter                             |  |  |
|                                         | 0                                                                                                    | Symbol for endring av montage                            |  |  |

### Endre CSA-innstillinger

Når CSA er innfelt i standardbildet, velger du CSA for å få frem menyknappene. Menyknappene er alltid på skjermen når CSA vises i et vindu over gjeldende skjermbilde.

| CSA–oppsettvindu | Med dette alternativet kan du:                                                                                    |
|------------------|----------------------------------------------------------------------------------------------------|
| Buffer           | Velg en av de to forhåndskonfigurerte bufferne. En buffer definerer intervallet mellom spektrallinjene på CSA-et. |

| CSA-oppsettvindu                    | Med dette alternativet kan du:                                   |
|-------------------------------------|------------------------------------------------------------------|
| SEF av/på<br>MDF av/på<br>PPF av/på | Deaktivere eller aktivere trendlinje for den valgte tallverdien. |

## Endre EEG-innstillinger

Vær oppmerksom på at endringer i EEG-innstillinger påvirker alle EEG-kanalene.

#### Slå EEG-tallverdier av og på

Hver EEG-tallverdi kan slås av eller på i menyen Oppsett EEG.

- 1 Velg tallverdien i menyen **Oppsett EEG**.
- 2 Velg På eller Av for å bytte mellom innstillingene.

#### Endre EEG-kurvenes skala

Dette endrer bare visningen av kurven. Det påvirker ikke signalet som analyseres av monitoren eller utskrifter.

- 1 Velg Kurveskala i menyen Oppsett EEG for å få opp en liste med kurveskalaer.
- 2 Velg ønsket skala fra listen.

Skalaen vises sammen med hver EEG-kurve.

- Hvis Vis rutenett er satt til På i konfigurasjonsmodusen, vises rutemønsteret og de gjeldende kurveskalaverdiene sammen med EEG-kurven.
- Hvis Vis rutenett er valgt til Av i konfigurasjonsmodus, vises gjeldende kurveskala som en stolpe ved siden av EEG-kurven.

#### Endre filterfrekvenser

Lavpass- og høypass-filtre sorterer ut uønsket forstyrrelse fra den ubehandlede EEG-kurven. Gjeldende innstilling for filterfrekvens vises øverst i CSA-bildet. Endring av filterinnstilling påvirker EEG-kurven og alle EEG-tallverdier. Når filterinnstillingen endres, angis det med en tynn strek ved siden av spektrallinjene.

Slik endrer du filterinnstilling:

- 1 Velg Nedre filter eller Øvre filter i menyen Oppsett EEG for å få opp en liste med tilgjengelige frekvenser.
- 2 Velg ønsket frekvens fra listen.

#### Endre hastigheten til EEG-kurven

EEG-parameteren har en egen hastighetskontroll som ikke påvirkes av kurvehastigheten til de andre parametrene.

Velg **EEG-hastighet** på menyen **Brukergrensesnitt**. Velg ønsket hastighet på hurtigmenyen. Dette bestemmer hastigheten kurven tegnes med, i millimeter per sekund (mm/s) på skjermbildet.

## Om aEEG

aEEG-presentasjonen er en trendvisning av amplitude-integrert EEG (aEEG). Den bruker amplitudekomprimering, dvs. den vertikale skalaen er lineær fra 0 til 10  $\mu$ V og logaritmisk over 10  $\mu$ V. Den er skrevet ved 6 cm/time (horisontal skala). Det vertikale området er 0 til 100  $\mu$ V, 0 til 200  $\mu$ V og 0 til 400  $\mu$ V. aEEG-presentasjonen er optimalisert for to og fire kanaler.

En trend av summen av elektrodeimpedansene til den respektive ledningen er vist under aEEGpresentasjonen som en kvalitetsindikator som støtter tolkningen av aEEG. Det vertikale området er 0 til 20 kOhm.

Monitoren lagrer opptil 24 timer med aEEG og elektrodeimpedans for alle fire kanalene. Disse dataene kan navigeres i med pilknappene når aEEG vises.

- Du kan beholde aEEG-vinduet permanent i et skjermbilde. Velg et skjermbilde som er konfigurert til å vise aEEG-vinduet.
- Du åpner aEEG-vinduet oppå det aktive skjermbildet ved å velge **aEEG**-smarttasten (hvis den er konfigurert), eller velg **Oppsett EEG** eller **Hovedoppsett** og deretter **Vis aEEG**.

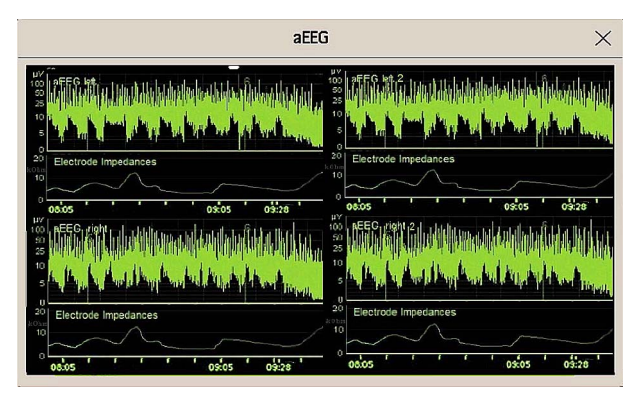

#### Endre skalaen for aEEG

Vær oppmerksom på at endringer i aEEG-innstillinger påvirker alle EEG-kanalene.

- 1 Velg aEEG-skala i menyen Oppsett EEG for å få opp en liste med skalaer.
- 2 Velg ønsket skala fra listen.

Skalaen vises sammen med hvert aEEG.

## **EEG-rapporter**

Innholdet i EEG-rapporter er alltid likt, og trenger ikke å bli konfigurert.

Slik skriver du ut en EEG-rapport: Velg Skriv ut rapp. i menyen Oppsett EEG.

Du kan også velge CSA og bruke menyknappen A4-utsk. rapport for å starte utskriften.

Slik endrer du innstillinger for buffer og trendlinje i CSA-rapporten: Velg **CSA på EEG-rapp.** på menyen **Rapporter**. Hvis du ikke endrer disse innstillingene, bruker monitoren standardinnstillingene med trendlinjene for SEF-verdien slått på og bufferperioden fra Buffer B.

| CSA på EEG-rapp. | Med dette alternativet kan du:                                   |
|------------------|------------------------------------------------------------------|
| Buffer           | Velge en av de to forhåndskonfigurerte bufferperiodene.          |
| SEF-trend        | Deaktivere eller aktivere trendlinje for den valgte tallverdien. |
| MDF-trend        |                                                                  |
| PPF-trend        |                                                                  |

## Sikkerhetsinformasjon om EEG

#### ADVARSEL

Ikke rør pasienten, sengen eller utstyret under defibrillering.

Pass på at EEG-ledningene og kontaktene ikke kommer i kontakt med andre ledende deler eller med jord når du fester elektrodene og/eller pasientkabelen.

**Høyfrekvent kirurgi** – EEG-elektrodene skal ikke plasseres mellom kirurgistedet og diatermiplaten for den elektrokirurgiske enheten, slik at risikoen for brannskader reduseres.

## EEG og elektrisk forstyrrelse

#### OBS!

Implantater (f.eks. pacemakere), annet pasienttilkoplet utstyr og annet utstyr i nærheten av pasienten (for eksempel høyfrekvente kirurgiske enheter) kan forårsake forstyrrelser på kurven, tallverdier og CSA- og aEEG-presentasjoner.

M1027A: Feltstyrker over 1 V/m og pasientsignaler  $\leq 50 \,\mu$ V kan føre til støy på EEG-kurvene ved forskjellige frekvenser. Utstyr som gir elektriske felt, bør derfor ikke brukes i umiddelbar nærhet av monitoren. Støyen påvirker ikke målenøyaktigheten.

Støy fra EKG kan elimineres ved å endre innstilling for nedre filter.

## **Overvåke BIS**

Bispektral indeks er en hjelp ved vurdering av pasientens bevissthetsnivå under generell narkose eller sedasjon på operasjons- og intensivavdelinger. BIS-proben plasseres på pasientens panne for å registrere EEG-signalene. Fra disse signalene genereres det flere tallverdier, inkludert en enkelt BISverdi som angir bevissthetsnivået. Hvis du bruker BIS-apparatet og den tilhørende BIS-proben, kan du utføre tosidige BIS-målinger. Du finner mer om beregnet bruk i kapittelet Spesifikasjoner.

BIS-modulen kan gi én EEG-kurve og følgende tallverdier:

Bispektral indeks (BIS). BIS-verdien angir pasientens bevissthetsnivå. Verdiens område er fra 100 (helt våken) til 0 (ingen elektrisk hjerneaktivitet).

**Signalkvalitetsindeks (SQI). SQI**-verdien angir signalkvaliteten og gir informasjon om påliteligheten til BIS-, SEF- TP-, SR- og Bursts-verdiene fra det siste minuttet.

Området er fra 0 til 100 %.

SQI < 15 %: tallverdiene kan ikke utledes

SQI 15 % til 50 %: tallverdiene er ikke pålitelige

SQI 50 % til 100 %: tallverdiene er pålitelige.

**Elektromyografi (EMG)**. **EMG**-verdien viser effekten fra muskelaktiviteten og høyfrekvente artefakter.

EMG < 55 dB: dette er et akseptabelt EMG

EMG  $\leq$  30 dB: dette er et optimalt EMG

(Vær oppmerksom på at laveste EMG-verdi er ca. 25 dB.)

**Undertrykkingsforhold (SR). SR** er tiden i prosent i løpet av den siste 63 sekunders perioden der signalet oppfattes å være i "suppressed state".

**Spectral Edge Frequency (SEF). SEF** er frekvensen under frekvensen der 95 % av Total Power måles.

Total Power (TP). **TP**-verdien angir effekten i frekvensområdet 0,5 til 30 Hz. Det typiske området er 30–100 dB.

**Bursts** (brukt bare med Extend Sensor). **Bursts**-verdien er en hjelp til å kvantifisere undertrykking ved å måle antall EEG-burst per minutt, der en EEG-burst er definert som en periode med aktivitet mellom perioder med inaktivitet (minst 0,5 sekunder).

**Asymmetri (Asym)** (bare tosidige systemer). Tallverdien for **Asym** angir asymmetri mellom aktiviteten i venstre og høyre hjernehalvdel.

#### **MERK**

I tosidige BIS-målinger vises verdier fra enten venstre eller høyre hjernehalvdel, avhengig av hvilken hjernehalvdel som er valgt. Dette er angitt med en L (venstre) eller en R (høyre) ved siden av navnet på tallverdien (f.eks. BIS L eller BIS R). Asymmetri vises alltid i forhold til den valgte halvdelen og er derfor alltid merket med en L eller en R.

## Oppsett av BIS-overvåking

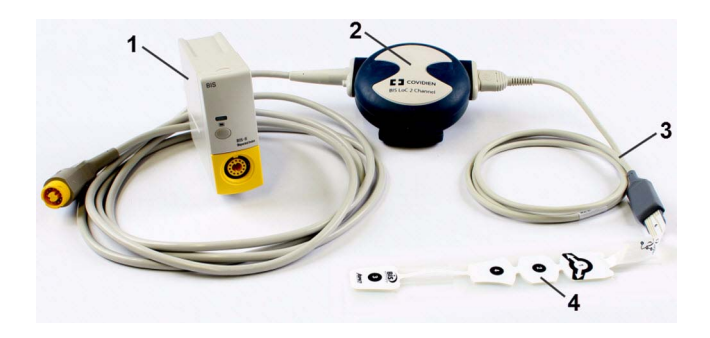

- 1 BIS-modul
- 2 BIS-enhet
- 3 Pasientovergangskabel
- 4 BIS-probe

- 1 Koble BIS-enheten til BIS-modulen
- 2 Bruk klypen bak på BIS-enhesten til å feste den et sted som er praktisk for pasienten, men ikke høyere enn pasientens hode.
- 3 Fest BIS-proben på pasienten ifølge instruksjonene som ble levert med proben. Kontroller at pasientens hud er tørr. En våt probe eller svette kan gi uriktige BIS- og impedansverdier.

Det finnes flere typer prober å velge mellom for intensiv- og operasjonsavdelingen.

#### OBS!

Kontroller at BIS-enheten ikke har langvarig kontakt med pasientens hud, da det kan generere varme og forårsake ubehag.

BIS-enheten kan være koplet til pasienten under defibrillering dersom proben ikke er festet mellom defibrilleringselektrodene.

- 4 Koble pasientovergangskabelen (PIC) til BIS-enheten.
- 5 Kople BIS-proben til pasientovergangskabelen.

Elektrodeimpedans måles automatisk på alle elektrodene når monitoren har registrert en gyldig probe, og verdiene vises i BIS-vinduet.

#### Informasjon fra produsenten

BIS-enheten, pasientovergangskabelen og BIS-probene er produsert av Covidien llc.

## BIS-indikator for signalkvalitet og EMG-indikator

Gjelder bare<br/>M1034BBIS-tallverdien vises sammen med en indikator for signalkvalitet og en EMG-indikator (hvis det er nok<br/>ledig plass). Indikatoren for signalkvalitet gir en indikasjon på påliteligheten til de viste verdiene.
Kvaliteten på signalet indikeres av hvor mye av trekanten som er fylt. Indikatoren under viser høy signalkvalitet, mens signalkvaliteten er på sitt beste når trekanten er fylt helt.

EMG-indikatoren er et stolpediagram som viser en grafisk fremstilling av elektromyografiaktiviteten. Den nedre enden av diagrammet tilsvarer 25 dB, og den øvre enden tilsvarer 55 dB. Den horisontale linjen tilsvarer 30 dB. Under denne linjen er det optimale området.

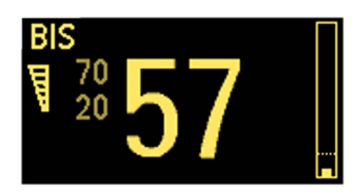

# Kontinuerlig impedanssjekk

Denne kontrollerer:

- Den kombinerte impedansen for signalelektrodene og referanseelektroden.
   Dette gjøres kontinuerlig og påvirker ikke EEG-kurven. Systemet gir ingen meldinger hvis impedansene er innenfor det gyldige området.
- Impedansen til jordingselektroden.

Dette gjøres hvert tiende minutt og tar ca. 4 sekunder. Denne kontrollen gir en artefakt på EEGkurven, og meldingen **Tester jording** vises mens kontrollen pågår. Hvis jordingselektroden ikke godkjennes av kontrollen, starter en ny kontroll. Dette fortsetter til jordingselektroden er godkjent.

Den kontinuerlige impedanskontrollen kan slås av hvis den forstyrrer andre målinger. Gjør følgende:

- 1 Velg Kont. imp.sjekk på menyen Oppsett BIS.
- 2 Velg På eller Av etter behov.

#### OBS!

Hvis du slår av den kontinuerlige impedanskontrollen, deaktiveres også automatisk melding om endringer i impedansverdiene. Disse verdiene kan gi uriktige BIS-verdier. Slå derfor bare av kontrollen hvis den forstyrrer eller påvirker andre målinger.

# **BIS-sensorsjekk**

Denne måler den nøyaktige impedansen til hver elektrode. Denne kontrollen gir forstyrrelser på EEGkurven, og INOP-meldingen **BIS-sensorsjekk** vises mens kontrollen pågår.

### Sette i gang en sensorsjekk

Probesjekken starter automatisk når du kobler til en probe. Slik starter du en sensorsjekk manuelt:

- Velg Sensorsjekk i menyen Oppsett BIS for å bytte mellom På og Av, eller
- velg Start sens.sjekk i BIS-vinduet.

### Stoppe en sensorsjekk

Probesjekken stopper automatisk hvis impedansene til alle elektrodene er innenfor det gyldige området. Slik stopper du en sensorsjekk manuelt:

- Velg Sensorsjekk i menyen Oppsett BIS for å bytte mellom På og Av, eller
- velg Stopp sens.sjekk i BIS-vinduet.

Hvis du stopper en probesjekk før jordingselektroden er kontrollert, starter automatisk en impedanssjekk av jordingselektroden. Denne kan ikke slås av.

# **BIS-vindu**

Slik får du opp BIS-vinduet: Velg Vis sensor i menyen Oppsett BIS.

Ditt skjermbilde kan vise informasjonen litt annerledes. Det grafiske bildet i BIS-vinduet endrer seg automatisk i henhold til probetypen som brukes, og viser antall elektroder etter behov. Hvert symbol i tegningen representerer en elektrode, og viser elektrodenes siste impedansstatus. BIS kan måles selv om elektrodestatusen er rød eller gul, men målenøyaktigheten er høyest hvis alle elektrodene er grønne.

Hvis den målte elektrode-hudimpedansen til hvilken som helst elektrode eller elektrodekombinasjon i tillegg er over grensen, eller hvis det registreres frakoblede elektroder, vises INOP-meldingen **BIS høy** impedans eller **BIS løs elektrode**.

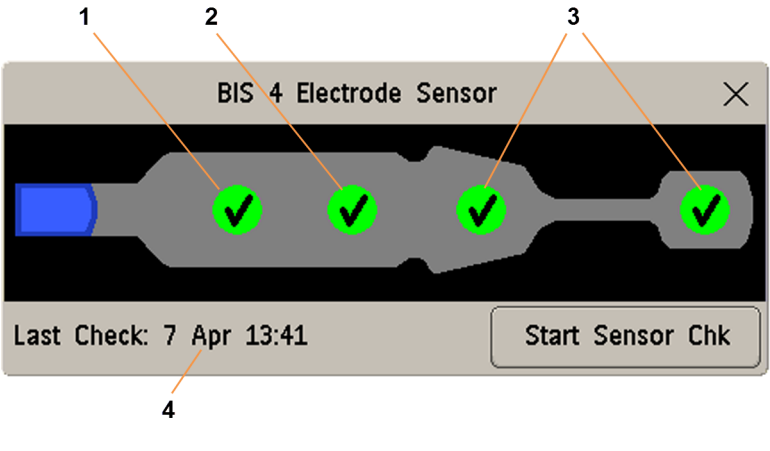

- 1 Referanseelektrode
- 2 Jordingselektrode
- 3 Signalelektrode(r)
- 4 Tidspunkt for siste probesjekk

### Impedansindikatorer

| Elektrode-hudimpedans                          | Symbol | Farge | Handling                                                                                                    |
|------------------------------------------------|--------|-------|----------------------------------------------------------------------------------------------------|
| Elektroden har ikke<br>hudkontakt              | ×      | rød   | Fest elektroden, eller kontroller om proben<br>sitter godt på huden. Vask og tørk huden<br>hvis nødvendig.          |
| For mye signalstøy, impedans<br>kan ikke måles | ?      | grå   | Kontroller om proben sitter godt på huden.<br>Trykk proben hardere mot huden. Vask og<br>tørk huden hvis nødvendig. |

| Elektrode-hudimpedans              | Symbol       | Farge | Handling                                                                                                    |
|------------------------------------|--------------|-------|----------------------------------------------------------------------------------------------------|
| Impedans over grensen              | <del>1</del> | Gul   | Kontroller om proben sitter godt på huden.<br>Trykk proben hardere mot huden. Vask og<br>tørk huden hvis nødvendig. |
| Impedans innenfor gyldig<br>område | <            | Grønn | Ingen tiltak er nødvendig.                                                                                          |

Avhengig av konfigurasjonen kan det hende at impedansverdien i kOhm vises i tillegg til symbolene.

# Tosidige BIS-målinger

Hvis du bruker BIS-apparatet og den tilhørende BIS-proben, kan du utføre tosidige BIS-målinger. Velg Verdier fra og deretter Venstre eller Høyre på menyen Oppsett BIS for å velge hvilken hjernehalvdel du vil vise verdier for på monitoren.

#### MERK

TP og SEF er alltid tilgjengelig for begge hjernehalvdeler ved tosidige målinger.

# Endre gjennomsnittstid for BIS

Med gjennomsnittstid kan du velge hvor langt tidsrom BIS-verdien skal beregnes over.

Slik endrer du gjennomsnittstid: Velg Oppsett BIS i menyen Gjennomsnitt, og velg mellom:

- 10 sek
- 15 sek
- 30 sek

En lavere gjennomsnittstid øker reaksjonsfølsomheten for endringer i pasientens tilstand. En høyere gjennomsnittstid gir en jevnere BIS-trend med mindre variabilitet og sensitivitet overfor artefakter.

# Slå BIS og tallverdier av og på

Slik slår du BIS-målingen av eller på:

Velg BIS i menyen Oppsett BIS, og velg deretter På eller Av, etter behov.

Slik slår du en enkelt tallverdi av eller på:

 På menyen Oppsett BIS velger du SQI, TP, SEF, SR, EMG, Bursts eller Asym og deretter På eller Av etter behov.

# Endre EEG-kurvens størrelse

Dette endrer bare visningen av kurven. Det påvirker ikke signalet som analyseres av monitoren eller utskrifter.

Hvordan skalainformasjonen vises, avhenger av om rutemønsteret vises på skjermbildet. Denne innstillingen kan bare endres i konfigurasjonsmodus.

1 Velg Skala i menyen Oppsett BIS for å få opp en liste med kurveskalaer.

- 2 Velg ønsket skala fra listen.
  - Når rutemønsteret er slått av, kan du velge mellom følgende skalaer: 50 μV, 100 μV, 200 μV og 500 μV. Skalainformasjonen vises som en vertikal stolpe på EEG-kurven sammen med tilsvarende høyde i μV.
  - Når rutemønstrene er slått på, defineres skalaene som et område: ± 25 μV, ± 50 μV, ± 100 μV eller ± 250 μV. Skalainformasjonen vises som et rutemønster.

# Slå BIS-filtre av og på

Lavpass- og høypass-filtre frasorterer uønsket forstyrrelse fra den ubehandlede EEG-kurven. Støyfilteret fjerner nettfrekvensstøy. Filterinnstillinger påvirker EEG-kurven og SEF- og TP-verdiene, men påvirker ikke BIS-, EMG-, SR- og SQI-verdiene.

Filterinnstillingen defineres i konfigurasjonsmodus. Du kan slå av eller på alle filtre i overvåkingsmodus samtidig.

- 1 Velg Filtre på menyen Oppsett BIS.
- 2 Velg På eller Av etter behov.

# Sikkerhetsinformasjon om BIS

Hvis du vil ha mer informasjon om bruk av BIS i spesifikke overvåkingssituasjoner, og om farmakologiske responser på anestesigassene lystgass (når den brukes som eneste anestesigass), ketamin og etomidat, kan du kontakte Covidien og be om et eksemplar av publikasjonen A Clinician's Guide to the Bispectral Index.

#### Forholdsregler ved bruk

På grunn av begrenset klinisk erfaring med denne applikasjonen, må BIS-verdiene tolkes med forsiktighet hos pasienter med kjente nevrologiske sykdommer, pasienter som bruker psykoaktive medisiner, og barn under 1 år.

#### ADVARSEL

Ledende deler: Ledende deler av probene og kontaktene skal ikke komme i kontakt med andre ledende deler, inklusiv jord.

**Høyfrekvent kirurgi:** BIS-proben skal ikke plasseres mellom kirurgistedet og diatermiplaten for den elektrokirurgiske enheten, slik at risikoen for brannskader i den nøytrale elektrodekoplingen for høyfrekvent kirurgi reduseres.

**Defibrillering:** BIS-proben skal ikke plasseres mellom defibrillatorelektrodene når en defibrillator brukes på en pasient som er tilkoplet pasientmonitoren.

**Feste kablene:** Pasientovergangskabelen må festes et trygt sted for å unngå at pasienten kan få den rundt halsen.

#### OBS!

**Versjoner:** Systemet fungerer bare hvis alle komponentversjoner er kompatible. Hvis ikke vises en INOP-melding om inkompatibilitet.

Impedanssjekk: Impedanssjekk kan påvirke datainnsamlingen på andre EEG-apparater.

# **Overvåke NMT**

NMT (nevromuskulær transmisjon) og den tilhørende parameteren gjør det mulig å evaluere muskelavslapning hos pasienter under nevromuskulær blokade ved å måle styrken på muskelrespons etter elektrisk stimulering av den dedikerte motoriske nerven. NMT-monitorelektrodene plasseres på pasientens hud over ulnarisnerven, en kontrollerbar strømkilde sender stimuleringspulser til to elektroder på hudoverflaten for nervestimulering, muskelresponsen måles med en akselerasjonssensor.

#### ADVARSEL

**NMT-parameteren kan ikke brukes på neonatale pasienter** og støttes derfor ikke i neonatal modus.

**Strømpulser for NMT-stimulering** kan forstyrre annet sensitivt utstyr, for eksempel hjertepacemakere. Ikke bruk NMT-parameteren på pasienter med implanterte medisinske enheter med mindre en medisinsk spesialist har foreskrevet det.

Bruk av NMT samtidig med høyfrekvent elektrokirurgisk utstyr kan under uvanlige omstendigheter føre til brannskader på stimuleringsstedet, og kan også påvirke målingsnøyaktigheten negativt.

Ikke bruk NMT i nærheten av kortbølge- eller mikroterapienheter. Det er en risiko for at det kan påvirke NMT-parameteren negativt.

**Eksplosjonsfare:** Må ikke brukes i nærheten av brennbare anestesigasser eller gasser, f.eks. brennbare anestesigassblandinger med luft, oksygen eller lystgass. Bruk av apparatet i slike omgivelser kan utgjøre en eksplosjonsfare.

Fest **aldri** elektrodene transtorakalt (over brystet) eller transcerebralt (over hodet). Det er en risiko for alvorlig skade på pasienten. Fest stimuleringselektrodene tett sammen som beskrevet i bruksanvisningen.

Fest aldri elektroder på pasienter i områder med synlig betennelse eller skade.

Pass på at kontaktene **aldri** kommer i kontakt med andre ledende deler eller med jord når du fester elektrodene eller pasientkabelen.

Berør aldri elektrodene med mindre stimuleringen har stoppet.

Det er ikke sikkert at **pasienter med nerveskade eller andre nevromuskulære problemer** reagerer ordentlig på stimulering. NMT-parameteren kan vise uvanlige mønstre ved overvåking av muskelparalyse hos disse pasientene.

Etter at du har flyttet pasienten, kontrollerer du at proben fortsatt er festet og kan bevege seg fritt.

#### OBS!

NMT-overvåking er ment som et hjelpemiddel ved pasientvurdering og må brukes sammen med observasjon av kliniske tegn og symptomer.

NMT-stimulering kan være smertefullt for en ikke-sedert pasient. Det anbefales ikke å stimulere før pasienten er tilstrekkelig sedert.

Bruk bare elektroder som er egnet for nervestimulering, og som bedømmes som passende av behandlende lege. Vær særlig oppmerksom på strømtetthet som overskrider 2 mA RMS/cm<sup>2</sup> for alle elektroder.

# Stimuleringsmodi

NMT-modulen har fire stimuleringsmodi:

- Train-Of-Four (TOF)
- Single Twitch (Twitch)
- Post-Tetanic Count (PTC)
- Double-Burst-stimulering (DBS)

### Train-Of-Four (TOF)

I denne modusen brukes fire stimuli hvert 500. millisekund (2 Hz). Hver stimulering i serien får muskelen til å trekke seg sammen. Nedgangen i den enkelte responsen på hver enkelt stimulering gir et grunnlag for evaluering. NMT-modulen beregner så en verdi for TOF-ratio (**TOFrat**) i % ved hjelp av forholdet mellom fjerde og første twitch. Når det registreres færre enn fire twitch, viser monitoren en verdi for TOF-antall (**TOFant**) i stedet. Den representerer antallet responser på de fire TOF-stimuleringspulsene.

### Post-Tetanic Count (PTC)

Stimuleringsmønsteret for Post-Tetanic Count starter med en sekvens av fire strømpulser, gitt hvert 500. millisekund (2 Hz). Hvis det registreres en muskelrespons, stoppes PTC-sekvensen, og responsene rapporteres som TOF-måling. Hvis det ikke er muskelrespons, fortsetter sekvensen med en 5 sekunder lang tetanisk stimulering med strømpulser gitt ved 50 Hz, etterfulgt av en pause på 3 sekunder, etterfulgt av 20 enkeltstrømpulser gitt hvert sekund (1 Hz). Registrering av muskelrespons er bare aktiv under de første 4 enkeltpulsene og de siste 20 enkeltpulsene. Under de siste 20 pulsene økes **PTC**-verdien for hver registrerte muskelrespons.

### Single Twitch (twitch)

Hvis denne modusen er konfigurert, måler NMT-modulen responsen på enkle elektriske stimuli gitt til perifere motoriske nerver. Modulen sender én enkelt puls og måler styrken på twitch som oppstår, deretter beregner modulen en verdi for twitch-ratio (**Twitch**) i %. Hvis den viste verdien er 80, var styrken på målt twitch 80 % av styrken på referanse-twitch, se Kalibrere NMT-parameteren på side 332.

# **Double-Burst-stimulering (DBS)**

Stimuleringsmønsteret for Double-Burst består av en sekvens med 3 strømpulser gitt hvert 20. millisekund (50 Hz), etterfulgt av en pause på 750 millisekunder, etterfulgt av en ny sekvens med 3 strømpulser gitt hvert 20. millisekund (50 Hz). For hver registrert muskelrespons økes verdien for DBS-antall (**DBS-ant**).

# Klargjøre til NMT-måling

IntelliVue NMT-modulen er bare beregnet for voksne og pediatriske pasienter.

# Klargjøring av huden for elektrodeplassering

God kontakt mellom elektrode og hud er viktig for å få en god stimuleringspuls. Utilstrekkelig rengjøring av huden kan føre til høy hudmotstand som kan føre til at stimuleringen stopper.

- 1 Velg steder der huden er hel, uten noen form for svekkelser.
- 2 Klipp eller barber bort hår fra påsettingsstedene hvis nødvendig.
- 3 Vask stedene grundig med såpe og vann. Påse at det ikke finnes såperester. Ikke bruk eter eller ren alkohol, fordi det tørker ut huden og øker motstanden.
- 4 Tørk huden grundig.

# Plassere NMT-elektrodene og transduseren

Stimulering av ulnarisnerven i håndleddet foretrekkes for rutinemessig overvåking.

#### OBS!

For å unngå utilsiktede elektriske støt må du alltid forsikre deg om at NMT-stimuleringen er stoppet før du rører elektrodene.

#### MERK

Kontroller at tommelen kan beveges fritt før du fester NMT-proben.

Plasser elektrodene på det klargjorte stedet over ulnarisnerven på palmarsiden av håndleddet, se figuren nedenfor.

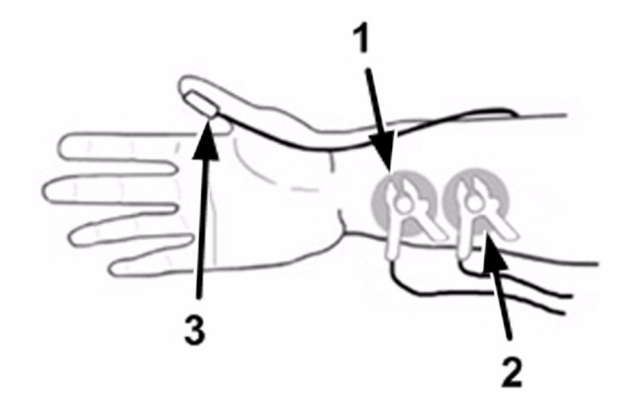

- 1 Svart kabelklemme
- 2 Rød kabelklemme
- 3 Transduser

- 1 Plasser den distale elektroden nær håndleddet.
- 2 Plasser den proksimale elektroden 2 til 3 cm proksimalt for den distale elektroden.
- 3 Fest den svarte kabelklemmen til den distale elektroden (se figuren ovenfor).
- 4 Fest den røde kabelklemmen til den proksimale elektroden (se figuren ovenfor).
- 5 Fest begge kablene på armen slik at klemmene ikke strammes. Innstramming kan øke elektrodemotstanden og belaste kablene.
- 6 Plasser og fest transduseren med en stor flat side mot palmarsiden av tommelen. Fest kabelen slik at den ikke "drar" i transduseren, og slik at bevegelse av tommelen ikke hindres. Jo mer distalt transduseren plasseres på tommelen, jo sterkere blir akselerasjonssignalet.

#### OBS!

Sørg for at ledningene ikke kan komme i kontakt med eksterne ledninger på pacemaker eller kateter.

# Armposisjon

Armen som brukes til NMT-målingen, må holdes i ro under hele prosedyren.

# Ta NMT-målinger

#### **MERK**

Verken NMT-kalibreringen eller NMT-målingen kan startes:

- når parameteren (NMT) er slått av
- under gjenopprettingsfasen etter en måling
- under en pågående automatisk parametersyklus
- under en pågående kalibrering
- når feiltilstander er oppdaget
- når ingen pasientkabel er koplet til

### Kalibrere NMT-parameteren

Under NMT-kalibreringen fastsettes den supramaksimale stimuleringsstrømmen, og referanse-twitch settes til 100 %. Referanse-twitch er twitch ved den supramaksimale stimuleringsstrømmen når pasienten ikke er paralysert. Dette må gjøres før administrering av nevromuskulære blokkere (NMBA).

Hvis NMT-modulen ikke kan opprette referanse-twitch, bruker den en intern referanseverdi for Single Twitch-målinger.

#### MERK

Det anbefales at pasienten får anestesi før du angir kalibrerings-twitch, fordi nervestimulering kan være smertefullt.

### Starte kalibrering

Sensorhånden må holdes stille i tre sekunder før kalibreringen starter og under kalibreringen.

 Trykk på NMT-knappen på modulen, eller velg tallverdien på skjermen for å åpne vinduet Oppsett NMT.

- 2 Velg Start kal..
- 3 Velg Bekreft.

Dette fastsetter automatisk den supramaksimale stimuleringsstrømmen og tar referanse-twitch (100 %) ved denne strømmen. Hvis NMT-modulen ikke kan opprette referanse-twitch, bruker den en intern referanseverdi for Single Twitch-målinger.

### Slette referanse-twitch

Når du sletter referanse-twitch, tilbakestilles den supramaksimale stimuleringsstrømmen og referansetwitch til standardverdiene. Slik sletter du de lagrede referansene:

Gjør følgende i vinduet Oppsett NMT:

- 1 Velg Slett referanse.
- 2 Velg knappen **Bekreft** for å tilbakestille den lagrede supramaksimale stimuleringsstrømmen og referanse-twitch til standardverdiene.

#### **MERK**

- Denne funksjonen er ikke tilgjengelig hvis en kalibrering pågår eller ingen kalibreringsdata er lagret.
- Referanse-twitch og supramaksimale stimuleringsstrømmen er ikke klarert automatisk med Utskriv pasient eller Avslutt kasus.

#### **OBS!**

Lagrede referanser slettes også hvis du endrer stimuleringsstrømmen eller pulsbredden.

# Starte/stoppe NMT-målinger

Du starter NMT-målinger ved å velge starttasten for modusen som brukes, i vinduet **Oppsett NMT**, (for eksempel **Start TOF**).

Hvis du må endre NMT-innstillingene etter oppstart, stopper du målingene og endrer innstillingene, og deretter starter du målingene på nytt.

Du stopper NMT-målinger ved å velge Stopp i vinduet Oppsett NMT. Målingen avbrytes umiddelbart.

Hvis automatisk start er konfigurert og automatisk modus er valgt, starter den automatiske målesyklusen umiddelbart etter en vellykket kalibrering. Se mer om dette i konfigurasjonsveiledningen.

#### MERK

Hvis du må stoppe NMT-stimulering i en nødssituasjon, kopler du NMT-pasientkabelen fra NMTmodulen.

Under en automatisk parametersyklus lyser den gule start/stopp-lysindikatoren på NMT-modulen. Hvis den automatiske syklusen er stoppet, eller parametermodusen er satt til manuell, er lysindikatoren av.

Lysindikatoren blinker (i begge modi) når en stimuleringspuls gis.

#### **OBS!**

For å unngå uønskede elektriske støt må du **IKKE** røre elektrodene når den gule start/stopplysindikatoren blinker på NMT-modulen. **MERK** 

Vær forsiktig når du fjerner transduseren fra pasienten. Ikke dra i kabelen.

# Endre innstillingene for NMT-parameteren

# Velge stimuleringsmodus for NMT

Gjør følgende i vinduet Oppsett NMT:

- 1 Velg **Stimulering** for å åpne stimuleringsvinduet.
- 2 Velg ønsket stimuleringsmodus:
  - TOF
  - РТС
  - Twitch (hvis det er konfigurert)
  - DBS (hvis det er konfigurert)

# Målingsmodus

Du har valget mellom manuelle og automatiske NMT-målinger.

Gjør følgende i vinduet Oppsett NMT:

- 1 Velg Modus for å åpne modusvinduet.
- 2 Velg modusen Autom. eller Manuell.

#### **MERK**

Autom.-modus er ikke tilgjengelig hvis stimuleringsmodusen PTC eller DBS er valgt.

# Velge tidsintervall (bare tilgjengelig i automatisk modus)

Med Tidsintervall kan du velge tidsintervallene mellom automatiske NMT-målinger.

MERK

Denne funksjonen er ikke tilgjengelig i modusen PTC og DBS.

Gjør følgende i vinduet Oppsett NMT:

- 1 Velg Tidsintervall for å åpne vinduet for tidsintervall.
- 2 Velg ønsket innstilling.

### Velge stimuleringsstrøm

Slik stiller du inn stimuleringsstrømmen i vinduet Oppsett NMT:

- 1 Velg **Strøm** for å åpne strømvinduet.
- 2 Velg ønsket innstilling.
- 3 Hvis du skal endre en tidligere kalibrert strøm, velger du Bekreft.

### OBS!

Hvis du endrer stimuleringsstrømmen etter kalibrering, blir de lagrede referansedataene ugyldige.

# Velge pulsbredde

Når du angir en pulsbredde, angis varigheten av stimuleringspulsen.

Gjør følgende i vinduet Oppsett NMT:

- 1 Klikk på **Pulsbredde** for å åpne vinduet for pulsbredde.
- 2 Velg ønsket innstilling.
- 3 Velg Bekreft hvis du vil endre en tidligere kalibrert pulsbredde.

#### OBS!

Hvis du endrer stimuleringspulsen etter kalibrering, blir de lagrede referansedataene ugyldige.

### Verdien levetid

Viser hvor lang tid som går før en NMT-verdi forsvinner fra hvilebildet.

Innstillingen Verdi gyldig vises (nedtonet) i vinduet Oppsett NMT. Innstillingen kan bare endres i konfigurasjonsmodus.

### NMT-lydstyrke

Viser en liste over valg for justering av lydvolumet på lydsignalet for NMT-stimulering. Hvis lydvolumet ikke er null, angis hver NMT-stimuleringspuls med et kort pip.

Du kan endre NMT-lydstyrke i vinduet Oppsett NMT.

# Alarmer

# Øvre grense for TOFant-alarm

Gjør følgende i vinduet Oppsett NMT:

- 1 Velg TOFant øvre gr..
- **2** Velg grense: 0, 1, 2, 3.

### NMT-alarmundertrykking

Avhengig av konfigurasjonen kan øvre alarm for **TOFant** undertrykkes til **TOFant**-verdien har nådd 0 for første gang. Denne innstillingen kan bare endres i konfigurasjonsmodus.

# Forstå NMT-verdier

# **Tallverdier**

Tallverdier for TOF-ratio (**TOFrat**), TOF-antall (**TOFant**), twitch-ratio (**Twitch**) og DBS-antall (**DBSant**) viser resultatet av en NMT-måling. Sammen med disse tallverdiene vises enten klokkeslettet for målingen, eller tiden som gjenstår til neste måling. Den utvidede numeriske fremstillingen som vises, er bare tilgjengelig når du bruker en skjerm som er laget for å vise den. Den relative styrken til enkelte muskelresponser, slik de er registrert av akselerasjonssensoren, vises som et stolpediagram.

| Stimuleringsmodus  | Tallverdi | Enheter | Trend           | Antall stolper |
|--------------------|-----------|---------|-----------------|----------------|
| Single-Twitch      | Twitch    | %       | Ingen           | 1              |
| Train-Of-Four      | TOFrat    | %       | Ja <sup>1</sup> | 4              |
|                    | TOFant    |         | Ja <sup>1</sup> | 4              |
| Post-Tetanic Count | РТС       |         | Ja              | 120            |
| Double-Burst       | DBSant    |         | Ingen           | 2              |

Avhengig av den valgte stimuleringsmodusen vises følgende informasjon:

<sup>1</sup> Maksimalt én verdi per minutt lagres i trenden i Automatisk modus.

# Automatisk modus

Figuren nedenfor viser NMT-målingen i Autom.-modus.

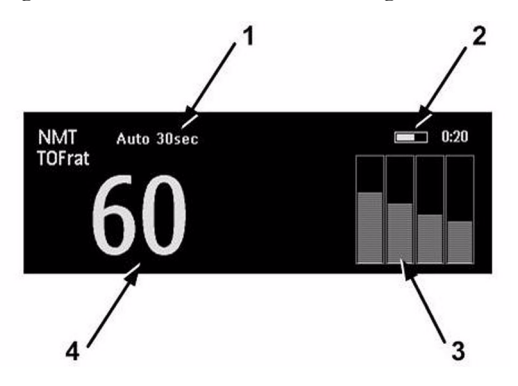

- 1 NMT: Autom.-modus, Tidsintervall 30 sek.
- 2 Tiden som gjenstår til neste måling, eller tiden da målingen ble gjort.
- 3 Stolpediagram som viser relativ styrke for hver twitch. Hvis det er utført en kalibrering, vises styrken til referanserykningen for kalibreringen som en hvit linje.
- 4 **TOFrat** uttrykt i %.

# Manuell modus

Figuren nedenfor viser NMT-målingen i Manuell-modus.

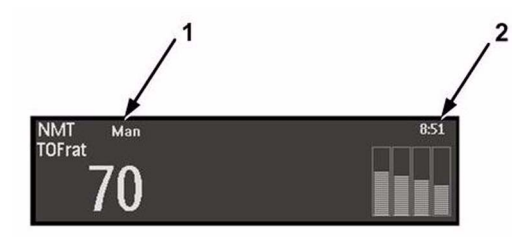

- 1 NMT: Manuell modus, (ingen data for Tidsintervall).
- 2 Klokkeslett for målingen (Tidsstempel).

# Tidsintervall mellom målinger

De fleste NMT-stimuleringsmodi krever et minste nevrofysiologisk tidsintervall mellom målinger, og i denne gjenopprettingsfasen kan du ikke starte en ny stimulering. Du kan heller ikke starte en ny måling eller kalibrering.

# **Guardian Early Warning Scoring**

Med en monitor med det riktige alternativet kan du bruke Guardian Early Warning Scoring for å få en vurdering av tidlig varsling basert på tabelltrender og kliniske observasjoner som er innhentet ved intervaller.

Målet med en vurdering av tidlig varsling er å hjelpe deg med å gjenkjenne de tidligere tegnene på forverring hos pasientene. Anbefalte tiltak vises avhengig av den beregnede vurderingen. Det er ingen alarmer knyttet til en vurdering av tidlig varsling (EWS).

### ADVARSEL

Når du bruker Guardian-resultat for tidlig advarsel, må du be om en utskrift av EWSvurderingstabellen og listene over anbefalte tiltak fra konfigurasjonseksperten. Bruk dem for å verifisere at konfigurasjonen av vurderingsfunksjonen overholder sykehusets krav.

IntelliVue-informasjonssenteret kan overføre de angitte dataene og vurderingene av tidlig varsling til andre tilkoplede systemer. Måten informasjonen på IntelliVue-informasjonssenteret vises og håndteres på, avhenger av programvareversjonen og konfigurasjonen. Se i brukerhåndboken for PIIC iX hvis du vil ha mer informasjon.

# Forstå Guardian Early Warning Scoring

En vurdering av tidlig varsling er et vurderingshjelpemiddel som brukes for å bidra til at de tidligere tegnene på forverring hos pasienter gjenkjennes og utløser egnede tiltak. Når vurderingen når en forhåndsdefinert terskel, utløses det en anbefaling av tiltak – fra hyppigere vurderinger til å tilkalle et akutteam. Det finnes ulike typer vurderingssystemer som er i bruk ved helseinstitusjoner. Et grunnleggende vurderingssystem har ofte variasjoner som er endret i henhold til behovene til bestemte pasientgrupper.

Det brukes to grunnleggende vurderingstyper:

**Enkeltparametervurdering (f.eks. SPS)** – hver tallverdi eller kliniske observasjon gis en vurdering basert på den målte eller angitte verdien. Avhengig av risikonivået knyttet til vurderingen, kan det anbefales et tiltak. Hvis flere parametere har vurderinger som krever tiltak, er alle tiltakene oppført.

**Multiparametervurdering (f.eks. MEWS, PEWS)** – hver tallverdi eller kliniske observasjon gis en undervurdering basert på den målte eller angitte verdien. Når alle de nødvendige tallverdiene og kliniske observasjonene er angitt eller målt, legges undervurderingene sammen til den samlede vurderingen. Denne typen vurderingssystem kalles et system for samlet vurdering. Noen ganger grupperes parameterne (f.eks. respirasjon, kardiovaskulære), og den maksimale undervurderingen fra gruppen bidrar til den samlede vurderingen. Hver undervurdering kan ha en fargekode som indikerer

risikoen som er knyttet til den. Den samlede vurderingen kan også ha en fargekode og et risikonivå, som avgjør hvilket tiltak som anbefales.

### EWS på monitoren

For vurdering av tidlig varsling på monitoren kan det brukes et svært fleksibelt konfigurasjonsprogram til å gjenskape en eksisterende papirbasert vurderingsmetode elektronisk. Da systemet ble konfigurert, ble det konfigurert en eller flere vurderingsprotokoller. For hver av disse protokollene ble det tatt mange konfigurasjonsavgjørelser, herunder:

- hvilke tallverdier, kliniske observasjoner, laboratoriedata og pasientdata (alder, vekt osv.) som kreves for vurdering
- hvilke tiltak som anbefales for bestemte vurderinger eller risikoområder
- hvordan dataene vises i angivelsesvinduet
- hvordan vurderinger vises på monitoren
- hvor lenge målte eller angitte data er gyldige
- hvordan undervurderinger kombineres i vurderingsmodeller med flere parametere

På grunn av denne fleksibiliteten er det ikke mulig å vise et system her som nøyaktig tilsvarer det du bruker. Der det er nødvendig, brukes typiske eksempler for å vise hvordan systemet brukes.

# Utføre vurderingsprosedyren

- Når du skal kjøre Guardian Early Warning Scoring (EWS), må du bytte til et skjermbilde med et integrert EWS-vindu.
  - a. Velg navnet på det gjeldende skjermbildet på monitorens informasjonslinje.
  - b. Velg EWS-skjermbildet fra listen.

Eller velg smarttasten EWS/SpotChk, hvis denne er konfigurert.

- 2 Kontroller at riktig vurderingsprotokoll for denne pasienten vises øverst til venstre i EWS-vinduet. Hvis ikke må du bytte protokoll:
  - a. Velg protokollnavnet på skjermen.
  - b. Velg riktig vurderingsprotokoll fra listen.
- **3** Start innhenting av målinger, og begynn å angi observasjoner. Hvis pasienten overvåkes kontinuerlig, vises eventuelle relevante verdier som måles for øyeblikket, automatisk i EWS-vinduet. På samme måte blir eventuelle laboratoriedata eller pasientdata som er tilgjengelige på monitoren, angitt automatisk.

Andre verdier kan måles på forespørsel av monitoren eller må kanskje angis manuelt. Alle bokser med lysegrå bakgrunn krever handling:

For tallverdier eller kliniske observasjoner uten et tastatursymbol finnes det bare én måte å angi data på. Velg boksen for enten å starte en måling eller åpne et angivelsesvindu. Hvis det åpnes et vindu, velger du en observasjon på listen eller angir de nødvendige dataene med tastaturet og velger Enter.  For tallverdier med et tastatursymbol
 finnes det to måter å angi data på. Velg selve boksen for å starte en måling, eller velg tastatursymbolet for å angi data manuelt.

Alle databokser med lysegrå bakgrunn er **obligatoriske** – de må fylles ut for at SpotCheckutskriften skal være fullstendig. Alle andre databokser er til valgfrie data. Når du har angitt eller målt data, endres den lysegrå bakgrunnen til mørkegrå.

| <del>ہ</del>            | B105U505                          | ф.          | MP5                  | 16:13                | 📼 Frequent | Vitals 🔹 🗛                |
|-------------------------|-----------------------------------|-------------|----------------------|----------------------|------------|---------------------------|
| <mark>1</mark> .<br>- Р | Resp Leads Off      rotocol: NEWS |             |                      |                      |            |                           |
| See:                    | MEWS                              |             |                      |                      |            |                           |
|                         | <sup>sp02</sup> 77                | Pulse       | 45                   | RR<br>               | Temp       | =                         |
|                         | avpu                              | O2 Delivery |                      | BP                   |            |                           |
| Ce                      | entral Recorder door open         |             |                      |                      | 0          |                           |
| s                       | A Pause Alarms                    | Spo<br>Tr   | tChk Clear<br>end VS | Store VS<br>Validate | *          | Main Main<br>Setup Screen |

4 Ett komplett sett med målinger og observasjoner, sammen med den beregnede vurderingen, omtales som en SpotCheck-utskrift. Når alle de nødvendige verdiene og observasjonene er skrevet inn eller målt, lagres SpotCheck-utskriften automatisk etter den konfigurerte prosedyretiden (med mindre den er konfigurert til ikke å lagres). Bakgrunnen i vinduet er lysegrå frem til slutten av prosedyretiden for å angi at dataene ikke er lagret ennå.

Hvis du vil lagre verdiene før slutten av prosedyretiden, kan du velge **Lagre verdier** for å lagre verdiene og lukke datainnsamlingen. Tasten **Lagre verdier** kan også når som helst brukes til å lagre et ufullstendig sett med målinger.

Hvis du vil avbryte EWS-prosedyren uten å lagre SpotCheck-utskriften, bruker du knappen Slett verdier.

5 Hvis du vil forlate EWS-prosedyren og gå til standardskjermbildet for overvåking, velger du det relevante skjermbildet fra skjermbildelisten eller velger smarttasten **Forrige bilde** (hvis den er konfigurert).

#### ADVARSEL

Alarmer: Det vil ikke være noen alarmindikasjoner for målinger i EWS-vinduet.

**Verdier:** Verdiene som vises i EWS-vinduet, har ikke de samme merknadene som parameterverdiene i andre monitorskjermbilder. Det vises ingen spesiell indikasjon på en verdi som er angitt manuelt, og det vises ikke noe tidsstempel for når verdien ble målt/angitt. Vær oppmerksom på at verdier forblir synlige til prosedyretiden er over, selv når selve målingen ikke lenger viser gjeldende verdier.

# Utløse vurdering automatisk

Ved kontinuerlig overvåking kan data for vurdering av tidlig varsling genereres automatisk. Dette utløses av ett eller flere av følgende:

- en bestemt intermitterende måling (SpO<sub>2</sub>, NBP eller cmResp)
- en pasientalarm
- en plan

I løpet av et intervall på ett minutt etter den utløsende hendelsen samler monitoren inn alle tilgjengelige målinger som kreves for den gjeldende protokollen. Avhengig av protokollen som er i bruk, blir parameterne og observasjonene tildelt en vurdering eller undervurdering, og utskriften lagres.

Vær oppmerksom på at observasjoner og parametere fra en tidligere manuell prosedyre også kan være med. Dette er tilfellet hvis de fremdeles er gyldige i henhold til den konfigurerte levetiden til parameterne.

# Konfigurere automatisk vurdering

Hvis du vil konfigurere automatisk vurdering, velger du Hovedoppsett og deretter SpotCheck og Autom. verdier.

- 1 Velg Intervall for å aktivere planlagt generering av vurderingsdata.
- 2 Velg Intervalltid for å angi intervallet for planutløseren.
- 3 Velg Pasientalarm for å aktivere utløsing ved pasientalarmer.
- 4 Velg SpO<sub>2</sub> for å aktivere utløsing ved SpO<sub>2</sub>-måling (med CL SpO2 Pod).
- 5 Velg NBP for å aktivere utløsing ved NBP-måling.
- 6 Velg bbRR for å aktivere utløsing ved cmRR-måling.

# Vise EWS-trenddata

Lagrede SpotCheck-utskrifter vises som en trend i monitoren. Databasen for SpotCheck-trenden er atskilt fra den for standard overvåkingstrender.

Hvis du vil vise trenddata, velger du smarttasten **SpotChk- trend**. En tabelltrend vises med alle de målte og angitte dataene og eventuelle beregnede vurderinger og undervurderinger. Datakolonnene sorteres i henhold til prioritet. Du kan bruke opp-pilen eller ned-pilen for å rulle gjennom listen med SpotCheckutskriftene.

| Date  | Time  | FW/S       |          | HR/Pis |   | SnO- | RP             |   | Temn | »- | _ 1 |
|-------|-------|------------|----------|--------|---|------|----------------|---|------|----|-----|
| Duce  | THILE | 2005       |          | 20     |   | 002  |                |   | Temp |    |     |
|       |       | ~          | <u> </u> | 60     |   | 30   | -1- (-)        |   |      |    |     |
| 9 Dec | 16:34 | •          | ٠        | 60     | ٠ | 95   | • 222/111(148) | • | 41.0 |    |     |
| 9 Dec | 16:33 | $\diamond$ | ٠        | 60     | ۲ | 95   | -/- (-)        |   |      |    |     |
| 9 Dec | 16:33 | 5          | ٠        | 60     | ٠ | 95   | • 165/110(128) | ٠ | 38.3 |    |     |
| 9 Dec | 16:32 | 7          | ٠        | 60     | ٠ | 95   | • 155/99 (118) | ٠ | 38.3 |    |     |

1 Dette symbolet indikerer at mer informasjon er tilgjengelig, og at den kan vises i skjermbildet. Bruk sidevekslingstastene << og >> til å bla sidevis bakover og fremover i de tilgjengelige dataene.

# Symboler som brukes i trendkurver

Følgende symboler kan vises i trendvisningene:

| Symbol | Angir                                                   |
|--------|---------------------------------------------------------|
|        | SPS SpotCheck-utskrift – farge avhengig av risikonivået |
| (4)    | EWS-vurdering – farge avhengig av risikonivået          |
| ~      | Manuell SpotCheck-utskrift                              |
| ٥      | Automatisk SpotCheck-utskrift                           |
| •      | Utskrift utløst av pasientalarm                         |

# Starte utskrifter

Trenddataene kan sendes til en skriver ved hjelp av menyknappene.

- Skriv ut valgt skriver ut den valgte SpotCheck-utskriften.
- Skriv ut 8 t skriver ut data fra de siste 8 timene.
- Skriv ut alle skriver ut alle tilgjengelige SpotCheck-utskrifter.

Tittelen, typen utskrift og klokkeslettet står på begynnelsen av utskriften. Hvis det er tilgjengelig, står også pasientens navn, fødselsdato, ID og typen vurdering (protokollnavn) som er aktiv for øyeblikket. Dataene fra SpotCheck-utskriften skrives ut i kolonner.

Ettersom SpotCheck-trendene er i en egen database, kan du bare skrive ut data ved hjelp av utskriftsknappene som er beskrevet ovenfor, og ikke via standard overvåkingstrender eller pasientrapportfunksjoner.

# Bruke et telemetriapparat og en monitor (bare PIIC)

Det er mulig å knytte både en monitor og telemetriutstyr til samme pasient, slik at informasjonen fra begge enhetene blir å finne i samme sektor i informasjonssenteret. Dette kalles paring eller sammenkopling, og når en monitor koples sammen med telemetriutstyr, vil måledata fra telemetrienheten vises på monitorens skjerm.

Telemetriutstyr kan være:

- hvilket som helst telemetriutstyr fra Philips (gjelder bare indirekte tilkoplinger, se nedenfor)
- en TRx/TRx+ IntelliVue-telemetrisystemtransceiver
- en X2-pasientmodul med telemetrigrensesnitt, angitt som telemetriutstyr og med et telemetriutstyrsnavn.

Du finner fullstendig brukerinformasjon i instruksjonene som ble levert med utstyret, inkludert annet utstyr og spesifikasjoner for M4841A/M4851A TRx/TRx+ IntelliVue-telemetritransceiver.

# Hvordan kan du kople sammen utstyr?

- Med **indirekte** tilkopling ved hjelp av standard telemetrioverføring dataene sendes til monitoren via informasjonssenteret og ankommer monitoren med en forsinkelse på flere sekunder.
- Med direkte tilkopling til monitoren
  - en X2 er koplet til monitoren via MSL-kabel, eller
  - en telemetrisender/-mottaker med radioadapter med kort rekkevidde tildeles til en X2 som er koplet til en MX400/450, MX500/550 eller MX600/700/ vertsmonitor (Companion-modus)
     Dataene kommer frem til monitoren med minimal forsinkelse.

Indirekte tilkopling – manuell sammenkopling

Telemetriutstyret kan koples sammen med monitoren både på monitoren og i informasjonssenteret. I brukerhåndboken for informasjonssenteret finner du detaljert informasjon om sammenkopling og konfigurering av informasjonssenteret.

Slik kopler du sammen monitoren med et telemetriapparat på monitoren:

- 1 Velg Hoved- oppsett og deretter Parametre.
- 2 Velg Telemetri

Menyen Telemetrioppsett vises med bare én oppføring Sm.koplet utstyr.

3 Skriv inn utstyrsnavnet på telemetriapparatet som skal sammenkoples.

På monitoren er sammenkopling bare mulig hvis monitoren allerede har en forbindelse til informasjonssenteret, og hvis informasjonssenterets programvareversjon tillater sammenkopling på monitoren.

### Eget pasientoversiktsvindu

Måledataene fra telemetriutstyret vises i et eget pasientoversiktsvindu på monitoren. Se Eget pasientoversiktsvindu på side 132.

### Direkte tilkopling – automatisk sammenkopling

Følgende direkte tilkoplinger er mulige:

• en X2, angitt som telemetriutstyr og koplet til en monitor med pasientmodulkabel

#### ADVARSEL

- Når EKG måles med telemetriutstyr som er koplet direkte til monitoren, vil det ikke være EKGsignal ved den analoge EKG-utgangen eller EKG synk.puls-utgangen, og det er ingen synkroniseringsmerker på EKG-kurven. Meldingen Ingen EKG-ut vises i EKG-kurvekanalen.
- Når telemetriutstyr koples til monitoren, starter ny innlæring av arytmi. Det samme skjer når telemetriutstyret koples fra.
- Kontrollene på telemetriapparatet (f.eks. sykepleieranrop) er ikke aktive når apparatet er direkte tilkoplet monitoren, bortsett fra hvis monitoren ikke har noen nettverkstilkopling og data overføres via telemetriapparatet.

### Sammenkople en X2 med telemetrigrensesnitt til en vertsmonitor

En X2-pasientmodul med et IntelliVue Instrument Telemetry-grensesnitt blir automatisk sammenkoplet hvis den har forbindelse med en vertsmonitor, og hvis den er angitt som telemetriutstyr på informasjonssenteret.

Når forbindelsen mellom X2 og vertsmonitoren blir brutt, vil den fortsette å være sammenkoplet, og måledataene vil vises på vertsmonitoren i vinduet Telemetridata. Etter at forbindelsen mellom X2 og monitoren er brutt, kan det ta over 15 sekunder før dataene vises på informasjonssenteret.

Sammenkoplingen av en vertsmonitor og telemetriutstyr med alle tilhørende funksjoner er bare mulig når **vertsmonitoren** har en kablet LAN-forbindelse eller et trådløst LAN-grensesnitt (men ikke når IntelliVue Instrument Telemetry-grensesnittet brukes).

X2 kan også sammenkoples med vertsmonitoren manuelt uten direkte forbindelse, som beskrevet i Indirekte tilkopling – manuell sammenkopling på side 345.

Du finner mer informasjon om relaterte moduser i Bruksmodeller med telemetri på side 347.

# Kople fra monitoren og telemetriutstyret

Hvis pasienten ikke lenger skal overvåkes med telemetriutstyret, eller hvis pasienten bare skal overvåkes med telemetriutstyret og ikke med monitoren, må du oppheve sammenkoplingen. Etter frakopling mottar informasjonssenteret data bare fra monitoren eller telemetriutstyret:

• Velg smarttasten **Frakople telem.** for å oppheve sammenkoplingen, slik at informasjonssenteret mottar måledata fra monitoren.

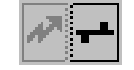

Velg smarttasten **Frakople monitor** for å oppheve sammenkoplingen slik at informasjonssenteret mottar måledata fra telemetriutstyret.

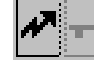

eller

Bruk funksjonen Frakople i informasjonssenteret.

#### <merk>

Smarttastene og menyknappene for frakopling vises bare på monitoren som er direkte involvert i sammenkoplingen.

# Bruksmodeller med telemetri

Standardbruksmodellen som kombinerer en monitor med telemetriutstyr, innebærer sammenkopling av de to enhetene slik at dataene fra telemetriutstyret vises på monitoren – og på informasjonssenteret i samme pasientsektor som monitordataene. Følgende variasjoner er mulige:

- 1 Monitoren er sammenkoplet med en telemetritransceiver indirekte tilkopling
  - Telemetridataene vises på monitoren
- 2 En X2 er angitt som telemetriutstyr og er sammenkoplet med en MX400/450, MX500/550 eller MX600/700/-monitor – direkte eller indirekte tilkopling
  - Parameterdata fra X2 vises på monitoren den er sammenkoplet med.
  - En telemetritransceiver kan ikke brukes sammen med X2.
- 3 En telemetrisender/-mottaker som er direkte koplet via SRR til en X2, som er koplet til en MX400/450, MX500/550 eller MX600/700/800-monitor (Companion-modus) – direktekopling
  - Telemetridataene vises på vertsmonitoren
  - Telemetritransceiveren er sammenkoplet med vertsmonitoren, men tilknyttet X2.
  - X2 kan ikke ha utstyrsnavn.

Variasjonene krever forskjellige konfigurasjonsinnstillinger. Du finner mer informasjon i Configuration Guide.

# Trender

Trender er pasientdata samlet over tid som vises i grafisk form, som tabell eller histogram, og som kan brukes til å vurdere utviklingen av en pasients tilstand. Trendinformasjon lagres i trenddatabasen for kontinuerlig overvåkede parametre, som EKG, og ikke-kontinuerlige parametre, som ikke-invasivt blodtrykk.

# Vise trender

Trendinformasjon kan vises som et eget vindu innfelt i skjermbildet, eller du kan åpne et trendvindu oppå det aktive skjermbildet.

- Du får opp trender innfelt som et skjermbildeelement ved å åpne vinduet **Endre bilde** og deretter velge et skjermbilde som er utformet for å vise et innfelt trendvindu.
- Slik får du opp vinduet for tabelltrender over det aktive skjermbildet: Velg Hoved- oppsett, Trender

og deretter Tabelltrend, eller velg Tabell- trend-smarttasten

Slik får du opp vinduet for grafiske trender over det aktive skjermbildet: Velg Grafisk trend-

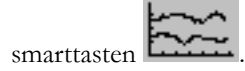

 Slik får du opp vinduet for histogramtrender over det aktive skjermbildet: Velg Hoved- oppsett, Trender og deretter Histogram, eller velg Histo- gram-smarttasten.

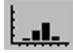

Trendvinduene åpnes med de nyeste dataene og oppdateres etter hvert som nye data lagres. En tidsskala nederst eller øverst i vinduet viser hvor du befinner deg i trenddatabasen. Forhåndsvisningskolonnen på høyre side viser den siste tilgjengelige parameterverdien. Forhåndsvisningen oppdateres hvert femte minutt eller når en NBP eller en annen ikke-periodisk måling tas.

Et spørsmålstegn (?) ved siden av en verdi angir at verdien kan være upålitelig, for eksempel på grunn av en INOP-tilstand.

Skjermbildet på monitoren din kan se litt annerledes ut enn eksemplene i dette kapitlet.

# Menyknappene for trender

Når du åpner trendvinduet for grafikk, tabeller eller histogram, får du opp flere menyknapper. Ved å bruke disse kan du navigere gjennom lagrede trenddata og utføre oppgaver i trendene.

| Menyknapper       | Med denne menyknappen kan du                                                                                                    |
|-------------------|----------------------------------------------------------------------------------------------------|
| Velg gruppe       | få opp en hurtigmeny med trendgrupper og velge en gruppe for visning.                                                                                                    |
| Velg interv.      | få opp en hurtigmeny med alternativer for oppløsning, og velge hvor<br>detaljerte trendvisningene skal være.                                                                                   |
| A4–utsk/ Utskrift | skrive ut en rapport med tabelltrender eller lage en tabelltrendutskrift av<br>dataene i det åpne vinduet. Utskriften bruker samme innstillinger for<br>trendintervall som er valgt i vinduet. |
| Skriv ut A4       | skrive ut en grafisk trendrapport eller histogramrapport som inneholder<br>dataene i det åpne vinduet. Utskriften bruker samme innstillinger for<br>trendintervall som er valgt i vinduet.     |
|                   | flytte markøren et trinn til venstre eller høyre, og på den måten bevege deg<br>gjennom trendens tidskolonner.                                                                                 |
| < ▶               | flytte markøren en side til venstre eller høyre, og på den måten bevege deg<br>gjennom trendens tidskolonner.                                                                                  |
|                   | gå direkte til starten eller slutten på trendene for å få opp den nyeste eller eldste trendinformasjonen.                                                                                      |
| ★ ▼               | bla opp og ned for å få opp målinger som ikke vises i vinduet.                                                                                                    |
| Tall- verdier     | vise trendene i det åpne vinduet i tabellform. Den viste tidsperioden og<br>oppløsning vil være den samme.                                                                                     |
| Grafisk trend     | vise trendene i det åpne vinduet i grafisk form. Den viste tidsperioden og oppløsning vil være den samme.                                                                                      |
| Data- kilde       | velge sanntids-SpO <sub>2,</sub> sanntidsalarmpuls eller trenddata for visning i histogrammet.                                                                                                 |
| Periode           | velge en tidsperiode for histogrammet.                                                                                                    |
| Velg område       | definere verdiområdet som skal vises i histogrammet, ved å velge en øvre og<br>en nedre grense.                                                                                                |
| Kolonne           | velge en kolonnebredde for histogrammet. For hvert breddevalg vises antall kolonner.                                                                                                    |
| Kurve av/på       | slå av eller på visningen av kolonnene for kumulativ verdi i histogrammet.                                                                                                    |
| Juster Markør     | åpne et nytt sett med menyknapper for å slå på markører og angi posisjonene<br>deres.                                                                                                    |

# Vise grafiske trender

|                  |                 | Graphica | Trends | 1 min: : | Standard |       |        |          | ×        |
|------------------|-----------------|----------|--------|----------|----------|-------|--------|----------|----------|
| HR               | 180             |          |        |          | 100      |       |        |          | 60<br>95 |
| SpO <sub>2</sub> |                 |          |        |          |          |       |        |          |          |
|                  |                 |          |        |          |          |       |        |          |          |
|                  | 60<br><b>30</b> |          |        |          | 80       |       |        |          |          |
| CO <sub>z</sub>  | 60              |          |        | 60       |          |       | 60     |          | 30<br>0  |
|                  |                 |          |        |          |          |       |        |          | 30       |
| awRR             |                 |          |        |          |          |       |        |          |          |
|                  | 0               |          |        | 0        |          | _     | 0      |          |          |
| ABP              | 200             |          |        | 200      |          |       | 200 12 | 0/70(91) |          |
|                  |                 |          |        |          |          |       |        |          |          |
|                  |                 |          |        |          |          |       |        |          |          |
|                  |                 |          |        |          |          |       | 50     |          |          |
|                  | 0               |          |        | 0        |          |       | 0      |          |          |
| 16 Apr           | 15:19 15:20     | 15:21    | 15:22  | 15:23    | 15:24    | 15:25 | 15:26  | 15:27:24 | 15:28    |

En markør tvers over parametrene i trendgruppen angir posisjonen i databasen og gjør det enklere å navigere gjennom trendinformasjonen. Når markøren flyttes tvers over tidslinjen, vises verdiene på markørtidspunktet i den høyre kolonnen.

I grafiske trender vises ikke-periodiske trendverdier med en asterisk, mens NBP har et spesielt symbol.

Slik bruker du trendmarkøren til å navigere gjennom trenddatabasen i tid:

- 1 Velg den grafiske trenden eller pilknappene for å aktivere markøren.
- 2 Bruk pilknappene for å flytte markøren framover eller bakover i tid, eller
- 3 Plasser markøren over et bestemt tidspunkt ved å berøre grafen.

# Vise tabelltrender

| Vital Signs 1 min: Standard |       |       |       |       |       |       |       |       |       | ×     |  |
|-----------------------------|-------|-------|-------|-------|-------|-------|-------|-------|-------|-------|--|
| HR                          | 60    | 60    | 60    | 60    | 60    | 60    | 60    | 60    | 60    | 60    |  |
| SpO <sub>2</sub>            | 95    | 95    | 95    | 95    | 95    | 95    | 95    | 95    | 95    | 95    |  |
| NBPs                        |       |       |       |       |       |       |       |       | 120   |       |  |
| NBPd                        |       |       |       |       |       |       |       |       | 80    |       |  |
| NBPm                        |       |       |       |       |       |       |       |       | 90    |       |  |
|                             |       |       |       |       |       |       |       |       | 15:37 | _     |  |
| etCO <sub>2</sub>           | 30    | 30    | 30    | 30    | 30    | 30    | 30    | 30    | 30    | 30    |  |
| imCO <sub>2</sub>           | 0     | 0     | 0     | 0     | 0     | 0     | 0     | 0     | 0     | 0     |  |
| RR                          |       |       |       |       |       |       |       |       | 15    | 15    |  |
| awRR                        | 30    | 30    | 30    | 30    | 30    | 30    | 30    | 30    | 30    | 30    |  |
| ABPs                        | 120   | 120   | 120   | 120   | 120   | 120   | 120   | 120   | 120   | 120   |  |
| ABPd                        | 70    | 70    | 70    | 70    | 70    | 70    | 70    | 70    | 70    | 70    |  |
| ABPm                        | 91    | 91    | 91    | 91    | 91    | 91    | 91    | 91    | 91    | 91    |  |
| PAPs                        | 28    | 28    | 28    | 28    | 28    | 28    | 28    | 28    | 28    | 28    |  |
| PAPd                        | 15    | 15    | 15    | 15    | 15    | 15    | 15    | 15    | 15    | 15    |  |
| PAPm                        | 21    | 21    | 21    | 21    | 21    | 21    | 21    | 21    | 21    | 21    |  |
| 16 Apr                      | 15:29 | 15:30 | 15:31 | 15:32 | 15:33 | 15:34 | 15:35 | 15:36 | 15:37 | 15:38 |  |

1 Ikke-periodiske verdier vises med et tidsstempel

Den valgte kolonnen er markert. Verdiene kan konfigureres til å vises i samme farge som kurvene og tallverdiene på sanntidsbildet.

Alle verdier som kan vises før neste planlagte oppdatering, vises i den høyre kolonnen med et tidsstempel i parentes.

Hvis det finnes mer enn én verdi for en ikke-periodisk trend for én bestemt trendperiode, lagres alle målte verdier i databasen, og verdien som er nærmest kolonnens tidspunkt, vises i tabelltrender med en pil. Hvis du vil vise tabelltrender med én kolonne for hver NBP-måling (se Definere kolonneintervall ved å bruke NBP-målingen på side 355):

- 1 Når tabelltrender er åpen, velger du Interval.
- 2 Velg NBP på hurtigmenyen.

### Vise histogramtrender

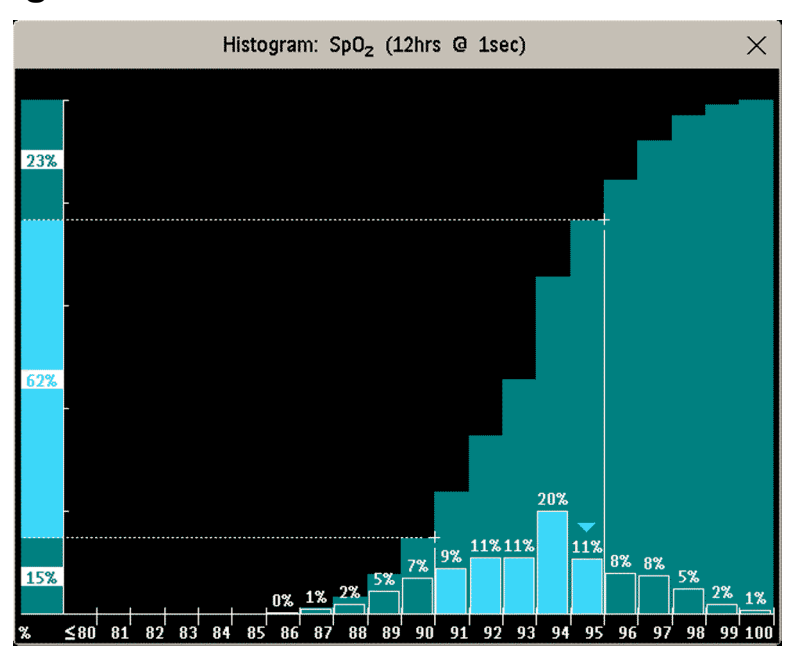

Overskriften i vinduet viser navnet på trendparameteren og oppløsningen på dataene. SpO<sub>2</sub>histogrammet ovenfor har 1 sekunds sanntidsregistreringer.

Den horisontale aksen viser området og enheten for den viste målingen. Den vertikale aksen viser tiden i prosentandeler.

Kolonnene i forgrunnen viser hvor mye av tiden de målte verdiene befant seg innenfor dette området på skalaen. I histogrammet ovenfor var for eksempel SpO<sub>2</sub>-verdien mellom 93 og 94 % i 20 % av tiden de siste 12 timene. Du kan slå av eller på visningen av prosentverdien over hver kolonne ved å velge histogrammet. En pil over en kolonne viser at den målte verdien også er i dette området. Kolonnene vises i samme farge som parameterdataene.

Kolonnene i bakgrunnen viser prosentandelen sammenlagt: Hver kolonne i forgrunnen legges til summen av kolonnene til venstre for dem. Du kan slå av de kumulative kolonnene ved å bruke menyknappen **Kurve av/på**.

Det vises et spørsmålstegn hvis andelen gyldige registreringer utgjør under to tredeler av dataene.

Menyknappene i vinduet kan brukes til å endre parameter, tidsperiode og område. Du kan også skrive ut en histogramrapport.

SpO<sub>2</sub>- og alarmpulshistogrammene kan bruke trenddata eller sanntidsdata med 1 sekunds registreringer.

### Bruke markører

Du kan angi to markører som spenner over en "korridor", for eksempel for å dele et histogram inn i områder som er innenfor og utenfor verdiområdet. Eller du kan sette begge markørene til samme verdi

og bruke dem som én markør for å dele histogrammet inn i et øvre og et nedre segment. Markørene vises som en vertikal linje fra x-aksen og en prikket horisontal linje fra y-aksen. Når det brukes to markører, kan de låses ved hjelp av Lås/Lås opp, slik at avstanden mellom dem er låst. Da vil begge markørene flyttes hvis du flytter én av dem. Velg Lås/Lås opp igjen for å skille markørene og flytte dem uavhengig av hverandre igjen.

En sammendragskolonne på y-aksen viser de nedre, midtre og øvre områdene i henhold til markørposisjonene. Når bare én markør brukes, er det et nedre og et øvre område. Ulike farger brukes for å skille områdene i den kumulative kolonnen og markere kolonnene mellom markørene.

# Klargjøre trendvisning

Trender stilles inn i konfigurasjonsmodus. Under overvåking kan du gjøre midlertidige endringer i trendinnstillinger, som i trendgrupper, prioriteter eller skalaer. De generelle innstillingene for alle trendene finnes i **Hoved- oppsett**, **Trender**.

Innstillingene for ett enkelt segment i grafiske trender eller for den tilhørende trendgruppen velges enklest i menyen for det segmentet.

# Velge segmentinnstillinger

Vinduet Grafiske trender er delt inn i segmenter, og hvert segment har sine egne innstillinger.

Slik åpner du menyen for et segment:

Velg segmentets venstre kolonne, der parameternavnet vises.

#### Utvide visningen

Slik utvider du segmentet slik at det fyller hele Grafiske trender-vinduet:

Velg Segment på menyen Utvid for å forstørre segmentet slik at det fyller hele vinduet.

Etter å ha utvidet visningen kan du også markere en parameter for å gjøre den mer synlig (f.eks. når det vises flere ST-trender i et segment). Slik markerer du en parameter:

• Velg **Segment** på menyen **Marker** gjentatte ganger til ønsket parameter er markert.

Slik får du segmentet tilbake til opprinnelig størrelse:

• Velg Segment på nytt i Utvid-menyen.

#### Trendskalaer for segmentparametre

Slik endrer du trendskalaene for en parameter i det aktuelle segmentet:

- 1 Velg parameternavnet i menyen Segment.
- 2 Velg Øvre for å endre skalaens øvre grense eller Nedre for å endre skalaens nedre grense.

#### Optimal skala

Slik konfigurerer du monitoren til å automatisk velge en optimal visningsskala ut fra aktuelle verdier:

• velg Segment på menyen Optimal skala.

Denne skalaendringen er midlertidig. Når Grafiske trender-vinduet lukkes, går skalaen tilbake til innstillingen i **Parameterskalaer**.

Slik slår du av automatisk valg av optimal skala:

Velg Segment på nytt i Optimal skala-menyen.

### Trendgruppe

Slik legger du til eller fjerner parametre for denne trendgruppen eller endrer rekkefølgen på de eksisterende parametrene:

- 1 Velg Endre gruppe på menyen Segment.
- 2 Bruk menyknappene Legg til, Endre, Flytt oppover og Flytt nedover for å endre eller omorganisere rekkefølgen på gruppene etter ønske.

### Antall segmenter

I et innfelt grafisk trendvindu kan du velge antallet segmenter du ønsker å vise i menyen Segment:

Velg Antall segmenter på menyen Segment.

### Trendgrupper

Parametrene er gruppert i trendgrupper, og dette definerer hvilke trender som vises i vinduene **Tabelltrend** eller **Grafiske trender** og i utskrifter. Rekkefølgen av parametrene i gruppen definerer rekkefølgen de vises i på skjermbildet. Parametre som står mellom stiplet linjeskift, vises overlappende. Trendgruppen **Alle** inneholder alle tilgjengelige parametre. Du kan ikke endre rekkefølgen eller innholdet i denne gruppen.

Hvis du ønsker å endre parametrene i en trendgruppe, kan du enten bruke **Endre gruppe**-innstillingen i **Segment**-menyen eller:

- 1 Velg Hoved- oppsett, Trender og deretter Trendgrupper
- 2 Velg trendgruppen du vil endre, og bruk menyknappene for å Legg til, Endre eller Slett valgt av parametre i gruppen.

Slik endrer du midlertidig rekkefølgen til parametrene i en gruppe:

- 1 Velg Hoved- oppsett, Trender og deretter Trendgrupper
- 2 Velg trendgruppen og deretter parameteren du vil flytte, og bruk menyknappene Flytt oppover/ Flytt nedover.

### Trendintervall

Trendintervall definerer oppløsningen til trenddataene på skjermbildet. Detaljerte trender med høy oppløsning er spesielt egnet for neonatale applikasjoner der pasientens kliniske tilstand kan endres svært raskt. Ved overvåking av voksne pasienter der tilstanden som regel endrer seg mer gradvis, kan trender med lavere oppløsning gi mer informasjon.

Slik velger du trendoppløsningen: I vinduet Tabelltrend eller Grafiske trender,

• Trykk på menyknappen Velg interv., og velg deretter ønsket intervall fra listen.

# Trendprioritet

Monitoren lagrer trendinformasjon for alle overvåkede parametre hvis den er konfigurert slik. (Data fra VueLink eller IntelliBridge-moduler kan ikke inkluderes i trendene hvis navnet er et fritekstnavn.) Hvis konfigurasjonen begrenser antallet trendverdier, må du velge hvilke parametre som skal være med i trendene. Parametrene velges ut fra en prioritetsliste. Slik får du opp prioritetslisten for trendene:

- 1 Velg Trender på menyen Hoved- oppsett.
- 2 Velg Trendprioritet.

Slik legger du parametre til prioritetslisten:

- 1 Velg menyknappen Legg til, og velg ønsket parameter i hurtigmenyen.
- 2 Bruk menyknappene Flytt oppover og Flytt nedover for å endre rekkefølgen på prioriteten.

### Trendparameterskalaer

Parameterskalaer definerer hvordan trendkurven skal vises på skjermen og i rapporter. Det kan angis separate skalaer for voksne, pediatriske og neonatale pasienttrender.

Hvis du ønsker å endre skalainnstillingene for trendparametrene, kan du enten bruke **Skala**innstillingen i **Segment**-menyen eller:

- 1 Velg Trender på menyen Hovedoppsett.
- 2 Velg Parameterskalaer.
- 3 Velg ønsket parameter eller måling i hurtigmenyen.
- 4 Trykk på menyknappen Endre for å få opp menyen Skala.
- 5 I menyen Skala kan du velge det parameternavnet du vil endre innstillingene for. Velg Voksen, Barn eller Neo, og bruk berøringstastaturet til å skrive inn øvre og nedre skalaområde.

### Grafisk trendvisning

Grafiske trender og bildetrender for parametre med sammensatte verdier (for eksempel ABP eller CO<sub>2</sub>) vises som en strek eller som et bånd.

Slik endrer du visningen:

- 1 Velg Hoved- oppsett og deretter Trender.
- 2 Velg Global stil, og velg deretter
- Linje for å vise trendene som en kontinuerlig strek
- Felt for å fylle området mellom trendstrekene, for eksempel mellom systolisk og diastolisk trykk, med farge.

| ABP | 240 |
|-----|-----|
|     | 50  |

Dette eksempelet med ABP-trend viser de kontinuerlig overvåkede verdiene for systolisk, diastolisk og middeltrykk i form av et felt.

### Definere kolonneintervall ved å bruke NBP-målingen

Du kan la NBP-målingen bestemme intervallet mellom kolonnene for tabelltrendene. Hver NBPmåling lager en kolonne i trendtabellen. Verdiene for andre målinger legges til kolonnen for å gi et fullstendig tabelltrendsett for NBP-måletiden. Slik lar du NBP-målingen bestemme kolonneintervallet:

- 1 Velg Hoved- oppsett og deretter Trender.
- 2 Velg Opps. tab.trend på menyen Trender.
- 3 Velg Tabelltrend i menyen Kolonne og deretter NBP i hurtigmenyen.

### Velge innstillinger for histogrammer

Hvis du vil angi innstillinger for histogrammer, viser du først vinduet **Trender** ved å velge **Hoved-oppsett** og deretter **Trender**.

### Angi standardparameter

Angi standardinnstillingen for parameterdataene som skal brukes i histogrammet, ved å gjøre følgende i vinduet **Trender**:

- 1 Velg Histogramoppsett.
- 2 Velg Datakilde.
- 3 Velg et av følgende:
- Sanntidsdata, og deretter sanntids-SpO<sub>2</sub> eller sanntidspuls, eller
- Trenddata, og velg deretter ønsket parameter fra listen med trenddata.

### Angi standardperiode

Du angir standardperioden for histogrammet ved å gjøre følgende i vinduet Trender:

- 1 Velg Histogramoppsett.
- 2 Velg Velg periode, og velg deretter ønsket måletid fra listen.

### Angi enhet for datakilden

Du angir enheten for den valgte parameterdatakilden ved å gjøre følgende i vinduet Trender:

- 1 Velg Histogramoppsett.
- 2 Velg Enhet, og velg en enhet fra listen.

### Slå kolonner for kumulativ verdi av og på

Du slår av og på visningen av kolonnene for kumulativ verdi ved å gjøre følgende i vinduet Trender:

- 1 Velg Histogramoppsett.
- 2 Velg Kurve av/på.

### Angi området for målingen

Du angir området som skal vises på x-aksen, ved å gjøre følgende i vinduet Trender:

- 1 Velg Histogramoppsett.
- 2 Velg **Område**, og angi deretter en verdi for nedre del av området og øvre del av området.

### Vise prosenter i kolonner

Du slår av og på visningen av prosentverdiene over kolonnene ved å gjøre følgende i vinduet Trender,

- 1 Velg Histogramoppsett.
- 2 Velg Kolonneverdi.

### Slå markøren av og på

Du slår av og på markøren og sammendragskolonnen ved å gjøre følgende i vinduet Trender:

- 1 Velg Histogramoppsett.
- 2 Velg Markør.

### Angi startposisjoner for markør

Du angir posisjonene for markørene ved å gjøre følgende i vinduet Trender:

- 1 Velg Histogramoppsett
- 2 Velg Markørområde, og angi deretter en verdi for øvre og nedre markør. Hvis begge markørene har samme verdi, vises bare én av dem.

Når du viser et histogram, kan du endre datakilden, perioden, området, kolonnebredden, visningen av kolonnene for kumulativ verdi og markørposisjonene ved hjelp av menyknappene.

# **Dokumentere trender**

Slik skriver du ut en tabelltrend eller grafisk trend:

 Velg menyknappen Tabelltrend i vinduet Grafiske trender eller Skriv ut A4 for å få en utskrift av den trendgruppen som vises på skjermen.

Rapportene inneholder den nyeste informasjonen fra trenddatabasen og så langt tilbake i tid det ble definert i det valgte trendintervallet og i monitorkonfigurasjonen. Trendrapportene kan skrives ut på en lokal skriver eller nettverksskriver.

Slik skriver du ut tallverdier på en strimmelskriver:

Velg menyknappen Tabelltrend i vinduet A4-utsk/ Utskrift, og velg deretter Utskrift tabell.

Med alternativet for tabelltrendutskrift får du en utskrift av trenddata for gruppen og perioden som vises i vinduet **Tabelltrend**.

# Trenddatabaser

Avhengig av valgte alternativer og monitorens konfigurasjon kan trenddatabasene lagre informasjon for opptil 100 parametere i opptil 96 timer.

Verdiene i trenddatabasen lagres slik de registreres av monitoren, og ikke som gjennomsnittlige verdier. Trendoppløsningen definerer hvor ofte en verdi lagres. Generelt lagres den nyeste verdien i databasen hvis det finnes mer enn én verdi. Enkelte verdier merkes med piler i trendene. Dette angir at det i tidsperioden finnes flere verdier, og at den nyeste vises.

#### Eksempel på databasekonfigurasjon

I dette eksempelet ser vi at monitoren lagrer de nyeste dataene med høyest oppløsning, mens eldre data lagres med en lavere oppløsning.

Meldingen "4 timer m 12 sek. oppløsning" betyr at monitoren lagrer trenddata hvert 12. sekund for de siste fire timene.

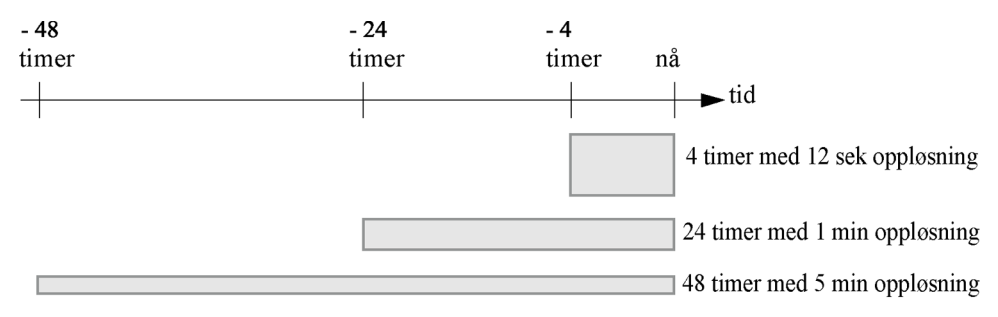

### Ikke-periodisk trenddatabase

Ikke-periodiske trender teller ikke når det gjelder hvor mange trender det maksimalt tillates ifølge trendkonfigurasjonen. Trenddata for ikke-periodiske parametre lagres i en egen database og tidsstemples med måletidspunktet.

### Multiverdi-parametre i trendene

Enkelte parametre genererer mange verdier, for eksempel kan invasivt trykk gi systoliske verdier, diastoliske verdier og middelverdier. Disse verdiene lagres som egne målinger.

# Bildetrender

Trender som er konfigurert til å vises permanent på spesielle monitorskjermbilder, kalles bildetrender. Valget av og antallet parameterkurver i bildetrendsegmentet avhenger av monitorkonfigurasjonen. Bildetrender er fargekodet slik at de stemmer med parameterens kurve og tallverdier, og de kan vises i grafisk format, som tabell, som histogram eller som horisonttrend.

Hvis du ikke får opp bildetrender på skjermbildet, velger du et annet skjermbilde, et som er konfigurert til å vise bildetrender. Bildetrender vises bare på skjermbilder som er utformet for dette.

Bildetrendinformasjonen hentes fra trenddatabasen. Hvis du ikke får opp en bildetrend for en bestemt parameter, kan du kontrollere om parameteren står i trendprioritetslisten.

### Velge bildetrendtid

Slik velger du Trendtid for alle grafiske trender, histogram- og horisonttrender ("global" trendtid):

- 1 Velg en bildetrend og deretter Trendoppsett, eller velg Hoved- oppsett og deretter Trender.
- Velg Trendtid, og velg deretter ønsket tid: 30 minutter, 1, 2, 4, 8 eller 12 timer.
   Dette blir nå den globale trendtiden for bildetrender og definerer trendperioden som vises i alle bildetrender.

Slik velger du en annen Trendtid for en bildetrend eller gruppe med bildetrender:

- 1 Velg en bildetrend.
- 2 Velg Endre trendtid.

**3** Velg ønsket trendtid.

Hvis du velger Global, blir trendtiden lik den globale trendtiden.

# Endre bildetrend på skjermbildet

- 1 Velg bildetrenden.
- Velg Endre trend, og velg ønsket trend i listen med bildetrender.
  Velg Blank for å fjerne trenden fra skjermbildet.
  Hvis Endre trend ikke vises i menyen, kan skjermbildet være konfigurert til alltid å vise trenden ved

siden av den tilhørende kurven. Endring av kurve fører automatisk til endring av trend.

Hvis du vil at to eller flere bildetrender skal overlappe hverandre:

- 1 Velg bildetrenden for å åpne bildetrendmenyen.
- 2 Velg Endre trend etterfulgt av Legg til trend, og velg en trend i hurtigmenyen.

### Aktivere markøren for bildetrender

Slik aktiverer du markøren for bildetrender:

- 1 Velg bildetrenden.
- 2 Velg Aktiver markør.

Du kan nå bruke pilknappene til å flytte markøren tvers over tidslinjen. Verdiene som måles på markørtidspunktet, vises ved siden av markøren.

Slik deaktiverer du markøren:

• Velg Standard - bilde.

### Endre visning av bildetrender

Du bytter mellom tabellvisning, horisontvisning, histogramvisning og grafisk visning ved å velge bildetrenden **Endre visning** og den ønskede visningen.

### Tabellvisning

Ikke-periodiske parametre som NBP, C.O., C.I. og Wedge, kan nå vises permanent på skjermbildet i tabellform. De registrerte verdiene med tidsangivelse vises sammen med parameternavnet.

Trendtiden for tabelltrender avhenger av hvor mye ledig plass det er på skjermbildet. Visningen kan inneholde opp til 30 målinger eller 12 timers informasjon.

### Histogramvisning

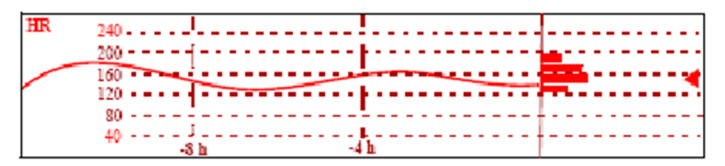

Histogramvisningen viser både grafiske trender og histogram. Histogrammet står på høyre side i en horisontal fremstilling med vertikale linjer som angir 25 %, 50 %, 75 % og 100 %. Tiden som parameterverdiene har vært innenfor et bestemt område, vises i prosentandeler i hver kolonne. Kolonnens plassering i forhold til linjene for den grafiske trenden, angir dette området.

En pil ved siden av en kolonne viser at den verdien som for øyeblikket måles, også ligger innenfor området for denne kolonnen.

Hvis andelen gyldige registreringer utgjør under to tredeler, vises et spørsmålstegn sammen med histogrammet, unntatt når histogrammet består av periodisk måledata.

### Horisontvisning

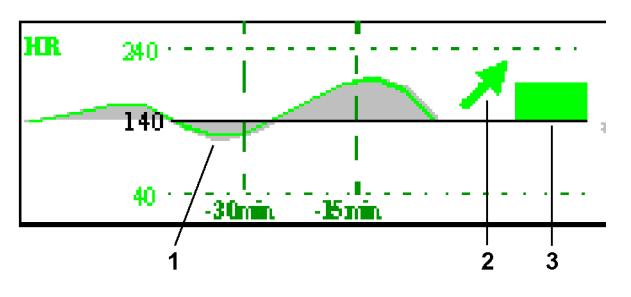

I horisontvisning overlagres trendinformasjon på en definert referanselinje eller et definert referanseområde. Dermed visualiseres endringer i pasientens tilstand i forhold til den innstilte referanselinjen.

Horisontvisningen består av:

- en horisont, angitt i hvitt, et referansepunkt eller en linje som visualiserer endringer i pasientens tilstand. Horisonten kan angis i forhold til pasientens gjeldende tilstand eller ønskede tilstand og kan være en enkeltverdi eller et område.
- en grafisk trend viser pasientdata for den valgte trendtiden (1).
- en trendpil angir hvordan pasienttrenden har utviklet seg i den angitte perioden (10 minutter, 5 minutter eller 2 minutter) (2).
- en avviksstolpe viser hvor mye den registrerte måleverdien avviker fra den angitte referanselinjen (3). Høyden på avviksstolpen er en indikasjon på hvor stor endringen i pasientens tilstand er i forhold til referanselinjen.

Det kan være at monitoren ikke er konfigurert til å vise alle elementene i horisontvisningen.

### Konfigurere horisont

Horisonten er en referanseverdi, og endringer i pasientens verdier sammenlignes med denne referanseverdien.

Slik definerer du horisonten:

- 1 Velg ønsket horisonttrend.
- 2 Velg
  - Velg øvre horis. for å velge den øvre horisontverdien. Hvis den øvre og den nedre horisontverdien er den samme, er horisonten en referanse. Hvis verdiene er ulike, er horisonten et område.
  - Velg nedr horis. for å velge den nedre horisontverdien.
  - Autom.horisont for automatisk å angi horisonten for den valgte horisonttrenden i forhold til pasientens aktuelle verdi.
  - Alle autom. for å tilbakestille horisonten for alle horisonttrender til de aktuelle verdiene.
  - Velg ref.linje for å velge en bestemt verdi for referanselinjen fra hurtigmenyen.
#### Konfigurere trendskala for horisont

Trendskalaen defineres i forhold til referanselinjen. Hvis linjen er valgt til 100 og du velger 20 som skaladelta, blir den øverste verdien på skalaen 120 og den nederste 80.

Slik velger du skaladelta for horisonttrenden:

- 1 Velg ønsket horisonttrend.
- 2 Velg Velg skala-delta, og velg en verdi. Denne verdien definerer avstanden mellom referanselinjen og øvre/nedre grense for skalaen.

Vær oppmerksom på at hvis du endrer horisontskalaen, kan det hende at du endrer vinkelen på trendpilen uten at pasients tilstand har forandret seg.

Hvis en parameterverdi overskrider skalaens grenser, klippes kurven, og du må tilbakestille referanselinjen eller horisontskalaen slik at verdiene kommer innenfor skalaen.

#### Angi tidsperioden for trendpilen

Tidsperioden som trendpilen kan angis for, stilles inn i vinduet Trender.

- 1 Velg Hoved- oppsett og deretter Trender.
- 2 Velg Horisontpil.
- **3** Velg 10, 5 eller 2 minutter.

# Kalkulasjoner

Kalkulasjoner er pasientdata som ikke er direkte målt, men kalkulert av monitoren når den har den nødvendige informasjonen.

Monitoren har mulighet for hemodynamiske kalkulasjoner og oksygen- og ventilasjonskalkulasjoner.

| Hemodynamisk                                    | Oksygen                                         | Ventilasjon                   |
|-------------------------------------------------|-------------------------------------------------|-------------------------------|
| Cardiac-indeks (C.I.)                           | Arterielt oksygeninnhold (CaO <sub>2</sub> )    | Minuttvolum (MINVOL)          |
| Slagvolum (SV)                                  | Venøst oksygeninnhold (CvO <sub>2</sub> )       | Compliance (COMP)             |
| Slagvolum-indeks (SI)                           | Arteriovenøst oksygeninnhold (Cav $O_2$ )       | Dødrom (Vd)                   |
| Systemisk vaskulærmotstand (SVR)                | Tilgjengelig oksygen-indeks (DO <sub>2</sub> I) | Dødrom/tidevolum-forhold      |
| Systemisk vaskulærmotstand-indeks (SVRI)        | Oksygenforbruk (VO <sub>2</sub> )               | (Vd/Vt)                       |
| Lungevaskulærmotstand (PVR)                     | Oksygenforbruk-indeks (VO <sub>2</sub> I)       | Alveolær ventilasjon (ALVENT) |
| Lungevaskulærmotstand-indeks (PVRI)             | Oksygenekstrasjonsforhold (O <sub>2</sub> ER)   |                               |
| Left Cardiac Work (LCW)                         | Alveolær-arteriell oksygendifferanse            |                               |
| Left Cardiac Work-indeks (LCWI)                 | (AaDO <sub>2</sub> )                            |                               |
| Left Ventricular Stroke Work (LVSW)             | Arteriovenøs shuntprosent (Qs/Qt)               |                               |
| Left Ventricular Stroke Work-indeks<br>(LVSWI)  |                                                 |                               |
| Right Cardiac Work (RCW)                        |                                                 |                               |
| Right Cardiac Work-indeks (RCWI)                |                                                 |                               |
| Right Ventricular Stroke Work (RVSW)            |                                                 |                               |
| Right Ventricular Stroke Work-indeks<br>(RVSWI) |                                                 |                               |
| Ekstravaskulært lungevann-indeks<br>(EVLWI)     |                                                 |                               |
| Intratorakalt blodvolum-indeks (ITBVI)          |                                                 |                               |
| Generell endediastolisk volum-indeks<br>(GEDVI) |                                                 |                               |

De hemodynamiske beregningene avhenger av målemetoden for cardiac output og hvilke standarder som gjelder for din avdeling. Du finner mer informasjon om dette i kapitlet Overvåke cardiac output.

# Vise kalkulasjoner

- Trykk på smarttasten Kalk. for å åpne Kalkulasjoner-vinduet.
- Velg Kalk.type-feltet og ønsket type kalkulasjoner for visning.

## Vinduet Kalkulasjoner

Dette kalkulasjonsvindueksempelet viser vinduet **Hemodynamiske kalkulasj.** Vinduene for ventilasjonog oksygenkalkulasjoner er liknende.

|        | 2          |        |                    |       | 3<br>              |
|--------|------------|--------|--------------------|-------|--------------------|
|        |            | Hemody | namic Calculations |       | ×                  |
| Height | 75 in      |        |                    | Cal   | culation Time      |
| Weight | 125.0 іь   | BSA    | 1.80 m²            | 19    | Apr 13:56          |
| C.O.   | 8.00 l/min |        |                    | C.I.  | 4.44 1/min/m²      |
| HR     | 80 bpm     | SV     | 100.0 ml           | SI    | 55.6 ml/m²         |
| ABPs   | 86 mmHg    | SVR    | 510 DS/cm5         | SVRI  | <b>918</b> DSm∛cm⁵ |
| ABPd   | 54 mmHg    | PVR    | 80 DS/cm⁵          | PVRI  | 144 DSm∛cm⁵        |
| ABPm   | 65 mmHg    | LCW    | 4.7 kg-m           | LCWI  | 2.6 kg-m/m²        |
| PAPs   | 38 mmHg    | LVSW   | 58.5 g-m           | LVSWI | 32.5 g-m/m²        |
| PAPd   | 26 mmHg    | RCW    | 1.74 kg-m          | RCWI  | 0.97 kg-m/m²       |
| PAPm   | 30 mmHg    | RVSW   | 21.76 g-m          | RVSWI | 12.09 g-m/m²       |
| PAWP   | 22 mmHg    |        |                    |       |                    |
| CVPm   | 14 mmHg    |        |                    |       |                    |
| 4      |            | 5      |                    | <br>6 |                    |

- 1 Høyde brukt for kalkulasjonen
- 2 Vekt brukt for kalkulasjonen
- 3 Kalkulasjonstidspunkt
- 4 Målte/innskrevne verdier
- 5 Kalkulasjonsverdier
- 6 Indekserte kalkulasjonsverdier

## Menyknappene

Hvilke menyknapper som vises, avhenger av hvilken kalkulasjonsgruppe du har valgt. Med knappene kan du se forskjellige lagrede hendelser og utføre oppgaver i kalkulasjonene.

| Menyknapper      | Med denne menyknappen kan du                                                                                                    |
|------------------|----------------------------------------------------------------------------------------------------|
| Hent nye verdier | bruke de nyeste verdiene fra overvåkingen. Kalkulasjonstidspunktet endres til<br>aktuell tid, og verdiene for det forrige sekundet vises. |
| Utfør kalk.      | utføre kalkulasjonen som vist, med de nyeste verdiene og lagre kalkulasjonen i<br>databasen                                               |

| Menyknapper          | Med denne menyknappen kan du                                            |
|----------------------|-------------------------------------------------------------------------|
| Utskrift/A4–utskrift | skrive ut den viste informasjon på en A4-skriver eller strimmelskriver. |
| Dato/Tid av/på       | velge om dato og tidspunkt eller enheter skal vises.                    |
| Områder/ Enheter     | velge om normalområdene eller enheter skal vises.                       |
| Cardiac output       | åpne oppgavevinduet for C.O.                                            |
| Hemodyn. oversikt    | åpne vinduet for hemodynamisk oversikt.                                 |
| Vent.– oversikt      | åpne vinduet for ventilasjonsoversikt.                                  |
| Oksygen– oversikt    | åpne vinduet for oksygenoversikt.                                       |

# Vise kalkulasjonsoversikter

Velg **Oksygen- oversikt**, **Vent.- oversikt** eller **Hemodyn. oversikt** for å få opp ønsket vindu for kalkulasjonsoversikt.

Oversiktsvinduet viser alle verdier og svar for hver måling i kalkulasjonsgruppen. Tidslinjen i oversiktsvinduet viser tidspunktet for kalkulasjonene.

Slik får du opp tidligere kalkulasjoner for en enkelt kalkulasjonstype: Velg ønsket kalkulasjon i oversiktsvinduet for, og velg deretter **Tidl. verdier**.

Lagringstiden for kalkulasjoner er den samme som lagringstiden for trenddatabasen som er konfigurert for monitoren. Så hvis trender lagres i 48 timer, lagres også kalkulasjoner i 48 timer.

# Utføre kalkulasjoner

Kontroller at alle verdiene stemmer med pasientens tilstand, før du utfører kalkulasjoner.

- 1 Trykk på smarttasten Kalk. for å åpne Kalkulasjoner-vinduet.
- 2 Kontroller kalkulasjonstidspunktet i feltet Kalk.tid.

Når du åpner kalkulasjonsvinduet, viser feltet aktuell tid eller tidspunktet for den nyeste C.O.målingen, avhengig av monitorens konfigurasjon.

- Velg feltet Kalk.tid hvis du vil endre kalkulasjonstidspunktet. Du får opp en liste med tidspunkter for tidligere kalkulasjoner. Velg et tidspunkt fra listen, eller trykk Velg tid for å skrive inn ønsket tidspunkt. Verdiene fra tabelltrenddatabasen fra de 30 minuttene før valgt tidspunkt, blir brukt.
- Velg Hent nye verdier hvis du vil bruke gjeldende tid. Hvis du velger gjeldende tid, bruker monitoren verdier fra de overvåkede parametrene.
- 3 Skriv inn eventuelle verdier som må angis eller endres manuelt. Velg ønsket felt og bruk berøringstastaturet til å skrive inn verdiene. Velg **Enter** for å bekrefte hver verdi. Manuelt innskrevne verdier angis med en asterisk (\*).

# Skrive inn verdier for kalkulasjoner

Monitoren henter automatisk alle tilgjengelige verdier som er nødvendig for kalkulasjonene. Monitoren bruker ikke-periodiske verdier, som C.O., på nytt til en ny verdi registreres eller skrives inn. Hvis kalkulasjonstiden er den seneste C.O.-tiden, brukes verdier fra inntil og inkludert 30 minutter før C.O.-tiden, unntatt for høyde og vekt der seneste tilgjengelige verdi brukes.

 Du skriver inn kalkulasjonsverdier manuelt eller endrer automatisk registrerte verdier ved å velge ønsket verdifelt og bruke skjermtastaturet til å skrive inn verdien. Manuelt innskrevne verdier angis med en stjerne (\*).

Hvis du skriver inn en verdi med flere desimaler enn tillatt, rundes verdien av når du velger **Enter**. Følgende melding vises hvis du har oppgitt en verdi som ikke kan lagres: **Verdi utenfor område**. Skriv inn en ny verdi.

For hemodynamiske kalkulasjoner: Hvis systolisk og diastolisk trykk er manuelt skrevet inn, kalkuleres middeltrykket og angis med en asterisk (\*). Følgende formel brukes til å beregne middeltrykket: [systolisk + (diastolisk x 2)] / 3.

#### Erstatte verdier automatisk

Hvis monitoren ikke kan finne en verdi som er nødvendig for kalkulasjonen, prøver den automatisk å finne en tilsvarende kilde for verdien. Hvis C.O. er nødvendig, men ikke finnes, kontrollerer monitoren automatisk om CCO kan brukes som en alternativ kilde til C.O.-verdier, eller et annet trykknavn som kan brukes i stedet for ABP. Navnet på verdien i vinduet **Kalkulasjoner** endres ikke. Erstattede verdier angis med en asterisk (\*).

Hvis en PAWP-verdi ikke er tilgjengelig, vil PAWP settes til null i de formlene der den brukes.

#### Automatisk konvertering av enheter

Monitoren trenger konsistente enheter for å kunne utføre kalkulasjoner. Derfor konverteres enheter automatisk hvis det er nødvendig før kalkulasjonen utføres. Hvis for eksempel trykk måles i kPa, cmH<sub>2</sub>O eller mbar, konverteres disse automatisk til mmHg eller til cmH<sub>2</sub>O for ventilasjonskalkulasjoner.

#### Manuell konvertering av enheter

Du kan konvertere enheter i vinduet Enhetsomregning hvis du har behov for det:

- 1 Velg Hoved- oppsett og deretter Kalkulasjoner.
- 2 Velg Enhetsomregning.
- 3 Marker feltet for den kjente enheten, og bruk skjermtastaturet til å skrive inn verdien. Den konverterte verdien vises automatisk i det tilhørende feltet.

#### **BSA-formler**

Monitoren kan bruke Boyd- eller Dubois-formlene ved kalkulasjon av kroppsoverflate (BSA). Monitoren bruker innstillingen som ble definert i menyen **Pasientinformasjon**, til kalkulasjoner. Alle kalkulasjonsvar som bruker BSA, er indekserte i forhold til den valgte formelen.

• Velg pasientens navn for å få opp menyen **Pasientinformasjon** hvis du vil kontrollere gjeldende innstilling. **BSA(B)** betyr at Boyd-formelen brukes, og **BSA(D)** betyr at Dubois-formelen brukes.

## Sammenligne dynamisk compliance-verdier

Hvis du sammenligner den dynamiske compliance-verdien (COMP) fra ventilasjonskalkulasjonene med verdien fra spirometrimålingen, kan det være du ser en forskjell. Dette skyldes ulike målemetoder:

- Algoritmen for ventilasjonskalkulasjoner tar bare hensyn til to sett sammenkoplede AWP/AWVdata: de fra full ekspirasjon og full inspirasjon når AWF er null.
- Algoritmen for spirometrimåling tar hensyn til alle sett sammenkoplede AWP/AWV-data (målefrekvens 125 Hz) gjennom en full respirasjonssyklus, og den kalkulerer en "gjennomsnittlig" compliance ved hjelp av en minste kvadraters metode.

# Dokumentere kalkulasjoner

Hvis du vil sende en kalkulasjonsutskrift til en tilkoplet skriver, velger du menyknappen **Kalkulasjoner** i vinduet **A4-utsk/ Utskrift** og deretter menyknappen **Utskrift kalk**.

Utskriften inneholder pasientopplysninger og innholdet i vinduet Kalkulasjoner.

Velg menyknappen **A4-utskr kalk.** for å få en utskrift av den viste kalkulasjonsgruppen. Velg **Skriv ut A4** i oversiktsvinduet hvis du vil ha en utskrift av oversiktsvinduet. Rapporten inneholder alle kalkulasjoner som er utført i den viste gruppen.

Kalkulasjonsrapportene kan skrives ut på en lokal skriver eller en nettverksskriver.

Eksempelet nedenfor viser gruppen med oksygenkalkulasjoner. Vinduene for hemodynamiske og ventilasjonskalkulasjoner er liknende.

| - | - Oxyg  | yen Cal | culat | ions   |      |        |        |           |        |      |       |        |         |
|---|---------|---------|-------|--------|------|--------|--------|-----------|--------|------|-------|--------|---------|
|   | Calcula | ation 1 | ime   | 4 Apr  | 02 1 | 2:24   |        |           |        |      |       |        |         |
|   |         |         | Times | Units  |      |        |        | Ranges    | Units  |      |       | Ranges | Units   |
| Г | C.O.    | 3.61    | 12:21 | 1/min  | 1    | CaO2   | 16.2   | 1720      | m1/d1  |      |       |        |         |
| L | F102    | *0.85   | 12:24 |        | 1    | Cv02   | 10.8   | 12,.14    | ml/dl  |      |       |        |         |
| L | PaO2    | *50     | 12:24 | maHg   | 1    | Ca-v02 | S.5    | 4.2.5.0   | m1/d1  |      |       |        |         |
|   | PaCO2   | *55     | 12:24 | makg   |      | 002    | 395    | 9501150   | al/ain | D021 | 280   | 550650 | m1/min/ |
| Ł | Sp02    | *80     | 12:24 | *      | •    | VO2    | 198    |           | ml/min | VO2I | .94.5 | 115165 | ml/min/ |
| L | PvO2    | *35     | 12124 | nnHg   |      | 02ER   | 6.34   | .240 . 28 |        |      |       |        |         |
| L | Sv02    | *53     | 12:24 | 8      |      | AaDO2  | \$01.1 | 10.15     | malig  |      |       |        |         |
|   | Bb      | *15.0   | 12:24 | g/d1   |      | Qs/Qt  | 50.5   | 35        | *      |      |       |        |         |
| L | PB      | *760    | 12;24 | toutHg |      |        |        |           |        |      |       |        |         |
|   | Reight  | 185     | 12:24 | Cas    |      |        |        |           |        |      |       |        |         |
|   | Weight  | 85.0    | 12:24 | kg     |      | BSA    | 2.09   |           | m2     |      |       |        |         |

- 1 Pasientinformasjon
- 2 Kalkulasjonsgruppe
- 3 Tre kolonner med registrerte og kalkulerte verdier, med tidspunkter, enheter og områder

# Detaljtrendkurver

Detaljtrendkurver gir på en oversiktlig måte informasjon om raske endringer i parametre. De kan være en hjelp til å oppdage trendmønstre og finne sammenhenger mellom parametre ved å sammenligne endringer i pasientens tilstand på tvers av forskjellige detaljtrendkurver.

Mengden data du kan vise på et skjermbilde, avhenger av skjermens størrelse og oppløsning: Hvis skjermen for eksempel har 20 cm kurvelengde, kan du få opp ca. 6 minutter med detaljtrendkurver. Kurvene har en hastighet på 3 cm/minutt.

Hvilke detaljtrendkurver som vises på din monitor, avhenger av hvilke tilleggsfunksjoner den har, og konfigurasjonen.

# Endre visning av detaljtrendkurver

Slik velger du hvilke detaljtrendkurver som vises på skjermbildet:

- 1 Velg en detaljtrendkurve som vises.
- 2 Velg detaljtrendkurven, og velg deretter ønsket kurve.

Hvis skjermbildet ikke viser detaljtrendkurver, må du velge et skjermbilde som inneholder kurvene.

# Skala for detaljtrendkurver

Detaljtrendkurver vises i komprimert form med sanntidskurver eller grafiske trender med tallverdier.

- Følgende parametre kan vises som komprimerte sanntidskurver: Resp, CO<sub>2</sub>, ABP, PAP, CVP, ICP, AWP, anestesigasser.
- Følgende tallverdier kan vises som grafiske trender: btbHR, SpO<sub>2</sub>, tcpO<sub>2</sub>, tcpCO<sub>2</sub>, Puls, Perf, CPP, BIS, CCO, inO<sub>2</sub>, Delta SpO<sub>2</sub>.

De komprimerte sanntidskurvene bruker samme kurveskala som kurven i skjermbildet. Endring av kurveskala fører automatisk til endring av trendkurvens skala.

Detaljtrendkurvene fra tallverdier bruker en forhåndsinnstilt skala som avhenger av pasientkategori.

# Detaljtrendkurver og OksyCRG

OksyCRG er en kombinasjon av tre detaljtrendkurver: btbHR, SpO<sub>2</sub> og Resp, og denne brukes hovedsakelig ved neonatal overvåking.

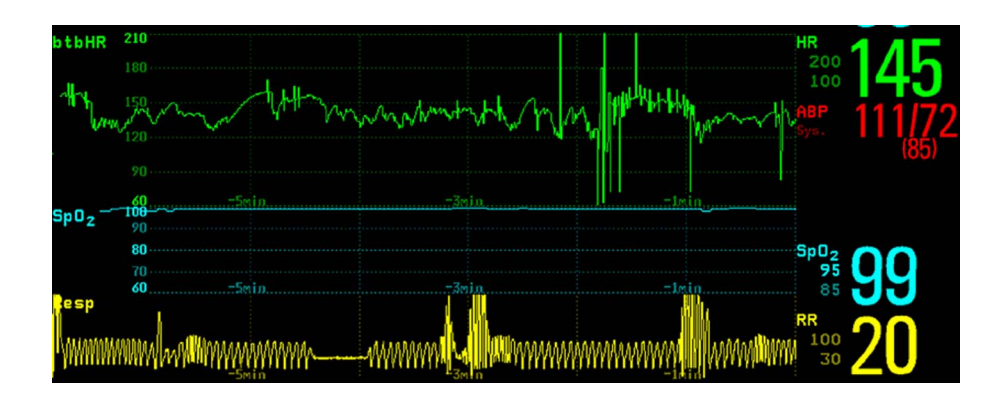

# Skrive ut rapporter for detaljtrendkurver

Når du skriver ut detaljtrendkurver i rapportform, kan du velge mellom:

- alle Viste kurver skriver ut alle kurver og detaljtrendkurver som vises på skjermbildet
- Alle kurver skriver ut sanntidskurver og detaljtrendkurver for alle parametre som overvåkes
- DetaljKurver skriver ut detaljtrendkurver for alle parametre som overvåkes
- OksyCRG-kurv skriver ut detaljtrendkurver for btbHF, SpO<sub>2</sub> og Resp.

Rapporten inneholder maksimalt seks minutter med data for hver detaljtrendkurve.

Du finner mer informasjon om å konfigurere rapporter i kapitlet Skrive ut pasientrapporter.

# Utskrift av detaljtrendkurver

Den forhåndsinnstilte malen for detaljtrendutskrifter definerer hvilke kurver som skrives ut, og hastigheten på kurveutskriften. Se Utskrifter på side 395 for mer informasjon.

Slik starter du en utskrift av detaljtrendkurver:

- 1 Velg smarttasten Ut- skrifter, hvis denne er konfigurert, eller Hoved- oppsett og deretter Utskrifter.
- 2 Velg hurtigknappen Det.trnd Utskrift.

# Hendelsesovervåking

Hendelser er elektroniske registreringer av en eller flere hendelser som viser pasientens tilstand. Du kan utløse dem manuelt eller velge automatisk ved forhåndsdefinerte kliniske situasjoner.

Følgende informasjon kan lagres for hvert hendelsesutsnitt (avhengig av nivået av hendelsesovervåking som er tilgjengelig:

- kurver for opptil fire parametre (avhengig av hendelsestyper, se Menyknapper på side 374 hvis du vil ha flere detaljer)
- tallverdier for alle overvåkede parametre
- eventuelle alarmtilstander som var aktive på hendelsestidspunktet
- eventuelle merknader som er knyttet til hendelsen

Du kan bla gjennom databasen for å se på hendelser tilbake i tid, og du kan skrive ut hendelser på en skrivermodul eller i en rapport. På utskriftene står også pasientens navn, sengenavn og dato og tid.

# Hendelsesoversiktens nivåer

Hvordan hendelsesvinduene og menyer vises, samt hvilke innstillinger du kan velge, avhenger av hvilken type hendelsesoversikt monitoren har: enkel hendelsesoversikt, avansert hendelsesoversikt eller neonatal hendelsesoversikt (NEO). Denne tabellen viser forskjellene mellom typene.

Du finner ut hvilken type hendelsesoversikt monitoren bruker, ved å velge **Hoved- oppsett**, **Episoder** og deretter **Oppsett** og deretter velge triggergruppen for å vise de tilgjengelige hendelsesgruppene.

- Hvis bare hendelsesgruppen **NEO** vises, har monitoren neonatal hendelsesoversikt.
- Hvis bare én hendelsesgruppe vises og denne ikke er NEO, har monitoren enkel hendelsesoversikt.
- Hvis seks hendelsesgrupper vises, har monitoren avansert hendelsesoversikt.

| Innstillinger                     | Enkel<br>hendelsesoversikt<br>Tilleggsfunksjon C06 | Avansert hendelsesoversikt<br>Tilleggsfunksjon C07 | Neonatal<br>hendelsesoversikt<br>(NEO)<br>Tilleggsfunksjon C04 |
|-----------------------------------|----------------------------------------------------|----------------------------------------------------|----------------------------------------------------------------|
| Hendelsesgrupper                  | 1                                                  | 6 (én gruppe kan konfigureres<br>til NEO)          | NEO                                                            |
| Parametre per gruppe              | 3                                                  | 4                                                  | 3 (pluss 1 for utskrift av<br>hendelsesutsnitt)                |
| Triggerhendelser per<br>parameter | 1                                                  | 2                                                  | 1                                                              |

| Innstillinger         | Enkel<br>hendelsesoversikt<br>Tilleggsfunksjon C06                               | Avansert hendelsesoversikt<br>Tilleggsfunksjon C07                                                                                         | Neonatal<br>hendelsesoversikt<br>(NEO)<br>Tilleggsfunksjon C04                                                                                         |
|-----------------------|----------------------------------------------------------------------------------|----------------------------------------------------------------------------------------------------|----------------------------------------------------------------------------------------------------|
| Type triggerhendelse  | Enkel (minst én)                                                                 | Kombinert (minst to)                                                                                                    | Enkel (minst én)                                                                                                    |
| Notater på utskriften | Nei                                                                              | Ja                                                                                                    | Ja                                                                                                    |
| Type hendelsesutsnitt | Gjennomsnittstrend<br>Sanntidskurve                                              | Gjennomsnittstrend<br>Detaljtrend<br>Sanntidskurve                                                                                         | Detaljtrend                                                                                                    |
| Hendelsesvisning      | Vindu for grafisk<br>hendelsesoversikt, vindu<br>for grafisk<br>hendelsesutsnitt | Oversikt, vindu for<br>hendelsesoversikt grafisk og i<br>tabellform, vindu for<br>hendelsesutsnitt grafisk og i<br>tabellform              | Vindu for<br>hendelsesoversikt grafisk<br>og i tabellform, vindu for<br>hendelsesutsnitt grafisk og i<br>tabellform                                    |
| Databasekapasitet     | 25 hendelser i løpet av<br>24 timer                                              | 25 hendelser i løpet av 24 timer<br>25 hendelser i løpet av 8 timer<br>50 hendelser i løpet av 8 timer<br>50 hendelser i løpet av 24 timer | 25 hendelser i løpet av<br>24 timer<br>25 hendelser i løpet av<br>8 timer<br>50 hendelser i løpet av<br>8 timer<br>50 hendelser i løpet av<br>24 timer |
| Hendelsesmelding      | Nei                                                                              | Ja                                                                                                    | Nei                                                                                                    |

# Hendelsesgrupper

Hendelsesgruppen

- overvåker pasientens parametre for å registrere triggerhendelser
- bestemmer hvilke kurver som skal inkluderes i hendelser

I enkel hendelsesoversikt kan bare én hendelsesgruppe være aktivert om gangen, mens i avansert hendelsesoversikt kan alle de seks gruppene aktiveres samtidig. Aktive hendelsesgrupper overvåker triggerhendelser.

Hendelsesgruppene defineres i konfigurasjonsmodus. I overvåkingsmodus kan gruppene tilpasses pasientens tilstand. Du kan for eksempel endre utsnittstyper og terskelverdier.

# Hendelsesutsnitt

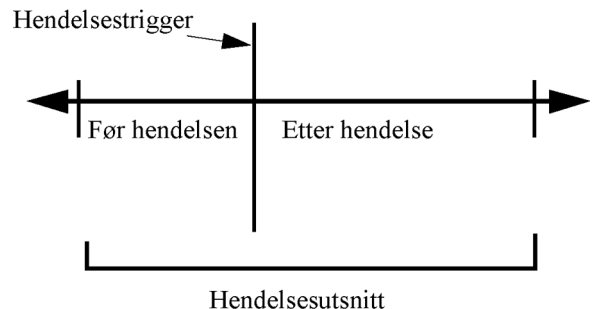

nendersesutsmitt

Når en hendelse oppstår, lagres informasjon om den i en forhåndsdefinert periode. Dette defineres som et hendelsesutsnitt. Det inneholder informasjon fra en definert tid før triggerhendelsen, som kalles "før hendelsen". Tiden etter hendelsen kalles "etter hendelsen". Hvis det oppstår flere hendelser i perioden som følger etter den første hendelsen, endres enkelthendelsen til en kombinert hendelse.

Hendelsesutsnitt som startes manuelt, lagrer pasientinformasjon fram til tidspunktet da hendelsen ble aktivert, men lagrer ikke data etter hendelsen.

Utsnittstypen definerer hvor detaljert informasjonen skal lagres i et hendelsesutsnitt. Jo høyere dataoppløsningen er, jo kortere periode kan monitoren lagre utsnittet i minnet. Detaljerte trender med høy oppløsning er spesielt egnet for neonatale applikasjoner der pasientens kliniske tilstand kan endres svært raskt. Ved overvåking av voksne pasienter der tilstanden som regel endrer seg mer gradvis, kan trender med lavere oppløsning gi mer informasjon.

| Typer hendelsesutsnitt                                   | Før hendelsen | Etter hendelsen |
|----------------------------------------------------------|---------------|-----------------|
| Gjennomsnittstrend                                       | 2 minutter    | 18 minutter     |
| 20 minutter, fem registreringer per minutt               | 4 minutter    | 16 minutter     |
|                                                          | 6 minutter    | 14 minutter     |
|                                                          | 8 minutter    | 12 minutter     |
|                                                          | 10 minutter   | 10 minutter     |
|                                                          | 12 minutter   | 8 minutter      |
|                                                          | 14 minutter   | 6 minutter      |
|                                                          | 16 minutter   | 4 minutter      |
|                                                          | 18 minutter   | 2 minutter      |
| Detaljtrend                                              | 1 minutt      | 3 minutter      |
| 4 minutter, fire registreringer per sekund.              | 2 minutter    | 2 minutter      |
| Neonatal hendelsesoversikt (NEO) er en type detaljtrend. | 3 minutter    | 1 minutt        |
| Sanntidskurve                                            | 5 sekunder    | 10 sekunder     |
| 15 sekunder                                              | 10 sekunder   | 5 sekunder      |

# Menyknapper

Hvilke menyknapper som vises, avhenger av hvilken hendelsesvisning du velger. Med knappene kan du se forskjellige lagrede hendelser og utføre oppgaver i hendelsene.

| Menyknappe          | er                 |                  | Med denne menyknappen kan du                                                                                                    |  |  |  |
|---------------------|--------------------|------------------|----------------------------------------------------------------------------------------------------|--|--|--|
| Hendels. opps       | ett                |                  | åpne menyen <b>Episodeoppsett</b> .                                                                                                    |  |  |  |
| Vis utsnitt         |                    |                  | åpne vinduet <b>Hendelsesutsnitt</b> der du kan se på valgte hendelser i detalj.                                                                                                    |  |  |  |
| Vis gruppe          |                    |                  | åpne vinduet <b>Episodegruppe</b> .                                                                                                    |  |  |  |
| Velg gruppe         |                    |                  | velge en annen hendelsesgruppe for visning i vinduet <b>Episodegruppe</b> (bare i avansert hendelsesoversikt).                                                                                                    |  |  |  |
| Vis oversikt        |                    |                  | åpne vinduet <b>Hendelsesoversikt</b> .                                                                                                    |  |  |  |
| Manuell hendelse    |                    |                  | starte lagring av en manuelt trigget hendelse.                                                                                                    |  |  |  |
| Start CAR Stopp CAR |                    |                  | åpne vinduet <b>Start CAR</b> for å starte en periode med utskrift av journal for<br>klinisk vurdering (CAR – Car Seat Assessment Record) eller stoppe en som<br>er i gang.                                           |  |  |  |
| CAR- histogrm       |                    |                  | åpne vinduet som viser histogrammet CAR $\mathrm{SpO}_2$                                                                                                    |  |  |  |
|                     |                    |                  | flytte markøren mot venstre eller høyre til neste hendelse, og på den måten<br>bla deg gjennom hendelsene. Hvis du setter markøren på en hendelse for å<br>markere den, vises også verdiene for den valgte hendelsen. |  |  |  |
| K M                 |                    |                  | gå til den første eller siste hendelsen i databasen.                                                                                                    |  |  |  |
| Tabell-<br>visning  | Grafisk<br>visning |                  | velge om gruppen i vinduet <b>Hendelsesutsnitt</b> skal vises som en tabell eller graf.                                                                                                    |  |  |  |
| Tabell-<br>gruppe   | Grafisk<br>gruppe  | CAR–<br>oversikt | velge om gruppen i vinduet <b>Episodegruppe</b> skal vises som en tabell eller<br>graf.                                                                                                    |  |  |  |
| Slett hendelse      |                    |                  | slette den valgte hendelsen fra databasen. Monitoren ber deg bekrefte at du<br>vil slette. Du kan ikke få opp slettede hendelser.                                                                                     |  |  |  |
| Velg merknad        |                    |                  | få tilgang til listen med merknader der du kan velge en merknad som skal<br>lagres sammen med hendelsen (bare i avansert episodeoversikt).                                                                            |  |  |  |
| A4-utsk/ Utsk       | rift               |                  | få tilgang til menyknappene for utskrift av hendelser.                                                                                                    |  |  |  |

# Triggerhendelser

Du kan lagre en hendelse manuelt hvis du for eksempel vil dokumentere en pasients tilstand før en prosedyre. Monitoren kan også trigge hendelser automatisk hvis pasientens verdier overskrider en forhåndsdefinert terskelverdi, eller hvis en bestemt måling eller prosedyre utføres.

Hvis det finnes mer enn én trigger for parametrene i den aktive hendelsesgruppen, kan triggerbetingelsen være **Minst én parameter**, **Minst to parametre**, **Minst tre parametre** eller **Alle fire parametre**. Hvis triggeren er **Minst én parameter**, (dette er forkortelse for "minst ett registreringsparameter") starter monitoren en registrering av hendelse hvis triggeren oppstår i en av parameterne i denne hendelsesgruppen. Hvis triggeren er **Minst tre parametre**, lagrer monitoren hendelsen hvis tre eller flere triggere oppstår i parameterne i den aktive gruppen. Med **Utvidet betingelse** kan du ikke bare velge et begrenset antall triggere som skal utløse en hendelse, men du kan også definere hvilke spesifikke parametre dette må være. For eksempel lagrer **Minst to parametre** en hendelse hvis triggeren oppstår i to av hendelsesgruppenes parametre. Med **Utvidet betingelse** kan du bare velge dette når triggerne er i HR og SpO<sub>2</sub> for å lagre en hendelse.

|                   | Enhar               | nced TriggerCondition   |                   | ×        |
|-------------------|---------------------|-------------------------|-------------------|----------|
|                   | Single              | Pair                    | Triple            | All      |
| HR (Pulse)        | 0                   | • • •                   | ••                | •        |
| SpO <sub>2</sub>  | 0                   | •   q   q               | • •   •           | •        |
| Resp              | 0                   | 0000                    | •   • •           | •        |
| etCO <sub>2</sub> | 0                   | 666                     | • 6 6             | •        |
| At Least One      | e Param. At Least 1 | wo Param. At Least Thre | e Par. All Four P | arameter |

Triggertilstand for hendelsesgrupper defineres i konfigurasjonsmodus.

Målingsknapper – lar deg definere hvor mange målinger som må ha en utløser før en hendelsesregistrering startes.

Minst én parameter

Minst to parametre

Minst tre parametre

Alle fire parametre

Forbedret tilstand-bokser – lar deg begrense utløsere til spesifikke målinger eller målingskombinasjoner

Minst én – velg én måling

Minst to - velg en kombinasjon av to målinger

Minst tre - velg en kombinasjon av tre målinger

Alle – alle målinger

Triggertilstand for hendelsesgrupper defineres i konfigurasjonsmodus.

#### Hvis du bruker alarmgrenser som triggerhendelser

Hendelsen lagres automatisk når pasientens verdier overskrider den innstilte alarmgrensen eller når en spesifikk alarmtilstand oppstår, som apné. Ingen hendelser av den typen utløses hvis alarmene er slått av. Endring av alarmgrensene endrer også definisjonene for triggerhendelse.

Stjernesymbolene ved siden av triggeren betyr følgende:

\*\*\* angir en rød alarm (høy prioritet)

\*\* angir en gul alarm (lavere prioritet) Denne kategorien omfatter korte gule arytmialarmer, som kan være konfigurert til å vises som en enstjernesalarm (\*) på monitoren.

Triggere uten stjernesymbol er brukerdefinerte.

#### Hvis du velger brukerdefinerte terskeltriggere

Du kan velge hendelsestriggere uavhengig av alarmgrenser. Du må velge en terskelverdi og en terskeltid for hendelsen. Hvis du angir terskeltiden til 12 sekunder, lagrer monitoren en hendelse hvis terskelverdien overskrides i mer enn 12 sekunder.

### Hvis du velger triggere "etter måling"

Du kan velge at det skal lagres en hendelse idet en ikke-periodisk parameter (f.eks. NBP) eller prosedyre (f.eks. cardiac output) starter.

### Hvis du velger brukerdefinerte avvikstriggere

kan du velge hendelsestriggere som er ikke er forbundet med bestemte grenser, men som i stedet baseres på avvik fra gjeldende verdier. Du må velge et avvik og et tidsrom som avviket forekommer i. Det finnes tre typer avvik: **ALLE avvik**, **OPP avvik** der det bare registreres endringer i positiv retning, og **NED avvik**, der det bare registreres endringer i negativ retning. Avviket kan enten angis relativt i prosent, f.eks. 10 %, eller som en absolutt verdi, f.eks. 10 slag/min.

### Ny trigger av hendelse

Hvis en tilstand som utløste (trigget) en hendelse, vedvarer og verdiene forblir over triggerterskelen, utløses ikke en ny hendelse.

Hvis en ny hendelse skal utløses på grunn av den samme tilstanden, må verdiene for minst én av triggerne gå tilbake til normalområdet og deretter krysse triggerterskelen på nytt.

## Hendelsesmelding

Gjelder bare avansert hendelsesov ersikt

Du kan få melding når det registreres en hendelse. Du kan angi en meldingstype for hver
hendelsesgruppe, avhengig av hvor alvorlig hendelsen er. Meldingen kan være en statusmelding med
ledeteksttone eller en standard \*-, \*\*- eller \*\*\*-alarmmelding. Disse hendelsesalarmene skal håndteres
på samme måte som parameteralarmer. De kan kvitteres for, og de er også slått av når alle alarmer er avslått. Du bør kun bruke alarmmelding for hendelser som er omtrent like alvorlige som vanlige parameteralarmer, for å unngå for mange alarmer, noe som kan gi dårligere oversikt. Det gis ikke melding i form av alarm når triggerbetingelsen er Minst én parameter. Hvis du velger Ingen, slås hendelsesmelding av.

Valg av meldingstype eller deaktivering av hendelsesmelding gjøres i konfigurasjonsmodus.

## Konfigurere triggere for NEO og enkel hendelsesoversikt

|    |                    | Event Setup                      |     |           | $\times$ |
|----|--------------------|----------------------------------|-----|-----------|----------|
|    | Group Name:        | NER                              |     | Activated | 3        |
| 1— | - Episode Type:    | Average Trend (20min): -10 / +10 | min |           |          |
| Г  | — 🚾 HR (Pulse)     | ***/** Alarms                    |     |           |          |
| 2- | ₩ SpO <sub>2</sub> | ***/** Alarms                    |     |           |          |
| L  | — 🚧 Resp           | ***/** Alarms                    |     |           |          |
|    |                    |                                  |     |           |          |
|    |                    |                                  |     |           |          |

- **1 Type utsnitt** fastsetter før- og ettertid.
- 2 Målinger brukt som hendelsestriggere.
- 3 Gjeldende status, Aktivert eller Deaktivert
- 1 Velg Hoved- oppsett og deretter Episoder etterfulgt av Oppsett for å åpne vinduet Episodeoppsett.
- 2 Velg navnet på gjeldende utsnittstype for å velge tid før/etter utsnittet.

- 3 Velg hendelsestrigger for hver måling. Velg hvert triggernavn, og velg en alarmtrigger, hvis dette er tilgjengelig, eller en brukerdefinert trigger i hurtigmenyen. Hvis du velger en brukerdefinert trigger, må du konfigurere ønsket terskelverdi og forsinkelse.
- 4 Velg **Aktivert** for å starte registreringen av hendelser. Hvis statusen er **Deaktivert**, slås hendelsesoversikten av.
- 5 Trykk på **Bekreft** for å lagre dine endringer.

## Konfigurere triggere og melding for avansert hendelsesoversikt

|    |                        | Event Setup (Group                     | ) 4) ×        | 1   |
|----|------------------------|----------------------------------------|---------------|-----|
|    | Group Name:            | Ventil.                                | Deactivated - | - 5 |
|    | Group Type:            | Standard                               |               | 2   |
| 1— | -Notification Type:    | None                                   |               |     |
| 2— | Episode Type:          | HighRes Trend (4min):                  | -2 / +2 min   |     |
| 3— | -Trigger Condition:    | At Least One Param.                    | Enhanced      | 3   |
| Γ  | M (Pulse)              | *** EXTREME TACHY<br>*** EXTREME BRADY |               |     |
| 4— | ₩ SpO <sub>z</sub>     | All ***/** Alarms<br><blank></blank>   |               | 4   |
| L  | ſ∕√, Resp              | All ***/** Alarms<br><blank></blank>   |               | 5   |
|    | ۲۰۰۰ etCO <sub>2</sub> | All ***/** Alarms<br><blank></blank>   |               |     |

- Meldingstype viser gjeldende konfigurerte melding
- **2 Type utsnitt** fastsetter før- og etter-tid.
- **3 Triggerbetingelse** viser gjeldende konfigurerte triggerkrav
- 4 Målinger brukt som triggerhendelser
- 5 Gjeldende status: Aktivert eller Deaktivert
- 1 Velg gruppenavnet for å åpne oppsettvinduet for den gruppen.
- 2 Velg Aktivert hvis du ønsker denne hendelsesgruppen som triggergruppe, eller Deaktivert.
- 3 Velg utsnittstype.

Velg navnet på den gjeldende utsnittstypen, og velg ønsket type i hurtigmenyen. Tid før/etter utsnittet for den valgte utsnittstype vises.

- 4 Velg trigger for hver måling. Velg hvert triggernavn, og velg en alarmtrigger eller en brukerdefinert trigger i hurtigmenyen. Hvis du velger en brukerdefinert trigger, må du konfigurere ønsket terskelverdi og forsinkelse. Hvis du har valgt avvikstrigger, må du konfigurere avviket og varigheten.
- 5 Trykk på Bekreft for å lagre dine endringer.

## Manuelle triggerhendelser

Trykk på smarttasten **Manuell hendelse**, og (bare ved avansert hendelsesoversikt) velg hvilken gruppe hendelsen skal lagres i, for å lagre en hendelse manuelt.

Manuelt utløste hendelser inneholder pasientopplysninger for tidspunktet fram til du trykte på smarttasten. De lagres ved hjelp av innstillingene til den valgte hendelsesgruppen.

## Skrive ut en bilstolvurdering (Car Seat Assessment Record – CAR)

I NEO-gruppen kan du skrive ut en bilstolvurdering (Car Seat Assessment Record – CAR). Dette er en spesiell periode med hendelsesovervåking hvor du bruker det gjeldende oppsettet for NEO-gruppen.

Slik starter du en CAR-periode:

- 1 Velg menyknappen eller smarttasten Start CAR.
- 2 Velg nødvendig tidsperiode for vurderingen.
- **3** Velg **Bekreft** for å starte CAR.

Hvis NEO-gruppen ikke var aktiv, aktiveres den automatisk.

I løpet av en CAR-periode genereres det også et SpO<sub>2</sub>-histogram med 1-sekunds registreringer. Du finner generell informasjon om visning av data i et histogram i Vise histogramtrender på side 352. SpO<sub>2</sub>-histogrammet CAR er unikt: Det kan bare åpnes fra hendelsesfunksjonen. Det genereres fra begynnelsen av CAR-perioden, i motsetning til histogrammer uten SpO<sub>2</sub>, som genereres fra trendata i ettertid på slutten av en tidsperiode. Innstillingene er faste for dette histogrammet, og de kan ikke endres under visning.

## Hendelsesdatabasen

Hvor mange hendelser som kan lagres i databasen, avhenger av databasens konfigurasjon og hvilken hendelsesoversikt (enkel eller avansert) som brukes. Hendelsesdatabasen konfigureres i konfigureringsmodusen for monitoren. Hendelser lagres i monitorens database i 8 eller 24 timer, avhengig av konfigurasjonen. Du kan ikke få opp slettede hendelser. Hendelser slettes automatisk når:

- den konfigurerte tiden er over
- databasens lagringskapasitet er overskredet (lagring av en ny hendelse sletter den eldste hendelsen i minnet)
- pasienten skrives ut

Sørg for å ha dokumentert hendelser du trenger til journalen, før du skriver ut pasienten ettersom hendelsene slettes når pasienten skrives ut.

## Vise hendelser

- Bruk vinduet Hendelsesoversikt hvis du vil vise en oversikt over alle hendelsene i hver gruppe i databasen.
- Bruk vinduet Episodegruppe hvis du vil vise alle hendelsene i en bestemt gruppe.
- Bruk vinduet Hendelsesutsnitt hvis du vil vise den enkelte hendelsen i detalj.

Slik får du opp hendelser:

- Velg Hovedoppsett i menyen Episoder, og velg deretter ønsket visning fra listen. Eller
- velg Episoder-smarttasten,

og velg deretter ønsket visning fra listen.

## Hendelsesoversikt og Antall hendelser

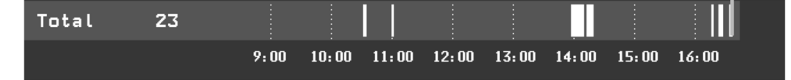

I vinduet **Hendelsesoversikt** angir vertikale markører hendelser. Tidslinjen viser plasseringen av de lagrede hendelsene i hendelsesdatabasen. Hvis du velger denne visningen, aktiveres en markør, slik at

du kan bevege deg bortover tidslinjen. Bruk menyknappen **Vis utsnitt** for å velge enkelthendelser for visning i **Hendelsesutsnitt**-vinduet. Samtidig får du opp menyknappene for hendelser.

Antall hendelser inneholder det totale antallet hendelser i databasen. I vinduet vises også antall hendelsesgrupper hvis mer enn én hendelsesgruppe er valgt som triggergruppe.

#### Kombinerte hendelser

Hvis én eller flere hendelser oppstår i den samme hendelsesperioden, kombinerer monitoren disse og viser dem som adskilte hendelser i det samme hendelsesutsnittet. Dette kalles kombinert hendelse. Den første hendelsen er triggerhendelsen, og de andre er etterfølgende hendelser. Hvis det for eksempel oppstår en bradykardi-hendelse 40 sekunder etter en apnéhendelse, telles bradykardi-hendelse, men blir en del av apnéhendelsen.

#### Antall hendelser i neonatal hendelsesoversikt (NEO)

Neonatale hendelser (NEO, tidligere kalt OksyCRG), apnéhendelser (A), bradykardi-hendelser (B) eller en kombinasjon av disse, telles og klassifiseres i Hendelsesoversikt under **Hendelsesoversikt**. I tillegg angis det hvis hendelsen er knyttet til en desaturasjonshendelse (D). Manuelle hendelser (M) telles for seg. For eksempel viser A(D):2(1) at to apnéhendelser oppstod og at en av dem var knyttet til en desaturasjon.

### Vinduet Hendelsesoversikt

(Gjelder bare avansert hendelsesoversikt.) Vinduet **Hendelsesoversikt** viser antall lagrede hendelser i hver hendelsesgruppe og det totale antallet hendelser i databasen. Vertikale markører angir hendelser på en tidslinje som viser når hendelsene ble lagret i databasen. Symbolet ved siden av gruppenavnet angir på/av- og meldingsstatus:

| symboler     | forklaring                                      |
|--------------|-------------------------------------------------|
|              | gruppen er aktivert, melding satt til ***alarm  |
| $\Delta$     | gruppen er aktivert, melding satt til **alarm   |
| $\Delta$     | gruppen er aktivert, melding satt til *alarm    |
| Ъ            | gruppen er aktivert, melding satt til ledetekst |
|              | gruppen er aktivert, melding er slått av        |
| ingen symbol | gruppen er ikke aktivert                        |

Velger du vinduet Hendelsesoversikt, får du opp menyknappene for hendelser.

Deler av vinduet **Hendelsesoversikt** kan også innfelles i skjermbildene slik at de alltid er synlige, for eksempel raden **Total** som viser totalt antall hendelser, der markører på tidslinjen eller kolonnen viser alle gruppene med av/på- og meldingsstatus.

## Vinduet Episodegruppe

Slik åpner du vinduet **Episodegruppe**: Velg oversikten over grafiske hendelser, hvis denne er tilgjengelig, eller velg menyknappen **Vis gruppe**.

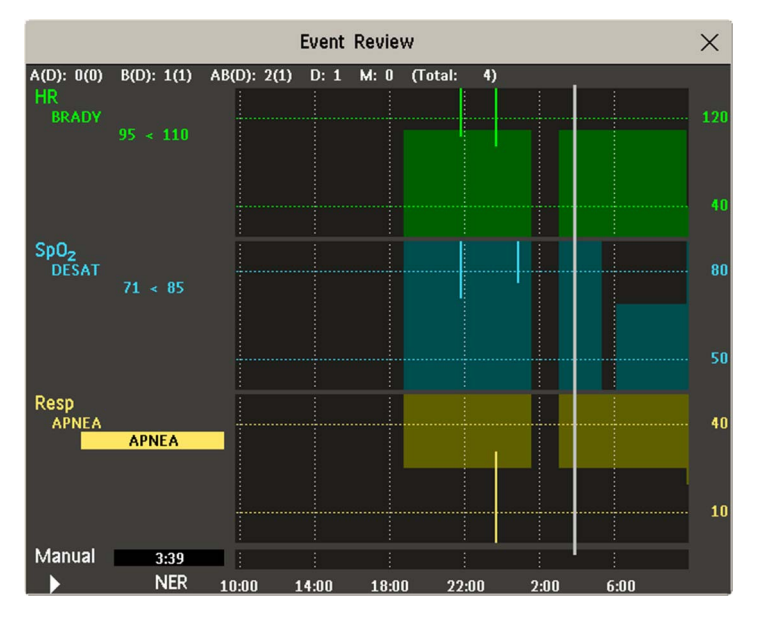

Når du åpner vinduet **Episodegruppe**, vises automatisk den hendelsesgruppen som inneholder den nyeste hendelsen.

• Trykk på Velg gruppe for å få opp en annen gruppe, og velg deretter ønsket gruppe fra listen.

## Vinduet Hendelsesutsnitt

Velg menyknappen Hendelsesutsnitt for å åpne vinduet Vis utsnitt.

Informasjonen i vinduet **Hendelsesutsnitt** vises med 20 minutters gjennomsnittlige trender, fire minutter med detaljert trendinformasjon eller 15 sekunder med sanntidskurver, avhengig av innstillingene for gruppen.

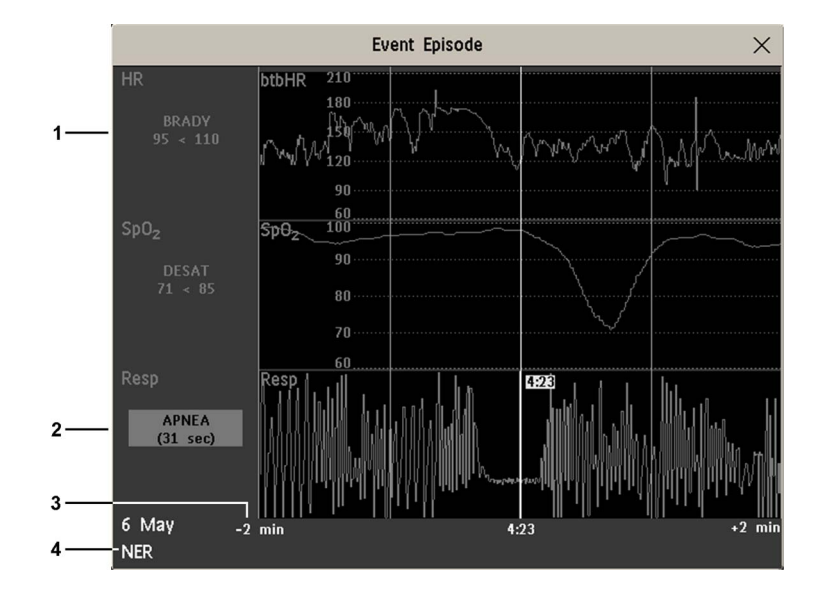

- 1 Etterfølgende hendelsesverdier
- 2 Verdier som aktiverte hendelse (markert)
- 3 Tidslinje som viser før/ etter hendelsen
- 4 Aktiv hendelsesgruppe

Hendelsesverdiene til venstre for parameterkanalene viser terskelverdien som ble stilt inn, og den høyeste/laveste verdien etter at grensen var overskredet. I dette eksempelet betyr Desat 71 < 85 at 71 var den laveste SpO<sub>2</sub>-verdien under hendelsesregistreringen, og at terskelverdien for Desat var 85 da hendelsen ble trigget. Hvis hendelsen ble trigget manuelt, vises "manuell" i verdiene for hendelsen.

## Legge en merknad i en hendelse

- 1 Velg menyknappen Velg merknad i vinduet Hendelsesutsnitt for å få opp en liste med merknader.
- 2 Velg ønsket merknad fra hurtiglisten for den aktive hendelsesgruppen.

Listen kan inneholde inntil 20 merknader slik at du enkelt kan lagre vanlig brukte merknader sammen med hendelsen. Velg **Episodeoppsett** i menyen **Hendelsesmerknad** for å få opp en fullstendig liste med merknader.

# Dokumentere hendelser

Du kan få en utskrift fra en skriver eller skrivermodul av alle lagrede hendelser i databasen eller en enkelt hendelse eller en utskrift av en journal for klinisk vurdering.

#### Dokumentere Hendelsesgruppe

- 1 Velg Episodegruppe i vinduet A4-utsk/ Utskrift. Menyknappene for utskrift av hendelser vises.
- Velg Utskrift grafer for å få en grafisk utskrift av hendelsesgruppen.
  Velg Utskrift tabell for å få en utskrift av hendelsesgruppen i tabellform.
  Velg Utskr. CAR for å få en utskrift av en CAR-rapport.
  Velg A4-utskr gruppe for å få en utskrift av hendelsesgruppen fra en skriver.

#### Dokumentere et hendelsesutsnitt

- 1 Velg Hendelsesutsnitt i vinduet A4-utsk/ Utskrift. Menyknappene for utskrift av hendelser vises.
- Velg Skriv ut strimmel for å få en utskrift av hendelsesutsnittet.Velg A4-utskr utsnitt for å få en utskrift av hendelsesutsnittet fra en skriver.

#### Skrive ut hendelser

Du kan få utskrift av hendelser fra en lokalt tilkoplet M1116B/C-skrivermodul.

#### Skrive ut hendelsesoversikt

Hver utskrift av en hendelsesoversikt starter med en oversikt over de lagrede hendelsene. Merknader på utskriften står beskrevet i kapitlet Utskrifter.

|   |                                                       |                                              |                                                          |                                                               | 6<br>                                                         |
|---|-------------------------------------------------------|----------------------------------------------|----------------------------------------------------------|---------------------------------------------------------------|---------------------------------------------------------------|
| 5 | <br>90MIN<br>23 Jan 02                                | 10:43                                        | Norc<br>INT                                              | dmann, Ola<br>37                                              | 101034 44566                                                  |
| 4 | Standard:<br>Nevro:<br>Hemo:<br>Ventil:<br>Arytmi/ST: | Kombin:0<br>Kombin:0<br>Kombin:0<br>Kombin:0 | Enkelt:2<br>Enkelt:0<br>Enkelt:0<br>Enkelt:1<br>Enkelt:0 | Manuell:1<br>Manuell:2<br>Manuell:2<br>Manuell:1<br>Manuell:1 | (Total:3)<br>(Total:2)<br>(Total:2)<br>(Total:2)<br>(Total:1) |
| 3 | Alle<br>grupper:                                      | Kombin:0                                     | Enkelt:5                                                 | Manuell:9                                                     | (Total:15)                                                    |
|   |                                                       |                                              | 2                                                        |                                                               | 1                                                             |

- 1 Antall hendelser per hendelsesgruppe
- 2 Type hendelse
- Antall hendelser i databasen 3
- Hendelsesgrupper 4
- 5 Utskriftskode
- Pasientens navn og fødselsnummer 6

I utskrifter av grafiske hendelsesgrupper angis hendelser med stolper, og hendelsesgruppene skrives ut på hver sin kanal.

Standard

Tidslinjen viser hvor lang tid hendelsene lagres, enten 24 timer (delt i 4 timers avsnitt) eller 8 timer (delt i avsnitt på én time).

Neuro 09:0 19 11:0 15:0

| # | Tid             | Gruppe   | Parameter 1            | Parameter 2   |
|---|-----------------|----------|------------------------|---------------|
| _ |                 |          | _                      |               |
| 1 | 23 Jan 02 07:56 | Nevro    | Resp                   | BIS LAV 51<60 |
| 2 | 23 Jan 02 07:59 | Standard | HR (Puls) TAKY 201>180 | ST-II         |
| 3 | 23 Jan 02 08:02 | Nevro    | Resp HØY 76>60         | BIS           |
| 4 | 23 Jan 02 08:12 | Standard | HR (Puls)              | ST-II Manuell |
| 5 | 23 Jan 02 08:32 | Standard | HR (Puls)              | ST-II         |
|   |                 |          |                        |               |
|   |                 |          |                        |               |

I tabellutskrifter av hendelsesgrupper vises de lagrede hendelsene i kronologisk rekkefølge, med et nummer og tidspunkt.

Parametrene i hver hendelsesgruppe vises i kolonnene Parameter 1, Parameter 2 osv. sammen med de verdiene som aktiverte hendelsen. Triggerverdier for hver hendelse vises.

Denne delen av utskriften har en bredde tilsvarende A4- eller Letter-format, slik at den passer i en pasientjournal.

#### Skrive ut hendelsesutsnitt

Utskrifter av hendelsesutsnitt består av fire deler.

Den første delen viser pasientinformasjon og hvilken hendelsesgruppe utsnittet tilhører, sammen med terskelverdiene for målingene i gruppen. Trekantsymbolet angir triggerhendelsen.

```
91MIN Olsen, Jon
37549201
23 Jan 02 10:43 NEO
Standard:HR(Puls)
TAKY 130>120
Sp02
Resp HØY 80>75
```

Den andre delen (2 nedenfor) viser kurvene for hendelsen. Triggertidspunktet markeres med et trekantsymbol og deler utsnittet i før/etter hendelsen. Eventuelle kalibreringsmerker og rutemønster på skjermbildet skrives automatisk ut på strimmelen.

Hvis hendelsesgruppen inneholder fire parameterkurver, skrives kurvene ut to og to.

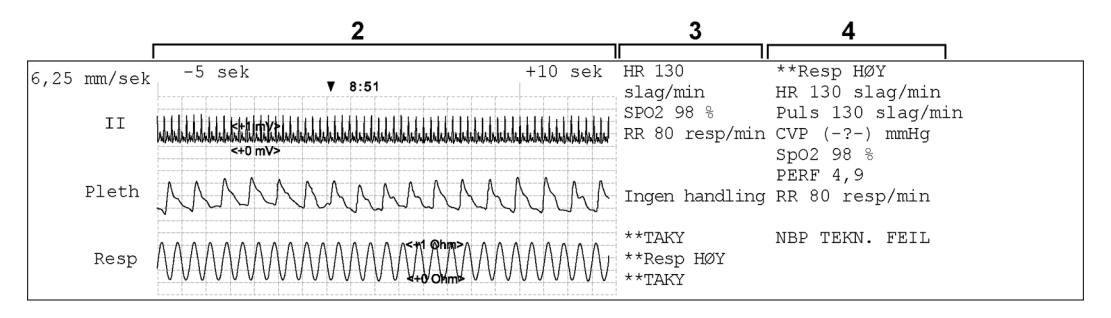

Den tredje delen (3 ovenfor) viser den viktigste informasjonen om tabelltrender inkludert tallverdier, aktive alarmer og eventuelle merknader som er lagt inn.

Den fjerde delen (4 ovenfor) viser alle tallverdiene som er aktive, og aktive alarmer eller INOPtilstander på hendelsestidspunktet.

## Hendelsesrapporter

En hendelsesrapport kan skrives ut i A4- eller Letter-format på en skriver som er tilkoplet monitoren lokalt eller sentralt.

## Hendelsesgrupperapporter

En hendelsesgrupperapport inneholder alle hendelser som er lagret for en valgt gruppe.

| Event Su            | rveillance: R      | eview    |         |       |         |      |               |                      |              | 8 Apr 02 | 2 13:4  | 0:36     |
|---------------------|--------------------|----------|---------|-------|---------|------|---------------|----------------------|--------------|----------|---------|----------|
| Stored              | Events:<br>Single: | 0 Manual | ; 1     |       |         |      |               |                      |              | s        | tand    | lar      |
| IR (Pu)<br>[bpm]    | lse)               | •••••    |         |       |         |      |               |                      |              |          |         | 21       |
|                     | TACHY              |          |         |       | ~ ~ ~ ~ |      |               |                      | -            |          |         | - 1      |
|                     |                    |          |         |       |         |      |               |                      |              |          |         | 1        |
|                     |                    |          |         |       | ÷       |      |               |                      |              |          |         |          |
|                     | BRADY              |          | *****   |       |         |      |               |                      |              |          |         |          |
| [bpm]               | (111)              |          |         |       |         |      |               |                      |              |          |         | ~ 2      |
|                     | TACHY              |          |         |       |         |      |               |                      |              |          |         | - 1      |
|                     |                    |          |         |       |         |      |               |                      |              |          |         | -<br>  1 |
|                     |                    |          |         |       |         |      |               |                      |              |          |         |          |
|                     | BRADY              |          |         |       |         |      |               |                      |              |          |         |          |
| i <b>pO2</b><br>[%] |                    |          |         |       |         |      |               |                      |              |          |         | 1        |
|                     | HIGH               |          |         |       |         |      |               |                      |              |          |         | -        |
|                     |                    |          |         |       |         |      |               |                      |              |          | - r + i | Ĩ.       |
|                     |                    |          |         |       |         |      |               |                      |              |          |         |          |
|                     | LOW                |          |         |       |         |      |               |                      |              |          |         |          |
| [rpm]               |                    |          |         |       |         |      |               |                      |              |          |         |          |
|                     | HIGH               |          |         |       |         |      |               |                      |              |          |         | 1        |
|                     |                    |          |         |       |         |      |               |                      |              |          |         |          |
|                     |                    |          |         |       |         |      |               |                      |              |          |         | ĺ.       |
| anual               | LOW                | [        |         |       |         |      |               |                      |              |          | -       | 1        |
|                     |                    | L        |         |       |         |      |               |                      |              |          |         | IJ       |
|                     |                    | 17       | :00     | 21:00 |         | 1:00 | 5             | :00                  | 9:0          |          | 13:0    | -0       |
| #                   | Time               | HR       | (Pulse) |       | Pulse   | (HR) |               | Sp02                 |              | R        | ввр     |          |
| 1                   | 8 Apr 8:26         |          |         |       |         |      | DES           | kT) 50 <             | 80           | LOW:     | 8 < 3   | 0        |
| 3                   | a Apr 8:45         |          |         |       |         |      | 1988)<br>1985 | 151 DV 4<br>171 50 - | #0<br>80     | TOM:     | 8 < 3   | v<br>n   |
| 4                   | 8 Apr 13:22        |          |         |       |         |      | DRAL          | AT: 50 =             | 80           | LOW:     | 8 < 3   | -<br>0   |
| 5                   | 8 Apr 13:26        |          | Manual  |       | Man     | unl  |               | Manual               | 200230220002 | Ma       | nual    |          |

 PHILIPS
 General Hospital
 Page 1 (last)

#### Hendelsesutsnittsrapporter

En hendelsesutsnittsrapport inneholder pasientinformasjon for den valgte hendelsen. I avsnittet Skrive ut hendelser på side 381 finner du en forklaring av innholdet i rapporten.

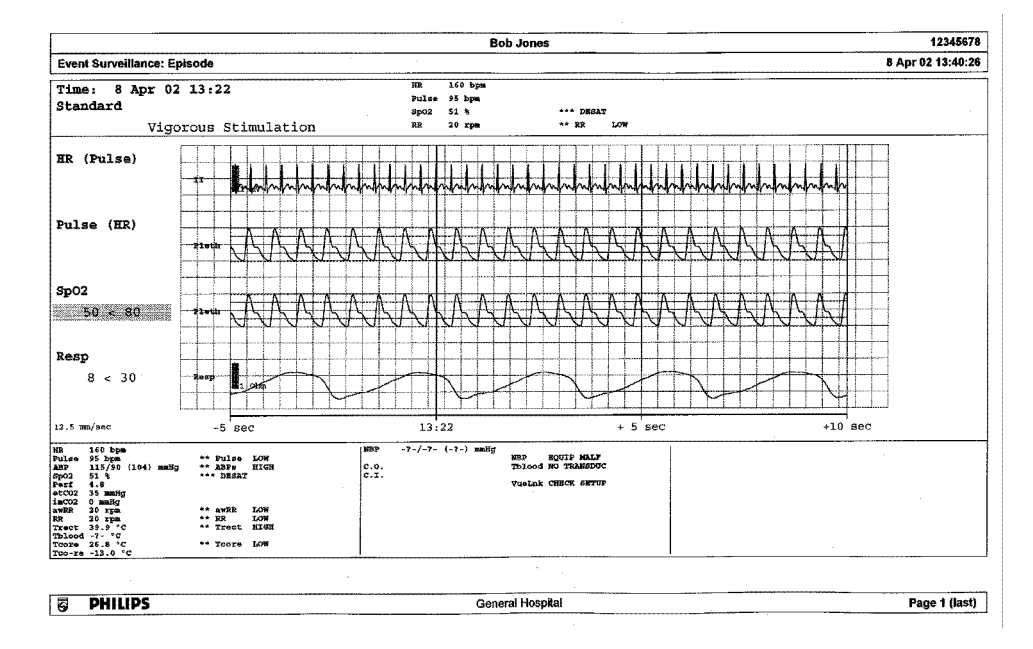

## Hendelsesoversiktrapporter

| Bed13                                 |                     |                    |                                              |             |                    |
|---------------------------------------|---------------------|--------------------|----------------------------------------------|-------------|--------------------|
| Event Surveillance: Ep                | isode               |                    |                                              |             | 25 Oct 04 18:41:18 |
| <b>Standard</b><br>Combi: 0 Single: 1 | Manual: 0 (Total:   | 1) (?)             |                                              |             |                    |
| <b>Neuro</b><br>Combi: 0 Single: 0    | Manual: 0 (Total:   | . (0               |                                              |             |                    |
| <b>Hemo</b><br>Combi: 0 Single: 1     | Manual: 1 (Total:   | 2) (2)             |                                              |             | -                  |
| Ventil.<br>Combi: 0 Single: 5         | Manual: 0 (Total:   | 5) (2)             |                                              |             |                    |
| Arrhy/ST<br>combi: 0 single: 0        | Manual: 0 (Total:   | (0                 |                                              |             |                    |
| <b>NER</b><br>A(D): 0(0) B(D): 0(0)   | AB(D): 0(0) D: 3 M: | 0 (Total: 3) (?)   | -                                            |             |                    |
| All Groups<br>Combi: 0 Single: 10     | Manual: 1 (Total:   | (¿) (II            | 22:00 2:00                                   | 6:00 10:00  | 14:00 18:00        |
| # Time                                | Group               | Parameter 1        | Parameter 2                                  | Parameter 3 | Parameter 4        |
| 1 25 Oct 17:46                        | Ventil.             |                    | 8p02: LOH: 78 < 90                           |             |                    |
| 2 25 Oct 17:46                        | Нето                | HR (Pulse): Manual | SpO2: Manual                                 | ABP: Manual | CVP: Manual        |
| 3 25 Oct 17:54                        | Ventil.             |                    | 8p02+ LOB+ 78 < 90                           |             |                    |
| 4 25 Oct 17:54                        | Standard            |                    | 8p02: LOW: 78 < 90                           |             |                    |
| 5 25 Oct 17:54                        | Hereo               |                    | \$pa2- tow; 78 < 10                          |             |                    |
| 6 25 Oct 17:54                        | NBR                 |                    | Sp02+ D858T1 78 + 80                         |             |                    |
| 7 25 Oct 17:56<br>8 25 Oct 17:58      | Ventil.<br>NEP      |                    | SPORT DESAT: 78 4 80<br>GACOT TERETT 78 4 80 |             |                    |
| 9 25 Oct 18:00                        | Ventil.             |                    | 8p02: LON: 73 < 50                           |             |                    |
| 10 (25 Oct 18:37)                     | Standard            |                    | Sp02: DESAT: 78 < 80                         |             |                    |
| 11 (25 Oct 18:37)                     | Heno                |                    | Sp02; DESMT: 74 < 80                         |             |                    |
| 12 25 Oct 18:37                       | Ventil.             |                    | \$202: DB5&T: 78 < 80                        |             |                    |
| 13 25 Oct 18:37                       | NER                 |                    | SPOZ: DESAT: 78 < 80                         |             |                    |
| 14 (25 Oct 18:40)                     | Ventil.             |                    | 6003: 108: 78 < 90                           |             |                    |
| 15 (25 Oct 18:40)                     | NBR                 |                    | \$po2: DESAT: 78 < 80                        |             |                    |
|                                       |                     |                    |                                              |             |                    |
| BHILIPS                               |                     |                    |                                              |             | Page 1 (last)      |

(Gjelder bare avansert hendelsesoversikt.) En hendelsesoversiktsrapport inneholder en grafisk visning og en tabellvisning av alle hendelsene i databasen for alle grupper.

# **Protocol Watch**

Protocol Watch (PW) er et støtteverktøy for kliniske avgjørelser. Ved hjelp av dette verktøyet kan du kjøre en klinisk protokoll som kan overvåke utviklingen i pasientens tilstand. Det tas hensyn til følgende:

- registrerte verdier fra monitoren
- verdier som du har lagt inn manuelt (for eksempel manuelle temperaturmålinger, lab.verdier)
- din vurdering av pasientens tilstand

ProtocolWatch varsler deg når visse tilstander eller kombinasjoner av tilstander oppstår, og utviklingen dokumenteres i en logg som kan skrives ut.

## SSC Sepsis-protokoll

SSC Sepsis-protokollen (SSC = Surviving Sepsis Campaign) er implementert for ProtocolWatchapplikasjonen. SSC Sepsis-protokollen skal brukes ved screening for alvorlig sepsis og overvåking av behandlingen av alvorlig sepsis. Den er en digital implementering av "Surviving Sepsis Campaign: International Guidelines for Management of Severe Sepsis and Septic Shock: 2012" Crit Care Med; 2013 41(2) 580-637. Philips gir ingen garantier når det gjelder retningslinjenes effektivitet med hensyn til å redusere morbiditeten eller mortaliteten forbundet med alvorlig sepsis.

SSC Sepsis-protokollen hjelper deg med å identifisere tidlige tegn og symptomer på sepsis ved å sammenligne pasientens tilstand med definerte kriterier. Deretter veiledes du gjennom den anbefalte behandlingsprotokollen. Bruk av SSC Sepsis-protokollen krever inngående kjennskap til de fullstendige retningslinjene SSC Guidelines for Management of Severe Sepsis and Septic Shock. På grunn av begrenset plass på skjermbildet er det ikke alltid mulig å gjengi anbefalingene så detaljert som i de trykte og elektroniske veiledningene. SSC Sepsis-protokollen er ikke et diagnostisk eller terapeutisk verktøy og skal ikke brukes som erstatning for kompetent klinisk vurdering.

SSC Sepsis-protokollen består av to separate faser som følger etter hverandre:

Alvorlig sepsis-screening – måleverdiene og pasientstatusen sammenlignes med kriteriene for alvorlig sepsis-screening. Når disse kriteriene er oppfylt, bekrefter legen infeksjon og sepsisrelatert organdysfunksjon og kan godkjenne start av akutt sepsisbehandling.

Akutt sepsisbehandling – anbefalingene for akutt sepsisbehandling står oppført og kan krysses av etter hvert som de utføres. Etter at alle anbefalingene for akutt sepsisbehandling er utført, eller senest etter 6 timer, fullføres akutt sepsisbehandling.

SSC Sepsis-protokollen kan være konfigurert for å tilpasse den til de spesifikke behandlingstiltakene som brukes i institusjonen din. Dette kan omfatte endringer i grenser for målte eller manuelt angitte verdier, endringer i kriteriene for alvorlig sepsis-screening og endringer i anbefalingene i akutt sepsisbehandling. Hvis det er gjort endringer i konfigurasjonen, er det ikke sikkert at skjermbildene dine er helt like skjermbildene som vises her. Avhengig av hvilke funksjoner monitoren har, er det mulig at bare fasen for alvorlig sepsis-screening er implementert. Hvis sepsis bekreftes på slutten av denne fasen og pasienten overføres til intensivavdelingen for behandling, kan du overføre gjeldende status, innstillingene og loggen fra SSC Sepsis-protokollen i pasientmodulen til en annen monitor med den fulle versjonen av SSC Sepsisprotokollen. Overføring av data og innstillinger må være aktivert i konfigurasjonsmodus.

#### ADVARSEL

Ta alltid hensyn til pasientens totale kliniske tilstand før du følger SSC Sepsis-protokollens anbefalinger for behandling.

Slik kontrollerer du versjonen av retningslinjene og behandlingsdefinisjonene på monitoren:

• Velg Hoved- oppsett, Versjon og deretter ProtocolWatch etterfulgt av SSC Sepsis

## Orientering på skjermen

Øverst i hvert vindu er det en orienteringslinje som viser fasene som er tilgjengelige på monitoren. Den aktive fasen er uthevet.

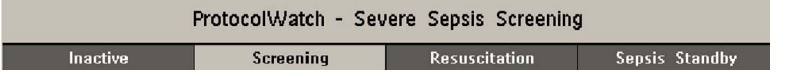

Du kan også plassere ProtocolWatch-symbolet sammen med den aktive fasen på standardbildet, i én av tallposisjonene. Dette gjør at du raskt kan se hvilken fase som er aktiv, selv når det ikke er noe SSC Sepsis-prokollvindu åpent.

Hvis du må skrive inn data eller utføre en handling i SSC Sepsis-protokollvinduet, endres symbolet til en smarttast.

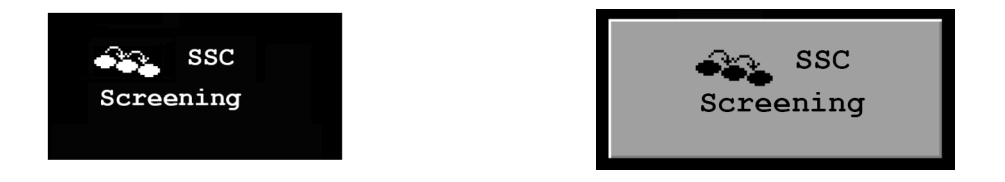

#### Overføre pasienter og manuell flytting mellom faser

Hvis en pasient allerede har fått diagnosen alvorlig sepsis før tilkopling til monitoren, kan du velge **Hoved- oppsett**, **ProtocolWatch** og deretter **Velg trinn** for å gå direkte til akutt sepsisbehandling og overvåke behandlingen.

Hvis en pasient er blitt screenet ved ankomst, for eksempel på akuttmottaket, og deretter overført til intensivavdelingen hvor sepsis blir bekreftet, vil gjeldende status, innstillingene og loggen fra SSC Sepsis-protokollen overføres fra pasientmodulen til den nye monitoren. Ved behov kan du velge fasen på den nye monitoren manuelt med **Hoved- oppsett**, **ProtocolWatch** og deretter **Velg trinn**. Overføring av data og innstillinger må være aktivert i konfigurasjonsmodus.

#### OBS!

Det er ikke mulig å overføre SSC Sepsis-protokolldata fra en monitor med programvareversjon F.0 til en annen monitor med programvareversjon G.0 eller nyere og omvendt.

#### Stoppe protokollen i 24 timer

Slik stoppes protokollen i 24 timer:

- 1 Velg Hoved- oppsett, etterfulgt av ProtocolWatch og deretter Stopp i 24 timer.
- 2 Velg Bekreft.

Protokollen vil gjenoppta aktiviteten etter 24 timer med Alvorlig sepsis-screening.

### Alvorlig sepsis-screening

Så snart en voksen person er koplet til monitoren og hjertefrekvensen eller pulsen måles, begynner protokollen å observere verdier for hjertefrekvens, temperatur og respirasjonsfrekvens i bakgrunnen. Hvis temperaturen eller respirasjonsfrekvensen ikke måles kontinuerlig, åpnes en hurtigmeny med 4 timers intervaller der det spørres etter manuelt registrerte verdier. Alle disse verdiene sammenlignes med screening-kriteriene: HR over 90, temperatur over 38,3 °C (100,9 °F) eller under 36,0 °C (96,8 °F), RR over 20.

Hvis noen av verdiene oppfyller screening-kriteriene, vises det første Alvorlig sepsis-screening-vinduet.

Den målte verdien som har oppfylt kriteriene, er markert. Det er avmerkingsbokser for de viste infeksjonstegnene og -symptomene

- hvis monitoren har registrerte verdier som stemmer med screening-kriteriene, og
- for alle tegn og symptomer som ikke kan måles av monitoren.

Merk av i boksen hvis du kan bekrefte at et tegn eller symptom er **tilstede** og **nytt**. Hvis pasienten er mekanisk ventilert, må du merke av i boksen **Mekanisk ventilert**. Hvis du har målt temperaturen eller respirasjonsfrekvensen manuelt, kan du legge inn verdiene ved hjelp av knappene **Angi RR** og **Angi Temp**.

Velg Bekreft når avmerkingsboksene gjenspeiler pasientens tilstand.

Velg **Påminn. 15 min** hvis du vil vente med å fylle ut dette skjermbildet. (Når du åpner skjermbildet manuelt, vil dette være en **Avbryt**-knapp, da du ikke trenger gjøre noe i dette tilfellet.)

#### Endring i tilstand

Vinduet vises igjen hvis:

- et kriterium som tidligere ble oppfylt, oppfylles på nytt
- et nytt HR- eller RR-kriterium oppfylles
- HR- eller RR-verdien som tidligere oppfylte kriteriene, utløser nå alarmen \*\* RR høy, \*\* HF høy eller alarmen \*\*\*taky xxx > yyy,
- etter 8 timer (kan konfigureres til 12 timer) hvis minst ett infeksjonstegn fremdeles er tilstede.

#### Bekreftet to eller flere infeksjonstegn eller -symptomer

Hvis du har bekreftet to eller flere infeksjonstegn i det første vinduet for alvorlig sepsis-screening, vises det en ny hurtigmeny som spør om **Tyder sykehistorien på en ny infeksjon**?.

Hvis du velger Ja, kreves det en laktatmåling i neste skjermbilde.

Hvis du velger **Nei**, fortsetter screening-fasen, og det første vinduet for alvorlig sepsis-screening vises igjen i de situasjonene som er beskrevet i Endring i tilstand ovenfor.

#### Laktatmåling

Velg knappen **Angi Lakt** for å angi laktatverdien. Hvis den angitte verdien er > 4 mmol/l, merkes det automatisk av i avmerkingsboksen.

Velg Bekreft når en verdi er angitt. Laktatverdien avgjør hva som følger:

- Hvis laktat er > 4 mmol/l: Verdien oppfyller kriteriene for alvorlig sepsis, og det vises et vindu med anbefaling om tilsyn av lege før akutt sepsisbehandling startes.
- Hvis laktat er ≤ 4 mmol/l: Det vises enda et vindu der du må legge inn informasjon, og det avgjøres om pasienten oppfyller kriteriene for alvorlig sepsis på bakgrunn av blodtrykksverdier.

#### Hypotensjonsanalyse

Hvis laktatverdien ikke var over 4 mmol/l, spørres det i neste vindu om pasienten har vedvarende hypotensjon.

Protokollen definerer hypotensjon som:

- Sys. BP < 90 mmHg (12,0 kPa) eller</li>
- MAP < 70 mmHg (9,3 kPa), eller</li>
- Sys. BP-senking > 40 mmHg (5,0 kPa) under baselinje

Velg Vis detaljer for å se denne definisjonen i vinduet.

Velg **Ja** hvis pasienten har vedvarende hypotensjon som definert. Dette bekrefter at pasienten oppfyller kriteriene for alvorlig sepsis, og det vises et siste vindu med anbefaling om tilsyn av lege før akutt sepsisbehandling startes.

Hvis pasienten ikke har vedvarende hypotensjon, velger du **Nei**. Etter én time vises det et skjermbilde som spør om **Har pasienten fortsatt den tidligere diagnostiserte infeksjonen?**.

Hvis du velger **Ja**, vises vinduet for laktatmåling igjen. Hvis du velger **Nei**, fortsetter screening – verdiene for hjertefrekvens, temperatur og respirasjonsfrekvens sammenlignes med screening-kriteriene.

#### Tilsyn av lege

Velg **Protokol logg** for å se gjennom protokollen. Du kan også skrive ut loggen for å dokumentere screening-fasen.

Velg **Bekreft** for å fullføre screeningfasen, og hvis du har den aktuelle monitorfunksjonen, kan du gå videre til fasen med akutt sepsisbehandling.

#### Akutt sepsisbehandling

Anbefalingene for behandling fra akutt sepsisbehandling presenteres, og implementeringen av anbefalingene overvåkes.

Når fasen for akutt sepsisbehandling begynner, vises **ProtocolWatch**-skjermbildet automatisk på monitoren (hvis det er konfigurert og tilgjengelig).

Det nederste området på skjermbildet inneholder:

- en påminnelsesliste med anbefalinger for behandling utførte anbefalinger vises i grått og anbefalinger som er forsinket, vises i oransje
- et tidsur som viser den tiden som har gått i denne fasen

- tre horisonttrender for MAP, CVP og ScvO<sub>2</sub> eller SvO<sub>2</sub>, hvis disse registrerte verdiene er tilgjengelige
- en liste over verdiene som sist ble angitt manuelt, hvis du velger denne listen, åpnes vinduet
   Man.verdier-logg der de siste 24 manuelle verdiene vises

Hvis  $ScvO_2$  eller  $SvO_2$  og CVP ikke måles kontinuerlig, vises det en hurtigmeny hver time der det spørres etter en manuelt registrert verdi.

#### Overvåke anbefalingene for akutt sepsisbehandling

Hvis skjermbildet **ProtocolWatch** vises, velger du det nedre området for å vise vinduet **Akutt sepsisbehandling**. Hvis **ProtocolWatch**-skjermbildet ikke er åpent, vises vinduet **Akutt sepsisbehandling** automatisk én gang i timen.

De tre første anbefalingene skal fullføres i løpet av tre timer:

- Velg knappen Angi Lakt for å angi en laktatverdi. Når du har angitt en verdi, eller hvis en laktatverdi tidligere er blitt angitt, merkes det av i boksen.
- Merk av i boksen Ta blodkultur når du har tatt blodkultur.
- Merk av i boksen **Gi antibiotika intravenøst** når du har startet behandling med bredspektret antibiotika.

De gjenværende anbefalingene skal fullføres i løpet av seks timer:

 Hvis MAP, ScvO<sub>2</sub>/SvO<sub>2</sub> og CVP er tilgjengelige som kontinuerlige målinger på monitoren, sammenlignes verdiene automatisk med kriteriene for akutt sepsisbehandling. Det merkes av i boksen når den tilhørende anbefalingen er utført.

Avhengig av konfigurasjonen kan kontinuerlig målte CVP-verdier bli ignorert hvis de overskrider en fastsatt grense. Denne funksjonen og hvilken grense som skal gjelde, stilles inn i monitorens konfigurasjonsmodus.

- Hvis ScvO<sub>2</sub>/SvO<sub>2</sub> eller CVP ikke er tilgjengelige som kontinuerlige målinger på monitoren, kan du måle dem manuelt og angi verdiene ved hjelp av knappen Angi ScvO<sub>2</sub> og Angi CVP. Det merkes automatisk av i boksen hvis verdien innebærer at anbefalingen er utført.
- Velg knappen Angi Lakt for å angi en ny laktatverdi. Når du har angitt en verdi, merkes det av i boksen.

Hvis MAP,  $ScvO_2/SvO_2$  og CVP verken måles kontinuerlig eller er angitt manuelt, gjøres avmerkingsboksene tilgjengelige for manuell avmerking. Dette skjer tidligst etter fire timer for å sørge for at disse verdiene er oppnådd og opprettholdt halvveis i perioden. Merk av i disse boksene hvis anbefalingen er utført.

Velg knappen Vis detaljer for å få mer informasjon om anbefalingene.

Velg Bekreft når avmerkingsboksene gjenspeiler aktuell behandlingsstatus.

#### Kontrollere vinduet for akutt sepsisbehandling

Under akutt sepsisbehandling kan du når som helst åpne vinduet **Akutt sepsisbehandling** for å kontrollere statusen eller legge inn informasjon. Anbefalingene vises på denne måten:

- Anbefalinger som ikke er utført ennå, vises i sort. De vises også på listen i den nederste delen av ProtocolWatch-skjermbildet.
- Anbefalinger som er forsinket, vises i oransje.
- Anbefalinger som er utført og bekreftet, vises i grått. De vises ikke lenger på listen i den nederste delen av **ProtocolWatch**-skjermbildet.

#### Avslutte akutt sepsisbehandling

Akutt sepsisbehandling avsluttes vanligvis 24 timer, slik tidsuret i **ProtocolWatch**-skjermbildet viser. Du blir bedt om å bekrefte ved hjelp av **Ja**-knappen at rutinemessig overvåking nå skal gjenopptas. Hvis du velger **Nei**, kan du forlenge fasen for akutt sepsisbehandling med ytterligere 6 timer.

Etter at akutt sepsisbehandling er fullført, begynner en fase for sepsis-standby som gir tid til videre stabilisering og rekonvalesens av pasienten. Under denne fasen stoppes alvorlig sepsis-screening. Som standard varer standby-fasen i 7 dager, men dette kan justeres i konfigurasjonsmodus.

### Vise og skrive ut protokolloggen

I protokolloggen lagres alle brukerhandlinger, alarmer og fasetrinn mens SSC Sepsis-protokollen kjører.

Velg Hoved- oppsett og deretter ProtocolWatch etterfulgt av Protokollogg for å vise loggen

Du kan velge mellom tre forskjellige visninger av protokolloggen:

- Sammen- drag en kort logg som ikke omfatter når vinduene ble utløst
- Full visning en fullstendig logg med alle brukerhandlinger, alarmer og fasetrinn
- Vis fase du kan vise loggoppføringer for én fase ved å velge fasen på orienteringslinjen

Når loggen består av flere sider, kan du flytte fra side til side ved hjelp av knappene **Forrige side** og **Neste side**.

Velg Skriv ut A4 for å starte en utskrift av protokolloggen.

Loggen tømmes når en pasient skrives ut.

#### Skriv alltid ut pasienter

Det er svært viktig at pasienter skrives ut når overvåkingen avsluttes. Som en påminnelse kan monitoren konfigureres slik at det vises en hurtigmeny når monitoren er slått av, i standby eller når den ikke overvåker grunnleggende parametre i en viss periode. Vinduet spør om en ny pasient overvåkes, og den tidligere pasienten kan skrives ut ved hjelp av en menyknapp hvis dette er tilfellet. Vinduet må konfigureres i konfigurasjonsmodus.

Når forrige pasient skrives ut, tømmes protokolloggen, tidsurene nullstilles, og manuelt registrerte parameterverdier slettes.

# Utskrifter

Data kan skrives ut på to ulike måter via monitoren. Hvis en papirskriver er tilgjengelig, kan du skrive ut på papir og velge blant ulike typer utskrifter. Hvis en papirskriver ikke er tilgjengelig, eller du ønsker å skrive ut data i et elektronisk format, kan du bruke elektronisk utskrift. SePapirutskrift på side 395 og Elektronisk utskrift på side 403 for mer informasjon

# Papirutskrift

MX500/550/ 600/700/800 Med M1116B/C-tilleggsskriver registrerer tallverdier for alle aktive målinger og opptil tre tallverdier. Du kan bruke skriveren lokalt og sette den i modulboksen på monitoren.

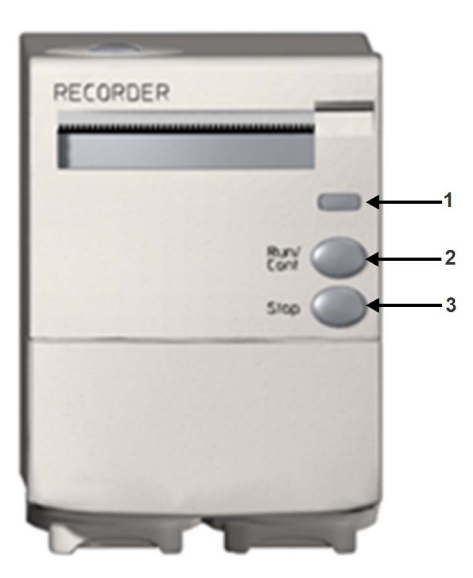

#### M1116B

- 1 Lysindikator for utskrift lyser hvis en kontinuerlig utskrift pågår
- 2 RUN/CONT-knapp starter en forsinket utskrift, forlenger gjeldende utskrift eller endrer gjeldende utskrift til kontinuerlig
- 3 Stopp-knapp stopper utskriften som pågår

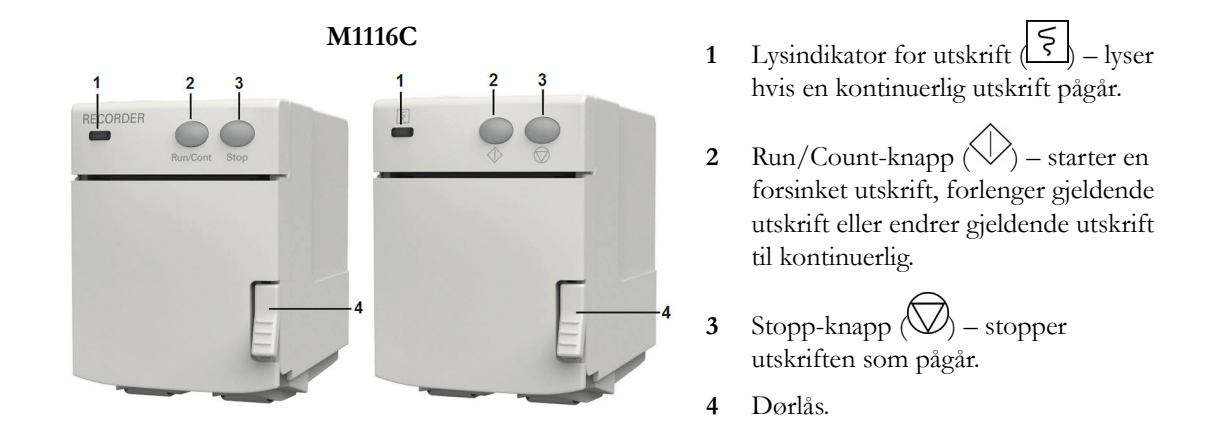

#### Integrert skriver

MX400/450 Med den integrerte skriveren (ekstrautstyr) kan du få utskrift av inntil tre kurver og alle tallverdier.

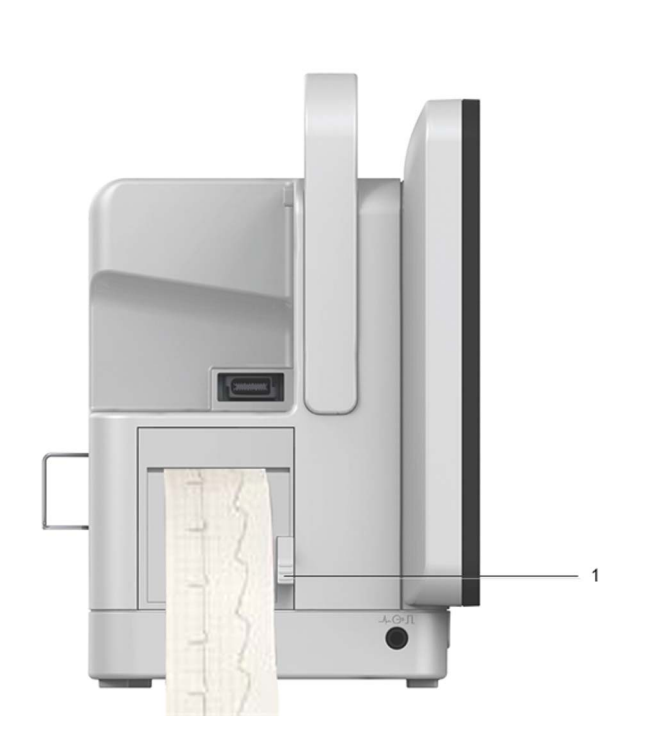

1 Åpne skriverdekselet

### Sentralutskrifter

Hvis du vil starte sentrale utskrifter fra monitoren, må monitoren være tilkoplet informasjonssenteret via et nettverk. Du kan enten bruke 2-kanalskriveren M1116B/C eller 862120 eller den frittstående 4-kanalskriveren M3160A. Utskrifter på M3160A kan se litt annerledes ut enn beskrivelsene i dette kapitlet. I dokumentasjonen som ble levert med informasjonssenteret, finner du informasjon om 4-kanalskriveren.
#### Starte og stoppe utskrifter

Med menyknappene for utskrift kan du starte og stoppe utskrifter. Velg smarttasten **Ut- skrifter** for å få opp rekken med menyknapper. Bla til høyre eller venstre for å vise eventuelle menyknapper som ikke er på skjermbildet.

Hvilke menyknapper som vises, avhenger av monitoren som brukes.

| Forsink. Utskrift | Tall- verdier    |
|-------------------|------------------|
| SanntidA Utskrift | Alarm– grenser   |
| SanntidB Utskrift | ST– segment      |
| SanntidC Utskrift | STE– segment.    |
| Velg kurver       | EKG QT           |
| Det.trnd Utskrift | Utskrift oppsett |
| Alle EKG kurver   | Stopp alle       |

#### Hurtigstart av utskrifter

Slik starter du en utskrift ved hjelp av forhåndsinnstilte utskriftsmaler:

- Velg smarttasten Ut- skrifter, og velg deretter menyknappen for utskriftstypen du vil starte. Du kan også
- velge smarttasten Hoved- oppsett. Velg Utskrifter og deretter utskriftstype.

Slik starter du en forsinket utskrift:

Velg smarttasten Forsinkt utskrift for å starte en forsinket utskrift med en gang.

Gjelder bare Du kan også starte en forsinket utskrift ved å trykke på Run/Cont-knappen på skrivermodulen. M1116B/C

#### Forlenge utskrifter

Forsinkede (ikke-kontinuerlige) utskrifter stopper når utskriftstiden er over. Kontinuerlige utskrifter fortsetter til de stoppes manuelt eller på grunn av en INOP-tilstand.

- Du kan forlenge en pågående utskrift ved å trykke på menyknappen Start én gang.
- Du kan endre en pågående utskrift til kontinuerlig ved å trykke på menyknappen **Start** to ganger i løpet av 5 sekunder.

Gjelder bare Du kan også endre en pågående utskrift til kontinuerlig ved å trykke på Run/Cont-knappen på skrivermodulen.

#### Stoppe utskrifter

Utskriftene stopper automatisk når den forhåndsinnstilte utskriftslengden er over, når skriveren er tom for papir, når du åpner døren på skriveren, eller når det har oppstått en INOP-tilstand.

Slik stopper du en utskrift manuelt: Velg smarttasten **Ut- skrifter**, og velg deretter menyknappen **Stopp alle**.

Gjelder bare Du kan også stoppe en utskrift ved å trykke på Stopp-knappen på skrivermodulen. M1116B/C

#### Skrive ut uten et forhåndsinnstilt oppsett

Slik skriver du ut uten et forhåndsinnstilt oppsett: Velg ønskede kurver.

- 1 *Enten* trykk på smarttasten **Ut– skrifter**, og trykk deretter på **Velg kurver**. *Eller* velg smarttasten **Skriv ut kurver**.
- 2 Bruk hurtigtastene og velg opptil tre målekurver som skal skrives ut. Hvis du ikke ønsker tre kurver i utskriften, velger du kurvene du ønsker og deretter menyknappen **Fortsett**.
- 3 Velg en av de tre utskriftshastighetene for å konfigurere hastigheten.
- 4 Velg menyknappen **Start** for å starte utskriften.

**Velg kurver**-utskrifter bruker standardverdiene for skriverinnstillinger som ikke er valgt: kontinuerlig utskrift, ikke-overlappende.

#### Utskriftstyper

Denne tabellen viser innstillinger for lokale utskrifter. Informasjon om utskrifter på sentralen finner du i brukerhåndboken for informasjonssenteret.

|                                  | Forsink.                                         | Alarm                                            |                                                      | Sanntid                                                         | Alle EKG-<br>kurver                    | Detaljtrend                                                     | Prosedyre                                                                               |  |  |
|----------------------------------|--------------------------------------------------|--------------------------------------------------|------------------------------------------------------|-----------------------------------------------------------------|----------------------------------------|-----------------------------------------------------------------|-----------------------------------------------------------------------------------------|--|--|
| Utskriftstype                    | manuell                                          | automatisk, startes<br>definerte alarmtilst      | automatisk, startes ved<br>definerte alarmtilstander |                                                                 | manuell                                | manuell                                                         | manuell, bruk<br>menyknappen i<br>prosedyrevindu<br>et for å starte                     |  |  |
| Mål for<br>utskrift              | lokal skriver og<br>sentral                      | lokal skriver                                    | skriver                                              | lokal skriver og<br>sentral                                     | kun lokal<br>skriver                   | kun lokal skriver                                               | kun lokal<br>skriver                                                                    |  |  |
| Informasjon<br>som skrives<br>ut | fra starttidspunkt<br>minus<br>forsinkelsestiden | fra starttidspunkt<br>minus<br>forsinkelsestiden | Ikke<br>tilgjenge<br>lig                             | fra<br>starttidspunktet                                         | fra<br>starttidspunktet<br>, i sanntid | fra starttidspunkt<br>minus<br>forsinkelsestiden                | som definert i<br>prosedyren                                                            |  |  |
| Antall<br>kurver                 | inntil 3                                         | inntil 3                                         | Ikke<br>tilgjenge<br>lig                             | inntil 3                                                        | alle overvåkede<br>EKG-kurver          | inntil<br>3 detaljtrender<br>(slag-til-slag<br>kurver)          | inntil 3 kurver<br>eller, avhengig<br>av prosedyren,<br>f.eks. en<br>wedgeprosedyr<br>e |  |  |
| Hastighet                        | 50, 25, 12,5, 6,25,<br>2,5 mm/sek                | 50, 25, 12,5, 6,25,<br>2,5 mm/sek                | Ikke<br>tilgjenge<br>lig                             | 50, 25, 12,5, 6,25,<br>2,5 mm/sek                               | 25 mm/sek                              | 1, 2, 2,5, 3, 6 cm/<br>min                                      | som definert i<br>prosedyren                                                            |  |  |
| Utskrifts-<br>lengde             | 15, 20, 25 eller<br>30 sekunder                  | 15, 20, 25 eller<br>30 sekunder                  | Ikke<br>tilgjenge<br>lig                             | 6, 8, 10,<br>15 sekunder eller<br>kontinuerlig                  | 4 sekunder per<br>kurver               | 10 minutter eller<br>kontinuerlig                               | som definert i<br>prosedyren                                                            |  |  |
| Stopper                          | auto                                             | auto                                             | Ikke<br>tilgjenge<br>lig                             | automatisk hvis<br>tidsbestemt,<br>manuelt hvis<br>kontinuerlig | auto                                   | automatisk hvis<br>tidsbestemt,<br>manuelt hvis<br>kontinuerlig | som definert i<br>prosedyren                                                            |  |  |
| Forsinkelse                      | 10, 15 sekunder                                  | 10, 15 sekunder                                  | Ikke<br>tilgjenge<br>lig                             | ingen                                                           | ingen                                  | 6, 5, 4, 3, 2 eller<br>1 minutter.                              | som definert i<br>prosedyren                                                            |  |  |
| Overlapping                      | inntil 3 kurver                                  | inntil 3 kurver                                  | Ikke<br>tilgjenge<br>lig                             | inntil 3 kurver                                                 | ingen                                  | inntil 3 kurver                                                 | som definert i<br>prosedyren                                                            |  |  |
| = ikke aktuelt                   |                                                  |                                                  |                                                      |                                                                 |                                        |                                                                 |                                                                                         |  |  |

#### Alle EKG-kurver – utskrifter

En utskrift av **Alle EKG kurver** viser en 4 sekunders utskrift av hver avledning med et kalibreringsmerke før avledningene. Avledningene skrives ut etter standard avledningsrekkefølge. Utskriften skjer i sanntid, men informasjonen på utskriften er ikke fra samme tidspunkt.

#### Opprette og endre utskriftsmaler

Du kan opprette maler i menyen **Utskriftsoppset** for de utskriftstypene du oftest bruker, i stedet for å definere utskriftsoppsett hver gang du skal ha en utskrift. Du kan lage maler for én forsinket utskrift, én alarmutskrift, tre sanntidsutskrifter (to for MP20/30) og én detaljutskrift. **Alle EKG kurver** trenger ikke å konfigureres. De bruker alltid samme format.

Hvis du endrer en utskriftsmal, endrer du de innstillingene som brukes hver gang utskriften aktiveres.

- 1 Velg knappen Hoved- oppsett for å få opp Hovedoppsett.
- 2 Velg Utskrifter for å åpne menyen Utskriftsoppset.
- 3 Velg navnet på den malen du vil opprette eller endre. Hvert utskriftsnavn er knyttet til en utskriftstype (forsinket, alarm, sanntid eller detalj). Utskriftsnavnene kan bare endres i monitorens konfigurasjonsmodus.
- 4 Definer malen ved å velge hvert menyelement og angi ønsket informasjon.
- Skriver: Velg hvilken skriver utskriften skal skrives ut på (Lokal-, Sentr. 2-knl- eller Sentr. 4-knlskriver eller Printer (bare for sanntidsrapporter i alarmutskrifter)). For alarmutskrifter kan bare skriveren Lokal velges. Alarmutskrifter på sentralskriverne må konfigureres på PIIC / PIIC iX.
- Kanal 1, Kanal 2 osv.: Velg kurver for hver kanal. Hvis kurven som er tilknyttet en kanal i en bestemt mal, ikke er tilgjengelig når utskriften startes, forblir kanalen blank på utskriften. Hvilke tilgjengelige kurver (dvs. de overvåkede kurvene) som vises i hurtigmenyen, avhenger av utskriftstypen:
  - Sanntidsutskrifter, forsinkede utskrifter og alarmutskrifter: listen viser alle tilgjengelige kurver.
  - Detaljtrender: Listen viser alle tilgjengelige detaljtrendkurver.

I tillegg til de tilgjengelige kurvene kan du velge flere andre innstillinger som gir automatisk tildeling når utskriften starter:

- Alarmparam. kurven for parameteren i alarm kommer alltid i den valgte utskriftskanalen
- Primæravledn kurven for primæravledningen kommer alltid i den valgte utskriftskanalen
- Sekund.avldn kurven for sekundæravledningen kommer alltid i den valgte utskriftskanalen
- En gass den valgte anestesigassen kommer alltid i den valgte kanalen.

Ved detaljtrendutskrifter er det bare mulig å velge Enhver gass.

- Overlappende: Velg om kurvene på utskriften skal være overlappende eller ved siden av hverandre.
- **Hastighet**: Velg utskriftshastigheten.
- Forsinkelse: Forsinkede utskrifter inneholder informasjon (en definert tid) før utskriften ble startet. Denne tiden kalles "Forsinkelse" og kan defineres som angitt i Utskriftstyper på side 398. Denne innstillingen kan bare endres i konfigurasjonsmodus.
- Utskriftslengde: Velg lengden på utskriften. Denne innstillingen kan bare endres i konfigurasjonsmodus. Kontinuerlige utskrifter fortsetter til de stoppes.

Sentralkonfig.: Velg denne innstillingen hvis den er tilgjengelig i menyen Generell, for å bruke de samme utskriftsinnstillingene som er valgt for sentralskriveren.

#### Endre EKG-kurvens forsterkning

Innstillingen **EKG-forsterkning** i vinduet **Oppsett generell utskrift** definerer hvordan hver EKG-kurve vises på utskriften, uavhengig av mal eller utskriftstype. Innstillingen påvirker ikke visning av EKG-kurven på skjermbildet eller i rapporter.

Slik endrer du EKG-forsterkning for utskrifter:

- 1 Velg Utskriftsoppset i menyen Generell.
- 2 Velg EKG-forsterkning.
- **3** Velg ønsket innstilling:
  - Autom.: kurven på utskriften vises med samme størrelse som på skjermbildet.
  - 5 mm/mV, 10 mm/mV, 20 mm/mV: kurven skrives ut med 5, 10 eller 20 millimeter per millivolt.

#### Utskriftsprioriteter

Manuelle utskrifter (dvs. startes av brukeren) har prioritet over automatiske utskrifter. Hvis en automatisk alarmutskrift pågår og brukeren starter en sanntids- eller forsinket utskrift, stopper alarmutskriften og den manuelle utskriften starter.

Den nyeste manuelle utskriften har prioritet over manuelle utskrifter som er startet tidligere. Hvis en manuell utskrift pågår, og en annen manuell utskrift startes, stoppes den pågående utskriften og den nyeste starter.

Alarmutskrifter har prioritet i forhold til alarmprioriteten. Hvis en alarmutskrift på grunn av en gul alarm pågår og en ny alarmutskrift aktiveres av en rød alarm, stopper den gule alarmutskriften, og den røde starter.

#### Utskriftsstrimmel

Utskriften inneholder pasientens navn og fødselsnummer, sengenavn, dato og tid for utskriften, utskriftshastighet og (bortsett fra når informasjonen er skrevet ut over kurvene) utskriftskode. Den inneholder også alle tallverdier for parametrene, aktive alarmer og INOP-meldinger.

Merknader på utskriften står helt i begynnelsen av strimmelen, enten foran eller over kurvene, avhengig av konfigurasjonen. Merknadene oppdateres med jevne intervaller: hvert 15. minutt hvis utskriftshastigheten er lavere enn 6,25 mm/s, og hvert 60. sekund hvis hastigheten er høyere enn eller lik 6,25 mm/s. Når merknader er konfigurert til å vises over kurven, er det ikke sikkert at det er mulig å skrive ut alle når utskriftslengden er for kort.

#### Utskriftskode

Utskriftskoden noteres på første linje av merknadene. Koden består av inntil sju tegn og angir utskriftstype, driftsmodus, bruksområde, pasientkategori og eventuell forsinkelse. Den tas bare med når merknader er konfigurert til å vises foran kurvene.

|               | Kode | Betydning  |
|---------------|------|------------|
| Utskriftstype | 90   | Sanntid    |
|               | 8A   | Forsinkt   |
|               | 0B   | Alarm      |
|               | 91   | Prosedyrer |

|                 | Kode | Betydning     |
|-----------------|------|---------------|
| Driftsmodus     | М    | Overvåking    |
|                 | D    | Demo          |
|                 | С    | Konfigurasjon |
|                 | S    | Service       |
| Bruksområde     | Ι    | Intensiv      |
|                 | 0    | ELLER         |
|                 | С    | Hjerteov.     |
|                 | Ν    | Neonatal      |
| Pasientkategori | А    | Voksen        |
|                 | Р    | Barn          |
|                 | Ν    | Neonatal      |

#### Kurver på utskriften

Utskriften kan inneholde maksimalt 3 kurver. Disse benevnes med kurvenavn og har informasjon om kurveskala. Informasjon om kurveskala kan vises som et kalibreringsmerke, for eksempel 1 mV-kalibreringsmerke for EKG eller kalibreringstrinn før kurvutskriften starter.

#### **Oppbevare utskrifter**

Utskriftsblekk kan falme hvis strimmelen dekkes med gjennomsiktig tape. Unngå derfor å dekke deler av utskriften som er viktig å ta vare på (merknader eller kurver), med tape når du fester strimmelen i pasientjournalen eller pasientpapirene.

#### Bytte papir

#### OBS!

De forskjellige skrivermodellene krever forskjellige papirtyper:

- For M1116B brukes 40477A eller 40477B.
- For M1116C og den integrerte skriveren (MX400/450) brukes M4816A eller M4817A.

#### M1116B (MX500/550/600/700/800)

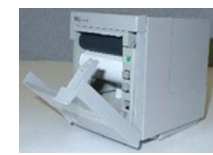

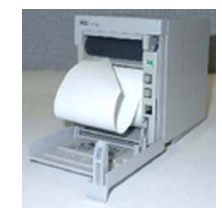

- 1 Åpne luken ved å trekke i låsen på høyre side.
- 2 Ta ut den tomme rullen.
- **3** Sett inn en ny rull slik at den sitter riktig på plass, og papiret trekkes ut fra toppen av rullen. Anbefalt papir: 40477A og 40477B.
- 4 Trekk ut litt papir, og brett forkanten til en vinkel på 45°. Dermed er det enklere å føre papiret under valsen som vist.
- 5 Før papiret under valsen til det kommer ut igjen på oversiden.
- 6 Lukk skriverdøren.
- 7 Start en utskrift for å kontrollere at papiret er satt riktig i. Strimmelen er blank hvis papiret er satt i feil vei. Ta ut rullen, og sett den inn på nytt.

#### M1116C (MX500/550/600/700/800) og integrert skriver (MX400/450)

- 1 Åpne luken ved å trykke på slåen på høyre side av skriverdøren.
- 2 Ta ut den tomme rullen.
- 3 Sett inn en ny rull, og sørg for at rullen sitter riktig i papirholderen. Papiret skal føres inn nederst fra rullen og gjennom sprekken i luken på døren.

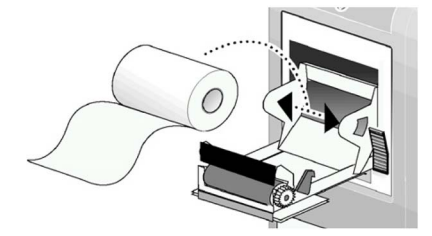

Anbefalt papir: M4816A og M4817A.

- 4 Sørg for at minst 3 cm papir stikker ut gjennom sprekken i luken. Skyv luken opp, og lukk den ordentlig.
- 5 Start en utskrift for å kontrollere at papiret er satt riktig i. Strimmelen er blank hvis papiret er satt i feil vei. Ta ut rullen, og sett den inn på nytt.

#### OBS!

Når skriveren er deaktivert (hvis luken er åpen eller det mangler papir), sendes alarmutskrifter til informasjonssenteret (hvis et slikt finnes). Alarmutskrifter kan gå tapt hvis det ikke finnes en annen skriver å sende utskriftene til. Meldingen **Ingen alarmutskrift tilgjengelig** vises. Denne meldingen vises ikke hvis **Printer** er konfigurert som alarmutskriftsmålet.

#### Statusmeldinger

| Statusmeldinger                          | Forklaring                                                                                                    |
|------------------------------------------|----------------------------------------------------------------------------------------------------|
| Dette er et eksempel:                    | Utskrift pågår.                                                                                                    |
| Lokal alarmutskrift pågår                |                                                                                                    |
| Ingen alarmutskrifter fra sentral        | Det er ikke definert noen alarmutskrifter for den valgte                                                                                                    |
| Ingen lokal alarmutskrift tilgjengelig   | skriveren. Prøv å velge en annen skriver. Hvis en lokal<br>skriver ble valgt, prøver monitoren å sende utskriften til<br>en sentral skriver. Utskrifter som er konfigurert til en<br>sentral skriver, kan ikke sendes til en lokal skriver.<br>Alarmutskrifter kan gå tapt. Prøv å konfigurere <b>Printer</b><br>som alarmutskriftsmålet. |
| Ingen alarmutskrift tilgjengelig         | Ingen skriver tilgjengelig. Alarmutskrifter vil gå tapt.                                                                                                    |
|                                          | Prøv å konfigurere Printer som alarmutskriftsmålet.                                                                                                    |
| Sentralskriver tom for papir             | Skriveren er tom for papir.                                                                                                    |
| Lokalskriver tom for papir               |                                                                                                    |
| Sentralskriver-dør åpen                  | Skriverdøren er åpen.                                                                                                    |
| Lokalskriver-dør åpen                    |                                                                                                    |
| <skrivertype> støttes ikke</skrivertype> | M1116A-skriveren støttes ikke. Kople til en M1116B/<br>C-tilleggsskriver.                                                                                                    |

## Elektronisk utskrift

Med elektronisk utskrift kan alarmutløste rapporter registreres elektronisk i monitordatabasen. De kan deretter skrives ut når en skriver er tilgjengelig. Skriveren kan være lokalt tilkoplet via USB-grensesnittet, en sentral skriver koplet til informasjonssenteret eller XDS-utskriftstjenesten som er en del av IntelliVue XDS-programmet. Med en XDS-utskriftsserver kan rapporter skrives ut til en standard kommersiell skriver og kan også lagres som filer (f.eks. JPG, BMP eller PDF) på den tilhørende PCen.

#### **Registrere alarmepisoder**

Monitoren kan være innstilt til automatisk å registrere alarmepisoder, og den aktiveres av valgte alarmer.

| Denne innstillingen<br>gjøres i<br>konfigurasjonsmodus. | Utdataenheten for alarmutskrifter er satt til "skriver".<br>Alarmepisodedokumentasjonen blir dermed en sanntidsrapport. |  |  |  |  |  |
|---------------------------------------------------------|----------------------------------------------------------------------------------------------------|--|--|--|--|--|
|                                                         | Målenheten for sanntidsrapporter er satt til "database".                                                                |  |  |  |  |  |
|                                                         | Det er angitt alarmer for å utløse rapporten.                                                                           |  |  |  |  |  |
|                                                         | Databasen er konfigurert til å skrive ut automatisk når en skriver er<br>tilgjengelig.                                  |  |  |  |  |  |

Når en av de valgte alarmene utløses, registrerer monitoren automatisk alarmen og lager en sanntidsrapport som lagres i databasen. Når monitoren er koplet til en skriver, en PC eller et nettverk ved hjelp av IntelliVue XDS-programvaren, vil den automatisk skrive ut rapporten eller sende den til en pasientspesifikk mappe som en elektronisk fil.

#### Alarmutløste sanntidsrapporter

Her er et eksempel på en sanntidsrapport utløst av en alarmhendelse.

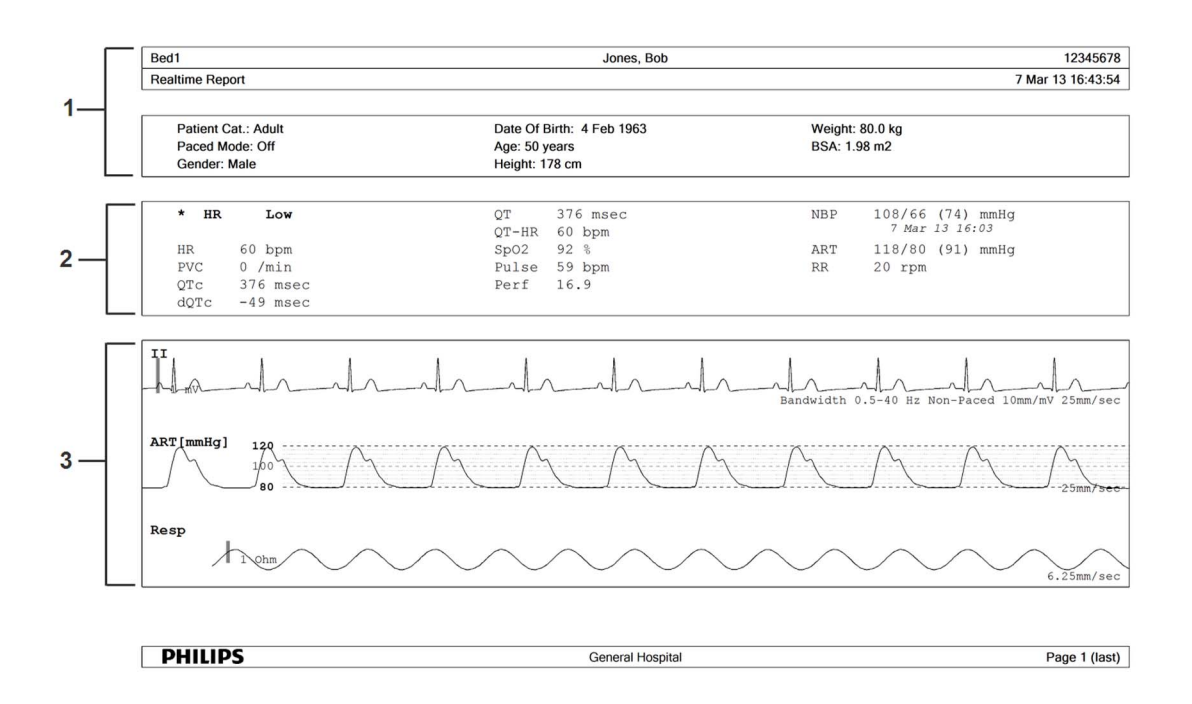

- 1 Pasientopplysninger, tidsstempel
- 2 Aktive alarmer og INOP-meldinger, etterfulgt av tallverdier
- 3 Parameterkurver

Dataene i rapporten er fra tiden før alarmen utløste rapporten. Tidsrommet som dekkes av kurvedataene, avhenger av hastigheten til hver enkelt kurve.

Tidsstempelet på rapporten er tidspunktet da rapporten ble opprettet, og samsvarer kanskje ikke nøyaktig med tidspunktet da alarmen ble angitt på skjermen.

#### Mer informasjon om utskriftsdatabasen

Rapportene i databasen forblir der til de er skrevet ut, selv etter at pasienten er utskrevet. Når de er sendt til skriveren, slettes de automatisk fra databasen.

#### MERK

Monitoren kan ikke kontrollere om det er feil på skriveren. Hvis en rapport er sendt til en skriver, men den ikke kan skrives ut på grunn av en feil, kan den gå tapt. Bruk et XDS-utskriftsserveroppsett til å lagre rapportene som elektroniske filer for å sikre at ingen rapporter går tapt.

Hvor mange rapporter som kan lagres i databasen, avhenger av databasens konfigurasjon og størrelsen på rapportene. Når databasen er full, kan ingen nye rapporter lagres. I slike tilfeller må rapporter skrives ut eller slettes for å lage plass i databasen.

# Skrive ut pasientrapporter

## Starte rapportutskrifter

De fleste pasientrapporter kan skrives ut ved å velge **Hoved- oppsett** og deretter **Rapporter** (eller smarttasten **Skriv ut rapport**) og deretter velge rapportnavnet øverst på menyen **Rapporter**. Menyen inneholder kun rapportnavn for de rapportene som er riktig innstilt.

På rapporten står dato og tidspunkt da utskriftsknappen ble trykt, selv om utskriften starter senere på grunn av utskriftskø.

Monitoren kan også konfigureres slik at den automatisk skriver ut alle rapporter når en skriver med riktige innstillinger er tilgjengelig. Slik gjør du dette:

- 1 Velg Hoved- oppsett og deretter Rapporter.
- 2 Velg Aut.utskr. datab.
  - Alltid skriver ut alle rapporter når en skriver med riktige innstillinger er tilgjengelig.
  - Bare vert skriver ut rapportene som er lagret på vertsmonitoren, når en skriver med riktige innstillinger er tilgjengelig. Rapporter som er lagret i companion-databasen (vist i grått i Liste over ventende rapp.), må sendes til skriveren manuelt. Se Kontrollere rapportstatusen og skrive ut manuelt på side 411
  - Aldri skriver aldri ut rapporter automatisk. Alle rapporter som er lagret på vertsmonitoren eller i companion-databasen, må sendes til skriveren manuelt. Se Kontrollere rapportstatusen og skrive ut manuelt på side 411

#### Utskriftsplassering

Avhengig av hva som er tilgjengelig, kan rapporter skrives ut:

- på lokalt tilkoplede skrivere,
- på skrivere som er koplet til informasjonssenteret eller applikasjonsserveren,
- til en utskriftstjeneste for IntelliVue XDS-applikasjon
- til en ekstern PC-basert utskriftsserver med Philips-serverprogramvare
- til utskriftsdatabasen

Utskriftsjobber som er lagret i databasen, skrives automatisk ut når en skriver med en riktig papirstørrelse blir tilgjengelig.

Utskriftsjobber i utskriftsdatabasen **slettes ikke** etter at en pasient er skrevet ut. Nye pasienter kan skrives inn, og rapportene deres lagres sammen med de tidligere rapportene. Du må alltid skrive inn pasienten slik at rapporter kan tilordnes vedkommende på en tydelig måte.

Når X2 er koplet til en vertsmonitor, kan rapporter som er bestilt eller lagret på X2, skrives ut via vertsmonitoren. Rapporter som er bestilt på X2 når den er koplet til en vertsmonitor, vil ikke vise pasientalarmer eller INOP-meldinger. Hvis du vil se alarmer, må rapportene bestilles på vertsmonitoren.

## Starte de forskjellige rapporttypene

| Rapporttype Innhold                                   |                                                                                                    | Hvordan starte utskrift av rapporten                                                                                                    |  |  |  |
|-------------------------------------------------------|----------------------------------------------------------------------------------------------------|----------------------------------------------------------------------------------------------------|--|--|--|
| Rapport for tallverdi                                 | Avhenger av valgt trendgruppe, oppløsning og tidsrom.                                                                                                    | Velg Tabelltrend i A4-utsk/ Utskrift-vinduet, og velg deretter Skriv ut A4.                                                                                                 |  |  |  |
| Grafisk trendrapport                                  |                                                                                                    | Velg Grafiske trender i vinduet Skriv ut A4.                                                                                                    |  |  |  |
| Hendelsesrapport                                      | Hendelsesutsnitt                                                                                                    | Velg menyknappen <b>A4-utsk/ Utskrift</b> i vinduet                                                                                                    |  |  |  |
|                                                       | Hendelsesgruppe – grafisk eller tabell                                                                                                    | A4–utskr gruppe eller A4–utskr utsnitt.                                                                                                    |  |  |  |
| EEG-rapport                                           | EEG-kurver, tallverdier, CSAer, montage-<br>informasjon og impedansverdier                                                                                                    | Velg <b>A4-utsk. rapport</b> på menyen <b>EEG- oppsett</b> .                                                                                                    |  |  |  |
| EKG-rapporter                                         | Avhenger av valgt format.                                                                                                    | Velg smarttasten EKG- rapportA eller EKG- rapportB,<br>hvis dette er konfigurert, eller smarttasten A4-utskr<br>rapport etterfulgt av EKG-rapport A eller EKG-rapport<br>B. |  |  |  |
| 12-avledningsrapport                                  | Registrerte EKG-kurver, parameterverdier, ST<br>Map (tilleggsutstyr) og analyseresultater fra<br>informasjonssenteret (bare PIIC iX)                                                                                                    | Velg menyknappen <b>A4-utsk. rapport</b> i et aktivt<br>applikasjonsvindu for 12-avledning.                                                                                 |  |  |  |
| ST-MAP-rapport                                        | ST-data i et transversalt og/eller horisontalt<br>multiaksediagram.                                                                                                    | Velg ST-MAP (aktuelt) i vinduet ST-MAP (trend) eller<br>Skriv ut A4.                                                                                                    |  |  |  |
| Cardiac output-rapport                                | Kurver og tallverdier                                                                                                    | Velg Cardiac output (høyre hjerte) i vinduet A4-utsk/<br>Utskrift eller Cardiac Output (PiCCO).                                                                             |  |  |  |
| Wedge-rapport                                         | Wedge-tallverdier og referansekurve                                                                                                    | Velg menyknappen Wedge i vinduet A4-utskr wedge.                                                                                                    |  |  |  |
| Kalkulasjonsrapport                                   | Hemodynamisk oversikt, oksygen- eller<br>ventilasjonsoversikt                                                                                                    | Velg Kalkulasjoner i vinduet A4-utsk/ Utskrift.                                                                                                    |  |  |  |
| Medikamentkalkulator-<br>rapport                      | Titreringstabell                                                                                                    | Velg menyknappen <b>Titreringstabell</b> i vinduet <b>A4-utsk.</b> titr.tab.                                                                                                |  |  |  |
|                                                       | Infusjonstabell                                                                                                    | Velg menyknappen Infusjonstabell i vinduet A4-utsk.<br>inf.tab.                                                                                                    |  |  |  |
| Alarmgrenser-rapport                                  | Grafisk rapport og tallverdirapport for alle<br>gjeldende alarmgrenser                                                                                                    | Velg Alarmgrenser i vinduet A4-utskr grenser.                                                                                                    |  |  |  |
| Sanntidsrapporter,<br>inkludert oksyCRG-<br>rapporter | Pasientdata og tallverdier og enten:<br>alle viste kurver ELLER alle registrerte kurver<br>ELLER alle registrerte sanntidskurver ELLER<br>alle registrerte detaljtrendkurver ELLER<br>oksyCRG-kurver (sanntidskurver: EKG-<br>primæravledning, Pleth, Resp, detaljtrendkurver:<br>btbHF, detaljtrend SpO <sub>2</sub> , detaljtrend Resp) | Velg smarttasten <b>Sanntids rapport</b> , hvis denne er<br>konfigurert.                                                                                                    |  |  |  |
| sløyferapport                                         | Tidsstemplet sløyfediagram med aktuelle tallverdier                                                                                                    | Velg <b>Sløyfer</b> i vinduet <b>A4-utsk. sløyfe</b> .                                                                                                    |  |  |  |
| Sentralrapport A/B/C                                  | Dette er rapporter som ble konfigurert i<br>informasjonssenteret, som kan startes direkte fra<br>monitoren.                                                                                                    | Velg Hovedoppsett og deretter Rapporter,<br>Sentralrapport A eller Sentralrapport B i<br>Sentralrapport C.                                                                  |  |  |  |

## Stoppe rapportutskrifter

Slik stopper du utskrift av rapporter fra menyen Rapporter:

- Slett rapport for å stoppe den aktuelle utskriften
- Slett alle rapp. for å stoppe alle rapportutskrifter i køen
- Planlagt rapport for å velge Av og skru av planlagte rapporter.

## Konfigurere rapporter

Du trenger ikke å definere rapportinnhold for prosedyrerapporter som cardiac output, kalkulasjoner og wedge, ettersom innholdet i slike rapporter avhenger av prosedyren. Men det er mulig å konfigurere en skriver i menyen **Rapportoppsett**.

Innholdet du definerer på de enkelte menyene **Rapportoppsett**, brukes i alle rapporter av samme type. Hvis du for eksempel velger en utskriftshastighet på 50 mm/sek på menyen **EKG-rapporter**, skrives alle EKG-rapporter ut med denne hastigheten, uavhengig av format.

Innstillingene for EKG-rapportlayout og automatiske rapporter må defineres i konfigurasjonsmodus.

#### Konfigurere EKG-rapporter

Innstillingene du velger i menyen **EKG-rapporter**, gjelder for alle EKG-A- og EKG-B-rapporter som skrives ut. Slik definerer du EKG-rapporter:

- 1 Velg Hoved- oppsett, Rapporter og deretter EKG-rapporter Skriv ned hvilken rapportlayout som er konfigurert for din monitor, enten Internasj. eller Cabrera. Denne innstillingen er inaktiv (nedtonet) i overvåkingsmodus og kan bare endres i konfigurasjonsmodus.
- 2 Velg **EKG-forsterkning**, og velg ønsket EKG-forsterkning. Denne definerer hvordan EKG-kurver vises på EKG-utskriftene.
- 3 Velg Hastighet og deretter ønsket utskriftshastighet.
- 4 Velg **Benevning** og deretter **På** hvis EKG-kurven skal inneholde slagbenevnelser. I kapitlet EKG, arytmi, ST- og QT-overvåking finner du en liste over slagbenevnelser. Markører for pacemakerpulser skrives automatisk på kurven for pacede pasienter.

#### Konfigurere tabellrapporter og grafiske rapporter

Innholdet du definerer i menyen **Tabellrapport** og **Grafisk trend-rapport**, vil gjelde for alle tabelltrendrapporter og grafiske trendrapporter.

Slik stiller du inn tabelltrendrapporter og grafiske trendrapporter:

Velg Hoved- oppsett, Rapporter og deretter Tabellrapport eller Grafisk rapport.

- 1 Velg **Trendgruppe** og deretter gruppen du ønsker i rapporten. Hvilke grupper som er tilgjengelig, avhenger av monitorens trendkonfigurasjon.
- 2 Velg Periode, og velg deretter trenddataperioden som skal skrives ut på rapporten. Hvis Autom. alle data er satt til På, skrives alle trenddata ut for den valgte pasienten uavhengig av hvilken trendperiode som er valgt.
- **3** Velg **Intervall** (bare tabelltrend-rapporter), og velg hvilken oppløsning trenddataene skal ha i rapporten.

#### Konfigurere automatiske rapporter

Automatiske rapporter skrives automatisk når bestemte hendelser ("triggere") oppstår. Det finnes to typer automatiske rapporter: planlagte rapporter som skrives ut med forhåndsinnstilte tidsintervall, og avslutningsrapporter som skrives ut når en pasient skrives ut ved bruk av Avslutt kasus-funksjonen. En automatisk rapport kan både være en planlagt rapport og en avslutningsrapport.

Slik definerer du automatiske rapporter:

- 1 Velg Hoved- oppsett, Rapporter og deretter Autom. rapporter, og velg den automatiske rapporten du vil konfigurere (A, B, C eller D).
- 2 Velg Rapport, og velg en rapporttype for den automatiske rapporten.
- 3 Velg Avslutningsrapp. og bytt til På hvis den valgte rapporten skal skrives ut automatisk når du velger Avslutt kasus for å skrive ut en pasient.

Bytt Avslutningsrapp. til Av hvis rapporten bare skal være en planlagt rapport.

- 4 Velg **Planlagt rapport**, og velg **På** hvis den valgte rapporten skal skrives ut med forhåndsinnstilte tidsintervall og starte på et bestemt tidspunkt. Starttidspunktet du velger gjelder for alle etterfølgende døgn. Hvis du for eksempel velger kl 07.00 som starttidspunkt om et intervall på 6 timer, skrives den første rapporten ut kl 07.00 hver dag, den neste kl 13.00 osv.
  - Slik velger du tidspunkt for når rapporten skal starte hver dag: velg Starttime og Startminutt, og velg deretter ønsket tid i hurtigmenyen.
  - Slik velger du tidsintervallet i minutter mellom to planlagte rapporter: velg Tidsinterv. tim og Tidsinterv. min, og velg deretter ønsket tidsintervall i hurtigmenyen.

Disse alternativene er nedtonet hvis du definerer en avslutningsrapport.

Bytt Planlagt rapport til Av hvis rapporten bare skal være en avslutningsrapport.

5 Gjenta fremgangsmåten for alle automatiske rapporter du vil opprette.

Alle automatiske eller planlagte rapporter som er **På**, skrives automatisk ut når den forhåndsdefinerte triggeren oppstår.

Vær oppmerksom på at monitorens minne for rapporter er begrenset. Antall rapporter som kan lagres, avhenger av størrelsen på rapportene og størrelsen på utskriftdatabasen. Maksimalt antall er 30 rapporter. Hvis minnet er fullt, kan ikke rapporter lagres i utskriftsdatabasen, og de kan dermed ikke skrives ut.

Hvis du setter opp regelmessige planlagte rapporter og du har langvarige kasuser, må du sørge for at utskriftsdatabasen er konfigurert til **Stor**, og skrive ut rapporter med jevne mellomrom for å unngå å miste informasjon fordi minnet er fullt.

## Konfigurere én enkelt rapportutskrift

Slik endrer du innholdet i en enkelt rapportutskrift via menyen Rapporter:

Velg Hoved- oppsett, Rapporter og deretter Rapportoppsett for å åpne menyen Rapportoppsett.

1 Velg Rapport og velg deretter rapporten du vil opprette.

2 Velg **Rapporttype**, og velg deretter rapportmalen du ønsker rapporten i trinn 2 skal bruke. Hvilke maler du kan velge, avhenger av den valgte rapporttypen.

Hver mal inneholder pasientopplysninger, og hver sanntidsrapport inneholder også alarm- og INOP-informasjon. I tillegg inneholder malen:

Viste kurver: alle viste kurver i den rekkefølgen de vises på skjermbildet.

Alle kurver: alle overvåkede kurver.

Sannt.kurver: alle overvåkede sanntidskurver ifølge monitorens prioritetsliste.

DetaljKurver: alle overvåkede detaljtrendkurver.

OksyCRG-kurv: kurver for oksyCRG/Neonatal hendelsesoversikt.

**Tabellrapp.**: trendinformasjon i tabellform.

Grafisk rapp: trendinformasjon i grafisk form.

EKG-rapporter: EKG 3X4, EKG 6X2, EKG 12X1, EKG 4X2, EKG 8X1, EKG12X1 (2P)

EEG-rapporter: **EEG-rapport**.

Utsnitt: et enkelt utsnitt av en hendelse.

Hend.gruppe: oversikt over pasienthendelser.

Alarmgrenser: en liste over alle innstilte alarmgrenser.

- 3 Velg Rapportstørrelse for å velge hvilken papirstørrelse som skal brukes til rapporten: Uspesifikk for å bruke standardstørrelsen for den valgte malen: Universal, A4, Letter, StorUnivers., A3 eller Ledger. Listen over tilgjengelige størrelser avhenger av rapporttypen som er valgt.
- 4 Velg **Papirretning** for å angi utskriftsretning på papiret: **Uspesifikk** for å bruke standardstørrelsen for den valgte malen **Liggende** eller **Stående**.
- 5 Velg **Skriversted** for å angi hvilken skriver utskriften skal sendes til: **Uspesifikk** for å bruke standardskriveren, eller velg fra skriverlisten som er definert på informasjonssenteret eller i monitorens konfigurasjonsmodus (for eksempel **Ekstern 1** eller **Database**).

Enkelte av disse innstillingene kan være inaktive (nedtonet) i menyen for rapporter som bare kan startes i et bestemt vindu.

## Kontrollere skriverinnstillinger

Skriverens innstillinger for monitoren defineres i konfigurasjonsmodus. Følgende skriverinnstillinger er synlige, men nedtonet i menyen **Papirstørrelse** for den aktive skriveren: **Oppløsning**, **Farge**/ **Monokrom**, **Dobbeltsidig** og **Printeroppsett**. Når **Skriv ut datab.** er valgt som aktiv printer, vises bare innstillingen **Papirstørrelse**.

Slik får du opp menyen Printeroppsett: velg Rapporter i menyen Printeroppsett.

Du kan velge skrivernavn for skrivere tilkoplet en monitor i konfigurasjonsmodus. Du kan se om en bestemt skriver er tilkoplet sentralt eller lokalt i **Printeroppsett**-menyen under **Port**. Hvis Lokal er med i portnavnet, for eksempel **Lokal 2**, indikerer dette en lokalt tilkoplet skriver, og Ekstern, for eksempel **Ekstern 1**, indikerer en sentralt tilkoplet skriver.

Hvis du bruker en utskriftstjeneste for IntelliVue XDS-applikasjon, kan det hende at du ser XDSskrivere i menyen **Printeroppsett** som også har lokal eller ekstern i navnet. Disse navnene og innstillingene kan bare konfigureres i XDS-applikasjonen. Du finner utfyllende informasjon om konfigurasjonsmulighetene i IntelliVue XDS Application Installation and Configuration Guide.

## Skrive ut en testrapport

Du finner informasjon om hvordan du skriver ut en testrapport, i Service Guide.

## Aktivere/deaktivere skrivere for rapporter

I overvåkingsmodus kan du aktivere eller deaktivere skriverstatus for rapportutskrifter.

- 1 Velg Printeroppsett i menyen Printer, og velg deretter ønsket skrivernavn fra listen.
- 2 Velg Printerstatus for å veksle mellom innstillingene Aktivert og Deaktivert. Hvis du velger Deaktivert, skrives ingen rapporter ut på den angitte skriveren. Hvis monitoren registrerer at det ikke finnes en tilgjengelig skriver, endres Printerstatusinnstillingen automatisk til Deaktivert, og knappen tones ned. Lokale skrivere fra utskriftstjenesten for XDS-applikasjonen er alltid aktivert og kan ikke deaktiveres her.

## Stiplete linjer i rapporten

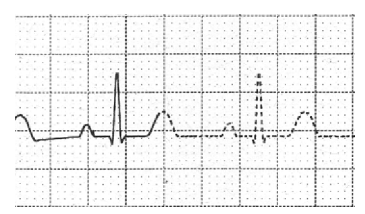

Hvis en del av en kurve i rapporten vises med stiplete linjer, betyr det at en innstilling som påvirker kurvens utseende, ble endret mens utskriften pågikk.

Hvis du for eksempel endrer kurveskalaen under en utskrift, endres denne og kurvens størrelse umiddelbart på skjermbildet og utskriften. Kurven vises med stiplete linjer på utskriften fra det tidspunktet endringen skjedde, for å angi at skalainformasjonen i begynnelsen av rapporten ikke lenger stemmer med skalaen som brukes.

Eksempler på innstillinger som kan gi stiplete linjer i rapporten hvis endringen skjer under en utskrift: Filter, EKG-elektrodeplassering, kurveskala, måleenhet, pacet/ikke-pacet innstilling og målemodus. Vær oppmerksom på at EKG-kurver skrives med en fast forsterkning i rapportene (10 mm/mV eller 20 mm/mV). Endring av EKG-kurvens skala påvirker ikke utskriften.

Du kan unngå stiplete linjer i rapporten ved å vente 15 sekunder etter en endring før du starter en rapport.

## Utilgjengelig skrivere: Omdirigere rapporter

Hvis du sender en rapport til en skriver som ikke er tilgjengelig (f.eks. tom for papir), avbrytes utskriftsjobben og lagres i monitorens minne.

Hvis skriveren var valgt til **Uspesifikk**, vil monitoren prøve å sende utskriften til den første skriveren som står i menyen **Printeroppsett**, under **Printer**. Monitoren bruker bare skrivere som er **Aktivert** og som har riktig innstilling for papirstørrelse. Hvis rapporten skal skrives ut, må du løse skriverproblemet eller omdirigere utskriften til en annen skriver som bruker riktig papirstørrelse. Slik omdirigerer du en utskriftsjobb:

 Aktiver den nye skriveren ved å velge den i menyen Printeroppsett, og velg Aktivert. Ettersom monitoren prøver å sende rapporten til skrivere i den rekkefølgen de står i listen i, må du sørge for at alle skrivere over den nye skriveren deaktiveres.

Hvis målenheten for utskriftsjobben er satt til en bestemt skriver, kan ikke jobben omdirigeres.

## Kontrollere rapportstatusen og skrive ut manuelt

En liste over bestilte utskrifter som er på vent, skrives ut eller lagres, kan vises i **Liste over ventende** rapp.. Slik viser du listen: velg **Rapportliste** i menyen **Rapporter**.

Følgende informasjon vises for hver utskrift:

- Tittel på rapporten
- Pasientnavnet (bortsett fra systemrapporter)
- Bestillingsdato og -klokkeslett
- Papirformat for rapporten
- Jobbstatus: Klargjør, Skriver ut, Venter, I database, I Companion, Prøv igjen, Avbryter, Feil.

Individuelle rapporter kan slettes fra listen med knappen **Slett rapport**. Knappen **Slett alle rapp**. sletter alle rapporter.

#### OBS!

**Liste over ventende rapp.** inneholder også personopplysninger i form av pasientens navn knyttet til rapportens tittel og dato. Det anbefales å sørge for kontrollert tilgang til denne informasjonen for å sikre personvernet.

Hvis en X2 er koplet til en vertsmonitor, vil alle bestilte utskrifter som er lagret i utskriftsdatabasen, vises som nedtonet i **Liste over ventende rapp.**, og de slettes ikke med tasten **Slett alle rapp**.

#### Skrive ut manuelt

Utskriftene som vises i svart, skrives ut automatisk når en skriver med riktige innstillinger er tilgjengelig. Hvis innstillingen for **Aut.utskr. datab** er **Bare vert** eller **Aldri**, vil bare noen av eller ingen av rapportene bli skrevet ut automatisk, og de blir vist i grått. Utskrifter som vises i grått, må skrives ut manuelt. Dette gjør du på følgende måte:

- 1 Velg ønsket rapport i Rapportliste
- 2 Velg A4-utsk. rapport.

Hvis du velger Skr. ut alle rap, sendes alle rapportene til skriveren.

## Statusmeldinger for skriver

| Statusmelding for skriver                         | Mulige årsaker og forslag til løsninger        |
|---------------------------------------------------|------------------------------------------------|
| Utskrift på <skrivernavn> står i kø</skrivernavn> | Rapporten står i kø på den aktuelle skriveren. |

| Statusmelding for skriver                                                        | Mulige årsaker og forslag til løsninger                                                                                                    |  |  |  |  |  |
|----------------------------------------------------------------------------------|----------------------------------------------------------------------------------------------------|--|--|--|--|--|
| Utskriften kunne ikke legges i køen<br>(utilstrekkelig minne)                    | Utskriftskøen er full og monitoren kan ikke ta i mot flere rapportforespørsler.<br>Vent til noen av rapportene er skrevet ut, og prøv på nytt. ELLER                                                                                                    |  |  |  |  |  |
| Utskriften kunne ikke legges i køen<br>(køen er full)                            | En rapport er sendt til utskrift med en papirstørrelse som ikke er tilgjengelig på<br>skriveren. Prøv en annen skriver, hvis en slik finnes, eller endre papirstørrelse                                                                                                    |  |  |  |  |  |
| Utskriften kunne ikke legges i køen<br>(printer ikke funnet)                     | for rapporten.                                                                                                    |  |  |  |  |  |
| Sletter alle utskrifter                                                          | Brukeren har trykt på Slett alle rap i menyen Rapporter. ELLER                                                                                                    |  |  |  |  |  |
|                                                                                  | Monitorens funksjon er endret fra overvåking til demonstrasjon eller service.                                                                                                    |  |  |  |  |  |
| Avbryter den pågående utskriften                                                 | Den gjeldende rapporten avbrytes fordi brukeren har bedt om det.                                                                                                    |  |  |  |  |  |
| Avbryter utskrifter fordi pasienten er<br>utskrevet                              | Når en pasient skrives ut, avbrytes alle rapporter som står i kø, unntatt de som er lagret i utskriftsdatabasen.                                                                                                    |  |  |  |  |  |
| Avbryter # utskrifter på grunn av<br>varmstart                                   | Monitoren har startet på nytt, og alle bestilte rapporter er avbrutt unntatt de<br>som er lagret i utskriftsdatabasen. # er antall avbrutte rapporter.                                                                                                    |  |  |  |  |  |
| Utskrift mislykket: Rapport ikke<br>konfigurert!                                 | Brukeren har startet utskrift av en rapport som ikke er riktig stilt inn. Gå til<br>konfigurasjonsmenyen for rapporttypen for å konfigurere rapporten.                                                                                                    |  |  |  |  |  |
| Skriver ut på <skrivernavn></skrivernavn>                                        | En rapport skrives ut, eller monitoren venter på at den sentrale skriveren skal godta utskriftsjobben.                                                                                                    |  |  |  |  |  |
| Printer <skrivernavn> ikke<br/>tilgjengelig -&gt; utskrift stoppet</skrivernavn> | Den valgte skriveren er ikke tilgjengelig. Kontroller at skriveren er tilkoplet og at det ikke er tomt for papir. Rapporten skrives ut når skriveren er tilgjengelig.                                                                                                    |  |  |  |  |  |
| Utskriftsdatabase full -> utskrift<br>avbrutt                                    | Den bestilte rapporten får ikke plass i utskriftsdatabasen. Du kan velge en annen<br>skriver for å skrive ut rapporten (se Utilgjengelig skrivere: Omdirigere rapporter<br>på side 410). Du kan også slette en annen rapport under <b>Liste over ventende</b><br><b>rapp.</b> (ved å bruke knappen <b>Slett rapport</b> ) for å gi plass til den nye rapporten. |  |  |  |  |  |
| Utskrift <skrivernavn> mislyktes<br/>(ingen data)</skrivernavn>                  | Rapporten kan ikke skrives ut på skriveren.<br>Én av tre årsaker vises i statusmeldingen:                                                                                                    |  |  |  |  |  |
| Utskrift <skrivernavn> mislykket<br/>(printer ikke tilgjengelig)</skrivernavn>   | • Ingen data – den tilkoplede X2-enheten er blitt fjernet før rapportdataene ble overført.                                                                                                    |  |  |  |  |  |
| Utskrift på <skrivernavn> mislykket<br/>(datafeil)</skrivernavn>                 | • Skriver ikke tilgjengelig – kontroller at skrivere er koplet til og slått på, og at det er papir i den.                                                                                                    |  |  |  |  |  |
|                                                                                  | • Datafeil – en intern feil har ført til at dataene som kreves for rapporten, ikke er tilgjengelige. Prøv å starte rapporten igjen.                                                                                                    |  |  |  |  |  |
| Utskrift på <skrivernavn> ferdig</skrivernavn>                                   | Rapporten er skrevet ut.                                                                                                    |  |  |  |  |  |

## Eksempler på rapportutskrifter

Rapportens topptekst inneholder pasientens sengenavn, etternavn, fornavn og mellomnavn (hvis det er nok plass), pasient-ID, dato og tid og rapportens navn. Rapportens bunntekst inneholder sykehusets navn og sidenummer, og den siste siden angir at det er slutt på rapporten.

Utskriften kan konfigureres slik at det er ledig plass øverst til venstre eller høyre for etikett med pasientopplysninger. Denne innstillingen kalles **Pregeplate** og kan bare endres i konfigurasjonsmodus.

## Alarmgrenser-rapport

| A             |                      |               |         |                       |                        |
|---------------|----------------------|---------------|---------|-----------------------|------------------------|
| Alarm Limits  |                      |               |         |                       | 8 Apr 03 12:39;        |
| HR            | 50 <sup>_120</sup>   | 50            | RAPM    | ٥ſ٦٥                  | <b>*</b> <sup>37</sup> |
| ST-I          | -2.0                 | • 0.1         | X Pulse | 50 <sup>120</sup>     |                        |
| st-II         | -2.0 [2.0            | <b>V</b> 0.1  | CPP     | 30 <sup>90</sup>      |                        |
| <b>ST-III</b> | -2.0 <sup>∫2.0</sup> | <b>*</b> 0.0  | Sv02    | 60 <sup>_80</sup>     |                        |
| ST-aVR        | -2.0                 | <b>▼</b> -0.1 | etCO2   | 30 50                 | ¥ 36                   |
| ST-aVL        | -2.0 <sup>_2.0</sup> |               | imCO2   | -2- <sup>54</sup>     |                        |
| ST-aVF        | -2.0 [2.0            |               | awRR    | <sup>8</sup> گر.30    |                        |
| ST-V1         | -2.0 <sup>52.0</sup> |               | Apnea   | Time 20 sec           |                        |
| ST-V2         | -2.0 <sup>2.0</sup>  |               | inO2    | 16 <sup>100</sup>     | ¥ 32                   |
| <b>ST-V</b> 3 | -2.0 <sup>2.0</sup>  |               | RR      | <sup>в</sup> ∖ зо     |                        |
| <b>ST-</b> V4 | -2.0 <sup>2.0</sup>  |               | Apnea   | Time 20 sec           |                        |
| ST-V5         | -2.0 <sup>2.0</sup>  |               | BIS     | 20 <sup>70</sup>      |                        |
| ST-V6         | -2.0 <sup>52.0</sup> |               | Tcore   | 36.0 <sup>39.0</sup>  |                        |
| 8p02          | 90 <sup>_100</sup>   |               | Tskin   | 36.0 <sup>_39.0</sup> | 34.95                  |
| 💥 Pulse       | 50 <sup>∫120</sup>   |               | inN2    | -?- <sup>82</sup>     |                        |
| NBPs          | 90 <sup>_160</sup>   | -121          | inn20   | - <u>-</u> 80         |                        |
| ABPs          | 90 <sup>160</sup>    |               | etIS0   | 0.0 [2.5              | -2.00                  |
| X Fulse       | 50 <sup>120</sup>    |               | inISO   | 0.0 [3.0              |                        |
| PAPd          | 0 <sup>_16</sup>     |               | etSEV   | 0.05.0                |                        |
| X Pulse       | 50 <sup>∫120</sup>   |               | inSEV   | 0.0 <sup></sup>       |                        |
| 🖾 PHIL        | IPS                  |               | _       |                       | Page 1 (la             |

- 1 Parameternavn, eventuelt med alarmer av-symbol hvis alarmene er slått av.
- 2 Grafisk visning av aktuelle alarmgrenser sammen med pasientens gjeldende verdier.

## Sanntidsrapport

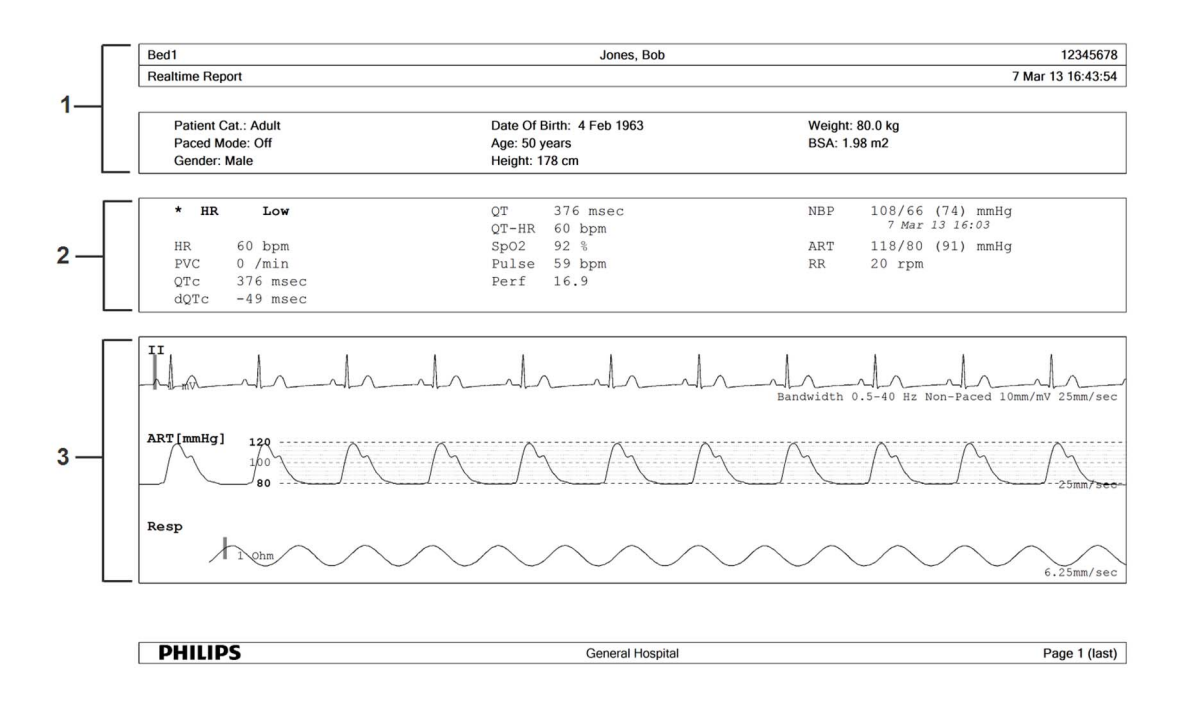

- 1 Pasientopplysninger, tidsstempel
- 2 Aktive alarmer og INOP-meldinger, etterfulgt av tallverdier
- 3 Parameterkurver

#### **Cardiac output-rapport**

| ſ  | Mo                   | nitor 1                                                                      |                                               |                                          |                                        |                              |          | 8     | ob Jones  | ) |                                          |                                    |                   |            | 12345678   |
|----|----------------------|------------------------------------------------------------------------------|-----------------------------------------------|------------------------------------------|----------------------------------------|------------------------------|----------|-------|-----------|---|------------------------------------------|------------------------------------|-------------------|------------|------------|
| 11 | C.C                  | ). Procedure Report                                                          | - Right He                                    | art Therm                                | oditution                              | Measure                      | ment     |       |           |   |                                          |                                    |                   | 8 Aç       | r 02 15:16 |
| l  | _ Eai                | ight: cm                                                                     | Weight:                                       | kg                                       | BSA:                                   | <b>n</b> 2                   |          |       |           |   |                                          |                                    |                   |            |            |
|    | - #1                 |                                                                              |                                               | C.O.<br>C.I.<br>Thleod<br>Compet         | 6.28<br>36.9 *C<br>1.3 *C<br>0.670     | l/min<br>1/min/esz           | å Apr 02 | 9,21  | #2        |   | C.O.<br>C.I.<br>Toloca<br>Tinj<br>CompCt | 5.24<br>36.8 *C<br>1.3 *C<br>0.670 | 1/min<br>1/min/m2 | 8 Apr 02 : | 10:26      |
| 2  | #3                   |                                                                              | toese                                         | C.O.<br>C.I.<br>Thlood<br>Tinj<br>Compdt | 6.25 1<br>36.8 °C<br>1.7 °C<br>0.679   | 1/nin<br>1/nin/n2            | 8 Apr 02 | 10:27 | <b>84</b> |   | C.O.<br>C.I.<br>Thleod                   | 6.25                               | 1/niu<br>1/nin/n2 | 6 Apr 03 1 | .0.3R      |
| 3  | #1<br>#2<br>#3<br>#4 | Trial<br>8 Apr 02 9.21<br>8 Apr 02 10.26<br>8 Apr 02 10:27<br>8 Apr 02 10:27 | C.0,<br>)/min<br>6.28<br>6.23<br>6.25<br>6.25 | C.I.<br>1/min/mi                         | Tinj<br>*c<br>1.3<br>1.3<br>1.3<br>1.3 | 0.67<br>0.67<br>0.67<br>0.67 | 222      |       |           |   |                                          |                                    |                   |            |            |
|    |                      | Average                                                                      | 6.26                                          |                                          | l                                      |                              |          |       |           |   |                                          |                                    | -                 |            |            |
|    |                      |                                                                              |                                               |                                          |                                        |                              |          |       |           |   |                                          |                                    |                   |            |            |

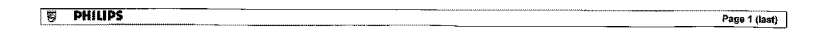

- 1 Pasientinformasjon
- 2 Målingens nummer
- 3 Informasjon i tabellform

#### **EKG-rapporter**

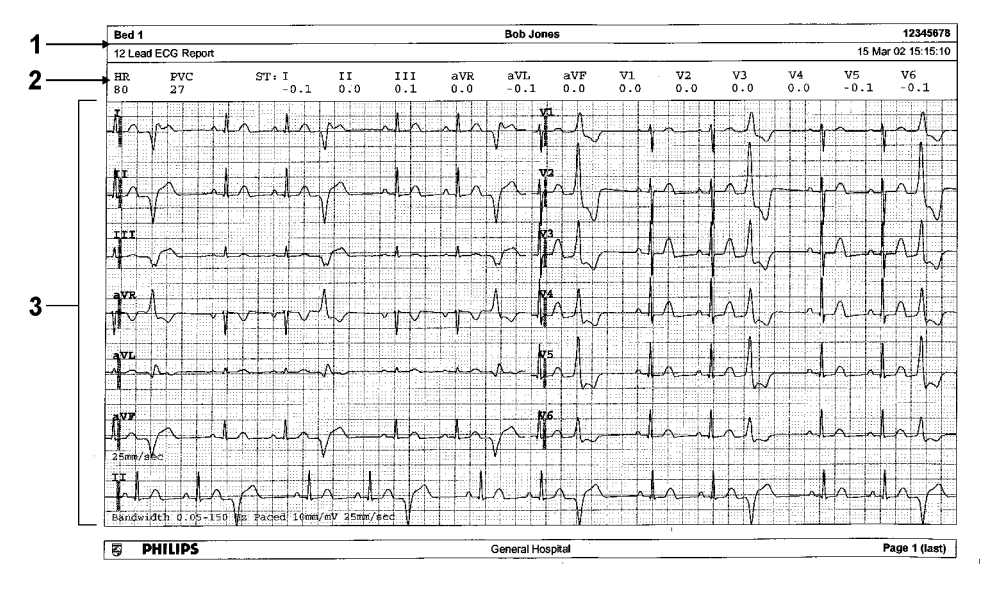

- 1 Pasientinformasjon
- 2 Tallverdier
- 3 Kurveområde

Under toppteksten på EKG-rapporten vises aktuelle HR-, VES- og ST-verdier. Kurveområdet viser kurver for alle tilgjengelige EKG-avledninger. Et 1 mV kalibreringsmerke skrives i begynnelsen av hver kurve. Utskrifter med formatene 3 x 4, 6 x 2 og 2 x 4 inneholder en rytmestripe som viser en større del av EKG-kurven. Det er primærkurven som brukes til EKG-rytmeevaluering. EKG-signalets båndbredde, pacet status, EKG-forsterkning og utskriftshastighet skrives nederst i kurveområdet. Markører for pacemakerpulser skrives automatisk på kurven for pacede pasienter. Utskriften kan også inneholde slagbenevnelser på rytmestripen. Formatet 12 x 1 (2P) skriver rapporten over to sider.

| EKG-rapporttype     | Format               | Papirstørrelse         |  |  |  |  |
|---------------------|----------------------|------------------------|--|--|--|--|
| 12-avlednings EKG   | 3 x 4 liggende       | A4, Letter, A3, ledger |  |  |  |  |
|                     | 6 x 2 liggende       | A4, Letter, A3, ledger |  |  |  |  |
|                     | 12 x 1 stående       | bare A4 og letter      |  |  |  |  |
|                     | 12 x 1 liggende      | A4, Letter, A3, ledger |  |  |  |  |
|                     | 12 x 1 (2P) liggende | A4, letter, (2 sider)  |  |  |  |  |
| Multiavlednings-EKG | 2 x 4 liggende       | A4, Letter, A3, ledger |  |  |  |  |
|                     | 8 x 1 stående        | bare A4 og letter      |  |  |  |  |
|                     | 8 x 1 liggende       | A4, Letter, A3, ledger |  |  |  |  |

#### 12-avlednings EKG-rapport

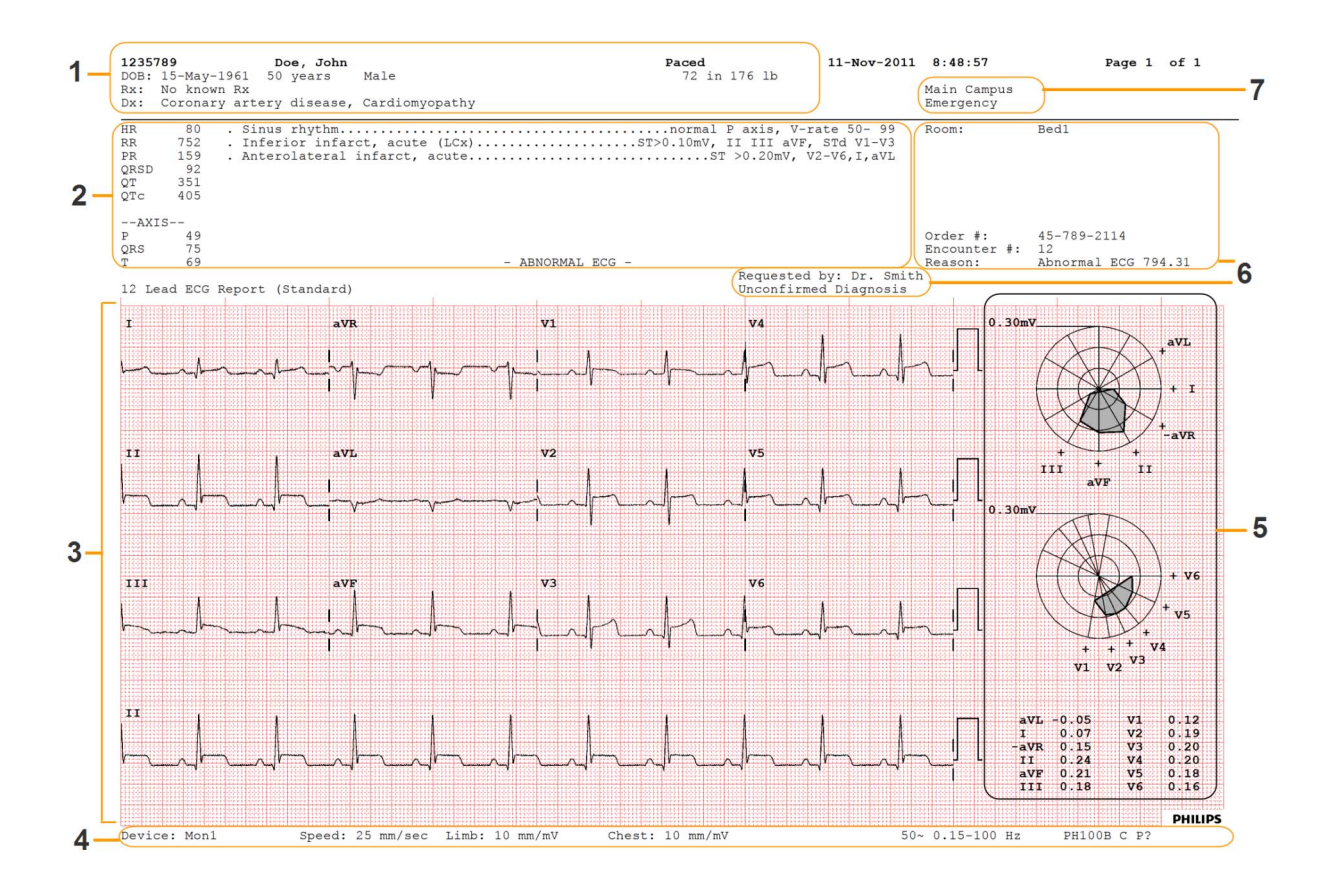

- 1 Pasientdata
- 2 Analysedata fra informasjonssenteret (bare PIIC iX)
- 3 12-avledningskurveområde
- 4 Data relatert til kurvevisning
- 5 ST Map med relaterte ST-verdier (tilleggsutstyr)
- 6 Administrative data inkludert valgfrie egendefinerte tekstfelt
- 7 Sykehus-ID-data institusjon og avdeling, hvis de er konfigurert

#### Andre rapporter

I avsnittene om trender og kalkulasjoner og kapitlet om hendelsesoversikt står det eksempler på andre rapporter.

# Bruke medikamentkalkulatoren

Medikamentblandinger til intravenøs (IV) infusjon kombinerer informasjon om dose, hastighet, mengde, volum, konsentrasjon og standardhastigheter. Medikamentkalkulatoren kalkulerer en av disse verdiene om gangen, og kan være en hjelp ved administrering av infusjoner.

| Uttrykk           | Definisjon                                                   | Enheter                                                                                  |
|-------------------|--------------------------------------------------------------|------------------------------------------------------------------------------------------|
| Dose              | den totale mengden medisin som<br>pasienten skal ha over tid | mengdeenheter per tid eller per kg/<br>tid, hvis medikamentet er<br>vektavhengig         |
| Hastighet         | infusjonsvolumet som pasienten skal ha<br>over tid           | ml/time                                                                                  |
| Mengde            | medisinmengde som skal fortynnes for<br>å få en blanding     | ng, mcg*, mg, g, mU, U, der g betyr<br>for gram og U betyr internasjonal<br>enhet (I.E.) |
| Volum             | den totale blandingen med væske og<br>medikament             | ml                                                                                       |
| Konsentrasjon     | forholdet mellom medikament og<br>væskevolum                 | enheter per ml                                                                           |
| Standardhastighet | 1 ml av blandingen som pasienten skal<br>ha per time         | ml/time                                                                                  |

\*Vær oppmerksom på at avdelingen kan bruke "µg" eller "mcg" som forkortelse for mikrogram. Forkortelsene er ensbetydende.

#### ADVARSEL

Før du gir et medikament må du alltid kontrollere at riktig enhet og pasientkategori er valgt. Konferer med apoteket hvis du er i tvil.

Ansvarshavende lege bestemmer valg og dosering av medikamenter til pasienter. Medikamentkalkulatoren utfører kalkulasjoner basert på verdier som legges inn under bruk. Den kontrollerer ikke rimeligheten av de utførte kalkulasjonene.

## Åpne medikamentkalkulatoren

Slik får du opp medikamentkalkulatoren: Velg Hoved- oppsett, Kalkulasjoner og deretter Med.kalkulator,

eller velg smarttasten **Med.- kalk.** hvis den er konfigurert.

## Utføre medikamentkalkulasjoner

Ved hjelp av serviceverktøyet kan du konfigurere en liste over medikamenter med forhåndsdefinerte doseanbefalinger og enheter. Velg pilen ved siden av medikamentnavnet i vinduet **Med.kalkulator** for å få opp en liste over konfigurerte medikamenter. Ta kontakt med sykehusapoteket hvis du har spørsmål om medikamentene i listen.

Hvis **ETHVERT MED.** er det eneste medikamentet i listen, betyr det at ingen medikamenter er konfigurert på forhånd. Medikamentkalkulasjoner kan også utføres for ikke-spesifikke medikamenter.

Du må bruke et serviceverktøy for å legge til flere medikamenter i listen.

#### Om "Rule of Six"

Du kan bruke Rule of Six-funksjonen i krisesituasjoner til raskt å kalkulere medikamentmengden du trenger for å oppnå en måldose med kontinuerlig infusjon til neonatale eller pediatriske pasienter (medikamentmengden angis i mg og pasientens vekt i kg). Rule of Six kan bare brukes med doseenheten mcg/kg/min.

#### OBS!

JCAHO (Joint Commission of Accredited Healthcare Organizations) anbefaler at "Rule of Six" deaktiveres. Konfigurasjonen er ikke i samsvar med JCAHO hvis Rule of Six er aktivert.

Medikamentkalkulatoren bruker følgende formel for Rule of Six-kalkulasjoner, basert på pasientens vekt:

- For en måldose på 0,1 mcg/kg/min multipliserer kalkulatoren 0,6 med pasientens vekt for å kalkulere mengden du må tilføre intravenøsvæsken for å få en total på 100 ml.
- For en måldose på 1,0 mcg/kg/min multipliserer kalkulatoren 6,0 med pasientens vekt for å kalkulere mengden du må tilføre intravenøsvæsken for å få en total på 100 ml.

#### Utføre kalkulasjoner for et ikke-definert medikament

| 1   | D           | Irug Calculato | or      | × |
|-----|-------------|----------------|---------|---|
| 1   | ANY DRUG    | ì              |         |   |
| i d | Dose        | 2              | mg/min  |   |
| 2   | Rate        | 480            | ml/hour |   |
| 2   | Amount      | 25             | mg      |   |
| . 4 | Volume      | 100            | ml      |   |
| 2   | - Concentr. | 0.25           | mg/ml   |   |
| 3   | — 1 ml/hr   | 0.004          | mg/min  |   |
| 4—  | Weight      | 150            | lb      | ) |
|     |             |                |         |   |

- 1 ETHVERT MED.-valg
- 2 Inndatafelt for Dose, Hast., Mengde og Volum
- 3 Beregnet standardhastighet (1 ml/tim) og konsentrasjon (Kons.)
- 4 Vekt brukt for vektavhengige doseenheter

Hvis det ikke er konfigurert noen liste med medikamenter, kan du bruke medikamentkalkulatoren til å beregne medikamentdoser for et generisk medikament kalt **ETHVERT MED.** Velg pilen ved siden av medikamentnavnet i vinduet **Med.kalkulator** for å kontrollere om det finnes konfigurerte medikamenter.

- Angi tre av disse fire verdiene: dose, mengde, volum og hastighet for infusjonsvæsken.
   Velg riktig enhet og velg deretter ønsket felt. Bruk skjermtastaturet for å skrive inn verdien.
- 2 Hvis du har valgt en vektavhengig doseenhet, må du skrive inn pasientens vekt nå eller velge en annen enhet.

Pasientens vekt (hvis denne finnes) overføres automatisk fra **Pasientinformasjon**-vinduet til **Med.kalkulator**-vinduet når medikamentkalkulatoren er aktivert. Du endrer pasientens vekt ved å velge **Vekt**, og deretter bruke skjermtastaturet til å skrive inn riktig vekt. Dette endrer ikke vekten som er lagret i pasientinformasjonen.

3 Når du har skrevet inn tre verdier, kalkuleres automatisk den ukjente verdien og vises i det markerte feltet. Standardhastighet og konsentrasjon kalkuleres også.

#### Utføre kalkulasjoner for et definert medikament

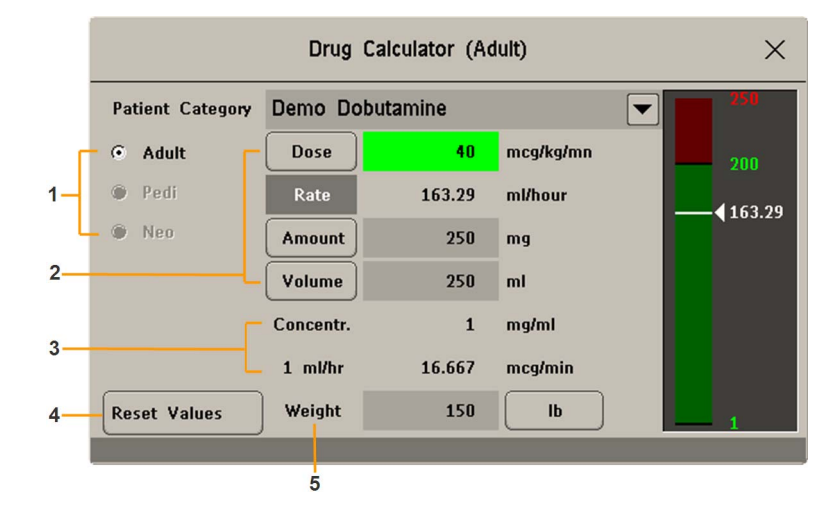

- 1 Pasientkategori (Voksen, Barn, Neo)
- 2 Inndatafelt for Dose, Hast., Mengde og Volum
- 3 Beregnet standardhastighet (1 ml/tim) og -konsentrasjon (Kons.)
- 4 Nullstill verdi-tasten går tilbake til de konfigurerte verdiene for dette medikamentet
- 5 Vekt brukt for vektavhengige doseenheter
- 1 Velg pilen ved siden av **ETHVERT MED.**, og velg deretter ønsket medikament fra listen. Dermed får du opp vinduet for det valgte medikamentet.
- 2 Velg riktig pasientkategori.

Hvis det er en neonatal eller pediatrisk pasient, kan Rule Of 6 benyttes. Velg denne hvis ønsket.

3 Skriv inn pasientens vekt (ved behov).

Pasientens vekt (hvis denne finnes) overføres automatisk fra vinduet **Pasientinformasjon** til **Med.kalkulator**-vinduet. Du endrer pasientens vekt ved å velge **Vekt**, og deretter bruke skjermtastaturet til å skrive inn riktig vekt. Dette endrer ikke vekten som er lagret i pasientinformasjonen. Velg den viste vektenheten for å bytte mellom kg og lb (pund).

4 Når du har valgt et bestemt medikament, vises forhåndsdefinerte startverdier for **Dose**, **Mengde** og **Volum**. Deretter kalkuleres **Hastighet** (hastigheten). Hvis det er nødvendig å legge inn noen av de andre tre verdiene, kan du gjøre det ved å følge beskrivelsen i Utføre kalkulasjoner for et ikke-definert medikament på side 419.

Kolonnen med verdier til høyre for vinduet viser enten medikamentdose eller -hastighet. Gjeldende kalkulerte verdi vises på en skala med det anbefalte området vist med grønt. Den kalkulerte verdien vises med rødt dersom den er utenfor den anbefalte skalaen.

Hvis du har endret verdiene i medikamentkalkulatoren og du vil gjenopprette de konfigurerte verdiene, kan du velge **Nullstill verdi** når som helst.

## Bruke infusjonstabellen

| Drip Table $	imes$ |         |           |             |             | ×         |
|--------------------|---------|-----------|-------------|-------------|-----------|
| Dobutamine         |         |           | Amount      | Volume      | Drip Time |
|                    | _       | _         | 16.67       | 16.67       | 0:21:36   |
| Deser              | 40      |           | JJ.JJ<br>F0 | JJ.JJ<br>F0 | 0:43:12   |
| Dose               | 12      | mcg/kg/mn | 66.67       | 66.67       | 1.04.40   |
|                    |         |           | 83.33       | 83.33       | 1:48:00   |
| Rate               | 46.38   | ml/hour   | 100         | 100         | 2:09:36   |
|                    |         |           | 116.67      | 116.67      | 2:31:12   |
| Amount             | 250     | mg        | 133.33      | 133.33      | 2:52:48   |
|                    |         |           | 150         | 150         | 3:13:48   |
| Volume             | 250     | ml        | 166.67      | 166.67      | 3:35:24   |
|                    |         |           | 183.33      | 183.33      | 3:57:00   |
| Weight             | 142     | lh        | 200         | 200         | 4:18:36   |
| in organe          |         |           | 216.67      | 216.67      | 4:40:12   |
| Drin Time          | 5-23-24 | hrminson  | 233.33      | 233.33      | 5:01:48   |
| Drip Time          | 5.23.24 | manniset  | 250         | 250         | 5:23:24   |

Infusjonstabell gir en oversikt over hvor mye av infusjonen som er gitt til pasienten, og hvor lang tid det er igjen.

• Velg menyknapp Infusj.- tabell i vinduet Med.kalkulator for å åpne Infusjonstabell.

Hvis infusjonstiden overskrider 24 timer, vises infusjonstiden som:

## Bruke titreringstabellen

|    |           |          |      | Titration 1 | able |        |       | ×         |
|----|-----------|----------|------|-------------|------|--------|-------|-----------|
|    | Dobutam   | ine      |      |             | Dos  | se .   | 12    | mcg/kg/mn |
| 3_ | Dose inc  | crements |      |             | Rat  | e      | 46.38 | ml/hour   |
|    | From a    | low of   | 0    | mcg/kg/mn   | Am   | ount   | 250   | mg        |
| 2- | To a hig  | ih of    | 50   | mcg/kg/mn   | Vol  | ume    | 250   | ml        |
| Ļ  | In incren | nents of | 1    | mcg/kg/mn   | Wei  | ight   | 142   | lb        |
|    | Dose      | Rate     | Dose | Rate        | Dose | Rate   | Dose  | Rate      |
|    | 1         | 3.86     | 11   | 42.51       | 21   | 81.16  | 31    | 119.8     |
|    | 2         | 7.73     | 12   | 46.38       | 22   | 85.02  | 32    | 123.67    |
|    | 3         | 11.59    | 13   | 50.24       | 23   | 88.89  | 33    | 127.53    |
|    | 4         | 15.46    | 14   | 54.1        | 24   | 92.75  | 34    | 131.4     |
|    | 5         | 19.32    | 15   | 57.97       | 25   | 96.62  | 35    | 135.26    |
|    | 6         | 23.19    | 16   | 61.83       | 26   | 100.48 | 36    | 139.13    |
|    | 7         | 27.05    | 17   | 65.7        | 27   | 104.34 | 37    | 142.99    |
|    | 8         | 30.92    | 18   | 69.56       | 28   | 108.21 | 38    | 146.85    |
|    | 9         | 34.78    | 19   | 73.43       | 29   | 112.07 | 39    | 150.72    |
|    | 10        | 38.65    | 20   | 77.29       | 30   | 115.94 | 40    | 154.58    |

- 1 Gjeldende angitte verdier for Dose, Hast., Mengde, Volum og Vekt.
- 2 Minimumsdose, maksimumsdose og trinnvis økning brukt for tabellen.
- 3 Viser om Dosetrinn eller Hastighetstrinn er grunnlaget for tabellen.

**Titreringstabell** gir en oversikt over hvilken dose pasienten vil få med forskjellige infusjonshastigheter. Du kan veksle mellom **Dosetrinn**- og **Hastighetstrinn**-visningen ved å klikke på den blå tittelraden i tabellen.

Verdiene som er utenfor det anbefalte området, vises med rødt.

Slik åpner du Titreringstabell:

• Velg menyknapp Med.kalkulator i vinduet Titrer.- tabell.

Titreringstabell blir konfigurert ved hjelp av serviceverktøyet.

## Dokumentere medikamentkalkulasjoner

- Velg menyknapp **Med.kalkulator** i vinduet **Utskrift med.kal** for å starte en utskrift av medikamentkalkulasjonen med én gang.
- Velg menyknapp **Titreringstabell** i vinduet **A4-utsk. titr.tab** for å få skrevet ut en rapport om den gjeldende titreringstabellen.
- Velg menyknapp Infusjonstabell i vinduet A4-utsk. inf.tab. for å få skrevet ut en rapport om den gjeldende infusjonstabellen.

# **VueLink-moduler**

En VueLink-modul overfører informasjon fra et eksternt apparat som er koplet til monitoren. Hver modul kan koples til én av opptil tre forhåndsdefinerte eksterne enheter, og alarmer kan overføres fra det eksterne utstyret. Data fra VueLink-moduler kan ikke være med i monitortrendene når navnet er et fritekstnavn.

Det eksterne utstyret kan vise mer informasjon enn det som er tilgjengelig på monitoren. Hvor mange kurver og tallverdier som samtidig kan vises på standardbildet, avhenger av modultypen. Type Amoduler kan overføre en kurve og to tallverdier. Type B-moduler kan overføre to kurver og seks tallverdier.

| Modul           | Туре | Maks. kurver | Maks.<br>tallverdier | Eksternt utstyr               |
|-----------------|------|--------------|----------------------|-------------------------------|
| Auxiliary       | А    | 1            | 2                    | apparater med én parameter    |
| Ventilator      | В    | 2            | 6                    | ventilatorer                  |
| Gassanalysator  | В    | 2            | 6                    | gassanalysatorer              |
| Anestesiapparat | В    | 2            | 6                    | anestesiapparater             |
| Auxiliary Plus  | В    | 2            | 6                    | apparater med flere parametre |

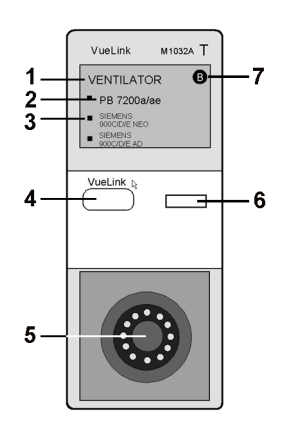

- 1 modulnavn
- 2 utstyrsnavn
- 3 lysindikator for valg
- 4 oppsettknapp
- 5 kontakt for eksternt utstyr
- 6 lysindikator for oppsett
- 7 modultype (A eller B)

Utstyrsnavnene (2) på modulen angir hvilket eksternt utstyr som kan koples til modulen. Lysindikatoren (3) viser hvilket utstyr som er valgt. Navnene kan være litt annerledes enn navnene på de eksterne apparatene.

I dokumentasjonen som ble levert med VueLink-modulen, er det en oversikt over utstyr og tilbehør som kan brukes, samt konfigureringsinformasjon.

## Kople til eksternt utstyr

- 1 Sett modulen i modulboksen eller i en av de integrerte modulplassene.
- 2 Kontroller at lysindikatoren (3) for utstyrsvalg lyser ved siden av riktig apparat. Hvis ikke velger du Hoved- oppsett, Parametre og deretter navnet på det eksterne utstyret for å åpne oppsettmenyen for det tilkoplede utstyret.
- 3 Velg Apparat i menyen for apparatoppsett, og velg deretter riktig apparat i listen. Bekreft valget.
- 4 Kople det eksterne utstyret til modulen, og slå det på.

Når VueLink-utstyret er riktig koplet til, kan du velge smarttasten **Eksternt utstyr** og deretter menyknappen **Utstyrs- oppsett** for å åpne oppsettmenyen for det tilkoplede utstyret.

#### **OBS!**

Valg av feil utstyr kan føre til uforutsigbar oppførsel hos monitoren. Korriger dette ved å slå av det eksterne utstyret når dette er mulig, og velg riktig utstyr.

# Endre VueLink-kurver og tallverdier på skjermbildet

Slik endrer du viste kurver og tallverdier fra VueLink-modulen:

- 1 Velg Hoved- oppsett, Parametre og deretter navnet på det tilkoplede utstyret for å åpne oppsettmenyen.
- 2 Velg det elementet du vil endre, og velg deretter ny kurve/tallverdi i hurtigmenyen. eller

Velg Vis utstyrsdata for å få opp vinduet Utstyrsdata.

3 Lukk oppsettmenyen. Monitoren bruker et par sekunder på å aktivere endringen.

## Vindu for VueLink-utstyrsdata

|     |                   |        |                        | VEN              | ITILTE | ł     |          |        | ×                  |    |
|-----|-------------------|--------|------------------------|------------------|--------|-------|----------|--------|--------------------|----|
| 3 — | VENTIL            | ATOF   | 2                      |                  |        |       |          |        |                    |    |
| 2—  | VENTIL            | ATOF   | r simula'              | for              |        |       |          |        |                    |    |
| 1 — | VENTILAT          | ION MO | DDE:                   | MODE1            |        |       | Device I | Alarms | Accepted           | —4 |
|     | NBPs              | 200    | ммНд                   | TV               | 1.60   | liter | PIP      | 50     | смH <sub>2</sub> 0 |    |
|     | NBPd              | 30     | ммНд                   | MINVOL           | 4.60   | l∕min | PEEP     | 18.0   | смH <sub>2</sub> 0 |    |
|     | NBPm              | 60     | ммНд                   | SpMV             | 4.60   | L/min | MnflwP   | 24.0   | смH <sub>2</sub> 0 |    |
|     | in0 <sub>2</sub>  | 64     | ×                      | awRR             | 110    | грм   | Рмах     | 70     | смH <sub>2</sub> 0 |    |
|     | etCO <sub>2</sub> | 5.00   | ×                      | sA₩RR            | 28     | прм   | AWPmin   | 4      | смH <sub>2</sub> 0 |    |
|     | imCO <sub>2</sub> | 6.5    | %                      | SpRR             | 100    | прм   | Pplat    | 10     | смH <sub>2</sub> 0 |    |
|     | COMP              | 64     | mL/cmH <sub>2</sub> 0  | Sp0 <sub>2</sub> | 59     | %     | sIE 1:   | 1.135  |                    |    |
|     | Raw               | 32     | cmH <sub>2</sub> O/L/s | Pulse            | 120    | Ырм   | sPtCat   | ADULT  |                    |    |

- 1 Modusinformasjon fra eksternt utstyr
- 2 Navn på eksternt utstyr
- **3** Type eksternt utstyr
- 4 Apparatalrm. akseptert

Slik får du opp vindu for VueLink-utstyrsdata:

- Velg oppsett-tasten på VueLink-modulen eller smarttasten Eksternt utstyr, og velg deretter menyknappen for utstyret, eller
- Velg Oppsett <Eksternt utstyr> på menyen Vis utstyrsdata.

Velg vinduet for utstyrsdata, og deretter knappen **Utstyrs- oppsett** for å åpne oppsettmenyen for det tilkoplede utstyret.

## Bruke skjermbilder for VueLink

Monitoren kan være konfigurert til å vise VueLink-utstyrsdata permanent på skjermbilder.

Velg vinduet for utstyrsdata for å få opp menyknappene for eksternt utstyr. Med disse kan du åpne oppsettmenyen og utføre oppgaver på eksternt utstyr.

## Slå VueLink av og på

• Slik slår du VueLink-overvåking av eller på: I oppsettmenyen til det eksterne utstyret velger du Apparatinterface for å veksle mellom innstillingene På og Av.

## Alarmer/INOP-meldinger fra eksternt utstyr

VueLink-modulen kan generere INOP-meldinger, men genererer ikke alarmer. Hvis det eksterne utstyrets alarmer er på, sender modulen disse til monitoren. En melding i informasjonsvinduet for VueLink viser enten **Apparatalrm. ignorert** eller **Apparatalrm. akseptert**, avhengig av konfigurasjonsinnstillingen, eller **Ingen alarmer tilgj.**, når det eksterne utstyret ikke leverer alarmdata.

Når **Apparatalrm. ignorert** er valgt, vil ikke alarmer for det eksterne utstyret vises på monitoren eller overføres til informasjonssenteret. Symboler for det eksterne utstyrets alarmstatus vises foran noen, men ikke alle, parameternavn.

| $\bigotimes$ | Monitoren er konfigurert til å motta alarmer fra eksternt utstyr, men<br>alarmene er slått av på det eksterne utstyret |
|--------------|----------------------------------------------------------------------------------------------------|
| !            | alarmstatus for det eksterne utstyret er ukjent                                                                        |

Alarmer/INOP-meldinger fra eksternt utstyr:

- Sendes til monitoren. For alle tallverdier varsles det med lydsignal og alarmmelding på monitoren hvis verdien er konfigurert i oppsettmenyen. Hvis målingen(e) ikke er konfigurert i oppsettmenyen, vises alarmen som en tekstmelding for alarmen med høyest prioritet. Prioriteten bestemmes av det eksterne utstyret.
- Er alltid ikke-vedvarende på monitoren.
- Vises med blinkende tallverdier når alarmtilstanden vedvarer.
- Vises med lydsignal og melding på informasjonssenteret.

## Forskjellig språk i modulen og monitoren

Du bør unngå å bruke en VueLink-modul med et annet språk enn det monitoren bruker. Vær oppmerksom på at ved tilkopling av en VueLink-modul med et annet språk enn monitorens, viser monitoren:

- parameternavnene i monitorens språk
- alarmer og INOP-meldinger i VueLink-modulens språk.

# **EC10 Intellibridge**

En IntelliBridge EC10-modul eller et grensesnittkort (for MX400/450/500/550) overfører informasjon fra en tilkoplet ekstern enhet til monitoren. IntelliBridge EC5 ID-modulen brukes til å overføre identifiserende informasjon fra det eksterne utstyret. Data som er importert fra det eksterne utstyret, for eksempel kurver, tallverdier, innstillinger og alarmer, kan vises på monitoren, sendes videre til et informasjonssenter og inkluderes i trender etter behov. Det eksterne utstyret kan vise mer informasjon enn det som er tilgjengelig på monitoren. Data fra IntelliBridge EC10 kan ikke være med i monitortrendene når navnet er et fritekstnavn.

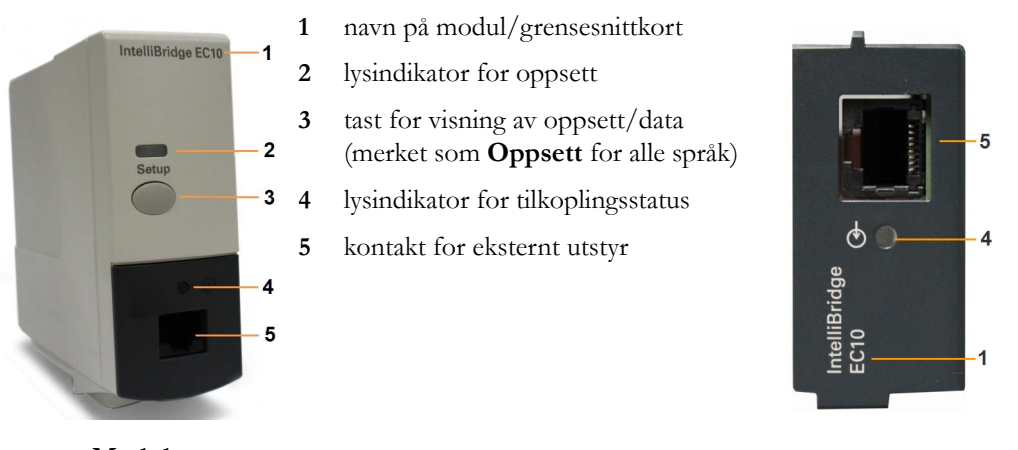

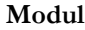

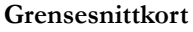

I dokumentasjonen som fulgte med IntelliBridge EC5 ID-modulen, finnes det en oversikt over utstyr og tilbehør som kan brukes, samt konfigureringsinformasjon.

## Kople til eksternt utstyr

- 1 Når du bruker modulen: Sett modulen i modulboksen eller i en av de integrerte modulplassene.
- 2 Kontroller at du har riktig EC5 ID-modul for det eksterne utstyret som oppgitt i EC5-navnet.
- 3 Kople EC5 ID-modulen til det eksterne utstyret.
- 4 Kople EC5 til EC10-modulen eller grensesnittkortet ved hjelp av den medfølgende kabelen.
- 5 Slå på det eksterne utstyret.

6 Lysindikatoren for tilkoplingsstatus (4) blinker grønt til den har foretatt en korrekt identifisering av det eksterne utstyret og startet kommunikasjon. Kontroller at lysindikatoren for tilkoplingsstatus deretter lyser grønt uavbrutt, for å angi at kommunikasjonen er blitt opprettet.

## Endre kurver og tallverdier på skjermbildet

Slik endrer du viste kurver og tallverdier fra IntelliBridge-modulen eller grensesnittkortet:

- 1 Velg Hoved- oppsett, Parametre og deretter <Eksternt utstyr> for å åpne oppsettmenyen for det tilkoplede utstyret.
- 2 Velg Oppsett driver.
- 3 Velg Oppsett kurver eller Opps. tallverd., og foreta nødvendige endringer.
- 4 Lukk oppsettmenyen. Monitoren bruker et par sekunder på å aktivere endringen.

## Vise vinduet for IntelliBridge-utstyrsdata

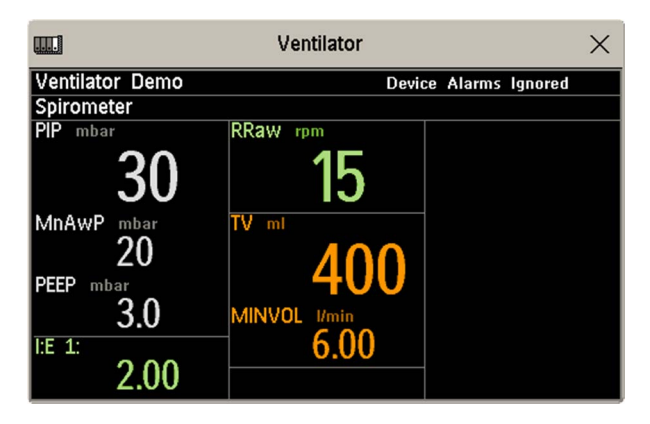

Slik får du opp vinduet for IntelliBridge-utstyrsdata:

- velg knappen Oppsett på IntelliBridge-modulen, hvis den er tilgjengelig, eller
- velg smarttasten Eksternt utstyr og deretter menyknappen med enhetens navn på eller
- velg Oppsett <Eksternt utstyr> på menyen Vis utstyrsdata.

Kontroller at det vises riktig ID for det eksterne ustyret i vindustittelen.

Velg vinduet for utstyrsdata og deretter **Utstyrs- oppsett** for å åpne oppsettmenyen for det tilkoplede utstyret.

Med tasten **Flere data** kan du bla gjennom mer informasjon som det ikke er plass til i det første skjermbildet.

Når det er koplet til et infusjonssystem, blir dataene vist på en annen måte. Data fra hver pumpe blir vist i en horisontal ramme i vinduet. Det kan vises data fra flere infusjonspumper.

Du kan velge data for pumpen på skjermen eller velge menyknappe **Flere data** for å se et detaljert informasjonsvindu for én av pumpene.

## Bruke skjermer og data fra eksternt utstyr

Monitoren kan konfigureres til å vise data fra eksternt utstyr permanent på skjermbildene.

Velg vinduet for utstyrsdata for å få opp menyknappene som lar deg åpne oppsettmenyer og foreta endringer.

## Alarmer/INOP-meldinger fra eksternt utstyr

IntelliBridge-modulen/grensesnittkortet kan generere INOP-meldinger, men den genererer ikke alarmer. Hvis det eksterne utstyrets alarmer er på, sender modulen/grensesnittkortet disse til monitoren. En melding i vinduet for data fra eksternt utstyr viser **Apparatalrm. ignorert**, **Apparatalrm. akseptert** eller **Ingen alarmer tilgj**. Symboler for det eksterne utstyrets alarmstatus vises foran noen, men ikke alle, parameternavn.

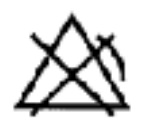

Monitoren er konfigurert til å motta alarmer fra eksternt utstyr, men alarmene er slått av på det eksterne utstyret

Alarmer fra eksternt utstyr sendes til monitoren. For alle tallverdier varsles det med lydsignal og alarmmelding på monitoren hvis verdien er konfigurert i oppsettmenyen. Hvis målingen(e) ikke er konfigurert i oppsettmenyen, vises alarmen som en tekstmelding for alarmen med høyest prioritet. Prioriteten bestemmes av det eksterne utstyret.

I dokumentasjonen som følger med IntelliBridge EC5 ID-modulen, finner du informasjon om hvordan alarmer vises på monitoren og informasjonssenteret.

### INOP-meldinger fra IntelliBridge-modulen/grensesnittkortet

| INOP-tekst                             | INOP-tilstand                                                                                                    |
|----------------------------------------|----------------------------------------------------------------------------------------------------|
| ‼Ingen utstyrdata<br>I‼Ingen utst.data | <ul> <li>Kommunikasjon med tilkoplet utstyr er avbrutt når</li> <li>– ‼ det vises en INOP-melding av middels prioritet eller en pasientalarm</li> <li>– ‼ det vises en INOP-melding av høy prioritet eller en pasientalarm</li> </ul> |
| Ingen utstyrsdata                      | Kommunikasjonen er brutt med tilkoplet utstyr som ikke har<br>noen (eller bare lavt prioriterte) INOP-meldinger og/eller fysiske<br>alarmer.                                                                                          |
| Utstyr støttes ik.                     | Identifisering av utstyret er fullført, men det er ikke installert en utstyrsdriver.                                                                                                    |
| Utst, kontr. konf.                     | Identifisering av utstyret er fullført, men det kunne ikke opprettes<br>kommunikasjon på grunn av feil.                                                                                                    |
| Utst, kontr. opps.                     | Identifisering av utstyret er fullført, men det kunne ikke opprettes<br>kommunikasjon på grunn av tidsavbrudd.                                                                                                    |

## **Bruke tidsur**

Med Tidsur-funksjonen kan du stille flere tidsur som kan gi melding når en angitt tidsperiode har gått.

#### OBS!

Bruk ikke tidsur for å planlegge kritiske oppgaver for en pasient.

## Vise tidsur

Du kan få opp aktive tidsur i vinduet **Tidsur**, eller de kan vises direkte på standardbildet (hvor et tidsur erstatter en tallverdi).

Slik åpner du vinduet Tidsur:

Velg **Tidsur**-smarttasten

 $\Theta$ 

eller

• Velg Hoved- oppsett og deretter Tidsur.

Antall tidsur som kan vises på monitoren, avhenger av hvilken modell monitoren er.

På skjermbildet vises en tidsmarkør for et tidsur som har en definert tidsinnstiling. Ved siden av tidsmarkøren vises forløpt tid eller hvor lang tid det er igjen, avhengig av om tidsuret teller opp eller ned. På venstre side av markøren står navn på tidsuret og et symbol som angir om tidsuret teller opp eller ned.

#### Type tidsur

Det finnes fire typer tidsur: **Normal**, **Utvidet**, **Syklisk** og **Ingen grense**. Typen **Normal** har én enkelt definert tidstelling, og tidsmarkøren angir forløpt tid / gjenværende tid. Typen **Utvidet** er som **Normal**, men tidsmarkøren viser også hvor lang tid det har gått etter at tidstellingen er ferdig. Typen **Syklisk** er som **Normal**, men starter automatisk igjen når tiden har gått. Typen **Ingen grense** har ingen definert tidsinnstilling eller tidsmarkør, og viser hvor lang tid det har gått siden tidsuret ble startet.

Tidsurtypen er knyttet til tidsurnavnet og kan angis i monitorens konfigurasjonsmodus.

## Menyknapper for oppsett av tidsur

Når du åpner vinduet **Tidsur** og velger et tidsur og deretter velger oppsettknappen, åpnes oppsettvinduet med et utvalg menyknapper som du kan bruke til å aktivere og styre tidsurene.

| Menyknapper  | Med denne menyknappen kan du                                                                                                    |
|--------------|----------------------------------------------------------------------------------------------------|
| Start        | starte tidsuret.                                                                                                    |
| Stopp        | stoppe tidsuret, og du kan starte det på nytt etter en pause (trykk på <b>Start</b> ) eller tilbakestille (trykk på <b>Tilbakestill</b> ). |
| Tilbakestill | tilbakestille tidsuret.                                                                                                    |
| Tidsur       | gå tilbake til vinduet Tidsur som viser alle aktive tidsur.                                                                                |

## Konfigurere tidsur

Du kan velge tidsurtypen, fargen på tidsuret og om vinduet skal åpnes automatisk når tiden har gått, for hvert tidsurnavn i konfigurasjonsmodus.

De resterende innstillingene av tidsur kan endres i overvåkingsmodus. Et tidsur stopper ikke hvis du endrer innstillinger mens det teller opp/ned. Tidsuret vil fortsette å telle, men de nye innstillingene brukes.

Slik åpner du oppsettvinduet for et tidsur:

- Velg ønsket tidsur i vinduet Tidsur, og velg deretter oppsettknappen, eller
- velg et tidsur på skjermbildet, og velg deretter Oppsett tidsur.

#### Navn på tidsur

Du kan velge forskjellige navn, for eksempel **Turniké**, **Infus.**, **Med.** eller du kan velge et ikke-spesifikt navn **TidsrA**, **TidsrB**, **TidsrC**, og **TidsrD**. Når du velger navn, aktiveres automatisk innstillingene som er knyttet til navnet. Men tidsuret vil fortsette å telle opp/ned, det tilbakestilles ikke.

Du velger et navn i vinduet Tidsur slik:

- 1 Velg ønsket tidsur og få opp vinduet **Oppsett**.
- 2 Velg Navn.
- 3 Velg ønsket navn fra listen.

#### Tidsinnstilling

Tidsuret kan konfigureres fra 1 minutt til 96 timer.Hvis tidsuret er type Ingen grense, har det ingen tidsinnstilling, men teller tiden kontinuerlig.

Du velger tidsinnstilling i vinduet Tidsur slik:

- 1 Velg ønsket tidsur og få opp vinduet **Oppsett**.
- 2 Velg Varighet.
- **3** Velg en tid fra listen.
#### Telle opp / telle ned

Tidsuret kan telle opp eller ned og vise henholdsvis forløpt tid eller gjenværende tid.Hvis tidsuret er type **Ingen grense**, teller det automatisk opp.

Du velger retning i vinduet Tidsur slik:

- 1 Velg ønsket tidsur og få opp vinduet Oppsett.
- 2 Velg Retning for å velge mellom Opp eller Ned.

### Melding

Når et tidsur har utløpt (unntatt et **Ingen grense**-tidsur), endres fargen til rød og en melding vises på standardbildets statuslinje. Vær oppmerksom på at et tidsur som vises med lyserødt, ikke synlig endrer farge når den angitte tiden har gått.

Du kan også velge ekstra melding som kan angis til:

Alarm: En INOP-alarm angir at tiden har gått

Lyd: Én enkelt tone angir at tiden har gått

Ingen lyd: Ingen ekstra melding

Slik velger du ekstra melding i vinduet Tidsur:

- 1 Velg ønsket tidsur og få opp vinduet Oppsett.
- 2 Velg Melding, og velg meldingsnivået du trenger, fra listen.

#### **Tidsur-lyd**

For alle tidsur som har meldingsinnstillingen Lyd, kan du stille inn volumet på tonen.

Slik angir du volumet i vinduet Tidsur:

- 1 Velg ønsket tidsur og få opp vinduet Oppsett.
- 2 Velg Tidsur-lyd, og velg en innstilling for volum fra listen.

### Vise et tidsur på standardbildet

Hvis du ønsker å vise et tidsur på standardbildet, må du erstatte en tallverdi som ikke er direkte knyttet til en kurve med tidsuret. Enkelte tidsurelementer vises kanskje ikke hvis det er begrenset plass. Men navn og forløpt tid / gjenværende tid vises alltid.

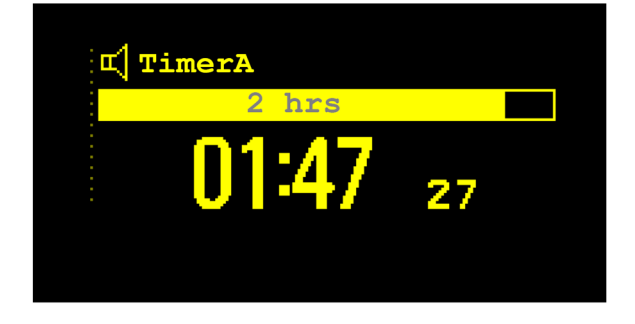

Slik får du et tidsur på standardbildet:

- 1 Velg tallverdien du vil erstatte med klokken.
- 2 Velg Endre tallverdi.
- 3 Velg Et. tidsur.

### Menyknapper for tidsur på skjermbildet

Følgende menyknapper vises når du velger at et tidsur skal vises på standardbildet:

| Menyknapper                       | Med denne menyknappen kan du                |  |
|-----------------------------------|---------------------------------------------|--|
| Oppsett <tidsurnavn></tidsurnavn> | Åpne oppsettbildet for det valgte tidsuret. |  |
| Endre tidsur                      | Velge et annet tidsur på standardbildet.    |  |
| Tidsur                            | Åpne vinduet <b>Tidsur</b> .                |  |

# Vise en klokke på standardbildet

På samme måte som du kan erstatte en tallverdi med et tidsur, kan du også erstatte en tallverdi med en stor analog eller digital klokke.

Slik får du en klokke på standardbildet:

- 1 Velg tallverdien du vil erstatte med klokken.
- 2 Velg Endre tallverdi.
- 3 Velg Klokke.

Når du velger klokke på standardbildet, kan du velge Dato og tid i menyen for å stille inn dato og tid.

# Respirasjonssløyfer

Ved hjelp av en Spirometry- eller en VueLink-/IntelliBridge-modul koplet til en respirator, kan du måle og lagre grafiske visninger av respirasjonssløyfer i sanntid. Respirasjonssløyfer kan være et hjelpemiddel til å oppdage endringer i pasientens lungefunksjon, og de kan også angi feil i ventilasjonskretsen (vises ved at respirasjonssløyfen ikke lukkes).

Du kan overvåke:

- Trykk-volumsløyfer
- Trykk-flowsløyfer
- Volum-flowsløyfer

Husk at du ikke kan lagre sløyfer fra forskjellige pasienter og apparater i samme liste. Sløyfene er pasient- og apparatspesifikke, slik at du unngår tilfeldig sammenligning av informasjon fra forskjellige pasienter.

## Vise sløyfer

I vinduet for sløyfer tegnes den aktuelle sløyfen med hvitt. I tillegg kan seks lagrede sløyfer vises som er fargekodet i forhold til tidsangivelsene. Utstyret som sløyfene hentes fra vises i vindustittelen.

Slik viser du respirasjonssløyfer permanent på skjermbildet:

• velg navnet på det aktive bildet for å åpne menyen **Endre bilde**, og velg deretter et bilde som er konfigurert til å vise sløyfer.

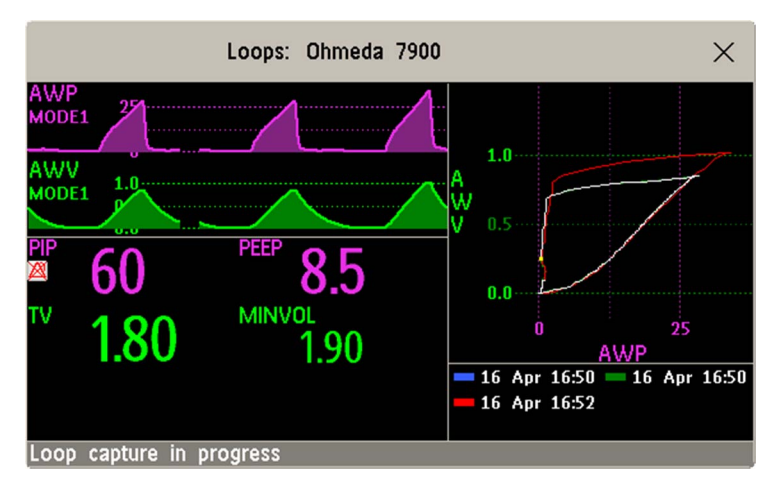

Velg sløyfer-vinduet for å få opp menyknappene for sløyfer.

Slik åpner du Sløyfer-vinduet og tilhørende menyknapper:

Velg Sløyfer og deretter Hoved- oppsett, eller velg smarttasten Sløyfer hvis denne er konfigurert.

I **Sløyfer**-vinduet vises det i tillegg til de lagrede sløyfene også to luftveiskurver i sanntid og inntil ni tallverdier fra det eksterne utstyret.

### Registrere og slette sløyfer

Systemet kan lagre maksimalt seks sløyfer av hver type som referanse.

Slik registrerer du sløyfen og viser den i vinduet Sløyfer:

- Velg hurtigknappen **Frys sløyfe**.
  - Monitoren ber deg om å lagre sløyfen for referanse, enten i tillegg til eller i stedet for tidligere lagrede sløyfer.

Statusmeldinger nederst i vinduet gir informasjon om registreringen av sløyfene.

Slik sletter du sløyfer fra referanselisten:

Trykk menyknappen Velg sløyfe for å få opp en liste over lagrede sløyfer og slette sløyfer fra listen.

## Vise/skjule sløyfer

En farget firkant ved siden av sløyfens tidsangivelse som er lik sløyfens farge, angir om sløyfen vises.

- En farget rektangel angir den sløyfen som vises i vinduet Sløyfer.
- Et tomt rektangel angir sløyfer som ikke vises i øyeblikket.

Hvis du trykker på tidsangivelsen for den viste sløyfen, skjules den og den neste i listen vises. På samme måte vises en skjult sløyfe hvis du trykker på tidsangivelsen for denne.

## Endre sløyfens størrelse på skjermbildet

Du endrer sløyfens størrelse i Sløyfer-vinduet ved å velge menyknappen Velg størr. og deretter velge:

- Str. x0,5 for å vise sløyfen med halv størrelse
- Str. x1 for å vise sløyfen med vanlig størrelse
- Str. x2 for å vise sløyfen med dobbelt størrelse

Innstillingen påvirker ikke størrelsen på sløyfene i rapporter.

# Bruke sløyfemarkøren

Slik viser du koordinater for et punkt på en lagret sløyfe:

- 1 Velg menyknappen Velg sløyfe,
- 2 Velg ønsket sløyfe fra listen med sløyfer.
- 3 Bruk pilknappene for å flytte markøren rundt sløyfen. Verdiene for begge sløyfeakser vises for ethvert punkt på sløyfen.

Velg X øverst i listen for å fjerne markøren.

# Endre sløyfetype

Gå til vinduet **Sløyfer** hvis du vil endre sløyfetypen. Deretter trykker du på menyknappen **Sløyfe- type** (kun tilgjengelig hvis apparatet kan registrere tre kurver) og velger:

- Trykk/volum for å vise trykk-/volumsløyfer
- Flow/volum for a vise flow-/volumsløyfer
- Trykk/flow for å vise trykk-/flowsløyfer

eller, hvis apparatet kun kan registrere to kurver:

- 1 Velg menyknappen **Oppsett apparat** i vinduet **Sløyfer** for å gå til oppsettvinduet for det eksterne utstyret.
- 2 Velg Kurve 1 og velg trykk, flow eller volum, etter behov. Gjenta framgangsmåten for Kurve 2.

# Klargjøre kildeutstyr

I Sløyfer-vinduets tittel angis det utstyret som brukes til registrering av sløyfene.

Trykk på menyknappen **Oppsett apparat** for å få opp innstillingene for utstyret.

Hvis utstyret endres, fjernes alle referansesløyfer fra det forrige apparatet fra listen når den første sløyfen fra et nytt apparat registreres. Hvis det forrige apparatet igjen koples til, hentes referanselisten for apparatet fram.

# Dokumentere sløyfer

- 1 Velg Sløyfer i vinduet A4-utsk. sløyfe.
- 2 Velg en sløyfe fra listen over sløyfer, eller velg Skriv alle for å skrive ut alle sløyfene.

Rapporten skriver ut følgende for hver sløyfe:

- · den viste sløyfen med tidspunkt for registreringen
- opp til seks tallverdier i sanntid fra kildeutstyret
- SpO<sub>2</sub>-, etCO<sub>2</sub>-, pO<sub>2</sub>- og pCO<sub>2</sub>-verdier fra pasientmonitoren, hvis disse finnes.

# Laboratoriedata

Laboratoriedata kan angis manuelt på informasjonssenteret eller på monitoren. Se Angi parametre manuelt på side 50 for å finne informasjon om hvordan du angir data manuelt på monitoren. Valgte laboratoriedata kan integreres på monitoren. Verdier lagres da i databasen, inkluderes i trender og rapporter, og kan vises som tallverdier på hovedskjermen. Hvilke data som kan lagres og brukes på monitoren på denne måten, velges i konfigurasjonsmodus.

## Vise mottatte data

Når nye data er mottatt fra informasjonssenteret, vises det en melding om at **Nye lab.svar mottatt. Kontroller vinduet med lab.svar.** sammen med tidspunktet da dataene ble mottatt. Slik viser du dataene: Velg **Hoved- oppsett** og deretter **Lab.svar**, eller bruk smarttasten **Lab. svar**.

Vinduet Lab.svar viser de siste dataene som er mottatt. Dataene er gruppert i kategorier:

- Blodgasser
- Elektrolytter
- Hematologi
- Metabolitter
- Kjemisk
- Enzymer/markører
- Koagulasjon
- Urindiagnostikk

Hvis det ikke er tilgjengelige resultater for en bestemt kategori, vises ikke den aktuelle kategorien. Verdier som ble angitt manuelt på informasjonssenteret, vises med en asterisk (\*).

# **Bruke batterier**

#### MX400/450/ 500/550

Litiumionbatteriene som brukes i monitoren, lagrer masse energi i en liten pakke. Dette fører til pålitelig batteridrevet overvåking, men krever vedlikehold under bruk og håndtering av batteriene. Følg instruksjonene i dette kapittelet, og se ytterligere detaljer i Service Guide.

Monitoren kan brukes med batteri, og må ha ett Philips M4605A oppladbart litiumion-batteri. Dette settes inn i batterirommet på høyre side av monitoren.

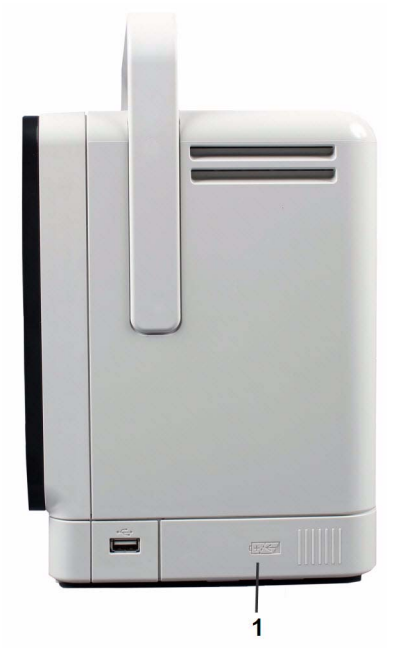

1 batterirom

Du kan bytte mellom batteristrøm og nettstrøm (AC) uten å avbryte overvåkingen.

Batteriet lades automatisk når monitoren koples til nettstrøm.

# Indikatorer for batteristrøm

Batteriindikatoren og statusinformasjonen på skjermbildet, i kombinasjon med INOP-meldinger og ledetekstmeldinger, hjelper deg med å følge med på batterikapasiteten. Indikatorene viser alltid gjenværende kapasitet i forhold til batteriets reelle maksimumskapasitet, som forringes med batteriets alder. I vinduet **Batteristatus** vises batteriets reelle kapasitet.

### **Batteriindikator**

Batteriindikatoren på monitorens frontpanel angis med et batterisymbol.

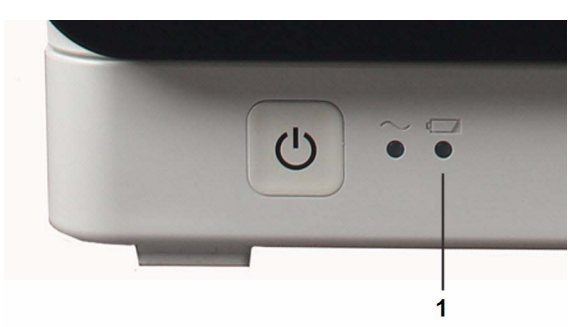

1 Batteriindikator

| Batteriindikatorens farger | Hvis monitoren er koplet til<br>nettstrøm, betyr det | Hvis monitoren bruker<br>batteristrøm, betyr det |
|----------------------------|------------------------------------------------------|--------------------------------------------------|
| Grønn                      | batterikapasiteten er > 90%                          |                                                  |
| Gul                        | batteriet lades (batteristrøm<br>< 90%)              |                                                  |
| Rød, lyser                 |                                                      | mindre enn 10 minutters<br>batteristrøm igjen    |
| Rød, blinker               | teknisk feil i batteri eller lader                   | feil i batteriet                                 |

### Batteristatus på standardbildet

Batteriets status og gjenværende kapasitet vises, samt hvor lang tid dette utgjør i overvåkingstid når batteriet ikke lades.

#### Batteriindikator:

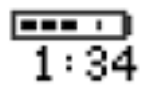

Denne angir gjenværende batterikapasitet. Indikatoren er inndelt i deler som representerer 20 % av kapasiteten. Hvis tre deler er skyggelagt, som i eksemplet ovenfor, angir det at det er 60 % igjen av kapasiteten. Hvis det ikke registreres noe batteri, vises en tom batteriindikator med et rødt blinkende kryss. Hvis det ikke finnes data fra batteriet, vises et spørsmålstegn i batteriindikatoren.

Hvis det foreligger problemer eller statusendringer i forbindelse med batteriet, angis dette av en tom batteriindikator med et symbol. Hvis symbolet er rødt, betyr det at situasjonen er kritisk.

| Batteristatusindikator Batterife |                                                                                                    | Batterifeilin | indikator                                                                                                    |  |
|----------------------------------|----------------------------------------------------------------------------------------------------|---------------|----------------------------------------------------------------------------------------------------|--|
|                                  | Veksler med batteriindikatoren i<br>standardbildet.<br>Kontroller vinduet <b>Batteristatus</b> for å<br>finne årsaken. |               | Det røde I-symbolet blinker. Kritisk<br>batterisituasjon eller feil. Se etter hvilken<br>feilindikator som blir vist i vinduet<br><b>Batteristatus</b> , eller se på INOP-<br>meldingen for å fastslå årsaken. |  |

442

**Gjenværende overvåkingstid:** Når monitoren går på batteri, vises det et tidsrom under batteriindikatoren. Det vises ikke noe tidsrom når monitoren går på ekstern strøm. Dette er den estimerte gjenværende overvåkingstiden med nåværende batterikapasitet. Vær oppmerksom på at denne tiden avhenger av hvor mye monitoren belastes (skjermens lysstyrke og antall parametre som brukes).

#### **Batteristatus-vinduet**

Slik åpner du **Batteristatus**-vinduet og tilhørende menyknapper: Velg batteriinformasjonen på skjermbildet eller velg **Hovedoppsett** og deretter **Batteri**.

- Kapasitet, gjenværende angir hvor mye strøm det er igjen på batteriet.
- Tid før tom angir omtrent hvor lang tid du kan bruke monitoren med dette batteriet. Vær oppmerksom på at denne tiden avhenger av hvor mye monitoren belastes (skjermens lysstyrke, antall parametre og utskrifter).
- Tid før full vises i stedet for Tid før tom hvis monitoren koples til nettstrøm. Denne meldingen angir hvor lang tid det tar før batteriet er ladet til 90 %. Hvis > 10 tim vises her, kan det være at batteriet ikke lades helt opp når monitoren er i bruk. Du kan bruke 865432 Smart Battery Conditioner (tidligere M8043A) til å lade batteriene eksternt.

## Kontrollere batteriets ladenivå

Se på batteriindikatoren på skjermen, eller åpne vinduet **Batteristatus** for å kontrollere ladestatusen til et batteri.

# Når batterilevetiden er utløpt

Når batteriet er gammelt, enten 3 år etter produksjonsdato eller etter 500 fullstendige ladesykluser, anbefales det at batteriet byttes ut. En melding vises i **Batteristatus**-vinduet som en påminnelse. Denne meldingen vises bare når dato og klokkeslett på monitoren er riktig.

#### ADVARSEL

Risikoen for batterifeil øker med alderen når et batteri er i bruk i mer enn 3 år eller 500 fullstendige ladesykluser. Slike feil kan føre til overoppheting, noe som i sjeldne tilfeller kan medføre at batteriet antennes eller eksploderer.

## Bytte batteriet

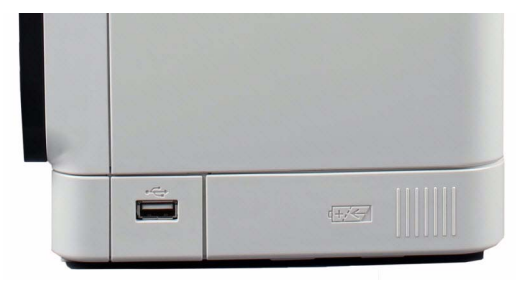

Slik bytter du batteriet:

- 1 Trykk på døren til batterirommet, og skyv den til høyre for å åpne den.
- 2 Trekk forsiktig i stroppen slik at du trekker batteriet til deg. Ta deretter tak i batteriet og trekk det helt ut.
- 3 Sett på plass det nye batteriet. Pass på at batterikontaktene vender riktig vei, som vist på tegningen på innsiden av batteridøren.
- 4 Lukk batteridøren.

# **Optimalisere batteriytelsen**

Ytelsen til oppladbare batterier kan forringes over tid. Hvis du vedlikeholder batteriene som anbefalt, kan det forlenge batterienes levetid.

### Innstilling av skjermens lysstyrke

- 1 Velg Brukergrensesn. i menyen Hovedoppsett og velg deretter Lysstyrke og Optimal. Dermed velger monitoren en lysstyrke som er egnet i de fleste situasjoner og som bruker mindre batteristrøm enn kraftigere lysstyrker.
- 2 Pass på at du er fornøyd med gjeldende innstilling av lysstyrken.

#### Lade et batteri

Batteriet kan lades i monitorer som brukes til pasientovervåking. Det går raskere å lade batteriene når monitoren er slått av. Du kan bruke også 865432 Smart Battery Conditioner (tidligere M8043A) til å lade batteriene.

- 1 Sett batteriet i en monitor som er tilkoplet nettstrøm. Batteriindikatoren lyser gult for å angi at lading pågår. (Det kan ta opptil tre minutter før ladingen starter.)
- 2 Lad opp batteriet til det er fullt. Batteriindikatoren skal lyse grønt, og batteriindikatoren på skjermbildet skal være helt skyggelagt.

I visse situasjoner, når mange parametere er i bruk i tillegg til skriveren, er monitoren under så stor belastning at batteriene ikke vil lades. Hvis dette er tilfelle, må du bruke 865432 Smart Battery Conditioner (tidligere M8043A Smart Battery Conditioner) til å lade batteriet.

#### Trimme et batteri

Du må trimme et batteri når du får meldingen Batteri trenger vedlikehold på skjermbildet. Du må ikke avbryte trimmingen. Du kan trimme et batteri i en monitor.

#### OBS!

Bruk ikke en monitor som brukes til å trimme batterier, til pasientovervåking. Monitoren slås automatisk av ved manglende batteristrøm.

Det anbefales at du bruker 865432 Smart Battery Conditioner (før M8043A) til ekstern trimming av batteriene. Smart Battery Conditioner utfører automatisk riktig lade- eller trimmeprosess og vurderer kapasiteten når batteriet er fulladet. Du finner mer informasjon i brukerhåndboken for Smart Battery Conditioner. Bruk ikke andre batteriladere eller -trimmere.

Slik trimmer du et batteri i monitoren:

- 1 Sett batteriet i en monitor som er tilkoplet nettstrøm.
- 2 Slå monitoren av.
- 3 Lad opp batteriet til det er fulladet. Åpne Batteristatus-vinduet og kontroller at meldingen Batt fulladet vises.
- 4 Kople monitoren fra nettstrøm, og la den stå på til batteriet er tomt og monitoren slår seg av.
- 5 Kople monitoren til nettstrøm, og lad opp batteriet til det er fulladet for bruk eller 50 % oppladet for lagring.

#### **Oppbevare et batteri**

Batteriene må ikke oppbevares i monitoren hvis den ikke skal brukes over en lengre periode. Hvis batteriene ikke skal brukes i en lengre periode, bør de oppbevares på et kjølig sted, helst ved 15 °C (60 °F) og med et ladenivå på 20 til 40 %. Levetiden forlenges hvis batteriene oppbevares på et kjølig sted. Batteriene skal ikke oppbevares ved temperaturer under –20 °C (–4 °F) eller over 60 °C (140 °F).

Lagrede batterier skal lades opp til 20 til 40 % av kapasiteten hver 6. måned. De bør lades helt opp før bruk.

Hvis batteriene oppbevares ved temperaturer over 38 °C (100 °F) i lengre perioder, kan batterienes levetid bli betydelig redusert.

#### ADVARSEL

Batteriet lades ut over tid hvis det oppbevares i monitoren uten at denne er koplet til nettstrøm. De angitte verdiene for gjenværende kapasitet og driftstid blir mindre nøyaktige når batteriet oppbevares på denne måten i lengre tid (for eksempel i flere uker). I verste fall kan dette føre til uventet avslutning av monitoren når den tas i bruk igjen.

#### Kassere brukte batterier

Kasser brukte batterier med en gang og i henhold til retningslinjer for kildesortering. Lad ut batteriene, og isoler polene med tape før avhending. Kast ikke batteriet sammen med vanlig avfall. Ta kontakt med ansvarlig på sykehuset for retningslinjer om kildesortering.

## Sikkerhetsinformasjon om batterier

#### ADVARSEL

- Bruk bare Philips-batterier spesifisert i kapitlet Tilbehør. Bruk av annet batteri kan gi fare for eksplosjon eller brann.
- Ikke åpne opp batteriene, varme opp over 60 °C (140 °F), antenn batteriene eller få dem til å kortslutte. De kan antennes, eksplodere, lekke eller overopphetes og forårsake personskade.
- Hvis det oppstår batterilekkasje, må du være varsom når du fjerner batteriet. Unngå kontakt med huden. Kontakt kvalifisert servicepersonell.
- Ikke utsett batteriene for væsker.
- Ikke bruk omvendt polaritet.

- Ikke knus, mist eller lag hull i batteriene mekanisk mishandling kan føre til innvendig skade eller kortslutning som kanskje ikke synes på utsiden.
- Hvis et batteri har falt ned på et hardt underlag enten skaden synes utvendig eller ikke, må du
  - slutte å bruke det
  - kaste det i henhold til avhendingsinstruksjonene ovenfor.
- Oppbevar batteriene utilgjengelig for barn
- Oppbevar batteriene i originalpakningen helt til du skal bruke dem.

# Rengjøring og vedlikehold

Bruk bare de midlene og metodene, godkjent av Philips, som står oppført i dette kapitlet ved rengjøring eller desinfeksjon av utstyret. Garantien dekker ikke skade som oppstår på grunn av bruk av midler eller metoder som ikke er anbefalt.

Philips garanterer ikke at de nevnte kjemikaliene er effektive med hensyn til infeksjonskontroll. Rådfør deg med en hygienesykepleier eller den som er ansvarlig for dette på sykehuset. Hvis du vil ha detaljert informasjon om rengjøringsmidler og deres virkeområder, kan du lese Guidelines for Prevention of Transmission of Human Immunodeficiency Virus and Hepatitis B Virus to Health Care and Public-Safety Workers, som er utgitt av det amerikanske helse- og sosialdepartementet (U.S. Department of Health and Human Services, Public Health Service, Centers for Disease Control) i Atlanta, Georgia, februar 1989. Les også eventuelle lokale retningslinjer for ditt sykehus eller land.

# Generelle punkter

Disse instruksjonene er gyldige for monitoren og alle moduler og tilleggsmoduler, bortsett fra de spesielle tilfellene der alternative instruksjoner er angitt i dette kapitlet.

Hold monitoren, modulene, pasientmodulen, tilleggsmodulene, modulboksen, fjernkontrollen, kabler og tilbehør frie for støv og smuss.

Kontroller utstyret nøye etter rengjøring og desinfeksjon. Bruk ikke utstyret hvis du oppdager tegn til kvalitetsforringelse eller skade. Utstyr som skal returneres til Philips, må først dekontamineres.

Vær oppmerksom på følgende generelle forholdsregler:

- Fortynn alltid rengjøringsmidler i henhold til produsentens instruksjoner, eller bruk lavest mulig konsentrasjon.
- Pass på at det ikke kommer væske inn i utstyret.
- Legg ikke noen deler av utstyret eller tilbehør i vann/væske.
- Hell ikke væske over utstyret.
- Bruk ikke slipemidler (for eksempel stålull eller sølvpuss).
- Bruk aldri blekemidler, unntatt i et godkjent produkt som er listet opp i dette kapitlet.

#### ADVARSEL

Kontakt servisepersonell eller Philips hvis du søler væske på utstyret, batteriet eller tilbehøret, eller hvis det utilsiktet blir lagt i væske. Ta ikke i bruk utstyret før det er blitt testet og godkjent for videre bruk. Informasjonen om vedlikehold og rengjøring oppfyller kravene for BIS-apparatene fra Covidien llc.

# Rengjøre utstyret

Vask med en lofri klut fuktet med varmt vann (maks. 40 °C) og såpe, fortynnet ikke-kaustisk såpemiddel, tensider eller salmiakk- eller alkoholbasert vaskemiddel. Bruk ikke sterke løsemidler som aceton eller trikloretylen.

Vær ekstra forsiktig når du rengjør skjermen på monitoren. Den er mer følsom for røffe rengjøringsmetoder enn dekslene. Pass på at det ikke kommer væske inn i monitoren, og hell ikke væske på den under rengjøring. La ikke vann eller vaskemiddel komme inn i kontaktene. Tørk rundt, ikke over, kontaktene.

#### **OBS!**

Når du skal rengjøre en berøringsskjerm, må du først deaktivere berøringsfunksjonen ved å slå av monitoren eller ved å trykke på og holde inne knappen **Standard bilde** til hengelåssymbolet vises. Symbolet angir at berøringsfunksjonen er deaktivert. Trykk på og hold knappen inne én gang til for å aktivere berøringsfunksjonen igjen.

Før du rengjør en mus, et tastatur eller en annen tredjepartsenhet, må den koples fra monitoren.

# **Desinfisere utstyret**

#### OBS!

Løsninger: Ikke bland desinfeksjonsvæsker (f.eks. blekemiddel og salmiakk). Det kan gi farlige gasser.

| Produktnavn                                                | Produkttype  | Innhold                                                                                      |
|------------------------------------------------------------|--------------|----------------------------------------------------------------------------------------------|
| Isopropanol                                                | Væske        | Isopropanol 80 %                                                                             |
| Bacillol <sup>®</sup> AF                                   | Væske, spray | 100 g konsentrat inneholder:<br>propan-1-ol 45,0 g,<br>propan-2-ol 25,0 g,<br>etanol 4,7 g   |
| Bacillol <sup>®</sup> 25                                   | Væske        | Etanol 100 mg/g<br>propan-2-ol (= 2-Propanol) 90 mg/g,<br>Propan-1-ol (= 1-Propanol) 60 mg/g |
| Meliseptol <sup>®</sup>                                    | Spray        | 50 % 1-propanol                                                                              |
| Accel TB RTU                                               | Væske        | 0,5 % akselerert hydrogenperoksid                                                            |
| Oxivir <sup>®</sup> Tb desinfiserende<br>rengjøringsmiddel | Spray        | 0,5 % akselerert hydrogenperoksid                                                            |
| Oxivir <sup>®</sup> Tb-kluter                              | Kluter       | 0,5 % akselerert hydrogenperoksid                                                            |

Rengjør utstyret før desinfeksjon. Anbefalte desinfeksjonsmidler:

| Produktnavn                                                                                                    | Produkttype | Innhold                                       |
|----------------------------------------------------------------------------------------------------|-------------|-----------------------------------------------|
| Carpe Diem <sup>TM/MC</sup> Tb                                                                                                    | Spray       | 0,5 % akselerert hydrogenperoksid             |
| Generelle virusdrepende midler,<br>bakteriedrepende midler, midler som<br>dreper tuberkulosebakterier,<br>soppdrepende midler,<br>steriliseringsmidler som er klare til<br>bruk |             |                                               |
| Carpe Diem <sup>TM/MC</sup> Tb-kluter                                                                                                    | Kluter      | 0,5 % akselerert hydrogenperoksid             |
| Super Sani-Cloth                                                                                                    | Kluter      | Isopropanol 55 %                              |
| Bakteriedrepende engangskluter                                                                                                    |             | kvaternær salmiakk 0,5 %                      |
| SANI-CLOTH <sup>®</sup> PLUS                                                                                                    | Kluter      | isopropanol 15 %                              |
| Bakteriedrepende engangskluter                                                                                                    |             | kvaternær salmiakk 0,25 %                     |
| SANI-CLOTH <sup>®</sup> HB                                                                                                    | Kluter      | isopropanol < 0,15 %                          |
| Bakteriedrepende engangskluter                                                                                                    |             | kvaternær salmiakk 0,14 %                     |
| Clorox ® desinfiserende servietter<br>med hydrogenperoksid <sup>1</sup>                                                                                                    | Kluter      | 1–5 % hydrogenperoksid<br>1–5 % benzylalkohol |

<sup>1</sup> Ikke bruk Clorox ® desinfiserende servietter med hydrogenperoksid til smekklåser (f.eks. batteridekselet) eller hengsler. Fjern alle rester med vann etter virketiden. Bruk gummi- eller nitrilhansker for å beskytte hendene ved forlenget bruk.

# Sterilisere utstyret

Sterilisering er ikke tillatt for denne monitoren, tilhørende produkter, tilbehør og ekstrautstyr med mindre noe annet er oppgitt i instruksjonene som fulgte med tilbehøret og ekstrautstyret.

# Rengjøre, sterilisere og desinfisere tilbehør

Informasjon om rengjøring, desinfeksjon og sterilisering av flergangstransdusere, prober, kabler, ledninger osv. finner du i instruksjonene som følger med tilbehøret. Hvis du ikke mottar noen instruksjoner med tilbehøret, gjelder instruksjonene du finner i dette kapittelet, om å rengjøre, desinfisere og sterilisere monitoren.

# Slik rengjør du den optiske modulen SO2

Utsiden av den optiske modulen kan rengjøres som beskrevet i delen Rengjøre utstyret på side 448. Rommet med den fiberoptiske koplingen må kun rengjøres med en tørr klut. Det må ikke komme fuktighet inn i dette rommet.

# Rengjøre og desinfisere det tempaniske temperaturtilbehøret

### Probe og termometer

- Rengjør termometret med en fuktig klut. Vanntemperaturen skal ikke være høyere enn 55 °C (130 °F). Ikke gjennombløt eller skyll termometret, og ikke senk det i vann. Du kan tilsette vannet et mildt såpemiddel.
- 2 Rengjør probespissen med en lofri bomullspinne. Hvis probespissen er skitten, rengjør du den med en fuktet bomullspinne.
- 3 Når du har fjernet alle fremmedlegemer, rengjør du termometerlinsen i enden av probespissen med en lofri bomullspinne eller en linseklut. Termometerlinsen må være fri for fingeravtrykk og/ eller flekker for at den skal fungere riktig.
- 4 Tørk alle flater grundig.

Vent i 30 minutter etter rengjøring for at termometeret skal tørke ordentlig før det brukes til målinger.

#### OBS!

Ikke bruk rengjøringsmidler eller desinfeksjonsmidler som Spray-Nine<sup>TM</sup>, Phisohex<sup>TM</sup>, Hibiclens<sup>TM</sup> eller Vesta-Syde<sup>TM</sup>. De kan skade termometerhuset.

Sporadisk bruk av en 10: 1-blanding av vann og hypokloritt eller en fuktig klut med isopropylalkohol eller rensemidlene Cidex<sup>TM</sup>, ManuKlenz<sup>TM</sup>, VIROX<sup>TM</sup> eller CaviWipes<sup>TM</sup> er akseptabelt. Langvarig eller gjentatt bruk av disse kjemikaliene kan imidlertid skade termometerhuset og visningsområdet.

Det anbefales å bruke en klut eller svamp til rengjøring. Bruk aldri slipesvamper eller slipende rengjøringsmidler på termometret.

Termometret er ikke-sterilt. Ikke bruk etylenoksidgass, varme, autoklavering eller andre røffe metoder til å sterilisere dette termometret.

# Rengjøre skriverhodet (bare M1116B)

Hvis du kjører utskrifter med lav hastighet (1 eller 2 cm/min) over lengre tid, kan papirfibre feste seg på skriverhodet. Det fører til utskrifter med ujevne lyse, horisontale striper.

- 1 Kople fra skriveren.
- 2 Åpne skriverdøren, og skyv papiret bak og av valsen.
- 3 Riv av eller rull tilbake det overskytende papiret slik at det ikke er i veien.

4 Stikk rensestrimmelen inn under valsen til den stikker ca. fem centimeter ut fra toppen av valsen.

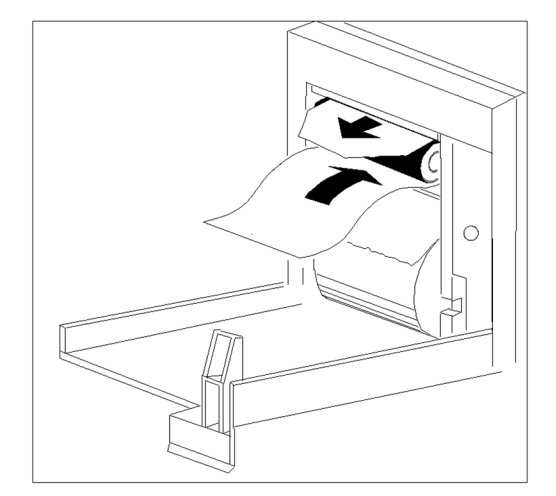

- 5 Lukk skriverdøren, og påse at begge endene av strimmelen stikker ut av sprekken over døren.
- 6 Hold den øverste enden av strimmelen mellom tommel og pekefinger, og trekk strimmelen helt ut av skriveren.
- 7 Åpne døren, og kontroller at papirrommet er rent for støv. Sett i papiret igjen, og sett skriveren tilbake på plass.

# Rengjøre batteriene og batterirommet

MX400/450/ Tørk med en lofri klut som er fuktet med varmt vann (maks. 40 °C) og såpe. Bruk ikke sterke
500/550 løsemidler. Legg ikke batteriet i vann.

# Vedlikehold og feilsøking

#### ADVARSEL

**Vedlikehold**: Hvis sykehuset eller institusjonen som bruker utstyret, ikke følger tilstrekkelige vedlikeholdsrutiner, kan det føre til utstyrsfeil og mulig helsefare.

Kontakt: Kontakt service, Philips eller en autorisert leverandør hvis du oppdager problemer med utstyret.

# Se over utstyret og tilbehøret

Utfør en visuell inspeksjon av utstyret før hver bruk og i henhold til sykehusets retningslinjer. Med monitoren avslått:

- 1 Kontroller at utvendige flater er rene og uten fysiske skader. Kontroller at det ikke er sprekker i dekslene, at alle deler finnes, at det ikke er sølt væske på utstyret, og at det ikke er tegn på misbruk av utstyret.
- 2 Inspiser alt tilbehør (kabler, transdusere, prober osv.). Hvis noe av det har tegn på skade eller har utløpt, må det ikke brukes.
- 3 Slå på monitoren, og kontroller at bakgrunnslyset er sterkt nok. Kontroller at skjermen har full lysstyrke. Ta kontakt med service eller leverandøren hvis lysstyrken ikke er tilfredsstillende.
- 4 Hvis det er tilkoplet en pasientmodul og tilleggsmoduler, må du kontrollere at disse sitter som de skal, og ikke kan gli ut av seg selv.

#### ADVARSEL

Fare for støt: Monitoren og måleapparatet må ikke åpnes. Berøring av ubeskyttede elektriske komponenter kan gi elektrisk støt. Slå alltid av og trekk ut kontakten før du rengjør proben, monitoren eller måleapparatet. Bruk ikke en ødelagt probe eller en med ubeskyttede ledninger. Service skal utføres av kvalifisert personell.

# Se over kabler og kontakter

- 1 Undersøk om det er skade på kabler og kontakter. Kontroller at pinnene på støpslene ikke sitter løst. Hvis nettledningen er skadet, må du erstatte den med en egnet Phillips-nettledning.
- 2 Kontroller pasientmodulkabelen, og sørg for at den har god kontakt med pasientmodulen og modulboksen. Kontroller at det ikke er brudd i isolasjonen.
- 3 Kontroller kabelen som kopler pasientmodulen til monitoren. Sørg for at alle kontakter sitter skikkelig i.
- 4 Kontroller at pasientkabler, ledninger og strekkavlastere er i god stand. Kontroller at det ikke er brudd i isolasjonen. Kontroller at kontaktene sitter ordentlig i hver ende slik at kabelen ikke kan vris eller utsettes for annen belastning.
- 5 Fest proben eller elektrodene på pasienten og slå på monitoren. Bøy deretter pasientkablene nær hver ende for å kontrollere at det ikke er periodiske feil.

# Vedlikeholdsoppgaver og testplan

Oppgavene nedenfor skal bare utføres av Philips-kvalifisert servicepersonell. Alle vedlikeholdsoppgaver og ytelsestester står detaljert forklart i servicedokumentasjonen som ble levert på monitorens DVD med dokumentasjon.

Se til at disse oppgavene utføres som angitt i monitorens vedlikeholdsplan eller ifølge lokale lover. Kontakt en Philips-kvalifisert serviceperson hvis monitoren må ha en sikkerhets- eller ytelsestest. Rengjør og desinfiser utstyret før testing eller vedlikehold.

| Туре                        | Vedlikeholds- og testaktiviteter                                                                                   | Frekvens                                                                                                    |
|-----------------------------|----------------------------------------------------------------------------------------------------|----------------------------------------------------------------------------------------------------|
| Monitortester               | Sikkerhetstester. Utvalgte tester i henhold til<br>IEC 60601-1.                                                    | Minst annet hvert år eller etter behov, etter alle<br>reparasjoner der strømforsyning er fjernet eller<br>byttet eller hvis monitoren har falt i gulvet. |
| Vedlikehold av<br>monitoren | Kontroller EKG-synkronisering av monitor<br>og defibrillator (bare hvis monitoren brukes<br>under defibrillering). | Minst annet hvert år, eller etter behov.                                                                                                    |
|                             | <i>Bare MX600/700/800</i><br>Bytt bakgrunnslys<br>(bare integrerte skjermer)                                       | Etter 25 000–30 000 timers kontinuerlig drift<br>(ca. tre år) eller etter behov.                                                                         |
| Test av parametre           | Funksjonskontroll av alle parametre som ikke<br>står oppført nedenfor.                                             | Minst annet hvert år, eller hvis du tror at<br>parameteren er unøyaktig.                                                                                 |

| Туре                              | Vedlikeholds- og testaktiviteter                                                                                       | Frekvens                                                                                                    |
|-----------------------------------|----------------------------------------------------------------------------------------------------|----------------------------------------------------------------------------------------------------|
| Vedlikehold av<br>parameterutstyr | Kalibrering av NBP                                                                                                    | Minst annet hvert år, eller ifølge lokale<br>forskrifter.                                                               |
|                                   | Microstream-CO <sub>2</sub> -kalibrering og<br>funksjonskontroll                                                       | Minst én gang i året eller etter 4000 timers drift.                                                                     |
|                                   | Kalibrering av hovedstrøm- og sidestrøm-<br>CO <sub>2</sub> og kontroll av sidestrømflow                               | Minst én gang i året, eller hvis du tror at parameteren er unøyaktig.                                                   |
|                                   | Nøyaktighetskontroll av gassanalysator<br>(G7m)                                                                        | Minst én gang i året, eller hvis du tror at<br>parameterverdiene er unøyaktige, og etter en<br>programvareoppgradering. |
|                                   | Kalibreringskontroll (flow, barometertrykk)<br>av gassanalysator (G7m)                                                 | Minst én gang i året og etter en<br>programvareoppgradering.                                                            |
|                                   | Justering av innsamlingshastighet for gassanalysator (G7m)                                                             | Ved behov etter kalibreringskontroll.                                                                                   |
|                                   | Pneumatisk kontroll (pumpe, magnetventil,<br>lekkasjer, inkludert vannfelle og avgasslange)<br>av gassanalysator (G7m) | Minst én gang i året.                                                                                                   |
| Vedlikehold av<br>batteri         | Se Optimalisere batteriytelsen på side 444 hvi vedlikeholdsaktiviteter for batteri.                                    | s du vil ha mer informasjon om                                                                                          |

# Feilsøking

Hvis du har mistanke om feil på ett enkelt måleapparat, ser du i brukerhåndboken og dobbeltsjekker at målingen er riktig stilt inn.

Kontakt service hvis du har mistanke om teknisk feil på systemet. Servicepersonalet kan trenge informasjon fra statusloggen. Slik åpner du loggen:

- 1 Velg Versjon på menyen Hovedoppsett.
- 2 Velg menyknappen for statusloggen du ønsker å kontrollere, for eksempel for pasientmodulen eller monitoren.
- 3 Vis statusloggen ved å velge Statuslogg i vinduet Monitorversjon.

# **Returnere utstyret for reparasjon**

Før du returnerer utstyret for reparasjon:

- Desinfiser og dekontaminer utstyret på en egnet måte.
- Kontroller at alle pasientdata er fjernet (dvs. at ingen pasient er innskrevet).

# Kassere monitoren

#### ADVARSEL

For å unngå smitteoverføring til personalet, miljøet eller annet utstyr må monitoren desinfiseres og dekontamineres i henhold til gjeldende retningslinjer før den kasseres. Følg lokale retningslinjer eller myndighetenes regler for kassering av elektrisk og elektronisk utstyr. Hvis ikke annet er angitt, følger du sykehusets retningslinjer for avfallshåndtering når deler og tilbehør, som termometre, skal kasseres.

Du kan demontere monitoren, pasientmodulen, modulboksen og parametermodulene. Se beskrivelser i Service Guide.

Du finner detaljert informasjon om avhending på følgende nettside: http://www.healthcare.philips.com/main/about/Sustainability/Recycling/pm.wpd

Gjenvinningsdokumentasjonen som du finner der, inneholder informasjon om materialinnholdet i utstyret, inkludert potensielt farlige materialer som må fjernes før resirkulering, som batterier og deler som inneholder kvikksølv eller magnesium.

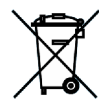

Ikke kast elektrisk og elektronisk utstyr som vanlig husholdningsavfall. Dette skal samles separat slik at det kan brukes på nytt, behandles, resirkuleres eller håndteres på en sikker og forsvarlig måte.

# Kassere tomme gassflasker

- 1 Tøm gassflasken fullstendig ved å trykke pinnen på reguleringsventilen ned eller trekke ut pinnen til påfyllingsåpningen med en liten tang eller pinsett.
- 2 Når flasken er tom, kan du fjerne ventilhodet eller bore hull i flasken.
- 3 Skriv "Tom" på flasken, og kast den i en avfallsbeholder for metall.

#### ADVARSEL

Kontroller at flasken er helt tom før du fjerner ventilhodet eller borer hull i flasken.

# Tilbehør

Dette kapitlet inneholder en oversikt over tilbehør som er godkjent av Philips for bruk med pasientmonitorer, som beskrevet i dette dokumentet. Du kan bestille ekstrautstyr og tilbehør fra Philips på www.medical.philips.com eller ved å ta kontakt med din Philips-representant. Noe tilbehør er ikke tilgjengelig i alle land.

Alt tilbehør som står oppført i dette kapittelet, er i samsvar med kravene i IEC 60601-1-2 når det brukes sammen med pasientmonitoren.

#### ADVARSEL

**Gjenbruk:** Engangstransdusere, prober, tilbehør og annet som er beregnet for engangsbruk eller for bruk til en enkelt pasient, skal aldri brukes flere ganger / til flere pasienter. Gjenbruk av slikt utstyr kan føre til redusert funksjonalitet og yteevne, samt utgjøre en potensiell fare.

**Godkjenning fra Philips**: Bruk bare tilbehør som er godkjent av Philips. Bruk av tilbehør som ikke er godkjent av Philips, kan føre til redusert funksjonalitet og yteevne, samt utgjøre en potensiell fare.

Emballasje: Bruk ikke sterilt tilbehør hvis emballasjen er brutt.

Riktig bruk: Brukerhåndboken som fulgte med tilbehøret, må alltid følges.

# Tilbehør til EKG/RESP

Dette symbolet angir at kabler og tilbehør er produsert med en spesiell beskyttelse mot elektrisk støt (spesielt vedrørende tillatte lekkasjestrømmer) og er defibrilleringbeskyttet.

Følgende kabler leveres ikke i alle land. Kontakt den lokale Philips-representanten for mer informasjon.

### Apparatkabler

| Til bruk med:                 | Best.nr.     | Lengde |
|-------------------------------|--------------|--------|
| 3-ledet elektrodekabel        | M1669A       | 2,7 m  |
| 3-ledet elektrodekabel, ELLER | 989803170171 | 2,7 m  |
| 5-ledet elektrodekabel        | M1668A       | 2,7 m  |
| 5-ledet elektrodekabel, ELLER | 989803170181 | 2,7 m  |

| Til bruk med:                | Best.nr. | Lengde |
|------------------------------|----------|--------|
| 6-ledet elektrodekabel       | M1667A   | 2,7 m  |
| 10-ledet elektrodesett (5+5) | M1663A   | 2,7 m  |
| 10-ledet elektrodesett (6+4) | M1665A   | 2,7 m  |

### 3-ledede elektrodekabler

| Beskrivelse              | Lengde | AAMI-best.nr. | IEC-best.nr. |
|--------------------------|--------|---------------|--------------|
| OPR-klype, skjermet      | 1,0 m  | M1675A        | M1678A       |
| INT-klype, skjermet      | 1,0 m  | M1671A        | M1672A       |
| INT-trykknapp, skjermet  | 1,0 m  | M1673A        | M1674A       |
| INT-klype, ikke skjermet | 0,45 m | M1622A        |              |
| INT-klype, ikke skjermet | 0,7 m  | M1624A        | M1626A       |

### 3-ledede elektrodekabler til én pasient

| Beskrivelse         | Lengde | AAMI-best.nr. | IEC-best.nr. |
|---------------------|--------|---------------|--------------|
| INT-klype, skjermet | 1,0 m  | 989803173121  | 989803174201 |
| INT-klype, skjermet | 0,84 m | 989803173141  | -            |

### 5-ledede elektrodekabler

| Beskrivelse                  | Lengde    | AAMI-best.nr. | IEC-best.nr. |
|------------------------------|-----------|---------------|--------------|
| OPR-klype, skjermet          | 1,0/1,6 m | M1973A        | M1974A       |
| INT-klype, skjermet          | 1,0/1,6 m | M1968A        | M1971A       |
| INT-trykknapp, skjermet      | 1,0/1,6 m | M1644A        | M1645A       |
| INT-miniklype, ikke skjermet | 0,7/1,3 m | M1647A        | M1648A       |

### 5-ledede elektrodekabler til én pasient

| Beskrivelse         | Lengde | AAMI-best.nr. | IEC-best.nr. |
|---------------------|--------|---------------|--------------|
| INT-klype, skjermet | 1,0 m  | 989803173131  | 989803174211 |
| INT-klype, skjermet | 0,85 m | 989803173151  | -            |

### 6-ledede elektrodekabler

| Beskrivelse   | Lengde    | AAMI-best.nr. | IEC-best.nr. |
|---------------|-----------|---------------|--------------|
| OPR-klype     | 1,0/1,6 m | M1684A        | M1685A       |
| INT-klype     | 1,0/1,6 m | M1680A        | M1681A       |
| INT-trykknapp | 1,0/1,6 m | M1682A        | M1683A       |

### 10-ledede (5+5) elektrodekabler

| Beskrivelse                                         | Lengde | AAMI-best.nr. | IEC-best.nr. |  |
|-----------------------------------------------------|--------|---------------|--------------|--|
| INT-klype, bryst, skjermet                          | 1,0 m  | M1976A        | M1978A       |  |
| INT-trykknapp, bryst, skjermet                      | 1,0 m  | M1602A        | M1604A       |  |
| OPR-klype, bryst, skjermet                          | 1,0 m  | M1979A        | M1984A       |  |
| Ekstremitetselektroder, se 5-ledede elektrodekabler |        |               |              |  |

### 10-ledede (6+4) elektrodekabler

| Beskrivelse                                         | Lengde | AAMI-best.nr. | IEC-best.nr. |  |
|-----------------------------------------------------|--------|---------------|--------------|--|
| INT-klype, bryst, skjermet                          | 1,0 m  | M1532A        | M1533A       |  |
| INT-trykknapp, bryst, skjermet                      | 1,0 m  | M1537A        | M1538A       |  |
| OPR-klype, bryst, skjermet                          | 1,0 m  | M1557A        | M1558A       |  |
| Ekstremitetselektroder, se 6-ledede elektrodekabler |        |               |              |  |

### Kabler (én kabel)

| Beskrivelse         | Lengde | AAMI-best.nr. | IEC-best.nr. |
|---------------------|--------|---------------|--------------|
| 3-ledet, klype, INT | 1,0 m  | 989803143181  | 989803143171 |
| 5-ledet, klype, INT | 1,0 m  | 989803143201  | 989803143191 |

### Røntgengjennomtrengelige kabler

Pakke med fem enkeltledninger, røntgengjennomtrengelige, 0,9 m, M1649A.

### Kabelklemmer og holdere

| Beskrivelse                                               | Best.nr. |              |
|-----------------------------------------------------------|----------|--------------|
| Kabelklemme                                               | 3-ledet  | M1501A       |
|                                                           | 5-ledet  | M1502A       |
| Kabelordner for skjermede ledninger – klype og trykknapp  | 3-ledet  | M1503A       |
|                                                           | 4-ledet  | M1664A       |
|                                                           | 5-ledet  | M1504A       |
|                                                           | 6-ledet  | M1679A       |
| Kabelordner for ikke-skjermede ledninger – miniklype      | 3-ledet  | M1636A       |
|                                                           | 5-ledet  | M1638A       |
| Lakenklemme                                               |          | M1509A       |
| Rødt deksel for apparatkabel (for 5-ledet elektrodekabel) |          | 989808148861 |

# NBP-tilbehør

<sup>1</sup>Mansjettene og slangene som står nevnt nedenfor, er produsert med en spesiell beskyttelse mot elektrisk støt (spesielt vedrørende tillatte lekkasjestrømmer) og er defibrilleringsbeskyttet. Du kan bruke dem under elektrokirurgi.

### Myke Comfort Care flergangsmansjetter til voksen/barn

| Pasientkategori  | Omkrets på ekstremitet | Best.nr. | Slange         |
|------------------|------------------------|----------|----------------|
| Voksen, lår      | 42 til 54 cm           | M1576A   | M1598B (1,5 m) |
| Stor voksen      | 34 til 43 cm           | M1575A   | eller          |
| Stor voksen, XL  | 34 til 43 cm           | M1575XL  | M1599D (5 m)   |
| Voksen           | 27 til 35 cm           | M1574A   |                |
| Voksen, XL       | 27 til 35 cm           | M1574XL  |                |
| Liten voksen     | 20,5 til 28 cm         | M1573A   |                |
| Liten voksen, XL | 20,5 til 28 cm         | M1573XL  |                |
| Barn             | 14 til 21,5 cm         | M1572A   |                |
| Spedbarn         | 10 til 15 cm           | M1571A   |                |

### Sett med myke Comfort Care flergangsmansjetter til voksen/barn

| Sett med mansjetter                                    | Best.nr. |
|--------------------------------------------------------|----------|
| Spedbarn, barn, liten voksen, voksen                   | M1577A   |
| Liten voksen, voksen, stor voksen, lår                 | M1578A   |
| Spedbarn, barn, liten voksen, voksen, stor voksen, lår | M1579A   |
| Liten voksen, XL; voksen, XL, stor voksen, XL          | M1579XL  |

### Easy Care-flergangsmansjetter til voksen/barn

| Pasientkategori         | Omkrets på<br>ekstremitet | Delenr.<br>(Fem-pakning) | Slange         |
|-------------------------|---------------------------|--------------------------|----------------|
| Voksen, lår             | 44 til 56 cm              | M4559B (M4559B5)         | M1598B (1,5 m) |
| Stor voksen ekstra lang | 35 til 45 cm              | M4558B (M4558B5)         | eller          |
| Stor voksen             | 35 til 45 cm              | M4557B (M4557B5)         | M1599D (3 m)   |
| Voksen ekstra lang      | 27,5 til 36 cm            | M4556B (M4556B5)         |                |
| Voksen                  | 27,5 til 36 cm            | M4555B (M4555B5)         |                |
| Liten voksen            | 20,5 til 28,5 cm          | M4554B (M4554B5)         |                |
| Barn                    | 14 til 21,5 ml            | M4553B (M4553B5)         |                |
| Spedbarn                | 10 til 15 cm              | M4552B (M4552B5)         |                |

# Sett med Easy Care-flergangsmansjetter til voksen/barn

| Sett med mansjetter                                                                                                    | Best.nr. |
|----------------------------------------------------------------------------------------------------|----------|
| Sortimentspakke med én mansjett i hver av størrelsene liten voksen, voksen, stor voksen og<br>lår                                              | 864288   |
| Sortimentspakke med én mansjett i hver størrelse: spedbarn, barn, liten voksen og voksen                                                       | 864289   |
| Sortimentspakke med én mansjett i hver av størrelsene spedbarn, barn, liten voksen, voksen, stor voksen og lår                                 | 864290   |
| Sortimentspakke med én mansjett i hver av størrelsene liten voksen, voksen, voksen ekstra<br>lang, stor voksen, stor voksen ekstra lang og lår | 864291   |

### Multi Care-mansjetter til voksen/barn

| Pasientkategori         | Omkrets på<br>ekstremitet | Best.nr.     | Slange                |
|-------------------------|---------------------------|--------------|-----------------------|
| Voksen, lår             | 42,0 til 54,0 cm          | 989803183371 | M1598B (1,5 m)        |
| Stor voksen             | 34,0 til 43,0 cm          | 989803183361 | eller<br>M1500R (2 m) |
| Stor voksen ekstra lang | 27,0 til 35,0 cm          | 989803183351 | M1599B (5 III)        |
| Voksen                  | 27,0 til 35,0 cm          | 989803183341 |                       |
| Liten voksen            | 20,5 til 28,0 cm          | 989803183331 |                       |
| Barn                    | 14,0 til 21,5 cm          | 989803183321 |                       |
| Spedbarn                | 10,0 til 15,0 cm          | 989803183311 |                       |

### Gentle Care-engangsmansjetter til voksen/barn

| Pasientkategori         | Omkrets på ekstremitet | Best.nr. | Slange         |
|-------------------------|------------------------|----------|----------------|
| Voksen, lår             | 44 til 56 cm           | M4579B   | M1598B (1,5 m) |
| Stor voksen ekstra lang | 35 til 45 cm           | M4578B   | eller          |
| Stor voksen             | 35 til 45 cm           | M4577B   | M1599D (3 m)   |
| Voksen ekstra lang      | 27,5 til 36 cm         | M4576B   |                |
| Voksen                  | 27,5 til 36 cm         | M4575B   |                |
| Liten voksen            | 20,5 til 28,5 cm       | M4574B   |                |
| Barn                    | 14,0 til 21,5 cm       | M4573B   |                |
| Spedbarn                | 10 til 15 cm           | M4572B   |                |

### Single Care-mansjetter til voksen/barn

| Pasientkategori    | Omkrets på<br>ekstremitet | Best.nr.     | Slange                |
|--------------------|---------------------------|--------------|-----------------------|
| Stor voksen        | 35,0 til 45,0 cm          | 989803182321 | M1598B (1,5 m)        |
| Voksen ekstra lang | 27,5 til 36,0 cm          | 989803182311 | eller<br>M1500R (2 m) |
| Voksen             | 27,5 til 36,0 cm          | 989803182301 | M1599B (5 III)        |
| Liten voksen       | 20,5 til 28,5 cm          | 989803182291 |                       |
| Barn               | 14,0 til 21,5 cm          | 989803182281 |                       |

### Value Care-mansjetter til voksen/barn

| Pasientkategori | Omkrets på ekstremitet | Best.nr.     | Slange                |
|-----------------|------------------------|--------------|-----------------------|
| Stor voksen     | 34,0 til 43,0 cm       | 989803160861 |                       |
| Voksen, XL      | 27,0 til 35,0 cm       | 989803160851 | M1598B (1,5 m)        |
| Voksen          | 27,0 til 35,0 cm       | 989803160841 | eller<br>M1500B (2 m) |
| Liten voksen    | 20,5 til 28,0 cm       | 989803160831 | M1599D (5 11)         |
| Barn            | 14,0 til 21,5 cm       | 989803160821 |                       |
| Spedbarn        | 10,0 til 15,0 cm       | 989803160811 |                       |

### Engangsmansjetter til neonatal/spedbarn

| Mansjetter        | Omkrets på ekstremitet | Best.nr.<br>A – luerkopling<br>B – kopling i samsvar med<br>ISO 80369-1 | Slange                            |
|-------------------|------------------------|-------------------------------------------------------------------------|-----------------------------------|
| Str. 1            | 3,1 til 5,7 cm         | M1866A/B                                                                | For mansjetter av type A:         |
| Str. 2            | 4,3 til 8,0 cm         | M1868A/B                                                                | M1596B (1,5 m) eller M1597B       |
| Str. 3            | 5,8 til 10,9 cm        | M1870A/B                                                                | (3 m)                             |
| Str. 4            | 7,1 til 13,1 cm        | M1872A/B                                                                | For mansjetter av type B:         |
| Str. 5 (spedbarn) | 10 til 15 cm           | M1873B                                                                  | M1596C (1,5 m) eller M1597C (3 m) |

### Myke engangsmansjetter til neonatal/spedbarn

| Mansjetter        | Omkrets på ekstremitet | Best.nr. | Slange         |
|-------------------|------------------------|----------|----------------|
| Str. 1            | 3,1 til 5,7 cm         | M1866S   | M1596C (1,5 m) |
| Str. 2            | 4,3 til 8,0 cm         | M1868S   | eller          |
| Str. 3            | 5,8 til 10,9 cm        | M1870S   | M159/C (5 m)   |
| Str. 4            | 7,1 til 13,1 cm        | M1872S   |                |
| Str. 5 (spedbarn) | 10 til 15 cm           | M1873S   |                |

### Sett med mansjetter til neonatal/spedbarn

| Sett med mansjetter                                                                                                    | Best.nr.     |
|----------------------------------------------------------------------------------------------------|--------------|
| <b>Standard luerkopling, engangs:</b> 10 x M1866A, 10 x M1868A, 10 x M1872A og 20 x M1870A                                 | M1820-60020  |
| <b>Standardkontakt i samsvar med ISO 80369-1, engangs:</b> 5 x M1866B, 10 x M1868B, 20 x M1870B, 10 x M1872B og 5 x M1873B | 989803167541 |
| <b>Myk kontakt i samsvar med ISO 80369-1, engangs:</b> 5 x M1866S, 10 x M1868S, 20 x M1870S, 10 x M1872S, 5 x M1873S       | 989803167551 |

# Tilbehør til invasivt trykk

. Transduserne og tilbehøret som står nevnt nedenfor, er produsert med en spesiell beskyttelse mot elektrisk støt (spesielt vedrørende tillatte lekkasjestrømmer) og er defibrilleringssikre.

Hvis du bruker M3012A-tilleggsmodulen for hemodynamikk og vil overvåke temperatur og invasivt trykk samtidig, anbefaler vi at du bruker CPJ840J6-trykktransduseren med en rund modulkontakt og ikke en transduser med en firkantet kontakt. Det kan være vanskelig å få plass til en trykktransduser med firkantet kontakt sammen med temperaturkontakten.

| Trykktransdusere og tilbehør                              | Best.nr. |
|-----------------------------------------------------------|----------|
| Flergangs trykktransduser, 5 µV/V/mmHg sensitivitet       | CPJ840J6 |
| Sterile engangstrykkdomer til CPJ840J6 (eske med 50 stk)  | CPJ84022 |
| Transduserholder til CPJ840J6 (eske med 4 stk)            | CPJ84046 |
| Holder til IV-stativ (til CPJ840J6)                       | CPJ84447 |
| Trykkslangesett til CPJ840J6                              | CPJ84026 |
| Engangstrykksett med én slange (20 stk) (bare EU/EFTA)    | M1567A   |
| Engangstrykksett med to slanger (20 stk) – (bare EU/EFTA) | M1568A   |
| Transduserholder til M1567/8A (bare EU/EFTA)              | M2271A   |
| Holder til IV-stativ til M1567/8A (bare EU/EFTA)          | M2272C   |
| Overgangskabel for engangstrykksett til M1567/8A, 3,0 m   | M1634A   |

| Trykktransdusersett                                                                                                    | Best.nr.  |
|----------------------------------------------------------------------------------------------------|-----------|
| PiCCO-trykksett, 30 cm trykkslange, inkluderer PV4046-holder for injektattemperaturprobe<br>til M1646A                     | PV8103    |
| PiCCO-trykksett, 150 cm trykkslange, inkluderer PV4046-holder for injektattemperaturprobe<br>til M1646A                    | PV8115    |
| PiCCO-trykksett, 150 cm trykkslange, inkluderer PV4046-holder for injektattemperaturprobe<br>til M1646A og CVP-trykkslange | PV8115CVP |
| PULSION-overgangskabel til engangstransduser                                                                               | PMK 206   |

# Transpac 4 engangs trykktransdusersett for trykkovervåking

| Beskrivelse                                                                                                 | Lengde | Antall (per<br>eske) | Best.nr.     |
|----------------------------------------------------------------------------------------------------|--------|----------------------|--------------|
| Enkel DPT TP4 med SafeSet, 2 kanyleporter for prøvetaking,<br>In-line-beholder                              | 213 cm | 20                   | 989803179741 |
| Enkel DPT TP4 med SafeSet, 2 luerporter for prøvetaking, In-<br>line-beholder                               | 213 cm | 20                   | 989803179751 |
| Enkel DPT TP4 med SafeSet, 1 kanyleport for prøvetaking, In-<br>line-beholder                               | 152 cm | 20                   | 989803179761 |
| Enkel DPT TP4 med SafeSet, 2 kanyleporter for prøvetaking,<br>In-line-beholder                              | 152 cm | 20                   | 989803179781 |
| Enkel DPT TP4 med SafeSet, 2 luerporter for prøvetaking, In-<br>line-beholder                               | 152 cm | 20                   | 989803179791 |
| Enkel DPT TP4 med SafeSet, pasientholder, 1 kanyleport for prøvetaking, In-line-beholder                    | 61 cm  | 20                   | 989803179861 |
| Dobbel DPT TP4 med SafeSet, (slange med klar/blå strek)<br>2 kanyleporter for prøvetaking, In-line-beholder | 213 cm | 10                   | 989803179801 |
| Dobbel DPT TP4 med SafeSet, (slange med klar/blå strek)<br>2 luerporter for prøvetaking, In-line-beholder   | 213 cm | 10                   | 989803179811 |
| Trippel DPT TP4 med SafeSet, 2 kanyleporter for prøvetaking,<br>In-line-beholder                            | 213 cm | 10                   | 989803179821 |
| Trippel DPT TP4 med SafeSet, 2 luerporter for prøvetaking,<br>In-line-beholder                              | 213 cm | 10                   | 989803179831 |

### Sett for trykkovervåking med SafeSet-system for blodprøvetaking/-konservering

Transpac og SafeSet er varemerker for ICU Medical, Inc.

#### Safeset blodprøvetakings-/konserveringssystem

| Beskrivelse                                                                                 | Lengde | Antall (per<br>eske) | Best.nr.     |
|---------------------------------------------------------------------------------------------|--------|----------------------|--------------|
| SafeSet-sett med slanger, 1 In-line kanyleport for prøvetaking og<br>10 ml in-line-beholder | 152 cm | 20                   | 989803180851 |
| SafeSet-sett med slanger, 2 In-line kanyleporter for prøvetaking og 10 ml in-line-beholder  | 213 cm | 20                   | 989803179891 |

(Transduser ikke inkludert i settet)

### Transpac 4 engangs trykktransdusersett for trykkovervåking

| Beskrivelse                                                                                                    | Stoppekra<br>ner          | Primær<br>slangelengde | Lengde<br>forlengerslan<br>ge | Skylleenhet          | Dryppkamm<br>er | Antall (per<br>eske) | Best.nr.     |
|----------------------------------------------------------------------------------------------------|---------------------------|------------------------|-------------------------------|----------------------|-----------------|----------------------|--------------|
| Enkel DPT TP4, (152 cm)<br>slange med rød strek                                                                        | To treveis                | 122 cm                 | 31 cm                         | 3 ml/t, klem         | Macrodrip       | 20                   | 989803177901 |
| Dobbel DPT TP4,<br>(183 cm) slange med rød/<br>blå strek                                                               | Fire treveis              | 152 cm                 | 31 cm                         | To 3 ml/t,<br>klem   | Macrodrip       | 10                   | 989803177911 |
| Enkel DPT TP4, (213 cm)<br>slange med rød strek                                                                        | To treveis                | 183 cm                 | 31 cm                         | 3 ml/t, klem         | Macrodrip       | 20                   | 989803179721 |
| Trippel DPT TP4,<br>(152 cm)                                                                                           | Seks<br>treveis           | 122 cm                 | 31 cm                         | 3 ml/t, klem         | Macrodrip       | 10                   | 989803179731 |
| Enkel DPT TP4, (183 cm)<br>slange med rød strek                                                                        | To treveis                | 152 cm                 | 31 cm                         | 3 ml/t, klem         | Macrodrip       | 20                   | 989803179771 |
| Enkel DPT TP4, (23 cm)<br>pasientholder                                                                                | En treveis                | 23 cm                  |                               | 3 ml/t, klem         | Macrodrip       | 20                   | 989803179871 |
| Enkel DPT TP4, (61 cm)<br>kammertrykk                                                                                  | Én fireveis<br>En treveis | 61 cm                  |                               | Ingen<br>skylleenhet |                 | 20                   | 989803181141 |
| Enkel DPT TP4, (152 cm)<br>Premium Stripe                                                                              | To treveis                | 122 cm                 | 31 cm                         | 3 ml/t, klem         | Macrodrip       | 20                   | 989803181211 |
| Enkel DPT TP4, (183 cm)<br>Premium stripe                                                                              | To treveis                | 152 cm                 | 31 cm                         | 3 ml/t, klem         | Macrodrip       | 20                   | 989803181221 |
| Enkel DPT TP4, (213 cm)<br>Premium stripe                                                                              | To treveis                | 183 cm                 | 31 cm                         | 3 ml/t, klem         | Macrodrip       | 20                   | 989803181231 |
| Dobbel DPT TP4,<br>(183 cm) Premium stripe                                                                             | Fire treveis              | 152 cm                 | 31 cm                         | 3 ml/t, klem         | Macrodrip       | 10                   | 989803181241 |
| Trippel DPT TP4,<br>(152 cm) Premium stripe                                                                            | Seks<br>treveis           | 122 cm                 | 31 cm                         | 3 ml/t, klem         | Macrodrip       | 10                   | 989803181251 |
| Enkel Neonatal DPT TP4<br>(61 cm, 24 tommer)                                                                           | To treveis                | 61 cm                  |                               | 30 ml/t klem         |                 | 20                   | 989803179841 |
| Enkel Neonatal DPT TP4<br>(31 cm, 12 tommer)                                                                           | Tre treveis               | 31 cm                  |                               | 30 ml/t klem         |                 | 20                   | 989803179851 |
| Enkel Neonatal DPT TP4<br>(46 cm, 18 tommer), én in-<br>line prøvetakingsport for<br>luer og 10 ml in-line<br>beholder | Tre treveis               | 46 cm                  |                               | 30 ml/t klem         |                 | 20                   | 989803179881 |

### Transpac 4 og Safeset-kabler og -tilbehør

| Beskrivelse                               | Antall (per eske) | Best.nr.     |
|-------------------------------------------|-------------------|--------------|
| Kabel for Philips-monitorer 3 m           | 1                 | 989803177921 |
| Kabel for Philips-monitorer 4,5 m         | 1                 | 989803179941 |
| Kabel for Philips-monitorer 4,5 m         | 20                | 989803179951 |
| Tredelt kabel for Philips-monitorer 4,5 m | 1                 | 989803179961 |
| Treposisjons transduserholder             | 28                | 989803177931 |

| Beskrivelse                                       | Antall (per eske) | Best.nr.     |
|---------------------------------------------------|-------------------|--------------|
| Transduserholder for IV-stang                     | 5                 | 989803177941 |
| Enkel transduserholder                            | 30                | 989803179911 |
| SafeSet-monteringsbrakett                         | 30                | 989803179901 |
| Safeset-skjermet butt kanyle                      | 50                | 989803179921 |
| SafeSet-skjermet butt kanyle med blodslangeholder | 25                | 989803179931 |
| Forlengelsesslange (30 cm)                        | 25                | 989803184971 |
| Forlengelsesslange (60 cm)                        | 25                | 989803184981 |
| Forlengelsesslange (90 cm)                        | 25                | 989803184991 |

# SpO2-tilbehør

Dette avsnittet inneholder en oversikt over tilbehør som kan brukes sammen med  $SpO_2$ -utstyr fra Philips. Hvis du bruker annet utstyr, kan du slå opp i brukerhåndboken til dette utstyret for å finne ut hva slags  $SpO_2$  som er kompatibelt.

Enkelte Nellcor-prober inneholder lateks som kan utløse allergiske reaksjoner. Det står mer om dette i brukerhåndbøkene som leveres med probene.

Bruk aldri mer enn én forlengelseskabel med en probe eller overgangskabel. Bruk ikke forlengelseskabel sammen med:

- Masimo-overgangskabler
- Philips-flergangsprober eller -overgangskabler med bestillingsnumre som ender på -L (angir Lang type), eller med en kabel som er lengre enn 2 m.

Probene i listen overstiger ikke 41 °C på huden hvis omgivelsestemperaturen er lavere enn 35 °C.

Sørg for at du bare bruker tilbehør som er spesifisert for bruk med monitoren og måleteknologien. Bruk av andre prober kan føre til pasientskade.

MAXFAST-panneproben skal alltid brukes med pannebåndet som leveres av Nellcor.

Alternativ A01 er Philips' FAST-SpO<sub>2</sub>-versjon. Alternativ A02 er Nellcors OxiMax-kompatible versjon.

Alternativ A02 med tilleggsfunksjonen  $\text{SpO}_2$  er ikke tilgjengelig i alle land. Enkelte prober er ikke tilgjengelig i alle land.

# Philips-flergangssensorer

| Produktnummer | Beskrivelse                                                                                                    | Kompatibel med    |                   | Kommentarer                                                  |
|---------------|----------------------------------------------------------------------------------------------------|-------------------|-------------------|--------------------------------------------------------------|
|               |                                                                                                    | Alternativ<br>A01 | Alternativ<br>A02 |                                                              |
| M1191A/B      | Voksenprobe (2 m kabel) for pasienter over 50 kg. Alle fingre, unntatt tommelen.                                      | Ja                | Nei               | Overgangskabel ikke<br>nødvendig.                            |
| M1191AL/BL    | M1191A/B med lengre kabel (3 m)                                                                                       | Ja                | Nei               |                                                              |
| M1192A        | Probe for liten voksen / barn (1,5 m kabel)<br>for pasienter mellom 15 kg og 50 kg. Alle<br>fingre, unntatt tommelen. | Ja                | Nei               |                                                              |
| M1193A        | Neonatalprobe (1,5 m kabel) for pasienter<br>mellom 1 og 4 kg. Hånd eller fot.                                        | Ja                | Nei               |                                                              |
| M1194A        | Øreprobe (1,5 m kabel) for pasienter over 40 kg.                                                                      | Ja                | Nei               |                                                              |
| M1195A        | Spedbarnsprobe (1,5 m kabel) for pasienter<br>mellom 4 og 15 kg. Alle fingre, unntatt<br>tommelen.                    | Ja                | Nei               |                                                              |
| M1196A        | Klipsprobe for voksen (3 m kabel) for<br>pasienter over 40 kg. Alle fingre, unntatt<br>tommelen.                      | Ja                | Nei               |                                                              |
| M1196S        | Klipsprobe for voksen (2 m kabel) for<br>pasienter over 40 kg. Alle fingre, unntatt<br>tommelen.                      | Ja                | Nei               |                                                              |
| M1191T        | Voksenprobe (0,45 m kabel) for pasienter<br>over 50 kg. Alle fingre, unntatt tommelen.                                | Ja                | Nei               | Krever M1943A (1 m)<br>eller M1943AL (3 m)<br>overgangskabel |
| M1192T        | Probe for liten voksen / barn (0,45 m kabel)<br>mellom 15 kg og 50 kg. Alle fingre, unntatt<br>tommelen.              | Ja                | Nei               |                                                              |
| M1193T        | Neonatalprobe (0,9 kabel) for pasienter<br>mellom 1 kg og 4 kg. Hånd eller fot.                                       | Ja                | Nei               |                                                              |
| M1196T        | Klipsprobe for voksen (0,9 m kabel) for<br>pasienter over 40 kg. Alle fingre, unntatt<br>tommelen.                    | Ja                | Nei               |                                                              |

# Philips-engangsprober

| Produktnummer       | Beskrivelse                                                                                                    | Kompatibel med    |                   | Kommentarer                                                                                                    |
|---------------------|----------------------------------------------------------------------------------------------------|-------------------|-------------------|----------------------------------------------------------------------------------------------------|
|                     |                                                                                                    | Alternativ<br>A01 | Alternativ<br>A02 |                                                                                                    |
| M1901B <sup>1</sup> | Identisk med OxiMax MAXN                                                                                                    | Ja                | Ja                | Alternativ A01: Bruk<br>overgangskabel<br>M1943A eller<br>M1943AL.<br>Alternativ A02: Må<br>bruke overgangskabel<br>M1943NL. |
| M1902B <sup>1</sup> | Identisk med OxiMax MAXI                                                                                                    | Ja                | Ja                |                                                                                                    |
| M1903B <sup>1</sup> | Identisk med OxiMax MAXP                                                                                                    | Ja                | Ja                |                                                                                                    |
| M1904B <sup>1</sup> | Identisk med OxiMax MAXA                                                                                                    | Ja                | Ja                |                                                                                                    |
| M1131A              | Fingerprobe for voksen/barn, 0,45 m kabel<br>(for pasient > 20 kg)                                                                                                    | Ja                | Nei               | Bruk overgangskabel<br>M1943A eller<br>M1943AL.                                                                              |
| M1132A              | Finger- eller tåprobe for spedbarn, 0,9 m<br>kabel (for pasient 3–10 kg)                                                                                                    | Ja                | Nei               | Bruk overgangskabel<br>M1943A eller<br>M1943AL.                                                                              |
| M1133A              | Voksen/barn/neonatal, 0,9 m kabel<br>Fot eller hånd for neonatale < 3 kg<br>Stortå eller tommel for pasienter mellom<br>10 og 20 kg<br>Hvilken som helst finger unntatt tommel<br>for pasienter > 40 kg              | Ja                | Nei               | Bruk overgangskabel<br>M1943A eller<br>M1943AL.                                                                              |
| M1134A              | Uten lim, voksen/barn/neonatal, 0,9 m<br>kabel<br>Fot eller hånd for neonatale < 3 kg<br>Stortå eller tommel for pasienter mellom<br>10 og 20 kg<br>Hvilken som helst finger unntatt tommel<br>for pasienter > 40 kg | Ja                | Nei               | Bruk overgangskabel<br>M1943A eller<br>M1943AL.                                                                              |

<sup>1</sup>Ikke tilgjengelig i USA
### **Nellcor-prober**

| Produktnummer          | Beskrivelse                                                                                         | Kompatibel med    |                   | Kommentarer                                                                        |
|------------------------|----------------------------------------------------------------------------------------------------|-------------------|-------------------|------------------------------------------------------------------------------------|
|                        |                                                                                                    | Alternativ<br>A01 | Alternativ<br>A02 |                                                                                    |
| OxiMax MAXA            | Fingerprobe for voksen (for pasient > 30 kg)                                                        | Ja                | Ja                | Alternativ A01: Bruk<br>overgangskabel                                             |
| OxiMax MAXAL           | OxiMax MAXA med lang kabel                                                                          | Ja                | Ja                | M1943A eller                                                                       |
| OxiMax MAXP            | Fot-/håndprobe for barn<br>(for pasient 10–50 kg)                                                   | Ja                | Ja                | Alternativ A02: Må                                                                 |
| OxiMax MAXI            | Fot-/håndprobe for spedbarn<br>(for pasient 3–20 kg)                                                | Ja                | Ja                | bruke overgangskabel<br>M1943NL.                                                   |
| OxiMax MAXN            | Fingerprobe for voksen eller fot-/<br>håndprobe for neonatale (for pasient<br>> 40 kg eller < 3 kg) | Ja                | Ja                |                                                                                    |
| MAXFAST                | Panneprobe (for pasient $\geq 10$ kg)                                                               | Nei               | Ja                | Må bruke                                                                           |
| OxiMax MAXR            | Neseprobe for voksen (for pasient > 50 kg)                                                          | Nei               | Ja                | overgangskabel                                                                     |
| OxiMax SC-A            | SoftCare-probe for voksen (for pasient > 40 kg)                                                     | Nei               | Ja                | M11943INL.                                                                         |
| OxiMax SCNEO-I         | SoftCare-probe for neonatale (for pasient 1,5–5 kg)                                                 | Nei               | Ja                | -                                                                                  |
| OxiMax SC-PR-I         | SoftCare-probe for pretermin-spedbarn (for pasient < 1,5 kg)                                        | Nei               | Ja                |                                                                                    |
| Oxisensor II D-25      | Probe for voksen (for pasient > 30 kg)                                                              | Ja                | Nei               | Må bruke                                                                           |
| Oxisensor II D-20      | Barneprobe (for pasient 10–50 kg)                                                                   | Ja                | Nei               | overgangskabel                                                                     |
| Oxisensor II I-20      | Spedbarnsprobe (for pasient 3–20 kg)                                                                | Ja                | Nei               | M1943AL.                                                                           |
| Oxisensor II N-25      | Neonatalprobe (for pasient < 3 kg eller<br>> 40 kg)                                                 | Ja                | Nei               |                                                                                    |
| Oxicliq A              | Se OxiMax MAXA                                                                                      | Ja                | Ja                | Alternativ A01: Bruk                                                               |
| Oxicliq P              | Se OxiMax MAXP                                                                                      | Ja                | Ja                | overgangskabel                                                                     |
| Oxicliq I              | Se OxiMax MAXI                                                                                      | Ja                | Ja                | M1943AL med OC-3-                                                                  |
| Oxicliq N              | Se OxiMax MAXN                                                                                      | Ja                | Ja                | overgangskabel.                                                                    |
|                        |                                                                                                    |                   |                   | Alternativ A02: Må<br>bruke overgangskabel<br>M1943NL med OC-3-<br>overgangskabel. |
| Oxiband OXI-A/<br>N    | Probe for voksen/neonatale                                                                          | Nei               | Ja                | Må bruke<br>overgangskabel                                                         |
| Oxiband OXI-P/I        | Probe for barn/spedbarn                                                                             | Nei               | Ja                | M1943NL.                                                                           |
| Durasensor<br>DS100A-1 | Fingerklipsprobe for voksen (for pasient > 40 kg)                                                   | Nei               | Ja                |                                                                                    |
| Dura-Y D-YS            | Y-probe                                                                                             | Nei               | Ja                |                                                                                    |

Nellcor-prober bestilles fra Nellcor/Covidien.

#### Forlengelseskabler og overgangskabler for Philips- og Nellcorprober

| Produktnummer | Beskrivelse                       | Kompatibel med    |                   | Kommentarer                                                                      |
|---------------|-----------------------------------|-------------------|-------------------|----------------------------------------------------------------------------------|
|               |                                   | Alternativ<br>A01 | Alternativ<br>A02 |                                                                                  |
| M1941A        | Forlengelseskabel (2 m)           | Ja                | Nei               | Skal brukes med<br>Philips-<br>flergangsprober og<br>M1943A-<br>overgangskabel.  |
| M1943A        | Overgangskabel (1,1 m)            | Ja                | Nei               | Overgangskabel for<br>Philips/Nellcor-<br>engangsprober.                         |
| M1943AL       | Overgangskabel (3 m)              | Ja                | Nei               |                                                                                  |
| M1943NL       | OxiMax-overgangskabel (3 m)       | Nei               | Ja                | Overgangskabel for<br>Philips/Nellcor-<br>engangsprober og -<br>flergangsprober. |
| OC-3          | Overgangskabel for Oxicliq-prober | Ja                | Ja                | Bestilles hos Nellcor/<br>Covidien.                                              |

#### Masimo LNOP-prober for flergangsbruk

Philips M3001A/M3002A-tilleggsfunksjonen A01 og M1020B-tilleggsfunksjonen A01 SpO<sub>2</sub>-modul benytter Masimo-sertifisert pulsoksymetri med mindre støy og lav perfusjon i kombinasjon med Masimo-prober under Masimo NR&LP-protokollen som er tilgjengelig fra Masimo.

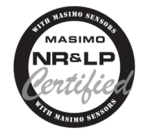

| Produktnummer | Beskrivelse                      | Kompatibel med    |                   | Philips-best.nr.  |
|---------------|----------------------------------|-------------------|-------------------|-------------------|
|               |                                  | Alternativ<br>A01 | Alternativ<br>A02 |                   |
| LNOP DCI      | Fingerprobe for voksen (> 30 kg) | Ja                | Nei               | Ikke tilgjengelig |
| LNOP DCIP     | Fingerprobe for barn (10–50 kg)  | Ja                | Nei               | Ikke tilgjengelig |
| LNOP YI       | Multiprobe (> 1 kg)              | Ja                | Nei               | Ikke tilgjengelig |
| LNOP TC-I     | Øreprobe (> 30 kg)               | Ja                | Nei               | Ikke tilgjengelig |

### Masimo LNCS-prober for flergangsbruk

| Produktnummer | Beskrivelse                      | Kompatibel med    |                   | Philips-best.nr.  |
|---------------|----------------------------------|-------------------|-------------------|-------------------|
|               |                                  | Alternativ<br>A01 | Alternativ<br>A02 |                   |
| LNCS DCI      | Fingerprobe for voksen (> 30 kg) | Ja                | Nei               | Ikke tilgjengelig |
| LNCS DCIP     | Fingerprobe for barn (10–50 kg)  | Ja                | Nei               | Ikke tilgjengelig |
| LNCS YI       | Multiprobe (> 1 kg)              | Ja                | Nei               | Ikke tilgjengelig |
| LNCS TC-I     | Øreprobe (> 30 kg)               | Ja                | Nei               | Ikke tilgjengelig |

### Selvklebende Masimo LNOP-prober for engangsbruk

| Produktnummer | Beskrivelse                                                             | Kompatibel med    |                   | Philips-best.nr.  |
|---------------|-------------------------------------------------------------------------|-------------------|-------------------|-------------------|
|               |                                                                         | Alternativ<br>A01 | Alternativ<br>A02 |                   |
| LNOP Adt      | Voksenprobe (> 30 kg)                                                   | Ja                | Nei               | Ikke tilgjengelig |
| LNOP Adtx     | Voksenprobe (> 30 kg)                                                   | Ja                | Nei               | Ikke tilgjengelig |
| LNOP Pdt      | Barneprobe (10–50 kg)                                                   | Ja                | Nei               | Ikke tilgjengelig |
| LNOP Pdtx     | Barneprobe (10–50 kg)                                                   | Ja                | Nei               | Ikke tilgjengelig |
| LNOP Inf-L    | Tåprobe for spedbarn (3–20 kg)                                          | Ja                | Nei               | Ikke tilgjengelig |
| LNOP Neo-L    | Probe for spedbarn (< 3 kg)<br>eller selvklebende voksenprobe (> 40 kg) | Ja                | Nei               | Ikke tilgjengelig |
| LNOP NeoPt-L  | Neonatal prematur-probe for sensitiv hud (< 1 kg)                       | Ja                | Nei               | Ikke tilgjengelig |

### Selvklebende Masimo LNCS-prober for engangsbruk

| Produktnummer | Beskrivelse                                            | Kompatibel med    |                   | Philips-best.nr.  |
|---------------|--------------------------------------------------------|-------------------|-------------------|-------------------|
|               |                                                        | Alternativ<br>A01 | Alternativ<br>A02 |                   |
| LNCS Adtx     | Fingerprobe for voksen, 18 tommer /<br>45 cm (> 30 kg) | Ja                | Nei               | Ikke tilgjengelig |
| LNCS Adtx-3   | Fingerprobe for voksen, 3 fot / 90 cm<br>(> 30 kg)     | Ja                | Nei               | Ikke tilgjengelig |
| LNCS Pdtx     | Fingerprobe for barn, 18 tommer / 45 cm (10–50 kg)     | Ja                | Nei               | Ikke tilgjengelig |
| LNCS Pdtx-3   | Fingerprobe for barn, 3 fot / 90 cm (10–50 kg)         | Ja                | Nei               | Ikke tilgjengelig |
| LNCS Inf      | Tåprobe for spedbarn, 18 tommer / 45 cm<br>(3–20 kg)   | Ja                | Nei               | Ikke tilgjengelig |
| LNCS Inf-3    | Tåprobe for spedbarn, 3 fot / 90 cm<br>(3–20 kg)       | Ja                | Nei               | Ikke tilgjengelig |

| Produktnummer | Beskrivelse                                                                                                    | Kompatibel med    |                   | Philips-best.nr.  |
|---------------|----------------------------------------------------------------------------------------------------|-------------------|-------------------|-------------------|
|               |                                                                                                    | Alternativ<br>A01 | Alternativ<br>A02 |                   |
| LNCS Neo      | Fotprobe for neonatale, 18 tommer /<br>45 cm (< 3 kg)<br>eller fingerprobe for voksne, 18 tommer /<br>45 cm (> 40 kg) | Ja                | Nei               | Ikke tilgjengelig |
| LNCS Neo-3    | Fotprobe for neonatale, 3 fot / 90 cm<br>(< 3 kg)<br>eller fingerprobe for voksne, 3 fot / 90 cm<br>(> 40 kg)         | Ja                | Nei               | Ikke tilgjengelig |
| LNCS NeoPt    | Neonatal prematur-probe for sensitiv hud,<br>18 tommer / 45 cm (< 1 kg)                                               | Ja                | Nei               | Ikke tilgjengelig |
| LNCS NeoPt-3  | Neonatal prematur-probe for sensitiv hud,<br>3 fot / 90 cm (< 1 kg)                                                   | Ja                | Nei               | Ikke tilgjengelig |

### Overgangskabel for Masimo-prober

| Produktnummer | Beskrivelse                                                                      | Kompatibel med    |                   | Philips-best.nr. |
|---------------|----------------------------------------------------------------------------------|-------------------|-------------------|------------------|
|               |                                                                                  | Alternativ<br>A01 | Alternativ<br>A02 |                  |
| LNOP MP12     | Pasientkabel (3,6 m) til LNOP MP-prober<br>Overgangskabel til Masimo LNOP-prober | Ja                | Nei               | 451261000761     |
| LNOP MP10     | Pasientkabel (3,0 m) til LNCS MP-prober<br>Overgangskabel til Masimo LNCS-prober | Ja                | Nei               | 989803148221     |

# Temperaturtilbehør

| Flergangs temperaturprober                 | Best.nr. | Minste måletid for<br>nøyaktige verdier |
|--------------------------------------------|----------|-----------------------------------------|
| Probe for generelt bruk                    | 21075A   | 90 sek                                  |
| Liten fleksibel vinylprobe (spedbarn/barn) | 21076A   | 60 sek                                  |
| Hudprobe                                   | 21078A   | 60 sek                                  |

| Engangs temperaturprober          | Best.nr. | Minste måletid for<br>nøyaktige verdier |
|-----------------------------------|----------|-----------------------------------------|
| Probe for generelt bruk           | M1837A   | 90 sek                                  |
| Hudprobe                          | 21091A   | 60 sek                                  |
| Øsofageal-/stetoskopprobe (12 Fr) | 21093A   | 180 sek                                 |
| Øsofageal-/stetoskopprobe (18 Fr) | 21094A   | 210 sek                                 |
| Øsofageal-/stetoskopprobe (24 Fr) | 21095A   | 310 sek                                 |
| Øsofageal-/rektalprobe (12 Fr)    | 21090A   | 90 sek                                  |

| Engangs temperaturprober  | Best.nr. | Minste måletid for<br>nøyaktige verdier |
|---------------------------|----------|-----------------------------------------|
| Foleykateterprobe (12 Fr) | M2255A   | 180 sek                                 |
| Foleykateterprobe (16 Fr) | 21096A   | 180 sek                                 |
| Foleykateterprobe (18 Fr) | 21097A   | 180 sek                                 |
| Overgangskabel 1,5 m      | 21082B   |                                         |
| Overgangskabel 3,0 m      | 21082A   |                                         |

| Kombinerte temperaturprober/mateslanger                           | Best.nr.     | Responstid i hht.<br>ISO 80601-2-56 |
|-------------------------------------------------------------------|--------------|-------------------------------------|
| InnerSense øsofageal temperatur-/mateslange, lilla (5 French)     | 989803183631 | < 150 sekunder                      |
| InnerSense øsofageal temperatur-/mateslange, lilla (6,5 French)   | 989803183641 |                                     |
| InnerSense øsofageal temperatur-/mateslange, lilla (8 French)     | 989803183651 |                                     |
| InnerSense øsofageal temperatur-/mateslange, oransje (5 French)   | 989803183561 |                                     |
| InnerSense øsofageal temperatur-/mateslange, oransje (6,5 French) | 989803183571 |                                     |
| InnerSense øsofageal temperatur-/mateslange, oransje (8 French)   | 989803183581 |                                     |

# Tilbehør til tympanisk temperatur

| Beskrivelse                                                  | Best.nr.     |
|--------------------------------------------------------------|--------------|
| Temperaturprobe                                              | 989803180831 |
| Trekk til engangsprober med CE-merking (22 esker à 96 trekk) | 989803179611 |
| Trekk til engangsprober (22 esker à 96 trekk)                | 989803179381 |
| RJ45-kabel, 1,5 m                                            | M8081-61001  |
| RJ45-kabel, 3 m                                              | M8081-61002  |
| MP5-kabel (kobler baseenheten til monitoren)                 | 453564373311 |

# Tilbehør til cardiac output (CO)

Under Tilbehør til invasivt trykk på side 463 finner du tilbehør til PULSION kontinuerlig cardiac output.

| Tilbehør som kan brukes til begge metoder |                   | Best.nr. |
|-------------------------------------------|-------------------|----------|
| Tilbehør                                  | Sett med isbøtter | 14455A   |
|                                           | Fjernkontroll     | 15244A   |
| Temperaturprobe til PiCCO-inline          | Lateksfri         | M1646A   |

| Høyre hjerte-termodilusjon |                     | Best.nr. |
|----------------------------|---------------------|----------|
| C.Oovergangskabler         | 2,7 meter kabel     | M1642A   |
|                            | 2,4 m + 2,4 m kabel | M1643A   |

| Høyre hjerte-termodilusjon            |                                                    | Best.nr. |
|---------------------------------------|----------------------------------------------------|----------|
| Høyre hjertekateter for termodilusjon | (fra Edwards Lifesciences)                         | 831HF75  |
| Edwards CO-Set+ (bare med 23001A/B)   | Kontakt Edwards Lifesciences for informasjon       |          |
| Injektatprober                        | 2,4 m injektattemperaturprobe for<br>flergangsbruk | 23001A   |
|                                       | 0,5 m injektattemperaturprobe for<br>flergangsbruk | 23001B   |
|                                       | Temperaturprobe til isbad                          | 23002A   |

| Transpulmonal termodilusjon                                                      |                                 | Best.nr. |
|----------------------------------------------------------------------------------|---------------------------------|----------|
| C.Oovergangskabler                                                               | 2,4 m + 2,4 m kabel             | M1643A   |
| PULSION-trykktransdusersett (trykkslangen kan<br>leveres i forskjellige lengder) | Kontakt PULSION for informasjon |          |
| Overgangskabel for engangstransduser                                             | PULSION PMK 206                 |          |

# Tilbehør til hovedstrøm-CO2

| Beskrivelse                                         | Best.nr. |
|-----------------------------------------------------|----------|
| CO <sub>2</sub> -probe                              | M2501A   |
| Voksen/pediatrisk luftveisadapter for flergangsbruk | M2513A   |
| Luftveisadapter for flergangsbruk for spedbarn      | M2516A   |
| Voksen luftsveisadapter (for én pasient)            | M2533A   |
| Luftsveisadapter for spedbarn (for én pasient)      | M2536A   |

# Tilbehør til sidestrøm-CO2

| Beskrivelse            | Best.nr. |
|------------------------|----------|
| CO <sub>2</sub> -probe | M2741A   |

| Nese- og munn-/nesekatetere                             | Best.nr.     |
|---------------------------------------------------------|--------------|
| CO <sub>2</sub> -nesekateter, voksen                    | M2744A       |
| CO <sub>2</sub> -nesekateter, barn                      | M2745A       |
| CO <sub>2</sub> -nesekateter, spedbarn                  | M2746A       |
| $CO_2$ -/ $O_2$ -nesekateter, voksen                    | M2750A       |
| $CO_2$ -/ $O_2$ -nesekateter, barn                      | M2751A       |
| CO <sub>2</sub> -/O <sub>2</sub> -nesekateter, spedbarn | 989803144471 |
| CO <sub>2</sub> -munn-/nesekateter, voksen              | M2756A       |
| CO <sub>2</sub> -munn-/nesekateter, spedbarn            | M2757A       |

| Nese- og munn-/nesekatetere                                   | Best.nr. |
|---------------------------------------------------------------|----------|
| CO <sub>2</sub> -/O <sub>2</sub> -munn-/nesekateter, voksen   | M2760A   |
| CO <sub>2</sub> -/O <sub>2</sub> -munn-/nesekateter, spedbarn | M2761A   |

| Luftveisadaptere                             | Best.nr.     |
|----------------------------------------------|--------------|
| Luftveisadaptersett, $ET > 4,0 \text{ mm}$   | M2768A       |
| Luftveisadaptersett, $ET \le 4,0 \text{ mm}$ | 989803144531 |
| Luftveisadaptersett H, $ET > 4,0 \text{ mm}$ | M2772A       |
| Luftveisadaptersett H, $ET \le 4,0$ mm       | M2773A       |

| Slanger uten adaptere | Best.nr. |
|-----------------------|----------|
| Slange uten adapter   | M2776A   |
| Slange uten adapter H | M2777A   |

### **Tilbehør til Microstream-CO2**

- "FilterLine Set" består av en FilterLine-slange og en luftveisadapter.
- En "H" i navnet angir at tilbehøret er egnet for fuktet ventilasjon og langvarig bruk på grunn av den aktive fjerningen av fuktighet fra slangen.
- "Smart CapnoLine" er en kombinert oral/nasal FilterLine.
- "Smart CapnoLine O<sub>2</sub>" er en kombinert oral/nasal-O<sub>2</sub>-CO<sub>2</sub> FilterLine.
- "NIV Line" er en nasal FilterLine som er egnet for maskeventilasjon (f.eks. CPAP).
- Dette tilbehøret leveres i esker med 25 stk.
- Tilleggsmoduler er ikke kompatibel med M2786A-luftveisadapteren for nyfødt/neonatal til spirometrimåling (M1014A).

#### MERK

Ikke alt tilbehør er tilgjengelig i alle land.

| Tilbehør for intuberte pasienter                | Bestillingsnr. | Bestillingsnummer<br>for lang utgave |
|-------------------------------------------------|----------------|--------------------------------------|
| FilterLine®-sett, voksen/barn                   | M1920A         | 989803160241                         |
| FilterLine® H-sett, voksen/barn                 | M1921A         | 989803160251                         |
| FilterLine® H-sett, spedbarn/neonatal           | M1923A         | 989803160261                         |
| VitaLine™ H-sett, voksen/barn                   | 989803159571   |                                      |
| VitaLine <sup>™</sup> H-sett, spedbarn/neonatal | 989803159581   |                                      |

| Tilbehør for ikke-intuberte pasienter | Bestillingsnr. | Bestillingsnummer<br>for lang utgave |
|---------------------------------------|----------------|--------------------------------------|
| CapnoLine® H, voksen                  | M4689A         |                                      |
| CapnoLine® H, barn                    | M4690A         |                                      |

| Tilbehør for ikke-intuberte pasienter           | Bestillingsnr. | Bestillingsnummer<br>for lang utgave |
|-------------------------------------------------|----------------|--------------------------------------|
| CapnoLine® H, spedbarn/neonatal                 | M4691A         | 989803178011                         |
| CapnoLine® H O <sub>2</sub> , voksen            | M4680A         |                                      |
| CapnoLine® H O <sub>2</sub> , barn              | M4681A         |                                      |
| CapnoLine® H O <sub>2</sub> , spedbarn/neonatal | 989803178001   |                                      |
| NIV Line <sup>TM</sup> , voksen                 | M4686A         |                                      |
| IV Line <sup>TM</sup> , barn                    | M4687A         |                                      |
| Nasal FilterLine®, spedbarn/neonatal            | 989803178021   |                                      |
| Nasal Filterline® O <sub>2</sub> , voksen       | 989803179101   | 989803179111                         |
| Nasal Filterline® O <sub>2</sub> , barn         | 989803179121   |                                      |
| Smart CapnoLine® O <sub>2</sub> , voksen        | M2522A         | 989803160281                         |
| Smart CapnoLine® H O <sub>2</sub> , voksen      | 989803177951   | 989803177961                         |
| Smart CapnoLine® O <sub>2</sub> , barn          | M2520A         | 989803160271                         |
| Smart CapnoLine® H O <sub>2</sub> , barn        | 989803177971   | 989803177981                         |
| Smart CapnoLine®, voksen                        | M2526A         | 989803160301                         |
| Smart CapnoLine®, barn                          | M2524A         |                                      |

| Tilbehør for endoskopiske prosedyrer  | Bestillingsnr. | Bestillingsnummer<br>for lang utgave |
|---------------------------------------|----------------|--------------------------------------|
| Smart CapnoLine® Guard                | 989803178031   |                                      |
| Smart CapnoLine® Guard O <sub>2</sub> | 989803178041   | 989803178051                         |
| Stropp med borrelås                   | 989803178071   |                                      |

# Spirometritilbehør

| Beskrivelse                                    | Best.nr. |
|------------------------------------------------|----------|
| Voksen/pediatrisk flowsensor                   | M2785A   |
| Neonatal flowsensor                            | M2786A   |
| Voksen/pediatrisk CO <sub>2</sub> -/flowsensor | M2781A   |
| Neonatal CO <sub>2</sub> -/flowsensor          | M2782A   |
| Pediatrisk CO <sub>2</sub> -/flowsensor        | M2783A   |

#### CO2- og spirometrimåling hos neonatale

For CO<sub>2</sub>- og spirometrimåling hos neonatale **anbefales** bruk av M3014A-tilleggsmodulen for hovedstrøm-CO<sub>2</sub>, spirometrimodulen M1014A og den kombinerte CO<sub>2</sub>-/luftveisadapteren M2782A.

M1923A Filterline H-sett for spedbarn/neonatal som brukes til Microstream CO<sub>2</sub>-målinger med tilleggsmodul M3015A/B, er **ikke kompatibel** med M2786A-luftveisadapteren for spedbarn/neonatal til spirometrimåling (M1014A).

### Tilbehør til tcGass

<sup>1</sup>Dette symbolet angir at nevnte transdusere (men ikke membranene) er produsert med en spesiell beskyttelse mot elektrisk støt (spesielt vedrørende tillatte lekkasjestrømmer) og er defibrilleringsbeskyttet.

| Beskrivelse                                                                            | Best.nr.                   |
|----------------------------------------------------------------------------------------|----------------------------|
| tcpO2/CO2-transduser                                                                   | M1918A                     |
| Membransett til M1918A (O-ringfjerner, trekkpapir, elektrolyttløsning og 12 membraner) | 15209-60010                |
| Ringsett til M1918A (4 x 25 fikseringsringer, kontaktvæske)                            | 15209-60020                |
| tcpO2/CO2-transduser                                                                   | <b>M1918B</b> <sup>1</sup> |
| Membransett til M1918B (10 membraner, elektrolyttløsning)                              | 989803151951 <sup>1</sup>  |
| Ringsett til M1918B (4 x 25 fikseringsringer, kontaktvæske)                            | 989803151961 <sup>1</sup>  |
| Kalibreringsgass – 6 gassflasker                                                       | 15210-60010                |
| Kalibreringsgass – 6 gassflasker (bare Europa og Japan)                                | 15210-64010                |
| Gasslanger (5 stk.)                                                                    | M2205A                     |
| Kalibreringsenhet                                                                      | 15210B                     |
| Radiometer TCC3-kalibreringsapparat (leveres av Radiometer)                            |                            |

<sup>1</sup>Er kanskje ikke tilgjengelig i alle land i påvente av godkjenning i henhold til regelverk.

## Tilbehør til gassanalysatoren G7m

| Beskrivelse                                | Best.nr.     |
|--------------------------------------------|--------------|
| Vinklet luftsveisadapter (til éngangsbruk) | 13902A       |
| Rett luftsveisadapter (til éngangsbruk)    | M1612A       |
| Avgasslange (til flergangsbruk)            | M1655B       |
| Avgassfilter (til flergangsbruk)           | M1656B       |
| Vannfelle (til flergangsbruk)              | 989803191081 |
| Gasslange (2,6 m) (til éngangsbruk)        | M1658A       |

# **EEG-tilbehør**

#### Advarsel

Bruk bare tilbehør som er godkjent av Philips, for å redusere risikoen for brannskader, og for å forhindre skade på modulen eller monitoren forårsaket av defibrillering av pasienten.

| Beskrivelse                          | Best.nr.     |
|--------------------------------------|--------------|
| Apparatkabel med to kanaler, 2,7 m   | M2268A       |
| Apparatkabel med fire kanaler, 2,7 m | 989803180541 |

| Beskrivelse                                                                               | Best.nr.     |
|-------------------------------------------------------------------------------------------|--------------|
| 80 cm 5-ledet kabel til flergangsbruk med 10 mm sølv-/sølvkloridelektroder (voksen)       | M1931A       |
| 80 cm 9-ledet kabel til flergangsbruk med 10 mm sølv-/sølvkloridelektroder (voksen)       | 989803180561 |
| 80 cm 5-ledet kabel til flergangsbruk med 6 mm sølv-/sølvkloridelektroder (barn/neonatal) | M1932A       |
| 80 cm 9-ledet kabel til flergangsbruk med 6 mm sølv-/sølvkloridelektroder (barn/neonatal) | 989803180521 |
| 5-ledet kabel for flergangsbruk med miniklips, 80 cm                                      | M1934A       |
| 9-ledet kabel for flergangsbruk med miniklips, 80 cm                                      | 989803180531 |
| 100 EEG-elektroder til engangsbruk, våt gelé, skum, 40 mm diameter                        | M1935A       |
| 300 elektroder til engangsbruk, fast gelé, klut, 22 x 22 mm                               | 13955C       |
| 300 elektroder til engangsbruk, fast gelé, klut, 22 x 33 mm                               | 13951C       |
| EC2 <sup>TM</sup> elektrodepasta (ledende pasta)                                          | M1937A       |

## **BIS-tilbehør**

Ved bestilling av flere prober kontakter du Covidien llc. BIS-prober er ikke tilgjengelige fra Philips

# Tilbehør til SO2 for M1021A

Kontakt den lokale Hospira-forhandleren hvis du vil ha informasjon om tilbehøret. Dette leveres ikke av Philips.

| Beskrivelse                                                                       | Hospira best.nr.                                |
|-----------------------------------------------------------------------------------|-------------------------------------------------|
| Optisk modul                                                                      | 50131                                           |
| Kateter fra Hospira Opticath <sup>®</sup> (SvO <sub>2</sub> , ScvO <sub>2</sub> ) | Ta kontakt med Hospira for bestillingsnummer på |
|                                                                                   | kompatible katetere.                            |

## Tilbehør til SO2 for M1011A

Kontakt den lokale PULSION- eller Edwards-forhandleren hvis du vil ha informasjon om tilbehøret. Dette leveres ikke av Philips.

| Beskrivelse                                                                                                    | Produktnummer (best.nr.)                                              |
|----------------------------------------------------------------------------------------------------|-----------------------------------------------------------------------|
| Philips SO <sub>2</sub> fiberoptisk modul                                                                                              | 989803151591                                                          |
| Pulsion: CeVOX fiberoptiske prober (ScvO <sub>2</sub> )                                                                                | Ta kontakt med PULSION for bestillingsnummer på<br>kompatible prober. |
| Edwards: Philips-kompatible versjoner av PreSep-katetere<br>(ScvO <sub>2</sub> ) eller Swan-Ganz Oximetry-katetere (SvO <sub>2</sub> ) | Ta kontakt med Edwards for bestillingsnumre for kompatible katetere.  |

# Tilbehør til NMT

| Beskrivelse                                     | Produktnummer (best.nr.) |
|-------------------------------------------------|--------------------------|
| IntelliVue NMT-pasientkabel (for flergangsbruk) | 989803174581             |

# Tilbehør til skriveren

| For M1116B-skriveren | Best.nr. |
|----------------------|----------|
| 10 ruller med papir  | 40477A   |
| 80 ruller med papir  | 40477B   |

| For den integrerte skriveren (MX400/MX450) og M1116C-skriveren | Best.nr. |
|----------------------------------------------------------------|----------|
| 10 ruller med papir                                            | M4816A   |
| 80 ruller med papir                                            | M4817A   |

# Batteritilbehør

| Beskrivelse                                                                | Best.nr.     |
|----------------------------------------------------------------------------|--------------|
| Intelligent litiumbatteri 1 Ah (internt batteri for X2)                    | M4607A       |
| Litiumion, intelligent batteri, 6 Ah (for MX400/MX450/MX500/MX550)         | M4605A       |
| Batterilader (trenger overgang 4512 610 17451 for å lade M4607A-batteriet) | 865432       |
| Overgang til M4607A-batteri                                                | 451261017451 |

# Spesifikasjoner

Spesifikasjonene i dette avsnittet gjelder pasientmonitorene MX400/MX450, MX500/MX550, MX600, MX700 og MX800.

Monitorene kan ikke installeres av brukeren. De skal bare installeres av kvalifisert servicepersonell.

### Indikasjoner for bruk

Monitorene er beregnet for bruk av kvalifisert helsepersonell når det er behov for overvåking av pasienters fysiologiske parametere.

Monitorene er beregnet for overvåking av fysiologiske parametre hos voksne, barn og nyfødte. Monitorene kan også generere utskrifter og alarmer. Monitorene er beregnet for bruk av kvalifisert helsepersonell på sykehus.

MX400/MX450/MX500/MX550-monitorene er også beregnet for bruk under transport i sykehusmiljøer.

Monitorene skal bare brukes på én pasient om gangen. De er ikke beregnet for hjemmebruk. Ikke terapeutisk utstyr. Monitorene må forordnes av lege.

EKG-parameteren brukes til å få diagnostisk informasjon om rytmen og detaljert morfologi om hjertekompleksene (i henhold til AAMI EC 11).

ST-overvåking er bare beregnet for voksne pasienter. Parameteren er ikke klinisk validert for bruk med neonatale eller pediatriske pasienter.

Transkutan gassmåling (tcGass) med M1018A-modulen skal bare brukes til neonatale pasienter.

BIS er beregnet for bruk under direkte veiledning av en lege eller helsepersonell som har fått opplæring i bruken. Den er beregnet for bruk med voksne og pediatriske pasienter på sykehus for å overvåke hjerneaktiviteten ved hjelp av EEG-registrering. BIS kan brukes som hjelp ved overvåking av virkningene av enkelte typer anestesimidler. Bruk av BIS-overvåking som et hjelpemiddel ved administrering av anestesi, kan muligens redusere forekomsten av utilsiktet våkenhet (awareness) med psykiske ettervirkninger hos voksne ved generell narkose og sedasjon.

SSC Sepsis Protocol, i verktøyet ProtocolWatch for kliniske avgjørelser, skal bare brukes med voksne pasienter.

IPI (Integrated Pulmonary Index) skal bare brukes for voksne og pediatriske (1 til 12 år) pasienter. IPI er et hjelpemiddel, og skal ikke brukes som en erstatning for tallverdiovervåking.

Beregnet pulstrykkvariasjon (PPV) skal brukes til sederte pasienter som ikke har arytmi, og som ligger i respirator. PPV er bare validert for voksne pasienter.

IntelliVue NMT-modulen skal brukes som en objektiv monitor for nevromuskulær transmisjon ved hjelp av akselerometri for måling av muskelsammentrekning etter elektrisk stimulering av en perifer nerve. NMT-modulen er beregnet for voksne og pediatriske pasienter.

### Begrenset tilgjengelighet

Følgende nye funksjoner og funksjonalitet er kanskje ikke tilgjengelige i alle land:

- Integrated Pulmonary Index for Microstream CO<sub>2</sub>
- IntelliVue-informasjonssenter iX

### Bruksmiljø

#### Sykehusmiljø

Monitorene er egnet for bruk i alle rom til medisinsk bruk som oppfyller kravene til elektrisk installasjon i henhold til IEC 60364-7-710, Requirements for special installations or locations – Medical locations, eller tilsvarende lokale forskrifter.

#### ADVARSEL

Monitorene skal ikke brukes i omgivelser med kraftig magnetisme (MR) eller hvor det er tilsatt oksygen (for eksempel høytrykkskamre).

#### Fysisk sikkerhet og begrenset tilgang til monitoren

Tilgang til monitoren må begrenses til autoriserte brukere. Det er viktig at du vurderer tiltak for fysisk sikkerhet for å sikre at uautoriserte brukere ikke får tilgang.

### Informasjon fra produsenten

Du kan skrive til Philips på denne adressen

Philips Medizin Systeme Böblingen GmbH Hewlett-Packard-Str. 2 71034 Boeblingen Tyskland

Du kan besøke nettstedet vårt på www.healthcare.philips.com.

© Copyright 2015. Koninklijke Philips N. V. Med enerett.

#### Informasjon fra produsenten av BIS

BIS-enheten, pasientovergangskabelen og BIS-sensoren er produsert av Covidien:

Covidien llc 15 Hampshire Street Mansfield, MA 02048 USA

#### Anerkjennelse av varemerke og lisens

PiCCO<sup>TM</sup> er et varemerke for PULSION Medical Systems AG.

Bispectral Index og BIS er varemerker for Covidien llc, og er registrert i USA, EU og andre land.

Microstream<sup>®</sup>, FilterLine<sup>®</sup> og Smart CapnoLine<sup>®</sup> er varemerker eller registrerte varemerker for Oridion Systems Ltd.

Citrix<sup>®</sup>, Citrix Receiver<sup>™</sup>, XenApp<sup>®</sup> og ICA<sup>®</sup> er varemerker for Citrix Systems, Inc. og/eller ett eller flere av dets datterselskaper, og kan være registrert i United States Patent and Trademark Office og i andre land.

ACCESS<sup>™</sup> og NetFront<sup>™</sup> er registrerte varemerker eller varemerker for ACCESS CO., LTD. i USA, Japan og/eller andre land.

Nellcor<sup>TM</sup>, Durasensor<sup>TM</sup>, Dura-Y<sup>TM</sup>, Oxiband<sup>TM</sup>, Oxicliq<sup>TM</sup>, OxiMax<sup>TM</sup>, MAX-FAST<sup>TM</sup> og Softcare<sup>TM</sup> er varemerker for Nellcor Puritan Bennett LLC, et Covidien-selskap.

Masimo<sup>®</sup>, Masimo SET<sup>®</sup> og LNOP<sup>®</sup> er føderalt registrerte varemerker for Masimo Corporation.

Transpac<sup>®</sup> og SafeSet<sup>TM</sup> er varemerker for ICU Medical, Inc.

Andre produkt- og firmanavn som er nevnt i denne brukerhåndboken, kan være varemerker for deres respektive eiere.

Monitorene bruker Open Source-programvare. Se lisensskjermbildet via Hoved- oppsett, Versjon, OSS-lisenser for detaljer.

### Symboler

Følgende symboler kan finnes på monitoren og tilhørende utstyr og emballasje.

| Symboler   |                                                                                                    |            |                                                                                                    |
|------------|----------------------------------------------------------------------------------------------------|------------|----------------------------------------------------------------------------------------------------|
|            | Forsiktig, se medfølgende dokumenter                                                                                           | ר€ר        | Låsehendel                                                                                                    |
| $\forall$  | Ekvipotensialjording                                                                                                    |            | Beskyttelsesjord                                                                                                    |
| ⊣♥₽        | Kontakten har særskilt beskyttelse mot<br>elektrisk støt og er defibrilleringsbeskyttet<br>(type CF i henhold til IEC 60601-1) | ┤ᡬ         | Den aktuelle delen har spesiell beskyttelse<br>mot elektriske støt (type BF i henhold til<br>IEC 60601-1) og er defibrillatorbeskyttet |
| $\Diamond$ | Start en måling                                                                                                    | $\bigcirc$ | Stopp en måling                                                                                                    |
| Ċ          | Standbymodus                                                                                                    | $\bigcirc$ | Indikator for strøm (pasientmodulen)                                                                                                   |

| Symboler           |                                                                      |                                                                                                    |                                                                                                    |
|--------------------|----------------------------------------------------------------------|----------------------------------------------------------------------------------------------------|----------------------------------------------------------------------------------------------------|
| ł                  | Feilindikator                                                        | $\sim$                                                                                                    | Vekselstrøm                                                                                          |
|                    | Tilkoplingssymbol                                                    | $\bullet$                                                                                                    | Tilkoplingssymbol                                                                                    |
| $\rightarrow$      | Elektrisk inngang<br>(I noen tilfeller gassinntak)                   | $\bigcirc$                                                                                                    | Indikator for elektrisk uttak<br>(I noen tilfeller gassuttak)                                        |
| $\leftarrow$       | Gassinntak                                                           | $\square$                                                                                                    | Gassuttak                                                                                            |
| ↔                  | Symbol for data inn/ut                                               | ¢,                                                                                                    | USB-grensesnitt                                                                                      |
|                    | Produsentens navn og adresse                                         | 2009-07                                                                                                    | Angir produksjonsår og -måned                                                                        |
| (((•)))            | Symbol for ikke-ioniserende stråling                                 |                                                                                                    | Elektrisk og elektronisk utstyr (WEEE)<br>skal sorteres i egne avfallsbeholdere når det<br>kasseres. |
| ()<br>•••          | Trykkontakt                                                          |                                                                                                    | NBP-kontakt                                                                                          |
| $\langle  \rangle$ | Cardiac output-kontakt                                               | Some of the second second seco | SpO <sub>2</sub> -kontakt                                                                            |
|                    | Temperaturkontakt                                                    | 12 <b>X</b> L                                                                                                    | Monitoren støtter 12-avlednings EKG                                                                  |
| € Masimo SET.      | MasimoSET-teknologi                                                  | NELLCOR<br>OXIMAX<br>WORKS &<br>HERE                                                                                                    | Kompatibel med Nellcor OxiMax                                                                        |
| FAST               | Bruker FAST SpO <sub>2</sub> -algoritme                              | $\bigotimes$                                                                                                    | Alarmer slått av                                                                                     |
| $\bigtriangleup$   | Kvittere for alarmer                                                 | $\bigtriangleup$                                                                                                    | Alarmer av/på                                                                                        |
|                    | Standardbilde                                                        |                                                                                                    | Smarttaster                                                                                          |
| $\Diamond$         | Tilbake-tasten                                                       |                                                                                                    | Gå til menyen for parameteroppsett                                                                   |
|                    | Spyl flytslangen med luft, og utfør en<br>automatisk nullkalibrering | →()←                                                                                                    | Null ut transduserenor invasivt trykk                                                                |
|                    | EKG synkutgang /<br>analog EKG-utgang                                | <u> </u>                                                                                                    | Gå til menyen for parameteroppsett for å starte kalibrering                                          |

| Symboler       |                                                                                     |          |                                                                          |
|----------------|-------------------------------------------------------------------------------------|----------|--------------------------------------------------------------------------|
| IP             | Etterfølges av to alfanumeriske tegn og<br>angir graden av inntrengningsbeskyttelse | REF      | Angir plasseringen til katalognummeret                                   |
| SERVICE#       | Angir plasseringen til servicenummeret                                              | Цххх     | Masse i kilo (kg)                                                        |
| [+/←           | Symbol for oppladbart batteri                                                       |          | Batteriindikator                                                         |
| M4605A         | Indikasjon for plassering av batteri i<br>batterirommet                             | Setup    | Etikett for oppsettknappen. Brukes til å<br>angi parameteroppsettmenyen. |
| LOT            | Angir plasseringen til partinummeret.                                               | $\sum$   | Angir plasseringen til utløpsdatoen.                                     |
| Rx only        | Må forordnes av lege                                                                | LATEX    | Ikke lagd med naturgummilateks                                           |
| NON<br>STERILE | Innholdet i emballasjen er ikke sterilt.                                            | \$.<br>• | Atmosfæriske trykkbegrensninger for<br>lagring                           |
|                | Fuktighetsgrenser for oppbevaring                                                   | °C<br>°F | Temperaturgrenser for oppbevaring                                        |

### Sikkerhetsinformasjon om installasjon

#### ADVARSEL

Hvis flere apparater kobles til en pasient, kan summen av lekkasjestrømmer overskride grensene som er angitt i IEC/EN 60601-1, IEC 60601-1-1, UL 60601-1. Kontakt servicepersonell.

| Jording              | Monitoren må være tilkoplet jord når den er i bruk. Kontakt medisinsk-teknisk avdeling hvis du ikke har en jordet kontakt. Bruk aldri en ujordet strømledning.                                                                                                   |
|----------------------|----------------------------------------------------------------------------------------------------|
| Ekvipotensialjording | Hvis monitoren skal brukes ved prosedyrer direkte i hjertet eller hjernen, må du forsikre deg om at rommet<br>har et ekvipotensialjordingssystem med en separat kontakt til monitoren.                                                                           |
| Kombinere utstyr     | Kombinasjoner av medisinsk utstyr og ikke-medisinsk utstyr må være i samsvar med IEC 60601-1-1. Bruk<br>aldri en flerveisskjøtekontakt eller skjøteledning når du kombinerer utstyr, med mindre skjøtekontakten<br>leveres spesielt for bruk med dette utstyret. |
| Sikring              | Monitoren bruker dobbel sikring (linje og nøytral).                                                                                                    |
| Nettverkskabler      | Alle nettverkskablene må være uskjermede.                                                                                                    |

### Kontakter

Plasseringen av kortene og konfigurasjon av kontaktene avhenger av hvordan monitorens maskinvare er konfigurert. Symboltabellen (Symboler på side 483) viser hvilke symboler som brukes til å merke kontaktene.

#### ADVARSEL

Kople bare medisinske apparater til EKG-utgangen.

#### MX400/450

#### Bak på monitoren

Her vist uten standard deksel som beskytter kontaktene mot søl.

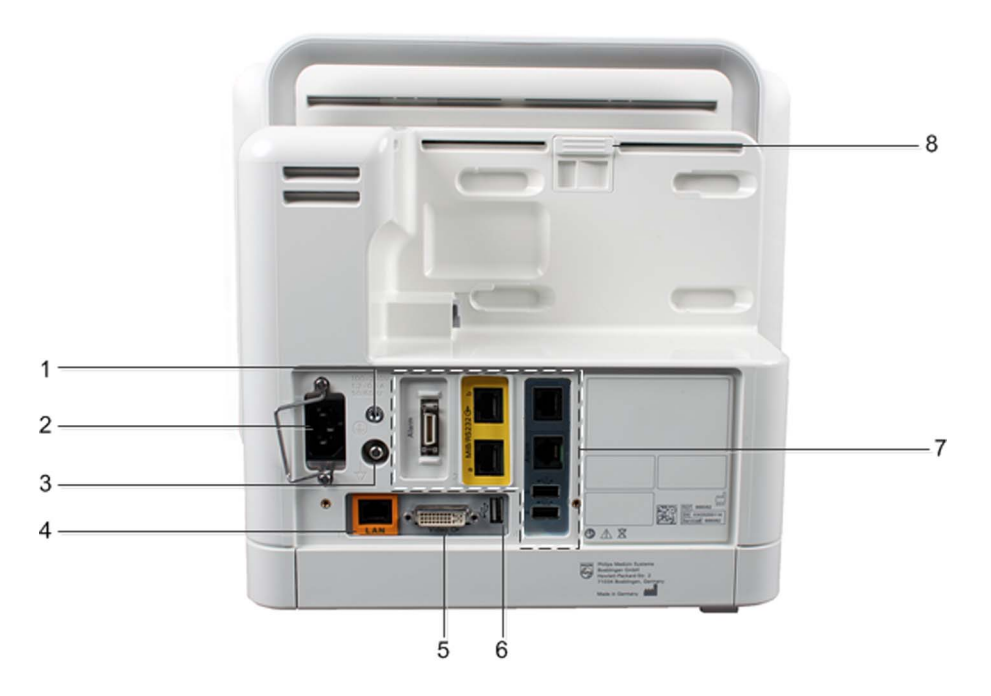

| 1 | Skruehull for beskyttelsesjording                                    |
|---|----------------------------------------------------------------------|
| 2 | Nettstrømkontakt med klemme                                          |
| 3 | Ekvipotensialjordingskontakt                                         |
| 4 | Kontakt for kablet nettverk (fargekodet med oransje)                 |
| 5 | Video ut-kontakt (digital/analog)                                    |
| 6 | Bakre USB-kontakt (til fjernkontroll, tastatur, pekeutstyr, skriver) |
| 7 | Valgfrie grensesnitt                                                 |
| 8 | Utløserbryter for en tilkoplet pasientmodul                          |

#### Valgfrie grensesnitt

| Valgfritt grensesnitt | Beskrivelse                                                                                                    |
|-----------------------|----------------------------------------------------------------------------------------------------|
| Alarm                 | Nettverkskort for sykepleieranrop                                                                                                    |
| a MIB/RS232 (3- b     | Dobbelt MIB-nettverkskort (RS232) (fargekodet gul)                                                                                       |
| IntelliBridge         | IntelliBridge EC10 grensesnittkort (fargekodet mørk grå)                                                                                 |
| a b Alarm RS232/5V    | <ul> <li>Avansert systemgrensesnitt:</li> <li>Enkelt RS232/5V-grensesnitt</li> <li>Sykepleieranrop</li> <li>Ekstra USB-porter</li> </ul> |

#### Venstre side av monitoren

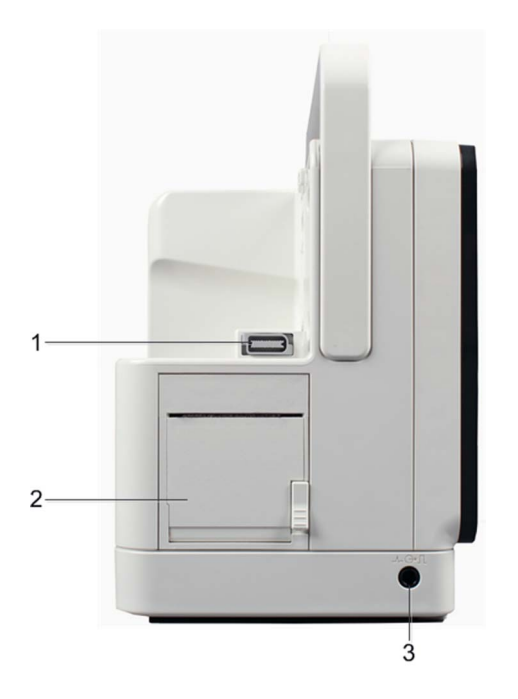

- 1 Grensesnittkontakt for pasientmodul
- 2 Integrert skriver
- 3 Kontakt for EKG synk.utgang / analog EKG-utgang

#### Høyre side av monitoren

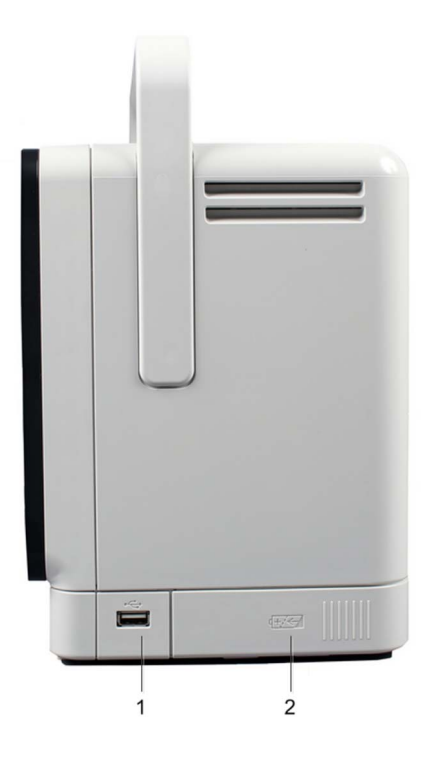

- 1 Valgfri USB-port
- 2 Batterirom

### MX500/550

#### Bak på monitoren

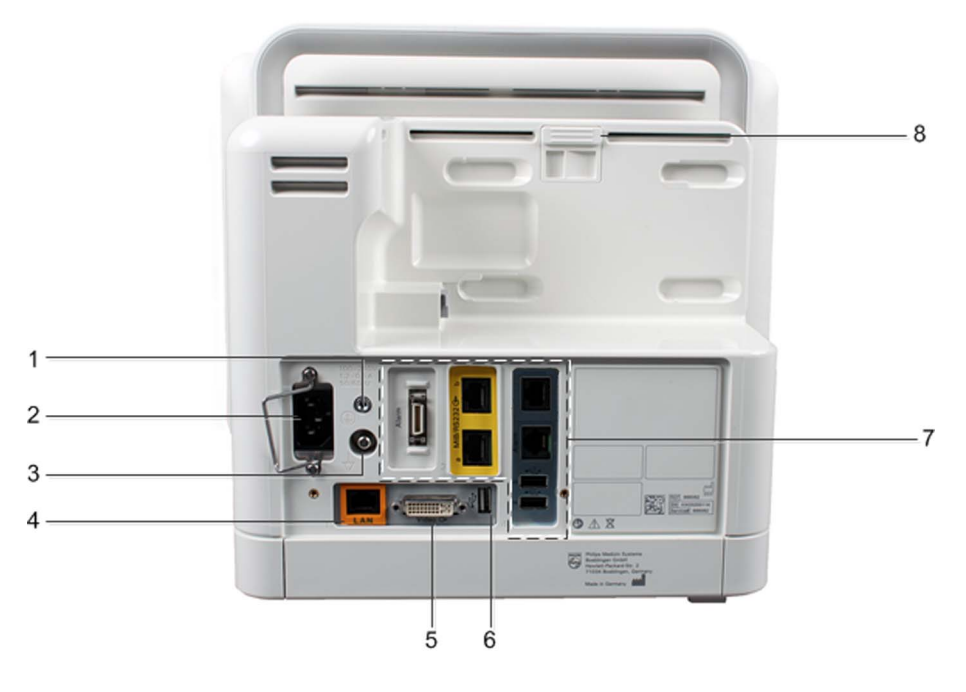

| 1 | Skruehull for beskyttelsesjording                                    |
|---|----------------------------------------------------------------------|
| 2 | Nettstrømkontakt med klemme                                          |
| 3 | Ekvipotensialjordingskontakt                                         |
| 4 | Kontakt for kablet nettverk (fargekodet med oransje)                 |
| 5 | Video ut-kontakt (digital/analog)                                    |
| 6 | Bakre USB-kontakt (til fjernkontroll, tastatur, pekeutstyr, skriver) |
| 7 | Valgfrie grensesnitt                                                 |
| 8 | Utløserbryter for en tilkoplede parametermoduler                     |

#### Valgfrie grensesnitt

| Valgfritt grensesnitt | Beskrivelse                       |
|-----------------------|-----------------------------------|
| Alarm                 | Nettverkskort for sykepleieranrop |

| Valgfritt grensesnitt                   | Beskrivelse                                              |
|-----------------------------------------|----------------------------------------------------------|
| a MIB/RS232 (3+ b                       | Dobbelt MIB-nettverkskort (RS232) (fargekodet gul)       |
| IntelliBridge Generation (Construction) | IntelliBridge EC10 grensesnittkort (fargekodet mørk grå) |
|                                         | Avansert systemgrensesnitt:                              |
| RS232/5V                                | • Enkelt RS232/5V-grensesnitt                            |
| Alarm                                   | • Sykepleieranrop                                        |
|                                         | • Ekstra USB-porter                                      |

#### Venstre side av monitoren

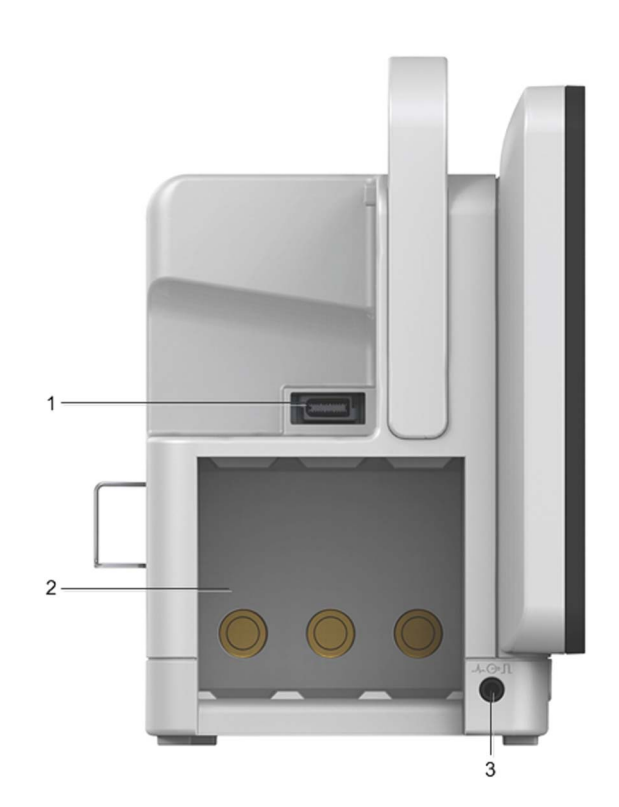

- 1 Grensesnittkontakt for pasientmodul
- 2 Tre plasser for parametermoduler
- 3 Kontakt for EKG synk.-utgang / analog EKG-utgang

#### Høyre side av monitoren

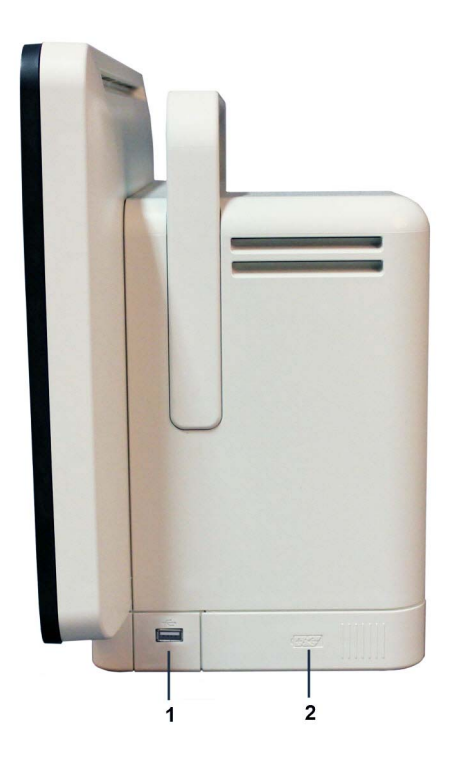

- 1 Valgfri USB-port
- 2 Batterirom

#### MX600/700/800

#### Bak på monitoren

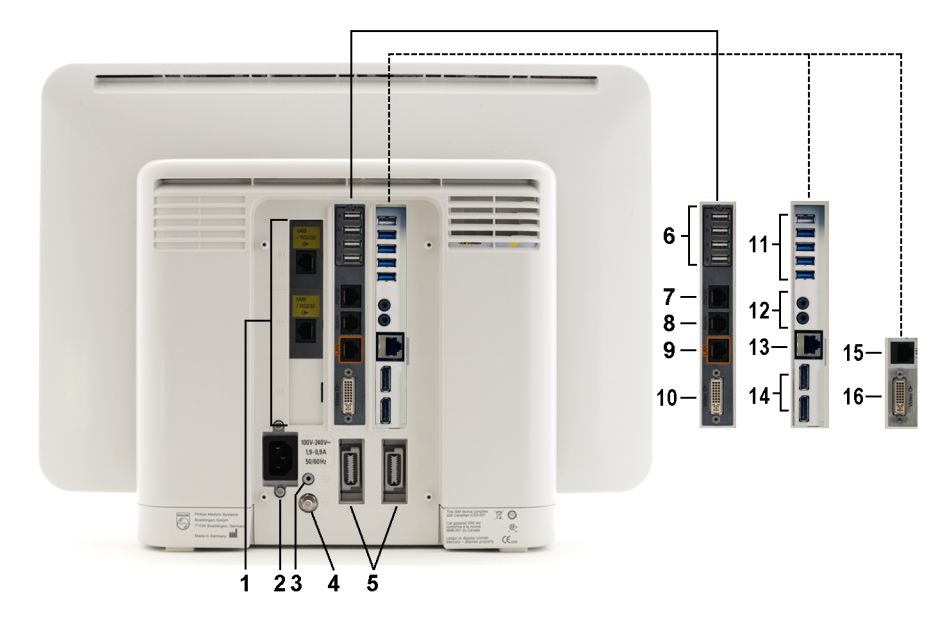

| 1 | Serielle nettverkskort / MIB-nettverkskort (RS232), nettverkskort av type RJ45 eller<br>nettverkskort for sykepleieranrop, eller en kombinasjon av begge (tilleggsutstyr) |
|---|----------------------------------------------------------------------------------------------------|
| 2 | Nettkontakt                                                                                                    |

| 3       | Skruehull for beskyttelsesjording                                                      |  |  |
|---------|----------------------------------------------------------------------------------------|--|--|
| 4       | Ekvipotensialjordingskontakt                                                           |  |  |
| 5       | Kontakter for pasientmodul (MSL)<br>(to standard for MX800, én standard for MX600/700) |  |  |
| 6       | Bakre USB-kontakter (til fjernkontroll, tastatur, pekeutstyr, skriver)                 |  |  |
| 7       | Seriell RS232 kontakt                                                                  |  |  |
| 8       | Sykepleieranrop                                                                        |  |  |
| 9       | Kontakt for kablet nettverk                                                            |  |  |
| 10      | Video ut-kontakt (digital/analog)                                                      |  |  |
| Følgend | Følgende kontakter er bare tilgjengelige med iPCen                                     |  |  |
| 11      | Bakre USB-kontakter (til tastatur, pekeutstyr, skriver)                                |  |  |
| 12      | Lyd inn/ut                                                                             |  |  |
| 13      | Lokalt nettverk                                                                        |  |  |
| 14      | To uavhengige video ut-kontakter (DisplayPort)                                         |  |  |
| De følg | De følgende kontaktene er bare tilgjengelige med grensesnittet for ekstra skjerm       |  |  |
| 15      | Seriell RS232 kontakt for berøring                                                     |  |  |
| 16      | Video ut-kontakt (digital/analog)                                                      |  |  |

#### Venstre side av monitoren

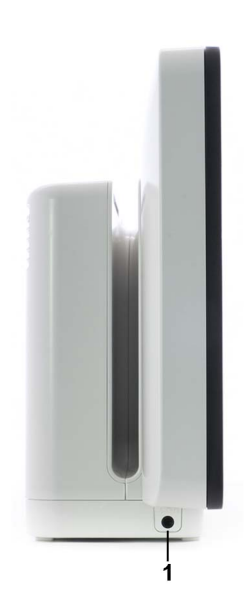

1 Kontakt for EKG synk.-utgang / analog EKG-utgang

#### Høyre side av monitoren

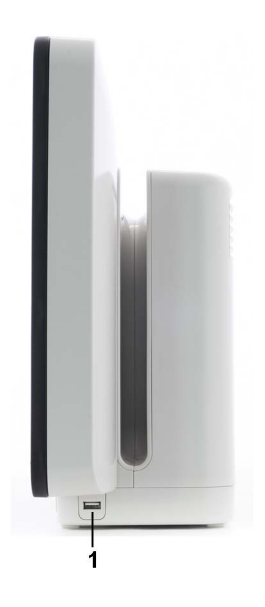

1

Sidekontakt for USB (bare tilgjengelig med iPCen)

### Forholdsregler ved montering av monitoren

Monter monitoren ved å bruke enten Philips Quick Mount- eller Fix Mount-løsning eller andre godkjente monteringsløsninger. Velg monteringsutstyr og -plassering slik at verken pasienter, operatører eller andre personer kan bli skadet hvis monitoren skal flyttes, eller hvis monitoren skulle løsne fra sokkelen. Ved bruk av Quick Mount må du passe på at du ikke aktiverer utløserknappen på Quick Mount når du flytter eller løfter deler under monitoren, for eksempel stativ og lignende. Hvis du er usikker, bør du bruke Philips Fix Mount-løsningen for å unngå slike situasjoner. Les i kapitlet for installasjonsinstruksjonene i brukerhåndboken til den respektive IntelliVue-monitoren hvis du vil vite mer.

Sørg alltid for at monitoren er plassert slik at vekselstrømstøpselet er lett tilgjengelig for å kople monitoren fra strømnettet.

#### OBS!

- Bær aldri en monitor etter håndtaket når utstyr er festet under den med hurtigmonteringen. Under transport av slike utstyrskombinasjoner må du alltid støtte på undersiden.
- Bruk bare sengeopphenget for MX400/450/500/550 på senger med en støtte under skinnen, slik at ikke monitoren står på skrå.

#### Flytte en monitor på monteringsarmen

Hvis du vil flytte monitoren, må du følge instruksjonene i brukerdokumentasjonen fra produsenten av monteringsutstyret. Hvis monteringsarmen har en låsemekanisme, må du kontrollere at låsemekanismen ikke er låst, før du prøver å flytte monitoren. Dra aldri i monitoren for å vippe den, dreie den eller på annen måte justere posisjonen – hold alltid i selve festeutstyret.

#### ADVARSEL

Monitoren kan bli skadet hvis ikke instruksjonene følges når den flyttes. I ekstreme tilfeller kan monitoren falle ned fra monteringsarmen hvis den behandles hardhendt.

Hvis monitoren på noe tidspunkt ser ut til å være løs eller ikke godt nok festet, kontakter du service.

### Høydeinnstilling

Høyde og parametertrykk påvirker tcGass, CO<sub>2</sub> og gassanalysatormålinger. Ved installasjon må monitoren konfigureres til riktig høyde som tilsvarer riktige barometertrykkverdier for sykehuset.

Gassanalysatormodulen måler barometertrykket kontinuerlig. Hvis barometertrykket som måles av gassanalysatormodulen, varierer med mer enn 60 mmHg fra monitorinnstillingene, utløses INOPmeldingen **null mislykket**, som angir at innstillingen for høyde over havet er feil, eller at det er feil på trykksensoren. Ved feil på trykksensoren kan konverteringene fra konsentrasjon (vol%) til partialtrykk (mmHg, kPa) være feil.

### Sikkerhetsspesifikasjoner

#### Philips

### **CE**0366

Monitorene, sammen med pasientmodulene (M3001A/M3001AL/M3002A), modulboksene FMS8 (M8048A) og FMS4 (865243), alle moduler og tilleggsmoduler samt eksterne alarmenheter, er i samsvar med direktiv 93/42/EØF om medisinsk utstyr.

Covidien

### **CE**0123

BIS-enheten fra Covidien samsvarer med direktivet om medisinsk utstyr 93/42/EEC.

I tillegg samsvarer produktet (bortsett fra modulene M1027B, M1034B, M1116C og gassanalysatoren 866173 G7m) med:

IEC 60601-1:1988 + A1:1991 + A2:1995 EN60601-1:1990 + A1:1993 + A2:1995 UL 60601-1:2003 CAN/CSA C22.2#601.1-M90 +Suppl. No. 1-94 + Am. 2 IEC 60601-1-1:2000 EN 60601-1-1:2001 IEC 60601-1-2:2001 + A1:2004 EN 60601-1-2:2001 + A1:2006 og muligheten for driftsforstyrrelser som er forårsaket av programvarefeil, er redusert til et minimum i samsvar med: ISO 14971:2007 EN60601-1-4:1996 + A1:1999 IEC 60601-1-4:1996 + A1:1999. Modulene M1027B, M1034B, M1116C, 866173 (G7m-gassanalysatoren) og den eksterne alarmenheten 866406 er i samsvar med følgende:

IEC 60601-1:2005 + Cor.1:2006 + Cor.2:2007 + A1:2012 ANSI/AAMI ES60601-1:2005/(R)2012 CAN/CSA C22,2 No. 60601-1-08 (R2013) [for 866173 CAN/CSA C22,2 No. 60601-1:14 (R2014)] IEC 60601-1-2:2007 EN 60601-1-2:2007 + C11:2010 IEC 60601-1-6:2010 [for 866173 EN 60601-1-6:2013] IEC 60601-1-8:2006 + A1:2012 EN 60601-1-8:2007 + C11:2010 + A1:2013 IEC 60601-2-49:2011 og muligheten for driftsforstyrrelser som er forårsaket av programvarefeil, er redusert til et minimum i samsvar med ISO 14971:2007 EN ISO 14971:2012

Klassifisering (i henhold til IEC 60601-1): Klasse 1, type CF, kontinuerlig drift. BIS- og NMTmålingene og G7m-gassanalysatoren bruker en anvendt del av type BF.

### Fysiske spesifikasjoner

| Produkt                              | Maksimumsvekt    | B x H x D                                        | Kommentarer                                                                |
|--------------------------------------|------------------|--------------------------------------------------|----------------------------------------------------------------------------|
| MX800-monitor                        | 11 kg (26,3 lb)  | 478 x 364 x 222 mm (18,8 x<br>14,3 x 8,7 tommer) | med kabelhåndtering                                                        |
| MX600-/MX700-monitor                 | 11 kg (24,3 lb)  | 393 x 321 x 233 mm (15,5 x<br>12,6 x 9,2 tommer) | med kabelhåndtering                                                        |
| MX550-monitor                        | 7,5 kg (16,5 lb) | 404 x 308 x 191 mm (15,9 x<br>12,1 x 7,5 tommer) | med sengeoppheng<br>< 404 x 308 x 289 mm<br>< 15,9 x 12,1 x<br>11,4 tommer |
| MX500-monitor                        | 6,3 kg (13,9 lb) | 327 x 288 x 190 mm (12,9 x<br>11,3 x 7,5 tommer) | med sengeoppheng<br>< 327 x 288 x 288 mm<br>< 12,9 x 11,3 x<br>11,3 tommer |
| MX450-monitor                        | 6,6 kg (14,6 lb) | 327 x 288 x 190 mm (12,9 x<br>11,3 x 7,5 tommer) | med sengeoppheng<br>< 327 x 288 x 288 mm<br>< 12,9 x 11,3 x<br>11,3 tommer |
| MX400-monitor                        | 6,0 kg (13 lb)   | 277 x 288 x 186 mm (10,9 x<br>11,3 x 7,3 tommer) | med sengeoppheng<br>< 277 x 288 x 284 mm<br>< 10,9 x 11,3 x<br>11,2 tommer |
| M3001A/M3001AL<br>Pasientmodul (PMD) | 0,6 kg (1,3 lb)  | 189 x 98 x 57 mm (7,4 x 3,9 x 2,2 tommer)        |                                                                            |
| M3002A<br>Pasientmodul (PMD)         | 1,2 kg (2,6 lb)  | 189 x 99 x 89 mm (7,4 x 3,9 x<br>3,5 tommer)     | inkludert batteri, uten<br>håndtak eller<br>tilleggsutstyr                 |
|                                      |                  | 199 x 146 x 89 mm (7,8 x 5,7 x<br>3,5 tommer)    | inkludert batteri, med<br>håndtak                                          |

| Produkt                                                  | Maksimumsvekt     | B x H x D                                                   | Kommentarer                                                   |
|----------------------------------------------------------|-------------------|-------------------------------------------------------------|---------------------------------------------------------------|
| M3012A<br>tilleggspasientmodul for hemodynamikk          | 0,6 kg (1,3 lb)   | 200 x 98 x 89 mm (7,9 x 3,9 x 3,5 tommer)                   |                                                               |
| M3014A<br>Tilleggspasientmodul for kapnografi            | 500 g (0,99 lb)   | 190 x 98 x 40 mm (7,5 x 4 x<br>1,6 tommer)                  |                                                               |
| M3015A/B<br>Tilleggsmodul for mikrostrøm-CO <sub>2</sub> | 0,6 kg (1,3 lb)   | 202 x 98 x 89 mm (7,9 x 3,9 x 3,5 tommer)                   |                                                               |
| M8048A<br>Modulboks med åtte plasser (MOD-8)             | 2,3 kg (5,1 lb)   | 421 x 132 x 206 mm<br>(16,6 x 5,2 x 8,1 tommer)             | uten<br>parametermoduler                                      |
| 865243<br>Modulboks med fire plasser (MOD-4)             | 1,6 kg (3,5 lb)   | 204 x 139 x 158 mm (8,0 x<br>5,5 x 6,2 tommer)              | uten<br>pasientmodulholder                                    |
| M1006B<br>Invasiv trykkmodul                             | 0,3 kg (0,7 lb)   | 36 x 102 x 111 mm (1,4 x 4,0 x<br>4,4 tommer)               | Spesifikasjonene er<br>også gyldige for alt.<br>C01.          |
| M1029A<br>Temperaturmodul                                | 0,3 kg (0,7 lb)   | 36 x 102 x 111 mm (1,4 x 4,0 x<br>4,4 tommer)               |                                                               |
| M1012A<br>Cardiac output-modul                           | 0,3 kg (0,7 lb)   | 36 x 102 x 111 mm (1,4 x 4,0 x<br>4,4 tommer)               | Spesifikasjonene er<br>også gyldige for alt.<br>C10.          |
| M1014A<br>Spirometrimodul                                | 0,3 kg (0,7 lb)   | 36 x 102 x 111 mm (1,4 x 4,0 x<br>4,4 tommer)               |                                                               |
| M1018A<br>Transkutan gassmodul                           | 0,3 kg (0,7 lb)   | 73 x 102 x 124 mm (2,9 x 4,0 x<br>4,9 tommer)               |                                                               |
| M1020B<br>SpO <sub>2</sub> -modul                        | 0,3 kg (0,7 lb)   | 36 x 102 x 111 mm (1,4 x 4,0 x<br>4,4 tommer)               |                                                               |
| M1021A<br>Blandet venøs oksygenmetningsmodul             | 0,5 kg (1,1 pund) | 72,5 x 99,6 x 97,5 mm (2,9 x<br>3,9 x 3,8 tommer)           |                                                               |
| M1011A<br>SO <sub>2</sub> -modul                         | 0,3 kg (0,7 lb)   | 36 x 102 x 111 mm (1,4 x 4,0 x<br>4,4 tommer)               |                                                               |
| Optisk modul                                             | 0,2 kg (0,4 lb)   | 50 x 30 x 120 mm (2,0 x 1,2 x<br>4,7 tommer)                | inkludert 2,9 m kabel                                         |
| M1027A/B<br>Elektroencefalografmodul                     | 0,3 kg (0,7 lb)   | 36 x 102 x 111 mm (1,4 x 4,0 x<br>4,4 tommer)               |                                                               |
| M1034A/B<br>BIS-modul                                    | 0,3 kg (0,7 lb)   | 36 x 102 x 111 mm (1,4 x 4,0 x<br>4,4 tommer)               | uten kabler                                                   |
| BIS-enhet                                                | 0,5 kg (1,1 pund) | diameter x høyde:<br>95,3 x 63,5 mm x (3,8 x<br>2,5 tommer) | med pasientkabel<br>(1,22 m, 4 fot) og<br>kabel til BIS-modul |
| M1032A<br>Vuelink-modul                                  | 0,3 kg (0,7 pund) | 36 x 102 x 111 mm (1,4 x 4,0 x<br>4,4 tommer)               |                                                               |
| 865115<br>IntelliBridge EC10-modul                       | 0,3 kg (0,7 lb)   | 36 x 102 x 111 mm (1,4 x 4,0 x<br>4,4 tommer)               |                                                               |
| 865114<br>IntelliBridge EC5-modul                        | 0,03 kg (0,07 lb) | 35 x 17 x 57 mm (1,4 x 0,7 x<br>2,1 tommer)                 | med D-Sub 9-pinners<br>hann- eller<br>hunnkontakt             |
|                                                          | 0,02 kg (0,04 lb) | 21,5 x 17 x 65 mm (0,9 x 0,7 x<br>2,6 tommer)               | uten kabel og<br>strekkavlasting                              |
| M1116B<br>Termisk skrivermodul                           | 0,6 kg (1,3 lb)   | 73 x 102 x 118 mm (2,9 x 4,0 x<br>4,6 tommer)               |                                                               |

| Produkt                                        | Maksimumsvekt     | B x H x D                                     | Kommentarer                                                                       |
|------------------------------------------------|-------------------|-----------------------------------------------|-----------------------------------------------------------------------------------|
| M1116C<br>Termisk skrivermodul                 | 0,5 kg (1,1 pund) | 73 x 102 x 111 mm (2,9 x 4,0 x<br>4,4 tommer) |                                                                                   |
| 865244<br>Fjernkontroll                        | 0,4 kg (0,9 lb)   | 53 x 40 x 172 mm (2,1 x 1,6 x<br>6,8 tommer)  | uten navigasjonshjul,<br>med holder<br>59 x 52 x 175 mm<br>2,3 x 2,0 x 6,9 tommer |
| 866406 nr. A01<br>Ekstern alarmenhet           | 0,4 kg (0,9 lb)   | 261 x 32 x 82 mm (10,3 x 1,2 x 3,2 tommer)    |                                                                                   |
| 865383<br>IntelliVue NMT-modul                 | 0,3 kg (0,7 lb)   | 36 x 102 x 111 mm (1,4 x 4,0 x<br>4,4 tommer) | uten kabler                                                                       |
| 866173<br>Gassanalysatormodulen IntelliVue G7m | 1 kg (2,2 lb)     | 72 x 101 x 157 mm (2,8 x 4,0 x<br>6,2 tommer) |                                                                                   |

# Miljøspesifikasjoner

Hvis monitoren oppbevares eller brukes utenfor de angitte temperatur- og fuktighetsområdene, kan det hende at den ikke oppfyller de oppgitte ytelsesspesifikasjonene.

Når monitoren og tilhørende produkter har forskjellige spesifikasjoner for bruksmiljøet, er det effektive området for de kombinerte produktene det området som er felles for alle produktene.

#### MX400/450/500/550-monitor

| MX400/450/500/550-monitor |          |                                                                                                    |  |
|---------------------------|----------|----------------------------------------------------------------------------------------------------|--|
| Element                   | Tilstand | Område                                                                                                    |  |
| Temperaturområde          | I drift  | 0 til 40 °C (32 til 104 °F)                                                                                                    |  |
|                           |          | 0 til 35 °C (32 til 95 °F) når batteriet lades                                                                                                    |  |
|                           |          | 0 til 35 °C (32 til 95 °F) hvis en X2 er<br>koplet til på baksiden.                                                                                                    |  |
|                           |          | 0 til 35 °C (32 til 95 °F) hvis IntelliVue<br>Instrument telemetri trådløst nettverk er<br>koplet til.                                                                         |  |
|                           | Lagring  | −20 til 60 °C (−4 til 140 °F)                                                                                                    |  |
| Fuktighetsområde          | I drift  | 15 til 95 % relativ fuktighet (RF) (ikke-<br>kondenserende)                                                                                                    |  |
|                           | Lagring  | 5 til 95% relativ fuktighet (RF) (ikke-<br>kondenserende)                                                                                                    |  |
| Høyde over havet          | I drift  | -500 til 3000 m (10 000 fot)                                                                                                    |  |
|                           | Lagring  | -500 m til 4600 m (15 000 fot)                                                                                                    |  |
| Inntrengningsbeskyttelse  |          | Beskyttet mot skadelige virkninger fra<br>vertikalt dryppende vann og inntrengning<br>av fremmedlegemer som er større enn<br>12,5 mm (merket IP21 i henhold til<br>IEC 60529). |  |

#### MX600-/MX700-/MX800-monitor

| MX600-/MX700-/MX800-monitor |          |                                                                                                    |  |
|-----------------------------|----------|----------------------------------------------------------------------------------------------------|--|
| Element                     | Tilstand | Område                                                                                                   |  |
| Temperaturområde            | I drift  | 0 til 40 °C (32 til 100 °F)                                                                              |  |
|                             |          | 0 til 35 °C (32 til 95 °F) når utstyrt med iPCen                                                         |  |
|                             | Lagring  | –20 til 60 °C (–4 til 140 °F)                                                                            |  |
| Fuktighetsområde            | I drift  | 15 til 95 % relativ fuktighet (RF) (ikke-kondenserende)                                                  |  |
|                             | Lagring  | 5 til 95 % relativ fuktighet (RF)                                                                        |  |
| Høyde over havet            | I drift  | –500 til 3000 m (–1600 til 10 000 fot)                                                                   |  |
|                             | Lagring  | –500 til 4600 m (–1600 til 15 000 fot)                                                                   |  |
| Inntrengningsbeskyttelse    |          | Beskyttet mot skadelige virkninger fra vertikalt dryppende vann<br>(merket IPX1 i henhold til IEC60529). |  |

### X2 (M3002A) og ekstern strømforsyning (M8023A)

| X2 (M3002A) og ekstern strømforsyning (M8023A)                                                                                                    |                                 |                                                                                                    |  |
|----------------------------------------------------------------------------------------------------|---------------------------------|----------------------------------------------------------------------------------------------------|--|
| Element                                                                                                    | Tilstand                        | Område                                                                                                    |  |
| Temperaturområde                                                                                                    | I drift                         | 0 til 40 °C (32 til 104 °F)                                                                                                    |  |
|                                                                                                    | Oppbevaring inkludert transport | −20 til 60 °C (−4 til 140 °F)                                                                                                    |  |
| Temperaturområde når batteriet<br>lades, eller når den er utstyrt<br>med IntelliVue Instrument<br>Telemetry eller IntelliVue<br>802.11-pasientkontakt | I drift                         | 0 til 35 °C (32 til 95 °F)                                                                                                    |  |
| Fuktighetsområde                                                                                                    | I drift                         | 15–95 % relativ fuktighet (RF)                                                                                                    |  |
|                                                                                                    | Oppbevaring inkludert transport | 5 til 95 % relativ fuktighet (RF)                                                                                                    |  |
| Høyde over havet                                                                                                    | I drift                         | -500 til 3000 m (-1600 til 10 000 fot)                                                                                                    |  |
|                                                                                                    | Oppbevaring inkludert transport | -500 til 4600 m (-1600 til 15 000 fot)                                                                                                    |  |
| Inntrengningsbeskyttelse                                                                                                    | X2                              | Beskyttet mot skadelige virkninger fra vertikalt dryppende vann<br>når utstyret har opptil 15° helling uansett vinkel, og<br>inntrengning av fremmedlegemer som er større enn 2,5 mm<br>(merket IP32 i henhold til IEC60529). |  |
|                                                                                                    | M8023A                          | Beskyttet mot skadelige virkninger fra vertikalt dryppende vann<br>og inntrengning av fremmedlegemer som er større enn 2,5 mm<br>(merket IP31 i henhold til IEC 60529).                                                       |  |

### Utstyr for innsamling av målinger og modulboks med åtte plasser

| Pasientmodulen M3001A/M3001AL, tilleggsmodulene M3015A/B, M3015A, M3014A, M3012A, parametermoduler og modulboksen M8048A med åtte plasser |              |                                |  |
|----------------------------------------------------------------------------------------------------|--------------|--------------------------------|--|
| Element Tilstand Område                                                                                                    |              |                                |  |
| Temperaturområde                                                                                                    | I drift      | 0 til 45 °C (32 til 113 °F)    |  |
|                                                                                                    | Ikke i drift | -40 til 70 °C (-40 til 158 °F) |  |

| Pasientmodulen M3001A/M3001AL, tilleggsmodulene M3015A/B, M3015A, M3014A, M3012A, parametermoduler og modulboksen M8048A med åtte plasser |              |                                                                                            |  |
|----------------------------------------------------------------------------------------------------|--------------|--------------------------------------------------------------------------------------------|--|
| Element Tilstand Område                                                                                                    |              |                                                                                            |  |
| Fuktighetsområde                                                                                                    | I drift      | Maks. 95 % relativ fuktighet (RF) ved 40 °C (104 °F). M3015A/<br>B kun ikke-kondenserende. |  |
|                                                                                                    | Ikke i drift | Maks. 90 % relativ fuktighet (RF) ved 65 °C (150 °F)                                       |  |
| Høyde over havet                                                                                                    | I drift      | -500 til 4600 m (-1600 til 15 000 fot)                                                     |  |
|                                                                                                    | Ikke i drift | -500 til 15 300 m (-1600 til 50 000 fot)                                                   |  |

Inntrengningsbeskyttelse for pasientmodulen M3001A/M3001AL, M3014A, M3015A/B, MOD-8 M8048A, modulen M1020B

| Inntrengningsbeskyttelse | M3001A/M3001AL                        | Beskyttet mot skadelige virkninger fra vertikalt dryppende vann<br>når utstyret har opptil 15° helling uansett vinkel, og inntrengning<br>av fremmedlegemer som er større enn 2,5 mm (merket IP32 i<br>henhold til IEC 60529). |
|--------------------------|---------------------------------------|----------------------------------------------------------------------------------------------------|
|                          | M3014A, M3015A/B, M8048A og<br>M1020B | Beskyttet mot skadelige virkninger fra vertikalt dryppende vann<br>(merket IPX1 i henhold til IEC60529).                                                                                                    |

### Fleksibel modulboks med fire plasser

| Modulboks med fire plasser 865243 |          |                                                                                                    |  |
|-----------------------------------|----------|----------------------------------------------------------------------------------------------------|--|
| Element                           | Tilstand | Område                                                                                                   |  |
| Temperaturområde                  | I drift  | 0 til 40 °C (32 til 100 °F)                                                                              |  |
|                                   | Lagring  | –20 til 60 °C (–4 til 140 °F)                                                                            |  |
| Fuktighetsområde                  | I drift  | 15 til 95 % relativ fuktighet (RF) (ikke-kondenserende)                                                  |  |
|                                   | Lagring  | 5 til 95 % relativ fuktighet (RF)                                                                        |  |
| Høyde over havet                  | I drift  | -500 til 3000 m (-1600 til 10 000 fot)                                                                   |  |
|                                   | Lagring  | -500 til 4600 m (-1600 til 15 000 fot)                                                                   |  |
| Inntrengningsbeskyttelse          |          | Beskyttet mot skadelige virkninger fra vertikalt dryppende vann<br>(merket IPX1 i henhold til IEC60529). |  |

### M1116B/C termisk skrivermodul

| M1116B/C termisk skrivermodul |              |                                                                               |  |
|-------------------------------|--------------|-------------------------------------------------------------------------------|--|
| Element                       | Tilstand     | Område                                                                        |  |
| Temperaturområde              | I drift      | +5 til 45 °C (41 til 113 °F)                                                  |  |
|                               | Ikke i drift | -10 til 70 °C (14 til 158 °F)                                                 |  |
| Fuktighetsområde              | I drift      | Maks. 95 % relativ fuktighet (RF) ved 40 °C (104 °F) (ikke-<br>kondenserende) |  |
|                               | Ikke i drift | Maks. 90% relativ fuktighet (RF) ved 65°C (150°F) (ikke-<br>kondenserende)    |  |
| Høyde over havet              | I drift      | Opp til 3048 m (10 000 fot)                                                   |  |
|                               | Ikke i drift | Opp til 3048 m (10 000 fot)                                                   |  |

#### Fjernkontroll

| Fjernkontroll 865244 |          |                                                         |  |  |
|----------------------|----------|---------------------------------------------------------|--|--|
| Element              | Tilstand | Område                                                  |  |  |
| Temperaturområde     | I drift  | 0 til 40 °C (32 til 104 °F)                             |  |  |
|                      | Lagring  | −20 til 60 °C (−4 til 140 °F)                           |  |  |
| Fuktighetsområde     | I drift  | 15 til 95 % relativ fuktighet (RF) (ikke-kondenserende) |  |  |
|                      | Lagring  | 5 til 95 % relativ fuktighet (RF)                       |  |  |
| Høyde over havet     | I drift  | -500 til 3000 m (-1600 til 10 000 fot)                  |  |  |
|                      | Lagring  | -500 til 4600 m (-1600 til 15 000 fot)                  |  |  |

#### **Ekstern alarmenhet**

| Ekstern alarmenhet 866406 nr. A01 |          |                                                         |  |  |
|-----------------------------------|----------|---------------------------------------------------------|--|--|
| Element                           | Tilstand | Område                                                  |  |  |
| Temperaturområde                  | I drift  | 0 til 40 °C (32 til 104 °F)                             |  |  |
|                                   | Lagring  | −20 til 60 °C (−4 til 140 °F)                           |  |  |
| Fuktighetsområde                  | I drift  | 15 til 95 % relativ fuktighet (RF) (ikke-kondenserende) |  |  |
|                                   | Lagring  | 5 til 90 % relativ fuktighet (RF) (ikke-kondenserende)  |  |  |
| Høyde over havet                  | I drift  | -500 til 3000 m (-1600 til 10 000 fot)                  |  |  |
|                                   | Lagring  | -500 til 4600 m (-1600 til 15 000 fot)                  |  |  |

## **Overholdelse av EMC- og radioforskrifter**

Dette ISM-apparatet er i samsvar med Canadian ICES-001. Cet appareil ISM est conforme à la norme NMB-001 du Canada.

#### Grensesnitt for radio med kort rekkevidde (monitorer og 865244fjernkontroll)

Samsvar med FCC- og Industry Canada-radioregler: Dette utstyret samsvarer med del 15 av FCCreglene og RSS-210 til Industry Canada. Bruken er underlagt følgende to vilkår: (1) Apparatet skal ikke forårsake skadelige forstyrrelser, og (2) apparatet må tåle andre forstyrrelser som mottas, inkludert forstyrrelser som kan forårsake uønsket drift. Endringer eller modifikasjoner som ikke er uttrykkelig godkjent av Philips Medical Systems, kan forårsake skadelige forstyrrelser i radiofrekvensen og føre til at du mister tillatelsen til å bruke utstyret.

**CE** Radiokomponenten i dette produktet, samsvarer med kravene og andre relevante forskrifter i rådsdirektivet 1999/5/EF (direktivet for radioutstyr og teleterminalutstyr)

I tillegg er utstyret i samsvar med: ETSI EN 300 328; AS/NZS 4268; ARIB STD-T66.

Radioutstyr i klasse 1.

Hvis du vil ha et eksemplar av den originale samsvarserklæringen, kan du kontakte Philips på adressen oppgitt i avsnittet Informasjon fra produsenten i denne brukerhåndboken.

# IntelliVue 802.11 pasientkontakt (tilleggsutstyr J35 kontakt for trådløst nettverk)

Samsvar med FCC- og Industry Canada-radioregler: Dette utstyret samsvarer med del 15 av FCCreglene og RSS-210 til Industry Canada. Bruken er underlagt følgende to vilkår: (1) Apparatet skal ikke forårsake skadelige forstyrrelser, og (2) apparatet må tåle andre forstyrrelser som mottas, inkludert forstyrrelser som kan forårsake uønsket drift. Endringer eller modifikasjoner som ikke er uttrykkelig godkjent av Philips Medical Systems, kan forårsake skadelige forstyrrelser i radiofrekvensen og føre til at du mister tillatelsen til å bruke utstyret.

Den maksimalt tillatte antenneforsterkningen (for apparater i båndene 5250–5350 MHz og 5470–5725 MHz) er i samsvar med EIRP-grensene i RSS-210.

Den maksimalt tillatte antenneforsterkningen (for apparater med frekvensbåndet 5725–5825 MHz) er i samsvar med EIRP-grensene som er spesifisert for punkt-til-punkt-drift i RSS-210.

Apparatet for frekvensbåndet 5150–5250 MHz er bare til innendørs bruk for å redusere mulig skadelig forstyrrelse på mobile satellittsystemer på samme kanal.

#### OBS!

Kraftige radarer er primærbrukere (dvs. at de har prioritet) på 5250–5350 MHz og 5650–5850 MHz. Disse radarene kan skape forstyrrelser på og/eller skade LE-LAN-apparater.

IntelliVue 802.11-pasientkontakt CE-samsvar:

**CEO** Radioutstyret som brukes i dette produktet, samsvarer med kravene og andre relevante forskrifter i direktivet 1999/5/EF (direktivet for radioutstyr og teleterminalutstyr). Klasse 2, radioutstyr. Medlemsland kan gi ytterligere restriksjoner for bruk eller salg av dette apparatet. Dette produktet kan koples til allment tilgjengelige grensesnitt (PAI, Publicly Available Interfaces) og brukes i alle EØS-land.

#### IntelliVue Instrument Telemetry ISM (2,4 GHz, J47 ISM-adapter)

Samsvar med FCC- og Industry Canada-radioregler: Dette utstyret samsvarer med del 15 av FCCreglene og RSS-210 til Industry Canada. Bruken er underlagt følgende to vilkår: (1) Apparatet skal ikke forårsake skadelige forstyrrelser, og (2) apparatet må tåle andre forstyrrelser som mottas, inkludert forstyrrelser som kan forårsake uønsket drift. Endringer eller modifikasjoner som ikke er uttrykkelig godkjent av Philips Medical Systems, kan forårsake skadelige forstyrrelser i radiofrekvensen og føre til at du mister tillatelsen til å bruke utstyret.

**CEO** Radioutstyret som brukes i dette produktet, samsvarer med kravene og andre relevante forskrifter i direktivet 1999/5/EF (direktivet for radioutstyr og teleterminalutstyr). Klasse 2, radioutstyr. Medlemsland kan gi ytterligere restriksjoner for bruk eller salg av dette apparatet. Dette produktet kan koples til allment tilgjengelige grensesnitt (PAI, Publicly Available Interfaces) og brukes i alle EØS-land.

#### IntelliVue Instrument Telemetry WMTS (bare USA)

Samsvar med FCC-radioregler: Dette utstyret er i samsvar med del 15 av FCC-reglene. Bruken er underlagt følgende to vilkår: (1) Apparatet skal ikke forårsake skadelige forstyrrelser, og (2) apparatet må tåle andre forstyrrelser som mottas, inkludert forstyrrelser som kan forårsake uønsket drift. Før du

tar dette utstyret i bruk, må du kontakte en frekvenskoordinator utpekt av FCC til Wireless Medical Telemetry-tjenesten.

### Ytelsesspesifikasjoner for monitoren

#### Ytelsesspesifikasjoner for MX400/450/500/550

| MX400/450/500/550         |                                      |                                                                                                    |  |  |
|---------------------------|--------------------------------------|----------------------------------------------------------------------------------------------------|--|--|
| Spesifikasjoner for strøm | Strømforbruk                         | < 70 W i gjennomsnitt                                                                                                    |  |  |
|                           | Nettspenning                         | 100 til 240 V                                                                                                    |  |  |
|                           | Effekt                               | 1,2 til 0,5 A                                                                                                    |  |  |
|                           | Frekvens                             | 50/60 Hz                                                                                                    |  |  |
| Batterispesifikasjoner    |                                      |                                                                                                    |  |  |
| MX400                     | Driftstid (med ett fulladet batteri) | Enkelt overvåkingsoppsett: 5 timer                                                                                                    |  |  |
|                           |                                      | ( <b>Lysstyrke</b> er angitt til <b>Optimal</b> , pasientmodul tilkoplet, NBP-<br>måling hvert 15. minutt)                                                                  |  |  |
|                           |                                      | Utvidet overvåkingsoppsett: 3,5 timer                                                                                                    |  |  |
|                           |                                      | ( <b>Lysstyrke</b> angitt til <b>Optimal</b> , pasientmodul og tilleggsmodul<br>tilkoblet, NBP-måling hvert 15. minutt, skriver-, trykk- og<br>temperaturmoduler tilkoblet) |  |  |
|                           | Ladetid                              | Når monitoren er av: ca. 3 timer                                                                                                    |  |  |
|                           |                                      | Når monitoren er i bruk: ca. 5 timer                                                                                                    |  |  |
| MX450                     | Driftstid (med ett fulladet batteri) | Enkelt overvåkingsoppsett: 4 timer                                                                                                    |  |  |
|                           |                                      | ( <b>Lysstyrke</b> er angitt til <b>Optimal</b> , pasientmodul tilkoplet, NBP-<br>måling hvert 15. minutt)                                                                  |  |  |
|                           |                                      | Utvidet overvåkingsoppsett: 3 timer                                                                                                    |  |  |
|                           |                                      | ( <b>Lysstyrke</b> angitt til <b>Optimal</b> , pasientmodul og tilleggsmodul<br>tilkoblet, NBP-måling hvert 15. minutt, skriver-, trykk- og<br>temperaturmoduler tilkoblet) |  |  |
|                           | Ladetid                              | Når monitoren er av: ca. 3 timer                                                                                                    |  |  |
|                           |                                      | Når monitoren er i bruk: ca. 5 timer                                                                                                    |  |  |
| MX500                     | Driftstid (med ett fulladet batteri) | Enkelt overvåkingsoppsett: 3 timer                                                                                                    |  |  |
|                           |                                      | ( <b>Lysstyrke</b> er angitt til <b>Optimal</b> , pasientmodul tilkoplet, NBP-<br>måling hvert 15. minutt)                                                                  |  |  |
|                           |                                      | Utvidet overvåkingsoppsett: 2,5 timer                                                                                                    |  |  |
|                           |                                      | ( <b>Lysstyrke</b> angitt til <b>Optimal</b> , pasientmodul og tilleggsmodul<br>tilkoblet, NBP-måling hvert 15. minutt, skriver-, trykk- og<br>temperaturmoduler tilkoblet) |  |  |
|                           | Ladetid                              | Når monitoren er av: ca. 3 timer                                                                                                    |  |  |
|                           |                                      | Når monitoren er i bruk: ca. 5 timer                                                                                                    |  |  |

| MX400/450/500/550     |                                                                                                    |                                                                                                    |  |  |
|-----------------------|----------------------------------------------------------------------------------------------------|----------------------------------------------------------------------------------------------------|--|--|
| MX550                 | Driftstid (med ett fulladet batteri)                                                                                                    | Enkelt overvåkingsoppsett: 2,5 timer                                                                                                    |  |  |
|                       |                                                                                                    | ( <b>Lysstyrke</b> er angitt til <b>Optimal</b> , pasientmodul tilkoplet, NBP-<br>måling hvert 15. minutt)                                                                                                    |  |  |
|                       |                                                                                                    | Utvidet overvåkingsoppsett: 2 timer                                                                                                    |  |  |
|                       |                                                                                                    | ( <b>Lysstyrke</b> angitt til <b>Optimal</b> , pasientmodul og tilleggsmodul<br>tilkoblet, NBP-måling hvert 15. minutt, skriver-, trykk- og<br>temperaturmoduler tilkoblet)                                                                                      |  |  |
|                       | Ladetid                                                                                                    | Når monitoren er av: ca. 3 timer                                                                                                    |  |  |
|                       |                                                                                                    | Når monitoren er i bruk: ca. 5 timer                                                                                                    |  |  |
| Lydsignaler           | Lydsignaler for brukerinnlegging av data<br>meldingstone<br>QRS-tone eller tone for SpO <sub>2</sub> -modulering<br>4 ulike alarmlyder<br>Ekstern tone for alarmer på andre senger i nettverket<br>Tone for Tid utløpt |                                                                                                    |  |  |
| Vise kurvehastigheter | Tilgjengelig for standardbølger                                                                                                    | 6,25 mm/s, 12,.5 mm/s, 25 mm/s, 50 mm/s                                                                                                    |  |  |
|                       |                                                                                                    | med nøyaktighet på ± 5 % (bare garantert for integrerte<br>skjermer)                                                                                                    |  |  |
|                       | Tilgjengelig, for alle EEG- og BIS-<br>kurver.                                                                                                    | 6,.25 mm/s, 12,.5 mm/s, 15 mm/s, 25 mm/s, 30 mm/s, 50 mm/s                                                                                                    |  |  |
|                       |                                                                                                    | med nøyaktighet på ± 5 % (bare garantert for integrerte<br>skjermer)                                                                                                    |  |  |
| Trender               | Oppløsning                                                                                                    | MX400/450: 4t@12s, 24t@1min, 48t@5min for 50 tallverdier<br>MX500/550: 4t@12s, 24t@1min, 48t@5min for 100 tallverdier                                                                                                    |  |  |
| Detaljtrendkurver     | Tilgjengelige parametre                                                                                                    | HR, SpO <sub>2</sub> , Resp, tcpO <sub>2</sub> , Puls, Perf, tcpCO <sub>2</sub> , CO <sub>2</sub> , ABP, PAP, CVP, ICP, CPP, BIS, CCO, AWP, anestesigasser, Delta SpO <sub>2</sub> , inO <sub>2</sub>                                                            |  |  |
|                       | Oppløsning                                                                                                    | Datainnsamling skjer med en oppløsning på fire målinger per sekund.                                                                                                    |  |  |
|                       | Oppdateringshastighet                                                                                                    | Kurvene har en hastighet på 3 cm/minutt                                                                                                    |  |  |
| Hendelser             | Informasjon                                                                                                    | Triggertilstand og tidspunkt, klassifikasjon av hendelsen og<br>detaljert visning av tilhørende data (utsnitt)                                                                                                    |  |  |
|                       | Utsnitt                                                                                                    | Konfigurerbar, enten:<br>4 minutter trend med høy oppløsning eller<br>20 minutter med tallverdier ved 12 sek. oppløsning eller<br>15 sekunder med 4 bølger og 25 prøver/sek. (øyeblikksbilde)<br>inkludert alle gjeldende tallverdier, alarmer og inop-meldinger |  |  |
|                       | Kapasitet (maks.)                                                                                                    | 25 eller 50 hendelser i 8 eller 24 timer                                                                                                    |  |  |
| MX400/450/500/550         |                                                                                                    |                                                                                                    |
|---------------------------|----------------------------------------------------------------------------------------------------|----------------------------------------------------------------------------------------------------|
| Alarmsignal               | Alarmforsinkelse for systemet<br>Alarmforsinkelsen for systemet er<br>behandlingstiden systemet trenger<br>før en alarm vises på monitoren,<br>etter at målingen har utløst<br>alarmen.                                                                                            | mindre enn 4 sekunder                                                                                 |
|                           | Forsinkelse for tilgjengelighet på<br>nettverket for alarm<br>Dette er den nødvendige tiden etter<br>at alarmer er utløst på monitoren,<br>til alarmsignalet er tilgjengelig på<br>nettverket, for IntelliVue-<br>informasjonssenteret eller for<br>overføring til andre systemer. | mindre enn 5 sekunder                                                                                 |
|                           | Alarmpause                                                                                                    | 1, 2, 3 minutter eller permanent, avhengig av konfigurasjonen                                         |
|                           | Utvidet alarmpause                                                                                                    | 5 eller 10 minutter                                                                                   |
|                           | Lydtrykkområde                                                                                                    | min. 0 dB(A)<br>maks. 45–85 dB(A)                                                                     |
| Alarmoversikt Informasjon |                                                                                                    | alle alarmer / INOP-meldinger, alarmer av/på, hovedalarmer<br>kvittert for og tidspunkt for hendelsen |
|                           | Kapasitet                                                                                                    | 300 elementer                                                                                         |
| Sanntidsklokke            | Område                                                                                                    | fra: 1. januar 1997, 00:00 til: 31. desember 2080, 23:59                                              |
|                           | Nøyaktighet                                                                                                    | bedre enn 4 sekunder per dag                                                                          |
|                           | Holdetid                                                                                                    | ubegrenset med nettstrøm, ellers minst 24 timer                                                       |
| Bufferminne               | Holdetid                                                                                                    | med nettstrøm: uendelig<br>uten strøm: minst 8 timer                                                  |
|                           | Innhold                                                                                                    | Aktive innstillinger, trender, pasientdata, sanntidsrapporter,<br>hendelser, alarmoversikt            |

# Ytelsesspesifikasjoner for MX600/700/800

| MX600/700/800             |                                                                                                    |                                                          |
|---------------------------|----------------------------------------------------------------------------------------------------|----------------------------------------------------------|
| Spesifikasjoner for strøm | Strømforbruk                                                                                                    | < 200 W i gjennomsnitt                                   |
|                           | Nettspenning                                                                                                    | 100 til 240 V                                            |
|                           | Effekt                                                                                                    | 1,9 til 0,9 A                                            |
|                           | Frekvens                                                                                                    | 50/60 Hz                                                 |
| Indikatorer               | Alarmer av                                                                                                    | rød eller gul indikatorlampe med overkrysset alarmsymbol |
|                           | Alarmer                                                                                                    | rød/gul/blågrønn indikatorlampe                          |
|                           | På/standby/feil                                                                                                    | grønn/rød indikatorlampe integrert i strømbryter         |
|                           | Ekstern strøm                                                                                                    | grønn indikatorlampe                                     |
| Lydsignaler               | Lydsignaler for brukerinnlegging av data<br>meldingstone<br>QRS-tone eller tone for SpO <sub>2</sub> -modulering<br>4 ulike alarmlyder<br>Ekstern tone for alarmer på andre senger i nettverket<br>Tone for Tid utløpt |                                                          |

| MX600/700/800     |                                                                                                    |                                                                                                    |  |
|-------------------|----------------------------------------------------------------------------------------------------|----------------------------------------------------------------------------------------------------|--|
| Trender           | Oppløsning                                                                                                    | 12, 16, 24 eller 32 tallverdier med oppløsning på 12 sekunder,<br>1 minutt, 5 minutter                                                                                                    |  |
|                   | Informasjon                                                                                                    | Flere alternativer for antall tallverdier, oppløsning og varighet avhengig av trendtilleggsutstyret og bruksområdet.                                                                                                    |  |
|                   |                                                                                                    | For eksempel:<br>neonatal utvidet 12 tallverdier, 24 timer ved 12 sek eller<br>32 tallverdier 32 timer ved 1 minutt<br>intensiv pleie utvidet: 16 tallverdier 120 timer ved 5 minutter<br>anestesi utvidet 32 tallverdier 9 timer ved 12 sekunder                |  |
| Detaljtrendkurver | Tilgjengelige parametre                                                                                                    | HR, SpO <sub>2</sub> , Resp, tcpO <sub>2</sub> , Puls, Perf, tcpCO <sub>2</sub> , CO <sub>2</sub> , ABP, PAP, CVP, ICP, CPP, BIS, CCO, AWP, anestesigasser, Delta SpO <sub>2</sub> , inO <sub>2</sub>                                                            |  |
|                   | Oppløsning                                                                                                    | Datainnsamling skjer med en oppløsning på fire målinger per sekund.                                                                                                    |  |
|                   | Oppdateringshastighet                                                                                                    | Kurvene har en hastighet på 3 cm/minutt                                                                                                    |  |
| Hendelser         | Informasjon                                                                                                    | triggertilstand og tidspunkt, klassifikasjon av hendelsen og<br>detaljert visning av tilhørende data (utsnitt)                                                                                                    |  |
|                   | Utsnitt                                                                                                    | konfigurerbar, enten:<br>4 minutter trend med høy oppløsning eller<br>20 minutter med tallverdier ved 12 sek. oppløsning eller<br>15 sekunder med 4 bølger og 25 prøver/sek. (øyeblikksbilde)<br>inkludert alle gjeldende tallverdier, alarmer og inop-meldinger |  |
|                   | Kapasitet (maks.)                                                                                                    | 25 eller 50 hendelser i 8 eller 24 timer                                                                                                    |  |
| Alarmsignal       | Alarmforsinkelse for systemet                                                                                                    | mindre enn 4 sekunder                                                                                                    |  |
|                   | Alarmforsinkelsen for systemet er<br>behandlingstiden systemet trenger<br>før en alarm vises på monitoren,<br>etter at målingen har utløst<br>alarmen.                                                                 |                                                                                                    |  |
|                   | Forsinkelse for tilgjengelighet på<br>nettverket for alarm                                                                                                    | mindre enn 5 sekunder                                                                                                    |  |
|                   | Dette er den nødvendige tiden<br>etter at alarmer er utløst på<br>monitoren, til alarmsignalet er<br>tilgjengelig på nettverket, for<br>IntelliVue-informasjonssenteret<br>eller for overføring til andre<br>systemer. |                                                                                                    |  |
|                   | Alarmpause                                                                                                    | 1, 2, 3 minutter eller permanent, avhengig av konfigurasjonen                                                                                                    |  |
|                   | Utvidet alarmpause                                                                                                    | 5 eller 10 minutter                                                                                                    |  |
|                   | Lydtrykkområde                                                                                                    | min. 0 dB(A)<br>maks. 45–85 dB(A)                                                                                                    |  |
| Alarmoversikt     | Informasjon                                                                                                    | alle alarmer / INOP-meldinger, alarmer av/på, hovedalarmer<br>kvittert for og tidspunkt for hendelsen                                                                                                    |  |
|                   | Kapasitet                                                                                                    | 300 elementer                                                                                                    |  |
| Sanntidsklokke    | Område                                                                                                    | fra: 1. januar 1997, 00:00 til: 31. desember 2080, 23:59                                                                                                    |  |
|                   | Nøyaktighet                                                                                                    | bedre enn 4 sekunder per dag                                                                                                    |  |
|                   | Holdetid                                                                                                    | ubegrenset med nettstrøm, ellers minst 24 timer                                                                                                    |  |

| MX600/700/800 |          |                                                                                            |
|---------------|----------|--------------------------------------------------------------------------------------------|
| Bufferminne   | Holdetid | med nettstrøm: uendelig<br>uten strøm: minst 8 timer                                       |
|               | Innhold  | Aktive innstillinger, trender, pasientdata, sanntidsrapporter,<br>hendelser, alarmoversikt |

# X2 Ytelsesspesifikasjoner

| Ytelsesspesifikasjoner fo | r X2 (M3002A)                          |                                                                                                    |
|---------------------------|----------------------------------------|----------------------------------------------------------------------------------------------------|
| Spesifikasjoner for strøm | Strømforbruk                           | < 12 W i gjennomsnitt                                                                                                    |
|                           |                                        | < 30 W når batteriet lades                                                                                                    |
|                           | Driftsspenning                         | 36 til 60 V flytende spenning                                                                                                    |
| Batterispesifikasjoner    | Driftstid                              | Enkelt overvåkingsoppsett: 2,5 timer                                                                                                   |
|                           | (med nytt, fulladet batteri ved 25 °C) | (Lysstyrke angitt til Optimal, EKG/resp, SpO <sub>2</sub> -målinger i bruk, NBP-måling hvert 15. minutt)                               |
|                           | Ladetid                                | Når X2 er av: 2 timer                                                                                                    |
|                           |                                        | Når X2 er i bruk og koplet til en monitor, uten tilleggsmoduler:<br>ca. 12 timer                                                       |
|                           |                                        | Når X2 er i bruk og koplet til den eksterne strømforsyningen<br>(M8023A), uten tilleggsmoduler: ca.12 timer                            |
| Indikatorer               | Alarmer av                             | rød eller gul indikatorlampe med overkrysset alarmsymbol                                                                               |
|                           | Alarmer                                | rød/gul/blågrønn indikatorlampe                                                                                                    |
|                           | På/standby/feil                        | grønn/rød indikatorlampe                                                                                                    |
|                           | Vekselstrøm                            | grønn indikatorlampe                                                                                                    |
|                           | Batteri                                | gul (lader) / rød blinkende (tomt) indikatorlampe                                                                                      |
|                           | Ekstern strøm                          | grønn indikatorlampe                                                                                                    |
| Lydsignaler               |                                        | Lydmelding for brukerinnlegging av data<br>meldingstone<br>QRS-tone, eller tone for SpO <sub>2</sub> -modulering<br>4 ulike alarmlyder |
| Trender                   | Oppløsning                             | 12 eller 16 tallverdier med oppløsning på 12 sekunder, 1 minutt,<br>5 minutter.                                                        |
|                           | Informasjon                            | Flere alternativer for antall tallverdier, oppløsning og varighet<br>avhengig av trendtilleggsutstyret og bruksområdet.                |
|                           |                                        | For eksempel:<br>For neonatal kan du velge mellom 12 og 16 tallverdier.                                                                |
| Alarmsignal               | Alarmforsinkelse for systemet          | mindre enn 4 sekunder                                                                                                    |
|                           | Alarmpause                             | 1, 2, 3 minutter eller permanent, avhengig av konfigurasjonen                                                                          |
|                           | Utvidet alarmpause                     | 5 eller 10 minutter                                                                                                    |
| Alarmoversikt             | Informasjon                            | alle alarmer / INOP-meldinger, alarmer av/på, hovedalarmer<br>kvittert for og tidspunkt for hendelsen                                  |
|                           | Kapasitet                              | 300 elementer                                                                                                    |
| Sanntidsklokke            | Område                                 | fra: 1. januar 1997, 00:00 til: 31. desember 2080, 23:59                                                                               |
|                           | Nøyaktighet                            | < 4 sekunder/dag (normalt)                                                                                                    |
|                           | Holdetid                               | ubegrenset med pasientmonitor eller ekstern strømforsyning, ellers minst 48 timer                                                      |

| Ytelsesspesifikasjoner for X2 (M3002A) |          |                                                                                                    |
|----------------------------------------|----------|----------------------------------------------------------------------------------------------------|
| Bufferminne                            | Holdetid | med pasientmonitor eller ekstern strømforsyning: uendelig<br>uten strøm: minst 48 timer (normalt: > 72 timer) |
|                                        | Innhold  | Aktive innstillinger, trender, pasientdata, sanntidsrapporter, alarmoversikt                                  |

## Ytelsesspesifikasjoner for M8023A ekstern strømforsyning

| Ytelsesspesifikasjoner for M8023A ekstern strømforsyning (for M3002A) |              |                       |
|-----------------------------------------------------------------------|--------------|-----------------------|
| Spesifikasjoner for strøm                                             | Strømforbruk | < 12 W i gjennomsnitt |
|                                                                       |              | < 30 W toppnivå       |
|                                                                       | Nettspenning | 100 til 240 V ~       |
|                                                                       | Effekt       | 1,3 til 0,7 A         |
|                                                                       | Frekvens     | 50/60 Hz              |
| Indikatorer                                                           | Effekt       | grønn indikatorlampe  |

### Ytelsesspesifikasjoner for pasientmodulen M3001A/M3001AL

| Ytelsesspesifikasjoner for pasientmodulen M3001A/M3001AL |                           |                                                                           |
|----------------------------------------------------------|---------------------------|---------------------------------------------------------------------------|
| Trender                                                  | Bufferminne for trenddata | hvis monitoren er koplet til strøm: uendelig<br>uten strøm: minst 6 timer |
|                                                          | Innhold                   | trenddata, pasientinformasjon og alle aktive innstillinger                |

## Integrert PC (iPC)

| Ytelsesspesifikasjoner for integrert PC (iPC) |           |                        |
|-----------------------------------------------|-----------|------------------------|
| PC-komponenter                                | Prosessor | Intel Core i5-4300U    |
|                                               | Grafikk   | Intel HD Graphics 4400 |
|                                               | SSD       | 100 GB eller mer       |
|                                               | RAM       | 8 GB                   |

## 865244 Fjernkontroll

| Ytelsesspesifikasjoner for fjernkontroll 865244                   |                    |  |
|-------------------------------------------------------------------|--------------------|--|
| Strøm (når den ikke er koplet til USB-grensesnittet på monitoren) | To AA primærceller |  |

# Grensesnittspesifikasjoner

### Grensesnittspesifikasjoner for MX400/450/500/550/600/700/800

| MX400/450/500/550/600/700/800 |           |                                                                      |
|-------------------------------|-----------|----------------------------------------------------------------------|
| Nettverk                      | Standard  | 100-Base-TX (IEEE 802.3 punkt 25)                                    |
|                               | Kontakt   | RJ45 (8-pinners)                                                     |
|                               | Isolasjon | beskyttende jording (referansespenning: 250 V, testspenning: 1500 V) |

| MX400/450/500/550/600/700/800                              |             |                                                                                                  |
|------------------------------------------------------------|-------------|--------------------------------------------------------------------------------------------------|
| MIB/RS232                                                  | Standard    | IEEE 1073-3.2-2000                                                                               |
|                                                            | Kontakter   | RJ45 (8-pinners)                                                                                 |
|                                                            | Modus       | Programvare-kontrollerbar<br>BCC (RxD/TxD krysset) eller<br>DCC (RxD/TxD rett gjennom)           |
|                                                            | Effekt      | 5 V ± 5 %, 100 mA (maks.)                                                                        |
|                                                            | Isolasjon   | beskyttende jording (referansespenning: 250 V, testspenning: 1500 V)                             |
| RS232/5V                                                   | Standard    | IEEE 1073-3.2-2000                                                                               |
|                                                            | Kontakter   | RJ45 (8-pinners)                                                                                 |
|                                                            | Modus       | BCC (RxD/TxD krysset)                                                                            |
|                                                            | Effekt      | 5 V ± 5 %, 100 mA (maks.)                                                                        |
|                                                            | Isolasjon   | beskyttende jording (referansespenning: 250 V, testspenning: 1500 V)                             |
| USB-grensesnitt                                            | Standard    | USB 2.0 full speed (integrert vert)                                                              |
|                                                            | Kontakt     | USB-serie standard A-støpsel                                                                     |
|                                                            | Effekt      | Port med lav effekt min. 4,4 V, maks. belastning for alle porter til sammen 500 mA               |
|                                                            | Isolasjon   | ingen                                                                                            |
| RS232 (standard)                                           | Kontakt     | RJ45 (8-pinners)                                                                                 |
|                                                            | Effekt      | ingen                                                                                            |
|                                                            | Isolasjon   | beskyttende jording (referansespenning: 250 V, testspenning: 1500 V)                             |
| RS232 (uavhengig<br>skjermgrensesnitt<br>(tilleggsutstyr)) | Kontakt     | RJ45 (8-pinners)                                                                                 |
|                                                            | Effekt      | ingen                                                                                            |
|                                                            | Isolasjon   | ingen                                                                                            |
| Grunnleggende                                              | Kontakt     | modulær kontakt 6P6C, aktive åpne og sluttede kontakter                                          |
| sykepleieranrop                                            | Kontakt     | < = 100 mA, < = 24 V DC                                                                          |
|                                                            | Isolasjon   | beskyttende jording (referansespenning: 250 V, testspenning: 1500 V)                             |
|                                                            | Forsinkelse | < [konfigurert forsinkelse + 0,5] sek                                                            |
| Fleksibelt sykepleieranrop                                 | Kontakt     | 20-pinners MDR (Mini D-Ribbon), aktive åpne og sluttede kontakter                                |
|                                                            | Kontakt     | < = 100 mA, < = 24 V DC                                                                          |
|                                                            | Isolasjon   | beskyttende jording (referansespenning: 250 V, testspenning: 1500 V)                             |
|                                                            | Forsinkelse | < [konfigurert forsinkelse + 0,5] sek                                                            |
| IntelliBridge EC10<br>grensesnittkort                      | Kontakt     | RJ45 (8-pinners)                                                                                 |
|                                                            | Hastighet   | 1200 Bd, 2400 Bd, 4800 Bd, 9600 Bd, 19200 Bd, 38400 Bd, 57600 Bd eller 115200 Bd signalhastighet |
|                                                            | Tegnbiter   | 58                                                                                               |
|                                                            | Stoppbiter  | 1 eller 2                                                                                        |
|                                                            | Paritet     | Generering og kontroll av partalls- eller oddetallsparitet                                       |
|                                                            | Effekt      | 5 V 5 % ved 0–100 mA                                                                             |
|                                                            | Isolasjon   | dobbel isolasjon (referansespenning: 250 V, testspenning: 4000 V)                                |

| MX400/450/500/550/600/7                                  | 700/800                                                      |                                                                                                    |
|----------------------------------------------------------|--------------------------------------------------------------|----------------------------------------------------------------------------------------------------|
| IntelliVue-telemetrisystem<br>(smart hopping) (bare USA) | Туре                                                         | Intern WMTS-adapter                                                                                                    |
|                                                          | Teknologi                                                    | kompatibel med Philips IntelliVue Telemetry System (ITS),<br>mobilnett                                                                                                    |
|                                                          | Frekvensbånd                                                 | WMTS, 1,395-1,4 GHz og 1,427-1,432 GHz                                                                                                    |
|                                                          | Moduleringsteknikk                                           | GFSK                                                                                                    |
|                                                          | Effektiv utstrålt effekt (ERP)                               | MX400–MX550: maks. 10 dBm / 9 mW<br>MX600–MX800: maks. 13 dBm / 18 mW                                                                                                    |
| IntelliVue-telemetrisystem                               | Туре                                                         | Intern ISM-adapter                                                                                                    |
| (smart hopping)                                          | Teknologi                                                    | kompatibel med Philips IntelliVue Telemetry System (ITS),<br>mobilnett                                                                                                    |
|                                                          | Frekvensbånd                                                 | 2,4–1,483 GHz                                                                                                    |
|                                                          | Moduleringsteknikk                                           | GFSK                                                                                                    |
|                                                          | Effektiv utstrålt effekt (ERP)                               | Maks. 18 dBm / 64 mW                                                                                                    |
| IntelliVue 802.11 pasientkontakt                         | Туре                                                         | Intern trådløs adapter                                                                                                    |
| (trådløst nettverksadapter)                              | Teknologi                                                    | IEEE 802.11a/b/g                                                                                                    |
|                                                          | Frekvensbånd                                                 | USA: 2,400–2,483 GHz, 5,15–5,35 GHz, 5,725–5,825 GHz                                                                                                    |
|                                                          |                                                              | Europa: 2,400–2,483 GHz, 5,15–5,35 GHz, 5,47–5,725 GHz                                                                                                    |
|                                                          |                                                              | Japan: 2,400–2,483 GHz, 2,471–2,498 GHz, 4,900–5,091 GHz, 5,150–5,250 GHz, 5,25–5,35 GHz, 5,470–5,725 GHz                                                                                                    |
|                                                          |                                                              | Kina: 2,400–2,483 GHz, 5,725–5,85 GHz                                                                                                    |
|                                                          | Moduleringsteknikk                                           | 802.11b/g                                                                                                    |
|                                                          |                                                              | DSSS (DBPSK, DQPSK, CCK)                                                                                                    |
|                                                          |                                                              | OFDM (BPSK, QPSK, 16-QAM, 64-QAM)                                                                                                    |
|                                                          |                                                              | 802.11a                                                                                                    |
|                                                          |                                                              | OFDM (BPSK, QPSK, 16-QAM, 64-QAM)                                                                                                    |
|                                                          | Båndbredde                                                   | 20 MHz (nominell)                                                                                                    |
|                                                          | Effektiv utstrålt effekt (maks.)                             | 2,400 MHz–2,483 GHz:                                                                                                    |
|                                                          | (faktisk strøm avhenger av<br>landsspesifikke retningslinjer | • MX400–550: 16 dBm (40 mW)<br>• MX600–800: 15 dBm (32 mW)                                                                                                    |
|                                                          | for radio)                                                   | 5,150 MHz–5,725 GHz:                                                                                                    |
|                                                          |                                                              | • MX400–550: 15 dBm (32 mW)<br>• MX600–800: 17 dBm (51 mW)                                                                                                    |
|                                                          |                                                              | 5,745–5,825 GHz:                                                                                                    |
|                                                          |                                                              | • MX400–550: 13 dBm (20 mW)<br>• MX600–800: 15 dBm (32 mW)                                                                                                    |
|                                                          | WLAN-infrastruktur                                           | For bruk med full kapasitet er det anbefalt med en WLAN-<br>infrastruktur som gir:                                                                                                    |
|                                                          |                                                              | <ul> <li>et RF-signal (RSSI) med et minimumsnivå på –67 Bm (eller<br/>høyere) i alle områder for monitorbruk.</li> <li>et minimumsnivå av signal-til-støy-forhold (SNR) på 25 dB i alle<br/>områder for monitorbruk.</li> </ul> |
|                                                          |                                                              | Hvis du vil se anbefalte separasjonsavstander, kan du se Anbefalt<br>separasjonsavstand for WLAN-drift på side 541                                                                                                    |

| MX400/450/500/550/600/700/800 |                               |                                           |  |
|-------------------------------|-------------------------------|-------------------------------------------|--|
| Grensesnitt for HF-           | Туре                          | Internt HF-grensesnitt                    |  |
| kommunikasjon                 | Teknologi                     | IEEE 802.15.4                             |  |
|                               | Frekvensbånd                  | 2,4 GHz ISM (2,400–2,483 GHz)             |  |
|                               | Moduleringsteknikk            | DSSS (O -QPSK)                            |  |
|                               | Effektiv utstrålt effekt      | Maksimum 0 dBm (1 mW)                     |  |
| Grensesnitt for ekstern enhet | Kontakter                     | 14-pinners MDR (Mini D Ribbon)            |  |
|                               | Inngangsspenning              | $18 \text{ V} \pm 5 \%$                   |  |
|                               | Inngangseffekt                | 1,8W                                      |  |
|                               | Serielle signaler             | RS-422-samsvar                            |  |
|                               | Alarmtoner                    | generert av monitoren                     |  |
| Pasientmodul (PM)             | Kontakter                     | ODU ut (kjøpes separat)                   |  |
| MX600/700/800                 | Spenning                      | $56 V \pm 10 \%$                          |  |
|                               | Effekt                        | 45 W                                      |  |
|                               | Power Sync.                   | 5 V CMOS-nivå, 78,125 kHz (normalt)       |  |
|                               | LAN-signaler                  | IEEE 802.3 10-Base-T-samsvar              |  |
|                               | Serielle signaler             | RS-422-samsvar                            |  |
| Pasientmodul (PM)             | Kontakter                     | ODU ut (kjøpes separat)                   |  |
| MX400/450/500/550             | Spenning                      | $48 \text{ V} \pm 10 \%$                  |  |
|                               | Effekt                        | 12 W                                      |  |
|                               | Power Sync.                   | 5 V CMOS-nivå, 78,125 kHz (normalt)       |  |
|                               | LAN-signaler                  | IEEE 802.3 10-Base-T-samsvar              |  |
|                               | Serielle signaler             | RS-422-samsvar                            |  |
| Videogrensesnitt (standard)   | Kontakt                       | DVI (digital og analog, singel link)      |  |
|                               | Digitale videosignaler        | Single Link TMDS                          |  |
|                               | Analoge videosignaler         | 0,7 Vpp ved 75 Ω                          |  |
|                               | HSYNC/VSYNC-signaler          | TIL                                       |  |
|                               | DDC-signaler                  | ingen (unntatt for MX400/450/500/550)     |  |
|                               | DDC-strøm                     | 5 V +/- 5 % ved 0–55 mA                   |  |
| Videogrensesnitt (uavhengig   | Kontakt                       | DVI (digital og analog, singel link)      |  |
| skjermgrensesnitt             | Frekvens for pikselklokke     | 31,5–119 MHz                              |  |
| (incggsuistyr))               | Digitale videosignaler        | Single Link TMDS                          |  |
|                               | Analoge videosignaler         | 0,7 Vpp ved 75 Ω                          |  |
|                               | HSYNC/VSYNC-signaler          | TIL                                       |  |
|                               | DDC-signaler                  | ingen                                     |  |
|                               | DDC-strøm                     | 5 V +/- 5 % ved 0–55 mA                   |  |
| EKG synkutgang / analog EK    | G-utgang (1/4 " stereo telefo | nkontakt med tupp, ring, hals)            |  |
| Generelt                      | Kontakt                       | 1/4 " telefonkontakt med tupp, ring, hals |  |
|                               | Isolasjon                     | praktisk isolering                        |  |
|                               |                               |                                           |  |

| MX400/450/550/600/700/800  |                                                                                    |                                                  |
|----------------------------|------------------------------------------------------------------------------------|--------------------------------------------------|
| Analog EKG-utgang          | Full skala på skjermen                                                             | signalforsterkning x målt EKG-spenning           |
| (ring, spiss)              | Forsterkningsfeil                                                                  | < 15 %                                           |
|                            | Baselinjeavvik                                                                     | < 100 mV                                         |
|                            | Båndbredde                                                                         | 1 til 100 Hz                                     |
|                            | Spenningssving på utgangen                                                         | ± 4 V (min.)                                     |
|                            | Signalforsinkelse                                                                  | < 22 ms                                          |
|                            | Signalforsinkelse med eldre<br>versjoner av M3001A-<br>pasientmodulen              | < 30 ms                                          |
|                            | [oppgis med DE227 eller<br>DE441 foran serienummeret<br>og tilleggsutstyr nr. A01] |                                                  |
|                            | pacemakerpuls                                                                      | filtrert og inkludert i signalet for EKG-utgang  |
| Digital puls-utgang (ring) | Utgang lavt spenningsnivå                                                          | < 0,4 V ved I = $-1$ mA                          |
|                            | Utgang høyt spenningsnivå                                                          | > 2,4  V ved I = 1  mA                           |
|                            | Pulsbredde                                                                         | $100 \text{ ms} \pm 10 \text{ ms}$ (aktivt høyt) |
|                            | Stigningstid for puls                                                              | < 1 ms (fra 0,4 til 2,4 V)                       |
|                            | Signalforsinkelse                                                                  | < 25 ms per AAMI EC13                            |
|                            | Signalforsinkelse med eldre<br>versjoner av M3001A-<br>pasientmodulen              | < 35 ms per AAMI EC13                            |
|                            | [oppgis med DE227 eller<br>DE441 foran serienummeret<br>og tilleggsutstyr nr. A01] |                                                  |

# Grensesnittspesifikasjoner for X2

| Grensesnittspesifikasjoner for X2 (M3002A) |                   |                                                 |
|--------------------------------------------|-------------------|-------------------------------------------------|
| Pasientmodul (PM)                          | Kontakter         | Hunn-ODU (kjøpes separat)                       |
|                                            | Effekt            | 30–60 V inngang                                 |
|                                            | Power Sync.       | Inngang med RS-422-samsvar 78,125 kHz (normalt) |
|                                            | LAN-signaler      | IEEE 802.3 10-Base-T-samsvar                    |
|                                            | Serielle signaler | RS-422-samsvar                                  |
|                                            | Lokale signaler   | For tilkopling av tilleggsmoduler               |

| Grensesnittspesifikasjoner for X2 (M3002A)  |                                                     |                                                                               |
|---------------------------------------------|-----------------------------------------------------|-------------------------------------------------------------------------------|
| Utgang for EKG-synk. av puls                | Kabelregistrering                                   | Ja                                                                            |
| (rektangulær pulsform)                      | Markørinngang                                       | Nei                                                                           |
|                                             | Kurveutgang                                         | Nei                                                                           |
|                                             | Kontakt                                             | Binder-serien 709/719                                                         |
|                                             | Utgangsnivå                                         | Lavt $< 0.8$ V ved I = $-4$ mA                                                |
|                                             |                                                     | $H \phi yt > 2,4 V \text{ ved } I = 4 \text{ mA}$                             |
|                                             | Isolasjon                                           | Ingen                                                                         |
|                                             | Pulsbredde                                          | 100 +/- 10 ms (høy)                                                           |
|                                             | Forsinkelse fra R-bølgens topp til<br>pulsens start | maks. 20 ms i henhold til AAMI EC13                                           |
|                                             | Minimumskrav til R-bølgens<br>amplitude             | 0,5 V                                                                         |
| Utstyrsgrensesnitt for trådløst<br>nettverk | Signaler                                            | RD+/-, TD+/-: IEEE 802.3 10Base-T, PWR, GND 12,5 V ± 20 %, 3,5 W kontinuerlig |
| Grensesnitt for HR-                         | Туре                                                | Internt HF-grensesnitt                                                        |
| kommunikasjon <sup>1</sup>                  | Teknologi                                           | IEEE 802.15.4                                                                 |
|                                             | Frekvensbånd                                        | 2,4 GHz ISM (2,400–2,483 GHz)                                                 |
|                                             | Moduleringsteknikk                                  | DSSS (O -QPSK)                                                                |
|                                             | Effektiv utstrålt effekt                            | Maksimum 0 dBm (1 mW)                                                         |

<sup>1</sup> Grensesnittet for HR-kommunikasjon er kompatibelt med følgende enheter: TRx4841A/TRx4851A IntelliVue Telemetry System Transceiver og MX40 bærbar pasientmonitor.

## Spesifikasjoner for M8023A ekstern strømforsyning

| Grensesnittspesifikasjoner for M8023A ekstern strømforsyning (for M3002A) |                   |                                                |
|---------------------------------------------------------------------------|-------------------|------------------------------------------------|
| Pasientmodul (PM)                                                         | Kontakter         | Hann-ODU (kjøpes separat)                      |
|                                                                           | Effekt            | 48 V ut                                        |
|                                                                           | Power Sync.       | Utgang med RS-422-samsvar 78,125 kHz (normalt) |
|                                                                           | LAN-signaler      | IEEE 802.3 10-Base-T-samsvar                   |
|                                                                           | Serielle signaler | Utgang med RS-422-samsvar 78,125 kHz (normalt) |
|                                                                           | Lokale signaler   | Ikke tilkoplet                                 |

## Grensesnittspesifikasjoner for integrert PC (iPC)

| Integrert PC (iPC)      |                      |                                     |
|-------------------------|----------------------|-------------------------------------|
| Ethernet-LAN (eksternt) | Kontakt              | RJ-45                               |
|                         | LAN-signaler         | I samsvar med IEE 802.3 1000-Base-T |
|                         | Forsterket isolasjon | Samsvarer med IEC 60601-1           |

| Integrert PC (iPC)                     |                                                        |                                                      |
|----------------------------------------|--------------------------------------------------------|------------------------------------------------------|
| USB                                    | 6 eksterne porter (5 bak, 1 på høyre<br>side)          |                                                      |
|                                        | Kontakter type A                                       |                                                      |
|                                        | Øverste kontakt bak og kontakt på<br>høyre side        | USB 2.0 som støtter høyhastighetsmodus               |
|                                        | De fire nederste kontaktene bak<br>(med blå innsatser) | USB 3.0 som støtter SuperSpeed-modus                 |
| Lyd                                    | mikrofoninngang stereo                                 | 3,5 mm lydkontakt                                    |
|                                        | stereo hodetelefonutgang                               | 3,5 mm lydkontakt                                    |
| To uavhengige DisplayPort-<br>utganger | DisplayPort 1.2                                        | støtter oppløsninger på opptil 2560 x 1600 ved 60 Hz |

# Spesifikasjoner for skjerm

| Spesifikasjoner for skje | erm                   |                                                |
|--------------------------|-----------------------|------------------------------------------------|
| 19" WSXGA+               | Туре                  | 482 mm LCD-fargeskjerm med aktiv matrise (TFT) |
| MX800                    | Oppløsning            | 1680 x 1050 (WSXGA+)                           |
|                          | Oppdateringsfrekvens  | 58 Hz                                          |
|                          | Effektivt skjermbilde | 409,5 x 255,9 mm                               |
|                          | Pikselstørrelse       | 0,244 x 0,244 mm                               |
| 15" WXGA                 | Туре                  | 390 mm LCD-fargeskjerm med aktiv matrise (TFT) |
| MX550/600/700            | Oppløsning            | 1280 x 768 (WXGA)                              |
|                          | Oppdateringsfrekvens  | 59,9 Hz                                        |
|                          | Effektivt skjermbilde | 334,1 x 200,5 mm                               |
|                          | Pikselstørrelse       | 0,261 x 0,261 mm                               |
| 12" WXGA (16:10)         | Туре                  | 310 mm LCD-fargeskjerm med aktiv matrise (TFT) |
| MX450/500                | Oppløsning            | 1280 x 800 (WXGA 16:10)                        |
|                          | Oppdateringsfrekvens  | 59,9 Hz                                        |
|                          | Effektivt skjermbilde | 261,1 x 163,2 mm                               |
|                          | Pikselstørrelse       | 0,204 x 0,204 mm                               |
| 9" WVGA                  | Туре                  | 230 mm LCD-fargeskjerm med aktiv matrise (TFT) |
| MX400                    | Oppløsning            | 800 x 480 (WVGA)                               |
|                          | Oppdateringsfrekvens  | 60 Hz                                          |
|                          | Effektivt skjermbilde | 196,8 x 118,1 mm                               |
|                          | Pikselstørrelse       | 0,246 x 0,246 mm                               |

## Kompatible apparater

| Kompatible apparater                           |        |                                           |
|------------------------------------------------|--------|-------------------------------------------|
| Skjermer (må være godkjent for medisinsk bruk) |        |                                           |
|                                                | M8031B | XGA 15 tommers farge-LCD-berøringsskjerm  |
|                                                | M8033C | SXGA 17 tommers farge-LCD-berøringsskjerm |
|                                                | 865299 | SXGA 19 tommers farge-LCD-berøringsskjerm |

# Spesifikasjoner for M4605A-batteri

Batteriets levetid er 3 år fra produksjonsdato eller 500 lade-/utladingssykluser.

| Spesifikasjoner for M4605A-batteri    |                                                                                                    |  |  |
|---------------------------------------|----------------------------------------------------------------------------------------------------|--|--|
| Fysiske spesifikasjoner               |                                                                                                    |  |  |
| B x D x H                             | 149 mm (5,866 tommer) x 89 mm (3,504 tommer) x 19,8 mm (0,78 tommer)                                                              |  |  |
| Vekt                                  | 490 g (1,08 pund) per batteri                                                                                                    |  |  |
| Ytelsesspesifikasjoner                |                                                                                                    |  |  |
| Nominell spenning                     | 10,8 volt                                                                                                    |  |  |
| Angitt kapasitet ved utladning C/5    | 6000 mAh                                                                                                    |  |  |
| Kontinuerlig utladningskapasitet      | 6,5 A                                                                                                    |  |  |
| Miljøspesifikasjoner                  |                                                                                                    |  |  |
| Temperaturområde                      | Utlading: 0 til 50°C (32 til 122 °F)<br>Lading: 0 til 50°C (32 til 122 °F)<br>Lagring og transport: –20 til 65 °C (–4 til 140 °F) |  |  |
| Fuktighetsområde                      | Drift: 15 til 95 % relativ fuktighet (RH)<br>Lagring og transport: 5 til 95 % relativ fuktighet (RH)                              |  |  |
| Batteritype                           | Smart-batteri 10,8 V, 6000 mAh, litiumion                                                                                         |  |  |
| Sikkerhet                             | samsvarer med UL 2054                                                                                                    |  |  |
| Elektromagnetisk kompatibilitet (EMC) | oppfyller kravene i henhold til FCC Type B computing Device og EN 61000-4-<br>2 og EN 61000-3-2                                   |  |  |
| Kommunikasjonsstandard                | i samsvar med SMBus-spesifikasjonen v 1.1                                                                                         |  |  |

# Parameterspesifikasjoner

I tillegget Standardinnstillinger finner du alle innstillinger som monitoren leveres med fra fabrikken.

## EKG/arytmi/ST/QT

I samsvar med

I samsvar med IEC 60601-2-25:1993 + A1:1999 /EN60601-2-25:1995 + A1:1999, IEC 60601-2-27:2005/EN60601-2-27:2006, IEC 60601-2-51:2003 /EN 60601-2-51:2003 og AAMI EC11/EC13:1991/2002.

| Ytelsesspesifikasjoner for EKG/Arytmi/ST  |                              |                                                                                                    |  |
|-------------------------------------------|------------------------------|----------------------------------------------------------------------------------------------------|--|
| Hjertefrekvensteller                      | Område                       | Voksen/barn: 15 til 300 slag/min<br>Neo.område: 15 til 350 slag/min<br>Merk: For frekvenser mindre enn eller lik 15 slag/min er den<br>viste hjertefrekvensen 0. |  |
|                                           | Nøyaktighet                  | ±1 % av området                                                                                                    |  |
|                                           | Oppløsning                   | 1 slag/min                                                                                                    |  |
|                                           | Sensitivitet                 | $\geq 200 \mu V_{\text{topp}}$                                                                                                    |  |
| VES-frekvens                              | Område                       | 0 til 300 slag/min                                                                                                    |  |
|                                           | Oppløsning                   | 1 slag/min                                                                                                    |  |
| ST-tallverdi                              | Område                       | -20 til +20 mm                                                                                                    |  |
|                                           | Nøyaktighet                  | $\pm$ 0,5 mm eller 15 %, den største av de to                                                                                                    |  |
|                                           | Oppløsning                   | 0,1 mm                                                                                                    |  |
| QT-tallverdi                              | Område                       | 200 til 800 ms                                                                                                    |  |
|                                           | Nøyaktighet                  | ± 30 ms                                                                                                    |  |
|                                           | Oppløsning                   | 8 ms                                                                                                    |  |
| QTc-tallverdi                             | Område                       | 200 til 800 ms                                                                                                    |  |
|                                           | Oppløsning                   | 1 ms                                                                                                    |  |
| ∆QTc-tallverdi                            | Område                       | -600 til +600 ms                                                                                                    |  |
|                                           | Oppløsning                   | 1 ms                                                                                                    |  |
| QT-HR-tallverdi                           | Område – voksen              | 15 til 150 slag/min                                                                                                    |  |
|                                           | Område – barn og neonatale   | 15 til 180 slag/min                                                                                                    |  |
| Områder for sinus- og SV-<br>rytmer       | Brady                        | Voksen: 15 til 59 slag/min<br>Barn: 15 til 79 slag/min<br>Neo.: 15 til 89 slag/min                                                                               |  |
|                                           | Normal                       | Voksen: 60 til 100 slag/min<br>Barn: 80 til 160 slag/min<br>Neo.: 90 til 180 slag/min                                                                            |  |
|                                           | Taky                         | Voksen: > 100 slag/min<br>Barn: > 160 slag/min<br>Neo.: > 180 slag/min                                                                                           |  |
| Båndbredde                                | Diagnostisk modus            | Voksen/barn/neonatal: 0,05 til 150 Hz                                                                                                    |  |
|                                           | Modus for utvidet overvåking | Voksen/barn/neonatal: 0,5 til 150 Hz                                                                                                    |  |
|                                           | Modusen Overvåking           | Voksen: 0,5 til 40 Hz<br>Neo./barn: 0,5 til 55 Hz                                                                                                    |  |
|                                           | Filtermodus                  | Voksen/barn/neonatal: 0,5 til 20 Hz                                                                                                    |  |
| Båndbredde                                | Diagnostisk modus            | Voksen/barn/neonatal: 0,05 til 40 Hz                                                                                                    |  |
| når EKG overføres fra et                  | Modus for utvidet overvåking | Voksen/barn/neonatal: 0,5 til 40 Hz                                                                                                    |  |
| telemetriapparat via HF-<br>kommunikasjon | Modusen Overvåking           | Voksen: 0,5 til 40 Hz<br>Neo./barn: 0,5 til 40 Hz                                                                                                    |  |
|                                           | Filtermodus                  | Voksen/barn/neonatal: 0,5 til 20 Hz                                                                                                    |  |
| Differensiell inngangsimpedans            |                              | <ul> <li>&gt; 2 MΩ RA-LL-avledninger (resp)</li> <li>&gt; 5 MΩ ved alle andre avledninger (ved 10 Hz inkludert pasientkabel)</li> </ul>                          |  |
| Fellessignalundertrykkelse (CMRR)         |                              | Diagnostisk modus: > 86 dB (med en skjevhet på 51 k $\Omega$ / 47 nF).<br>Filtermodus: > 106 dB (med en skjevhet på 51 k $\Omega$ / 47 nF).                      |  |

| Ytelsesspesifikasjoner for EKG/Arytmi/ST       |                                                           |  |
|------------------------------------------------|-----------------------------------------------------------|--|
| Toleranse for elektrodeavvik                   | $\pm$ 500 mV                                              |  |
| Hjelpestrøm<br>(Deteksjon av løse avledninger) | Aktiv elektrode: < 100 nA<br>Referanseelektrode: < 900 nA |  |
| Inngangssignalområde                           | $\pm 5 \text{ mV}$                                        |  |

| Alarmspesifikasjoner for EKG/<br>arytmi/ST/QT | Område                                                                                                  | Justering                                                                                                    |  |
|-----------------------------------------------|----------------------------------------------------------------------------------------------------|----------------------------------------------------------------------------------------------------|--|
| HR                                            | 15 til 300 slag/min<br>maksimal forsinkelse: 10 sekunder i<br>henhold til standarden AAMI EC<br>13-1992 | Voksen: 1 slag/min-trinn (15 til 40 slag/min)<br>5 slag/min-trinn (40 til 300 slag/min)<br>Barn/neo.: 1 slag/min-trinn (15 til 50 slag/min)<br>5 slag/min-trinn (50 til 300 slag/min) |  |
| Ekstrem taky                                  | Differanse til øvre grense: 0 til<br>50 slag/min                                                        | I trinn på 5 slag/min                                                                                                    |  |
|                                               | Låses ved 150 til 300 slag/min                                                                          | I trinn på 5 slag/min                                                                                                    |  |
| Ekstrem brady                                 | Differanse til nedre grense: 0 til<br>50 slag/min                                                       | I trinn på 5 slag/min                                                                                                    |  |
|                                               | Låses ved 15 til 100 slag/min                                                                           | I trinn på 5 slag/min                                                                                                    |  |
| Løp m/VES                                     | Ingen, fast innstilling 2 VES                                                                           | Kan ikke endres av brukeren                                                                                                    |  |
| VES-frekvens                                  | 1 til 99 VES/minutt                                                                                     | 1 VES                                                                                                    |  |
| V.taky-HR 20 til 300 slag/min                 |                                                                                                    | 5 slag/min                                                                                                    |  |
| V.taky-løp                                    | 3 til 99 VES/minutt                                                                                     | 1 VES                                                                                                    |  |
| Løp med v.rytme                               | 3 til 99 VES/minutt                                                                                     | 1 VES                                                                                                    |  |
| SVT HR                                        | 120 til 300 slag/min                                                                                    | 5 slag/min                                                                                                    |  |
| SVT-løp                                       | 3 til 99 SV-slag                                                                                        | 1 SV-slag                                                                                                    |  |
| ST øvre                                       | -19,8 til +20 mm                                                                                        | 0,2 mm                                                                                                    |  |
| ST nedre                                      | -20 til +19,8 mm                                                                                        | 0,2 mm                                                                                                    |  |
| STE-grense                                    | -20 til +20 mm                                                                                          | 0,2 mm                                                                                                    |  |
| QTc høy                                       | 200 til 800 ms                                                                                          | i trinn på 10 ms                                                                                                    |  |
| ∆QTc høy                                      | 30 til 200 ms                                                                                           | i trinn på 10 ms                                                                                                    |  |

| Tilleggsinformasjon om EKG                           | /arytmi/ST i henhold til AAM                         | I EC11/13, IEC 60601-2-27                                                   |
|------------------------------------------------------|------------------------------------------------------|-----------------------------------------------------------------------------|
| Respirasjonseksitasjonskurve                         |                                                      | Sinussignal, 260 µA, 40,5 kHz                                               |
| Støyundertrykkelse                                   |                                                      | RL drive-forsterkning maks. 44 dB, maks. spenning 1,8 Vrms                  |
| Tid før alarm for takykardi                          | Vent. takykardi<br>1 mV <sub>pp</sub> , 206 slag/min | Forsterkning 0,5, område 6,5 til 8,4 sekunder, gjennomsnitt<br>7,2 sekunder |
|                                                      |                                                      | Forsterkning 1,0, område 6,1 til 6,9 sekunder, gjennomsnitt 6,5 sekunder    |
|                                                      |                                                      | Forsterkning 2,0, område 5,9 til 6,7 sekunder, gjennomsnitt 6,3 sekunder    |
| Vent. takykardi<br>2 mV <sub>pp</sub> , 195 slag/min |                                                      | Forsterkning 0,5, område 5,4 til 6,2 sekunder, gjennomsnitt<br>5,8 sekunder |
|                                                      |                                                      | Forsterkning 1,0, område 5,7 til 6,5 sekunder, gjennomsnitt 6,1 sekunder    |
|                                                      |                                                      | Forsterkning 2,0, område 5,3 til 6,1 sekunder, gjennomsnitt 5,7 sekunder    |

| Tilleggsinformasjon om EKG/arytmi/ST i henhold til AAMI EC11/13, IEC 60601-2-27                                                 |                                                                                                    |  |  |
|----------------------------------------------------------------------------------------------------|----------------------------------------------------------------------------------------------------|--|--|
| Undertrykking av høy T-takk         Overskrider anbefalingen fra ANSI/AAMI EC           om minsteamplitude for T-takk på 1,2 mV |                                                                                                    |  |  |
| Metode for HR-gjennomsnitt                                                                                                    | Det brukes tre metoder:<br>Normalt beregnes hjertefrekvensen ved et gjennomsnitt av de<br>tolv siste RR-intervallene.<br>Ved løp m/VES beregnes HR ved et gjennomsnitt av inn til<br>8 RR-intervaller.<br>Hvis de 3 påfølgende RR-intervallene er større enn 1200 ms<br>(dvs. hvis HR er lavere enn 50 slag/min), brukes gjennomsnittet<br>av de 4 siste RR-intervallene til å beregne HR. |  |  |
| Hjertefrekvensmålerens responstid ved endringer i HR                                                                            | HR-endring fra 80 til 120 slag/min:<br>Område: [6,4 til 7,2 sekunder] Gjennomsnitt: 6,8 sekunder<br>HR-endring fra 80 til 40 slag/min:<br>Område: [5,6 til 6,4 sek] Gjennomsnitt: 6,0 sekunder                                                                                                    |  |  |
| Hjertefrekvensmålerens nøyaktighet og respons ved<br>uregelmessig rytme                                                         | Ventrikulær bigemini: 80 slag/min<br>Langsom, alternerende ventrikulær bigemini: 60 slag/min<br>Rask, alternerende ventrikulær bigemini: 120 slag/min<br>Toveis systoler: 90 slag/min                                                                                                    |  |  |
| Nøyaktighet ved gjengivelse av inngangssignal                                                                                   | Metodene A og D er brukt til å etablere samlet generell<br>systemfeil og frekvensrespons.                                                                                                    |  |  |
| Undertrykking av pacemakerpulser                                                                                                | Undertrykking av pacemakerpulser med amplitude fra $\pm 2 \text{ mV}$<br>til $\pm 700 \text{ mV}$ og bredder fra 0,1 ms til 2,0 ms (metode A)                                                                                                    |  |  |
| Undertrykking av pacemakerpulser for raske EKG-signaler                                                                         | 2,2 V/s RTI (pacemodus)                                                                                                    |  |  |
| Minste stigehastighet for inngang                                                                                               | 2,2 V/s RTI                                                                                                    |  |  |

# Respirasjon

| Ytelsesspesifikasjoner for respirasjon |             |                                                                              |  |
|----------------------------------------|-------------|------------------------------------------------------------------------------|--|
| Respirasjonsfrekvens                   | Område      | Voksen/barn: 0 til 120 resp/min<br>Neo: 0 til 170 resp/min                   |  |
|                                        | Nøyaktighet | ved 0 til 120 resp/min ± 1 resp/min<br>ved 120 til 170 resp/min ± 2 resp/min |  |
| Oppløsning 1 resp/min                  |             | 1 resp/min                                                                   |  |
| Båndbredde                             |             | 0,3 til 2,5 Hz (-6 dB)                                                       |  |
| Støy                                   |             | Mindre enn 25 m $\Omega$ (rms) i forhold til inngangssignalet                |  |

| Alarmspesifikasjoner for respirasjon | Område                                                       | Justering                                              | Forsinkelse                                                                                                  |
|--------------------------------------|--------------------------------------------------------------|--------------------------------------------------------|----------------------------------------------------------------------------------------------------|
| Нøу                                  | Voksen/barn: 10 til 100 resp/min<br>Neo: 30 til 150 resp/min | < 20 resp/min: 1 resp/min<br>≥ 20 resp/min: 5 resp/min | maks. 14 sekunder                                                                                            |
| Lav                                  | Voksen/barn: 0 til 95 resp/min<br>Neo: 0 til 145 resp/min    | < 20 resp/min: 1 resp/min<br>≥ 20 resp/min: 5 resp/min | for grenser fra 0 til 20 resp/min:<br>maks. 4 sekunder<br>for grenser over 20 resp/min:<br>maks. 14 sekunder |
| Apnéalarm                            | 10 til 40 sekunder                                           | i trinn på 5 sekunder                                  |                                                                                                    |

### SpO2

Hvis ikke annet står nevnt, gjelder informasjonen for  $SpO_2$  målt med M3001A- og M3002Apasientmoduler og M1020B-parametermodulen. Ytelsesspesifikasjonen for  $SpO_2$  i denne delen gjelder for utstyr med Philips  $SpO_2$ -teknologi. Se i brukerhåndbøkene som fulgte med utstyret hvis du vil ha mer informasjon om ytelsesspesifikasjoner for  $SpO_2$  som gjelder for andre  $SpO_2$ -teknologier.

I samsvar med ISO 9919:2005 / EN ISO 9919:2009 (unntatt alarmsystemet, som er i samsvar med IEC 60601-2-49:2001).

**Målingens gyldighet**: SpO<sub>2</sub>-målingens nøyaktighet er kontrollert i personstudier der arterielle referanseblodprøver er målt med et CO-oksymeter. Pulsoksymetrimålinger varierer statistisk sett. Bare to tredjedeler av målingene kan forventes å være innenfor den angitte nøyaktigheten sammenlignet med CO-oksymetrimålinger.

Skjermens oppdateringsperiode: Normalt: 2 sekunder, maksimalt: 30 sekunder. Maksimaltid for undertrykking av NBP INOP-melding: 60 sekunder.

| Ytelsesspesifikasjoner for SpO <sub>2</sub>                                                                          |                                |                                                                                                    |  |
|----------------------------------------------------------------------------------------------------|--------------------------------|----------------------------------------------------------------------------------------------------|--|
| SpO2                                                                                                    | Område                         | 0 til 100 %                                                                                                    |  |
| Den angitte nøyaktigheten<br>er RMS-forskjellen<br>(kvadratroten av<br>middelverdien) mellom de<br>målte verdiene og | Alternativ #A01<br>Nøyaktighet | Philips-flergangssensorer:<br>M1191A, M1191AL, M1191B, M1191BL, M1192A = 2 % (70 % til 100 %)<br>M1193A, M1194A, M1195A, M1196A, M1196S = 3 % (70 % til 100 %)<br>M1191T, M1192T, M1193T (voksen), M1196T = 3 % (70 % til 100 %)<br>M1193T (neonatal) = 4 % (70 % til 100 %)                 |  |
| referanseverdiene.                                                                                                   |                                | Philips-engangssensorer med M1943A(L):<br>M1132A, M1133A (voksen/barn), M1134A (voksen/barn) = 2 %                                                                                                    |  |
|                                                                                                    |                                | M1901B, M1902B, M1903B, M1904B, M1131A, M1133A (neonatal), M1134A (neonatal) = 3 % (70 til 100 %)                                                                                                    |  |
|                                                                                                    |                                | <b>NellcorPB<sup>®</sup>-sensorer med M1943A(L):</b><br>MAXA, MAXAL, MAXP, MAXI, MAXN, D-25, D-20, I-20, N-25, Oxicliq A,<br>P, I, N = 3 % (70 % til 100 %)                                                                                                    |  |
|                                                                                                    |                                | Masimo-flergangssensorer <sup>®</sup> med LNOP MP12 eller LNC MP10:<br>LNOP DC-I, LNOP DC-IP, LNOP YI (voksen/barn/spedbarn), LNCS DC-1,<br>LNCS DC-IP, LNCS YI (voksen/barn/spedbarn) = 2 % (70 % til 100 %)                                                                                |  |
|                                                                                                    |                                | LNOP YI (neonatal), LNCS YI (neonatal) = 3 % (70 til 100 %)                                                                                                    |  |
|                                                                                                    |                                | LNOP TC-I, LNCS TC-I: 3,5 % (70 til 100%)                                                                                                    |  |
|                                                                                                    |                                | Masimo-engangssensorer <sup>®</sup> med LNOP MP12 eller LNC MP10:<br>LNOP Adt, LNOP Adtx, LNOP Pdt, LNOP Pdtx, LNOP Inf-L, LNOP Neo-L<br>(voksen), LNCS Adtx, LNCS Adtx-3, LNCS Pdtx, LNCS Pdtx-3, LNCS Inf,<br>LNCS Inf-3, LNCS Neo (voksen), LNCS Neo-3 (voksen) = 2 % (70 % til<br>100 %) |  |
|                                                                                                    |                                | LNOP Neo-L (neonatal), LNOP NeoPt-L, LNCS Neo (neonatal), LNCS Neo-3 (neonatal), LNCS NeoPt, LNCS NeoPt-3 = 3 % (70 til 100 %)                                                                                                    |  |
|                                                                                                    | Alternativ A02<br>Nøyaktighet  | <b>Philips-flergangssensorer</b><br>M1193AN = 3 % (70 % til 100 %)                                                                                                    |  |
|                                                                                                    |                                | <b>Philips-engangssensorer med M1943NL:</b><br>M1901B (voksen), M1902B, M1903B, M1904B = 2 % (70 % til 100 %)                                                                                                    |  |
|                                                                                                    |                                | M1901B (neonatal) = $3\%$                                                                                                    |  |
|                                                                                                    |                                | Nellcor-sensorer med M1943NL:<br>MAXFAST, MAXA, MAXAL, MAXP, MAXI, MAXN (voksen) = 2 % (70 % til<br>100 %)                                                                                                    |  |
|                                                                                                    |                                | SC-A, Oxicliq A, P, I, N (voksen) = 2,5 % (70 til 100 %)                                                                                                    |  |
|                                                                                                    |                                | MAXN (neonatal), Dura-Y D-YS (spedbarn til voksen), DS-100A-1, Oxiband OXI-A/N (voksen), OXI-P/I = 3 % (70 til 100 %)                                                                                                    |  |
|                                                                                                    |                                | MAXR, Oxicliq N (neonatal), SCNEO-I (neonatal), SC-PR-I (neonatal), Dura-<br>Y D-YS med D-YSE eller D-YSPD-klype = 3,5 % (70 til 100 %)                                                                                                    |  |
|                                                                                                    |                                | Dura-Y D-YS (neonatal), Oxiband OXI-A/N (neonatal) = 4 % (70til 100 %)                                                                                                    |  |
|                                                                                                    | Oppløsning                     | 1 %                                                                                                    |  |
|                                                                                                    | Snittid                        | 5, 10 eller 20 sekunder (kan endres av brukeren)                                                                                                    |  |
| Puls                                                                                                    | Område                         | 30 til 300 slag/min                                                                                                    |  |
|                                                                                                    | Nøyaktighet                    | $\pm$ 2 % eller $\pm$ 1 slag/min, den største av de to                                                                                                    |  |
|                                                                                                    | Oppløsning                     | 1 slag/min                                                                                                    |  |
| Sensorer                                                                                                    |                                | Bølgelengdeområde: 500 til 1000 nm<br>Utstrålt lysenergi: ≤ 15 mW                                                                                                    |  |
|                                                                                                    |                                | Informasjon om bølgelengdeområdet kan være spesielt nyttig for helsepersonell<br>(for eksempel ved fotodynamisk terapi)                                                                                                    |  |

| Ytelsesspesifikasjoner for SpO <sub>2</sub> |  |              |
|---------------------------------------------|--|--------------|
| Kalibreringsområde for                      |  | 70 til 100 % |
| pulsoksymeter                               |  |              |

| Alarmspesifikasjoner for SpO <sub>2</sub>    | Område                                                                 | Justering                                                                                                    |
|----------------------------------------------|------------------------------------------------------------------------|----------------------------------------------------------------------------------------------------|
| Alarmer for øvre og nedre grense for $SpO_2$ | Voksen: 50 til 100 %<br>Barn/neo: 30 til 100 %                         | I trinn på 1 %                                                                                                    |
| Desat                                        | Voksen: 50 % til Lav alarmgrense<br>Barn/Neo: 30 % til Lav alarmgrense | I trinn på 1 %                                                                                                    |
| Puls                                         | 30 til 300 slag/min                                                    | Voksen:<br>1 slag/min trinn (30 til 40 slag/min)<br>5 slag/min trinn (40 til 300 slag/min)<br>Barn/Neo:<br>1 slag/min trinn (30 til 50 slag/min)<br>5 slag/min trinn (50 til 300 slag/min) |
| Takykardi                                    | Differanse til øvre grense: 0 til 50 slag/<br>min                      | I trinn på 5 slag/min                                                                                                    |
|                                              | Låses ved 150 til 300 slag/min                                         | I trinn på 5 slag/min                                                                                                    |
| Bradykardi                                   | Differanse til nedre grense: 0 til 50 slag/<br>min                     | I trinn på 5 slag/min                                                                                                    |
|                                              | Låses ved 30 til 100 slag/min                                          | I trinn på 5 slag/min                                                                                                    |

| Alarmspesifikasjoner for                              | sifikasjoner for Standardforsinkelse                                                                    |                                                          | Smart Alarm Delay (smart alarmforsinkelse) (alternativ til<br>standardalarmforsinkelse) |                                                           |  |
|-------------------------------------------------------|----------------------------------------------------------------------------------------------------|----------------------------------------------------------|-----------------------------------------------------------------------------------------|-----------------------------------------------------------|--|
| 3p0 <sub>2</sub> (1013.)                              |                                                                                                    | Modusen Kort                                             | Modusen Middels                                                                         | Modusen Lang                                              |  |
| Alarmer for øvre og nedre grense for $\mathbf{SpO}_2$ | 0 til 30 sekunder (kan justeres i<br>trinn på 1 sekund) +<br>alarmforsinkelse for systemet <sup>1</sup> | 10 til 25 sekunder +<br>alarmforsinkelse for<br>systemet | 10 til 50 sekunder +<br>alarmforsinkelse for<br>systemet                                | 10 til 100 sekunder +<br>alarmforsinkelse for<br>systemet |  |
| Desat                                                 | 0 til 30 sekunder (kan justeres i<br>trinn på 1 sekund) +<br>alarmforsinkelse for systemet              | Støttes ikke                                             |                                                                                         |                                                           |  |
| Puls                                                  | 10 sekunder + alarmforsinkelse<br>for systemet                                                          |                                                          |                                                                                         |                                                           |  |
| Takykardi                                             | 10 sekunder + alarmforsinkelse<br>for systemet                                                          |                                                          |                                                                                         |                                                           |  |
| Bradykardi                                            | 10 sekunder + alarmforsinkelse<br>for systemet                                                          |                                                          |                                                                                         |                                                           |  |

1. Du finner spesifikasjoner for systemalarmforsinkelse under Ytelsesspesifikasjoner for monitoren på side 503.

| Smart alarmforsinkelse for SpO <sub>2</sub> – detaljerte spesifikasjoner |                                                       |                                  |                                   |  |
|--------------------------------------------------------------------------|-------------------------------------------------------|----------------------------------|-----------------------------------|--|
| Avvik fra overskredet<br>alarmgrense                                     | Påfølgende alarmforsinkelse i henhold til valgt modus |                                  |                                   |  |
|                                                                          | Kort Middels Lang                                     |                                  |                                   |  |
| 1 %                                                                      | 25 sek<br>(maksimal forsinkelse)                      | 50 sek<br>(maksimal forsinkelse) | 100 sek<br>(maksimal forsinkelse) |  |
| 2 %                                                                      | 12 sek                                                | 25 sek                           | 50 sek                            |  |
| 3 %                                                                      | 10 sek                                                | 16 sek                           | 33 sek                            |  |

| Smart alarmforsinkelse for $\text{SpO}_2$ – detaljerte spesifikasjoner |                                                       |                   |        |  |
|------------------------------------------------------------------------|-------------------------------------------------------|-------------------|--------|--|
| Avvik fra overskredet<br>alarmgrense                                   | Påfølgende alarmforsinkelse i henhold til valgt modus |                   |        |  |
|                                                                        | Kort                                                  | Kort Middels Lang |        |  |
| 4 %                                                                    | 10 sek                                                | 12 sek            | 25 sek |  |
| 5 %                                                                    | 10 sek                                                | 10 sek            | 20 sek |  |
| 6 %                                                                    | 10 sek                                                | 10 sek            | 16 sek |  |
| 7 %                                                                    | 10 sek                                                | 10 sek            | 14 sek |  |
| 8 %                                                                    | 10 sek                                                | 10 sek            | 12 sek |  |
| 9 %                                                                    | 10 sek 10 sek 11 sek                                  |                   |        |  |
| > 9 %                                                                  | 10 sek                                                | 10 sek            | 10 sek |  |

### NBP

I samsvar med IEC 60601-2-30:1999 / EN 60601-2-30:2000.

| Ytelsesspesifikasjoner for NBP |              |                                                                                                    |  |
|--------------------------------|--------------|----------------------------------------------------------------------------------------------------|--|
| Måleområder                    | Systolisk    | Voksen: 30 til 270 mmHg (4 til 36 kPa)<br>Barn: 30 til 180 mmHg (4 til 24 kPa)<br>Neo: 30 til 130 mmHg (4 til 17 kPa)       |  |
|                                | Diastolisk   | Voksen: 10 til 245 mmHg (1,5 til 32 kPa)<br>Barn: 10 til 150 mmHg (1,5 til 20 kPa)<br>Neo: 10 til 100 mmHg (1,5 til 13 kPa) |  |
|                                | Middel       | Voksen: 20 til 255 mmHg (2,5 til 34 kPa)<br>Barn: 20 til 160 mmHg (2,5 til 21 kPa)<br>Neo: 20 til 120 mmHg (2,5 til 16 kPa) |  |
|                                | Pulsfrekvens | Voksen: 40 til 300 slag/min<br>Barn: 40 til 300 slag/min<br>Neo.: 40 til 300 slag/min                                       |  |
| Nøyaktighet                    |              | Maks. std.avvik: 8 mmHg (1,1 kPa)<br>Maks. middelfeil: ± 5 mmHg (± 0,7 kPa)                                                 |  |
| Målenøyaktighet for j          | pulsfrekvens | 40 til 100 slag/min: ± 5 slag/min                                                                                           |  |
|                                |              | 101 til 200 slag/min: $\pm$ 5 % av verdien                                                                                  |  |
|                                |              | 201 til 300 slag/min: ± 10 % av verdien                                                                                     |  |
|                                |              | (gjennomsnitt over NBP-målingssyklus)                                                                                       |  |
| Område for pulsfrekv           | rens         | 40 til 300 slag/min                                                                                                    |  |
| Måletid                        |              | Normalt ved HR > 60 slag/min                                                                                                |  |
|                                |              | Auto/manuell/sekvens:<br>Voksen: 30 sekunder<br>Neonatal: 25 sekunder<br>Stat: 20 sekunder                                  |  |
|                                |              | Maksimumstid:<br>Voksen/barn: 180 sekunder<br>Neo: 90 sekunder                                                              |  |
| Mansjettens inflasjonstid      |              | Typisk for normal voksen mansjett: mindre enn 10 sekunder<br>Typisk for neonatal mansjett: mindre enn 2 sekunder            |  |

| Ytelsesspesifikasjoner for NBP   |             |                                                                                                    |  |
|----------------------------------|-------------|----------------------------------------------------------------------------------------------------|--|
| Mansjettens starttrykk           |             | Voksen: 165 ± 15 mmHg<br>Barn: 130 ± 15 mmHg<br>Neo: 100 ± 15 mmHg                                   |  |
| Maksimalt mansjettrykk           |             | Voksen/barn: 300 mmHg<br>Neo: 150 mmHg                                                               |  |
| Tidsintervall i automatisk modus |             | 1 min, 2 min, 2,5 min, 3 min, 10 min, 15 min, 20 min, 30 min, 45 min, 1 t, 2 t, 4 t, 8 t, 12 t, 24 t |  |
| Lengde på AKUTT-modus            |             | 5 min                                                                                                |  |
| Venepunksjon                     |             |                                                                                                    |  |
| Inflasjonstrykk                  | Voksen      | 20 til 120 mmHg (3 til 16 kPa)                                                                       |  |
|                                  | Barn        | 20 til 80 mmHg (3 til 11 kPa)                                                                        |  |
|                                  | Neonatal    | 20 til 50 mmHg (3 til 7 kPa)                                                                         |  |
| Slipper automatisk ut            | Voksen/barn | 170 sekunder                                                                                         |  |
| luften etter                     | Neonatal    | 85 sekunder                                                                                          |  |

Målingsvalidering: klinisk undersøkelse i henhold til ISO 81060-2:2013 med den auskultatoriske referansemetoden:

- Den femte Korotkoff-lyden (K5) ble brukt for voksne/ungdom og den fjerde Korotkoff-lyden (K4) ble brukt for barn for å finne de diastoliske referansetrykkene.
- Tilnærmingen MAP = (2\*DIA+SYS)/3 ble brukt til å beregne referanse-MAP (mean arterial pressure middelarterietrykk) fra systoliske og diastoliske referansetrykk.

Klinisk undersøkelse i henhold til ISO 81060-2:2013 med intra-arteriell referansemetode:

- Den radiale arterien ble brukt til intra-arteriell referansemåling.
- MAP-verdiene som vises på monitoren for invasiv blodtrykksmålingreferanse, ble brukt som MAP-referanseverdier.

| Alarmspesifikasjoner for<br>NBP | Område                                   | Justering                        |
|---------------------------------|------------------------------------------|----------------------------------|
| Systolisk                       | Voksen: 30 til 270 mmHg (4 til 36 kPa)   | 10 til 30 mmHg: 2 mmHg (0,5 kPa) |
|                                 | Barn: 30 til 180 mmHg (4 til 24 kPa)     | >30 mmHg: 5 mmHg (1 kPa)         |
|                                 | Neo: 30 til 130 mmHg (4 til 17 kPa)      |                                  |
| Diastolisk                      | Voksen: 10 til 245 mmHg (1,5 til 32 kPa) |                                  |
|                                 | Barn: 10 til 150 mmHg (1,5 til 20 kPa)   |                                  |
|                                 | Neo: 10 til 100 mmHg (1,5 til 13 kPa)    |                                  |
| Middel                          | Voksen: 20 til 255 mmHg (2,5 til 34 kPa) |                                  |
|                                 | Barn: 20 til 160 mmHg (2,5 til 21 kPa)   |                                  |
|                                 | Neo: 20 til 120 mmHg (2,5 til 16 kPa)    |                                  |

| • | Registrering av | v blodtrykk med | l arytmier ble | ekskludert. |
|---|-----------------|-----------------|----------------|-------------|
|---|-----------------|-----------------|----------------|-------------|

| Overtrykksgrenser for NBP |                             |                             |  |
|---------------------------|-----------------------------|-----------------------------|--|
| Voksen                    | > 300 mmHg (40 kPa) > 2 sek | kan ikke endres av brukeren |  |
| Barn                      | > 300 mmHg (40 kPa) > 2 sek |                             |  |
| Neonatal                  | > 150 mmHg (20 kPa) > 2 sek |                             |  |

## Invasivt trykk og puls

Samsvarer med IEC 60601-2-34:2000 / EN 60601-2-34:2000.

| Ytelsesspesifikasjoner for invasivt trykk |                              |                                                                                                  |
|-------------------------------------------|------------------------------|--------------------------------------------------------------------------------------------------|
| Måleområde                                |                              | 40 til 360 mmHg                                                                                  |
| Pulsfrekvens                              | Område                       | 25 til 350 slag/min                                                                              |
|                                           | Nøyaktighet                  | ±1 % for alle områder                                                                            |
|                                           | Oppløsning                   | 1 slag/min                                                                                       |
| Inngangssensitivitet                      |                              | Sensitivitet: 5 μV/V/mmHg (37,5 μV/V/kPa)<br>Justeringsområde: ± 10 %                            |
| Transduser                                |                              | Lastimpedans: 200 til 2000 $\Omega$ (resistiv)<br>Utgangsimpedans: $\leq 3000 \Omega$ (resistiv) |
| Frekvensrespons:                          |                              | DC til 12 Hz eller 40 Hz                                                                         |
| Nulljustering                             | Område                       | ± 200 mmHg (± 26 kPa)                                                                            |
|                                           | Nøyaktighet                  | $\pm$ 1 mmHg ( $\pm$ 0,1 kPa)                                                                    |
|                                           | Drift                        | Mindre enn 0,1 mmHg/°C (0,013 kPa/°C)                                                            |
| Forsterknings-                            | Nøyaktighet                  | ±1 %                                                                                             |
| nøyaktighet                               | Drift                        | Mindre enn 0,05 %/°C                                                                             |
|                                           | Ikke-linearitet og hysterese | Feil på $\leq 0,4 \%$ FS (ved KAL 200 mmHg)                                                      |
| Total nøyaktighet                         | (inkludert transduser)       | $\pm$ 4 % av verdien eller $\pm$ 4 mmHg ( $\pm$ 0,5 kPa), den største av de to                   |
| Fortrenging av væske for CPJ840J6         |                              | 0,1 mm <sup>3</sup> / 100 mmHg                                                                   |

| Spesifikasjoner for analog utgang                                    |                   |                            |  |
|----------------------------------------------------------------------|-------------------|----------------------------|--|
| Analog utgang                                                        | Område            | -0,4 til 3,6 V             |  |
| leveres bare med M1006B,<br>tilleggsutstyr C01 (ved<br>KAL 200 mmHg) | Nivå              | 1 V / 100 mmHg             |  |
|                                                                      | Nøyaktighet       | $\pm$ 3 % for alle områder |  |
|                                                                      | Avvik             | ± 30 mV                    |  |
|                                                                      | Oppløsning        | 8 biter (ved 5 V-område)   |  |
|                                                                      | Signalforsinkelse | 20 ms                      |  |

### Alarmspesifikasjoner for invasivt trykk

| Alarmspesifikasjoner for<br>invasivt trykk | Område                                       | Justering                           | Forsinkelse       |
|--------------------------------------------|----------------------------------------------|-------------------------------------|-------------------|
| Trykk                                      | –40 til 360 mmHg<br>(–5,0 til 48 kPa)        | –40 til 50 mmHg<br>2 mmHg (0,5 kPa) | maks. 12 sekunder |
|                                            |                                              | > 50 mmHg<br>5 mmHg (1 kPa)         |                   |
| Ekstremt høy                               | Differanse til øvre grense 0 til<br>25 mmHg  | I trinn på 5 mmHg (0,5 kPa)         |                   |
|                                            | Låses ved –40 til 360 mmHg                   | I trinn på 5 mmHg (1,0 kPa)         |                   |
| Ekstremt lav                               | Differanse til nedre grense 0 til<br>25 mmHg | I trinn på 5 mmHg (0,5 kPa)         |                   |
|                                            | Låses ved –40 til 360 mmHg                   | I trinn på 5 mmHg (1,0 kPa)         |                   |

| Alarmspesifikasjoner for<br>invasivt trykk | Område                                            | Justering                                                                                                    | Forsinkelse       |
|--------------------------------------------|---------------------------------------------------|----------------------------------------------------------------------------------------------------|-------------------|
| Puls                                       | 25 til 300 slag/min                               | Voksen:<br>i trinn på 1 slag/min (25 til 40 slag/min)<br>i trinn på 5 slag/min (40 til 300 slag/min)<br>Barn/neo:<br>i trinn på 1 slag/min (25 til 50 slag/min)<br>i trinn på 5 slag/min (50 til 300 slag/min) |                   |
| Takykardi                                  | Differanse til øvre grense: 0 til<br>50 slag/min  | I trinn på 5 slag/min                                                                                                    | maks. 14 sekunder |
|                                            | Låses ved 150 til 300 slag/min                    | I trinn på 5 slag/min                                                                                                    |                   |
| Bradykardi                                 | Differanse til nedre grense: 0 til<br>50 slag/min | I trinn på 5 slag/min                                                                                                    | maks. 14 sekunder |
|                                            | Låses ved 25 til 100 slag/min                     | I trinn på 5 slag/min                                                                                                    |                   |

### Temp

I samsvar med EN 12470-4:2000. Spesifisert uten transduser.

| Ytelsesspesifikasjoner for temperatur |             |                                           |  |
|---------------------------------------|-------------|-------------------------------------------|--|
| Temp                                  | Område      | –1 til 45 °C (30 til 113 °F)              |  |
|                                       | Oppløsning  | 0,1 °C (0,2 °F)                           |  |
|                                       | Nøyaktighet | $\pm 0,1 \text{ °C} (\pm 0,2 \text{ °F})$ |  |
| Tid for gjennomsnittsberegning        |             | Mindre enn 10 sekunder                    |  |

| Alarmspesifikasjoner for temperatur | Område                       | Justering                                                                                                    |
|-------------------------------------|------------------------------|----------------------------------------------------------------------------------------------------|
| Alarmer for høy/lav temp            | –1 til 45 °C (30 til 113 °F) | -1 til 30 °C (30 til 86 °F), trinn på 0,5 °C (1,0 °F)<br>30 til 45 °C (86 til 113 °F), trinn på 0,1 °C (0,2 °F) |

## Tympanisk temperatur

I samsvar med

- EN 12470-5 (Kliniske termometre del 5: 2003: ytelsen til infrarøde termometre)
- ASTM E1965-98 (Infrared Thermometers for Intermittent Determination of Patient Temperature)

med mindre unntak som beskrevet nedenfor.

#### Ytelsesspesifikasjoner

| Ytelsesspesifikasjoner                                              |                                    |                                       |  |  |
|---------------------------------------------------------------------|------------------------------------|---------------------------------------|--|--|
| Temperaturoppløsning                                                |                                    | 0,1 °C eller 0,1 °F                   |  |  |
| Responstid                                                          |                                    | < 2 sekunder                          |  |  |
| Spesifikasjoner for kalibrert temperaturnøyaktighet (fra fabrikken) |                                    |                                       |  |  |
| Omgivelsestemperatur                                                | Måltemperatur                      | Nøyaktighet                           |  |  |
| 25 °C (77 °F)                                                       | 37,7 til 38,9 °C (98,4 til 102 °F) | $\pm$ 0,1 °C ( $\pm$ 0,2 °F)          |  |  |
| 16 til 33 °C (60,8 til 91,4 °F)                                     | 33 til 42 °C (91,4 til 107,6 °F)   | $\pm 0,2^{\circ}C (\pm 0,4^{\circ}F)$ |  |  |

| Spesifikasjoner for kalibrert temperaturnøyaktighet (etter ny kalibrering ved hjelp av Genius 2 Checker/Calibrator)                                                                                                    | Ytelsesspesifikasjoner                                                                                              |                                                    |                                       |  |
|----------------------------------------------------------------------------------------------------|----------------------------------------------------------------------------------------------------|----------------------------------------------------|---------------------------------------|--|
|                                                                                                    | Spesifikasjoner for kalibrert temperaturnøyaktighet (etter ny kalibrering ved hjelp av Genius 2 Checker/Calibrator) |                                                    |                                       |  |
| Omgivelsestemperatur Maltemperatur Nøyaktighet                                                                                                    | Omgivelsestemperatur                                                                                                | Måltemperatur                                      | Nøyaktighet                           |  |
| 16 til 33 °C (60,8 til 91,4 °F)       36 til 39 °C (96,8 til 102,2 °F) $\pm$ 0,2 °C ( $\pm$ 0,4 °F)                                                                                                    | 16 til 33 °C (60,8 til 91,4 °F)                                                                                     | 36 til 39 °C (96,8 til 102,2 °F)                   | $\pm 0,2^{\circ}C (\pm 0,4^{\circ}F)$ |  |
| 16 til 33 °C (60,8 til 91,4 °F)<br><br><br< td=""><td>16 til 33 °C (60,8 til 91,4 °F)</td><td>&lt; 36 °C eller &gt; 39 °C (&lt; 96,8 °F eller &gt; 102,2 °F)</td><td><math>\pm 0,3^{\circ}C (\pm 0,5^{\circ}F)</math></td></br<> | 16 til 33 °C (60,8 til 91,4 °F)                                                                                     | < 36 °C eller > 39 °C (< 96,8 °F eller > 102,2 °F) | $\pm 0,3^{\circ}C (\pm 0,5^{\circ}F)$ |  |

ASTM-laboratoriekravet til infrarøde termometre i visningsområdet 37 til 39 °C (98 til 102 °F) er  $\pm$  0,2 °C ( $\pm$  0,4 °F), mens for kvikksølvtermometre og elektroniske termometre er kravet i henhold til ASTM-standardene E667-86 og E1112-86  $\pm$  0,1 °C ( $\pm$  0,2 °F).

Egenskaper og prosedyrer i forbindelse med klinisk nøyaktighet er tilgjengelige fra Covidien lle på forespørsel. Bruk et sertifisert "blackbody" som angitt i EN 12470-5:2003, tillegg C, eller bruk en Genius 2 Checker/Calibrator, som er tilgjengelig fra Covidien lle under delenummeret 303097, til å kontrollere nøyaktigheten.

Klinisk repeterbarhet: i samsvar med del A.5 i EN 12470-5:2003 (E) i henhold til den tekniske rapporten til Covidien llc. Dataene er tilgjengelige fra Covidien llc på forespørsel.

| Visningsområde for temperaturmåling                                    |               |                |
|------------------------------------------------------------------------|---------------|----------------|
| Modus                                                                  | Område i °C   | Område i °F    |
| Øre                                                                    | 33,0 til 42,0 | 91,4 til 107,6 |
| Oral (øre +0,6 °C)                                                     | 33,6 til 42,0 | 92,5 til 107,6 |
| Kjerne (øre +1,04 °C)                                                  | 34,0 til 42,0 | 93,2 til 107,6 |
| Rektal (øre +1,16 °C)                                                  | 34,2 til 42,0 | 93,6 til 107,6 |
| Forsiktig: ASTM E1965-98 spesifiserer 34,4 til 42,2 °C (94 til 108 °F) |               |                |

| Alarmspesifikasjoner for tympanisk temperatur |                                  |  |
|-----------------------------------------------|----------------------------------|--|
| Område                                        | 33,0 til 42,0 °C (91 til 108 °F) |  |
| Justering                                     | Trinn på 0,5 °C (33 til 35 °C)   |  |
|                                               | Trinn på 0,1 °C (35 til 42 °C)   |  |
|                                               | Trinn på 1,0 °F (91 til 95 °F)   |  |
|                                               | Trinn på 0,2 °F (95 til 108 °F)  |  |

### CO2

CO<sub>2</sub>-målingen i M3014A og M3015A/B er i samsvar med EN ISO 21647:2004 + Cor.1:2005 (unntatt alarmsystemet, som er i samsvar med IEC 60601-2-49:2001).

| Ytelsesspesifikasjoner for M3015A/B mikrostrøm-CO2 |             |                                                                                                    |
|----------------------------------------------------|-------------|----------------------------------------------------------------------------------------------------|
| CO2                                                | Område      | 0 til 150 mmHg (0 til 20 kPa) eller 20% CO <sub>2</sub> , den laveste av de to                                                                                                    |
|                                                    | Nøyaktighet | Opptil 5 minutter under oppvarming: ± 4 mmHg eller 12 %, det som er størst<br>Etter 5 minutter oppvarming:<br>0 til 40 mmHg (0 til 5,3 kPa): ± 2,2 mmHg (± 0,3 kPa)<br>Over 40 mmHg (5,3 kPa): ± (5,5 % + {0,08 % per mmHg over 40 mmHg}) av<br>verdien<br>Disse spesifikasjonene gjelder for 21 % O <sub>2</sub> - og N <sub>2</sub> -balanse, opptil 35 °C<br>omgivelsestemperatur, opptil 60 slag/min i voksenmodus og 100 slag/min i<br>neonatal-modus. Utenfor disse områdene er nøyaktigheten minst ± 4 mmHg<br>eller ± 12% av verdien, den høyeste av de to. |
|                                                    | Oppløsning  | Tallverdi: 1,0 mmHg (0,1 kPa)<br>Bølge: 0,1 mmHg (0,01 kPa)                                                                                                    |
|                                                    | Stabilitet  | Se spesifikasjonene for nøyaktighet                                                                                                    |

| Ytelsesspesifikasjoner for M3015A/B mikrostrøm-CO2 |             |                                                                                                    |  |
|----------------------------------------------------|-------------|----------------------------------------------------------------------------------------------------|--|
| awRR                                               | Område      | 0 til 150 resp/min                                                                                                    |  |
|                                                    | Nøyaktighet | 0 til 40 slag/min: ± 1 slag/min<br>41 til 70 slag/min: ± 2 slag/min<br>71 til 100 slag/min: ± 3 slag/min<br>>100 slag/min: ± 5 % av verdien |  |
| IPI                                                | Område      | 1 til 10                                                                                                    |  |
|                                                    | Oppløsning  | 1                                                                                                    |  |
| Oppvarmingstid                                     |             | 5 minutter for fullstendig nøyaktighet                                                                                                    |  |
| Stigningstid                                       |             | 190 ms for neonatal-modus<br>(målt med FilterLine H for neonatal)                                                                           |  |
|                                                    |             | 240 ms for voksen-modus<br>(målt med FilterLine H for voksen)                                                                               |  |
| Innsamlingshastighet                               |             | 50 + 15/-7,5 ml/minutt                                                                                                    |  |
| Forsinkelse for<br>gassmåling                      |             | Maksimum:<br>3 sekunder (2 m slanger)<br>6 sekunder (4 m slanger)                                                                           |  |
| Lydtrykk                                           |             | Akustisk støy: < 45 dBA                                                                                                    |  |
| Total systemresponstid                             |             | Den totale responstiden er summen av forsinkelsen og stigningstiden.                                                                        |  |

#### Faktor for korreksjon av fuktighet for mikrostrøms-CO2

BTPS eller ATPD kan velges som korreksjonsfaktor for fuktighet for mikrostrøms-CO<sub>2</sub>-verdier. Formelen for riktig beregning er:

 $P_{BTPS} = (P_{ATPD} \cdot 0.94)$  Hvor:

P<sub>BTPS</sub> = Partial Pressure Body Temperature Pressure Saturated

 $P_{ATPD}$  = Partial Pressure Ambient Temperature Pressure Dry

| Ytelsesspesifikasjoner for M3014A hovedstrøms-CO <sub>2</sub> |                          |                                                                                                    |  |
|---------------------------------------------------------------|--------------------------|----------------------------------------------------------------------------------------------------|--|
| CO2                                                           | Område                   | 0 til 150 mmHg (0 til 20,0 kPa)                                                                                                    |  |
|                                                               | Nøyaktighet              | etter 2 minutter oppvarming:<br>For verdier mellom 0 og 40 mmHg: $\pm$ 2,0 mmHg ( $\pm$ 0,29 kPa)<br>For verdier fra 41 til 70 mmHg: $\pm$ 5 % av verdien<br>For verdier fra 71 til 100 mmHg: $\pm$ 8 % av verdien<br>Spesifikasjonene gjelder for standard gassblandinger, balanseluft, fullt hydrert<br>ved 35 °C, P <sub>abs</sub> = 760 mmHg, flowhastighet = 2 1/min. |  |
|                                                               | Oppløsning               | Tallverdi: 1,0 mmHg (0,1 kPa)<br>Bølge: 0,1 mmHg (0,01 kPa)                                                                                                    |  |
|                                                               | Stabilitet:              |                                                                                                    |  |
|                                                               | Drift ved kort tids bruk | ± 0,8 mmHg over fire timer                                                                                                    |  |
|                                                               | Drift ved lang tids bruk | Spesifikasjonene for nøyaktighet opprettholdes i en periode på 120 timer                                                                                                    |  |
| awRR                                                          | Område                   | 2 til 150 resp/min                                                                                                    |  |
|                                                               | Nøyaktighet              | ± 1 resp/min                                                                                                    |  |
| Oppvarmingstid                                                |                          | 2 minutter med CO2-transduser koplet til for fullstendig nøyaktighet                                                                                                    |  |

| Ytelsesspesifikasjoner for M3014A hovedstrøms-CO2 |                                                                                  |  |
|---------------------------------------------------|----------------------------------------------------------------------------------|--|
| Responstid                                        | Mindre enn 60 ms (med engangs- eller flergangsadapter til voksen eller spedbarn) |  |

| Ytelsesspesifikasjoner for M3014A sidestrøms-CO <sub>2</sub> |                          |                                                                                                    |
|--------------------------------------------------------------|--------------------------|----------------------------------------------------------------------------------------------------|
| CO2                                                          | Område                   | 0 til 150 mmHg (0 til 20,0 kPa)                                                                                                    |
|                                                              | Nøyaktighet              | etter 2 minutter oppvarming:<br>For verdier mellom 0 og 40 mmHg: $\pm$ 2,0 mmHg ( $\pm$ 0,29 kPa)<br>For verdier fra 41 til 70 mmHg: $\pm$ 5 % av verdien<br>For verdier fra 71 til 100 mmHg: $\pm$ 8 % av verdien<br>For verdier fra 101 til 150 mmHg: $\pm$ 10 % av verdien<br>Ved respirasjonsfrekvenser over 80 slag/min, er alle områder $\pm$ 12 % av faktisk.<br>Spesifikasjonene gjelder for gassblandinger med CO <sub>2</sub> , N <sub>2</sub> (balansert), tørrgass<br>ved 760 mmHg som er innenfor temperaturområdet angitt for drift. |
|                                                              | Oppløsning               | Tallverdi: 1,0 mmHg (0,1 kPa)<br>Bølge: 0,1 mmHg (0,01 kPa)                                                                                                    |
|                                                              | Stabilitet:              | ·                                                                                                    |
|                                                              | Drift ved kort tids bruk | $\pm$ 0,8 mmHg over fire timer                                                                                                    |
|                                                              | Drift ved lang tids bruk | Spesifikasjonene for nøyaktighet opprettholdes i en periode på 120 timer                                                                                                    |
| awRR                                                         | Område                   | 2 til 150 resp/min                                                                                                    |
|                                                              | Nøyaktighet              | $\pm 1 \text{ resp/min}$                                                                                                    |
| Oppvarmingstid                                               |                          | 2 minutter med CO2-probe koplet til for fullstendig nøyaktighet                                                                                                    |
| Innsamlingshastighet                                         |                          | $50 \pm 10 \text{ ml/minutt}$                                                                                                    |
| Total systemresponstid                                       |                          | 3 sekunder                                                                                                    |
| Driftstemperatur                                             |                          | 0 til 40 °C (32 til 100 °F)                                                                                                    |

#### Korreksjonsfaktor for fuktighet for M3014A hovedstrøm- og sidestrøm-CO2

BTPS eller ATPD kan velges som korreksjonsfaktor for fuktighet for CO<sub>2</sub>-verdier. Formelen for riktig beregning er:

 $P_{ATPD} = P_{BTPS} \cdot \frac{P_{abs}}{P_{abs} - P_{H2O}}$ Hvor:  $P_{BTPS} = Partial Pressure Body Temperature Pressure Saturated$   $P_{ATPD} = Partial Pressure Ambient Temperature Pressure Dry$  Pabs = absolutt trykk  $P_{H2O} = 42 \text{ mmHg ved 35 °C og 100 % RF}$ 

Alarmspesifikasjoner for Område Justering Forsinkelse  $CO_2$ 1 mmHg (0,1 kPa) M3002A/M3014A: mindre enn etCO<sub>2</sub> høy 20 til 95 mmHg (2 til 13 kPa) 14 sekunder  $etCO_2$  lav 10 til 90 mmHg (1 til 12 kPa) M3015A/B: mindre enn 21 sekunder.  $imCO_2 høy$ M3002A/M3014A: mindre enn 2 til 20 mmHg I trinn på 1 mmHg (0,1 kPa) (0,3 til 3,0 kPa) 14 sekunder M3015A/B: mindre enn 21 sekunder.

| Alarmspesifikasjoner for CO <sub>2</sub> | Område                                                       | Justering                                                                            | Forsinkelse                                                                                                    |
|------------------------------------------|--------------------------------------------------------------|--------------------------------------------------------------------------------------|----------------------------------------------------------------------------------------------------|
| awRR høy                                 | Voksen/barn: 10 til 100 resp/min<br>Neo: 30 til 150 resp/min | < 20 resp/min: i trinn på 1 resp/<br>min<br>≥ 20 resp/min: i trinn på 5 resp/<br>min | M3002A/M3014A: mindre enn<br>14 sekunder<br>M3015A/B: mindre enn<br>21 sekunder.                                                                                                    |
| awRR lav                                 | Voksen/barn: 0 til 95 resp/min<br>Neo: 0 til 145 resp/min    |                                                                                      | M3015A/B:<br>innstillinger ≤ 20 resp/min:<br>mindre enn 8 sekunder<br>> 20 resp/min: mindre enn<br>21 sekunder<br>M3002A/M3014A<br>innstillinger ≤ 20 resp/min:<br>mindre enn 4 sekunder<br>> 20 resp/min: mindre enn<br>14 sekunder |
| IPI lav (bare M3015A/B)                  | Voksen/barn: 2 til 9                                         | trinn på 1                                                                           | Maksimalt 14 sekunder etter at den<br>viste verdien går under<br>innstillingen for nedre alarmgrense.                                                                                                    |
| Apnéforsinkelse                          | 10 til 40 sekunder                                           | i trinn på 5 sekunder                                                                | valgt tid for apnéforsinkelse +<br>4 sekunder (M3002A/M3014A),<br>8 sekunder (M3015A/B med<br>slanger på 2 m) eller 11 sekunder<br>(M3015A/B med slanger på 4 m).                                                                    |

### Virkning av forstyrrende gass og damp på CO2-verdier

De oppgitte avvikene for M3002A/M3014A er gyldige når de relevante korreksjonene er slått på og riktig definert.

| Gass eller damp   | Gassnivå<br>(i % av volum) | M3002A/M3014A                                       | M3015A/B                      |
|-------------------|----------------------------|-----------------------------------------------------|-------------------------------|
|                   |                            | Ekstra avvik på grunn av gassfor<br>CO <sub>2</sub> | styrrelse, målt ved 0–40 mmHg |
| Nitrogenoksid     | 60 %                       | ± 1 mmHg                                            | ± 5 %                         |
| Halotan           | 4 %                        | ± 2 mmHg                                            | ± 5 %                         |
| Enfluran          | 5 %                        | ± 2 mmHg                                            | ± 5 %                         |
| Isofluran         | 5 %                        | ± 2 mmHg                                            | ± 5 %                         |
| Sevofluran        | 5 %                        | ± 2 mmHg                                            | ± 5 %                         |
| Xenon             | 80 %                       | –5 mmHg                                             | ± 5 %                         |
| Helium            | 50 %                       | ± 1 mmHg                                            | ± 5 %                         |
| inhalatordrivgass | -                          | ikke spesifisert for bruk                           |                               |
| Desfluran         | 15 %                       | +5 mmHg                                             | ± 5 %                         |
| etylalkohol       | 0,1 %                      | ± 1 mmHg                                            | ± 5 %                         |
| Isopropanol       | 0,1 %                      | ± 1 mmHg                                            | ± 5 %                         |
| Aceton            | 0,1 %                      | ± 1 mmHg                                            | ± 5 %                         |
| Metan             | 1 %                        | ± 1 mmHg                                            | ± 5 %                         |

## Spirometri

I samsvar med IEC 60601-2-49:2001. Spesifikasjonene nedenfor gjelder ved barometertrykk på 760 mmHg og pasientgass: romtemperaturen er 35 °C hvis ikke annet er oppgitt.

| Ytelsesspesifikasjoner for spirometri |               |                                                                                                    |  |
|---------------------------------------|---------------|----------------------------------------------------------------------------------------------------|--|
| Flowkurve (AWF)                       | Område        | ± 25 l/min (neonatal)<br>± 100 l/min (barn)<br>± 180 l/min (voksen)                                                                                                |  |
|                                       | Nøyaktighet   | ± 3 % eller<br>0,125 l/min (neonatal)<br>0,25 l/min (barn)<br>0,5 l/min (voksen)                                                                                   |  |
|                                       | Skalaer       | $\pm 10, \pm 20, \pm 40, \pm 60, \pm 80, \pm 100, \pm 120, \pm 150$ l/min                                                                                          |  |
|                                       | Skalastandard | ± 20 l/min (neonatal)<br>± 100 l/min (barn)<br>± 150 l/min (voksen)                                                                                                |  |
| Volumkurve (AWV)                      | Område        | 0 til 100 ml (neonatal)<br>0 til 400 ml (barn)<br>0 til 3000 ml (voksen)                                                                                           |  |
|                                       | Nøyaktighet   | <ul> <li>± 5 % eller</li> <li>± 3 ml (neonatal)</li> <li>± 12 ml (barn)</li> <li>± 90 ml (voksen),</li> <li>det som er størst</li> </ul>                           |  |
|                                       | Skalaer       | 50, 100, 200, 600, 800, 1000, 2000, 3000 ml                                                                                                    |  |
|                                       | Skalastandard | 50 ml (neonatal)<br>200 ml (barn)<br>800 ml (voksen)                                                                                                    |  |
| Trykkurve (AWP)                       | Område        | –20 til 120 cmH <sub>2</sub> O                                                                                                    |  |
|                                       | Nøyaktighet   | $\pm$ 2 % eller $\pm$ 0,5 cmH <sub>2</sub> O, den største av de to                                                                                                 |  |
|                                       | Skalaer       | 10, 20, 40, 60, 80, 100, 120 cmH <sub>2</sub> O                                                                                                    |  |
|                                       | Skalastandard | $\begin{array}{c} 20 \text{ cmH}_2\text{O} \text{ (neonatal)} \\ 40 \text{ cmH}_2\text{O} \text{ (barn)} \\ 40 \text{ cmH}_2\text{O} \text{ (voksen)} \end{array}$ |  |
| Respirasjonsfrekvens                  | Område        | 2 til 120 respirasjoner/min                                                                                                    |  |
| (RRspir)                              | Oppløsning    | 1 respirasjon/min                                                                                                    |  |
| Inspirert minuttvolum<br>(MVin)       | Område        | 0,01 til 5 l/min (neonatal)<br>0,06 til 30 l/min (barn)<br>0,4 til 60 l/min (voksen)                                                                               |  |
|                                       | Oppløsning    | 0,01 l/min (neonatal/barn)<br>0,1 l/min (voksen)                                                                                                    |  |
| Ekspirert minuttvolum<br>(MVeksp)     | Område        | 0,01 til 5 l/min (neonatal)<br>0,06 til 30 l/min (barn)<br>0,4 til 60 l/min (voksen)                                                                               |  |
|                                       | Oppløsning    | 0,01 l/min (neonatal/barn)<br>0,1 l/min (voksen)                                                                                                    |  |

| Ytelsesspesifikasjoner for spirometri      |            |                                                                                                    |
|--------------------------------------------|------------|----------------------------------------------------------------------------------------------------|
| Inspirert volum (inTV)                     | Område     | 5 til 100 ml (neonatal)<br>30 til 400 ml (barn)<br>200 til 3000 ml (voksen)                                                     |
|                                            | Oppløsning | 1 ml (neonatal/barn)<br>10 ml (voksen)                                                                                          |
| Ekspirert volum<br>(eksTV)                 | Område     | 5 til 100 ml (neonatal)<br>30 til 400 ml (barn)<br>200 til 3000 ml (voksen)                                                     |
|                                            | Oppløsning | 1 ml (neonatal/barn)<br>10 ml (voksen)                                                                                          |
| Lunge-compliance                           | Område     | 0 til 500 ml/cmH <sub>2</sub> O                                                                                                 |
|                                            | Oppløsning | 1 ml/cmH <sub>2</sub> O                                                                                                    |
| Luftveismotstand                           | Område     | 0 til 500 cmH <sub>2</sub> O (neonatal)<br>0 til 250 cmH <sub>2</sub> O/l/s (barn)<br>0 til 100 cmH <sub>2</sub> O/l/s (voksen) |
|                                            | Oppløsning | $1 \text{ cmH}_2\text{O/l/s}$                                                                                                   |
| PIP (maks.<br>inspirasjonstrykk)           | Område     | 0 til 120 cmH <sub>2</sub> O                                                                                                    |
|                                            | Oppløsning | 1 cmH <sub>2</sub> O                                                                                                    |
| Negativt<br>inspirasjonstrykk              | Område     | -20 til 0 cmH <sub>2</sub> O                                                                                                    |
|                                            | Oppløsning | 1 cmH <sub>2</sub> O                                                                                                    |
| Gjennomsnittlig<br>luftveistrykk           | Område     | 0 til 120 cmH <sub>2</sub> O                                                                                                    |
|                                            | Oppløsning | 1 cmH <sub>2</sub> O                                                                                                    |
| Platåtrykk                                 | Område     | 0 til 120 cmH <sub>2</sub> O                                                                                                    |
|                                            | Oppløsning | 1 cmH <sub>2</sub> O                                                                                                    |
| PEEP (positivt<br>endeekspiratorisk trykk) | Område     | 0 til 99 cmH <sub>2</sub> O                                                                                                    |
|                                            | Oppløsning | 1 cmH <sub>2</sub> O                                                                                                    |
| PB (barometertrykk)                        | Område     | 400 til 800 mmHg                                                                                                    |
|                                            | Oppløsning | 1 mmHg                                                                                                    |
| PIF (maks. inspiratorisk<br>flow)          | Område     | 0,3 til 25 l/min (neonatal)<br>1 til 100 l/min (barn)<br>2 til 180 l/min (voksen)                                               |
|                                            | Oppløsning | 0,1 l/min (neonatal)<br>1 l/min (barn/voksen)                                                                                   |
| PEF (maks.<br>ekspiratorisk flow)          | Område     | 0,3 til 25 l/min (neonatal)<br>1 til 100 l/min (barn)<br>2 til 180 l/min (voksen)                                               |
|                                            | Oppløsning | 0,1 l/min (neonatal)<br>1 l/min (barn/voksen)                                                                                   |
| I:E (forholdet mellom                      | Område     | 1: 0,2 til 9,9                                                                                                    |
| inspirasjon og<br>ekspirasjon)             | Oppløsning | 0,1                                                                                                    |

# Cardiac output (CO) / Kontinuerlig cardiac output (CCO)

| Ytelsesspesifikasjoner for CO/CCO |                        |                                                                                                    |  |
|-----------------------------------|------------------------|----------------------------------------------------------------------------------------------------|--|
| CO (høyre hjerte)                 | Område                 | 0,1 til 20,0 l/min                                                                                        |  |
|                                   | Nøyaktighet            | Instrumentspesifikasjon (elektrisk): ± 3 % eller 0,1 l/min<br>Systemspesifikasjon: ± 5 % eller 0,2 l/min  |  |
|                                   | Repeterbarhet          | Instrumentspesifikasjon (elektrisk): ± 2% eller 0,1 l/min<br>Systemspesifikasjon: ± 3% eller 0,1 l/min    |  |
| CO (transpulmonal)                | Område                 | 0,1 til 25,0 l/min                                                                                        |  |
|                                   | Nøyaktighet            | Instrumentspesifikasjon (elektrisk): ± 4 % eller 0,15 l/min<br>Systemspesifikasjon: ± 5 % eller 0,2 l/min |  |
|                                   | Repeterbarhet          | Instrumentspesifikasjon (elektrisk): ± 2% eller 0,1 l/min<br>Systemspesifikasjon: ± 3% eller 0,1 l/min    |  |
| EVLW                              | Område                 | 10 til 5000 ml                                                                                            |  |
|                                   | Standardavvik          | 10 % eller 1 ml/kg                                                                                        |  |
| ITBV Område 50 til 6000 ml        |                        | 50 til 6000 ml                                                                                            |  |
|                                   | Nøyaktighet            | $\pm$ 10 % eller 30 ml                                                                                    |  |
|                                   | Repeterbarhet          | $\pm$ 5 % eller 20 ml                                                                                     |  |
| ССО                               | Område                 | 0,1 til 25,0 l/min                                                                                        |  |
|                                   | Standardavvik          | 10 % eller 0,3 l/min                                                                                      |  |
|                                   | Oppdatering av skjerm: | 2 sekunder nominell                                                                                       |  |
| Blodtemperatur                    | Område                 | 17,0 til 43 °C (62,6 til 109,5 °F)                                                                        |  |
| Injektattemperatur                | Område                 | -1 til 30 °C (30,2 til 86,0 °F)                                                                           |  |

I samsvar med IEC 60601-2-34:2000

| Alarmspesifikasjoner for CO/CCO | Område             | Justering                                                                                                    | Forsinkelse                                             |
|---------------------------------|--------------------|----------------------------------------------------------------------------------------------------|---------------------------------------------------------|
| Tblod                           | 17 til 43 °C       | Trinn på 0,5 °C (17 til 35 °C)<br>Trinn på 0,1 °C (35 til 43 °C)<br>Trinn på 1 °F (63 til 95 °F)<br>Trinn på 0,2 °F (95 til 109 °F) | 10 sekunder etter at verdien har<br>overskredet grensen |
| ССО                             | 0,1 til 25,0 l/min | 0,1 l/min (0,1 til 10,0 l/min)<br>0,5 l/min (10,0 til 25,0 l/min)                                                                   | 10 sekunder etter at verdien har<br>overskredet grensen |

## tcGas (M1018A)

Er i samsvar med IEC 60601-2-23:1999 / EN 60601-2-23:2000.

| Ytelsesspesifikasjoner for tcGass          |                                         |                                                                                                    |  |
|--------------------------------------------|-----------------------------------------|----------------------------------------------------------------------------------------------------|--|
| tcpO2                                      | Område                                  | 0 til 750 mmHg (0 til 100 kPa)                                                                     |  |
|                                            | Oppløsning                              | 1 mmHg (0,1 kPa)                                                                                   |  |
|                                            | Total nøyaktighet<br>(inkl. transduser) | 0 til 20,9 % $O_2$ bedre enn ± 5 mmHg (± 0,7 kPa)<br>Over 20,9 % $O_2$ bedre enn ± 10 % av verdien |  |
| Testsignal for tcpO2                       |                                         | 60 mmHg (8,0 kPa)                                                                                  |  |
| Drift for tcpO2, inkludert                 | transduser                              | Normalt 1,25 % / t                                                                                 |  |
| Responstid for tcpO2, inkludert transduser |                                         | Normalt 30 s                                                                                       |  |

| Ytelsesspesifikasjoner for tcGass      |                                         |                                                                                                    |  |
|----------------------------------------|-----------------------------------------|----------------------------------------------------------------------------------------------------|--|
| tcpCO2                                 | Område                                  | 5 til 200 mmHg (0,7 til 26,7 kPa)                                                                                                    |  |
|                                        | Oppløsning                              | 1 mmHg (0,1 kPa)                                                                                                    |  |
|                                        | Total nøyaktighet<br>(inkl. transduser) | 5 til 76 mmHg (0,7 til 10,1 kPa) bedre enn $\pm$ 5 mmHg ( $\pm$ 0,7 kPa)<br>Over 76 mmHg (10,1 kPa) bedre enn $\pm$ 10 % av verdien                                                                                                    |  |
| Testsignal for tcpCO2                  |                                         | 40 mmHg (5,3 kPa)                                                                                                    |  |
| Drift for tcpCO2, inkludert transduser |                                         | Normalt 2,5 % / t                                                                                                    |  |
| Responstid for tcpCO2, in              | kludert transduser                      | Normalt 60 s                                                                                                    |  |
| Oppvarmingstid                         |                                         | < 3 minutter                                                                                                    |  |
| Tidsur (bare M1018A)                   |                                         | 0,5, 1, 1,5, 2, 2,5, 3, 4, 5, 6, 7 eller 8 timer.                                                                                                    |  |
|                                        |                                         | INOP-meldingen <b>endre sted</b> vil vises når måletiden er utløpt. Det kan hende at<br>varmeapparatet slås av når tidsuret utløper, avhengig av konfigurasjonen for<br><b>Oppvarming av</b> , som gjør videre målinger ugyldige. Hvis du vil ha mer<br>informasjon, kan du se Stille tidsuret på side 300. |  |
| Transduseroppvarming                   | Tilgjengelige temperaturer              | 37,0 °C, 41,0 til 45 °C i trinn på 0,5 °C                                                                                                    |  |

| Alarmspesifikasjoner for<br>tcGass | Område                              | Justering                                                                                                | Alarmforsinkelse                                         |
|------------------------------------|-------------------------------------|----------------------------------------------------------------------------------------------------|----------------------------------------------------------|
| tcpO2                              | 10 til 745 mmHg<br>1,0 til 99,5 kPa | 10 til 30 mmHg: 1 mmHg<br>1,0 til 4,0 kPa: 0,1 kPa<br>32 til 100 mmHg: 2 mmHg<br>4,2 til 13 kPa: 0,2 kPa | 10 sekunder etter at verdien har<br>overskredet grensen. |
|                                    |                                     | 105 til 745 mmHg: 5 mmHg<br>13,5 til 99,5 kPa: 0,5 kPa                                                   |                                                          |
| tcpCO2                             | 10 til 195 mmHg<br>1,0 til 26 kPa   | 10 til 30 mmHg: 1 mmHg<br>1,0 til 4,0 kPa: 0,1 kPa                                                       |                                                          |
|                                    |                                     | 32 til 100 mmHg: 2 mmHg<br>4,2 til 13 kPa: 0,2 kPa                                                       |                                                          |
|                                    |                                     | 105 til 195 mmHg: 5 mmHg<br>13,5 til 26 kPa: 0,5 kPa                                                     |                                                          |

## Intravaskulær oksygenmetning

I samsvar med IEC 60601-2-49:2001.

| Ytelsesspesifikasjoner   |             |                                                                                        |  |
|--------------------------|-------------|----------------------------------------------------------------------------------------|--|
| SO2, SvO2, ScvO2 Område  |             | 10 til 100 %                                                                           |  |
|                          | Nøyaktighet | $\pm$ 2 % (dvs. $\pm$ 2 enheter), 1 standardavvik over området 40–100 % <sup>1</sup> . |  |
|                          | Oppløsning  | 1 %                                                                                    |  |
| Stabilitet (system)      |             | Drift < 2 % over 24 timer                                                              |  |
| Responstid (10 til 90 %) |             | 5 sekunder                                                                             |  |

 $^1N$ øyaktighetsspesifikasjonene for Philips-kompatible katetre fra Edwards Lifesciences er verifisert i metningsområdet 40–95 %.

| Alarmspesifikasjoner | Område       | Justering | Forsinkelse                     |
|----------------------|--------------|-----------|---------------------------------|
| SO2, SvO2, ScvO2     | 10 til 100 % | 1 %       | maks. 15 + 4 sekunder etter at  |
|                      |              |           | verdien har overskredet grensen |

## EEG

M1027A samsvarer med IEC 60601-2-26:2002/EN 60601-2-26:2003. M1027B samsvarer med IEC 60601-22012

| Ytelsesspesifikasjoner for EEG      |        |                                                         |  |
|-------------------------------------|--------|---------------------------------------------------------|--|
| Inngangssignalområde                |        | 1 mVp-p                                                 |  |
| Differensiell inngangsimpedans      |        | $> 15 M\Omega$ ved 10 Hz                                |  |
| Maks. DC-inngangsavvik              |        | ± 320 mV                                                |  |
| Inngangsbeskyttelse                 |        | Mot defibrillering (5 kV) og elektrokirurgi             |  |
| Fellessignalundertrykkelse (CMRR)   |        | $> 105 \text{ dB}$ ved 5 k $\Omega$ ubalanse og 60 Hz   |  |
| Støy                                |        | < 0,4 µVrms (1 til 30 Hz)                               |  |
| Elektromagnetisk mottakelighet      |        | < 10 µVp-p @ 3 V/m og 3V <sub>RMS</sub>                 |  |
| Måleområde for                      | Område | 0 til 30 k $\Omega$                                     |  |
| elektrodeimpedans Nøyaktighet       |        | $\pm$ 1 slag/min eller $\pm$ 10 %, den største av de to |  |
| Båndbredde                          |        | 0,5 til 50 Hz (-3 dB)                                   |  |
| Cut-off-frekvenser for nedre filter |        | 0,5, 1,0, 2,0 og 5,0 Hz (12 dB/oktav)                   |  |
| Cut-off-frekvenser for øvre filter  |        | 15 Hz, 30 Hz, 50 Hz (65 dB/oktav)                       |  |

### BIS

I samsvar med IEC 60601-2-26:2002 / EN 60601-2-26:2003

| Ytelsesspesifikasjoner for BIS         |                                                                                                    |
|----------------------------------------|----------------------------------------------------------------------------------------------------|
| Område for bispektral indeks (BIS)     | 0 - 100                                                                                                    |
| Område for signalkvalitetsindeks (SQI) | 0-100 %                                                                                                    |
| Område for EMG                         | 0–100 dB                                                                                                    |
| Undertrykking                          | 0-100 %                                                                                                    |
| Spectral Edge Frequency (SEF)          | 0,5–30,0 Hz                                                                                                    |
| Total Power (TP)                       | 0–100 dB                                                                                                    |
| Raske transienter/pulser               | 0-30/minutt                                                                                                    |
| Asymmetri (ASYM V/H)                   | -100-100 % (i forhold til valgt hjernehalvdel)                                                                                                    |
| Støy                                   | $< 0,3 \mu\text{V}$ RMS (2,0 $\mu$ V topp-til-topp)                                                                                               |
| Kurveskala                             | Med ruter på: $\pm 25 \mu$ V, $\pm 50 \mu$ V, $\pm 100 \mu$ V, $\pm 250 \mu$ V<br>Med ruter på: $50 \mu$ V, $100 \mu$ V, $200 \mu$ V, $500 \mu$ V |
| Båndbredde                             | 0,25–100 Hz (-3 dB)                                                                                                    |
| Høypassfiltre                          | 0,25 Hz, 1 Hz, 2 Hz (-3 dB)                                                                                                    |
| Lavpassfiltre                          | 30 Hz, 50 Hz, 70 Hz, 100 Hz (-3 dB)                                                                                                    |
| Båndstoppfiltre (for nettfrekvens)     | 50 Hz, 60 Hz                                                                                                    |
| Område for impedansmåling              | 0 til 999 kΩ                                                                                                    |

| Alarmspesifikasjoner for BIS | Område  | Justering | Alarmforsinkelse |
|------------------------------|---------|-----------|------------------|
| Høy/lav alarm for BIS        | 0 - 100 | 1         | Maks. 2 sekunder |

## NMT

| Ytelsesspesifikasjoner for NMT      |                                         |                                                                             |  |
|-------------------------------------|-----------------------------------------|-----------------------------------------------------------------------------|--|
| Stimulatorutgang                    | Strømpuls                               | 100, 200 eller 300 µsek, monofasisk rektangulær pulsform                    |  |
|                                     | Strømområde                             | 5 til 60 mA i trinn på 5 mA                                                 |  |
|                                     | Strømnøyaktighet                        | $\pm$ 5 % eller $\pm$ 2 mA, den høyeste av de to                            |  |
|                                     | Maksimal hudmotstand                    | 3 kOhm                                                                      |  |
|                                     | Maksimal utgangsspenning                | $300 V \pm 10 \%$                                                           |  |
| Modus for Single Twitch-stimulering | Twitch                                  | 0 til 200 % (oppløsning: 1 %)                                               |  |
|                                     | Tidsinterv.                             | Manuell, eller 1 sek, 12 sek, 30 sek                                        |  |
|                                     | Minste tidsintervall mellom<br>målinger | Ingen                                                                       |  |
| Modus for Train-Of-Four-stimulering | TOF-antall (TOFant)                     | 0 til 4 (oppløsning: 1)                                                     |  |
|                                     | TOF-ratio (TOFrat)                      | 5 til 150 % (oppløsning: 1)                                                 |  |
|                                     | Tidsinterv.                             | Manuell, eller 12 sek, 30 sek, 1 min, 5 min, 10 min, 15 min, 30 min, 60 min |  |
|                                     | Minste tidsintervall mellom<br>målinger | 10 sek                                                                      |  |
| Modus for Post-Tetanic-Count-       | РТС                                     | 0 til 20 (oppløsning: 1)                                                    |  |
| stimulering                         | Tidsinterv.                             | Manuell                                                                     |  |
|                                     | Minste tidsintervall mellom<br>målinger | 2 min                                                                       |  |
| Modus for Double-Burst-stimulering  | Tidsinterv.                             | Manuell                                                                     |  |
|                                     | Minste tidsintervall mellom<br>målinger | 20 sek                                                                      |  |

| Alarmspesifikasjoner for NMT | Område                | Alarmforsinkelse                                                                              |
|------------------------------|-----------------------|-----------------------------------------------------------------------------------------------|
| ** TOFant høy                | 0, 1, 2, 3 TOF-antall | Maks. 4 sek systemforsinkelse etter at verdien<br>går over innstillingen for øvre alarmgrense |

## G7m-gassanalysator

G7m-gassanalysatoren (866173) er i samsvar med ISO 80601-2-55: 2011 og ISO 80369-1: 2010.

| Ytelsesspesifikasjoner for G7m-gassanalysatoren |                            |                                            |  |
|-------------------------------------------------|----------------------------|--------------------------------------------|--|
| Generelle spesifikasjoner                       | Innsamlingshastighet       | $200 \text{ ml/min} \pm 20 \text{ ml/min}$ |  |
|                                                 | Forsinkelse for gassmåling | < 5 sekunder                               |  |
|                                                 | Lekkasje                   | < 5 ml/min                                 |  |
|                                                 | Luftinntrenging            | < 40 ml per nullkalibrering                |  |
| CO2                                             | Område                     | 0 til 13,6 vol%                            |  |
|                                                 | Nøyaktighet                | $\pm$ (0,43 vol% + 8 % relativ)            |  |
|                                                 | Oppløsning                 | 1 mmHg                                     |  |
|                                                 | Stigningstid               | Gjennomsnittlig 300 ms                     |  |

| Ytelsesspesifikasjoner for G7m-gassanalysatoren |                                         |                                                                      |  |
|-------------------------------------------------|-----------------------------------------|----------------------------------------------------------------------|--|
| 02                                              | Område                                  | 0 til 100 vol%                                                       |  |
|                                                 | Nøyaktighet                             | $\pm$ (2,5 vol% + +2,5% relativ)                                     |  |
|                                                 | Oppløsning                              | 1 vol%                                                               |  |
|                                                 | Stigningstid                            | Gjennomsnittlig 500 ms                                               |  |
| N2O                                             | Område                                  | 0 til 100 vol%                                                       |  |
|                                                 | Nøyaktighet                             | $\pm$ (2,0 vol% + 8 % relativ)                                       |  |
|                                                 | Oppløsning                              | 1 vol%                                                               |  |
|                                                 | Stigningstid                            | Gjennomsnittlig 300 ms                                               |  |
| Halotan                                         | Område                                  | Halotan: 0-8,5 vol%                                                  |  |
| Enfluran                                        |                                         | Enfluran: 0-10,0 vol%                                                |  |
| Isofluran                                       |                                         | Isofluran: 0-8,5 vol%                                                |  |
| Sevofluran                                      |                                         | Sevofluran: 0-10,0 vol%                                              |  |
| Desfluran                                       |                                         | Desfluran: 0-20,0 vol%                                               |  |
|                                                 | Nøyaktighet                             | $\pm (0,15 \text{ vol}\% + +15,0\% \text{ relativ})$                 |  |
|                                                 | Oppløsning                              | 0,05 vol%                                                            |  |
|                                                 | Stigningstid                            | Gjennomsnittlig 450 ms                                               |  |
|                                                 | Responstid for gass-ID                  | 15 sekunder for første gass<br>20 sekunder for andre gass            |  |
|                                                 | Registreringsterskel for første<br>gass | Maks. 0,3 vol%                                                       |  |
|                                                 | Registreringsterskel for andre gass     | Maks. 0,4 vol%, med mindre første gass er desfluran                  |  |
|                                                 |                                         | 10 vol% av gjeldende desflurankonsentrasjon                          |  |
| awRR                                            | Område                                  | 0 til 100 l/min                                                      |  |
|                                                 | Nøyaktighet                             | $\pm$ 1 for respirasjonsfrekvens på 0 til 80, uspesifisert hvis > 80 |  |
|                                                 | Oppløsning                              | 1,0                                                                  |  |
|                                                 | Registreringskriterier                  | tilpasset terskelverdi                                               |  |

Nøyaktighetsspesifikasjoner viser til BTPS for mmHg og kPa og til ATPS for vol%.

#### Korreksjon av fuktighet

For  $CO_2$  kan korreksjon av fuktighet settes til **Våt** eller **Tørr**.

**Våt:** p [mmHg] = c [vol%] \* (p\_abs – p\_H<sub>2</sub>O)/100 Denne måleenheten tilsvarer innstillingen: Ambient Temperature Pressure Saturated (ATPS)

**Tørr**: p [mmHg] = c [vol%] \* p\_abs / 100

Der p = partialtrykk, c = gasskonsentrasjon, p\_abs = trykk i respirasjonskrets og p\_H<sub>2</sub>O = 21 mmHg, partialtrykk av fordampet vann fra utåndet gass (23 °C, 100 % RF).

For alle andre gasser (bortsett fra CO<sub>2</sub>) er verdiene alltid oppført som tørre verdier.

### Alarmspesifikasjoner

| Alarm                 | Område for alarmgrense                       | Forsinkelse                                                                                                    |  |
|-----------------------|----------------------------------------------|----------------------------------------------------------------------------------------------------|--|
| etCO2 høy             | 20 til 76 mmHg (2,7 til 10,1 kPa)            | 19 sekunder, hvis det ikke utføres en                                                                                                    |  |
| etCO2 lav             | 10 til 75 mmHg (1,3 til 10,0 kPa)            | automatisk nullkalibrering i løpet av<br>den tiden<br>(total forsinkelse = forsinkelse for                                                                                                    |  |
| inCO 2 høy            | 2 til 20 mmHg (0,3 til 2,7 kPa)              |                                                                                                    |  |
| inO2 høy              | 19 til 100 vol%                              | gassmåling + programmert                                                                                                    |  |
| inO2 Lav              | 18 til 99 vol%                               | alarmforsinkelse + systemforsinkelse<br><= 5 sek + 10 sek + 4 sek).                                                                                                    |  |
| inN2O                 | 0 til 82 vol%                                |                                                                                                    |  |
| in/et HAL/ISO/ENF høy | 0,1 til 7,5 vol%                             |                                                                                                    |  |
| in/et HAL/ISO/ENF lav | 0,0 til 7,4 vol%                             |                                                                                                    |  |
| in/et SEV høy         | 0,1 til 9,0 vol%                             |                                                                                                    |  |
| in/et SEV lav         | 0,0 til 8,9 vol%                             |                                                                                                    |  |
| in/et DES høy         | 0,2 til 20,0 vol%                            |                                                                                                    |  |
| in/et DES lav         | 0,0 til 19,8 vol%                            |                                                                                                    |  |
| awRR høy              | Neonatal: 30 til 60 resp/min                 | 10 sekunder                                                                                                    |  |
|                       | Voksen og pediatrisk: 10 til 60 resp/<br>min |                                                                                                    |  |
| awRR lav              | Neonatal: 0 til 55 resp/min                  | < 20 resp/min: 0 sekunder                                                                                                    |  |
|                       | Voksen og pediatrisk: 0 til 55 resp/<br>min  | > 20 resp/min: 10 sekunder                                                                                                    |  |
| Apnéforsinkelse       | 10 til 40 sekunder                           | innen 2 sekunder etter at<br>alarmkriteriet (ikke noe registrert<br>åndedrett i løpet av den innstilte<br>forsinkelsestiden) er oppfylt, hvis det<br>ikke utføres noen automatisk<br>nullkalibrering |  |

#### Forstyrrende gasser og damper

Ved gassnivåene som er oppført nedenfor, er kryssfølsomheten lavere enn 0,2 vol%.

| Gass eller damp   | Konsentrasjon i % av volum                  |  |
|-------------------|---------------------------------------------|--|
| Xenon             | Skal ikke brukes med xenon                  |  |
| Helium            | Skal ikke brukes med helium                 |  |
| Inhalatordrivgass | Skal ikke brukes med dosimeter med drivgass |  |
| Etylalkohol       | 0,3                                         |  |
| Isopropanol       | 1,0                                         |  |
| Aceton            | 0,1                                         |  |
| Metan             | 0,1                                         |  |

# Sikkerhets- og ytelsestester

Vær oppmerksom på eventuelle nasjonale krav til testpersonalets kvalifikasjoner og til teststedet. I kapitlet om vedlikehold finner du en liste over nødvendige tester. I Service Guide finner du informasjon om sikkerhets- og ytelsestester og tiltak hvis utstyret ikke oppfyller spesifikasjonene.

### Spesifikasjoner for elektromagnetisk kompatibilitet (EMC)

Ta særskilte forholdsregler angående elektromagnetisk kompatibilitet (EMC) ved bruk av elektromedisinsk utstyr. Overvåkingsutstyret skal brukes i henhold til EMC-informasjonen i denne brukerhåndboken. Bærbart og mobilt radiokommunikasjonsutstyr kan påvirke elektromedisinsk utstyr.

#### Tilbehøret er i samsvar med EMC-normer

Alt tilbehør som står oppført i avsnittet om tilbehør, er i samsvar med kravene i IEC 60601-1-2 når de brukes sammen med pasientmonitoren.

#### ADVARSEL

Bruk av annet tilbehør enn det som står i brukerhåndboken, kan føre til økt elektromagnetisk stråling eller redusert elektromagnetisk immunitet hos overvåkingsutstyret.

### Elektromagnetisk stråling

Monitoren er egnet for bruk i miljøer med elektromagnetisk stråling som er angitt i tabellen nedenfor. Du må kontrollere at miljøet oppfyller kravene.

| Strålingstest                      | Samsvar           | Unngå elektromagnetiske forstyrrelser                                                                                                    |
|------------------------------------|-------------------|----------------------------------------------------------------------------------------------------|
| Radiofrekvensstråling (RF)         | Gruppe 1          | Monitoren bruker bare RF-energi internt. Derfor er RF-<br>strålingen svært lav, og det er lite sannsynlig at det kan forstyrre<br>elektronisk utstyr i nærheten. |
| RF-stråling CISPR 11               | Klasse A          | Monitoren kan brukes i alle institusjoner, men er ikke beregnet                                                                                                  |
| Harmonisk stråling IEC 61000-3-2   | Ikke tilgjengelig | for hjemmebruk eller steder med lavspenningsnett som også                                                                                                    |
| Spenningssvingninger IEC 61000-3-3 | Ikke tilgjengelig | ioisynei vannge nusnokinnigei.                                                                                                    |

#### ADVARSEL

Monitoren skal ikke plasseres rett ved siden av eller oppå annet utstyr. Hvis du må sette monitoren oppå annet utstyr, må du kontrollere at monitoren fungerer som den skal, før du bruker den til overvåking av pasienter.

#### Unngå elektromagnetiske forstyrrelser (Resp og BIS)

Respirasjons- og BIS-målingene er sensitive målinger, ettersom de måler svært små signaler. På grunn av tekniske begrensninger kan det ikke oppnås høyere immunitetsnivåer enn 1 V/m for RF-utstrålte elektromagnetiske feltstyrker og 1 Vrms for ledet forstyrrelse som er indusert av RF-felt. Elektromagnetiske felt med feltstyrker over 1 V/m og ledet støy over 1 Vrms kan forårsake uriktige målinger. Philips anbefaler derfor at du unngår å bruke utstyr som omgis av elektriske felt, i nærheten av disse målingene.

### Elektromagnetisk immunitet

Monitoren er egnet for bruk i miljøer med elektromagnetisk stråling som er angitt. Det er brukerens ansvar å sørge for at miljøet den brukes i, er som beskrevet nedenfor.

| Immunitetstest                                                                                      | IEC 60601-1-2<br>testnivå                                                          | Samsvarsnivå                                                                       | Anbefalinger for elektromagnetisk<br>miljø                                                                                                    |  |
|----------------------------------------------------------------------------------------------------|------------------------------------------------------------------------------------|------------------------------------------------------------------------------------|----------------------------------------------------------------------------------------------------|--|
| Elektrostatisk utladning<br>(ESD)<br>IEC 61000-4-2                                                  | ± 6 kV kontakt<br>± 8 kV luft                                                      | ± 6 kV kontakt<br>± 8 kV luft                                                      | Gulv bør være av tre, betong eller<br>keramiske fliser. Hvis gulvet er dekket med<br>et syntetisk materiale, må den relative<br>fuktigheten være minst 30 %. |  |
| Raske elektriske<br>transienter/pulser<br>IEC 61000-4-4                                             | ±2 kV for<br>strømforsyningsledninger<br>± 1 kV for inngangs-/<br>utgangsledninger | ±2 kV for<br>strømforsyningsledninger<br>± 1 kV for inngangs-/<br>utgangsledninger | Nettstrømforsyningen skal være fra<br>offentlig strømnett eller sykehusets<br>strømnett.                                                                     |  |
| Spenningssvingning<br>IEC 61000-4-5                                                                 | ±1 kV differensialmodus<br>+ 2 kV fellesmodus                                      | ±1 kV differensialmodus<br>+ 2 kV fellesmodus                                      | Nettstrømforsyningen skal være fra<br>offentlig strømnett eller sykehusets<br>strømnett.                                                                     |  |
| Spenningsfall, korte<br>avbrudd og<br>spenningsvariasjoner på<br>nettstrømlinjene<br>IEC 61000-4-11 | < 5 % <sub>UT</sub> (> 95 % fall i UT) i<br>0,5 sykluser                           | < 5 % <sub>UT</sub> (> 95 % fall i UT) i<br>0,5 sykluser                           | Nettstrømforsyningen skal være fra<br>offentlig strømnett eller sykehusets<br>strømnett. Hvis det er påkrevd med<br>kontinuerlig drift under strømbrudd,     |  |
|                                                                                                    | $40~\%~U_{\rm T}~(60~\%~{\rm fall~i}~U_{\rm T})~{\rm i}~5$ sykluser                | $40 \% U_{T}$ (60 % fall i U <sub>T</sub> ) i 5 sykluser                           |                                                                                                    |  |
|                                                                                                    | $70~\%~U_{\rm T}~(30~\%~{\rm fall~i}~U_{\rm T})$ i 25 sykluser                     | 70 % U <sub>T</sub> (30 % fall i U <sub>T</sub> ) i 25 sykluser                    | avbruddsfri strømforsyningskilde eller et batteri.                                                                                                    |  |
|                                                                                                    | $<5$ % $\rm U_{T}$ (> 95 % fall i $\rm U_{T})$ i 5 sek                             | $< 5 \% U_{\rm T}$ (> 95 % fall i U <sub>T</sub> ) i 5 sek                         |                                                                                                    |  |
| Magnetisk felt fra<br>nettstrømfrekvens (50/<br>60 Hz)<br>IEC 61000-4-8                             | 3 A/m                                                                              | 3 A/m                                                                              | Magnetiske felt fra strømfrekvensen skal<br>være på nivåer som er normale i et<br>sykehusmiljø.                                                              |  |

I denne tabellen er U<sub>T</sub> vekselstrømspenningen i strømnettet før testnivået tas i bruk.

### Anbefalt fysisk avstand

#### ADVARSEL

- Dette utstyret genererer, bruker og utstråler radiofrekvensenergi, og hvis det ikke installeres og brukes i henhold til de medfølgende instruksjonene, kan det forårsake forstyrrelse for radiokommunikasjon.
- Monitoren har et trådløst nettverksgrensesnitt som mottar radiofrekvent elektromagnetisk energi som brukes til driften. Derfor kan annet utstyr forårsake støy, selv om det andre utstyret oppfyller kravene til stråling ifølge CISPR.

I tabellen under er P den maksimale utgangseffekten i watt (W) fra senderen ifølge produsenten, og d er den anbefalte fysiske avstanden i meter (m). Verdiene i parentes gjelder for respirasjon og BIS.

Bærbart og mobilt radiofrekvent kommunikasjonsutstyr skal ikke brukes nærmere noen del av monitoren og kablene enn den anbefalte avstanden (beregnet ved hjelp av formelen som gjelder for senderens frekvens).

Feltstyrker fra faste radiofrekvenssendere, slik det er fastsatt ved en undersøkelse av elektromagnetisme på driftsstedet, skal være mindre enn samsvarsnivået for hvert frekvensområde.

Støy kan oppstå i nærheten av utstyr som er merket med dette symbolet:

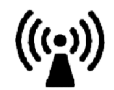

| Immunitetstest                   | IEC 60601-1-2<br>testnivå      | Samsvarsnivå                             | Anbefalinger for elektromagnetisk miljø                       |
|----------------------------------|--------------------------------|------------------------------------------|---------------------------------------------------------------|
| Ledet RF                         | 3 Vrms                         | 3 Vrms                                   | Anbefalt fysisk avstand:                                      |
| IEC 61000-4-6                    | 150 kHz til 80 MHz             | (1 Vrms for respirasjon                  | $d = 1,2 \sqrt{P}$                                            |
|                                  |                                | og BIS)                                  | for respirasjon og BIS:<br>d = 3,5 $\sqrt{P}$                 |
| Utstrålt RF                      | 3 V/m                          | 3 V/m                                    | Anbefalt fysisk avstand:                                      |
| IEC 61000-4-3 80 MHz til 2,5 GHz | (1 V/m for respirasjon og BIS) | 80 MHz til 800 MHz<br>d = 1,2 $\sqrt{P}$ |                                                               |
|                                  |                                |                                          | 80 til 800 MHz for respirasjon og BIS<br>d = 3,5 $\sqrt{P}$   |
|                                  |                                |                                          | 800 MHz til 2,5 GHz<br>d = 2,3 $\sqrt{P}$                     |
|                                  |                                |                                          | 800 MHz til 2,5 GHz for respirasjon og BIS $d = 7,0 \sqrt{P}$ |
|                                  |                                |                                          | 2,0 til 2,3 GHz for HF-radio<br>d = 7,0 $\sqrt{P}$            |

Det er ikke mulig å forutsi med nøyaktighet feltstyrkene fra sendere med fast frekvens, slik som basestasjoner for mobiltelefoner/trådløse telefoner, mobilradioer, amatørradioer og AM/FM/TV-sendere. En undersøkelse av driftsstedets elektromagnetisme bør foretas for å vurdere det elektromagnetiske miljøet forårsaket av faste RF-sendere. Hvis den målte feltstyrken på stedet der pasientmonitoren benyttes, overskrider samsvarsnivået for det gjeldende radiosignalet ovenfor, må man kontrollere om pasientmonitoren virker som den skal. Hvis monitoren ikke virker som den skal, kan det for eksempel hjelpe å snu eller flytte monitoren.

Anbefalingene nedenfor gjelder ikke i alle situasjoner. Elektromagnetisk utbredelse påvirkes av absorpsjon og refleksjon fra strukturer, ting og mennesker.

### Anbefalt fysisk avstand fra bærbart og mobilt RFkommunikasjonsutstyr

Monitoren skal bare brukes i et elektromagnetisk miljø der RF-utstrålt støy er kontrollert. Brukeren kan redusere elektromagnetisk støy ved å opprettholde en minimumsavstand mellom bærbart og mobilt radiofrekvent kommunikasjonsutstyr og monitoren som anbefalt i tabellen nedenfor, i henhold til kommunikasjonsutstyrets maksimale utgangseffekt.

I tabellen under er P den maksimale utgangseffekten i watt (W) fra senderen ifølge produsenten, og d er den anbefalte fysiske avstanden i meter (m). Verdiene i parentes gjelder for respirasjon og BIS.
| Senderfrekvens                                  | 150 kHz til 80 MHz                            | 80 MHz til 800 MHz                            | 800 MHz til 2,5 GHz                           |
|-------------------------------------------------|-----------------------------------------------|-----------------------------------------------|-----------------------------------------------|
| Formel                                          | $d = 1,2 \sqrt{P}$                            | $d = 1,2 \sqrt{P}$                            | $d = 2,3 \sqrt{P}$                            |
| Former                                          | for respirasjon og BIS:<br>$d = 3,5 \sqrt{P}$ | for respirasjon og BIS:<br>$d = 3.5 \sqrt{P}$ | for respirasjon og BIS:<br>d = 7,0 $\sqrt{P}$ |
| Nominell maks.<br>utgangseffekt for<br>senderen | Fysisk avstand                                | Fysisk avstand                                | Fysisk avstand                                |
| 0,01 W                                          | 0,1 (0,4) m                                   | 0,1 (0,4) m                                   | 0,2 (0,7) m                                   |
| 0,1 W                                           | 0,4 (1,1) m                                   | 0,4 (1,1) m                                   | 0,7 (2,2) m                                   |
| 1 W                                             | 1,3 (3,5) m                                   | 1,3 (3,5) m                                   | 2,3 (7,0) m                                   |
| 10 W                                            | 3,8 (11,1) m                                  | 3,8 (11,1) m                                  | 7,3 (22,1) m                                  |
| 100 W                                           | 12,0 (35,0) m                                 | 12,0 (35,0) m                                 | 23,0 (70,0) m                                 |

### Anbefalt separasjonsavstand for WLAN-drift

Følgende separasjonsavstander anbefales for å unngå interferens i nærvær av andre RF-kilder:

- En separasjonsavstand på 1 m til BlueTooth (Klasse 1), DECT- og WLAN-enheter (hvis koplet til en annen WLAN-infrastruktur) som opererer på samme frekvensbånd.
- En separasjonsavstand på 3 m til andre radiosendere med pulsmodusdrift og en driftssyklus mindre enn 50 %, som opererer på samme frekvensbånd.
- En separasjonsavstand på 10 m til forbruker-mikrobølgeovn og 30 m til kommersiell mikrobølgeovn, ved drift på 2,4 GHz-båndet.

Hvis andre kontinuerlige bølgesendere/-mottakere opererer på det samme frekvensbåndet, skal det være et minimums signal-til-støy-forhold (SNR) på 25 dB der monitoren befinner seg.

Anbefalingene nedenfor gjelder ikke i alle situasjoner. Elektromagnetisk utbredelse påvirkes av absorpsjon og refleksjon fra strukturer, ting og mennesker.

# Forstyrrelser ved elektrokirurgi/defibrillering/elektrostatisk utladning

Utstyret går tilbake til den forrige driftsmodusen innen 10 sekunder uten tap av lagrede data. Målenøyaktigheten kan være midlertidig nedsatt under elektrokirurgi eller defibrillering. Dette påvirker ikke pasientens eller utstyrets sikkerhet. Ikke utsett utstyret for røntgen eller kraftige magnetfelt (MR).

### **Raske transienter/pulser**

Utstyret går tilbake til tidligere funksjon innen ti sekunder uten tap av lagrede data (M1032A innen 30 sekunder). Hvis brukeren trenger å gjøre noe, angir monitoren dette med en teknisk alarm (INOP).

### Omstarttid

Etter strømbrudd vises EKG-kurven på skjermbildet innen maksimum 30 sekunder. Hvis en X2 er koplet til en vertsmonitor, kan det ta opptil maksimalt 45 sekunder før EKG-kurven vises.

# Standardinnstillinger

Dette tillegget inneholder de viktigste standardinnstillinger som monitoren leveres med fra fabrikken. Configuration Guide som fulgte med monitoren, inneholder alle standardinnstillinger samt forklaring på disse. Monitorens standardinnstillinger kan endres permanent i konfigurasjonsmodus.

### MERK

Hvis monitoren leveres ferdig konfigurert etter ønske, vil innstillingene ved levering være annerledes enn nedenfor.

## Standardinnstillinger for alarmer og parametre

Standard kurvehastighet for alle målinger unntatt respirasjon er 25 mm/sek. Standard kurvehastighet for respirasjon er 6,25 mm/sek.

I tabellene under er innstillingene bare angitt én gang per rad hvis de er like for alle pasientkategorier.

## Standardinnstillinger for alarmer

| Innstillinger    | Fabrikkinnstilling H01/H10/<br>H11/H20/H21/H40/H41 | H30/H31 (avvik fra H01/H10/H11/<br>H20/H21/H40/H41) |
|------------------|----------------------------------------------------|-----------------------------------------------------|
| Alarmlydstyrke   | 5                                                  |                                                     |
| Alarmer av       | 2 min                                              |                                                     |
| Alarm av i 5 min | Aktivert                                           |                                                     |
| Alarm av i 10min | Aktivert                                           |                                                     |
| Autom. alarm av  | Av                                                 |                                                     |
| Alarmtekst på    | Av                                                 |                                                     |
| Lys vedvarende   | Rød&Gul                                            | Kun røde                                            |
| Lyd vedvarende   | Rød&Gul                                            | Av                                                  |
| Alarmpåminnelse  | På                                                 |                                                     |
| Påminnelsestid   | 3 min                                              |                                                     |
| Alarmlyd         | Vanlig                                             |                                                     |
| Rød alarminterv. | 10 sek                                             |                                                     |
| Gul alarminterv. | 20 sek                                             |                                                     |
| Alarm lav        | 4                                                  | 2                                                   |
| Rød alarmstyrke  | Alarmlyd +2                                        |                                                     |

### 43 Standardinnstillinger

| Innstillinger    | Fabrikkinnstilling H01/H10/<br>H11/H20/H21/H40/H41 | H30/H31 (avvik fra H01/H10/H11/<br>H20/H21/H40/H41) |
|------------------|----------------------------------------------------|-----------------------------------------------------|
| Gul alarmstyrke  | Alarmlyd +0                                        |                                                     |
| INOP-alarmstyrke | Alarmlyd +0                                        |                                                     |
| Autom. styrkeøkn | 2 trinn                                            |                                                     |
| Fors. styrkeøkn. | 20 sek                                             |                                                     |
| Kont. blinkende  | Nei                                                |                                                     |
| Relé1–sensitiv.  | R&G&B                                              |                                                     |
| Relé2–sensitiv.  | Rød&Gul                                            |                                                     |
| Relé3–sensitiv.  | Rød                                                |                                                     |
| Blå relésensit.  | 5 sek                                              |                                                     |
| Gul relésensit.  | 2 sek                                              |                                                     |
| Alarmtekst       | Standard                                           |                                                     |
| Ing.sentr.ov–lyd | <b>På</b> 4                                        |                                                     |

## Standardinnstillinger for EKG, arytmi, ST og QT

| EKG-innstillinger | Fabrikkinnstillinger H01/H10/H11/H20/H21/<br>H40/H41 |                 |              | H30/H31 (avvik fra H01/H10/H11/H20/<br>H21/H40/H41) |             |             |
|-------------------|------------------------------------------------------|-----------------|--------------|-----------------------------------------------------|-------------|-------------|
|                   | Voksen                                               | Barn            | Neo          | Voksen                                              | Barn        | Neo         |
| Øvre grense       | 120 slag/min                                         | 160 slag/min    | 200 slag/min |                                                     |             |             |
| Nedre grense      | 50 slag/min                                          | 75 slag/min     | 100 slag/min |                                                     |             |             |
| EKG-/arytmialarm  | På                                                   | På              | På           |                                                     |             |             |
| Alarmkilde        | Auto                                                 | Auto            | Auto         | Auto                                                |             |             |
| EKG               | På                                                   | På              | På           |                                                     |             |             |
| QRS–lydstyrke     | 1                                                    | 1               | 1            |                                                     |             |             |
| Primæravledning   | 11                                                   | II              | II           |                                                     |             |             |
| Sekundæravledn.   | V                                                    | V               | V            |                                                     |             |             |
| Analysemodus      | Multiavledn.                                         | Multiavledn.    | Multiavledn. |                                                     |             |             |
| Elektrodeplass.   | Standard                                             | Standard        | Standard     |                                                     |             |             |
| Mod. elektr.plas  | Av                                                   | Av              | Av           |                                                     |             |             |
| Filter            | Monitor                                              | Monitor         | Monitor      | Filter                                              |             |             |
| Autom. filter     | Av                                                   | Av              | Av           |                                                     |             |             |
| Standard EKG-str  | Str. x1                                              | Str. x1         | Str. x1      |                                                     |             |             |
| Farge             | Grønn                                                | Grønn           | Grønn        |                                                     |             |             |
| Asystoleterskel   | <b>4,</b> 0 sek                                      | <b>4,</b> 0 sek | 3,0 sek      |                                                     |             |             |
| Δ EkstrTaky       | 20 slag/min                                          | 20 slag/min     | 20 slag/min  |                                                     |             |             |
| Takylås           | 200 slag/min                                         | 220 slag/min    | 240 slag/min |                                                     |             |             |
| ∆ EkstBrady       | 20 slag/min                                          | 20 slag/min     | 20 slag/min  |                                                     |             |             |
| Bradylås          | 40 slag/min                                          | 40 slag/min     | 50 slag/min  | 40 slag/min                                         | 60 slag/min | 80 slag/min |
| EKG-AlarmAV INOP  | Lys blå                                              | Lys blå         | Lys blå      |                                                     |             |             |
| Fallback          | På                                                   | På              | På           |                                                     |             |             |

| EKG-innstillinger | Fabrikkinnstillinger H01/H10/H11/H20/H21/<br>H40/H41 |          |          | H30/H31 (avvik fra H01/H10/H11/H20/<br>H21/H40/H41) |      |     |  |
|-------------------|------------------------------------------------------|----------|----------|-----------------------------------------------------|------|-----|--|
|                   | Voksen                                               | Barn     | Neo      | Voksen                                              | Barn | Neo |  |
| Alarmer av        | Aktivert                                             | Aktivert | Aktivert |                                                     |      |     |  |
| Velg alarmkilde   | Aktivert                                             | Aktivert | Aktivert |                                                     |      |     |  |
| Va-avledning      | V2                                                   | V2       | V2       |                                                     |      |     |  |
| Vb-avledning      | V5                                                   | V5       | V5       |                                                     |      |     |  |
| SynkPuls-sens.    | Middels                                              | Middels  | Middels  |                                                     |      |     |  |
| Vis synk.markør   | På                                                   | På       | På       |                                                     |      |     |  |
| Pulsalarm telem   | Aktivert                                             | Aktivert | Aktivert |                                                     |      |     |  |

## Standardinnstillinger for arytmi

| Arytmiinnstillinger | Fabrikkinnstillinger H01/H10/H11/H20/<br>H21/H40/H41 |                 |          | H30/H31 (avvik fra H01/H10/H11/H20/<br>H21/H40/H41) |      |     |
|---------------------|------------------------------------------------------|-----------------|----------|-----------------------------------------------------|------|-----|
|                     | Voksen                                               | Barn            | Neo      | Voksen                                              | Barn | Neo |
| Arytmi              | På                                                   | På              | Av       | Av                                                  | Av   | Av  |
| Pauseterskel        | 2,0 sek                                              | <b>2,</b> 0 sek | 1,5 sek  |                                                     |      |     |
| V.taky-HF           | 100                                                  | 120             | 150      |                                                     |      |     |
| V.taky-løp          | 5                                                    | 5               | 5        |                                                     |      |     |
| Vent.rytme          | 14                                                   | 14              | 14       |                                                     |      |     |
| SVT HF              | 180                                                  | 200             | 210      |                                                     |      |     |
| SVT-løp             | 5                                                    | 5               | 5        |                                                     |      |     |
| VES/min             | 10                                                   | 5               | 5        |                                                     |      |     |
| Ikke-vedvarende     | På                                                   | På              | På       |                                                     |      |     |
| Vent.rytme          | På                                                   | På              | På       |                                                     |      |     |
| Løp m/VES           | På                                                   | På              | På       |                                                     |      |     |
| Koplede VES         | På                                                   | På              | På       | Av                                                  | Av   | Av  |
| R-på-T VES          | På                                                   | På              | På       | Av                                                  | Av   | Av  |
| V.bigemini          | På                                                   | På              | På       | Av                                                  | Av   | Av  |
| V.trigemini         | På                                                   | På              | På       | Av                                                  | Av   | Av  |
| VES/min             | På                                                   | På              | På       | Av                                                  | Av   | Av  |
| Multif.VES          | På                                                   | På              | På       | Av                                                  | Av   | Av  |
| Paceterskel         | På                                                   | På              | På       |                                                     |      |     |
| Pacesvikt           | På                                                   | På              | På       |                                                     |      |     |
| Pause               | På                                                   | På              | På       | Av                                                  | Av   | Av  |
| Manglende slag      | På                                                   | På              | På       | Av                                                  | Av   | Av  |
| SVT                 | På                                                   | På              | På       |                                                     |      |     |
| Atrieflimmer        | På                                                   | På              | På       |                                                     |      |     |
| Uregelm. HF         | På                                                   | På              | På       | Av                                                  | Av   | Av  |
| HF-alarmer          | Kort gul                                             | Kort gul        | Kort gul |                                                     |      |     |
| Ingen alarm 1.      | 3 min.                                               | 3 min.          | 3 min.   |                                                     |      |     |
| Ingen alarm 2.      | 10 min.                                              | 10 min.         | 10 min.  |                                                     |      |     |

| Arytmiinnstillinger | Fabrikkinnstillinger H01/H10/H11/H20/<br>H21/H40/H41 |      |     | H30/H31 (avvik fra H01/H10/H11/H20/<br>H21/H40/H41) |      |     |
|---------------------|------------------------------------------------------|------|-----|-----------------------------------------------------|------|-----|
|                     | Voksen                                               | Barn | Neo | Voksen                                              | Barn | Neo |
| Cardiotach-meld.    | Ja                                                   | Ja   | Ja  |                                                     |      |     |
| NoenEKGalrmINOP     | På                                                   | På   | På  | Av                                                  | Av   | Av  |

## Standardinnstillinger for ST og QT

| CT in stilling of works and a works of a state | Fabrikkinnstillinger |                     |                    |  |
|------------------------------------------------|----------------------|---------------------|--------------------|--|
| 31-mistinniger, uavnengig av avreuning         | Fabrikk Voksen       | Fabrikk <b>Barn</b> | Fabrikk <b>Neo</b> |  |
| ISO/J-punkt-registrering                       | Auto                 | Auto                | Auto               |  |
| Alarmer (ST)                                   | På                   | På                  | På                 |  |
| STE                                            | Av                   | Av                  | Av                 |  |
| Alarmer (STE)                                  | På                   | På                  | På                 |  |
| ST-analyse                                     | På                   | Av                  | Av                 |  |
| ST–indeks                                      | Av                   | Av                  | Av                 |  |
| ISO-punkt                                      | -80 ms               | -80 ms              | -80 ms             |  |
| J–punkt                                        | 48 ms                | 48 ms               | 48 ms              |  |
| ST–offset                                      | J+60                 | J+60                | J+60               |  |

| ST-innstillinger – avledning I, II, III, V, aVR, | Fabrikkinnstillinger |              |                    |  |  |
|--------------------------------------------------|----------------------|--------------|--------------------|--|--|
| aVL, V1-6, MCL                                   | Fabrikk Voksen       | Fabrikk Barn | Fabrikk <b>Neo</b> |  |  |
| Øvre alarmgrense for ST (navn)                   | +1,0 mm              | +1,0 mm      | +1,0 mm            |  |  |
| Nedre alarmgrense for ST (navn)                  | -1,0 mm              | -1,0 mm      | -1,0 mm            |  |  |
| ST-innstillinger – avledning V, MCL              |                      |              |                    |  |  |
| Øvre alarmgrense for ST (navn)                   | +2,0 mm              | +2,0 mm      | +2,0 mm            |  |  |
| Nedre alarmgrense for ST (navn)                  | -2,0 mm              | -2,0 mm      | -2,0 mm            |  |  |
| STE-innstillinger – ekstremitetsavledninger      |                      |              |                    |  |  |
| STE mann eks.tet, alarmgrense                    | -1,0 mm              | -1,0 mm      | -1,0 mm            |  |  |
| STE kvi eks.tet, alarmgrense                     | -1,0 mm              | -1,0 mm      | -1,0 mm            |  |  |
| ST-innstillinger – avledning V2, V3              |                      |              |                    |  |  |
| STE mann V2,V3, alarmgrense                      |                      |              |                    |  |  |
| STE kvinne V2,V3, alarmgrense                    |                      |              |                    |  |  |
| STE-innstillinger – V1, V4-V6                    |                      |              |                    |  |  |
| STE mann V1,V4-6, alarmgrense                    | -1,0 mm              | -1,0 mm      | -1,0 mm            |  |  |
| STE kvi. V1,V4–6, alarmgrense                    | -1,0 mm              | -1,0 mm      | -1,0 mm            |  |  |

| OT inputillinger | Fabrikkinnstillinger  |                     |                    |  |
|------------------|-----------------------|---------------------|--------------------|--|
| Q1-misuninger    | Fabrikk <b>Voksen</b> | Fabrikk <b>Barn</b> | Fabrikk <b>Neo</b> |  |
| QT-avledning     | Alle                  | Alle                | Alle               |  |
| QTc øvre grense  | 500 ms                | 480 ms              | 460 ms             |  |

| QT-innstillinger | Fabrikkinnstillinger |                     |                    |  |
|------------------|----------------------|---------------------|--------------------|--|
|                  | Fabrikk Voksen       | Fabrikk <b>Barn</b> | Fabrikk <b>Neo</b> |  |
| ΔQTc øvre grense | 60 ms                | 60 ms               | 60 ms              |  |
| QTc øvre alarm   | På                   | På                  | På                 |  |
| ΔQTc øvre alarm  | På                   | På                  | På                 |  |
| QT-analyse       | Av                   | Av                  | Av                 |  |
| QTc-formel       | Bazett               | Bazett              | Bazett             |  |

## **Standardinnstillinger for Puls**

| Pulsinnstillinger | Fabrikkinnstillinger H01/H10/H11/H20/H21/<br>H40/H41 |                  |                  | H30/H31 (avvik fra H01/H10/H11/H20/H21/<br>H40/H41) |        |        |
|-------------------|------------------------------------------------------|------------------|------------------|-----------------------------------------------------|--------|--------|
|                   | Voksen                                               | Barn             | Neo              | Voksen                                              | Barn   | Neo    |
| Alarmkilde        | Auto                                                 | Auto             | Auto             | Auto                                                | Auto   | Auto   |
| Puls (målenavn)   | På                                                   | På               | På               |                                                     |        |        |
| Puls for alarm    | SpO <sub>2</sub>                                     | SpO <sub>2</sub> | SpO <sub>2</sub> | Autom.                                              | Autom. | Autom. |
| Alarmer av        | Aktivert                                             | Aktivert         | Aktivert         |                                                     |        |        |
| Velg alarmkilde   | Aktivert                                             | Aktivert         | Aktivert         |                                                     |        |        |

| Alarminnstillinger for<br>puls | Fabrikkinnstilli<br>H40/H41 | abrikkinnstillinger H01/H10/H11/H20/H21/<br>I40/H41 |              |             | H30/H31 (avvik fra H01/H10/H11/H20/H21/<br>H40/H41) |             |  |
|--------------------------------|-----------------------------|-----------------------------------------------------|--------------|-------------|-----------------------------------------------------|-------------|--|
|                                | Voksen                      | Barn                                                | Neo          | Voksen      | Barn                                                | Neo         |  |
| Pulsalarmer1                   | På                          | På                                                  | På           |             |                                                     |             |  |
| Øvre grense                    | 120 slag/min                | 160 slag/min                                        | 200 slag/min |             |                                                     |             |  |
| Nedre grense                   | 50 slag/min                 | 75 slag/min                                         | 100 slag/min |             |                                                     |             |  |
| ∆ EkstBrady                    | 20 slag/min                 | 20 slag/min                                         | 20 slag/min  |             |                                                     |             |  |
| Bradylås                       | 40 slag/min                 | 40 slag/min                                         | 50 slag/min  | 40 slag/min | 60 slag/min                                         | 80 slag/min |  |
| ∆ EkstrTaky                    | 20 slag/min                 | 20 slag/min                                         | 20 slag/min  |             |                                                     |             |  |
| Takylås                        | 200 slag/min                | 220 slag/min                                        | 240 slag/min |             |                                                     |             |  |

 $^1$ Når Puls ikke er alarm<br/>kilden, er alarmene **Av**.

Pulsalarmer bruker samme innstillinger som den valgte alarmkilden for puls.

## Standardinnstillinger for respirasjon

| Respirasjonsinnstillinger | Fabrikkinnstillinger H01/H10/H11/H20/H21/<br>H40/H41 |             |              | H30/H31 (avvik fra H01/H10/H11/H20/H21/<br>H40/H41) |      |     |
|---------------------------|------------------------------------------------------|-------------|--------------|-----------------------------------------------------|------|-----|
|                           | Voksen                                               | Barn        | Neo          | Voksen                                              | Barn | Neo |
| Øvre grense               | 30 resp/min                                          | 30 resp/min | 100 resp/min |                                                     |      |     |
| Nedre grense              | 8 resp/min                                           | 8 resp/min  | 30 resp/min  |                                                     |      |     |
| Apnétid                   | 20 sek                                               | 20 sek      | 20 sek       |                                                     |      |     |
| Alarmer                   | På                                                   | På          | På           |                                                     |      |     |

| Respirasjonsinnstillinger | Fabrikkinnstillinger H01/H10/H11/H20/H21/<br>H40/H41 |                                                              |     | H30/H31 (avvik fra H01/H10/H11/H20/H21/<br>H40/H41) |      |      |
|---------------------------|------------------------------------------------------|--------------------------------------------------------------|-----|-----------------------------------------------------|------|------|
|                           | Voksen Barn                                          |                                                              | Neo | Voksen                                              | Barn | Neo  |
| Resp                      | På                                                   | På På På ,                                                   |     |                                                     | Av   | Av   |
| Registrering              | Autom.<br>(Triggermodus)                             | Autom.Autom.Autom.(Triggermodus)(Triggermodus)(Triggermodus) |     |                                                     |      |      |
| Farge                     | Gul                                                  | Gul                                                          | Gul | Hvit                                                | Hvit | Hvit |

## Standardinnstillinger for SpO2

|                                  | Fabrikkinnstillinger |                   |                   |
|----------------------------------|----------------------|-------------------|-------------------|
| Innstuinger for SpO <sub>2</sub> | Voksen               | Barn              | Neo               |
| Modus                            | Kontinuerlig         | Kontinuerlig      | Kontinuerlig      |
| Tidsintervall                    | 15 min               | 15 min            | 15 min            |
| Alarmer                          | På                   | På                | På                |
| QRS–lydstyrke                    | 1                    | 1                 | 1                 |
| Tonemodulering                   | Ja                   | Ja                | Ja                |
| Type tonemod.                    | Utvidet              | Utvidet           | Utvidet           |
| Perfusjon                        | På                   | På                | På                |
| Gjennomsnitt                     | 10 sek               | 10 sek            | 10 sek            |
| NBP-alarmundert.                 | På                   | På                | På                |
| Utv. auto. av/på                 | Deaktivert           | Deaktivert        | Deaktivert        |
| Farge                            | Lys blå (lyseblå)    | Lys blå (lyseblå) | Lys blå (lyseblå) |
| Gj.snitt i mon.                  | Nei                  | Nei               | Nei               |
| Signalkvalitet                   | På                   | På                | På                |

| Standardinnstillinger for SpO <sub>2</sub> -alarm | Standardinnstillinger for SpO <sub>2</sub> -alarmer |                       |                  |  |  |  |  |  |
|---------------------------------------------------|-----------------------------------------------------|-----------------------|------------------|--|--|--|--|--|
| Innstilling                                       | Voksen                                              | Barn                  | Neo              |  |  |  |  |  |
| Desat-grense                                      | 80                                                  | 80                    | 80               |  |  |  |  |  |
| Nedre grense                                      | 90                                                  | 90                    | 85               |  |  |  |  |  |
| Øvre grense                                       | 100                                                 | 100                   | 95               |  |  |  |  |  |
| Desat-forsinkels                                  | 20 sek                                              | 20 sek                | 20 sek           |  |  |  |  |  |
| Øvre alarmfors.                                   | 10 sek                                              | 10 sek                | 10 sek           |  |  |  |  |  |
| Nedre alarmfors.                                  | 10 sek                                              | 10 sek                | 10 sek           |  |  |  |  |  |
| Smart alarmfors. (SAD)                            | Av                                                  | Av                    | Av               |  |  |  |  |  |
| Øvre alarmfors. (SAD)                             | Kort                                                | Kort                  | Kort             |  |  |  |  |  |
| Nedre alarmfors. (SAD)                            | Kort                                                | Kort                  | Kort             |  |  |  |  |  |
| Navn                                              | SpO2                                                | SpO2                  | SpO <sub>2</sub> |  |  |  |  |  |
| Pulsinnstillinger                                 |                                                     |                       |                  |  |  |  |  |  |
| Puls (SpO2)                                       | På                                                  | På                    | På               |  |  |  |  |  |
| Alle andre standardinnstillinger for puls         | finner du i tabellen Standardini                    | nstillinger for puls. | 1                |  |  |  |  |  |

| NBP-innstilling | Fabrikkinnstillinger H01/H10/H11/H20/H21/<br>H40/H41 |              |              | H30/H31 (avvik fra H01/H10/H11/H20/H21/<br>H40/H41) |              |              |
|-----------------|------------------------------------------------------|--------------|--------------|-----------------------------------------------------|--------------|--------------|
|                 | Voksen                                               | Barn         | Neo          | Voksen                                              | Barn         | Neo          |
| Modus           | Automatisk                                           | Automatisk   | Manuell      |                                                     |              |              |
| Alarmer fra     | Sys.                                                 | Sys.         | Sys.         |                                                     |              |              |
| Øvre grense     | 160/90 (110)                                         | 120/70 (90)  | 90/60 (70)   | 180/90 (110)                                        |              |              |
| Nedre grense    | 90/50 (60)                                           | 70/40 (50)   | 40/20 (24)   | 70/50 (65)                                          |              |              |
| Alarmer         | På                                                   | På           | På           |                                                     |              |              |
| NBP             | På                                                   | På           | På           |                                                     |              |              |
| Tidsintervall   | 10 min                                               | 10 min       | 10 min       | 3 min                                               | 3 min        | 3 min        |
| Puls (NBP)      | På                                                   | På           | På           |                                                     |              |              |
| Enhet           | mmHg                                                 | mmHg         | mmHg         |                                                     |              |              |
| Klar-tone       | Av                                                   | Av           | Av           | På                                                  | På           |              |
| Starttid        | Synkronisert                                         | Synkronisert | Synkronisert | Ikke-synkron                                        | Ikke-synkron | Ikke-synkron |
| VP-trykk        | 60 mmHg                                              | 40 mmHg      | 30 mmHg      |                                                     |              |              |
| Referanse       | Auskultator.                                         | Auskultator. | Invasiv      |                                                     |              |              |
| Tid før utdat.  | 10 min                                               | 10 min       | 10 min       |                                                     |              |              |
| Farge           | Rød                                                  | Rød          | Rød          | Lilla                                               | Lilla        | Lilla        |

## Standardinnstillinger for NBP

## Standardinnstillinger for temperatur

| Temperaturinnstillinger | Fabrikkinnstillinger H01/H10/H11/H20/H21/<br>H40/H41 |                |       | H30/H31 (avvik fra H01/H10/H11/H20/H21/<br>H40/H41) |           |           |
|-------------------------|------------------------------------------------------|----------------|-------|-----------------------------------------------------|-----------|-----------|
|                         | Voksen                                               | Barn           | Neo   | Voksen                                              | Barn      | Neo       |
| Nedre grense            | 36                                                   | 36             | 36    | 35                                                  | 35        | 35        |
| Øvre grense             | 39                                                   | 39             | 39    |                                                     |           |           |
| Alarmer                 | På                                                   | På             | På    |                                                     |           |           |
| Enhet                   | °C                                                   | °C             | °C    |                                                     |           |           |
| Område                  | 3543                                                 | 3543 3543 3543 |       |                                                     |           |           |
| Farge                   | Grønn                                                | Grønn          | Grønn | Lys grønn                                           | Lys grønn | Lys grønn |

## Standardinnstillinger for tympanisk temperatur

| Innstillinger bTemp | Fabrikkinnstillin<br>H40/H41 | ger H01/H10/H1                           | 1/H20/H21/    | H30/H31 (avvik fra H01/H10/H11/H20/H21/<br>H40/H41) |      |     |
|---------------------|------------------------------|------------------------------------------|---------------|-----------------------------------------------------|------|-----|
|                     | Voksen                       | Barn                                     | Neo           | Voksen                                              | Barn | Neo |
| Nedre grense        | 36°C (96,8°F)                | 36°C (96,8°F)                            | 36°C (96,8°F) |                                                     |      |     |
| Øvre grense         | 39°С (102,2°F)               | 39°C (102,2°F) 39°C (102,2°F) 39°C (102, |               |                                                     |      |     |
| Enhet               | °C                           | °C                                       | °C            |                                                     |      |     |

| Innstillinger bTemp | Fabrikkinnstillin<br>H40/H41 | ger H01/H10/H11 | 1/H20/H21/ | H30/H31 (avvik fra H01/H10/H11/H20/H21/<br>H40/H41) |      |     |
|---------------------|------------------------------|-----------------|------------|-----------------------------------------------------|------|-----|
|                     | Voksen                       | Barn            | Neo        | Voksen                                              | Barn | Neo |
| Alarmer             | På                           | På              | På         |                                                     |      |     |
| Farge               | Grønn                        | Grønn           | Grønn      |                                                     |      |     |

## Standardinnstillinger for invasivt trykk

| Innstillinger for ABP, P,<br>P1, P2, P3, P4, UAP, ART,  | Fabrikkinnstill<br>H40/H41 | inger H01/H10,      | /H11/H20/H21/         | H30/H31 (avv<br>H40/H41) | H30/H31 (avvik fra H01/H10/H11/H20/H21/<br>H40/H41) |     |  |
|---------------------------------------------------------|----------------------------|---------------------|-----------------------|--------------------------|-----------------------------------------------------|-----|--|
| Ao, FAP, BAP                                            | Voksen                     | Barn                | Neo                   | Voksen                   | Barn                                                | Neo |  |
| Alarmer fra                                             | Sys.                       | Sys.                | Sys.                  |                          |                                                     |     |  |
| Øvre grense                                             | 160/90 (110)               | 120/70 (90)         | 90/60 (70)            | 180/90 (110)             |                                                     |     |  |
| Nedre grense                                            | 90/50 (70)                 | 70/40 (50)          | 55/20 (36)            | 70/50 (70)               |                                                     |     |  |
| Alarmer                                                 | På                         | På                  | På                    |                          |                                                     |     |  |
| Ekstreme alarmer                                        | Deaktivert                 | Deaktivert          | Deaktivert            |                          |                                                     |     |  |
| ∆ Ekstrem øvre                                          | 15                         | 10                  | 5                     |                          |                                                     |     |  |
| ∆ Ekstrem nedre                                         | 15                         | 10                  | 5                     |                          |                                                     |     |  |
| Sys. øvre lås / Dia. øvre<br>lås (Midl. øvre lås)       | 190/100 (125)              | 140/80 (100)        | 105/75 (75)           |                          |                                                     |     |  |
| Sys. nedre lås / Dia.<br>nedre lås (Midl. nedre<br>lås) | 80/45 (65)                 | 60/35 (45)          | 45/15 (30)            | 65/45 (65)               |                                                     |     |  |
| Skala                                                   | 150                        | 100                 | 100                   |                          |                                                     |     |  |
| Kun middel                                              | Nei                        | Nei                 | Nei                   |                          |                                                     |     |  |
| Filter                                                  | 12 Hz                      | 12 Hz               | 12 Hz                 |                          |                                                     |     |  |
| Kvikksølvkal.                                           | Ja                         | Ja                  | Ja                    |                          |                                                     |     |  |
| Artefaktundertr.                                        | 60 sek                     | 60 sek              | 60 sek                |                          |                                                     |     |  |
| Enhet                                                   | mmHg                       | mmHg                | mmHg                  |                          |                                                     |     |  |
| Farge                                                   | Rød                        | Rød                 | Rød                   |                          |                                                     |     |  |
| Pulsinnstillinger for alle a                            | rterietrykk, bort          | sett fra P1 til P4  | -                     |                          |                                                     |     |  |
| Puls ( <trykknavn>)</trykknavn>                         | På                         | På                  | På                    |                          |                                                     |     |  |
| Alle andre standardinnstilling                          | ger for puls finne         | r du i tabellen Sta | ndardinnstillinger fo | or puls.                 |                                                     |     |  |

| Innstillinger for CVP, RAP,<br>LAP, UVP | Fabrikkinnstilli<br>H40/H41 | nger H01/H10/H                 | H11/H20/H21/ | H30/H31 (avvik fra H01/H10/H11/H20/H21/<br>H40/H41) |      |     |
|-----------------------------------------|-----------------------------|--------------------------------|--------------|-----------------------------------------------------|------|-----|
|                                         | Voksen                      | Barn                           | Neo          | Voksen                                              | Barn | Neo |
| Alarmer fra                             | Middel                      | Middel                         | Middel       |                                                     |      |     |
| Øvre grense                             | 14/6 (10)                   | 10/2 (4)                       | 10/2 (4)     |                                                     |      |     |
| Nedre grense                            | 6/-4 (0)                    | 2/-4 (0)                       | 2/-4 (0)     |                                                     |      |     |
| Alarmer                                 | På                          | På                             | På           |                                                     |      |     |
| Ekstreme alarmer                        | Deaktivert                  | Deaktivert Deaktivert Deaktive |              |                                                     |      |     |
| ∆ Ekstrem øvre                          | 5                           | 5                              | 5            |                                                     |      |     |

| Innstillinger for CVP, RAP,<br>LAP, UVP                 | Fabrikkinnstilli<br>H40/H41 | nger H01/H10/H    | H11/H20/H21/      | H30/H31 (avvik fra H01/H10/H11/H20/H21/<br>H40/H41) |      |     |
|---------------------------------------------------------|-----------------------------|-------------------|-------------------|-----------------------------------------------------|------|-----|
|                                                         | Voksen                      | Barn              | Neo               | Voksen                                              | Barn | Neo |
| $\Delta$ Ekstrem nedre                                  | 5                           | 5                 | 5                 |                                                     |      |     |
| Sys. øvre lås / Dia. øvre<br>lås (Midl. øvre lås)       | 20/10 (15)                  | 15/5 (10)         | 15/5 (10)         |                                                     |      |     |
| Sys. nedre lås / Dia.<br>nedre lås (Midl. nedre<br>lås) | 0/-5 (-5)                   | 0/-5 (-5)         | 0/-5 (-5)         |                                                     |      |     |
| Skala                                                   | 30                          | 30                | 30                |                                                     |      |     |
| Kun middel                                              | Ja                          | Ja                | Ja                |                                                     |      |     |
| Filter                                                  | 12 Hz                       | 12 Hz             | 12 Hz             |                                                     |      |     |
| Kvikksølvkal.                                           | Ja                          | Ja                | Ja                |                                                     |      |     |
| Artefaktundertr.                                        | 60 sek                      | 60 sek            | 60 sek            |                                                     |      |     |
| Enhet                                                   | mmHg                        | mmHg              | mmHg              |                                                     |      |     |
| Farge                                                   | Lys blå (lyseblå)           | Lys blå (lyseblå) | Lys blå (lyseblå) | Blå                                                 | Blå  | Blå |

| PAP-innstillinger                                 | Fabrikkinnstillinger |            |            |  |
|---------------------------------------------------|----------------------|------------|------------|--|
|                                                   | Voksen               | Barn       | Neo        |  |
| Alarmer fra                                       | Dia.                 | Dia.       | Dia.       |  |
| Øvre grense                                       | 34/16 (20)           | 60/4 (26)  | 60/4 (26)  |  |
| Nedre grense                                      | 10/0 (0)             | 24/-4 (12) | 24/-4 (12) |  |
| Alarmer                                           | På                   | På         | På         |  |
| Ekstreme alarmer                                  | Deaktivert           | Deaktivert | Deaktivert |  |
| Δ Ekstrem øvre                                    | 5                    | 5          | 5          |  |
| Δ Ekstrem nedre                                   | 5                    | 5          | 5          |  |
| Sys. øvre lås / Dia. øvre lås (Midl. øvre lås)    | 45/20 (25)           | 65/5 (35)  | 65/5 (35)  |  |
| Sys. nedre lås / Dia. nedre lås (Midl. nedre lås) | 5/-5 (-5)            | 15/-5 (5)  | 15/-5 (5)  |  |
| Skala                                             | 30                   | 30         | 30         |  |
| Kun middel                                        | Nei                  | Nei        | Nei        |  |
| Filter                                            | 12 Hz                | 12 Hz      | 12 Hz      |  |
| Kvikksølvkal.                                     | Ja                   | Ja         | Ja         |  |
| Artefaktundertr.                                  | 60 sek               | 60 sek     | 60 sek     |  |
| Enhet                                             | mmHg                 | mmHg       | mmHg       |  |
| Farge                                             | Gul                  | Gul        | Gul        |  |

| Innstillinger for ICP, IC1, IC2 | Fabrikkinnstillinger |            |            |  |
|---------------------------------|----------------------|------------|------------|--|
|                                 | Voksen               | Barn       | Neo        |  |
| Alarmer fra                     | Middel               | Middel     | Middel     |  |
| Øvre grense                     | 14/6 (10)            | 10/2 (4)   | 10/2 (4)   |  |
| Nedre grense                    | 6/-4 (0)             | 2/-4 (0)   | 2/-4 (0)   |  |
| Alarmer                         | På                   | På         | På         |  |
| Ekstreme alarmer                | Deaktivert           | Deaktivert | Deaktivert |  |

### 43 Standardinnstillinger

| Innstillinger for ICP, IC1, IC2                   | Fabrikkinnstillinger |           |           |  |
|---------------------------------------------------|----------------------|-----------|-----------|--|
|                                                   | Voksen               | Barn      | Neo       |  |
| Δ Ekstrem øvre                                    | 10                   | 10        | 10        |  |
| Δ Ekstrem nedre                                   | 10                   | 10        | 10        |  |
| Sys. øvre lås / Dia. øvre lås (Midl. øvre lås)    | 20/10 (15)           | 15/5 (10) | 15/5 (10) |  |
| Sys. nedre lås / Dia. nedre lås (Midl. nedre lås) | 0/-5 (-5)            | 0/-5 (-5) | 0/-5 (-5) |  |
| Skala                                             | 30                   | 30        | 30        |  |
| Kun middel                                        | Ja                   | Ja        | Ja        |  |
| Filter                                            | 12 Hz                | 12 Hz     | 12 Hz     |  |
| Kvikksølvkal.                                     | Ja                   | Ja        | Ja        |  |
| Artefaktundertr.                                  | 60 sek               | 60 sek    | 60 sek    |  |
| Enhet                                             | mmHg                 | mmHg      | mmHg      |  |
| Farge                                             | Lilla                | Lilla     | Lilla     |  |

## Standardinnstillinger for cardiac output

| C.Oinnstillinger | Fabrikkinnstillinger H01/H10/H11/H20/<br>H21/H40/H41 |         | H30/H31 (avvik fra H01/H10/H11/H20/H<br>H40/H41) |        | /H11/H20/H21/ |     |
|------------------|------------------------------------------------------|---------|--------------------------------------------------|--------|---------------|-----|
|                  | Voksen                                               | Barn    | Neo                                              | Voksen | Barn          | Neo |
| Auto.kalibrering | På                                                   | På      | På                                               |        |               |     |
| Tblod øvre grens | 39,0 °С                                              | 39,0 °С | 39,0 °С                                          |        |               |     |
| Tblod nedr. gren | 36,0 °C                                              | 36,0 °C | 36,0 °C                                          |        |               |     |
| Tblod-alarmer    | På                                                   | På      | På                                               |        |               |     |
| Temperaturenhet  | °C                                                   | °C      | °C                                               |        |               |     |
| Farge            | Grønn                                                | Grønn   | Grønn                                            | Gul    | Gul           | Gul |

| Innstillinger for CCO/CCI            | Fabrikk Voksen           | Fabrikk Barn             | Fabrikk <b>Neo</b>       |  |  |  |
|--------------------------------------|--------------------------|--------------------------|--------------------------|--|--|--|
| Vanlige innstillinger for CCO og CCI |                          |                          |                          |  |  |  |
| Alarmer fra                          | ссо                      | ссо                      | ССО                      |  |  |  |
| CCO fra                              | ABP                      | ABP                      | ABP                      |  |  |  |
| Farge                                | Grønn                    | Grønn                    | Grønn                    |  |  |  |
| ссо                                  |                          |                          |                          |  |  |  |
| Alarmer                              | På                       | På                       | På                       |  |  |  |
| CCO øvre grense                      | 8,5 l/min                | 3,7 l/min                | 1,3 l/min                |  |  |  |
| CCO nedre grense                     | 4,0 l/min                | 2,6 l/min                | 0,3 l/min                |  |  |  |
| ССІ                                  |                          |                          |                          |  |  |  |
| Alarmer                              | På                       | På                       | På                       |  |  |  |
| CCI øvre grense                      | 4,3 l/min/m <sup>2</sup> | 4,3 l/min/m <sup>2</sup> | 5,2 l/min/m <sup>2</sup> |  |  |  |
| CCI nedre grense                     | 2,0 l/min/m <sup>2</sup> | 2,6 l/min/m <sup>2</sup> | 1,2 l/min/m <sup>2</sup> |  |  |  |

## Standardinnstillinger for CO2

| Innstillinger for CO <sub>2</sub>    | Fabrikkinnstillinger H01/H10/H11/H20/H21/<br>H40/H41 |         |         | H30/H31 (avvik fra H01/H10/H11/H20/H2<br>H40/H41) |      | H11/H20/H21/ |
|--------------------------------------|------------------------------------------------------|---------|---------|---------------------------------------------------|------|--------------|
|                                      | Voksen                                               | Barn    | Neo     | Voksen                                            | Barn | Neo          |
| etCO2 nedre                          | 25                                                   | 25      | 25      |                                                   |      |              |
| etCO2 øvre                           | 60                                                   | 60      | 60      |                                                   |      |              |
| imCO2 øvre                           | 4                                                    | 4       | 4       |                                                   |      |              |
| CO2-alarmer                          | På                                                   | På      | På      |                                                   |      |              |
| Enhet                                | mmHg                                                 | mmHg    | mmHg    |                                                   |      |              |
| Skala                                | 50 mmHg                                              | 50 mmHg | 50 mmHg |                                                   |      |              |
| imCO <sub>2</sub>                    | På                                                   | På      | På      | Av                                                | Av   | Av           |
| <b>N2O-korr.</b> (bare M3015A/<br>B) | Av                                                   | Av      | Av      |                                                   |      |              |
| <b>Oksygenkorr.</b> (bare M3014A)    | 20 %                                                 | 20 %    | 20 %    |                                                   |      |              |
| Gasskorr. (bare M3014A)              | Av                                                   | Av      | Av      |                                                   |      |              |
| Korr. av fukt.                       | BTPS                                                 | BTPS    | BTPS    |                                                   |      |              |
| Tid for max                          | 20 s                                                 | 20 s    | 20 s    |                                                   |      |              |
| awRR                                 | På                                                   | På      | På      |                                                   |      |              |
| awRR-alarmer                         | På                                                   | På      | På      |                                                   |      |              |
| Øvre grense (awRR)                   | 30                                                   | 30      | 60      |                                                   |      |              |
| Nedre grense (awRR)                  | 8                                                    | 8       | 30      |                                                   |      |              |
| Apnétid                              | 20 sek                                               | 20 sek  | 20 sek  |                                                   |      |              |
| IPI                                  | På                                                   | På      | Av      |                                                   |      |              |
| Nedre alarm (IPI)                    | Av                                                   | Av      |         |                                                   |      |              |
| ** IPI lav                           | 5                                                    | 5       |         |                                                   |      |              |
| Farge                                | Gul                                                  | Gul     | Gul     | Hvit                                              | Hvit | Hvit         |

## Standardinnstillinger for spirometri

| Innstillinger for spirometri | Fabrikk Voksen         | Fabrikk <b>Barn</b> | Fabrikk <b>Neo</b> |
|------------------------------|------------------------|---------------------|--------------------|
| Apnétid                      | 20                     | 20                  | 20                 |
| MVeksp. lav                  | 4,0 l/min              | 2,5 l/min           | 0,4 l/min          |
| MVeksp. høy                  | 8,0 1/min              | 4,0 1/min           | 0,8 l/min          |
| PIP høy                      | 40                     | 25                  | 20                 |
| PEEP lav                     | 0                      | 0                   | 0                  |
| PEEP høy                     | 25                     | 25                  | 25                 |
| Øvre grense (RRspir)         | 8                      | 8                   | 30                 |
| Nedre grense (RRspir)        | 30                     | 30                  | 60                 |
| Skala (AWF)                  | ± 150 l/min            | ± 100 l/min         | ± 20 1/min         |
| Skala (AWV)                  | $\pm$ 800 ml           | $\pm$ 200 ml        | $\pm$ 50 ml        |
| Skala (AWP)                  | $\pm 40 \text{ cmH2O}$ | <u>+</u> 40 cmH2O   | <u>+</u> 20 cmH2O  |

## Standardinnstillinger for tcGass

| Innstillinger for tcGass                           | Fabrikk Voksen | Fabrikk <b>Barn</b> | Fabrikk Neo  |
|----------------------------------------------------|----------------|---------------------|--------------|
| tcpO2 øvre grnse                                   | 80 mmHg        | 80 mmHg             | 80 mmHg      |
| tcpO2 nedre grns                                   | 50 mmHg        | 50 mmHg             | 50 mmHg      |
| tcpO2 alarmer                                      | På             | På                  | På           |
| tcpCO2 øvre grns                                   | 50 mmHg        | 50 mmHg             | 50 mmHg      |
| tcpCO2 nedr grns                                   | 30 mmHg        | 30 mmHg             | 30 mmHg      |
| tcpCO2 alarmer                                     | På             | På                  | På           |
| Tidsur                                             | 4,0 timer      | 4,0 timer           | 4,0 timer    |
| Slå av tidsur                                      | Ikke tillatt   | lkke tillatt        | Ikke tillatt |
| <b>Oppvarming av</b> (dvs. når måletiden har gått) | Nei            | Nei                 | Nei          |
| Transdusertemp.                                    | 43,0 °C        | 43,0 °C             | 43,0 °C      |
| CO <sub>2</sub> -korreksjon (Severinghaus)         | På             | På                  | På           |
| Metabolismfaktor                                   | 8 mmHg         | 8 mmHg              | 8 mmHg       |
| tcGass-enhet                                       | mmHg           | mmHg                | mmHg         |
| Temperaturenhet                                    | °C             | °C                  | °C           |
| tcpO2 farge                                        | Blå            | Blå                 | Blå          |
| tcpCO2 farge                                       | Grønn          | Grønn               | Grønn        |

# Standardinnstillinger for intravaskulær oksygenmetning

| Innstillinger for SO <sub>2</sub> | Fabrikk <b>Voksen</b> | Fabrikk <b>Barn</b> | Fabrikk <b>Neo</b> |
|-----------------------------------|-----------------------|---------------------|--------------------|
| nedre grns                        | 70 %                  | 70 %                | 70 %               |
| HF øvre grense                    | 80 %                  | 80 %                | 80 %               |
| Alarmer                           | På                    | På                  | På                 |
| Lysintensitet                     | På                    | På                  | På                 |
| Farge                             | Gul                   | Gul                 | Gul                |
| Angi Hb/Hct                       | Hct [%]               | Hct [%]             | Hct [%]            |
| Angi faktor                       | Deaktivert            | Deaktivert          | Deaktivert         |

| Innstillinger for SvO <sub>2</sub> | Fabrikk Voksen | Fabrikk <b>Barn</b> | Fabrikk <b>Neo</b> |
|------------------------------------|----------------|---------------------|--------------------|
| nedre grns                         | 60 %           | 60 %                | 60 %               |
| øvre grens                         | 80 %           | 80 %                | 80 %               |
| Alarmer                            | På             | På                  | På                 |
| Lysintensitet                      | På             | På                  | På                 |
| Farge                              | Gul            | Gul                 | Gul                |
| Angi Hb/Hct                        | Hct [%]        |                     |                    |
| Angi faktor                        | Deaktivert     |                     |                    |

| Innstillinger for ScvO <sub>2</sub> | Fabrikk Voksen | Fabrikk <b>Barn</b> | Fabrikk <b>Neo</b> |
|-------------------------------------|----------------|---------------------|--------------------|
| nedre grns                          | 70 %           | 70 %                | 70 %               |
| øvre grens                          | 80 %           | 80 %                | 80 %               |
| Alarmer                             | På             | På                  | På                 |
| Lysintensitet                       | På             | På                  | På                 |
| Farge                               | Gul            | Gul                 | Gul                |

## Standardinnstillinger for SvO2

| Innstillinger for $SvO_2$ | Fabrikk <b>Voksen</b> | Fabrikk <b>Barn</b> | Fabrikk <b>Neo</b> |
|---------------------------|-----------------------|---------------------|--------------------|
| nedre grns                | 60 %                  | 60 %                | 60 %               |
| øvre grens                | 80 %                  | 80 %                | 80 %               |
| Alarmer                   | På                    | På                  | På                 |
| Lysintensitet             | På                    | På                  | På                 |
| Farge                     | Gul                   | Gul                 | Gul                |
| Angi Hb/Hct               | Hct [%]               |                     |                    |
| Angi faktor               | Deaktivert            |                     |                    |

## Standardinnstillinger for ScvO2

| Innstillinger for ScvO <sub>2</sub> | Fabrikk Voksen | Fabrikk <b>Barn</b> | Fabrikk <b>Neo</b> |
|-------------------------------------|----------------|---------------------|--------------------|
| nedre grns                          | 70 %           | 70 %                | 70 %               |
| øvre grens                          | 80 %           | 80 %                | 80 %               |
| Alarmer                             | På             | På                  | På                 |
| Lysintensitet                       | På             | På                  | På                 |
| Farge                               | Gul            | Gul                 | Gul                |

## Standardinnstillinger for gassanalysatoren

| Innstillinger for gassanalysatoren | Fabrikk Voksen | Fabrikk Barn | Fabrikk <b>Neo</b> |
|------------------------------------|----------------|--------------|--------------------|
| alrm undertryk                     | På             | På           | På                 |
| AutoStandbyEtter                   | 120 min        | 120 min      | 120 min            |

### Standardinnstillinger for CO2

| Innstillinger for CO <sub>2</sub> | Fabrikk <b>Voksen</b> | Fabrikk <b>Barn</b> | Fabrikk Neo |
|-----------------------------------|-----------------------|---------------------|-------------|
| etCO2-alarmer                     | På                    | På                  | På          |
| etCO2 øvre                        | 60 mmHg               | 60 mmHg             | 60 mmHg     |
| etCO2 nedre                       | 25 mmHg               | 25 mmHg             | 25 mmHg     |
| imCO2-alarm                       | Av                    | Av                  | Av          |
| imCO2 øvre                        | 4 mmHg                | 4 mmHg              | 4 mmHg      |

| Innstillinger for CO <sub>2</sub> | Fabrikk <b>Voksen</b> | Fabrikk <b>Barn</b> | Fabrikk <b>Neo</b> |
|-----------------------------------|-----------------------|---------------------|--------------------|
| Skala                             | 50 mmHg               | 50 mmHg             | 50 mmHg            |
| CO <sub>2</sub>                   | et + in               | et + in             | et + in            |
| Enhet                             | mmHg                  | mmHg                | mmHg               |
| Farge                             | Hvit                  | Hvit                | Hvit               |
| Korr. av fukt.                    | Våt <sup>a</sup>      | Våt                 | Våt                |

a. Våt tilsvarer ATPS (Ambient Temperature Pressure Saturated) ved en omgivelsestemperatur på 23 °C. Tørr tilsvarer ATPD (Ambient Temperature Pressure Dry).

### Standardinnstillinger for awRR

| Innstillinger for awRR | Fabrikk <b>Voksen</b> | Fabrikk <b>Barn</b> | Fabrikk <b>Neo</b> |
|------------------------|-----------------------|---------------------|--------------------|
| awRR-alarmer           | På                    | På                  | På                 |
| Øvre grense            | 40 resp/min           | 40 resp/min         | 60 resp/min        |
| Nedre grense           | 8 resp/min            | 8 resp/min          | 30 resp/min        |
| Apnétid                | 40 sek                | 40 sek              | 40 sek             |
| awRR                   | På                    | På                  | På                 |

### Standardinnstillinger for O2

| Standardinnstillinger for O <sub>2</sub> | Fabrikk <b>Voksen</b> | Fabrikk <b>Barn</b> | Fabrikk <b>Neo</b> |
|------------------------------------------|-----------------------|---------------------|--------------------|
| inO2-alarmer                             | På                    | På                  | På                 |
| inO₂ høy                                 | 100%                  | 100%                | 100%               |
| inO2 lav                                 | 18%                   | 18%                 | 18%                |
| Skala                                    | 100                   | 100                 | 100                |
| Resp. hastighet                          | -                     | -                   | -                  |
| O2                                       | et + in               | et + in             | et + in            |
| Enhet                                    | %                     | %                   | %                  |
| Farge                                    | Grønn                 | Grønn               | Grønn              |

### Standardinnstillinger for N2O

| Innstillinger for N <sub>2</sub> O | Fabrikk <b>Voksen</b> | Fabrikk <b>Barn</b> | Fabrikk <b>Neo</b> |
|------------------------------------|-----------------------|---------------------|--------------------|
| inN2O-alarm                        | På                    | På                  | På                 |
| inN₂O høy                          | 80 %                  | 80 %                | 80 %               |
| Skala                              | 60                    | 60                  | 60                 |
| Resp. hastighet                    | -                     | -                   | -                  |
| N2O                                | et + in               | et + in             | et + in            |
| Enhet                              | %                     | %                   | %                  |
| Farge                              | Blå                   | Blå                 | Blå                |

### Standardinnstillinger for MAC

| Innstillinger for MAC | Fabrikk Voksen | Fabrikk Barn | Fabrikk <b>Neo</b> |
|-----------------------|----------------|--------------|--------------------|
| MAC                   | Av             | Av           | Av                 |
| MACvåken              | Av             | Av           | Av                 |
| Korreksjon            | Av             | Av           | Av                 |
| Farge                 | Hvit           | Hvit         | Hvit               |

### Standardinnstillinger for gass

| Gassinnstillinger (uavhengig av<br>navn) | Fabrikk <b>Voksen</b> | Fabrikk <b>Barn</b> | Fabrikk <b>Neo</b> |
|------------------------------------------|-----------------------|---------------------|--------------------|
| Gasskanal 1                              | et + in               | et + in             | et + in            |
| Gasskanal 2                              | et + in               | et + in             | et + in            |
| Gass-ID                                  | Auto                  | Auto                | Auto               |

### Standardinnstillinger for HAL

| Innstillinger for HAL | Fabrikk Voksen | Fabrikk <b>Barn</b> | Fabrikk <b>Neo</b> |
|-----------------------|----------------|---------------------|--------------------|
| inHAL-alarmer         | På             | På                  | På                 |
| inHAL øvre            | 2,0 %          | 2,0 %               | 2,0 %              |
| inHAL nedre           | 0,0%           | 0,0%                | 0,0%               |
| etHAL-alarmer         | På             | På                  | På                 |
| etHAL øvre            | 1,6%           | 1,6%                | 1,6%               |
| etHAL nedre           | 0,0%           | 0,0%                | 0,0%               |
| Skala                 | 2.0            | 2.0                 | 2.0                |
| Resp. hastighet       | -              | -                   | -                  |
| Enhet                 | %              | %                   | %                  |
| Farge                 | Rød            | Rød                 | Rød                |

### Standardinnstillinger for ISO

| Innstillinger for ISO | Fabrikk <b>Voksen</b> | Fabrikk <b>Barn</b> | Fabrikk <b>Neo</b> |
|-----------------------|-----------------------|---------------------|--------------------|
| inISO-alarmer         | På                    | På                  | På                 |
| inISO øvre            | 3,0%                  | 3,0%                | 3,0%               |
| inISO nedre           | 0,0%                  | 0,0%                | 0,0%               |
| etISO-alarmer         | På                    | På                  | På                 |
| etISO øvre            | 2,5%                  | 2,5%                | 2,5%               |
| etISO nedre           | 0,0%                  | 0,0%                | 0,0%               |
| Skala                 | 3.0                   | 3.0                 | 3.0                |
| Resp. hastighet       | -                     | -                   | -                  |
| Enhet                 | %                     | %                   | %                  |
| Farge                 | Lilla                 | Lilla               | Lilla              |

### Standardinnstillinger for ENF

| Innstillinger for ENF | Fabrikk <b>Voksen</b> | Fabrikk <b>Barn</b> | Fabrikk <b>Neo</b> |
|-----------------------|-----------------------|---------------------|--------------------|
| inENF-alarmer         | På                    | På                  | På                 |
| inENF øvre            | 4,0%                  | 4,0%                | 4,0%               |
| inENF nedre           | 0,0%                  | 0,0%                | 0,0%               |
| etENF-alarmer         | På                    | På                  | På                 |
| etENF øvre            | 3,3%                  | 3,3%                | 3,3%               |
| etENF nedre           | 0,0%                  | 0,0%                | 0,0%               |
| Skala                 | 4.0                   | 4.0                 | 4.0                |
| Resp. hastighet       | -                     | -                   | -                  |
| Enhet                 | %                     | %                   | %                  |
| Farge                 | Oransje               | Oransje             | Oransje            |

### Standardinnstillinger for SEV

| Innstillinger for SEV | Fabrikk <b>Voksen</b> | Fabrikk <b>Barn</b> | Fabrikk <b>Neo</b> |
|-----------------------|-----------------------|---------------------|--------------------|
| inSEV-alarmer         | På                    | På                  | På                 |
| inSEV øvre            | 6,0%                  | 6,0%                | 6,0%               |
| inSEV nedre           | 0,0%                  | 0,0%                | 0,0%               |
| etSEV-alarmer         | På                    | På                  | På                 |
| etSEV øvre            | 5,0%                  | 5,0%                | 5,0%               |
| etSEV nedre           | 0,0%                  | 0,0%                | 0,0%               |
| Skala                 | 6.0                   | 6.0                 | 6.0                |
| Resp. hastighet       | -                     | -                   | -                  |
| Enhet                 | %                     | %                   | %                  |
| Farge                 | Gul                   | Gul                 | Gul                |

### Standardinnstillinger for DES

| Innstillinger for DES | Fabrikk Voksen | Fabrikk Barn | Fabrikk Neo |
|-----------------------|----------------|--------------|-------------|
| inDES-alarmer         | På             | På           | På          |
| inDES øvre            | 15,0%          | 15,0%        | 15,0%       |
| inDES nedre           | 0,0%           | 0,0%         | 0,0%        |
| etDES-alarmer         | På             | På           | På          |
| etDES øvre            | 10,0%          | 10,0%        | 10,0%       |
| etDES nedre           | 0,0%           | 0,0%         | 0,0%        |
| Skala                 | 15.0           | 15.0         | 15.0        |
| Resp. hastighet       | -              | -            | -           |
| Enhet                 | %              | %            | %           |
| Farge                 | Lys blå        | Lys blå      | Lys blå     |

## Standardinnstillinger for EEG/aEEG

| Innstillinger for EEG                    | Fabrikk Voksen | Fabrikk <b>Barn</b> | Fabrikk <b>Neo</b> |
|------------------------------------------|----------------|---------------------|--------------------|
| TP, SEF                                  | På             | På                  | På                 |
| MDF, PPF, Delta, Theta, Alpha, Beta, BSR | Av             | Av                  | Av                 |
| SEF-terskelverdi                         | 90 %           | 90 %                | 90 %               |
| Gj.sn. for tall                          | 8 sek          | 8 sek               | 8 sek              |
| Kurveskala                               | $100 \ \mu V$  | $100 \ \mu V$       | 100 μV             |
| Vis rutenett                             | Nei            | Nei                 | Nei                |
| Nedre filter                             | 0,5 Hz         | 0,5 Hz              | 0,5 Hz             |
| Øvre filter                              | 30 Hz          | 30 Hz               | 30 Hz              |
| Impedansgrense                           | 5 kOhm         | 5 kOhm              | 5 kOhm             |
| Utjevner CSA                             | På             | På                  | På                 |
| aEEG-skala                               | 100 µV         | 100 µV              | $100 \ \mu V$      |
| Farge                                    | Gul            | Gul                 | Gul                |

Se også Velge en EEG-elektrode-montage på side 316.

## Standardinnstillinger for BIS

| BIS-innstillinger | Fabrikkinnstillinger H01/H10/H11/H20/H21/<br>H40/H41                                                  |         |         | H30/H31 (avvik fra H01/H10/H11/H20/H21/<br>H40/H41) |      |     |
|-------------------|----------------------------------------------------------------------------------------------------|---------|---------|-----------------------------------------------------|------|-----|
|                   | Voksen                                                                                                | Barn    | Neo     | Voksen                                              | Barn | Neo |
| SQI               | På                                                                                                    | På      | På      |                                                     |      |     |
| EMG               | På                                                                                                    | På      | På      |                                                     |      |     |
| SR                | På                                                                                                    | På      | På      |                                                     |      |     |
| SEF               | Av                                                                                                    | Av      | Av      |                                                     |      |     |
| ТР                | Av                                                                                                    | Av      | Av      |                                                     |      |     |
| Asymm.            | På                                                                                                    | På      | På      |                                                     |      |     |
| Verdier fra       | Venstre                                                                                               | Venstre | Venstre |                                                     |      |     |
| Bursts            | På                                                                                                    | På      | På      | Av                                                  | Av   | Av  |
| Skala             | $100 \mu\text{V}$ (eller +/- 50 $\mu\text{V}$ hvis <b>Vis rutenett</b> er konfigurert til <b>Ja</b> ) |         |         |                                                     |      |     |
| Vis rutenett      | Nei                                                                                                   | Nei     | Nei     |                                                     |      |     |
| Filtre            | På                                                                                                    | På      | På      |                                                     |      |     |
| Nedre filter      | 2 Hz                                                                                                  | 2 Hz    | 2 Hz    |                                                     |      |     |
| Øvre filter       | 70 Hz                                                                                                 | 70 Hz   | 70 Hz   |                                                     |      |     |
| Støyfilter        | På                                                                                                    | På      | På      |                                                     |      |     |
| Øvre grense       | 70                                                                                                    | 70      | 70      |                                                     |      |     |
| Nedre grense      | 20                                                                                                    | 20      | 20      |                                                     |      |     |
| Alarmer           | På                                                                                                    | På      | På      |                                                     |      |     |
| Vis impedVerdier  | Av                                                                                                    | Av      | Av      |                                                     |      |     |

| BIS-innstillinger | Fabrikkinnstillinger H01/H10/H11/H20/H21/<br>H40/H41 |        |        | H30/H31 (avvik fra H01/H10/H11/H20/H21/<br>H40/H41) |        |        |
|-------------------|------------------------------------------------------|--------|--------|-----------------------------------------------------|--------|--------|
|                   | Voksen                                               | Barn   | Neo    | Voksen                                              | Barn   | Neo    |
| Gjennomsnitt      | 30 sek                                               | 30 sek | 30 sek | 15 sek                                              | 15 sek | 15 sek |
| Farge             | Gul                                                  | Gul    | Gul    | Lilla                                               | Lilla  | Lilla  |

## Standardinnstillinger for NMT

| NMT-innstillinger                       | Fabrikk Voksen                      | Fabrikk Barn                  | Fabrikk <b>Neo</b> <sup>1</sup> |
|-----------------------------------------|-------------------------------------|-------------------------------|---------------------------------|
| Stimulering                             | TOF                                 | TOF                           | TOF                             |
| Modus                                   | Manuell                             | Manuell                       | Manuell                         |
| Tidsintervall TOF                       | 30 sek                              | 30 sek                        | 30 sek                          |
| Tidsintervall twitch                    | 12 sek                              | 12 sek                        | 12 sek                          |
| Strøm                                   | 50 mA                               | 50 mA                         | 50 mA                           |
| Pulsbredde                              | 200 µsek                            | 200 µsek                      | 200 µsek                        |
| Alarmer                                 | Av                                  | Av                            | Av                              |
| Slå al. midl. av                        | På                                  | På                            | På                              |
| TOFant øvre gr.                         | 3                                   | 3                             | 3                               |
| Stimuleringsmodi                        | TOF/PTC                             | TOF/PTC                       | TOF/PTC                         |
| Verdi gyldig                            | 5 min                               | 5 min                         | 5 min                           |
| Farge                                   | Lys grønn                           | Lys grønn                     | Lys grønn                       |
| <sup>1</sup> NMT-måling skal ikke bruke | es på neonatale pasienter og støtte | es derfor ikke i neonatal mod | us.                             |

## Standardinnstillinger for VueLink

| VueLink-innstillinger | Fabrikkinnstillinger |
|-----------------------|----------------------|
| Apparatalarmer        | Ignorert             |
| Farge                 | Grønn                |

# Indeks

#### #

10-elektrodeplassering (EKG)
153
12-elektrodeplassering (EKG)
151
5-elektrodeplassering (EKG)
151

#### A

AAMI EKG-avledningsnavn 150 abdominal respirasjon 200 og resp. elektrodeplassering 200 aberrante overledede slag 168 adresse, Philips 482 aktive alarmer 65 aktuell oversikt 185 ST-diagram 185 akutt sepsisbehandling 389, 392, 393 anbefalinger 393 alarm, vedvarende 79, 173 alarmer 65 aktiv SpO2-kilde 214 aktive 65 alfabetisk rekkefølge 81 apnéforsinkelse 269, 296 arytmi 166 avslått-symbol 72 awrr-grenser 270 CO2 269 CO2, apnéforsinkelse 269, 296 CO2, awrr 270 desaturasjon, SpO2 213 effekt på trykkalarmer under nulling 234 forlenge tiden alarmene er av 73 forsinkelse for apné (resp) 202 fysiologiske 81 grense, SpO2 519 Gul 65 høy prioritet 65 INOP 65 ISO/IEC-standard 68 kjeder 175 konfigurasjon av lyd 68 kontroll 80 kvittere 70 lydindikatorer 67 lydstyrke, endre 68 midlertidig av 71 NBP-kilde 221 oversikt 78 oversiktvinduet 78

pasientmeldinger 81 pleth som kilde 213 rød 65 se på meldinger 78 selvtest 80 slå av og på 45 slå på igjen 73 SpO2, øvre og nedre grenser 212 SpO2-spesifikk 208 ST 184 SvO2, virkemåte under måling 308 temperatur 223 utskrifter 80 vanlig 68 VueLink og eksternt utstyr 425 alarmer for ekstrem frekvens 163, 197 alarmer for ekstremt trykk 239 alarmer midlertidig avslått 71, 73 forlenge tiden 73 slå på igjen 73 alarmforsinkelse for apné 269, 283, 296 alarmgrenser 74, 75, 77, 413 bruke automatiske grenser 77 endre 41 endre manuelt 75 innstilling 74 kontrollere 74 rapport 349 slå automatiske grenser av/på 77 smale 77 ST 184 vide 77 vindu 74 alarmmeldinger (C.O.) 256 alarmoversiktvinduet 78 alarmundertrykking 208, 283 alarmutskrift 398 alfabetisk liste over alarmer 81 alvorlig sepsis-screening 389, 391 kriterier 391 analog EKG-utgang 485 analog utgang 485 EKG 143 trykk 231 anbefalinger for gjenoppliving 393 antall neonatale hendelser 379 apnéalarmer 202, 288 og registreringsmodus for resp 201 apnéforsinkelsestid (RESP) 202

apparatkabler 457 artefaktundertrykkelse (trykk) 238 arteriekateterkonstant (PiCCO) 249 arteriell 205 arterielle verdier 299 arteritrykkilde 239, 240 arytmi 166 aberrante overledede slag 168 alternativer 167 analyse, virkemåte 166 atrieflimmer og -flutter 168 forstå skjermbildet 169 innlæring og fallback 172 intermitterende grenblokk 168 lære under ventrikulær rytme 172 nivåer av analyse 161, 167 ny innlæring 171, 172 overvåke ikke-pacede pasienter 167 overvåke pacemakerpasienter 167 slagnavn 169 slå av og på 77 starte læring 172 statusmeldinger 170 arytmialarmer 65, 173, 175, 176, 515 alle gule av/på 173 fler-verdi 175 justere alarmgrenser 174 kjeder 175 områder for sinus- og SV-rytmer 518, 519 slå av og på 77 stille periode 174 vedvarende 79 VES-relaterte alarmer 176 arytmialternativer 161 arytmiovervåking 165 og defibrillering 165 Aspect Medical Systems Inc 483 atrieflimmer og -flutter 168 automatisk EKG-forsterkning (utskrift) 400 automatisk filter 148 automatisk innlæring av arytmi 172 automatisk NBP 221 tidsintervall 218 automatisk registreringsmodus (resp) 201 automatisk størrelse 147 EKG-kurve 147 automatisk vindu (sengegrupper) 141

automatiske alarmgrenser 77 slå av og på 77 automatiske standardinnstillinger 45 avansert hendelsesoversikt 371 avgasser, fjerne 266, 268 avledningsnavn (EKG) 150 avslutningsrapport 408 oppsett 249 avslått alarm 72 awRR-alarmer 270 grenser 270

#### В

bakre kontakter 486 ballonginflasjon, wedgemåling 241 baselinje 181, 188 ST, oppdatere 181 ST-MAP, oppdatere 188 beregne cerebralt perfusjonstrykk 239 beregne temperaturdifferanse 224 beregningskonstant (høyre hjerte) 254 berøringsskjerm 34 deaktivere 34 bildetrender 358 trendtid 358 BIS 323 filtre 328 gjennomsnittstid 327 endre 41 impedansindikatorer 326 jordingskontroll 325 kontinuerlig impedanssjekk 325 overvåking 40 sikkerhetsinformasjon 165, 202, 258 syklisk impedanssjekk 325 tallverdier 218 av/på 327 vindu 74 blodtrykk. Se også NBP (non-invasivt) eller TRYKK (invasivt) 215 bruksmodi 40 demonstrasjon 40 konfigurasjon 40 overvåking 40 passordbeskyttelse 40 service 40 BSA-formler (trender) 366 buffer (EEG) 318 buffer (EEG) på rapporter 321 buffer (EEG) på skjermbildet 319 bytte anestesigass 284 bytte EKG-elektrodesett 150

### С

C.I. 245

C.O. 245 advarsler 258 alarmmeldinger 256 gjennomstrømsmetode 253 hemo.kalk.vindu 248 hemodynamiske parametre 245 høyre hjerte-termodilusjonsmetode 252 kalibrere målinger (PiCCO) 251 lagre målinger (PiCCO) 251 ledetekstmeldinger 257 oppgavevindu 246 oppsett av høyre hjerte-måling 253 oppsett av PiCCO-måling 249 PiCCO-metode 248 redigere målinger (høyre hjerte) 254 redigere målinger (PiCCO) 251 resultattabell 246 retningslinjer for injektat 255 skrive ut målinger 255 temperaturenhet 246 tilbehør 263, 292 cardiac output 245, 414 hvordan målingen virker 215 rapport 349 CCO 245, 248, 249, 252 hvordan målingen virker 215 PiCCO-metode 248 statusindikatorer for kalibrering 252 velge riktig trykkilde 249 C-elektrodeplassering (EKG) 153 cerebralt perfusjonstrykk 239 CFI 245 CO2 261 alarmer for 269 alarmer, apnéforsinkelse 269, 296 alarmer, awRR 270 awRR-alarmgrenser 270 feilsøking 455 FilterLine 267 fjerne avgasser 266, 268 hovedstrømmetode 261 hovedstrømtilbehør 263, 292 korreksion, fuktighet 268 korreksjon, N2O 268 korreksjoner 268, 296 kurveskala, justere 268, 296 luftveisadapter 267 Microstream-metode 261 mikrostrøm -tilbehør 267 mikrostrøm-modul 266 måle hovedstrøm 263 måle mikrostrøm 267 sidestrømmetode 261 CO2 (hovedstrøm) 474 tilbehør 263, 292

CO2 (microstream) 475 tilbehør 263, 292 Compressed Spectral Arrays (CSA) 318 CPAP (RESP) 201 CSA (Compressed Spectral Arrays) 318

### D

database 378 hendelser 373 trender 357 dato, stille 52 deaktivere berøringsfunksjonen 34 defibrillering 165, 322 og arytmiovervåking 165 og EKG-overvåking 165 under EEG-overvåking 322 demonstrasjonsmodus 40 desaturasjonalarm, SpO2 213 desinfeksjon 447 anbefalte midler 448 infeksjonskontroll 447 detalj-kurver 370 i rapporter 370 utskrifter 80 Detaljtrend 373 se detaljtrendkurver 373 detaljtrend, utskrift 398 detaljtrend-kurver 369 oksyCRG 369 om 45 detaljtrendkurver, hendelsesutsnitt 373 diagnostisk (EKG-filter) 148 dobbel temperaturmåling 224 dobbelt SpO2 214 dokumentere hendelser 381 dosemåler (medikamentkalkulator) 420 dPmaks 245 drift 34, 35 mus 34 permanente knapper 35 styrekule 34 dyshemoglobiner 207 intravaskulær (SpO2) 207

### Ε

EASI 148, 156 aktivere 148 EKG-overvåking 156 elektrodeplassering 148, 199 EASI EKG-avledningsnavn 150 EEG 315 monitorkonfigurasjon og oppgradering 322 tilbehør 263, 292

EEG-kurve 327 endre aEEG-skala 321 endre kurveskala 327 EEG-overvåking 315 bufferperiode 318 CSA 318 elektrisk forstyrrelse 322 elektrode-hudimpedans 317 endre filterfrekvenser 320 endre kurvehastighet 320 endre kurveskala 320 hudklargjøring 143, 315 Impedans/Montage-vinduet 316 internasjonalt 10-20elektrodesystem 316 kvalitetsindikatorer for impedans 318 om aEEG 321 oppsett 249 rutemønster 320 sikkerhetsinformasjon 165, 202, 258 slå tallverdier av og på 320 velge bufferperiode 319 velge bufferperiode i rapporten 321 velge elektrodemontage 316 egenrytme 165 EKG 143 alarmer av (konfig.modus) 164 bytte elektrodesett 150 egenrytme 165 ekstern pacemaker 165 filterinnstillinger 148 kurvestørrelse 147 modifisert 12-avledning 154 Nytt elektrodeoppsett 150 pacemakere med fusjonsslag 165 pacemakere med tilpasning til frekvens 165 pacemakerfeil 165 tilbehør 263, 292 ufiltrert 148 vanlig 12-avledning 154 velge plasseringsteder 149 EKG-avledningsnavn 150 EKG-elektrodefarger 150 EKG-elektrodeplassering 148, 165 under elektrokirurgi 165 velge EASI/standard 148 EKG-forsterkning 400, 407 i rapporter 370 EKG-kabel 165 til operasjonsstue 165 EKG-kabel for operasjonsstue 165 EKG-kabler, kople til 143 EKG-kildesporing 134 EKG-kontakt 143

EKG-kurve 147 automatisk størrelse 147 kalibreringssignal 147 EKG-rapporter 407, 415 avledningslayout 407 ekstern pacemaker 165 og EKG-overvåking 165 eksternt utstyr 423, 424, 425 alarmer og INOP-meldinger 425 kople til VueLink 423 kople via VueLink 424 ekstrem bradykardialarm 163, 197 ekstrem takykardialarm 163, 197 ektopiske statusmeldinger (arytmi) 171 elektrisk forstyrrelse 322 under EEG-overvåking 322 elektrode-hudimpedans (BIS) 326 elektrode-hudimpedans (EEG) 317 elektrodeplassering 148, 199 aktivere EASI/standard 148 for resp.måling 199 elektrodeplassering (EKG) 143, 154 modifisert 12-avledning 154 vanlig 12-avledning 154 elektrodeplassering (resp) 199, 200 med abdominal respirasjon 200 med lateral brystutvidelse 200 elektrokirurgi 165 og EKG 165 EMC-forstyrrelse 202 Resp 200 EMI-filter for EKG 148 endre 41 skjermbilder 41, 43 endre bildeinformasjon 41 endre bilder 41 endre EEG-kurvens hastighet 320 endre EEG-kurveskala 320 endre innhold på skjermbildet 41 endre kurveskala 320 EEG 315 endre parameternavn-vindu 49 endre registreringsmodus for respirasjon 201 endre respirasjonskurvens hastighet 202 endre skjermbildemeny 41 endre størrelse på respirasjonskurve 202 enkel arytmi 161, 167 enkel hendelsesoversikt 371, 376 oppsett 249 EVLW/EVLWI 245

### F

fallback 172 og innlæring av arytmi 172 fallback (EKG) 150 FAST 205 Fourier artefaktundertrykkelsesteknologi 205 faste knapper 37 feilsøking 455 CO2 266, 267 filter (EKG) 148 filter (EKG-filterinnstilling) 148 filterfrekvenser (EEG) 320 FilterLine 267 CO2, mikrostrømstilbehør 267 filtre 328 BIS 328 fjernkontroll 38 fleksibel modulboks 22 fleksibel modulboks med fire plasser 23 fleksibel modulboks med åtte plasser 22 flette pasientdata 129 flytte pasienter med pasientmodul 125, 126 flytte pasienter som overvåkes av sentralen 124, 125 bruke IIT 125 forlengelseskabel for SpO2 206 forrige bilde 41 forsinket utskrift 398 frakoplet INOP 71 kvittere 70 funksjonell arteriell oksygenmetning 205 fysiologiske alarmer 65

### G

gassanalysator 273 fjerne gass 278 MAC-kalkulasjon 284 MACvåken 284 målte gasser 273 returnere avgassen 278 standby-modus 287 gassflaske 456 tomme, kassere 456 gass-ID 283 bytte gass 284 under oppvåkning etter anestesi 284 gassmåling 273 GEDV/GEDVI 245 gjennomsnittstid (BIS) 327 gjennomsnittstrendhendelser 373 global trendtid 358

grafisk trend 349 rapport 349 grafisk trendrapport 357 grafiske trender 351 granskning 365 kalkulasjoner 363, 364

#### Н

hastighet 46 kurvehastighet, endre 46 utskrifter 398 hastighetsmåler (medikamentkalkulator) 420 hemodynamisk parametermodul, tillegg 31 hemodynamiske kalkulasjoner 363 hemodynamiske parametre 245 hendelser 371 antall hendelser 378 antall oksyCRG/NEO-hendelser 379 etter hendelse 373 før hendelse 373 hendelsesgruppe, utskrift 381 hendelsesgruppe-vinduet 380 hendelsesoversikt 379 hendelsesperiode 373 hendelsesutsnitt 373 hendelsesutsnitt, utskrift 383 hendelsesutsnitt-vinduet 380 hendelsesverdier 380 kombinerte hendelser 379 manuelle triggerhendelser 377 merknader 381 ny trigger av hendelse 376 oppsett av NEO 376 triggerhendelser 374 typer hendelsesutsnitt 373 hendelser, antall 378 hendelsesdatabase 378 hendelsesgrupper 372 hendelsesgrupperapporter 408 hendelsesoversikt 371 alternativer 167 hendelsesrapport 385 hendelsesutsnittrapporter 408 hente nye verdier 364 hjelp 78 INOP-meldinger 78 hjerteaktivitet 200, 201 og registreringsmodus for resp 201 ved måling av resp 200 hjertefrekvensalarmer 161 horisonttrend 358 trendtid 358 hovedstrøm 29 kapnografi 29

hovedstrøm-CO2 263, 292 måle 263 tilbehør 263, 292 HR = RR (Resp) 200HR fra (hjertefrekvenskilde) 196 HR- og pulsalarmkilde 197 HR-alarmer 164 når arytmi er av 164 HR-alarmer av (konfig.modus) 164 hudklargjøring 143, 315 EKG 143 hurtig innskriving 118 hvis valg av alarmkilde er deaktivert 197 hypotensjonsanalyse 392 høypassfilter (BIS) 328 høyre hjerte-metode (C.O.) 254 beregningskonstant 254 høyre hjerte-termodilusjon, oppsett (C.O.) 253 høyre hjerte-termodilusjonsmetode (C.O.) 252

### Ι

IEC EKG-avledningsnavn 150 ikke-pacede pasienter 167 arytmiovervåking 165 impedansindikatorer (BIS) 326 IMV (Resp) 201 in vivo-kalibrering, SvO2 310, 312 infeksjonskontroll 447 desinfeksjon 447 rengjøring 447 sterilisering 447 informasjon fra produsenten 482 Informasjonssenteret 124, 125 flytte pasient 124 flytte pasienter ved hjelp av IIT 125 infusjonstabell (medikamentkalkulator) 421 Inj.temp.probe 249 injektatvolum (C.O.) 249 innlæring av arytmi 156 med EASI INOP 156 innstillinger 45, 135, 543 monitorinnstillinger 43 måleinnstillinger 43 om 45 skjerminnstillinger 45 standard 543 synkronisert telemetri og monitor 135 innstillingsgrupper 43 INOP 65, 71, 425 fra eksternt utstyr 425 indikatorer 65 kvittere 70

installasjon 485 kontakter 485 integrert PC 55 intermitterende grenblokk 168 intermitterende ventilasjon (resp) 201 intravaskulære dyshemoglobiner (SpO2) 207 invasivt trykk 231 iPC 55 betjeningsutstyr 56 skrivebord 56 slå av 56 ISO-punkt, (ST) 182 ITBV/ITBVI 245

### J

jordingskontroll (BIS) 325 J-punkt, (ST) 182 justere kurveskala (trykk) 237 justere kurvestørrelse (CO2) 268, 296 justere ST-målepunkter 181

### K

kabelholdere 459 kabelklemmer 459 kalibrere 222 tcGass-transduser 302 kalibrere C.O.-målinger 251 kalibrering 222, 235, 236, 309, 310, 312 NBP 222 SvO2, in vitro 309 SvO2, lysintensitet 310 trykk 236 trykktransduser 235 kalk.type 364 kalkulasjoner 363, 364 menyknapper 38, 374 kalkulasjonsoversikt 365 kalkulasjonsrapporter 367 kalkulator 40 kalkulere 417 medikamentinfusjoner 417 kalkulere oksygenekstraksjon 313 kalkulere pulstrykkvariasjon 240, 248 kapnografi 29 hovedstrøm 29 Microstream 29 karbondioksid, se CO2 261, 291 kassering 456 deler og tilbehør 456 gassflaske 456 kateter 309 SvO2, innsetting 309

kateterklargjøring 309 SvO2 307 kateterkonstant, velge (PiCCO) 249 kildesporing 134 EKG 143 kildeutstyr 437 sløyfer 435, 436, 437 kjeder 175 klargjøre huden 143 for EKG 143 klargjøre sekvensen 221 klokke 433 vise på standardbildet 433 klokkeslett, stille 52 knapper 35, 37, 38 faste knapper 37 menyknapper 38 permanente knapper 35 kombinerte hendelser 379 komme i gang 52 konfigurasjon 40 medikamentkalkulator 417 trenddatabase 357 konfigurasjonsmodus 40 konflikt 48 navn 48 kontakter 485 kontinuerlig cardiac output 245 kontinuerlig impedanssjekk (BIS) 325 kontrollere batteriets ladenivå 443 kontrollere pacet status 144 kople til temperaturprobe 223 korreksjon av Ambient Temperature Pressure Dry (ATPD) 282 korreksjon av Body Temperature Pressure Saturated (BTPS) 282 korreksjon av fuktighet 268, 282 korrigere NBP-måling 218 korte gule alarmer av/på 173 kurve 46, 237, 268, 296 endre hastighet 46 skala (CO2) 268, 296 skala (trykk) 237 størrelse (CO2) 268, 296 størrelse (trykk) 237 kurvehastighet 46 eeg-hastighet 46 kurvehastighet 46 gjennomgående hastighet 46 respirasjonshastighet 46 kurvehastighet (EEG) 320 kurvehastighet (resp) 202 kurvehastighet, gruppe 46

kurvehastighet, kanal 46 kurveskala (EEG) 327 endre 41 kurvestørrelse 147 Resp 200 kurvestørrelse (EKG) 147 kvalitetsindikatorer for impedans 318

### L

lagre C.O.- målinger (høyre hjerte) 254 laktatmåling 392 lateral brystutvidelse (neonatal) 200 overvåke resp. 200 lavpassfilter (BIS) 328 LCW/LCWI 245 like pasientdata 129 luftveisadapter 267 CO2, mikrostrømstilbehør 267 LVCI 245 lyd vedvarende (arytmialarmer) 173 lydkonfigurasjon, alarm 68 lydstyrke 68 alarm 68 lær arytmi på nytt 171 løs elektrode (EKG) 150 løse navnekonflikter 48 løse ulik pasientinformasjon 127

#### Μ

M8048A 22 MAC-kalkulasjon 284 MACvåken 284 mansjett 217, 218 trykk, NBP 218 velge, NBP 217 manuell registreringsmodus (resp) 201, 202 og apnéalarmer 202 manuelle triggerhendelser 377 map 185 ST 185 Mason-Likar avledningssystem 154 MDF (mean dominant-frekvens) 315 mean dominant-frekvens (MDF) 315 medikamentkalkulator 417 menyknapper 38, 374 hendelser 373 merknad i hendelser 381 merknader 381 methemoglobin (SpO2) 207 microstream-CO2 266, 267 måle 263 tilbehør 263, 292

Microstream-kapnografi 29 middeltrykkalkulasjon 366 MOD-4 23 MOD-8 22 modifisert 12-avlednings EKG 154 modul 299, 423, 427 tcGass 299 VueLink 423 VueLink Type A og Type B 423 monitor 53 starte overvåking 53 monitor (EKG-filter) 148 monitorinnstillinger 43 endre 41 monitorstandarder 543 monitorversion 52 hvordan finne 52 montering av elektroder 316 EEG 315 mus 34 bruke 34 måleinnstillinger 43 målepunkter, ST 181

### Ν

N2O-korreksjon 268 navigere 34, 35 mus 34 permanente knapper 35 styrekule 34 navn 49 løse konflikter 49 NBP 215 alarmkilde 221 ANSI/AAMI SP10-1992 215 automatisk modus, aktivere 221 barnemansjetter 461 engangsmansjetter 461 enheter 218 flergangsmansjetter 460 hvordan målingen virker 215 kalibrere 222 klargjøre for måling 217 kontrollere stedet 207 korrige målingen 218 mansjett, feste 217 mansjett, stramhet 217 mansjett, velge 217 mansjettrykk 218 myke engangsmansjetter til voksen/ barn 461 målemetoder, akutt 217 målemetoder, auto 217 målemetoder, manuelle 217 målemetoder, sekvens 217

måling, starte 219 måling, stoppe 219 målingsbegrensninger 216 neonatale mansjetter (for engangsbruk) 462 oscillometrisk metode 215 sett med flergangsmansjetter 460 tallverdier 218 tidsintervall 218 tidsintervall for automatisk 221 tidsintervall, velge 221 tidspunkt for siste måling 218 venepunksjon 222 voksen mansjett 461 nedre filter (EEG) 320 neonatal 200 Resp. elektrodeplassering 200 NEO-oppsett 376 nettstøy (BIS) 328 nivåer for hendelsesoversikt 371 nivåer på arytmianalyse 167 non-invasivt blodtrykk. Se NBP 215 null 234 effekt på trykkalarmer 234 nulle 233 trykktransduser 234 nullkalibrering 288 ny trigging av hendelser 376

### 0

oksyCRG 369, 379 antall hendelser 379 oksyCRG, hendelsesutsnitt 373 oksygenekstraksjon 313 oksygenkalkulasjoner 363 omdirigere rapporter 410 områder for sinus- og SV-rytmer 518, 519 operasjonskabel (EKG) 165 oppgradering 322 virkning på EEG-konfigurasjon 322 oransje EKG-kabel 165 Oridion Systems Ltd 483 oscillometrisk NBP-målemetode 215 overlappende bildetrender 359 oversiktvindu for ST-MAP 187 overvåke EEG 315 overvåkede avledninger (EKG) 150 overvåkede EKG-avledninger 150 overvåking 40 overvåkingsmodus 40

#### Р

pacemakere med fusjonsslag 165 og EKG-overvåking 165 pacemakere med tilpasning til frekvens 165 og EKG-overvåking 165 pacemakerfeil 165 pacemakerpasienter 146, 165, 167 arytmiovervåking 165 repolarisering 146 sikkerhetsinformasjon 165, 202, 258 stille inn status 165 pacet status 144 kontrollere 74 papirstørrelse 408 for rapporter 408 paramerskalaer 355 trender 355 parameter 45, 46 kurvehastighet, endre 46 sette opp 45 slå av og på 45 parametermoduler 52 pasient 215 kategori, NBP 215 pasientalarmmeldinger 81 pasientmodul 143 EKG-kontakt 143 pasientrapporter 412 innhold 412 pasienttrender 349 vise 349 passordbeskyttelse 40 PAWP 241 peak power-frekvens (PPF) 315 perfusionsindikator 205, 207, 213 pf-sløyfer 435 Philips, kontaktinformasjon 482 PiCCO-metode 248 C.O. 248 CCO 248 oppsett 249 planlagt rapport 408 pleth-alarmkilde 213 pleth-kurve 205, 213 PMD 125, 126 bruke til flytting av pasient 125, 126 PPF (peak power-frekvens) 315 PPV 240, 248 pregeplate 412 primæravledning (EKG) 144

velge 144

probe 205

prioritetsliste for trender 354

engangsprobe (SpO2) 205 prober 223 engangs, temperatur 223 profiler 43, 44, 45 endre 44 endre innstillingsgruppe 44 pasientkategori 43 standardprofil 45 Protocol Watch 389 SSC-sepsis 389 protokollogg 394 puls 195, 196 kilde for alarmpuls 195 puls for alarm 195 Pulsion Medical Systems AG 483 pulstrykkvariasjon 240, 248 pulsverdier for SpO2 207 PVR/PVRI 245 pv-sløyfer 435

### Q

QRS-lydstyrke, endre 147 QRS-tone (SpO2) 214 QT/QTc-overvåking 190 QT-alarmer 193 QT-målealgoritme 190 QT-overvåking 191 begrensninger 191 QT-referanse 193

### R

rapport 349 cardiac output 245, 414 hendelsesgruppe 385 rapporter 405 alarmgrenser 413 EKG 143 infusjonstabell 422 innhold 412 kalkulasjoner 363, 364 medikamentkalkulator 417 omdirigering 410 pasienttrender 349 planlagt 408 sanntidsrapport 414 sette opp 45 sløyfer 435, 436, 437 ST-diagram 188 stoppe utskrift 407 titreringstabell 422 trender 357 velge papirstørrelse 408 RCW/RCWI 245 redigere C.O.- målinger (høyre hjerte) 254 redigere C.O.-målinger (PiCCO) 251 referansekurver, wedgemåling 241 registrere sløyfer 436 registreringsmodus (resp) 201 registreringsmodus for resp 201 endre 41 og hjerteaktivitet 200 registreringsnivå for resp 202 og apnéregistrering 202 rengjøring 447 anbefalte midler 448 infeksjonskontroll 447 metode 448 skriverhode 450 tilbehør 449 repolarisering 146 resirkulering 456 resp.kurve 202 endre hastighet 46 endre størrelse 202 resp.overvåking 200 og hjerteaktivitet 200 respirasjonsalarmer 202 forsinkelse for apnéalarm 202 respirasjonsskjermbilde 200 respirasjonssløyfer 437 kildeutstyr 437 respirasjonstilbehør 457 resultattabell (C.O.) 246 retningslinjer for injektat (C.O.) 255 retrolental fibroplasi (SpO2) 212 Rule of Six 418 rutemønster (EEG) 320, 327 RVSW/RVSWI 245 rytmestatusmeldinger (arytmi) 170

#### S

sanntidskurve 373 hendelser 373 sanntidskurve for hendelser 373 sanntidsrapport 414 sanntidsrapporter 408 innhold 408 sanntidutskrifter 398 screeningkriterier 391 se på alarmer 78 se på alarmmeldinger 78 SEF (spectral edge-frekvens) 315 SEF-verdi 327 av/på 327 sekundæravledning (EKG) 144 velge 144 sekvensmodus 221

selvtest 80 sengegruppe 141 alarmmelding 141 hurtigmeny 141 servicemodus 40 sette opp 45 trender 349 sette opp rapporter 407 signalkvalitet (SpO2) 208 sikkerhetsinformasjon 165, 202, 258 **BIS 328** C.O./CCO 258 EKG 143 Gassanalysator 289 Resp 200 sikkerhetsinformasjon om C.O./CCO 258 sikkerhetsinformasjon om EKG 165 sikkerhetsinformasjon om respirasjon 202 sikkerhetstest 537 skala 147, 202 EKG-kurve 147 resp.kurve 202 skalaer 355 for trendkurver 355 skjerm 34, 169, 179, 200, 218 deaktivere berøringsfunksjonen 34 EKG 144 NBP 218 Resp 200 ST 179 skjermbilde for besøkende 43 skjermbilder 41, 43 endre 41 endre innhold 41 forstå 41 skjermbilde for besøkende 43 skjerminnstillinger 43 skjermkalkulator 40 skrive inn en pasient hurtig innskriving 118 redigere opplysninger 119 skrive inn verdier 366 kalkulasjoner 363, 364 skrive ut alarmer 80 skrive ut hendelser 381 Skriver 395 bytte papir 401 skriver 409, 410, 411, 450 deaktivere 34 ikke tilgjengelig 410 innstillinger 45, 135, 543 rengjøre skriverhode 450 statusmeldinger 170 skylle invasivt trykktilbehør 231

slagnavn 169 arytmi 166 slette hendelser 378 sløyfer 435, 436, 437 kildeutstyr 437 registrere 436 sløyferapport 437 sløyfestørrelse i vinduet 436 volum-flow 435 slå på alarmer igjen 73 smale alarmgrenser 77 smarttaster-knapp 39 spectral edge-frekvens (SEF) 315 spesifikasjoner 515 arytmi 166 SpO2 205 aktiv alarmkilde 213 arteriell 205 beregne forskjellen mellom verdier 214 dobbelt SpO2 214 engangsprober 205 FAST-teknologi 205 forlengelseskabel 206 kontrollere stedet 207 kople til kabler 206 Nellcor selvklebende prober (for engangsbruk) 466 perfusjonsindikator 205, 207, 213 Philips-prober (for engangsbruk) 466 Philips-prober (for flergangsbruk) 466 pleth som alarmkilde 213 pleth-kurve 205, 213 pulsverdier 207 signalkvalitet 208 spesifikke alarmer for SpO2 208 tilbehør 466 tonemodulering 214 vurdere uventet verdi 208 SpO2-alarmgrenser 212 SpO2-desaturasjonalarm 213 språkkonflikter med utstyrsdriveren 426 SP-vO2 313 SQI-verdi 327 av/på 327 SR-verdi (BIS) 327 av/på 327 SSC-retningslinjer 389 SSC-sepsis 389 ST 177 filtrering 177 justere alarmgrenser 174 målepunkter, justere 181 referanse, oppdatere 181 sikre diagnostisk kvalitet 177 utsnitt 179 standard 10-elektrode plassering 153

standard 3-ledet plassering 151 standard 5-elektrodeplassering (EKG) 151 standardhastighet 417 standardinnstillinger 543 standardprofil 45 starte overvåking 53 statusindikatorer for kalibrering (C.O.) 252 statuslogg 455 utskrift 455 statusmeldinger 170 skriver 409, 410, 411, 450 statusmeldinger (arytmi) 170, 171 ektopisk 171 rytme 170 statusmeldinger for skriver 403 ST-diagram 185 aktuell oversikt 185 oppgavevindu 187 rapport, skrive ut (ST Map) 188 referanse, oppdatere 188 skala, endre 188 trendintervall, endre 188 trendoversikt 186 sterilisering 447 infeksjonskontroll 447 ST-MAP 185 stoppe rapportutskrifter 407 ST-punkt 182 strøm 53 kople fra 53 nettstrøm 53 kople fra 53 ST-visning 179 styrekule 34 styrekule, bruke 34 støyfilter (BIS) 328 Surviving Sepsis Campaign 389 SV/SI 245 SvO2 307 in vivo-kalibrering 310, 312 kateterinnsetting 309 kateterklargjøring 309 lysintensitetskalibrering 310 overvåking 40 tilbehør 263, 292 SVR/SVRI 245 sykepleieranrop 72 syklisk impedanssjekk (BIS) 325 systolisk blodtrykk (NBP), tidlig 218

#### Т

tabelltrender 349 rapport 357 utskrifter 357 tabelltrendrapport 357 tallverdier 218 forklaring av NBP-skjermbildet 218 Tcereb 224 tcGass 299 transdusertemperatur 300 tcGass-tidsur 300 tekniske alarmmeldinger 87 Se INOP-meldinger 87 telemetrialarmer 134 utsette på monitoren 134 temperatur 223 alarminnstillinger 223 andre 224 differanse, beregne 224 dobbel temperaturmåling 224 ekstra navn 224 foreta en måling 223 første 224 kople probe til monitor 223 navn 48 probe, for engangsbruk 223 probe, velge 223 tcGass-probe 300 tilbehør 472 temperaturprobe 223 teste alarmene 80 tid for maks., velge (CO2) 261 tidlig systolisk blodtrykk, NBP 218 tidligere kalk.verdier 365 tidsur 300, 431, 432, 433 melding 433 tcGass 299 telleretning 433 velge navn 432 vise 349 vise på standardbildet 433 tilbehør 263, 292 10-ledede elektrodekabler 459 3-ledede elektrodekabler 458 5-ledede elektrodekabler 458 6-ledede elektrodekabler 458 apparatkabler 457 C.O. 248, 249, 253, 473 CO2 263, 266, 267 CO2 (hovedstrøm) 474 CO2 (microstream) 475 EEG 315 EKG 143 Hospira Inc. 478 kabelklemmer og holdere 459 **NBP** 460 engangsmansjetter 461 flergangsmansjetter 460 mansjetter til neonatale/spedbarn (til engangsbruk) 462

myke engangsmansjetter til voksen/ barn 461 sett med flergangsmansjetter 460 voksen mansjett 461 Nellcor 466 Pulsion 463 resp 457 SpO2 205, 207, 466 Nellcor selvklebende prober (for engangsbruk) 466 Philips-prober (for engangsbruk) 466 Philips-prober (for flergangsbruk) 466 SvO2 309, 478 temperatur 472 trykk 463 tilkoplingssymbol 483 tilleggsparametermodul 29, 31 M3012A 31 M3015A 29 titreringstabell (medikamentkalkulator) 421 Tomg 224 tonemodulering 214 tonemodulering (SpO2) 214 total power (TP) 315 TP (total power) 315 TP-verdi (BIS) 327 av/på 327 transduser 233, 302 tcGass, kalibrere 302 trykk, nulle 233 transdusertemperatur 300 tcGass 299 transkutane gassmålinger 299 trender 349 automatisk konvertering av enheter 366 bildetrender 358 databasekonfigurasjon 357 erstatte verdier automatisk 366 oppløsning 354 oppsett 249 velge paramerskalaer 355 vise 349 trender, menyknapper 349 trender, prioritetsliste 354 ST-diagram 185 trendintervall 188 ST-diagram 185 trendoversikt 186 ST-diagram 185 trendtabell 351 trendtid 358 global 358 triggerbetingelser 376 hendelser 376

triggere 374 for hendelser 374 trykk 231 alarmer under nulling 234 arteriell kilde 239, 240 cerebralt perfusjonstrykk, beregne 239 kalibreringstrykk 236 kurveskala 237 kurvestørrelse 147 nulle transduser 233 wedge 241 wedge, redigere 242 ytelsesspesifikasjoner 515 trykk, analog utgang 243 trykk, artefaktundertrykkelse 238 trykket i NBP-mansjett 218 trykk-flowsløyfer 435 trykktilbehør 463 trykktransduser 233 kalibrering 235 nulle 233 trykk-volumsløyfer 435 Ttrom 224 Tvesik 224

#### U

ufiltrert EKG-signal 148 ulik pasientinformasjon 127 ulike 127 pasientdata, løse 127 undertrykke alarmer 208, 283 undertrykke nullkalibrering 288 undertrykking av pacemakerpuls 144 undertrykking av pacemakerpuls (EKG) 144, 146 om 45 slå av og på 77 utføre kalkulasjoner 365 utskrift 405 C.O.-målinger 255 hendelsesrapporter 381 kalkulasjonsrapporter 367 ST Map-rapporter 188 statuslogg 455 trendrapporter 357 wedge 241 utskrifter 395 alarm 68 C.O.-målinger 255 detaljtrend 398 EKG-forsterkning 400, 407 forlenge 397 forsinket 398 innhold 398 kurver 401

kurveskala 237 medikamentkalkulasjoner 422 merknader 381 prosedyre 398 på utskriften 400 sanntid 398 slag-til-slag 398 starte og stoppe 397 ST-segmenter 181 typer 398 unngå falming av blekk 401 utskriftskode 400 wedge 241 utskriftsjobb 410 utsatt 410 utskriftskode 400 utstrålt immunitetsfelt 202 Resp 200 utstyrsdriver 426 språkkonflikt med monitor 426 utvidet arytmi 161, 167 uventet SpO2-verdi 208

### V

vanlig 12-avlednings EKG 154 vannfelle 274 bytte 281 fjerne 280 installere 279 tømme 280 varemerker 483 vedlikehold 453 plan 453 visuell kontroll 453 vedvarende 79 alarmer, oppførsel 79 vedvarende arytmialarmer 173 velge arteriekateterkonstant (PiCCO) 249 velge beregningskonstant (høyre hjerte) 254 velge primæravledning (EKG) 144 velge sekundæravledning (EKG) 144 venepunksjon 222 ventilasjonkalkulasjoner 363 VES-relaterte alarmer 176 vide alarmgrenser 77 videre sepsisbehandling 389 anbefalinger 393 vise arytmikurver 169 vise trender 349 viste kurver-rapport 408 visuell vedvarende (arytmialarmer) 173 volum-flowsløyfer 435 VueLink 423 alarmmeldinger 425

antall kurver og tallverdier 423 modul 423 modulalternativer 423 moduloppsett 424 språkkonflikter 426 utstyrsdriver 426

#### W

wedge 241 ballonginflasjon 241 pulmonalarterie 241 redigere 242 referansekurver 241

#### Y

ytelsesspesifikasjoner 515 ytelsestest 537

### Ø

øvre filter (EEG) 320

### 

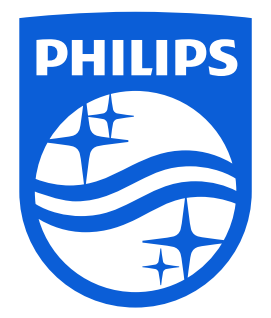

Delenummer 453564549581 Trykt i Tyskland 05/2015

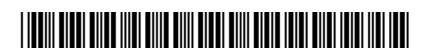

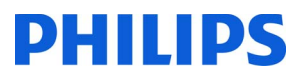